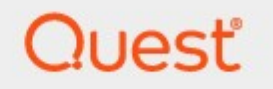

Essentials for Office 365 2.15.0

User Guide

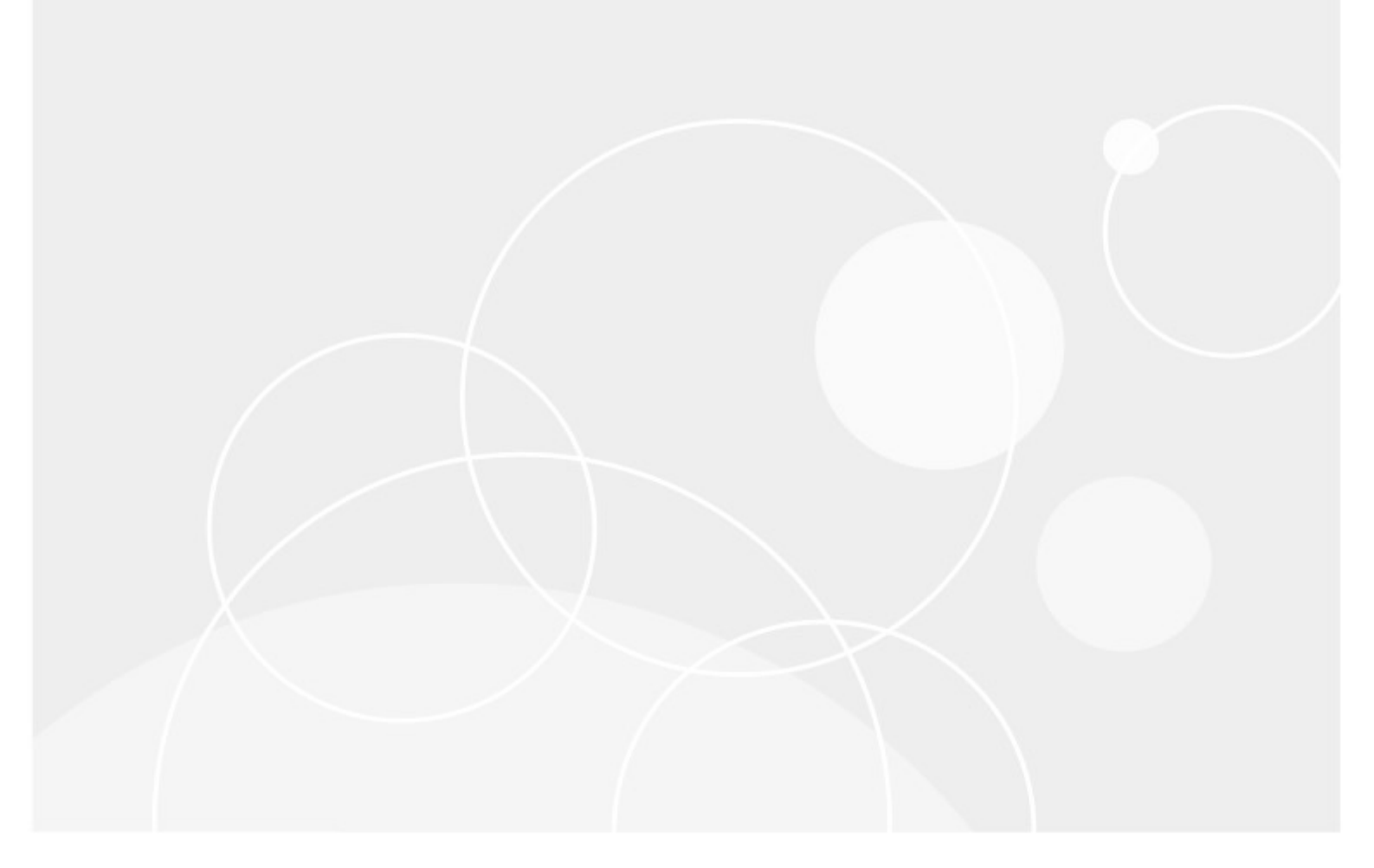

## © 2025 Quest Software Inc. ALL RIGHTS RESERVED.

This guide contains proprietary information protected by copyright. The software described in this guide is furnished under a software license or nondisclosure agreement. This software may be used or copied only in accordance with the terms of the applicable agreement. No part of this guide may be reproduced or transmitted in any form or by any means, electronic or mechanical, including photocopying and recording for any purpose other than the purchaser's personal use without the written permission of Quest Software Inc.

The information in this document is provided in connection with Quest Software products. No license, express or implied, by estoppel or otherwise, to any intellectual property right is granted by this document or in connection with the sale of Quest Software products. EXCEPT AS SET FORTH IN THE TERMS AND CONDITIONS AS SPECIFIED IN THE LICENSE AGREEMENT FOR THIS PRODUCT, QUEST SOFTWARE ASSUMES NO LIABILITY WHATSOEVER AND DISCLAIMS ANY EXPRESS, IMPLIED OR STATUTORY WARRANTY RELATING TO ITS PRODUCTS INCLUDING, BUT NOT LIMITED TO, THE IMPLIED WARRANTY OF MERCHANTABILITY, FITNESS FOR A PARTICULAR PURPOSE, OR NON-INFRINGEMENT. IN NO EVENT SHALL QUEST SOFTWARE BE LIABLE FOR ANY DIRECT, INDIRECT, CONSEQUENTIAL, PUNITIVE, SPECIAL OR INCIDENTAL DAMAGES (INCLUDING, WITHOUT LIMITATION, DAMAGES FOR LOSS OF PROFITS, BUSINESS INTERRUPTION OR LOSS OF INFORMATION) ARISING OUT OF THE USE OR INABILITY TO USE THIS DOCUMENT, EVEN IF QUEST SOFTWARE HAS BEEN ADVISED OF THE POSSIBILITY OF SUCH DAMAGES. Quest Software makes no representations or warranties with respect to the accuracy or completeness of the contents of this document and reserves the right to make changes to specifications and product descriptions at any time without notice. Quest Software does not make any commitment to update the information contained in this document.

If you have any questions regarding your potential use of this material, contact:

Quest Software Inc. Attn: LEGAL Dept. 20 Enterprise, Suite 100 Aliso Viejo, CA 92656

Refer to our Web site (https://www.quest.com) for regional and international office information.

### Patents

Quest Software is proud of our advanced technology. Patents and pending patents may apply to this product. For the most current information about applicable patents for this product, please visit our website at https://www.quest.com/legal.

### Trademarks

Quest and the Quest logo are trademarks and registered trademarks of Quest Software Inc. and its affiliates. For a complete list of Quest marks, visit https://www.quest.com/legal/trademark-information.aspx. All other trademarks and registered trademarks are the property of their respective owners.

### Legend

- **CAUTION:** A caution icon indicates potential damage to hardware or loss of data if instructions are not followed.
- **IMPORTANT, NOTE, TIP, MOBILE OR VIDEO:** An information icon indicates supporting information.

Quest<sup>®</sup> Essentials for Office 365 Updated January 2025 Version 2.15.0

# Contents

| Product Activation                                      | 21 |
|---------------------------------------------------------|----|
| Tool Overview                                           | 25 |
| General Tool Configuration                              | 26 |
| Minimum Requirements                                    | 26 |
| Permission Requirements                                 | 27 |
| Key Features                                            |    |
| Automatic Updates                                       | 31 |
| Disabling and Enabling Automatic Updates                |    |
| Cleaning Essentials Tool Location                       |    |
| Workspace Configuration                                 |    |
| Profile Manager                                         | 35 |
| General                                                 |    |
| Connection                                              |    |
| Migration                                               |    |
| Email Notification                                      | 41 |
| Email Server Configuration                              | 41 |
| Email Subject and Message Configuration                 | 42 |
| Email Sending Rules                                     | 45 |
| Advanced                                                | 45 |
| Password Encryption                                     | 46 |
| Proxy Mode                                              | 48 |
| Proxy Configuration                                     | 48 |
| Azure Turbo and CSOM                                    | 50 |
| Your Azure Storage Account                              | 52 |
| Steps to perform Azure Turbo Mode Migration             | 52 |
| Monitoring Azure Turbo Migration                        | 54 |
| Supported Specification for Essentials Azure Turbo Mode |    |

| Creating User Mapping                     | 57 |
|-------------------------------------------|----|
| Synchronous and Asynchronous mode         | 57 |
| Mapping for copy from File Share          | 58 |
| Mapping for copy from Google Drive        | 60 |
| Mapping for copy from Google Shared Drive | 63 |
| Mapping for copy from Box                 | 65 |
| Mapping for copy from DropBox             | 69 |
| Mapping for copy between Tenants          | 72 |
| Mapping for copy from OnPrem SharePoint   | 74 |
| Remapping Content Types                   | 76 |
| Creating User and Template Reports        |    |
| List and Site Content Reports             | 77 |
| Bulk Delete by Report                     | 79 |
| Site User Report                          | 81 |
| Site and List Templates Report            | 81 |
| Template Mapping                          | 82 |
| Support and Troubleshooting               |    |
| Creating a Support Ticket                 | 84 |
| Collateral to Send to Support             | 86 |
| Debug Mode                                | 87 |
| Log Manager                               |    |
| Modes of Migration                        |    |
| Modes of Migration Matrix                 |    |
| User Logs and Log Viewer                  |    |
| Zip Logs Hyper Mode                       |    |
| Copy-Paste Mode                           | 92 |
| Overview                                  | 92 |
| Reprocess Failed Items                    | 92 |
| Hyper Mode                                |    |

| Overview                                           | 95  |
|----------------------------------------------------|-----|
| Hyper Mode FAQ's                                   |     |
| OAuth Framework Authentication                     |     |
| Resume Jobs                                        |     |
| Admin Pool                                         |     |
| Best Practices                                     |     |
| Tabs and User Interface                            |     |
| Delete User Record                                 | 110 |
| Refresh Azure Logs Policy                          |     |
| Filter tab                                         | 111 |
| Refresh Tab                                        | 111 |
| Delete Tab                                         |     |
| Clean Tab                                          |     |
| Report Tab                                         |     |
| Hyper Migration Report                             |     |
| Hyper Backup Report                                |     |
| Progress Tab                                       | 114 |
| Status Report                                      |     |
| Home Tab                                           | 116 |
| Connecting To SharePoint and OneDrive for Business | 116 |
| Connecting to SharePoint On-Premises Farms         |     |
| Connecting to OneDrive                             |     |
| Clipboard                                          | 126 |
| Delete                                             | 126 |
| Term Store                                         | 126 |
| Logs                                               | 127 |
| History                                            |     |
| Migration Analysis Tab                             | 130 |
| SharePoint Pre-Migration Report                    | 130 |

| Farm High Level Migration Analysis              | 130 |
|-------------------------------------------------|-----|
| SharePoint Online High Level Migration Analysis |     |
| Detailed On-Prem Pre-Migration Analysis         |     |
| Site Analysis Parameters                        | 134 |
| List Analysis Parameters                        | 135 |
| Item Analysis Parameters                        | 136 |
| Report Overview                                 | 139 |
| Nintex On-Prem Premigration Analysis            | 140 |
| Drives Pre-Migration Analysis                   | 141 |
| Analyze OneDrive                                | 141 |
| Analyze Google                                  | 142 |
| Analyze Box                                     | 143 |
| Analyze Dropbox                                 | 145 |
| Analyze File Share                              | 147 |
| Other Reports                                   |     |
| Mapping Reports                                 | 148 |
| Tenant to Tenant                                | 149 |
| File Share to Tenant                            | 150 |
| Google to Tenant                                | 152 |
| Migrator Tab                                    | 154 |
| Interface                                       |     |
| Navigator Pane                                  |     |
| Contents Area                                   |     |
| Permissions Window                              |     |
| Web Parts Window                                |     |
| Term Store Window                               |     |
| List Views Window                               |     |
| Workflows Window                                |     |
| Look and Feel Window                            | 162 |

| SharePoint Designer Objects Window                                         | 163 |
|----------------------------------------------------------------------------|-----|
| Connect to Resources                                                       | 164 |
| Connecting to SharePoint Site and Site Collections                         | 164 |
| Connecting to SharePoint On-Premises Farms                                 | 168 |
| Connecting to Office 365 Tenant                                            | 171 |
| Copy Sites                                                                 | 175 |
| Copy and Paste Method                                                      | 175 |
| Copy Sites Without Loading The Source or Target Site in the Navigator Pane | 176 |
| Copy Site Collections and My Sites Without Loading into the Navigator Pane | 177 |
| Live Compare                                                               | 179 |
| Full Compare                                                               |     |
| Quick Compare                                                              |     |
| Load Compare Report                                                        |     |
| Hyper Mode                                                                 | 188 |
| Migration Configuration Wizard                                             |     |
| Copy Site to Existing Site                                                 |     |
| Copy Site to New Site                                                      | 190 |
| Copy/Promote to New Site Collection                                        | 192 |
| Copy Lists and Libraries                                                   | 194 |
| Copy, Move, and Tag SharePoint Content                                     | 195 |
| Classic Mode                                                               | 199 |
| Site Migration Wizard                                                      | 199 |
| Copy Site to Existing Site                                                 | 199 |
| Copy Site to New Site                                                      | 203 |
| Copy/Promote to New Site Collection                                        | 207 |
| Copy Lists and Libraries                                                   | 210 |
| Copy, Move, and Tag SharePoint Content                                     | 212 |
| Classification Properties Screen                                           | 218 |
| Copy and Tag SharePoint Items Using CSV                                    |     |

| Copy Alerts                                               | 222 |
|-----------------------------------------------------------|-----|
| Collecting Alerts                                         |     |
| Orphaned Users Copy                                       | 223 |
| In-Place Tagging of SharePoint Items                      | 224 |
| File Name Tagging                                         |     |
| Incremental/Delta Copy                                    | 229 |
| Incremental Copy/Delta Migration During Content Migration |     |
| Incremental/Delta Copy for an Existing Job                |     |
| Forms Migration                                           | 231 |
| Nintex Form Migration                                     | 231 |
| InfoPath Forms Window                                     |     |
| Workflow Migration                                        | 235 |
| Nintex Workflow Migration                                 |     |
| Nintex Workflow Migration to SharePoint Online            |     |
| General Workflow Objects                                  |     |
| Assign Flexi Task                                         |     |
| Build String                                              | 241 |
| Calculate Date                                            | 241 |
| Change State                                              | 241 |
| Check Out Item                                            |     |
| Convert Value                                             |     |
| Create Item                                               |     |
| Delete Item                                               |     |
| Discard Checkout                                          |     |
| End Workflow                                              |     |
| Filter                                                    |     |
| Log In History List                                       |     |
| Loop                                                      |     |
| Math Operation                                            |     |

| Pause For                                               | 245 |
|---------------------------------------------------------|-----|
| Pause Until                                             | 246 |
| Query List                                              | 246 |
| Regular Expression                                      | 247 |
| Run lf                                                  | 247 |
| Run Parallel Actions                                    | 247 |
| Send Notification                                       | 248 |
| Set a Condition                                         | 248 |
| Set Field Value                                         | 249 |
| Set Variable                                            | 249 |
| Set Workflow Status                                     | 249 |
| State Machine                                           |     |
| Switch                                                  |     |
| Update Item                                             |     |
| Wait for Item Update                                    | 251 |
| Save Site to XML                                        | 251 |
| File Manager Tab                                        | 253 |
| Interface Overview                                      | 254 |
| Navigator Pane                                          |     |
| Contents Area                                           |     |
| Connections Panel                                       |     |
| Connect to SharePoint and OneDrive for Business         | 256 |
| Connecting to SharePoint Site and Site Collections      | 256 |
| Connecting to Office 365 Tenant and OneDrive            | 259 |
| Connecting to SharePoint On-Premises Farms              |     |
| Connect to FileShare                                    | 266 |
| Uploading Files into SharePoint Using a CSV Spreadsheet | 267 |
| Uploading Files into SharePoint                         | 274 |
| Mapping Folders to SharePoint Fields                    | 275 |

| Downloading Content from SharePoint                                                                      | 277 |
|----------------------------------------------------------------------------------------------------|-----|
| File Share Pre-Migration Analysis                                                                        | 280 |
| Site Analysis Parameters                                                                                 | 282 |
| List Analysis Parameters                                                                                 | 283 |
| Item Analysis Parameters                                                                                 | 284 |
| Copying NTFS Permissions                                                                                 | 287 |
| Copy Files Shares to OneDrive for Business                                                               | 288 |
| Drives Tab                                                                                               | 296 |
| Interface Overview                                                                                       | 296 |
| Migration Job Structure                                                                                  | 297 |
| Recommended Configuration                                                                                | 298 |
| Connecting to Resources                                                                                  | 299 |
| Connecting to Office 365                                                                                 | 299 |
| Connecting to SharePoint                                                                                 |     |
| Connecting to SharePoint Site or Site Collections                                                        | 303 |
| Connecting to SharePoint On-Premises Farms for Pre-mgration Analyses                                     |     |
| Connecting to Google                                                                                     | 309 |
| Connecting to Google Accounts                                                                            | 309 |
| Connecting to Google Admin Console                                                                       | 311 |
| Connecting to Box                                                                                        | 317 |
| Export to CSV                                                                                            | 318 |
| Connecting to Dropbox                                                                                    | 319 |
| Dropbox Business - Connection Requirements                                                               | 321 |
| OneDrive Provisioning                                                                                    | 323 |
| Connecting to FileShare                                                                                  | 325 |
| Copy Google Drive                                                                                        | 326 |
| Limitations When Migrating Google Drive to Office 365                                                    | 326 |
| Additional Considerations When Migrating Google Drives to OneDrive for Business and SharePoint<br>Online | 327 |
| Copy Google Drive to an Office 365 Group                                                                 | 328 |

| Copy Google Shared Drive to an Office 365 Group             |     |
|-------------------------------------------------------------|-----|
| Copy Google Drive to Microsoft Teams                        |     |
| Copy Google Shared Drive to Microsoft Teams                 |     |
| Copy Google Drive to OneDrive for Business                  |     |
| Copy Google Shared Drive to SharePoint Online               |     |
| Mapping Google Groups, Users, and Permissions to Office 365 |     |
| Google Group Mapping                                        |     |
| Google User Mapping                                         |     |
| Google Permission Mapping                                   |     |
| Copy File Share                                             |     |
| Copy File Share to OneDrive for Business                    |     |
| Copy File Share to SharePoint Online                        |     |
| Copy File Share to an Office 365 Group                      |     |
| Copy File Share to Microsoft Teams                          |     |
| Collect Files Metadata                                      |     |
| Copy My Sites to OneDrive for Business                      |     |
| Copy Tenant                                                 |     |
| Copy OneDrive to OneDrive                                   |     |
| Copy Office 365 Groups to Office 365 Groups                 |     |
| Modern Pages Migration                                      | 408 |
| Copy SharePoint Online to SharePoint Online                 | 409 |
| Сору Вох                                                    | 416 |
| Copy Box to OneDrive for Business                           | 416 |
| Box - Group Mapping                                         | 421 |
| Box- Unsupported Objects                                    | 424 |
| Copy Box to SharePoint Online                               | 424 |
| Box- Unsupported Objects                                    | 430 |
| Copy Box to an Office Group                                 | 431 |
| Copy Box to Microsoft Teams                                 | 437 |

|   | Copy Dropbox                                                                                                    | 443                                                                                             |
|---|----------------------------------------------------------------------------------------------------|-------------------------------------------------------------------------------------------------|
|   | Copy Dropbox Business to OneDrive for Business                                                                                                    | 443                                                                                             |
|   | Dropbox Business - Group Mapping                                                                                                    | 450                                                                                             |
|   | Dropbox Business - Content Permissions and Mapping                                                                                                    | 451                                                                                             |
|   | Dropbox Business - Unsupported Objects                                                                                                    | 452                                                                                             |
|   | Dropbox Business - Core Properties                                                                                                    | 452                                                                                             |
|   | Copy Dropbox to an Office 365 Group                                                                                                    | 452                                                                                             |
|   | Copy Dropbox to Microsoft Teams                                                                                                    | 459                                                                                             |
|   | Nintex Deployment                                                                                                    | 465                                                                                             |
| P | ost Migration Compare                                                                                                    | 469                                                                                             |
|   | Google Drive to One Drive Post Migration Compare                                                                                                    | 469                                                                                             |
|   | Google Drive to SharePoint Online Post Migration Compare                                                                                                    | 472                                                                                             |
|   | Google Shared Drive to SharePoint Online Post Migration Compare                                                                                                    | 476                                                                                             |
|   | SharePoint Online to SharePoint Online Post Migration Compare                                                                                                    | 478                                                                                             |
|   |                                                                                                    |                                                                                                 |
| S | ecurity Manager Tab                                                                                                    | 482                                                                                             |
| S | ecurity Manager Tab                                                                                                    | <b> 482</b><br>482                                                                              |
| S | ecurity Manager Tab<br>Interface<br>Navigator Pane                                                                                                    | <b> 482</b><br>482<br>483                                                                       |
| S | ecurity Manager Tab<br>Interface<br>Navigator Pane<br>Contents Area                                                                                                    | <b> 482</b><br>482<br>483<br>483                                                                |
| S | ecurity Manager Tab<br>Interface<br>Navigator Pane<br>Contents Area<br>Reports and Analysis                                                                                                    | <b> 482</b><br>482<br>483<br>483<br>484                                                         |
| S | ecurity Manager Tab<br>Interface<br>Navigator Pane<br>Contents Area<br>Reports and Analysis<br>Permissions Given to a User or Group                                                                                                    | <b> 482</b><br>482<br>483<br>483<br>484<br>484                                                  |
| S | ecurity Manager Tab<br>Interface<br>Navigator Pane<br>Contents Area<br>Reports and Analysis<br>Permissions Given to a User or Group<br>Permission Inheritance                                                                                                    | <b> 482</b><br>482<br>483<br>483<br>484<br>484<br>485                                           |
| S | ecurity Manager Tab<br>Interface<br>Navigator Pane<br>Contents Area<br>Reports and Analysis<br>Permissions Given to a User or Group<br>Permission Inheritance<br>Permission Inventory                                                                                                    | <b> 482</b><br>483<br>483<br>483<br>484<br>484<br>485<br>486                                    |
| S | ecurity Manager Tab Interface Navigator Pane Contents Area Reports and Analysis Permissions Given to a User or Group Permission Inheritance Permission Inheritance Site Collection Administrators                                                                                                    | <b> 482</b><br>                                                                                 |
| S | ecurity Manager Tab Interface Navigator Pane Contents Area Reports and Analysis Permissions Given to a User or Group Permission Inheritance Permission Inheritance Site Collection Administrators Users with Permissions to Object                                                                      | <b> 482</b><br>                                                                                 |
| S | ecurity Manager Tab<br>Interface<br>Navigator Pane<br>Contents Area<br>Reports and Analysis<br>Permissions Given to a User or Group<br>Permission Inheritance<br>Permission Inheritance<br>Permission Inventory<br>Site Collection Administrators<br>Users with Permissions to Object<br>Orphaned Users | <b> 482</b><br>                                                                                 |
| S | ecurity Manager Tab<br>Interface                                                                                                    | <b> 482</b><br>483<br>483<br>483<br>484<br>484<br>485<br>486<br>487<br>488<br>489<br>489<br>490 |
| S | ecurity Manager Tab<br>Interface                                                                                                    | <b> 482</b><br>                                                                                 |

| Grant Permissions                          |     |
|--------------------------------------------|-----|
| Transfer User Permissions                  |     |
| Remove User Permissions                    |     |
| Compare Permissions, Groups, and Levels    | 495 |
| SharePoint Groups                          | 496 |
| Copy SharePoint Group                      |     |
| Add a SharePoint Group                     |     |
| Remove SharePoint Group                    |     |
| Add Users to Group                         |     |
| Remove Users from Group                    |     |
| SharePoint Permission Level                | 501 |
| Create/Edit Permission Level               |     |
| Copy Permission Level                      |     |
| Remove Permission Level                    |     |
| Transfer Permissions                       |     |
| Term Store Manager Tab                     | 507 |
| Connect and View Term Store                | 507 |
| Copy/Merge/Reorganize Term Store Objects   | 508 |
| Unsupported Objects for Migration          | 510 |
| Create/Edit/Delete Term Store Objects      | 510 |
| Exporting Term Groups and Term Sets to CSV | 513 |
| Export to and Import from SKOS Files       | 514 |
| Export to SKOS                             |     |
| Import From SKOS                           | 514 |
| Live Compare                               | 515 |
| Full Compare                               | 516 |
| Quick Compare                              | 518 |
| Load Compare Report                        |     |

| dministrator Tab                                    | 525 |
|-----------------------------------------------------|-----|
| Essentials Administrator                            | 525 |
| Service Manager                                     | 526 |
| Navigator Pane                                      |     |
| Report Selections Menu                              |     |
| Reports Area                                        |     |
| Connecting to the Office 365 Tenant (Administrator) | 529 |
| Default and Custom Views                            | 530 |
| Edit Quick and Custom Actions                       | 534 |
| Import Certificate                                  | 543 |
| Import External List (CSV)                          |     |
| Reports                                             |     |
| Collect Data                                        |     |
| Update Data                                         |     |
| Load Data                                           |     |
| Export Data                                         |     |
| Actions                                             | 550 |
| Available Reports                                   | 552 |
| Office 365 License Reports                          | 553 |
| User Profile Reports                                | 554 |
| Groups Reports                                      | 554 |
| Exchange Online Reports                             | 555 |
| SharePoint and OneDrive for Business Reports        | 556 |
| Office 365 Auditing                                 | 559 |
| Converting Old Admin Projects                       | 560 |
| User Impressions                                    | 561 |
| ackup Tab                                           | 565 |
| Interface Overview                                  |     |

| Navigator Pane                                     |     |
|----------------------------------------------------|-----|
| Contents Area                                      | 567 |
| Backup Navigator Pane                              |     |
| Backup Job Structure                               | 569 |
| Advanced Search                                    | 570 |
| Retention Policies                                 | 572 |
| Set Retention Policy                               | 572 |
| Run Retention Policy                               | 572 |
| Schedule Retention Policy                          | 573 |
| Storage for Backup                                 | 574 |
| Requirements for Storage                           | 576 |
| Import/Export Backup Archives                      | 576 |
| Exporting Backup Archives                          | 577 |
| Importing Backup Archives                          | 578 |
| Connecting to SharePoint and OneDrive for Business | 580 |
| Connecting to SharePoint Site or Site Collections  |     |
| Connecting to SharePoint On-Premises Farms         |     |
| Connecting to Office 365 Tenant and OneDrive       |     |
| Connecting to Cloud Storage                        | 590 |
| Steps to Connect to Azure Cloud Storage            | 593 |
| Steps to Connect to Amazon S3 Cloud Storage        | 595 |
| Hyper vs Classic Backup Setup                      | 597 |
| Hyper SharePoint Online Backup                     | 597 |
| Creating SharePoint Online Hyper Backup            |     |
| Updating SharePoint Online Hyper Backup            | 602 |
| Restoring SharePoint Online Hyper Backup           | 604 |
| Restore a Site from Specific Backup                | 604 |
| Restoring a List/Library from a Specific Backup    | 607 |

| Restoring a List/Library to a New Place                                  | 609 |
|--------------------------------------------------------------------------|-----|
| Restore Specific Content                                                 | 613 |
| Restoring Specific Content to a New Place                                | 615 |
| Restoring Documents during an Item, List, or Site Operation              | 617 |
| Restoring Non-Document list items during an item, list or site operation | 617 |
| Hyper OneDrive Backup                                                    | 617 |
| Creating OneDrive Hyper Backup                                           | 617 |
| Updating OneDrive Hyper Backup                                           | 621 |
| Restoring OneDrive Hyper Backup                                          | 623 |
| Restoring a List from OneDrive Backup                                    | 623 |
| Restoring a List from a OneDrive Backup to a New Place                   | 625 |
| Hyper Office 365 Groups Backup                                           | 628 |
| Creating an Office 365 Groups Backup                                     | 628 |
| Include Only Backup Filter                                               | 630 |
| Updating an Office 365 Groups Backup                                     | 632 |
| Restoring Office 365 Groups Backup                                       | 634 |
| Smart Backup                                                             | 635 |
| Classic SharePoint Online Backup                                         | 636 |
| Creating SharePoint Online Classic Backup                                | 636 |
| Updating SharePoint Online Classic Backup                                | 640 |
| Restoring SharePoint Online Classic Backup                               | 642 |
| Restore a Site from Specific Backup                                      | 642 |
| Restore a List/Library from a Specific Backup                            | 647 |
| Restore Specific Content                                                 | 651 |
| Classic OneDrive Backup                                                  | 652 |
| Creating OneDrive Classic Backup                                         | 652 |
| Updating OneDrive Classic Backup                                         | 655 |
| Restore OneDrive Classic Backup                                          | 657 |
| Classic Office365 Groups Backup                                          | 661 |

| Creating Office 365 Groups Classic Backup          | 661 |
|----------------------------------------------------|-----|
| Include Only Backup Filter                         | 663 |
| Updating Office 365 Groups Classic Backup          | 666 |
| Restoring Office 365 Groups Classic Backup         | 668 |
| Classic Mailbox Backup                             | 668 |
| Creating Mailbox Classic Backup                    | 668 |
| Enabling Mailbox Backup                            | 672 |
| Include Only Backup Filter                         | 672 |
| Updating Mailbox Classic Backup                    | 674 |
| Restoring Mailbox Classic Backup                   | 676 |
| Change Properties for Backup                       | 676 |
| Admin Management                                   | 678 |
| Scheduling Backup Jobs                             | 679 |
| How to Schedule Full Backups for SharePoint        | 680 |
| How to Schedule Incremental Backups for SharePoint | 683 |
| Using Integrated Scheduler to Run Backup Jobs      | 687 |
| Backup Project Conversion                          | 687 |
| Help Tab                                           | 691 |
| Activation                                         | 691 |
| About                                              | 692 |
| Support                                            | 693 |
| Help Manual                                        | 693 |
| Check for Updates                                  | 694 |
| View Tab                                           | 695 |
| View section                                       | 695 |
| Migrator                                           | 695 |
| Misc                                               | 696 |
| Scheduling Tasks                                   | 696 |

| Schedule Task Screen                                      |     |
|-----------------------------------------------------------|-----|
| Operation Scheduler Screen                                |     |
| Log Viewer                                                |     |
| New Window                                                |     |
| Scripts                                                   |     |
| Using Scripts and Integration with Windows Task Scheduler |     |
| Scripting Reference Guide                                 |     |
| Common Parameters                                         |     |
| Credentials Parameters                                    |     |
| ConnectToSite Parameters                                  |     |
| CopyList Parameter                                        |     |
| CopySite Parameters                                       |     |
| Copyltems Parameters                                      |     |
| OverwriteBehavior Parameters                              | 710 |
| Copy Using CSV File Parameters                            | 710 |
| ImportFiles Parameters                                    | 711 |
| GoogleImport Parameters                                   | 711 |
| GoogleExport Parameters                                   | 712 |
| NewBackup Parameters                                      | 713 |
| ZipBackup Parameters                                      | 714 |
| ApplyPolicyGroup Paramters                                | 714 |
| CopyWorkflows Parameters                                  | 714 |
| CollectStatistics Parameters                              | 715 |
| SPPreMigration Parameters                                 | 715 |
| FSPreMigration Parameters                                 | 716 |
| Given Parameters                                          | 716 |
| Transfer Parameters                                       | 716 |
| Remove Parameters                                         | 717 |
| Inventory Parameters                                      | 718 |

| InheritanceReport Parameters                                                       | 719 |
|------------------------------------------------------------------------------------|-----|
| SPContentReport Parameters                                                         | 719 |
| ExportSiteUsersReport Parameters                                                   | 720 |
| ExportSiteTemplatesReport Parameters                                               | 720 |
| UsersToObject Parameters                                                           | 721 |
| FullCompare Parameters                                                             | 721 |
| GoogletoOneDrive Parameters                                                        | 722 |
| OneDrivetoOneDrive Parameters                                                      | 722 |
| CopyContentToFileSystem Parameters                                                 | 723 |
| FileSharesToOneDrive Parameters                                                    | 724 |
| ImportAlerts Parameters                                                            | 724 |
| CustomAction Parameters                                                            | 725 |
| Impressions Parameters                                                             | 725 |
| BackupStorage Parameters                                                           | 726 |
| Hyper Mode Scripting                                                               | 726 |
| Cloud Parameters                                                                   | 729 |
| Auth Parameters                                                                    | 730 |
| CreateJob Parameters                                                               | 730 |
| DeleteJob Parameters                                                               | 730 |
| ListJobs Parameters                                                                | 731 |
| RunJob Parameters                                                                  | 731 |
| StopJob Parameters                                                                 | 731 |
| JobHistory Parameters                                                              | 731 |
| ListArtifacts Parameters                                                           | 732 |
| GetArtifact Parameters                                                             | 732 |
| ListWorkers Parameters                                                             | 733 |
| Troubleshooting                                                                    | 735 |
| Failed in choosing authentication type: Unable to find valid certificate path      | 735 |
| Migration of SPO Classic Experience site pages fail with a 401: Unauthorized error | 736 |

| When performing OneDrive Provisioning the message One Drive for [user name] was not |     |
|-------------------------------------------------------------------------------------|-----|
| created is logged                                                                   | 737 |
| Appendix                                                                            | 738 |
| Alternate Framework                                                                 | 738 |
| Claims Based Authentication                                                         | 739 |
| CSV Column Reference Guide                                                          | 739 |
| Columns for Uploading Content using CSV                                             | 739 |
| Columns for Copying SharePoint Content Using CSV                                    | 741 |
| Experience Data                                                                     | 742 |
| How to Import Projects into Essentials for Office 365                               | 742 |
| About                                                                               | 746 |
| Technical Support Resources                                                         | 746 |

# **Product Activation**

After purchasing Essentials, you will receive an email with the link to the product download and the activation code to activate the product.

1. Once installation has been completed, upon starting the Essentials application for the first time, you will be presented with a Registration Screen. Enter your activation code in the allotted space, and select to **Activate Manually**.

| Registration                                     | ×                                                                  |
|--------------------------------------------------|--------------------------------------------------------------------|
| Activation Status                                | No License                                                         |
| Please enter your Activat<br>XXXXX-XXXXX-XXXXX-2 | ion Code or Username/Email and then Activate below.<br>XXXXX-XXXXX |
| Activate Online Now                              | Activate Manually (Internet access is not available)               |
| license                                          |                                                                    |
|                                                  | ^                                                                  |
|                                                  |                                                                    |
|                                                  |                                                                    |
|                                                  |                                                                    |
|                                                  |                                                                    |
|                                                  |                                                                    |
|                                                  |                                                                    |
|                                                  |                                                                    |
|                                                  |                                                                    |
|                                                  |                                                                    |
|                                                  |                                                                    |
| 1                                                | ×                                                                  |
|                                                  |                                                                    |
| Configure Proxy                                  | Close                                                              |

- 2 Use the information in the following to determine the appropriate **License Validation** option to select.
  - **NOTE:** Most systems can use the Online activation method as long as the system has internet access. If you are unable to use the online activation method due to security settings or lack of internet access, the Offline activation option can be used. This option will still require some internet access, but allows for the authentication to be done from another machine that is not as restricted by security or has a connection to the internet.

| If you want to validate the license | Then                                         |
|-------------------------------------|----------------------------------------------|
| online                              | accept the default option (Activate Online). |

| If you want to Then Validate the license                                                                                                    |
|----------------------------------------------------------------------------------------------------|
| validate the license       a) Select Activate Offline.         offline       a) Select Activate Offline.         You will be presented with a window that details the instructions on how to obtain your license manually in the case that the machine on which Essentials has been installed does not have access to the internet.         Image: Image: Im |

| If you want to validate the license | Then            |                                                                                                    |
|-------------------------------------|-----------------|----------------------------------------------------------------------------------------------------|
|                                     | 🥵 Metalogix     | <u>202-609-9100</u>                                                                                                    |
|                                     |                 | Activation Successful.                                                                                                    |
|                                     |                 | Copy the Activation Response text into the clipboard or download it as<br>a file. You will have to enter this text (or file) in the Offline Activation<br>Wizard in the product setup or management tool in order to validate<br>your license key. |
|                                     | Activation text | Download file                                                                                                    |
|                                     |                 |                                                                                                    |

3. Return to the Essentials Registration Screen. An Enter License Data window will have opened, paste the activation text here, and select **Apply**.

| 🥵 Enter License Data | × |
|----------------------|---|
|                      |   |
| ٢                    | > |
| Apply Close          |   |

The license should appear in the License box and the Activation Status bar should turn green and display "License is Valid". Your license has been activated, you may now click **Close** and use the

Essentials console.

| legistration                                                                                                    | ×                                                    |
|----------------------------------------------------------------------------------------------------|------------------------------------------------------|
| Activation Status                                                                                                    | License is Valid                                     |
| Please enter your Activa                                                                                                    | tion Code or Username/Email and then Activate below. |
| Activate Online Now                                                                                                    | Activate Manually (Internet access is not available) |
| License                                                                                                    |                                                      |
| VIII<br>Andrew Miller, Miller<br>Andrew Miller, Miller<br>Andrew Miller<br>Andrew Miller |                                                      |
| Configure Proxy                                                                                                    | Close                                                |

# **Tool Overview**

Quest<sup>®</sup> Essentials for Office 365 offers a complete solution for Office 365 pre-migration analysis, migration, and management.

Key Features include:

- mass and small scope migrations:
  - $\circ$  between Office 365 locations
  - $\circ$  to Office 365 locations from non-SharePoint locations
- backups for Office 365 locations
- pre-migration analyses and validations
- lifecycle management for Office 365.

### **Pre-migration analysis support**

Essentials for Office 365 enables you to perform pre-migration analyses for the following platforms:

- SharePoint Online
- OneDrive for Business
- Google Drive
- Box
- Dropbox
- File Shares

### **Migration support**

The following matrix identifies the source/target combinations that Quest Essentials supports.

Quest Essentials is optimized for migrations to and from Microsoft 365. While it **used to be** possible to migrate to/from SharePoint on premises, Quest recommends that you use Content Matrix, a tool that specializes in SharePoint on premises migrations, including migrations from SharePoint on premises to SharePoint Online.

| Source                   | Target            |                      |                       |                          |  |
|--------------------------|-------------------|----------------------|-----------------------|--------------------------|--|
|                          | SharePoint Online | Office 365<br>Groups | Microsoft Teams       | OneDrive for<br>Business |  |
| SharePoint Online        | ✓                 |                      |                       |                          |  |
| Office 365 Groups        |                   | <b>~</b>             |                       |                          |  |
| OneDrive for<br>Business |                   |                      |                       | <ul> <li>✓</li> </ul>    |  |
| Google Drive             | <b>√</b>          | <b>~</b>             | <b>~</b>              | <b>~</b>                 |  |
| Вох                      | ✓                 | <b>~</b>             | <ul><li>✓</li></ul>   | <                        |  |
| Dropbox                  |                   | <b>~</b>             | <ul> <li>✓</li> </ul> | <                        |  |
| File Share               | <                 | <b>~</b>             | <ul><li>✓</li></ul>   | <                        |  |

## For Additional Office 365 Tenant to Tenant Migrations:

Quest offers On Demand Migration, a SaaS tool that offers Office 365 tenant-to-tenant migration for mailboxes, One Drive for Business, SharePoint Online, Microsoft Teams, and more.

# **General Tool Configuration**

Essentials for Office 365 offers a complete solution for Office 365 pre-migration analysis, migration and management.

This user guide provides users with an in-depth overview of the various features of the product, the ways in which to perform specific functions, as well as instructions for particular use-case scenarios.

## **Minimum Requirements**

Our desktop tool is a multi-threaded/multi-tasking application. As such, available system memory is the most critical parameter for optimal performance.

## Hardware

| Component | Minimum Requirement | Recommended                       |
|-----------|---------------------|-----------------------------------|
| Processor | Intel Core i7       | Intel Core i9, X-Series or higher |

| Component    | Minimum Requirement                                                                                                    | Recommended                                                 |
|--------------|----------------------------------------------------------------------------------------------------|-------------------------------------------------------------|
| Memory       | 16 GB                                                                                                    | 32 GB                                                       |
|              | <b>NOTE</b> : to increase memory, start<br>Quest Essentials for Office 365 -<br>go to Help > Profile Manager ><br>Advanced. |                                                             |
| Disk Drives  | Dual hybrid disk drives<br>C: OS, Program Files, D: Data Files                                                              | Dual SSD drives<br>C: OS and Program Files<br>D: Data Files |
| Network Card | 100 Mbps                                                                                                    | 1Gbps                                                       |

## Software

- Windows 10 or higher
- Java 11

NOTE: if Java 11 is not already installed on your workstation, you can download the latest developers version (jdk-11.0.0.) here.

Select Windows 11/x64 Java Development Kit (sha 256)

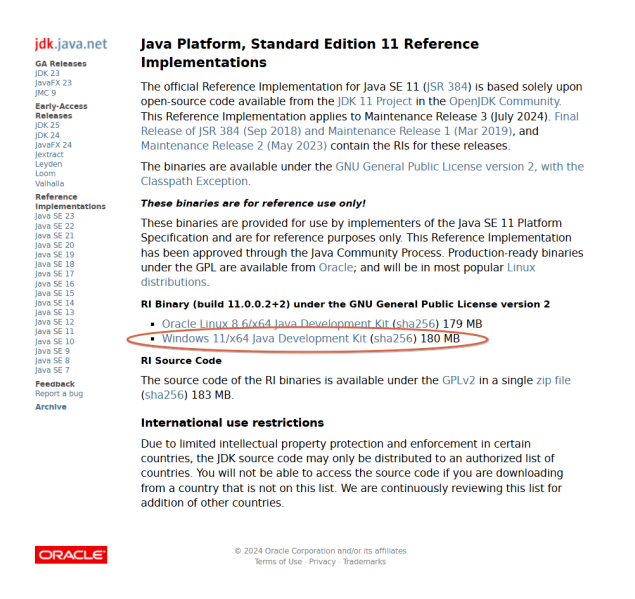

Once downloaded, extract the files to to a directory on your workstation (e.g., C:\Tools (which will create the folder jdk-11.0.2)).

You will be asked for the path to the installation folder during the Essentials installation.

• Disable anti-virus software or disable scanning of Quest Essentials Program, Program Folder, and Data folders

## **Permission Requirements**

In order to run the Essentials application, you can use a regular user logged into the workstation, or you can run the program as an Administrator.

However, you must run the tool as an Administrator when changing settings in the memory

management section of the Profile Manager (located on the Advanced tab of the Profile Manager), or when using the automatic updates feature.

**NOTE:** When running the tool as an Administrator, you may not be able to see your network drives or mapped drives in the connections section. This may occur because the connections were set up while in regular user mode, so when the tool is launched as an admin, the admin user does not have access to the connections.

To resolve the issue in the above note, do one of the following:

- 1. Do not start the tool as an administrator, and insure that no settings are applied by default.
  - i 📑 i 🗹 📑 🖬 Application Tools Essentials  $\times$ anager Home Manage ~ 🕐 Δ Share View ✓ ♂ Search Essentials Q ~ Copy Goo Name Date modified Туре Size 📌 Quick access configuration 2/4/2020 10:11 AM File folder E Desktop \* 2/4/2020 10:07 AM File folder features 🕂 Downloads 🖈 jre 5/28/2019 10:37 AM File folder 🗄 Documents 📝 p2 5/28/2019 11:13 AM File folder Pictures plugins 2/4/2020 10:15 AM File folder AppClean 12/16/2019 2:53 PM Application 311 KB csvs AppClean 12/16/2019 2:53 PM Configuration sett... 1 KB Essentials Test Fi 2/4/2020 10:15 AM XML Document 139 KB artifacts 👌 Music 1/14/2020 6:37 AM Text Document 347 KB derby office265backup 👂 Essentials 6/3/2019 8:47 AM Application 311 KB 2/4/2020 10:07 AM Configuration sett... Open ssentials 1 KB 6/3/2019 8:47 AM Application 311 KB 👴 Run as administrator ssentialscmd ssentialscmd 6/3/2019 8:47 AM Configuration sett... 1 KB Troubleshoot compatibility estored-ini 5/28/2019 11:12 AM File 1 KB Pin to Start qlite4java-win32-x64.dll 6/3/2019 8:47 AM Application extens... 668 KB Scan with Windows Defender... install 9/14/2018 10:49 AM Application 145 KB 🖻 Share Pin to taskbar Restore previous versions Send to > Cut ]== | Copy Create shortcut 💡 Delete 💡 Rename Properties
  - a. Navigate to the Properties for the Essentials.exe

b. Ensure that under the **Compatability** tab, "Run this program as administrator" isn't selected.

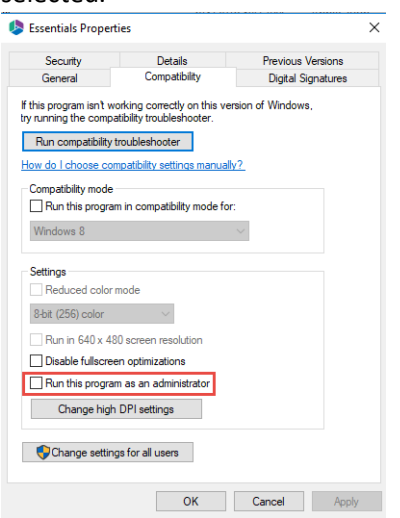

2. Run the Registry Editor (regedit.exe), and locate the following key:

HKEY\_LOCAL\_MACHINE/SOFTWARE/Microsoft/Windows/CurrentVersion/Policies/System

Create a new DWORD(32) with the name EnableLinkedConnections and value 1 and reboot.

| Computer\HKE\ | LOC | AL_MACHINE\SOFTWARE\Microsof   | t\Wir | dows\CurrentVersion\Policies\System |           |                 |
|---------------|-----|--------------------------------|-------|-------------------------------------|-----------|-----------------|
|               | >   | Management Infrastructure      | ^     | Name                                | Туре      | Data            |
|               | >   | Media Center                   |       | ab (Default)                        | REG SZ    | (value not set) |
|               | -   | MicrosoftEdge                  |       | ConsentPromptBehaviorAdmin          | REG DWORD | 0x0000000 (0)   |
|               | >   | MMDevices                      |       | ConsentPromptBehaviorUser           | REG DWORD | 0x0000003 (3)   |
|               | >   | Mrt                            |       | W dontdisnlavlastusername           | REG DWORD | 0x00000000 (0)  |
|               | >   | NcdAutoSetup                   |       | W DSCAutomationHortEnabled          | REG DWORD | 0×00000002 (2)  |
|               | >   | NetCache                       |       | 20 EnableCurrerSuppression          | REG_DWORD | 0x00000002 (2)  |
|               | >   | NetworkServiceTriggers         |       | 20 EnableCursorSuppression          | REG_DWORD | 0x00000001(1)   |
|               | >   | Notifications                  |       | Lie EnableFull Truststartup Tasks   | REG_DWORD | 0x0000002 (2)   |
|               | -   | OEMInformation                 |       | ing EnableInstallerDetection        | REG_DWORD | 0x0000001(1)    |
|               | -   | OneDriveRamps                  |       | 100 EnableLinkedConnections         | REG_DWORD | 0x00000001 (1)  |
|               | >   | OOBE                           |       | EnableLUA                           | REG_DWORD | 0x00000001 (1)  |
|               | -   | OpenWith                       |       | EnableSecureUIAPaths                | REG_DWORD | 0x0000001 (1)   |
|               | -   | OptimalLayout                  |       | 8 EnableUIADesktopToggle            | REG_DWORD | 0x00000000 (0)  |
|               | >   | Parental Controls              |       | 8 EnableUwpStartupTasks             | REG_DWORD | 0x0000002 (2)   |
|               | -   | PerceptionSimulationExtensions |       | 8 EnableVirtualization              | REG_DWORD | 0x0000001 (1)   |
|               |     | Personalization                |       | ab legalnoticecaption               | REG_SZ    |                 |
|               | >   | PhotoPropertyHandler           |       | ab legalnoticetext                  | REG_SZ    |                 |
|               | Y   | Policies                       |       | 20 PromptOnSecureDesktop            | REG_DWORD | 0x00000000 (0)  |
|               |     | ActiveDesktop                  |       | 30 scforceoption                    | REG DWORD | 0x00000000 (0)  |
|               |     | - Attachments                  |       | n shutdownwithoutlogon              | REG DWORD | 0x00000001 (1)  |
|               |     | DataCollection                 |       | SupportFullTrustStartupTasks        | REG DWORD | 0x00000001 (1)  |
|               |     | Users                          |       | Support Iwn Start un Tasks          | REG DWORD | 0v0000001 (1)   |
|               |     | Explorer                       |       | Wundochwithoutlogon                 | REG DWORD | 0×00000001 (1)  |
|               |     |                                |       | 20 Velidete Admin Carde Sina etunes | REG_DWORD | 0.00000000 (0)  |
|               |     |                                |       | lie valdateAdminCodeSignatures      | KEG_DWORD | 0x0000000 (0)   |
|               |     | > 📙 System                     |       |                                     |           |                 |
|               |     | PowerEfficiencyDiagnostics     |       |                                     |           |                 |
|               | >   | PrecisionTouchPad              |       |                                     |           |                 |
|               |     | PreviewHandlers                |       |                                     |           |                 |
|               |     | Privacy                        |       |                                     |           |                 |

In the event that the tool only successfully launches when run as an admin, this could be occurring because the non-admin user that is launching the tool does not have permissions for the installation folder, to the run tool components, or to the workspace.

This may be caused as a result of various windows security settings and configurations. To resolve this issue, add the non-admin user, directly to the folder security settings.

- 1. Navigate to the folder that contains the Essentials Tool installation folder. Right click and select
  - Properties.

| rioperties:                  |                                         |                               |       |
|------------------------------|-----------------------------------------|-------------------------------|-------|
| er 🕴 🔽 🚽 Quest               |                                         |                               | – 🗆 × |
| File Home Share              | View                                    |                               | ~ 🕐   |
| lopy Goc ← → × ↑ 🛄 → Th      | is PC → Local Disk (C:) → Program Files | s > Quest v 🖑 Search Ques     | e کر  |
| Ouick access                 | Name                                    | Date modified Type            | Size  |
|                              | Essentials                              | 2/4/2020 10:11 AM File folder |       |
| Open                         |                                         |                               |       |
| Open in new window           |                                         |                               |       |
| Pin to Quick access          |                                         |                               |       |
| 🖶 Scan with Windows Defender |                                         |                               |       |
| Give access to               | >                                       |                               |       |
| Restore previous versions    |                                         |                               |       |
| Include in library           | >                                       |                               |       |
| Pin to Start                 |                                         |                               |       |
| Send to                      | >                                       |                               |       |
| Cut                          |                                         |                               |       |
| Сору                         |                                         |                               |       |
| Create shortcut              |                                         |                               |       |
| 😌 Delete                     |                                         |                               |       |
| 💔 Rename                     |                                         |                               |       |
| Properties                   |                                         |                               |       |
| Pictures                     |                                         |                               |       |

2. Navigate to the Security Tab, and select Edit group and usernames.

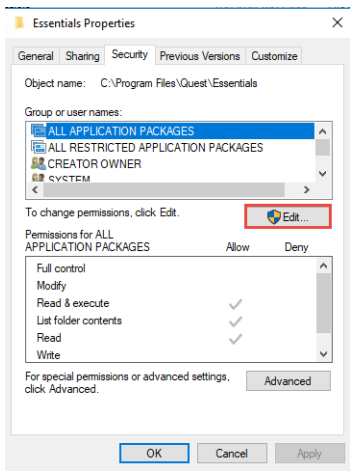

3. Select Add and add the non-admin user.

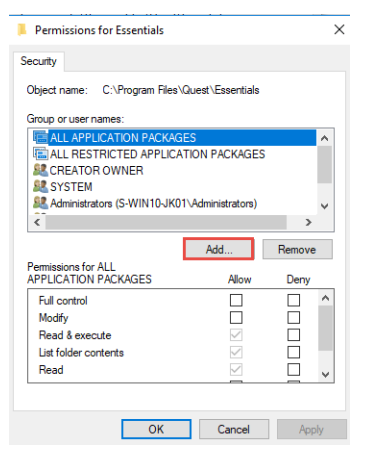

## **Key Features**

 $\checkmark$  Single-hop migration to the cloud

 $\checkmark$  Comprehensive migration and content management

- ✓ Pre-migration analysis
- ✓ Post-migration validation
- ✓ Lifecycle management for Office 365
- ✓ Actionable reports
- ✓ Single, extensible platform
- ✓ Intuitive user interface (UI)
- ✓ Consolidate content into Office 365
- ✓ Automate administrative tasks.
- ✓ Prevent administrative overload
- ✓ Reallocate unused licenses.
- $\checkmark$  Maximize the utility of available Office 365 services.
- ✓ Support Chinese and GCC High Tenants.

# **Automatic Updates**

Auto-Updates is a feature available within Essentials that allows users to have updates, that are made to the application by our development team, automatically installed on their machines. This feature can be disabled or enabled, as per your personal preference.

When starting up the Essentials program as an administrator, the Product Update Manager will pop up when new updates are available. You can choose to install the update, or decline to do so.

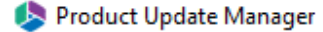

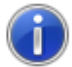

A new update is available. Do you want to install it?

Disable tool automatic updates.

To enable it back, please, go to Help-> Profile manager -> Global Variables -> Enable Automatic Updates -> True.

| Yes No |
|--------|
|--------|

 $\times$ 

You can also access the auto-update feature through the Help tab within the product by selecting **Check for Updates**.

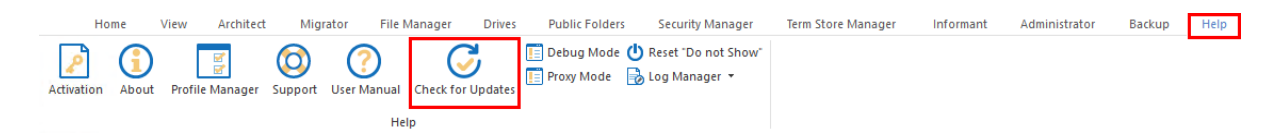

**NOTE:** The Auto Update feature is not supported for versions below 2.3

## **Disabling and Enabling Automatic Updates**

The auto-update feature can be disabled in the Product Update Manager by selecting the "Disable tool automatic updates".

| 🤌 Product Update Manager                                                                                           |                                 | Х    |
|----------------------------------------------------------------------------------------------------|---------------------------------|------|
| A new update is available. Do you want to install it?                                                              |                                 |      |
| ☑ Disable tool automatic updates.<br>To enable it back, please, go to Help-> Profile manager -> Global Variables - | > Enable Automatic Updates -> T | rue. |
|                                                                                                    | Yes No                          |      |

The auto-update feature can also be disabled in the Profile Manager by doing the following:

1. On the Help tab of Essentials, click Profile Manager.

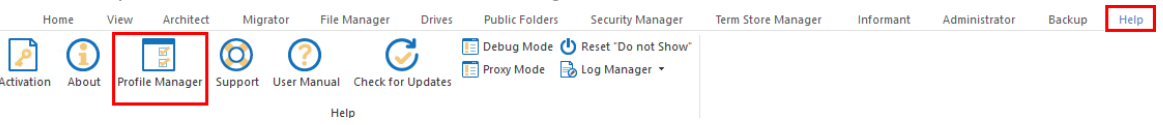

2. Navigate to the Advnaced section of the Profile Manager, and setting the Enable Automatic Updates feature to "False" to disable, and "True" to enable.

| General            | Your Settings will be saved   | 'or future operations.                    |          |                               |        |   |
|--------------------|-------------------------------|-------------------------------------------|----------|-------------------------------|--------|---|
|                    | Invalid Characters and In     | valid file extension                      |          | Global Variables Settings     |        |   |
| Connection         | Forbidden Chars:              |                                           | Mappings | Default User Account:         |        |   |
| Migration          | Forbidden Folder and Files Na | imes:                                     | Mappings | Max. Threads for Copy:        | 5      |   |
| Email Notification | Memory Settings               |                                           |          | Max. terms while loading:     | 10000  |   |
| Advanced           | Total Memory Detected (GB)    | 7                                         |          | Page Encoding:                | UTF-8  | ~ |
|                    | Total Memory Usage            | 80%                                       | ¥        | Template Encoding:            | UTF-8  | ~ |
|                    | Configured Memory (GB)        | - 4                                       | Apply    | ADFS 2.0 Expiration(Minutes): | 0      |   |
|                    |                               |                                           |          | #Attemts for target site:     | 100    |   |
|                    | Password Management           |                                           |          | Enforce MS Office Metadata:   |        |   |
|                    | Change master password Re     | et password cache                         |          | Embedded Webparts mode:       | ✓      |   |
|                    | Password Encryption:          |                                           |          | Enable Automatic Updates:     |        |   |
|                    | Enter new Password: ****      |                                           | <i>1</i> | For SharePoint On-Premis      | e Only |   |
|                    | Confirm Password: ****        |                                           | ø        | Query Delay:                  | -1     |   |
|                    | Encrypted Password: WSf       | 1EbEyEKYOjYGpRSVGLL1fAz69DT6OzaKr4K3WTnOx | Encrypt  | Query Chunk Size:             | 2000   |   |
|                    | Update Password in all ex     | sting Script Jobs                         |          | Authentication Preference:    | NTLM   | ~ |
|                    | Update Source Password Up     | Jate Target Password                      |          | For Connectivity Timeout:     | 60     |   |
| Recet to Defaults  |                               |                                           |          | For Outlook Exchange On       | v      |   |

## **Cleaning Essentials Tool Location**

You may notice that the Essentials Installation location folder may be growing in size.

| Essentials Properties × |                                         |  |  |  |
|-------------------------|-----------------------------------------|--|--|--|
| General Shari           | ng Security Previous Versions Customize |  |  |  |
| 1                       | Essentials                              |  |  |  |
| Type:                   | File folder                             |  |  |  |
| Location:               | C:\Program Files\Quest                  |  |  |  |
| Size:                   | 1.29 GB (1,391,392,362 bytes)           |  |  |  |
| Size on disk:           | 1.30 GB (1,403,056,128 bytes)           |  |  |  |
| Contains:               | 6,275 Files, 882 Folders                |  |  |  |

This occurs as a result of the tool's auto-update feature. Currently, Essentials framework doesn't support automatically removing outdated packages, so this must be done manually. In order to do so, follow these steps:

1. Close the Essentials tool.

2. Navigate to the Essentials Folder (C:\Program Files\Quest\Essentials), and Run the AppClean.exe file as an Administrator.

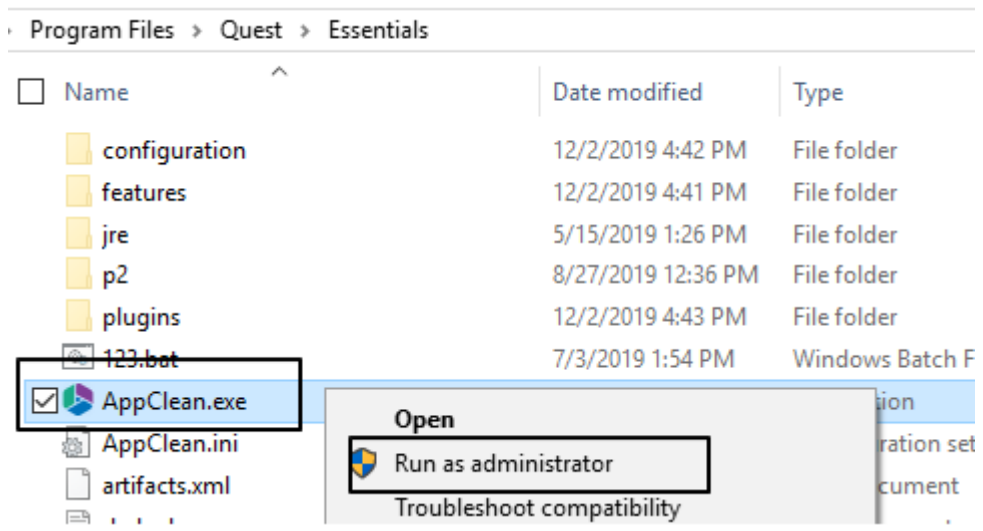

3. The appclean.exe will run, and once it is done running it will close once the clean is done. This folder will now be cleaned (from 10+ GB to 755 MB less) and the Essentials application will work as usual.

## Workspace Configuration

The Essentials Workspace is located, by default, in the following user location "C:\Users\

{CurentlyLoggedInUser}\Essentials". This means that all Logs, Projects, Cogitations and Settings are stored here. This workspace is not deleted automatically when you uninstall the tool, but can be remove when the check box "Remove workspace from..." is selected during an uninstall, or can be done manually afterward.

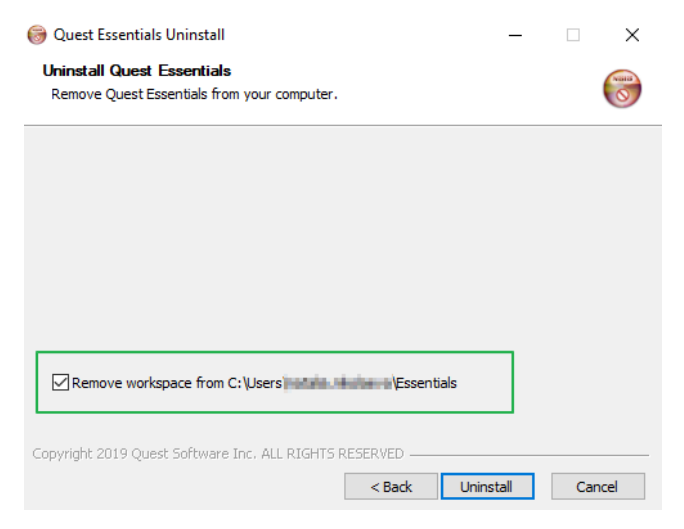

**NOTE:** if you have changed the workplace location, the check box "Remove Workspace will from..." will not delete the workspace, as this functionality cannot access folders in locations outside of the default location. This means you must remove the workspace manually.

In the event that more than one windows user is using the Essentials tool, or you do not have permissions to create a new folder in the CurrentLoggedInUser directory, change the workspace location by doing the following:

1. Navigate to the location where Essentials is installed (by default its C:\Program Files\Quest\Essentials)

- 2. Find the following files: Essentials.ini and essentialscmd.ini
- 3. Add the following 2 lines to the top of files:

-data

## path to new workspace

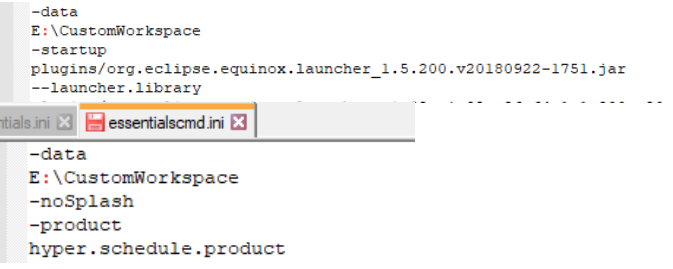

**NOTE:** If you create a shared workspace for many users, make sure that each of the users has direct permissions to the created folder, with administrator permissions. Otherwise you will have to always run the tool as an Administrator.

## Resetting Panes, and Resetting "Do Not Show"

Selecting **Reset Panes**, accessible from the View tab, will reset the all tab settings to their defaults. This is useful after an update if the new features are not immediately visible.

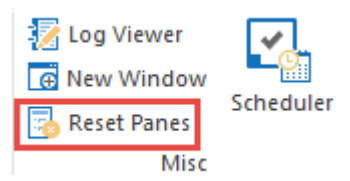

Selecting **Reset "Do Not Show",** accessible from the Help tab, will reset all the 'do not show' settings on all wizards to their defaults.

📄 Debug Mode 🖒 Reset "Do not Show" 📄 Proxy Mode 🔂 Log Manager 🔻

# **Profile Manager**

Selecting **Profile Manager** from the help tab, allows users to access all the various settings available for Essentials.

Over the lifetime of the product many options and choices have been included to enable fine control over specific operations. Upon installation, the options are pre-selected with the most common settings. Users always have the option to modify these settings prior to commencing an operation, but they are automatically returned to the default state the next time the operation is run.

In some cases, users need the ability to adjust these settings or create "profiles" that contain selections for common operations that are appropriate for them. Profile Manager is the tool which allows you to create such profiles. Users may alter default profiles or create new ones. The profiles may then be

selected during the corresponding operations, allowing the user to set all appropriate options at one time.

## General

| 🖻 Settings             |                                                             | $\rangle$                                     |
|------------------------|-------------------------------------------------------------|-----------------------------------------------|
| General                | <b>1</b> Your Settings will be saved for future operations. |                                               |
|                        | Copy Permissions:                                           | Asynchronous                                  |
| Connection             | Include Versions: Without Version 10                        |                                               |
| Migration              |                                                             | ◯ Disable                                     |
| Currell Nineldineation |                                                             | Azure Turbo:      Enable (Microsoft provided) |
|                        | Overwrite if file exist: ✓                                  | O Enable (User provided)                      |
| Advanced               | For Drives Tab Only                                         | Storage Account Information:                  |
|                        | Skip Non Owned Objects:                                     | Account:                                      |
|                        | Include First Reference File Only:                          | Key: 🖉 Validate                               |
|                        | 1 Include Orphaned Files:                                   | Refresh Azure Logs Policy                     |
|                        | Skip Files Greater Than:     2     GB                       | First Daily Refresh: 🖌 6:00 PM                |
|                        | Migrate to Folder:                                          | Second Daily Refresh: 2:21 PM                 |
|                        | For Backup Only                                             |                                               |
|                        | Amazon S3 Service Point: s3.amazonaws.com                   |                                               |
|                        |                                                             |                                               |

The General tab contains options for Copying Permissions, Azure, Drives tab, and Backup tabs.

#### **Copy and Overwrite**

**Copy Permissions** - This option will enable the transfer of permissions for all content and structure objects like sites or lists from the source to target locations, it is available for All Hyper jobs. Users can select which versions to include, and whether they would like to perform incremental copies.

**Overwrite if file exist** - In a version library, the "Overwrite if File Exists" option performs an overwrite on files already in SharePoint. SharePoint will append these to the list as new versions. This feature is available for All Hyper Migration Jobs and Classic Migrations from the Navigator.

NOTE: The "Incremental" parameter will be disabled if this option is selected.

### For Drives Tab Only

**Skip Non Owned Objects** - All content that is not owned by the current user will be skipped during migration. It will prevent duplicate content from being migrated into SharePoint Locations. Available for Box, DropBox, Google Hyper Migration Jobs, and Classic Migrations from the Navigator.

**Include First Reference File Only** - The tool will skip additional reference objects from migration and will prevent duplicate files from being migrated into SharePoint Locations. Only the first reference copied - reference is defined by a list of parent folders returned from Google Drive and may not always be the same one on subsequent or incremental migrations.

**Include Orphaned Files** - The tool will identify Google Orphaned Files (the file that was created in a folder that was shared with this user and after the file was created, their permission to the shared folder was removed) and migrate them to the destination. A new folder named "Orphaned Files" will be created which will contain all the migrated orphaned files. The use of this option can decrease overall
migration performance. This feature is available for Google Hyper Migration Jobs, and Classic Migrations from the Navigator.

**Skip Files Greater Than** - Skip any source files that are greater than the value specified (in MB or GB). An entry will be added to the post-migration log indicating which files were skipped due to this configuration.

**Migrate to Folder** - The option creates a (or uses an existing) root folder structure in the destination library where your source content will be migrated. Example: /My Source Content/2017

### For Backup Only

Amazon S3 Service Point - Enter your custom service point into this parameter (for example, s3.secure.contoso.com). You will be prompted for your keys during connection. The default service point for Amazon S3 is: s3.amazonaws.com

### <u>Azure</u>

**Azure Migration Mode** - When Azure Migration mode is set to Asynchronous, the mode will work by reporting the job as finished when all packages created from the source are uploaded to Azure and added to the import queue. The job completion is not an indication that all content is copied to the target library. The log viewer in Asynchronous mode will display the status of the items as Queued.

When set to Synchronous mode, the job is reported as finished when all packages created from the source are uploaded to Azure, and all azure batch processing statuses are returned as complete. The log viewer in Synchronous mode will display the actual status of items.

**NOTE:** to perform lookup column and list migrations, users must perform them in Synchronous mode, as synchronous mode is the only way to monitor whether content has or has not been created with Azure Migrations.

**Azure Turbo** - Microsoft's SharePoint Migration API is applied during migration to increase migration performance and throughput. Use 'Microsoft Provided' when you don't have a personal Azure Storage that can be used for migration. Access to storage will only be valid for 3 days. Use 'User Proved' when you have a personal Azure Storage that can be used for migration. It requires that you provide both your Azure Blob Storage Account Name as well as its corresponding Access Key.

**Storage Account Information** - Provide both your Azure Blob Storage Account Name as well as its corresponding Access Key.

**Refresh Azure Logs Policy** - The 'Refresh Azure Logs Policy' functionality allows the user to set a schedule for refreshing logs when Hyper Mode via Azure Turbo Asynchronous Mode is used. This function will update all finished jobs on the schedule that you set.

## Connection

This tab contains all of your connection credentials. You can enter them here so that you do not have to manually enter them in the wizards.

| General           | Your Settings will be saved for future open                   | ations.                         |  |  |
|-------------------|---------------------------------------------------------------|---------------------------------|--|--|
| Connection        | SharePoint Online Connection     Source SharePoint Admin UIL: | DropBox Connection     App Ker: |  |  |
| Migration         | Target SharePoint Admin URL:                                  | App Secret:                     |  |  |
| nail Notification | Target SharePoint Site URL:                                   | Admin User:                     |  |  |
| Advanced          | Box Connection                                                | Access Token:                   |  |  |
|                   | Admin User:                                                   | Google Connection               |  |  |
|                   | Box.net Client ID:                                            | Path to .p12 Key File:          |  |  |
|                   | Box.net Client Secret:                                        | Service Account:                |  |  |
|                   | Box.net Redirect UR: https://www.quest.com                    | Admin User:                     |  |  |
|                   |                                                               |                                 |  |  |
|                   |                                                               |                                 |  |  |
|                   |                                                               |                                 |  |  |

SharePoint Online Connection - URLs for SharePoint Online connections

Box Connection - Credentials and URLs for connecting to Box tenants

Dropbox Connection - Credentials and access tokens for Dropbox tenants

Google Connection - Credentials and .p12 key file for connecting to Google tenants

## Migration

The Migration tab contains all the available Migration settings.

| General            | Your Settings will be saved for future operations.                                       |                                                                                                    |                     |
|--------------------|------------------------------------------------------------------------------------------|----------------------------------------------------------------------------------------------------|---------------------|
| Connection         | Copy Subsites: Copy Views:                                                               | Hyper Mode Settings                                                                                                    |                     |
|                    | Copy Features: Copy Forms:                                                               | 🚯 OAuth: 🧹 🚯 Hyper Back                                                                                                    | up:                 |
| Migration          | Conv Hidden Eidde:     Conv Workflows:                                                   | Generate Status Report: 🗹 🕕 Classic Mailbox Back                                                                                                    | kup:                |
| Email Notification | Remove Folder Structure:                                                                 | Delete Report Jobs: 🗹 Backup System Li                                                                                                    | sts:                |
| Advanced           |                                                                                          | Classic Navigator Mo                                                                                                    | ide:                |
|                    | Generate Failed Items File:      Manual Automatic      Content Type Load Limit:      400 | #Parallel Threads: 35                                                                                                    |                     |
|                    | Regional Date Format:                                                                    | #Azure Threads: 15                                                                                                    |                     |
|                    | ① Custom Identity Provider:                                                              | <b>0</b> #Retry: 10                                                                                                    |                     |
|                    | Cloud:                                                                                   | is not responding<br>Import did not complete<br>Timeout waiting for connection from pool<br>Can not create lookup fields because list(s)<br>target<br>Parent content type does not exist | ) doesn't exists on |
|                    | Path Overflow Option                                                                     |                                                                                                    | ~                   |
|                    | Truncate Long Path: 🗹                                                                    | Temporary Files Location: C:\Users\UTrosman\AppData\Local\Temp                                                                                                    |                     |
|                    | Max Length Before Overflow: 200                                                          | f #Jobs per Tab: 100                                                                                                    |                     |
|                    | Overflow Folder Name Length: 5                                                           |                                                                                                    |                     |

Reset to Defaults

**Copy Subsites** - enable this option to include all sub-sites of the current site in this operation.

Copy Features - this option will transfer site level feature settings from the source to the target site.

Remove Folder Structure - enable this option to remove folder structures when copying.

Copy Views - enable this option to copy site level views from the source to the target.

Copy Forms - enable this option to copy forms from the source to the target.

Copy Workflows - enable this option to copy workflows from the source to the target.

**Generate Failed Items Files** - This option controls behavior of Failed Items Reports. Manual mode generates and stores Failed Items Report for the last copy job only. Automatic mode creates unique Failed Items Reports for every copy job and stores these reports in the application workspace attached to the historical operation logs. **NOTE** that Failed Items Reports can be large for some copy operations.

**Content Type Load Limit** - The system will bypass loading site content types into cache when the total number of content types in a site exceeds this number. This is implemented to avoid lengthy load times for some sites.

**Regional Date Format** - Regional Date Format allows user to specify the date format of the source SharePoint site in the case the system could not detect it automatically because of security or some other reasons. Regional date format could be important during copying of the item or document versions because dates are reported in the regional format by SharePoint APIs.

There are a couple of examples of the regional date format

MM/dd/yyyy hh:mm:ss a dd/MM/yyyy hh:mm:ss a yyyy-MM-dd HH:mm

**Custom Identity Provider** - Custom Identity Provider setting is a comma-separated list of case sensitive cookie names used by custom identity provider to authenticate client. If the value is not specified then default values are used for major identity providers. Groups of comma separated cookies could be separated with semi-column to indicate that several groups of cookies could be used to authenticate with different servers.

**Change Log Storage Location** - This setting allows users to change their log storage location. They can choose between File System and Cloud.

# **Path Overflow Option** - (Bulk Google Drive, Box Enterprise and Dropbox Business to OneDrive for Business migrations only)

SharePoint Online and consequently OneDrive for Business has a series of restrictions or limitations that all users (and software) must abide by, a few of which are the total URL length of the content and file/folder names. As defined, this total URL length cannot exceed 260 characters and file or folder names may not exceed 250 characters. More information can be found here: https://support.microsoft.com/en-us/kb/2933738

When migrating to OneDrive for Business from a source system like Box or Google Drive, both of which do not have such limitations, you may find yourself in a situation where your content will simply not "fit". Due to this scenario, we have implemented logic into specific migration scenarios (*bulk Google Drive, Box, and Dropbox Business to OneDrive for Business only*) to better process these unfortunate situations and ensure that all content is migrated to OneDrive for Business, regardless of the path or name length.

**Truncate Long Paths** (Boolean) – Check the box to enable the option, uncheck to disable. If disabled, you may receive errors post migration related to long folder paths and/or names.

**Max Length Before Overflow** (Number, default 200) – This determines the folder path length that when reached, will trigger the overflow logic processing. You may adjust this value, but we recommend not increasing it to greater than 200.

**Overflow Folder Name Length** (Number, default 5) – This determines the number of characters (from the first position) that will be used from each source folder name to construct the folder name in the Overflow. You may adjust this value, however be careful as you do not want to exceed the 250 character folder name length maximum for OneDrive for Business.

### Hyper Mode Settings

**OAuth** - Enables or Disables OAuth Authorization in Hyper Migration and Hyper Backup Modes. The setting is automatically applied in connection dialogs from migration wizards and cannot be disabled. Disable this setting here to turn it off on connection dialogs.

Generate Status Report - Select this option to generate status reports for your hyper jobs.

Delete Report Jobs - Select this option to delete report jobs.

**Hyper Backup** - Hyper Backup mode is used as the default way to create, update and restore SharePoint Online Sites and Onedrive Sites. If you want to use the Classic backup functionality, deselect this checkbox. **NOTE** it's not recommended to turn this feature off and on in order to avoid problems between switching modes.

**Classic Mailbox Backup** - Classic Mailbox Backup option allows you to enable the creation of new Office 365 Mailbox and Office 365 Mailboxes backups, as well as updating and importing of existing Mailbox backup projects.

**Backup System Lists** - this option when selected turns on the backup of system lists for Migrations. It is disabled if it is deselected.

Classic Navigator Mode -selecting this option will turn off hyper migration for the copy-paste method.

**#Parallel Threads** - This is the number of parallel threads that the tool will run to read from the source and then upload to the target. Note that this value is used for both 'Read from source' and 'Write to target' operations while in CSOM mode, while only for Read operations when in Azure Turbo mode. It is critical that resources are allocated appropriate (CPU, RAM and Internet speed) to match an increase of thread count since the content size increases rapidly as each thread load is multiplied by the Chunk Size settings.

**#Azure Threads** - This value is used for 'Write to target' operations while in Azure Turbo mode. This number dictates how many parallel threads are to be uploaded to Azure Storage. Again, this value will change depending on CPU, RAM and Internet speed.

**#Retry** - Set the number of copy rounds to make the tool automatically retry to process objects failed during backup or migration. By default the number of rounds is 1, which means that auto-resume will not be applied.

**Auto Resume Rules** - Set the type of error message displayed for Auto Resume to automatically retry the process of objects failed during backup or migration. By default the message is "is not responding" and "Import did not complete".

**Temporary File Location** - Set a new location for temporary files when doing large migrations or for systems with a small default temporary location.

#Jobs per Tab - This parameter is intended to specify page size on the Hyper Tab view.

## **Email Notification**

This section of the Profile Manager contains all the options for managing the Email Notifications settings.

| 🖻 Settings         |                        |                                                                                                    | Ĺ,       | $\times$ |
|--------------------|------------------------|----------------------------------------------------------------------------------------------------|----------|----------|
| General            | Enable Email Notificat | tion:                                                                                                    |          | ^        |
| Connection         | Configure Email Set    | rver (SMTP/Online)                                                                                                    |          |          |
|                    |                        | O365 Server     O SMTP/Custom Mail Server                                                                                                    |          |          |
| Migration          | *User:                 |                                                                                                    |          |          |
| Email Notification | *Password:             |                                                                                                    | <b>Ø</b> |          |
| Advanced           | Protocol:              | DEFAULT                                                                                                    | V        |          |
|                    | Host Name:             |                                                                                                    |          |          |
|                    | Port:                  | 25                                                                                                    |          |          |
|                    | Customize Email Not    | ification                                                                                                    |          |          |
|                    | Recipient(s):          |                                                                                                    |          |          |
|                    | Subject:               | {project:name}:{operation}: Time Start. {time:start} & Time Completed: {time:completed}                                                         |          |          |
|                    | • Padu                 | Project Name: (project.name):{operation}<br>Time Start: {time:start} & Time Completed: {time:completed}<br>Login: {login}<br>Summary: {summary} | ^        |          |
|                    | U body.                |                                                                                                    | ~        |          |
|                    | Attachment:            | (attachment/report)                                                                                                    |          |          |
| Reset to Defaults  | Failure Notification:  | Send Test Er                                                                                                    | mail     | ~        |

## **Email Server Configuration**

This section provides the necessary parameters for Essentials to connect to and send emails using your server. Email notifications work with both Exchange on-premise as well as Exchange Online (Office 365).

| Configure Email Ser | Configure Email Server (SMTP/Online) |                           |   |
|---------------------|--------------------------------------|---------------------------|---|
|                     | O365 Server                          | ○ SMTP/Custom Mail Server |   |
| *User:              |                                      |                           |   |
| *Password:          |                                      |                           | Ø |
| Protocol:           | DEFAULT                              |                           | V |
| Host Name:          |                                      |                           |   |
| Port:               | 25                                   |                           |   |

### **Exchange Online (Office 365)**

To use your Exchange Online in Office 365:

1. Select the "0365 Server" option.

O365 Server

○ SMTP/Custom Mail Server

2. Enter the login credentials of a valid Office 365 user (Exchange Online license in Office 365 is

required)

| *User:    |  |
|-----------|--|
|           |  |
| Password: |  |

### **Exchange On-premises**

If you are unsure of your Exchange parameters, please contact your Administrator.

To use your Exchange on-premises:

- 1. Select the "SMTP/Custom Mail Server" option
  - 🔾 O365 Server

SMTP/Custom Mail Server

2. Enter the Host Name of your Exchange server

Guant

Host Name:

3. Select the Protocol to be used (DEFAULT, SSL or TLS)

| Protocol: | DEFAULT |
|-----------|---------|
|           | DEFAULT |
| ost Name: | SSL     |
| st Name:  | TLS     |

- 4. Enter the Port Number (default is 25)
  - **Port:** 25

## **Email Subject and Message Configuration**

This section allows you to customize the message that is sent as well as the default recipients. The configuration allows for plain text, HTML tags and "placeholders" to be used in the delivered emails. **Customize Email Notification** 

| *Recipient(s): |                                                                                                    |
|----------------|----------------------------------------------------------------------------------------------------|
| Subject:       | {project:name}:{operation}: Time Start: {time:start} & Time Completed: {time:completed}                                   |
|                | Project Name: {project:name}:{operation}<br>Time Start: {time:start} & Time Completed: {time:completed}<br>Login: {login} |
| 1 Body:        | Summary: {summary}                                                                                                    |
|                |                                                                                                    |
| Attachment:    | {attachment:report}                                                                                                    |

The **Recipients** will be the list of recipients that will be displayed in the various forms throughout Essentials. You can enter multiple names, separated by a comma

Recipient(s): Admin, Name

The **Subject** will be the subject field of the delivered email notification.

**()** Subject: {project:name}:{operation}: Time Start: {time:start} & Time Completed: {time:completed}

The **Body** will be the main message in the body of the delivered email notification.

Project Name: {project:name}:{operation} Time Start: {time:start} & Time Completed: {time:completed} Login: {login} Summary: {summary}

#### Body:

You can now send a test email by selecting the "Send Test Email" button.

### Send Test Email

### **Available Placeholders**

Below is a list of placeholders that will be substituted by the application during the delivery of each email notification.

| Placeholder              | Description                                                                                           |
|--------------------------|----------------------------------------------------------------------------------------------------|
| {project:name}           | will be replaced by the Project Name as defined in the Essentials<br>Navigator                        |
| {Azure/CSOM}             | will indicate whether the migration/restore was done via CSOM -<br>CSOM or Azure Turbo - Azure Turbo. |
| {State}                  | will indicate the project state - Success, Paused, or Failed.                                         |
| {hostname}               | will indicate the computer host name                                                                  |
| {summary}                | table of results                                                                                      |
| {operation}              | will be replaced by the operation name, for example "Backup".                                         |
| {time}                   | will be replaced by the current time.                                                                 |
| {login}                  | will be replaced with the login or email of the user logged in that performed the operation.          |
| {attachment:log}         | will attach the Essentials operation log file in .xml format.                                         |
| {attachment:log:zip}     | will attach the Essentials operation log file in a zip archive.                                       |
| {attachment:log:path}    | will be replaced by the path to the log file in the Essentials workspace.                             |
| {attachment:report}      | will attach the Essentials output report file in its original format.                                 |
| {attachment:report:zip}  | will attach the Essentials output report in a zip archive.                                            |
| {attachment:report:path} | will be replaced by the path to the report in its saved location.                                     |

For the Default Recipients, you may also include these entries and placeholders:

| user1@email.com,user2@email.com,user3<br>@email.com | Direct email input allows the notifications to be sent to these specified users. For two or more, separate each email address with a comma (,).                                                      |
|-----------------------------------------------------|----------------------------------------------------------------------------------------------------|
| Admins                                              | This will send an email notification to all the list Site<br>Collection Administrators of this location. If an email<br>address is not specified in the user's profile, then it will<br>not be sent. |
| Owner                                               | This will send an email notification to the Site Owner. If<br>an email address is not specified in the user's profile,<br>then it will not be sent.                                                  |
| Current                                             | This will send an email notification to the user who is initiating this operation. If an email address is not specified in the user's profile, then it will not be sent.                             |

### Example of summary table:

|                  |                                    | TOTAL SUMMAR                                                          | (       |         |      |          |        |           |                  |
|------------------|------------------------------------|-----------------------------------------------------------------------|---------|---------|------|----------|--------|-----------|------------------|
| State            | Source                             | Target                                                                | Object  | Success | Info | Warnings | Failed | Duration  | Migrated<br>Size |
| Currential       | akokhan@metavistech.com            | C:\Users\ <u>dmytro.babii\runtime</u> -<br>app\ <u>multiJobBackup</u> | Files   | 5       | 0    | 0        | 0      | 22 s      | 940              |
| Successful       |                                    |                                                                       | Folders | 2       | 0    | 0        | 0      | 940<br>ms | Kb               |
| Current d        | terrer and a Querter interterer    | C:\Users\dmytro.babii\runtime-                                        | Files   | 0       | 0    | 2        | 0      | 15 s      | 0.1/1            |
| Successful       | tamara.reako@metavistech.com       | app\multiJobBackup                                                    | Folders | 2       | 0    | 5        | 0      | <br>      | 0.00             |
| Current d        |                                    | C:\Users\ <u>dmytro.babii\runtime</u> -<br>app\ <u>multiJobBackup</u> | Files   | 2       | 0    | 0        | 0      | 18 s      | 37,7             |
| Successful ypany | <u>ypanchisnyn@metavistech.com</u> |                                                                       | Folders | 2       | 0    | 0        | 0      |           | Mb               |
|                  |                                    | C:\Users\dmytro.babii\runtime-<br>app\multiJobBackup                  | Files   | 13      | 0    | 255      | 2      | 26 s      | 17.05            |
| Falled           | <u>v.kucner@metavistech.com</u>    |                                                                       | Folders | 2       | 0    | 24       | 0      | 483<br>ms | 1,7 60           |

### Job Set State

Success - Job Set is successful if all "user to user" jobs are finished with a state of "success" (no failed items or folders ) - email notification has all "user to user" records

Paused - Main Job is paused if one of the "user to user" jobs was canceled/paused/objects are in progress or not started - email notification has all "user to user" records. For example first is a state of success, second is paused, third is not started.

Failed - Main Job is in a state of failed if at least one of the "user to user" jobs is finished with a failed state - email notification has all "user to user" records.

Not Started - Main Job is in a state of not started if there was no activity for any "user to user" jobs - email notification will not be sent.

## **Email Sending Rules**

This section allows you to manage email sending rules. The option available is disabled by default, enabling it will set Essentials to only deliver email notifications in the event that an error occurs during the job set processing. Having this option disabled will allow you to receive all notifications, regardless of the job status.

Failure Notification:

## **Advanced**

This tab contains the remainder of the advanced profile manager settings.

| 2 Settings         |                                                             |                                 |
|--------------------|-------------------------------------------------------------|---------------------------------|
| General            | <b>1</b> Your Settings will be saved for future operations. |                                 |
|                    | Invalid Characters and Invalid file extension               | Global Variables Settings       |
| Connection         | Forbidden Chars: Mappings                                   | Default User Account:           |
| Migration          | Forbidden Folder and Files Names: Mappings                  | Max. Threads for Copy: 5        |
| Email Notification | Memory Settings                                             | Max. terms while loading: 10000 |
| Advanced           | Total Memory Detected (GB): 7                               | Page Encoding: UTF-8            |
|                    | Total Memory Usage: 80%                                     | Template Encoding: UTF-8        |
|                    | Configured Memory (GB): 4 Apply                             | ADFS 2.0 Expiration(Minutes): 0 |
|                    | соптушен тепоту (ор).                                       | #Attemts for target site: 100   |
|                    | Password Management                                         | Enforce MS Office Metadata:     |
|                    | Change master password Reset password cache                 | Embedded Webparts mode:         |
|                    | Password Encryption:                                        | Enable Automatic Updates:       |
|                    | Enter new Password:                                         | For SharePoint On-Premise Only  |
|                    | Confirm Password:                                           | Query Delay: -1                 |
|                    | Encrypted Password: Encrypt                                 | Query Chunk Size: 2000          |
|                    | Update Password in all existing Script Jobs                 | Authentication Preference: NTLM |
|                    | Update Source Password Update Target Password               | For Connectivity Timeout: 60    |
| Reset to Defaults  |                                                             | For Outlook Exchange Only       |
|                    |                                                             |                                 |

**Invalid Characters and Invalid File Extensions**- users can upload mapping lists of what to replace invalid characters and invalid file extensions with.

### **Memory Settings**

The amount of memory that is allocated to the software is taken during application startup. If the configured amount is greater than the amount that is available on the host computer, the application will fail to start. Please see the following FAQ if you are experiencing this issue: https://support.quest.com

**Total Memory Detected** - This is the total amount of system memory that is available on the host computer.

**NOTE:** If you are running the 32-bit version of Essentials and have greater than 4GB of total memory on the host computer, the tool will display 4095M + due to system-provided limitations in 32-bit architecture.

**Total Memory Usage** - This is the percentage of allocated memory that is currently being used by the application.

**Configured Memory** - Select the new amount of memory that you wish to allocate to Essentials and click **Apply**.

After the memory value is modified, the software will need to be restarted so please do not make adjustments if any operations are currently running.

**NOTE:** if the 32-bit edition is installed, you will receive a notification on the Memory Management page, telling you to upgrade to 64-bit edition to fully utilize your memory resources.

**Password Management** - allows users to manage their passwords, for more information on Password Encryption, see the following section

### **Global Variable Settings**

This section contains all the global variable settings, such as automatic updates, default user accounts, etc.

### For SharePoint On-Prem Only

This section contains settings available for SharePoint On-Prem.

### For Outlook Exchange Only

This section contains settings for Outlook Exchange.

## **Password Encryption**

Any credentials that are entered through the Essentials interface and used in a script or scheduled operation are automatically encrypted, but there may be times in which you need to encrypt a password outside of this operation.

If you need to encrypt a password, you can do it through one of two methods - through the Essentials Console, or through Command Script.

### Password Encryption through the Essentials interface

To encrypt your password using the Essentials interface follow these steps.

### 1. From the Help tab, select **Profile Manager**.

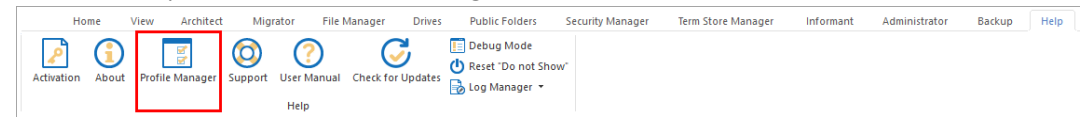

2. Within the Profile Manager window, select **Advanced** from the left hand menu.

| General            | Your Settings will be saved for future operations. |                               |        |   |
|--------------------|----------------------------------------------------|-------------------------------|--------|---|
|                    | Invalid Characters and Invalid file extension      | Global Variables Settings     |        |   |
| Connection         | Forbidden Chars: Mappings                          | Default User Account:         |        |   |
| Migration          | Forbidden Folder and Files Names: Mappings         | Max. Threads for Copy:        | 5      |   |
| Email Notification | Memory Settings                                    | Max. terms while loading:     | 10000  |   |
| Advanced           | Total Memory Detected (GB): 7                      | Page Encoding:                | UTF-8  |   |
|                    | Total Memory Usage: 80%                            | Template Encoding:            | UTF-8  |   |
|                    | Confinuent Memory (GB): 4 Annue                    | ADFS 2.0 Expiration(Minutes): | 0      |   |
|                    | teringues menery (as)                              | #Attemts for target site:     | 100    |   |
|                    | Password Management                                | Enforce MS Office Metadata:   |        |   |
|                    | Change master password Reset password cache        | Embedded Webparts mode:       |        |   |
|                    | Password Encryption:                               | Enable Automatic Updates:     | 2      |   |
|                    | Enter new Password:                                | For SharePoint On-Premise     | e Only |   |
|                    | Confirm Password:                                  | Query Delay:                  | 4      |   |
|                    | Encrypted Password: Encrypt                        | Query Chunk Size:             | 2000   |   |
|                    | Update Password in all existing Script Jobs        | Authentication Preference:    | NTLM   | 1 |
|                    | Update Source Password Update Target Password      | For Connectivity Timeout:     | 60     |   |
| Reset to Defaults  |                                                    | For Outlook Exchange Only     | ,      |   |

3. In the Password Management section, enter your password into the Encrypted Password field, and then click Encrypt. Your encrypted password will appear in the "Encrypted Password" field. You can Copy this value from here.

| Password Managem       | ent                                          |         |
|------------------------|----------------------------------------------|---------|
| Change master password | Reset password cache                         |         |
| Password Encryption:   |                                              |         |
| Enter new Password:    | ****                                         | ø       |
| Confirm Password:      | ****                                         | ø       |
| Encrypted Password:    | WSfhEbEyEKYOjYGpRSVGLL1fAz69DT6OzaKr4K3WTnOx | Encrypt |
| Update Password in al  | ll existing Script Jobs                      |         |
| Update Source Password | Update Target Password                       |         |

### **Password Encryption through Command Script**

To encrypt your password using an Essentials command script, follow these steps.

 Start a cmd prompt and navigate (cd) to the Essentials installation directory. cd c: \ProgramFiles\Quest\Essentials 2. From this location, run the following command: Essentials cmd -encrypt yourPassword > c:

\Password.txt

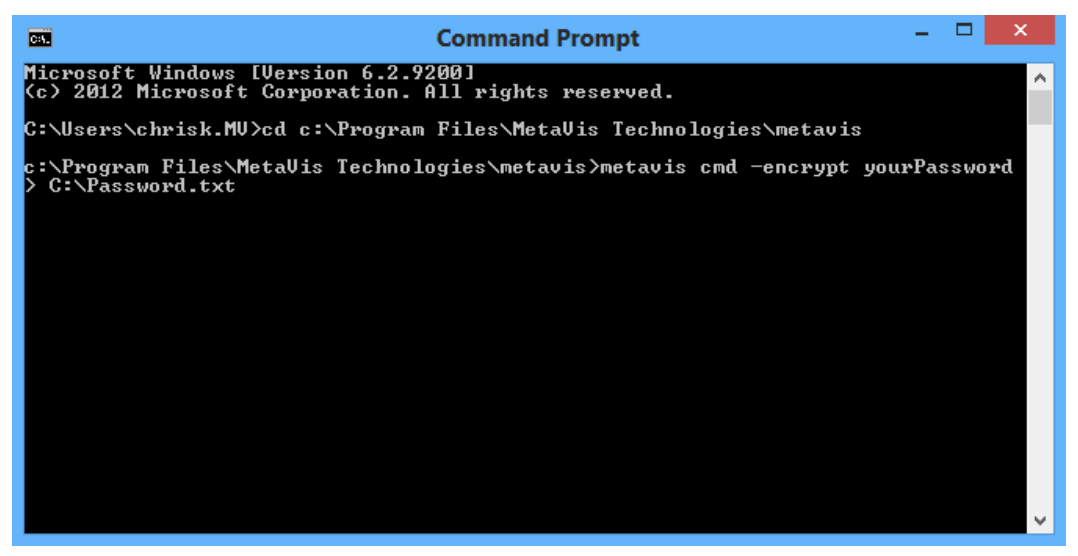

3. This command will encrypt the password "yourPassword" and save it to the file "Password.txt" located on the C:\ drive. The encrypted password will be the last line in this text file.

# **Proxy Mode**

If your system uses Proxy in order to connect to web resources, you will be required to set up proxy within Essentials also.

Selecting **Proxy Mode** from the help tab will set Essentials to work through proxy mode for the entire application, saving users from manually setting up proxy mode within each wizard.

In order for Proxy Mode to work you must enter the proxy configuration settings.

| 0                           |                                        |                 |             |      | ×      |  |  |  |
|-----------------------------|----------------------------------------|-----------------|-------------|------|--------|--|--|--|
| Proxy Conf                  | figuration                             | n Dialog        |             |      |        |  |  |  |
| You can                     | configure                              | application pro | xy settings |      |        |  |  |  |
| 🗹 Enable P                  | roxy                                   |                 |             |      |        |  |  |  |
| Pac URL                     | Enter URL                              | L to pac file   |             |      |        |  |  |  |
| Host                        | Enter pro                              | xy host address | ;           |      |        |  |  |  |
| Port                        | Port 0                                 |                 |             |      |        |  |  |  |
| User                        | User Enter user for proxy auth         |                 |             |      |        |  |  |  |
| Password                    | Password Enter password for proxy auth |                 |             |      |        |  |  |  |
| <ul> <li>Advance</li> </ul> | d configur                             | ation           |             |      |        |  |  |  |
| Bypass                      |                                        |                 |             |      |        |  |  |  |
|                             |                                        |                 |             |      |        |  |  |  |
|                             |                                        |                 | Import      | Save | Cancel |  |  |  |

# **Proxy Configuration**

Sometimes a connection toan Office 365 location can be initiated only with the help of proxy settings.

To enable proxy mode please do the following:

1. Navigate to the Help tab, and select Proxy Mode.

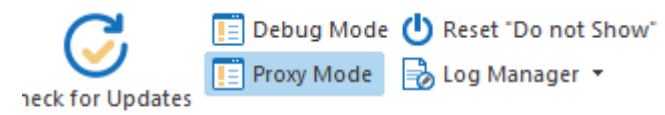

2. In the Proxy configuration screen select the Enable Proxy option. This will allow you to enter your proxy configuration settings, or import the settings from Internet Explorer by clicking the **Import Settings** button. Click **Save**.

| Ū                          | ×                                    |  |  |  |  |  |  |
|----------------------------|--------------------------------------|--|--|--|--|--|--|
| Proxy Configuration Dialog |                                      |  |  |  |  |  |  |
| You can                    | configure application proxy settings |  |  |  |  |  |  |
| 🗹 Enable P                 | гоху                                 |  |  |  |  |  |  |
| Pac URL                    | Enter URL to pac file                |  |  |  |  |  |  |
| Host                       | Enter proxy host address             |  |  |  |  |  |  |
| Port                       | 0                                    |  |  |  |  |  |  |
| User                       | Enter user for proxy auth            |  |  |  |  |  |  |
| Password                   | Enter password for proxy auth        |  |  |  |  |  |  |
| ▼ Advance                  | d configuration                      |  |  |  |  |  |  |
| Bypass                     |                                      |  |  |  |  |  |  |
|                            | Import Save Cancel                   |  |  |  |  |  |  |

The following is an overview of the proxy settings:

Enable Proxy - turns the entire proxy tool on/off. Pac URL – URL value for scripted PAC proxy Host - server name / server IP to direct proxy Port - port for direct proxy User - user account Password - password for user account Advanced Settings: Bypass - white list of sites where proxy should be ignored, URLs must be separated by semicolons. Import Settings - imports values from Internet Explorer, recommended way to set up proxy Save - saves settings and closes dialog. if checkbox active and fields are empty - error massage "Set proxy settings "

Cancel - closes dialog without changes.

NOTE: The Proxy option is active after the restart of the tool or when script is running.

## **Proxy Configuration During Product Activation**

When you first install Essentials, you are required to activate the application. If your environment requires the use of proxy settings you can set them up before completing license activation. Do so by selecting **Configure Proxy** on the Registration window.

| Registration             | ×                                                    |
|--------------------------|------------------------------------------------------|
| Activation Status        | License is Valid                                     |
| Please enter your Activa | tion Code or Username/Email and then Activate below. |
| Activate Online Now      | Activate Manually (Internet access is not available) |
|                          |                                                      |
|                          |                                                      |
|                          | paine (Longin Hispaine, Accione, Filippine, Joshua   |
| s -                      | • • • • • • • • • • • • • • • • • • •                |
| Configure Proxy          | Close                                                |

# **Azure Turbo and CSOM**

By default, Essentials uses CSOM API to work with SharePoint Online when performing a migration. The Migration API uses Azure Storage as the "middle man" to stage content and process queues before it makes it to Office 365. As a result this is where Essentials will need to upload your content. In order to upload your content to Azure Storage, and use Azure Turbo Mode you will need to provide Essentials with your Azure Storage account name and the key associated to it.

## NOTE:

• Only Standard Storage Accounts are supported for this operation.

• Minimum recommendations would be a quad core CPU, 8GB of available memory (Memory Management), 20GB of local hard drive space and as fast an upload speed as possible. Limiting any of these components can decrease the performance drastically.

To Switch to Azure Migration API, select the option **Azure Turbo**, located in the Advanced Options section of the migration wizards.

| 00 | Advanced Options                 |   |
|----|----------------------------------|---|
| Ť  | Enable Azure Turbo Mode          |   |
|    | O Microsoft Provided Storage 🛛 💿 |   |
|    | User Provided Storage     Select |   |
|    | Send notification                | 0 |
|    |                                  |   |

You must then specify the storage location:

• **Microsoft Provided Storage** - will store the Azure packages in a temporary container that Microsoft provides. An access Key to work with this container is valid for 3 day. This means that if in 4 days you would like to get logs of operation after an azure job is done, you will not be able to access them, as the key will have expired. To avoid this situation, use the Synchronous mode of Azure Migration, or use the Azure Logs Refresh Policy for Hyper Mode jobs.

All content is encrypted by AES CBC 256 standard. https://docs.microsoft.com/en-us/sharepointmigration/sharepoint-online-provided-azurecontainers-and-queues-for-spo-migration-api

- User Provided Storage: This option allows you to provide your own Azure Storage instead of using one provided by Microsoft for the purpose of utilizing Azure Turbo Mode. It requires that you provide both your Azure Blob Storage Account Name as well as its corresponding Access Key by clicking the "Select" button to the right. If you cannot supply this information, please search our online Knowledge Base, User Manual or contact Quest Support for additional information before proceeding.
  - **NOTE:** User Provided storage will give you access to Azure logs for a longer period of time tha Microsoft provided storage. It will also allow you to perform the migration faster with less throttling.
- Send Notification enter specific user email addresses to denote who will receive notifications. Set up User Notifications here in order to use this feature.

### Differences in migration with CSOM and Azure

• CSOM doesn't support migration of Shared with me data. It can only be migrated using Azure Turbo mode.

• CSOM doesn't support version label migration; metadata and authorship will be preserved correctly, but version labeling is reset post migration.

## Your Azure Storage Account

If you are creating a new Azure Storage account, consider picking the geographical location closest to where your tenant physically resides. The closer the Azure Storage data center is located to your Office 365 tenant's data center, the faster the transfer will be between the two.

To locate your Azure Storage Name and Access Key:

- 1. Login to your Azure Management Portal at https://manage.windowsazure.com
- 2. From the left navigator bar, select the option labeled Storage.
- 3. Select the Storage Account name from the available list that you wish to use for Azure Turbo and then choose "Manage Access Keys" from the bottom menu. If there are no storage accounts available or you would like to create one, click the New button displayed below the left navigator bar. For more information about how to create or manage Azure Storage Accounts, please see the following link: http://azure.microsoft.com/enus/documentation/articles/storage-create-storage-account/
- 4. From the Manage Access Keys window, you will want to copy the "Storage Account Name" and at least the "Primary Access Key" value to a text file for safe keeping. These two values will need to be provided to Essentials in order to successfully use the Azure Turbo Mode option.

| Manage Access Keys                                                                                                    | ~                                                             |
|----------------------------------------------------------------------------------------------------|---------------------------------------------------------------|
| When you regenerate your storage access keys, you nee<br>machines, media services, or applications that access th<br>keys. Learn more | ed to update any virtual<br>is storage account to use the new |
| STORAGE ACCOUNT NAME                                                                                                    |                                                               |
| mvcentralus                                                                                                    |                                                               |
| PRIMARY ACCESS KEY                                                                                                    |                                                               |
|                                                                                                    | regenerate                                                    |
| SECONDARY ACCESS KEY                                                                                                    |                                                               |
|                                                                                                    | regenerate                                                    |
|                                                                                                    |                                                               |
|                                                                                                    |                                                               |
|                                                                                                    | $\langle \cdot \rangle$                                       |

5. After these values have been saved to a file, you may log out of your Azure Management Portal.

## **Steps to perform Azure Turbo Mode Migration**

Follow these steps in order to perform Azure Turbo Mode Migration.

 From within Essentials, initiate a migration as you typically would and continue through the Migration wizard until you reach the final page with the Advanced Options section. (For more information about various Migration wizard options see one of the Site Migration Wizard section, and any of its dependent sections)

- **NOTE:** Please note that the user account provided requires Site Collection Administrator access to each destination SharePoint Online Site Collection.
- 2. Under the Advanced Options section of most migration wizards there is a option labeled "Enable Azure Turbo Mode". Select this option.

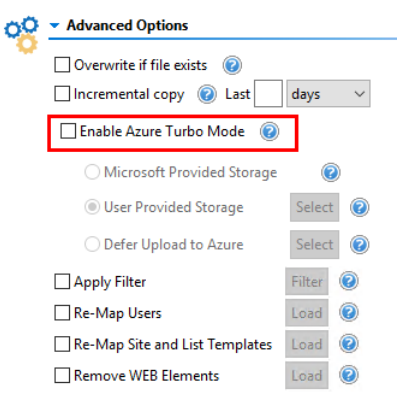

Next to the User Provided Storage Option, click the Select button. This will a window that will allow you to connect to your Azure account.

| 🗹 Enable Azure Turbo Mode 🛛 🔞 |        |   |
|-------------------------------|--------|---|
| O Microsoft Provided Storage  | 0      |   |
| User Provided Storage         | Select | ? |
| O Defer Upload to Azure       | Select | ? |

4. In the Azure window, enter your Storage Account name. For information on how to get the account key name see this section. Click **Connect**.

| (b)                             | ×         |
|---------------------------------|-----------|
| Azure                           |           |
| 8 Choose storage account to use |           |
| Storage account                 | ~ Connect |
|                                 | OK Cancel |

5. In the next Connect to Azure window enter the Account Key for the Storage Account you entered in the previous step. For information on how to get the account key see this section. Click **Connect**.

| storage Account |        |               |         |       | ~     |
|-----------------|--------|---------------|---------|-------|-------|
| Account Key     | •••••  | •••••         | •••••   | ••••• | ••••• |
|                 | Show K | ley           |         |       |       |
|                 |        |               |         |       |       |
|                 |        | Use Proxy     |         |       |       |
|                 |        | Deres Confine |         |       |       |
|                 |        | Proxy Configu | Iration |       |       |
|                 |        |               |         |       |       |

6. If both values are correct, you will return to the original dialog where the OK button will now be enabled, Click **Ok**. If either of the values entered was incorrect, you will receive an

authentication failure message and you will have an opportunity to try again.

| <b>\$</b>                 |    | ×         |
|---------------------------|----|-----------|
| Azure                     |    |           |
| Press OK button to finish |    |           |
| Storage account           |    | ✓ Connect |
|                           | ОК | Cancel    |

- 7. Once the Enable Azure Turbo Mode option is enabled and the correct values have been provided (*if the option is enabled and no values are supplied, then Azure Turbo Mode will not be used for this migration*), you may continue with the migration wizard.
- 8. For future migrations, you may decide to save the Azure Storage User Account key into Essentials by clicking the lock icon next to the Storage Account Name. While this step is optional, it may save some time in configuring future migrations.

| ≽ Connect to Azure: natalia | × |
|-----------------------------|---|
| Azure                       |   |
| Storage Account             | 2 |
|                             | _ |

In order to do this you must know your Password - to manage the password go to the Help tab, select **Profile Manager**, and then go to the Advanced tab and Password Management section.

## **Monitoring Azure Turbo Migration**

To see more information about the queued jobs, their status, GUIDs, results, and more, simply select the destination SharePoint Online site from the Navigator tree, right click and select **Open Azure Turbo** 

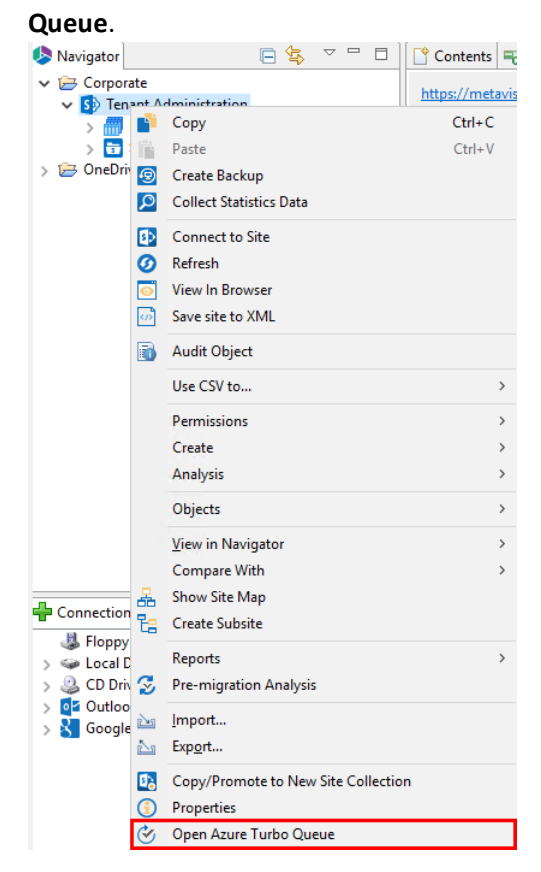

The Azure Turbo Queue perspective options in Essentials allows you to see a wealth of information related to each job that is in the queue. Here you can sort the jobs by each column, or you can simply use the "search by GUID" bar to easily navigate to a specific Azure Turbo job.

**NOTE:** If you do not see any jobs then either they have not been queued yet (it can take anywhere from 2 to 5+ minutes for the first job to be queued) or you need to refresh the list since it has not done so in real time.

| Cor   | 🖞 Contents 📅 Progress 😥 Hyper Migration 🎯 Azure Turbo Quieue 💠 🗔 🔹 🔯 🗤 😨 🗖 |                  |           |         |     |                         |                         |            |                    |   |
|-------|----------------------------------------------------------------------------|------------------|-----------|---------|-----|-------------------------|-------------------------|------------|--------------------|---|
| https | 4                                                                          |                  |           |         |     | completed               |                         |            | search by Job GUID | 8 |
| List  |                                                                            | Created          | Status    | Summary | Log | Azure Manifest URL      | Azure Source URL        | Job GŬID   |                    | ^ |
| ۵,    | Documents                                                                  | 2018-07-17 15:33 | Completed | *       |     | https://natag.blob.core | https://natag.blob.core | fc4c2579-f |                    |   |
| ۵,    | Documents                                                                  | 2018-07-17 15:33 | Completed | *       |     | https://natag.blob.core | https://natag.blob.core | fbb3dd70   |                    |   |
| ۵,    | Documents                                                                  | 2018-07-17 15:35 | Completed | *       |     | https://natag.blob.core | https://natag.blob.core | fb50e4bd   |                    |   |
| Δ,    | Documents                                                                  | 2018-07-17 15:49 | Completed | \$      |     | https://natag.blob.core | https://natag.blob.core | f20014da   |                    |   |
| Δ,    | Documents                                                                  | 2018-07-17 15:46 | Completed | \$      |     | https://natag.blob.core | https://natag.blob.core | f016247c-6 |                    |   |
| ۵,    | Documents                                                                  | 2018-06-28 14:51 | Completed | \$      |     | https://spodm1sn1m03    | https://spodm1sn1m03    | ef10077d   |                    |   |
| ۵,    | Documents                                                                  | 2018-07-17 15:31 | Completed | *       |     | https://natag.blob.core | https://natag.blob.core | ec9f0101-9 |                    |   |
| ۵,    | Documents                                                                  | 2018-07-17 15:15 | Completed | *       |     | https://natag.blob.core | https://natag.blob.core | eb21c180   |                    |   |

As jobs complete (and their status reloads), the status will change from Queued to Processing to Completed.

i

**NOTE:** Job Status is not updated in real time, so you should select one or more jobs and choose the option "Reload Job List" or "Refresh Queue List" to view the current state.

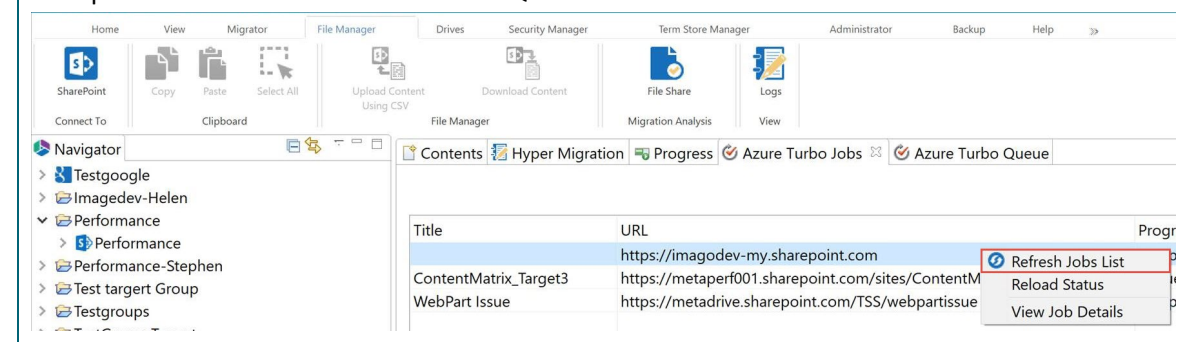

Once it reaches the Completed state, the content should now have been migrated to SharePoint Online.

For additional log details, select this or any completed job and choose the option **View Job Log**.

This will open the log file that the Migration API generated,, which includes a very detailed report pertaining to this operation.

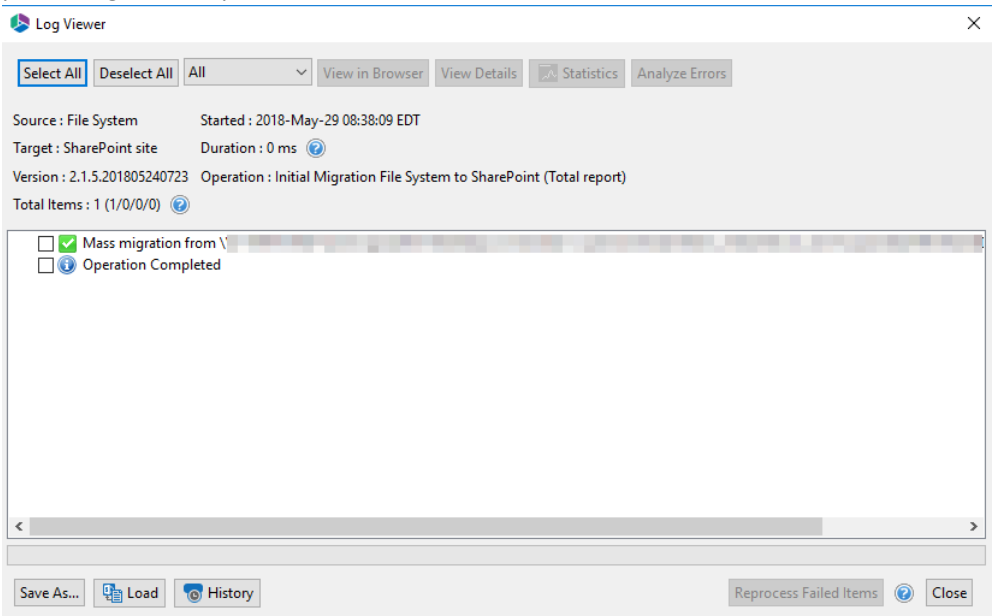

## Supported Specification for Essentials Azure Turbo Mode

Essentials' Azure Turbo Mode utilizes Microsoft API, as Microsoft updates the API for both optimization as well as additional support, so too will Essentials be updated.

Currently supported and required:

### • Azure Storage Account

 An Azure Storage Account of your own is required. If you already have a subscription then you can utilize it, however if you do not this may require an additional license that would be purchased from Microsoft. Some Office 365 plans include Azure Storage, so check with your Plan or IT manager first.

### Content Only (but the rest still migrates too)

 The SharePoint Online Migration API at this time is designed to handle content and content related attributes (metadata and item permissions) only. Site creation, permissions, views, workflows, content types and countless other objects that makeup SharePoint will still be created using a number of other available APIs outside of this new functionality. This means you should not expect to see an increase in performance around these other objects, but they will still be migrated the same as they were before or without the Azure Turbo Mode option.

#### • Queue Times and Processing

 We don't control the process, order or operation of the Azure queue. Once Essentials submits the job to the queue, it has been completely handed over to the Microsoft function and we no longer have any ability to predict the order or processing times of any job. In fact, once the Essentials log appears letting you know they have been queued, you can shut down our application and the queue will still process in Azure. This means the job may immediately be picked up and processed or it may sit and wait for its turn before beginning (could be minutes or hours).

#### File Size Limitation

 $\circ$  At present the SharePoint Online Migration API only supports files up to 15GB in size.

# **Creating User Mapping**

Very often migration scenarios require migrating between different domains. In various scenarios users may not be found and will require a user mapping file.

### Scenario 1

When performing a migration between resources located in one domain - the user and group accounts are the same, which means you do not need a user mapping file.

### Scenario 2

When performing a migration between resources with different domains but the same user accounts (for example source jjohnson@contoso-source.com and target is jjohnson@contoso-target.com), you do not need a user mapping file. This is because Essentials will use automated mapping where users are verified on the target via their user account name (jjohnson).

However, you would require a mapping file for domain groups, as they use two different syntax forms (for example c:0t.c|tenant|ff6207ef-2987-45ee-bd8f-8011b22bd755), even if the names are the same, the guids are different. As a result, you will be required to create a file where groups will be mapped directly using wildcard mapping (\*@contoso-source.com, \*@contoso-target.com).

\*@metavistech.com,\*@appdevsite.onmicrosoft.com

c:0t.c|tenant|ff6207ef-2987-45ee-bd8f-8011b22bd755,c:0t.c|tenant|ewrwe07ef-ewerrwe7-45ee-bd8f-8011b22bd755 Google\_Group,SharePoint\_Group\_

### Scenario 3

When performing a migration between resources with different domains and different user accounts (for example your source is jjohnson@contoso-source.com and target is john.johnson@contosotarget.com) you will require a user mapping file for users and groups. **NOTE**: if you have a few users with the same user name, you can still use the wildcard mapping format (\*@contoso-source.com,

\*@contoso-target.com) \*@metavistech.com,\*@appdevsite.onmicrosoft.com c:0t.c|tenant|ff6207ef-2987-45ee-bd8f-8011b22bd755,c:0t.c|tenant|ewrwe07ef-ewerrwe7-45ee-bd8f-8011b22bd755 Google Group, SharePoint Group administrator@metavistech.com,admin@appdevsite.onmicrosoft.com

## Synchronous and Asynchronous mode

Users can select whether Azure Turbo Process is performed in Synchronous or Asynchronous mode. To change this setting to one or the other, do the following:

1. Within Essentials, go to the Help tab, and select Profile Manager.

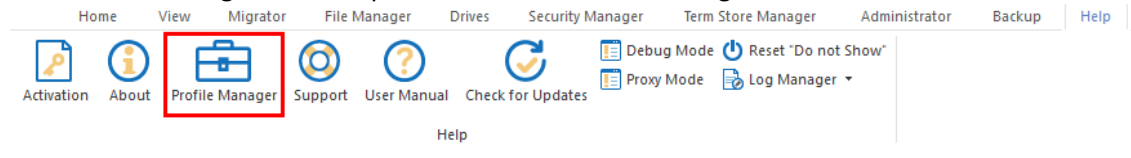

2. In the profile manager, navigate to Global Variables, and use the drop down beside the Azure Turbo Process option to select Synchronous or Asynchronous.

| Settings           |                                                      |                                                        |  |  |  |  |  |
|--------------------|------------------------------------------------------|--------------------------------------------------------|--|--|--|--|--|
| General            | • Your Settings will be saved for future operations. |                                                        |  |  |  |  |  |
| Connection         | Copy Permissions:                                    | Azure Migration Mode:     Osynchronous     Synchronous |  |  |  |  |  |
| Migration          | Incremental Copy:     10     Days                    | Disable                                                |  |  |  |  |  |
| Email Notification | Overwrite if file exist:                             | C Enable (User provided)                               |  |  |  |  |  |
| Advanced           | For Drives Tab Only                                  | Storage Account Information:                           |  |  |  |  |  |
|                    | Skip Non Owned Objects:                              | Account:                                               |  |  |  |  |  |
|                    | Include First Reference File Only:                   | Key: 🖉 Validate                                        |  |  |  |  |  |
|                    | 1 Include Orphaned Files:                            | Refresh Azure Logs Policy                              |  |  |  |  |  |
|                    | ● Skip Files Greater Than: 2 GB ∨                    | First Daily Refresh: 🗹 6:00 PM                         |  |  |  |  |  |
|                    | Migrate to Folder:                                   | Second Daily Refresh: 12:09 PM                         |  |  |  |  |  |
|                    | For Backup Only                                      |                                                        |  |  |  |  |  |
|                    | Amazon S3 Service Point: s3.amazonaws.com            |                                                        |  |  |  |  |  |
|                    |                                                      |                                                        |  |  |  |  |  |
|                    |                                                      |                                                        |  |  |  |  |  |
|                    |                                                      |                                                        |  |  |  |  |  |
|                    |                                                      |                                                        |  |  |  |  |  |
|                    |                                                      |                                                        |  |  |  |  |  |

When in **Asynchronous** mode, the job is reported as finished when all packages created from the source are uploaded to Azure, and added to the import queue. The job completion is not an indication that all content is copied to the target library. The log viewer in Asynchronous mode will display the status of items during the package creation and upload to Azure Pipeline. This option is recommended when a speedier migration is important. To view the actual status of the item when the azure batches are processed there is an option of 'refresh logs' from the azure turbo window to check statuses at the end of the work day, therefore allowing you to manually refresh azure logs and synchronize them with essential's post-migration logs, or use Azure Logs Refresh Policy for Hyper Mode jobs.

When in **Synchronous** mode, the job is reported as finished when all packages created from the source are uploaded to Azure, and all azure batch processing statuses are returned as complete. However, the job progress will take longer in this mode, but when it has finished it is an indication that all content is copied to the target library. The log viewer in Synchronous mode will display the status of items during package creation and the migrated content on the target.

**NOTE:** The next job created in a Hyper migration will start once the previous job operation along with logs update is complete. Therefore it is considered a slower process vs Asynchronous mode and recommended as the option when there is a need to monitor individual migrations before starting a new one.

# Mapping for copy from File Share

**Reset to Defaults** 

This option allows administrators to create a mapping report, matching the source file share with Target Office 365 users.

This operation has the following requirements for use:

• The account used to perform the report needs to be a Global Administrator in this Office 365 tenant.

To create a mapping report, perform the following:

1. On the Migration Analysis tab click Mapping Report.

|   | Home            | Migration Analysis | View       | Migrator   | F          | ile Manager | Drives     | Security Manager |
|---|-----------------|--------------------|------------|------------|------------|-------------|------------|------------------|
|   | 5 👌             | <b>S</b> >         |            | 8          | box        | \$          |            | →X               |
|   | Farm High Level | SharePoint         | One Drive  | Google     | Box        | Dropbox     | File Share | Mapping Report   |
|   | SharePoint Pre- | Migration Analysis |            | Drives Pre | -Migratior | ı Analysis  |            | Other Reports    |
| 1 | he Mappin       | ng Report w        | izard op   | ens.       |            |             |            |                  |
| I | n the wiza      | rd. select th      | e File Sha | are tab    |            |             |            |                  |

Apping Report

2.

**Connect to generate Mapping report** 

| Office 3 File Shar Google |
|---------------------------|
|---------------------------|

- 3. Enter your Domain Controller, domain\login, and password for your file share location. Click **Connect**.
- 4. Enter your SharePoint Admin URL for the Target Office 365 connection and click **Connect**. On the Connect to SharePoint popup, enter your SharePoint credentials and click **Connect**. If you receive any message other than "Successfully connected to SharePoint Admin URL", please double check your credentials or contact support. If you would like to add additional Administrator accounts to this report, click **Admin+.**

| Target Office 365 Conne | ection Parameters                              |           |
|-------------------------|------------------------------------------------|-----------|
| SharePoint Admin URL:   |                                                | + Admin 🕡 |
|                         | Successfully connected to SharePoint Admin URL |           |
|                         | Connected admins:                              |           |

5. Click the Select button to specify a location and a name for this report. Location and name for report:

6. Click **Finish** to begin the analysis.

 The report generated will follow the following rule: userloginname@\*.\*, userloginname@\*.\*

| Source User                                                                                                    | Target User                            | ¥ | *to create user mapping file delete first line with Headers from this table, go to File -> Save As-> Select file type CSV UTF-8 (Comma delimited) (*.csv) |
|----------------------------------------------------------------------------------------------------|----------------------------------------|---|----------------------------------------------------------------------------------------------------|
| Latter Market W. Market Street Westight                                                                                                    | station for any second                 |   |                                                                                                    |
| Contraction of the state of the state                                                                                                    | Contraction of the state of the second |   |                                                                                                    |
| Construction of the local sectors in the local sector of the local sector of the local | Construction of the local sectors      |   |                                                                                                    |
| Construction designation that and                                                                                                    | Construction designation that are      |   |                                                                                                    |
| Pault grout accident con                                                                                                    | Pault-Breatanniach.com                 |   |                                                                                                    |
| Intelligential states                                                                                                    | Instightentiaction of a set            |   |                                                                                                    |
| and the production of the local                                                                                                    | ALC: MALERIA                           |   |                                                                                                    |
| and the providence of the second                                                                                                    | August association                     |   |                                                                                                    |
| Automotive Station (Section 2)                                                                                                    | ALC: MALERIA                           |   |                                                                                                    |
| tearnal drong restaurchard unit                                                                                                    | ALC: MALERIA                           |   |                                                                                                    |
| Advanced in an indication of the local                                                                                                    | ALC: MALERIA                           |   |                                                                                                    |
| de til en de setter start und                                                                                                    | designed in the second second          |   |                                                                                                    |

- 8. In order to use the mapping report generated within Essentials, open it in excel, delete the source and target workbook sheets, and the first line with the headers from the user mapping report worksheet. Go to File > Save As> Select file type as CSV UTF-8.
- 9. You can now use the .csv file in the Copy Tenant wizards, and the Copy My Sites to OneDrive for Business wizard, by selecting **Load from CSV** on the wizard's first page.

Load from CSV or 🚻 Load from Tenant 📀

Please visit the following link for an overview on how to script and schedule jobs such as User Mapping Report.

Select

# Mapping for copy from Google Drive

The following is a list of steps required to manually create a Google Drive users mapping file.

If you would like to use Essentials to automatically create the user mapping file, see this section.

- **NOTE:** The following steps are valid for getting Google Shared Drive users for mapping as well. For details on how to get a list of your Google Shared Drives see this section.
- 1. To get a list of your source users (Google Drive), open your browser, and log into your Google Drive account with an admin account.
- 2. Select the Google Apps button, and then Navigate to the Admin option.

|          | Drive          | Q Search Drive                                             |                                                                                                    |                                       | •  | ()<br>()    |       | Suite M   |
|----------|----------------|------------------------------------------------------------|----------------------------------------------------------------------------------------------------|---------------------------------------|----|-------------|-------|-----------|
| +        | New            | My Drive 👻                                                 |                                                                                                    |                                       |    | Contacts    |       | ^         |
| Priority |                | Quick Access                                               |                                                                                                    |                                       |    |             | -     |           |
| • 🛆      | My Drive       |                                                            |                                                                                                    |                                       |    | Vault       | Admin | Hangouts  |
| •        | Shared drives  |                                                            |                                                                                                    |                                       |    |             |       |           |
| 8        | Shared with me |                                                            |                                                                                                    |                                       | _  | :=          | S_    | <b>Q</b>  |
| 0        | Recent         | <ul> <li>Annual, Rocket</li> <li>Annual, Rocket</li> </ul> | <ul> <li>1.888</li> <li>1.978</li> <li>1.988</li> </ul>                                                                                                    | · · · · · · · · · · · · · · · · · · · | _  | Forms       | Keep  | Cloud Sea |
| ☆        | Starred        |                                                            |                                                                                                    |                                       |    | G           |       |           |
| Ū        | Trash          |                                                            |                                                                                                    |                                       |    | Collections |       |           |
|          | Storage        |                                                            | Internet and the second second sec | B Harrist Spot 1.                     | e: |             |       |           |
|          | 256.7 MB used  | _                                                          |                                                                                                    |                                       |    | 2           |       | ~         |

- 3. Select the **Users** option on the Admin page.
- Admin Console

Users

| Dashboard<br>See relevant insights<br>about your organization | Users<br>Add or manage users               | Groups<br>Create groups and<br>mailing lists         | Organizational units<br>Add, remove, rename,<br>move or search for an<br>organizational unit | Buildings and<br>resources<br>Manage and monitor<br>buildings, rooms and<br>resources | Devices<br>Secure corporate data<br>on devices |
|---------------------------------------------------------------|--------------------------------------------|------------------------------------------------------|----------------------------------------------------------------------------------------------|---------------------------------------------------------------------------------------|------------------------------------------------|
| Apps<br>Manage apps and their<br>settings                     | Security<br>Configure security<br>settings | Reports<br>Monitor usage across<br>your organization | Billing<br>Manage subscriptions<br>and billing                                               | Company profile<br>Update information<br>about your company                           | Admin roles<br>Manage administrative<br>roles  |
| Domains                                                       | Data migration<br>Manage migration         | Support<br>Talk to our support                       |                                                                                              |                                                                                       |                                                |

4. Select the "Download Users" option.

| Users   Showing all users Add new use | r Bulk upload users Dowr | iload users More 🔻 |              |             |  |
|---------------------------------------|--------------------------|--------------------|--------------|-------------|--|
| + Add a filter                        |                          |                    |              |             |  |
| □ Name ↑                              | Email                    | Status             | Last sign in | Email usage |  |
| Alt Alt                               | Alt@classifycloud.com    | Active             | A year ago   | 0 GB        |  |
| Automation1 QA                        | automation1@classifyclou | Active             | 2 days ago   | 0 GB        |  |

5. Select CSV as the download format. This will create an Excel/CSV file with your Google Drive user and group information.

| Download user info                                                                                                    |              |          |
|----------------------------------------------------------------------------------------------------|--------------|----------|
| Select columns                                                                                                    |              |          |
| <ul> <li>Currently selected columns<br/>5 columns available. Show all.</li> <li>All user info columns and currently selected columns available. Show all.</li> </ul> | lected colun | nns      |
| Select format                                                                                                    |              |          |
| O Google Sheets                                                                                                    |              |          |
| Comma-separated values (.csv)                                                                                                    |              |          |
|                                                                                                    | CANCEL       | DOWNLOAD |

6. In the created CSV, the column titled "Email Address" has a list of all of your Google Drive user and group accounts.

| 0 1                   |            |                               |            |             |                         |
|-----------------------|------------|-------------------------------|------------|-------------|-------------------------|
| First Name [Required] | Last Name  | Email Address [Required]      | Status [RE | Last Sign I | Email Usage [READ ONLY] |
| Alt                   | Alt        | Alt@classifycloud.com         | Active     | ########    | 0.0GB                   |
| Automation1           | QA         | automation1@classifycloud.com | Active     | ########    | 0.0GB                   |
| Developer             | Essentials | dev@classifycloud.com         | Active     | ########    | 0.0GB                   |
| Google                | google     | google@classifycloud.com      | Active     | ########    | 0.0GB                   |
| Jay                   | Strickland | js.support@classifycloud.com  | Active     | ########    | 0.0GB                   |
| John                  | Johnson    | jjohnson@classifycloud.com    | Active     | ########    | 0.0GB                   |
| Mark                  | Mark       | Mark@classifycloud.com        | Active     | ########    | 0.0GB                   |
| Neha                  | Agarwal    | NehaA@classifycloud.com       | Active     | ########    | 0.0GB                   |
| QA                    | Light      | QA-Light@classifycloud.com    | Active     | ########    | 0.0GB                   |
| QA1                   | Regression | reg@classifycloud.com         | Active     | ########    | 0.0GB                   |
| QA2                   | Regression | reg2@classifycloud.com        | Active     | ########    | 0.0GB                   |
| QA3                   | Regression | reg3@classifycloud.com        | Active     | ########    | 0.0GB                   |
| reg1GD                | regDrive1  | reg1gd@classifycloud.com      | Active     | ########    | 0.0GB                   |
| reg2GD                | regDrive2  | reg2gd@classifycloud.com      | Active     | ########    | 0.0GB                   |
| Report                | Google     | report@classifycloud.com      | Active     | ########    | 0.0GB                   |
|                       |            |                               |            |             |                         |

7. To get a list of your target users, you will be exporting your Office 365 users to a CSV. In your web browser, go to Office 365 online portal and login to your Admin account.

8. Select the Admin option from the available apps.

| Good afte        | rnoon    |          |      |       |            |         |            |              | Install Off | fice ~ |
|------------------|----------|----------|------|-------|------------|---------|------------|--------------|-------------|--------|
| +                | •        | •        | w    | ×     |            | N       | 4          | <b>ti</b> ji |             |        |
| Start new $\vee$ | Outlook  | OneDrive | Word | Excel | PowerPoint | OneNote | SharePoint | Teams        | Yammer      |        |
| Admin            | All apps |          |      |       |            |         |            |              |             |        |

9. On the left hand tab, expand the "User" section and select Active Users.

|    | Microsoft 365 admin center |                                                                            |
|----|----------------------------|----------------------------------------------------------------------------|
| ≡  |                            | MetaVis $\!\!\!\!\!\!\!\!\!\!\!\!\!\!\!\!\!\!\!\!\!\!\!\!\!\!\!\!\!\!\!\!$ |
| 命  | Home                       | Essentials                                                                 |
| 8  | Users ^                    |                                                                            |
|    | Active users               | User management                                                            |
| -  | Contacts                   |                                                                            |
|    | Guest users                | User management                                                            |
|    | Deleted users              | Add, edit, and remove user accounts, and reset passwords.                  |
| RR | Groups 🗸                   |                                                                            |
|    | Billing ~                  |                                                                            |
| ß  | Setup                      | Add user Edit user Reset password $\vee$                                   |
| Ø  | Customize navigation       |                                                                            |
|    | Show all                   |                                                                            |
|    |                            |                                                                            |

10. Select the Export Users option. This will create a CSV/Excel file containing your Office 365 active

| us | ers.          |                               |                          |                             |                                          |  |
|----|---------------|-------------------------------|--------------------------|-----------------------------|------------------------------------------|--|
| ≡  |               | MetaVis Technologies          |                          |                             |                                          |  |
| ŵ  | Home          | Active users                  |                          |                             |                                          |  |
| 8  | Users ^       |                               | 0                        |                             |                                          |  |
|    | Active users  | 🖄 Add a user 🗉 User templates | 었 Add multiple users 📋 N | Multi-factor authentication | ○ Refresh<br><u> ↓</u> Export Users ···· |  |
|    | Contacts      | Diseles and A                 |                          |                             | 1                                        |  |
|    | Guest users   | Display name                  | Username                 | Licenses                    |                                          |  |
|    | Deleted users | ~userName                     | : ~user@met              | tavistech.com               | Unlicensed                               |  |

11. The "UserPrincipalName" section of this CSV file will be your target users accounts.

| AC       | AD            | AE                                                | ,    |
|----------|---------------|---------------------------------------------------|------|
| e        | UsageLocation | UserPrincipalName                                 | Whe  |
| ninistra | US            | ~user@metavistech.com                             | 201: |
|          |               | Gabbe5687a2b741d6b0fae364a3a756b8@metavistech.com | 201! |
| er upda  | US            | 111charlesmbaron@metavistech.com                  | 201! |
| 123      | UZ            | 111evelyneadams@metavistech.com                   | 201! |
| 100      | i ic          | 111iaanniaahandlav@matavistach.com                | 2011 |

12. You are now ready to manually create your user mapping file, using the user names collected from the 2 CSVs from above. The format will be SourceUser, TargetUser

- 1 Alt@classifycloud.com,AAB08@metavistech.com
- 2 automation1@classifycloud.com,AAB09@metavistech.com
- 3 dev@classifycloud.com,Admin@metavistech.com
- 4 google@classifycloud.com,teamsAdmin@metavistech.com
- 5 js.support@classifycloud.com,AdvancedSearch@metavistech.com
- 6 jjohnson@classifycloud.com,akokhan@metavistech.com
- 7 Mark@classifycloud.com,a.oskin@metavistech.com
- 8 QA-Light@classifycloud.com,arodriguez@metavistech.com
- **NOTE:** For an overview of how to collect Office 365 Groups information for CSV creation, see the second part of this section.

## Mapping for copy from Google Shared Drive

To use the Essentials tool to perform this mapping, see the following section.

The following is a list of steps required to manually find a list of your Google Shared Drives for mapping purposes.

- 1. To get a list of your source Google Shared Drives, open your browser, and log into your Google Shared Drive account with an admin account.
- 2. There is no way to export a list of your Google Shared Drive IDs through Google Admin, users must manually select each Google Shared Drive, and copy the ID number visible within the individual URLs.

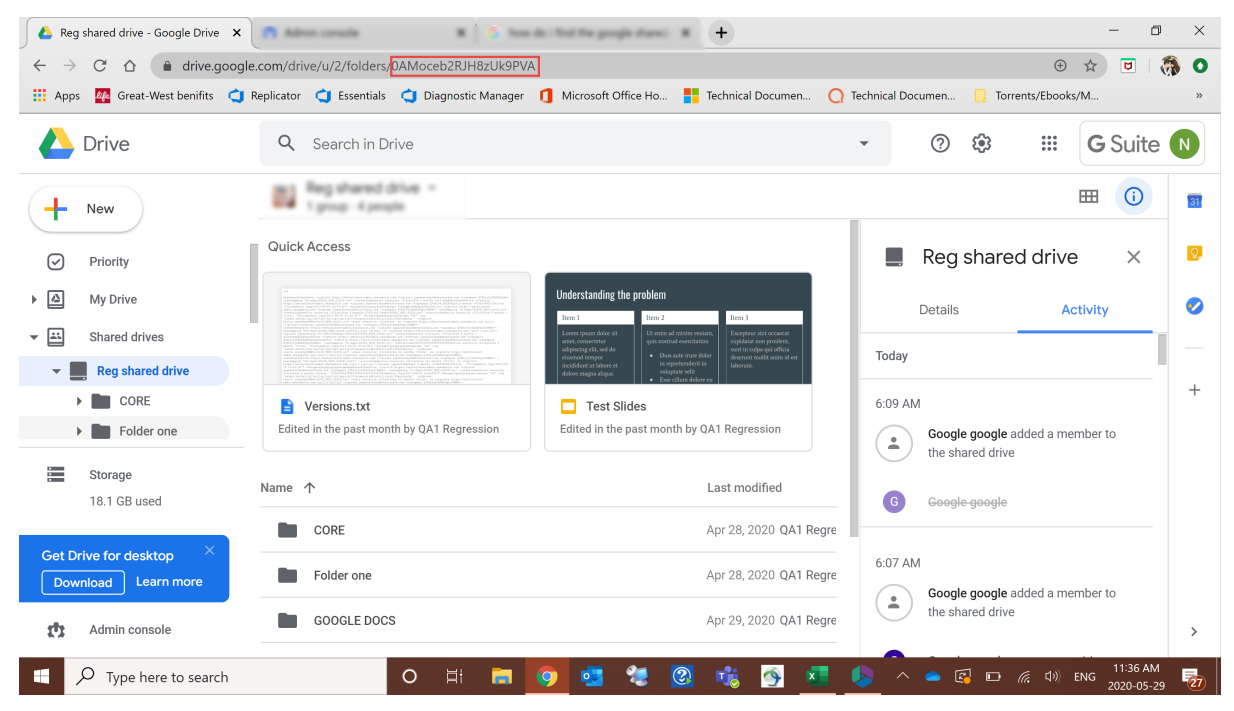

3. To get a list of your target groups, you will be exporting your Office 365 groups to a CSV. In your web browser, go to Office 365 online portal and login to your Admin account.

1. Select the Admin option from the available apps.

| Good afternoon   |               |          |      |       |                                       |          |             | Install Off | ice 🗸  |  |
|------------------|---------------|----------|------|-------|---------------------------------------|----------|-------------|-------------|--------|--|
| +<br>Start new ~ | Qutlook       | OneDrive | Word | Excel | PowerPoint                            |          | SharePoint  | Teams       | Vammer |  |
| A                | $\rightarrow$ | OneDrive |      | 2.00  | · · · · · · · · · · · · · · · · · · · | eneriete | Sharer on t |             |        |  |
| Admin            | All apps      |          |      |       |                                       |          |             |             |        |  |

2. On the left hand tab, expand the "Groups" section and select Groups.

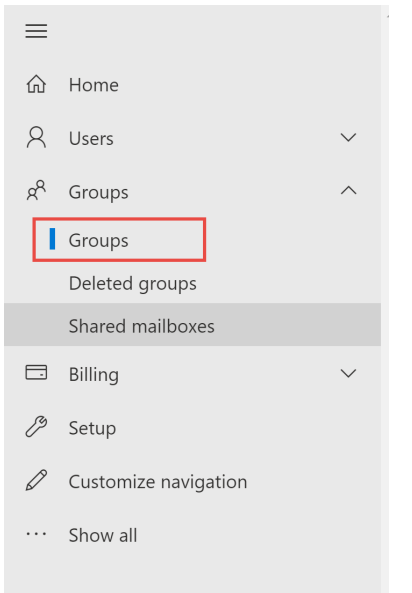

3. Select the **Export Groups** option. This will create a CSV/Excel file containing your Office 365 Groups.

### Groups

It can take up to an hour for new distribution groups and mail-enabled security groups to appear in your groups list. If you don't see your new group yet, go to the Exchange admin center.

#### Learn more about group types

| Add a group ↓ Export groups 🖒 Refresh |   | 1496 items 🏒                        | $^{igstyle }$ Search |
|---------------------------------------|---|-------------------------------------|----------------------|
| Group name ↑                          |   | Group email                         | Туре                 |
| 0AMoceb2RJH8zUk9PVA                   | ÷ | 0AMoceb2RJH8zUk9PVA@metavistech.com | Office 365           |
| 10test                                | ÷ | 10test@metavistech.com              | Office 365           |
| 1test                                 | ÷ | 1test@metavistech.com               | Office 365           |

4. The "GroupPrimaryEmail" section of this CSV file will be your target groups accounts.

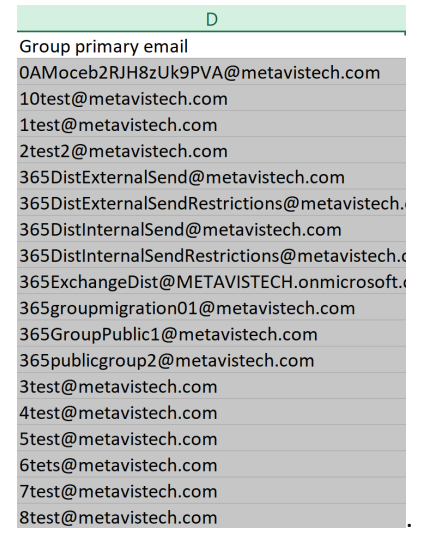

4. Once you have a list of your Office 365 groups or your Teams accounts, you are now ready to manually create your user mapping file, using the list of Google Shared Drives and Office 365 Groups or Teams collected in the steps above. The format will be:

Google Shared Drive (unique ID and users), toan Office 365 Group (Office 365 Group Account).

0AFQAqumR-AUk9PVA,NikolaPrivate@metavistech.com Mark@metavist.com,MarketingGroup2015@contoso.com

**NOTE:** Google Shared Drive IDs are case-sensitive. Make sure each ID is exactly as it appears in the URL copied in Step 2.

Members Permission Levels Mapping:

| Google Shared Drive | Office 365    |
|---------------------|---------------|
| Manager             | Groups Owner  |
| Content Manager     | Groups Member |
| Contributor         | Groups Member |
| Commenter           | Groups Member |
| Viewer              | Groups Member |

## Mapping for copy from Box

The following is a list of steps required to create a Box User Mapping file.

1. To get a list of your source users (Box), open your browser, and log into your Box account with an admin account.

2. Navigate to the Adming Console option in the left hand tab.

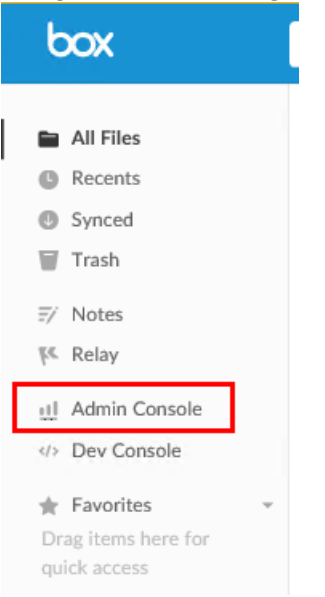

3. Select Users and Groups option in the left hand admin console tab.

| ADMIN CONSOLE |                     |  |  |  |  |  |
|---------------|---------------------|--|--|--|--|--|
| Ш             | Insights            |  |  |  |  |  |
| 0             | Users & Groups      |  |  |  |  |  |
|               | Content             |  |  |  |  |  |
|               | Reports             |  |  |  |  |  |
| $k\epsilon$   | Relay               |  |  |  |  |  |
|               | Governance          |  |  |  |  |  |
|               | Platform            |  |  |  |  |  |
|               | Account & Billing   |  |  |  |  |  |
| •             | Enterprise Settings |  |  |  |  |  |
| ÷             | Back to my Account  |  |  |  |  |  |

4. Use the **Export Users** option to create a CSV of your Box users.

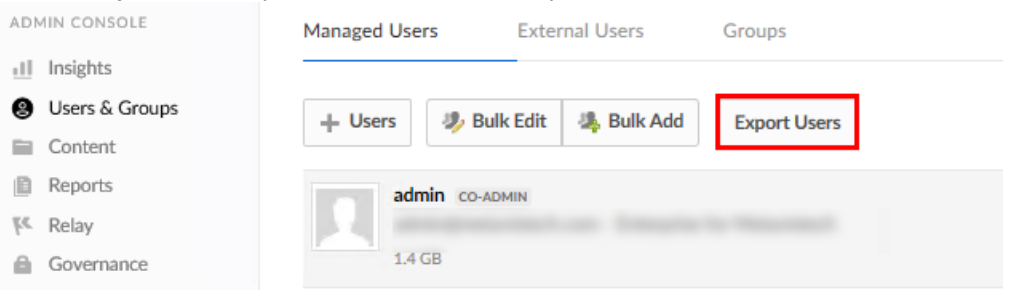

5. The report will be available in the All Files > Box Reports folder.

| All Files                           | All Files > 🗇 Box Reports                    | 3ox Reports   |         |           |  |
|-------------------------------------|----------------------------------------------|---------------|---------|-----------|--|
| ③ Recents ④ Synced                  | Name ~                                       | Updated       | Size    | :: >      |  |
| Trash                               | g folder_tree_run_on_5-16-193-17-12-AM.xlsx  | May 16        | 1.3 MB  | ••• Share |  |
| ≓⁄ Notes<br>₩. Relay                | d folder_tree_run_on_5-16-193-58-18-AM.xlsx  | May 16        | 24.8 KB |           |  |
| U Admin Console                     | folder_tree_run_on_6-13-192-12-48-AM.xlsx    | Jun 13,       | 1.2 MB  |           |  |
| ★ Favorites ▼                       | managed_users_run_on_1-16-207-23-39-AM.xlsx  | Jan 16,       | 4.7 KB  |           |  |
| Drag items here for<br>quick access | managed_users_run_on_1-18-191-15-12-AM.xlsx  | (2) Ø Jan 18, | 4.2 KB  |           |  |
|                                     | managed_users_run_on_1-23-2010-13-00-AM.xlsx | Today b       | 4.7 KB  |           |  |
|                                     | managed_users_run_on_2-27-1910-24-55-AM.xlsx | Feb 27,       | 4.2 KB  |           |  |

6. Open the CSV file, the "Email" column in this file will contain your source user accounts.

|        | В                           |               |
|--------|-----------------------------|---------------|
|        | Email                       | Secondary Ema |
|        | mklinchin@metavistech.com   | none          |
|        | box-dev@metavistech.com     | natab4@metav  |
|        | box-qa@metavistech.com      | chrisk@metavi |
|        | admin@metavistech.com       | none          |
| User 2 | dave@metalogix.com          | none          |
|        | automation1@metavistech.com | none          |
|        | qa2-box@metavistech.com     | none          |
|        | qa3-box@metavistech.com     | none          |
| v      | joe@metavistech.com         | none          |
|        | qa1-box@metavistech.com     | none          |
|        | RRobson@metavistech.com     | none          |
|        | JJohnson@metavistech.com    | none          |
|        | nataadmin@metavistech.com   | none          |
|        | nataspadmin@metavistech.com | none          |
|        | report@metavistech.com      | none          |
|        |                             |               |
|        |                             |               |
|        |                             |               |

- 7. To get a list of your target users, you will be exporting your Office 365 users to a CSV. In your web browser, go to Office 365 online portal and login to your Admin account.
- 8. Select the **Admin** option from the available apps.

| Good afternoon   |          |          |      |       |            |         |            | Install Offic | ce 🗸   |  |
|------------------|----------|----------|------|-------|------------|---------|------------|---------------|--------|--|
| +                | •        | •        | w    | x     |            | N       | 5          | ų             | -      |  |
| Start new $\vee$ | Outlook  | OneDrive | Word | Excel | PowerPoint | OneNote | SharePoint | Teams         | Yammer |  |
| Admin            | All apps |          |      |       |            |         |            |               |        |  |

9. On the left hand tab, expand the "User" section and select Active Users.

| 8 | II Microsoft 365 admin | center |                                |                             |            |
|---|------------------------|--------|--------------------------------|-----------------------------|------------|
| = | =                      |        | MetaVis $>$ Search users       | , groups, settings or tasks | + Add card |
| ៤ | 分 Home                 |        | Essentials                     |                             |            |
| ۶ | R Users                | ^      |                                |                             |            |
| Г | Active users           |        | User management                |                             |            |
|   | Contacts               |        |                                | _                           |            |
|   | Guest users            |        | User manage                    | ement                       |            |
|   | Deleted users          |        | Add, edit, and remove user acc | ounts, and reset passwords. |            |
| Ŕ | c <sup>A</sup> Groups  | ~      |                                |                             |            |
| E | ∃ Billing              | ~      |                                |                             |            |
| U | 🖉 Setup                |        | Add user Edit u                | user Reset password         | · ·        |
| 6 | Customize navigation   |        |                                |                             |            |
|   | · · Show all           |        |                                |                             |            |
|   |                        |        |                                |                             |            |

10. Select the **Export Users** option. This will create a CSV/Excel file containing your Office 365 active users.

| ≡ |               | MetaVis Technologies           |                                                       |            |  |  |  |
|---|---------------|--------------------------------|-------------------------------------------------------|------------|--|--|--|
| ŵ | Home          | Active users                   | ctive users                                           |            |  |  |  |
| 8 | Users ^       | Q Add a user II User templater | -8 Add multiple years - A Multi-factor authentication | C Refrech  |  |  |  |
| 1 | Active users  | Add a dsei 🛛 🖻 osei templates  |                                                       | O Refresh  |  |  |  |
|   | Contacts      | Display name 1                 | licemame                                              | licences   |  |  |  |
|   | Guest users   | Display harrie                 | Osername                                              | Unlicensed |  |  |  |
|   | Deleted users | ~userName                      | : ~user@metavistech.com                               |            |  |  |  |

11. The "UserPrincipalName" section of this CSV file will be your target users accounts.

| AC       | AD            | AE                                                |      |
|----------|---------------|---------------------------------------------------|------|
| е        | UsageLocation | UserPrincipalName                                 | Whe  |
| ninistra | US            | ~user@metavistech.com                             | 201: |
|          |               | Gabbe5687a2b741d6b0fae364a3a756b8@metavistech.com | 201! |
| er upda  | US            | 111charlesmbaron@metavistech.com                  | 201! |
| 123      | UZ            | 111evelyneadams@metavistech.com                   | 201! |
| 100      | l IC          | 111iaanniaahandlav@matavistach.com                | 2011 |

12. You are now ready to manually create your user mapping file, using the user names collected from the 2 CSVs from above. The format will be

SourceUser,TargetUser

| 1 | mickey@metamini.com,lllcharlesmbaron@metavistech.com        |
|---|-------------------------------------------------------------|
| 2 | automationl@metavistech.com,lllevelyneadams@metavistech.com |
| 3 | drobbox@metavistech.com,llljeannieehandley@metavistech.com  |
| 4 | vishveshwarp@cybage.com,2fauth@metavistech.com              |
| 5 | vpandey@metalogix.com,2test@metavistech.com                 |
| б | denlas@metavistech.com,AAB08@metavistech.com                |
| 7 | devendraso@cybage.com,AAB09@metavistech.com                 |
| В | jjohnson@metavistech.com,Admin@metavistech.com              |
| 9 | kgala@metalogix.com,teamsAdmin@metavistech.com              |
| D | kjani@cybage.com,AdvancedSearch@metavistech.com             |
| 1 | o.ponomarev@metavistech.com,akokhan@metavistech.com         |
|   |                                                             |

**NOTE:** Groups does not have an export option, you will be required to search groups manually and map them manually.

# Mapping for copy from DropBox

The following is a list of steps required to create a DropBox User Mapping file.

- 1. To get a list of your source users (DropBox), open your browser, and log into your DropBox account with an admin account.
- 2. Navigate to the Adming Console option in the left hand tab.

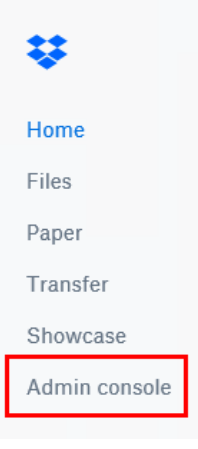

3. Select Members from the left hand tab of the Admin Console page.

| < | ¥             |
|---|---------------|
|   | Admin console |
|   | Insights      |
|   | Members       |
|   | Activity      |
|   | Content       |
|   | Groups        |
|   | Billing       |
|   | Settings      |
|   | Help          |
|   |               |

4. Select Export Member Data from the right hand menu.

| Members        |            |           |                              |   | ¢ 😐                |
|----------------|------------|-----------|------------------------------|---|--------------------|
| Search members |            |           |                              |   |                    |
| Name or email  |            |           |                              |   | Invite members     |
| Name           | Status +   | Usage 🕖   | Two-step verification        |   | Active ~           |
| 40             | 14414411   | 5.05 MB   | Optional                     | ٥ | Add licenses       |
| •              | 1001-00100 | 125.86 GB | <ul> <li>Optional</li> </ul> | 0 | Export member data |

5. Navigate to the Dropbox Business Reports location from the DropBox Home, and locate the CSV file that you created in the previous step.

| <b>\$</b>          | Dropbox Business reports                                                  |                   |           |      |  |  |  |  |
|--------------------|---------------------------------------------------------------------------|-------------------|-----------|------|--|--|--|--|
| Files              | Overview                                                                  |                   |           |      |  |  |  |  |
| My files<br>Shared | Click here to describe this folder and turn it into a Space Show examples |                   |           |      |  |  |  |  |
| Deleted files      | Create new me *                                                           | Modified *        | Members * | := • |  |  |  |  |
|                    | 0 2018-03-09 TEST                                                         | 9/3/2018 11:54 am | Only you  |      |  |  |  |  |
|                    | 2018-08-30 full log                                                       | 30/8/2018 3:27 am | Only you  |      |  |  |  |  |
|                    | 2018-08-30 full log                                                       | 30/8/2018 3:27 am | Only you  |      |  |  |  |  |

6. In this CSV file, the column titled "Email" contains the User Accounts

Clipboard 5 Font 5 Alignment 5 Number 5

| ▼ : × ✓ fx  | Email                |                             |                                                   |        |
|-------------|----------------------|-----------------------------|---------------------------------------------------|--------|
| А           | В                    | С                           | D                                                 | E      |
| First name  | Last name            | Email                       | Role                                              | Status |
| 43046721Jo  | mickey@metamini.com  | joe@metavistech.com         | Gabbe5687a2b741d6b0fae364a3a756b8@metavistech.com | Active |
| Mickey      | Mouse                | mickey@metamini.com         | 111charlesmbaron@metavistech.com                  | Active |
| Automation1 |                      | automation1@metavistech.com | 111evelyneadams@metavistech.com                   | Active |
| Big DBox    | mickey@metamini.com  | drobbox@metavistech.com     | 111jeannieehandley@metavistech.com                | Active |
| CA          | API Automation User2 | vishveshwarp@cybage.com     | 2fauth@metavistech.com                            | Active |
| CA          | API Automation User1 | vpandey@metalogix.com       | 2test@metavistech.com                             | Active |
| den         | las                  | denlas@metavistech.com      | AAB08@metavistech.com                             | Active |
| Devendra    | Solanki              | devendraso@cybage.com       | AAB09@metavistech.com                             | Active |
| John        | Johnson              | jjohnson@metavistech.com    | Admin@metavistech.com                             | Active |
| Kirill      | Gala                 | kgala@metalogix.com         | teamsAdmin@metavistech.com                        | Active |
| Komal       | Jani                 | kjani@cybage.com            | AdvancedSearch@metavistech.com                    | Active |
| Oleg        | Ponomarev            | o.ponomarev@metavistech.com | akokhan@metavistech.com                           | Active |
| Pepito      | Lopez                | lopezpepito2016@gmail.com   | a.oskin@metavistech.com                           | Active |

7. To get a list of your target users, you will be exporting your Office 365 users to a CSV. In your web browser, go to Office 365 online portal and login to your Admin account.

Styles

8. Select the Admin option from the available apps.

| Good afternoon   |          |          |      |       |            |         | Install Off | fice ~       |        |  |
|------------------|----------|----------|------|-------|------------|---------|-------------|--------------|--------|--|
| +                | •        | •        | w    | ×     |            | N       | 4           | <b>ti</b> ji |        |  |
| Start new $\vee$ | Outlook  | OneDrive | Word | Excel | PowerPoint | OneNote | SharePoint  | Teams        | Yammer |  |
| Admin            | All apps |          |      |       |            |         |             |              |        |  |

9. On the left hand tab, expand the "User" section and select Active Users.

|    | Microsoft 365 admin center |                                                                              |
|----|----------------------------|------------------------------------------------------------------------------|
| ≡  |                            | MetaVis $~{\cal P}~$ Search users, groups, settings or tasks $~~+~$ Add card |
| 命  | Home                       | Essentials                                                                   |
| 8  | Users ^                    |                                                                              |
|    | Active users               | User management                                                              |
| -  | Contacts                   |                                                                              |
|    | Guest users                | User management                                                              |
|    | Deleted users              | Add, edit, and remove user accounts, and reset passwords.                    |
| RR | Groups 🗸                   |                                                                              |
|    | Billing ~                  |                                                                              |
| B  | Setup                      | Add user Edit user Reset password $\vee$                                     |
| Ø  | Customize navigation       |                                                                              |
|    | Show all                   |                                                                              |
|    |                            |                                                                              |

10. Select the Export Users option. This will create a CSV/Excel file containing your Office 365 active

| us | ers.          |                               |                          |                             |            |  |
|----|---------------|-------------------------------|--------------------------|-----------------------------|------------|--|
| ≡  |               | MetaVis Technologies          |                          |                             |            |  |
| ŵ  | Home          | Active users                  |                          |                             |            |  |
| 8  | Users ^       |                               | 0                        |                             |            |  |
|    | Active users  | 🖄 Add a user 🗉 User templates | 었 Add multiple users 📋 M | Aulti-factor authentication | ○ Refresh  |  |
|    | Contacts      | Diseles and A                 |                          |                             | 1          |  |
|    | Guest users   | Display name                  | Username                 |                             | Licenses   |  |
|    | Deleted users | ~userName                     | : ~user@meta             | tavistech.com               | Unlicensed |  |

11. The "UserPrincipalName" section of this CSV file will be your target users accounts.

| AC       | AD            | AE                                                |      |
|----------|---------------|---------------------------------------------------|------|
| е        | UsageLocation | UserPrincipalName                                 | Whe  |
| ninistra | US            | ~user@metavistech.com                             | 201: |
|          |               | Gabbe5687a2b741d6b0fae364a3a756b8@metavistech.com | 201  |
| er upda  | US            | 111 charles mbaron@metavistech.com                | 201! |
| 123      | UZ            | 111evelyneadams@metavistech.com                   | 201! |
| 100      | l IC          | 111ioanniashandlau@motavistach.com                | 2011 |

12. You are now ready to manually create your user mapping file, using the user names collected from the 2 CSVs from above. The format will be

SourceUser, TargetUser

- 1 joe@metavistech.com, AAB09@metavistech.com
- 2 mickey@metamini.com,Admin@metavistech.com
- 3 automationl@metavistech.com,teamsAdmin@metavistech.com
- 4 drobbox@metavistech.com ,AdvancedSearch@metavistech.com
- 5 vishveshwarp@cybage.com,akokhan@metavistech.com
- 6 devendraso@cybage.com,arodriguez@metavistech.com
- **NOTE:** Groups does not have an export option, you will be required to search groups manually and map them manually.

## Mapping for copy between Tenants

This option allows administrators to create a mapping report, matching the source Office 365 users with Target Office 365 users.

This operation has the following requirements for use:

• The account used to perform the report needs to be a Global Administrator in this Office 365 tenant.

To create a user mapping report, perform the following:

1. On the Migration Analysis tab click Mapping Report.

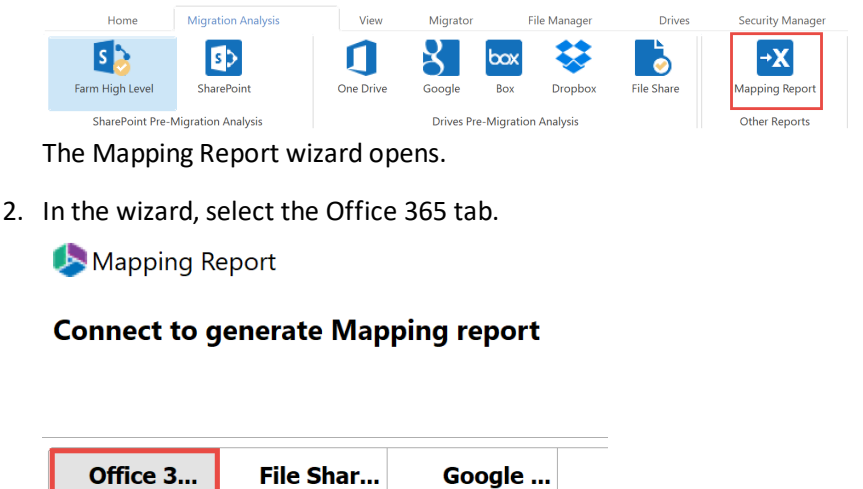

3. Enter your SharePoint Admin URL for the source Office 365 connection and click Connect. On the Connect to SharePoint popup, enter your SharePoint credentials and click Connect. If you receive any message other than "Successfully connected to SharePoint Admin URL", please double check your credentials or contact support. If you would like to add additional Administrator accounts to this report, click Admin+.
| Source Office 365 Conn | ection Parameters                              |         |   |
|------------------------|------------------------------------------------|---------|---|
| SharePoint Admin URL:  |                                                | + Admin | 0 |
|                        | Successfully connected to SharePoint Admin URL |         |   |
|                        | Connected admins:                              |         |   |

4. Enter your SharePoint Admin URL for the Target Office 365 connection and click **Connect**. On the Connect to SharePoint popup, enter your SharePoint credentials and click **Connect**. If you receive any message other than "Successfully connected to SharePoint Admin URL", please double check your credentials or contact support. If you would like to add additional Administrator accounts to this report, click **Admin+.** 

| Target Office 365 Conne | ction Parameters                               |         |   |
|-------------------------|------------------------------------------------|---------|---|
| SharePoint Admin URL:   | •                                              | + Admin | 0 |
|                         | Successfully connected to SharePoint Admin URL |         |   |
|                         | Connected admins:                              |         |   |

- 5. Click the Select button to specify a location and a name for this report. Location and name for report:
- 6. Click Finish to begin the analysis.
- 7. The report generated will follow the following rule:

| Source User                          | Target User                                                                                                    | ¥ | *to create user mapping file delete first line with Headers from this table, go to File -> Save As-> Select file type CSV UTF-8 (Comma delimited) (*.c |
|--------------------------------------|----------------------------------------------------------------------------------------------------|---|----------------------------------------------------------------------------------------------------|
| Contraction of Protocolish and       | Contraction of the Instance in the Instance in |   |                                                                                                    |
| Construction of the local sectors    | Construction of the local sectors in the local sector of the local sector of the local |   |                                                                                                    |
| Constraint and the Brattan start and | Commission and an alternative stands on the                                                                                                    |   |                                                                                                    |
| Pault grout accident con             | Pault-Breatantiach con                                                                                                    |   |                                                                                                    |
| Startightentian start                | Institution and a cost                                                                                                    |   |                                                                                                    |
| and the production of the local      | ALC: MALERIA                                                                                                    |   |                                                                                                    |
| and the second second second         | August association                                                                                                    |   |                                                                                                    |
| Automation start and                 | August apparents                                                                                                    |   |                                                                                                    |
| International Prophysics and         | August association                                                                                                    |   |                                                                                                    |
| Advanced and development of the      | And in concerning the                                                                                                    |   |                                                                                                    |
| distinguishments and                 | designed in the second second                                                                                                    |   |                                                                                                    |

- 8. In order to use the mapping report generated within Essentials, open it in excel, delete the source and target workbook sheets, and the first line with the headers from the user mapping report worksheet. Go to File > Save As> Select file type as CSV UTF-8
- 9. You can now use the .csv file in the Copy Tenant wizards, and the Copy My Sites to OneDrive for Business wizard, by selecting **Load from CSV** on the wizard's first page.

Load from CSV or 🕌 Load from Tenant 📀

Please visit the following link for an overview on how to script and schedule jobs such as User Mapping Report.

Select

# Mapping for copy from OnPrem SharePoint

The following is a list of steps required to create an OnPrem SharePoint User Mapping file.

1. To get a list of your source users (OnPrem SharePoint), open Essentials and select a Site Collection in the Navigator section. Right Click and select Reports, and then **Site Users Report**.

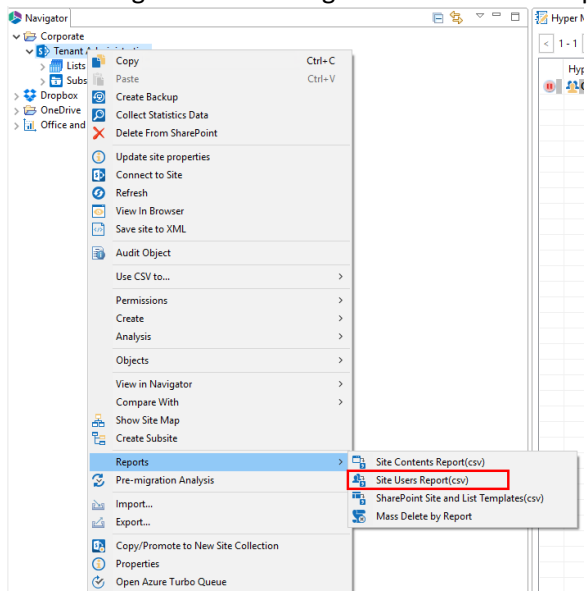

2. Select a location for the Site User Report, and select save.

| →                                   |                    |             | ~ Ö   | earch Essentials Test Files | ۶ |
|-------------------------------------|--------------------|-------------|-------|-----------------------------|---|
| ganize 👻 New folder                 |                    |             |       | 8== -                       | ( |
| 🗄 Documents 🖈 ^ Name ^              | Date modified      | Туре        | Size  |                             |   |
| E Pictures 🖈                        | 11/4/2019 1:18 PM  | File folder |       |                             |   |
| csvs                                | 6/4/2018 10:10 AM  | File folder |       |                             |   |
| Essentials Test Fi                  | 1/10/2020 12:36 PM | File folder |       |                             |   |
| h Music                             | 11/4/2019 1:21 PM  | File folder |       |                             |   |
| office265backup                     | 1/20/2020 11:56 AM | File folder |       |                             |   |
| Confliction of the second second    | 11/5/2019 10:22 AM | CSV File    | 16 KB |                             |   |
| Chebrive                            |                    |             |       |                             |   |
| This PC                             |                    |             |       |                             |   |
| 3D Objects                          |                    |             |       |                             |   |
| 🔲 Desktop 🗸                         |                    |             |       |                             |   |
| an fan it it it it it               |                    |             |       |                             |   |
| File name: Site User Mapping Report |                    |             |       |                             |   |
| Save as type: *.csv                 |                    |             |       |                             |   |

- 3. To get a list of your target users, you will be exporting your Office 365 users to a CSV. In your web browser, go to Office 365 online portal and login to your Admin account.
- 4. Select the Admin option from the available apps.

| Good afte        | rnoon    |          |      |       |            |         |            |       | Install Offi | ce 🗸 |
|------------------|----------|----------|------|-------|------------|---------|------------|-------|--------------|------|
| +                | o        | •        | w    | ×     |            | N       | 1          | ųji   |              |      |
| Start new $\vee$ | Outlook  | OneDrive | Word | Excel | PowerPoint | OneNote | SharePoint | Teams | Yammer       |      |
| A 33<br>Admin    | All apps |          |      |       |            |         |            |       |              |      |

5. On the left hand tab, expand the "User" section and select Active Users.

|    | Microsoft 365 admin o | enter |                                                           |            |
|----|-----------------------|-------|-----------------------------------------------------------|------------|
| ≡  |                       |       | MetaVis $>$ Search users, groups, settings or tasks       | - Add card |
| ŵ  | Home                  |       | Essentials                                                |            |
| 8  | Users                 | ~     |                                                           |            |
|    | Active users          |       | User management                                           |            |
|    | Contacts              |       |                                                           |            |
|    | Guest users           |       | User management                                           |            |
|    | Deleted users         |       | Add, edit, and remove user accounts, and reset passwords. |            |
| ۹٩ | Groups                | ~     |                                                           |            |
|    | Billing               | ~     |                                                           |            |
| Ð  | Setup                 |       | Add user Edit user Reset password                         | I ~        |
| Ø  | Customize navigation  |       |                                                           |            |
|    | Show all              |       |                                                           |            |

6. Select the **Export Users** option. This will create a CSV/Excel file containing your Office 365 active users.

| ≡ |               | MetaVis Technologies            |                                                  |                                                   |
|---|---------------|---------------------------------|--------------------------------------------------|---------------------------------------------------|
| ώ | Home          | Active users                    |                                                  |                                                   |
| 8 | Users ^       | 8 Add a user 🛛 🗐 User templates | Add multiple users A Multi-factor authentication | C Refresh J. Export Users                         |
|   | Active users  | r⊊ Add a dsei El Osei templates |                                                  | O Kellesil <sup>™</sup> Export Osers <sup>™</sup> |
|   | Contacts      | Diculary name 1                 | lisamana                                         | Licences                                          |
|   | Guest users   | Display name                    | Username                                         | Licenses                                          |
|   | Deleted users | ~userName                       | ~user@metavistech.com                            | Unlicensed                                        |

7. The "UserPrincipalName" section of this CSV file will be your target users accounts.

| AC       | AD            | AE                                                |      |
|----------|---------------|---------------------------------------------------|------|
| е        | UsageLocation | UserPrincipalName                                 | Whe  |
| ninistra | US            | ~user@metavistech.com                             | 201: |
|          |               | Gabbe5687a2b741d6b0fae364a3a756b8@metavistech.com | 201! |
| er upda  | US            | 111charlesmbaron@metavistech.com                  | 201! |
| 123      | UZ            | 111evelyneadams@metavistech.com                   | 201! |
| 100      | LIC           | 111ioanniaghandlou@motovistach.com                | 2011 |

8. You are now ready to manually create your user mapping file, using the user names collected from the 2 CSVs from above. The format will be

SourceUser, TargetUser

- 1 joe@metavistech.com,AAB09@metavistech.com
- 2 mickey@metamini.com,Admin@metavistech.com
- 3 automationl@metavistech.com,teamsAdmin@metavistech.com
- 4 drobbox@metavistech.com ,AdvancedSearch@metavistech.com
- 5 vishveshwarp@cybage.com,akokhan@metavistech.com
- 6 devendraso@cybage.com,arodriguez@metavistech.com

# **Remapping Content Types**

During an item copy or in-place tagging, users can re-map content types. The new content type must be present in the target library.

1. Drill down into a list and select the items you would like to copy.

|        | Туре           | Modified               | Modified By |
|--------|----------------|------------------------|-------------|
|        | Folder         | 2011-01-25 10:25:13 AM | METAVISTECH |
|        | Consumer Goods | 2012-02-22 01:36:18 PM | METAVISTECH |
|        | Consumer Goods | 2012-02-22 05:11:06 PM | John Kemp   |
|        | Consumer Goods | 2011-05-17 02:05:28 PM | METAVISTECH |
|        | Consumer Goods | 2011-05-17 02:05:58 PM | METAVISTECH |
|        | Consumer Goods | 2011-05-17 02:05:28 PM | METAVISTECH |
| Os.doc | TestCT         | 2011-03-10 05:08:09 PM | METAVISTECH |
|        | TestCT         | 2011-07-20 09:23:28 AM | METAVISTECH |
|        | Consumer Goods | 2011-03-14 10:52:35 AM | METAVISTECH |

- 2. Drag and drop those items into the target list.
- 3. In the second screen of the Copy Items Wizard, select the new content type by using the dropdown box. The application will automatically re-map any common fields. You can enter metadata directly or re-map other fields manually. Click **Next**.

| <b>&gt;</b>          |                                                   |        |        |           |            |       | ×    |
|----------------------|---------------------------------------------------|--------|--------|-----------|------------|-------|------|
| roperties            | lata                                              |        |        |           |            |       |      |
| specity target metad | lata                                              |        |        |           |            |       |      |
| Content Type: Docu   | ument                                             |        |        |           |            |       | ~    |
| Name *               | <copy from:="" name="" value=""></copy>           |        |        |           |            | <     | v    |
| Title                | <copy from:="" title="" value=""></copy>          |        |        |           |            | <     | ~    |
| Created At           | <copy at="" created="" from:="" value=""></copy>  |        |        |           |            | <     | ~    |
| Modified At          | <copy at="" from:="" modified="" value=""></copy> |        |        |           |            | ۲     | v    |
| Created By           | <copy by="" created="" from:="" value=""></copy>  |        |        |           |            | <     | ~    |
| Modified By          | <copy by="" from:="" modified="" value=""></copy> |        |        |           |            | <     | ~    |
| Version Comments     |                                                   |        |        |           | < >        | <     | ~    |
|                      |                                                   |        |        | * indicat | es a requi | red f | ielo |
| Save Template Load   | d Template                                        |        |        |           |            |       |      |
|                      |                                                   |        |        |           |            |       |      |
| Generate Script      | [] Schedule                                       | < Back | Novt > | P1-1-1    | 6-1        | - Al  |      |

4. Click **Finish** to start the copy operation.

# **Creating User and Template Reports**

Reports provide various information, from site contents to list and site templates used in your environment. Reports also have a dual purpose of providing the source information for mapping templates and users, as well as bulk deleting content.

## **List and Site Content Reports**

This report is accessible from the Ribbon menu or the right-click menu on a site or list level. It produces an itemized list of all contents within a specific site collection, site or list in a comma separated values format (.csv). This report can be opened in a spreadsheet and used to analyze the content and its metadata.

List Content Report

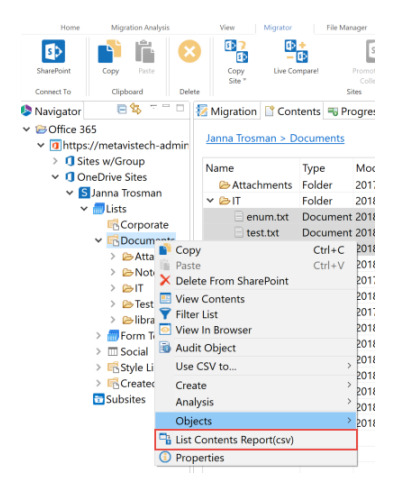

#### List Content Options

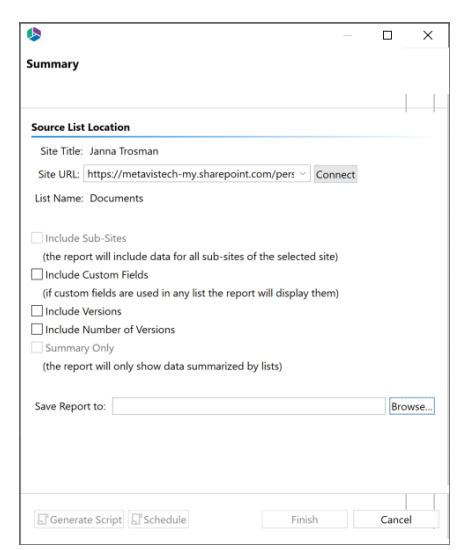

#### Site Content Report

| 🍤 Navigator 👘 🖻 😓 🗁                                                                                                    | — 🗆 🜆 м                                                                                                    | igration 📑 Con                                                                                                    | tents 🖷 P      | rogress                                    |                                                                                                    |                                                                                     |                                                                                                    |
|----------------------------------------------------------------------------------------------------|----------------------------------------------------------------------------------------------------|----------------------------------------------------------------------------------------------------|----------------|--------------------------------------------|----------------------------------------------------------------------------------------------------|-------------------------------------------------------------------------------------|----------------------------------------------------------------------------------------------------|
| <ul> <li>Office 365</li> <li>Diffice 365</li> </ul>                                                                                                    | admin Jar                                                                                                    | ina Trosman > D                                                                                                    | ocuments       |                                            |                                                                                                    |                                                                                     |                                                                                                    |
| <ul> <li>♥ mtps://metavstech</li> <li>● Sites Wifeoup</li> <li>● OneDrive Sites</li> <li>● OneDrive Sites</li> <li>● OneDrive Sites</li> <li>● One Corpc</li> <li>♥ Docure</li> <li>&gt; ● Docure</li> <li>&gt; ● Docur</li></ul> | Admin<br>Admin<br>Copy<br>Paste<br>Create Bac<br>Collect Sta<br>Collect Sta<br>Connect to<br>Connect to<br>Consect to<br>Audit Obje<br>Use CSV to | me<br>Attachments<br>Writing<br>kup<br>tistics Data<br>Site<br>Dowser<br>S ML<br>State<br>Comment<br>State<br>Solution | Type<br>Folder | Modified<br>2017-10-25<br>Ctrl+C<br>Ctrl+V | 9 09:20:33 PM<br>06:25:04 PM<br>01:08:34 AM<br>01:08:35 AM<br>06:25:04 PM<br>06:37:09 PM<br>06:37:09 PM<br>06:32:04 PM<br>12:36:39 PM<br>01:08:46 AM<br>01:08:38 AM<br>01:08:34 AM | SharedWith<br>2<br>12<br>16<br>17<br>19<br>14<br>9<br>13<br>21<br>15<br>3<br>4<br>6 | Modified By<br>Janna Trosman<br>Janna Trosman<br>Janna Trosman<br>Janna Trosman<br>Janna Trosman<br>Janna Trosman<br>Janna Trosman<br>Janna Trosman<br>Janna Trosman<br>Janna Trosman<br>Janna Trosman |
| > 6Create                                                                                                    | Permission<br>Create<br>Analysis<br>Objects<br>View in Na<br>Compare V<br>Show Site<br>Create Sub                                                 | vigator<br>With<br>Map<br>ssite                                                                                        |                | >                                          | 01:08:41 AM<br>01:08:46 AM<br>01:08:44 AM                                                                                                    | 5<br>5<br>8<br>7                                                                    | Janna Trosman<br>Janna Trosman<br>Janna Trosman                                                                                                    |
| <                                                                                                    | Reports<br>Pre-migrat<br>Copy/Pror<br>Properties<br>Open Azur                                                                                     | ion Analysis<br>note to New Site<br>re Turbo Queue                                                                     | • Collection   | )                                          | Site Cont<br>Site User<br>SharePoi                                                                                                    | ents Report(<br>s Report(csv)<br>nt Site and Li<br>ete by Repor                     | csv)<br>st Templates(csv)<br>t                                                                                                    |

#### Site Content Options

| \$                                                          | _          |       | ×   |
|-------------------------------------------------------------|------------|-------|-----|
| Summary                                                     |            |       |     |
|                                                             |            |       |     |
| Source Site Location                                        |            |       | 1 1 |
| Site Title: Janna Trosman                                   |            |       |     |
| Site URL: https://metavistech-my.sharepoint.com/pers        | Connect    |       |     |
| Include Sub-Sites                                           |            |       |     |
| (the report will include data for all sub-sites of the sele | cted site) |       |     |
| Include Custom Fields                                       |            |       |     |
| (if custom fields are used in any list the report will disp | lay them)  |       |     |
| Include Versions                                            |            |       |     |
| Include Number of Versions                                  |            |       |     |
| Summary Only                                                |            |       |     |
| (the report will only show data summarized by lists)        |            |       |     |
| Save Report to:                                             |            | Brow  | vse |
|                                                             |            |       |     |
|                                                             |            |       |     |
|                                                             |            |       |     |
|                                                             |            |       |     |
|                                                             |            |       |     |
| LI Generate Script                                          | sh         | Cance | 1   |

### **Bulk Delete by Report**

This feature provides the unique functionality of deleting contents from a site or site collection based on the Site/List Content report. The content may reside in any site, sub-site and list.

| <b>6</b>              |               |
|-----------------------|---------------|
| Summary               |               |
|                       |               |
| Mass Delete By Report |               |
|                       |               |
| Delete From Report:   | Browse        |
| Delete folders        |               |
|                       |               |
|                       |               |
|                       |               |
|                       | Finish Cancel |

- 1. Generate a Site/List Contents Report. Edit the report in Excel by removing all the items you want to keep. The items that remain in the report will be processed by the Bulk Delete feature and will be deleted.
- 2. Save the file in a convenient place.
- 3. Select the site for which you have created the site/list content report, right click, select Reports, and then select **Mass Delete by Report.**

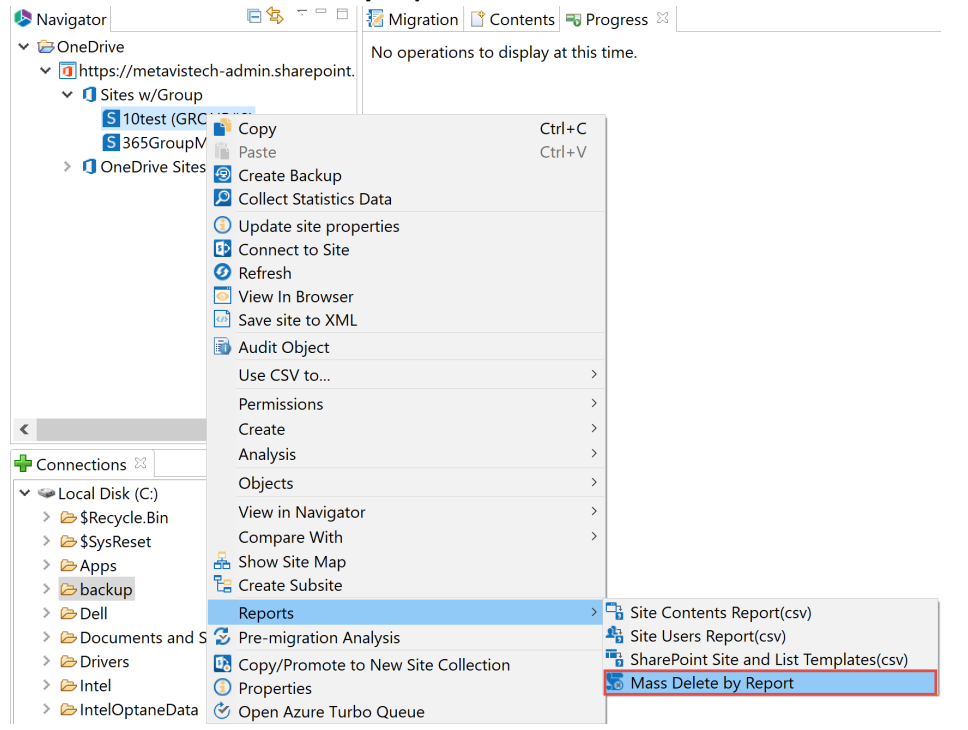

4. Browse to the .csv file saved in the previous step.

 Check the Delete folders option if you wish to have the folders removed as well, and the Exact URL Match option if you would like to delete the files with only the exact URLs listed in the CSV file.

| \$                  |                           | C       | X      |
|---------------------|---------------------------|---------|--------|
| Summary             |                           |         |        |
|                     |                           |         |        |
| Mass Delete By Repo | 't                        |         |        |
|                     |                           |         |        |
| Delete From Report: | C:\Users\JTrosman\OneDriv | ve - Qu | Browse |
| Exact URL Match     |                           |         |        |
| Delete folders      |                           |         |        |
|                     |                           |         |        |
|                     | Finish                    |         | avaal  |
|                     | Finish                    | C       | ancei  |

6. Press Finish to begin the process.

# Site User Report

This report is accessible from the the right-click menu on a site. It produces an itemized list of all users and groups used within the selected site (site collection) in a comma separated values format (.csv).

| Navigator                                                                     |                                                                                                    |                  | Administrator III Prograss                                                                                       |              |
|-------------------------------------------------------------------------------|----------------------------------------------------------------------------------------------------|------------------|----------------------------------------------------------------------------------------------------|--------------|
|                                                                               |                                                                                                    |                  | Administrator Brogress                                                                                           |              |
| <ul> <li>Office 365</li> <li>Inttps://metav</li> <li>Sites w/Group</li> </ul> | istech-admin.sharepoint.com<br>oup                                                                                                 |                  | Reports                                                                                                    | *            |
| > S 1test (                                                                   |                                                                                                    | Ctrl+C<br>Ctrl+V | Content Utilization     Site Activity     OneDrive for Business     ontent     tivity     ettings     prrelation |              |
|                                                                               | Use CSV to<br>Permissions<br>Create<br>Analysis                                                                                    |                  | > > > > > > > > > > > > > > > > > > > >                                                                          |              |
|                                                                               | View in Diagram<br>Locate On Diagram<br>Compare With<br>Show Site Map<br>Create Subsite                                            |                  | >                                                                                                    |              |
|                                                                               | Reports           Pre-migration Analysis           Opy/Promote to New Site C           Properties           Open Azure Turbo Queue | ollection        | Site Contents Report(csv)     Site Users Report(csv)     SharePoint Site and List Ter     Mass Delete by Report  | nplates(csv) |

# Site and List Templates Report

This report is accessed when you right click on a site and select Reports from the right click menu, and select **SharePoint Site and List Templates** to generate the report. This report produces an itemized list of all site and list templates in use within the selected site or site collections. The report is generated in a comma separated values format (.csv).

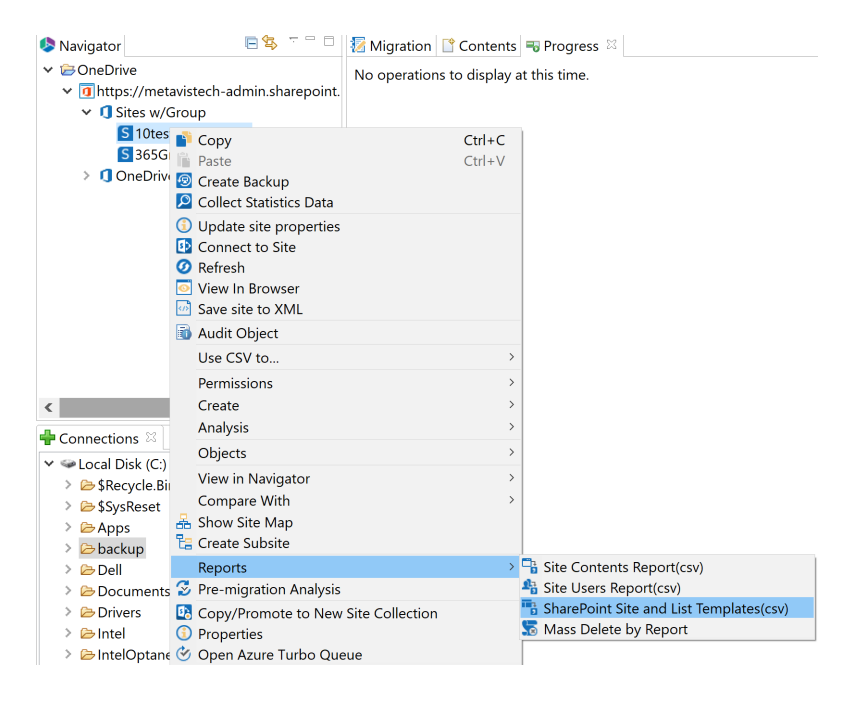

# **Template Mapping**

When moving Sites or Lists there is occasionally a need to change the underlying template for these objects. Some examples of these use cases are moving to a different version of SharePoint where a template may have been deprecated or simply trying to remove custom templates to reduce complexity. The application contains an option to do this in Advanced Option.

| MY       |                                             | _ 🗆 🗙  |
|----------|---------------------------------------------|--------|
| Copy Si  | te Properties                               |        |
|          |                                             |        |
| Profiles | Site-Default                                | *      |
|          |                                             | ^      |
| ₽        | Site Copy Options                           |        |
| -        |                                             |        |
|          | List Copy Options                           |        |
|          |                                             |        |
|          | Advanced Ontions                            |        |
|          |                                             |        |
|          | Overwrite ir file exists                    |        |
|          | Apply Filter Filter                         |        |
|          | Re-Map Users Load                           |        |
|          | ☑ Re-Map Site and List Templates Load       |        |
|          | Remove WEB Elements                         |        |
|          |                                             |        |
|          |                                             |        |
| A        | Look and Feel Options                       | ~      |
|          |                                             |        |
|          |                                             |        |
| 🔄 Ge     | nerate Script Schedule < Back Next > Finish | Cancel |
|          |                                             |        |

1. Generate a Site and List Templates Report from the source site and target site.

- 2. In Microsoft Excel (or any text editor) copy all or some of the templates from the source site into the first column.
  - **NOTE:** Reports provide both the template name and the id. For the mapping table, only the id should be entered.
- 3. For any template that requires a different type in the target site, enter or copy the name of that template to the column on the right.
- 4. Save this file (in a .csv format) and load it when copying a list or a site to perform this transformation.

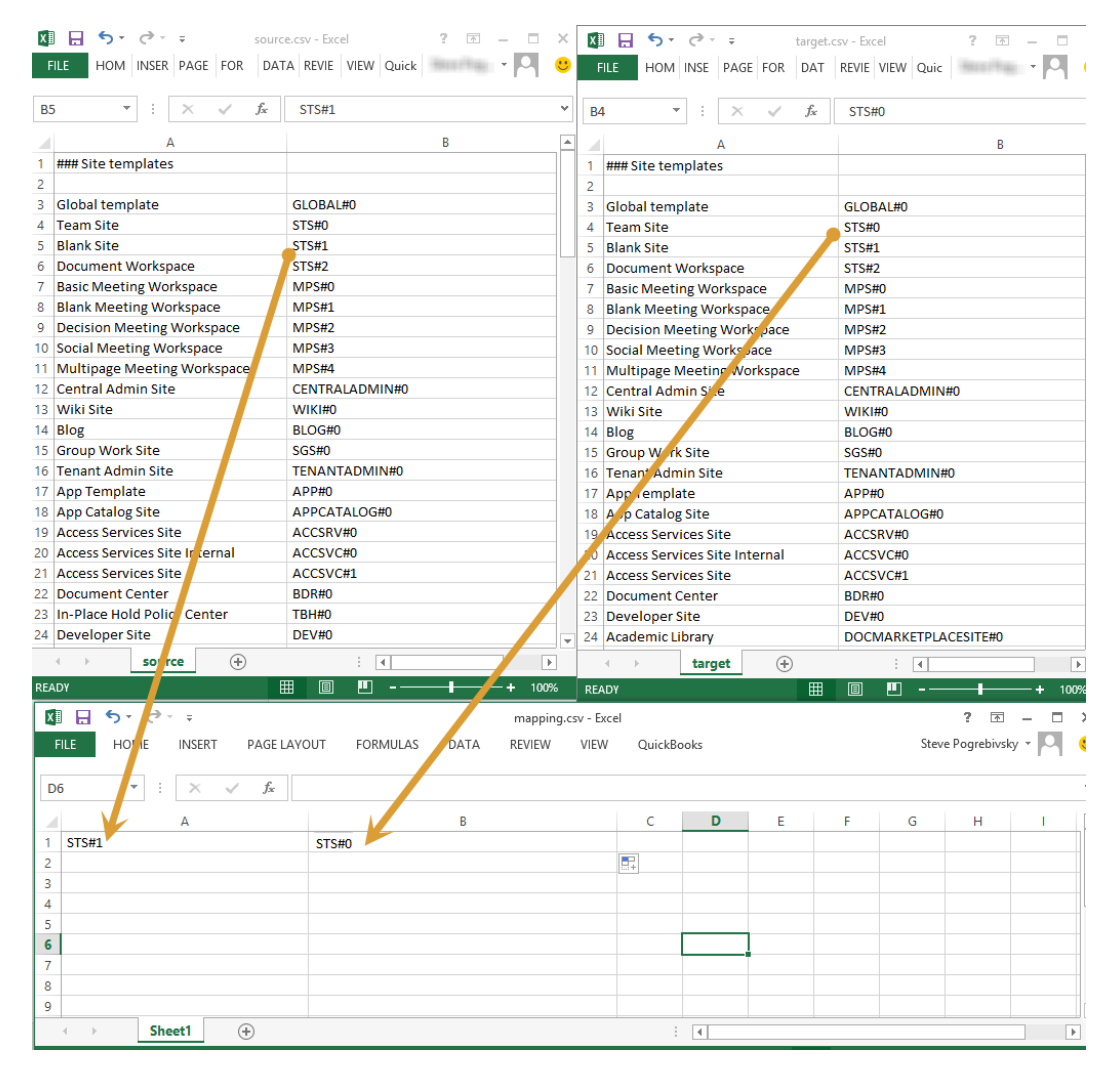

Click here to download an example template mapping file.

# Support and Troubleshooting

This section provides you with an overview of your troubleshooting options.

## **Creating a Support Ticket**

Occasionally a situation occurs where the product is functioning improperly or you have a recommendation for a new feature or optimization. User environments come in all shapes and sizes, and it is nearly impossible for us to test every possible scenario. Thus we rely on our customers to submit this type of feedback to us. In some cases we can quickly provide instructions or workarounds. For others we follow an agile development model where product updates are released on a weekly basis with fixes and enhancements.

To submit a support case do the following:

1. Inside of Essentials, navigate to the Help tab and select the **Support** button.

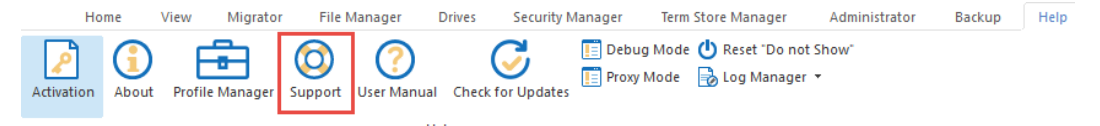

2. You will be redirected to our online support portal. On this webpage, select the "Contact Support" option.

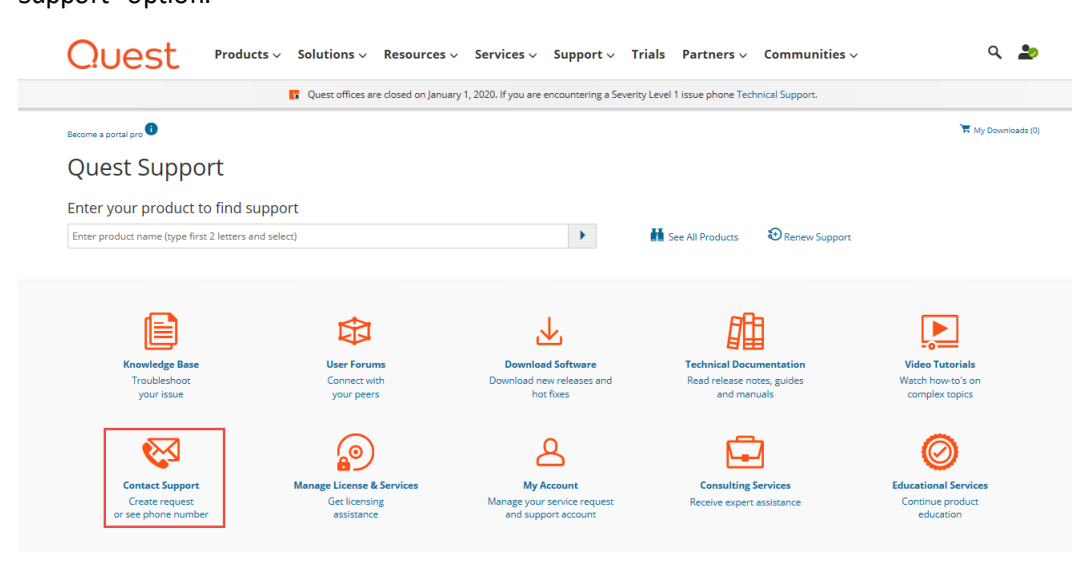

- 3. From this window you can access our knowledge base, technical documentation, and more.
- 4. In order to submit a support request to our Support Request System, you will be required to log in. Once you have logged in, you can see a list of your technical support requests. Select "View

#### All Technical Support Requests"

| Quest Produc            | ts - Solutions - Resources - Services - | Support - Trials Partners - Communities |                                  |                                                               |                            |               | م ۵                 |
|-------------------------|-----------------------------------------|-----------------------------------------|----------------------------------|---------------------------------------------------------------|----------------------------|---------------|---------------------|
|                         |                                         |                                         | Quest offices are closed on jain | wary 1, 2020. If you are encountering a Severity Level 1 iss. | e phone Technical Support. |               |                     |
| = Support Periol        |                                         |                                         |                                  |                                                               |                            |               | tif Ny Downlaads (0 |
| Become a portal pra     | N > Support > ContactSupport            |                                         |                                  |                                                               |                            |               |                     |
| 🔒 Ny Account 🗠          |                                         |                                         |                                  | Contact Suppor                                                | rt                         |               |                     |
| My Groups               |                                         |                                         |                                  | How can we help                                               | ?                          |               |                     |
| My License Assets       |                                         |                                         |                                  |                                                               |                            |               |                     |
| Wy Products             |                                         |                                         |                                  | Search Kaowedge Ease                                          | ×.                         |               |                     |
| My Profile              |                                         |                                         |                                  |                                                               |                            |               |                     |
| My Barranty Assets      |                                         |                                         |                                  |                                                               |                            |               |                     |
| Self Service Tools      |                                         |                                         |                                  | Technical Support                                             | rt<br>Isses                |               |                     |
| Notifications & Alerts  |                                         |                                         |                                  |                                                               |                            |               |                     |
| Product Support         | My technical support Requests           |                                         |                                  |                                                               |                            |               |                     |
| Software Downloads      | to the scalable                         | Pressa                                  | 1.105                            | anythy                                                        | Openes                     | Last Optimies |                     |
| Technical Documentation | Here All Technical Connect Descent      |                                         |                                  |                                                               |                            |               |                     |
| User Forums             | And a construct redshift                |                                         |                                  |                                                               |                            |               |                     |
| video tucoriais         |                                         |                                         |                                  |                                                               |                            |               |                     |

5. On the My Service Requests page, select the "Submit a Service Request" option from the left hand pane.

| Quest                                                                                                    | Products v Solutions v Resources v Services v Support v Trials Partners v Communities v Q                                                                                                    |             |  |  |  |  |  |  |
|----------------------------------------------------------------------------------------------------|----------------------------------------------------------------------------------------------------|-------------|--|--|--|--|--|--|
|                                                                                                    | Quest offices are closed on January 1, 2020. If you are encountering a Severity Level 1 issue phone Technical Support.                                                                                                    |             |  |  |  |  |  |  |
| Become a portal pro 🚯                                                                                                    | Become a portal pro   K My Downloads (0)  My Service Requests                                                                                                    |             |  |  |  |  |  |  |
| My Service R                                                                                                    | lequests                                                                                                    |             |  |  |  |  |  |  |
| Search By     Product     Requester                                                                                                    | Service Request Number   Title Keyword Search   Reset Go Search                                                                                                    | h           |  |  |  |  |  |  |
| Status     Last Updated     Account ID     Severity                                                                                                    | C Current Search Terms  Current Search Terms Current Search Terms Current Search Terms Product: All Products Last Updated S0 Days Status: Open@ Investigating@ Updated by Customer@ Customer Response Requested@ Severity.All Severity.All Se |             |  |  |  |  |  |  |
| Reset Go Search                                                                                                    | ID Title Product A Status Severity Opened Last Updated                                                                                                    |             |  |  |  |  |  |  |
| My Account     My Groups     My Leonse Acsess     My Produces     My Profile     My Service Request     My Profile     My Service Tools     Knowledge Base     My Account     Nortifications & Alterts     Product Support     Software Downloads     Technical Documentation     User Forums     Video Tutorials      Centact Us     Leonsing Assistance | No matching records found  Welcome To Your Quest Service Requests The My Service Request section provides a query service that allows you to filter and view the service requests that you or someone in your organization has created. The list of service request are displayed based on the filters listed under current search terms. The default view when the section is accessed is to display currently open request submitted by you. If you or not see any request alignized based on the filters listed under current search terms listed.  Adding or Benowing Search Terms Add or remove search terms in the following ways:  Adjust the current results by clicking on the red x next to each criteria under current search terms to remove the filter from the results.  Under Search By in the top left expand the categories and select the criteria you want then press the go Search. Remember there are a number of pre-selected filters so make sur review each ategory.  A the top in the gray bar filter by Service request Number or Keyword in the title.  Viewing Results Wee Meaults in the following ways:  A meaning of the Service Request are returned per page with each column sortable within the paged results.  Clicking on the Service Request title will display details and allow to update service request status and add notes.  For more information and Frequently Asked Questions about managing service request status Getting Started with My Service Request.                                                                                                    | do<br>re to |  |  |  |  |  |  |
| Renewals Representative<br>Submit a Service Request<br>View All                                                                                                    |                                                                                                    |             |  |  |  |  |  |  |

6. On the request form, select Essentials for Office 365 as the product, and then select the version of the product and notification/alert that pertains to your issue. Click Next. Quest Products Solutions Resources Services Support Trials Partners Communities

|                         | 😰 Quest offices are closed on January 1. 2020. If you are encountering a Severity Level 1 issue phone Te                                                                                                    |
|-------------------------|----------------------------------------------------------------------------------------------------|
| Support Portal          |                                                                                                    |
|                         |                                                                                                    |
| Become a portal pro 🛛 🕚 | Support > ContactSupport > CreaterTechnicalServiceRequest                                                                                                    |
| Self Service Tools ^    | Create Technical Service Request                                                                                                    |
| Knowledge Base          |                                                                                                    |
| My Account              |                                                                                                    |
| Notifications & Alerts  | Select Product Submit: Request                                                                                                    |
| Product Support         |                                                                                                    |
| Software Downloads      | Select Product                                                                                                    |
| Technical Documentation | Provide the information of the product you're experiencing an issue with.                                                                                                    |
| User Forums             | Product*                                                                                                    |
| Video Tutorials         | Metalogia Essentials for Office 365 v Don't see your product?                                                                                                    |
| 0. 14. 4                |                                                                                                    |
|                         | Level 1 - Critical Business Impact Issue, it must be initiated by phone. Learn More     Call Support.                                                                                                    |
| My Groups               | Consequences of the second second secon |
| My License Assets       |                                                                                                    |
| My Products             | Software Version*                                                                                                    |
| My Profile              | Pleaze Select v                                                                                                    |
| My Marcanty Access      |                                                                                                    |
| wy warranty Assets      |                                                                                                    |

7. Fill out the form, being sure to attach the appropriate Collateral to help support diagnose and solve the problem. Once you have completed the form, select **Submit Request**.

| Quest Produc            | cts × Solutions × Resources × Services × Support × Trials Partners × Communities ×             |          |
|-------------------------|------------------------------------------------------------------------------------------------|----------|
|                         | 👔 Quest offices are closed on January 1, 2020.                                                 | lf you a |
| Support Portal          |                                                                                                |          |
|                         |                                                                                                |          |
| Become a portal pro 🛛 🕕 | ★ > Support > Contact Support > Create Technical Service Request.                              |          |
| Self Service Tools      | Create Technical Service Request                                                               |          |
| Knowledge Base          |                                                                                                |          |
| My Account              | 2                                                                                              |          |
| Notifications & Alerts  | Select Product Submit Request                                                                  |          |
| Product Support         |                                                                                                |          |
| Software Downloads      | Cubrait Domunet                                                                                |          |
| Technical Documentation | Submit Request                                                                                 |          |
| User Forums             | rivine auditional information that can help our technical engineers to investigate your issue. |          |
| Video Tutorials         | Brief Summary Statement of Error Code / Symptom                                                |          |
|                         |                                                                                                |          |
| My Groups               | Technical Description for Support Engineer*                                                    |          |
| My License Assets       | Your description will provide you with recommended solutions                                   |          |
| My Products             |                                                                                                |          |
| My Profile              |                                                                                                |          |
| My Service Request      | Attachments (Relevant log files, Screenshots, Diagnostic Information)                          |          |
| My Warranty Assets      | + Add File                                                                                     |          |
|                         | Level 1 - Critical Business Impact must be initiated by phone.<br>Call Support                 |          |
|                         | Severity level based on the impact of the issue on your business* Learn More                   |          |
|                         | ○ Level 2 - Significant Business Impact                                                        |          |
|                         | Level 3 - Minimal Business Impact     Level 4 - Nominal Business Impact                        |          |
|                         | O better - reorinnun douiness impace                                                           |          |
|                         | Internal Reference Number                                                                      |          |
|                         | Alphanumeric                                                                                   |          |
|                         | Equiranment Dataile                                                                            |          |
|                         | Client: Server; Database; Application; Module                                                  |          |
|                         |                                                                                                |          |
|                         |                                                                                                |          |
|                         | Preferred Contact Method**                                                                     |          |
|                         | Select Contact Method                                                                          | ~        |
|                         |                                                                                                |          |
|                         | Cancel Submit Request                                                                          |          |

8. You should receive a confirmation email from the support system, followed by an actual

response from one of our support engineers in your preferred contact method.

# **Collateral to Send to Support**

Good collateral is essential in pinpointing issues and providing resolutions or workarounds. Here are some example of information provided to us by customers:

**Screenshots** - it is almost always easier to diagnose issues and collect information using pictures. Please try to send several screenshots with relevant data along with other logs.

#### System Log Files and Post migration XML Logs -

Post migration XML Logs - are generated with most operations and are displayed in the Log Viewer. All (or specific) items in the log can be selected and saved on your computer for later use.

System logs are generated behind the scenes and contain internal information that is intended for our engineering team. Besides standard system logging, there is also Debug Mode logging which collects significantly more information. To save all these logs at one time got to the Help tab within Essentials,

#### select Log Manager, and then select Save logs.

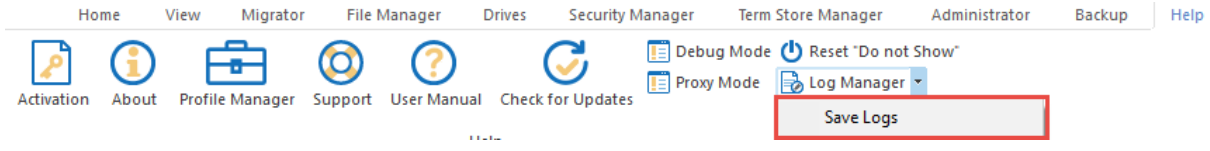

**NOTE:** When sending logs to us, these logs may contain sensitive information like URLs, file names, user accounts and connection passwords (encrypted by default). If necessary, review all logs before sending them with your support ticket.

### **Debug Mode**

Selecting **Debug Mode** from the help tab will set Essentials to work in debug mode. This mode will set the product to perform extended logging, collecting more details of processes within the application logs in an effort to detect potential issues.

|       | Ho                 | me    | View | Migrator     | File I       | Manager                 | Drives | Security N    | lanager   | Term Store Manager                   | Admi               | nistrator | Backup | Help |
|-------|--------------------|-------|------|--------------|--------------|-------------------------|--------|---------------|-----------|--------------------------------------|--------------------|-----------|--------|------|
| Activ | <b>P</b><br>vation | About | Prof | file Manager | O<br>Support | <b>?</b><br>User Manual | Chec   | k for Updates | 📋 Debug N | lode 🕛 Reset "Do i<br>de 📑 Log Manag | not Show"<br>Jer 🔻 |           |        |      |
|       |                    |       |      |              |              | н                       | elp    |               |           |                                      |                    |           |        |      |

### NOTE:

- Do not enable Debug Mode without consulting with the Support team.
- Do not run lengthy operations like copying sites under Debug Mode. This will collect a large amount of information that will not be useful. Instead try to narrow down the scope to a few items and perform the operation for these under Debug Mode.
- Remember to disable Debug Mode after the necessary information has been collected

# Log Manager

Selecting **Log Manager** from the help tab provides a drop down list of functions you can perform with regards to logs.

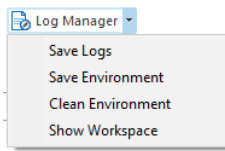

- Save Logs selecting this option will allow you to save your logs to a specified location on your machine, allowing you to access them at a later date, in the state that they are currently in.
- Save Environment selecting this option will allow you to save your environment to a specified location on your machine, allowing you to access it at a later date, in the same state as it currently is in.
- Clean Environment selecting this option will clean out your current logs in your Essentials environment.
- Show Workspace selecting this option will open the file manager, displaying where all the components of your connections have been saved on your machine.

# **Modes of Migration**

# **Modes of Migration Matrix**

The table below provides an overview of the various features available for the Copy-Paste and Hyper Modes of migration.

| Source                                                                                           | Copy-Paste Mode | Hyper Mode |
|--------------------------------------------------------------------------------------------------|-----------------|------------|
| Office 365<br>(SharePoint Online,<br>OneDrive,<br>Microsoft Teams,<br>Office 365 Group<br>Sites) | ✓               | ✓          |
| SharePoint On<br>Prem                                                                            | $\checkmark$    |            |
| Вох                                                                                              | ✓               | ✓          |
| DropBox                                                                                          | ✓               | ✓          |
| Google Drive                                                                                     | ✓               | ✓          |

| File Share                                                                                       | $\checkmark$ | √            |
|--------------------------------------------------------------------------------------------------|--------------|--------------|
| Google Shared<br>Drive                                                                           | ✓            | $\checkmark$ |
| Target                                                                                           |              |              |
| Office 365<br>(SharePoint Online,<br>OneDrive,<br>Microsoft Teams,<br>Office 365 Group<br>Sites) | ✓            | ✓            |
| SharePoint On<br>Prem                                                                            | $\checkmark$ |              |
| Features                                                                                         |              |              |
| OAuth                                                                                            |              | ✓            |

# **User Logs and Log Viewer**

#### User Logs and Where to find them

Copy-Paste Migration and Backup uses one global system log file location C:Users\(UserName) \Essentials\.metadata and is named .log.

.log - is the log file updated whenever Essentials an operation. this file has a size limit of 1mb, once this limit is reached a new .log is created and the old one is renamed to .bak\_0.log. Only 10 of these files will exist at one time, after which the first will overwrite itself.

| bak_0.log  | 12/24/2019 4:44 PM | Text Document | 1,003 KB |
|------------|--------------------|---------------|----------|
| Bak_1.log  | 12/24/2019 4:44 PM | Text Document | 1,003 KB |
| .bak_2.log | 12/24/2019 4:44 PM | Text Document | 1,002 KB |
| .keystore  | 12/24/2019 4:44 PM | KEYSTORE File | 1 KB     |
| 📄 .log     | 12/24/2019 4:44 PM | Text Document | 70 KB    |

Migration and Backup .xml logs are stored in C:Users\(UserName)\Essentials\.metadata\appLog

.xml - this is a log of the activities after the migration has completed.

| Name                                | Date modified      | Туре         | Size |
|-------------------------------------|--------------------|--------------|------|
| activity.1566385529708.log.xml      | 12/24/2019 4:44 PM | XML Document | 1 KB |
| activity.1566385529708.metadata.xml | 12/24/2019 4:44 PM | XML Document | 1 KB |

#### Viewing Logs in the Log Viewer

Migration and Backup logs can be opened right after a job completes, or any time from within the tool using one of the following methods:

The **Logs** option from the ribbon.

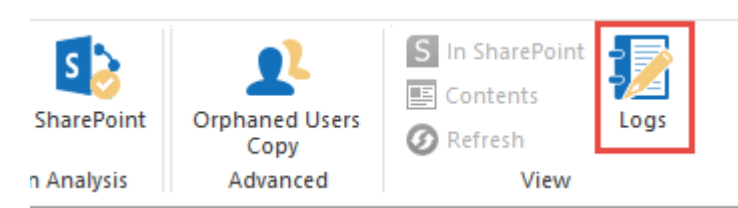

Selecting a job, right clicking, and selecting **Show Logs**.

| Hyper Mi | gration 📑 Contents | Register Progress |             |           |        |                   |
|----------|--------------------|-------------------|-------------|-----------|--------|-------------------|
| 1 - 1 >  |                    |                   |             |           |        |                   |
| Нуре     | r Migration Type   | Started           |             | Source Us | ser    |                   |
| ) 📥 Or   | eDrive to OneDrive | 2020-Feb          | Show Logs   |           |        | eport@metavistech |
|          |                    | Z                 | ) Zip Logs  |           |        |                   |
|          |                    | R                 | Show Statu  | is Report |        |                   |
|          |                    | 6                 | Refresh Log | gs        |        |                   |
|          |                    |                   | Resume Co   | ру Јођ    |        |                   |
|          |                    | ×                 | Delete User | Record    | Delete |                   |
|          |                    | _                 |             |           |        | 2                 |
|          |                    |                   |             |           |        |                   |

Selecting the **History** option within the Log Viewer will provide you with a list of jobs for the last 5 days (you can change this filter in the history window to show more or less history).

| now history for last days : β |                  | oading progres | 5                  | ×                  |       |
|-------------------------------|------------------|----------------|--------------------|--------------------|-------|
| tarted                        | Duration         | Operation      | Source             | Target             | ^     |
| 2020-Feb-05 17:43:58 MSK      | 34 m 51 s 178 ms | Backup Sha     | Sharepoint Site    | Backup             |       |
| 2020-Feb-05 17:57:19 MSK      | 3 sec            | Item Import    | E:\                | https://metavistec |       |
| 2020-Feb-05 17:57:06 MSK      | less than a seco | Remove Item    | https://metavistec |                    |       |
| 2020-Feb-05 17:56:49 MSK      | 7 sec            | Item Import    | E:\                | https://metavistec |       |
| 2020-Feb-04 18:18:13 MSK      | 2 m 8 s 132 ms   | SharePoint     | Sharepoint Site    | Sharepoint Site    |       |
| 2020-Feb-04 17:49:08 MSK      | 2 m 16 s 833 ms  | Refresh (To    | Sharepoint Site    | Sharepoint Site    |       |
| 2020-Feb-04 18:05:10 MSK      | 1 m 14 s 500 ms  | OneDrive to    | OneDrive for Busin | OneDrive for Busin |       |
| 2020-Feb-04 17:49:08 MSK      | 9 m 31 s 968 ms  | SharePoint     | Sharepoint Site    | Sharepoint Site    |       |
| 2020-Feb-04 16:49:32 MSK      | 8 m 19 s 308 ms  | SharePoint     | Sharepoint Site    | Sharepoint Site    |       |
| 2020-Feb-04 16:45:40 MSK      | 1 m 56 s 689 ms  | SharePoint     | Sharepoint Site    | Sharepoint Site    |       |
| 2020-Feb-04 16:13:51 MSK      | 2 m 9 s 295 ms   | SharePoint     | Sharepoint Site    | Sharepoint Site    | ×     |
| Refresh Azure Turbo Logs      | _                |                |                    |                    | Close |

|                                                                                                    |                                                                                               | search by name                              |
|----------------------------------------------------------------------------------------------------|-----------------------------------------------------------------------------------------------|---------------------------------------------|
| ource : Sharepoint Site                                                                                                    | Started : 2020-Feb-10 12:24:03 EST                                                            |                                             |
| arget : Sharepoint Site                                                                                                    | Duration : 3 m 41 s 107 ms 🔞                                                                  |                                             |
| /ersion : 2.4.1.202002061523                                                                                                    | Total Size (MB) : 62.836                                                                      |                                             |
| )peration : SharePoint Online to SharePoint Online (                                                                                                    | Total report) Total Items : 28 (25/0/0/3) 🔞                                                   |                                             |
| Image: Second Second | m/sites/SPO to SPO onenote_copy_azure (OAuth) to h                                            | https://metavistech-portal1.sharepoint.com/ |
| Failed During Current Round                                                                                                    | folder for notebooks/Openate inside subfolder/Uptitl                                          | ed Section one - Premature and of Content-  |
| Site Pages/Home.aspx - Item does n                                                                                                    | ot exist. It may have been deleted by another user. Erro                                      | prCode: -2130575338                         |
| Site Pages/How To Use This Library.                                                                                                    | aspx - Item does not exist. It may have been deleted by                                       | another user. ErrorCode: -2130575338        |
| ✓ □ Successfully Copied During All Copy Ro                                                                                                    | ounds                                                                                         |                                             |
| 🗌 📀 Documents/Custom notebooks                                                                                                    |                                                                                               |                                             |
| 🗌 📀 Documents/Custom notebooks/One                                                                                                    | enote inside a folder                                                                         |                                             |
| 🗌 🔮 Documents/Custom notebooks/One                                                                                                    | enote inside a folder/OneNote_RecycleBin                                                      |                                             |
| 🗌 🔮 Documents/Custom notebooks/One                                                                                                    | enote inside a folder/OneNote_RecycleBin/OneNote_D                                            | )eletedPages.one                            |
| Documents/Custom potebooks/Onc                                                                                                    | enote inside a folder/OneNote_RecycleBin/OneNote_R                                            | RecycleBin.onetoc2                          |
|                                                                                                    |                                                                                               |                                             |
| Documents/Custom notebooks/One     Documents/Custom notebooks/One                                                                                                    | enote inside a folder/Open Notebook.onetoc2                                                   |                                             |
| Occuments/Custom notebooks/One     Occuments/Custom notebooks/One     Occuments/Custom notebooks/One                                                                                                    | enote inside a folder/Open Notebook.onetoc2<br>enote inside a folder/Section to overwrite.one |                                             |
| Occuments/Custom notebooks/One     Occuments/Custom notebooks/One     Occuments/Custom notebooks/One                                                                                                    | enote inside a folder/Open Notebook.onetoc2<br>enote inside a folder/Section to overwrite.one | >                                           |
| Documents/Custom notebooks/One     Occuments/Custom notebooks/One     Occuments/Custom notebooks/One                                                                                                    | enote inside a folder/Open Notebook.onetoc2<br>enote inside a folder/Section to overwrite.one | >                                           |

Selecting an individual component of the job will show you details about that component.

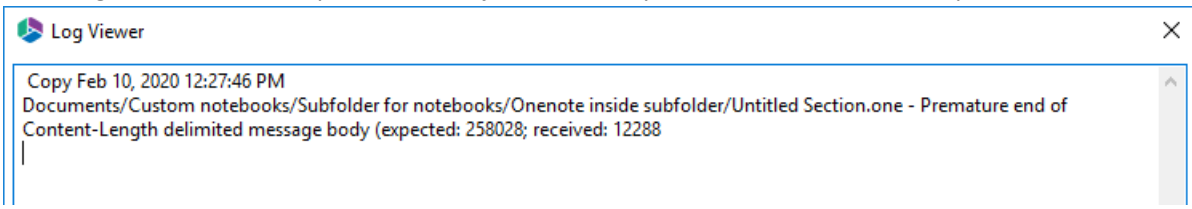

### Zip Logs Hyper Mode

When using Hyper Mode for Migration, users can zip logs for the purpose of sharing the user logs.

In order to zip logs, navigate to a job you would like to zip the logs for, right click and select **Zip Logs**.

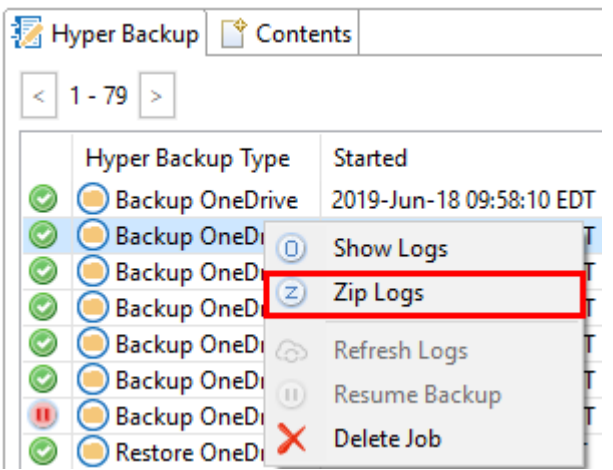

This will open an explorer window, where you can save the zip file.

# **Copy-Paste Mode**

### **Overview**

Copy-Paste mode is a form of migration carried out by copy and pasting using the Navigator window in Essentials.

**NOTE:** Copy-Paste Mode doesn't use the Oauth authentication. Copy-Paste Mode uses basic authentication and therefore will cause a lot of throttling.

### **Reprocess Failed Items**

When items fail, the Reprocess Failed Items button inside the Log Viewer will became active. This option will allow you to recopy failed items.

**NOTE:** Resume and Auto Resume are not available in Copy-Paste Mode, Reprocess failed items is the method you must use to reprocess items that have failed during migration.

| 🤌 Log View                                                                                                    | er                             |                      |                    |                |                    |                |                | × |
|----------------------------------------------------------------------------------------------------|--------------------------------|----------------------|--------------------|----------------|--------------------|----------------|----------------|---|
| Select All                                                                                                    | Deselect All                   | All ~                | View in Browser    | View Details   | Statistics         | Analyze Errors | search by name | 3 |
| Source : E:\Testing\small files Started : 2020-Feb-06 14:28:21 MSK                                                                                                    |                                |                      |                    |                |                    |                |                |   |
| Target : http:                                                                                                    | s://metavisted                 | h.sharepoint.com/sit | tes/natasite/Docum | nents Duration | : 42 sec           |                |                |   |
| Version : 2.4.                                                                                                    | 1.20200204134                  | 10                   |                    | Total Size     | (kB): 193.5        |                |                |   |
| Operation : I                                                                                                    | tem Import                     |                      |                    | Total Item     | ns : 49 (18/0/31/0 | 0) 🕜           |                |   |
| Operation: Item Import       Total Items: 49 (18/0/31/0)         Image: Strength Strengthestart Strength Strength Strength Strength Strengthesth |                                |                      |                    |                |                    |                | ~              |   |
| Save As                                                                                                    | Save As 🗄 Load 💿 History Close |                      |                    |                |                    |                |                |   |

1. Selecting Reprocess Failed Items saves a file with a list of the files/items that were not migrated. You can choose to open the file by selecting **Open File**.

| summary                                    | ×            |
|--------------------------------------------|--------------|
| Export to file : E:\map\fs\1.csv completed |              |
| Do not show this message again             |              |
|                                            | Open File OK |

2. The CSV file that is created will contain information about the migration.

|    | AutoSave 💽 🖪 🥠 🗸 🖓 🗸                                                                          |                        |                        | 1.csv - Excel                                          |                |  |  |  |
|----|-----------------------------------------------------------------------------------------------|------------------------|------------------------|--------------------------------------------------------|----------------|--|--|--|
| Fi | ile Home Insert Page Layout Formulas D                                                        | ata Review View        | Add-ins Help           | LOAD TEST Team $ ho$ Search                            |                |  |  |  |
| ſ  | Calibri • 11 • A^ A                                                                           | ≡ <u>=</u> ≫. eb       | Wrap Text Gen          | eral - Normal                                          | Bad            |  |  |  |
| Pa | $\begin{array}{c c} & & \\ \hline & \\ aste \\ & \\ & \\ & \\ & \\ & \\ & \\ & \\ & \\ & \\ $ | ≡≡≡ ₫                  | Merge & Center 🝷 \$    |                                                        | Explanatory    |  |  |  |
|    | Clipboard r <sub>2</sub> Font r <sub>3</sub>                                                  | Alignment              | r <sub>a</sub>         | Number 🕞                                               | S              |  |  |  |
| D1 | D19 V : X V fx Testing/small files/NOTE - Copy (7) - Copy - Copy.docx                         |                        |                        |                                                        |                |  |  |  |
|    | Δ                                                                                             | B                      | с.                     | D                                                      | F              |  |  |  |
| 1  | Source File                                                                                   | Target SharePoint Site | Target SharePoint List | SharePoint File Name                                   | ContentType Lo |  |  |  |
| 2  | E:\Testing\small files\NOTE - Copy (2) - Copy.docx                                            | -                      | Documents              | Testing/small files/NOTE - Copy (2) - Copy.docx        | Document       |  |  |  |
| 3  | E:\Testing\small files\NOTE - Copy (2).docx                                                   |                        | Documents              | Testing/small files/NOTE - Copy (2).docx               | Document       |  |  |  |
| 4  | E:\Testing\small files\NOTE - Copy (20) - Copy.docx                                           |                        | Documents              | Testing/small files/NOTE - Copy (20) - Copy.docx       | Document       |  |  |  |
| 5  | E:\Testing\small files\NOTE - Copy (21) - Copy.docx                                           |                        | Documents              | Testing/small files/NOTE - Copy (21) - Copy.docx       | Document       |  |  |  |
| 6  | E:\Testing\small files\NOTE - Copy (22) - Copy.docx                                           |                        | Documents              | Testing/small files/NOTE - Copy (22) - Copy.docx       | Document       |  |  |  |
| 7  | E:\Testing\small files\NOTE - Copy (3) - Copy - Copy.docx                                     |                        | Documents              | Testing/small files/NOTE - Copy (3) - Copy - Copy.docx | Document       |  |  |  |
| 8  | E:\Testing\small files\NOTE - Copy (3) - Copy.docx                                            |                        | Documents              | Testing/small files/NOTE - Copy (3) - Copy.docx        | Document       |  |  |  |
| 9  | E:\Testing\small files\NOTE - Copy (3).docx                                                   |                        | Documents              | Testing/small files/NOTE - Copy (3).docx               | Document       |  |  |  |
| 10 | E:\Testing\small files\NOTE - Copy (4) - Copy - Copy.docx                                     |                        | Documents              | Testing/small files/NOTE - Copy (4) - Copy - Copy.docx | Document       |  |  |  |
| 11 | E:\Testing\small files\NOTE - Copy (4) - Copy.docx                                            |                        | Documents              | Testing/small files/NOTE - Copy (4) - Copy.docx        | Document       |  |  |  |
| 12 | E:\Testing\small files\NOTE - Copy (4).docx                                                   |                        | Documents              | Testing/small files/NOTE - Copy (4).docx               | Document       |  |  |  |

3. To recopy failed files go to target site or library from within the Navigator in Essentials. Right click and select "Use CSV to..." and select **Upload/Copy Content**.

| <ul> <li>natasite</li> <li>Iists</li> <li>III Content and</li> <li>III Content and</li> </ul>               | Structure Reports                                                       | > >>>         >>>>>>>>>>>>>>>>>>>>>>>>>>>> |                                                                                                    |  |  |
|----------------------------------------------------------------------------------------------------|-------------------------------------------------------------------------|--------------------------------------------|----------------------------------------------------------------------------------------------------|--|--|
| <ul> <li>G Form</li> <li>Microl</li> <li>OOB S</li> <li>Reusal</li> <li>Site As</li> <li>Site C </li> </ul> | Copy<br>Paste<br>Delete From SharePoint<br>View Contents<br>Filter List | Ctrl+C<br>Ctrl+V                           | M<br>CLIPCE<br>ssentials<br>CCH<br>ons<br>nap                                                          |  |  |
| > Site Co<br>> Site Pa<br>> The Style L<br>> Suivi_<br>> Workf                                              | View In Browser<br>Audit Object<br>Use CSV to                           | >                                          | BC<br>Intex<br>Διπh<br>및 Upload/Copy Content                                                           |  |  |
| Subsites                                                                                                    | Create<br>Analysis<br>Objects                                           | >                                          | Tag Content     Upload Public Folders     Download Content to File System     ystem Volume Information |  |  |
|                                                                                                    | List Contents Report(csv) Properties                                    |                                            | EMP<br>esting<br>orkflows                                                                              |  |  |

4. Use the CSV created to populate a list of items, in the "Upload or Copy Content using CSV" wizard and select which items you would like to be recopied.

| •                                  |                        | - 0                    | ×         |  |  |  |  |  |
|------------------------------------|------------------------|------------------------|-----------|--|--|--|--|--|
| Upload or Copy Content using CSV   |                        |                        |           |  |  |  |  |  |
| Select CSV file and advanced optic | ons                    |                        |           |  |  |  |  |  |
| Profiles Upload Default            |                        |                        | ~         |  |  |  |  |  |
| Profiles Opload-Default            |                        |                        | Ť         |  |  |  |  |  |
| File Location :                    |                        |                        |           |  |  |  |  |  |
| C:\Users\JTrosman\OneDrive - Q     | uest\Desktop\CSV for E | ssentials\Essentials 1 | ēst Fi    |  |  |  |  |  |
| Source File                        | Target SharePoint Site | Target SharePoint Li   | st ShareP |  |  |  |  |  |
| C:\Documents and Settings          | -                      | Corporate              | Docum     |  |  |  |  |  |
|                                    |                        |                        |           |  |  |  |  |  |
|                                    |                        |                        |           |  |  |  |  |  |
|                                    |                        |                        |           |  |  |  |  |  |
|                                    |                        |                        |           |  |  |  |  |  |
|                                    |                        |                        |           |  |  |  |  |  |
| <                                  |                        |                        | >         |  |  |  |  |  |
|                                    |                        |                        |           |  |  |  |  |  |
|                                    |                        |                        |           |  |  |  |  |  |
| Check All Uncheck All Check        | Connection             |                        |           |  |  |  |  |  |

5. You can also choose advanced options to apply to the reprocessing items. Once you have selected your advanced options click **Finish**.

| Use Charset for Encoding f   | ile windows-1251 $\vee$         |
|------------------------------|---------------------------------|
| Delete item(s) from Sou      | rce                             |
| Use Created / Modified       | Properties from Spreadsheet 🛛 😨 |
| 🖂 Overwrite if file exists 🧕 |                                 |
| Incremental copy             |                                 |
| Defer Required Fields        | 0                               |
| Copy Permissions 🔞           |                                 |
| Include Versions             |                                 |
| Include All Versions         |                                 |
| 🔿 Include most recent Ve     | arsions 10                      |
| 🗆 Fashla Azura Turka Mi      |                                 |

# **Hyper Mode**

Hyper Mode performs bulk migration from Non-SharePoint Locations to Office 365 Locations and between Office 365 locations. This feature is only available through the Drive's tab migration wizards not directly from the Navigator.

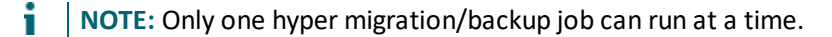

### **Overview**

#### **Global and SharePoint Administrators**

A Global or SharePoint Administrator account must be used in order to perform full migrations. An account with less privileges will only be able to perform a limited set of migrations.

Essential tool requests certain user roles to starts and successfully finish hyper migration or hyper backup jobs. These administrative accounts are required to connect to the tenant level, to each site collection, users OneDrive's, Office 365 groups, Microsoft Teams sites, etc. In order to connect to all of this you must be either a Global Administrator or a SharePoint Administrator. If you use an Exchange Administrator or Billing Administrator, or any other user role, the Migration will fail. This is because Essentials will not be able to access the target site collection in order to upload content and/or the azure job would be restricted by Office 365.

### **Hyper Backup Projects Structure**

The Hyper Backup functionality provides users with additional backup functionality, such as a new way of storing content, pausing and resuming hyper backup jobs, a faster user interface and better performance.

|     | Arch | hive         |          | Report      |              | View                |                     |              |                  |           |                                                               |
|-----|------|--------------|----------|-------------|--------------|---------------------|---------------------|--------------|------------------|-----------|---------------------------------------------------------------|
|     | Con  | vtents 🜠 Hyp | er Back  | up          |              |                     |                     | @ 📴          | X 🕈 🔂 🤇          | 0 - 0     | Backup Navigator                                              |
|     |      |              |          |             |              |                     |                     |              |                  |           | ✓      ✓      Ø backup 3     O Oct-19-2018 11:00:09 AM (Full) |
|     |      | Hyper Backup | Type     | Started     |              | Source User         |                     |              | Target Location  |           | Oct-19-2018 11:19:12 AM (Full)                                |
|     | 0    | 😑 Backup Sha | rePoint  | 2018-Oct-17 | 16:07:47 MSK | https://metavistech | sharepoint.com/site | ts/HBackup01 | backup 2-Oct-17- | 2018 04:0 | backup 2                                                      |
| 1.6 | 0    | 😑 Backup Sha | arePoint | 2018-Oct-19 | 13:44:27 MSK | https://metavistech | sharepoint.com/site | es/HBackup01 | backup 3-Oct-19- | 2018 01:4 | , a coupe                                                     |
| ш   |      |              |          |             |              |                     |                     |              |                  |           |                                                               |
|     |      |              |          |             |              |                     |                     |              |                  |           |                                                               |

#### Hyper Backup Tab

Hyper Backup Tab is where all hyper backups jobs are saved and displayed.

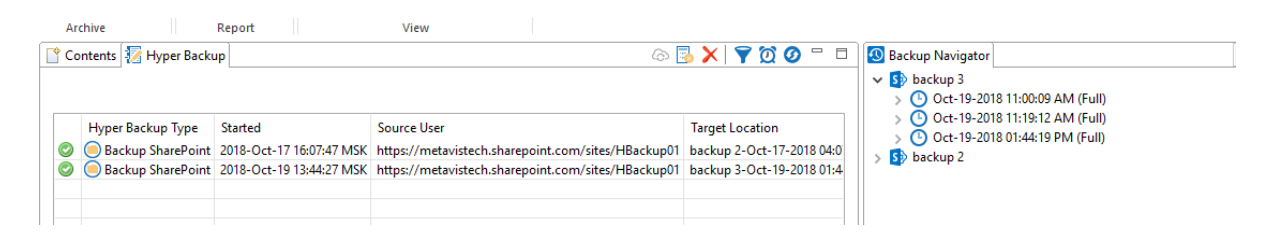

| Column Title      | Description                                                                                                    |
|-------------------|----------------------------------------------------------------------------------------------------|
| lcon              | <ul> <li>Indicates whether the migration was successful.</li> <li>A green check-mark indicates a successful migration.</li> <li>A white pause icon indicates that the migration was paused or not finished because of windows crash</li> <li>A red pause icon indicated that backup job is finished but some of the items failed to backup.</li> </ul> |
| Hyper Backup Type | Indicates the type of backup that was used.                                                                                                    |
| Started           | Indicates when the migration was started for each user.                                                                                                    |
| Source User       | Indicates the source user, SPO path or Backup snapshot                                                                                                    |
| Target User       | Indicates the source user, SPO path or Backup snapshot                                                                                                    |
| Summary Record    | Is a summary of the content that was migrated -<br>this includes the successful, warning, and failed<br>states for migrated content, as well as size and<br>duration information                                                                                                    |
| Duration          | Indicates the time spent on the backup or restore                                                                                                    |

### NOTE:

- Hyper Backup doesn't support Discussion Board List, MicroFeed List, Issue Tracking List, Survey List, External List, Data Connection Library, Report Library.
- Deleting content from the source when creating new backup projects is not supported.
- Clearing a snapshot when Resuming a job is not supported.
- Hyper Backup is supported only for SharePoint Online Sites and OneDrives
- **NOTE:** Hyper Backup Jobs for versions of Essentials older than 2.3 cannot be "resumed", they should be cleared and new backup jobs should be started.

### Hyper Mode FAQ's

#### What is hyper migration?

Hyper migration uses parallel threads that the tool will run to read from the source and then upload to the target. The default number is 35. This value is used for both 'Read from source' and 'Write to target' operations while in CSOM mode, and only for Read operations when in Azure Turbo mode.

#### What migration path does hyper migration support?

Migrate SharePoint Online sites (Classic Team Sites and Modern Team Sites - not connected to Office 365 groups) between tenants.

#### Does hyper migration support OAuth?

OAuth is only supported for Hyper Migration and Hyper Backup.

#### Does hyper migration support GCC High tenant?

Support in hyper migration for GCC High Tenant using OAuth via claims connection was added in the 2.5 release.

### **OAuth Framework Authentication**

In order to use OAuth Framework Authentication, you must have the Quest Metalogixc Essentials enterprise application installed on the tenant where you plan to use OAuth. **Please note: OAuth Framework Authentication only works in Hyper Mode for Hyper Migration and Hyper Backup**.

OAuth is enabled by default upon installation of Essentials - if you have left OAuth enabled, start with step 4, in the event that you have manually disabled OAuth, start with Step 1:

1. In Essentials, select that Help tab, and then click Profile Manager.

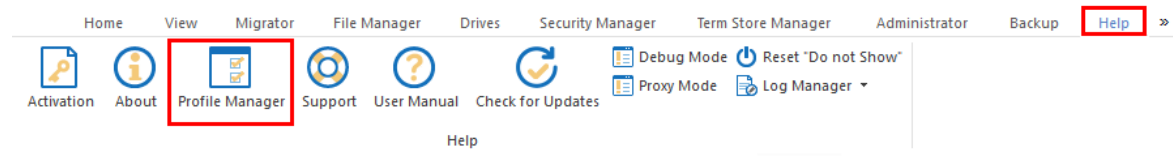

2. Select Migration from within the Profile Manager and Navigate to Hyper Mode Settings.

3. Oauth is enabled by default when Essentials is first installed, unless you have manually disabled it previously.

|                  |                                               | 16                                                       |                                                                |
|------------------|-----------------------------------------------|----------------------------------------------------------|----------------------------------------------------------------|
| Connection       | Copy Subsites: Copy Views:                    | Hyper Mode Settings                                      |                                                                |
|                  | Copy Features: Copy Forms:                    | OAuth:                                                   | Hyper Backup:                                                  |
| Migration        | Copy Hidden Fields: Copy Workflows:           | Generate Status Report:                                  | Classic Mailbox Backup:                                        |
| ail Notification | Remove Folder Structure:                      | Delete Report Jobs:                                      | Backup System Lists:                                           |
| Advanced         | Gonerate Failed Items Files @Manual Automatic | #Parallel Threads:                                       | 35                                                             |
|                  |                                               | #Azure Threads:                                          | 15                                                             |
|                  | Content Type Load Limit: 400                  | Retry:                                                   | 10                                                             |
|                  | Regional Date Format:                         |                                                          | is not responding                                              |
|                  | Custom Identity Provider:                     |                                                          | Import did not complete                                        |
|                  | Change Log Storage Location                   |                                                          | Can not create lookup fields because list(s) doesn't exists or |
|                  | File System:                                  | Auto Resume Rules: target Parent content type does not e | Parent content type does not exist                             |
|                  | Cloud:                                        |                                                          |                                                                |
|                  | Path Overflow Option                          | í.                                                       |                                                                |
|                  | Truncate Long Path:                           | Temporary Files Location:                                |                                                                |
|                  | Max Length Before Overflow: 200               | #Jobs per Tab:                                           | 100                                                            |
|                  |                                               |                                                          |                                                                |

4. Open any hyper migration wizard or the Drives' tab Connect to Office 365 wizard. When connecting to a tenant (source or target) that does not have OAuth authenticated, you will be asked if you would like to authenticate the app upon clicking **Connect** in the connection portion of the wizard.

| Connect    | t to SharePoint      |                |               |
|------------|----------------------|----------------|---------------|
| Connecting | g to [https://metavi | stech-admin.sh | arepoint.com] |
| User       | provide a start      | tach com       | ₽             |
| Password   | ••••                 |                |               |
| Domain     |                      |                |               |
|            | Using Proxy          | Using OA       | ıth           |
|            |                      |                |               |
|            | Connect              | Ca             | ancel         |

?

Claims

- **NOTE:** If the tenant you are connecting to already has OAuth authenticated you will not be required to authenticate again, and therefore can skip the following authentication steps.
- 5. Once prompted whether you want to authenticate OAuth for this tenant, Select **OK.** In the window that opens, log into the tenant.

#### 6. Give the app permissions.

#### wietalogix Essential Wigration Client quest.com

This app would like to:

- Access directory as the signed in user
- Read and write directory data
- Read all groups
- Read and write all groups
- Read user mail
- V Have full control of all site collections
- Create, edit, and delete items and lists in all site collections
- Read items in all site collections
- ✓ Edit or delete items in all site collections
- Sign in and read user profile
- Read all users' full profiles
- Have full control of all site collections
- Read and write items and lists in all site collections
- Read items in all site collections
- Read and write items in all site collections
- Read user files
- Read and write user files
- Run search queries as a user
- Read managed metadata
- Read and write managed metadata
- Read user profiles
- Read and write user profiles

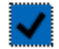

Consent on behalf of your organization

If you accept, this app will get access to the specified resources for all users in your organization. No one else will be prompted to review these permissions.

Accepting these permissions means that you allow this app to use

7. Once you have completed the above steps, the App is added and you will **not** need to repeat this process again for this tenant.

### wetalogix Essential Wigration Client quest.com

This app would like to:

- Access directory as the signed in user
- Read and write directory data
- Read all groups
- Read and write all groups
- Read user mail
- V Have full control of all site collections
- Create, edit, and delete items and lists in all site collections
- Read items in all site collections
- ✓ Edit or delete items in all site collections
- Sign in and read user profile
- Read all users' full profiles
- V Have full control of all site collections
- Read and write items and lists in all site collections
- Read items in all site collections
- Read and write items in all site collections
- Read user files
- Read and write user files
- Run search queries as a user
- Read managed metadata
- Read and write managed metadata
- Read user profiles
- Read and write user profiles

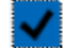

Consent on behalf of your organization

If you accept, this app will get access to the specified resources for all users in your organization. No one else will be prompted to review these permissions.

Accepting these permissions means that you allow this app to use

# **NOTE:** the application must be added to all tenants if you want to use OAuth (source and target tenant).

Users will be able to see if OAuth is being used, as It will be indicated on the connection wizard.

| Domain |                                  |               |  |
|--------|----------------------------------|---------------|--|
|        | Use Proxy<br>Proxy Configuration | ✓ Using OAuth |  |

### **OAuth and Claims**

By Default, the Essentials tool uses Classic Office365 Authentication. After your credentials have been provided (claims or direct), Essentials uses the generated cookies in various requests. This method of work is similar to the one used when logging into a browser with credentials - it works well for small activities but does not work well when performing bulk operations, as Office365 is throttled a lot in this scenario.

OAuth authentication uses bear tokens when working with SharePoint. This token is generated by the App, which was added to the tenant. This form of performing allows Essentials to avoid throttling during bulk migrations.

#### Work with OAuth and Claims

Once you have performed the steps in the previous topic, to set up OAuth, continue with the following steps to set up OAuth with Claims:

1. Navigate to the Drives tab and open a migration wizard (in this example we use the OneDrive to OneDrive migration wizard).

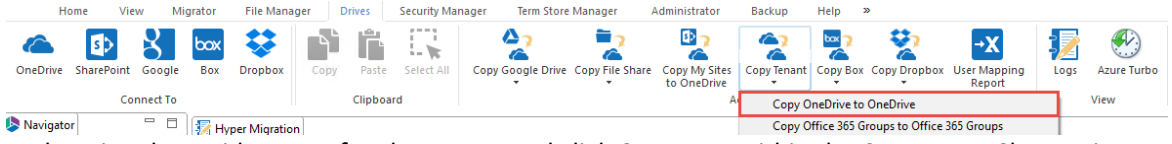

2. In the wizard, provide a URL for the source and click **Connect**. Within the Connect to SharePoint window enter your credentials and click **Connect**.

|                                                           | SharePoint Admin URL: https://metavistech-admin.sharepoint.com |                                                                    |           |
|-----------------------------------------------------------|----------------------------------------------------------------|--------------------------------------------------------------------|-----------|
|                                                           |                                                                | Enter a valid SharePoint Administration URL and then press Connect |           |
| 3. Provide a URL for the target, and click <b>Connect</b> |                                                                |                                                                    |           |
|                                                           | SharePoint Admin URL: https://metavis                          | tech-admin.sharepoint.com                                          | Connect 📀 |
|                                                           |                                                                | Enter a valid SharePoint Administration URL and then press Connect |           |

4. Within the Connect to SharePoint window, click Claims.

| 🤌 Conne   | ct to SharePoint            | _                      | ×    |
|-----------|-----------------------------|------------------------|------|
| Connectir | ng to [https://metavistech- | admin.sharepoint.com]- |      |
| User      | proved the second of        | -                      | ₽    |
| Password  |                             |                        |      |
| Domain    |                             |                        |      |
|           | Using Proxy                 | Using OAuth            |      |
|           | Connect                     | Cancel                 | <br> |
|           | Claims                      | 0                      |      |

5. In the window that opens, login to the tenant.

| -                 |                       |                 |                              |
|-------------------|-----------------------|-----------------|------------------------------|
|                   | Microsoft             |                 | -                            |
|                   | ← metaqa2@metadrive.c | onmicrosoft.com | and the second               |
|                   | Enter password        |                 | The second                   |
|                   | •••••                 |                 |                              |
| Martin California | Forgot my password    |                 |                              |
|                   |                       | Sign in         |                              |
|                   | 19-7-1 X              | Terms           | of use Privacy & cookies ··· |
| Connect           |                       | Can             | ncel                         |

6. Consent to the permissions and click Accept.

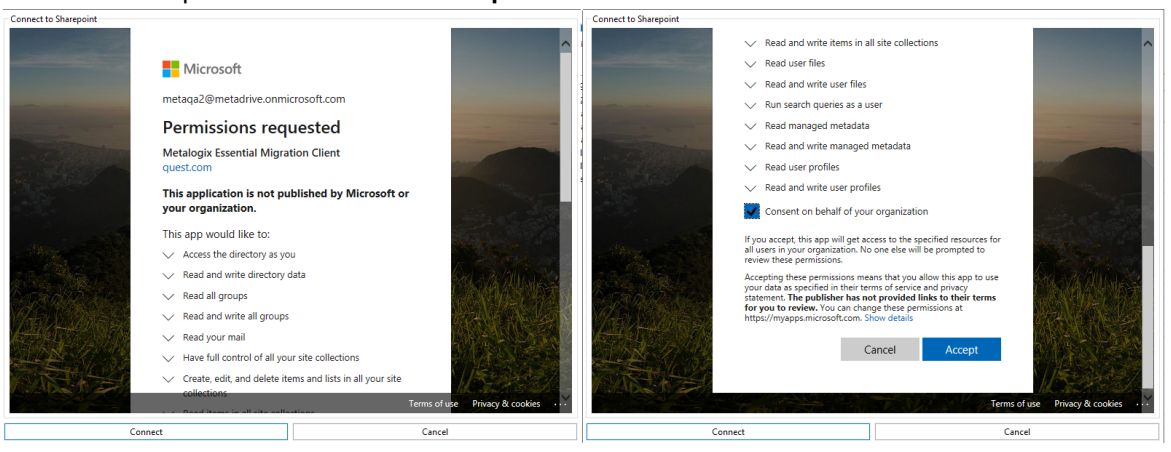

7. A dialogue box for the connection to the required services is opened. Login with your user information, click **Connect**.

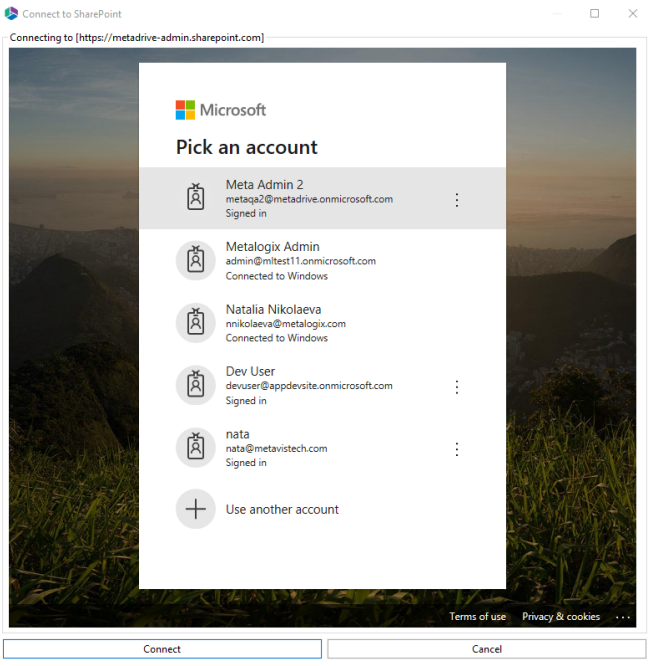

- 8. Complete your work within the Copy Tenant wizard and begin your migration.
- NOTE:
  - If you have already installed the Essentials application in the tenant, you will still get two connection dialogues. This will simply give the tool the ability to check all the settings.
  - If you do not use OAuth but use Claims, you will still be asked to log in twice, because the tool uses various services and we require authentication for these services.

#### **OAuth Limits**

### NOTE:

- OAuth is only supported for Hyper Migration and Hyper Backup.
- OAuth doesn't work with SSO.
- "resume" will automatically use the original mechanism of authentication when resuming a job.

### **Resume Jobs**

#### **Resume Migration Job**

Within the Hyper Migration tab, users can resume copy jobs. This will resume the copy job, finishing the migration of items that were not migrated, and skipping those that were.

To resume copy jobs do the following:

- 1. There are two ways to begin resuming a copy job:
  - right click on the hyper migration you wish to Resume, select **Resume Copy Job** from the right click menu.

|   | Hyper Migration Type  | Started                  |  |
|---|-----------------------|--------------------------|--|
| 0 | 💱 Dropbox to OneDrive | 2018-Apr-30 10:31:26 MSK |  |
| 0 | Stopbox to OneDrive   | NOT STARTED              |  |
|   | 0 R                   | esume Copy Job           |  |
|   | × D                   | elete User Record        |  |

- Select the Pause icon from the top right hand toolbar of the Hyper Migration tab.
- Selecting Resume Copy Job will cause the Resume Hyper Migration window to appear, click Resume to confirm that you would like to Resume the Copy job.

| resu 🔊                    | me Hyper Migration                                                                                                    | ×                                         |
|---------------------------|----------------------------------------------------------------------------------------------------|-------------------------------------------|
| ?                         | There are indices left from previous migration. Press "Resume" if you want to Resume<br>"Clear" if you want to clear database and run migration from scratch.                                                          | migration. Press                          |
| Note:<br>"Clear<br>failed | "Resume" will proceed failed migration for users selected on next screen of copy wizard<br>" will initiate new migration for users selected on next screen of copy wizard and delete<br>migration after Finish button. | after Finish button.<br>information about |
| R                         | esume Clear                                                                                                    | Cancel/View Jobs                          |

**NOTE:** Hyper Migration Jobs for versions of Essentials older than 2.3 can not be "resumed", they should be cleared and new migration jobs should be started.

#### **Resume Backup Job**

If a backup operation does not finish in its entirety, then it is considered incomplete and will be marked in red as a failed job, or in white as a paused job.

If a backup is in this incomplete state, there are two options available.

First, you can select this backup project, right click and choose Resume, or click on the Resume button on the Hyper Backup tab toolbar. This will continue the backup process from the beginning of the mailbox or OneDrive for Business site that the previous attempt stopped on. When the resume operation is complete, the resulting snapshot will include all the objects as defined in the project

UX 700 - -

configuration.

| 6 | ) <b>()</b> | $\mathbf{X}$ | 7 | Ø | Ø |  |
|---|-------------|--------------|---|---|---|--|

|            | Hyper Backup Type  | Started                  | Source User                                        | Target Location           |
|------------|--------------------|--------------------------|----------------------------------------------------|---------------------------|
| $\odot$    | Backup SharePoint  | 2018-Oct-29 12:52:18 MSK | https://metavistech.sharepoint.com/sites/HBackup01 | HBackup01-Oct-29-2018 1   |
| $\bigcirc$ | Backup SharePoint  | 2018-Nov-15 13:31:12 MSK | https://metavistech.sharepoint.com/sites/nonline   | 1234444-Nov-15-2018 13-3  |
| $\bigcirc$ | Backup SharePoint  | 2018-Nov-15 13:34:56 MSK | https://metavistech.sharepoint.com/sites/nonline   | dddddd-Nov-15-2018 13-3   |
|            | Backup SharePoint  | 2018-Nov-15 15:45:22 MSK | https://metavistech.sharepoint.com/sites/nonline   | dddddd-Nov-15-2018 15-4   |
|            | Backup SharePoint  | 2018-Nov-15 16:03:43 MSK | https://metavistech.sharepoint.com/sites/nonline   | tert3-Nov-15-2018 16-03-3 |
| $\bigcirc$ | Backup SharePoint  | 2018-Nov-15 15:56:22 MSK | https://metavistech.sharepoil 🙆 Refresh Logs       | -Nov-15-2018 15-56-1      |
| $\bigcirc$ | Restore SharePoint | 2018-Nov-15 13:37:30 MSK | dddddd-Nov-15-2018 13-34 5 🕕 Resume Backup         | ://metavistech.sharep     |
|            |                    |                          | 🔀 Delete Job                                       |                           |
|            |                    |                          |                                                    |                           |

Second, you can choose not to run the Resume function for the current backup, leaving it to run as usual on the next update. This will mean that content from the previous incomplete backup will be missed and cannot be resumed at a later time.

#### Auto Resume

Auto Resume allows users to set automatic resume sessions in order to bypass issues caused by Office 365 throttling. This functionality works by analyzing a hyper backup or hyper migration at the medium stage, looking for errors that occurred during migration. Once a "is not responding" error is found, the next auto resume round is started, and only objects with the "is not responding" status are re-migrated.

The number of Auto Resume attempts can be specified in in the Profile Manager.

1. In the Essentials, select the Help tab, and then Profile Manager.

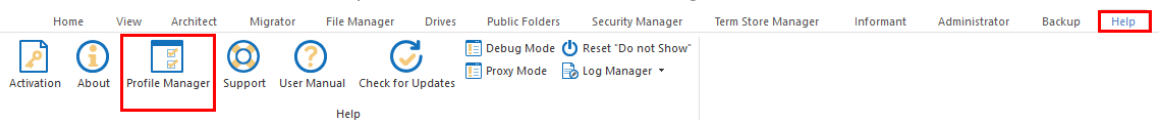

- 2. In Profile Manager, select Migration from the left hand tab.
- 3. On the right hand half of the Profile Manager window, find the "#Retry" setting. This setting is set to 10 by default, which means that ten migration rounds will be launched, and the auto-resume function is enabled and will retry 9 more times after the first failed attempt, until the problem is

| resolved, or the 9 concurrent attempts have failed |
|----------------------------------------------------|
|----------------------------------------------------|

| -                         | •                                                                                                    |
|---------------------------|----------------------------------------------------------------------------------------------------|
| Hyper Mode Settings       |                                                                                                    |
| ① OAuth:                  | ✓ ● Hyper Backup:                                                                                                    |
| Generate Status Report:   | Classic Mailbox Backup:                                                                                                    |
| Delete Report Jobs:       | Backup System Lists:                                                                                                    |
| #Parallel Threads:        | 35                                                                                                    |
| #Azure Threads:           | 15                                                                                                    |
| <b>1</b> #Retry:          | 10                                                                                                    |
| Auto Resume Rules:        | is not responding<br>Import did not complete<br>Timeout waiting for connection from pool<br>Can not create lookup fields because list(s) doesn't exists on<br>target<br>Parent content type does not exist |
| Temporary Files Location: | ·                                                                                                    |
| #Jobs per Tab:            | 100                                                                                                    |

- **NOTE:** Auto Resume will only retry for throttling issues and will skip issues connected with permissions, authentication, lost internet connections, and non-supported objects, etc.
- **NOTE:** You can use Admin Pool in combination with Auto-Resume or use only one of the functions to solve the problem with connections to Office 365.

### Admin Pool

The Admin Pool functionality uses a set of global administrators for hyper migration and hyper backup operations in order to provide a solution for Office 365 throttling issues.

This functionality allows you to provide a list of admins from within wizards, instructing Essentials to use these global admin accounts when running the hyper migration or hyper backup. The more admin accounts you provide, the more users used to send requests to Office 365, thereby reducing the pressure on the target service.

In order to add more administrators you must use the **+Admin** button from within the Hyper Migration or Hyper Backup wizards. This button appears in place of the **Connect** button, after the first global administrator has been approved. You will see a list of users from within the wizard once the admin user has been authenticated.

| Office 365 Connection Parameters |                                                                         |           |  |  |  |  |  |
|----------------------------------|-------------------------------------------------------------------------|-----------|--|--|--|--|--|
| SharePoint Admin URL:            | https://metavistech-admin.sharepoint.com                                | + Admin 🔞 |  |  |  |  |  |
|                                  | Successfully connected to SharePoint Admin URL                          |           |  |  |  |  |  |
|                                  | Connected admins: nataadmin@metavistech.com: nataadmin2@metavistech.com |           |  |  |  |  |  |

**NOTE:** Admin pool is not supported for connection by Claims.

Tracking

You can track the admin pool in detail from within the migration logs. First, you will see the list of provided global administrators. Next, in each request, you can see the ID for each administrator used in the current request.

| 2019-02-12 13:54:20 :: ModalContext      | :: 0 :: 0/0        | :: Prepare Resources    | :: 0 ms        | :: No Actions                                                     |
|------------------------------------------|--------------------|-------------------------|----------------|-------------------------------------------------------------------|
| 2019-02-12 13:54:20 :: ModalContext      | :: 0 :: 0/0        |                         |                | :: (0) Connecting under - adminl@quest.com                        |
| 2019-02-12 13:54:22 :: ModalContext      | :: 0 :: 0/0        | 11                      |                | :: (1) Connecting under - admin2@quest.com                        |
| 2019-02-12 13:54:23 :: ModalContext      | :: 0 :: 0/0        | 11                      |                | :: (2) Connecting under - admin3@quest.com                        |
| 2019-02-12 13:54:25 :: ModalContext      | :: 0 :: 0/0        | 11                      |                | :: (3) Connecting under - admin4@quest.com                        |
| 2019-02-12 13:54:27 :: ModalContext      | :: 0 :: 0/0        | 11                      |                | :: (4) Connecting under - admin5@quest.com                        |
| 2019-02-12 13:54:32 :: ModalContext      | :: 0 :: 0/0        | 11                      |                | :: <u>https://quest-my.sharepoint.com/personal/user_quest_com</u> |
| 2019-02-12 13:54:32 :: ModalContext      | :: 0 :: 0/0        | :: Prepare Resources    | :: 12 s 255 ms | :: Establish SharePoint Connection                                |
| 2019-02-12 13:54:32 :: ModalContext      | :: 0 :: 0/1        | :: Initial Migration(1) | ::             | :: Mass migration from D:\buttons to user@guest.com by CSOM       |
| 2019-02-12 13:54:34 :: hyper-process-thr | ead-0 :: 1 :: 0/17 | :: Retrieve Children    | :: 7 ms        | :: D:/buttons                                                     |
| 2019-02-12 13:54:35 :: hyper-process-thr | ead-2 :: 2 :: 1/17 | :: Download (184 b)     | :: 0 ms        | :: D:/buttons/Bord Report.png                                     |
| 2019-02-12 13:54:36 :: hyper-process-thr | ead-1 :: 2 :: 1/17 | :: Create Object        | :: 757 ms      | :: (4) (4) (1) Documents/test/folder                              |
| 2019-02-12 13:54:36 :: hyper-process-thr | ead-1 :: 2 :: 1/17 | :: Get Core Properties  | :: 15 ms       | :: D:/buttons/folder                                              |
| 2019-02-12 13:54:36 :: hyper-process-thr | ead-2 :: 2 :: 1/17 | :: Upload (184 b)       | :: 893 ms      | :: (2) Documents/test/Bord Report.png                             |
| 2019-02-12 13:54:36 :: hyper-process-thr | ead-2 :: 2 :: 1/17 | :: Get Core Properties  | :: 2 ms        | :: D:/buttons/Bord Report.png                                     |
| 2019-02-12 13:54:37 :: hyper-process-thr | ead-1 :: 2 :: 1/17 | :: Set Core Properties  | :: 1 s 150 ms  | :: (1) Documents/test/folder                                      |
| 2019-02-12 13:54:37 :: hyper-process-thr | ead-1 :: 2 :: 1/17 | :: Retrieve Children    | :: 0 ms        | :: D:/buttons/folder                                              |
| 2019-02-12 13:54:37 :: hyper-process-thr | ead-2 :: 1 :: 2/17 | :: Set Core Properties  | :: 1 s 277 ms  | :: (2) Documents/test/Bord Report.png                             |
| 2019-02-12 13:54:37 :: hyper-process-thr | ead-2 :: 1 :: 3/17 | :: Download (793 b)     | :: 0 ms        | :: D:/buttons/Clear.png                                           |
| 2019-02-12 13:54:38 :: hyper-process-thr | ead-2 :: 1 :: 3/17 | :: Upload (793 b)       | :: 430 ms      | :: (1) Documents/test/Clear.png                                   |
| 2019-02-12 13:54:38 :: hyper-process-thr | ead-2 :: 1 :: 3/17 | :: Get Core Properties  | :: 1 ms        | :: D:/buttons/Clear.png                                           |
| 2019-02-12 13:54:38 :: hyper-process-thr | ead-2 :: 1 :: 3/17 | :: Set Core Properties  | :: 280 ms      | :: (4) Documents/test/Clear.png                                   |
|                                          |                    |                         |                |                                                                   |

**NOTE:** Site Collection Administrators are required to perform a hyper migration to SharePoint site (Box to SharePoint or File Share to SharePoint options) or a hyper backup of SharePoint only site.

The admin pool feature can be used in migration via the user interface, or via script. You can generate a script or create a scheduled task

#### Script:

```
essentials -cmd fileSharesToOneDrive -trgtsite https:// quest-
admin.sharepoint.com -trgtuser admin1@quest.com -trgtepass
WW4P5qweqMFmMSHasdasdvRnQP0C6EmQ == -trgtuser_1 admin2@quest.com -
trgtepass_1 WW4P5MFmMSHasdasdvRnQP0C6EmQ== -usermapping 'D:
\fileshare-onedrive.csv' -overwritebehavior dont_copy - log
'output.xml' -noSplash
```

### **Best Practices**

The Technical Documentation portal provides various support documents, including the Performance Optimization Guide, which provides an overview for users on understanding the architecture of Essentials, and the best practices for optimizing Essentials' performance.

### **Tabs and User Interface**

#### **Post Migration Logs**

Once a Migration is completed, users have the option to View Logs, which provide an overview, for all users, of the content that was part of the migration, and whether it did or did not migrate successfully. This window can be accessed by selecting "View Log" from the summary window, which pops up upon the completion of a migration.

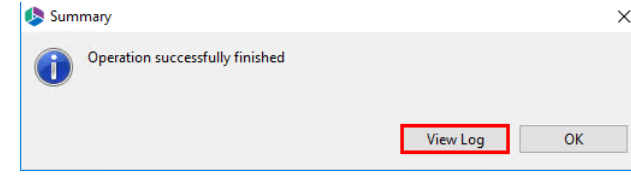
Individual logs are also available when you double click on a user in the Hyper Migration tab (see the Hyper Migration section for more details).

| 终 Log Viewer                                   |                                                        | × |
|------------------------------------------------|--------------------------------------------------------|---|
| Select All Deselect All All ~                  | View in Browser View Details Statistics Analyze Errors |   |
| Source : Dropbox                               | Started : 2018-May-01 09:24:46 EDT                     |   |
| Target : OneDrive for Business                 | Duration : 36 s 264 ms                                 |   |
| Version : 2.1.4.201804300743                   | Total Size (MB) : 1.467                                |   |
| Operation : Dropbox to OneDrive (Total report) | Total Items : 10 (10/0/0/0) 🕡                          |   |
| ✓ 🗌 🗹 Mass migration from joe@metavisto        | ech.com to jtrosman@metavistech.com by CSOM            |   |
| 🗸 🗸 🔽 Successfully Copied During All C         | Copy Rounds                                            |   |
| 123.txt - Permissions: OK                      |                                                        |   |
| IT - Permissions: OK                           |                                                        |   |
| IT/enum.txt - Permissions: O                   | K                                                      |   |
| II/test.txt - Permissions: OK                  |                                                        |   |
| I/test2.txt - Permissions: OK                  |                                                        |   |
| library - Permissions: OK                      | h Demining OK                                          |   |
| Ibrary/document o level 0.tx                   | t - Permissions: OK                                    |   |
| Test - Permissions: OK                         |                                                        |   |
| □ □ □ Test/1.00 Folders(3/0/0/0)               | Duration:36 c 264 mc Migrated Size 1 /67 MB            |   |
|                                                | Sulation.50 3 204 ms inigrated Size 1.407 mb           |   |
|                                                |                                                        |   |
|                                                |                                                        |   |
|                                                |                                                        |   |
| Save As 📳 Load 💿 History                       | Reprocess Failed Items 🔞 Clos                          | e |

For details on the various possible post migration log states, please see this section.

The states of Post Migration logs can vary as follows:

- Successfully Copied During All Copy Rounds: This section of the log shows all the files and folders were successfully copied during all migration rounds (first attempts and resume(s) afterwards). Files and Folders added to this record node were successfully migrated to the target and were, as a result, excluded from further Resume operations.
- Failed During Current Round: This section of the log shows all files and folders failed to copy during the current migration round (last attempt to copy content to target). Files and Folders added to this record node were not successfully migrated to the target (this could be a result of connection issues, Office 365 not responding, etc.). These items are available for a Resume operation, and Essentials will attempt to recopy them on the next migration round once Resume is selected.
- Warnings During All Copy Rounds: This section of the log shows all files and folders were skipped during all migration rounds (first attempts and resume(s) after this). Files and Folders added to this record node were not copied successfully, and therefore were not migrated to the target because of various condition (filters, file already exist, etc.). These items are excluded from further Resume migration operations.
- Not Started During Current Round. This section of the log shows all files and folders not copied during the current round (last attempt to copy content to target). Files and Folders added to this record node were not copied successfully and therefore were not migrated to the target because the copy job was not finished due to a tool/Operating system/Virtual Machine crash, or the operation was canceled by the user. However, the content was received from the

source and added to the database. These items are available for Resume, and Essentials will attempt to recopy them on the next migration round once Resume is selected.

• In Progress During Current Round. This section of the log shows all files and folders locked and processed during the current migration round (last attempt to copy content to the target). Files and Folders added to this record node have not finished and have not attained a failed or successful status. These items are not available for Resume migration as they are part of the current progress information if the migration is still running.

### **Delete User Record**

Within the Hyper Migration tab, users can delete user records. This will remove the the user record from the Hyper Migration tab, but the total migration log will still be available in the history.

To Delete user records do the following:

- 1. There are two ways to begin to delete user records:
  - right click on the hyper migration type you wish to delete, select **Delete User Record** from the right click menu.

|   | Hyper Migration Type  | Started                  |  |  |  |  |  |
|---|-----------------------|--------------------------|--|--|--|--|--|
| 0 | 💱 Dropbox to OneDrive | 2018-Apr-30 10:31:26 MSK |  |  |  |  |  |
| 0 | 💱 Dropbox to OneDrive | NOT STARTED              |  |  |  |  |  |
|   | 0 R                   | esume Copy Job           |  |  |  |  |  |
|   | × D                   | elete User Record        |  |  |  |  |  |

- Select the delete icon from the top right hand toolbar of the Hyper Migration tab.
- 2. Selecting Delete User Record will cause the Delete User Record window to appear, click **Yes** to confirm that you would like to delete the selected user records.

| 🤳 Dele | te User Record                                                        |     | ×  |
|--------|-----------------------------------------------------------------------|-----|----|
| ?      | You are about to remove Migration records.<br>Do you want to proceed? |     |    |
|        |                                                                       | Yes | No |

# **Refresh Azure Logs Policy**

The 'Refresh Azure Logs Policy' functionality allows the user to set a schedule for refreshing logs when Hyper Migration via Azure Turbo Asynchronous Mode was used. This function will update all finished jobs on the schedule that you set.

#### NOTE:

- Jobs with a state of In Progress will not be updated.
- If Microsoft provided storage is used for your migration, you will not be able to refresh logs older than 72 hours, as Microsoft deletes the logs every 72 hours.

To enable auto refresh post migration logs do the following.

0 X V 0 0 - 0

1. On the Hyper Migration tab, select that "Refresh Azure Logs Policy" button.

| <br> |                                          | 0                        |                                                     |                                                                                                    |                                              |
|------|------------------------------------------|--------------------------|-----------------------------------------------------|----------------------------------------------------------------------------------------------------|----------------------------------------------|
| Con  | tents 🖷 Progress 🛜 Hyper Migration 🤡     | Azure Turbo Jobs         |                                                     |                                                                                                    | 💿 🔂 🔍 🗙 🖣 🔯 🥝 🗖 🗖                            |
|      |                                          |                          |                                                     |                                                                                                    |                                              |
|      |                                          |                          |                                                     |                                                                                                    |                                              |
|      | Hyper Migration Type                     | Started                  | Source User                                         | Target User                                                                                             | Summary Record                               |
| 0    | Mass Migration File System to OneDrive   | 2018-May-01 09:32:14 EDT | \\S-WIN10-JK01\Users\spsadmin\Desktop\csvs\spsadmin | jtrosman@metavistech.com                                                                                |                                              |
| 0    | Mass Migration File System to SharePoint | 2018-May-01 09:37:02 EDT | \\S-WIN10-JK01\Users\spsadmin\Desktop\csvs\book2    | https://metavistech-my.sharepoint.com/personal/admin_metavistech_com/Corporate2016/SharedDocuments/     |                                              |
| . (  | Mass Migration File System to SharePoint | NOT STARTED              | \\S-WIN10-JK01\Users\spsadmin\Desktop\csvs\book2    | https://metavistech-my.sharepoint.com/personal/adorofeev_metavistech_com/Corporate2016/SharedDocuments/ |                                              |
| 0    | Mass Migration File System to SharePoint | 2018-May-01 09:52:31 EDT | \\S-WIN10-JK01\Users\spsadmin\Desktop\csvs\book2    | https://metavistech-my.sharepoint.com/personal/amorgan_metavistech_com/Corporate2016/SharedDocuments/   |                                              |
| 0    | Mass Migration File System to SharePoint | 2018-May-01 09:37:02 EDT | \\S-WIN10-JK01\Users\spsadmin\Desktop\csvs\book2    | https://metavistech-my.sharepoint.com/personal/admin_metavistech_com/Corporate2016/SharedDocuments/     |                                              |
|      | Mass Migration File System to SharePoint | NOT STARTED              | \\S-WIN10-JK01\Users\spsadmin\Desktop\csvs\book2    | https://metavistech-my.sharepoint.com/personal/adorofeev_metavistech_com/Corporate2016/SharedDocuments/ |                                              |
| 0    | Mass Migration File System to SharePoint | 2018-May-01 09:52:31 EDT | \\S-WIN10-JK01\Users\spsadmin\Desktop\csvs\book2    | https://metavistech-my.sharepoint.com/personal/amorgan_metavistech_com/Corporate2016/SharedDocuments/   |                                              |
| 0    | Mass Migration File System to SharePoint | 2018-Jun-18 10:55:49 EDT | \\S-WIN10-JK01\Users\spsadmin\Desktop\csvs\book2    | https://metavistech-my.sharepoint.com/personal/jtrosman_metavistech_com/Corporate2016/SharedDocuments/  |                                              |
| 0    | Mass Migration Dropbox to OneDrive       | 2018-May-01 09:24:54 EDT | joe@metavistech.com                                 | jtrosman@metavistech.com                                                                                | Files(6/0/0/0), Folders(3/0/0/0) Duration:36 |

2. Once the Refresh Azure Logs Policy window opens, set the times when you would like the azure logs to refresh. You can set 2 daily occurrences.

| logs Polic Refresh Azure Logs Polic | у                 |    | ×      |
|-------------------------------------|-------------------|----|--------|
| Changing refresh policy for         | r all azure logs. |    |        |
| First refresh policy                | 8:30:00 AM 🗘      |    |        |
| Second refresh policy               | 5:30:00 PM 🌩      |    |        |
|                                     |                   | Ok | Cancel |

# **Filter tab**

Users can filter the jobs they see in the Hyper tabs by selecting the filter icon.

| Home View               | Migrator    | File Manager     | Drives Sec     | urity Manager Term Store  | Manager Administrator                     | Backup Help »                 |                             |                                         |          |                     |
|-------------------------|-------------|------------------|----------------|---------------------------|-------------------------------------------|-------------------------------|-----------------------------|-----------------------------------------|----------|---------------------|
| OneDrive SharePoint Goo | gle Box E   | Copy             | Paste Se       | ect All Copy Google Drive | Copy File Share Copy My Sites to OneDrive | Copy Tenant Copy Box Copy Dro | pbox User Mapping<br>Report | Logs Azure Turbo                        |          |                     |
| Connect                 | То          |                  | Clipboard      |                           | Ad                                        | tions                         |                             | View                                    |          |                     |
| 🧐 Navigator 📃 🗆         | 🔀 Hyper Mig | ration           |                |                           |                                           |                               |                             |                                         |          | 💷 🗠 📴 🗙 « 🍞 🔯 Ø " 🗆 |
| ) 🗁 Corporate           | < 1-1 >     |                  |                |                           |                                           |                               |                             |                                         |          |                     |
| > 💱 Dropbox             | Hyper       | Migration Type   |                | Started                   | Source User                               | Target User                   | Summary Record              |                                         | Duration |                     |
| > 🗁 OneDrive            | 0 AOff      | ice 365 Group to | Office 365 Gro | uj 2019-Dec-16 10:22:0    | 123@metavistech.com (OA                   | 123@metavistech.com (OA       | Files(0/0/0/0), Folders     | 0/0/0/0) Duration: 0 ms Migrated Size 0 | IN PROGR |                     |

Selecting this filter button will open the Filter Dialog window where you can select which criteria are applied, and specify the parameters against which to filter the Hyper tab jobs.

| select the filtering crit  | teria                      |     |
|----------------------------|----------------------------|-----|
| Hyper Migration Type       | All                        | ~ 🗹 |
| Started date               | Monday , December 16, 2019 |     |
| Started time               | 10:50:01 AM                | * C |
| Source User                |                            |     |
| Target User                |                            |     |
| Summary Record             |                            |     |
| Show active jobs for hours | 120                        | ÷ 🗸 |

Select Apply Filter to apply the filter to the list of jobs.

# **Refresh Tab**

Users can filter the jobs they see in the Hyper tabs by selecting the Refresh icon.

| Home                        | View         | Mig   | irator   | File Manag                   | per D            | rives     | Security Ma         | nager Term St          | ore Manager                | Administrator                | Backup                  | Help »      |               |                                   |            |                |                    |                      |           |       |                    |  |
|-----------------------------|--------------|-------|----------|------------------------------|------------------|-----------|---------------------|------------------------|----------------------------|------------------------------|-------------------------|-------------|---------------|-----------------------------------|------------|----------------|--------------------|----------------------|-----------|-------|--------------------|--|
| ۵                           |              | 3     | box      | \$                           |                  | Ê         |                     | <b>A</b> 2             | 2                          | 10 n                         | 2                       | <b>bx</b> ? | 2             | →X                                | 1          |                |                    |                      |           |       |                    |  |
| OneDrive Sharel             | Point G      | oogle | Box      | Dropbox                      | Сору             | Paste     | Select All          | Copy Google Dr         | ive Copy File Share        | Copy My Sites<br>to OneDrive | Copy Tenant             | Copy Box C  | opy Dropbox   | User Mapping<br>Report            | Logs       | Azure Turbo    |                    |                      |           |       |                    |  |
| 🧐 Navigator                 |              | 1     | Hyper Mi | igration                     |                  | capbour   |                     |                        |                            |                              | citoris                 |             |               |                                   |            |                |                    |                      | 🕼 🗇 😼 🕕 🕽 | < 🍭 🍸 | 0 <mark>0</mark> - |  |
| > 🗁 Corporate               | ∃ <b>€</b> ₽ | <     | 1-1      | >                            |                  |           |                     |                        |                            |                              |                         |             |               |                                   |            |                |                    |                      |           |       |                    |  |
| > 💱 Dropbox<br>> 🥃 OneDrive |              |       | Hype     | er Migration<br>ffice 365 Gr | Type<br>oup to O | ffice 365 | Start<br>Group 2019 | ed<br>J-Dec-16 10:22:0 | Source User<br>123@metavis | tech.com (OA                 | Target User<br>123@meta | wistech.com | Su<br>(OA Fil | mmary Record<br>es(0/0/0/0), Fold | ers(0/0/0/ | 0) Duration: 0 | ms Migrated Size 0 | Duration<br>IN PROGR |           |       |                    |  |

Selecting this refresh button will refresh the jobs listed in the Hyper tab.

# **Delete Tab**

The Delete Tab button is available on the Hyper Migration/Backup tabs, and is used to remove all finished jobs and their configurations (Successful, Paused, Failed) and leave the non-started jobs and in progress jobs in the hyper migration/backup folder in .metadata.

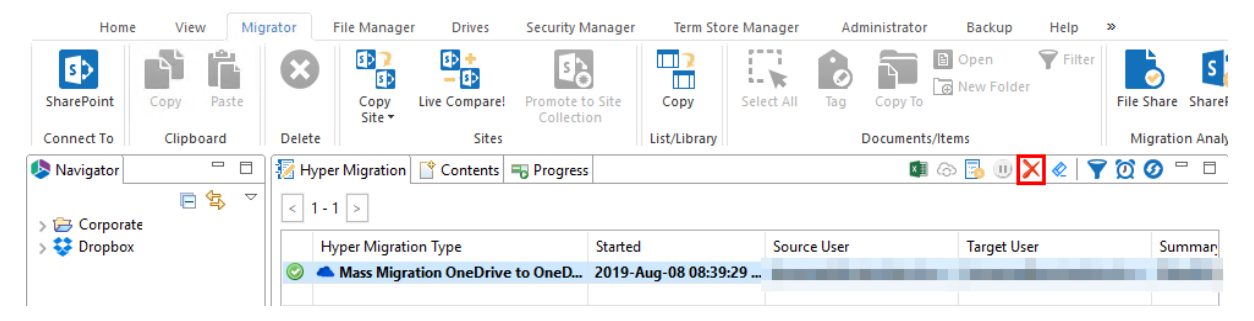

A warning will pop up, notifying you that you are about to delete ALL successful, paused, and failed jobs, along with their logs, from the Hyper Migration Tab and workspace. Click **Ok** to continue.

| Successful Paused Failed |    |           |
|--------------------------|----|-----------|
|                          |    | Save logs |
|                          | ОК | Cancel    |

Once the operation has complete, you must click refresh once the removal has completed.

| H                     | ome Vie                              | ew N         | ligrator | File Mana | ger       | Drives S | ecurity Manag | er Term Store     | Manager       | Administrator                   | Backup      | Help               | »            |                                             |      |      |
|-----------------------|--------------------------------------|--------------|----------|-----------|-----------|----------|---------------|-------------------|---------------|---------------------------------|-------------|--------------------|--------------|---------------------------------------------|------|------|
|                       | 5>                                   | 8            | box      | \$        |           | Ê        | *             | <u>A</u>          |               | D 🤈                             | 2           | box <mark>2</mark> | *            | 2                                           |      |      |
| OneDrive              | SharePoint                           | Google       | Box      | Dropbox   | Сору      | Paste    | Select All    | Copy Google Drive | Copy File Sha | re Copy My Sites<br>to OneDrive | Copy Tenant | Copy Box           | Copy Dropbo> | <ul> <li>OneDrive<br/>Management</li> </ul> | Logs | Azur |
| Connect To Clipboard  |                                      |              |          |           |           |          |               |                   |               | A                               | ctions      |                    |              |                                             |      | View |
| 烙 Navigato            | r 🗉 '                                | <b>€</b> } ▽ |          | 🔀 Hyper N | ligration | Content  | s 🔫 Progres   | s                 |               |                                 |             |                    | 💶 🗠 😼 (      | II) 🗙 🍭 🍸                                   | Ø    | - 0  |
| > 🗁 Corp<br>> 😻 Dropi | orate<br>box                         |              |          | < 1-1     | >         |          |               |                   |               |                                 |             |                    |              |                                             |      |      |
|                       | Hyper Migration Type                 |              |          |           |           |          |               | Started           | So            | urce User                       | Targe       | et User            | 5            | Summary Record                              |      |      |
|                       | 💿 📥 Mass Migration OneDrive to OneD. |              |          |           |           |          |               | 2019-Aug-08 0     | 8:39:29       |                                 |             |                    |              |                                             |      |      |

# **Clean Tab**

The Clean Tab button is available in on the Hyper Migration and Backup tabs, and is used to remove finished jobs and their configurations (Successful, Paused, Failed) from the hyper migration folder in .metadata. The jobs that have not yet been started, and those that are in progress will be left in the hyper migration/backup tab.

| Ho                     | ome Vie      | w M        | igrator | File Man  | ager       | Drives S     | ecurity Manage | er Term Store    | Manager        | Administrator                  | Backup      | Help     | >>           |                        |      |      |
|------------------------|--------------|------------|---------|-----------|------------|--------------|----------------|------------------|----------------|--------------------------------|-------------|----------|--------------|------------------------|------|------|
|                        | 5>           | 8          | box     | \$        |            |              |                | <u>A</u> 2       | 2              | D 🤉                            |             |          | *            |                        |      |      |
| OneDrive               | SharePoint   | Google     | Box     | Dropbox   | Сору       | Paste        | Select All C   | opy Google Drive | Copy File Shar | e Copy My Sites<br>to OneDrive | Copy Tenant | Copy Box | Copy Dropbox | OneDrive<br>Management | Logs | Azur |
|                        | Co           | nnect To   |         |           |            | Clipboard    |                |                  |                | A                              | ctions      |          |              |                        |      | View |
| 烙 Navigato             | r 📃 🗧        | <b>≩</b> , | - 8     | 🛜 Hyper I | Migration  | Content      | s 🔫 Progress   | s                |                |                                |             |          | 💶 l 🔂 🚺      | D 🗙 🍭 🍸                | 00   | - 0  |
| > 🗁 Corpo<br>> 💱 Dropi | orate<br>box |            |         | < 1-1     | >          |              |                |                  |                |                                |             |          |              |                        |      |      |
|                        |              |            |         | Нур       | er Migrat  | ion Type     |                | Started          | Sou            | urce User                      | Targe       | et User  | 5            | Summary Record         |      |      |
|                        |              |            |         | 🛛 🔿 📥 🛚   | /lass Migr | ation OneDri | ve to OneD     | 2019-Aug-08 0    | 8:39:29        |                                |             |          |              |                        |      |      |

You must click refresh once the removal has completed.

| F                      | lome Vi              | ew 1      | Migrator | File Mana | ger       | Drives Se   | curity Manag | jer Term Store    | Manager                                        | Administrator                  | Backup      | Help     | »            |                        |      |      |
|------------------------|----------------------|-----------|----------|-----------|-----------|-------------|--------------|-------------------|------------------------------------------------|--------------------------------|-------------|----------|--------------|------------------------|------|------|
|                        | 5>                   | 8         | box      | \$        |           | Ê           | *            | <u>A</u> 2        |                                                | ₽ <u></u> ?                    | 2           | box 7    | *            | 2                      |      | ¢    |
| OneDrive               | SharePoint           | Google    | e Box    | Dropbox   | Сору      | Paste S     | elect All    | Copy Google Drive | Copy File Share                                | e Copy My Sites<br>to OneDrive | Copy Tenant | Copy Box | Copy Dropbox | OneDrive<br>Management | Logs | Azur |
|                        | C                    | onnect To | )        |           |           | Clipboard   |              |                   |                                                | A                              | ctions      |          |              |                        |      | View |
| 烙 Navigat              | or 📃                 |           |          | 🔀 Hyper N | ligration | Contents    | Progree      | 55                |                                                |                                |             |          | 💶 🗇 😼 🤅      | D 🗙 🍭 🍸                | Ø    | - 0  |
| -> 🗁 Corj<br>-> 😻 Droj | porate<br>pbox       |           |          | < 1-1     | >         |             |              |                   |                                                |                                |             |          |              |                        |      |      |
|                        | Hyper Migration Type |           |          |           |           |             |              | Started           | Started Source User Target User Summary Recorr |                                |             |          |              | ummary Record          |      |      |
|                        |                      |           |          | 💿 📥 M     | ass Migra | tion OneDri | ve to OneD   | . 2019-Aug-08 0   | 8:39:29                                        |                                |             |          |              |                        |      |      |

## **Report Tab**

### **Hyper Migration Report**

Users can create an Excel sheet report of the Hyper Migration tab. The report will be a replica of the Hyper Migration jobs seen in the User Interface, providing users with source and target, and the state of the migration.

In order to create a report, click the Excel icon in the Hyper Migration sub panel:

| Metalogix Essentials for Office 365 (Enterprise Edition +) |                                                                                                    | – a ×             |
|------------------------------------------------------------|----------------------------------------------------------------------------------------------------|-------------------|
| Home View Migrator File Manager Drives                     | es Security Manager Term Store Manager Administrator Backup Help »                                                                         |                   |
| 🔺 🔹 🛃 🔤 😻 📫 🕯                                              | 🛍 🗔 🖕 🍢 😰 🏖 😰 😰 🖉                                                                                                    |                   |
| OneDrive SharePoint Google Box Dropbox Copy P              | Paste Select All Copy Google Drive Copy File Share Copy My Sites Copy Tenant Copy Box Copy Diopbox OneDrive Logs Azure Turbo<br>Management |                   |
| Connect To Clip                                            | lipboard Actions View                                                                                                    |                   |
| 🧶 Navigator 📄 🧐 🗸 👻 🗖                                      | 3 😿 Hyper Migration 📑 Contents 🖶 Progress                                                                                                  | 💷 🗠 📴 📜 🗙 🔻 🔯 🖉 🗖 |
| > 😂 Corporate<br>> 💱 Dropbox                               |                                                                                                    |                   |
|                                                            | Hyper Migration Type Started Source User Target User Summary Record Duration                                                               |                   |
|                                                            | III A Mass Migration OneDrive to OneD.                                                                                                    |                   |

This will generate a report which looks like the following:

| Fi | le <u>Home</u> ir | nsert Draw   | Page Layout Formu | las Data             | Review V   | iew Help    |                       | nat you want to do   |                |                 |                   |                          |                        |                  |               |                                                                                       |                               | යි Share             | 🖓 Comr  |
|----|-------------------|--------------|-------------------|----------------------|------------|-------------|-----------------------|----------------------|----------------|-----------------|-------------------|--------------------------|------------------------|------------------|---------------|---------------------------------------------------------------------------------------|-------------------------------|----------------------|---------|
|    | Paste 💰           | Calibri<br>B | × 11 × A*         | ∧* =<br><u>A</u> - = | Ш          | = *·        | èb Wrap<br>+= █ Merge | Text<br>: & Center * | General<br>\$~ | % 9             |                   | Conditions<br>Formatting | I Format as<br>Table * | Cell<br>Styles * | Insert Delete | Format<br>Σ · A<br>Z<br>Σ<br>Σ<br>Σ<br>Σ<br>Σ<br>Σ<br>Σ<br>Σ<br>Σ<br>Σ<br>Σ<br>Σ<br>Σ | rt & Find &<br>ter * Select * | Share This<br>File * | Vebex   |
|    | Clipboard 12      |              | Font              | 6                    |            | Alignme     | nt                    | 6                    |                | Number          | 6                 |                          | Styles                 |                  | Cells         | Edit                                                                                  | ing                           | Webe                 | ×       |
| A1 |                   | × -          | x Source          |                      |            |             |                       |                      |                |                 |                   |                          |                        |                  |               |                                                                                       |                               |                      |         |
|    | A                 |              | в                 | с                    | D          | E           | F                     |                      | G              |                 | н                 | 1.1                      | J                      | к                | L             | м                                                                                     | N                             | 0                    | Р       |
| 1  | Souro             | e            | Target            | State                |            |             |                       | Files                |                | 1.              |                   |                          |                        |                  | Fo            | olders                                                                                |                               | Duration             | Size    |
| 2  |                   |              |                   | Successfu            | successful | information | warning total         | warning becaus       | e ot owne      | rsnip warr<br>0 | iing because of s | ize failed               | successful             | ntormation<br>6  | warning total | warning because of owner:                                                             | snip failed                   | 31 s 341 ms          | 0 bytes |

### **Hyper Backup Report**

Users can create an Excel sheet report of the Hyper Backup tab. The report will be a replica of the Hyper Backup jobs seen in the User Interface, providing users with source and target, and the state of the migration.

In order to create a report, click the Excel icon in the Hyper Backup sub panel:

| 烙 Metalogix E | ssentials for       | Office 365 (        | Enterpris | e Edition +)            |        |                                    |                    |                |      |              |             |      |   |   |  |               |    |   |              |       |       |          |
|---------------|---------------------|---------------------|-----------|-------------------------|--------|------------------------------------|--------------------|----------------|------|--------------|-------------|------|---|---|--|---------------|----|---|--------------|-------|-------|----------|
| Hom           | e View              | Migrat              | tor I     | File Manager            | Drives | Security Manager                   | Ter                | m Store Manage | er A | dministrator | Backup      | Help | * | • |  |               |    |   |              |       |       |          |
| 5>            | Ð                   | $\textcircled{\ }$  |           |                         |        | £ 🔺                                |                    | Ŧ              | 1    | 🕢 Refresh E  | ackup Navig | ator |   |   |  |               |    |   |              |       |       |          |
| SharePoint    | To Local<br>Storage | To Cloud<br>Storage | Update    | To Original<br>Location | Impo   | ort from import from<br>ocal Cloud | Pro                | ject Summary   | Logs |              |             |      |   |   |  |               |    |   |              |       |       |          |
| Connect To    |                     | Backup              |           | Restore                 |        | Archive                            |                    | Report         |      | View         |             |      |   |   |  |               |    |   |              |       |       |          |
| 烙 Navigator   |                     |                     |           | 🖻 😫 🗸 '                 | - 8    | 🛃 Hyper Backup                     | <sup>o</sup> Conte | ents           |      |              |             |      |   |   |  |               |    | 1 | <b>I</b> 🗇 🗉 | X   1 | 7 0 ( | <u>o</u> |
| > 🤃 Corpora   | ate<br>x            |                     |           |                         |        | < 1 - 79 >                         |                    |                |      |              |             |      |   |   |  |               |    |   |              |       |       |          |
|               |                     |                     |           |                         |        | Hyper Backup                       | Туре               | Started        |      | Source Use   |             |      |   |   |  | Target Locati | on |   |              |       |       | ^        |
|               |                     |                     |           |                         |        | 💿 🦲 Backup On                      | eDrive             |                |      |              |             |      |   |   |  |               |    |   |              |       |       |          |
|               |                     |                     |           |                         |        | 💿 🧿 Backup On                      | eDrive             |                |      |              |             |      |   |   |  |               |    |   |              |       |       |          |
|               |                     |                     |           |                         |        | 🖉 🔵 Backup On                      | eDrive             |                |      |              |             |      |   |   |  |               |    |   |              |       |       |          |
|               |                     |                     |           |                         |        | Backup On                          | eDrive             |                |      |              |             |      |   |   |  |               |    |   |              |       |       |          |
|               |                     |                     |           |                         |        | 🥥 👅 Backup On                      | eDrive             |                |      |              |             |      |   |   |  |               |    |   |              |       |       |          |

#### This will generate a report which looks like the following:

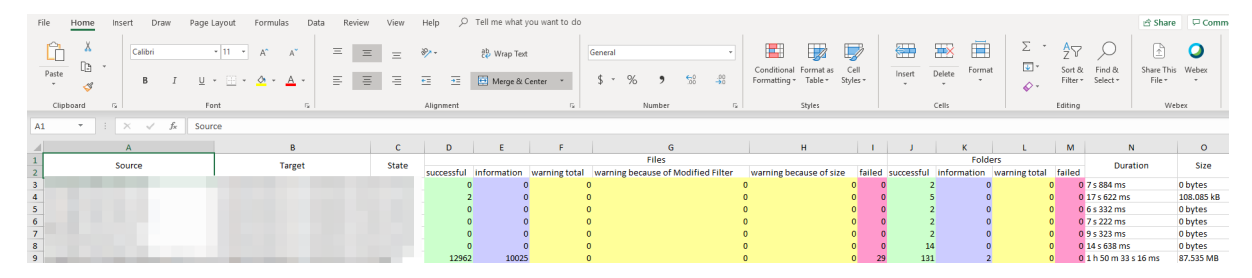

# **Progress Tab**

The Progress tab, located in the Contents pane area, provides detailed information about each single current user's migration status. As one user's migration is finished, the progress bar will reach 100 %.

**NOTE:** For Azure Turbo Synchronized migration, the progress bar will wait until all of the Azure jobs are finished and synchronization of Azure logs is completed. As one user's migration is finished, the next one will be started and the same process will continue.

To find information about accounts that have already been copied, go to the Hyper Migration/Backup tab, and click Refresh to get a list of all the current jobs. For more information about Hyper Migration and Hyper Backup, please see this section.

| 👕 Contents 🖷 Progress 🛛 🚼 Hyper Migration          |                                                          | × |
|----------------------------------------------------|----------------------------------------------------------|---|
| Download Job: https://metavistech-admin.sharepoint | .com                                                     |   |
| Rogelio Buenviaje: WebID: {7AA50170-C585-4801-B8F2 | 2-9A39054A4D01)                                          |   |
|                                                    |                                                          |   |
|                                                    |                                                          |   |
|                                                    | Download Job: https://metavistech-admin.sharepoint.com — |   |
|                                                    | Rogelio Buenviaje                                        |   |
|                                                    |                                                          |   |
|                                                    | WebD: (7AA50170-C585-4801-88F2-9A39054A4D01)             |   |
|                                                    | Always run in background                                 |   |
|                                                    | Run in Background Cancel Details >>                      |   |

# **Status Report**

The Show Status Report feature is an excel report is created based on post migration XML logs, it does not replace the original XML log, but rather allows users the ability to red post migration information outside of the Essentials tool itself, allowing you to share the information via emails and email notifications.

This show status report can be created and viewed by right clicking on a Hyper Migration job and selecting **Show Status Report**.

| 4 Office 365 Group to Office 365 Gr                                                                                                    | roup | 2019-Dec-03 13:09:43 MSK | nikolaev |
|----------------------------------------------------------------------------------------------------|------|--------------------------|----------|
| Office 365 Group to Office 365 Group to Off    | roup | 2019-Dec-03 13:59:06 MSK | nikolaev |
| OneDrive to OneDrive                                                                                                    | 0    | Show Logs                | iata@n   |
| OneDrive to OneDrive                                                                                                    |      | Zip Logs                 | iata@n   |
| lacktriangle Contend and Contend and Conte |      | Show Status Report       | lata@n   |
| OneDrive to OneDrive                                                                                                    |      |                          | ata@n    |
| OneDrive to OneDrive                                                                                                    | 6    | Refresh Logs             | ata@n    |

Selecting this "Show Status Report" option will open the location of the excel status report.

| Organize                         | New                         | Open |
|----------------------------------|-----------------------------|------|
| Release > .metadata > Status Rep | oorts                       |      |
| ↑ Name                           |                             |      |
| TestMigrationMon I               | Dec 16 13-36-08 MSK 2019_1. | xlsx |
|                                  |                             |      |

#### The report will look as follows:

|                                                                           |                           | •                               | TestMigrationMon Dec 16 13-                   | -36-08 MSK 20 | 19_1.xlsx - E | ixcel         |           |                   |                  |                 |
|---------------------------------------------------------------------------|---------------------------|---------------------------------|-----------------------------------------------|---------------|---------------|---------------|-----------|-------------------|------------------|-----------------|
| File Home Insert Page Layout Formulas Data                                | Review View Add-ins       | Help LOAD TEST Tea              | m 🔎 Tell me what yo                           | ou want to do |               |               |           |                   |                  |                 |
| Calibri ▼ 11 ▼ A^ A <sup>×</sup> =                                        | ≡ = ॐ - ab Wrap Text      | General *                       |                                               | ormal         | Bad           | C             | Good      | Neutral           | Calcul           | ation           |
| Paste<br>v ≪ Format Painter B I U v   · · · · · · · · · · · · · · · · · · | Ξ Ξ   Ξ Ξ 🗮 🖽 Merge & Cen | ter • \$ • % 9 50 -00           | Conditional Format as<br>Formatting • Table • | neck Cell     | Expland       | ntory         | Followed  | d Hy Hyperli      | nk Input         |                 |
| Clipboard 12 Font 12                                                      | Alignment                 | G Number G                      | 5                                             |               |               | Styles        | 5         |                   |                  |                 |
| C30 • : × ✓ fx                                                            |                           |                                 |                                               |               |               |               |           |                   |                  |                 |
| A                                                                         | В                         | С                               |                                               | D             | E F           | G             | н         | 1                 | J                | K L             |
| 1 State                                                                   | Source                    | Target                          | :                                             | Object Suc    | cess Info     | Warnings      | Failed    | Duration          | Migrated Size    |                 |
| 2                                                                         |                           |                                 |                                               | Files         | 3 2           | 2             | 2 1       |                   |                  |                 |
| Failed                                                                    |                           | and the second second second    |                                               | Folders       | 2 0           | 0             | 0         | 2 m 34 s 624 ms   | <sup>12M</sup> 3 |                 |
| 4                                                                         |                           |                                 |                                               |               |               |               |           |                   |                  |                 |
| 5 Object Path                                                             | Status 💌                  | Details                         | <b>A </b>                                     |               |               |               |           |                   |                  |                 |
| 6 Ver/Metalogix_Essentials_Source_Code_2.2.docx                           | Not Started               |                                 |                                               |               |               |               |           |                   |                  |                 |
| asdasd/Team Directory/FQA.docx                                            | Not Started               |                                 |                                               |               |               |               |           |                   |                  |                 |
| 8 Ver/Q1 Reports.docx                                                     | Not Started               |                                 |                                               |               |               |               |           |                   |                  |                 |
| 9 Fetch Root for                                                          | Successful                |                                 |                                               |               |               |               |           |                   |                  |                 |
| 123/Regression_Extertal_User_Non_Owned_Folder_by_QA2                      | Successful                |                                 |                                               |               |               |               |           |                   |                  |                 |
| 1 123/Regressions_Permissions                                             | Successful                |                                 |                                               |               |               |               |           |                   |                  |                 |
| 49000                                                                     | Successful                |                                 |                                               |               |               |               |           |                   |                  |                 |
| 3 1000                                                                    | Failed                    | Access denied. You do not have  | permission to perform the                     | his action or | access this   | resource.     | ErrorCoc  | de: -2147024891   |                  |                 |
| 4 NTestText.aspx                                                          | Warning                   | A file with the name SitePages, | NTestText.aspx already e                      | xists. It was | last modif    | ied by i:0#   | .f memb   | pership devuser   | @appdevsite.o    | nm on 16 Dec 20 |
| 5 dasdasdas/Ver/Q1 Reports.docx                                           | Warning                   | A file with the name Shared Do  | cuments/dasdasdas/Ver/                        | Q1 Reports.   | locx alread   | dy exists. If | t was las | t modified by i:0 | #.f membershi    | p a.oskin@appd  |
| 4                                                                         |                           |                                 |                                               |               |               |               |           |                   |                  |                 |
| 6 5                                                                       |                           |                                 |                                               |               |               |               |           |                   |                  |                 |
| → → → → → → → → → → → → → → → → → → →                                     |                           |                                 |                                               |               |               |               | 4         |                   |                  |                 |

The contents of the report are:

- 1. File Name JobSetNameFinishJobTimeStamp \_Index.xlsx
- 2. Job Set State
- 3. Summary
- 4. Each object state
- 5. Source user name

# Home Tab

The home tab provides users with a basic overview of their Essentials setup, as well as access to the log viewing. The immediate pane view is the (1) Navigator, (2) Hyper Migration/Contents/Progress Area

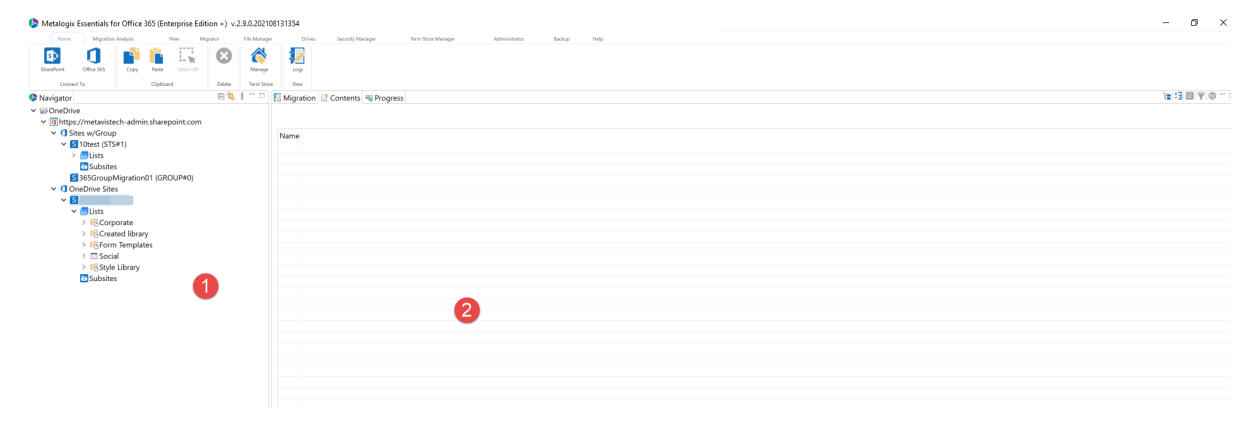

# **Connecting To SharePoint and OneDrive for Business**

Quest Essentials is optimized for migrations to and from Microsoft 365. While it used to be possible to migrate to/from SharePoint on premises, Quest recommends that you use Content Matrix, a tool that specializes in SharePoint on premises migrations, including migrations from SharePoint on premises to SharePoint Online.

If you wish to connect directly to your SharePoint on-premises farm to perform a pre-migration analysis, follow these steps:

1. Start by selecting the **SharePoint** option under the Connect To tab in the Ribbon.

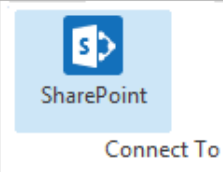

2. A window similar to the one shown below will be generated. In the Name field, enter a folder name. In the Type field, select **On-Premises Farm (Central Administration required)** as your Type. You have the following options when completing the URL portion of this screen, continue to step 5 if you know the URL of your Central Admin site. If you choose to use the **Discover Site Collections** button, then continue to step 3.

| Shar | ePoint Connection Wizard                                                                  |                       |            |   | × |
|------|-------------------------------------------------------------------------------------------|-----------------------|------------|---|---|
| aref | Point Connection Wizard                                                                   |                       |            |   |   |
| Shar | ePoint URL is invalid                                                                     |                       |            |   |   |
| lame | On-Prem Farm                                                                              |                       |            |   | 0 |
| ype  | On-premises Farm (Central Administration requi                                            | red)                  |            | ~ | 0 |
| RL   | 1                                                                                         |                       |            | ~ | 0 |
| r    | Discover Site Collections                                                                 |                       |            |   |   |
|      | (Central Admin access is required to view and sele                                        | ect existing site col | llections) |   |   |
|      |                                                                                           |                       |            |   |   |
|      |                                                                                           |                       |            |   |   |
| Loa  |                                                                                           | $\bigcirc$            |            |   |   |
|      | d Entire Sub-Site Structure (Slower)                                                      |                       |            |   |   |
| Loa  | d Entire Sub-Site Structure (Slower)<br>d Entire Sub-Site Structure and Objects (Slowest) | 0                     |            |   |   |
| Loa  | d Entire Sub-Site Structure (Slower)<br>d Entire Sub-Site Structure and Objects (Slowest) | 0                     |            |   |   |
| Loa  | d Entire Sub-Site Structure (Slower)<br>d Entire Sub-Site Structure and Objects (Slowest) | 0                     |            |   |   |

3. If you do not know the URL but have access to Central Administrator for your SharePoint Farm, you can view and select from a listing of all available site collections by pressing the Discover Site Collections button. In the presented window enter the URL for Central Administrator portal (and if necessary the credentials, using Claims if your account requires it) and click Connect. Once you are successfully Connected to Central Admin URL, select the appropriate Site Collection and Click Next to continue.

| Select Web Application        |              |                    |             |       | ×    |
|-------------------------------|--------------|--------------------|-------------|-------|------|
| Select Web Application        |              |                    |             |       |      |
|                               |              |                    |             |       |      |
| Central Admin URL: http://s-s | p16-xprod:10 | 00/default.aspx    |             | Conr  | nect |
| Server Farm Admin: SHAREPO    | DINT\system  |                    |             |       |      |
|                               | Connected t  | o Central Admin UR | ar I        |       |      |
| Web Application Name          |              | URL                |             |       |      |
| Corporate 2016                |              | http://s-sp16-     | xprod:2016/ |       |      |
| SharePoint - 80               |              | http://s-sp16-     | kprod/      |       |      |
| SharePoint Central Administra | tion v4      | http://s-sp16->    | xprod:1000/ |       |      |
|                               |              |                    |             |       |      |
|                               |              |                    |             |       |      |
|                               |              |                    |             |       |      |
|                               | < Back       | Next >             | ОК          | Cance | el   |

4. Select the Site Collection which you wish to connect to, and click **Ok**.

| select Web Application —                                         |       | × |
|------------------------------------------------------------------|-------|---|
| Select Site Collection                                           |       |   |
|                                                                  |       |   |
| Server Url: http://s-sp11 v                                      |       |   |
| URL ^                                                            |       |   |
| /sites/Corporate2016                                             |       |   |
| URL Search search reset                                          |       |   |
| Getting users                                                    |       |   |
|                                                                  |       | × |
| Last update of cache file was on: Temporary cache file not found |       |   |
|                                                                  |       |   |
|                                                                  |       |   |
| < <u>B</u> ack <u>N</u> ext > OK                                 | Cance | I |

- 4. Click **Finish** to connect to the specified SharePoint Site or Site Collection.
- 5. The operation will start to run, connecting to the SharePoint Site or Site Collections which you specified. You will be notified once it has completed, click **Ok**.

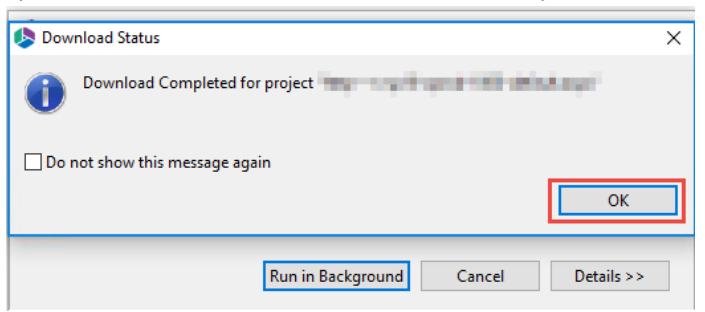

6. This connection is now available in the Navigator Pane.

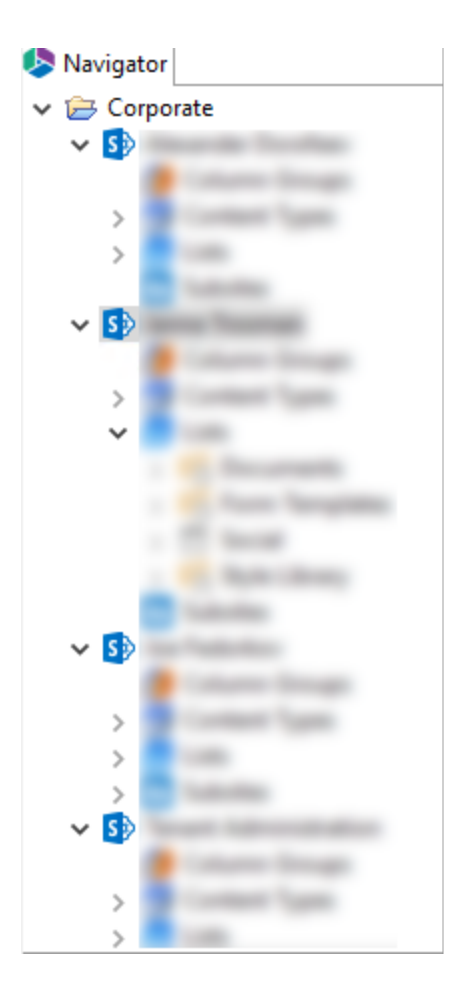

The initial step in using the platform is to connect to your SharePoint/Office 365 environment. It supports multiple connection approaches and dozens of different authentication schemes. The steps to connecting to your SharePoint/Office 365 environment will vary depending on the Connection Type you select. See this topic's subsections for more details on the different connection types.

# **Connecting to SharePoint On-Premises Farms**

Quest Essentials is optimized for migrations to and from Microsoft 365. While it used to be possible to migrate to/from SharePoint on premises, Quest recommends that you use Content Matrix, a tool that specializes in SharePoint on premises migrations, including migrations from SharePoint on premises to SharePoint Online.

If you wish to connect directly to your SharePoint on-premises farm to perform a pre-migration analysis, follow these steps:

1. Start by selecting the **SharePoint** option under the Connect To tab in the Ribbon.

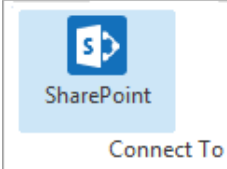

2. A window similar to the one shown below will be generated. In the Name field, enter a folder

name. In the Type field, select **On-Premises Farm (Central Administration required)** as your Type. You have the following options when completing the URL portion of this screen, continue to step 5 if you know the URL of your Central Admin site. If you choose to use the **Discover Site Collections** button, then continue to step 3.

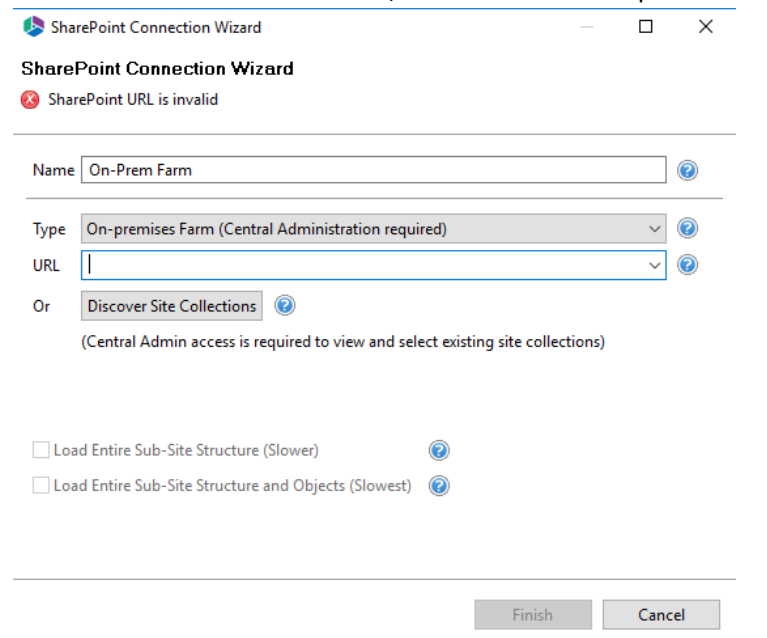

3. If you do not know the URL but have access to Central Administrator for your SharePoint Farm, you can view and select from a listing of all available site collections by pressing the **Discover** Site Collections button. In the presented window enter the URL for Central Administrator portal (and if necessary the credentials, using Claims if your account requires it) and click Connect. Once you are successfully Connected to Central Admin URL, select the appropriate Site Collection and Click Next to continue.

| Select Web Application                   |                           |   | П     | ×    |
|------------------------------------------|---------------------------|---|-------|------|
| elect Web Application                    |                           |   | _     |      |
| ciect web Application                    |                           |   |       |      |
|                                          |                           |   |       |      |
| Central Admin URL: http://s-sp16-xprod:1 | 000/default.aspx          |   | Conr  | nect |
| Server Farm Admin: SHAREPOINT\system     |                           |   | 1     |      |
|                                          |                           |   |       |      |
| Connected                                | to Central Admin URL      |   |       |      |
| Web Application Name                     | URL                       |   |       |      |
| Corporate 2016                           | http://s-sp16-xprod:2016/ | 1 |       |      |
| SharePoint - 80                          | http://s-sp16-xprod/      |   |       |      |
| SharePoint Central Administration v4     | http://s-sp16-xprod:1000/ | 1 |       |      |
|                                          |                           |   |       |      |
|                                          |                           |   |       |      |
|                                          |                           |   |       |      |
|                                          |                           |   |       |      |
| < Back                                   | Next > OK                 |   | Cance | -    |

4. Select the Site Collection which you wish to connect to, and click **Ok**.

| select Web Application -                                         |       | × |
|------------------------------------------------------------------|-------|---|
| Select Site Collection                                           |       |   |
|                                                                  |       |   |
| Server Url: http://s-sp11 v                                      |       |   |
| URL                                                              |       |   |
| /sites/Corporate2016                                             |       |   |
| URL Search search reset                                          |       |   |
| Getting users                                                    |       |   |
|                                                                  |       | × |
| Last update of cache file was on: Temporary cache file not found |       |   |
|                                                                  |       |   |
|                                                                  |       |   |
| < <u>B</u> ack <u>N</u> ext > OK                                 | Cance | I |

- 4. Click **Finish** to connect to the specified SharePoint Site or Site Collection.
- 5. The operation will start to run, connecting to the SharePoint Site or Site Collections which you specified. You will be notified once it has completed, click **Ok**.

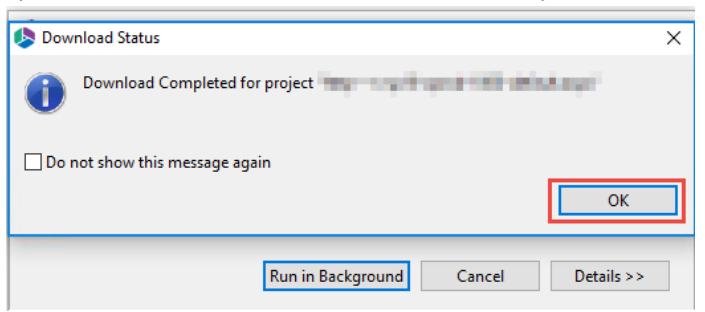

6. This connection is now available in the Navigator Pane.

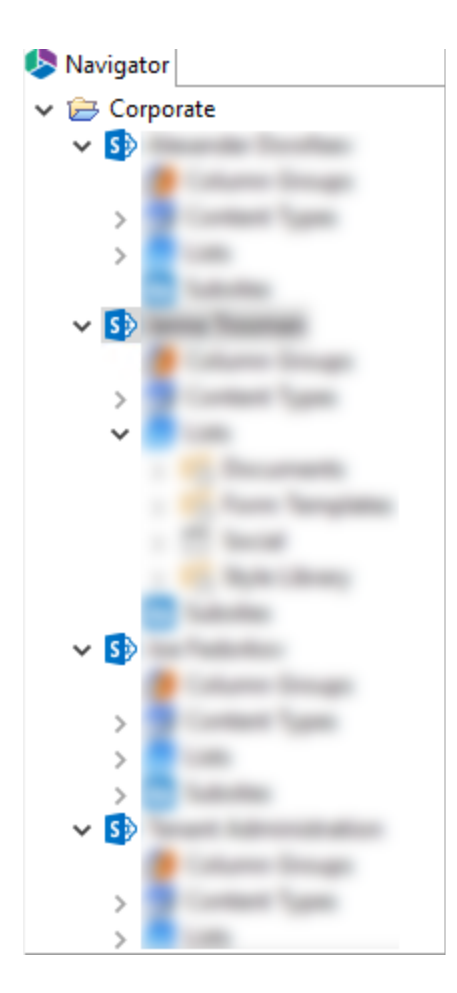

# **Connecting to OneDrive**

If you wish to connect toan Office 365 temant, then follow these steps:

1. Start by selecting the Office 365 option in the Connect To section in the ribbon.

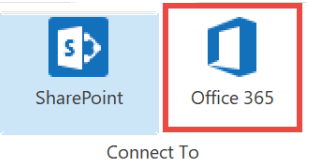

2. A window similar to the one shown below will be generated. In the Name field, enter a folder name. In the Type field, **Office 365 Tenant (Tenant Administration Required)** is automatically selected as the Type of connection you will be making. Enter the URL of your Office 365 tenant.

| 🤌 Sha  | rePoint Connection Wizard                          |           |                |           |        | ×   |
|--------|----------------------------------------------------|-----------|----------------|-----------|--------|-----|
| Share  | Point Connection Wizard                            |           |                |           |        |     |
| 🔕 Plea | ase Enter Project Name                             |           |                |           |        |     |
| Name   |                                                    |           |                |           |        | 0   |
| Туре   | Office 365 Tenant (Tenant Administration require   | ed)       |                |           | ) v    | 0   |
| URL    |                                                    |           |                |           | $\sim$ | 0   |
| Or     | Discover Site Collections 📀                        |           |                |           |        |     |
|        | (Central Admin access is required to view and sele | ect exist | ing site coll  | lections) |        |     |
|        |                                                    |           |                |           |        |     |
| Loa    | ad Entire Sub-Site Structure (Slower)              | 0         |                |           |        |     |
| Loa    | ad Entire Sub-Site Structure and Objects (Slowest) | ?         |                |           |        |     |
|        |                                                    |           |                |           |        |     |
|        |                                                    |           |                |           |        |     |
|        |                                                    |           | <u>F</u> inish | ı         | Cano   | el: |

- 3. You have the following two additional options on this screen:
  - Load Entire Sub-Site Structure Will load the entire sub-site hierarchy below the current site.
     To expedite the loading process, no additional objects will be loaded into the sub-site. You may double-click on any sub-site to load its objects individually.
  - Load Entire Sub-Site Structure and Objects Will load the entire sub-site hierarchy below the current site along with all their objects.
- 4. Click **Finish.** The Essentials software will automatically detect the SharePoint authentication mechanism and your client environment. Depending on your configuration, you may be connected automatically or prompted for your credentials. Here are some of the possible scenarios:
  - **Option 1:** If your SharePoint environment is using <u>Integrated Windows Authentication</u> and you are accessing this environment from a computer that <u>is logged into the same domain</u>, then no user/password information is necessary. Press the **Next** button and you will automatically log in using the credentials of the currently logged in user.
  - **Option 2:** If your SharePoint environment is using <u>Integrated Windows Authentication</u> and you are accessing this environment from a computer that is <u>NOT</u> logged into the same domain then enter your user name, password and Domain in the provided fields and click **Next**.

- **Option 3:** If your SharePoint environment is using <u>Form Based Authentication</u> then enter your user name, password and Domain in the provided fields and click **Next**.
- **Option 4:** If your SharePoint environment is using <u>Kerberos Authentication</u> please refer to our FAQ area. Detailed configuration instructions are available there.
- **Option 5:** If your SharePoint environment is Hosted, such as (Office 365, BPOS, FPWeb, etc.) you should be able to connect by entering your user account and password, no differently than any other SharePoint environment.
- **Option 6:** Password Manager can store account credentials in protected storage to connect to SharePoint. For more information on setting up Password Manager, please refer to our FAQ area.
- NOTE:
  - The domain name may also be entered as a part of the user field in either the domain user or the user@domain syntax.
  - If you have Digest Authentication enabled, please disable it. It can interfere with the tool's ability to connect to SharePoint using Windows Authentication.

A window requesting a user, password, and domain will pop up. Provide the requested information and click **Connect**. If your account requires Claims Based Authentication, click the Claims button.

| 烙 Connec  | t to SharePoi |         |                          |        | Х |   |  |  |
|-----------|---------------|---------|--------------------------|--------|---|---|--|--|
| Connectin | g to          |         |                          |        |   |   |  |  |
| User      |               |         |                          |        |   | 2 |  |  |
| Password  |               |         |                          |        |   |   |  |  |
| Domain    |               |         |                          |        |   |   |  |  |
|           |               | Use Pro | <b>×y</b><br>nfiguration |        |   |   |  |  |
|           | Connect       |         |                          | Cancel |   |   |  |  |
|           | Claims        |         | 0                        |        |   |   |  |  |

4. The Select Web Application window will appear, select the web applications you wish to connect to. Click **Ok**.

| Select Web Application         | Select Web Application |    |       |   |  |  |  |  |
|--------------------------------|------------------------|----|-------|---|--|--|--|--|
| Select Web Application         |                        |    |       |   |  |  |  |  |
| Select a Web Application       |                        |    |       |   |  |  |  |  |
| Central Admin URL: https://m   | Connec                 | t  |       |   |  |  |  |  |
| Server Farm Admin: i:0#.f men  |                        |    |       |   |  |  |  |  |
| Connected to Central Admin URL |                        |    |       |   |  |  |  |  |
| Web Application Name           | URL                    |    |       |   |  |  |  |  |
| SPO Sites                      |                        |    |       |   |  |  |  |  |
| Sites w/Group                  |                        |    |       |   |  |  |  |  |
| OneDrive Sites                 |                        |    |       |   |  |  |  |  |
| Check All Uncheck All          |                        |    |       |   |  |  |  |  |
|                                |                        | OK | Cance | l |  |  |  |  |

5. The Select SPO sites, Select Sites with Groups, and/or Select OneDrive sites windows will appear, depending on the web application names you chose (if you selected more than one, they will appear in succession), select the accounts you would like to connect to for each. Click **Ok**.

| \$                                                                                                    | _ |     | ×   |
|----------------------------------------------------------------------------------------------------|---|-----|-----|
| Select SPO Site(s)                                                                                                    |   |     |     |
|                                                                                                    |   |     |     |
|                                                                                                    |   |     | ^   |
|                                                                                                    |   |     |     |
|                                                                                                    |   |     |     |
| I have involve in the second care later. Without                                                                                                    |   |     |     |
| https://www.intention.it.ukurepoint.com/ukur.it.gk                                                                                                    |   |     |     |
| International data in the second construction in the second construction in |   |     | ~   |
| <                                                                                                    |   |     | >   |
| URL Search search reset Check All Uncheck All                                                                                                    |   |     |     |
|                                                                                                    |   |     |     |
| Getting sites                                                                                                    |   |     |     |
|                                                                                                    |   |     |     |
| Last update of cache file was on: 03/06/20 11:22 AM                                                                                                    |   |     |     |
|                                                                                                    |   |     |     |
|                                                                                                    | Ж | Can | cel |

6. The operation will start to run, connecting to the accounts you specified. You will be notified once it has completed, click **Ok**.

| 🤌 Dow | /nload Status                               | × |
|-------|---------------------------------------------|---|
| 1     | Download Completed for project "Office 365" |   |
| Do    | not show this message again OK              | 1 |
| -     |                                             | - |
|       | Run in Background   Cancel                  |   |

7. This connection is now available in the Navigator Pane. Here you can see the differentiation

between Classic Team sites and Modern team sites, as well as an indication of what the site's template is (ex Group#0, Blog#0, etc. )

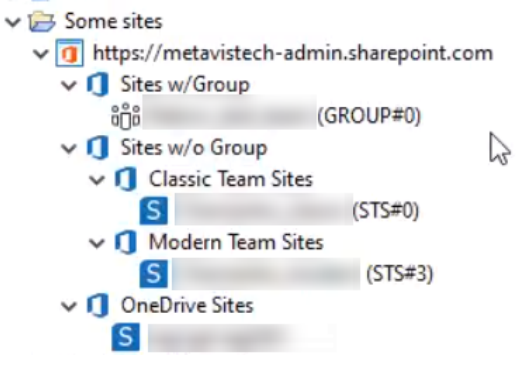

# Clipboard

The clipboard section of the Home ribbon, allows users to copy, paste, and select all, for the items within your environments, through the Essentials user interface.

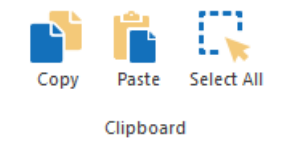

# Delete

The Delete section of the Home ribbon, allows users to delete items within their environments, from within Essentials.

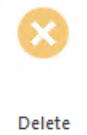

# **Term Store**

The Manage button inside the Term Store section of the home tab ribbon will redirect users to the Term Store Manager tab of the Essentials product.

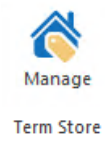

# Logs

The user Log Viewer can be accessed in one of three ways:

• Selecting View Log at the end of most operations.

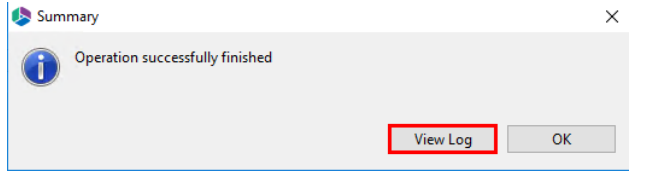

• Selecting the Logs button located on every tab in the ribbon.

| H           | lome                                       | View | Migr    | ator    | File Manager | Drives | s Securit  | y Manager 💦 1                     | Term Store Mana | ger |
|-------------|--------------------------------------------|------|---------|---------|--------------|--------|------------|-----------------------------------|-----------------|-----|
| SharePoir   | nt OneD                                    | rive | Сору    | Paste   | Select All   | 8      | Manage     | ➔ Import ➡ Export ► f Load from F | File            |     |
| Connect To  |                                            |      |         | Clipboa | rd           | Delete | Term Store | Project                           | View            |     |
| Right clicl | Right click on a job and select Show Logs. |      |         |         |              |        |            |                                   |                 |     |
| 🛃 Нуре      | r Backup                                   | Co   | ontents |         |              |        |            |                                   |                 |     |

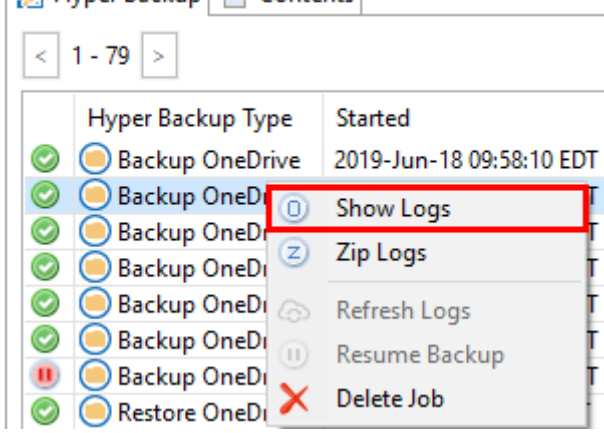

Either option will open the Log Viewer:

| 🧏 Log Viev    | ver             |                        |                     |                |            |                |                        | ×     |
|---------------|-----------------|------------------------|---------------------|----------------|------------|----------------|------------------------|-------|
| Select All    | Deselect All    | All ~                  | View in Browser     | View Details   | Statistics | Analyze Errors | search by name         | 8     |
| Source : Bac  | kup             | Started : 2019-Jul     | -22 12:11:03 EDT    |                |            |                |                        |       |
| Target : One  | Drive for Busin | ess Duration : 17 s 19 | 97 ms 🔞             |                |            |                |                        |       |
| Version : 2.3 | .0.20190722142  | 8 Operation : Initia   | I Process Restore C | neDrive (Total | report)    |                |                        |       |
| Total Items : | 2 (2/0/0/0)     | 2                      |                     |                |            |                |                        |       |
|               | peration Com    | pleted                 |                     |                |            |                |                        |       |
| <             |                 |                        |                     |                |            |                |                        | >     |
|               |                 |                        |                     |                |            |                |                        |       |
| Save As       | 📳 Load          | o History              |                     |                |            | F              | Reprocess Failed Items | Close |

The header section of the Log Viewer contains general information and key statistics, while the body contains individual operations that were performed.

Description of functionality:

- Select All/Deselect All: used for selecting items in the body of the log viewer.
- Filter: A drop down control allows the user to filter operations based on status.
- View in Browser: Displays any selected items from the log viewer in your default browser, along with their status and detailed information.
- View Details: Displays a pop-up screen with detailed information regarding selected items. The detailed information can also be accessed by double clicking on any item.
- Statistics: Displays a pop-up screen with detailed statistics regarding the entire operation.
- Analyze Errors: Allows users to analyze errors, if any have occurred during the operation.
- Save As: Allows users to save a copy of the Log being displayed.
- Load: Allows the user to re-load any file created using the **Save As** button, back into the Log Viewer.
- History: Displays a pop-up screen containing previous logs. By Double-click on any row, you can display that selected previous log in the Log Viewer. By default the pop-up shows logs collected in the last 5 days, but this number can be altered by the user in this same window.
- Reprocess Failed Items This feature enables users to save a special CSV log file which contains only items that have encountered errors and failed during a copy operation. Once the errors are corrected, the CSV file containing those files can be reprocessed successfully.
  - **NOTE**: This CSV file can only be created directly after performing the copy operation.

Please refer to the Reprocess Failed Items section for additional information.

# History

This feature enables users to view previous logs of a job, from previous occurrences of the same job. You can access a list of the history by selecting the **History** button in the Log Viewer.

| Select All Deselect All         | All ~                  | View in Browser   | View Details    | Statistics | Analyze Errors | search by name         | 8     |
|---------------------------------|------------------------|-------------------|-----------------|------------|----------------|------------------------|-------|
| Source : Backup                 | Started : 2019-Jul     | -22 12:11:03 EDT  |                 |            |                |                        |       |
| Target : OneDrive for Busin     | ess Duration : 17 s 19 | 17 ms 🔞           |                 |            |                |                        |       |
| Version : 2.3.0.20190722142     | 8 Operation : Initia   | Process Restore C | )neDrive (Total | report)    |                |                        |       |
| Total Items : 2 (2/0/0/0) (     | 2                      |                   |                 |            |                |                        |       |
| $\checkmark \square \checkmark$ |                        |                   |                 |            |                |                        |       |
| $\checkmark$                    |                        |                   |                 |            |                |                        |       |
|                                 |                        |                   |                 |            |                |                        |       |
|                                 |                        |                   |                 |            |                |                        |       |
| Operation Com                   | pleted                 |                   |                 |            |                |                        |       |
|                                 |                        |                   |                 |            |                |                        |       |
|                                 |                        |                   |                 |            |                |                        |       |
|                                 |                        |                   |                 |            |                |                        |       |
|                                 |                        |                   |                 |            |                |                        |       |
|                                 |                        |                   |                 |            |                |                        |       |
| <                               |                        |                   |                 |            |                |                        | >     |
|                                 |                        |                   |                 |            |                |                        |       |
| Save As 📳 Load                  | o History              |                   |                 |            | F              | Reprocess Failed Items | Close |

This will open the History window. By default this window shows logs collected in the last 5 days, but this number can be altered by the user in this same window.

#### History

| Show history for last days : 5 |                  | oading progres: | 5        |                    |  |
|--------------------------------|------------------|-----------------|----------|--------------------|--|
| Started                        | Duration         | Operation       | Source   | Target             |  |
| 2019-Jul-22 12:11:03 EDT       | 17 s 197 ms      | Initial Proce   | Backup   | OneDrive for Busin |  |
| 2019-Jul-22 12:05:15 EDT       | less than a seco | Remove Ou       | Archives | All Backups        |  |
| 2019-Jul-22 11:56:31 EDT       | less than a seco | Remove Ou       | Archives | All Backups        |  |
| 2019-Jul-18 11:42:32 EDT       | less than a seco | Remove Ou       | Archives | All Backups        |  |
| 2019-Jul-18 11:33:32 EDT       | less than a seco | Remove Ou       | Archives | All Backups        |  |
| 2019-Jul-18 08:16:05 EDT       | less than a seco | Remove Ou       | Archives | All Backups        |  |
| 2019-Jul-18 08:08:45 EDT       | less than a seco | Remove Ou       | Archives | All Backups        |  |
|                                |                  |                 |          |                    |  |
|                                |                  |                 |          |                    |  |
|                                |                  |                 |          |                    |  |
|                                |                  |                 |          |                    |  |
| Load Refresh Azure Turbo Logs  |                  |                 |          |                    |  |

Close

Х

By Double-click on any row in the History window, you can display that selected previous log in the Log Viewer.

# **Migration Analysis Tab**

The Migration Analysis tab allows users to perform various pre-migration and environment analysis.

# **SharePoint Pre-Migration Report**

The SharePoint Pre-Migration Report function scans your source SharePoint Farm and/pr SharePoint Site Collection and identifies potential problems that would prevent their migration into SharePoint. A CSV is generated that identifies the issues based on analysis parameters set in the wizard. The SharePoint pre-migration report can be launched via the Migration Analysis tab of the ribbon.

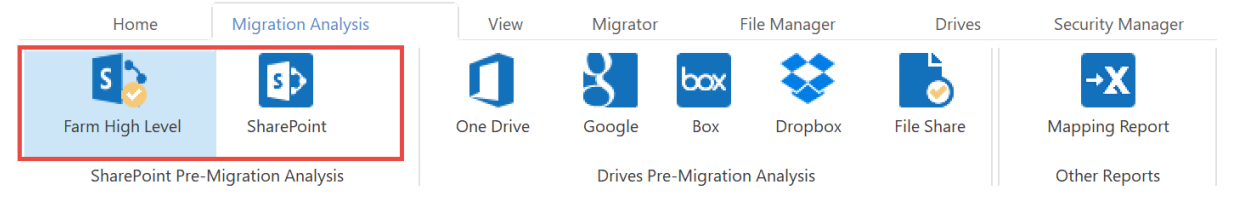

**NOTE:** It is important to understand that a parent object (site or list) may be noted with a condition level 1 or 2 and still encounter issues during the migration. The objective of this analysis is to provide pre-migration assessment of potential issues, not to predict or guarantee the results of the actual migration.

Once you've selected an analysis type, you will be presented with its corresponding wizard which will allow you to determine the analysis parameters.

# **Farm High Level Migration Analysis**

To perform a High level Farm pre-migration analysis do the following:

1. On the Migration Analysis Tab, click Farm High Level.

|      | Home           | Migration Analysis | View Mig         | grator File Manage | r Drive               | es S               | ecurity Manag        | ler                 | Term Store Mana | iger Ad        | lministra |
|------|----------------|--------------------|------------------|--------------------|-----------------------|--------------------|----------------------|---------------------|-----------------|----------------|-----------|
| Farm | S S High Level | SPO High Level     | Detailed On-Prem | Nintex On-Prem     | <b>D</b><br>One Drive | Google<br>Drives P | Box<br>Pre-Migration | Dropbox<br>Analysis | File Share      | Mapping Report |           |

The Farm High Level wizard opens.

2. Once the Pre-Migration Analysis wizard opens, enter your Farm Central Admin URL. Click **Connect** and enter your Admin credentials.

| \$                                | _      |    | ×       |
|-----------------------------------|--------|----|---------|
| SharePoint Farm High Level Report |        |    |         |
|                                   |        |    |         |
| Farm Central Admin URL*           |        |    |         |
| https://                          |        | ~  | Connect |
| Send notification                 | 0      |    |         |
|                                   |        |    |         |
|                                   |        |    |         |
| Schedule                          | Finish | Ca | incel   |

3. Select the web applications you would like to include in the report. Click **Ok**.

| lect Web Applicat    | on             |                   |         |                                       | ×   |
|----------------------|----------------|-------------------|---------|---------------------------------------|-----|
| Select Web Applicat  | ion            |                   |         |                                       |     |
|                      |                |                   |         |                                       |     |
| Central Admin URL: h | ttps://        | con 10840         |         | Connect                               |     |
| Server Farm Admin: N | IV\natalia     |                   |         |                                       |     |
|                      | Connected to   | Central Admin URL |         |                                       |     |
| Web Application Name | e URL          | Ser               | ver URL |                                       | ^   |
| SharePoint - 5556    | http://        | htt               | :p://   | ~                                     |     |
| 🗹 SharePoint - 80    | http://        | htt               | :p://   | ~                                     |     |
| SharePoint - Kerber  | os - 5 http:// | htt               | :p://   | ~                                     | -   |
| SharePoint Central   | Admini http:// | htt               | :p://   | · · · · · · · · · · · · · · · · · · · | · 🗸 |
| Check All Uncheck A  | 11             |                   |         |                                       |     |
|                      |                |                   | OK      | Cancel                                |     |

4. Select **Finish** to begin the Pre-Migration Analysis. You will be asked to save the file to a location of your choice.

| SharePoint Farm High Level Report                  | _      | D X                           |
|----------------------------------------------------|--------|-------------------------------|
| Farm Central Admin URL* https:// Send notification | ۲      | <ul> <li>✓ Connect</li> </ul> |
| Schedule                                           | Finish | Cancel                        |

### **Report Overview**

Number et Large List

| <br>unn | under of targe tax                 |                            |                    |                                     |                      |  |  |  |  |  |  |  |  |
|---------|------------------------------------|----------------------------|--------------------|-------------------------------------|----------------------|--|--|--|--|--|--|--|--|
|         | А                                  | В                          | с                  | D                                   | E                    |  |  |  |  |  |  |  |  |
| 1       | Web Application                    | Number of Site Collections | Number of Subsites | Number of Sites with Custom Feature | Number of Large List |  |  |  |  |  |  |  |  |
| 2       | http://sp15mlx5.ad2.softwarium.net | 32                         | 11                 | 5                                   | 4                    |  |  |  |  |  |  |  |  |
| 3       |                                    |                            |                    |                                     |                      |  |  |  |  |  |  |  |  |
|         |                                    |                            |                    |                                     |                      |  |  |  |  |  |  |  |  |

Number of Site Collections - total number of site collection contained within the web application

Number of Subsites - total number of all sub sites contained within the web application Number of Sites with Custom Feature - total number of sites with activated custom features Number of Large List - total number of list and libraries with more then 20 000 items

|   | ciipodard isi                         | -ont is                     | Alignment                          | Number      | 3                |              |           | Styles     |                |                       |             | Cens i te                | alung                   | IDEAS       |   |
|---|---------------------------------------|-----------------------------|------------------------------------|-------------|------------------|--------------|-----------|------------|----------------|-----------------------|-------------|--------------------------|-------------------------|-------------|---|
|   | D1 ▼ : × √ fx                         | Last Modified               |                                    |             |                  |              |           |            |                |                       |             |                          |                         |             |   |
|   | A                                     |                             | В                                  | с           | D                | E            | F         | G          | н              | 1                     | J.          | к                        | L                       | м           |   |
| 1 | 1 Site URL                            |                             | Title                              | Description | Last Modified    | Total Size ( | Custom Fe | Large List | Large List Vie | Managed Metadata List | Locked Site | Unsupported Web Template | <b>Publishing Sites</b> | Total Items |   |
| 1 | 2 http://sp15mlx5.ad2.softwarium.net/ | sites/testlocksite          |                                    |             |                  | (            |           | N          |                |                       | Y           |                          |                         | 0           | J |
| 3 | 3 http://sp15mlx5.ad2.softwarium.net/ | sites/2013FarmReportLargeLi | rar 2013FarmReportLargeLibraryRoot |             | 2020-Aug-05 16:3 | 3 28.425     | N/A       | Y          | N              | Y                     | N           | N                        | N                       | 20010       | , |
| 4 | 4 http://sp15mlx5.ad2.softwarium.net/ | sites/testreadonly2         | testreadonly2                      |             | 2020-Aug-05 16:3 | 3 1.96       | N/A       | N          | N              | Y                     | N           | N                        | N                       | 9           | , |
| 5 | 5 http://sp15mlx5.ad2.softwarium.net  |                             | Team Site                          |             | 2020-Aug-05 16:3 | 3 1.953      | N/A       | N          | N              | Y                     | N           | N                        | N                       | 9           | , |

Site URL : Site URL

Title: Site title

Description: Site Description

Last Modified: Site Last Modified date

Total Size (Mb): Site Last used size

Custom Features: Y - if at least 1 custom feature is found; N/A - at least 1 unknown feature was found; N - if no custom or unknown features are found

Large List: Y - if a site has at least one list or lib with more then 20 000 items

Large List View: Y - if a site has at least one list or lib with existing web application limits

Managed Metadata List: Y - if a site has at least one list or lib with a managed metadata column

Locked Site: Y - if a site has a locked parent web application

Unsupported Web Template: Y - if a site has templates that are unsupported for migration

Publishing Sites: Y - if a site has the "publishing site collection" feature on or the "publishing site" feature activated

Total Items: total number of items

SharePoint Template (ID): the ID for the SharePoint site template

No. of Lists: total number of lists for a site

No. of Subsites: total number of sub sites

Out-Of-Box Workflows: Y - if a site has at least one list or library with out-of-box workflows

#### Supported:

SP 2013, 2016, 2019

#### Limits:

Claims is not supported.

# **SharePoint Online High Level Migration Analysis**

To perform a SharePoint Online High level pre-migration analysis do the following:

1. On the Migration Analysis Tab, click **SPO High Level**.

| Home            | Migration Analysis | View N               | /ligrator File Manage | r Driv    | ves S    | ecurity Mana | iger       | Term Store Ma | nager Ac       | lministra |
|-----------------|--------------------|----------------------|-----------------------|-----------|----------|--------------|------------|---------------|----------------|-----------|
| s 👌             | <b>S</b> >         | 5>                   | ×                     | 1         | 8        | box          | \$         |               | →X             |           |
| Farm High Level | SPO High Level     | Detailed On-Prem     | Nintex On-Prem        | One Drive | Google   | Box          | Dropbox    | File Share    | Mapping Report |           |
|                 | SharePoint Pre     | e-Migration Analysis |                       |           | Drives P | re-Migratior | ı Analysis |               | Other Reports  |           |
| The ChareD      | aint Onling        | llightour            | with a name           | ~         |          |              |            |               |                |           |

The SharePoint Online High Level wizard opens.

2. Once the Pre-Migration Analysis wizard opens, enter your SharePoint Admin URL. Click **Connect** and enter your Admin credentials.

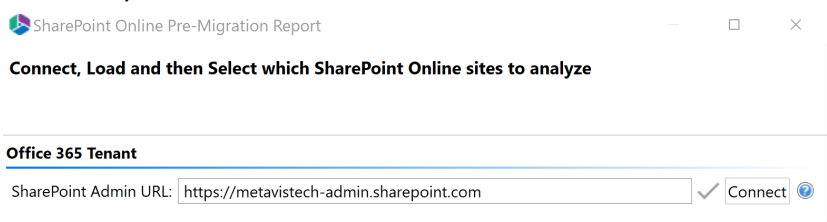

- 3. Select whether you would like to load the Site collections from a CSV or from the Tenant.
- 4. Select which Site Collections you would like included in your pre-migration report.

Load from CSV or 🚹 Load from Tenant 💿

| type filter text                                                 |   |
|------------------------------------------------------------------|---|
| Site Collection                                                  | ^ |
| https://metavistech-portal1.sharepoint.com/                      |   |
| https://metavistech-portal1.sharepoint.com/sites/AdminPoolBackup |   |
| https://metavistech-portal1.sharepoint.com/sites/AdvancedSearch  |   |
| https://metavistech-portal1.sharepoint.com/sites/Apoolchange     |   |
| https://metavistech-portal1.sharepoint.com/sites/Box SPO Target  | ~ |
| <                                                                | > |

Select All Deselect All

5. Specify the location where you would like your generated report to be saved to. Click **Finish** to begin generating your report.

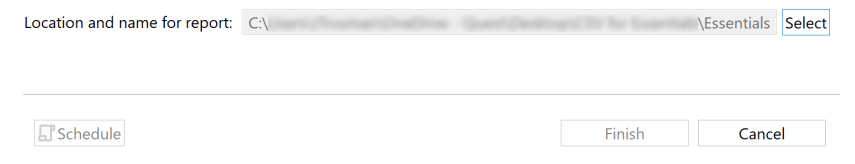

# **Detailed On-Prem Pre-Migration Analysis**

If you selected "SharePoint" as the Migration Analysis type do the following:

1. On the Migration Analysis Tab, click SharePoint.

| Home            | Migration Analysis | View             | Migrator File I | Manager Di  | rives S  | ecurity Manaç | ger      | Term Store Ma     | anager Adr    | ninistra |
|-----------------|--------------------|------------------|-----------------|-------------|----------|---------------|----------|-------------------|---------------|----------|
| S 👌             |                    |                  | Ninter Or       |             | 8        | box           |          | <b>File Share</b> | <b>→X</b>     |          |
| raim nigh Level | SharePoint Pre-Mi  | gration Analysis | Nintex On-Pren  | n One Drive | Drives P | Pre-Migration | Analysis | rile share        | Other Reports |          |

The SharePoint Pre-Migration wizard opens.

2. Once the Pre-Migration Analysis wizard opens, enter your Source Location from the drop down list.

| 0                                                                      |  |   | × |  |  |  |  |  |  |
|------------------------------------------------------------------------|--|---|---|--|--|--|--|--|--|
| arePoint Pre-migration Analysis                                        |  |   |   |  |  |  |  |  |  |
|                                                                        |  |   |   |  |  |  |  |  |  |
| Source Location (e.g. http://www.yoursharepoint.com/sites/yoursite): 🔞 |  |   | ^ |  |  |  |  |  |  |
|                                                                        |  | C |   |  |  |  |  |  |  |

- 3. Select the parameters which you would like to use in your pre-migration analysis. See the following sections for an overview of the analysis parameter options:
  - Site Analysis Parameters
  - List Analysis Parameters
  - Item Analysis Parameters
  - **NOTE:** The analysis parameters have default settings that scan for files that are outside of the out of the box parameters for SharePoint. You can make changes to the default parameter settings in the wizard in the event that your SharePoint environment has been customized to allow for files outside of SharePoint's original parameters. The premigration analysis works for file systems and file shares that can be mounted as a networked drive.
- 5. Select "Finish" to begin the Pre-Migration Analysis.

### **Site Analysis Parameters**

The Following applies to SharePoint Pre-Migration Analysis only.

#### ☑ Analyze Sites

- Analyze Site Templates
- Analyze Site Features
- Analyze Site Web Parts
- Analyze Site Workflows
- Analyze Site Master Pages

☑ Include Sub-sites

#### **Site Templates**

Site and List Templates used in the source environment must be available in the target if the tool is going to create new sites or lists during the operation. To ensure all in use templates are available, this option will scan each site and list to identify the template type. If a Target Location was specified, then the analysis will compare the list of used templates in the source against the list of available templates in the target location. If a template is marked as Condition 3, it was not detected as an available template in the target location. If a Target Location was not specified, then the analysis will identify and highlight templates based on a pre-determined list of out of the box SharePoint templates. If a template is marked as Condition 3, it was not to the box template.

#### **Site Features**

Site Features can provide additional functionality to SharePoint. To ensure site features are available, this option will scan each site to identify which features have been activated. If a Target Location was

specified, then the analysis will compare the list of activated features in the source against the list of available features in the target location. If a feature is marked as Condition 3, it was not detected as an available feature in the target location. If a Target Location was not specified, then the analysis will identify and highlight features based on a pre-determined list of out of the box SharePoint features. If a feature is marked as Condition 3, it was not recognized as an out of the box feature.

#### Web Parts

Web Parts allow users to modify the behavior and appearance of SharePoint pages. To ensure web parts are available, this option will scan each page to identify which web parts have been placed.

The analysis will identify and highlight web parts based on a pre-determined list of out of the box SharePoint web parts. If a web part is marked as Condition 3, it was not recognized as an out of the box web part.

#### Site Master Pages

Master Pages in SharePoint allow for the customization of the interface and layout which are then applied to the individual pages. When migrating SharePoint sites, it is important to understand which sites have Master Pages applied as this can be used as a good indicator of customizations. To verify the presence of Master Pages, this option will scan each site to identify which have been applied as Site and System Master Pages. If a Target Location was specified, then the analysis will search the Master Page Gallery in the destination for the availability of this page. If the result is reported as a Condition Level 3 it was not found in the destination. If a Target Location was not specified, then the analysis will identify and highlight Master Pages based on the version of SharePoint. If the result is reported as a Condition Level 3, it was not recognized as an out of the box Master Page for this version of SharePoint.

#### **Include Sub Sites**

i

Enabling this option will also include all accessible sub-sites below the defined "Source Location" in SharePoint.

**NOTE:** If a large number of sub-sites exist, enabling this option could slow down the analysis.

## **List Analysis Parameters**

The Following applies to SharePoint Pre-Migration Analysis only.

| ✓ Analyze Lists           |      |   |
|---------------------------|------|---|
| ✓ Total Items             | 5000 | 0 |
| List Size Limitation (MB) | 1000 | ? |

**NOTE:** The condition codes associated to each list entry in the report are based on the following criteria, Total List Items and Total List Size. If either value exceeds the defined parameter, the entire list will be marked as a condition 2.

#### **Total List Items**

It is generally outside of SharePoint best practice for lists to exceed a certain number of items or threshold for various reasons. The default list view threshold for optimal SharePoint performance is 5000 items.

This option will scan for and highlight any list that exceeds the total number of items defined in this parameter (default value is 5000). This is particularly important when migrating into SharePoint Online, as this value is not user configurable in online tenants.

If any value exceeds the defined parameter, the entire list will be reported as a Condition 2.

#### Note:

**NOTE:** Specifying a target location for this scan will not provide additional analysis.

#### **Total List Size Limitation**

Although SharePoint lists are designed to house many millions of items, it may not be ideal to store large amounts of data in a single list. This option will scan for and highlight any list that exceeds the total size in megabytes as defined in this parameter (default value is 1000 MB).

If any value exceeds the defined parameter, the entire list will be reported as a Condition 2.

**NOTE:** Specifying a target location for this scan will not provide additional analysis.

### **Item Analysis Parameters**

The Following applies to File Share and SharePoint Pre-Migration Analysis, options vary based on whether File Share or SharePoint Migration analysis has been selected.

| Analyze Items             | (This option will slow down the analysis) |     |
|---------------------------|-------------------------------------------|-----|
| Item Size Limitation (MB) | 50                                        | 0   |
| 🗌 File Path Length        | 256                                       | (?) |
| Blocked File Extensions   |                                           | 0   |
| Last Modified             | 5/17/2018 🜩 11:15:17 AM 븆 🗸               | 0   |
| Custom Master Pages       |                                           | 0   |
| Detailed Reporting Level  |                                           | 0   |
| Version Size Calculation  |                                           | (?) |

#### Item Size Limitation (File Share and SharePoint Pre-migration Analysis)

To identify content that may exceed SharePoint's maximum file size, this option will return items which are 'Equal', 'Greater Than' and 'Less Than' this defined size, in megabytes (MB). The default value is 50 MB, but this can be adjusted. For performance reasons, if the source is SharePoint this size will only be representative of the most recent version of every object. If you also want to include the size of all versions, please also enable the option "Version Size Calculation".

**NOTE:** Specifying a target location for this scan will not provide additional analysis.

#### File Path Length (File Share and SharePoint Pre-migration Analysis)

To stay within the guidelines of SharePoint, this option will scan this file share or SharePoint location and identify file path lengths that are 'Equal', 'Greater Than' and 'Less Than' this defined value. Optionally for File Share Analysis, you may decide to include a "Target Location" which will subtract the total length of this entered location from the defined limitation, resulting in a more accurate File Path limitation estimate.

The report will also include the calculation of the space characters into their encoded format and this value will be displayed in parenthesis next to the file path length.

**NOTE:** Microsoft recommends the effective file path length not exceed 256 characters. Please note that this Microsoft recommended value also includes the SharePoint domain/server name which may not be accounted for in this analysis.

#### Component Name Length (File Share Pre-migration Analysis only)

SharePoint enforces limits to the number of characters in a path component; more specifically, this path component refers to the length of the name of files and folders. This option will identify which items are 'Equal', 'Greater Than' and 'Less Than' the defined length.

**NOTE:** Microsoft recommends the effective limit of a path component be 128 characters.

#### Name Contains Invalid Characters (File Share Pre-migration Analysis only)

Certain characters and their placement are considered invalid and therefore forbidden to be used in standard SharePoint naming conventions. This option will scan the file share location and identify if any of these defined values are used within the full file path.

#### Blocked File Extension (File Share and SharePoint Pre-migration Analysis)

SharePoint provides functionality to block specific file types from being uploaded. Enabling this option will scan the file share location and identify the content based on this list of defined blocked file extensions.

**NOTE:** The list of file extensions should be separated by a comma. (exe, zip, avi, mp3)

#### Last Modified (SharePoint Pre-migration Analysis only)

This option includes the Last Modification date of SharePoint content to the Content report, useful for determining the age of this information. Based on the selected value, this date value will either be highlighted in Green or Red. Green indicates that the content is newer than the selected date while Red indicates that it is older.

#### Custom Master Pages (SharePoint Pre-migration Analysis only)

This option will include the analysis of each SharePoint page to determine if it has an explicitly defined Master Page associated to it. All pages with a specifically defined Master Page will be set to Condition 3 in order to draw attention to this commonly overlooked SharePoint customization.

**NOTE:** Only those pages with a specifically defined Master Page will be listed and not those that used placeholders (default.master or custom.master).

#### Name Ending String (File Share Pre-migration Analysis only)

Due to SharePoint restriction, file and folder names may not end with any of these defined strings. This option highlights files with these incompatible file name endings.

**NOTE:** The list of name ending strings should be separated by a comma. (.files, \_files, -Dateien, \_fichiers)

#### File Size Limitation (File Share Pre-Migration Analysis only)

To identify content that may exceed SharePoint's Maximum Upload Limit, this option will return items which are 'Equal', 'Greater Than' and 'Less Than' this defined size, in megabytes (MB).

#### Search for Duplicate Files (File Share Pre-Migration Analysis only)

Enabling this option will scan the file share location and identify the files with same name and extension stored in folders structure.

#### Last Modified (File Share and SharePoint Pre-Migration Analysis)

The selected date and time in this option will determine if the date in this column is highlighted in red or green. Red indicates that the content is older than the value specified while Green indicates that is it newer.

**NOTE:** the outcome of this option will not have an impact on the Condition Level of each item, rather it is to be used for the quick, visual identification of old or stale content.

#### Last Accessed (File Share Pre-Migration Analysis only)

The selected date and time in this option will determine if the date in this column is highlighted in red or green. Red indicates that the content is older than the value specified while Green indicates that is it newer.

**NOTE:** the outcome of this option will not have an impact on the Condition Level of each item, rather it is to be used for the quick, visual identification of old or stale content.

#### Detailed Reporting Level (SharePoint Pre-migration Analysis only)

When the Analyze Items option is included, the process will examine all items in the specified SharePoint sites. What this Detailed Reporting Level option provides is the ability to choose the amount of items (based on Condition level) to be included in the report. Please note that the use of this option will not decrease the amount of time for the analysis to complete, it will only reduce the amount of items listed in the resulting report.

When this option is enabled, the report will include detailed information about **all** items, regardless of their reported Condition level. The use of this option can greatly increase the size of the report, so you may consider leaving it disabled if your SharePoint location contains a large amount of items. When this option is disabled, the report will include detailed information about only those items with a Condition 2 or 3 status, meaning ones where the tool has detected a potential issue for your consideration.

#### Version Size Calculation (SharePoint Pre-migration Analysis only)

This option will include the size of all files, folders and items into the Object Size (MB) column. The size including the version history will be shown after the slash next to the size of the most recent object. Most recent item size / Size of all versions

#### Summary Only (File Share Pre-Migration Analysis only)

Enabling this option will provide a summary report calculating the total number, size and average size of the objects (files and folders) in the specified Source Location.

#### Save to CSV (File Share Pre-Migration Analysis only)

When this "Save to CSV" option is enabled, the output of this analysis will be saved to a CSV file (.csv) rather than the default Excel file (.xlsx). The benefit of using this option is an increase in analysis performance, however the downside is that the system-provided functionality of Excel files is lost (color, sorting, additional worksheets, etc.)

### **Report Overview**

#### **Templates Tab**

Contains information about Site and List Templates where.

Object URL - URL to the site or list/library

Object Name - The title of the site or list/library lib

SharePoint Template (ID) - name and id of site or list/lib template

#### **Features Tab**

Contains information about Site or Site Collection. Custom Features that might not be supported on the target platform.

Object URL - URL to the site

Object Name - the title of the site

Active SharePoint Feature (ID) - name and id of site or site collection feature

#### List Analysis

Contains information about lists and libraries that exceed the total number of items defined in this parameter (default value is 5000) and/or the value bigger than the size filter on the wizard (1000 MB by default).

Object URL - URL to the site as the title. URL for list/lib

Object Name - the title of the list/lib

Total Items – number of list/lib items

List Size (Mb) – library or list size

#### **Workflows Tab**

Contains information about workflows, the type and platform.

Site URL - site URL

Type - List workflow, Site Workflow, or Reusable Workflow

List Name - List title or N/A if it's not a list workflow

Workflow Name - Workflow Name

Platform - Nintex, SharePoint Designer 2013, or Out-of-Box SharePoint

#### Page Analysis Tab

Contains information about the various types of pages found (Site Page, Wiki Page, Web part Page).

Object URL – path to page

Type - type of page (Site Page, Wiki Page, Webpart Page)

# **Nintex On-Prem Premigration Analysis**

To perform a Nintex On-Prem pre-migration analysis do the following:

1. On the Migration Analysis Tab, click **SPO High Level**.

| Home            | Migration Analysis | View             | Migrator File Ma | anager | Drives   | Se         | curity Manag | ler      | Term Store M | anager        | Administra |
|-----------------|--------------------|------------------|------------------|--------|----------|------------|--------------|----------|--------------|---------------|------------|
| S 👌             | <b>S</b> >         | 5>               | ×                |        | 1        | 8          | box          | \$       |              | →X            |            |
| Farm High Level | SPO High Level     | Detailed On-Prem | Nintex On-Prem   | 0      | ne Drive | Google     | Box          | Dropbox  | File Share   | Mapping Repor | t          |
|                 | SharePoint Pre-Mi  | gration Analysis |                  |        |          | Drives Pre | -Migration   | Analysis |              | Other Reports |            |

The Nintex On-Prem Premigration wizard opens.

SharePoint connection parameters

2. Once the Pre-Migration Analysis wizard opens, enter your SharePoint Admin URL. Click **Connect** and enter your Admin credentials.

| \$                                                                          |  | × |
|-----------------------------------------------------------------------------|--|---|
| Connect, Load and then Select which SharePoint On-Premises sites to analyze |  |   |
|                                                                             |  |   |
|                                                                             |  |   |

|                       | •                                        |         |   |
|-----------------------|------------------------------------------|---------|---|
|                       |                                          |         |   |
| SharePoint Admin URL: | https://metavistech-admin.sharepoint.com | Connect | 0 |

3. Enter the Server Farm Administrator. Once the connection is successful, select the Web Applications you would like to see site collections for. Click **Ok**.

| lect On-Prem Web Application   |                                |                |                 |     |  |  |  |
|--------------------------------|--------------------------------|----------------|-----------------|-----|--|--|--|
| Select On-Prem Web Application |                                |                |                 |     |  |  |  |
|                                |                                |                |                 |     |  |  |  |
| Central Admin URL: http://sp2  | 019mlx1.ad2.softwarium.net:279 | 80             | Connec          | t   |  |  |  |
| Server Farm Admin: AD2\adm     | inistrator                     |                |                 |     |  |  |  |
|                                | Connected to Central Admin U   | RL             |                 |     |  |  |  |
|                                |                                |                |                 |     |  |  |  |
| Web Application Name           | URL                            | Server URL     | alv1 ad2 coffu  |     |  |  |  |
| SharePoint - 2350              | http://sp2019mix1.ad2.softw    | http://sp2019n | nix 1.au2.softw | Č – |  |  |  |
| SharePoint Central Admi        | http://sp2019mlx1;27980/       | http://sp2019n | nlx1:27980      | ÷   |  |  |  |
|                                |                                |                |                 | ~   |  |  |  |
| Check All                      |                                |                |                 |     |  |  |  |
| Check Air Oneneck Air          |                                |                |                 |     |  |  |  |
|                                |                                |                |                 |     |  |  |  |
|                                |                                | OK             | Cance           |     |  |  |  |

4. Load and select the site collections to include in the report.

| type filter text                                                             |        |  |  |  |  |
|------------------------------------------------------------------------------|--------|--|--|--|--|
| ✓ http://sp2019mlx1.ad2.softwarium.net/sites/WorkflowOOB2019                 |        |  |  |  |  |
| http://sp2019mlx1.ad2.softwarium.net/sites/blocked_site2                     |        |  |  |  |  |
| http://sp2019mlx1.ad2.softwarium.net/sites/detailed_on_prem_webpart_analysis |        |  |  |  |  |
| http://sp2019mlx1.ad2.softwarium.net/sites/forms                             |        |  |  |  |  |
| http://sp2019mlx1.ad2.softwarium.net/sites/forms2019                         |        |  |  |  |  |
| http://sp2019mlx1.ad2.softwarium.net/sites/havrysh_site_for_test 2019        |        |  |  |  |  |
| http://sp2019mlx1.ad2.softwarium.net/sites/havrysh_workflows                 |        |  |  |  |  |
| http://sp2019mlx1.ad2.softwarium.net/sites/n2019                             |        |  |  |  |  |
| http://sp2019mlx1.ad2.softwarium.net/sites/nikolaevaforms2019                | ~      |  |  |  |  |
| Select All Deselect All                                                      |        |  |  |  |  |
| Location and name for report: E:\map\Nintex-Workflows6.xlsx                  | Select |  |  |  |  |

5. Specify the location where you would like your generated report to be saved to. Click **Finish** to begin generating your report.

# **Drives Pre-Migration Analysis**

The Drives Pre-Migration Report function scans your source OneDrive, Google, Box, Dropbox, and FileShare and identifies potential problems that would prevent their migration into the tenant. A CSV is generated that identifies the issues based on analysis parameters set in the wizard. The Drives pre-migration report can be launched via the Migration Analysis tab of the ribbon.

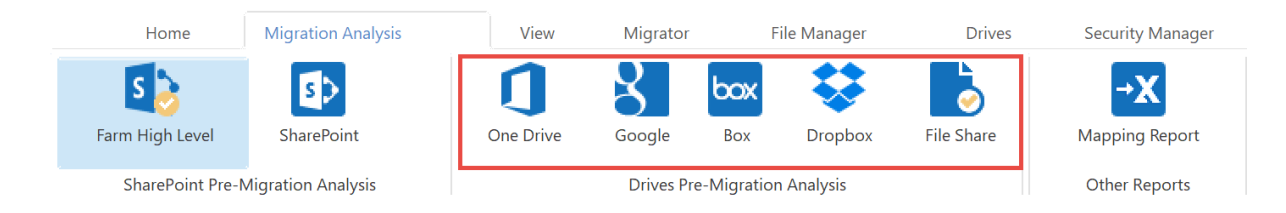

# **Analyze OneDrive**

This option allows administrators to analyze content from OneDrive. This includes the number of folders, sub folders, and files for each user selected to be analyzed in the report. The report will also categorize the user's priority by their account size.

This operation has the following requirements for use:

• The account used to perform the analysis needs to be a Global Administrator in this Office 365 tenant.

To analyze the content of your OneDrive, perform the following:

1. On the Migration Analysis Tab, click OneDrive.

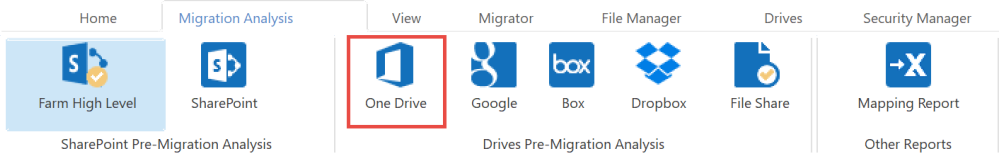

The Analyze OneDrive wizard opens.

 Provide your SharePoint Admin URL, click Connect. On the Connect to SharePoint popup, enter your SharePoint credentials and click Connect. If you receive any message other than "Successfully connected to SharePoint Admin URL", please double check your credentials or contact support.

| 烙 Analyze OneDrive                 |                                                | - D X     |
|------------------------------------|------------------------------------------------|-----------|
| Select which OneDrive to analyze   | and location for pre-migration report          |           |
|                                    |                                                |           |
| Source Office 365 Connection Param | ters                                           |           |
| SharePoint Admin URL:              |                                                | + Admin 🔞 |
|                                    | Successfully connected to SharePoint Admin URL |           |
|                                    | Connected admins:                              |           |

3. Click **Load from Tenant** to load a list of available OneDrive user accounts from your environment. Select the users you would like to include in the report.

| Load from CSV or 🚻 Load from Tenant 🔞 |   |
|---------------------------------------|---|
| time filter text                      |   |
| User                                  |   |
|                                       |   |
|                                       |   |
|                                       |   |
|                                       |   |
| <                                     | > |

Select All Deselect All

- 4. Click the Select button to specify a location and a name for this report.
- 5. Click Finish to begin the analysis.

Please visit the following link for an overview on how to script and schedule jobs such as Analyzing OneDrive.

# Analyze Google

This option allows administrators to analyze content from Google Drives. This includes the number of folders, sub folders, and files for each user selected to be analyzed in the report. The report will also categorize the user's priority by their account size.

**NOTE:** If you have not already performed the prerequisite steps in Google, please go to this section first. Once the prerequisite configuration is complete, return here to continue with the migration.

This operation has the following requirements for use:

- The Google Drive pre-requisites must be configured successfully prior to the migration.
- The account used to perform the analysis needs to be a Global Administrator in this Office 365 tenant.

To analyze the content of your Google Drives, perform the following:

1. On the Migration Analysis Tab, click Google.

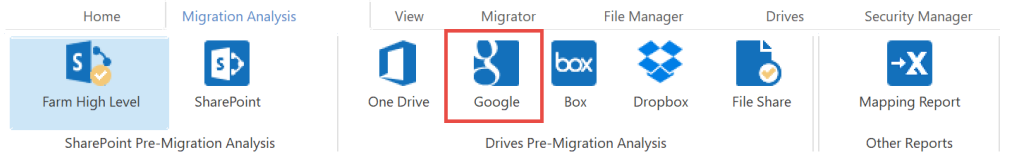

The Analyze Google wizard opens.

 Provide your Google Admin login, P12 Key File and Service Account in the Google connection parameters area. This information is gathered directly from your Google environment, so if you have not already please refer to this section for the required steps. Once the values are entered, click **Connect**. If you receive any message other than Successfully connected to

Select

Google Drive, double check the prerequisite steps and then entered values. If you are still experiencing issues, please contact Support for assistance.

♦ Analyze Google
■ □ ×
Select which Google drive to analyze and location for pre-migration report

| Google connectio | on parameters                                                                     |  |  |  |
|------------------|-----------------------------------------------------------------------------------|--|--|--|
| Admin User:      | mark@classifycloud.com                                                            |  |  |  |
| P12 Key File:    | C:\Users\spsadmin\Desktop\1ea63990ed840839c0d11ff6d6db2ae9f04e8f65-privatekey.p12 |  |  |  |
| Service Account: | 52150061400-d7kqvgo0pqtq4k50sgl3jlt7ukfflc7c@developer.gserviceaccount.com        |  |  |  |
|                  | Successfully connected to Google Drive                                            |  |  |  |

3. Click **Load from Google Drive** to load a list of available Google Drive accounts from your environment.

**NOTE:** For a large number of Google Drives (>1000), the Load from Google option may take several minutes to complete.

| Load from CSV or 🚹 Load from Google Drive 📀                                               |                                       |        |
|-------------------------------------------------------------------------------------------|---------------------------------------|--------|
| type filter text                                                                          |                                       |        |
| Select All                                                                                |                                       | ~      |
| E Schedule                                                                                | < Back Next > Finish                  | Cancel |
| <ol> <li>Click the Select button to specify Location and name for report:     </li> </ol> | a location and a name for this report | Selec  |

5. Click **Finish** to begin the analysis.

Please visit the following link to view the list of unsupported Google Drive objects.

Please visit the following link for an overview on how to script and schedule jobs such as Analyzing Google Drive, and Copying Google Drives.

# **Analyze Box**

This option allows Essentials to analyze Box, creating a report that provides an overview of the number of folders, subfolders, and files contained in each selected user's account. The report then rates the priority of each account by it's size.

**NOTE:** if you attempt to connect or open a Box drive through the software and it does not respond, please review the section Alternate Framework.

This operation has the following requirements for use:

• The account used to perform the migration from Box needs to have Full Enterprise Admin access to the Box tenant.

Once the requirements above are satisfied, you can proceed with your Box analysis.

1. On the Migration Analysis Tab, Click the **Box**.

|                                   | Home            | Migration Analysis | View      | Migrator      | Fil | le Manager | Drives     | Security Manager |
|-----------------------------------|-----------------|--------------------|-----------|---------------|-----|------------|------------|------------------|
|                                   | 5               | S>                 | 1         | 8             | box | \$         |            | →X               |
|                                   | Farm High Level | SharePoint         | One Drive | Google        | Box | Dropbox    | File Share | Mapping Report   |
| SharePoint Pre-Migration Analysis |                 |                    | Drives Pr | Other Reports |     |            |            |                  |
|                                   |                 |                    |           |               |     |            |            |                  |

2. When the wizard appears, enter the username of your Box Administrator and click **Connect**.

♦ Analyze Box
Select which Box to analyze and location for pre-migration report

| Box connection parameters |         |
|---------------------------|---------|
| Admin User:               | Connect |

3. When the Connect to Box popup appears, enter the Admin account's password and click **Connect**. You will return back to the migration configuration where a "Successfully connected to Box" message will appear.

|                                     |           | 0  |   |        |  |   |  |  |
|-------------------------------------|-----------|----|---|--------|--|---|--|--|
| 🕭 Conne                             | ct to Box |    |   |        |  | × |  |  |
| Connecting to [https://www.box.com] |           |    |   |        |  |   |  |  |
| User                                | 100.000   |    |   |        |  | ~ |  |  |
| Password                            | •••••     | •• |   |        |  |   |  |  |
| Domain                              |           |    |   |        |  |   |  |  |
| Use Proxy<br>Proxy Configuration    |           |    |   |        |  |   |  |  |
|                                     | Connect   |    |   | Cancel |  |   |  |  |
|                                     | Claims    |    | 0 |        |  |   |  |  |

- **NOTE:** If you attempt to connect or open a Box drive through the software and it does not respond, you may require an alternate framework. Please review the section Alternate Framework for instructions on how to install the alternate framework.
  - 4. Click the **Load from Box** button to load in a list of available Box drives to include with this analysis. For performance reasons, if you have a large number of Box drives in your tenant you may wish to create a single column CSV file with the user accounts and choose the option **Load**
| <b>HOIL COV</b> INSIGUA. SCIECT THE DOX ANYES THAT YOU WISH TO INCLUDE WITH THIS HIGHLIOT |
|-------------------------------------------------------------------------------------------|
|-------------------------------------------------------------------------------------------|

| s Analyze Box                                                     | _ |         | × |
|-------------------------------------------------------------------|---|---------|---|
| Select which Box to analyze and location for pre-migration report |   |         |   |
| Roy connection parameters                                         |   |         |   |
| Admin User: mklinchin@metavistech.com                             |   | Connect | 0 |
| Successfully connected to Box                                     |   |         |   |
| Load from CSV or 👬 Load from Box 🔞                                |   |         |   |
| type filter text                                                  |   |         |   |
| User                                                              |   |         | ^ |
|                                                                   |   |         | _ |
|                                                                   |   |         | _ |
|                                                                   |   |         | ~ |
| <                                                                 |   | 1       | > |
| Select All Deselect All                                           |   |         |   |
| Select All Deselect All                                           |   |         | > |

5. Select a location and name for the report.

Location and name for report: Select

6. Click Finish to begin the analysis. This will open a progress bar window.

#### Analyze Dropbox

This option allows Dropbox Business and Office 365 administrators to Analyze their Dropbox.

**NOTE:** If you attempt to connect or open a Dropbox drive through the software and it does not respond, please review the section Alternate Framework.

This operation has the following requirements for use:

- The account used to perform the analysis needs to have Team Admin access to the Dropbox Business tenant.
- The account used to perform the analysis needs to be a Global Administrator in this Office 365 tenant.

To analyze a Dropbox account, do the following:

1. On the Migration Analysis tab click **Google**.

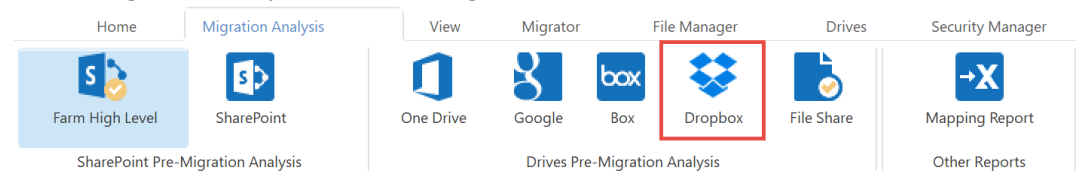

2. When the wizard appears, enter the username of your Dropbox Administrator, and enter the Access Token associated with your Dropbox Business tenant. If you do not currently have one, please review the steps in the Dropbox Business Access Token section in order to continue. Once all of the Dropbox connection parameters have been entered, Click Connect.

| 🤌 Analyze Dro | pbox                                                     |   |         | × |
|---------------|----------------------------------------------------------|---|---------|---|
| Select which  | Dropbox to analyze and location for pre-migration report |   |         |   |
|               |                                                          |   |         |   |
| Dropbox conne | ction parameters                                         |   |         |   |
| Admin User:   |                                                          |   |         |   |
| Access Token  |                                                          | • | Connect | 0 |
|               | Successfully connected to Dropbox                        |   |         |   |

If you receive any message other than Successfully connected to Dropbox, double check your supplied information and try again. If you are still experiencing issues, please contact Support for further assistance.

3.

i

**NOTE:** If you attempt to connect or open a Dropbox drive through the software and it does not respond, please contact Quest Support for a updated version of the required framework.

- **NOTE:** If you attempt to connect or open a Dropbox drive through the software and it does not respond, please contact support for a updated version of the required framework.
- 4. Click the Load from Dropbox button to load in a list of available Dropbox Business drives to include in this analysis. For performance reasons, if you have a large number of Dropbox Business drives in your tenant you may wish to create a single column CSV file with the user accounts and choose the option "Load from CSV" instead. Select the Dropbox Business drives that you wish to include in this analysis.

| Load from CSV or H Load from Dropbox |   |
|--------------------------------------|---|
| type filter text                     |   |
| User                                 | ^ |
|                                      |   |
|                                      | × |
| Select All Deselect All              |   |

5. Click the Select button to specify a location and a name for this report.

Location and name for report:

Select

6. Click **Finish** to begin the analysis.

#### **Analyze File Share**

To perform a pre-migration analysis for a File Share do the following:

1. Once the Pre-Migration Analysis wizard opens, enter your Source Location. You can either select a source folder, or you can select a source folder from a CSV spreadsheet.

| 0                                            | — C | ) × |
|----------------------------------------------|-----|-----|
| File Share Pre-migration Analysis            |     |     |
|                                              |     |     |
| Source Location : 🔞                          |     | ^   |
| Select Source Folder                         |     |     |
| C:\Users\                                    |     |     |
| ○ Select Source Folders from CSV Spreadsheet |     |     |
|                                              |     |     |

2. Select the parameters which you would like to use in your pre-migration analysis. Analyze using the following parameters :

| 🗹 File Path Length                 | 256                           | 0 |
|------------------------------------|-------------------------------|---|
| 🗹 Component Name Length            | 128                           | 0 |
| 🖂 Name Contains Invalid Characters |                               | 0 |
| Blocked File Extensions            |                               | 0 |
| 🗹 Forbidden Names                  |                               | 0 |
| File Size Limitation (MB)          | 50                            | 0 |
| Search for duplicate files         |                               | ? |
| Created                            | 03-Feb-2021 🗘 12:56:07 PM 🗘 🗸 | 0 |
| Last Modified                      | 03-Feb-2021 🗘 12:56:07 PM 🗘 👻 | 0 |
| Last Accessed                      | 03-Feb-2021 🗘 12:56:07 PM 🗘 👻 | 0 |
| Send notification                  | 0                             | - |

**File Path Length** - To stay within the guidelines of SharePoint, this option will scan this file share location and identify the file path. You will find paths longer than the set value in the report. Default value is 256 characters.

**Component Name Length** – The report will record if a path component is bigger than the set value. Microsoft recommends the effective limit of a path component be set to 128 characters. Default value is 128 characters.

**Name Contains Invalid Characters** - Certain characters are considered invalid and therefore forbidden to be used in standard SharePoint naming conventions. The report will record any Files with Invalid Characters in the name.

**Blocked Files Extension** - SharePoint blocks specific file types from being uploaded. Enabling this option will scan the file share location and identify the content based on this list of defined blocked file extensions and inform users about any potential blocks. Default values are aspx, asmx, ascx, master, xap, swf, jar, xsf, htc.

**Forbidden Names** - Due to SharePoint Online restrictions, file names may not contain any of these defined strings. The report will record any Files with Forbidden Names. Default values are taken from Profile Manager > Advanced > Forbidden Folder and Files Names.

**File Size Limitation (MB)** - This option will record items in the report which are greater than the set value. Default is 50 MB.

**Search for duplicate files** - Enabling this option will scan the file share location and identify the files that have the same name and extension stored within the folder's structure.

Created - The report will record Files with a created date older than the specified value.

Last Modified - The report will record Files with a last modified date older than the specified value.

Last Accessed - The report will record Files with a last accessed date older than the specified value.

**Send Notification** - Essentials will send the specified user an email notification after the report is completed.

- **NOTE:** The analysis parameters have default settings that scan for files that are outside of the out of the box parameters for SharePoint. You can make changes to the default parameter settings in the wizard in the event that your SharePoint environment has been customized to allow for files outside of SharePoint's original parameters. The premigration analysis works for file systems and file shares that can be mounted as a networked drive.
- 4. Select "Finish" to begin the Pre-Migration Analysis.

## **Other Reports**

The Other Reports section contains the Mapping Report functionality which will assist you in creating mapping reports from source Office365, FileShares, and Google to targets. These reports are launched via the Migration Analysis tab of the ribbon.

#### **Mapping Reports**

The automatic mapping feature is intended to reduce the number of cases when the tool's user needs to provide a mapping file to perform content copy between SharePoint sites set up in different user domains.

Here are some things to consider about mapping:

- The feature does not resolve all cases where user-mapping is required. For example, the tool's user may still need to supply the copy process with a user-mapping file in the case when some account names are different in the source and the target domains, or if the tool cannot detect a way to build automatic mapping.
- If a user provides a user-mapping file within a migration wizard, this file will override any automatically generated user-mapping file.
- The tool automatically creates user-mapping files behind the scenes when the tool's user presses the "Finish" button on an Item, List, or Site copy wizard without providing their own user-mapping file on

the summary page of these wizards. The tool's user does not see this file but it exists just as it would if the user were to create it and uploaded to the wizard.

• The automatically created user-mapping file contains one record. To construct this record the tool reads the currently logged-in source account and the currently logged-in target account from the Account field of the "My Settings" page in SharePoint. The tool then replaces the actual user name in these accounts with an asterisk (\*) and uses this source to target pair to build the only user-mapping file record.

Below are a couple of examples of the user-mapping file records (note that there are several examples here but the actual generated user-mapping file would contain only one of the record types below):

\*\DomainA,\*\DomainB

```
*@DomainA.com,*@DomainB.com
```

\*\DomainA,\*@DomainB.com

In the event that the tool cannot extract user name information from the source or target account, the automatic user-mapping file will not be created and the copy process will be performed without a mapping file.

#### **Tenant to Tenant**

This option allows administrators to create a mapping report, matching the source Office 365 users with Target Office 365 users.

This operation has the following requirements for use:

• The account used to perform the report needs to be a Global Administrator in this Office 365 tenant.

To create a user mapping report, perform the following:

1. On the Migration Analysis tab click Mapping Report.

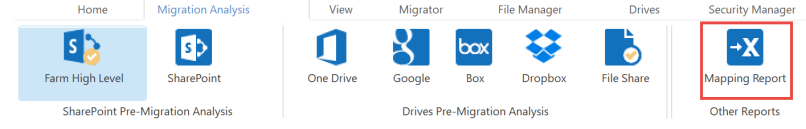

The Mapping Report wizard opens.

2. In the wizard, select the Office 365 tab.

lapping Report

**Connect to generate Mapping report** 

| Office 3 File Shar | Google | jle |
|--------------------|--------|-----|
|--------------------|--------|-----|

3. Enter your SharePoint Admin URL for the source Office 365 connection and click **Connect**. On the Connect to SharePoint popup, enter your SharePoint credentials and click **Connect**. If you receive any message other than "Successfully connected to SharePoint Admin URL", please double check your credentials or contact support. If you would like to add additional Administrator accounts to this report, click **Admin+.** 

|                                         | • •                                            |           |
|-----------------------------------------|------------------------------------------------|-----------|
| Source Office 365 Connection Parameters |                                                |           |
| SharePoint Admin URL:                   |                                                | + Admin 🔞 |
|                                         | Successfully connected to SharePoint Admin URL |           |
|                                         | Connected admins:                              |           |

4. Enter your SharePoint Admin URL for the Target Office 365 connection and click **Connect**. On the Connect to SharePoint popup, enter your SharePoint credentials and click **Connect**. If you receive any message other than "Successfully connected to SharePoint Admin URL", please double check your credentials or contact support. If you would like to add additional Administrator accounts to this report, click **Admin+.** 

| Target Office 365 Connection Parameters |                                                |         |   |
|-----------------------------------------|------------------------------------------------|---------|---|
| SharePoint Admin URL:                   |                                                | + Admin | 0 |
|                                         | Successfully connected to SharePoint Admin URL |         |   |
|                                         | Connected admins:                              |         |   |

- 5. Click the Select button to specify a location and a name for this report. Location and name for report:
- 6. Click **Finish** to begin the analysis.
- 7. The report generated will follow the following rule:

|  | user | loginnar | ne@*.* | <sup>•</sup> , userlo | oginnam | 1e@*. | * |
|--|------|----------|--------|-----------------------|---------|-------|---|
|--|------|----------|--------|-----------------------|---------|-------|---|

| 10                                              | La bronne them                                                                                                    | 191 |                                                                                                    |
|-------------------------------------------------|----------------------------------------------------------------------------------------------------|-----|----------------------------------------------------------------------------------------------------|
| source user                                     | rarget Oser                                                                                                    | ·   | to create user mapping the delete first line with readers from this table, go to File -> save As-> select the type CSV OTF-6 (Comma delimited) (*.csv) |
| Charles and a first second second second second | and the second                                                                                                    |     |                                                                                                    |
| contraction of the second second second         | Contraction of the second second second second                                                                                                    |     |                                                                                                    |
| Construction of the last sector of the last     | Construction of the last of the local sector                                                                                                    |     |                                                                                                    |
| Construction designation that see               | Constraint and a drag production had not                                                                                                    |     |                                                                                                    |
| Pault grout accided                             | Pault-Breatantian con-                                                                                                    |     |                                                                                                    |
| Inscriptional acceleration of the               | Inscriptional account of the                                                                                                    |     |                                                                                                    |
| and the prostant start of the                   | ALC: MALERIA                                                                                                    |     |                                                                                                    |
| and the product of the local sector             | ALC: MALERIA                                                                                                    |     |                                                                                                    |
| Advertige state that have been                  | ALC: MALERIA                                                                                                    |     |                                                                                                    |
| tearnable of the production of the second       | ALC: MALETING                                                                                                    |     |                                                                                                    |
| Advanced from the prostant that have            | ALC: ALL PROPERTY AND A REAL PROPERTY AND A REAL PROPERTY AND A RE |     |                                                                                                    |
| double and the strength of the                  | desired in the second second                                                                                                    |     |                                                                                                    |

- In order to use the mapping report generated within Essentials, open it in excel, delete the source and target workbook sheets, and the first line with the headers from the user mapping report worksheet. Go to File > Save As> Select file type as CSV UTF-8
- 9. You can now use the .csv file in the Copy Tenant wizards, and the Copy My Sites to OneDrive for Business wizard, by selecting **Load from CSV** on the wizard's first page.

| Load from CSV | or | 👬 Load from Tenant | 0 |
|---------------|----|--------------------|---|
|---------------|----|--------------------|---|

Please visit the following link for an overview on how to script and schedule jobs such as User Mapping Report.

#### File Share to Tenant

This option allows administrators to create a mapping report, matching the source file share with Target Office 365 users.

This operation has the following requirements for use:

Select

• The account used to perform the report needs to be a Global Administrator in this Office 365 tenant.

To create a mapping report, perform the following:

1. On the Migration Analysis tab click Mapping Report.

|                                  | Home                                      | Migration Analysis | View        | Migrator    | File Manager       | Drives     | Security Manager     |  |  |  |  |  |
|----------------------------------|-------------------------------------------|--------------------|-------------|-------------|--------------------|------------|----------------------|--|--|--|--|--|
|                                  | Farm High Level                           | SharePoint         | One Drive   | Google      | Box Dropbox        | File Share | →X<br>Mapping Report |  |  |  |  |  |
|                                  | SharePoint Pre-M                          | digration Analysis |             | Drives Pre- | Migration Analysis |            | Other Reports        |  |  |  |  |  |
| The Mapping Report wizard opens. |                                           |                    |             |             |                    |            |                      |  |  |  |  |  |
| 2.                               | In the wizard, select the File Share tab. |                    |             |             |                    |            |                      |  |  |  |  |  |
|                                  | Connect to g                              | enerate Mapp       | oing report |             |                    |            |                      |  |  |  |  |  |
|                                  |                                           |                    |             |             |                    |            |                      |  |  |  |  |  |
|                                  |                                           |                    |             |             |                    |            |                      |  |  |  |  |  |
|                                  | Office 3                                  | File Shar          | Google .    |             |                    |            |                      |  |  |  |  |  |
|                                  |                                           |                    |             |             |                    |            |                      |  |  |  |  |  |
| -                                |                                           |                    |             |             |                    |            |                      |  |  |  |  |  |

- 3. Enter your Domain Controller, domain\login, and password for your file share location. Click **Connect**.
- 4. Enter your SharePoint Admin URL for the Target Office 365 connection and click Connect. On the Connect to SharePoint popup, enter your SharePoint credentials and click Connect. If you receive any message other than "Successfully connected to SharePoint Admin URL", please double check your credentials or contact support. If you would like to add additional Administrator accounts to this report, click Admin+.

Target Office 365 Connection Parameters

| SharePoint Admin URL: |                                                | + Admin | ? |
|-----------------------|------------------------------------------------|---------|---|
|                       | Successfully connected to SharePoint Admin URL |         |   |
|                       | Connected admins:                              |         |   |
|                       |                                                |         |   |

5. Click the Select button to specify a location and a name for this report.

Location and name for report:

- 6. Click Finish to begin the analysis.
- 7. The report generated will follow the following rule:

userloginname@\*.\*, userloginname@\*.\*

| Source User                                                                                                    | Target User                                                                                                    | ¥ | *to create user mapping file delete first line with Headers from this table, go to File -> Save As-> Select file type CSV UTF-8 (Comma delimited) (*.csv) |
|----------------------------------------------------------------------------------------------------|----------------------------------------------------------------------------------------------------|---|----------------------------------------------------------------------------------------------------|
| Latter Market A. M. Market and Market Parking of                                                                                                    | starting and the second                                                                                                    |   |                                                                                                    |
| Contraction of the second second second second                                                                                                    | Contraction of the state of the state of the |   |                                                                                                    |
| Construction of the second second second                                                                                                    | Construction of the second second second                                                                                                    |   |                                                                                                    |
| Construction designs and and                                                                                                    | Constraint and a drag fragmentant and                                                                                                    |   |                                                                                                    |
| Pault grout acceler con-                                                                                                    | Pault-Broatantiach con-                                                                                                    |   |                                                                                                    |
| Partigination start - con-                                                                                                    | Intelligentation that have                                                                                                    |   |                                                                                                    |
| and the providence of the second                                                                                                    | ALC: MALERIA                                                                                                    |   |                                                                                                    |
| and the production of the local                                                                                                    | ALC: MALERIA                                                                                                    |   |                                                                                                    |
| Advertige that the design of the design of t | ALC: MALERIA                                                                                                    |   |                                                                                                    |
| team and the generation that is not                                                                                                    | ALC: MALERIA                                                                                                    |   |                                                                                                    |
| Advanced from the prostance to the house                                                                                                    | ALC: MALENCE                                                                                                    |   |                                                                                                    |
| and the second second second                                                                                                    | the state of the state of the s |   |                                                                                                    |

- 8. In order to use the mapping report generated within Essentials, open it in excel, delete the source and target workbook sheets, and the first line with the headers from the user mapping report worksheet. Go to File > Save As> Select file type as CSV UTF-8.
- You can now use the .csv file in the Copy Tenant wizards, and the Copy My Sites to OneDrive for Business wizard, by selecting Load from CSV on the wizard's first page.

Load from CSV or 🕌 Load from Tenant 📀

Select

Please visit the following link for an overview on how to script and schedule jobs such as User Mapping Report.

#### **Google to Tenant**

This option allows administrators to create a mapping report, matching the source Google accounts (users or groups) with Target Office 365 users.

This operation has the following requirements for use:

• The account used to perform the report needs to be a Global Administrator in this Office 365 tenant.

To create a mapping report, perform the following:

1. On the Migration Analysis tab click **Mapping Report**.

| Home                       | Migration Analysis | View       | Migrator | F             | ile Manager | Drives     | Security Manager     |
|----------------------------|--------------------|------------|----------|---------------|-------------|------------|----------------------|
| S Solution Farm High Level | SharePoint         | One Drive  | Google   | Box           | Dropbox     | File Share | →X<br>Mapping Report |
| SharePoint Pre-N           |                    | Drives Pre |          | Other Reports |             |            |                      |

The Mapping Report wizard opens.

2. In the wizard, select the Google tab.

| s Mapping Report                   | _ |  | × |  |  |  |  |  |  |
|------------------------------------|---|--|---|--|--|--|--|--|--|
| Connect to generate Mapping report |   |  |   |  |  |  |  |  |  |
|                                    |   |  |   |  |  |  |  |  |  |
| Office 3 File Shar Google          |   |  |   |  |  |  |  |  |  |

3. Enter your the Admin user, p12 file key, and service account information for your google drive or google shared drive. Click **Connect**.

| Source           |                                                |           |
|------------------|------------------------------------------------|-----------|
| Admin User:      | deadly final com                               |           |
| P12 Key File:    | Chairsy (web/00000000001 Webblace/Orkell) pro- | Load      |
| Service Account: | 405-d'hoppliptpikShg135-aMc1-@dealope.perioaci | Connect 📀 |
|                  | Successfully connected to Google Drive         |           |

4. Enter your SharePoint Admin URL for the Target Office 365 connection and click Connect. On the Connect to SharePoint popup, enter your SharePoint credentials and click Connect. If you receive any message other than "Successfully connected to SharePoint Admin URL", please double check your credentials or contact support. If you would like to add additional Administrator accounts to this report, click Admin+.

| Target Office 365 Conne | ction Parameters |                                                |        |     |
|-------------------------|------------------|------------------------------------------------|--------|-----|
| SharePoint Admin URL:   |                  |                                                | + Admi | n 🕐 |
|                         |                  | Successfully connected to SharePoint Admin URL |        |     |
|                         |                  | Connected admins:                              |        |     |

- 5. Click the Select button to specify a location and a name for this report. Location and name for report:
- 6. Click Finish to begin the analysis.

Select

7. The report generated will follow the following rule:

| <u>userloginname</u>                                                                                                    | @*.* OR Shared                                                                                                    | Gro | <u>up ID number (ie: 0ABDWpGG8AGwXUk9PV) ,</u>                                                                                                    |  |  |  |  |  |  |
|----------------------------------------------------------------------------------------------------|----------------------------------------------------------------------------------------------------|-----|----------------------------------------------------------------------------------------------------|--|--|--|--|--|--|
| userloginname@*.*                                                                                                    |                                                                                                    |     |                                                                                                    |  |  |  |  |  |  |
| Source User                                                                                                    | Target User                                                                                                    | ¥   | *to create user mapping file delete first line with Headers from this table, go to File -> Save As-> Select file type CSV UTF-8 (Comma delimited) (*.csv) |  |  |  |  |  |  |
| Constantian production on                                                                                                    | Contraction of Participation and                                                                                                    |     |                                                                                                    |  |  |  |  |  |  |
| Construction of the last sector of                                                                                                    | Construction of the last sector of                                                                                                    |     |                                                                                                    |  |  |  |  |  |  |
| and the second second sec | the second second second second second                                                                                                    |     |                                                                                                    |  |  |  |  |  |  |
| includes and the                                                                                                    | Sector Sector Se |     |                                                                                                    |  |  |  |  |  |  |
| and the property of the local states                                                                                                    | ALC: MALENCE                                                                                                    |     |                                                                                                    |  |  |  |  |  |  |
| and the product of the Province                                                                                                    | ALC: MALERIA                                                                                                    |     |                                                                                                    |  |  |  |  |  |  |
| Adverage and a contract of the                                                                                                    | ALC: MALENCE                                                                                                    |     |                                                                                                    |  |  |  |  |  |  |
| tearnable of production that see                                                                                                    | ALC: MALTING                                                                                                    |     |                                                                                                    |  |  |  |  |  |  |
| Advanced teaching metal-metal-scene                                                                                                    | ALC: MALENDA                                                                                                    |     |                                                                                                    |  |  |  |  |  |  |

The mapping is done by matching accounts with the same name, or by matching accounts with the same display name.

- 8. In order to use the mapping report generated within Essentials, open it in excel, delete the source and target workbook sheets, and the first line with the headers from the user mapping report worksheet. Go to File > Save As> Select file type as CSV UTF-8.
- You can now use the .csv file in the Copy Google Drives/Google Shared Drives to Office 365 wizard and the Google Drives/Google Shared Drives to Microsoft Teams wizard, by selecting Load from CSV on the wizard's first page.

Load from CSV or 🕌 Load from Tenant 💿

Please visit the following link for an overview on how to script and schedule jobs such as User Mapping Report.

## **Migrator Tab**

Essentials for Office 365 Migrator is intended for both large scale migration activities including lists, libraries, sites, site collections, web parts, views, permissions, navigation and other objects; as well as re-organization and categorization tasks such as tagging/classification and moving/copying content between sites, lists and folders.

**NOTE:** A Global or SharePoint Administrator account must be used in order to perform full migrations. An account with less privileges will only be able to perform a limited set of migrations.

## Interface

The application consists of two primary panes and one optional pane: (1) Navigator, (2) Hyper Migration/Contents/Progress, (3) Connections. A set of wizards is automatically generated when items or objects are tagged, copied or moved.

An additional method for executing many migration and replication activities is through the use of the Live Compare! for additional information on this feature.

| Home                                                                                                    | Migration Analysis            | 1           | View           | Migrator File Manag       | er Driv                     | ves Security N | lanager            | Term Store Manager | Administrator                      | Backup                               | Help |                              |
|----------------------------------------------------------------------------------------------------|-------------------------------|-------------|----------------|---------------------------|-----------------------------|----------------|--------------------|--------------------|------------------------------------|--------------------------------------|------|------------------------------|
| SharePoint<br>Connect To                                                                                                    | Copy Paste                    | Delete      | Copy<br>Site * | Live Compare! Pr<br>Sites | amote to Site<br>Collection | Select All     | Tag Documents/Item | Filter             | Orphaned Users<br>Copy<br>Advanced | In SharePoint<br>Contents<br>Refresh | Logs |                              |
| Navigator                                                                                                    |                               | 8 🕹 🕴       |                | Migration 📑 Cont          | ents 🖷 Prog                 | ress           |                    |                    |                                    |                                      |      | `∎ ±∃ □ % °N > X M □ ▼ Ø = □ |
| <ul> <li>✓ ① Sit</li> <li>✓ ⑤</li> </ul>                                                                                                    | tes w/Group<br>10test (STS#1) |             | ^              | 10test > Documents        | 01109                       |                |                    |                    |                                    |                                      |      | Views: All Documents ×       |
| ~                                                                                                    | Lists                         |             |                | Name                      | Туре                        | Modified       | N                  | 1odified By        |                                    |                                      |      |                              |
|                                                                                                    | > Calendar te                 | st          |                | Custom file.do            | cx Documen                  | t 2019-07-01 0 | 6:52:06 AM Ti      | imur Nikonov       |                                    |                                      |      |                              |
|                                                                                                    | > Custom list                 |             |                |                           |                             |                |                    |                    |                                    |                                      |      |                              |
| •                                                                                                    | > E Form Temp                 | lates       |                |                           |                             |                |                    |                    |                                    |                                      |      |                              |
| •                                                                                                    | > Site Assets                 | lates       |                |                           |                             |                |                    |                    |                                    |                                      |      |                              |
|                                                                                                    | > 🖻 Site Pages                |             |                |                           |                             |                |                    |                    |                                    |                                      |      |                              |
|                                                                                                    | 🗦 🖻 Style Library             | y           |                |                           |                             | 2              |                    |                    |                                    |                                      |      |                              |
|                                                                                                    | 🛅 Subsites                    |             |                |                           |                             |                |                    |                    |                                    |                                      |      |                              |
| ~ <u>S</u>                                                                                                    | 365GroupMigrati               | on01 (STS   | #1             |                           |                             |                |                    |                    |                                    |                                      |      |                              |
| ~                                                                                                    | Lists                         |             |                |                           |                             |                |                    |                    |                                    |                                      |      |                              |
|                                                                                                    | > i appdata                   |             |                |                           |                             |                |                    |                    |                                    |                                      |      |                              |
|                                                                                                    | > Composed                    | Looks       |                |                           |                             |                |                    |                    |                                    |                                      |      |                              |
| <                                                                                                    |                               | 3           | × `            |                           |                             |                |                    |                    |                                    |                                      |      |                              |
| + Connection                                                                                                    | 15 🖾                          | 0           |                |                           |                             |                |                    |                    |                                    |                                      |      |                              |
| > Socal Di                                                                                                    | sk (C:)                       |             |                |                           |                             |                |                    |                    |                                    |                                      |      |                              |
| South State State Sta | Drive                         |             |                |                           |                             |                |                    |                    |                                    |                                      |      |                              |
|                                                                                                    | 3                             |             |                |                           |                             |                |                    |                    |                                    |                                      |      |                              |
|                                                                                                    |                               |             |                |                           |                             |                |                    |                    |                                    |                                      |      |                              |
|                                                                                                    |                               |             |                |                           |                             |                |                    |                    |                                    |                                      |      |                              |
|                                                                                                    |                               |             |                |                           |                             |                |                    |                    |                                    |                                      |      |                              |
|                                                                                                    |                               |             |                |                           |                             |                |                    |                    |                                    |                                      |      |                              |
| https://met                                                                                                    | tavistech sharenoir           | at com/site | as/365c        | roupmigration01           |                             |                |                    |                    |                                    |                                      |      |                              |

**NOTE:** We have found this to be the ideal configuration, but the individual panes may be rearranged, minimized or maximized.

#### **Navigator Pane**

The objects displayed in the Navigator area are limited to sites, sub-sites, lists and libraries. Doubleclicking on any of the sites, lists or libraries will trigger the application to display the content for that object. In addition, a set of options is available from the right-click menus.

|                                        | - <b>-</b> | Сору                      | Ctrl+C |
|----------------------------------------|------------|---------------------------|--------|
|                                        | - E        | Paste                     | Ctrl+V |
| SX Unlock For Writing                  | Ctrl+C     | Delete From SharePoint    |        |
| Paste<br>Create Backup                 | Ctrl+V     | View Contents             |        |
| Ø Refresh                              | Y          | Filter List               |        |
| Use CSV to                             | <u>,</u>   | View In Browser           |        |
| Permissions<br>Analysis                | >          | Use CSV to                | >      |
| Objects                                | >          | Analysis                  | >      |
| Reports Pre-migration Analysis Reports | >          | Objects                   | >      |
| Properties                             | <b>-</b>   | List Contents Report(csv) |        |
|                                        | (          | Properties                |        |

Site Level Right-Click Menu

List Level Right-Click Menu

#### Hidden Lists

To expose hidden lists (e.g. the Master Page Gallery) in the Navigator Pane, right click on the "Lists" node and choose the "Hidden Lists" option. After this is enabled, you will see the hidden lists for this location.

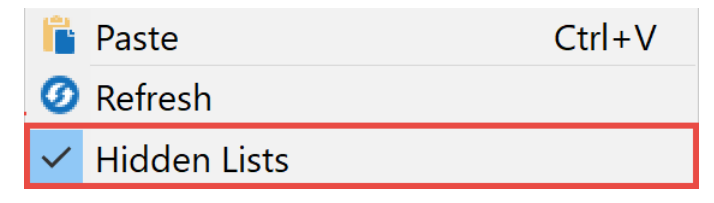

#### **Contents Area**

The Content area displays the actual data inside a list or library. In addition to navigation the user can create, delete, classify and drag and drop content in bulk from this window

| Cor  | ntents    |                                   |                                                                                                    |          |         | 🏣   13   🗀 9         | le 🖭 🔿 🗙 🗈 🗖 💆 🖓 🗆 🗖 |
|------|-----------|-----------------------------------|----------------------------------------------------------------------------------------------------|----------|---------|----------------------|----------------------|
| Cent | ral Admin | stration > Health Analyzer Rule [ | lefinitions                                                                                             |          |         |                      | Views: All Rules ~   |
| Nan  | ne        | Туре                              | Title                                                                                                   | Schedule | Enabled | Repair Automatically | ^                    |
|      | 1000      | Health Analyzer Rule Definition   | Accounts used by application pools or service identities are in the local machine Administrators group. | Daily    | Yes     | No                   |                      |
|      | 9000      | Health Analyzer Rule Definition   | Business Data Connectivity connectors are currently enabled in a partitioned environment.               | Daily    | Yes     | No                   |                      |
|      | 11000     | Health Analyzer Rule Definition   | Web Applications using Claims authentication require an update.                                         | Daily    | Yes     | No                   |                      |
|      | 20000     | Health Analyzer Rule Definition   | The server farm account should not be used for other services.                                          | Weekly   | Yes     | No                   |                      |
|      | 75000     | Health Analyzer Rule Definition   | The Unattended Service Account Application ID is not specified or has an invalid value.                 | Daily    | Yes     | No                   |                      |
|      | 4000      | Health Analyzer Rule Definition   | Application pools recycle when memory limits are exceeded.                                              | Weekly   | Yes     | No                   |                      |
|      | 16000     | Health Analyzer Rule Definition   | Databases used by SharePoint have fragmented indices.                                                   | Daily    | Yes     | Yes                  |                      |
|      | 17000     | Health Analyzer Rule Definition   | Databases exist on servers running SharePoint Foundation.                                               | Weekly   | Yes     | No                   |                      |
|      | 25000     | Health Analyzer Rule Definition   | The paging file size should exceed the amount of physical RAM in the system.                            | Weekly   | Yes     | No                   |                      |
|      | 43000     | Health Analyzer Rule Definition   | Databases used by SharePoint have outdated index statistics.                                            | Daily    | Yes     | Yes                  |                      |
|      | 44000     | Health Analyzer Rule Definition   | The timer service failed to recycle.                                                                    | Weekly   | Yes     | No                   |                      |

- In order to select (or deselect) multiple items located directly below each other, click on the first item and then holding the SHIFT key, click on the last item. All the files located between the two items will be highlighted.
- In order to select (or deselect) multiple items which are not located next to each other, hold down the CTRL key and select individual files.

Located in the top left-hand corner is a breadcrumb definition of the list or library, whose files are represented in the window. The top right corner contains a set of icons that represent available activities for the user. Most of these options can be exposed by right-clicking on items inside the window. The list of available activities will depend on what is selected or not selected in the contents window.

#### **Permissions Window**

A set of windows is displayed within the content pane area and is designed to display permissions, groups and levels used within a specific site, list or item. The windows may be accessed by doing the following:

• Site Level - right-clicking on a site and select Permissions, followed by the appropriate permissions options you wish to access (Show Permissions, Show Permission Levels)

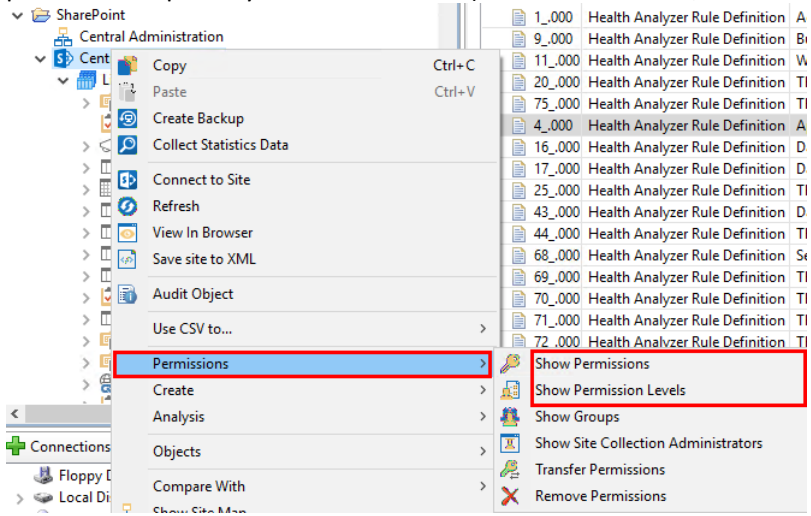

• List Level - right-click on list, Objects and Show Permissions

| 0                               | · ·                       |        |      |                                 |            |
|---------------------------------|---------------------------|--------|------|---------------------------------|------------|
| 🗸 🗁 SharePoint                  |                           | 10     | 000  | Health Analyzer Rule Definition | Accounts   |
| 📇 Central Adminis               | tration                   | 90     | 000  | Health Analyzer Rule Definition | Business I |
| 🗸 🚺 Central Adminis             | tration                   | 11_    | .000 | Health Analyzer Rule Definition | Web App    |
| 🗸 📶 Lists                       |                           | 20_    | .000 | Health Analyzer Rule Definition | The serve  |
| > 🖻 Administ                    | trative Report Library    | 75_    | .000 | Health Analyzer Rule Definition | The Unat   |
| 之 Admin                         |                           | 01.0   | ρο   | Health Analyzer Rule Definition | Applicatio |
| > 📢 Annou                       | Сору                      | Ctrl+C | 000  | Health Analyzer Rule Definition | Databases  |
| > 🛄 appda                       | Paste Paste               | Ctrl+V | 000  | Health Analyzer Rule Definition | Databases  |
| > 🛄 Calend                      | X Delete From SharePoint  |        | 000  | Health Analyzer Rule Definition | The pagir  |
| > 🔟 Compo                       |                           |        | 000  | Health Analyzer Rule Definition | Databases  |
| > 🛄 Conter                      | View Contents             |        | 000  | Health Analyzer Rule Definition | The timer  |
| > 🔟 Conter                      | 🚏 Filter List             |        | 000  | Health Analyzer Rule Definition | Search - O |
| > 🛄 Distribi 🛛                  | View In Browser           |        | 000  | Health Analyzer Rule Definition | The Visio  |
| > 🔽 Health                      |                           |        | 000  | Health Analyzer Rule Definition | The Visio  |
| > 🔟 Job Rej 🗄                   | Audit Object              |        | 000  | Health Analyzer Rule Definition | The Visio  |
| > 🖻 List Ter                    | Use CSV to                | >      | 000  | Health Analyzer Rule Definition | The Visio  |
| > 🖻 Master                      |                           |        | 000  | Health Analyzer Rule Definition | The Visio  |
| > 🛞 Resour                      | Create                    | >      | 000  | Health Analyzer Rule Definition | The Visio  |
| <ul> <li>Ifil marian</li> </ul> | Analysis                  | >      | 00   | Health Analyzer Rule Definition | Alternate  |
| •                               |                           |        | h    |                                 | *****      |
| 🕂 Connections 🛛                 | Objects                   | >      | -    | Show List Views                 |            |
| A Floppy Disk Drive             | List Contents Report(csv) |        | 6    | Show Workflows                  |            |
| See Local Disk (C:)             |                           |        | 4    | Show InfoPath Forms             |            |
| CD Drive (D:)                   | Properties                |        | 13   | Show Permissions                |            |
| > Outlook                       |                           | 19     |      |                                 |            |
| S Google Drive                  |                           | 22     |      | Show webParts                   |            |
| , Second                        |                           | ₽ 24   | ×    | Show SharePoint Designer Obje   | ects       |

Item Level - right-click on an item and select Show Permissions
 Contents

| Name  | Туре                            | Title        |                                                  |
|-------|---------------------------------|--------------|--------------------------------------------------|
| 1000  | Health Analyzer Rule Definition | Accounts use | d by application pools or service identities are |
| 9000  | Health Analyzer Rule Definition | Business 💕   | Copy Ctrl+C                                      |
| 11000 | Health Analyzer Rule Definition | Web Apj 📔    | Paste File(s) Ctrl+V                             |
| 20000 | Health Analyzer Rule Definition | The serv 🗙   | Delete Del                                       |
| 15000 | Health Analyzer Rule Definition | The Una 🏠    |                                                  |
| 4000  | Health Analyzer Rule Definition | Applicat 📎   | Tag                                              |
| 16000 | Health Analyzer Rule Definition | Databası 📷   | Сору То                                          |
| 17000 | Health Analyzer Rule Definition | Databasi     | New Folder                                       |
| 25000 | Health Analyzer Rule Definition | The pag      | Helend/Genu Content                              |
| 43000 | Health Analyzer Rule Definition | Databas 🔛    | opioad/Copy Content                              |
| 44000 | Health Analyzer Rule Definition | The time 🏪 📋 | Download Content to File System                  |
| 68000 | Health Analyzer Rule Definition | Search -     | Compress Storage                                 |
| 69000 | Health Analyzer Rule Definition | The Visic    | Audit Ohiest                                     |
| 10000 | Health Analyzer Rule Definition | The Visic 💷  | Audit Object                                     |
| 1000  | Health Analyzer Rule Definition | The Visic 🕜  | Refresh                                          |
| 72000 | Health Analyzer Rule Definition | The Visic 💆  |                                                  |
| 73000 | Health Analyzer Rule Definition | The Visic 📋  | Open                                             |
| 74000 | Health Analyzer Rule Definition | The Visic 🔑  | Show Permissions                                 |
| 2000  | Health Analyzer Rule Definition | Alternat     | View In Browser                                  |
| 3000  | Health Analyzer Rule Definition | The App 🙍    | Grant nermission                                 |
| 8000  | Health Analyzer Rule Definition | Automa 🌅     |                                                  |
| 10000 | Health Analyzer Rule Definition | Built-in i 🤍 | Show Users for object                            |

Similar to content, users will be able to select one or more of these objects and copy them from one place to another.

#### Web Parts Window

The Web Parts window is displayed within the content pane area and is designed to display web parts used within a specific site or page.

The Web Parts window may be accessed by doing the following:

• Site Level - right-clicking on a site, and selecting Objects followed by Show Web Parts

| ✓                                                                                                    | Earm Administrators                                                                            |
|----------------------------------------------------------------------------------------------------|------------------------------------------------------------------------------------------------|
| Central Administration                                                                                                    | > A Delegated Administrators                                                                   |
| ✓ S Centra     ✓ Copy     ✓ Call List     ✓ Copy     ✓ Paste     ✓ O Create Backup     ✓ O Collect Statistics Data     ✓ O Connect to Site     ✓ O Refresh     ✓ O Refresh                                                                                                    | Ctrl+C<br>Ctrl+V                                                                               |
| View In Browser<br>Save site to XML<br>Save site to XML<br>Audit Object<br>Use CSV to                                                                                                    | >                                                                                              |
| Create<br>Analysis                                                                                                    | ><br>>                                                                                         |
| Connections Objects                                                                                                    | > 🌝 Show Workflows                                                                             |
| Floppy Dir<br>Compare With<br>Compare With<br>Com | Show WebParts  Show Term Store  Show Look And Feel Settings  Show ShaveRpiret Reviewer Objects |
| Penerts                                                                                                    | Show sharer one besigner objects                                                               |

• List Level - right-clicking on an item, and selecting Objects followed by Show Web Parts

| ✓ I SharePoint          |                           | /      | ca                 | roider       |         |           |
|-------------------------|---------------------------|--------|--------------------|--------------|---------|-----------|
| Central Adminis         | tration                   | > 🗁 .  | private            | Folder       |         | 26 Oct 20 |
| Central Adminis         | tration                   | > 🗁 i  | mages              | Folder       |         | 26 Oct 20 |
| V Central Adminis       | lation                    | > 🗁 l  | Lists              | Folder       |         | 26 Oct 20 |
|                         | and a Damant Library      | > 🕞 1  | m                  | Folder       |         | 26 Oct 20 |
|                         |                           |        | efault.aspx        | Document     | 4059    | 26 Oct 20 |
| > 🗹 Adm 📷               | Сору                      | Ctrl+C | ettingStarted.aspx | Document     | 2937    | 26 Oct 20 |
| > 📢 Ann 🔐               | Paste                     | Ctrl+V | ewsfeed.aspx       | Document     | 4249    | 26 Oct 20 |
| > 🛄 appo<br>> 🧰 Cale 🗙  | Delete From SharePoint    |        |                    |              |         |           |
| > 🔟 Corr 📃              | View Contents             |        |                    |              |         |           |
| > 🔟 Con 🤕               | Filter List               |        |                    |              |         |           |
| > 🔟 Con 🚣               |                           |        |                    |              |         |           |
| > 🔟 Distr 🥯             | View In Browser           |        |                    |              |         |           |
| > 🔽 Heal 📷              | Audit Object              |        |                    |              |         |           |
| > III Job I<br>> 🖻 List | Use CSV to                | >      |                    |              |         |           |
| > 🖻 Mas                 | Create                    | >      |                    |              |         |           |
| > 🛞 Resc                |                           |        | -                  |              |         |           |
|                         | Analysis                  | >      | -                  |              |         |           |
| Connections 🛛           | Objects                   | >      | 🐻 Show List Vie    | ews          |         |           |
| 뷇 Floppy Disk Dri 📇     | List Contents Report(csv) |        | 🍪 Show Workfl      | ows          |         |           |
| > 🥪 Local Disk (C:) 🏼 🏻 | List contents report(csv) |        | Show InfoPa        | th Forms     |         |           |
| > 🥝 CD Drive (D:) 👔     | Properties                |        | Chan Damain        |              |         |           |
| > 📴 Outlook 🛛 🛁         |                           |        | Jonow Permis       | sions        |         |           |
| > 🚼 Google Drive        |                           |        | 🕼 Show WebPa       | arts         |         |           |
|                         |                           |        | 🔆 Show ShareP      | oint Designe | er Obje | cts       |

Similar to content, users will be able to select one or more of these objects and copy them from one place to another. The right-click menu also contains an additional option, "Save XML Config to File".

This option outputs the web part configuration for use in debugging web parts.

| 🖉 Progress 🥵 Permissions 🔜 Web Parts 🖾             | í <u>s</u> e |
|----------------------------------------------------|--------------|
| http://dev.metavistech.com:8092/sites/dev          |              |
|                                                    |              |
| Web Part                                           |              |
| 🔁 Calendar                                         |              |
| 🗟 Sites in Category - CategoryResultsWebPart (wpz) |              |
|                                                    |              |
|                                                    |              |
|                                                    |              |
|                                                    |              |
|                                                    |              |
|                                                    |              |
|                                                    |              |
|                                                    |              |
|                                                    |              |
|                                                    |              |
|                                                    |              |
|                                                    |              |
|                                                    |              |
|                                                    |              |
|                                                    |              |
|                                                    |              |
|                                                    |              |
|                                                    |              |
|                                                    |              |
|                                                    |              |
|                                                    |              |

#### **Term Store Window**

The Term Store window is displayed within the content pane area and displays term groups, term sets, and their values within a specific server farm.

The Term Store can be accessed by right-clicking on a site, selecting **Objects** followed by **Show Term Store**.

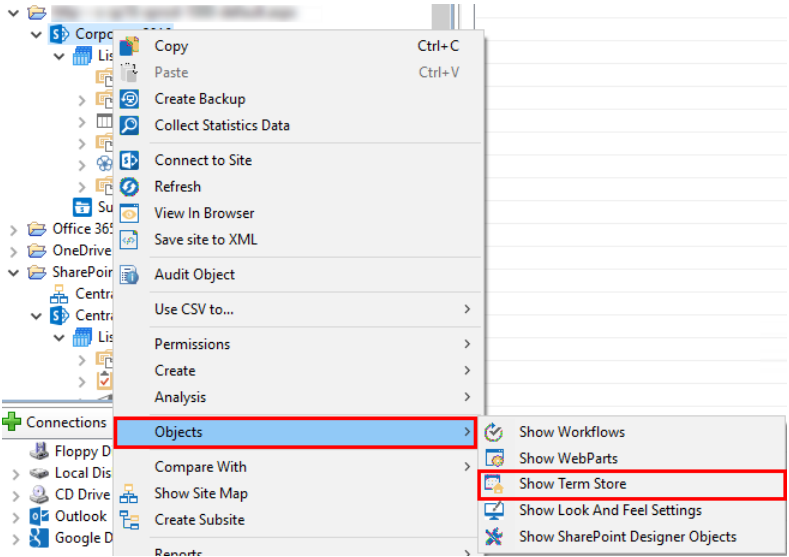

Similar to content, users will be able to select one or more of these objects and copy them from one place to another. To learn more about additional capabilities for managing term store objects, please

#### see the Term Store Manager section.

| 🥙 Term Store 🙋 Progress          |            |               |                          |  |
|----------------------------------|------------|---------------|--------------------------|--|
| No.1 all and District control of |            |               |                          |  |
| Term Name                        | Term Type  | Term Synonyms | Description              |  |
| Managed Metadata Service         | Term Store |               |                          |  |
| V 📂 People                       | Term Group |               |                          |  |
| Department                       | Term Set   |               |                          |  |
| Job Title                        | Term Set   |               |                          |  |
| Location                         | Term Set   |               |                          |  |
| Search Dictionaries              | Term Group |               |                          |  |
| > i Company Exclusions           | Term Set   |               |                          |  |
| > 🗇 Company Inclusions           | Term Set   |               |                          |  |
| > 🗇 Query Spelling Exclusions    | Term Set   |               |                          |  |
| > 🗇 Query Spelling Inclusions    | Term Set   |               |                          |  |
| > 📻 System                       | Term Group |               | These term sets are used |  |
|                                  |            |               |                          |  |
|                                  |            |               |                          |  |
|                                  |            |               |                          |  |

#### **List Views Window**

The List Views window is displayed within the content pane area and is designed to display views used within a specific list.

The List Views window can be accessed by right-clicking on a list and selecting **Objects** followed by **Show List Views**.

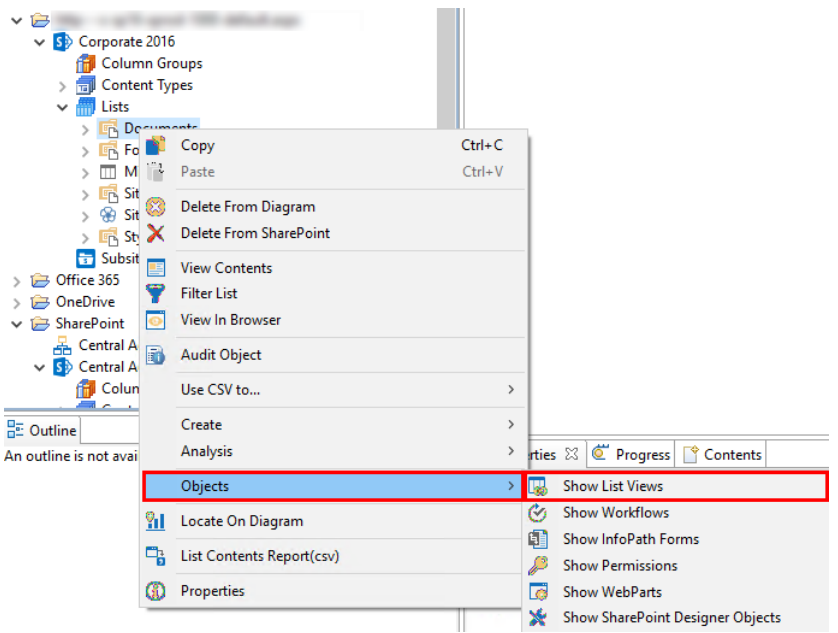

Similar to content, users will be able to select one or more of these objects and copy them from one place to another.

| ° Contents 🖉 Progress 🚮 Web Parts 🔯 List Views 🖾 | - 0 |
|--------------------------------------------------|-----|
| Corporate 2016 > Form Templates                  |     |
| Name                                             |     |
| 🔛 All Documents                                  |     |
| U All Forms                                      |     |
|                                                  |     |

**Hidden Lists** 

To expose hidden lists (e.g. the Master Page Gallery) in the Navigator Pane, right click on the Lists node and choose the **Hidden Lists** option. After this is enabled, you will see the hidden lists for this location.

| ľ            | Paste        | Ctrl+V |
|--------------|--------------|--------|
| Ø            | Refresh      |        |
| $\checkmark$ | Hidden Lists |        |

#### **Workflows Window**

There are two similar windows within the content pane area that are designed to display both SharePoint Designer (SPD) and Out-of-the-Box (OOB) workflows used within a specific list.

The workflow window can be accessed by right-clicking on a list and selecting **Objects** followed by **Show Workflows**. This will give you access to both SPD and OOB workflows.

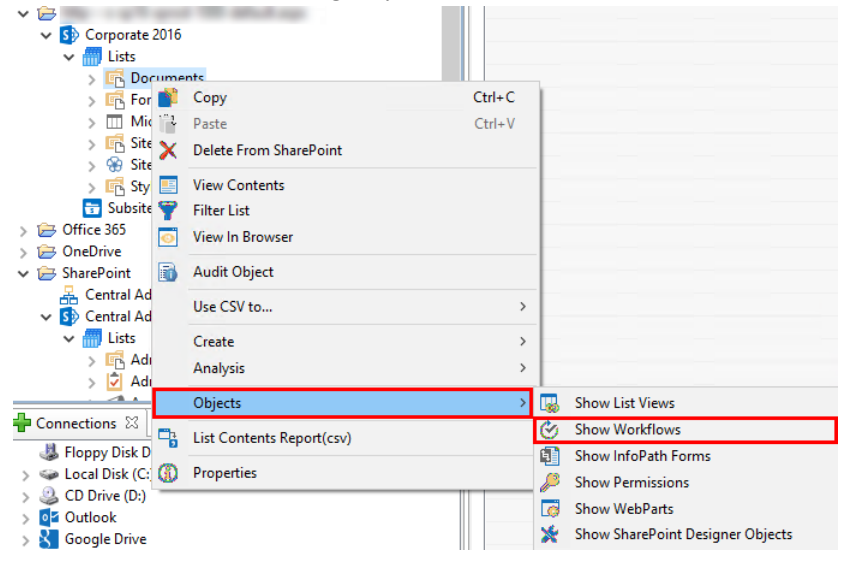

Similar to content, users will be able to select one or more of these objects and copy them from one place to another.

| 🖉 Progress 📑 Contents 😽 Look and Feel 🗠 Activi | ties 🧭 Workflows 🛛 |  |
|------------------------------------------------|--------------------|--|
| ckworkflows > Library01                        |                    |  |
| Workflow Name                                  |                    |  |
|                                                |                    |  |
|                                                |                    |  |
|                                                |                    |  |
|                                                |                    |  |
|                                                |                    |  |
|                                                |                    |  |
|                                                |                    |  |
|                                                |                    |  |
|                                                |                    |  |
|                                                |                    |  |
|                                                |                    |  |
|                                                |                    |  |
|                                                |                    |  |
|                                                |                    |  |
|                                                |                    |  |
|                                                |                    |  |
|                                                |                    |  |
|                                                |                    |  |
|                                                |                    |  |
|                                                |                    |  |
|                                                |                    |  |
|                                                |                    |  |

**NOTE:** OOB workflows are only shown if the "Copy Workflows" option is enabled in the Profile Manager's Migration section, accessed through the Help tab by selecting Profile Manager and then the Migration tab on the left hand side of the Profile Manager window. For more information please see the Migration section of the documentation.

#### Look and Feel Window

The Look and Feel window is displayed within the content pane area and will include look and feel setting used within a specific site.

The Look and Feel window can be accessed by right-clicking on a Site and selecting **Objects** followed by **Show Look and Feel Settings**.

| × 😕                                                                | -                                 | and the second age                                                                                         |        |          |                                     |
|--------------------------------------------------------------------|-----------------------------------|----------------------------------------------------------------------------------------------------|--------|----------|-------------------------------------|
| ✓ S Corpor                                                         |                                   | Сору                                                                                                    | Ctrl+C |          |                                     |
| × , cs.                                                            | 1" L                              | Paste                                                                                                    | Ctrl+V |          |                                     |
| × 🖪                                                                | Ð                                 | Create Backup                                                                                              |        |          |                                     |
| > 🛄                                                                | ø                                 | Collect Statistics Data                                                                                    |        |          |                                     |
| > <u>"</u> "<br>> <del>%</del>                                     | ₽                                 | Connect to Site                                                                                            |        |          |                                     |
| > EG                                                               | ଡ                                 | Refresh                                                                                                    |        |          |                                     |
| Suc<br>Suc<br>Suc<br>Suc<br>Suc<br>Suc<br>Suc<br>Suc<br>Suc<br>Suc | 0                                 | View In Browser                                                                                            |        |          |                                     |
| > 🗁 OneDrive                                                       |                                   | Save site to XML                                                                                           |        |          |                                     |
| 🗸 🗁 SharePoint                                                     | B                                 | Audit Object                                                                                               |        |          |                                     |
| v 🔂 Central                                                        |                                   | Use CSV to                                                                                                 | >      |          |                                     |
| 🗸 📶 List                                                           |                                   | Permissions                                                                                                | >      |          |                                     |
| > <u>"B</u>                                                        |                                   | Create                                                                                                    | >      |          |                                     |
|                                                                    |                                   | Analysis                                                                                                   | >      |          |                                     |
| Connections                                                        |                                   | Objects                                                                                                    | >      | Ø        | Show Workflows                      |
| 🍓 Floppy Dis                                                       |                                   | о                                                                                                    |        |          | Show WebParts                       |
| > 🥪 Local Disk                                                     |                                   | Compare With                                                                                               | >      |          | Show Term Store                     |
| > 😃 CD Drive (                                                     | ÷.                                | Show Site Map                                                                                              |        |          | Show Look And Feel Settings         |
| S Google Dr                                                        | ťa                                | Create Subsite                                                                                             |        | ÷.       | Show SharePoint Designer Objects    |
|                                                                    |                                   |                                                                                                    |        | <b>1</b> | show sharer on the besigner objects |
|                                                                    |                                   | Reports                                                                                                    | >      | -        |                                     |
|                                                                    | 3                                 | Reports<br>Pre-migration Analysis                                                                          | >      | Γ        |                                     |
|                                                                    | 3<br>2                            | Reports<br>Pre-migration Analysis<br>Import                                                                | >      |          |                                     |
|                                                                    | 2<br>2                            | Reports<br>Pre-migration Analysis<br>Import<br>Export                                                      | >      |          |                                     |
|                                                                    | 2<br>2<br>2                       | Reports<br>Pre-migration Analysis<br>Import<br>Export<br>Copy/Promote to New Site Collection               | >      |          |                                     |
|                                                                    | S<br>20<br>20<br>8<br>8<br>8<br>8 | Reports<br>Pre-migration Analysis<br>Import<br>Export<br>Copy/Promote to New Site Collection<br>Properties | >      |          |                                     |

Similar to content, users will be able to select one or more of these objects and copy them from one place to another.

| •                                                                                                    |  |
|----------------------------------------------------------------------------------------------------|--|
| ° Contents 🖉 Progress 🖳 Web Parts 🔯 List Views 🧭 Workflows 🙀 Look and Feel 🖂                                                                                                    |  |
| The set of the local set of the set of the s |  |
| Page Name                                                                                                    |  |
| Title, Icon, Description                                                                                                    |  |
| Tree View                                                                                                    |  |
| ⊈ Site Theme                                                                                                    |  |
| ☐ Page Layouts and Site Templates                                                                                                    |  |
| <b>I</b> Wavigation                                                                                                    |  |
| C Top Link Bar                                                                                                    |  |
| ⊈ Quick Launch                                                                                                    |  |
| ☐ ☐ Welcome Page                                                                                                    |  |
|                                                                                                    |  |

#### **SharePoint Designer Objects Window**

The SharePoint Designer Objects window is displayed within the content pane area and is designed to display SharePoint Designer Objects used within a specific site.

The SharePoint Designer Objects window can be accessed by right-clicking on a Site, selecting **Objects** followed by **Show SharePoint Designer Objects**.

| ✓               | 2016                    |             |                                  |
|-----------------|-------------------------|-------------|----------------------------------|
| 🗸 🦳 L 💕         | Сору                    | Ctrl+C      |                                  |
| > 🖬 👘           | Paste                   | Ctrl+V      |                                  |
| 2 📮 😨           | Create Backup           |             |                                  |
|                 | Collect Statistics Data |             |                                  |
| > 😚 💽           | Connect to Site         |             |                                  |
| 20              | Refresh                 |             |                                  |
| > 🛱 Office 36 🖸 | View In Browser         | -           |                                  |
| > 🗁 OneDriv 🐼   | Save site to XML        | -           |                                  |
| ✓               | Audit Object            | -           |                                  |
| 🗸 🚺 Cent        | Use CSV to              | >           |                                  |
| ~ 🛄 L           | Permissions             | >           |                                  |
| 5 🖬             | Create                  | >           |                                  |
| Connections     | Analysis                | >           |                                  |
| Jak Floppy [    | Objects                 | > 6         | Show Workflows                   |
| > So Local Di   | Compare With            | > [         | Show WebParts                    |
| > 🥝 CD Drive 🚊  | Show Site Map           |             | Show Term Store                  |
| S Google I      | Create Subsite          | 9           | Show Look And Feel Settings      |
| sobgiel         | Panasta                 | <b>&gt;</b> | Show SharePoint Designer Objects |

Similar to content, users will be able to select one or more of these objects and copy them from one place to another.

| 🕈 Contents 🙋 Progress       |          |      |                            | t: |
|-----------------------------|----------|------|----------------------------|----|
| Sharenoint Designer Objects | in       |      |                            |    |
| Sharepoint Designer Object  |          |      |                            |    |
| Name                        | Туре     | Size | Modified At                |    |
| > 🗁 _catalogs               | Folder   |      | 26 Oct 2017 14:07:18 -0000 |    |
| > 🗁 _cts                    | Folder   |      | 26 Oct 2017 14:07:16 -0000 |    |
| > 🗁 _private                | Folder   |      | 26 Oct 2017 14:07:13 -0000 |    |
| > 🗁 images                  | Folder   |      | 26 Oct 2017 14:07:13 -0000 |    |
| > 🗁 Lists                   | Folder   |      | 26 Oct 2017 14:07:17 -0000 |    |
| > 🗁 m                       | Folder   |      | 26 Oct 2017 14:08:35 -0000 |    |
| 📄 default.aspx              | Document | 4059 | 26 Oct 2017 14:08:51 -0000 |    |
| GettingStarted.aspx         | Document | 2937 | 26 Oct 2017 14:08:36 -0000 |    |
| newsfeed.aspx               | Document | 4249 | 26 Oct 2017 14:08:52 -0000 |    |

## **Connect to Resources**

The initial step in using the platform is to connect to your SharePoint/Office 365 environment. It supports multiple connection approaches and dozens of different authentication schemes. The steps to connecting to your SharePoint/Office 365 environment will vary depending on the Connection Type you select. See this topic's subsections for more details on the different connection types.

#### **Connecting to SharePoint Site and Site Collections**

Quest Essentials is optimized for migrations to and from Microsoft 365. While it **used to be** possible to migrate to/from SharePoint on premises, Quest recommends that you use Content Matrix, a tool that specializes in SharePoint on premises migrations, including migrations from SharePoint on premises to SharePoint Online.

If you wish to connect to SharePoint Sites and/or Site Collections then select SharePoint Site or Site Collection follow these steps:

1. Start by selecting the **SharePoint** option under the Connect To tab in the Ribbon.

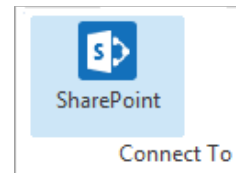

2. A window similar to the one shown below will be generated. In the Name field, enter a folder name. In the Type field, select **SharePoint Site or Site Collection (On-premises or Office 365)** as your Type. You have the following options when completing the URL portion of this screen, skip ahead to step 5 if you know the URL of your Central Admin site. If you choose to use the **Discover Site Collections** button, then continue to step 3.

| ۲     | SharePoint Connection Wizard – 🗖                                                | × |
|-------|---------------------------------------------------------------------------------|---|
| Shar  | ePoint Connection Wizard                                                        |   |
| 🙆 Ple | ase Enter Project Name                                                          |   |
| Nam   | e                                                                               | 0 |
| Туре  | SharePoint Site or Site Collection (On-premises or Office 365)                  | 0 |
| URL   | · · · · · · · · · · · · · · · · · · ·                                           | 0 |
| Or    | Discover Site Collections                                                       |   |
|       | (Central Admin access is required to view and select existing site collections) |   |
|       |                                                                                 |   |
|       | ad Entire Sub-Site Structure (Slower)                                           |   |
|       |                                                                                 |   |
|       |                                                                                 |   |
|       | Finish Cance                                                                    | I |

3. If you do not know the URL but have access to Central Administrator for your SharePoint Farm, you can view and select from a listing of all available site collections by pressing the Discover Site Collections button. In the presented window enter the URL for Central Administrator portal (and if necessary the credentials, using Claims if your account requires it) and click Connect. Once you are successfully Connected to Central Admin URL, select the appropriate Site Collection and Click Next to continue.

| Central Admin URL: http://s-sp16-xprod:1000 | /default.aspx             | <br> |
|---------------------------------------------|---------------------------|------|
| Server rann Admin. ShAker Ontri System      |                           | ct   |
| Connected to                                | Central Admin URL         |      |
| Web Application Name                        | URL                       |      |
| Corporate 2016                              | http://s-sp16-xprod:2016/ |      |
| SharePoint - 80                             | http://s-sp16-xprod/      |      |
| SharePoint Central Administration v4        | http://s-sp16-xprod:1000/ |      |
|                                             |                           |      |
|                                             |                           |      |

4. Select the Site Collection which you wish to connect to, and click Ok.

Next >

OK

Cancel

< Back

| Select Web Application                                             | _ |       | $\times$                |
|--------------------------------------------------------------------|---|-------|-------------------------|
| Select Site Collection                                             |   |       |                         |
|                                                                    |   |       |                         |
| Server Uri: http://s-sp11 v                                        |   |       |                         |
| URL                                                                |   |       |                         |
| /sites/Corporate2016                                               |   |       |                         |
| URL Search reset                                                   |   |       |                         |
| Getting users                                                      |   |       |                         |
|                                                                    |   |       | $\left  \times \right $ |
| O Last update of cache file was on: Temporary cache file not found |   |       |                         |
|                                                                    |   |       |                         |
|                                                                    |   |       |                         |
| < <u>B</u> ack <u>N</u> ext > OK                                   |   | Cance | el                      |

- 5. With this connection type you are given the option to select the following:
  - Load Entire Sub-Site Structure Will load the entire sub-site hierarchy below the current site.
     To expedite the loading process, no additional objects will be loaded into the sub-site. You may double-click on any sub-site to load its objects individually.
  - Load Entire Sub-Site Structure and Objects Will load the entire sub-site hierarchy below the current site along with all their objects.
    - **NOTE:** this may be a lengthy process depending on the number of sub-sites in this location and is *only* available for this connection type.

| 🔈 Sha | arePoint Connection Wizard                         |           |              |            |        | ×  |
|-------|----------------------------------------------------|-----------|--------------|------------|--------|----|
| hare  | Point Connection Wizard                            |           |              |            |        |    |
| ) Nar | me contains invalid character: :                   |           |              |            |        |    |
| Name  | NUMBER OF STREET                                   |           |              |            |        | 0  |
| Туре  | SharePoint Site or Site Collection (On-premises of | or Office | e 365)       |            | ~      | 0  |
| URL   | Adaptive and speed (Printing Corporate) (Print     |           |              |            | $\sim$ | ?  |
| Or    | Discover Site Collections                          |           |              |            |        |    |
|       | (Central Admin access is required to view and sele | ect exis  | ting site co | llections) |        |    |
|       |                                                    |           |              |            |        |    |
|       |                                                    |           |              |            |        |    |
| Loa   | ad Entire Sub-Site Structure (Slower)              | ?         |              |            |        |    |
| Loa   | ad Entire Sub-Site Structure and Objects (Slowest) | ?         |              |            |        |    |
|       |                                                    |           |              |            |        |    |
|       |                                                    |           |              |            |        |    |
|       |                                                    |           |              |            |        |    |
|       |                                                    |           | Cinin        | h          | Care   | al |

- 6. Click **Finish** to connect to the specified SharePoint Site or Site Collection.
- 7. The operation will start to run, connecting to the SharePoint Site or Site Collections which you specified. You will be notified once it has completed, click **Ok**.

| 🕭 Dow | /nload Status                       | × |
|-------|-------------------------------------|---|
| 0     | Download Completed for project      |   |
| Do 🗌  | not show this message again OK      |   |
|       | Run in Background Cancel Details >> |   |

8. This connection is now available in the Navigator Pane.

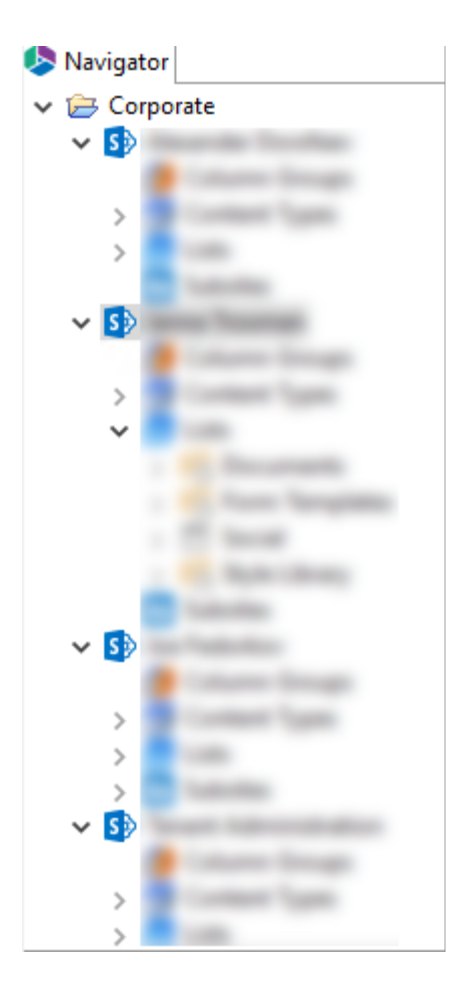

#### **Connecting to SharePoint On-Premises Farms**

Quest Essentials is optimized for migrations to and from Microsoft 365. While it **used to be** possible to migrate to/from SharePoint on premises, Quest recommends that you use Content Matrix, a tool that specializes in SharePoint on premises migrations, including migrations from SharePoint on premises to SharePoint Online.

If you wish to connect directly to your SharePoint on-premises farm to perform a pre-migration analysis, follow these steps:

1. Start by selecting the **SharePoint** option under the Connect To tab in the Ribbon.

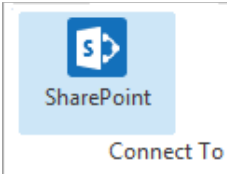

 A window similar to the one shown below will be generated. In the Name field, enter a folder name. In the Type field, select **On-Premises Farm (Central Administration required)** as your Type. You have the following options when completing the URL portion of this screen, continue to step 5 if you know the URL of your Central Admin site. If you choose to use the **Discover Site Collections** button, then continue to step 3.

| Shar  | ePoint Connection Wizard                           |                     |             |   | × |
|-------|----------------------------------------------------|---------------------|-------------|---|---|
| naref | Point Connection Wizard                            |                     |             |   |   |
| Shar  | ePoint URL is invalid                              |                     |             |   |   |
| lame  | On-Prem Farm                                       |                     |             |   | ? |
| ype   | On-premises Farm (Central Administration requi     | red)                |             | ~ | ? |
| RL    | 1                                                  |                     |             | ~ | 2 |
| r     | Discover Site Collections                          |                     |             |   |   |
|       | (Central Admin access is required to view and sele | ect existing site o | ollections) |   |   |
|       |                                                    |                     |             |   |   |
|       |                                                    |                     |             |   |   |
| Loa   | d Entire Sub-Site Structure (Slower)               | 0                   |             |   |   |
| Loa   | d Entire Sub-Site Structure and Objects (Slowest)  | 0                   |             |   |   |
|       |                                                    |                     |             |   |   |
|       |                                                    |                     |             |   |   |
|       |                                                    |                     |             |   |   |

3. If you do not know the URL but have access to Central Administrator for your SharePoint Farm, you can view and select from a listing of all available site collections by pressing the Discover Site Collections button. In the presented window enter the URL for Central Administrator portal (and if necessary the credentials, using Claims if your account requires it) and click Connect. Once you are successfully Connected to Central Admin URL, select the appropriate Site Collection and Click Next to continue.

| let Web Application                                            |              |                    |             |  |       | ×    |
|----------------------------------------------------------------|--------------|--------------------|-------------|--|-------|------|
| elect Web Application                                          |              |                    |             |  |       |      |
|                                                                |              |                    |             |  |       |      |
| Central Admin URL: http://s-s                                  | p16-xprod:10 | 00/default.aspx    |             |  | Conr  | nect |
| Server Farm Admin: SHAREPO                                     | DINT\system  |                    |             |  |       |      |
|                                                                | Connected t  | o Central Admin UR | ar I        |  |       |      |
| Web Application Name                                           |              | URL                |             |  |       |      |
| Corporate 2016                                                 |              | http://s-sp16-     | xprod:2016/ |  |       |      |
| SharePoint - 80                                                |              | http://s-sp16-     | kprod/      |  |       |      |
| SharePoint Central Administration v4 http://s-sp16-xprod:1000/ |              |                    |             |  |       |      |
|                                                                |              |                    |             |  |       |      |
|                                                                |              |                    |             |  |       |      |
|                                                                |              |                    |             |  |       |      |
|                                                                | < Back       | Next >             | ОК          |  | Cance | el   |

4. Select the Site Collection which you wish to connect to, and click **Ok**.

| select Web Application                                             | _ |        | ×        |
|--------------------------------------------------------------------|---|--------|----------|
| Select Site Collection                                             |   |        |          |
|                                                                    |   |        |          |
| Server Url: http://s-sp1t v                                        |   |        |          |
| URL                                                                |   |        |          |
| /sites/Corporate2016                                               |   |        |          |
| URL Search search reset                                            |   |        |          |
| Getting users                                                      |   |        |          |
|                                                                    |   |        | $\times$ |
| Ø Last update of cache file was on: Temporary cache file not found |   |        |          |
|                                                                    |   |        |          |
|                                                                    |   |        |          |
| < <u>B</u> ack <u>N</u> ext > OK                                   |   | Cancel |          |

- 4. Click **Finish** to connect to the specified SharePoint Site or Site Collection.
- 5. The operation will start to run, connecting to the SharePoint Site or Site Collections which you specified. You will be notified once it has completed, click **Ok**.

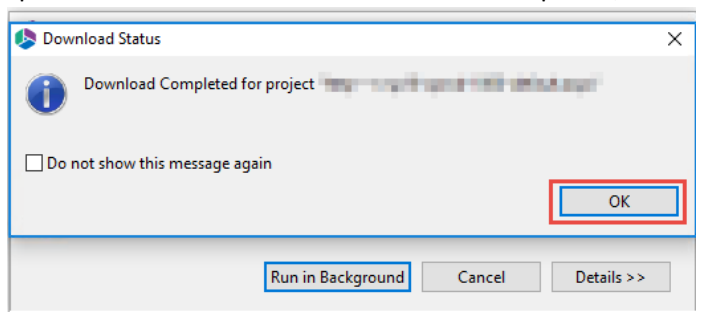

6. This connection is now available in the Navigator Pane.

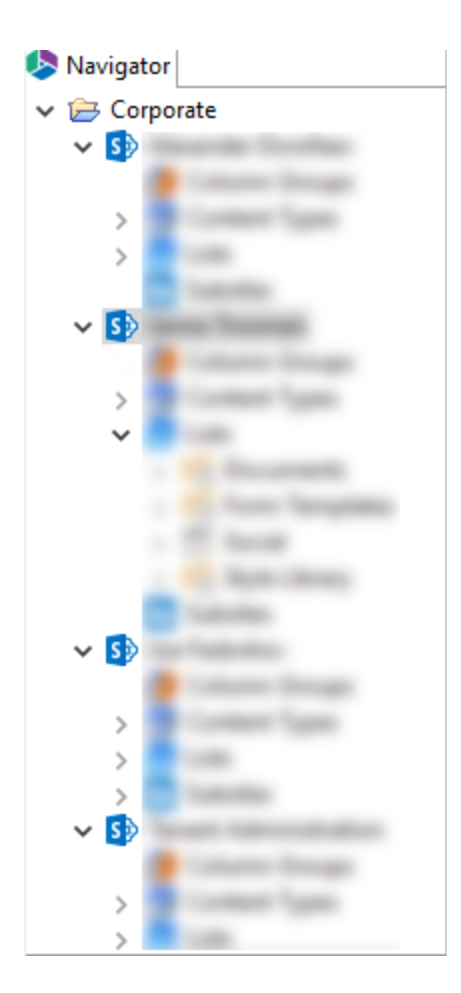

## **Connecting to Office 365 Tenant**

If you wish to connect toan Office 365 temant, then follow these steps:

1. Start by selecting the Office 365 option in the Connect To section in the ribbon.

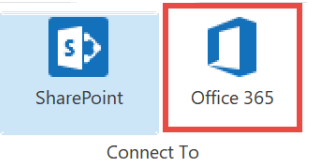

2. A window similar to the one shown below will be generated. In the Name field, enter a folder name. In the Type field, **Office 365 Tenant (Tenant Administration Required)** is automatically selected as the Type of connection you will be making. Enter the URL of your Office 365 tenant.

| 🤌 Sha  | arePoint Connection Wizard                         |              |                |        |      | ×  |
|--------|----------------------------------------------------|--------------|----------------|--------|------|----|
| Share  | Point Connection Wizard                            |              |                |        |      |    |
| 🔇 Plea | ase Enter Project Name                             |              |                |        |      |    |
| Name   |                                                    |              |                |        |      | 0  |
| Туре   | Office 365 Tenant (Tenant Administration require   | ed)          |                |        | ~    | 0  |
| URL    |                                                    |              |                |        | ~    | 0  |
| Or     | Discover Site Collections                          |              |                |        |      |    |
|        | (Central Admin access is required to view and sele | ect existing | g site colled  | tions) |      |    |
|        |                                                    |              |                |        |      |    |
|        |                                                    |              |                |        |      |    |
| Loa    | ad Entire Sub-Site Structure (Slower)              | 0            |                |        |      |    |
| Loa    | ad Entire Sub-Site Structure and Objects (Slowest) | 0            |                |        |      |    |
|        |                                                    |              |                |        |      |    |
|        |                                                    |              |                |        |      |    |
|        |                                                    |              | Finish         |        | Canv | el |
|        |                                                    |              | <u>F</u> inish |        | Cano | el |

- 3. You have the following two additional options on this screen:
  - Load Entire Sub-Site Structure Will load the entire sub-site hierarchy below the current site.
     To expedite the loading process, no additional objects will be loaded into the sub-site. You may double-click on any sub-site to load its objects individually.
  - Load Entire Sub-Site Structure and Objects Will load the entire sub-site hierarchy below the current site along with all their objects.
- 4. Click **Finish.** The Essentials software will automatically detect the SharePoint authentication mechanism and your client environment. Depending on your configuration, you may be connected automatically or prompted for your credentials. Here are some of the possible scenarios:
  - **Option 1:** If your SharePoint environment is using <u>Integrated Windows Authentication</u> and you are accessing this environment from a computer that <u>is logged into the same domain</u>, then no user/password information is necessary. Press the **Next** button and you will automatically log in using the credentials of the currently logged in user.
  - Option 2: If your SharePoint environment is using <u>Integrated Windows Authentication</u> and you are accessing this environment from a computer that is <u>NOT</u> logged into the same domain then enter your user name, password and Domain in the provided fields and click **Next**.

- **Option 3:** If your SharePoint environment is using <u>Form Based Authentication</u> then enter your user name, password and Domain in the provided fields and click **Next**.
- **Option 4:** If your SharePoint environment is using <u>Kerberos Authentication</u> please refer to our FAQ area. Detailed configuration instructions are available there.
- **Option 5:** If your SharePoint environment is Hosted, such as (Office 365, BPOS, FPWeb, etc.) you should be able to connect by entering your user account and password, no differently than any other SharePoint environment.
- **Option 6:** Password Manager can store account credentials in protected storage to connect to SharePoint. For more information on setting up Password Manager, please refer to our FAQ area.
- NOTE:
  - The domain name may also be entered as a part of the user field in either the domain user or the user@domain syntax.
  - If you have Digest Authentication enabled, please disable it. It can interfere with the tool's ability to connect to SharePoint using Windows Authentication.

A window requesting a user, password, and domain will pop up. Provide the requested information and click **Connect**. If your account requires Claims Based Authentication, click the Claims button.

| 烙 Connec  | t to SharePoi | nt      |                          |        | × |
|-----------|---------------|---------|--------------------------|--------|---|
| Connectin | ig to         |         |                          |        |   |
| User      |               |         |                          |        | 2 |
| Password  |               |         |                          |        |   |
| Domain    |               |         |                          |        |   |
|           |               | Use Pro | <b>×y</b><br>nfiguration |        |   |
|           | Connect       |         |                          | Cancel |   |
|           | Claims        |         | 0                        |        |   |

4. The Select Web Application window will appear, select the web applications you wish to connect to. Click **Ok**.

| Select Web Application                                        | _                              |             | ×   |  |         |  |  |  |  |
|---------------------------------------------------------------|--------------------------------|-------------|-----|--|---------|--|--|--|--|
| Select Web Application                                        |                                |             |     |  |         |  |  |  |  |
| Select a Web Application                                      |                                |             |     |  |         |  |  |  |  |
| Central Admin URL: https://me                                 | etavistech-admin.s             | sharepoint. | com |  | Connect |  |  |  |  |
| Server Farm Admin: i:0#.f membership jtrosman@metavistech.com |                                |             |     |  |         |  |  |  |  |
|                                                               | Connected to Central Admin URL |             |     |  |         |  |  |  |  |
| Web Application Name                                          |                                | URL         |     |  |         |  |  |  |  |
| SPO Sites                                                     |                                |             |     |  |         |  |  |  |  |
| Sites w/Group                                                 |                                |             |     |  |         |  |  |  |  |
| OneDrive Sites                                                |                                |             |     |  |         |  |  |  |  |
|                                                               |                                |             |     |  |         |  |  |  |  |
| Check All Uncheck All                                         |                                |             |     |  |         |  |  |  |  |
|                                                               |                                |             | OK  |  | Cancel  |  |  |  |  |

5. The Select SPO sites, Select Sites with Groups, and/or Select OneDrive sites windows will appear, depending on the web application names you chose (if you selected more than one, they will appear in succession), select the accounts you would like to connect to for each. Click **Ok**.

| \$                                                             | _  |        | × |
|----------------------------------------------------------------|----|--------|---|
| Select SPO Site(s)                                             |    |        |   |
|                                                                |    |        | ^ |
|                                                                |    |        | × |
| URL Search search reset Check All Uncheck All<br>Getting sites |    |        | > |
| Last update of cache file was on: 03/06/20 11:22 AM            |    |        |   |
|                                                                | OK | Cancel |   |

6. The operation will start to run, connecting to the accounts you specified. You will be notified once it has completed, click **Ok**.

| 🤌 Dow | nload Status                                | ×                  |
|-------|---------------------------------------------|--------------------|
| 1     | Download Completed for project "Office 365" |                    |
| Do    | not show this message again                 | ОК                 |
|       | Run in <u>B</u> ackground Cancel            | <u>D</u> etails >> |

7. This connection is now available in the Navigator Pane. Here you can see the differentiation

between Classic Team sites and Modern team sites, as well as an indication of what the site's template is (ex Group#0, Blog#0, etc. )

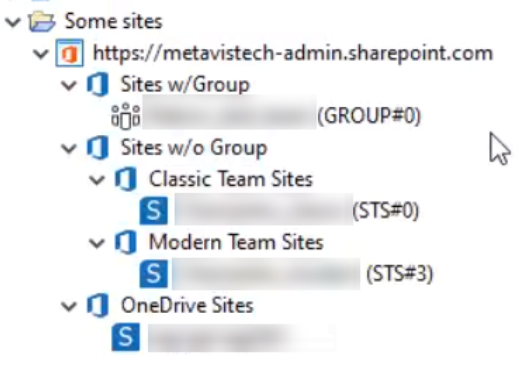

## **Copy Sites**

The application can copy entire sites (with sub-sites) from one site or site collection to another. There are three different methods to copy sites:

- Copy and paste method.
- Copying sites without loading the source and the target in the navigation pane.
- Copying Site Collections and My Sites without loading the source and target in the navigation pane.

#### **Copy and Paste Method**

This is the most common and simple approach to copying sites. It requires the user to, in most cases, have the source and target loaded into the Navigation pane (refer to Connecting to SharePoint for additional information). Note: copy and paste method now allows users to use claims base authentication to connect to sites.

- 1. In the navigator pane, locate the site(s) you wish to copy. Hold down the CTRL key to select multiple individual items or SHIFT key to select multiple consecutive items.
- 2. After you have selected the source site(s) there are several ways to identify the destination location:
  - You may simply Drag-and-Drop the Sites.
  - Use the Copy and Paste options from the right-click menu.

| ~ í | 3              | a title and any | Name    |
|-----|----------------|-----------------|---------|
|     | Corporate 2016 |                 | INdfile |
|     | 🗸 🦰 Lists 💕    | Сору            | Ctrl+C  |
|     | 🏹 🖻 De 📴       | Paste           | Ctrl+V  |

• Use the Copy and Paste buttons in the Clipboard section of the ribbon.

| Home       | Migration Analysis | Vie    | v Migrator | F       | File Manager                  | Drives | Securit    | y Manager | Ter          | m Store Manager | Admin                | istrator | Backup                      | Help |
|------------|--------------------|--------|------------|---------|-------------------------------|--------|------------|-----------|--------------|-----------------|----------------------|----------|-----------------------------|------|
| SharePoint | Copy Paste         | 8      | opy Live C | empare! | Promote to Site<br>Collection |        | Select All | Tag       | Dpen         | 🕎 Filter        | Crphaned Use<br>Copy | n        | S In SharePoint<br>Contents | Iogs |
| Connect To | Clipboard          | Delete |            | Sites   |                               |        |            | Doc       | uments/Items |                 | Advanced             |          | View                        |      |

3. The application will bring up the Site Migration Wizard. Please proceed to the Classic Mode Site Migration Wizard section for further instructions on how to run through this wizard if your

navigator is set to Classic Navigator Mode. Please proceed to the Hyper Mode Site Migration Wizard section for further instructions on how to run through this wizard if your navigator has Classic Navigator Mode disabled.

**NOTE:** If multiple sites are selected for copy, we advise only using the Copy Site to New Site option. Selecting a different option may result in conflicts during the copy process. Review and select the appropriate options.

## **Copy Sites Without Loading The Source or Target Site in the Navigator Pane**

In some cases it is preferable to copy a site or site collection without loading the source or target site. In order to do this follow these instructions:

1. In the Migrator Ribbon select the Copy Site button and select the Copy Site option.

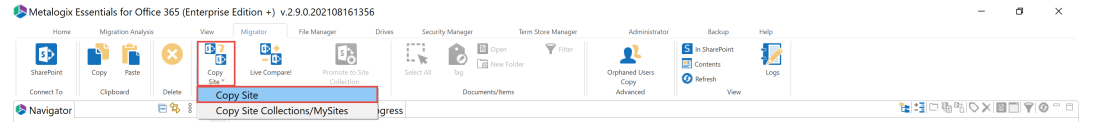

2. A Source Site Selection wizard will appear. In this window, enter the URL for the source site and press the **Connect** button.

| <b>\$</b>                                                                            | _ |        | ×   |
|--------------------------------------------------------------------------------------|---|--------|-----|
| Source site selection                                                                |   |        |     |
| Select a source site                                                                 |   |        |     |
| Parent Site/Site Collection URL (e.g. http://www.yoursharepoint.com/sites/yoursite): |   |        |     |
| Mp 1 g 2 good 22 obs ( openhalf 1                                                    |   | ~ Conn | ect |

3. Select the site or sub-site that you want to copy and press the Next button.

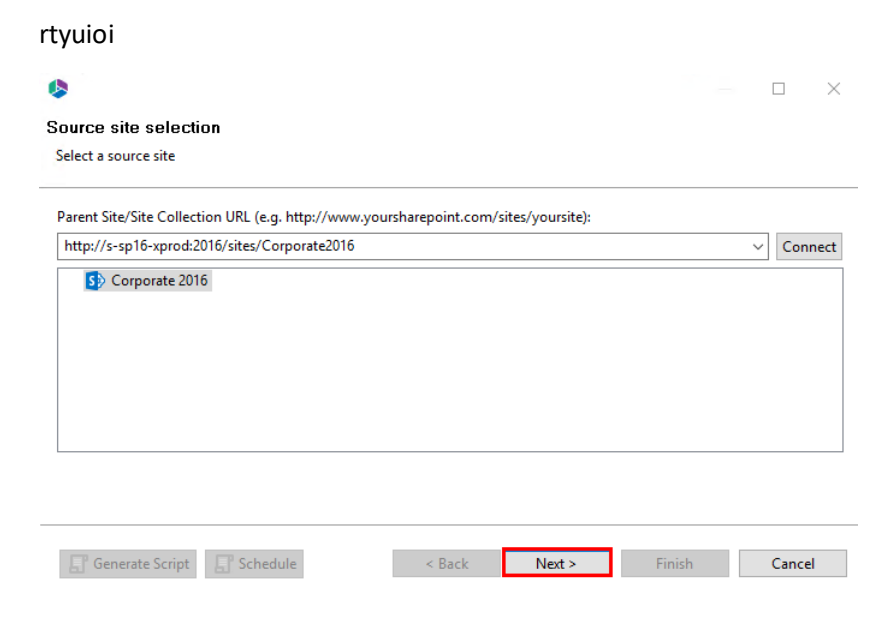

4. The application will bring up the Site Migration Wizard. Please proceed to the Classic Mode Site Migration Wizard section for further instructions on how to run through this wizard if your navigator is set to Classic Navigator Mode. Please proceed to the Hyper Mode Site Migration

Wizard section for further instructions on how to run through this wizard if your navigator has Classic Navigator Mode disabled.

# Copy Site Collections and My Sites Without Loading into the Navigator Pane

The application provides a means to copy multiple sites or site collection from a single web application without preloading the sites in the Navigation pane. A common scenario for this is copying My Sites.

#### NOTE:

4.

- For the process of migrating My Sites, Essentials for Office 365 does not provision a new My Site in the destination farm. It is required that all My Sites already exist in the destination and Essentials will migrate the contents of the Personal and Shared libraries into this site.
- This operation requires the user to have access to Central Admin and is not currently supported for Office 365.
- 1. In the Migrator Ribbon select the **Copy Site** button and the **Copy Site Collections/MySites** option.

|    | 🕭 Metalogix Essentials for Office 365 (Enterprise Edition +) v.2.9.0.202108161356 |                  |        |                |                |                               |        |            | -       | σ                  | ×               |                        |                             |      |                |  |   |
|----|-----------------------------------------------------------------------------------|------------------|--------|----------------|----------------|-------------------------------|--------|------------|---------|--------------------|-----------------|------------------------|-----------------------------|------|----------------|--|---|
|    | Home                                                                              | Migration Analys | is     | View           | Migrator       | File Manager                  | Drives | Security I | Manager | Terr               | n Store Manager | Administrator          | Backup                      | Help |                |  |   |
|    | SharePoint                                                                        | Copy Paste       | 8      | Copy<br>Site * | Live Compare   | Promote to Site<br>Collection |        | Select All | Tog E   | Open<br>New Folder | Filter          | Orphaned Users<br>Copy | S In SharePoint<br>Contents | Nogs |                |  |   |
|    | Connect To                                                                        | Clipboard        | Delete | Cop            | y Site         |                               |        |            | Docume  | nts/Items          |                 | Advanced               | View                        |      |                |  |   |
| 2. | 🧐 Navigator                                                                       |                  | ₿\$    | Сор            | y Site Collect | ions/MySites                  | gress  |            |         |                    |                 |                        |                             |      | <b>₩</b> 130%% |  | 0 |

3. In the provided window enter the Central Admin URL for the source sites and press the **Connect** button. The list of available Web Apps will be loaded.

| •                                                   | _ |         | × |
|-----------------------------------------------------|---|---------|---|
| Select Web Application Select a Web Application     |   |         |   |
| Source Central Admin URL: http:// 1000/default.aspx |   | Connect |   |

5. Select the appropriate Web App and press the **Next** button.

| elect web Application               |                                |                          |     |
|-------------------------------------|--------------------------------|--------------------------|-----|
| Source Central Admin URL: http://s- | default.aspx                   | Conne                    | ect |
| erver Farm Admin:                   |                                |                          |     |
|                                     | Connected to Central Admin URL |                          |     |
| Web Application Name                | URL                            | Server URL               |     |
| Corporate 2016                      | http://s-sp16-xprod:2016/      | http://s-sp16-xprod:2016 |     |
| SharePoint - 80                     | http://s-sp16-xprod/           | http://s-sp16-xprod      |     |
| SharePoint Central Administratio    | http://s-sp16-xprod:1000/      | http://s-sp16-xprod:1000 |     |
|                                     |                                |                          |     |
|                                     |                                |                          |     |
|                                     |                                |                          |     |
|                                     |                                |                          |     |
|                                     |                                |                          |     |
|                                     |                                |                          |     |
|                                     |                                |                          |     |
|                                     |                                |                          |     |
|                                     |                                |                          |     |
|                                     |                                |                          |     |
|                                     |                                |                          |     |
|                                     |                                |                          |     |
|                                     |                                |                          |     |
|                                     |                                |                          |     |
| Check All Uncheck All               |                                |                          |     |
|                                     |                                |                          |     |
|                                     |                                |                          |     |
|                                     |                                |                          |     |

- 6.
- 7. From the list of the provided Site Collections select the ones you wish to copy and press the **Next** button.

|                                                                    |  | ×    |
|--------------------------------------------------------------------|--|------|
| elect Site Collection                                              |  |      |
|                                                                    |  | <br> |
| Server Url: http://s-sp10 v                                        |  |      |
| URL                                                                |  |      |
| ✓ /sites/Corporate2016                                             |  |      |
| ✓ /sites/LondonOffice2016                                          |  |      |
|                                                                    |  |      |
|                                                                    |  |      |
|                                                                    |  |      |
|                                                                    |  |      |
|                                                                    |  |      |
|                                                                    |  |      |
|                                                                    |  |      |
|                                                                    |  |      |
|                                                                    |  |      |
|                                                                    |  |      |
|                                                                    |  |      |
|                                                                    |  |      |
|                                                                    |  |      |
| JRL Search search reset Check All Uncheck All                      |  |      |
| Getting users                                                      |  |      |
|                                                                    |  | X    |
|                                                                    |  | 1.1  |
| Ø Last update of cache file was on: Temporary cache file not found |  |      |
|                                                                    |  |      |
|                                                                    |  |      |
|                                                                    |  |      |
|                                                                    |  |      |
|                                                                    |  |      |

8. The application will pop-up the Copy/Promote to New Site Collection screen. Please proceed to the Classic Mode Site Migration Wizard section for further instructions on how to run through this wizard if your navigator is set to Classic Navigator Mode. Please proceed to the Hyper Mode Site Migration Wizard section for further instructions on how to run through this wizard if your navigator has Classic Navigator Mode disabled.

## **Live Compare**

Essentials for Office 365 provides a unique method for visually comparing and synchronizing the objects and content within any two site collections, sites or lists. The Live Compare interface displays up to the moment differences between these sites and allows the user to drill down and copy the differences to either environment.

The Live Compare! interface consists of three primary sections: 1. A connection area, 2. Viewer, 3. Compare Options

**The Connection Area**: The connection area is separated into a "Site URL" and a "List/Library" field for each of the lists to be compared.

**The Viewer Area**: The viewer area is separated into two parts each of which displays the content from the site, list, or library specified above in the connection area.

**Compare Options**: At the bottom of the Live Compare window, there are three buttons; "Full Compare" "Load Compare Report" and "Quick Compare"

During a compare, a user can drill down into any object type to compare or re-compare that object against its counterpart in the other site. The two "Copy from-" buttons at the top of the window initiate standard copying operations. See the Site Migration Wizard section for additional detail.

| 🥵 Live Compare                                    | 2                                         |                      |                                                  |                      | ×        |
|---------------------------------------------------|-------------------------------------------|----------------------|--------------------------------------------------|----------------------|----------|
| Site URL:<br>List/Library:                        | 101 of a 117 and 100 and 100              | v<br>v               | Site URL:<br>List/Library:                       |                      | v<br>v   |
|                                                   |                                           | y from Left to Right | Copy from F                                      | Right to Left        | Legend 🔞 |
| ✓ S Corporat > f Colu > f Colu > f Cont > I Lists | te 2016<br>mn Groups<br>ent Types         |                      | 2 fauth 2 fau<br>Column G<br>Content Ty<br>Lists | uth<br>roups<br>ypes |          |
| > Perm<br>> Perm<br>> A Grou<br>> Webl            | nissions<br>nission Levels<br>ps<br>Parts |                      | Permission<br>Permission<br>Croups<br>WebParts   | ns<br>n Levels       |          |
| > 👌 Work<br>> 🖾 Term<br>> 🔂 Subs                  | cflows<br>Store<br>ites                   | 2                    | Workflows                                        | 8                    |          |
|                                                   |                                           |                      |                                                  |                      |          |
|                                                   |                                           |                      |                                                  |                      |          |
|                                                   |                                           |                      |                                                  |                      |          |
|                                                   |                                           |                      |                                                  |                      |          |
| H Full Comp                                       | are 🔞 Load Compare Report 🕼               |                      | 11                                               | Quick Compare 💿      | Close    |

#### **Full Compare**

This option will generate a report of all the differences between the selected sites and subsites (if selected). Unlike the "Quick Compare" interactive approach, this report will automatically crawl and collect all the differences, which will then be saved to a CSV file for viewing.

**NOTE:** Depending on the amount of content and selected options, this may require an extended amount of time. For this reason, the report is run in the background.

The completed report, (stored as a csv file), may be loaded into this interface using the "Load Compare Report" button (see the Load Compare Report section for more details on loading a compare report).

To perform a Full Compare with Live Compare, do the following:

1. In the Migrator tab, select Live Compare from the Sites section.

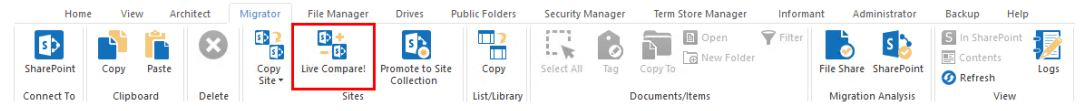
2. Once the Live Compare window opens, select your two Site URL's for comparison by clicking the downward arrow v of each. This will open the Select Site screen. Select the site you wish to connect to and click **Connect**.

| ×       |
|---------|
|         |
|         |
| rsite): |
| Connect |
|         |

3. Select the site or sub-site that you want to compare and press the **Finish** button.

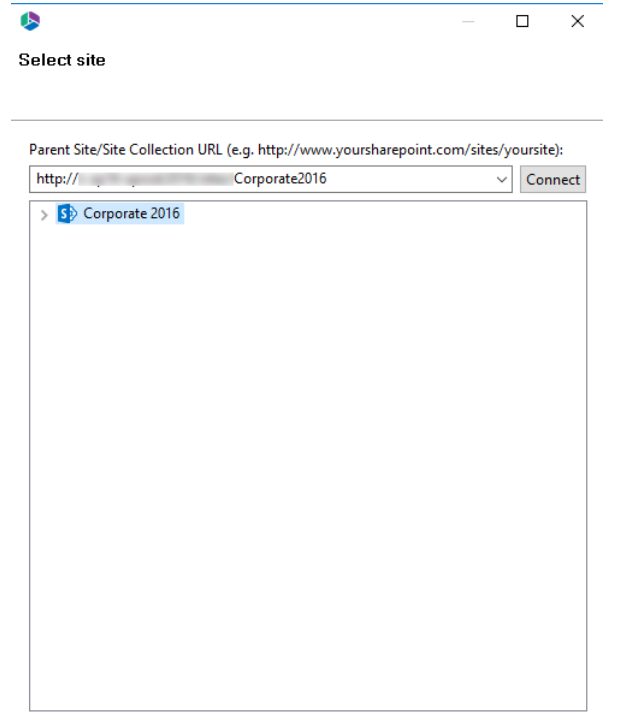

| <u>F</u> inish | Cancel |
|----------------|--------|
|----------------|--------|

| 🤌 Live Comp    | -<br>bare                     |       |               |                 | ×        |
|----------------|-------------------------------|-------|---------------|-----------------|----------|
| Site URL:      | http://: /Corporate2016       | ~     | Site URL:     | https:// com    | ~        |
| List/Library:  |                               | ~     | List/Library: |                 | *        |
|                | Copy from Left to             | Right | Copy from I   | Right to Left   | Legend 🕝 |
|                |                               |       |               |                 |          |
|                |                               |       |               |                 |          |
|                |                               |       |               |                 |          |
|                |                               |       |               |                 |          |
|                |                               |       |               |                 |          |
|                |                               |       |               |                 |          |
|                |                               |       |               |                 |          |
|                |                               |       |               |                 |          |
|                |                               |       |               |                 |          |
| 0% - Estimatio | n                             |       |               |                 |          |
|                |                               |       |               |                 |          |
| H Full Con     | mpare 🕢 Load Compare Report 🕢 |       | 1             | Quick Compare 🕡 | Close    |

#### 4. Select Full Compare from the bottom of the Live Compare screen.

5. Select the properties you would like to apply to your Full Compare and click **Run**.

|                                         | × |
|-----------------------------------------|---|
| Full Compare Properties                 |   |
|                                         |   |
|                                         |   |
| Use enhanced content compare            |   |
| Include Item Level Permissions 🔞        |   |
| Include Groups Membership               |   |
| User Mapping Load                       |   |
| 🗹 Include Subsites 🛛 🔞                  |   |
|                                         |   |
|                                         |   |
| Generate Script Schedule Cancel Pup     | • |
| a Generate Script a Schedule Cancel Kun |   |

**Use Enhanced Content Compare**: This option will use the last modified date to identify differences in content that exists in both sites (lists and libraries). Normally the comparison is limited to identifying differences in content that exists in one site but not the other.

**NOTE:** Depending on the amount of content this comparison may require extended periods of time.

**Include Item Level Permissions**: The differences in Item Level Permissions between the selected sites or lists will be analyzed as part of the compare.

**NOTE:** Permission comparison may require extended periods of time depending on the amount of content and permissions

**Include Group Membership:** The differences in the Group Memberships between the selected sites or lists will be analyzed as part of the compare.

**User Mapping:** This option should be used in the event that a mapping file was used during the initial copy from source to target. This is especially useful if you have mapped accounts from source to target.

Include Subsites: Any subsites for the selected sites will be analyzed as part of the compare.

- **NOTE:** Depending on the amount of subsites this comparison may require extended periods of time.
- 6. When prompted save the Full Compare file to a location on your computer.

## **Quick Compare**

This option will generate a listing of SharePoint objects within the Live Compare window. Users can navigate and drill down into each object to see and copy the differences from one site to another. This option is limited to the currently selected sites. See Full Compare for additional capabilities.

To perform a Quick Compare with Live Compare, do the following:

1. In the Migrator tab, select Live Compare from the Sites section.

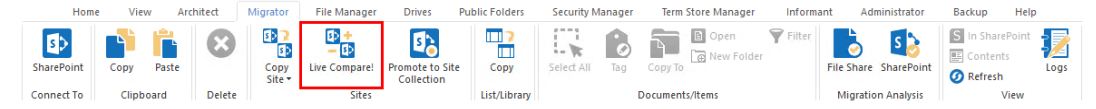

Once the Live Compare window opens, select your two Site URL's for comparison by clicking the downward arrow of each. This will open the Select Site screen. Select the site you wish to connect to and click Connect.

| <b>\$</b>                |                                      |              |            | $\times$ |
|--------------------------|--------------------------------------|--------------|------------|----------|
| Select site              |                                      |              |            |          |
|                          |                                      |              |            |          |
| Parent Site/Site Collect | ion URL (e.g. http://www.voursharepo | int.com/site | s/voursite | e):      |
| http://                  | Corporate2016                        |              | ~ Con      | nect     |

3. Select the site or sub-site that you want to compare and press the Finish button.

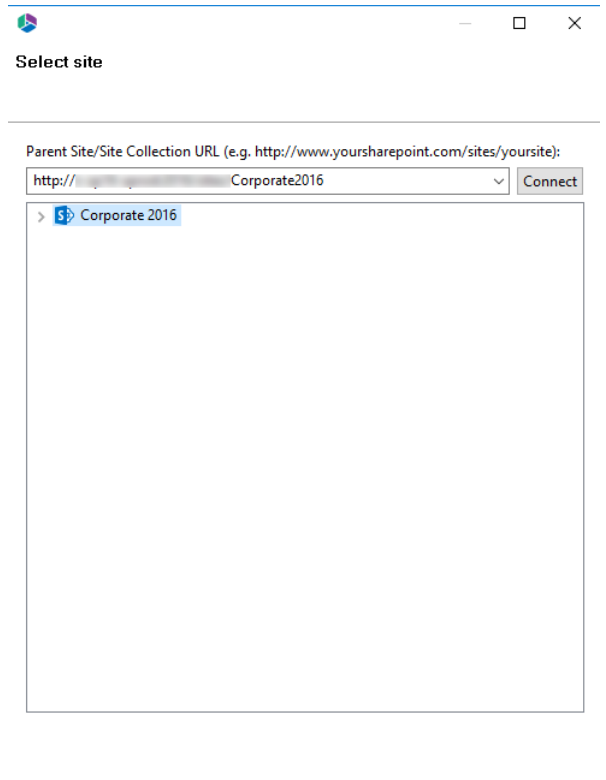

| <u>F</u> inish | Cancel |
|----------------|--------|

4. Select **Quick Compare** from the bottom of the Live Compare screen.

| 🤌 Live Comp                | are                           |       |                           | ×        |
|----------------------------|-------------------------------|-------|---------------------------|----------|
| Site URL:<br>List/Library: | http://: /Corporate2016       | *     |                           | ×<br>×   |
|                            | Copy from Left to             | Right | t Copy from Right to Left | Legend 🕝 |
|                            |                               |       |                           |          |
|                            |                               |       |                           |          |
|                            |                               |       |                           |          |
|                            |                               |       |                           |          |
|                            |                               |       |                           |          |
|                            |                               |       |                           |          |
|                            |                               |       |                           |          |
|                            |                               |       |                           |          |
| 0% - Estimatio             | n                             |       |                           |          |
| 11 Full Con                | npare 🔞 Load Compare Report 🥝 |       | III Quick Compare         | Close    |

5. Select the properties you would like to apply to your Full Compare and click **Run**.

| \$                                   | ×   |
|--------------------------------------|-----|
| Quick Compare Properties             |     |
|                                      |     |
|                                      |     |
| Use enhanced content compare 🕜       |     |
| 🗹 Include Item Level Permissions 🛛 🔞 |     |
| Include Groups Membership            |     |
| User Mapping Load                    |     |
|                                      |     |
|                                      |     |
| Cancel                               | Run |

**Use Enhanced Content Compare**: This option will use the last modified date to identify differences in content that exists in both sites (lists and libraries). Normally the comparison is limited to identifying differences in content that exists in one site but not the other.

**i** NOTE: Depending on the amount of content this comparison may require extended periods of time.

**Include Item Level Permissions**: The differences in Item Level Permissions between the selected sites or lists will be analyzed as part of the compare.

**NOTE:** Permission comparison may require extended periods of time depending on the amount of content and permissions

**Include Group Membership:** The differences in the Group Memberships between the selected sites or lists will be analyzed as part of the compare.

**User Mapping:** This option should be used in the event that a mapping file was used during the initial copy from source to target. This is especially useful if you have mapped accounts from source to target.

6. The Live Compare results will be loaded in the Live Compare window, where you can now copy items from left to right and vice versa.

#### Load Compare Report

The Load Compare Report option allows users to select a completed Full Compare report and display its results in the Live Compare viewer where a user can drill down into any object type to compare or re-compare that object against its counterpart on the other side. The "Copy from..." buttons can be used to initiate a copy operation from one side to the other.

To load a compare report do the following:

1. In the Migrator tab, select Live Compare from the Sites section.

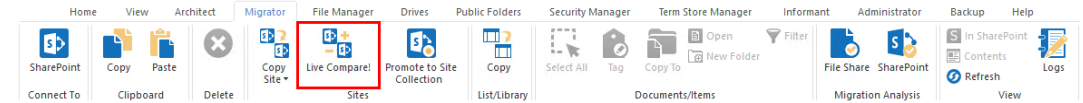

2. At the bottom of the Live Compare window select **Load Compare Report**. This will open your computer's explorer.

| Live Compare                          |                         |                            | 2        |
|---------------------------------------|-------------------------|----------------------------|----------|
| Site URL:<br>List/Library:            | v<br>v                  | Site URL:<br>List/Library: | •<br>•   |
|                                       | Copy from Left to Right | Copy from Right to Left    | Legend 🥥 |
|                                       |                         |                            |          |
|                                       |                         |                            |          |
|                                       |                         |                            |          |
|                                       |                         |                            |          |
|                                       |                         |                            |          |
|                                       |                         |                            |          |
| % - Estimation                        |                         |                            |          |
| 14 Full Compare 🕡 Load Compare Report |                         | Uuick Compare              | Close    |

3. Locate the Live Compare .csv file you wish to load. Click **Open**.

| Open                                                                                                    |          |                         |      |                                |                                    |                 |                                                  |                                       |               |                     |        | Х      |
|----------------------------------------------------------------------------------------------------|----------|-------------------------|------|--------------------------------|------------------------------------|-----------------|--------------------------------------------------|---------------------------------------|---------------|---------------------|--------|--------|
| $\leftarrow \rightarrow \checkmark \uparrow$                                                                                                    | > This   | PC > Desktop            | >    |                                |                                    |                 |                                                  | √ Ū                                   | Search Deskto | р                   |        | ٩      |
| Organize 🔻 Ne                                                                                                    | w folder |                         |      |                                |                                    |                 |                                                  |                                       |               | € 10<br><b>6</b> 10 |        | ?      |
| <ul> <li>Quick access</li> <li>Desktop</li> <li>Downloads</li> <li>Documents</li> <li>Pictures</li> <li>csvs</li> <li>Music</li> <li>Videos</li> <li>OneDrive</li> <li>This PC</li> <li>Network</li> </ul> | * * *    | corporateb<br>ackup2016 | CSVS | framework<br>1.8_65-x64-<br>aj | Create-Clo<br>udUsers-Te<br>mplate | full<br>compare | MapFileSys<br>temToOffic<br>e365UsersE<br>xample | Run<br>Custom<br>Action -<br>Load fro |               |                     |        |        |
|                                                                                                    | File na  | me: full compar         | e    |                                |                                    |                 |                                                  | ~                                     | *.csv         |                     |        | $\sim$ |
|                                                                                                    |          |                         |      |                                |                                    |                 |                                                  |                                       | Open          |                     | Cancel |        |

4. This will open the Select Site screen. Select one of the sites from the original full compare .csv file and click **Connect**.

| \$                   |                                           | _            |            | ×     |
|----------------------|-------------------------------------------|--------------|------------|-------|
| Select site          |                                           |              |            |       |
|                      |                                           |              |            |       |
| Parent Site/Site Col | lection URL (e.g. http://www.yoursharepoi | int.com/site | s/yoursite | e):   |
| http://              | Corporate2016                             |              | ∼ Con      | inect |

5. Select the site or sub-site that you want to compare and press the **Finish** button.

| >                          |                                  |                  |            |
|----------------------------|----------------------------------|------------------|------------|
| elect site                 |                                  |                  |            |
| Parent Site/Site Collectio | n URL (e.a. http://www.vourshare | noint com/sites/ | voursite): |
| http://                    | Corporate2016                    | ~                | Connec     |
| > 5 Corporate 2016         |                                  |                  |            |
|                            |                                  |                  |            |
|                            |                                  |                  |            |
|                            |                                  |                  |            |
|                            |                                  |                  |            |
|                            |                                  |                  |            |
|                            |                                  |                  |            |
|                            |                                  |                  |            |
|                            |                                  |                  |            |
|                            |                                  |                  |            |
|                            |                                  |                  |            |
|                            |                                  |                  |            |
|                            |                                  |                  |            |
|                            |                                  |                  |            |
|                            |                                  |                  |            |
|                            |                                  |                  |            |
|                            |                                  |                  |            |
|                            |                                  | Finish           | Cancel     |

- 6. Repeat steps 4 and 5 for the second site from your full compare .csv file for comparison. Once you have completed these steps the full compare .csv file will be loaded into the Live Compare window.
- 7. You can now copy items from left to right and vice versa.

# **Hyper Mode**

When the Classic Navigator Mode setting, found in the Profile Manager's Migration tab, is **disabled**, Essentials will perform the actions in this section using the classic hyper mode of migration.

| General      | Your Settings will be saved for future operations.                                         |                           |                                                                                                    |
|--------------|--------------------------------------------------------------------------------------------|---------------------------|----------------------------------------------------------------------------------------------------|
| Connection   | Copy Subsites: Copy Views:                                                                 | Hyper Mode Settings       |                                                                                                    |
|              | Copy Features: Copy Forms:                                                                 | 🚯 OAuth: 🗸                | Hyper Backup:                                                                                                    |
| Migration    | Copy Hidden Fields:     Copy Workflows:                                                    | Generate Status Report:   | Classic Mailbox Backup:                                                                                                    |
| Notification | Remove Folder Structure:                                                                   | Delete Report Jobs:       | Backup System Lists:                                                                                                    |
| Advanced     |                                                                                            |                           | Classic Navigator Mode:                                                                                                    |
|              | Generate Failed Items File:     Manual     Automatic      Content Type Load Limit:     400 | #Parallel Threads:        | 35                                                                                                    |
|              | Pagional Date Format:                                                                      | #Azure Threads:           | 15                                                                                                    |
|              | Custom Identity Provider:                                                                  | #Retry:                   | 10                                                                                                    |
|              | Cloud:                                                                                     | Auto Resume Rules:        | is not responding<br>Import did not complete<br>Timeout waiting for connection from pool<br>Can not create lookup fields because list(s) doesn't exist<br>target<br>Parent content type does not exist |
|              | Path Overflow Option                                                                       |                           |                                                                                                    |
|              | Truncate Long Path: 🗹                                                                      | Temporary Files Location: | C:\Users\JTrosman\AppData\Local\Temp                                                                                                    |
|              | Max Length Before Overflow: 200                                                            | #Jobs per Tab:            | 100                                                                                                    |
|              | Overflow Folder Name Length: 5                                                             | e "Jobs per lub.          | 100                                                                                                    |

# **Migration Configuration Wizard**

The wizard allows you to choose between two options:

- Copy Site to Existing Site
- Copy Site to New Site

#### **Copy Site to Existing Site**

Upon selecting to Copy a site, the Migration Configuration Wizard will be generated. The following are the steps required to copy a site to an existing site (If you would like to copy a site that was not previously loaded in the Navigator pane, then first follow the steps in the Copy Sites Without Loading The Source or Target Site in Navigation pane section):

**NOTE:** If multiple sites are selected for copy, we advise only using the Copy Site to New Site option. Selecting other options may result in conflicts during the copy process.

1. On the "Select which type of site copy should be run" page of the wizard, select Copy Site to Existing Site as the type of site copy you wish to perform. Click **Next**.

| SharePoint Online to                                            | SharePoint Online   | e Migration       |        |      | ×  |  |  |  |  |  |
|-----------------------------------------------------------------|---------------------|-------------------|--------|------|----|--|--|--|--|--|
| Select which type of                                            | site copy shoul     | d be run          |        |      |    |  |  |  |  |  |
|                                                                 |                     |                   |        |      |    |  |  |  |  |  |
| Copy Site to Existi                                             | ng Site             |                   |        | ]    |    |  |  |  |  |  |
| The source site will b                                          | e copied to an exis | sting target site |        |      |    |  |  |  |  |  |
| Copy Site to New Site                                           |                     |                   |        |      |    |  |  |  |  |  |
| The source site will be copied as a sub-site of the target site |                     |                   |        |      |    |  |  |  |  |  |
| <b>S</b> chedule                                                | < Back              | Next >            | Finish | Canc | el |  |  |  |  |  |

2. On the Migration Configuration page, give your project a name and select all the options you would like to apply to this migration. Click **Finish**.

| SharePoint Online to SharePoint Online Migration                | _      |   |        |  |  |  |  |  |  |  |
|-----------------------------------------------------------------|--------|---|--------|--|--|--|--|--|--|--|
| Migration Configuration                                         |        |   |        |  |  |  |  |  |  |  |
| Select the options to enable for this migration.                |        |   |        |  |  |  |  |  |  |  |
| Project Name:* TEST                                             |        |   |        |  |  |  |  |  |  |  |
| Content Options                                                 |        |   |        |  |  |  |  |  |  |  |
| Copy Sub-Sites 🕡                                                |        |   |        |  |  |  |  |  |  |  |
| Copy Content                                                    |        |   |        |  |  |  |  |  |  |  |
| Include Versions                                                |        |   |        |  |  |  |  |  |  |  |
| Include All Versions                                            |        |   |        |  |  |  |  |  |  |  |
| <ul> <li>Include most recent Versions</li> <li>10</li> </ul>    |        |   |        |  |  |  |  |  |  |  |
| Copy Permissions 🔞                                              |        |   |        |  |  |  |  |  |  |  |
| 🗌 Copy Features 🛛 🕢                                             |        |   |        |  |  |  |  |  |  |  |
| Copy Workflows Convert Workflows to 2013 Style                  | 2      |   |        |  |  |  |  |  |  |  |
| Copy Forms 🔞                                                    |        |   |        |  |  |  |  |  |  |  |
| Copy Navigation 💿                                               |        |   |        |  |  |  |  |  |  |  |
| ✓ Overwrite if file exists<br>☐ Incremental copy<br>▲ Last days |        |   |        |  |  |  |  |  |  |  |
| Skip files greater than 💿 MB                                    |        |   |        |  |  |  |  |  |  |  |
| Re-Map Users Load 🙆                                             |        |   |        |  |  |  |  |  |  |  |
| Apply Filter Filter                                             |        |   |        |  |  |  |  |  |  |  |
|                                                                 |        |   |        |  |  |  |  |  |  |  |
| <u>00 </u>                                                      |        |   |        |  |  |  |  |  |  |  |
| Schedule < Back Next >                                          | Finish | ( | Cancel |  |  |  |  |  |  |  |

#### **Copy Site to New Site**

Upon selecting to Copy a site, the Migration Configuration Migration Wizard will be generated. The following are the steps required to copy a site to an new site (If you would like to copy a site that was not previously loaded in the Navigator pane, then first follow the steps in the Copy Sites Without Loading The Source or Target Site in Navigation pane section):

**NOTE:** If multiple sites are selected for copy, we advise only using the Copy Site to New Site option. Selecting other options may result in conflicts during the copy process.

1. On the "Select which type of site copy should be run" page of the wizard, select Copy Site to New Site as the type of site copy you wish to perform. Click **Next**.

| SharePoint Online to SharePoint Online Migratio                 | ו          |  |        | × |  |  |  |  |  |  |  |
|-----------------------------------------------------------------|------------|--|--------|---|--|--|--|--|--|--|--|
| Select which type of site copy should be run                    |            |  |        |   |  |  |  |  |  |  |  |
| 1                                                               |            |  |        |   |  |  |  |  |  |  |  |
| ○ Copy Site to Existing Site                                    | <u>(</u>   |  |        |   |  |  |  |  |  |  |  |
| The source site will be copied to an existing targe             | t site     |  |        |   |  |  |  |  |  |  |  |
| Copy Site to New Site                                           |            |  |        |   |  |  |  |  |  |  |  |
| The source site will be copied as a sub-site of the target site |            |  |        |   |  |  |  |  |  |  |  |
|                                                                 |            |  |        |   |  |  |  |  |  |  |  |
| Schedule < Back Nex                                             | t > Finish |  | Cancel |   |  |  |  |  |  |  |  |

2. Specify the new site's name and URL, both of which must be created prior to performing this migration. Select the option you would like applied to the copy of your site. Click **Finish**.

| SharePoint Online to SharePoint Online Migration |  |       | × |  |  |  |  |  |  |  |  |
|--------------------------------------------------|--|-------|---|--|--|--|--|--|--|--|--|
| Migration Configuration                          |  |       |   |  |  |  |  |  |  |  |  |
| Select the options to enable for this migration. |  |       |   |  |  |  |  |  |  |  |  |
| Project Name:* TEST                              |  |       |   |  |  |  |  |  |  |  |  |
| Site URL: metavistech-admin.sharepoint.com/test  |  |       |   |  |  |  |  |  |  |  |  |
| Content Options                                  |  |       |   |  |  |  |  |  |  |  |  |
| Copy Sub-Sites 🕡                                 |  |       |   |  |  |  |  |  |  |  |  |
| Copy Content                                     |  |       |   |  |  |  |  |  |  |  |  |
| Include Versions                                 |  |       |   |  |  |  |  |  |  |  |  |
| Include All Versions                             |  |       |   |  |  |  |  |  |  |  |  |
| Include most recent Versions 10                  |  |       |   |  |  |  |  |  |  |  |  |
| Copy Permissions 🔞                               |  |       |   |  |  |  |  |  |  |  |  |
| Copy Features 🔞                                  |  |       |   |  |  |  |  |  |  |  |  |
| Convert Workflows to 2013 Style 🔞                |  |       |   |  |  |  |  |  |  |  |  |
| Copy Forms 🔞                                     |  |       |   |  |  |  |  |  |  |  |  |
| Copy Navigation 🕖                                |  |       |   |  |  |  |  |  |  |  |  |
| Overwrite if file exists 💿                       |  |       |   |  |  |  |  |  |  |  |  |
| Incremental copy 😢 Last 🛛 days 🗠                 |  |       |   |  |  |  |  |  |  |  |  |
| Skip files greater than 💿 MB                     |  |       |   |  |  |  |  |  |  |  |  |
| Re-Map Users Load 💿                              |  |       |   |  |  |  |  |  |  |  |  |
| Apply Filter Filter                              |  |       |   |  |  |  |  |  |  |  |  |
|                                                  |  |       |   |  |  |  |  |  |  |  |  |
| Schedule < Back Next > Finish                    |  | Cance | I |  |  |  |  |  |  |  |  |

# **Copy/Promote to New Site Collection**

Upon selecting to Promote to Site Collection, the Migration Configuration Wizard will be generated. The following are the steps required to copy/promote a site or site collection to a new site collection. (If you would like to copy a site that was not previously loaded in the Navigator pane, then first follow the steps in the Copy Sites Without Loading The Source or Target Site in the Navigator pane section, if you would like to promote a site collection or my sites that were not previously loaded in the Navigator pane, then first follow the steps in the Copy Site collections and My Sites Without Loading into the Navigator Pane section):

1. Select the "Promote to Site Collection" button in the Sites section of the Migrator tab. **NOTE:** this option will only be available for site and site collections that have already been loaded into

the Navigator pane.

| Hom        | e Viev | v Arc | hitect | Migrator       | File Manager                  | Drives Pr                     | ublic Folders | Security M | lanager | Term Store Manager | Inform         | ant Administrator    | Backup                 | Help           |
|------------|--------|-------|--------|----------------|-------------------------------|-------------------------------|---------------|------------|---------|--------------------|----------------|----------------------|------------------------|----------------|
| SharePoint | Copy   | Paste | 8      | Copy<br>Site * | E> +<br>- E><br>Live Compare! | Promote to Site<br>Collection | Сору          | Select All | Tag     | Copy To            | <b>F</b> ilter | File Share SharePoin | In SharePo<br>Contents | oint 🗾<br>Logs |
| Connect To | Clipbo | bard  | Delete |                | Sites                         |                               | List/Library  |            | [       | Documents/Items    |                | Migration Analysis   | Vie                    | w              |

- 2. Give the Project a name.
- 3. Specify the Target Central Admin URL. Click **Connect**.
- 4. Enter the Target Site collection URL.
- 5. Select the options you would like applied to the copy/promote of your site/sitecollection/mysites and click **Finish**.

| Promote to New Site Collection                                             |        |        | ×                           |
|----------------------------------------------------------------------------|--------|--------|-----------------------------|
| Migration Configuration                                                    |        |        |                             |
| 😢 Project Name can't be blank.                                             |        |        |                             |
| Project Name:*                                                             |        |        |                             |
| Target Office 365 Connection Parameters                                    |        |        |                             |
| SharePoint Admin URL:                                                      | $\sim$ | Connec | t 😨                         |
| Target Site Collection URL:                                                |        |        | <ul><li></li><li></li></ul> |
|                                                                            |        |        |                             |
| Copy Sub-sites                                                             |        |        |                             |
| Include Content Versions                                                   |        |        |                             |
| <ul> <li>Include Content Versions</li> <li>Include All Versions</li> </ul> |        |        |                             |
| <ul> <li>Include most recent Versions</li> <li>10</li> </ul>               |        |        |                             |
| Copy Permissions 🔞                                                         |        |        |                             |
| Copy Features 🔞                                                            |        |        |                             |
| Copy Workflows Convert Workflows to 2013 Style 🔞                           |        |        |                             |
| 🗌 Copy Forms 🔞                                                             |        |        |                             |
| Copy Navigation 🔞                                                          |        |        |                             |
| ✓ Overwrite if file exists                                                 |        |        |                             |
| Incremental copy 🕖 Last 🛛 🛛 days 🗠                                         |        |        | ~                           |
| <b>Schedule</b> Finish                                                     |        | Cancel |                             |
|                                                                            |        |        |                             |

# **Copy Lists and Libraries**

Entire lists or libraries may be copied from one site to another. In order to copy a list or library from a site that has already been loaded into the Navigator pane follow these instructions:

- 1. In the navigator pane, locate the lists you wish to copy. Hold down the CTRL key to select multiple individual items or SHIFT key to select multiple consecutive items.
- 2. After you have selected the source lists there are several ways to identify the destination location you can either drag and drop the items in the source destination, or you can use one of the following copy and paste methods:

> 🧀 \_cus > 🗁 \_priv

> 🗁 imag

Ctrl+C Ctrl+V

👝 Liet

Right Click Menu
 Corporate 2016
 Lists
 Copy
 Form 1
 Poste
 Site As
 Site As
 Site Paste
 Site As
 Site As
 Site As
 Site As
 Site As
 Site As
 Site As
 Site As
 Site As
 Site As
 Site As
 Site As
 Site As
 Site As
 Site As
 Site As
 Site As
 Site As
 Site As
 Site As
 Site As
 Site As
 Site As
 Site As
 Site As
 Site As
 Site As
 Site As
 Site As
 Site As
 Site As
 Site As
 Site As
 Site As
 Site As
 Site As
 Site As
 Site As
 Site As
 Site As
 Site As
 Site As
 Site As
 Site As
 Site As
 Site As
 Site As
 Site As
 Site As
 Site As
 Site As
 Site As
 Site As
 Site As
 Site As
 Site As
 Site As
 Site As
 Site As
 Site As
 Site As
 Site As
 Site As
 Site As
 Site As
 Site As
 Site As
 Site As
 Site As
 Site As
 Site As
 Site As
 Site As
 Site As
 Site As
 Site As
 Site As
 Site As
 Site As
 Site As
 Site As
 Site As
 Site As
 Site As
 Site As
 Site As
 Site As
 Site A

| > 🗟 Style Li      |            | View Contents             |   |
|-------------------|------------|---------------------------|---|
| 📅 Subsites        | 7          | Filter List               |   |
| > 🗁 Office 365    | 0          | View In Browser           |   |
| > 🗁 OneDrive      |            | Audia Ohiora              |   |
| 🗸 🗁 SharePoint    | ED.        | Audit Object              |   |
| 🚣 Central Admir   |            | Use CSV to                | > |
| 🗸 😏 Central Admir |            |                           |   |
| 🗸 📶 Lists         |            | Create                    | > |
| > 🖻 Admin         |            | Analysis                  | > |
| > 💆 Admin         |            |                           |   |
|                   |            | Objects                   | > |
| 🕂 Connections 🖾   | <b>⊡</b> ∓ | List Contents Report(csv) |   |
| Elonny Disk Drive | D          | cist contents hepoti(csv) |   |
| Socal Disk (C:)   | ۵          | Properties                |   |

• Copy and Paste buttons in the Migrator Ribbon

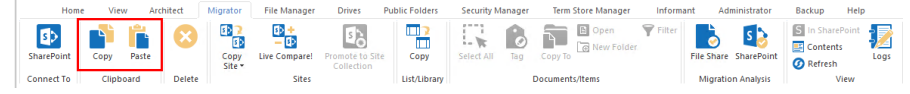

3. The application will bring up the Copy List/Library Migration Wizard. Specify any options you wish to include as part of your migration. Once you are satisfied with the settings, click **Finish**.

| 8                                                                    | -      | _ |        | ×            |
|----------------------------------------------------------------------|--------|---|--------|--------------|
| Copy List/Library                                                    |        |   |        |              |
| Specify parameters for list copy                                     |        |   |        |              |
| Destination Site                                                     |        |   |        | ^            |
| Name: 10test<br>URL: https://metavistech.sharepoint.com/sites/10test |        |   |        |              |
| List Name Documents                                                  |        |   |        |              |
| List Copy Options                                                    |        |   |        |              |
| Copy Content                                                         |        |   |        |              |
| Copy Content Permissions                                             |        |   |        |              |
| Copy Versions                                                        |        |   |        |              |
| Include All Versions                                                 |        |   |        |              |
| <ul> <li>Include most recent Versions</li> <li>10</li> </ul>         |        |   |        |              |
| Copy List Permissions                                                |        |   |        |              |
| Deferred Group Copy 🔞                                                |        |   |        |              |
| Copy Views                                                           |        |   |        |              |
| 🗌 Copy Custom Doc Template 🔞                                         |        |   |        |              |
| Remove Folder Structure                                              |        |   |        |              |
| Copy Workflows 💿                                                     |        |   |        |              |
| Convert Workflows to 2013 Style                                      |        |   |        |              |
| Copy Forms 🔞                                                         |        |   |        | $\checkmark$ |
| Generate Script                                                      | Finish |   | Cancel |              |

- **NOTE:** In order for Nintex Forms to be copied over successfully, you must first preconfigure Nintex forms on both the source and target, and must select **Copy Forms** in the Copy List/Library wizard, or the copy forms portion of the migration will not work.
  - 4. Migrator will begin the process of copying the selected content and provide feedback via a status window. In the event that some type of error occurs during the operation, a report will be provided with a detailed description.

### Copy, Move, and Tag SharePoint Content

SharePoint uses three primary methods for categorizing content:

- The hierarchy of sites, lists and folders (which is similar to how file systems store files in folders) and;
- Metadata (via content types and fields) to 'tag' or classify content for find-ability and filtering.
- AutoTagging (via fields) to automatically 'tag' or classify documents by their contents. For more information about AutoTag see Field Value Selection Screen.

i NOTE: Auto Tagging is not available to Power User products.

Essentials has been designed to categorize content in bulk by leveraging one or all of the above mentioned methods. This section will walk you through the process of re-locating content to specific site collections, sites, lists and folders. You may also re-classify your content during the copy/move process. In combination, both processes significantly reduce the burden of organizing your content and making it easier to locate within the SharePoint environment.

- In the navigator pane, locate the lists containing the content you wish to move or copy. Double-click on the list to load its contents into the Contents pane. If the site containing your content is not available in the navigator pane, follow the instructions for Connect to SharePoint.
- 2. From the list of items in the List/Library Contents pane, select all the items that you wish to transfer to a different location. Hold down the CTRL key to select multiple individual items or SHIFT key to select multiple consecutive items.

| ° Contents 🙋 Progress     |          |                        |                | [월] [1] [1] [1] [1] [1] [1] [1] [1] [1] [1 |
|---------------------------|----------|------------------------|----------------|--------------------------------------------|
| Corporate 2016 > Document | ts       |                        |                | Views: All Documents $\sim$                |
| Name                      | Туре     | Modified               | Modified By    |                                            |
| Important Notes.txt       | Document | 2017-11-30 11:05:00 AM | System Account |                                            |
| Procedures.bt             | Document | 2017-11-30 11:05:00 AM | System Account |                                            |

- 3. After you have selected the source list of items, there are several ways to copy and paste the items:
  - You may simply Drag-and-Drop the items to the target.
  - You can use the Copy option in the right click menu.

| ٦ | 🕆 Contents 🙋 Progress    |            |                        |                |   |                |                                 |        |   |
|---|--------------------------|------------|------------------------|----------------|---|----------------|---------------------------------|--------|---|
|   | Corporate 2016 > Documer | <u>its</u> |                        |                |   |                |                                 |        |   |
|   | Name                     | Туре       | Modified               | Modified By    |   |                |                                 |        |   |
|   | Important Notes.txt      | Document   | 2017-11-30 11:05:00 AM | System Account |   | 6 <sup>0</sup> | Сору                            | Ctrl+C | 1 |
|   | Procedures.txt           | Document   | 2017-11-30 11:05:00 AM | System Account |   | X              | Delete                          | Del    | 1 |
|   |                          |            |                        |                | Q | 8              | Tag                             |        |   |
|   |                          |            |                        |                |   | Ř.             | Copy To                         |        |   |
|   |                          |            |                        |                | C | 7              | New Folder                      |        |   |
|   |                          |            |                        |                | 1 |                | Upload/Copy Content             |        |   |
|   |                          |            |                        |                |   | 6              | Download Content to File System |        |   |
|   |                          |            |                        |                | E | •              | Compress Storage                |        |   |
|   |                          |            |                        |                |   | 0              | Audit Object                    |        |   |
|   |                          |            |                        |                |   | ୭              | Refresh                         |        |   |
|   |                          |            |                        |                |   | B              | Open                            |        |   |
|   |                          |            |                        |                |   | o              | View In Browser                 |        |   |
|   |                          |            |                        |                |   | ß              | Grant permission                |        |   |
|   |                          |            |                        |                | 1 | Z              | Compare permissions             |        |   |

This option would require you to right click on the destination folder within the Navigator,

and select Paste from its right click menu.

|             |                       | •                        |           |            |
|-------------|-----------------------|--------------------------|-----------|------------|
| 🧏 Navigator |                       | G                        | ] 🔩 ▽ 🗆 E | 🛯 📑 Conten |
| ✓ S Co      | rporate 2016<br>Lists |                          | -         | Corpora    |
| >           | For 🂕                 | Сору                     |           | Ctrl+C     |
| >           | 🛄 Mic 📔               | Paste                    |           | Ctrl+V     |
| >           | Site X                | Delete From SharePoint   |           |            |
| >           | 🖻 Sty 📃               | View Contents            |           |            |
|             | Subsite 🍟             | Filter List              |           |            |
| V 🗁 Office  | 365                   | View In Browser          |           |            |
| > ==        | OneDri 📷              | Audit Object             |           |            |
| > 🗁 OneDi   | rive<br>Point         | Use CSV to               |           | >          |
| 🚣 Ce        | entral Ad             | Create                   |           | >          |
| ~ S Ce      | ntral Ad<br>Lists     | Analysis                 |           | >          |
| >           | 📑 Adı                 | Objects                  |           | >          |
| >           | Adı 🖓 Anı             | List Contents Report(csv | )         |            |
| >           | 🔲 apr 🚯               | Properties               |           |            |

• You can use the **Copy** and **Paste** buttons in the Clipboard section of the Migrator tab.

|   | Hom       | e Vie | w Are | chitect | Migrator       | File Manager                | Drives Pu                     | blic Folders | Security Manager | Term Store Manager | Inform | ant Administrator     | Backup Help                 |      |
|---|-----------|-------|-------|---------|----------------|-----------------------------|-------------------------------|--------------|------------------|--------------------|--------|-----------------------|-----------------------------|------|
| s | harePoint | Copy  | Paste | 8       | Copy<br>Site • | E +<br>- E<br>Live Compare! | Promote to Site<br>Collection | Copy         | Select All Tag   | Copy To            | Filter | File Share SharePoint | S In SharePoint<br>Contents | Logs |
| c | onnect To | Clipt | oard  | Delete  |                | Sites                       |                               | List/Library |                  | Documents/Items    |        | Migration Analysis    | View                        |      |

• You can use the Copy To... option in the upper right hand tab of the Content's pane.

| Contents 🦉 Progress     |          |                        |                | 1                      |  |
|-------------------------|----------|------------------------|----------------|------------------------|--|
| orporate 2016 > Documer | nts      |                        |                | Views: All Documents ~ |  |
| lame                    | Туре     | Modified               | Modified By    |                        |  |
| Important Notes.txt     | Document | 2017-11-30 11:05:00 AM | System Account |                        |  |
| Procedurer bit          | Document | 2017-11-30 11-05-00 AM | Sustem Account |                        |  |

• You can use the Copy To... option in the right click menu.

| C | Contents 🤄 Progress      |            |                        |                |          |                                 |        |
|---|--------------------------|------------|------------------------|----------------|----------|---------------------------------|--------|
|   | Corporate 2016 > Documen | <u>its</u> |                        |                |          |                                 |        |
|   |                          |            |                        |                |          |                                 |        |
|   | Name                     | Туре       | Modified               | Modified By    |          |                                 |        |
|   | Important Notes.txt      | Document   | 2017-11-30 11:05:00 AM | System Account |          |                                 |        |
|   | Procedures.txt           | Document   | 2017-11-30 11:05:00 AM | System Account |          | Сору                            | Ctrl+C |
|   |                          |            |                        |                | X        | Delete                          | Del    |
|   |                          |            |                        |                | 0        | Tag                             |        |
|   |                          |            |                        |                | <br>1    | Сору То                         |        |
|   |                          |            |                        |                | <br>5    | New Folder                      |        |
|   |                          |            |                        |                | 1        | Upload/Copy Content             |        |
|   |                          |            |                        |                |          | Download Content to File System |        |
|   |                          |            |                        |                | 6        | Compress Storage                |        |
|   |                          |            |                        |                | B        | Audit Object                    |        |
|   |                          |            |                        |                | Ø        | Refresh                         |        |
|   |                          |            |                        |                | B        | Open                            |        |
|   |                          |            |                        |                | 0        | View In Browser                 |        |
|   |                          |            |                        |                | 8        | Grant permission                |        |
|   |                          |            |                        |                | <u>*</u> | Compare permissions             |        |

- 4. Once a user has copy and pasted an item to a destination, or selected the "Copy To..." option, the Summary page of the copy wizard appears. Give your project a name.
- 5. This summary page provides you with an overview of where the item is being copied to, as well as advanced options to choose from. To complete the copy click **Finish**.

| \$              |                                                                                                    | _       |        | ×           |
|-----------------|----------------------------------------------------------------------------------------------------|---------|--------|-------------|
| Summary         |                                                                                                    |         |        |             |
| Content total s | ummary                                                                                                    |         |        |             |
| Project Name:*  | Test                                                                                                    |         |        |             |
| Target Conten   | t Location                                                                                                    |         |        | ^           |
| Site URL:       | https://metavistech.sharepoint.com/sites/10test                                                                                                    |         |        |             |
| List:           | Form Templates                                                                                                    |         |        |             |
| Folder:         |                                                                                                    |         |        |             |
| Content Type:   | InfoPath Form Template                                                                                                    |         |        |             |
| 1 documents w   | ill be updated.                                                                                                    |         |        |             |
|                 |                                                                                                    |         |        |             |
| Q × Advan       | ced Options                                                                                                    |         |        |             |
| 🗹 Over          | write if file exists 💿                                                                                                    |         |        |             |
| Incre           | emental copy 💿 Last 💦 days 🗹                                                                                                    |         |        |             |
| Copy            | / Permissions                                                                                                    |         |        |             |
| 🗹 Ena           | ble Azure Turbo Mode   😰                                                                                                    |         |        |             |
|                 | Nama of Dura violation of Change of Change of |         |        | <b>&gt;</b> |
| Create CS       | / File for Uploading, Tagging or Copying files 🔞                                                                                                    |         |        |             |
|                 |                                                                                                    |         |        |             |
|                 |                                                                                                    |         |        |             |
|                 |                                                                                                    |         |        |             |
| <b>Schedule</b> |                                                                                                    | Finish  | Cancel |             |
| - Schedule      |                                                                                                    | - THIST | Carlee |             |

# **Classic Mode**

When the Classic Navigator Mode setting, found in the Profile Manager's Migration tab, is **enabled**, Essentials will perform the actions in this section using the classic copy-paste mode of migration.

| General          | Your Settings will be saved for future operations.                                           |                           |                                                                                                    |
|------------------|----------------------------------------------------------------------------------------------|---------------------------|----------------------------------------------------------------------------------------------------|
| Connection       | Copy Subsites: Copy Views:                                                                   | Hyper Mode Settings       |                                                                                                    |
|                  | Copy Features: Copy Forms:                                                                   | 1 OAuth:                  | Hyper Backup:                                                                                                    |
| Migration        | Conv Hidden Fields:     Conv Workflows:                                                      | Generate Status Report:   | Classic Mailbox Backup:                                                                                                    |
| ail Notification | Remove Folder Structure:                                                                     | Delete Report Jobs:       | Backup System Lists:                                                                                                    |
| Advanced         |                                                                                              |                           | 1 Classic Navigator Mode:                                                                                                    |
|                  | Generate Failed Items File:      Manual     Automatic      Content Type Load Limit:      400 | #Parallel Threads:        | 35                                                                                                    |
|                  | Regional Date Format:                                                                        | #Azure Threads:           | 15                                                                                                    |
|                  | Custom Identity Provider:                                                                    | #Retry:                   | 10                                                                                                    |
|                  | Cloud:                                                                                       | . ① Auto Resume Rules:    | is not responding<br>Import did not complete<br>Timeout waiting for connection from pool<br>Can not create lookup fields because list(b) doesn't exist<br>target<br>Parent content type does not exist |
|                  | Path Overflow Option                                                                         |                           |                                                                                                    |
|                  | Truncate Long Path: 🧹                                                                        | Temporary Files Location: | C:\Users\UTrosman\AppData\Local\Temp                                                                                                    |
|                  | Max Length Before Overflow: 200                                                              | #Jobs per Tab:            | 100                                                                                                    |
|                  | Overflow Folder Name Length: 5                                                               |                           |                                                                                                    |

#### Reset to Defaults

## Site Migration Wizard

The wizard allows you to choose between three options:

- Copy Site to Existing Site
- Copy Site to New Site
- Copy/Promote to New Site Collection.

#### **Copy Site to Existing Site**

Upon selecting to Copy a site, the Site Migration Wizard will be generated. The following are the steps required to copy a site to an existing site (If you would like to copy a site that was not previously loaded in the Navigator pane, then first follow the steps in the Copy Sites Without Loading The Source or Target Site in Navigation pane section):

**NOTE:** If multiple sites are selected for copy, we advise only using the Copy Site to New Site option. Selecting other options may result in conflicts during the copy process.

1. On the "Select which type of site copy should be run" page of the wizard, select Copy Site to Existing Site as the type of site copy you wish to perform. Click **Next**.

|                                                                  | - L    | Х |
|------------------------------------------------------------------|--------|---|
| elect which type of site copy should be run                      |        |   |
|                                                                  |        |   |
|                                                                  |        | _ |
| Copy Site to Existing Site                                       |        |   |
| The source site will be copied to an existing target site        |        |   |
|                                                                  |        |   |
|                                                                  |        |   |
|                                                                  |        |   |
| The course site will be conied as a sub-site of the target site  |        |   |
| The source site will be copied as a sub-site of the target site  |        |   |
|                                                                  | 1      |   |
|                                                                  |        |   |
| The source site will be copied/promoted to a new site collection |        |   |
|                                                                  |        |   |
|                                                                  |        |   |
|                                                                  |        |   |
|                                                                  |        |   |
|                                                                  |        |   |
| Generate Script Schedule < Back Next > Finish                    | Cancel |   |

2. Specify the Target Site Collection by either typing in the Parent Site/Site Collection URL, or selecting one from the drop down list. Click **Connect**.

| \$                                                          |                           |       | ×     |
|-------------------------------------------------------------|---------------------------|-------|-------|
| Target Site selection                                       |                           |       |       |
| Select a target site(s)                                     |                           |       |       |
| Parent Site/Site Collection URL (e.g. http://www.yoursharep | oint.com/sites/yoursite): |       |       |
| https://                                                    | com                       | ~ Con | nnect |

3. If prompted for your SharePoint Credentials, enter them and click **Connect**.

4. Select the site or sub-site that you want to copy and press the Next button.

| \$                                               |                 |                 |          | _    |     | ×    |
|--------------------------------------------------|-----------------|-----------------|----------|------|-----|------|
| Target Site selection                            |                 |                 |          |      |     |      |
| Select a target site(s)                          |                 |                 |          |      |     |      |
| Parent Site/Site Collection URL (e.g. http://www | w.yoursharepoin | t.com/sites/you | ursite): |      |     |      |
| https://                                         |                 | cc              | m        |      | Con | nect |
| 5                                                |                 |                 |          | <br> |     |      |
|                                                  |                 |                 |          |      |     |      |
|                                                  |                 |                 |          |      |     |      |
|                                                  |                 |                 |          |      |     |      |
|                                                  |                 |                 |          |      |     |      |
|                                                  |                 |                 |          |      |     |      |
|                                                  |                 |                 |          |      |     |      |
|                                                  |                 |                 |          |      |     |      |
|                                                  |                 |                 |          |      |     |      |
|                                                  |                 |                 |          |      |     |      |
|                                                  |                 |                 |          |      |     |      |
|                                                  |                 |                 |          |      |     |      |
|                                                  |                 |                 |          |      |     |      |
|                                                  |                 |                 |          |      |     |      |
|                                                  |                 |                 |          |      |     |      |
|                                                  |                 |                 |          |      |     |      |
|                                                  |                 |                 |          | <br> |     |      |
|                                                  |                 |                 |          |      |     |      |
|                                                  |                 |                 |          |      |     |      |

Generate Script Schedule < Back Next > Finish Cancel

| Essentials for Office 365 User Guide<br>Migrator Tab |
|------------------------------------------------------|
|------------------------------------------------------|

5. On the Copy Site Properties page, select the options you would like applied to the copying of your site, and click **Next**.

| 6                                                                                                    | _ |      | ×   |
|----------------------------------------------------------------------------------------------------|---|------|-----|
| Copy Site Properties                                                                                                    |   |      |     |
|                                                                                                    |   |      |     |
|                                                                                                    |   |      |     |
| Profiles Site-Default                                                                                                    | ~ | Save | New |
| Ste Copy Options                                                                                                    |   |      | ^   |
| variation of the second second secon |   |      |     |
| 🗹 Copy Sub-Sites 🛛 🔞                                                                                                    |   |      |     |
| Copy Site Permissions 💿                                                                                                    |   |      |     |
| Deferred Group Copy                                                                                                    |   |      |     |
| 🔿 Copy Site Groups 🛛 🔞                                                                                                    |   |      |     |
| Copy site collection features 🔞                                                                                                    |   |      |     |
| Copy features 🔞                                                                                                    |   |      |     |
| 🗹 Copy Site Home Page 🛛 🔞                                                                                                    |   |      |     |
| Copy Sharepoint Designer Objects 🔞                                                                                                    |   |      |     |
| Copy Site Workflows                                                                                                    |   |      |     |
|                                                                                                    |   |      |     |
| List Copy Options                                                                                                    |   |      |     |
| 2019 Copy Lists and Libraries                                                                                                    |   |      |     |
| Copy content                                                                                                    |   |      | ~   |
|                                                                                                    |   |      |     |
|                                                                                                    |   |      |     |
| Generate Script Schedule < Back Next > Finish                                                                                                    |   | Can  | cel |

6. The Summary page will provide you with a thorough overview of what you are about to copy over. If you are satisfied with the settings for your site copy, click **Finish**.

| Summary                                              |                                    |     |       |    |
|------------------------------------------------------|------------------------------------|-----|-------|----|
| You are about to copy                                |                                    |     |       |    |
| Source Site:                                         |                                    |     |       | ,  |
| Name: Corporate 2016                                 |                                    |     |       |    |
| URL:                                                 |                                    |     |       |    |
| Target Site:                                         |                                    |     |       |    |
| Name: Alexander Dorofeev                             |                                    |     |       |    |
| URL:                                                 | contration from prediction for the |     |       |    |
| Copy "Corporate 2016" to "Alexander Dorofeev" with t | he following options               |     |       |    |
| Copy content types:                                  | Yes                                |     |       |    |
| Copy Lists and Libraries:                            | Yes                                |     |       |    |
| Copy content:                                        | Yes                                |     |       |    |
| Copy Versions:                                       | Yes                                |     |       |    |
| Copy Content Permissions:                            | No                                 |     |       |    |
| Copy Permissions:                                    | Yes                                |     |       |    |
| Copy Views:                                          | Yes                                |     |       |    |
| Copy Custom Doc Templates:                           | No                                 |     |       |    |
| Enable Turbo Mode:                                   | No                                 |     |       |    |
| Enable Azure Turbo Mode:                             | No                                 |     |       |    |
| Copy Workflows:                                      | No                                 |     |       |    |
| Copy InfoPath:                                       | Yes                                |     |       |    |
| Defer Required Fields:                               | No                                 |     |       |    |
| Copy SubSites:                                       | Yes                                |     |       |    |
| Copy site permissions:                               | Yes                                |     |       |    |
| Copy site groups:                                    | No                                 |     |       |    |
|                                                      |                                    |     |       |    |
|                                                      |                                    |     |       |    |
| 📑 Generate Script 📑 Schedule                         | < Back Next > Fin                  | ish | Cance | al |

#### **Copy Site to New Site**

Upon selecting to Copy a site, the Site Migration Wizard will be generated. The following are the steps required to copy a site to an new site (If you would like to copy a site that was not previously loaded in the Navigator pane, then first follow the steps in the Copy Sites Without Loading The Source or Target Site in Navigation pane section):

**NOTE:** If multiple sites are selected for copy, we advise only using the Copy Site to New Site option. Selecting other options may result in conflicts during the copy process.

1. On the "Select which type of site copy should be run" page of the wizard, select Copy Site to New Site as the type of site copy you wish to perform. Click **Next**. 

| elect which type of site copy should be run                |                             |
|------------------------------------------------------------|-----------------------------|
| O Copy Site to Existing Site                               | (C)                         |
| The source site will be copied to an existing target site  | •                           |
| Copy Site to New Site                                      |                             |
| The source site will be copied as a sub-site of the target | site                        |
| O Copy/Promote to New Site Collection                      |                             |
| The source site will be copied/promoted to a new site co   | ollection                   |
|                                                            |                             |
|                                                            |                             |
|                                                            |                             |
| 🔓 Generate Script 🛛 🗐 Schedule                             | < Back Next > Finish Cancel |

2. Specify the Target Site Collection by either typing in the Parent Site/Site Collection URL, or selecting one from the drop down list. Click Connect.

| \$                                           |                                           | _ |       | ×     |
|----------------------------------------------|-------------------------------------------|---|-------|-------|
| Target Site selection                        |                                           |   |       |       |
| Select a target site(s)                      |                                           |   |       |       |
| Parent Site/Site Collection URL (e.g. http:/ | //www.yoursharepoint.com/sites/yoursite): |   |       |       |
| https://                                     | com                                       |   | ~ Con | inect |

3. If prompted for your SharePoint Credentials, enter them and click **Connect**.

4. Select the site or sub-site that you want to copy and press the **Next** button.

|                                                     |                  |                  | -      |       | ×    |
|-----------------------------------------------------|------------------|------------------|--------|-------|------|
| r                                                   |                  |                  |        |       |      |
| elect a target site(s)                              |                  |                  |        |       |      |
|                                                     |                  |                  |        |       |      |
| arent Site/Site Collection URL (e.g. http://www.you | rsharepoint.com/ | sites/yoursite): |        |       |      |
| https://                                            | -                | com              |        | ~ Con | nect |
| s 🔊                                                 |                  |                  |        |       |      |
|                                                     |                  |                  |        |       |      |
|                                                     |                  |                  |        |       |      |
|                                                     |                  |                  |        |       |      |
|                                                     |                  |                  |        |       |      |
|                                                     |                  |                  |        |       |      |
|                                                     |                  |                  |        |       |      |
|                                                     |                  |                  |        |       |      |
|                                                     |                  |                  |        |       |      |
|                                                     |                  |                  |        |       |      |
|                                                     |                  |                  |        |       |      |
|                                                     |                  |                  |        |       |      |
|                                                     |                  |                  |        |       |      |
|                                                     |                  |                  |        |       |      |
|                                                     |                  |                  |        |       |      |
|                                                     |                  |                  |        |       |      |
|                                                     |                  |                  |        |       |      |
|                                                     |                  |                  |        |       |      |
|                                                     |                  |                  |        |       |      |
|                                                     |                  |                  |        |       |      |
|                                                     |                  |                  |        |       |      |
| F Generate Script 🛛 두 Schedule                      | < Back           | Next >           | Finish | Cance | el   |

5. On the Copy Site Properties page, give the new site a name to appear in the URL, and provide the Site with a title.

| \$          |                      |  | × |
|-------------|----------------------|--|---|
| Copy Site   | Properties           |  |   |
|             |                      |  |   |
|             |                      |  |   |
| Site Name:  | London               |  |   |
| Site Title: | London Office Portal |  |   |

6. Select the options you would like applied to the copying of your site, and click **Next**.

|             |                                           |      | ×   |
|-------------|-------------------------------------------|------|-----|
| Copy Site   | Properties                                |      |     |
|             |                                           |      |     |
|             |                                           |      |     |
| Site Name:  | London                                    |      |     |
| Site Title: | London Office Portal                      |      |     |
|             |                                           |      |     |
| Profiles S  | ite-Default ~                             | Save | New |
| <b>3</b> 5  | Site Copy Options                         |      | ^   |
| 2013        | Copy content types 🔞                      |      |     |
| E           | ] Copy Sub-Sites 🛛 🔞                      |      |     |
|             | Copy Site Permissions 🕡                   |      |     |
|             | Deferred Group Copy                       |      |     |
|             | 🔿 Copy Site Groups 🛛 🔞                    |      |     |
|             | Copy site collection features 🔞           |      |     |
|             | ] Copy features 🛛 🔞                       |      |     |
| 2           | 🛾 Copy Site Home Page 🛛 🔞                 |      |     |
|             | Copy Sharepoint Designer Objects 🔞        |      |     |
| C           | ] Copy Site Workflows                     |      |     |
| C           | ] Copy Master Page Gallery 🛛 🔞            |      | ~   |
|             |                                           |      |     |
|             |                                           |      |     |
| E Gener     | rate Script Schedule < Back Next > Einish | Can  | cel |

7. The Summary page will provide you with a thorough overview of what you are about to copy over. If you are satisfied with the settings for your site copy, click **Finish**.

| ummary                                             |                                      |  |    |
|----------------------------------------------------|--------------------------------------|--|----|
| You are about to copy                              |                                      |  |    |
| Source Site:                                       |                                      |  |    |
| Name: Corporate 2016                               |                                      |  |    |
| URL:                                               |                                      |  |    |
| Target Site:                                       |                                      |  |    |
| Name: Alexander Dorofeev                           |                                      |  |    |
| URL:                                               | erende alle diese, radio ritech, con |  |    |
| Copy "Corporate 2016" to "Alexander Dorofeev" with | the following options                |  |    |
| Copy content types:                                | Yes                                  |  |    |
| Copy Lists and Libraries:                          | Yes                                  |  |    |
| Copy content:                                      | Yes                                  |  |    |
| Copy Versions:                                     | Yes                                  |  |    |
| Copy Content Permissions:                          | No                                   |  |    |
| Copy Permissions:                                  | Yes                                  |  |    |
| Copy Views:                                        | Yes                                  |  |    |
| Copy Custom Doc Templates:                         | No                                   |  |    |
| Enable Turbo Mode:                                 | No                                   |  |    |
| Enable Azure Turbo Mode:                           | No                                   |  |    |
| Copy Workflows:                                    | No                                   |  |    |
| Copy InfoPath:                                     | Yes                                  |  |    |
| Defer Required Fields:                             | No                                   |  |    |
| Copy SubSites:                                     | Yes                                  |  |    |
| Copy site permissions:                             | Yes                                  |  |    |
| Copy site groups:                                  | No                                   |  |    |
|                                                    |                                      |  |    |
|                                                    |                                      |  |    |
|                                                    |                                      |  | -1 |

#### **Copy/Promote to New Site Collection**

This function can be accessed in two ways:

- Through the selection of the "Copy/Promote to New Site Collection" option within the Site Migration Wizard (start at step 1 below).
- Through the selection of the "Promote to Site Collection" button in the Sites section of the Migrator tab. **NOTE:** this option will only be available for site and site collections that have already been loaded into the Navigator pane. (start at step 2 below).

| н          | ome )  | 'iew Ar | chitect | Migrator       | File Manager                  | Drives P                      | ublic Folders | Security Ma | nager | Term Store Manager | Inform          | ant Administrator     | Backup H       | elp          |
|------------|--------|---------|---------|----------------|-------------------------------|-------------------------------|---------------|-------------|-------|--------------------|-----------------|-----------------------|----------------|--------------|
| SharePoin  | t Copy | Paste   | 8       | Copy<br>Site * | E> +<br>- E><br>Live Compare! | Promote to Site<br>Collection | Copy          | Select All  | Tag   | Copy To            | <b>Y</b> Filter | File Share SharePoint | S In SharePoir | it 🗾<br>Logs |
| Connect To | Cl     | pboard  | Delete  |                | Sites                         |                               | List/Library  |             | 1     | Documents/Items    |                 | Migration Analysis    | View           |              |

Upon selecting to Promote to Site Collection, the Site Migration Wizard will be generated. The following are the steps required to copy/promote a site or site collection to a new site collection. (If you would like to copy a site that was not previously loaded in the Navigator pane, then first follow the steps in the Copy Sites Without Loading The Source or Target Site in the Navigator pane section, if you would like to promote a site collection or my sites that were not previously loaded in the Navigator pane, then first follow the steps in the Copy Site collections and My Sites Without Loading into the Navigator Pane section):

| ○ Copy Site to Existing Site                        |                     |
|-----------------------------------------------------|---------------------|
| The source site will be copied to an existing tar   | rget site           |
| ○ Copy Site to New Site                             |                     |
| The source site will be copied as a sub-site of the | the target site     |
| Opy/Promote to New Site Collection                  |                     |
| The source site will be copied/promoted to a n      | new site collection |
|                                                     |                     |
|                                                     |                     |
|                                                     |                     |
|                                                     |                     |

2. Specify the Target Central Admin URL. Click **Connect**.

SAMPLES\spsadmin

100

Site Collection Admin:

Site Collection Quota (MB):

Select which type of site copy should be run

| •                                                                        |                                                                            |           |
|--------------------------------------------------------------------------|----------------------------------------------------------------------------|-----------|
| Copy Site Properties                                                     |                                                                            |           |
| 8 Please connect to Central Ac                                           | dmin                                                                       |           |
| Target Central Admin URL:                                                | http://                                                                    | Conne     |
|                                                                          | Please connect to Central/Tenant Administration                            |           |
| Enter the Target Si                                                      | ite collection URL.                                                        |           |
| Enter the Target Si                                                      | ite collection URL.                                                        |           |
| Enter the Target Si  Copy Site Properties                                | ite collection URL.                                                        |           |
| Enter the Target Si Copy Site Properties Target Central Admin URL:       | ite collection URL.                                                        | <br>Conne |
| Enter the Target Si<br>Copy Site Properties<br>Target Central Admin URL: | ite collection URL.<br>http:///aspx<br>Connected to Central Administration | Conne     |

?

4. Select the options you would like applied to the copy/promote of your site/sitecollection/mysites and click **Next**.

| <b>&gt;</b>                 |                                         |                       |        | ×   |
|-----------------------------|-----------------------------------------|-----------------------|--------|-----|
| Copy Site Properties        |                                         |                       |        |     |
| Target Central Admin URL:   | https://metavistech-admin.sharepoint.co | om                    | Conn   | ect |
|                             | Connected to Tenant Adr                 | ninistration          |        |     |
| Target Site Collection URL: | https://metavistech.sharepoint.com/site | s/365groupmigration01 | 0      |     |
| Site Collection Admin:      | i:0#.f membership jtrosman@metavistec   | h.com                 |        |     |
| Site Collection Quota (MB): | 100                                     |                       | 0      |     |
| Site Copy Options           |                                         |                       |        |     |
|                             |                                         |                       |        |     |
| Copy Site Permissio         |                                         |                       |        |     |
|                             | n Conv                                  |                       |        |     |
| Copy Site Gro               |                                         |                       |        |     |
|                             | features                                |                       |        |     |
|                             |                                         |                       |        |     |
| Copy Site Home Pa           | e 🙆                                     |                       |        |     |
| Copy Sharopoint D           | rigner Objects                          |                       |        |     |
|                             |                                         |                       |        |     |
|                             | allery 🐨                                |                       |        |     |
|                             |                                         |                       |        | 7   |
| Generate Script             | le < Back Next >                        | Finish                | Cancel |     |

5. The Summary page will provide you with a thorough overview of what you are about to copy over. If you are satisfied with the settings for your site copy, click **Finish**.

| S                                                                        |   |        | $\times$     |
|--------------------------------------------------------------------------|---|--------|--------------|
| Summary                                                                  |   |        |              |
| You are about to copy                                                    |   |        |              |
| Source Site:                                                             |   |        | ^            |
| Name: Corporate 2016                                                     |   |        |              |
| URL:                                                                     |   |        |              |
| Target Site:                                                             |   |        |              |
| Name: Alexander Dorofeev                                                 |   |        |              |
| URL:                                                                     |   |        |              |
| Copy "Corporate 2016" to "Alexander Dorofeev" with the following options |   |        |              |
| Copy content types: Yes                                                  |   |        |              |
| Copy Lists and Libraries: Yes                                            |   |        |              |
| Copy content: Yes                                                        |   |        |              |
| Copy Versions: Yes                                                       |   |        |              |
| Copy Content Permissions: No                                             |   |        |              |
| Copy Permissions: Yes                                                    |   |        |              |
| Copy Views: Yes                                                          |   |        |              |
| Copy Custom Doc Templates: No                                            |   |        |              |
| Enable Turbo Mode: No                                                    |   |        |              |
| Enable Azure Turbo Mode: No                                              |   |        |              |
| Copy Workflows: No                                                       |   |        |              |
| Copy InfoPath: Yes                                                       |   |        |              |
| Defer Required Fields: No                                                |   |        |              |
| Copy SubSites: Yes                                                       |   |        |              |
| Copy site permissions: Yes                                               |   |        |              |
| Copy site groups: No                                                     |   |        | $\checkmark$ |
|                                                                          |   |        |              |
|                                                                          |   |        |              |
| Generate Script Schedule < Back Next > Finish                            | h | Cancel | I            |

# **Copy Lists and Libraries**

Entire lists or libraries may be copied from one site to another. In order to copy a list or library from a site that has already been loaded into the Navigator pane follow these instructions:

- 1. In the navigator pane, locate the lists you wish to copy. Hold down the CTRL key to select multiple individual items or SHIFT key to select multiple consecutive items.
- 2. After you have selected the source lists there are several ways to identify the destination location you can either drag and drop the items in the source destination, or you can use one of the following copy and paste methods:
  - Right Click Menu 1 🗁 🔳 🗁 \_cus 👝 \_priv ✓ S Corporate 2016 > 🗁 imag Eists 
     >
     Copy

     >
     Form 1

     >
     MicroF
     👝 Liet Ctrl+C Ctrl+V > 🖻 Site As 🗙 🛛 Delete From SharePoint Site Pa
     Site Pa
     Site Pa
     View Contents 🍟 Filter List 📅 Subsites > 🗁 Office 365 💿 View In Browser > 🗁 OneDrive audit Object B SharePoint Central Admir Use CSV to., Central Admir Create Lists > 🖻 Admin > 🔽 Admin Analysis Objects 🕂 Connections 🖾 List Contents Report(csv) Second
  - Copy and Paste buttons in the Migrator Ribbon

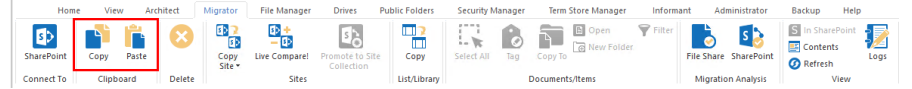

3. The application will bring up the List Migration Wizard. If you have selected multiple lists or libraries for migration to a site continue to the next step, if you have selected a single list or library for migration, continue directly to step 5.

4. On the Copy Lists/Libraries page, select the lists/libraries that you wish to migrate to your target site. Click **Next**.

| •                                                      |        |        | $\times$ |
|--------------------------------------------------------|--------|--------|----------|
| Copy Lists/Libraries                                   |        |        |          |
| Select items to update in the target site(s)           |        |        |          |
|                                                        |        |        |          |
| ✓  S Central Administration (http://s-sp16-xprod:1000) |        |        |          |
| Documents      Form Templater                          |        |        |          |
|                                                        |        |        |          |
|                                                        |        |        |          |
|                                                        |        |        |          |
|                                                        |        |        |          |
|                                                        |        |        |          |
|                                                        |        |        |          |
|                                                        |        |        |          |
|                                                        |        |        |          |
|                                                        |        |        |          |
|                                                        |        |        |          |
|                                                        |        |        |          |
|                                                        |        |        |          |
|                                                        |        |        |          |
|                                                        |        |        |          |
|                                                        |        |        |          |
|                                                        |        |        |          |
|                                                        |        |        |          |
|                                                        |        |        |          |
|                                                        |        |        |          |
| Collapse All Expand All                                |        |        |          |
|                                                        |        |        |          |
|                                                        |        |        |          |
|                                                        |        |        |          |
| E Generate Seriet E Schedule / Back                    | Einish | Canad  |          |
| E Generate Scribt E Schednie < Back Next >             | Finish | Cancel |          |
|                                                        |        |        |          |

5. On the Parameters page, specify any options you wish to include as part of your migration. Once you are satisfied with the settings, click **Finish**.

| \$                                                                   |        |        | ×        |
|----------------------------------------------------------------------|--------|--------|----------|
| Copy List/Library                                                    |        |        |          |
| Specify parameters for list copy                                     |        |        |          |
| Destination Site                                                     |        |        | ^        |
| Name: 10test<br>URL: https://metavistech.sharepoint.com/sites/10test |        |        |          |
| List Name Documents                                                  |        |        |          |
| List Copy Options                                                    |        |        |          |
| Copy Content                                                         |        |        |          |
| Copy Content Permissions                                             |        |        |          |
| Copy Versions                                                        |        |        |          |
| Include All Versions                                                 |        |        |          |
| O Include most recent Versions 10                                    |        |        |          |
| Copy List Permissions                                                |        |        |          |
| 🖂 Deferred Group Copy 🔞                                              |        |        |          |
| Copy Views                                                           |        |        |          |
| 🗌 Copy Custom Doc Template 🔞                                         |        |        |          |
| Remove Folder Structure                                              |        |        |          |
| Copy Workflows 💿                                                     |        |        |          |
| Convert Workflows to 2013 Style                                      |        |        |          |
| Copy Forms 🔞                                                         |        |        | <b>V</b> |
|                                                                      |        |        |          |
| 🛃 Generate Script 🔄 Schedule                                         | Finish | Cancel |          |

- **NOTE:** In order for Nintex Forms to be copied over successfully, you must first preconfigure Nintex forms on both the source and target, and must select **Copy Forms** in the Copy List/Library wizard, or the copy forms portion of the migration will not work.
  - 6. Migrator will begin the process of copying the selected content and provide feedback via a status window. In the event that some type of error occurs during the operation, a report will be provided with a detailed description.

### Copy, Move, and Tag SharePoint Content

The following details the steps required to Copy, Move and Tag SharePoint Content when the Classic Navigator Mode is enabled in the Profile Manager.

SharePoint uses three primary methods for categorizing content:

• The hierarchy of sites, lists and folders (which is similar to how file systems store files in folders) and;

- Metadata (via content types and fields) to 'tag' or classify content for find-ability and filtering.
- AutoTagging (via fields) to automatically 'tag' or classify documents by their contents. For more information about AutoTag see Field Value Selection Screen.
  - **i NOTE:** Auto Tagging is not available to Power User products.

Essentials has been designed to categorize content in bulk by leveraging one or all of the above mentioned methods. This section will walk you through the process of re-locating content to specific site collections, sites, lists and folders. You may also re-classify your content during the copy/move process. In combination, both processes significantly reduce the burden of organizing your content and making it easier to locate within the SharePoint environment.

- In the navigator pane, locate the lists containing the content you wish to move or copy. Double-click on the list to load its contents into the Contents pane. If the site containing your content is not available in the navigator pane, follow the instructions for Connect to SharePoint.
- 2. From the list of items in the List/Library Contents pane, select all the items that you wish to transfer to a different location. Hold down the CTRL key to select multiple individual items or SHIFT key to select multiple consecutive items.

| C C       | ontents 🧟 Progress      |          |                        |                | 12 1日 日 歌 明   〇 爵 ×   岡 〒   ♥   〇 『 日 |
|-----------|-------------------------|----------|------------------------|----------------|---------------------------------------|
| <u>Co</u> | rporate 2016 > Document | ts       |                        |                | Views $ $ All Documents $\vee$        |
| N         | ame                     | Туре     | Modified               | Modified By    |                                       |
|           | Important Notes.txt     | Document | 2017-11-30 11:05:00 AM | System Account |                                       |
|           | Procedures.bt           | Document | 2017-11-30 11:05:00 AM | System Account |                                       |

- 3. After you have selected the source list of items, there are several ways to copy and paste the items:
  - You may simply Drag-and-Drop the items to the target.
  - You can use the Copy option in the right click menu.

| ame                 | Туре     | Modified               | Modified By    |                |                                 |      |
|---------------------|----------|------------------------|----------------|----------------|---------------------------------|------|
| Important Notes.txt | Document | 2017-11-30 11:05:00 AM | System Account | -102           | Conv                            | Ctrl |
| Procedures.txt      | Document | 2017-11-30 11:05:00 AM | System Account |                | Copy                            | Cui  |
|                     |          |                        |                | <b>~</b>       | Delete                          |      |
|                     |          |                        |                |                | Tag                             |      |
|                     |          |                        |                |                | Сору То                         |      |
|                     |          |                        |                |                | New Folder                      |      |
|                     |          |                        |                |                | Upload/Copy Content             |      |
|                     |          |                        |                | D <sub>B</sub> | Download Content to File System |      |
|                     |          |                        |                |                | Compress Storage                |      |
|                     |          |                        |                | <b>B</b>       | Audit Object                    |      |
|                     |          |                        |                | Ø              | Refresh                         |      |
|                     |          |                        |                |                | Open                            |      |
|                     |          |                        |                |                |                                 |      |

This option would require you to right click on the destination folder within the Navigator,

and select Paste from its right click menu.

|   |                         |                       | •                       |         |   |                |
|---|-------------------------|-----------------------|-------------------------|---------|---|----------------|
|   | Navigator               |                       |                         | ▣ 🕏 ་ " |   | Conter         |
| ſ | ∽ 🚯 Co<br>~ 📶           | rporate 2016<br>Lists | ate                     |         | ^ | <u>Corpora</u> |
| l | >                       | For 💕                 | Сору                    |         |   | Ctrl+C         |
| l | >                       | 🛄 Mic 📔               | Paste                   |         |   | Ctrl+V         |
|   | >                       | Site X                | Delete From SharePoint  | t       |   |                |
| l | >                       | 🖻 Sty 📃               | View Contents           |         |   |                |
| l | <b>1</b>                | Subsite 🍟             | Filter List             |         |   |                |
| l | Office                  | 365                   | View In Browser         |         |   |                |
| l | > ==                    | OneDri 📷              | Audit Object            |         |   |                |
|   | > 🗁 OneDi<br>🗸 🗁 Sharef | rive<br>Point         | Use CSV to              |         |   | >              |
| l | E Ce                    | entral Ad             | Create                  |         |   | >              |
| l | ∽ <b>5</b> ) Ce         | ntral Ad              | Analysis                |         |   | >              |
| l | >                       | 🖻 Adı                 | Objects                 |         |   | >              |
|   | >                       | Adı 🖓 Anı             | List Contents Report(cs | v)      |   |                |
| l | >                       | 🔲 apr 🚯               | Properties              |         |   |                |

• You can use the **Copy** and **Paste** buttons in the Clipboard section of the Migrator tab.

|   | Hom        | e Vie | w Are | chitect | Migrator       | File Manager                  | Drives Pu                     | iblic Folders | Security Manager | Term Store Manager | Inform | ant Administrator     | Backup Help                 |      |
|---|------------|-------|-------|---------|----------------|-------------------------------|-------------------------------|---------------|------------------|--------------------|--------|-----------------------|-----------------------------|------|
| 2 | iharePoint | Сору  | Paste | 8       | Copy<br>Site • | E> +<br>- E><br>Live Compare! | Promote to Site<br>Collection | Copy          | Select All Tag   | Copy To            | Filter | File Share SharePoint | S In SharePoint<br>Contents | Logs |
| 0 | onnect To  | Clipb | oard  | Delete  |                | Sites                         |                               | List/Library  |                  | Documents/Items    |        | Migration Analysis    | View                        |      |

• You can use the Copy To... option in the upper right hand tab of the Content's pane.

| Content   | ts 🦉 Progress      | hoges It 23 I II II II II II II II II II II II II |                         |                 |       |                 |
|-----------|--------------------|---------------------------------------------------|-------------------------|-----------------|-------|-----------------|
| Corporate | te 2016 > Document | 5                                                 |                         |                 | Views | All Documents ~ |
| Name      |                    | Туре                                              | Modified                | Modified By     |       |                 |
| 📄 In      | mportant Notes.txt | Document                                          | 2017-11-30 11:05:00 AM  | System Account  |       |                 |
| - D.      | ten and user but   | Decomposit                                        | 2017 11 20 11:05:00 654 | Sustana Account |       |                 |

• You can use the Copy To... option in the right click menu.

| C | Contents 🤄 Progress      |            |                        |                |     |                                 |        |
|---|--------------------------|------------|------------------------|----------------|-----|---------------------------------|--------|
|   | Corporate 2016 > Documen | <u>its</u> |                        |                |     |                                 |        |
|   |                          |            |                        |                |     |                                 |        |
|   | Name                     | Туре       | Modified               | Modified By    |     |                                 |        |
|   | Important Notes.txt      | Document   | 2017-11-30 11:05:00 AM | System Account |     |                                 |        |
|   | Procedures.txt           | Document   | 2017-11-30 11:05:00 AM | System Account |     | Сору                            | Ctrl+C |
|   |                          |            |                        |                | — × | Delete                          | Del    |
|   |                          |            |                        |                |     | Tag                             |        |
|   |                          |            |                        |                |     | Сору То                         |        |
|   |                          |            |                        |                |     | New Folder                      |        |
|   |                          |            |                        |                |     | Upload/Copy Content             |        |
|   |                          |            |                        |                |     | Download Content to File System |        |
|   |                          |            |                        |                |     | Compress Storage                |        |
|   |                          |            |                        |                | 6   | Audit Object                    |        |
|   |                          |            |                        |                | Ø   | Refresh                         |        |
|   |                          |            |                        |                | •   | Open                            |        |
|   |                          |            |                        |                | 0   | View In Browser                 |        |
|   |                          |            |                        |                |     | Grant permission                |        |
|   |                          |            |                        |                | 1/  | Compare permissions             |        |

4. Once a user has copy and pasted an item to a destination, or selected the "Copy To..." option, the Tagging/Copy Content Wizard appears. On the Location screen verify or change the site and

| list targ   | et location. Click N      | ext.   |                |        |        |       |              |
|-------------|---------------------------|--------|----------------|--------|--------|-------|--------------|
| \$          |                           |        |                |        |        |       | ×            |
| Location    |                           |        |                |        |        |       |              |
| Specify loc | ation and content type    |        |                |        |        |       |              |
|             |                           |        |                |        |        |       |              |
| Location    |                           |        |                |        |        |       |              |
|             |                           |        |                |        |        |       |              |
|             |                           | Select | Different Site |        |        |       |              |
|             |                           |        |                |        |        |       |              |
| Site URL:   | http://s-sp16-xprod:1000  |        |                |        |        |       | $\checkmark$ |
| List:       | Shared Documents          |        |                |        |        |       | ~            |
|             |                           |        |                |        |        |       |              |
|             |                           |        |                |        |        |       |              |
|             |                           |        |                |        |        |       |              |
|             |                           |        |                |        |        |       |              |
|             |                           |        |                |        |        |       |              |
|             |                           |        |                |        |        |       |              |
|             |                           |        |                |        |        |       |              |
|             |                           |        |                |        |        |       |              |
|             |                           |        |                |        |        |       |              |
|             |                           |        |                |        |        |       |              |
|             |                           |        |                |        |        |       |              |
|             |                           |        |                |        |        |       |              |
|             |                           |        |                |        |        |       |              |
| Gene        | erate Script 🛛 📳 Schedule |        | < Back         | Next > | Finish | Cance | :I           |

5. The Wizard will generate the same Properties window that is used for the tagging process. Please follow the instructions in the Classification Properties Screen section and the Field Value Selection Screen if you wish to re-classify your content at the same time as migrating it. Once this is done press the Next.

|                      |                                                   |      | _               |             | >    |
|----------------------|---------------------------------------------------|------|-----------------|-------------|------|
| operties             |                                                   |      |                 |             |      |
| pecify target metada | ta                                                |      |                 |             |      |
| Content Type: Docu   | ment                                              |      |                 |             | `    |
|                      |                                                   |      |                 |             |      |
| Name *               | <copy from:="" name="" value=""></copy>           |      |                 | <           | •    |
| Title                | <copy from:="" title="" value=""></copy>          |      |                 | <           | 1    |
| Created At           | <copy at="" created="" from:="" value=""></copy>  |      |                 | <           | 1    |
| Modified At          | <copy at="" from:="" modified="" value=""></copy> |      |                 | <           | •    |
| Created By           | <copy by="" created="" from:="" value=""></copy>  |      |                 | <           | •    |
| Modified By          | <copy by="" from:="" modified="" value=""></copy> |      |                 | <           | •    |
| Version Comments     |                                                   | <br> |                 | ^ <         | `    |
|                      |                                                   | <br> |                 | v           |      |
|                      |                                                   |      |                 |             |      |
|                      |                                                   |      | * indicates a r | required fr | ielo |
| Save Template Lo     | ad Template                                       |      |                 |             |      |
|                      |                                                   |      |                 |             |      |
|                      |                                                   |      |                 |             |      |

6. The Summary page has an Advanced Options area, specify any options you wish to include as part of your migration. On this page you can also select the "Create CSV File for Uploading, Tagging or Copying Files" option - this option is described in detail in this section. Once you are
| \$               |                                                                                     |        |        | _      |        | × |
|------------------|-------------------------------------------------------------------------------------|--------|--------|--------|--------|---|
| Summarv          |                                                                                     |        |        |        |        |   |
| Content total    | summary                                                                             |        |        |        |        |   |
| Target Conte     | nt Location                                                                         |        |        |        |        | ^ |
| Site URL:        | March and second 1991                                                               |        |        |        |        |   |
| List:            | Shared Documents                                                                    |        |        |        |        |   |
| Folder:          |                                                                                     |        |        |        |        |   |
| Content Typ      | e: Document                                                                         |        |        |        |        |   |
| 2 documents      | will be updated.                                                                    |        |        |        |        |   |
| Profiles Ite     | m-Default                                                                           |        |        | ✓ Say  | /e New |   |
|                  | Include All Versions     Include most recent Versions     10     nclude sub-folders |        |        |        |        |   |
|                  | Dyanurita if fila aviete                                                            |        |        |        |        |   |
|                  | ncremental copy 🕜 Last 🛛 days 🗸                                                     |        |        |        |        |   |
|                  | Copy Permissions                                                                    |        |        |        |        |   |
|                  | Deferred Group Copy                                                                 |        |        |        |        | Ŷ |
| Create (         | CSV File for Uploading, Tagging or Copying files                                    | 0      |        |        |        |   |
| <b>F</b> Generat | e Script                                                                            | < Back | Next > | Finish | Cance  |   |

#### NOTE:

- For Migrator Version, in the event any errors are thrown, you may reprocess any failed items after resolving the underlying issues.
- For lists with Content Approval enabled, an Approval Status field will be displayed. This field can be used to bulk approve/reject selected content.

## **Classification Properties Screen**

|                      |                                                   |        |        | _             |            | ×    |
|----------------------|---------------------------------------------------|--------|--------|---------------|------------|------|
| operties             |                                                   |        |        |               |            |      |
| pecify target metada | ta                                                |        |        |               |            |      |
| Content Type: Docu   | ment                                              |        |        |               |            | ¥    |
| Name *               | <copy from:="" name="" value=""></copy>           |        |        |               | 1          | v    |
| Title                | <copy from:="" title="" value=""></copy>          |        |        |               |            | , v  |
| Created At           | <copy at="" created="" from:="" value=""></copy>  |        |        |               | Ì          | Ū    |
| Modified At          | <copy at="" from:="" modified="" value=""></copy> |        |        |               | <          | v    |
| Created By           | <copy by="" created="" from:="" value=""></copy>  |        |        |               | <          | ¥    |
| Modified By          | <copy by="" from:="" modified="" value=""></copy> |        |        |               | <          | ¥    |
| Version Comments     |                                                   |        |        |               | <u>`</u> < | ¥    |
|                      |                                                   |        |        |               | Ť          |      |
|                      |                                                   |        |        |               |            |      |
|                      |                                                   |        |        | * indicates a | required f | ïeld |
| Save Template Lo     | ad Template                                       |        |        |               |            |      |
|                      |                                                   |        |        |               |            |      |
|                      |                                                   |        |        |               |            |      |
| Generate Script      | E Schedule                                        | < Back | Next > | Finish        | Cancel     |      |

The Classification Properties Screen contains the following content:

- **Content Type** By default, the wizard preloads the default content type for the destination location. The user may select an alternate content type by using the drop-down button. If a new content type is selected, the list of fields below will be updated correspondingly. The application will automatically attempt to match the fields from the source content type(s) to the destination. This option allows you to retain existing content type(s) for selected items. This is useful when moving or copying a set of items from multiple content types.
- **NOTE**: this is only available when Data Analysis Mode is disabled.
- **Tagging/Classification** Essentials Migrator provides several methods for "smart" tagging, which is accomplished through the use of two buttons located to the right of each field.
  - Left-Arrow Button One way to efficiently tag content is to group items that need to be tagged with a common value. For examples, you may have a set of files that share a common project name or number, a choice, check box or lookup value, (Yes/No) or a common user name. The left-arrow button provides access to directly enter or modify the value of the field. The wizard will automatically provide controls corresponding to the type of field being worked on.
  - **Down-Arrow Button** Pressing this button will generate the Field Value Selection window which is intended to allow the user more control over tagging. The functionality for this window is described in the Field Value Selection Screen section.

- **Plus Button** This button is only shown for multi-valued fields. When enabled, any new values are appended to existing ones. When disabled, new values will replace existing ones.
- **NOTE:** Because the Name field in a Library must have a unique value, only the down-arrow is enabled. This allows the user to change the value of this field by mapping to another normalized field.
- Save Template/Load Template buttons Many classification operations are done over and over again for different sets of content. These buttons allow the user to store and recall all the tagging parameters set in this window.

#### **Field Value Selection Screen**

This screen is generated by clicking on the down-arrow next to a specific field in the Classification Properties Screen. All actions within this screen only apply to that field (its name is displayed at the top of the window).

| left Value Selection                                                                                     | — <b>D X</b>                                                                                                    |
|----------------------------------------------------------------------------------------------------|----------------------------------------------------------------------------------------------------|
| Select source for field: Created At <kep original="" value=""> <set empty="" to="" value=""></set></kep> |                                                                                                    |
| Available Columns                                                                                        | Load Field Values option is disabled. To load available values,<br>Turn on Data Analysis Mode in the Contents tab menu.<br>Note: Loading metadata may be a lengthy process depending<br>on number of selected items and corresponding fields |
| Show Hidden Fields<br>Value will be copied from column: Created At                                       | Cancel Select                                                                                                    |

- Keep Original Value Selecting this check box will retain the value in the source for this field.
- Set to Empty Value Selecting this check box will remove any existing value from the field.
- Available Columns Selecting a field name from this list will designate it as the "source" and result in the metadata values from this field to be transferred to the destination for each item.
- Available Values When a "source" field is selected from the Available Columns list, the metadata values for all the items are displayed in the Available Values list.
   Note: This option is only available if Data Analysis Mode I is enabled.

The user may select any of these specific values to be copied to all items involved in the operation. If none of the values is selected, the functionality will follow the logic described in Available Columns.

• Show Hidden Fields - Selecting this check box will display any Hidden Fields (located in the source system) in the Available Columns area. These fields can be used for mapping to the current field.

#### Copy and Tag SharePoint Items Using CSV

This option allows the user to create a CSV file that will copy files located within SharePoint rather than in a file system. A typical scenario for this is to copy many files but with unique metadata changes for each file. This can be done by creating and modifying the CSV file and then using the Upload Copy Content Using CSV option.

1. To run this operation follow the instructions in the Copy, Move, and Tag SharePoint Content section. Don't forget to select the "Create CSV File for Uploading, Tagging or Copying files" option on the final summary page of the wizard. Click **Finish**.

|                 |                                          |              |  | ;          |
|-----------------|------------------------------------------|--------------|--|------------|
| ımmary          |                                          |              |  |            |
| Content total s | ummary                                   |              |  |            |
| Target Conter   | ıt Location                              |              |  |            |
| Site URL:       | http://s-sp16-xprod:1000                 |              |  |            |
| List:           | Shared Documents                         |              |  |            |
| Folder:         |                                          |              |  |            |
| Content Type    | Document                                 |              |  |            |
| 2 documents v   | vill be updated.                         |              |  |            |
| Profiles Iten   | n-Default                                |              |  | ✓ Save New |
|                 |                                          |              |  |            |
|                 |                                          |              |  |            |
|                 |                                          |              |  |            |
|                 |                                          |              |  |            |
|                 |                                          |              |  |            |
|                 |                                          |              |  |            |
|                 |                                          |              |  |            |
|                 |                                          |              |  |            |
| Create C        | SV File for Uploading, Tagging or Copyin | ıg files ( 🕜 |  |            |
|                 |                                          |              |  |            |
|                 |                                          |              |  |            |
|                 |                                          |              |  |            |
|                 |                                          |              |  |            |

2. Enter the location and name of the CSV file in the provided dialogue and press the **Create** button. Please reference CSV Column Reference Guide for additional information.

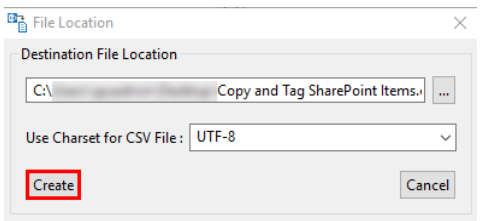

3. In order to upload/copy content using the CSV you just created, you need to select a Library or Folder from within the Navigator Pane and right-click. Select "Use CSV to..." and then select

#### **Upload/Copy Content** from the right-click menu.

| > 🖪 Shared Do       | cume     | ents                      |                                       | _        |                                 |
|---------------------|----------|---------------------------|---------------------------------------|----------|---------------------------------|
| > 🖪 Solution G      |          | Сору                      | Ctrl+C                                | 1        |                                 |
| > 📇 SSA12e5cf       | 174      | Paste                     | Ctrl+V                                |          |                                 |
| Style Libra         | ×        | Delete From SharePoint    |                                       | F        |                                 |
| > 🎆 User Infor      |          | View Contents             |                                       | E        |                                 |
| > 🖪 Web Part (      | <b>7</b> | Filter List               |                                       | L.,      |                                 |
| ctions 🖾            | 0        | View In Browser           |                                       | F        |                                 |
| oppy Disk Drive (A: | B        | Audit Object              |                                       | E        |                                 |
| cal Disk (C:)       |          | Use CSV to                | >                                     | <b>P</b> | Upload/Copy Content             |
| utlook              |          | Create                    | >                                     | Ø        | Tag Content                     |
| ogle Drive          |          | Analysis                  | ,                                     |          | Upload Public Folders           |
| 2                   |          | Analysis                  | · · · · · · · · · · · · · · · · · · · |          | Download Content to File System |
|                     |          | Objects                   | >                                     |          |                                 |
|                     | Ст.      | List Contents Report(csv) |                                       | E        |                                 |
|                     | 60       | Properties                |                                       |          |                                 |

4. In the Upload or Copy files using CSV wizard, identify the destination of the CSV file created in step 2.

| •                                            |      | $\times$ |
|----------------------------------------------|------|----------|
| Upload or Copy Content using CSV             |      |          |
| Select CSV file and advanced options         |      |          |
|                                              |      |          |
| Profiles Upload-Default                      | <br> | $\sim$   |
| File Location :                              |      |          |
| C:\Users' \Copy and Tag SharePoint Items.csv |      |          |

5. Select the Source SharePoint Sites from the list that your CSV provided. You may check individual items or the **Check All** button at the bottom to select everything. Click **Check Connection** to check the connection to the source sites.

| D                                            |                        |                     | ×      |
|----------------------------------------------|------------------------|---------------------|--------|
| Ipload or Copy Content using CSV             |                        |                     |        |
| Select CSV file and advanced options         |                        |                     |        |
|                                              |                        |                     |        |
| Profiles Upload-Default                      |                        |                     | $\sim$ |
| File Location :                              |                        |                     |        |
| C:\Users\ Copy and Tag SharePoi              | nt Items.csv           |                     |        |
| Source Sharepoint Site                       | Source Sharepoint List | Source Sharepoint F | ile    |
| http://s-sp16-xprod:2016/sites/Corporate2016 | Documents              | Important Notes.txt | 1      |
| http://s-sp16-xprod:2016/sites/Corporate2016 | Documents              | Procedures.txt      |        |
|                                              |                        |                     |        |
| <                                            |                        |                     | >      |
| 2 out of 2 items selected                    |                        |                     |        |
|                                              |                        |                     |        |
| Check All Uncheck All Check Connection       |                        |                     |        |

6. Specify any options you wish to include as part of your migration. Click Finish.

| Profiles  |                                                                                     |                        |                        |
|-----------|-------------------------------------------------------------------------------------|------------------------|------------------------|
| r ronnes  | Upload-Default                                                                      |                        | ~                      |
| ile Locat | tion :                                                                              |                        |                        |
| C:\User   | rs\spsadmin\Desktop\Copy and Tag SharePoi                                           | nt Items.csv           |                        |
| Source    | Sharepoint Site                                                                     | Source Sharepoint List | Source Sharepoint File |
|           | http://s-sp16-xprod:2016/sites/Corporate2016                                        | Documents              | Important Notes.txt    |
| ✓ h       | http://s-sp16-xprod:2016/sites/Corporate2016                                        | Documents              | Procedures.txt         |
|           |                                                                                     |                        |                        |
| <         |                                                                                     |                        |                        |
| 00        | Advanced Options                                                                    |                        |                        |
| 0         |                                                                                     |                        |                        |
|           | Use Charset for Encoding file windows-125                                           | 1 ~                    |                        |
|           |                                                                                     | oreadsheet 🔞           |                        |
|           | Use Created / Modified Properties from Sp                                           |                        |                        |
|           | Use Created / Modified Properties from Sp                                           |                        |                        |
|           | Use Created / Modified Properties from Sp Overwrite if file exists Incremental copy |                        |                        |

**NOTE:** When copying/tagging a library with versioned documents, using the CSV will apply the information entered for the file to each of the versions.

Copy of items using CSV is available in the following suites:

- Architect Suite
- Migration Suite
- Office 365 Bundle

Copying items via CSV is also available in the following standalone products:

- Migrator for SharePoint
- Change Manager

# **Copy Alerts**

The Alerts Collector must be installed and running on your source SharePoint server. The software will extract all alerts from the selected Web Applications or Site Collections into a CSV file.

NOTE:

- In order to copy alerts, additional software called Alerts Collector is required. If you need this software, please open a support ticket using the Contact Support button located in the application's Help tab.
- Hosted or Office 365 source environments are not supported.

# **Collecting Alerts**

- 1. Download and run the Alerts Collector Application. It may take a few minutes to retrieve your farm structure.
- 2. A window will appear requesting to specify a CSV file name and destination.
- 3. Select the Web Applications or Site Collections of the Alerts to be extracted.
- Once satisfied with your selections, click OK and upon completion a 'Success' window will appear. Select OK and the application will close.

The CSV file that is generated must be accessible to the migration software. If your application is installed in a different location, copying the file to that location is advisable.

# **Orphaned Users Copy**

Essentials allows users to migrate orphaned users from a source to a target.

**NOTE:** You can also display orphaned users and manage them individually from the Security Manager tab.

In order to migrate orphaned users see the following steps:

1. Navigate to the Migrator tab in Essentials.

Source

2. Select Orphaned Users Copy within the Advanced section of the header.

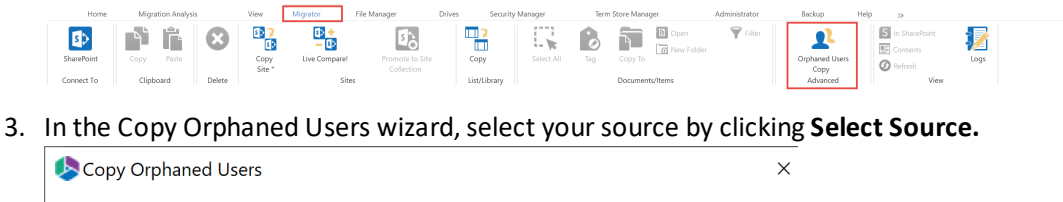

| 4. | In the Select Resource window, use the drop down menu to select a parent site/site collection URL        |
|----|----------------------------------------------------------------------------------------------------|
|    | Click <b>Connect</b> and input your credentials if prompted. This will populate the list below with your |

Select Source

available sites. Select one for your source and click Finish.

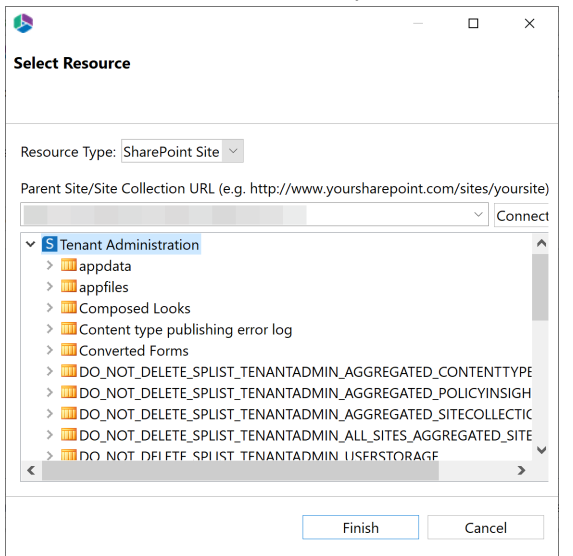

- 5. Select a target from the drop down list in the Copy Orphaned Users wizard, and click **Connect**. Enter your credentials if prompted.
- 6. Load a User Mapping file, by selecting the **load** button, if you need to map specific users to alternate accounts.
- 7. Select **Analyze** to begin the scan for orphaned users.
- 8. Once the analysis is complete, select the users you would like to manage. Then select whether you would like to transfer these orphaned users, or whether you would like to export the list to a CSV for your records.

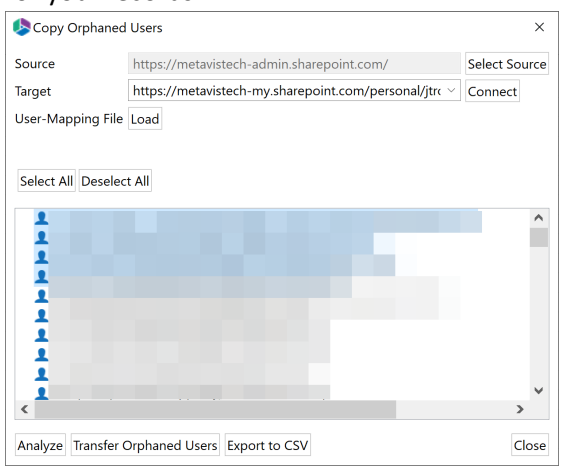

# **In-Place Tagging of SharePoint Items**

SharePoint uses three primary methods for categorizing content. The hierarchy of sites, lists and folders (which is similar to how file systems store files in folders), metadata (via content types and fields), and AutoTagging to 'tag' or classify content for find-ability and filtering. The application has been designed to categorize content in bulk by leveraging one or all of these methods.

This section will walk you through the process of intelligently 'tagging' content. Please refer to the section titled, Copy, Move, and Tag SharePoint, for additional information on moving or copying content into specific sites, lists, and folders.

 Locate a list or library, containing the content you wish to classify, in the Navigator pane. Double-click on the list to load its contents into the Contents pane.

| 👂 Navigator 📃 🔄 🌣 🗢       |   |   | Contents 🔤 Progre | ss 🧭 Azur     | e Turbo Jobs 🧭 Azure T | urbo Queue |               |
|---------------------------|---|---|-------------------|---------------|------------------------|------------|---------------|
| Subsites                  | ^ |   | <u>&gt; Doc</u>   | <u>uments</u> |                        |            |               |
| Lists                     |   | 1 | lame              | Туре          | Modified               | SharedWith | Modified By   |
| Form Templates            |   |   | > 🗁 Attachments   | Folder        | 2017-10-30 02:20:33 AM | 2          | Ianna Trouman |
| > 🛄 Social                |   |   | i 🗁 IT            | Folder        | 2018-04-30 11:25:04 PM | 12         | Ianna Trouman |
| > 🖻 Style Library         |   |   | 🕞 🗁 library       | Folder        | 2018-04-30 11:25:04 PM | 14         | Ianna Trouman |
| 📅 Subsites                |   |   | > 🗁 Notebooks     | Folder        | 2017-11-26 10:37:09 PM | 9          | ianna Trooman |
| 🗸 🚺 laa Fadadaa           |   |   | 🕞 🗁 Test          | Folder        | 2018-04-30 11:25:04 PM | 13         | ianna Trouman |
| > 🛗 Lists                 |   |   | 123.txt           | Document      | 2018-05-31 06:08:46 AM | 15         | ianna Trooman |
| > 📅 Subsites              |   |   | Book.xlsx         | Document      | 2018-05-31 06:08:38 AM | 3          | ianna Trouman |
| 🗸 🚺 Tenant Administration |   |   | Book1.xlsx        | Document      | 2018-05-31 06:08:41 AM | 4          | ianna Trouman |
| > 📶 Lists                 |   |   | Book2.csv.xlsx    | Document      | 2018-05-31 06:08:44 AM | 6          | ianna Trouman |
| > 🛅 Subsites              |   |   | Book2.xlsx        | Document      | 2018-05-31 06:08:41 AM | 5          | Ianna Trooman |
| ✓                         |   |   | Book3.csv.xlsx    | Document      | 2018-05-31 06:08:46 AM | 8          | Ianna Trouman |
| 🗸 🚺 Alexander Developer   |   |   | Book3.xlsx        | Document      | 2018-05-31 06:08:44 AM | 7          | Ianna Trouman |

If the site containing your items or documents is not available in the Navigator pane, follow the instructions for Connecting to SharePoint in order to load it.

- 2. From the list of files located in the Contents pane, select all the files for tagging. Hold down the CTRL key to select multiple individual files or SHFT key to select multiple consecutive items.
- 3. Right-click on any of the selected files, and select the Tag option from the drop down menu. This will initiate the tagging wizard.

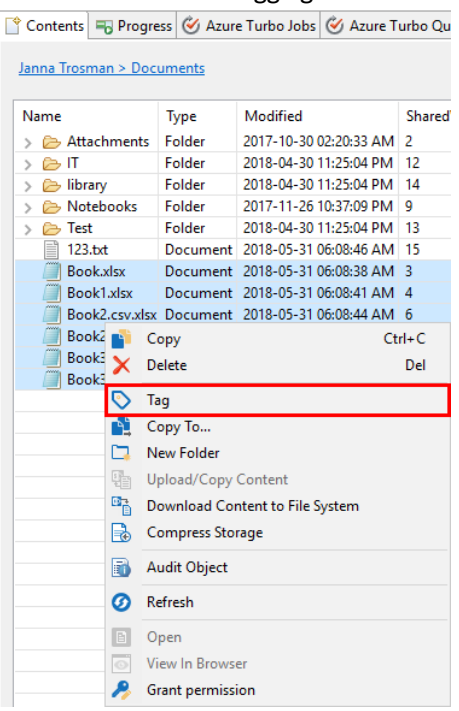

- Update the field values to the desired settings. Refer to the sections on the Classification Properties Screen and the Field Value Selection Screen for additional information on your options.
- Once the tagging selections are made, press the Next button located at the bottom of the window. A summary screen will be generated asking you to confirm the operation. Press Finish

to initiate the tagging. The application will complete the tagging process and provide a notification window.

- NOTE:
  - For the Migrator version of this wizard, users may select the "Create CSV File for Uploading, Tagging and Copying Files", which will create a CSV file that may be edited and used for tagging at a later time (see Copy and Tag SharePoint Items Using CSV).
  - For Migrator version of this wizard, in the event any errors are thrown, you may reprocess any failed items after resolving the underlying issues.
  - For lists with Content Approval enabled, an Approval Status field will be displayed. This field can be used to bulk approve/reject selected content.

# **File Name Tagging**

Users cannot rename files directly through the Essentials user interface, but they can tag files and set values for them based on other file's name properties.

This section will walk you through the process of intelligently 'tagging' content using the Name of files.

 Locate a list or library, containing the content you wish to tag, in the Navigator pane. Doubleclick on the list to load its contents into the Contents pane.

| <b>)</b> | Navigator |                     | 0 🕏 | $\bigtriangledown$ |   | Contents  | B Progress        | s 🧭 Azure    | e Turbo Jobs  | ど Azure Ti | urbo Queue |               |
|----------|-----------|---------------------|-----|--------------------|---|-----------|-------------------|--------------|---------------|------------|------------|---------------|
|          | ► 5) -    | Subsites            |     |                    | ^ | Janua Tra | <u>&gt; Docur</u> | <u>ments</u> |               |            |            |               |
|          | ×         | Documents           |     |                    |   | Name      | -                 | Туре         | Modified      |            | SharedWith | Modified By   |
|          | >         | 🖻 Form Templates    |     |                    |   | > 🗁 At    | tachments         | Folder       | 2017-10-30 02 | 2:20:33 AM | 2          | Ianna Trouman |
|          | >         | Social              |     |                    |   | 🔉 🗁 IT    | F                 | Folder       | 2018-04-30 1  | 1:25:04 PM | 12         | ianna Trooman |
|          | >         | 🖻 Style Library     |     |                    |   | > 🗁 lib   | rary F            | Folder       | 2018-04-30 1  | 1:25:04 PM | 14         | Ianna Trooman |
|          | <b>1</b>  | Subsites            |     |                    |   | > 🗁 No    | tebooks f         | Folder       | 2017-11-26 10 | 0:37:09 PM | 9          | Ianna Trooman |
|          | 🗸 🚺 🔤     | Fedorkov            |     |                    |   | > 🗁 Te    | st f              | Folder       | 2018-04-30 1  | 1:25:04 PM | 13         | Janna Trooman |
|          | > 📶       | Lists               |     |                    |   | 12        | 3.txt [           | Document     | 2018-05-31 06 | 5:08:46 AM | 15         | Ianna Trooman |
|          | > 📅       | Subsites            |     |                    |   | / Bo      | ok.xlsx [         | Document     | 2018-05-31 06 | 5:08:38 AM | 3          | Ianna Trooman |
|          | 🗸 🚺 Tei   | nant Administration |     |                    |   | 🖉 Bo      | ok1.xlsx [        | Document     | 2018-05-31 06 | 5:08:41 AM | 4          | ianna Trooman |
|          | > 💼       | Lists               |     |                    |   | 🖉 Bo      | ok2.csv.xlsx [    | Document     | 2018-05-31 06 | 5:08:44 AM | 6          | Ianna Trooman |
|          | > 🖬       | Subsites            |     |                    |   | 🖉 Bo      | ok2.xlsx [        | Document     | 2018-05-31 06 | 5:08:41 AM | 5          | Ianna Trooman |
| ~ 1      | 😂 Corpo   | rate London         |     |                    |   | 🖉 Bo      | ok3.csv.xlsx [    | Document     | 2018-05-31 06 | 5:08:46 AM | 8          | Ianna Trooman |
|          | 🗸 🚺 📖     | eander Dorofeev     |     |                    |   | a Bo      | ok3.xlsx [        | Document     | 2018-05-31 06 | 5:08:44 AM | 7          | Janna Trooman |

If the site containing your items or documents is not available in the Navigator pane, follow the instructions for Connecting to SharePoint in order to load it.

2. Turn on Data Analysis mode by selecting the button in the contents tool pane.

| Home                                                                                                    | View                                                                | Migrator | File  | Manager Driv                                                                                                    | es Security Manager              | Term Store Ma        | nager        | Administrator | r        | Backup Help     | >>            |            |            |                        |                                        |           |
|----------------------------------------------------------------------------------------------------|---------------------------------------------------------------------|----------|-------|----------------------------------------------------------------------------------------------------|----------------------------------|----------------------|--------------|---------------|----------|-----------------|---------------|------------|------------|------------------------|----------------------------------------|-----------|
| SharePoint                                                                                                    | Copy                                                                | Paste    |       | opy Live Compar                                                                                                    | el Promote to Site<br>Collection | Nintex<br>Deployment | Copy         | Select All    | o<br>Tag | Copy To         | <b>Filter</b> | File Share | SharePoint | Orphaned Users<br>Copy | S In SharePoint<br>Contents<br>Refresh | 1<br>Logs |
| Connect To                                                                                                    | Clipboz                                                             | ard C    | elete |                                                                                                    | Sites                            |                      | List/Library |               |          | Documents/Items |               | Migratio   | n Analysis | Advanced               | View                                   |           |
| 🧐 Navigator                                                                                                    | 🚯 Navigator 🗧 🖏 👘 🖆 Hyper Migration 😭 Contents 🖷 Progress 🔤 🙀 🖓 🖉 📽 |          |       |                                                                                                    |                                  |                      |              |               |          |                 |               |            |            |                        |                                        |           |
| v 😑                                                                                                    | 65                                                                  |          |       |                                                                                                    |                                  |                      |              |               |          |                 |               |            |            | A                      |                                        |           |
| ~                                                                                                    | ( martine in                                                        | and when |       | and in the local division of the local division of the local divis | Carl 1 Decarrierte               |                      |              |               |          |                 |               |            |            | V                      | ews: All                               | ~         |
| Condition Sizes (PSPERPR     Figure Type Multiled DawnMith Multiled by     Figure Type Multiled DawnMith Multiled by |                                                                     |          |       |                                                                                                    |                                  |                      |              |               |          |                 |               |            |            |                        |                                        |           |

- 3. From the list of files located in the Contents pane, select all the files for tagging. Hold down the CTRL key to select multiple individual files or SHFT key to select multiple consecutive items.
- 4. Right-click on any of the selected files, and select the Tag option from the drop down menu, or select Tag from the Migrator tab's top menu. This will initiate the tagging wizard.

| Home       |            | View M        | ligrator File Manage   | r      | Drives Security Manager | Term Store I | Vanager | Administrator |
|------------|------------|---------------|------------------------|--------|-------------------------|--------------|---------|---------------|
| _          | "          | Grant permiss | ion                    |        |                         |              |         |               |
|            |            | View In Brows | er .                   |        |                         |              |         |               |
|            |            | Open          |                        |        |                         |              |         |               |
|            |            | -             |                        |        |                         |              |         |               |
|            | 0          | Refresh       |                        |        |                         |              |         |               |
|            | B          | Audit Object  |                        |        |                         |              |         |               |
|            |            | Compress Sto  | rage                   |        |                         |              |         |               |
|            |            | Download Co   | ntent to File System   |        |                         |              |         |               |
|            |            | Upload/Copy   | Content                |        |                         |              |         |               |
|            |            | New Folder    |                        |        |                         |              |         |               |
|            | <u> </u>   | Сору То       |                        |        |                         |              |         |               |
|            | $\bigcirc$ | Tag           |                        |        |                         |              |         |               |
| Book       | ~          | Delete        |                        | Del    |                         |              |         |               |
| Book       |            | Copy          | C                      | .trl+C |                         |              |         |               |
| Book       | 2.csv.)    | dsx Document  | 2018-05-31 06:08:44 AN | 16     |                         |              |         |               |
| Book       | 1.xlsx     | Document      | 2018-05-31 06:08:41 AM | 14     |                         |              |         |               |
| 🖉 Book     | .xlsx      | Document      | 2018-05-31 06:08:38 AN | 1 3    |                         |              |         |               |
| 123.t      | xt         | Document      | 2018-05-31 06:08:46 AN | 1 15   |                         |              |         |               |
| > 🗁 Test   | DOOKS      | Folder        | 2018-04-30 11:25:04 PM | 1 13   |                         |              |         |               |
| > 🗁 librar | y<br>books | Folder        | 2018-04-30 11:25:04 PM | 1 14   |                         |              |         |               |
| > 🗁 IT     |            | Folder        | 2018-04-30 11:25:04 PM | 1 12   |                         |              |         |               |
| > 📂 Attac  | hmen       | ts Folder     | 2017-10-30 02:20:33 AM | 1 2    |                         |              |         |               |
|            |            | lype          | Modified               | Shared |                         |              |         |               |

5. In the tagging wizard click the "select a source for value" button next to the **Name** tagging option.

#### Properties

Specify target metadata ¥ Content Type: Document <Keep Original Value> Name \* V < Title <Keep Original Value> < v <Set by SharePoint> < v Created At <Set by SharePoint> < v Modified At Created By <Set by SharePoint> < ∨ Modified By <Set by SharePoint> < v

| * | indicates | а | reo | uired   | l field |
|---|-----------|---|-----|---------|---------|
|   | maicates  | • | 100 | i an co | nera    |

Save Template Load Template

| Generate Script | < Back | Next > | Finish | Cancel |
|-----------------|--------|--------|--------|--------|
|-----------------|--------|--------|--------|--------|

6. Select the source for your Name field, and choose from the available values. Click **Select** once you have finished your selection.

| Field Value Selection                  |     |                  |        | ×      |
|----------------------------------------|-----|------------------|--------|--------|
| Select source for field: Name          |     |                  |        |        |
| Keep Original Value>                   |     |                  |        |        |
| Set to Empty Value>                    |     |                  |        |        |
| Available Columns                      | 1   | Available Values | <br>   |        |
| Eolder 7 in the File Path              |     |                  |        |        |
| Eolder 8 in the File Path              |     | Book1 vlsv       |        |        |
| Selder 9 in the File Path              |     | Book2 csy xlsx   |        |        |
| Modified At                            |     | Book2 xlsx       |        |        |
|                                        | - 1 |                  |        |        |
| Name (Document)                        |     |                  |        |        |
| Title (Document)                       |     |                  |        |        |
|                                        |     | 1                |        |        |
| <                                      | >   | <                |        | >      |
| Show Hidden Fields                     |     |                  |        |        |
|                                        |     |                  |        |        |
| Value will be copied from colump: Name |     |                  |        |        |
| value win be copied norn column. Name  |     |                  | r      |        |
|                                        |     |                  | Cancel | Select |
|                                        |     |                  |        |        |

- 7. Once the tagging selections are made, press the Next button located at the bottom of the window. A summary screen will be generated asking you to confirm the operation. Press Finish to initiate the tagging. The application will complete the tagging process and provide a notification window.
- **NOTE:** After completion of the tagging wizard, files may have the same name. Since this behaviour is not supported by SharePoint, the toll will add a "Created At" value as a suffix to duplicate files.

| Name                              | Туре     |
|-----------------------------------|----------|
| > 🗁 folder                        | Folder   |
| 🔁 Model2.pptx                     | Document |
| 👜 Tag Example.docx                | Document |
| 💼 Tag Example-20190809031925.docx | Document |
|                                   |          |

#### NOTE:

- For the Migrator version of this wizard, users may select the "Create CSV File for Uploading, Tagging and Copying Files", which will create a CSV file that may be edited and used for tagging at a later time (see Copy and Tag SharePoint Items Using CSV).
- For Migrator version of this wizard, in the event any errors are thrown, you may reprocess any failed items after resolving the underlying issues.
- For lists with Content Approval enabled, an Approval Status field will be displayed. This field can be used to bulk approve/reject selected content.

# Incremental/Delta Copy

You can perform an incremental/delta copy:

• during content migration

OR

• for an existing job, to copy changes on the source made after a full migration.

# Incremental Copy/Delta Migration During Content Migration

There are multiple scenarios where copying only incremental changes from the source environment to the target are preferable to create a full copy of all content.

Migrator supports incremental copying of content into both libraries and lists but there are several key differences when using the Incremental Copy feature (Advanced Options).

| 1                              |          |  |           | × |
|--------------------------------|----------|--|-----------|---|
| py Site Properties             |          |  |           |   |
|                                |          |  |           |   |
| rofiles Site-Default           |          |  | ✓ Save Ne | w |
| Site Copy Options              |          |  |           | ^ |
| 2013                           |          |  |           | ÷ |
|                                |          |  |           |   |
| List Copy Options              |          |  |           |   |
|                                |          |  |           |   |
| 🙀 🔻 Advanced Options           |          |  |           |   |
| Overwrite if file exists       |          |  |           |   |
| Incremental copy 🕡 Last        | days 🗸   |  |           |   |
| 🗌 Enable Azure Turbo Mode 🛛 🔞  | )        |  |           |   |
| O Microsoft Provided Storage   |          |  |           |   |
| User Provided Storage          | Select 🕡 |  |           |   |
| O Defer Upload to Azure        | Select 🕡 |  |           |   |
| Apply Filter                   | Filter   |  |           |   |
| Re-Map Users                   | Load 🕡   |  |           |   |
| Re-Map Site and List Templates | Load 🕢   |  |           |   |
| Remove WEB Elements            | Load 📀   |  |           |   |
|                                |          |  |           | ¥ |
|                                |          |  |           |   |
|                                |          |  |           |   |
|                                |          |  |           |   |

**NOTE:** The use of Incremental Copy has a significant impact on performance and it is recommended that users apply a filter (e.g. modified at, property is greater than migration date) to reduce the duration of this operation.

**Libraries** implement incremental copies using the file names. When the **Incremental Copy** option is selected any duplicate items on the target will be replaced with the source item.

**Lists** (unlike Libraries) implement incremental copies through an internal attribute (item id). This attribute is automatically generated and sequenced by SharePoint and cannot be overwritten. Therefore, a different approach is used to identify new and updated items, but the result is the same as for Libraries. Any duplicate items will be replaced with the source item.

The Incremental copy option has a filter that allows for the determination of the number and age of the changes that will be brought over during the incremental copy. By selecting the number of days, weeks, or months, you can choose to only bring over differences from the last full copy that was made in the determined time.

**Delta Migration** - If selecting "0" as the value for the incremental filter, the tool will do a content analysis of both source and target and bring over any content that is identified as differential. In the case of this migration, if a file exists on the source that is not on the target, said file will be copied to the target. In the event that the item exists in the target, the tool will check to see if the item on the source is newer than the one on the target (based off of the last modified date). If the item on the source is newer, then the item will be copied from the source to the target.

#### NOTE:

- This operation is extremely time, processor, and memory intensive as it has to scan every item on both your source and target environments. We only recommend using the "0" delta migration in cases where it is absolutely necessary. Otherwise, set a filter which will specify a time period for the comparison.
- Due to their inherit complexity, Wiki Page libraries and Discussion lists will not be processed during incremental or delta migrations.

# Incremental/Delta Copy for an Existing Job

Once a full migration has been run, an incremental or delta copy can be run without the need to create a new project.

**IMPORTANT:** By default, Azure is enabled as a recommended migration method, although it can be changed in the Profile Manager. However, it is not recommended that you use a different migration method for incremental copy. For example, if CSOM was used for the full migration it should also be used for the incremental copy.

### To run an incremental/delta copy on an existing job:

- 1. In the Migrator tab, select the job for which you want to run an incremental/delta copy.
- 2. Right-click and choose Run Incrementally.

|   | Project Name | Source                                                              | Target   |
|---|--------------|---------------------------------------------------------------------|----------|
| 0 | Run Incre    | https://metavistech.sharepoint.com/sites/MaksTest                   | https:// |
|   |              | Show Logs     Zip Logs     Show Status Report     Run Incrementally |          |
|   |              | Refresh Logs     Resume Copy Job     Delete User Record Delete      |          |

3. In the Run Incrementally dialog, select the appropriate option. Use the information in the following table for guidance.

| If you want to                                                                                                    | Then select                                                                                                    |  |  |  |
|----------------------------------------------------------------------------------------------------|----------------------------------------------------------------------------------------------------|--|--|--|
| copy content that has changed on the source<br>using the Last Start Date as a filter                                             | Incrementally from Last Start Date.                                                                                                    |  |  |  |
| have Essentials compare source and target<br>content and replace older content on the<br>target with newer content on the source | <ul> <li>Run Delta.</li> <li>NOTE: If this option is selected, no filters will be applied and Essentials will not replace any content on the target that is newer.</li> </ul> |  |  |  |

# **Forms Migration**

## **Nintex Form Migration**

Supported Nintex Forms Platforms:

#### Source:

OnPrem SharePoint 2013 OnPrem SharePoint 2016 OnPrem SharePoint 2019 SharePoint Online

#### Target:

SharePoint Online

To Copy Nintex Classic Forms do the following:

**NOTE:** Responsive is not supported, clients can use **Copy Site As Existing Site option** or **Copy List** options instead.

1. Ensure that you have Nintex Service added on your tenant and that your license is valid and paid.

| ← → C ☆   | (i) appsource.micro | osoft.cor                                   | n/en-us/product/office/V                               | VA104137886                                                                                                    |    |
|-----------|---------------------|---------------------------------------------|--------------------------------------------------------|----------------------------------------------------------------------------------------------------|----|
| Microsoft | AppSource           | Apps                                        | Consulting Services                                    | nintex forms                                                                                                    | nı |
|           |                     | Apps                                        | > Nintex Forms for 0                                   | Office 365                                                                                                    |    |
|           |                     |                                             | Х                                                      | Nintex Forms for Office 365 ♀ save for later<br>Nintex USA LLC.                                                                                                    |    |
|           |                     | Pricin<br>Addit<br>requir<br>Produ<br>Share | GET IT NOW<br>g<br>onal purchase may be<br>ed<br>brint | Nintex Forms for Office 365 helps you work faster, work smarter, and<br>work anywhere<br>Supercharged for Office 365 - Create powerful, dynamic web forms to collect data within<br>SharePoint Online.<br>With Nintex Forms for Office 365 you can quickly and easily create tailored, engaging forms |    |

2. Make sure the Nintex Forms Application is add to your target site. Open site in your browser and check the Site Contents.

| s                                                            | Site contents                                     |                                                |                                                |                         |                                                                                         |
|--------------------------------------------------------------|---------------------------------------------------|------------------------------------------------|------------------------------------------------|-------------------------|-----------------------------------------------------------------------------------------|
| ome                                                          | Lists, Libraries, and other Apps                  |                                                |                                                |                         | SITE WORKFL                                                                             |
| xebook<br>xcuments<br>ges<br>cent<br>Nintex Forms for Office | add an app                                        | Documents<br>0 items<br>Modified 5 minutes ago | MicroFeed<br>2 items<br>Modified 5 minutes ago | Nintex Forms for Office | Site Assets<br>1.2em<br>Nintex Forms for Office 365<br>Version: 20.11 by Nintex USA LLC |
| 365<br>te contents<br>cycle Bin                              | Subsites                                          |                                                |                                                |                         | Nintex Forms for Office 365 helps you work faster, work<br>smarter, and work anywhere   |
| EDIT UNKS                                                    | new subsite This site does not have any subsites. |                                                |                                                |                         | HELP ABOUT DETAILS ···                                                                  |

3. If not the nintex form application is not added on your target site, simply add it and trust it.

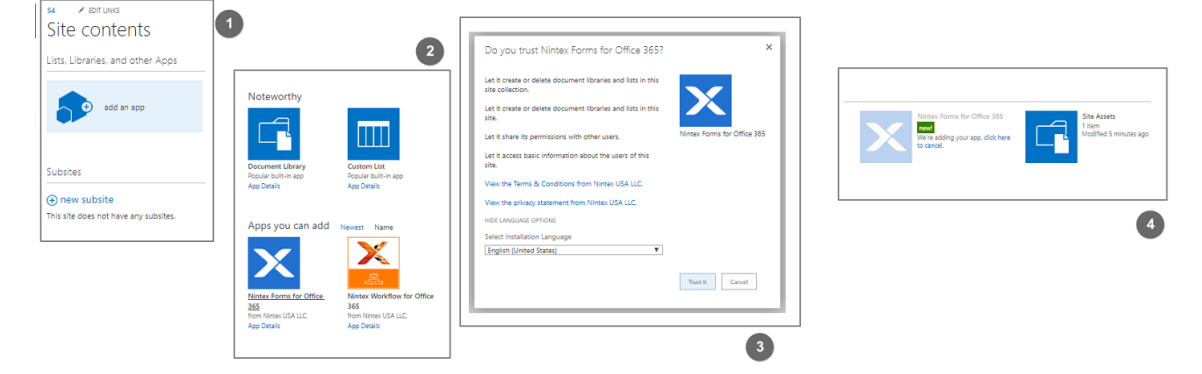

4. Connect Essentials to your Source and Target.

Select the source Site and copy it to the target site as an Existing Site (see the Copy Site section for further details)

Or, select the source list and copy it to the target (see the Copy Lists and Libraries section for further details)

5. On the final page of the wizard, select "Copy Forms" under the List Copy Options section.

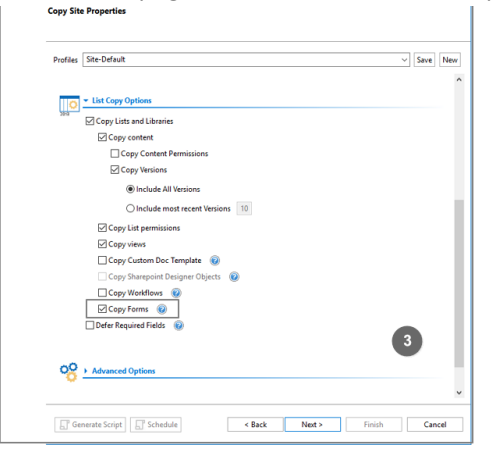

6. After the migration has completed, you will see information about forms having been migrated in the post migration .xml log.

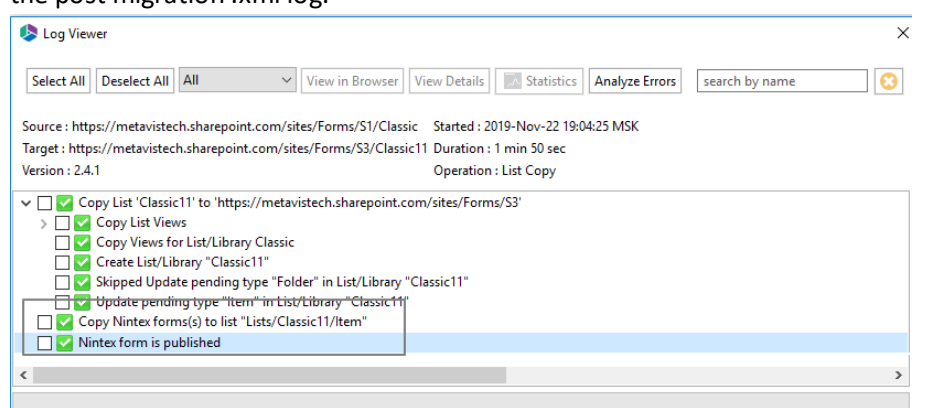

7. Check your target site to see the forms have been copied over.

| Nintex Fo<br>for Office 365  | rms                                                                                    |                   | 7      |  |
|------------------------------|----------------------------------------------------------------------------------------|-------------------|--------|--|
| Title. Example               |                                                                                        |                   |        |  |
| TypeOfRequest<br>SomeNewRule |                                                                                        |                   |        |  |
| Attachments                  | C:\Users\User\Documents\Recommendations.docx<br>C:\Users\User\Documents\Estimates.xlsx | Delete     Delete |        |  |
| Double click to edit         |                                                                                        |                   |        |  |
|                              | SAVE                                                                                   |                   | CANCEL |  |

# InfoPath Forms Window

The InforPath Forms Window is displayed within the content pane area and is designed to display InfoPath Forms used within a specific list.

The InfoPath Forms Window can be accessed by right-clicking on a List and selecting **Objects** followed by **Show InfoPath Forms**.

| v 🛱                | The second second         | Tre 🛒    | e View                             |
|--------------------|---------------------------|----------|------------------------------------|
| ✓ S Corporate 2016 |                           | 🕎 Site   | e Theme                            |
| V 📶 Lists          |                           | 🖵 Pag    | ge Layouts and Site Templates      |
| > 🗗 Doc            |                           |          | gation                             |
| > 🖻 For 🏴          | Сору                      | Ctrl+C   | Link Bar                           |
| > 🛄 Mic 🔐          | Paste                     | Ctrl+V   | k Launch                           |
| > 🖻 Site 🗙         | Delete From SharePoint    |          | ome Page                           |
| > 🛞 Site           | 15 6 1 1                  |          |                                    |
| > 🖻 Styl 🛄         | View Contents             |          |                                    |
| 📅 Subsite 🍸        | Filter List               |          |                                    |
| > 🗁 Office 365 🛛 👩 | View In Browser           |          |                                    |
| > 🗁 OneDrive       | Audit Object              |          |                                    |
| V 🗁 SharePoint     | Addit Object              |          |                                    |
| Central Ad         | Use CSV to                | >        |                                    |
| Central Ad         | Granta                    |          |                                    |
|                    | Cleate                    |          |                                    |
| > Le Adr           | Analysis                  | >        |                                    |
|                    | Objects                   | >        | 🔛 Show List Views                  |
| Connections 🖾 👝    |                           |          | Show Workflows                     |
| Elenny Disk Di     | List Contents Report(csv) |          | Show InfoDath Forms                |
| S Local Dick (C)   | Properties                |          |                                    |
| CD Drive (D:)      | •                         |          | Show Permissions                   |
| Qutlook            |                           | Drawati  | 🔯 Show WebParts                    |
| Google Drive       |                           | Properti | 🗙 Show SharePoint Designer Objects |

Similar to content, users will be able to select one or more of these objects and copy them from one place to another.

| Activities 🔛 InfoPath Fo | orms 🛛                                                   |                                                                                                    |
|--------------------------|----------------------------------------------------------|----------------------------------------------------------------------------------------------------|
| Content Type             | InfoDath Dath                                            | -                                                                                                    |
| Form                     | Versioned InfoPath/forms/template.xsn                    |                                                                                                    |
|                          |                                                          |                                                                                                    |
|                          |                                                          |                                                                                                    |
|                          |                                                          |                                                                                                    |
|                          |                                                          |                                                                                                    |
|                          |                                                          |                                                                                                    |
|                          |                                                          |                                                                                                    |
|                          |                                                          |                                                                                                    |
|                          |                                                          |                                                                                                    |
|                          |                                                          |                                                                                                    |
|                          |                                                          |                                                                                                    |
|                          |                                                          |                                                                                                    |
|                          | Activities HallinfoPath F<br>ed InfoPath<br>Form<br>Form | Activities       Activities       Activities       Activities         ed InfoPath       Content Type       InfoPath Path         Form       Versioned InfoPath/forms/template.xsn         Image: Image: Ima |

# **Workflow Migration**

# **Nintex Workflow Migration**

Nintex Workflows are included when the option to Copy Workflows (Site or List) is enabled within Essentials. The Copy Workflows option is available on the Properties page of most wizards.

| <b>N</b>      |                                         | —         | ×     |
|---------------|-----------------------------------------|-----------|-------|
| Copy Si       | ite Properties                          |           |       |
|               |                                         |           |       |
|               |                                         |           |       |
| Profiles      | Site-Default                            | ✓ Save    | New   |
| 52            | Site Copy Options                       |           | ^     |
| 2013          |                                         |           |       |
| Ö             | ▼ List Copy Options                     |           |       |
| 2013          | Copy Lists and Libraries                |           |       |
|               | Copy content                            |           |       |
|               | Copy Content Permissions                |           |       |
|               | Copy Versions                           |           |       |
|               | Include All Versions                    |           |       |
|               | O Include most recent Versions 10       |           |       |
|               | Copy List permissions                   |           |       |
|               | Copy views                              |           |       |
|               | 🗌 Copy Custom Doc Template 🛛 🕢          |           |       |
|               | Copy Sharepoint Designer Objects 🔞      |           |       |
|               | Copy Workflows                          |           |       |
|               | ✓ Copy InfoPath                         |           |       |
|               | Defer Required Fields                   |           | ~     |
|               |                                         |           |       |
|               |                                         |           |       |
| T Ge          | anerate Scrint Schedule & Back Nexts Ei | nish C:   | incel |
| - <u>E</u> 06 | Back Next >                             | iiiiii Ca |       |

Or you can select any site or list that has a workflow associated to it, right click and select Object > Show Workflows. From the Workflows view, you may select one or more workflows and copy/paste them to the destination location. This process of copying one or more workflows does not include the workflow dependencies, so this method is recommended in situations only when all dependencies

already exist in the destination and only the workflow and its components need to be migrated.

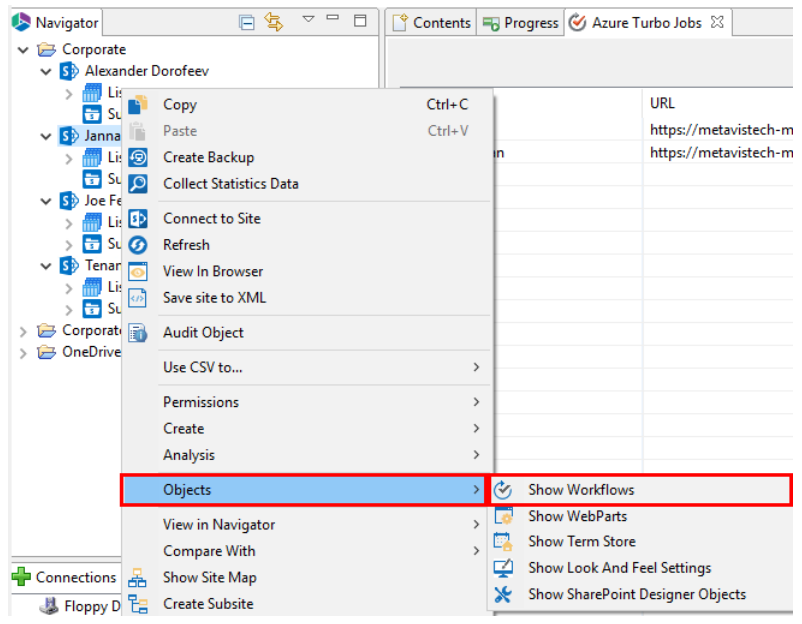

Before you begin with an on-premise Nintex Workflow migration, please review the following requirements:

- The Nintex workflow solution must be installed, configured and working on the destination SharePoint environment prior to any migration. If a Nintex workflow cannot be successfully created manually in the destination, then do not attempt to migrate them until this is resolved.
- If the Nintex workflow is migrated as part of a List Copy, please note that workflow dependencies will not be migrated. Please make sure all dependencies already exist in the destination prior to the migration or copy of the workflow as part of a Site Copy operation.
- In progress workflow status, workflow history, and metadata are not currently supported.
- Not all Nintex workflow actions are available when migrating to newer versions, so please make sure you check with Nintex first if you believe an action is not supported.

#### **Archive Option**

Typically Nintex Workflows are included when the option to Copy Workflows is enabled within Essentials, however there are some rare scenarios when this process fails. If the workflow fails and the error message indicates that it failed due to exporting the workflow, please follow the steps detailed in the Nintex Workflow Archive Option section.

#### Nintex Workflow Migration to SharePoint Online

Nintex Workflow migrations to SharePoint Online (Office 365) are more specialized than those being migrated on-premises. For additional information, please visit the Nintex Workflow Migration to SharePoint Online section.

# Nintex Workflow Migration to SharePoint Online

#### **Requirements and Caveats**

Before migration, please note the following list of requirements and caveats:

- The latest version of the Nintex Workflow App must be deployed and licensed in the destination SharePoint Online site **before** migration. If you cannot open the Nintex Workflow Designer in your destination SharePoint Online site, create a workflow and successfully publish it, do not attempt to migrate into this location until this is resolved.
- The user authenticating against the destination SharePoint Online location must have Site Collection Administrator permission.
- Workflow status, workflow history and workflow metadata are not currently supported.
- User Defined Actions (UDAs) are not currently supported.
- If the workflow contains an "Action Set", please make sure to enable the destination site feature "Workflows can use app permissions" prior to the migration.
- Not all on-premises workflow actions are supported within the Nintex Workflow App. Please take a look at the following table for the list of currently supported actions for SharePoint Online. Please note that while the actions are mapped based on this table, the action label (it's name) will be retained from the source when viewed in Nintex Online Workflow Designer. Please also review our General Workflow Objects page to learn about supported action parameters and other specific caveats.
- Make sure you setup and load the appropriate user mapping file so that any workflow actions that contain a user account will be mapped to the appropriate user in the destination.

#### Supported Nintex Workflow Actions in SharePoint Online

The following table lists the on-premises Nintex workflow actions that can be migrated into SharePoint Online.

**NOTE:** Even though an action may be listed as supported, that does not mean that all parameters in the on-premise action have an equivalent in its online counterpart. Please be sure to review, test, and adjust where necessary all migrated Nintex workflows. You may use this General Workflow Objects table as a reference to provide some examples of objects that may need adjustment.

| On-premises Actions | Online Actions       |
|---------------------|----------------------|
| Assign Flexi Task   | Start a task process |
| Build String        | Build String         |
| Calculate Date      | Add Time to Date     |
| Change State        | Set Next State       |
| Check Out Item      | Check Out Item       |

| On-premises Actions  | Online Actions                        |
|----------------------|---------------------------------------|
| Convert Value        | Convert Value                         |
| Create Item          | Create List Item                      |
| Delete Item          | Delete Item                           |
| Discard Check Out    | Discard Check Out Item                |
| End Workflow         | Terminate Current Workflow            |
| Filter               | Filter                                |
| Log in History List  | Log to History List                   |
| Loop                 | Loop with Condition                   |
| Math Operation       | Do Calculation                        |
| Pause For            | Pause for Duration                    |
| Pause Until          | Pause until Date                      |
| Query list           | Query List                            |
| Regular Expression   | Regular Expression                    |
| Run If               | Run If                                |
| Run Parallel Actions | Parallel Block                        |
| Send Notification    | Send an Email                         |
| Set a Condition      | Conditional Branch                    |
| Set Field Value      | Set Field in Current Item             |
| Set Variable         | Set Workflow Variable                 |
| Set Workflow Status  | Set Workflow Status                   |
| State Machine        | State Machine                         |
| Switch               | Switch                                |
| Update Item          | Update List Item                      |
| Wait for item update | Wait for Field Change in Current Item |

**NOTE:** If the workflow contains an Action that is not supported, this unsupported Action will be created as a Comment in the migrated workflow. The comment will contain the name of this unsupported Action.

# **General Workflow Objects**

Nintex workflow action contains many objects that are required to ensure they operate as designed. These additional objects are:

• Labels

- Lookups
- Values

When migrating to SharePoint Online, it is extremely important to understand that not all of these additional objects are currently supported or have an equivalent in their online action.

Please review the sections below to learn more about these objects. Please note that all Nintex workflows need to be evaluated both pre and post migration to ensure they are operating successfully. Do not assume that all workflows will migrate an operation as expected, as some may require manual intervention.

Labels

| On-premises Labels | Online Labels        |
|--------------------|----------------------|
| Action Title       | Action Title         |
| Left Title         | No online equivalent |
| Right Title        | No online equivalent |
| Bottom Title       | No online equivalent |

Lookups

| On-premises Lookups                                    | Online Lookups                                                                                                    |
|--------------------------------------------------------|----------------------------------------------------------------------------------------------------|
| Library: Form Templates                                | Cannot be selected in online                                                                                                |
| Library: Style Library                                 | Cannot be seleced in online                                                                                                 |
| Lookup: User Profiles                                  | No online equivalent                                                                                                    |
| Lookup: Workflow Constants                             | No online equivalent                                                                                                    |
| Condition: Modified in a specific date span            | No online equivalent                                                                                                    |
| Condition: Person is a valid SharePoint user           | No online equivalent                                                                                                    |
| Condition: Created in a specific date span             | No online equivalent                                                                                                    |
| Condition: The file size in a specific range kilobytes | No online equivalent                                                                                                    |
| Variable: List Item ID                                 | No online equivalent                                                                                                    |
| Variable: Action ID                                    | No online equivalent                                                                                                    |
| Inserted References                                    | Advanced Lookups: Please review your<br>workflows carefully as there are several which do<br>not have an online equivalent. |

#### Values

There are several "value"s parameters in on-premises actions that allow rich text input and these are stored as encoded HTML characters within the actions themselves. When converted to their online equivalent actions, there are occasions where the "value" field does not allow for rich text and in these

cases the HTML encoding may remain. For example, in some online action parameters you may see HTML encoding that looks like *&nbsp*;. These are not removed because the logic is unable to determine if this value was deliberately used in the source action configuration or it is simply an artifact so to err on the side of caution, they will be left as-is.

### **Assign Flexi Task**

During migration to SharePoint Online, the on-premises Nintex Workflow action "Assign Flexi Task" will be transformed into the Nintex Online Workflow action "Start a task process".

| On-premises Parameter                          | Comments                                                                                                    |
|------------------------------------------------|----------------------------------------------------------------------------------------------------|
| Create individual tasks for all group members. | An equivalent parameter is not available and therefore this configuration will be lost.                                |
| Allow delegation                               | An equivalent parameter is not available and therefore this configuration will be lost.                                |
| Store outcome in                               |                                                                                                    |
| Store outcome achieved in                      |                                                                                                    |
| Priority                                       |                                                                                                    |
| Item Permissions (section)                     |                                                                                                    |
| Advanced Options (section)                     |                                                                                                    |
| Task Notification (ribbon option)              | Equivalent to "Initial email options" and only Subject and Email body are available.                                   |
| Not Required Notification (ribbon option)      | Equivalent to "Cancellation email options" and only Subject and Email body are available.                              |
| Reminders (ribbon option)                      | Equivalent to "Reminder email options" and only<br>Number of times to repeat, Subject and Email body<br>are available. |
|                                                | Equivalent to "Escalate and auto-complete options" with the following exceptions:                                      |
| Escalation (ribbon option)                     | <ul> <li>Delegate and Complete Task "Time to</li> </ul>                                                                |
|                                                | escalation" and "Time calculation" will require                                                                        |
|                                                | manual redesign                                                                                                    |
|                                                | <ul> <li>"Comments" field is not available and</li> </ul>                                                              |
|                                                | therefore this configuration will be lost.                                                                             |

The following differences related to parameters and configuration should be noted:

For additional possible differences, please refer to the General Workflow Objects section.

# **Build String**

During migration to SharePoint Online, the on-premises Nintex Workflow action "Build String" will be transformed into the Nintex Online Workflow action "Build String".

| On-premises Parameter            | Comments                                                                                                    |
|----------------------------------|----------------------------------------------------------------------------------------------------|
| Parse for tokens twice           | If this option is enabled, then the workflow will need to be rebuilt post migration.                                                                                                    |
| Store result in variable options | The Nintex online action only supports the "Store<br>results in" options choice or text. Variables<br>containing a person will not be migrated properly<br>and may need to be rebuilt post migration. |

The following differences related to parameters and configuration should be noted:

For additional possible differences, please refer to the General Workflow Objects section.

### **Calculate Date**

During migration to SharePoint Online, the on-premises Nintex Workflow action "Calculate Date" will be transformed into the Nintex Online Workflow action "Add Time to Date".

The following differences related to parameters and configuration should be noted:

| On-premises Parameter | Comments                                                                                                    |
|-----------------------|----------------------------------------------------------------------------------------------------|
| Date                  | "User Profiles" and "Workflow Constants" have no equivalent and therefore are not supported.                  |
| Date - Include Time   | "Include Time" has no equivalent and therefore is not supported.                                              |
| Years                 | "Years" has no equivalent and is therefore converted into Months.                                             |
| Time is               | "Time is" has no equivalent and therefore is not<br>supported. Values will be migrated as they are<br>stored. |

For additional possible differences, please refer to the General Workflow Objects section.

### **Change State**

During migration to SharePoint Online, the on-premises Nintex Workflow action "Change State" will be transformed into the Nintex Online Workflow action "Set Next State".

| On-premises Parameter              | Comments |
|------------------------------------|----------|
| Action is supported as configured. |          |

### **Check Out Item**

During migration to SharePoint Online, the on-premises Nintex Workflow action "Check Out Item" will be transformed into the Nintex Online Workflow action "Check out item".

The following differences related to parameters and configuration should be noted:

| On-premises Parameter | Comments                                                    |
|-----------------------|-------------------------------------------------------------|
| Where variables       | "User Profiles" and "Workflow Constants" are not supported. |

For additional possible differences, please refer to the General Workflow Objects section.

#### **Convert Value**

During migration to SharePoint Online, the on-premises Nintex Workflow action "Convert Value" will be transformed into the Nintex Online Workflow action "Convert Value".

The following differences related to parameters and configuration should be noted:

| On-premises Parameter    | Comments                                                                                |
|--------------------------|-----------------------------------------------------------------------------------------|
| Error handling (section) | An equivalent parameter is not available and therefore this configuration will be lost. |

For additional possible differences, please refer to the General Workflow Objects section.

#### **Create Item**

During migration to SharePoint Online, the on-premises Nintex Workflow action "Create Item" will be transformed into the Nintex Online Workflow action "Create List Item".

The following differences related to parameters and configuration should be noted:

| On-premises Parameter      | Comments                                                                                                    |
|----------------------------|----------------------------------------------------------------------------------------------------|
| Overwrite an existing item | An equivalent parameter is not available and<br>therefore additional list items may be created. If<br>required, consider adding a Delete Item action to<br>handle this scenario. |
| Store new item ID in       | Only GUIDs are supported in the online equivalent.                                                                                                    |

For additional possible differences, please refer to the General Workflow Objects section.

### **Delete Item**

During migration to SharePoint Online, the on-premises Nintex Workflow action "Delete Item" will be transformed into the Nintex Online Workflow action "Delete item".

The following differences related to parameters and configuration should be noted:

| On-premises Parameter                        | Comments                                                                                                  |
|----------------------------------------------|----------------------------------------------------------------------------------------------------|
| Where value with a Person or Group reference | No equivalent person or group references<br>available so these will be created as a text string<br>value. |

For additional possible differences, please refer to the General Workflow Objects section.

## **Discard Checkout**

During migration to SharePoint Online, the on-premises Nintex Workflow action "Discard Check Out" will be transformed into the Nintex Online Workflow action "Discard Check Out Item".

The following differences related to parameters and configuration should be noted:

| On-premises Parameter                         | Comments                                                                                                  |
|-----------------------------------------------|----------------------------------------------------------------------------------------------------|
| Where value with a Person or Group reference. | No equivalent person or group references<br>available so these will be created as a text string<br>value. |

For additional possible differences, please refer to the General Workflow Objects section.

### **End Workflow**

During migration to SharePoint Online, the on-premises Nintex Workflow action "End Workflow" will be transformed into the Nintex Online Workflow action "Terminate Current Workflow".

The following differences related to parameters and configuration should be noted:

| On-premises Parameter     | Comments                                                                           |
|---------------------------|------------------------------------------------------------------------------------|
| Message was not required. | Message is now required so if the source was empty, a default value will be added. |

For additional possible differences, please refer to the General Workflow Objects section.

#### Filter

During migration to SharePoint Online, the on-premises Nintex Workflow action "Filter" will be transformed into the Nintex Online Workflow action "Filter".

| On-premises Parameter | Comments                                                        |
|-----------------------|-----------------------------------------------------------------|
| Condition             | The following Expression variants do not have an equivalent:    |
|                       | <ul> <li>Modified in a specific date span</li> </ul>            |
|                       | <ul> <li>Person is a valid SharePoint user</li> </ul>           |
|                       | <ul> <li>Created in a specific date span</li> </ul>             |
|                       | <ul> <li>The file size in a specific range kilobytes</li> </ul> |

## Log In History List

During migration to SharePoint Online, the on-premises Nintex Workflow action "Log in History List" will be transformed into the Nintex Online Workflow action "Log to History List".

The following differences related to parameters and configuration should be noted:

| On-premises Parameter     | Comments                                                                                                    |
|---------------------------|----------------------------------------------------------------------------------------------------|
| Message was not required. | <ul> <li>Message is now required so if the source was<br/>empty, a default value will be added.</li> <li>Message does not support rich text.</li> </ul> |

For additional possible differences, please refer to the General Workflow Objects section.

#### Loop

During migration to SharePoint Online, the on-premises Nintex Workflow action "Loop" will be transformed into the Nintex Online Workflow action "Loop with Condition".

| On-premises Parameter | Comments                                                        |
|-----------------------|-----------------------------------------------------------------|
| Condition             | The following condition variants do not have an equivalent:     |
|                       | <ul> <li>Modified in a specific date span</li> </ul>            |
|                       | <ul> <li>Person is a valid SharePoint user</li> </ul>           |
|                       | <ul> <li>Created in a specific date span</li> </ul>             |
|                       | <ul> <li>The file size in a specific range kilobytes</li> </ul> |

## **Math Operation**

During migration to SharePoint Online, the on-premises Nintex Workflow action "Math Operation" will be transformed into the Nintex Online Workflow action "Do Calculation".

The following differences related to parameters and configuration should be noted:

| On-premises Parameter                                                                                                 | Comments                                                                                             |
|----------------------------------------------------------------------------------------------------|----------------------------------------------------------------------------------------------------|
| Lookups "User Proflie" and "Workflow<br>Constants" are not available in the Nintex Online<br>"Do Calculation" action. | If either of these lookups are being used, then the workflow will need to be rebuilt post migration. |

For additional possible differences, please refer to the General Workflow Objects section.

#### **Pause For**

During migration to SharePoint Online, the on-premises Nintex Workflow action "Pause For..." will be transformed into the Nintex Online Workflow action "Pause for Duration".

| On-premises Parameter | Comments                                                                                                    |
|-----------------------|----------------------------------------------------------------------------------------------------|
| Years                 | <ul> <li>"Years" has no equivalent and will therefore<br/>be converted into days. The conversion<br/>assumes 1 year equals 365 days. For example,<br/>if the action contains 2 Years, the conversion<br/>will add 730 days to the migrated Days<br/>parameter. This logic requires that <b>both</b><br/>Years and Days are numeric values and not an<br/>inserted reference.</li> </ul> |
|                       | <ul> <li>Please note that if you have configured a<br/>numeric value in Years and a non-numeric<br/>value in Days, then these values cannot be<br/>combined. This is an unsupported<br/>configuration and should be manually<br/>addressed post migration.</li> </ul>                                                                                                    |
|                       | <ul> <li>Please note that if you have configured a non-<br/>numeric value in Years then this value will be<br/>lost as Years is not included in the Nintex<br/>Online action and it cannot be combined with<br/>Days (either numeric or non-numeric).</li> </ul>                                                                                                    |
| Months                | <ul> <li>"Months" has no equivalent and will therefore<br/>be converted into days. The conversion<br/>assumes 1 month equals 30 days. For<br/>example, if the action contains 6 Months, the</li> </ul>                                                                                                    |

| On-premises Parameter | Comments                                                                                                    |
|-----------------------|----------------------------------------------------------------------------------------------------|
|                       | conversion will add 180 days to the migrated<br>Days parameter. This logic requires that <b>both</b><br>Months and Days are numeric values and not<br>an inserted reference.                                                                                           |
|                       | <ul> <li>Please note that if you have configured a<br/>numeric value in Months and a non-numeric<br/>value in Days, then these values cannot be<br/>combined. This is an unsupported<br/>configuration and should be manually<br/>addressed post migration.</li> </ul> |
|                       | <ul> <li>Please note that if you have configured a non-<br/>numeric value in Months then this value will<br/>be lost as Months is not included in the Nintex<br/>Online action and it cannot be combined with<br/>Days (either numeric or non-numeric).</li> </ul>     |

### Pause Until

During migration to SharePoint Online, the on-premises Nintex Workflow action "Pause Until" will be transformed into the Nintex Online Workflow action "Pause Until Date".

The following differences related to parameters and configuration should be noted:

| On-premises Parameter                                          | Comments               |
|----------------------------------------------------------------|------------------------|
| Action supported as-is when configured with a date/time value. | Date/time values only. |

For additional possible differences, please refer to the General Workflow Objects section.

### **Query List**

During migration to SharePoint Online, the on-premises Nintex Workflow action "Query List" will be transformed into the Nintex Online Workflow action "Query List".

| On-premises Parameter      | Comments                                                                                                    |
|----------------------------|----------------------------------------------------------------------------------------------------|
| Editor mode                | Query builder only. CAML editor is not supported<br>in the online equivalent, so this will need to be<br>rebuilt manually using OData. |
| Recursive                  | No equivalent option is available. Online Query List actions are recursive by default.                                                 |
| XML encode inserted tokens | No equivalent option is available.                                                                                                    |

| On-premises Parameter      | Comments                                                                                                    |
|----------------------------|----------------------------------------------------------------------------------------------------|
| Various filter/sort option | Several filter and sort options have no equivalent<br>in the online action. Please review your<br>configured options carefully. |

# **Regular Expression**

During migration to SharePoint Online, the on-premises Nintex Workflow action "Regular Expression" will be transformed into the Nintex Online Workflow action "Regular Expression".

The following differences related to parameters and configuration should be noted:

| On-premises Parameter                                                  | Comments                                                                                                    |
|------------------------------------------------------------------------|----------------------------------------------------------------------------------------------------|
| Action is supported as configured for all references with equivalents. | Online actions have a limited list of references.<br>Please review your workflow carefully and<br>update required references where necessary. |

For additional possible differences, please refer to the General Workflow Objects section.

#### **Run If**

During migration to SharePoint Online, the on-premises Nintex Workflow action "Run If" will be transformed into the Nintex Online Workflow action "Run If".

The following differences related to parameters and configuration should be noted:

| On-premises Parameter | Comments                                                                                                    |
|-----------------------|----------------------------------------------------------------------------------------------------|
| Condition             | Not all conditions (expressions) have an<br>equivalent in the online action. For example, a<br>valid SharePoint User will need to be rebulit<br>manually using an alternative expression post<br>migration. |

For additional possible differences, please refer to the General Workflow Objects section.

### **Run Parallel Actions**

During migration to SharePoint Online, the on-premises Nintex Workflow action "Run Parallel Actions" will be transformed into the Nintex Online Workflow action "Parallel Block".

| On-premises Parameter | Comments                                                                                |
|-----------------------|-----------------------------------------------------------------------------------------|
| Text names            | An equivalent parameter is not available and therefore this configuration will be lost. |

| On-premises Parameter | Comments                                                                                |
|-----------------------|-----------------------------------------------------------------------------------------|
| Notes                 | An equivalent parameter is not available and therefore this configuration will be lost. |

## Send Notification

During migration to SharePoint Online, the on-premises Nintex Workflow action "Send Notification" will be transformed into the Nintex Online Workflow action "Send an Email".

The following differences related to parameters and configuration should be noted:

| On-premises Parameter           | Comments                                                                                                    |
|---------------------------------|----------------------------------------------------------------------------------------------------|
| To, CC, and BCC fields          | This user must exist within the Office 365<br>tenancy. If necessary, be sure to include an<br>appropriate user mapping file to handle any<br>format differences between source and<br>destination. |
| From                            | An equivalent parameter is not available and therefore this configuration will be lost.                                                                                                    |
| Importance                      | An equivalent parameter is not available and therefore this configuration will be lost.                                                                                                    |
| Subject                         | Not all references have an equivalent in the online action. Please be sure to review all references before and after migration.                                                                    |
| Body is an optional field.      | Body is required. If the source action contains an empty body, a default body will be added.                                                                                                    |
| Delivery type "user preference" | Delivery can only be sent via email in the online action.                                                                                                    |

For additional possible differences, please refer to the General Workflow Objects section.

### Set a Condition

During migration to SharePoint Online, the on-premises Nintex Workflow action "Set a Condition" will be transformed into the Nintex Online Workflow action "Conditional Branch".

| On-premises Parameter | Comments                                                                                                    |
|-----------------------|----------------------------------------------------------------------------------------------------|
| Condition             | The equivalent Expression parameter does not<br>contain the full suite of options available in the<br>on-premises version. Please be sure to review<br>this workflow action and make any adjustments<br>where necessary. |

# Set Field Value

During migration to SharePoint Online, the on-premises Nintex Workflow action "Set Field Value" will be transformed into the Nintex Online Workflow action "Set Field in Current Item".

The following differences related to parameters and configuration should be noted:

| On-premises Parameter | Comments                                                                                                    |
|-----------------------|----------------------------------------------------------------------------------------------------|
| "Set" references      | An equivalent parameter is not available for<br>"User profiles" or "Workflow constants". If<br>either is used, then the workflow will need to be<br>rebuilt manually. |

For additional possible differences, please refer to the General Workflow Objects section.

### Set Variable

During migration to SharePoint Online, the on-premises Nintex Workflow action "Set Variable" will be transformed into the Nintex Online Workflow action "Set Workflow Variable".

The following differences related to parameters and configuration should be noted:

| On-premises Parameter | Comments                                                                                                    |
|-----------------------|----------------------------------------------------------------------------------------------------|
| "Set" reference       | An equivalent parameter is not available for<br>"User profiles" or "Workflow constants". If<br>either is used, then the workflow will need to be<br>rebuilt manually. |

For additional possible differences, please refer to the General Workflow Objects section.

### Set Workflow Status

During migration to SharePoint Online, the on-premises Nintex Workflow action "Set Workflow Status" will be transformed into the Nintex Online Workflow action "Set Workflow Status".

The following differences related to parameters and configuration should be noted:

| On-premises Parameter        | Comments                                                                                                |
|------------------------------|----------------------------------------------------------------------------------------------------|
| Status text dropdown options | Only the selected value will be migrated. Unused options will not be available in the migration action. |

For additional possible differences, please refer to the General Workflow Objects section.

# **State Machine**

During migration to SharePoint Online, the on-premises Nintex Workflow action "State Machine" will be transformed into the Nintex Online Workflow action "State Machine".

The following differences related to parameters and configuration should be noted:

| On-premises Parameter              | Comments |
|------------------------------------|----------|
| Action is supported as configured. |          |

For additional possible differences, please refer to the General Workflow Objects section.

#### Switch

During migration to SharePoint Online, the on-premises Nintex Workflow action "Switch" will be transformed into the Nintex Online Workflow action "Switch".

The following differences related to parameters and configuration should be noted:

| On-premises Parameter                     | Comments                                                                                                    |
|-------------------------------------------|----------------------------------------------------------------------------------------------------|
| "Select the value to evaulate" references | An equivalent parameter is not available for all<br>possible values and therefore this configuration<br>may be lost. Please review your workflows which<br>contain this action to be sure they are supported<br>in the online version. |

For additional possible differences, please refer to the General Workflow Objects section.

### **Update Item**

During migration to SharePoint Online, the on-premises Nintex Workflow action "Update Item" will be transformed into the Nintex Online Workflow action "Update List Item".

| On-premises Parameter | Comments                                                                                                    |  |
|-----------------------|----------------------------------------------------------------------------------------------------|--|
| "Where" references    | An equivalent parameter for "User profiles" and<br>"Workflow constants" is not available and therefore<br>this configuration will be lost.                       |  |
| "Field" references    | <ul> <li>An equivalent parameter for "User profiles"<br/>and "Workflow constants" is not available and<br/>therefore this configuration will be lost.</li> </ul> |  |
|                       | <ul> <li>The full list of references is not currently<br/>available for the online actions. Please<br/>carefully review the used references (if</li> </ul>       |  |

| On-premises Parameter | Comments                                        |  |  |
|-----------------------|-------------------------------------------------|--|--|
|                       | applicable) and make any adjustments necessary. |  |  |

# Wait for Item Update

During migration to SharePoint Online, the on-premises Nintex Workflow action "Wait for item update" will be transformed into the Nintex Online Workflow action "Wait for Field Change in Current Item".

The following differences related to parameters and configuration should be noted:

| On-premises Parameter | Comments                                                                                                    |
|-----------------------|----------------------------------------------------------------------------------------------------|
| "Wait for" references | An equivalent parameter for "User profiles" and<br>"Workflow constants" is not available and<br>therefore this configuration will be lost. |
| Comparison Operator   | Only the "to equal" operator is available in the online equivalent action. All other operators will be lost.                               |

For additional possible differences, please refer to the General Workflow Objects section.

# Save Site to XML

When a site or site collection is loaded into Essentials, a great deal of information is cached by the product. Occasionally users need to re-purpose that information for other needs. The "Save Site to XML" functionality provides a facility for exporting this information into a commonly used format.

1. Right-click on the site you wish to save and select the Save Site to XML option from the provided menu.

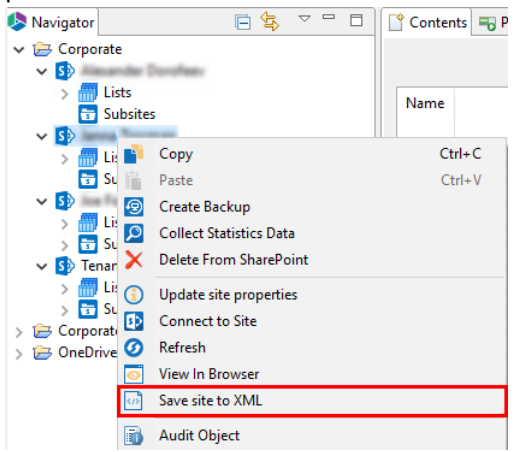

2. Enter a location to store the file in the provided field. Secelt **Finish** to complete the operation.

| •                |       | ×   |
|------------------|-------|-----|
| Save site to XML |       |     |
|                  |       |     |
| Save to:         | Brov  | vse |
|                  |       |     |
|                  |       |     |
|                  |       |     |
|                  |       |     |
|                  |       |     |
| <u> </u>         | Cance | el  |
# **File Manager Tab**

Essentials File Manager is designed to enhance and simplify the interaction between SharePoint and File Systems. SharePoint already provides basic functionality to load a single or multiple files. However, there are many gaps in that functionality that Essentials File Manager fulfills including the ability to Load and Download (off board) content with metadata. Here is a sampling of these features:

- Uploading Content
  - $\circ$  Ability to set metadata as part of the loading process.
  - Ability to extract metadata from file system folders and assign them to SharePoint metadata.
  - $\,\circ\,$  Ability to retain or unwind the folder structure in SharePoint.
  - $\circ$  Ability to retain the core properties such as created/modified by and created/modified at.
  - Load files and metadata using a spreadsheet (CSV).
  - $\,\circ\,$  Auto-creation of CSV for loading based on content in the file systems.
  - Ability to load files with pseudo-versioning to SharePoint versions.
- Downloading Content (Off boarding)
  - Ability to download content from sites, sub-sites and libraries into the File System with metadata stored in CSV files.
  - Ability to Load downloaded content back into SharePoint.
  - $\circ$  Ability to retain pseudo-versions in File Systems.
  - Ability to remove downloaded content.
  - $\circ$  Ability to copy NTFS file system folder permissions.

# **Interface Overview**

The application consists of two primary panes and one optional pane: (1) Navigator, (2) Contents/Objects Area, (3) Connections area. A set of windows is automatically generated when a Loading or Downloading operation is performed.

| Dearbart Cay File Link Based Entert Dormal Entert                                                                                                    |                   |            |
|----------------------------------------------------------------------------------------------------|-------------------|------------|
| Sing CS/                                                                                                    |                   |            |
| Nergetor E 1                                                                                                    | Content N horses  | 1日日の中のX目() |
| V D Alexander Territori                                                                                                    | hera horas documi | Yeas: Al v |
| <ul> <li>Second Second Sec</li></ul> |                   |            |
| Connections II     Proppy Disk Drive (Ac)     Generations     Generations                                                                                                    |                   |            |
| ) (a) EDEWY (D)<br>) (a) Cudock<br>) (a) Google Drive                                                                                                    |                   |            |

The picture above represents the default arrangement for these panes.

**NOTE:** We have found this to be the ideal configuration, but the individual panes may be rearranged, minimized or maximized.

# **Navigator Pane**

The objects displayed in the Navigator area are limited to sites, sub-sites, lists and libraries. Doubleclicking on any of the sites, lists, or libraries will trigger the application to display the content for that object. In addition, a set of options is available from the right-click menus.

#### Hidden Lists

To expose hidden lists (e.g. the Master Page Gallery) in the Navigator Pane, right click on the "Lists" node and choose the "Hidden Lists" option. After this is enabled, you will see the hidden lists for this location.

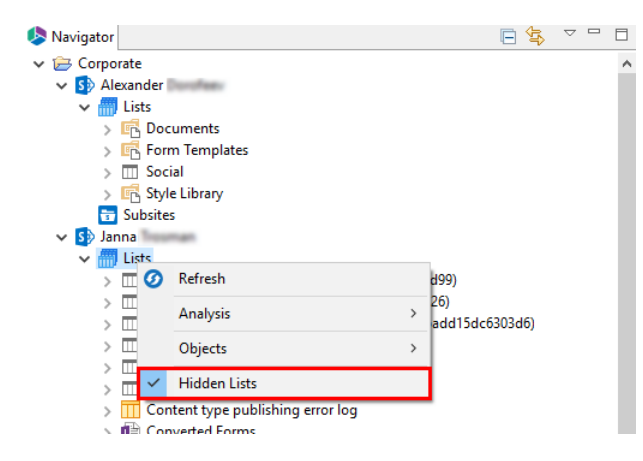

### **Contents Area**

The Content area displays the actual data inside a list or library. You may use this screen to select individual items to Download from your environment.

| 🕆 Contents 🛛 🗝 Progre | ess 🧭 Azur    | e Turbo Jobs           |            |             |
|-----------------------|---------------|------------------------|------------|-------------|
| Janna <u>&gt; Doc</u> | <u>uments</u> |                        |            |             |
| Name                  | Туре          | Modified               | SharedWith | Modified By |
| > 🗁 Attachments       | Folder        | 2017-10-29 09:20:33 PM | 2          | Janna       |
| > 🗁 IT                | Folder        | 2018-04-30 06:25:04 PM | 12         | Janna       |
| > 📂 library           | Folder        | 2018-04-30 06:25:04 PM | 14         | Janna       |
| > 🗁 Notebooks         | Folder        | 2017-11-26 06:37:09 PM | 9          | Janna       |
| > 🗁 Test              | Folder        | 2018-04-30 06:25:04 PM | 13         | Janna       |
| 02.xls                | Document      | 2017-02-06 12:36:39 PM | 21         | Natali      |
| 123.txt               | Document      | 2018-05-31 01:08:46 AM | 15         | Janna       |
| Book.xlsx             | Document      | 2018-05-31 01:08:38 AM | 3          | Janna       |
| Book1.xlsx            | Document      | 2018-05-31 01:08:41 AM | 4          | Janna       |
| Book2.csv.xlsx        | Document      | 2018-05-31 01:08:44 AM | 6          | Janna       |
| Book2.xlsx            | Document      | 2018-05-31 01:08:41 AM | 5          | Janna       |
| Book3.csv.xlsx        | Document      | 2018-05-31 01:08:46 AM | 8          | Janna       |
| Book3.xlsx            | Document      | 2018-05-31 01:08:44 AM | 7          | Janna       |

- In order to select (or deselect) multiple items located directly below each other, click on the first item and then holding the SHIFT key, click on the last item. All the files located between the two items will be highlighted.
- In order to select (or deselect) multiple items which are not located next to each other, hold down the CTRL key and select individual files.

Located in the top left-hand corner is a breadcrumb definition of the list or library whose content is represented in the window.

# **Connections Panel**

This area of the screen is available through the File Manager, Public Folders and Google modules. Analogous to Windows Explorer's navigation area, users can select local or mapped drives and folders and then double-click to display the contents in the Content pane. From there the user can upload the content into SharePoint environment using Drag and Drop, Copy/Paste or even a CSV. All these methods will be described in more detail in the Common Functions section below.

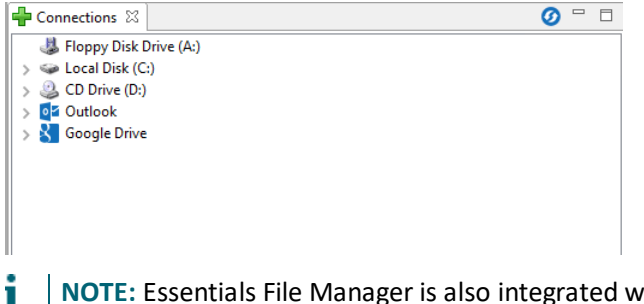

**NOTE:** Essentials File Manager is also integrated with Windows Explorer. So you may drag or copy files from Windows Explorer directly into File Manager.

# **Connect to SharePoint and OneDrive for Business**

The initial step in using the platform is to connect to your SharePoint/Office 365 environment. It supports multiple connection approaches and dozens of different authentication schemes. The steps to connecting to your SharePoint/Office 365 environment will vary depending on the Connection Type you select. See this topic's subsections for more details on the different connection types.

### **Connecting to SharePoint Site and Site Collections**

Quest Essentials is optimized for migrations to and from Microsoft 365. While it used to be possible to migrate to/from SharePoint on premises, Quest recommends that you use Content Matrix, a tool that specializes in SharePoint on premises migrations, including migrations from SharePoint on premises to SharePoint Online.

If you wish to connect to SharePoint Sites and/or Site Collections then select SharePoint Site or Site Collection follow these steps:

1. Start by selecting the **SharePoint** option under the Connect To tab in the Ribbon.

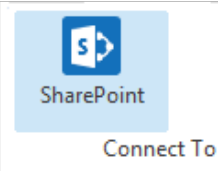

2. A window similar to the one shown below will be generated. In the Name field, enter a folder name. In the Type field, select SharePoint Site or Site Collection (On-premises or Office 365) as your Type. You have the following options when completing the URL portion of this screen, skip ahead to step 5 if you know the URL of your Central Admin site. If you choose to use the Discover Site Collections button, then continue to step 3.

| ٥                                  | SharePoint Connection Wizard -                      |        | × |
|------------------------------------|-----------------------------------------------------|--------|---|
| SharePoint Connection Wiza         | rd                                                  |        |   |
| Please Enter Project Name          |                                                     |        |   |
| Name                               |                                                     |        | 0 |
| Type SharePoint Site or Site Colle | ection (On-premises or Office 365)                  | ~      | 0 |
| URL                                |                                                     | ~      | 0 |
| Or Discover Site Collections       | 0                                                   |        |   |
| (Central Admin access is req       | uired to view and select existing site collections) |        |   |
|                                    |                                                     |        |   |
| Load Entire Sub-Site Structure     | (Slower) 💿                                          |        |   |
| Load Entire Sub-Site Structure     | and Objects (Slowest) 🔞                             |        |   |
|                                    |                                                     |        |   |
|                                    |                                                     |        |   |
|                                    | Finish                                              | Cancel |   |
|                                    |                                                     |        |   |

3. If you do not know the URL but have access to Central Administrator for your SharePoint Farm, you can view and select from a listing of all available site collections by pressing the Discover Site Collections button. In the presented window enter the URL for Central Administrator portal (and if necessary the credentials, using Claims if your account requires it) and click Connect. Once you are successfully Connected to Central Admin URL, select the appropriate Site Collection and Click Next to continue.

| Central Admin URL: http://s-sp16-xprod:1 | 1000/default.aspx         | Connect |
|------------------------------------------|---------------------------|---------|
| Server Farm Admin: SHAREPOINT\system     | 1                         |         |
| Connected                                | to Central Admin URL      |         |
| Web Application Name                     | URL                       |         |
| Corporate 2016                           | http://s-sp16-xprod:2016/ |         |
| SharePoint - 80                          | http://s-sp16-xprod/      |         |
| SharePoint Central Administration v4     | http://s-sp16-xprod:1000/ |         |
|                                          |                           |         |

4. Select the Site Collection which you wish to connect to, and click **Ok**.

|                                                                    | <br>  |          |
|--------------------------------------------------------------------|-------|----------|
| log Select Web Application                                         |       | $\times$ |
| Select Site Collection                                             |       |          |
|                                                                    |       |          |
|                                                                    |       |          |
| Server Url: http://s-sp1i ~                                        |       |          |
| URL                                                                | <br>  |          |
| /sites/Corporate2016                                               |       |          |
|                                                                    | <br>  |          |
| URL Search search reset                                            |       |          |
| Getting users                                                      |       |          |
|                                                                    |       | $\times$ |
| Ø Last update of cache file was on: Temporary cache file not found |       |          |
|                                                                    |       |          |
|                                                                    |       |          |
|                                                                    |       |          |
| < <u>B</u> ack <u>N</u> ext > OK                                   | Cance | ł        |
|                                                                    |       |          |

- 5. With this connection type you are given the option to select the following:
  - Load Entire Sub-Site Structure Will load the entire sub-site hierarchy below the current site.
     To expedite the loading process, no additional objects will be loaded into the sub-site. You may double-click on any sub-site to load its objects individually.
  - Load Entire Sub-Site Structure and Objects Will load the entire sub-site hierarchy below the current site along with all their objects.
    - **NOTE:** this may be a lengthy process depending on the number of sub-sites in this location and is *only* available for this connection type.

| 🦻 Share | Point Connection Wizard —                                                      |        | $\times$ |
|---------|--------------------------------------------------------------------------------|--------|----------|
| ShareP  | pint Connection Wizard                                                         |        |          |
| 🔕 Name  | contains invalid character: :                                                  |        |          |
| Name    | No. 1 without The Makeson                                                      |        | 0        |
| Type S  | SharePoint Site or Site Collection (On-premises or Office 365)                 | $\sim$ | 0        |
| URL     | April 1 april 1 april 2011 March 2 aprenti 2011                                | $\sim$ | 0        |
| Or I    | Discover Site Collections 🕡                                                    |        |          |
| ((      | Central Admin access is required to view and select existing site collections) |        |          |
|         |                                                                                |        |          |
|         |                                                                                |        |          |
| Load    | Entire Sub-Site Structure (Slower)                                             |        |          |
| Load    | Entire Sub-Site Structure and Objects (Slowest) 🛛 🔞                            |        |          |
|         |                                                                                |        |          |
|         |                                                                                |        |          |
|         | <u> </u>                                                                       | Canc   | el       |

- 6. Click **Finish** to connect to the specified SharePoint Site or Site Collection.
- 7. The operation will start to run, connecting to the SharePoint Site or Site Collections which you

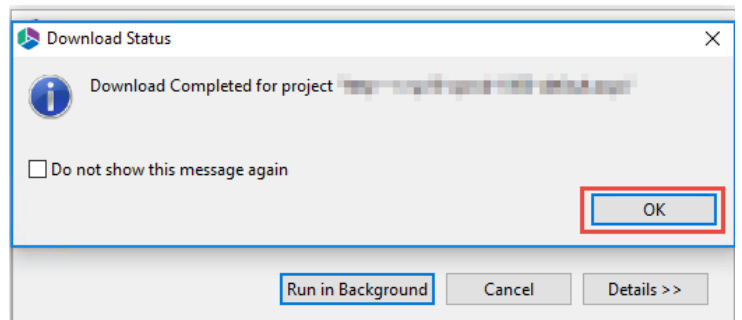

specified. You will be notified once it has completed, click **Ok**.

8. This connection is now available in the Navigator Pane.

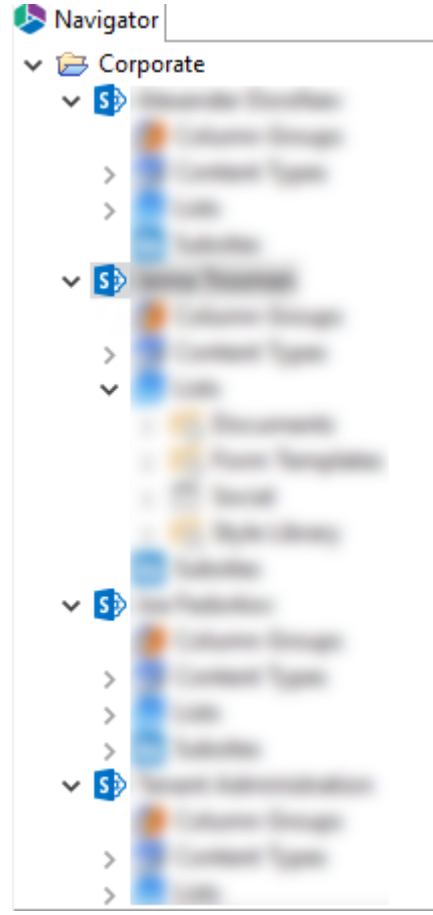

# **Connecting to Office 365 Tenant and OneDrive**

If you wish to connect toan Office 365 temant, then follow these steps:

1. Start by selecting the Office 365 option in the Connect To section in the ribbon.

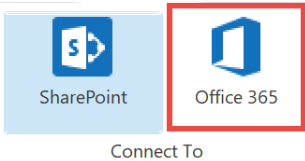

2. A window similar to the one shown below will be generated. In the Name field, enter a folder name. In the Type field, **Office 365 Tenant (Tenant Administration Required)** is automatically selected as the Type of connection you will be making. Enter the URL of your Office 365 tenant.

| Sha          | rePoint Connection Wizard                          |             |               |          |      | ×  |
|--------------|----------------------------------------------------|-------------|---------------|----------|------|----|
| nare<br>Plea | Point Connection Wizard ase Enter Project Name     |             |               |          |      |    |
| lame         |                                                    |             |               |          |      | 0  |
| уре          | Office 365 Tenant (Tenant Administration require   | d)          |               |          | ~    | 0  |
| JRL          |                                                    |             |               |          | ~    | ?  |
| Dr           | Discover Site Collections                          |             |               |          |      |    |
|              | (Central Admin access is required to view and sele | ect existir | ig site colle | ections) |      |    |
|              |                                                    |             |               |          |      |    |
|              | ad Entire Sub-Site Structure (Slower)              |             |               |          |      |    |
|              |                                                    | <b>v</b>    |               |          |      |    |
| Loa          | ad Entire Sub-Site Structure and Objects (Slowest) |             |               |          |      |    |
|              |                                                    |             |               |          |      |    |
|              |                                                    |             |               |          |      |    |
|              |                                                    |             | Finish        |          | Cano | el |

- 3. You have the following two additional options on this screen:
  - Load Entire Sub-Site Structure Will load the entire sub-site hierarchy below the current site.
     To expedite the loading process, no additional objects will be loaded into the sub-site. You may double-click on any sub-site to load its objects individually.
  - Load Entire Sub-Site Structure and Objects Will load the entire sub-site hierarchy below the current site along with all their objects.
- 4. Click **Finish.** The Essentials software will automatically detect the SharePoint authentication mechanism and your client environment. Depending on your configuration, you may be connected automatically or prompted for your credentials. Here are some of the possible scenarios:
  - **Option 1:** If your SharePoint environment is using <u>Integrated Windows Authentication</u> and you are accessing this environment from a computer that <u>is logged into the same domain</u>, then no user/password information is necessary. Press the **Next** button and you will automatically log in using the credentials of the currently logged in user.
  - **Option 2:** If your SharePoint environment is using <u>Integrated Windows Authentication</u> and you are accessing this environment from a computer that is <u>NOT</u> logged into the same

domain then enter your user name, password and Domain in the provided fields and click **Next**.

- **Option 3:** If your SharePoint environment is using <u>Form Based Authentication</u> then enter your user name, password and Domain in the provided fields and click **Next**.
- **Option 4:** If your SharePoint environment is using <u>Kerberos Authentication</u> please refer to our FAQ area. Detailed configuration instructions are available there.
- **Option 5:** If your SharePoint environment is Hosted, such as (Office 365, BPOS, FPWeb, etc.) you should be able to connect by entering your user account and password, no differently than any other SharePoint environment.
- **Option 6:** Password Manager can store account credentials in protected storage to connect to SharePoint. For more information on setting up Password Manager, please refer to our FAQ area.
- NOTE:
  - The domain name may also be entered as a part of the user field in either the domain user or the user@domain syntax.
  - If you have Digest Authentication enabled, please disable it. It can interfere with the tool's ability to connect to SharePoint using Windows Authentication.

A window requesting a user, password, and domain will pop up. Provide the requested information and click **Connect**. If your account requires Claims Based Authentication, click the Claims button.

| 🤌 Connec  | t to SharePoi | nt        |                        | —      | ×    |
|-----------|---------------|-----------|------------------------|--------|------|
| Connectin | ig to         |           |                        |        |      |
| User      |               |           |                        |        | 2    |
| Password  |               |           |                        |        |      |
| Domain    |               |           |                        |        |      |
|           |               | Proxy Cor | <b>9</b><br>figuration |        | <br> |
|           |               |           |                        |        |      |
|           | Connect       |           |                        | Cancel |      |

4. The Select Web Application window will appear, select the web applications you wish to connect to. Click **Ok**.

| Select Web Application        |                                 | _        |        | × |
|-------------------------------|---------------------------------|----------|--------|---|
| Select Web Application        |                                 |          |        |   |
| Select a Web Application      |                                 |          |        |   |
| Central Admin URL: https://m  | etavistech-admin.sharepoint.com |          | Connec | t |
| Server Farm Admin: i:0#.f men | bership jtrosman@metavistech.co | om       |        |   |
|                               | Connected to Central Admin UR   | <b>L</b> |        |   |
| Web Application Name          | URL                             |          |        |   |
| SPO Sites                     |                                 |          |        |   |
| Sites w/Group                 |                                 |          |        |   |
| OneDrive Sites                |                                 |          |        |   |
| Check All Uncheck All         |                                 |          |        |   |
|                               |                                 | OK       | Cance  | l |

5. The Select SPO sites, Select Sites with Groups, and/or Select OneDrive sites windows will appear, depending on the web application names you chose (if you selected more than one, they will appear in succession), select the accounts you would like to connect to for each. Click **Ok**.

| \$                                                   | _ |     | ×   |
|------------------------------------------------------|---|-----|-----|
| Select SPO Site(s)                                   |   |     |     |
|                                                      |   |     |     |
|                                                      |   |     | ^   |
|                                                      |   |     |     |
|                                                      |   |     |     |
| The local state in the second conclusion. When it    |   |     |     |
| https://www.intention.in.ukarapacint.com/whee.https  |   |     |     |
| International destruction on the destruction Paintee |   |     | ~   |
| <                                                    |   |     | >   |
| URL Search search reset Check All Uncheck All        |   |     |     |
|                                                      |   |     |     |
| Getting sites                                        |   |     |     |
|                                                      |   |     |     |
| Last update of cache file was on: 03/06/20 11:22 AM  |   |     |     |
|                                                      |   |     |     |
|                                                      | Ж | Can | cel |

6. The operation will start to run, connecting to the accounts you specified. You will be notified once it has completed, click **Ok**.

| 🤌 Download Status | 5                                                   | × |
|-------------------|-----------------------------------------------------|---|
| Download          | Completed for project "Office 365"                  |   |
| Do not show thi   | is message again<br>OK                              |   |
|                   | Run in <u>B</u> ackground Cancel <u>D</u> etails >: | > |

7. This connection is now available in the Navigator Pane. Here you can see the differentiation

between Classic Team sites and Modern team sites, as well as an indication of what the site's template is (ex Group#0, Blog#0, etc. )

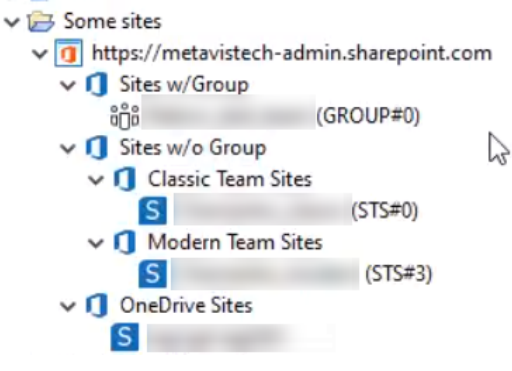

### **Connecting to SharePoint On-Premises Farms**

Quest Essentials is optimized for migrations to and from Microsoft 365. While it **used to be** possible to migrate to/from SharePoint on premises, Quest recommends that you use Content Matrix, a tool that specializes in SharePoint on premises migrations, including migrations from SharePoint on premises to SharePoint Online.

If you wish to connect directly to your SharePoint on-premises farm to perform a pre-migration analysis, follow these steps:

1. Start by selecting the **SharePoint** option under the Connect To tab in the Ribbon.

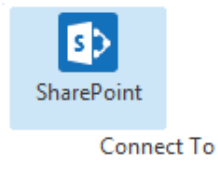

2. A window similar to the one shown below will be generated. In the Name field, enter a folder name. In the Type field, select **On-Premises Farm (Central Administration required)** as your Type. You have the following options when completing the URL portion of this screen, continue to step 5 if you know the URL of your Central Admin site. If you choose to use the **Discover Site Collections** button, then continue to step 3.

| AarePoint Connection Wizard<br>SharePoint URL is invalid<br>Jame On-Prem Farm<br>(Central Administration required)<br>(RL                                                                                                    | Shar  | rePoint Connection Wizard                          |                     |             |   | × |
|----------------------------------------------------------------------------------------------------|-------|----------------------------------------------------|---------------------|-------------|---|---|
| SharePoint URL is invalid Jame On-Prem Farm  ype On-premises Farm (Central Administration required)  JRL  I Discover Site Collections  Central Admin access is required to view and select existing site collections)  Load Entire Sub-Site Structure (Slower)  Load Entire Sub-Site Structure and Objects (Slowest)                                                                                                    | narel | Point Connection Wizard                            |                     |             |   |   |
| Jame       On-Prem Farm         (i)       On-premises Farm (Central Administration required)         URL       I         I       Image: Central Administration required         Or       Discover Site Collections         (Central Admin access is required to view and select existing site collections)         Load Entire Sub-Site Structure (Slower)         (cod Entire Sub-Site Structure and Objects (Slowest) | Shar  | rePoint URL is invalid                             |                     |             |   |   |
| ype       On-premises Farm (Central Administration required)          IRL           Discover Site Collections           (Central Admin access is required to view and select existing site collections)          Load Entire Sub-Site Structure (Slower)          Load Entire Sub-Site Structure and Objects (Slowest)                                                                                                  | lame  | On-Prem Farm                                       |                     |             |   | 0 |
| IRL                                                                                                    | уре   | On-premises Farm (Central Administration requir    | ed)                 |             | ~ | 0 |
| Or Discover Site Collections ©<br>(Central Admin access is required to view and select existing site collections)<br>Load Entire Sub-Site Structure (Slower) @<br>Load Entire Sub-Site Structure and Objects (Slowest) @                                                                                                    | JRL   |                                                    |                     |             | ~ | ? |
| (Central Admin access is required to view and select existing site collections)          Load Entire Sub-Site Structure (Slower)       (?)         Load Entire Sub-Site Structure and Objects (Slowest)       (?)                                                                                                    | Dr    | Discover Site Collections 🕡                        |                     |             |   |   |
| Load Entire Sub-Site Structure (Slower) (2)                                                                                                    |       | (Central Admin access is required to view and sele | ct existing site co | ollections) |   |   |
| Load Entire Sub-Site Structure (Slower)                                                                                                    |       |                                                    |                     |             |   |   |
| Load Entire Sub-Site Structure (Slower) (2)<br>Load Entire Sub-Site Structure and Objects (Slowest)                                                                                                    |       |                                                    |                     |             |   |   |
| Load Entire Sub-Site Structure and Objects (Slowest) 🛛 🔞                                                                                                    | Loa   | d Entire Sub-Site Structure (Slower)               | 0                   |             |   |   |
|                                                                                                    | Loa   | d Entire Sub-Site Structure and Objects (Slowest)  | 0                   |             |   |   |
|                                                                                                    |       |                                                    |                     |             |   |   |
|                                                                                                    |       |                                                    | Eini                |             | C |   |

3. If you do not know the URL but have access to Central Administrator for your SharePoint Farm, you can view and select from a listing of all available site collections by pressing the Discover Site Collections button. In the presented window enter the URL for Central Administrator portal (and if necessary the credentials, using Claims if your account requires it) and click Connect. Once you are successfully Connected to Central Admin URL, select the appropriate Site Collection and Click Next to continue.

| Select Web Application        |                 |                    |             |       | ×    |
|-------------------------------|-----------------|--------------------|-------------|-------|------|
| Select Web Application        |                 |                    |             |       |      |
|                               |                 |                    |             |       |      |
| Central Admin URL: http://s-s | p16-xprod:10    | 00/default.aspx    |             | Conr  | nect |
| Server Farm Admin: SHAREPO    | DINT\system     |                    |             |       |      |
|                               | Connected t     | o Central Admin UR | ar I        |       |      |
| Web Application Name          |                 | URL                |             |       |      |
| Corporate 2016                |                 | http://s-sp16-     | xprod:2016/ |       |      |
| SharePoint - 80               |                 | http://s-sp16-     | kprod/      |       |      |
| SharePoint Central Administra | http://s-sp16-> | xprod:1000/        |             |       |      |
|                               |                 |                    |             |       |      |
|                               |                 |                    |             |       |      |
|                               |                 |                    |             |       |      |
|                               | < Back          | Next >             | ОК          | Cance | el   |

4. Select the Site Collection which you wish to connect to, and click **Ok**.

| select Web Application —                                         |       | × |
|------------------------------------------------------------------|-------|---|
| Select Site Collection                                           |       |   |
|                                                                  |       |   |
| Server Url: http://s-sp11 v                                      |       |   |
| URL ^                                                            |       |   |
| /sites/Corporate2016                                             |       |   |
| URL Search search reset                                          |       |   |
| Getting users                                                    |       |   |
|                                                                  |       | × |
| Last update of cache file was on: Temporary cache file not found |       |   |
|                                                                  |       |   |
|                                                                  |       |   |
| < <u>B</u> ack <u>N</u> ext > OK                                 | Cance | I |

- 4. Click **Finish** to connect to the specified SharePoint Site or Site Collection.
- 5. The operation will start to run, connecting to the SharePoint Site or Site Collections which you specified. You will be notified once it has completed, click **Ok**.

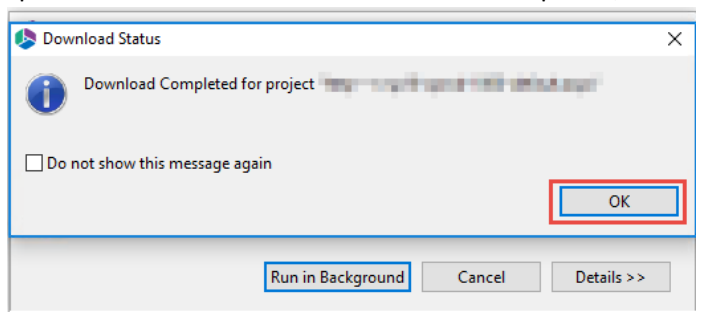

6. This connection is now available in the Navigator Pane.

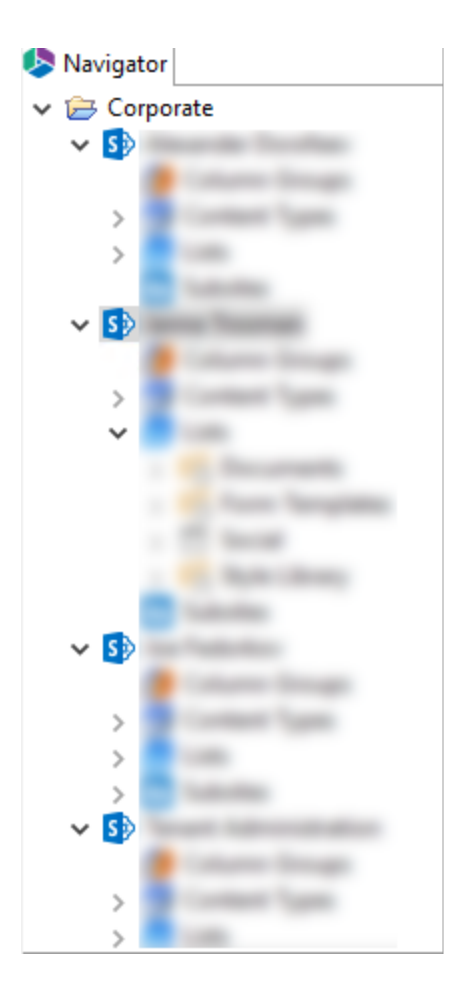

# **Connect to FileShare**

In order to view a file share in the Connections panel within Essentials, you must map your PC to the file share:

1. Navigate to the file share in windows explorer and select the network location.

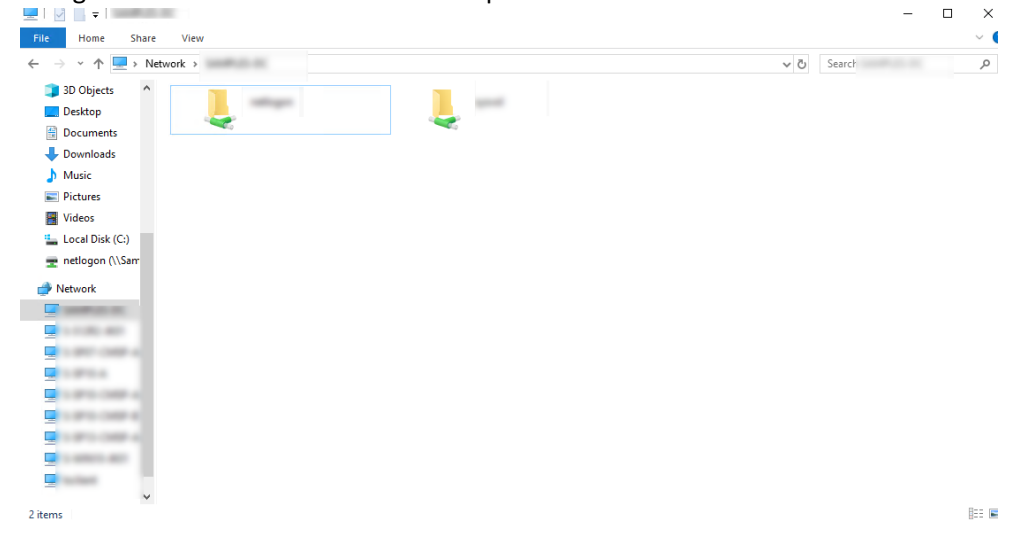

2. Right Click and select Map Network Drive.

| 💻   🕑 📑 = I                                                                                         |  |
|----------------------------------------------------------------------------------------------------|--|
| File Home Share View                                                                                |  |
| $\leftarrow$ $\rightarrow$ $\checkmark$ $\uparrow$ 📃 $\Rightarrow$ Network $\Rightarrow$ SAMPLES-DC |  |
| 3D Objects                                                                                          |  |
| Open                                                                                                |  |
| Open in new window                                                                                  |  |
| Pin to Quick access                                                                                 |  |
| Scan with Windows Defender                                                                          |  |
|                                                                                                    |  |
| Always available offline                                                                            |  |
| Restore previous versions                                                                           |  |
| Pin to Start                                                                                        |  |
|                                                                                                    |  |
| Map network drive                                                                                   |  |
| Сору                                                                                                |  |
| Contrabutat                                                                                         |  |
| Create shortcut                                                                                     |  |
| Properties                                                                                          |  |
| S SD10 A                                                                                            |  |
|                                                                                                    |  |

3. Open Essentials, and note that the file share is now available in the Connections section.

**NOTE:** If you want to run Essentials as an admin, you will first need to add the Admin to the user group for the file share, otherwise you wont be able to see the file share in the Connections panel.

| Home                                         | View              | Migrat                   | or File M          | anager    | Drives  | Security Ma  | anager Te   | erm Store Manager     | Administra              | ator Backup                          | Help »   |              |                        |      |                     |
|----------------------------------------------|-------------------|--------------------------|--------------------|-----------|---------|--------------|-------------|-----------------------|-------------------------|--------------------------------------|----------|--------------|------------------------|------|---------------------|
| ShareP                                       | Point Go          | ogle E                   | ox 💸<br>Box Dropbo | ox Coj    | by Past | e Select All | Copy Goog   | gle Drive Copy File S | hare Copy My<br>to Onel | y Sites Copy Tenant<br>Drive Actions | Copy Box | Copy Dropbox | OneDrive<br>Management | Logs | Azure Turbo<br>View |
| Navigator                                    |                   |                          |                    |           |         |              |             |                       |                         |                                      |          |              |                        |      |                     |
| ► Corporate                                  | -                 | _ <u>₹</u> ≦ Hy<br>  < 0 | - 0 >              | I         |         |              |             |                       |                         |                                      |          |              |                        |      |                     |
| > 5 Tenant Ac<br>> 5 Dropbox<br>> 🛱 OneDrive | dministrat        | i                        | Hyper Migra        | tion Type | Started | Source User  | Target User | Summary Record        | Duration                |                                      |          |              |                        |      |                     |
|                                              |                   |                          |                    |           |         |              |             |                       |                         |                                      |          |              |                        |      |                     |
|                                              |                   |                          |                    |           |         |              |             |                       |                         |                                      |          |              |                        |      |                     |
|                                              |                   |                          |                    |           |         |              |             |                       |                         |                                      |          |              |                        |      |                     |
|                                              |                   |                          |                    |           |         |              |             |                       |                         |                                      |          |              |                        |      |                     |
|                                              |                   |                          |                    |           |         |              |             |                       |                         |                                      |          |              |                        |      |                     |
|                                              |                   |                          |                    |           |         |              |             |                       |                         |                                      |          |              |                        |      |                     |
| ٢                                            | >                 |                          |                    |           |         |              |             |                       |                         |                                      |          |              |                        |      |                     |
| 🐈 Connecti 🛛                                 |                   |                          |                    |           |         |              |             |                       |                         |                                      |          |              |                        |      |                     |
| Floppy Disk  <br>> Social Disk (C)           | Drive (A:)<br>C:) |                          |                    |           |         |              |             |                       |                         |                                      |          |              |                        |      |                     |
| > 🕘 CD Drive (D:)                            | )<br>ve (Z:)      |                          |                    |           |         |              |             |                       |                         |                                      |          |              |                        |      |                     |
| > 📴 Outlook<br>> <u> </u> Google Drive       | e                 |                          |                    |           |         |              |             |                       |                         |                                      |          |              |                        |      |                     |

# Uploading Files into SharePoint Using a CSV Spreadsheet

The uploading files into SharePoint using a CSV spreadsheet option is designed to enhance and expand SharePoint's ability to import files located in Windows or other operating systems, by utilizing a spreadsheet that contains accompanying metadata. The files will be imported into SharePoint and tagged with the metadata associated to it from this spreadsheet. Here are the basic guidelines for using the **Upload Content Using CSV** feature inside Essentials products.

- 1. Start by identifying the files and folders that you want to import into SharePoint. There are two ways to do this:
  - You can expand and navigate through the Connections (1) area in the product. If you double click on a folder or drive, the contents will be displayed in the Contents (2) area. You may drag-and-drop or copy/paste from Connections or Contents areas directly to the destination.

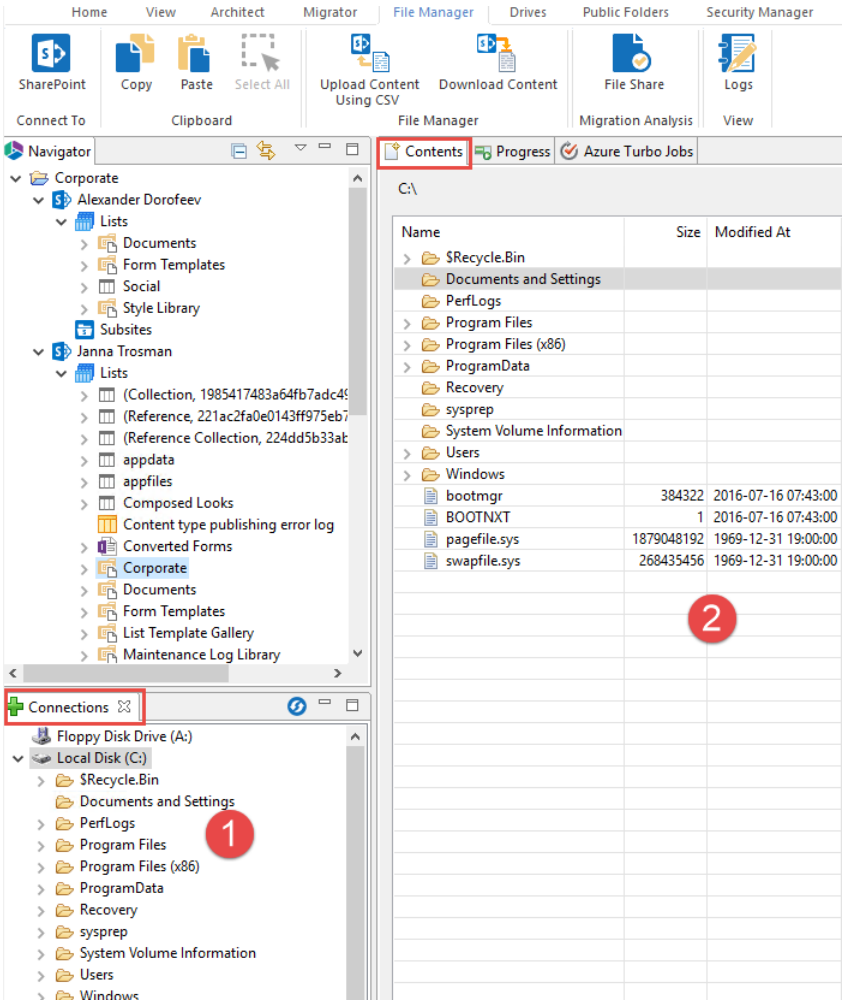

- Alternatively, Essentials provides the same capabilities directly from Windows Explorer.
- 2. After you have selected the content and dragged/copied it to your SharePoint destination, a familiar wizard will be displayed. This is the same wizard that is used to copy SharePoint content from one place to another. The first window will confirm the destination you drag and

| droppe<br>🍤 | d the content to. Click <b>Next</b> .                                   |        |      | ×  |
|-------------|-------------------------------------------------------------------------|--------|------|----|
| Location    |                                                                         |        |      |    |
| Specify loc | ation and content type                                                  |        |      |    |
|             |                                                                         |        |      |    |
|             |                                                                         |        |      |    |
| Location    |                                                                         |        |      |    |
|             |                                                                         |        |      |    |
|             | Select Different Site                                                   |        |      |    |
|             |                                                                         |        |      |    |
| Site LIRI - | https://metavistech-my.charenoint.com/perconal/itrosman.metavistech.com |        |      | v  |
| List:       | Corporate                                                               |        |      | ~  |
| 2.50        | corporate                                                               |        |      | ·  |
|             |                                                                         |        |      |    |
|             |                                                                         |        |      |    |
|             |                                                                         |        |      |    |
|             |                                                                         |        |      |    |
|             |                                                                         |        |      |    |
|             |                                                                         |        |      |    |
|             |                                                                         |        |      |    |
|             |                                                                         |        |      |    |
|             |                                                                         |        |      |    |
|             |                                                                         |        |      |    |
|             |                                                                         |        |      |    |
|             |                                                                         |        |      |    |
|             |                                                                         |        |      |    |
|             |                                                                         |        |      |    |
|             |                                                                         |        |      |    |
| 📑 Gene      | rate Script 🔄 Schedule 🛛 🕹 Kack 🛛 Next >                                | Finish | Canc | el |
|             |                                                                         |        |      |    |

3. The second window will give you the ability to apply metadata values. It is a good idea to take advantage of this feature and apply as many metadata values as possible since all the data is validated against SharePoint. There are many capabilities for intelligent and auto tagging available including mapping to NTFS values such as folder names, file names, owners, etc.; or to select values directly from SharePoint managed metadata, choice and lookup lists. Once you

| >                |                                                   |        |        |             |              | ×    |
|------------------|---------------------------------------------------|--------|--------|-------------|--------------|------|
| roperties        |                                                   |        |        |             |              |      |
| Specify target r | metadata                                          |        |        |             |              |      |
| Content Type:    | Document                                          |        |        |             |              | ~    |
|                  |                                                   |        |        |             |              |      |
| Name *           | <copy file="" from:="" name="" value=""></copy>   |        |        |             | <            | ~    |
| Title            | <copy from:="" title="" value=""></copy>          |        |        |             | <            | ~    |
| Created At       | <copy at="" created="" from:="" value=""></copy>  |        |        |             | <            | ~    |
| Modified At      | <copy at="" from:="" modified="" value=""></copy> |        |        |             | <            | ~    |
| Created By       | <copy by="" created="" from:="" value=""></copy>  |        |        |             | <            | ¥    |
| Modified By      | <copy by="" from:="" modified="" value=""></copy> |        |        |             | <            | ~    |
| Modified By      | <copy by="" from:="" modified="" value=""></copy> |        |        |             | <            |      |
|                  |                                                   |        |        |             |              |      |
|                  |                                                   |        |        |             |              |      |
|                  |                                                   |        |        |             |              |      |
|                  |                                                   |        |        |             |              |      |
|                  |                                                   |        |        | * indicates | a required f | ield |
|                  |                                                   |        |        |             |              |      |
| Save Templat     | e Load Template                                   |        |        |             |              |      |
|                  |                                                   |        |        |             |              |      |
|                  |                                                   |        |        |             |              |      |
|                  |                                                   | _      |        |             | -            |      |
| Generate         | Script E Schedule                                 | < Back | Next > | Finish      | Cancel       | 1    |

4. The final screen of the wizard has a check box towards the bottom of the page. Selecting the **Create CSV File for uploading files** option will generate a comma separated values file

compatible with Excel or any text editing software.

|               |                                        |                  | •           |             |        |        | ×   |
|---------------|----------------------------------------|------------------|-------------|-------------|--------|--------|-----|
| ummary        |                                        |                  |             |             |        |        |     |
| Content total | summary                                |                  |             |             |        |        |     |
| Target Conte  | ent Location                           |                  |             |             |        |        |     |
| Site URL:     | https://metavistech-my.sharepoint.     | .com/personal/jt | rosman_meta | vistech_com |        |        |     |
| List:         | Corporate                              |                  |             |             |        |        |     |
| Folder:       |                                        |                  |             |             |        |        |     |
| Content Typ   | e: Document                            |                  |             |             |        |        |     |
|               |                                        |                  |             |             |        |        |     |
| Profiles Ite  | m-Default                              |                  |             |             | ~      | Save 1 | Vew |
|               |                                        |                  |             |             |        |        |     |
| <b>*</b>      | vanced Options                         |                  |             |             |        |        |     |
|               |                                        |                  |             |             |        |        |     |
|               |                                        |                  |             |             |        |        |     |
|               |                                        |                  |             |             |        |        |     |
|               |                                        |                  |             |             |        |        |     |
|               |                                        |                  |             |             |        |        |     |
|               |                                        |                  |             |             |        |        |     |
|               |                                        |                  |             |             |        |        |     |
|               |                                        |                  |             |             |        |        |     |
|               |                                        | -                | ٦           |             |        |        |     |
| Create (      | CSV File for Uploading, Tagging or Cop | ying files 🛛 🕜   |             |             |        |        |     |
|               |                                        |                  | _           |             |        |        |     |
|               |                                        |                  |             |             |        |        |     |
| _             |                                        |                  |             |             |        |        |     |
| Generat       | e Script 🔄 🛃 Schedule                  |                  | < Back      | Next >      | Finish | Cance  | el  |

5. Although the file content may vary based on the selected metadata, the structure of the CSV spreadsheet will remain consistent. The CSV file will consist of the following columns:

| Column Name            | Description                                                                                                    |
|------------------------|----------------------------------------------------------------------------------------------------|
| Source File            | Identifies the physical path to the file that will be uploaded                                                                                                    |
| Target SharePoint Site | Identifies the target site for the file<br>listed in the source file column. The<br>field is left blank by default but may<br>be specified to upload content into<br>different sites and lists using the same<br>CSV file. In order to take advantage of<br>this feature the CSV file must be<br>uploaded on a site not a list level. |
| Target SharePoint List | Identifies the target list for the import                                                                                                    |
| SharePoint File Name   | Identifies the SharePoint item name that will be used for the import ( "/" is used to identify folders)                                                                                                    |

| Column Name   | Description                                                                                                    |
|---------------|----------------------------------------------------------------------------------------------------|
| Content Type  | Identifies the SharePoint content type<br>that will be used for the import. <i>This</i><br><i>content type should already exist</i><br><i>within the target SharePoint list and</i><br><i>must be spelled exactly the same way</i><br><i>to avoid errors</i>                                  |
| Custom Fields | Any custom fields would be listed<br>following the content type. <i>These</i><br>fields must already exist within the<br>target SharePoint list (and content<br>Type). The values entered here must<br>also pass any SharePoint validation or<br>restrictions for the corresponding<br>field. |
| Created At    | Identifies the content creation date<br>which is extracted from the file<br>system. If left blank the value will be<br>set to the current date and time.                                                                                                    |
| CSV ID Col    | This is a reserved field utilized for incremental copy functionality. Do <u>not</u> enter anything into this field.                                                                                                    |
| Modified At   | Identifies the last content<br>modification date which is extracted<br>from the file system. If left blank the<br>value will be set to the current date<br>and time                                                                                                    |
| Created By    | Identifies the user who created the<br>content. If left blank the value will be<br>set to the user currently logged into<br>SharePoint                                                                                                    |
| Modified By   | Identifies the user who last modified<br>the content. If left blank the value will<br>be set to the user currently logged<br>into SharePoint.                                                                                                    |

| Column Name     | Description                                                                                                    |
|-----------------|----------------------------------------------------------------------------------------------------|
| Mark Version    | For versioned libraries, identifies the<br>version level for the item being<br>imported ("Major" or "Minor"). If a<br>quasi-versioning system was used in<br>the file system, this field along with<br>the SharePoint File Name can be used<br>to recreate the versions in<br>SharePoint. In order to implement this<br>functionality, use the same file name<br>in the SharePoint File Name field and<br>then specify the appropriate version<br>level in this field. If left blank, the<br>default version level will be used<br>during import. |
| Version Comment | Specifies the comment that will be used when importing items                                                                                                    |

- **NOTE:** The layout <u>must not</u> be changed, otherwise the imported file will not be recognized. However, the content may be edited to your preferences. Please remember that any values that are modified or edited must be valid to SharePoint, otherwise they will be ignored or an error will be generated.
- 6. Identify the library or folder destination for your files, and upload content using CSV by doing one of the following:
  - Select **Upload Content Using CSV** from the ribbon in the File Manager section.

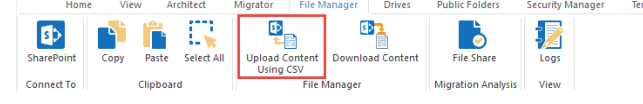

• right-click and select "Use CSV to..." and then select "Upload/Copy Content".

| lavigator 😓                        |                           | 📑 Contents 🛛 🖷 Pr | rogress 🧭 Azure T | urbo Jobs     |                |
|------------------------------------|---------------------------|-------------------|-------------------|---------------|----------------|
| ✓ (⇒ Corporate) ✓ (5) Alexander Do | rofeev                    | C:\               |                   |               |                |
| ✓ Ists                             |                           | Name              |                   | Size          | Modified At    |
|                                    | Сору                      | Ctrl+C            | h                 |               |                |
|                                    | Paste                     | Ctrl+V            | and Settings      |               |                |
| S 🖪 🗙                              | Delete From SharePoint    |                   |                   |               |                |
| 📅 Sub: 🔔                           |                           |                   | les               |               |                |
| 🗸 🚺 Janna Ti 💾                     | View Contents             |                   | les (x86)         |               |                |
| 🔉 🫲 Lists 🍸                        | Filter List               |                   | ita               |               |                |
| 📅 Sub: 💿                           | View In Browser           |                   |                   |               |                |
| ✓ 🚯 Joe Fed<br>> 🦳 Lists 🛅         | Audit Object              |                   | ume Information   |               |                |
| > 📅 Sub:                           | Use CSV to                | >                 | Upload/Copy       | / Content     |                |
| V S> Tenant /                      | Create                    | >                 | Tag Content       |               |                |
| > 🔂 Subi                           | Analysis                  | >                 | 🦺 Upload Publi    | c Folders     |                |
| > 🗁 Corporate l                    | Ohiasta                   |                   | Download Co       | ontent to Fil | e System       |
| > 📲 Office 365                     | Objects                   | /                 | -                 | 200433430     | 1909-12-01 194 |
| > 🦻 OneDrive                       | List Contents Report(csv) |                   |                   |               |                |
| > III Office 365 F (3)             | Properties                |                   |                   |               |                |

Backup Help

- 7. Next the **Upload or Copy Content using CSV** screen will be generated. Enter the location of your .csv file or .bck file.
  - **NOTE:** The .bck files are automatically created by the application when downloading the entire site and sub-sites (see Downloading Content from SharePoint for more information).

| •                                                      |                            |                           | _                       |             |  |  |  |
|--------------------------------------------------------|----------------------------|---------------------------|-------------------------|-------------|--|--|--|
| Upload or C                                            | copy Content using         | csv                       |                         |             |  |  |  |
| Select CSV file                                        | and advanced options       |                           |                         |             |  |  |  |
|                                                        |                            |                           |                         |             |  |  |  |
| Profiles Up                                            | load-Default               |                           |                         | $\sim$      |  |  |  |
| File Location :                                        |                            |                           |                         |             |  |  |  |
| C:\Users\sp                                            | sadmin\Desktop\            | ing files into sharepoing | using a conspread/heat. |             |  |  |  |
| Source File                                            | Target SharePoint Site     | Target SharePoint List    | SharePoint File Name    | ContentType |  |  |  |
|                                                        |                            |                           |                         |             |  |  |  |
|                                                        |                            |                           |                         |             |  |  |  |
|                                                        |                            |                           |                         |             |  |  |  |
| <                                                      |                            |                           |                         | >           |  |  |  |
|                                                        |                            |                           |                         |             |  |  |  |
| Check All                                              | Uncheck All Check          | Connection                |                         |             |  |  |  |
|                                                        | dvanced Ontions            |                           |                         | ^           |  |  |  |
| <b>0</b> <u>ö</u>                                      |                            |                           |                         |             |  |  |  |
| Use                                                    | Charset for Encoding file  | windows-1251              | ~                       |             |  |  |  |
|                                                        | Delete item(s) from Sourc  | e                         |                         |             |  |  |  |
| Use Created / Modified Properties from Spreadsheet 🛛 🔞 |                            |                           |                         |             |  |  |  |
|                                                        | Overwrite if file exists 🔞 |                           |                         |             |  |  |  |
| h                                                      | ncremental copy 🛛 🔞        |                           |                         | <b>~</b>    |  |  |  |
|                                                        |                            |                           |                         |             |  |  |  |
| Generate                                               | e Script 🔄 Schedule        |                           | Finish                  | Cancel      |  |  |  |

- 8. You may check individual items or the **Check All** button at the bottom to select everything. In addition if you are using a custom character set select it in the provided field.
- 9. To start the import, just press the **Finish** button.

### **Uploading Files into SharePoint**

The option is designed to enhance and expand SharePoint's ability to import files located in Windows or other operating systems. There are several advantages to using Essentials to do this operation.

- You can upload, tag and check-in content in one step and for multiple items
- You may reuse existing file system (NTFS) attributes to tag the content.
- Users often implement a folder based hierarchy inside the file system to categorize content. These folder names can be automatically extracted during upload and used as metadata in SharePoint.
- There are no limitations to how many files you can upload at one time.

- NTFS file permissions are also supported during the copy process (see Copying NTFS Permissions section for more information).
- **NOTE:** NTFS Permission copy is not available to Power User products.

The process of importing files is very similar to the process of copying items within SharePoint, with one major exception. Rather than selecting the source content from a SharePoint list, it is selected from within the Connections pane or from Windows Explorer. The remainder of the process is described in the Copy/Move (and Tag) SharePoint Content section. Please refer to these sections for additional information.

**NOTE:** When importing content from the file system, File Manager can use file system attributes such as created and modified dates and file owner to tag the imported content. These attributes are shown under the Available Columns list in the Field Value Selection Screen and include relative folder names. See Mapping Folders to SharePoint Fields for more information.

### **Mapping Folders to SharePoint Fields**

Users who save their files to files system often use folder structure to describe the contents contained there. In SharePoint or OneDrive for Business these folder names can be repurposed to tag the content during the upload process (and optionally remove the folder structure all together).

To do this follow these steps:

1. Initiate the upload process by copying your local files into a SharePoint Library. Select **Next** and proceed to the Properties screen.

|            |                                                 |      |  | ×            |
|------------|-------------------------------------------------|------|--|--------------|
| ocation    |                                                 |      |  |              |
| pecify loc | ation and content type                          |      |  |              |
|            |                                                 |      |  |              |
| ocation    |                                                 |      |  |              |
|            | Select Different Site                           |      |  |              |
| Site URL:  | https://metavistech-my.sharepoint.com/personal/ | 1000 |  | ~            |
| List:      | Corporate                                       |      |  | $\checkmark$ |
|            |                                                 |      |  |              |
|            |                                                 |      |  |              |
|            |                                                 |      |  |              |
|            |                                                 |      |  |              |
|            |                                                 |      |  |              |
|            |                                                 |      |  |              |
|            |                                                 |      |  |              |
|            |                                                 |      |  |              |
|            |                                                 |      |  |              |
|            |                                                 |      |  |              |
|            |                                                 |      |  |              |
|            |                                                 |      |  |              |
|            |                                                 |      |  |              |
|            |                                                 |      |  |              |
|            |                                                 |      |  |              |
|            |                                                 |      |  |              |
|            |                                                 |      |  |              |
|            |                                                 |      |  | <br>         |

2. On the Properties Screen select the down arrow button next to the field that you wish to tag with folder data.

| roperties         Specify target metadata         Content Type:       Document         Name * <copy file="" from:="" name="" value="">       &lt;         Title       <copy from:="" title="" value="">       &lt;         Created At       <copy at="" created="" from:="" value="">       &lt;         Modified At       <copy at="" from:="" modified="" value="">       &lt;         Created By       <copy by="" created="" from:="" value="">       &lt;         Modified By       <copy by="" from:="" modified="" value=""></copy></copy></copy></copy></copy></copy> | -                |                                                   |        |        |            |                | ^    |
|----------------------------------------------------------------------------------------------------|------------------|---------------------------------------------------|--------|--------|------------|----------------|------|
| Specify target metadata         Content Type:       Document         Name * <copy file="" from:="" name="" value="">         Title       <copy from:="" title="" value="">         Created At       <copy at="" created="" from:="" value="">         Modified At       <copy at="" from:="" modified="" value="">         Created By       <copy by="" created="" from:="" value="">         Kodified By       <copy by="" from:="" modified="" value=""></copy></copy></copy></copy></copy></copy>                                                                          | Properties       |                                                   |        |        |            |                |      |
| Content Type:       Document          Name * <copy file="" from:="" name="" value="">          Title       <copy from:="" title="" value="">       &lt;         Created At       <copy at="" created="" from:="" value="">       &lt;         Modified At       <copy at="" from:="" modified="" value="">       &lt;         Created By       <copy by="" created="" from:="" value="">       &lt;         Modified By       <copy by="" from:="" modified="" value=""></copy></copy></copy></copy></copy></copy>                                                            | Specify target r | netadata                                          |        |        |            |                |      |
| Name * <copy file="" from:="" name="" value="">     &lt;</copy>                                                                                                    | Content Type:    | Document                                          |        |        |            |                | ۷    |
| Name * <copy file="" from:="" name="" value="">     &lt;</copy>                                                                                                    |                  |                                                   |        |        |            |                | _    |
| Title <copy from:="" title="" value="">     &lt;</copy>                                                                                                    | Name *           | <copy file="" from:="" name="" value=""></copy>   |        |        |            | <              | ~    |
| Created At <copy at="" created="" from:="" value="">     &lt;</copy>                                                                                                    | Title            | <copy from:="" title="" value=""></copy>          |        |        |            | <              | ~    |
| Modified At <copy at="" from:="" modified="" value="">     &lt;</copy>                                                                                                    | Created At       | <copy at="" created="" from:="" value=""></copy>  |        |        |            | <              | ~    |
| Created By <copy by="" created="" from:="" value="">     &lt;</copy>                                                                                                    | Modified At      | <copy at="" from:="" modified="" value=""></copy> |        |        |            | <              | ~    |
| Modified By Copy Value From: Modified By>                                                                                                    | Created By       | <copy by="" created="" from:="" value=""></copy>  |        |        |            | <              | ~    |
|                                                                                                    | Modified By      | <copy by="" from:="" modified="" value=""></copy> |        |        |            | <              | ¥    |
|                                                                                                    |                  |                                                   |        |        |            |                |      |
|                                                                                                    |                  |                                                   |        |        |            |                |      |
|                                                                                                    |                  |                                                   |        |        |            |                |      |
|                                                                                                    |                  |                                                   |        |        |            |                |      |
|                                                                                                    |                  |                                                   |        |        |            |                |      |
|                                                                                                    |                  |                                                   |        |        | * indicate | s a required f | ield |
| * indicates a required field                                                                                                    |                  |                                                   |        |        |            |                |      |
| * indicates a required field                                                                                                    | Save Templat     | e Load Template                                   |        |        |            |                |      |
| * indicates a required field Save Template Load Template                                                                                                    |                  |                                                   |        |        |            |                |      |
| * indicates a required field<br>Save Template Load Template                                                                                                    |                  |                                                   |        |        |            |                |      |
| * indicates a required field<br>Save Template Load Template                                                                                                    |                  |                                                   |        |        |            |                |      |
| * indicates a required field<br>Save Template Load Template                                                                                                    |                  |                                                   | -      |        |            |                |      |
| * indicates a required field                                                                                                    | L Generate       | Script                                            | < Back | Next > | Finish     | Cance          |      |

- 3. This will bring up the Field Value Selection Screen. On this screen, in the Available Columns section, you will find fields named *Folder 1 in the File Path*, *Folder 2 in the File Path* and so on. These are relative to the root of the files structure you are uploading.
  - **NOTE:** You can also enable Data Analysis Mode from the Contents tab menu in order to see the folder names in the Available Values section of the screen.

| stield Value Selection                                                                                                    |       | — 🗆 X                                                                                                    |
|----------------------------------------------------------------------------------------------------|-------|----------------------------------------------------------------------------------------------------|
| Select source for field: Name<br>Keep Original Value> Set to Empty Value>                                                                                                    |       |                                                                                                    |
| Available Columns<br>Available Columns<br>File Program<br>File Revision Number<br>File Subject<br>File Subject<br>Folder 1 in the File Path<br>Folder 2 in the File Path<br>Folder 3 in the File Path<br>Folder 5 in the File Path<br>Folder 5 in the File Path<br>Folder 7 in the File Path<br>Folder 6 in the File Path<br>Folder 7 in the File Path | ^<br> | Load Field Values option is disabled. To load available values,<br>Turn on Data Analysis Mode in the Contents tab menu.<br>Note: Loading metadata may be a lengthy process depending<br>on number of selected items and corresponding fields |
| ☐ Show Hidden Fields<br>Original value will be kept                                                                                                    |       | Cancel Select                                                                                                    |

- 4. Select the relative folder that you want to map to your current field and press the **Select** button.
- 5. Complete the wizard and press **Finish** to start the upload.

| ·                        |                        |                      |               |   |             |      |      |     |
|--------------------------|------------------------|----------------------|---------------|---|-------------|------|------|-----|
| Summary<br>Content total | summary                |                      |               |   |             |      |      |     |
| Target Conte             | ent Location           |                      |               |   |             | <br> |      |     |
| Site URL:                | https://metav          | stech-my.sharepoint  | .com/persona  | / | tautach com |      |      |     |
| List:                    | Corporate              |                      |               |   |             |      |      |     |
| Folder:                  |                        |                      |               |   |             |      |      |     |
| Content Typ              | e: Document            |                      |               |   |             |      |      |     |
| _                        |                        |                      |               |   |             | <br> |      | _   |
| Profiles Ite             | em-Default             |                      |               |   |             | ~    | Save | Nev |
| 000 <u>) A</u>           | dvanced Options        |                      |               |   |             |      |      |     |
| <b>00</b> <u>→ Ac</u>    | dvanced Options        |                      |               |   |             |      |      |     |
| <b>08</b> <u>▶ Ac</u>    | dvanced Options        |                      |               |   |             |      |      |     |
|                          | dvanced Options        |                      |               |   |             |      |      |     |
| O → Ac                   | dvanced Options        |                      |               |   |             |      |      |     |
| Create                   | <b>Ivanced Options</b> | ding, Tagging or Cop | oying files @ | ) |             |      |      |     |
| Create                   | dvanced Options        | ding, Tagging or Coj | oying files 🔞 | ) |             |      |      |     |

**NOTE:** You may also remove the folder structure during upload. This option is available in the copy items summary screen under Advanced Options.

# **Downloading Content from SharePoint**

The download content from SharePoint option is intended to allow the user to extract content out of SharePoint into a local storage, attached storage, or file share. There are a variety of situations where this feature is helpful. Some examples include:

- Archive or off-board content from SharePoint.
- Move content from one SharePoint to another that is not accessible through a network.
- Ability to download and then reload content into a re-built environment.

Do the following in order to download content from SharePoint:

1. Select the content you want to download. You can select specific items in the content pane, or specific lists/sites in the Navigation pane.

| Navigator 📄 🔄 🗸 🖓 🗖                   | 🕆 Contents 🖷 Progre | ss 🧭 Azure Turbo J | lobs             |            |                   |
|---------------------------------------|---------------------|--------------------|------------------|------------|-------------------|
| ✓ Corporate ∧                         | <u>• Doct</u>       | <u>iments</u>      |                  |            |                   |
| V III Lists                           | Name                | Type Modifie       | ed               | SharedWith | Modified By       |
| > 🛄 (Collection, 1985417483a64fb7adc4 | > 🗁 Attachments     | Folder 2017-10     | )-29 09:20:33 PM | 2          | Janna Trouman     |
| > (Reference, 221ac2fa0e0143ff975eb7  | > 🗁 IT              | Folder 2018-04     | 1-30 06:25:04 PM | 12         | Janna Trouman     |
| > (Reference Collection, 224dd5b33ab) | > 🗁 library         | Folder 2018-04     | 1-30 06:25:04 PM | 14         | Janna Trooman     |
| > 🛄 appdata                           | > 🗁 Notebooks       | Folder 2017-11     | -26 06:37:09 PM  | 9          | Janna Trooman     |
| > 🛄 appfiles                          | > 🗁 Test            | Folder 2018-04     | 1-30 06:25:04 PM | 13         | Janna Trooman     |
| > 🛄 Composed Looks                    | 02.xls              | Document 2017-02   | 2-06 12:36:39 PM | 21         | Natalia Nikolaeva |
| Content type publishing error log     | 123.txt             | Document 2018-05   | 5-31 01:08:46 AM | 15         | Janna Trooman     |
| > 📑 Converted Forms                   | Book.xlsx           | Document 2018-05   | 5-31 01:08:38 AM | 3          | Janna Trooman     |
| > 🖻 Corporate                         | Book1.xlsx          | Document 2018-05   | 5-31 01:08:41 AM | 4          | Janna Trooman     |
| > 🖻 Documents                         | Book2.csv.xlsx      | Document 2018-05   | 5-31 01:08:44 AM | 6          | Janna Trouman     |
| > 📑 Form Templates                    | Book2.xlsx          | Document 2018-05   | 5-31 01:08:41 AM | 5          | Janna Trooman     |
| > 📑 List Template Gallery             | Book3.csv.xlsx      | Document 2018-05   | 5-31 01:08:46 AM | 8          | Janna Trooman     |
| > A Maintenance Log Library           | Book3.xlsx          | Document 2018-05   | 5-31 01:08:44 AM | 7          | Janna Trouman     |

- 2. Once you have selected the content, select the **Download Content** option. This option is available in:
  - the ribbon.

| Home       | e Vie | w A     | rchitect   | Migrator File M | anager Drives    | Public Folders     | Security Manag | er Term Store Manager | Informant | Administrator | Backup | Help |
|------------|-------|---------|------------|-----------------|------------------|--------------------|----------------|-----------------------|-----------|---------------|--------|------|
| SharePoint | Сору  | Paste   | Select All | Upload Content  | Download Content | File Share         |                |                       |           |               |        |      |
| Connect To |       | Clipboa | rd         | File N          | lanager          | Migration Analysis | View           |                       |           |               |        |      |

• right clicking on the object you want to download and selecting "Download Content to File System" from the right click menu.

| Name        |      | Туре                            | Modified               | Share |  |  |
|-------------|------|---------------------------------|------------------------|-------|--|--|
| > 🗁 Attachm | ents | Folder                          | 2017-10-29 09:20:33 PM | 2     |  |  |
| > 🗁 IT      |      | Folder                          | 2018-04-30 06:25:04 PM | 12    |  |  |
| > 📂 library |      | Folder                          | 2018-04-30 06:25:04 PM | 14    |  |  |
| > 🗁 Not     | Cop  | у                               | Ctr                    | +C    |  |  |
| > > lest    | Pas  | te File(s)                      | Ctr                    | I+V   |  |  |
| 123.        | Del  | ete                             |                        | Del   |  |  |
| Boo N       | Tag  |                                 |                        |       |  |  |
| Boo 🖺       | Cop  | oy To                           |                        |       |  |  |
| 🖉 Boo 🗔     | Nev  | New Folder                      |                        |       |  |  |
| 💭 Boo 👰     | Upl  | Upload/Copy Content             |                        |       |  |  |
| Boo         | Dov  | Download Content to File System |                        |       |  |  |
|             | Cor  | Compress Storage                |                        |       |  |  |
|             | Aud  | Audit Object                    |                        |       |  |  |
| Ø           | Ref  | Refresh                         |                        |       |  |  |
| E           | Ор   | en                              |                        |       |  |  |
|             | Sho  | Show Permissions                |                        |       |  |  |
| 0           | View | View In Browser                 |                        |       |  |  |
| 1           | Gra  | nt permissio                    | n                      |       |  |  |
| 3           | Sho  | w Users for                     | object                 |       |  |  |

- 3. This will open the item or site download wizard, depending on the object you selected for download.
- **NOTE:** An option to include sub-sites is also available but please note that this may result in a lengthy download process

| 6                                                         | - D >                                 |
|-----------------------------------------------------------|---------------------------------------|
| Select Options for Downloading Content                    |                                       |
| Select a destination for the content and advanced options |                                       |
| Profiles Download-Default                                 | · · · · · · · · · · · · · · · · · · · |
| Destination location:                                     | Select                                |
| Advanced Options                                          |                                       |
| Include Versions                                          |                                       |
| Include All Versions                                      |                                       |
| O Include most recent versions 10                         |                                       |
| Include Sub-Sites                                         |                                       |
| Delete from source                                        |                                       |
| Apply Filter 🕡                                            |                                       |
|                                                           | ~                                     |

- Einish Cancel
- 4. Select a location to store your download and appropriate options from the Advanced Options section.

| •                                                                                                    |                                                                                                    |   | ) ×           |
|----------------------------------------------------------------------------------------------------|----------------------------------------------------------------------------------------------------|---|---------------|
| Select Options for<br>Select a destination for                                                                                                    | Downloading Content<br>the content and advanced options                                                                                                    |   |               |
| Profiles Download-D<br>Destination location: [                                                                                                    | Browse For Folder                                                                                                    |   | ∽<br>] Select |
| <ul> <li>✓ Include Ve</li> <li>● Include A     <li>○ Include n     <li>□ Include Su     <li>□ Delete from     <li>□ Apply Filte     </li> <li>Use Charset f</li> </li></li></li></li></ul> | Desktop  ConcDrive  SPS Admin  SPS Admin  Desktop  Desktop  Deskt |   | ~             |
|                                                                                                    | <u>E</u> inish                                                                                                    | С | ancel         |

5. Press Finish to begin the download.

| <u> </u>                                                            | _     |        |
|---------------------------------------------------------------------|-------|--------|
| S                                                                   |       | ×      |
| Select Options for Downloading Content                              |       |        |
| Select a destination for the content and advanced options           |       |        |
|                                                                     |       |        |
| Profiles Download-Default                                           |       | $\sim$ |
| Destination location: C:\Users\spsadmin\Desktop\corporatebackup2016 | S     | elect  |
|                                                                     |       |        |
| Advanced Options                                                    |       |        |
|                                                                     |       |        |
| ✓ Include Versions                                                  |       |        |
| Include All Versions                                                |       |        |
| O Include most recent versions 10                                   |       |        |
| Include Sub-Sites                                                   |       |        |
| Delete from source                                                  |       |        |
| Apply Filter Filter                                                 |       |        |
| Use Charset for CSV File : windows-1251                             |       | $\sim$ |
|                                                                     |       |        |
|                                                                     |       |        |
|                                                                     |       |        |
|                                                                     |       |        |
|                                                                     |       |        |
|                                                                     |       |        |
|                                                                     |       |        |
|                                                                     |       |        |
| Finish                                                              | Cano  | el     |
|                                                                     | curre | -      |

# **File Share Pre-Migration Analysis**

To perform a pre-migration analysis for a File Share do the following:

1. Once the Pre-Migration Analysis wizard opens, enter your Source Location. You can either select a source folder, or you can select a source folder from a CSV spreadsheet.

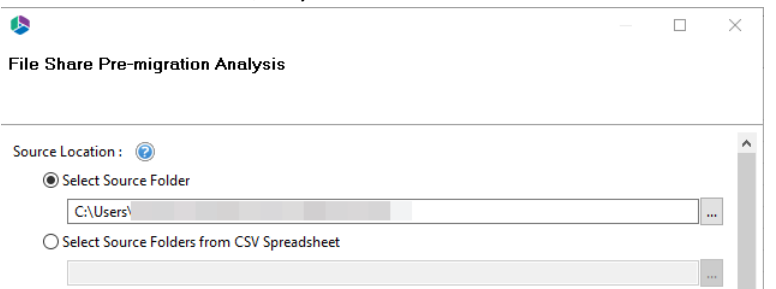

2. Select the parameters which you would like to use in your pre-migration analysis.

#### Analyze using the following parameters :

| 🗹 File Path Length               | 256                           |   |  |  |  |
|----------------------------------|-------------------------------|---|--|--|--|
| 🗹 Component Name Length          | 128                           | 0 |  |  |  |
| Name Contains Invalid Characters |                               | 0 |  |  |  |
| Blocked File Extensions          |                               | 0 |  |  |  |
| 🗹 Forbidden Names                |                               |   |  |  |  |
| File Size Limitation (MB)        | 50                            |   |  |  |  |
| Search for duplicate files       |                               | ? |  |  |  |
| Created                          | 03-Feb-2021 🗘 12:56:07 PM 🗘 🗸 | ? |  |  |  |
| Last Modified                    | 03-Feb-2021 🗘 12:56:07 PM 🗘 🗸 | ? |  |  |  |
| Last Accessed                    | 03-Feb-2021 🔹 12:56:07 PM 🔹 💌 | ? |  |  |  |
| Send notification                | 0                             |   |  |  |  |

**File Path Length** - To stay within the guidelines of SharePoint, this option will scan this file share location and identify the file path. You will find paths longer than the set value in the report. Default value is 256 characters.

**Component Name Length** – The report will record if a path component is bigger than the set value. Microsoft recommends the effective limit of a path component be set to 128 characters. Default value is 128 characters.

**Name Contains Invalid Characters** - Certain characters are considered invalid and therefore forbidden to be used in standard SharePoint naming conventions. The report will record any Files with Invalid Characters in the name.

**Blocked Files Extension** - SharePoint blocks specific file types from being uploaded. Enabling this option will scan the file share location and identify the content based on this list of defined blocked file extensions and inform users about any potential blocks. Default values are aspx, asmx, ascx, master, xap, swf, jar, xsf, htc.

**Forbidden Names** - Due to SharePoint Online restrictions, file names may not contain any of these defined strings. The report will record any Files with Forbidden Names. Default values are taken from Profile Manager > Advanced > Forbidden Folder and Files Names.

**File Size Limitation (MB)** - This option will record items in the report which are greater than the set value. Default is 50 MB.

**Search for duplicate files** - Enabling this option will scan the file share location and identify the files that have the same name and extension stored within the folder's structure.

Created - The report will record Files with a created date older than the specified value.

Last Modified - The report will record Files with a last modified date older than the specified value.

Last Accessed - The report will record Files with a last accessed date older than the specified value.

**Send Notification** - Essentials will send the specified user an email notification after the report is completed.

**NOTE:** The analysis parameters have default settings that scan for files that are outside

of the out of the box parameters for SharePoint. You can make changes to the default parameter settings in the wizard in the event that your SharePoint environment has been customized to allow for files outside of SharePoint's original parameters. The premigration analysis works for file systems and file shares that can be mounted as a networked drive.

4. Select "Finish" to begin the Pre-Migration Analysis.

### **Site Analysis Parameters**

The Following applies to SharePoint Pre-Migration Analysis only.

#### ☑ Analyze Sites

Analyze Site Templates
 Analyze Site Features
 Analyze Site Web Parts
 Analyze Site Workflows

Analyze Site Master Pages

☑ Include Sub-sites

#### **Site Templates**

Site and List Templates used in the source environment must be available in the target if the tool is going to create new sites or lists during the operation. To ensure all in use templates are available, this option will scan each site and list to identify the template type. If a Target Location was specified, then the analysis will compare the list of used templates in the source against the list of available templates in the target location. If a template is marked as Condition 3, it was not detected as an available template in the target location. If a Target Location was not specified, then the analysis will identify and highlight templates based on a pre-determined list of out of the box SharePoint templates. If a template is marked as Condition 3, it was not of the box template.

#### **Site Features**

Site Features can provide additional functionality to SharePoint. To ensure site features are available, this option will scan each site to identify which features have been activated. If a Target Location was specified, then the analysis will compare the list of activated features in the source against the list of available features in the target location. If a feature is marked as Condition 3, it was not detected as an available feature in the target location. If a Target Location was not specified, then the analysis will identify and highlight features based on a pre-determined list of out of the box SharePoint features. If a feature is marked as Condition 3, it was not recognized as an out of the box feature.

#### Web Parts

Web Parts allow users to modify the behavior and appearance of SharePoint pages. To ensure web parts are available, this option will scan each page to identify which web parts have been placed.

The analysis will identify and highlight web parts based on a pre-determined list of out of the box SharePoint web parts. If a web part is marked as Condition 3, it was not recognized as an out of the box web part.

#### **Site Master Pages**

Master Pages in SharePoint allow for the customization of the interface and layout which are then

applied to the individual pages. When migrating SharePoint sites, it is important to understand which sites have Master Pages applied as this can be used as a good indicator of customizations. To verify the presence of Master Pages, this option will scan each site to identify which have been applied as Site and System Master Pages. If a Target Location was specified, then the analysis will search the Master Page Gallery in the destination for the availability of this page. If the result is reported as a Condition Level 3 it was not found in the destination. If a Target Location was not specified, then the analysis will identify and highlight Master Pages based on the version of SharePoint. If the result is reported as a Condition SharePoint.

#### **Include Sub Sites**

Enabling this option will also include all accessible sub-sites below the defined "Source Location" in SharePoint.

**NOTE:** If a large number of sub-sites exist, enabling this option could slow down the analysis.

# **List Analysis Parameters**

The Following applies to SharePoint Pre-Migration Analysis only.

| ✓ Analyze Lists           |      |   |
|---------------------------|------|---|
| ✓ Total Items             | 5000 | e |
| List Size Limitation (MB) | 1000 | 0 |

**NOTE:** The condition codes associated to each list entry in the report are based on the following criteria, Total List Items and Total List Size. If either value exceeds the defined parameter, the entire list will be marked as a condition 2.

#### **Total List Items**

It is generally outside of SharePoint best practice for lists to exceed a certain number of items or threshold for various reasons. The default list view threshold for optimal SharePoint performance is 5000 items.

This option will scan for and highlight any list that exceeds the total number of items defined in this parameter (default value is 5000). This is particularly important when migrating into SharePoint Online, as this value is not user configurable in online tenants.

If any value exceeds the defined parameter, the entire list will be reported as a Condition 2.

#### Note:

**NOTE:** Specifying a target location for this scan will not provide additional analysis.

#### **Total List Size Limitation**

Although SharePoint lists are designed to house many millions of items, it may not be ideal to store large amounts of data in a single list. This option will scan for and highlight any list that exceeds the total size in megabytes as defined in this parameter (default value is 1000 MB).

If any value exceeds the defined parameter, the entire list will be reported as a Condition 2.

**NOTE:** Specifying a target location for this scan will not provide additional analysis.

### **Item Analysis Parameters**

The Following applies to File Share and SharePoint Pre-Migration Analysis, options vary based on whether File Share or SharePoint Migration analysis has been selected.

| Analyze Items             | (This option will slow down the analysis) |   |
|---------------------------|-------------------------------------------|---|
| Item Size Limitation (MB) | 50                                        | 0 |
| File Path Length          | 256                                       | 0 |
| Blocked File Extensions   |                                           | 0 |
| Last Modified             | 5/17/2018 + 11:15:17 AM + ×               | 0 |
| Custom Master Pages       |                                           | 0 |
| Detailed Reporting Level  |                                           | 0 |
| Version Size Calculation  |                                           | 0 |
|                           |                                           |   |

#### Item Size Limitation (File Share and SharePoint Pre-migration Analysis)

To identify content that may exceed SharePoint's maximum file size, this option will return items which are 'Equal', 'Greater Than' and 'Less Than' this defined size, in megabytes (MB). The default value is 50 MB, but this can be adjusted. For performance reasons, if the source is SharePoint this size will only be representative of the most recent version of every object. If you also want to include the size of all versions, please also enable the option "Version Size Calculation".

**NOTE:** Specifying a target location for this scan will not provide additional analysis.

#### File Path Length (File Share and SharePoint Pre-migration Analysis)

To stay within the guidelines of SharePoint, this option will scan this file share or SharePoint location and identify file path lengths that are 'Equal', 'Greater Than' and 'Less Than' this defined value. Optionally for File Share Analysis, you may decide to include a "Target Location" which will subtract the total length of this entered location from the defined limitation, resulting in a more accurate File Path limitation estimate.

The report will also include the calculation of the space characters into their encoded format and this value will be displayed in parenthesis next to the file path length.

**NOTE:** Microsoft recommends the effective file path length not exceed 256 characters. Please note that this Microsoft recommended value also includes the SharePoint domain/server name which may not be accounted for in this analysis.

#### Component Name Length (File Share Pre-migration Analysis only)

SharePoint enforces limits to the number of characters in a path component; more specifically, this path component refers to the length of the name of files and folders. This option will identify which items are 'Equal', 'Greater Than' and 'Less Than' the defined length.

**NOTE:** Microsoft recommends the effective limit of a path component be 128 characters.

#### Name Contains Invalid Characters (File Share Pre-migration Analysis only)

Certain characters and their placement are considered invalid and therefore forbidden to be used in standard SharePoint naming conventions. This option will scan the file share location and identify if any of these defined values are used within the full file path.

#### Blocked File Extension (File Share and SharePoint Pre-migration Analysis)

SharePoint provides functionality to block specific file types from being uploaded. Enabling this option will scan the file share location and identify the content based on this list of defined blocked file extensions.

**NOTE:** The list of file extensions should be separated by a comma. (exe, zip, avi, mp3)

### Last Modified (SharePoint Pre-migration Analysis only)

This option includes the Last Modification date of SharePoint content to the Content report, useful for determining the age of this information. Based on the selected value, this date value will either be highlighted in Green or Red. Green indicates that the content is newer than the selected date while Red indicates that it is older.

#### Custom Master Pages (SharePoint Pre-migration Analysis only)

This option will include the analysis of each SharePoint page to determine if it has an explicitly defined Master Page associated to it. All pages with a specifically defined Master Page will be set to Condition 3 in order to draw attention to this commonly overlooked SharePoint customization.

**NOTE:** Only those pages with a specifically defined Master Page will be listed and not those that used placeholders (default.master or custom.master).

#### Name Ending String (File Share Pre-migration Analysis only)

Due to SharePoint restriction, file and folder names may not end with any of these defined strings. This option highlights files with these incompatible file name endings.

**NOTE:** The list of name ending strings should be separated by a comma. (.files, \_files, -Dateien, \_fichiers)

#### File Size Limitation (File Share Pre-Migration Analysis only)

To identify content that may exceed SharePoint's Maximum Upload Limit, this option will return items which are 'Equal', 'Greater Than' and 'Less Than' this defined size, in megabytes (MB).

#### Search for Duplicate Files (File Share Pre-Migration Analysis only)

Enabling this option will scan the file share location and identify the files with same name and extension stored in folders structure.

#### Last Modified (File Share and SharePoint Pre-Migration Analysis)

The selected date and time in this option will determine if the date in this column is highlighted in red or green. Red indicates that the content is older than the value specified while Green indicates that is it newer.

**NOTE:** the outcome of this option will not have an impact on the Condition Level of each item, rather it is to be used for the quick, visual identification of old or stale content.

#### Last Accessed (File Share Pre-Migration Analysis only)

The selected date and time in this option will determine if the date in this column is highlighted in red or green. Red indicates that the content is older than the value specified while Green indicates that is it newer.

**NOTE:** the outcome of this option will not have an impact on the Condition Level of each item, rather it is to be used for the quick, visual identification of old or stale content.

#### Detailed Reporting Level (SharePoint Pre-migration Analysis only)

When the Analyze Items option is included, the process will examine all items in the specified SharePoint sites. What this Detailed Reporting Level option provides is the ability to choose the amount of items (based on Condition level) to be included in the report. Please note that the use of this option will not decrease the amount of time for the analysis to complete, it will only reduce the amount of items listed in the resulting report.

When this option is enabled, the report will include detailed information about **all** items, regardless of their reported Condition level. The use of this option can greatly increase the size of the report, so you may consider leaving it disabled if your SharePoint location contains a large amount of items. When this option is disabled, the report will include detailed information about only those items with a Condition 2 or 3 status, meaning ones where the tool has detected a potential issue for your consideration.

#### Version Size Calculation (SharePoint Pre-migration Analysis only)

This option will include the size of all files, folders and items into the Object Size (MB) column. The size including the version history will be shown after the slash next to the size of the most recent object. Most recent item size / Size of all versions

#### Summary Only (File Share Pre-Migration Analysis only)

Enabling this option will provide a summary report calculating the total number, size and average size of the objects (files and folders) in the specified Source Location.

#### Save to CSV (File Share Pre-Migration Analysis only)

When this "Save to CSV" option is enabled, the output of this analysis will be saved to a CSV file (.csv) rather than the default Excel file (.xlsx). The benefit of using this option is an increase in analysis performance, however the downside is that the system-provided functionality of Excel files is lost (color, sorting, additional worksheets, etc.)

# **Copying NTFS Permissions**

NTFS folder permissions are automatically mapped when the "Copy Permissions" option is selected within the Advanced Options of the Summary screen of the wizard.

| Summary Content total summary Target Content Location Site URL: https://metavistech-my.sharepoint.com/personal/ List: Corporate Folde: Content Type: Document Profiles [tem-Default v Save New                                                                                                    | \$            |                                                      | _     |       | × |
|----------------------------------------------------------------------------------------------------|---------------|------------------------------------------------------|-------|-------|---|
| Content total summary         Target Content Location         Site URL:       https://metavistech-my.sharepoint.com/personal/         List:       Corporate         Folde:       Content Type: Document         Profiles       Item-Default       Save         Profiles       Item-Default       Save         Outloude sub-folders       Overwrite if file exists       Include sub-folders         Overwrite if file exists       Incremental copy       Last       days         Defered Group Copy       Image:       Image:       v         Defered Group Copy       Image:       v       v         Image:       Create CSV File for Uploading, Tagging or Copying files       Image:       Image:       Image:                                                                                                    | Summary       |                                                      |       |       |   |
| Target Content Location <ul> <li>Site URL:</li> <li>https://metavistech-my.sharepoint.com/personal/</li> <li>List:</li> <li>Corporate</li> <li>Folder:</li> <li>Content Type: Document</li> </ul> Profiles     Item-Default           Profiles         Item-Default           Item-Default         Save           New         Item-Default           Item-Default         Save           Include sub-folders         Include sub-folders           Overwrite if file exists         Item adapts           Incremental copy         Last           Deferred Group Copy         Item adapts           Deferred Fields         Item adapts           Item Create CSV File for Uploading, Tagging or Copying files         Item adapts           Item Script         Schedule                                                                                                    | Content total | summary                                              |       |       |   |
| Site URL: https://metavistech-my.sharepoint.com/personal/<br>List: Corporate<br>Folde:<br>Content Type: Document<br>Profiles Item-Default                                                                                                    | Target Conte  | nt location                                          |       |       | ^ |
| Dist: Corporate   Folder: Content Type: Document     Profiles Item-Default     V Advanced Options     Delete item(s) from Source   Delete item(s) from Source   Include sub-folders   Overwrite if file exists   Overwrite if file exists   Deferred Group Copy   Deferred Group Copy   Remove Folder Structure   Defer Required Fields   Create CSV File for Uploading, Tagging or Copying files     Save     Next>     Finish     Cancel                                                                                                    | Site LIRI -   | https://metavistech.mv.sharenoint.com/nersonal/      |       |       |   |
| Folder:   Content Type:   Profiles   Item-Default   Value   Value </td <td>List:</td> <td>Corporate</td> <td></td> <td></td> <td></td>                                                                                                    | List:         | Corporate                                            |       |       |   |
| Content Type: Document  Profiles Item-Default    Advanced Options                                                                                                    | Folder:       |                                                      |       |       |   |
| Profiles Item-Default      Advanced Options       Delete item(s) from Source        Delete item(s) from Source       Include sub-folders       Overwrite if file exists       Overwrite if file exists       Overwrite if file exists       Overwrite if file exists       Overwrite if file exists       Overwrite if file exists       Overwrite if file exists       Overwrite if file exists       Overwrite if file exists       Overwrite if file exists       Overwrite if file exists       Overwrite if file exists          Overwrite if file exists                   Overwrite if file exists                              Overwrite if file exists      Overwrite if file exists      Overwrite if file exists       Overwrite if file exists       Overwrite if file exists   Overwrite if overwrite if iterverwrite if iterverwrite if iterverwrite if iterverwrite if iterverwrite if iterverwrite if iterverwrite if iterverwrite if iterverwrite if iterverwrite if iterverwrite if iterverwrite if iterverwrite if                                                                                                    | Content Type  | e: Document                                          |       |       |   |
| Profiles       Item-Default       ✓ Save       New         ✓       Advanced Options       □       □       □       □       □       □       □       □       □       □       □       □       □       □       □       □       □       □       □       □       □       □       □       □       □       □       □       □       □       □       □       □       □       □       □       □       □       □       □       □       □       □       □       □       □       □       □       □       □       □       □       □       □       □       □       □       □       □       □       □       □       □       □       □       □       □       □       □       □       □       □       □       □       □       □       □       □       □       □       □       □       □       □       □       □       □       □       □       □       □       □       □       □       □       □       □       □       □       □       □       □       □       □       □       □       □       □       □       □                                                                                                    |               |                                                      |       |       |   |
| Advanced Options          Delete item(s) from Source         Include sub-folders         Overwrite if file exists         Incremental copy         Copy Permissions         Deferred Group Copy         Remove Folder Structure         Defer Required Fields         Create CSV File for Uploading, Tagging or Copying files                                                                                                    | Profiles Ite  | m-Default                                            | ✓ Sav | e New |   |
| Advanced Options          Delete item(s) from Source         Delete item(s) from Source         Include sub-folders         Overwrite if file exists         Incremental copy         Copy Permissions         Deferred Group Copy         Remove Folder Structure         Defer Required Fields         Create CSV File for Uploading, Tagging or Copying files                                                                                                    |               |                                                      |       |       |   |
| Create CSV File for Uploading, Tagging or Copying files          Create Script       Schedule                                                                                                    | Ad - Oct      | vanced Options                                       |       |       |   |
| □ Include sub-folders         □ Overwrite if file exists         □ Incremental copy         ② Last         □ Copy Permissions         □ Deferred Group Copy         ③ Remove Folder Structure         □ Defer Required Fields         ③ Create CSV File for Uploading, Tagging or Copying files         ④                                                                                                    | <u>т</u>      | Pelete item(s) from Source                           |       |       |   |
| Include Sub-Voldels          Overwrite if file exists <ul> <li>Overwrite if file exists</li> <li>Incremental copy</li> <li>Last</li> <li>days</li> <li>Copy Permissions</li> <li>Deferred Group Copy</li> <li>Remove Folder Structure</li> <li>Defer Required Fields</li> <li>Create CSV File for Uploading, Tagging or Copying files</li> <li>Create CSV File for Uploading, Tagging or Copying files</li> <li>Schedule</li> <li>Kack</li> <li>Next &gt;</li> <li>Finish</li> <li>Cancel</li> </ul>                                                                                                    |               | nclude rub. foldere                                  |       |       |   |
| □ Overwrite if file exists                                                                                                    |               |                                                      |       |       |   |
| ☐ Incremental copy @ Last days  ☐ Copy Permissions  ☐ Deferred Group Copy @  ☐ Remove Folder Structure  ☐ Defer Required Fields @  Create CSV File for Uploading, Tagging or Copying files @  Greate Script Schedule  A Back Next > Finish Cancel                                                                                                    |               | Overwrite if file exists 🔞                           |       |       |   |
| □ Copy Permissions         □ Deferred Group Copy         □ Remove Folder Structure         □ Defer Required Fields         ②         □ Create CSV File for Uploading, Tagging or Copying files         ③                                                                                                    |               | ncremental copy 🔞 Last 🔤 days 🗸                      |       |       |   |
| □ Deferred Group Copy       Image: Copy of the structure         □ Defer Required Fields       Image: Create CSV File for Uploading, Tagging or Copying files       Image: Create CSV File for Uploading, Tagging or Copying files         Image: Create CSV File for Uploading, Tagging or Copying files       Image: Create CSV File for Uploading, Tagging or Copying files       Image: Create CSV File for Uploading, Tagging or Copying files         Image: Create CSV File for Uploading, Tagging or Copying files       Image: Create CSV File for Uploading, Tagging or Copying files       Image: Create CSV File for Uploading, Tagging or Copying files         Image: Create CSV File for Uploading, Tagging or Copying files       Image: Create CSV File for Uploading, Tagging or Copying files       Image: Create CSV File for Uploading, Tagging or Copying files         Image: Create CSV File for Uploading, Tagging or Copying files       Image: Create CSV File for Uploading, Tagging or Copying files       Image: Create CSV File for Uploading, Tagging or Copying files         Image: Create CSV File for Uploading, Tagging or Copying files       Image: Create CSV File for Uploading, Tagging or Copying files       Image: Create CSV File for Uploading, Tagging or Copying files         Image: Create CSV File for Uploading, Tagging or Copying files       Image: Create CSV File for Uploading, Tagging or Copying files       Image: Create CSV File for Uploading, Tagging or Copying files |               | Copy Permissions                                     |       |       |   |
| □ Remove Folder Structure         □ Defer Required Fields         ○ Create CSV File for Uploading, Tagging or Copying files         ○                                                                                                    |               | Deferred Group Copy 🔞                                |       |       |   |
| □ Defer Required Fields                                                                                                    | - F           | Remove Folder Structure                              |       |       |   |
| Create CSV File for Uploading, Tagging or Copying files  Generate Script Schedule  Cancel                                                                                                    |               | Defer Required Fields 🔞                              |       |       | ~ |
| Create CSV File for Uploading, Tagging or Copying files  Generate Script Generate Script Schedule < Back Next > Finish Cancel                                                                                                    |               |                                                      |       |       |   |
| Generate Script Schedule < Back Next > Finish Cancel                                                                                                    | Create (      | CSV File for Uploading, Tagging or Copying files 🛛 🔞 |       |       |   |
| Generate Script Schedule < Back Next > Finish Cancel                                                                                                    |               |                                                      |       |       |   |
| Generate Script Schedule < Back Next > Finish Cancel                                                                                                    |               |                                                      |       |       |   |
| Generate Script Schedule < Back Next > Finish Cancel                                                                                                    |               |                                                      |       |       |   |
|                                                                                                    | 📑 Generat     | e Script 🔄 Schedule < Back Next > F                  | inish | Cance |   |

**NOTE:** If selecting "Remove Folder Structure", the "Copy Permissions" option will be disabled. The application will match NTFS to SharePoint permissions in the following way

| NTFS Permission      | SharePoint Permission Level |  |  |
|----------------------|-----------------------------|--|--|
| Full Control         | Full Control                |  |  |
| Modify               | Contribute                  |  |  |
| Read                 | Read                        |  |  |
| Write                | Contribute                  |  |  |
| List Folder contents | Read                        |  |  |
| Read & Execute       | Read                        |  |  |

**NOTE:** These permissions may also be mapped when copying NTFS to SharePoint via CSV and Command Line Scripting

# **Copy Files Shares to OneDrive for Business**

When licensed, Essentials File Manager provides the ability to bulk upload user's networked file system drives into their respective OneDrive for Business Document library in your Office 365 tenant. This operation has the following requirements for use:

- The account used to perform the upload needs to have access and at least Read permissions from this computer to all the user's networked file system drives.
- The account used to perform the upload needs to be a minimum of Site Collection Administrator in this Office 365 tenant.
- The person performing the upload will need to know the relationship (mapping) between each user's networked file system drive and their corresponding Office 365 user account.
- Each user account must have either a SharePoint or OneDrive license assigned to it in Office 365.

Once the requirements above are satisfied, you can proceed with utilizing the bulk upload functionality.

- 1. To access the wizard, first switch to the Drives tab in the Essentials for Office 365 application.
- Click the "Copy File Shares" button and select Copy File Share to OneDrive. This will open the wizard.

| Home        | Migration Ana | ysis      | View 1  | Migrator | File Mana | ger        | Drives   | Security Mana  | iger Term S     | itore Manager                | Administrator | Bac      | kup Help     | »                    |      |             |
|-------------|---------------|-----------|---------|----------|-----------|------------|----------|----------------|-----------------|------------------------------|---------------|----------|--------------|----------------------|------|-------------|
| 1           | ₫>            | 3 🗠       | × 💝     |          | Ê.        |            |          | <b>6</b> 2     | 2               | D 7                          | 2             | bac ?    | *            | ×                    | 1    |             |
| Office 365  | SharePoint G  | oogle Box | Dropbox | Сору     | Paste     | Select All | Copy     | y Google Drive | Copy File Share | Copy My Sites<br>to OneDrive | Copy Tenant   | Copy Box | Copy Dropbox | Nintex<br>Deployment | Logs | Azure Turbo |
|             | Connect       | To        |         |          | Clipboard |            |          |                | Copy File Sh    | are to OneDrive              |               |          |              |                      |      | View        |
| s Navigator |               |           |         | 🖻 😫      |           | 🛜 Migi     | ration 📑 | Contents       | Copy File Sh    | nare to SharePoir            | ıt            |          |              |                      |      |             |
| > 😂 OneDriv | re            |           |         |          |           |            | 2        |                | Copy File Sh    | nare to Office 365           | Groups        |          |              |                      |      |             |
|             |               |           |         |          |           |            | - []     |                | Copy File Sh    | are to Microsoft             | Teams         |          |              |                      |      |             |
|             |               |           |         |          |           |            |          | -              |                 |                              |               | _        | -            |                      |      |             |
| Give v      | our pro       | piect     | a na    | me.      |           |            |          |                |                 |                              |               |          |              |                      |      |             |

| File System to OneDrive for Business Migration                |  | × |
|---------------------------------------------------------------|--|---|
| Configure your File System to OneDrive for Business migration |  |   |
| 3 Load File System Drives to migrate                          |  |   |

3.

4. Enter the URL to the SharePoint Admin Center in your Office 365 tenant. Click the Connect button and then enter the Username and Password of your Administrator to authenticate. The SharePoint Admin Center URL will look similar to this: https://YourTenant-admin.sharepoint.com

| Office 365 Connection Pa | rameters                                       |           |
|--------------------------|------------------------------------------------|-----------|
| SharePoint Admin URL:    | Nga, Tendari da kenalari a kengari da per      | Connect 🕑 |
|                          | Successfully connected to SharePoint Admin URL |           |

5. In the Map File System to Users section, load the CSV file that maps the relationship between the networked file system drives and the corresponding Office 365 user account. During the upload, all the content, files, and sub-folders (if configured), will be migrated from within the root of this network path and uploaded into the user's OneDrive for Business Documents library.
- **NOTE:** Click here to download an example mapping file.
- After the mapping file is loaded, click the Check for Users Personal Sites button to run a validation test. This option is designed to validate the existence of the mapped user in Office 365 and also to check for the availability of each user's OneDrive for Business.

  Mapped File System Paths

| Map File System to Users: C: Load @     |                 |                                   |  |  |  |  |
|-----------------------------------------|-----------------|-----------------------------------|--|--|--|--|
| Check for users personal sites          |                 |                                   |  |  |  |  |
| User Email                              | OneDrive Exists |                                   |  |  |  |  |
| (manufacture) and a state of the second | Yes             |                                   |  |  |  |  |
|                                         |                 |                                   |  |  |  |  |
|                                         |                 |                                   |  |  |  |  |
|                                         |                 |                                   |  |  |  |  |
|                                         |                 |                                   |  |  |  |  |
|                                         |                 |                                   |  |  |  |  |
|                                         | User Email      | User Email OneDrive Exists<br>Yes |  |  |  |  |

The following results can be displayed in the "OneDrive Exists" column:

- **Yes** The user account has been found in this Office 365 Tenant and this user's OneDrive for Business has already been provisioned.
- **No** The user account has been found in this Office 365 Tenant, but this user's OneDrive for Business has not yet been provisioned.
- **Invalid User** The user account was not found in this Office 365 Tenant and therefore cannot be included with this operation as currently mapped.
- 7. After the validation process, select all the valid users from the list which you wish to include in this operation and click **Next** to continue.
- 8. On the following page of the wizard, you are presented with a few choices dealing with the content that is to be uploaded. Select the options required, as described below.

#### Summary

Content total summary

| Targ | et Content Location                                    |
|------|--------------------------------------------------------|
| Liet | ai Admin UKL: https://metavistech-admin.sharepoint.com |
| 00   | Advanced Options                                       |
|      | 🗌 Overwrite if file exists 🔞                           |
|      | 🗌 Incremental copy 🔞 Last 📃 days 🗸                     |
|      | Copy Permissions 🕖                                     |
|      | I Migrate to folder: 🔞                                 |
|      | Apply Filter 💿                                         |
|      | Re-Map Users                                           |
|      | Enable Azure Turbo Mode 🔞                              |
|      | O Microsoft Provided Storage                           |
|      | User Provided Storage     Select                       |
|      | Send notification Admins, Owner, Current               |

**Overwrite if files exist**: If a file of the same name already exists in the OneDrive's Documents library, this option will overwrite that file with the current one from the file system.

In order to run the Essentials application, you can use a regular user logged into the workstation, or you can run the program as an Administrator.

However, you must run the tool as an Administrator when changing settings in the memory management section of the Profile Manager (located on the Advanced tab of the Profile Manager), or when using the automatic updates feature.

**NOTE:** When running the tool as an Administrator, you may not be able to see your network drives or mapped drives in the connections section. This may occur because the connections were set up while in regular user mode, so when the tool is launched as an admin, the admin user does not have access to the connections.

To resolve the issue in the above note, do one of the following:

- 1. Do not start the tool as an administrator, and insure that no settings are applied by default.
  - a. Navigate to the Properties for the Essentials.exe

| anage | er i      |              | ~          | 2 🔒           |          |               |         | Application Tools  | Essentia | ls       |                     |   |                                   | -    |        | ×   |
|-------|-----------|--------------|------------|---------------|----------|---------------|---------|--------------------|----------|----------|---------------------|---|-----------------------------------|------|--------|-----|
|       |           | Fil          | e          | Home          | Share    | View          | w       | Manage             |          |          |                     |   |                                   |      |        | ~ 🕐 |
| с     | opy God   | $\leftarrow$ |            | · • •         | « Loc    | al Disk (     | (C:)    | > Program Files >  | Quest >  | Essentia | ls → v              | 5 | Search Essentia                   | ls   |        | Q   |
|       | •         | 3            | <b>+</b> 0 | Juick access  | ^        | Name          | e       | ^                  |          |          | Date modified       |   | Туре                              | Size | 2      |     |
|       | E         |              |            | Desktop       | *        | c             | onfig   | uration            |          |          | 2/4/2020 10:11 AM   |   | File folder                       |      |        |     |
|       |           |              | L          | Downloads     | *        | fe            | eature  | es                 |          |          | 2/4/2020 10:07 AM   |   | File folder                       |      |        |     |
|       |           |              |            | Documents     |          | Jr            | re<br>o |                    |          |          | 5/28/2019 10:37 AM  |   | Filefolder                        |      |        |     |
|       |           |              |            | Distures      | 1        | p             | 2       |                    |          |          | 5/28/2019 11:13 AM  |   | Filefolder                        |      |        |     |
|       |           |              |            | Pictures      | <i>*</i> | p p           | lugin   |                    |          |          | 2/4/2020 10:15 AIVI |   | Annlingtion                       |      | 211 VP |     |
|       |           |              | -          | CSVS          |          |               | oppCi   | ean                |          |          | 12/10/2019 2:55 PW  |   | Application<br>Configuration cott |      | 1 10   |     |
|       |           |              | ų.         | Essentials Te | st Fi    | 20 A          | rtifac  | ean<br>te          |          |          | 2/4/2020 10:15 AM   |   | XML Document                      |      | 130 KB |     |
|       |           |              | 3          | Music         |          | d             | lerby   |                    |          |          | 1/14/2020 6:37 AM   |   | Text Document                     |      | 347 KB |     |
|       |           |              |            | office265bac  | :kup     | E E           | ssent   | ials               |          |          | 6/3/2019 8:47 AM    |   | Application                       |      | 311 KB |     |
|       | Open      |              |            |               | _        |               | ssent   | ials               |          |          | 2/4/2020 10:07 AM   |   | Configuration sett.               |      | 1 KB   |     |
| •     | Run as a  | admir        | nistr      | ator          |          |               | ssent   | ialscmd            |          |          | 6/3/2019 8:47 AM    |   | Application                       |      | 311 KB |     |
| *     | Trouble   | shoot        | t co       | mpatibility   |          |               | ssent   | ialscmd            |          |          | 6/3/2019 8:47 AM    |   | Configuration sett.               |      | 1 KB   |     |
|       | Pin to S  | tart         |            |               |          |               | estore  | ed-ini             |          |          | 5/28/2019 11:12 AM  |   | File                              |      | 1 KB   |     |
| Ħ     | Scan wi   | th Wi        | ndo        | ws Defender   |          |               | qlite4  | java-win32-x64.dll |          |          | 6/3/2019 8:47 AM    |   | Application extens.               |      | 668 KB |     |
| È     | Share     |              |            |               |          |               | Ininst  | all                |          |          | 9/14/2018 10:49 AM  |   | Application                       |      | 145 KB |     |
|       | Pin to ta | askba        | r          |               |          |               |         |                    |          |          |                     |   |                                   |      |        |     |
|       | Restore   | previ        | ous        | versions      |          |               |         |                    |          |          |                     |   |                                   |      |        |     |
|       | Send to   |              |            |               |          | $\rightarrow$ |         |                    |          |          |                     |   |                                   |      |        |     |
|       | Cut       |              | _          |               |          |               |         |                    |          |          |                     |   |                                   |      |        |     |
|       | Conv      |              |            |               |          |               |         |                    |          |          |                     |   |                                   |      | 9      |     |
|       |           |              |            |               | _        | -             | -       |                    |          |          |                     | _ |                                   |      |        |     |
| ~     | Create s  | shorto       | ut         |               |          |               |         |                    |          |          |                     |   |                                   |      |        |     |
|       | Delete    |              |            |               |          |               |         |                    |          |          |                     |   |                                   |      |        |     |
| -     | Kename    | 2            |            |               |          | _             |         |                    |          |          |                     |   |                                   |      |        |     |
|       | Propert   | ies          |            |               |          |               |         |                    |          |          |                     |   |                                   |      |        |     |

b. Ensure that under the **Compatability** tab, "Run this program as administrator" isn't selected.

| Security                                                                                                    | Details                                                               | Previous Versions                       |  |  |  |
|----------------------------------------------------------------------------------------------------|-----------------------------------------------------------------------|-----------------------------------------|--|--|--|
| General                                                                                                    | Compatibility                                                         | Digital Signatures                      |  |  |  |
| ns program isn't w<br>unning the compa<br>Run compatibility t<br>w do I choose cor<br>ompatibility mode          | nting confectly on this versibility troubleshooter.<br>troubleshooter | rsion or windows,                       |  |  |  |
| Run this program                                                                                                 | m in compatibility mode for                                           | e i i i i i i i i i i i i i i i i i i i |  |  |  |
| Windows 8                                                                                                    |                                                                       | ×                                       |  |  |  |
| Thirdono o                                                                                                    |                                                                       |                                         |  |  |  |
| Settings Reduced color mode Bbit (256) color Run in 640 x 480 screen resolution Disable fullscreen optimizations |                                                                       |                                         |  |  |  |
| _ Run this program                                                                                               | m as an administrator                                                 |                                         |  |  |  |
| Change high                                                                                                    | DPI settings                                                          |                                         |  |  |  |
| <b>1</b> 00                                                                                                    | gs for all users                                                      |                                         |  |  |  |

2. Run the Registry Editor (regedit.exe), and locate the following key:

HKEY\_LOCAL\_MACHINE/SOFTWARE/Microsoft/Windows/CurrentVersion/Policies/System

Create a new DWORD(32) with the name EnableLinkedConnections and value 1 and reboot.

| omputer\HKEY_LOCAL_MACHINE\SOFTWARE\Microsoft | \Wir | ndows\CurrentVersion\Policies\System |           |                 |
|-----------------------------------------------|------|--------------------------------------|-----------|-----------------|
| > 📙 Management Infrastructure                 | ^    | Name                                 | Туре      | Data            |
| > Media Center                                |      | ab (Default)                         | REG SZ    | (value not set) |
| - MicrosoftEdge                               |      | 110 ConsentPromptBehaviorAdmin       | REG DWORD | 0x0000000 (0)   |
| > MMDevices                                   |      | 111 ConsentPromptBehaviorUser        | REG DWORD | 0x0000003 (3)   |
| > Mrt                                         |      | W dontdisnlavlastusername            | REG DWORD | 0x00000000 (0)  |
| > NcdAutoSetup                                |      | BSC Automation Host Enabled          | REG DWORD | 0×00000002 (2)  |
| > NetCache                                    |      | Second Contraction Instantian        | REG DWORD | 0x00000002 (2)  |
| > NetworkServiceTriggers                      |      | 20 EnableCursorSuppression           | REG_DWORD | 0x0000001(1)    |
| > Notifications                               |      | Lie EnableFull IrustStartup lasks    | REG_DWORD | 0x0000002 (2)   |
| - OEMInformation                              |      | 100 EnableInstallerDetection         | REG_DWORD | 0x0000001 (1)   |
| - OneDriveRamps                               |      | EnableLinkedConnections              | REG_DWORD | 0x0000001 (1)   |
| > OOBE                                        |      | EnableLUA                            | REG_DWORD | 0x00000001 (1)  |
| - OpenWith                                    |      | EnableSecureUIAPaths                 | REG_DWORD | 0x0000001 (1)   |
| - OptimalLayout                               |      | 👪 EnableUIADesktopToggle             | REG_DWORD | 0x00000000 (0)  |
| > Parental Controls                           |      | 🐯 EnableUwpStartupTasks              | REG_DWORD | 0x0000002 (2)   |
| PerceptionSimulationExtensions                |      | 🕫 EnableVirtualization               | REG_DWORD | 0x0000001 (1)   |
| - Personalization                             |      | ab legalnoticecaption                | REG_SZ    |                 |
| > PhotoPropertyHandler                        |      | ab legalnoticetext                   | REG_SZ    |                 |
| V Policies                                    |      | 100 PromptOnSecureDesktop            | REG_DWORD | 0x0000000 (0)   |
| - ActiveDesktop                               |      | 30 scforceoption                     | REG DWORD | 0x00000000 (0)  |
| - Attachments                                 |      | 300 shutdownwithoutlogon             | REG DWORD | 0x00000001 (1)  |
| V DataCollection                              |      | SupportFullTrustStartupTasks         | REG DWORD | 0x0000001 (1)   |
| Users                                         |      | Support lwnStartunTasks              | REG DWORD | 0x00000001 (1)  |
| - Explorer                                    |      | 20 undeckwithoutlogen                | REG DWORD | 0×00000001 (1)  |
| NonEnum                                       |      | 90 Velidete Adreie Ce de Sienetture  | REG_DWORD | 0.00000000 (0)  |
| - Servicing                                   |      | ing valuateAdminCodesignatures       | REG_DWORD | 0x0000000 (0)   |
| > 🛃 System                                    |      |                                      |           |                 |
|                                               |      |                                      |           |                 |
| > PrecisionTouchPad                           |      |                                      |           |                 |
|                                               |      |                                      |           |                 |
| Privacv                                       |      |                                      |           |                 |

In the event that the tool only successfully launches when run as an admin, this could be occurring because the non-admin user that is launching the tool does not have permissions for the installation folder, to the run tool components, or to the workspace.

This may be caused as a result of various windows security settings and configurations. To resolve this issue, add the non-admin user, directly to the folder security settings.

1. Navigate to the folder that contains the Essentials Tool installation folder. Right click and select

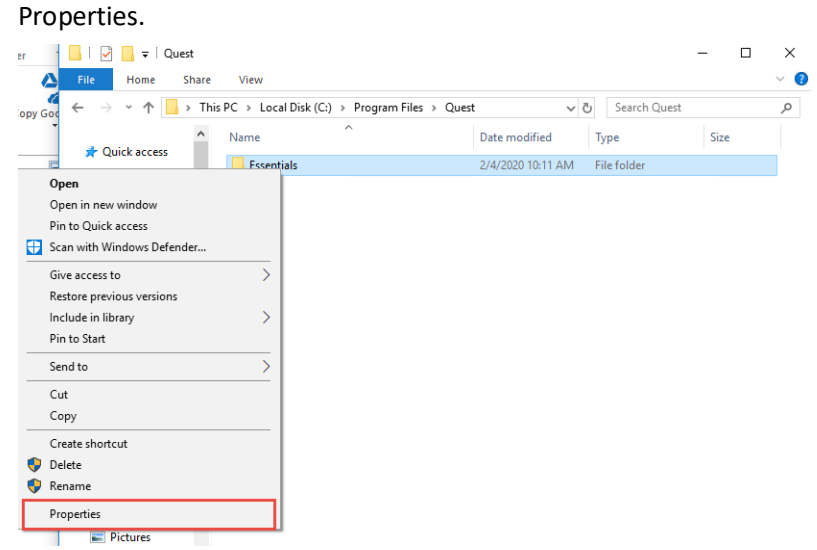

2. Navigate to the Security Tab, and select Edit group and usernames.

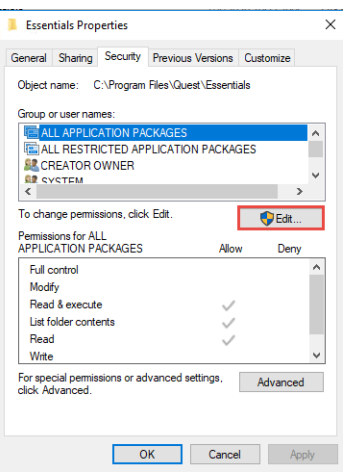

3. Select Add and add the non-admin user.

| curity                                                                                                    |                               |                |  |  |  |
|----------------------------------------------------------------------------------------------------|-------------------------------|----------------|--|--|--|
| bject name: C:\Program File                                                                                                    | es\Quest\Essentials           |                |  |  |  |
| roup or user names:                                                                                                    |                               |                |  |  |  |
| E ALL APPLICATION PACK                                                                                                    | AGES                          | ^              |  |  |  |
| CREATOR OWNER                                                                                                    | CATION PACKAGES               |                |  |  |  |
| ST SYSTEM                                                                                                    |                               |                |  |  |  |
| Administrators (S-WIN10-JK01\Administrators)                                                                                                   |                               |                |  |  |  |
| Administrators (S-WIN10-JI                                                                                                    | K01\Administrators)           | ~              |  |  |  |
| Administrators (S-WIN10-JI                                                                                                    | K01\Administrators)           | ~<br>~         |  |  |  |
| Administrators (S-WIN10-JI                                                                                                    | K01\Administrators)           | >              |  |  |  |
| Administrators (S-WIN10-JI                                                                                                    | K01\Administrators)<br>Add    | ><br>Remove    |  |  |  |
| Administrators (S-WIN10JI                                                                                                    | K01\Administrators) Add Allow | Remove<br>Deny |  |  |  |
| Administrators (S-WIN10-JI                                                                                                    | K01\Administrators) Add Allow | Remove         |  |  |  |
| Administrators (S-WIN10JJ<br>emissions for ALL<br>PPLICATION PACKAGES<br>Full control<br>Modify                                                | K01\Administrators) Add Allow | Remove Deny    |  |  |  |
| emissions for ALL<br>PPLICATION PACKAGES<br>Full control<br>Modify<br>Read & execute                                                           | K01\Administrators) Add Allow | Remove         |  |  |  |
| Administrators (S-WIN10JI<br>C<br>emissions for ALL<br>PPLICATION PACKAGES<br>Full control<br>Modify<br>Read & execute<br>List folder contents | K01\Administrators) Add Allow | Remove         |  |  |  |

**Incremental Copy**: There are multiple scenarios where an ability to re-copy changes (from the source environment to the target) rather than re-copying all the content is preferable and necessary. This function allows user's to continue working on their networked drives or in their OneDrives while the migration is performed and then at a later date, the tool can be used to identify and migrate newly created or modified content. Incremental Copy uses a 'Last <N> Days/Weeks/Months' method to identify and migrate this content starting at the time of execution. Click here for additional information about Incremental Copy.

**Copy Permissions:** This setting copies NTFS File System folder permissions when copying file system content to SharePoint libraries or when importing files from the file system using CSV Spreadsheet for metadata.

**Migrate to Folder:** When this option is enabled, you can create a (or use an existing) root folder structure in the destination library where your source content will be migrated. You will need to define the path like this example:

#### /My Source Content/2017

In the above example, the folder "My Source Content" and subfolder "2017" will be created in the root library of your destination and all source content will be migrated to this folder location.

**Apply Filter** - This feature allows the inclusion or exclusion of items by user defined criteria, such as date, size, file extension, file name, or file owner.

**NOTE:** the Apply Filter functionality is only applied to selected containers (i.e. site, lists or folders). If you select specific content (documents or items) then those objects will be included with the operation regardless of the filter applied. If you want to selectively include content, please select the container that this content resides in and apply the filter or apply the filter against the container first, then select the remaining content.

For the File Extension and Exclude Folders parameters only, you can use "," to set more than 1 criteria. For example, use this format "png,docx,pptx" to include multiple file extensions.

"Size" filter should have a whole number without decimals. It is recommended that users not use the operators "Equal" and "Not Equal" to avoid difficulties with accurate file size, if the file size is greater than 1 MB.

Use the "Save Filter" option to save filter settings to a file and load them in different wizards or the Profile Manager.

| s Filter           |                  |        |                         |                | ×  |
|--------------------|------------------|--------|-------------------------|----------------|----|
| Created At         | Equal            | $\sim$ | <empty date=""></empty> | $\checkmark$   |    |
|                    | Less Than \vee   |        | <empty date=""></empty> | $\checkmark$   |    |
| Exclude Folder(s)  | Contains         | $\sim$ |                         |                |    |
| File Extension     | Equal            | $\sim$ |                         |                |    |
| File Name          | Contains         | $\sim$ |                         |                |    |
| File Owner         | Contains         | $\sim$ |                         |                |    |
| Last Accessed      | Equal            | $\sim$ | <empty date=""></empty> | $\checkmark$   |    |
|                    | Less Than $\vee$ |        | <empty date=""></empty> | $\checkmark$   |    |
| Modified At        | Equal            | $\sim$ | <empty date=""></empty> | $\checkmark$   |    |
|                    | Less Than 🖂      |        | <empty date=""></empty> | $\checkmark$   |    |
| Size (KB)          | Equal            | $\sim$ |                         |                |    |
| Skip hidden files  | Equal            | $\sim$ |                         |                |    |
| Save Filter Load F | ilter            |        |                         | Clear All Filt | er |

**Re-map Users:** If the user accounts within your local file system differ from those in Office 365, this option provides the ability to map the differences so the tool can properly retain the Created/Modified By authorship information and permissions. Please note that source file shares account are read in the following format and this should be used when creating your user mapping file. *domain\user01,user01@contoso.com*. You should also add any necessary Groups to this mapping file too. *domain\ADMarketingGroup,Marketing* 

**Enable Azure Turbo Mode:** When enabled, this option utilizes Microsoft's SharePoint Online Migration API to increase the migration performance and throughput. A recommendation for optimal use of this API is larger sets of data; the more content, the better the throughput. Please review the User Manual for additional information as well as recommended configuration as this process is a resource intensive operation.

Because this API uses Azure storage as a staging area for the migration, it requires that you provide an Azure storage location. The options are to either utilize Microsoft supplied storage or to provide your own Azure storage location. If you wish to use your own Azure account, you must provide both the Azure Account Name as well as the corresponding Acces Key. If you cannot supply this information, please search our online Knowledge Base, User Manual or

contact Support for additional information before proceeding or consider using the Microsoft Supplied Storage option. For more information please see the Azure Turbo Mode section.

- **NOTE:** this function is optional and is only used to increase the migration performance to SharePoint Online or OneDrive for Business in Office 365. It does not provide any additional functionality that is not available when this option is disabled.
- **Microsoft Provided Storage:** This option allows you to use Microsoft provided Azure storage instead of providing your own for the purpose of utilizing Azure Turbo Mode.
- User Provided Storage: This option allows you to provide your own Azure Storage instead of using one provided by Microsoft for the purpose of utilizing Azure Turbo Mode. It requires that you provide both your Azure Blob Storage Account Name as well as its corresponding Access Key by clicking the "Select" button to the right. If you cannot supply this information, please search our online Knowledge Base, User Manual or contact Support for additional information before proceeding. **Note:**
- **NOTE:** User Provided storage will give you access to Azure logs for a longer period of time tha Microsoft provided storage. It will also allow you to perform the migration faster with less throttling.

**Send Notification:** When selected, this feature will send emails to the listed recipients once Migrations are completed. Enter a specific user email address. For two or more, separate each email address with a comma. Set up User Notifications here in order to use this feature.

9. Click **Finish** to begin the migration.

# **Drives Tab**

Essentials for Drives provides a simplified, wizard driven experience to migrating content in, out, or between various drive management systems (local or cloud based). It can also provide additional functionality to managing some or all OneDrive for Business sites within a specific Office 365 tenant.

# **Interface Overview**

The application consists of two primary panes: (1) Navigator and (2) Contents/Objects Area. The primary focus of this area is a set of wizards that are displayed when selecting the required operation from the ribbon. A complete listing and description of these wizards is in a separate section of the manual labeled Common Functions.

The navigator can be loaded with individual or enterprise level drives that allow for simple drag and drop migrations between several of these Drive locations.

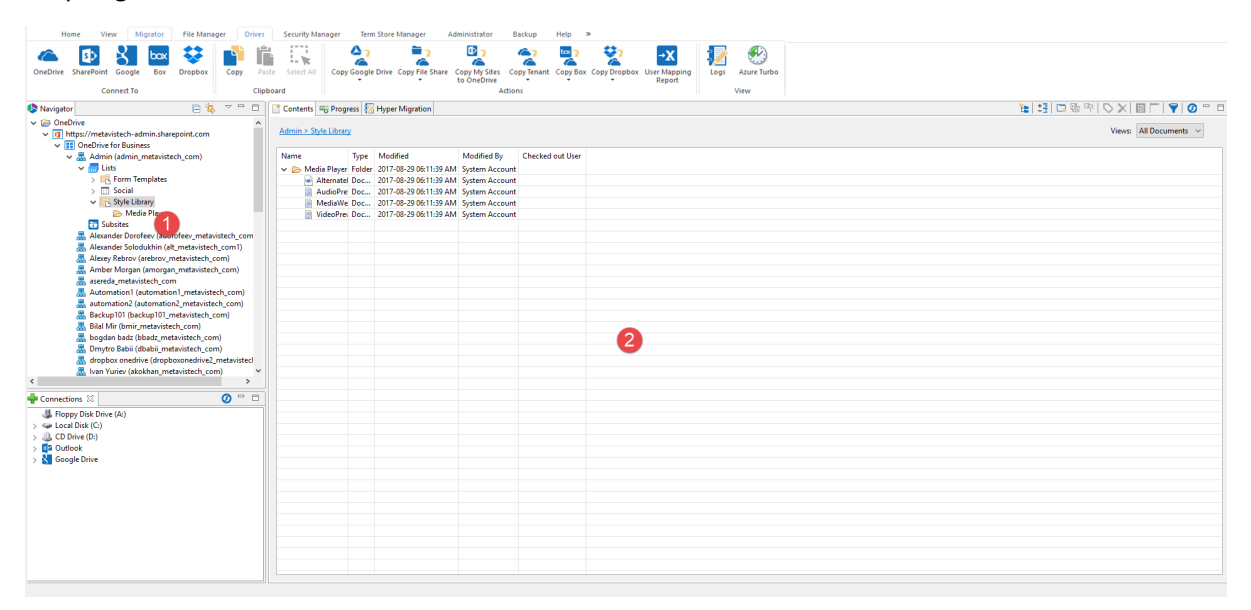

The Drive's tab also gives you access to a Progress tab, also located in the contents pane area, under the Progress tab. This tab has detailed information about each single current user migration status. For

more information about the progress bar see this section.

| 👕 Contents 🖷 Progress 🛛 😿 Hyper Migration             |                                                                | × |  |  |  |  |
|-------------------------------------------------------|----------------------------------------------------------------|---|--|--|--|--|
| Download Job: https://metavistech-admin.sharepoint.co | Download Job: https://metavistech-admin.sharepoint.com         |   |  |  |  |  |
|                                                       |                                                                |   |  |  |  |  |
| Rogelio Buenviaje: WebID: {7AA50170-C585-4801-B8F2-9  | A39054A4D01}                                                   |   |  |  |  |  |
|                                                       |                                                                |   |  |  |  |  |
|                                                       |                                                                |   |  |  |  |  |
|                                                       |                                                                |   |  |  |  |  |
|                                                       |                                                                |   |  |  |  |  |
|                                                       | 冬 Download Job: https://metavistech-admin.sharepoint.com — 🗆 🗙 |   |  |  |  |  |
|                                                       | Rogelio Buenviaie                                              |   |  |  |  |  |
|                                                       |                                                                |   |  |  |  |  |
|                                                       |                                                                |   |  |  |  |  |
|                                                       | WebID: {7AA50170-C585-4801-B8F2-9A39054A4D01}                  |   |  |  |  |  |
|                                                       |                                                                |   |  |  |  |  |
|                                                       | Always run in background                                       |   |  |  |  |  |
|                                                       |                                                                |   |  |  |  |  |
|                                                       | Run in Background Cancel Details >>                            |   |  |  |  |  |

The Drive's tab also gives you access to a Hyper Migration tab, also located in the Contents pane area, under the Hyper Migration tab. This tab is where all hyper migration jobs are saved, displayed, and managed. For more information on managing your Hyper Migrations, please see this section.

**NOTE:** Hyper Migration is currently only available for Migrations where the source is Dropbox, FileShare, or Box.

| C C | j Contents   🕫 Progress 🔝 Hyper Migration 🕕 🗙 🕅 🗙 🖉 |                          |                                                     |                                                               |                                                                              |             |  |  |
|-----|-----------------------------------------------------|--------------------------|-----------------------------------------------------|---------------------------------------------------------------|------------------------------------------------------------------------------|-------------|--|--|
|     |                                                     |                          |                                                     |                                                               |                                                                              |             |  |  |
|     | Hyper Migration Type                                | Started                  | Source User                                         | Target User                                                   | Summary Record                                                               | Duration    |  |  |
| 0   | File System to OneDrive                             | 2018-May-01 09:32:14 EDT | \\S-WIN10-JK01\Users\spsadmin\Desktop\csvs\spsadmin | jtrosman@metavistech.com                                      |                                                                              | 1 s 687 ms  |  |  |
| 0   | File System to SharePoint                           | 2018-May-01 09:33:34 EDT | \\S-WIN10-JK01\Users\spsadmin\Desktop\csvs\book2    | /Corporate2016/SharedDocuments                                |                                                                              | 1 s 360 ms  |  |  |
| 0   | File System to SharePoint                           | 2018-May-01 09:37:02 EDT | \\S-WIN10-JK01\Users\spsadmin\Desktop\csvs\book2    | /personal/admin_metavistech_com/Corporate2016/SharedDocuments |                                                                              | 1 s 329 ms  |  |  |
| 0   | 💱 Dropbox to OneDrive                               | 2018-May-01 09:24:54 EDT | joe@metavistech.com                                 | jtrosman@metavistech.com                                      | Files(6/0/0/0), Folders(3/0/0/0) Duration:36 s 264 ms Migrated Size 1.467 MB | 36 s 264 ms |  |  |
|     |                                                     |                          |                                                     |                                                               |                                                                              |             |  |  |
|     |                                                     |                          |                                                     |                                                               |                                                                              |             |  |  |
|     |                                                     |                          |                                                     |                                                               |                                                                              |             |  |  |
|     |                                                     |                          |                                                     |                                                               |                                                                              |             |  |  |
|     |                                                     |                          |                                                     |                                                               |                                                                              |             |  |  |

# **Migration Job Structure**

The Migration Tab within the Drives Tab, is where all Drive jobs are saved and displayed.

#### NOTE:

- Hyper Migration is currently only available for Migrations where the source is Dropbox, FileShare, Box, OneDrive, Google Drives, or Google Shared Drives.
- Truncating Long Paths in Hyper Migration works only for folders, file names are not changed. There are no overflow folders, no changes to folder structure, and no MD5 checked sum algorithms - the folder names are simply cut down to 400 characters.

| 1 | Migrati | on 📑 Cor | ntents 🖷 Progress                                                          |                                   |                |                          |                          |                                      | 6           | I 🗠 🗓 III 🗙 🖉 🟹 🖉 📒 🗆 |
|---|---------|----------|----------------------------------------------------------------------------|-----------------------------------|----------------|--------------------------|--------------------------|--------------------------------------|-------------|-----------------------|
|   | 1 - 2   | >        |                                                                            |                                   |                |                          |                          |                                      |             |                       |
|   | Proj    | ect Name | Source                                                                     | Target                            | Туре           | Started                  | Finished                 | Summary Record                       | Duration    |                       |
|   | Box     | to One   | JJohnson@metavistech.com                                                   | jtrosman@metavistech.com (Basic)  | Box to OneDriv | 2020-Jul-29 10:41:24 EDT | 2020-Jul-29 10:42:07 EDT | Files(10/0/0/0), Folders(14/0/0/0)   | 43 s 195 ms |                       |
|   | 3 spo   | to spo   | https://metavistech-portal1.sharepoint.com/sites/SPOtoSPOtemplate0 (Basic) | https://metavistech-portal1.share | SPO to SPO     | 2020-Jul-29 09:50:08 EDT | 2020-Jul-29 09:50:19 EDT | Files(1/0/0/2), Folders(6/0/0/0) Dur | 10 s 855 ms |                       |

| Column Title | Description                                                                                  |
|--------------|----------------------------------------------------------------------------------------------|
| lcon         | Indicates whether the migration was successful.<br>A green check-mark indicates a successful |

| Column Title   | Description                                                                                                    |
|----------------|----------------------------------------------------------------------------------------------------|
|                | migration. A Pause icon indicates that the<br>migration was paused. A red X indicates an item<br>failed to migrate.                                                                                                    |
| Project Name   | The Project Name. If no project name was assigned this column will be blank.                                                                                                    |
| Source         | The source user or path. If an account is not using OAuth then it will say (Basic) by source name.                                                                                                    |
| Target         | The target user or path.                                                                                                    |
| Туре           | The type of job performed, whether it be migration or a csv creation etc.                                                                                                    |
| Started        | The date and time the operation was started.                                                                                                    |
| Finished       | The date and time the operation completed.                                                                                                    |
| Summary Record | Is a summary of the content that was migrated -<br>this includes the successful, warning, and failed<br>states for migrated content, as well as size and<br>duration information.                                                                                                    |
| Duration       | This is the time spent on the migration. If it is an<br>Azure Turbo Synchronized migration, then a<br>double record will appear - indicating the time<br>spent on creating the Azure Turbo job and the<br>uploading of the content to Azure, as well as the<br>time spent for Azure Turbo to finish and refresh<br>its logs. |

## **Recommended Configuration**

In order for Essentials Drives to provide optimal performance on your hyper migrations, it is recommended that users set the configuration settings based on their work machine's hardware and Ethernet connection. These settings can be accessed in the Essentials.ini file, where the Essentials tool is installed (C:\Program Files\Quest\Essentials\Essentials.ini).

The following are the settings available for configuration:

• -DeMigrationPoolSize: This is the number of parallel threads that the tool will run to read from the source and then upload to the target. Note that this value is used for both 'Read from

source' and 'Write to target' operations while in CSOM mode, while only for Read operations when in Azure Turbo mode. It is critical that resources are allocated appropriate (CPU, RAM and Internet speed) to match an increase of thread count since the content size increases rapidly as each thread load is multiplied by the Chunk Size settings.

- -DeMigrationChunkSize: This number dictates how many packages are to be copied from the source and then uploaded to the target in one thread. Note that this value is used for both 'Read from source' and 'Write to target' operations while in CSOM mode, while only for Read operations when in Azure Turbo mode.
- -DazurePacketMaxCapacity: This value is used for 'Write to target' operations while in Azure Turbo mode. This number dictates how many objects are to be created in Azure Storage within one package. Ensure that the number of packages are limited to have less than 1000 objects and have less than 100MB within each package. This will result in a faster upload speed to Azure.
- -DazureBatchingUploadThreads: This value is used for 'Write to target' operations while in Azure Turbo mode. This number dictates how many parallel threads are to be uploaded to Azure Storage. Again, this value will change depending on CPU, RAM and Internet speed.

It is also recommended that you reserve more RAM for the Essentials tool, particularly for hyper migration purposes, setting the RAM at 8GB-16GB.

# **Connecting to Resources**

In order to be able to use the Essentials Content and Navigator panes in order to copy the contents of your various Drives by dragging and dropping, you will first need to connect to them within Essentials. The following are detailed steps on how to connect to your respective Drives.

### **Connecting to Office 365**

If you wish to connect toan Office 365 temant, then follow these steps:

1. Start by selecting the Office 365 option in the Connect To section in the ribbon.

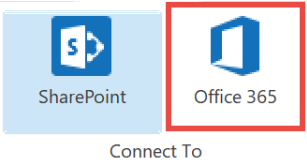

2. A window similar to the one shown below will be generated. In the Name field, enter a folder name. In the Type field, **Office 365 Tenant (Tenant Administration Required)** is automatically selected as the Type of connection you will be making. Enter the URL of your Office 365 tenant.

| 🤌 Sha  | arePoint Connection Wizard                         |             |              |         |      | ×  |
|--------|----------------------------------------------------|-------------|--------------|---------|------|----|
| Share  | Point Connection Wizard                            |             |              |         |      |    |
| 🔇 Plea | ase Enter Project Name                             |             |              |         |      |    |
| Name   | 2                                                  |             |              |         |      | 0  |
| Туре   | Office 365 Tenant (Tenant Administration require   | d)          |              |         | ~    | 0  |
| URL    |                                                    |             |              |         | ~    | 0  |
| Or     | Discover Site Collections                          |             |              |         |      |    |
|        | (Central Admin access is required to view and sele | ect existin | g site colle | ctions) |      |    |
|        |                                                    |             |              |         |      |    |
| Loa    | ad Entire Sub-Site Structure (Slower)              | 0           |              |         |      |    |
| Loa    | ad Entire Sub-Site Structure and Objects (Slowest) | ?           |              |         |      |    |
|        |                                                    |             |              |         |      |    |
|        |                                                    |             |              |         |      |    |
|        |                                                    |             | Finish       |         | Cano | el |

- 3. You have the following two additional options on this screen:
  - Load Entire Sub-Site Structure Will load the entire sub-site hierarchy below the current site.
     To expedite the loading process, no additional objects will be loaded into the sub-site. You may double-click on any sub-site to load its objects individually.
  - Load Entire Sub-Site Structure and Objects Will load the entire sub-site hierarchy below the current site along with all their objects.
- 4. Click **Finish.** The Essentials software will automatically detect the SharePoint authentication mechanism and your client environment. Depending on your configuration, you may be connected automatically or prompted for your credentials. Here are some of the possible scenarios:
  - **Option 1:** If your SharePoint environment is using <u>Integrated Windows Authentication</u> and you are accessing this environment from a computer that <u>is logged into the same domain</u>, then no user/password information is necessary. Press the **Next** button and you will automatically log in using the credentials of the currently logged in user.
  - Option 2: If your SharePoint environment is using <u>Integrated Windows Authentication</u> and you are accessing this environment from a computer that is <u>NOT</u> logged into the same domain then enter your user name, password and Domain in the provided fields and click **Next**.

- **Option 3:** If your SharePoint environment is using <u>Form Based Authentication</u> then enter your user name, password and Domain in the provided fields and click **Next**.
- **Option 4:** If your SharePoint environment is using <u>Kerberos Authentication</u> please refer to our FAQ area. Detailed configuration instructions are available there.
- **Option 5:** If your SharePoint environment is Hosted, such as (Office 365, BPOS, FPWeb, etc.) you should be able to connect by entering your user account and password, no differently than any other SharePoint environment.
- **Option 6:** Password Manager can store account credentials in protected storage to connect to SharePoint. For more information on setting up Password Manager, please refer to our FAQ area.
- NOTE:
  - The domain name may also be entered as a part of the user field in either the domain user or the user@domain syntax.
  - If you have Digest Authentication enabled, please disable it. It can interfere with the tool's ability to connect to SharePoint using Windows Authentication.

A window requesting a user, password, and domain will pop up. Provide the requested information and click **Connect**. If your account requires Claims Based Authentication, click the Claims button.

| 烙 Connec  | t to SharePoi | nt       |                          |        | Х |
|-----------|---------------|----------|--------------------------|--------|---|
| Connectin | g to          |          |                          |        |   |
| User      |               |          |                          |        | 2 |
| Password  |               |          |                          |        |   |
| Domain    |               |          |                          |        |   |
|           |               | Use Proz | <b>×y</b><br>nfiguration |        |   |
|           | Connect       |          |                          | Cancel |   |
|           | Claims        |          | 0                        |        |   |

4. The Select Web Application window will appear, select the web applications you wish to connect to. Click **Ok**.

| Select Web Application        |                    |             |        | _ |         | × |
|-------------------------------|--------------------|-------------|--------|---|---------|---|
| Select Web Application        |                    |             |        |   |         |   |
| Select a Web Application      |                    |             |        |   |         |   |
| Central Admin URL: https://me | etavistech-admin.s | harepoint.c | om     |   | Connect |   |
| Server Farm Admin: i:0#.f men | nbership jtrosman  | @metaviste  | ch.com |   |         |   |
|                               | Connected to Co    | entral Admi | n URL  |   |         |   |
| Web Application Name          |                    | URL         |        |   |         |   |
| SPO Sites                     |                    |             |        |   |         |   |
| Sites w/Group                 |                    |             |        |   |         |   |
| OneDrive Sites                |                    |             |        |   |         |   |
|                               |                    |             |        |   |         |   |
| Check All Uncheck All         |                    |             |        |   |         |   |
|                               |                    |             | OK     |   | Cancel  |   |

5. The Select SPO sites, Select Sites with Groups, and/or Select OneDrive sites windows will appear, depending on the web application names you chose (if you selected more than one, they will appear in succession), select the accounts you would like to connect to for each. Click **Ok**.

| \$                                                   | _ |     | ×   |
|------------------------------------------------------|---|-----|-----|
| Select SPO Site(s)                                   |   |     |     |
|                                                      |   |     |     |
|                                                      |   |     | ^   |
|                                                      |   |     |     |
|                                                      |   |     |     |
| I have involve in the second care later. Without     |   |     |     |
| https://www.intention.in.ukarapacint.com/whee.https  |   |     |     |
| International destruction on the destruction Paintee |   |     | ~   |
| <                                                    |   |     | >   |
| URL Search search reset Check All Uncheck All        |   |     |     |
|                                                      |   |     |     |
| Getting sites                                        |   |     |     |
|                                                      |   |     |     |
| Last update of cache file was on: 03/06/20 11:22 AM  |   |     |     |
|                                                      |   |     |     |
|                                                      | Ж | Can | cel |

6. The operation will start to run, connecting to the accounts you specified. You will be notified once it has completed, click **Ok**.

| 🤌 Dow | /nload Status                               | × |
|-------|---------------------------------------------|---|
| 1     | Download Completed for project "Office 365" |   |
| Do    | not show this message again OK              | 1 |
| -     |                                             | - |
|       | Run in Background   Cancel                  |   |

7. This connection is now available in the Navigator Pane. Here you can see the differentiation

between Classic Team sites and Modern team sites, as well as an indication of what the site's template is (ex Group#0, Blog#0, etc. )

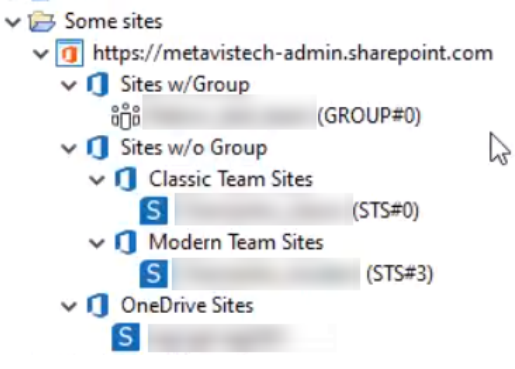

### **Connecting to SharePoint**

If you wish to connect to SharePoint, do the following:

#### **Connecting to SharePoint Site or Site Collections**

Quest Essentials is optimized for migrations to and from Microsoft 365. While it **used to be** possible to migrate to/from SharePoint on premises, Quest recommends that you use Content Matrix, a tool that specializes in SharePoint on premises migrations, including migrations from SharePoint on premises to SharePoint Online.

If you wish to connect to SharePoint Sites and/or Site Collections then select SharePoint Site or Site Collection follow these steps:

1. Start by selecting the **SharePoint** option under the Connect To tab in the Ribbon.

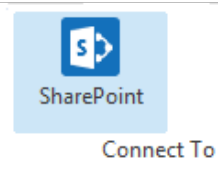

2. A window similar to the one shown below will be generated. In the Name field, enter a folder name. In the Type field, select SharePoint Site or Site Collection (On-premises or Office 365) as your Type. You have the following options when completing the URL portion of this screen, skip ahead to step 5 if you know the URL of your Central Admin site. If you choose to use the Discover Site Collections button, then continue to step 3.

| ٢           | SharePoint Connection Wizard – 🗖                                          | ×  |
|-------------|---------------------------------------------------------------------------|----|
| SharePoin   | t Connection Wizard                                                       |    |
| 😣 Please En | ter Project Name                                                          |    |
| Name        |                                                                           | 0  |
| Type Share  | Point Site or Site Collection (On-premises or Office 365)                 | 0  |
| URL         | ~                                                                         | 0  |
| Or Disco    | ver Site Collections 💿                                                    |    |
| (Centr      | al Admin access is required to view and select existing site collections) |    |
|             |                                                                           |    |
| Load Ent    | ire Sub-Site Structure (Slower)                                           |    |
| Load Ent    | ire Sub-Site Structure and Objects (Slowest) 🔞                            |    |
|             |                                                                           |    |
|             |                                                                           |    |
|             | Finish Cance                                                              | I. |

3. If you do not know the URL but have access to Central Administrator for your SharePoint Farm, you can view and select from a listing of all available site collections by pressing the Discover Site Collections button. In the presented window enter the URL for Central Administrator portal (and if necessary the credentials, using Claims if your account requires it) and click Connect. Once you are successfully Connected to Central Admin URL, select the appropriate Site Collection and Click Next to continue.

| Select Web Application                    |                                     |    |        | ×   |  |  |
|-------------------------------------------|-------------------------------------|----|--------|-----|--|--|
| Select Web Application                    |                                     |    |        |     |  |  |
|                                           |                                     |    |        |     |  |  |
| Central Admin URL: http://s-sp16-xprod:10 | 000/default.aspx                    |    | Conne  | ect |  |  |
| Server Farm Admin: SHAREPOINT\system      | erver Farm Admin: SHAREPOINT\system |    |        |     |  |  |
| Connected                                 | to Central Admin URL                |    |        |     |  |  |
| Web Application Name                      | URL                                 |    |        |     |  |  |
| Corporate 2016                            | http://s-sp16-xprod:201             | 6/ |        |     |  |  |
| SharePoint - 80                           | http://s-sp16-xprod/                |    |        |     |  |  |
| SharePoint Central Administration v4      | http://s-sp16-xprod:100             | 0/ |        |     |  |  |
|                                           |                                     |    |        |     |  |  |
|                                           |                                     |    |        |     |  |  |
|                                           |                                     |    |        |     |  |  |
|                                           |                                     |    |        |     |  |  |
|                                           |                                     |    |        |     |  |  |
| < Back                                    | Next > OK                           |    | Cancel |     |  |  |

4. Select the Site Collection which you wish to connect to, and click **Ok**.

|                                                                    | <br>  |          |
|--------------------------------------------------------------------|-------|----------|
| log Select Web Application                                         |       | $\times$ |
| Select Site Collection                                             |       |          |
|                                                                    |       |          |
|                                                                    |       |          |
| Server Url: http://s-sp1i ~                                        |       |          |
| URL                                                                | <br>  |          |
| /sites/Corporate2016                                               |       |          |
|                                                                    | <br>  |          |
| URL Search search reset                                            |       |          |
| Getting users                                                      |       |          |
|                                                                    |       | $\times$ |
| Ø Last update of cache file was on: Temporary cache file not found |       |          |
|                                                                    |       |          |
|                                                                    |       |          |
|                                                                    |       |          |
| < <u>B</u> ack <u>N</u> ext > OK                                   | Cance | ł        |
|                                                                    |       |          |

- 5. With this connection type you are given the option to select the following:
  - Load Entire Sub-Site Structure Will load the entire sub-site hierarchy below the current site.
     To expedite the loading process, no additional objects will be loaded into the sub-site. You may double-click on any sub-site to load its objects individually.
  - Load Entire Sub-Site Structure and Objects Will load the entire sub-site hierarchy below the current site along with all their objects.
    - **NOTE:** this may be a lengthy process depending on the number of sub-sites in this location and is *only* available for this connection type.

| 🦻 Share | Point Connection Wizard —                                                      |        | $\times$ |
|---------|--------------------------------------------------------------------------------|--------|----------|
| ShareP  | pint Connection Wizard                                                         |        |          |
| 🔕 Name  | contains invalid character: :                                                  |        |          |
| Name    | No. 1 without The Makeson                                                      |        | 0        |
| Type S  | SharePoint Site or Site Collection (On-premises or Office 365)                 | $\sim$ | 0        |
| URL     | April 1 april 1 april 2011 March 2 aprenti 2011                                | $\sim$ | 0        |
| Or I    | Discover Site Collections 🕡                                                    |        |          |
| ((      | Central Admin access is required to view and select existing site collections) |        |          |
|         |                                                                                |        |          |
|         |                                                                                |        |          |
| Load    | Entire Sub-Site Structure (Slower)                                             |        |          |
| Load    | Entire Sub-Site Structure and Objects (Slowest) 🛛 🔞                            |        |          |
|         |                                                                                |        |          |
|         |                                                                                |        |          |
|         | <u> </u>                                                                       | Canc   | el       |

- 6. Click **Finish** to connect to the specified SharePoint Site or Site Collection.
- 7. The operation will start to run, connecting to the SharePoint Site or Site Collections which you

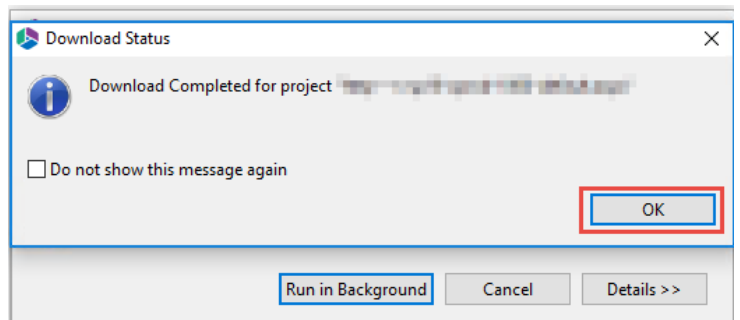

specified. You will be notified once it has completed, click Ok.

8. This connection is now available in the Navigator Pane.

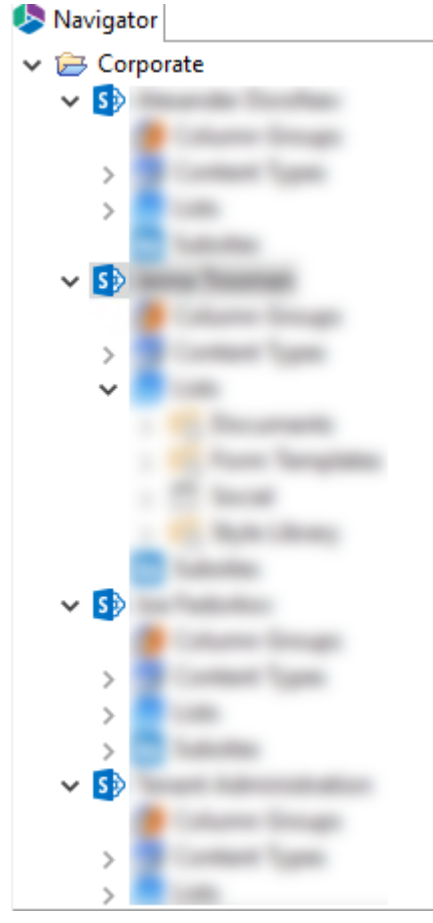

### **Connecting to SharePoint On-Premises Farms for Pre-mgration Analyses**

Quest Essentials is optimized for migrations to and from Microsoft 365. While it **used to be** possible to migrate to/from SharePoint on premises, Quest recommends that you use Content Matrix, a tool that specializes in SharePoint on premises migrations, including migrations from SharePoint on premises to SharePoint Online.

If you wish to connect directly to your SharePoint on-premises farm to perform a pre-migration analysis, follow these steps:

1. Start by selecting the **SharePoint** option under the Connect To tab in the Ribbon.

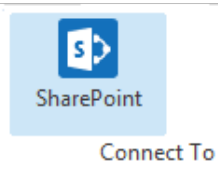

2. A window similar to the one shown below will be generated. In the Name field, enter a folder name. In the Type field, select **On-Premises Farm (Central Administration required)** as your Type. You have the following options when completing the URL portion of this screen, continue to step 5 if you know the URL of your Central Admin site. If you choose to use the **Discover Site Collections** button, then continue to step 3.

| 🕽 Sha | arePoint Connection Wizard                                        |               |     | ×    |
|-------|-------------------------------------------------------------------|---------------|-----|------|
| hare  | Point Connection Wizard                                           |               |     |      |
| ) Sha | rePoint URL is invalid                                            |               |     |      |
| Name  | On-Prem Farm                                                      |               |     | 0    |
| Гуре  | On-premises Farm (Central Administration required)                |               | ~   | 0    |
| URL   | 1                                                                 |               | ~   | 0    |
| Or    | Discover Site Collections                                         |               |     |      |
|       | (Central Admin access is required to view and select existing sit | e collection: | s)  |      |
|       |                                                                   |               |     |      |
|       |                                                                   |               |     |      |
| Loi   | ad Entire Sub-Site Structure (Slower)                             |               |     |      |
| Lo    | ad Entire Sub-Site Structure and Objects (Slowest) 🛛 🔞            |               |     |      |
|       |                                                                   |               |     |      |
|       |                                                                   |               |     |      |
|       |                                                                   |               |     |      |
|       |                                                                   | Finish        | Car | ncel |

3. If you do not know the URL but have access to Central Administrator for your SharePoint Farm, you can view and select from a listing of all available site collections by pressing the Discover Site Collections button. In the presented window enter the URL for Central Administrator portal (and if necessary the credentials, using Claims if your account requires it) and click Connect. Once you are successfully Connected to Central Admin URL, select the appropriate Site Collection and Click Next to continue.

| letect Web Application     | Select Web Application |                        |      |       |      |
|----------------------------|------------------------|------------------------|------|-------|------|
| Select Web Application     | n                      |                        |      |       |      |
|                            |                        |                        |      |       |      |
|                            |                        |                        |      |       |      |
| Central Admin URL: http:// | s-sp16-xprod:10        | 000/default.aspx       |      | Conn  | lect |
| Server Farm Admin: SHARE   | POINT\system           |                        |      | 1     |      |
|                            |                        |                        |      |       |      |
|                            | Connected              | to Central Admin URL   |      |       |      |
| Web Application Name       |                        | URL                    |      |       |      |
| Corporate 2016             |                        | http://s-sp16-xprod:20 | 16/  |       |      |
| SharePoint - 80            |                        | http://s-sp16-xprod/   |      |       |      |
| SharePoint Central Adminis | tration v4             | http://s-sp16-xprod:10 | /00/ |       |      |
|                            |                        |                        |      |       |      |
|                            |                        |                        |      |       |      |
|                            |                        |                        |      |       |      |
|                            |                        |                        |      |       |      |
|                            |                        |                        |      |       |      |
|                            | < Back                 | Next > Ok              | C    | Cance | 4    |

4. Select the Site Collection which you wish to connect to, and click **Ok**.

|                                                                    |       | $\times$ |
|--------------------------------------------------------------------|-------|----------|
| Select Site Collection                                             |       |          |
|                                                                    |       |          |
|                                                                    |       |          |
| Server Url: http://s-sp11 v                                        |       |          |
| URL                                                                |       |          |
| /sites/Corporate2016                                               |       |          |
| URL Search reset                                                   |       |          |
| Getting users                                                      |       |          |
|                                                                    |       | ×        |
| Ø Last update of cache file was on: Temporary cache file not found |       |          |
|                                                                    |       |          |
|                                                                    |       |          |
|                                                                    |       |          |
| < <u>B</u> ack <u>N</u> ext > OK                                   | Cance | el       |

- 4. Click **Finish** to connect to the specified SharePoint Site or Site Collection.
- 5. The operation will start to run, connecting to the SharePoint Site or Site Collections which you specified. You will be notified once it has completed, click **Ok**.

|     | 1.10.2                              |   |
|-----|-------------------------------------|---|
| Dov | nload Status                        | × |
| 0   | Download Completed for project      |   |
| Do  | not show this message again         |   |
|     | ОК                                  |   |
|     | Run in Background Cancel Details >> |   |

6. This connection is now available in the Navigator Pane.

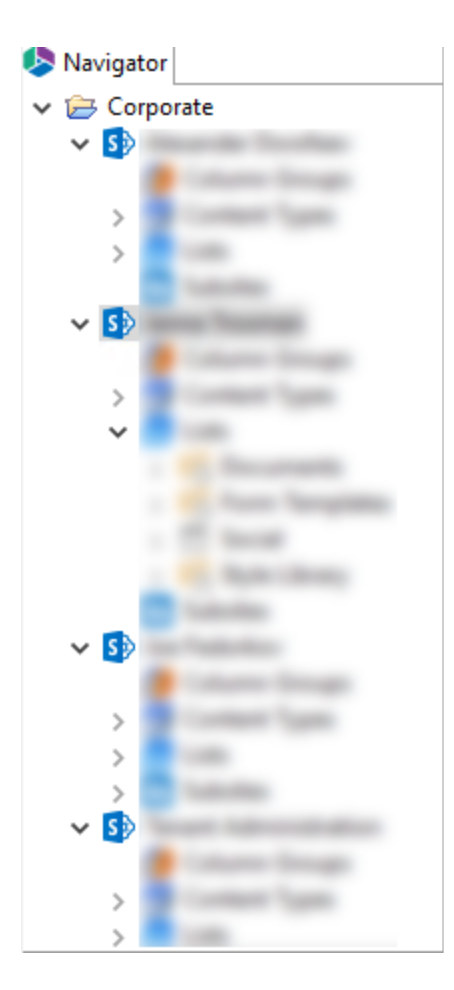

### **Connecting to Google**

### **Connecting to Google Accounts**

If you wish to connect to and display one or more Google accounts in the Navigator pane, then follow these steps:

1. Start by selecting the Google option in the Connect To section under the Drives tab.

| He       | ome Vier   | w Fil    | e Manage | r Drives | Secu | rity Mana | ger Ten    | m Store Manager   | Governance      | Administrator | Backup        | Help     |              |            |      |             |
|----------|------------|----------|----------|----------|------|-----------|------------|-------------------|-----------------|---------------|---------------|----------|--------------|------------|------|-------------|
|          | 5>         | 8        | box      | \$       | 4    | Ê         |            | <u>A</u> 2        |                 | D 🤉           | 2             |          | *            | <u></u>    | 1    |             |
| OneDrive | SharePoint | Google   | Box      | Dropbox  | Сору | Paste     | Select All | Copy Google Drive | Copy File Share | Copy My Sites | Copy OneDrive | Copy Box | Copy Dropbox | OneDrive   | Logs | Azure Turbo |
|          |            |          |          |          |      |           |            | *                 | ÷               | to OneDrive   | to OneDrive   | ÷        | ÷            | Management |      |             |
|          | Cor        | nnect To |          |          |      | Clipboard | d          |                   |                 | 4             | Actions       |          |              |            |      | View        |

- 2. Enter a Project Name.
- 3. For Username(s), either enter a single Google Drive account name, or click the CSV link (
  ) to upload a CSV file that contains the user account names.
- 4. Provide your Service Account and P12 Key File. This information is gathered directly from your Google environment, so if you have not already please refer to this section for the required steps. Once the values are entered, click **Authenticate**.

If you have problems connecting, double check the prerequisite steps and then entered values. If you are still experiencing issues, please contact Support for assistance.

| Connect to G     | oogle                                                         |          |   |   | $\times$ |
|------------------|---------------------------------------------------------------|----------|---|---|----------|
| Use browser      |                                                               |          |   |   | 2        |
| Project Name :   | Connect to Google Drives                                      |          |   |   |          |
| Username(s):     | 040xE6621hPHUIdPW4                                            |          | 4 | œ | Ħ        |
| Service Account: | lymarenic6801ymarenic681.am.gserviceaccount.com               |          |   |   |          |
| P12 Key File:    | JanDine - Gandalandari Jange Dine to Pringersenale Collection | den yr 1 | H | i |          |
| Authenticate     | Cancel                                                        |          |   |   |          |

#### The connection is now available in the Navigator pane.

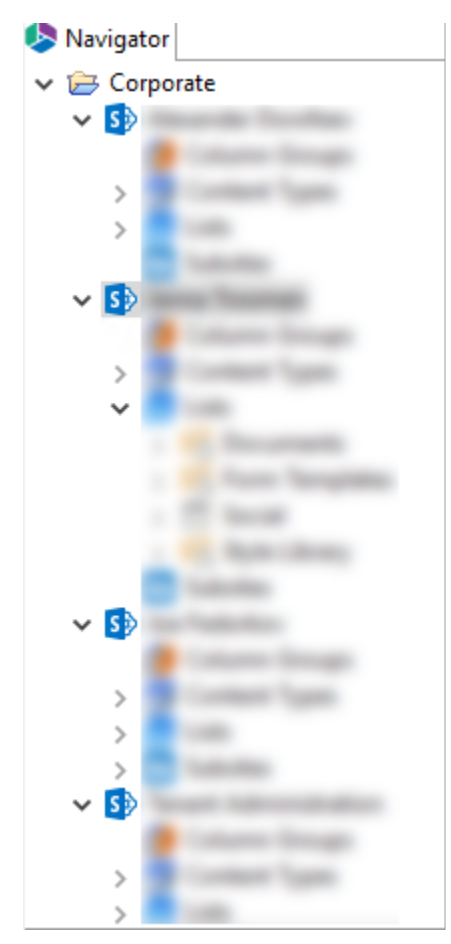

### **Connecting to Google Admin Console**

This section describes the process required to connect to Google's Admin Console for running migrations of Google Drives.

- 1. Open the Google Cloud Developer Console and log in with your Google Admin Account. https://console.developers.google.com
- 2. At the top-left, click  $\equiv$  > IAM & Admin > Create a Project.
- 3. Click [New Project].
- 4. Enter a Project name, Organization, and Location then click [Create].

| New Project                                                        |
|--------------------------------------------------------------------|
| API TEST                                                           |
| Project ID: eloquent-life-357410. It cannot be changed later. EDIT |
| Organization * <ul> <li></li></ul>                                 |
| Location *                                                         |
| BROWSE                                                             |
| Parent organization or folder                                      |
| CREATE CANCEL                                                      |

Once the Project has been created you will receive a notification.

5. Select the project from the dropdown.

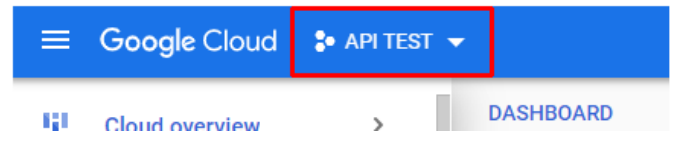

- 6. At the top-left, click  $\equiv$  > APIs & Services > Library.
- 7. Enable the Google Drive API and the Admin SDK API as follows:
  - a) In the search field, enter the name of the API, then press Enter.
  - b) In the list of search results, click the API, then click **Enable**.

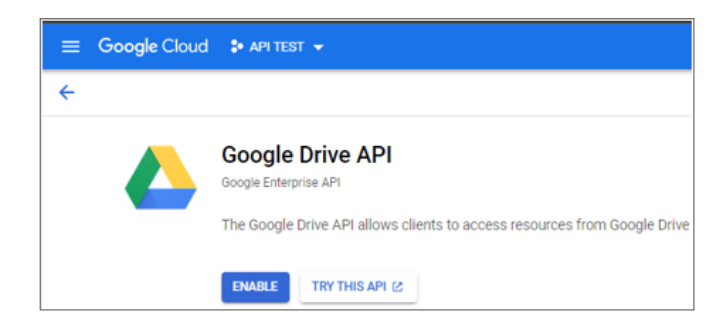

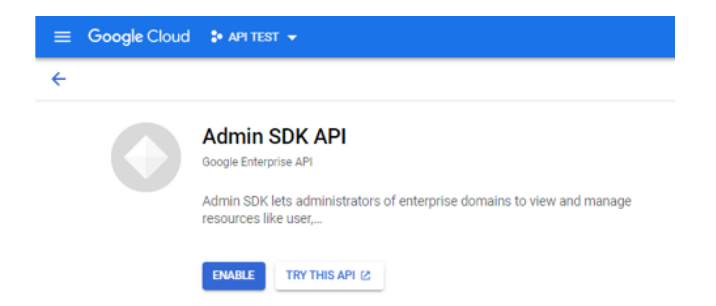

8. At the top-left, click  $\equiv$  > APIs & Services > Credentials.

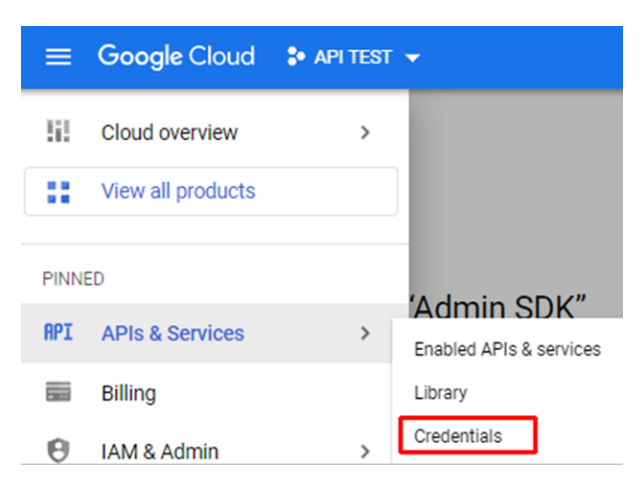

9. On the Credentials page, click Create Credentials then select Service account.

| ≡   | Google Cloud : API TES  | ST 🔻                     | Q Search F                                                                          |  |  |  |
|-----|-------------------------|--------------------------|-------------------------------------------------------------------------------------|--|--|--|
| API | APIs & Services         | Credentials              | + CREATE CREDENTIALS                                                                |  |  |  |
| ¢   | Enabled APIs & services | Create credentials to ac | API key<br>Identifies your project using a simple API key to check quota and access |  |  |  |
| *** | Library                 | A Remember t             | OAuth client ID<br>Requests user consent so your app can access the user's data     |  |  |  |
| 0*  | Credentials             |                          | Service account                                                                     |  |  |  |
| ijŸ | OAuth consent screen    | API Keys                 | Enables server-to-server, app-level authentication using robot accounts             |  |  |  |
| 2   | Domain verification     | Name Name                | Help me choose                                                                      |  |  |  |
| Ξó  | Page usage agreements   | No API keys to displa    | Asks a few questions to help you decide which type of credential to use a           |  |  |  |

10. In the Service account details section:

- Enter a Service account name, Service account ID, and Service account description.
- Click [Done].

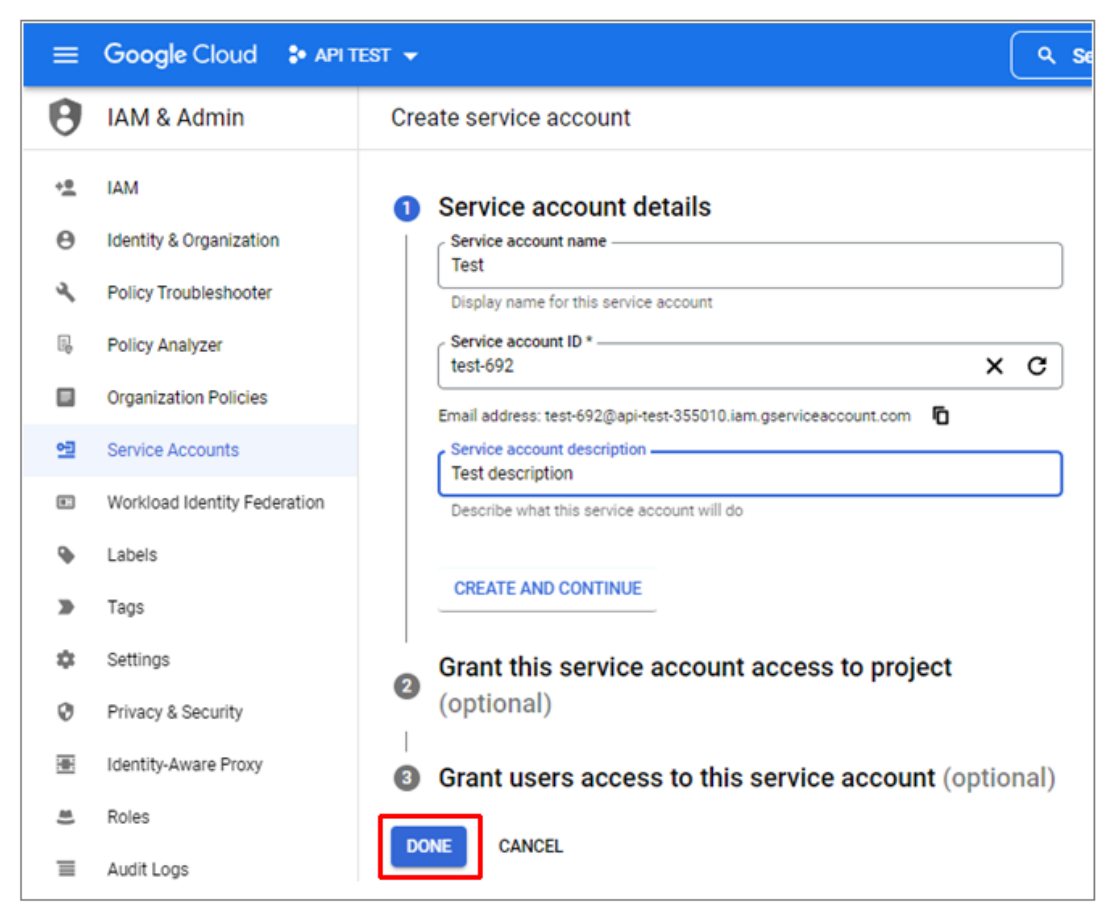

The Credentials overview page displays.

#### 11. Click Manage Service Accounts.

| ≡   | Google Cloud : API TE   | est 👻      |                    |                         | ۹                   | 11 D         | 2        | 0        | :       | G  |
|-----|-------------------------|------------|--------------------|-------------------------|---------------------|--------------|----------|----------|---------|----|
| API | APIs & Services         | Credent    | tials -            | + CREATE CREDENTIA      | LS 📋 DELET          | ΓE           |          |          |         |    |
| ¢   | Enabled APIs & services | Create cre | identials to acces | s your enabled APIs. Le | am more             |              |          |          |         |    |
| #   | Library                 |            | Remember to c      | onfigure the OAuth cons | sent screen with in | formation ab | out you  | r applic | ation.  |    |
| 0+  | Credentials             |            | CONFIGURE          | CONSENT SCREEN          |                     |              |          |          |         |    |
| 92  | OAuth consent screen    |            |                    |                         |                     |              |          |          |         |    |
|     | Domain verification     | API Key    | /S                 |                         |                     |              |          |          |         |    |
| Ξò  | Page usage agreements   |            | Name               | Creation date 🔸         | Rest                | rictions     |          |          | Action  | 15 |
|     |                         | OAuth 2    | 2.0 Client IDs     | 3                       |                     |              |          |          |         |    |
|     |                         |            | Name               | Creation date 👃         | Type                | Clier        | nt ID    |          | Action  | 15 |
|     |                         | No OAu     | th clients to disp | lay                     |                     |              |          |          |         |    |
|     |                         | Service    | Accounts           |                         |                     | M            | lanage s | service  | account | ts |
|     |                         |            | Email              |                         |                     | Nam          | • ↑      |          | Action  | 15 |
|     |                         |            | test-692@api-te    | st-355010.iam.gservice  | account.com         | Test         |          |          | / •     | i  |

12. For the service account you just created, click the Actions ellipsis and select Manage keys.

| =  | Google Cloud : API TE      | st 👻                   |                                                   |                                                              |                                      | ۹ 🗰                      | ۶.                  | 2         | 0         |         |
|----|----------------------------|------------------------|---------------------------------------------------|--------------------------------------------------------------|--------------------------------------|--------------------------|---------------------|-----------|-----------|---------|
| θ  | IAM & Admin                | Servic                 | e accounts                                        | + CREATE SE                                                  | RVICE ACCOU                          | NT                       | 1                   | P         | HELP      | ASSIS   |
| •  | IAM                        | Service                | e accounts for                                    | project "API TE                                              | ST"                                  |                          |                     |           |           |         |
| Θ  | Identity & Organization    | A service<br>Engine ap | account represents a (<br>ops, or systems running | Google Cloud service i<br>poutside Google. <mark>Lear</mark> | identity, such as<br>in more about s | s code run<br>ervice acc | ning on C<br>ounts. | ompute    | Engine    | VMs, A  |
| ٩  | Policy Troubleshooter      | Organizat              | ion policies can be use                           | to secure service a                                          | ccounts and blo                      | ck risky se              | ervice ac           | count fea | stures, s | uch as  |
| R, | Policy Analyzer            | account o              | rganization policies.                             | ion oproad, of the cre                                       | acon or service                      | accounts                 | entitely.           | -continue | 10 000    | A SCIVI |
|    | Organization Policies      | ∓ Fi                   | itter Enter property                              | name or value                                                |                                      |                          |                     |           | 0         |         |
| 연  | Service Accounts           |                        | Email                                             |                                                              | Status                               | Name                     | Ť                   | Descri    | iption    | Act     |
| •  | Workload Identity Federati |                        | 1 test-692@api-t                                  | est-                                                         | 0                                    | Test                     |                     | Test      |           | :       |
| •  | Labels                     |                        | o o o o rollani go criti                          | eedeedan.eem                                                 |                                      |                          | Man                 | age de    | tails     |         |
|    | Tags                       |                        |                                                   |                                                              |                                      |                          | Man                 | age pe    | rmissi    | ons     |
| ż  | Settings                   |                        |                                                   |                                                              |                                      |                          | Man                 | age kej   | ys.       |         |
| 0  | Privacy & Security         |                        |                                                   |                                                              |                                      |                          | View                | netric    | S         |         |
| _  | i macy a decardy           |                        |                                                   |                                                              |                                      |                          | Disa                | hle       |           |         |
|    | Identity-Aware Proxy       |                        |                                                   |                                                              |                                      |                          | Dele                | te        |           |         |
| *  | Roles                      |                        |                                                   |                                                              |                                      |                          | Dele                |           |           |         |

13. From the Add Key dropdown, select Create new key.

| ≡          | Google Cloud : API 1       | EST 🕶 🤉 Q 🗰 😰 🛛 🔅 🔞                                                                                                    |
|------------|----------------------------|----------------------------------------------------------------------------------------------------|
| θ          | IAM & Admin                | ← Test 🖻 HELP ASSISTANT                                                                                                    |
| + <u>0</u> | IAM                        | DETAILS PERMISSIONS KEYS METRICS LOGS                                                                                                    |
| θ          | Identity & Organization    | Keys                                                                                                    |
| ٩          | Policy Troubleshooter      | Service account keys could pose a security risk if compromised. We recommend you avoid<br>downloading account keys could pose a security risk if compromised. We recommend you avoid       |
| Ę          | Policy Analyzer            | downloading service account keys and instead use the <u>workload identity redetation</u> , you can<br>learn more about the best way to authenticate service accounts on Google Cloud here. |
|            | Organization Policies      | Add a new key pair or upload a public key certificate from an existing key pair.                                                                                                    |
| 연          | Service Accounts           | Block service account key creation using organization policies.                                                                                                    |
|            | Workload Identity Federati | Learn more about setting organization policies for service accounts                                                                                                    |
| •          | Labels                     | ADD KEY -                                                                                                    |
|            | Tags                       | Create new key Key creation date Key expiration date                                                                                                    |
| \$         | Settings                   | oproad existing key                                                                                                    |

14. For Key type, select P12 then click [Create] to redisplay Service accounts page.

### Create private key for "Test"

Downloads a file that contains the private key. Store the file securely because this key can't be recovered if lost.

| Key | type                                                      |
|-----|-----------------------------------------------------------|
| 0   | JSON                                                      |
|     | Recommended                                               |
| ۲   | P12                                                       |
|     | For backward compatibility with code using the P12 format |
|     |                                                           |

| CANCEL CREATE | CANCEL | CREATE |
|---------------|--------|--------|
|---------------|--------|--------|

15. For the service account you created, click the **Actions** ellipsis and select **Manage Details** to display the Service account details page.

| ≡   | Google Cloud : API TE      | ST 👻                | Q Search Products                                                | , resources, docs (/)         |                    |                      | ~ i                | 1 🖬 📀                 | e : G           |
|-----|----------------------------|---------------------|------------------------------------------------------------------|-------------------------------|--------------------|----------------------|--------------------|-----------------------|-----------------|
| θ   | IAM & Admin                | Servio              | ce accounts +                                                    | CREATE SERVICE ACCOU          | NT 🝵 Deli          | ETE 🔸 MANA           | OE ACCESS          | : 🖻                   | HELP ASSISTANT  |
| •±  | IAM                        | Servio              | ce accounts for project                                          | "API TEST"                    |                    |                      |                    |                       |                 |
| θ   | Identity & Organization    | A servic<br>Learn m | e account represents a Google Cli<br>ore about service accounts. | oud service identity, such as | code running on    | Compute Engine VMs   | , App Engine apps, | or systems running    | outside Google. |
| ٩   | Policy Troubleshooter      | Organizi            | ation policies can be used to secure                             | re service accounts and blo   | ck risky service a | count features, such | as automatic IAM ( | Frantis, key creation | /upload, or the |
| ß   | Policy Analyzer            |                     |                                                                  |                               |                    |                      |                    |                       |                 |
|     | Organization Policies      | Ŧ                   | Filter Enter property name or                                    | value                         |                    |                      |                    |                       | 0 11            |
| -12 | Service Accounts           |                     | Email                                                            | Status                        | Name 🕇             | Description          | Key ID             |                       | Actions         |
|     | Workload Identity Federati |                     | 155010.iam.gserviceaccou                                         | nt.com                        | Test               | Test<br>description  | 09662ee4fcb        | 0dc4fdaf6a87c7e       | D44ee           |
|     | Labels                     | _                   |                                                                  |                               |                    |                      |                    | Manage per            | missions        |
|     | Tags                       |                     |                                                                  |                               |                    |                      |                    | Manage key            | s               |
| ۵   | Settings                   |                     |                                                                  |                               |                    |                      |                    | View metric:          | s               |
| 0   | Privacy & Security         |                     |                                                                  |                               |                    |                      |                    | View logs             |                 |
| ۲   | Identity-Aware Proxy       |                     |                                                                  |                               |                    |                      |                    | Disable               |                 |
| -   | Deles                      |                     |                                                                  |                               |                    |                      |                    | werete                |                 |

16. Copy into a text file the Service account **Email** and, from the Advanced Settings section, the **Client ID**.

| ≡          | Google Cloud St APIT         | est -                                                                                                    |
|------------|------------------------------|----------------------------------------------------------------------------------------------------|
| Θ          | IAM & Admin                  | ← Test                                                                                                    |
| * <u>e</u> | IAM                          | DETAILS PERMISSIONS KEYS METRICS LOGS                                                                                                    |
| Θ          | Identity & Organization      | Service account details                                                                                                    |
| ٩          | Policy Troubleshooter        | Test SAVE                                                                                                    |
| R,         | Policy Analyzer              | Description                                                                                                    |
|            | Organization Policies        | Test description SAVE                                                                                                    |
| 역          | Service Accounts             | Email<br>test-692@api-test-355010.iam.gserviceaccount.com                                                                                    |
| ۲          | Workload Identity Federation | Unique ID                                                                                                    |
| ٩          | Labels                       | 101141922381422312784                                                                                                    |
|            | Tags                         | Service account status                                                                                                    |
| \$         | Settings                     | Disabiling your account allows you to preserve your policies without having to delete it.                                                    |
| Ø          | Privacy & Security           |                                                                                                    |
| ۰          | Identity-Aware Proxy         |                                                                                                    |
|            | Roles                        | Advanced settings                                                                                                    |
| Ξ          | Audit Logs                   | Domain-wide Delegation                                                                                                    |
| •          | Asset Inventory              | . Granting this service account access to your organization's data via                                                                       |
| ₫          | Essential Contacts           | A domain-wide delegation should be used with caution. It can be reversed by disabiling or deletion the service account or by removing access |
| **         | Groups                       | through the Google Workspace admin console.                                                                                                  |
| ж,         | Early Access Center          | LEARN MORE ABOUT DOMAIN-WIDE DELEGATION                                                                                                    |
|            | Quotas                       | Client ID: 101141922381422312784                                                                                                    |
|            |                              | VIEW GOOGLE WORKSPACE ADMIN CONSOLE (2                                                                                                    |

- 17. Click **View Google Workspace Admin Console** or open a new tab in your browser and go to https://admin.google.com. Log in with your admin account if necessary.
- 18. At the top-left, click  $\equiv$  > Security > Access and data control >API Controls.
- 19. In the Domain wide delegation pane, select **Manage Domain Wide Delegation** to display the Domain Wide Delegation page.

| Domain wide delegation                                                                                                    |
|----------------------------------------------------------------------------------------------------|
| Developers can register their web applications and other API clients with Google to enable access to<br>data in Google services like Gmail. You can authorize these registered clients to access your user data<br>without your users having to individually give consent or their passwords. Learn more |
| MANAGE DOMAIN WIDE DELEGATION                                                                                                    |

20. Select Add new.

| <b>←</b> → | C iii admin.google.com/ac/ | 'owl/do | omainwidedelegation?hl=en_US                                                                                                    |
|------------|----------------------------|---------|----------------------------------------------------------------------------------------------------|
| =          | Google Admin               | ۹       | Search for users, groups or settings                                                                                                    |
| â          | Home                       |         | Security > API Controls > Domain-wide Delegation                                                                                                    |
|            | Dashboard                  |         | Developers can register their web applications and other API clients with Ge<br>without your users having to individually give consent or their passwords. |
| , 0        | Directory                  |         | without your users naving to interviously give consent of their passwords.                                                                                 |
| • [0       | Devices                    |         | API clients Add new Download client info                                                                                                    |
| → Ⅲ        | Apps                       |         |                                                                                                    |
| - 0        | Security                   |         | + Add a hitter                                                                                                    |
|            | Overview                   |         | Name Client ID Scopes                                                                                                    |

- 21. Paste in the **Client ID** that you copied to the text file.
- 22. In the OAuth scopes section, add the following string exactly as it appears below (or download it in .txt file format here) then click [Authorize].

https://docs.google.com/feeds,https://www.googleapis.com/auth/admin.directory.group.membe r.readonly,https://www.googleapis.com/auth/admin.directory.group.readonly,https://www.googl eapis.com/auth/admin.directory.user.readonly,https://www.googleapis.com/auth/drive,https://w ww.googleapis.com/auth/drive.file,https://www.googleapis.com/auth/userinfo.email,https://ww w.googleapis.com/auth/userinfo.profile

| Client ID                      |                        |   |
|--------------------------------|------------------------|---|
| 101141922381422312784          |                        |   |
| • Overwrite existing client ID | 0                      |   |
| OAuth scopes (comma-delimited) | 2                      | × |
| https://docs.google.com/fe     | eds,https://www.google |   |
|                                |                        |   |
|                                |                        |   |

23. In the Essentials application, go to Drives tab and click **Copy Google Drive** in the ribbon. Select "Copy Google Drive to OneDrive" from the drop down list.

| Home       | View       | Migrator |     | File Manager | Driv | es     | Security Manager | Term Store Mar    | iager Ac        | dministrator                 | Backup Hel  | р 🔉      |              |                |      |             |
|------------|------------|----------|-----|--------------|------|--------|------------------|-------------------|-----------------|------------------------------|-------------|----------|--------------|----------------|------|-------------|
| 1          | 5>         | 8        | box | \$           |      | Ê      |                  | <u>^</u>          | 2               | D 🤉                          | <u> </u>    | <b>1</b> | 2            | →X             | 1    |             |
| Office 365 | SharePoint | Google   | Box | Dropbox      | Сору | Paste  | Select All       | Copy Google Drive | Copy File Share | Copy My Sites<br>to OneDrive | Copy Tenant | Copy Box | Copy Dropbox | Mapping Report | Logs | Azure Turbo |
|            | 60         | nnect To |     |              |      | Clinbs | nard             |                   |                 |                              | Actions     |          |              |                |      | Minner      |

24. Enter the Google Drive parameters:

- a) Admin User– Enter the username of the account that was just used to create the service account.
- b) P12 Key File Click the Load button and select the .p12 key file you downloaded earlier.
- c) Service Account- Paste in the service account Email that you saved to the text file.

| Sogle Drive to OneDrive for Business Migration – |                                           |  |         |  |  |  |  |  |  |  |  |
|--------------------------------------------------|-------------------------------------------|--|---------|--|--|--|--|--|--|--|--|
| Select which (                                   | Soogle account(s) to migrate              |  |         |  |  |  |  |  |  |  |  |
| Project Name:*                                   | Google to OneDrive                        |  |         |  |  |  |  |  |  |  |  |
| Google connecti<br>Admin User:                   | on parameters                             |  |         |  |  |  |  |  |  |  |  |
| P12 Key File:                                    | Load O                                    |  |         |  |  |  |  |  |  |  |  |
| Service Account:                                 | NEONEMAN TOTAL ARCING AND                 |  | Connect |  |  |  |  |  |  |  |  |
|                                                  | Press Connect button to connect to Google |  |         |  |  |  |  |  |  |  |  |

#### 25. Click [Connect].

In a few seconds, you should receive the message "Successfully connected to Google Drive".

### **Connecting to Box**

If you wish to connect to a Box account, then follow these steps:

1. Start by selecting the Box option in the Connect To section under the Drives tab.

| H        | ome Vie    | w Fi     | le Manage | r Drives | Secu | rity Mana | ger Terr   | n Store Manager   | Governance      | Administrator                | Backup                       | Help        |              |                        |      |             |  |
|----------|------------|----------|-----------|----------|------|-----------|------------|-------------------|-----------------|------------------------------|------------------------------|-------------|--------------|------------------------|------|-------------|--|
| 6        | 5>         | 8        | box       | \$       |      | Ê         |            | 47                | 2               | ₽ <u></u> ,                  | <b>^</b>                     | <b>1</b> 22 | <b>2</b> 2   | <b>(</b>               | 1    |             |  |
| OneDrive | SharePoint | Google   | Box       | Dropbox  | Сору | Paste     | Select All | Copy Google Drive | Copy File Share | Copy My Sites<br>to OneDrive | Copy OneDrive<br>to OneDrive | Copy Box    | Copy Dropbox | OneDrive<br>Management | Logs | Azure Turbo |  |
|          | Co         | nnert To |           |          |      | Clipboard | d          |                   |                 |                              | Actions                      |             |              |                        |      | View        |  |

2. The connecting to Box window will pop up. enter a Project name, and your Box Username and Password. Click on **Connect** or **Claims** (depending on the authorization settings for your Box service)

| service).           |                                                                                                    |    |        |  |   |  |  |  |  |  |
|---------------------|----------------------------------------------------------------------------------------------------|----|--------|--|---|--|--|--|--|--|
| 烙 Connect to        | Box                                                                                                    |    | _      |  | × |  |  |  |  |  |
| -Connecting to      | [https://www.box.con                                                                                                    | n] |        |  |   |  |  |  |  |  |
| Project Name        | e Box                                                                                                    |    |        |  |   |  |  |  |  |  |
| User                | e (file de la contraction de la contraction de |    |        |  |   |  |  |  |  |  |
| Password            | Password •••••                                                                                                    |    |        |  |   |  |  |  |  |  |
|                     | Use service account                                                                                                    | t  |        |  |   |  |  |  |  |  |
| C                   | Connect                                                                                                    |    | Cancel |  |   |  |  |  |  |  |
| Claims              |                                                                                                    |    |        |  |   |  |  |  |  |  |
| Connection progress |                                                                                                    |    |        |  |   |  |  |  |  |  |
|                     |                                                                                                    |    |        |  |   |  |  |  |  |  |

3. Box will now appear in the Navigator tab, located on the left hand side.

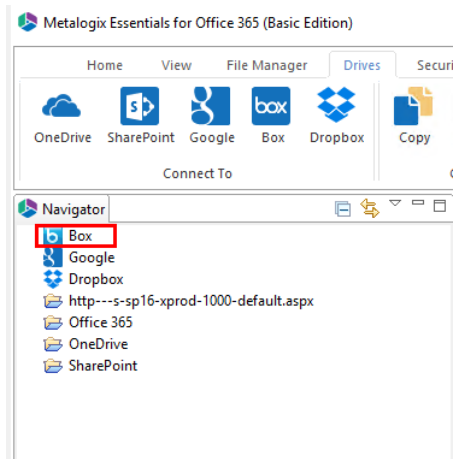

#### **Export to CSV**

Essentials provides users with the ability to Export a list of Box users to a CSV file. This report can then be used for User Mapping or Source-To-Target CSV file creation for Mass Migrations from the Drives Tab.

|   | -                    |
|---|----------------------|
|   | Α                    |
| 1 | user1@box-domain.com |
| 2 | user2@box-domain.com |
| 3 |                      |

The following steps will run through the process of Exporting Box users to a CSV file.

1. In the Essentials console, click on the **Drives** tab, and select **Box**. This will open the Connect to Box window.

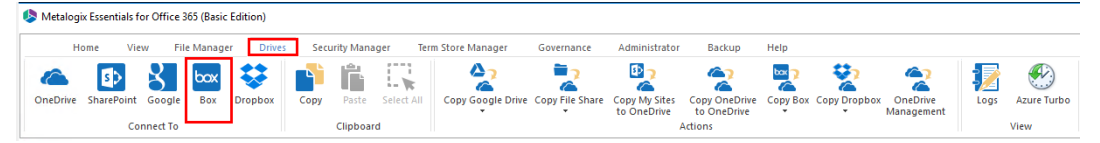

 On the Connect to Box window, enter a project name, a Box Admin account and its corresponding Password. Check on the "User Service Account" option. Click on Connect or Claims (depending on the authorization settings for your Box service).

| lonnect to Box                     |    | _      | × |
|------------------------------------|----|--------|---|
| Connecting to [https://www.box.com | m] |        |   |
| Project Name Box1                  |    |        |   |
| User                               |    |        |   |
| Password                           |    |        |   |
| ✓Use service account               | ti |        |   |
| Connect                            |    | Cancel |   |
|                                    |    |        |   |
| Claims                             |    |        |   |
| Connection progress                |    |        |   |
|                                    |    |        | × |

3. Once you're connected to box the Select Box Users window will pop up. Select the users you wish to export to a CSV report and then click the **Export to CSV** button.

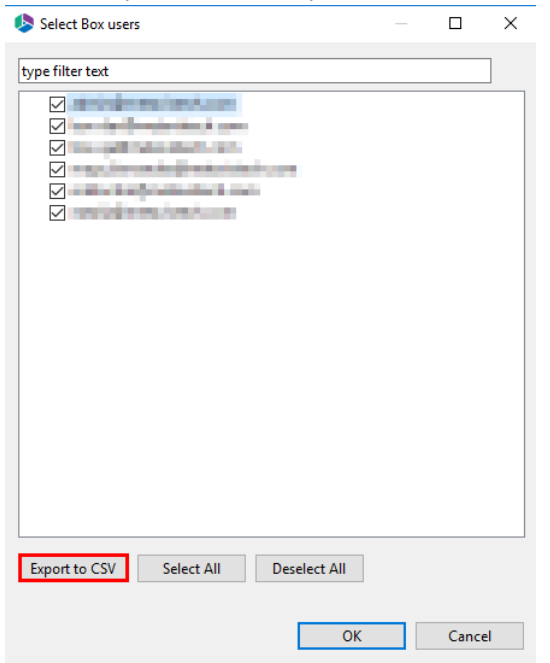

4. Provide your CSV file with a name and click **Save**.

| → ` ↑ □ > T         | his PC > Desktop > |                    |             | ✓ Õ Search Deskter | op 🕽 |
|---------------------|--------------------|--------------------|-------------|--------------------|------|
| janize 🔻 New fold   | der                |                    |             |                    |      |
| ^                   | Name               | ✓ Date modified    | Туре        | Size               |      |
| Quick access        |                    | 11/7/2017 7:15 AM  | File folder |                    |      |
| Desktop 🖈           | Annual Soll of a   | 11/14/2017 7:09 AM | File folder |                    |      |
| 🕹 Downloads 🖈       |                    | 11/23/2017 11:31   | CSV File    | 1 KB               |      |
| 😫 Documents 🖈       |                    | 11/14/2017 8:41 AM | CSV File    | 1 KB               |      |
| 📰 Pictures 🛛 🖈      |                    | 11/22/2017 11:56   | CSV File    | 1 KB               |      |
| csvs                |                    | 11/7/2017 9:51 AM  | CSV File    | 1 KB               |      |
| h Music             |                    | 11/7/2017 7:12 AM  | CSV File    | 1 KB               |      |
| Videos              |                    | 11/7/2017 7:17 AM  | CSV File    | 1 KB               |      |
| VIGCOS              |                    | 11/27/2017 10:13   | CSV File    | 1 KB               |      |
| OneDrive            |                    | 11/7/2017 9:04 AM  | CSV File    | 1 KB               |      |
| This PC             |                    | 11/14/2017 6:58 AM | CSV File    | 1 KB               |      |
| File name: Box      | Users              |                    |             |                    |      |
| Save as type: *.csv | ,                  |                    |             |                    |      |
| Save as type        |                    |                    |             |                    |      |

### **Connecting to Dropbox**

If you wish to connect to a Dropbox account, then follow these steps:

1. Start by selecting the Dropbox option in the Connect To section under the Drives tab.

| H        | ome \     | /iew      | File Manage | er Drive: | s Secu | urity Mana | ger Te     | rm Store Manager  | Governance      | Administrator                | Backup                       | Help     |              |                        |      |             |
|----------|-----------|-----------|-------------|-----------|--------|------------|------------|-------------------|-----------------|------------------------------|------------------------------|----------|--------------|------------------------|------|-------------|
| 6        | 5>        | 8         | box         | \$        |        | Ê          |            | <b>A</b> 2        | 2               | D 7                          | 2                            |          | <b>2</b> 2   | <u></u>                | 1    |             |
| OneDrive | SharePoir | nt Goog   | gle Box     | Dropbox   | Сору   | Paste      | Select All | Copy Google Drive | Copy File Share | Copy My Sites<br>to OneDrive | Copy OneDrive<br>to OneDrive | Copy Box | Copy Dropbox | OneDrive<br>Management | Logs | Azure Turbo |
|          | (         | Connect 1 | То          |           |        | Clipboar   | d          |                   |                 | ,                            | Actions                      |          |              |                        |      | View        |

The connecting to Dropbox window displays.

2. Give your project a name.

Select which Dropbox to migrate

Project Name:\* Dropbox

- 3. Enter the username of your Dropbox Administrator.
- 4. Make sure Dropbox Business Connection Requirements are met.
- 5. Use the information in the following table to determine the appropriate action to take.

| If                                                                                                    | Then                                                                                                    |
|----------------------------------------------------------------------------------------------------|----------------------------------------------------------------------------------------------------|
| you <b>have</b> long-term<br>Access Token<br>obtained prior to<br>Essentials version<br>2.10          | <ul> <li>a) Provide the token in the Access Token field.</li> <li>b) Click Connect.</li> </ul> Project Name* Dropbox to OneDrive Dropbox connection parameters Admin User: app Rey App Secret Access Token Get Code @ Access Token Buccessfully connected to Dropbox                                                                                                    |
| you <b>do not</b> have a<br>long-term Access<br>Token obtained<br>prior to Essentials<br>version 2.10 | <ul> <li>a) Provide the App Key and App Secret obtained from the app Settings page.</li> <li>b) For Access Code, click the Get Code button to connect to the Dropbox OAuth authorization page.</li> <li>c) Click Allow to provide the app with the applicable access permissions and generate an Access Code.</li> <li>d) Copy the generated Access Code and paste it into the Access Code field.</li> <li>intervention Metalogic Essentiate to finish the process</li> <li>e) Click Connect.</li> <li>The Access Token field will be populated automatically and will be refreshed as needed during the course of a migration to prevent the token from expiring.</li> </ul> |

| If | Then                                                                                                    |            |
|----|----------------------------------------------------------------------------------------------------|------------|
|    | Project Name.* Dropbox to OneDrive Dropbox connection parameters                                                                                                    |            |
|    | Admin User: https://www.admin.admin.admi |            |
|    | App Secret                                                                                                    |            |
|    | Access Code 11884/0181744/444444/01F-10001946018.http://com/050pt                                                                                                    | Get Code 💿 |
|    | Access Token                                                                                                    | Connect 💿  |
|    | Successing connected to propose                                                                                                    |            |

If you receive any message other than Successfully connected to Dropbox, double check your supplied information and try again. If you are still experiencing issues, please contact Support for further assistance.

**NOTE:** If you attempt to connect or open a Dropbox drive through the software and it does not respond, please contact support for a updated version of the required framework.

Dropbox will now appear in the Navigator tab located on the left hand side.

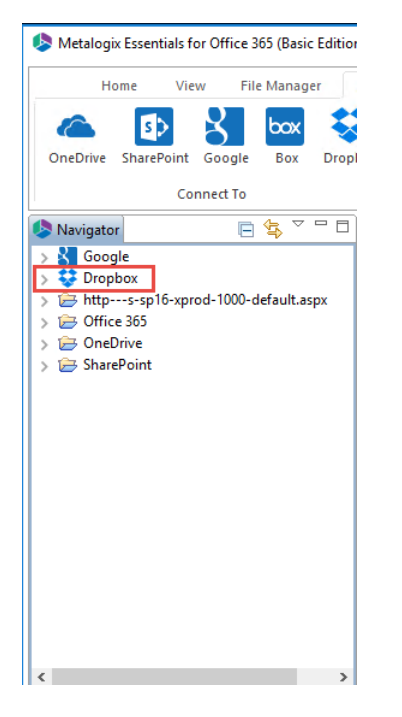

#### **Dropbox Business - Connection Requirements**

To connect to Dropbox Business, you must:

- I. Create an app to allow Essentials to connect to Dropbox.
- II. Obtain the information needed to connect to Dropbox from Essentials.
- III. Ensure your Dropbox account has the required permissions.

DropBox has deprecated long-term tokens for the Dropbox business account. When connecting to Dropbox from within Essentials, you will be required to obtain an Access Code. This code will generate an Access Token that will be automatically refreshed, as needed, when a migration is run.

**NOTE:** If you have an existing long-term Access Token that was generated for an earlier release of Essentials, you can continue to use it. However, whenever a new Access Token is created (via the Access Code), it will always be a short-term token.

To create a new app to allow Essentials to connect to Dropbox:

- 1. Login to https://www.dropbox.com/developers/apps using your Team Admin account.
- 2. Go to the My apps section and click Create App

|       | ¥                                                   | My apps                                                      | Create app                                  | 8 | ¢ |  |
|-------|-----------------------------------------------------|--------------------------------------------------------------|---------------------------------------------|---|---|--|
| 3. Or | n the new app                                       | creation page, select the                                    | following options                           |   |   |  |
| •     | Choose an Al                                        | PI: Scoped Access                                            |                                             |   |   |  |
|       | 1. Choose an API                                    |                                                              |                                             |   |   |  |
|       | Scoped access<br>Select the level<br>needs to Dropt | New<br>of access your app<br>pox data. Learn more            |                                             |   |   |  |
|       | O Dropbox Legac                                     | <i>ry API (Deprecated) - This uses the legacy app permis</i> | sions model. Not recommended. Learn more    |   |   |  |
|       | O Dropbox Busin                                     | ness API (Deprecated) - This uses the legacy app perm        | nissions model. Not recommended. Learn more |   |   |  |
|       |                                                     |                                                              |                                             |   |   |  |

Choose the type of access you need: Full Dropbox

2. Choose the type of access you need

Learn more about access types

|   | App folder – Access to a single folder created specifically for your app. |
|---|---------------------------------------------------------------------------|
| ۲ | Full Dropbox – Access to all files and folders in a user's Dropbox.       |

Name your app: enter any name

3. Name your app

Metalogix Essentials

Agree to Dropbox Terms and Conditions by selecting the box next to the prompt, and the Click **Create App.** 

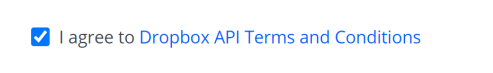

Create app

4. When the app is created, it should open the App Settings page. If it does not, return back to the My apps section and open this newly created app and click on the Settings tab.

To obtain the information needed to connect to Dropbox from Essentials:

Copy the Access Key and and Access Secret to a file for safe keeping. You will need to enter these when making a connection to Dropbox from Essentials.

| 😻 Dropbox |                                   |                                                                                   |                                           |                 |                              | Docu                      | mentation           | Guides           | Community & s         | support | App console |
|-----------|-----------------------------------|-----------------------------------------------------------------------------------|-------------------------------------------|-----------------|------------------------------|---------------------------|---------------------|------------------|-----------------------|---------|-------------|
|           | Metalogix Essentials              |                                                                                   |                                           |                 |                              |                           |                     | д Д              | 🥶 Mickey Mouse 👻      |         |             |
|           | Settings                          | Permissions                                                                       | Branding                                  | Analytics       |                              |                           |                     |                  |                       |         |             |
|           | Creating a D                      | Dropbox app<br>re app settings                                                    |                                           |                 |                              |                           |                     |                  |                       |         |             |
|           | (2) Select a<br>Choose<br>you nee | our app and choose<br>ccess scopes<br>the access scopes, (<br>d them. Get started | e initial settings.<br>or specific permis | sions, that you | r app needs to interact with | Dropbox. We recommend :   | starting small and  | l adding more pe | ermissions later if   |         |             |
|           | 3 Add bra<br>Give you             | inding<br>ir users important i                                                    | nformation about                          | : your Dropbox  | app. Should comply with the  | e Dropbox developer branc | ding guide. Get sta | arted            |                       |         |             |
|           | Status                            |                                                                                   | Development                               |                 |                              |                           |                     |                  | Apply for production  |         |             |
|           | Development te                    | eams                                                                              | 0/1                                       |                 |                              |                           | Enable ad           | dditional teams  | Unlink all teams      |         |             |
|           | Development u                     | sers                                                                              | Only you                                  |                 |                              |                           |                     | En               | able additional users |         |             |
|           | Permission type                   | 2                                                                                 | Scoped App 👩                              |                 |                              |                           |                     |                  |                       |         |             |
|           | App key<br>App secret             |                                                                                   | маросьная<br>котороталя                   | H.              |                              |                           |                     |                  |                       |         |             |
|           | OAuth 2                           |                                                                                   | Redirect URIs                             |                 |                              |                           |                     |                  |                       |         |             |
|           |                                   |                                                                                   | https:// (http al                         | lowed for local | host)                        |                           | Add                 |                  |                       |         |             |

To ensure your Dropbox account has the required permissions:

Click the Permissions tab, and make sure your account has the following permissions:

• .read for all categories

AND

• Team Data - team\_data\_member.

#### **OneDrive Provisioning**

OneDrive Provisioning allows you to create OneDrive accounts for your users. It works both with and without OAuth Authentication.

1. Start by selecting the OneDrive Provisioning option in the Connect To section under the Drives tab.

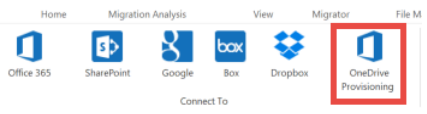

2. On the SharePoint Connection Wizard, select a SharePoint Portal to connect to. When prompted for login credentials, use a SharePoint or Global Administrator in order to be able to

#### discover all users.

| SharePoint Connection Wizard                            |        |       | ×  |
|---------------------------------------------------------|--------|-------|----|
| SharePoint Connection Wizard                            |        |       |    |
| Please type SharePoint Site connection information      |        |       |    |
| Type Office 365 Tenant (Tenant Administration required) |        | ~     | 0  |
| URL https://metavistech-admin.sharepoint.com            |        | Ý     | 0  |
|                                                         |        |       |    |
|                                                         |        |       |    |
|                                                         |        |       |    |
|                                                         |        |       |    |
|                                                         | Finish | Cance | el |

3. On the Select Users page, choose **w/o OneDrives** or **w/OneDrives** if you wish to only see users that fit one of those two categories. Select the users you would like to provision a personal OneDrive for and then click the **Create OneDrive** button.

| Solution                                            | _ |       | $\times$ |
|-----------------------------------------------------|---|-------|----------|
| Select Users                                        |   |       |          |
|                                                     |   |       |          |
| w/o OneDrives w/OneDrives Create OneDrive           |   |       |          |
| ✓ 111evelyneadams@metavistech.com                   |   |       | ^        |
| 111jeannieehandley@metavistech.com                  |   |       |          |
| 2test@metavistech.com                               |   |       |          |
| ✓ a.oskin@metavistech.com                           |   |       |          |
|                                                     |   |       | >        |
| User Search search reset Check All Uncheck All      |   |       |          |
|                                                     |   |       |          |
| Last update of cache file was on: 23/03/21 10:29 AM |   |       |          |
|                                                     |   | Close | ,        |

4. After each operation click on the Update Cache button in order to get an updated list of users from the server.

Last update of cache file was on: 23/03/21 10:29 AM

**i NOTE:** It may take time to create personal drives, this is dependent on each individual tenant.
### **Connecting to FileShare**

Pin to Start Map network drive...

Copy Create shortcut Properties S-SP10-A

In order to view a file share in the Connections panel within Essentials, you must map your PC to the file share:

1. Navigate to the file share in windows explorer and select the network location.

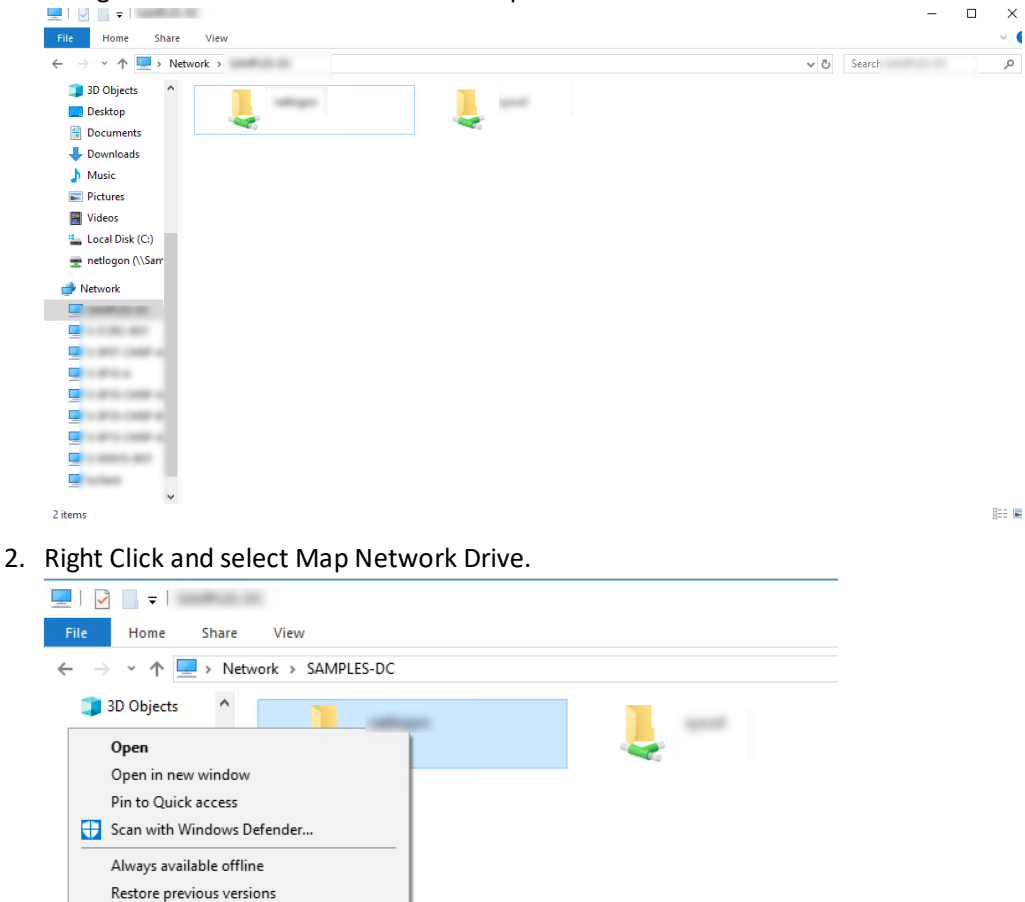

- 3. Open Essentials, and note that the file share is now available in the Connections section.
- **NOTE:** If you want to run Essentials as an admin, you will first need to add the Admin to the user group for the file share, otherwise you wont be able to see the file share in the Connections panel.

| Home Vi                                                               | iew      | Migrat | or File Man    | ager [   | Drives | Security Ma | nager Te    | rm Store Manager      | Administr             | rator Backup         | Help »             |                             |                  |
|-----------------------------------------------------------------------|----------|--------|----------------|----------|--------|-------------|-------------|-----------------------|-----------------------|----------------------|--------------------|-----------------------------|------------------|
| SharePoint                                                            | t Goog   | le B   | ox Dropbox     | Copy     | Paste  | Select All  | Copy Goog   | Jle Drive Copy File S | hare Copy M<br>to One | Ay Sites Copy Tenant | Copy Box Copy Drop | obox OneDrive<br>Management | Logs Azure Turbo |
| •••••                                                                 |          |        |                |          | Cipbo  | aru         |             |                       |                       | Actions              |                    |                             | view             |
| Navigator                                                             |          | 🛃 Hy   | per Migration  |          |        |             |             |                       |                       |                      |                    |                             |                  |
| ► Q<br>Corporate                                                      | Ň        | < 0    | - 0 >          |          |        |             |             |                       |                       |                      |                    |                             |                  |
| <ul> <li>S Tenant Admir</li> <li>Dropbox</li> <li>OneDrive</li> </ul> | histrati |        | Hyper Migratio | n Type S | tarted | Source User | Target User | Summary Record        | Duration              |                      |                    |                             |                  |
|                                                                       |          |        |                |          |        |             |             |                       |                       |                      |                    |                             |                  |
|                                                                       |          |        |                |          |        |             |             |                       |                       |                      |                    |                             |                  |
|                                                                       |          |        |                |          |        |             |             |                       |                       |                      |                    |                             |                  |
|                                                                       |          |        |                |          |        |             |             |                       |                       |                      |                    |                             |                  |
|                                                                       |          |        |                |          |        |             |             |                       |                       |                      |                    |                             |                  |
|                                                                       |          |        |                |          |        |             |             |                       |                       |                      |                    |                             |                  |
|                                                                       |          |        |                |          |        |             |             |                       |                       |                      |                    |                             |                  |
|                                                                       |          |        |                |          |        |             |             |                       |                       |                      |                    |                             |                  |
|                                                                       |          |        |                |          |        |             |             |                       |                       |                      |                    |                             |                  |
| <                                                                     | >        |        |                |          |        |             |             |                       |                       |                      |                    |                             |                  |
| Connecti 😒 🖛                                                          |          |        |                |          |        |             |             |                       |                       |                      |                    |                             |                  |
| T connecti 23                                                         |          |        |                |          |        |             |             |                       |                       |                      |                    |                             |                  |
| Elonny Disk Driv                                                      | e (A·)   |        |                |          |        |             |             |                       |                       |                      |                    |                             |                  |
| > 🥪 Local Disk (C:)                                                   | / 3      |        |                |          |        |             |             |                       |                       |                      |                    |                             |                  |
| > 🥝 CD Drive (D:)                                                     | 7        |        |                |          |        |             |             |                       |                       |                      |                    |                             |                  |
| Network Drive (2<br>) Outlook                                         |          |        |                |          |        |             |             |                       |                       |                      |                    |                             |                  |
| > 🛃 Google Drive                                                      |          |        |                |          |        |             |             |                       |                       |                      |                    |                             |                  |
|                                                                       |          | 1      |                |          |        |             |             |                       |                       |                      |                    |                             |                  |

## **Copy Google Drive**

### Limitations When Migrating Google Drive to Office 365

The following Google Drive objects and scenarios are **not supported** when migrating to Office 365.

- Content scenarios
  - $\circ\,$  Content within or shared from a user account which is currently in a "Suspended" state.
    - To prevent duplicate files from being created, the option "Include First Reference File Only" has been added. When this option is enabled only the first returned reference of these linked files will be migrated. All other references will be skipped and an appropriate message will be added to the log file as shown below:

"Skipped copying /GoogleDriveObjectPath because it is another reference object to a file and the option to include only the first reference was selected."

- Documents within a user's Google Drive that are owned by this user, but are not "Shared From" this user (this is related to the prior use of Google's "Transfer Ownership" function) will be skipped. This logic applies to documents only, folders will still be migrated.
- Folder colors
- Google Forms
- Google My Maps and other connected Apps
- Google Photos
- Inline file comments, *except* when migrating Google Docs, Sheets and Slides

- "Link sharing" settings are not retained
- Objects in the "Trash"
- Shared Permissions (Google Drive to Office 365 Group Sites only)
- Shared Permissions or meta-data associated with external users will not be retained.
- Starred or Favorite label on content
  - $\circ$  The item can be migrated, however this label is not retained.
- The migration of Google Shared Drive members to SharePoint Online.
- **NOTE:** For Google Shared Drive items, the Google API does not populate the Owners property, which is mapped to the Created by property in Office 365. (This is documented in the Google Drive for Developers article Files | Drive API | Google Developers.) Therefore, Created by will always be set to the user currently logged into SharePoint.

See also Additional Considerations When Content Types When Migrating Google Drives to OneDrive for Business or SharePoint Online.

# Additional Considerations When Migrating Google Drives to OneDrive for Business and SharePoint Online

In addition to Limitations When Migrating Google Drive to Office 365, following are additional considerations specific to migrations from Google Drive to OneDrive for Business and SharePoint Online.

### Supported Content Types

The following Google Drive content types are supported when migrating to OneDrive for Business or SharePoint Online.

| МІМЕ Туре                                | Description         |
|------------------------------------------|---------------------|
| application/vnd.google-apps.audio        |                     |
| application/vnd.google-apps.document     | Google Docs         |
| application/vnd.google-apps.drawing      | Google Drawing      |
| application/vnd.google-apps.folder       | Google Drive folder |
| application/vnd.google-apps.presentation | Google Slides       |
| application/vnd.google-apps.spreadsheet  | Google Sheets       |
| application/vnd.google-apps.unknown      |                     |
| application/vnd.google-apps.video        |                     |

### **Unsupported Content Types**

The following Google Drive content types are *not* supported when migrating to OneDrive for Business or SharePoint Online.

| МІМЕ Туре                            | Description         |
|--------------------------------------|---------------------|
| application/vnd.google-apps.form     | Google Forms        |
| application/vnd.google-apps.jam      | Google Jamboard     |
| application/vnd.google-apps.script   | Google Apps Scripts |
| application/vnd.google-apps.shortcut | Shortcut            |
| application/vnd.google-apps.site     | Google Sites        |

### Linked, Synchronized, and Reference Content

Content that is linked, synchronized or referenced in a second or more Google Drive folders will be copied as individual, discrete files to each of their respective locations in OneDrive for Business or SharePoint Online. Their linked, synchronized or referenced configuration from Google will not be maintained and duplicate files may therefore be created in OneDrive for Business or SharePoint Online.

The two link sharing options listed below will not be retained due to system-provided OneDrive for Business or SharePoint Online permissions.

- Anyone with the link
- Anyone at MyCompany with the link

The following error message will appear in the log when files with either of those link sharing options are processed:

Google "with the link" sharing was not processed on object /objectPath, and should therefore be manually recreated post migration.

### **Folder Naming**

Each folder must have a unique display name to be migrated correctly.

**NOTE:** While Google Drive allows the creation of folders with spaces at the end of the name, OneDrive and SharePoint Online do not. Therefore, the space at the end of the name will be removed as part of the migration.

### Copy Google Drive to an Office 365 Group

This option allows administrators to move content from multiple Google Drives to Office 365 Group Sites default (Documents) library in a single operation.

### NOTES:

If you have not already performed the prerequisite steps in Google, please go to this section first. Once the prerequisite configuration is complete, return here to continue with the migration.

Essentials will *only* copy to the default (Documents) library on the target. If the Documents library does not exist, the operation will fail.

This operation has the following requirements for use:

- The Google Drive pre-requisites must be configured successfully prior to the migration.
- The account used to perform the migration into Office 365 Groups needs to be a minimum of a Site Collection Administrator in this Office 365 tenant.
- The person performing the migration will need to know the relationship (user mapping) between each source Google Drive account and their corresponding Office 365 Group name and Office 365 user account.
- The Office 365 Group and its Site must already exist.

To migrate the content of multiple Google Drives to Office 365 Groups, perform the following:

 On the Drives tab click Copy Google Drive and select "Copy Google Drive to Office 365 Groups".

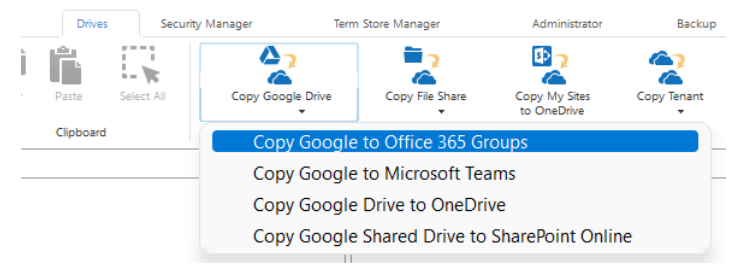

The Google Drives to Office 365 Groups Migrator wizard opens.

2. Select the Copy Google Drives option.

Project Name: Google to Office 365

|    | Soogle to Office 365 Gro | oup Site Migration           |
|----|--------------------------|------------------------------|
|    | Select which Google acc  | ount(s) to migrate           |
|    |                          |                              |
|    | Copy Google Drives       | ○ Copy Google Shared Drives  |
| 3. | Select a Profile a       | nd give your project a name. |
|    | Profiles Google-Default  |                              |

4. Provide your Google Admin login, P12 Key File and Service Account in the Google connection parameters area. You can use the Google Mapping Report to gather this information. Once the values are entered, click Connect. If you receive any message other than Successfully connected to Google Drive, double check the prerequisite steps and then entered values. If you are still experiencing issues, please contact Support for assistance.

| Google connection | n parameters                           |         |   |
|-------------------|----------------------------------------|---------|---|
| Admin User:       | reak (kolonik), kontena                |         |   |
| P12 Key File:     | C:\Users\:                             | Load    | ? |
| Service Account:  | serviceaccount.com                     | Connect | ? |
|                   | Successfully connected to Google Drive |         |   |

5. Specify your tenant SharePoint Administration Center URL and then click **Connect**. When prompted, enter your Administrator login and password. Click **Connect**. If you receive any message other than Successfully connected to SharePoint Admin URL, double check the URL and make sure you are supplying a Global Administrator login for this tenant. If you are still

experiencing issues, please contact Support for further assistance.

| Target Office 365 Conn | ection Parameters                              |         |   |
|------------------------|------------------------------------------------|---------|---|
| SharePoint Admin URL:  | Talpa, Talaadark adam American                 | Connect | ? |
| Target Site Prefix:    | Not required                                   |         |   |
|                        | Successfully connected to SharePoint Admin URL |         |   |

- 6. Click the Load from Google button or Load From CSV. Note that Load from CSV will allow you to load users from a CSV file, which is the faster option as only the listed users are loaded (this CSV file can be created with the help of the Google User Mapping report). Select the ones you want to include in this migration
- **NOTE:** For a large number of Google Drives (>1000), the Load from Google option may take several minutes to complete.

| Target Office 365 Conne | ction Parameters                                                                                                    |         |   |  |  |
|-------------------------|----------------------------------------------------------------------------------------------------|---------|---|--|--|
| SharePoint Admin URL:   | https://metavistech-admin.sharepoint.com                                                                                                    | Connect | 0 |  |  |
| Target Site Prefix:     | Not required                                                                                                    |         |   |  |  |
|                         | Successfully connected to SharePoint Admin URL                                                                                                    |         |   |  |  |
| Load from CSV or        | 👬 Load from Google 🔞                                                                                                    |         |   |  |  |
| type filter text        |                                                                                                    |         |   |  |  |
|                         |                                                                                                    |         | ^ |  |  |
|                         |                                                                                                    |         |   |  |  |
|                         |                                                                                                    |         |   |  |  |
|                         |                                                                                                    |         |   |  |  |
|                         |                                                                                                    |         |   |  |  |
|                         | A Constant of Constant of Constant |         |   |  |  |
|                         |                                                                                                    |         |   |  |  |
|                         | I disation in the second second second second second second second second second second second second second se                                                                                                    |         | ~ |  |  |
| Select All Deselect     | АП                                                                                                    |         |   |  |  |

- 6. You can also choose to **Load and Apply** report option, which allows you to load and apply an Analyze Google Drive report, which then sets the Migration Priority for each user mentioned in the report. Click **Next** to continue.
- **NOTE:** Each Migration Priority value can be changed if you click on the value in the Migration Priority columns (without user selection). It changes the migration queue but does not change the original report file. Priority in the wizard is not saved after the wizard has been closed.

| type filter text        |                       |
|-------------------------|-----------------------|
| User                    | Migration Priority ^  |
|                         | 1                     |
|                         | 2                     |
|                         | 3                     |
|                         |                       |
|                         |                       |
|                         | ~                     |
| <                       | >                     |
| Select All Deselect All | Load and Apply Report |

7. Check the **Re-Map Users** option and load your Group mapping CSV file (Please see this section for instructions on how to create a CSV Group Mapping file for Google Drive to Office 365 Group, user mapping may also be included in this CSV).

Confirm your mapping by reviewing the list below

Re-Map Users Load 🕖 3 user(s) are mapped with

The CSV for Group mapping is required so that the software can properly resolve the differences between your users' Google account and the corresponding Office 365 Group name as well as maintain content authorship. If your user accounts differ between Google Drive and Office 365 then you will want to add your user mapping to this same file. In the example below, illustrate mapping a source Google Drive (network path) toan Office 365 Group (Office 365 Group Account).

C:\2015 Marketing Plan,MarketingGroup2015@contoso.com X:\2016 Marketing Plan,MarketingGroup2015@contoso.com \\home\users\jsmith\content\draft docs,AllGroup@contoso.com

- Click Check Office 365 Groups in order to begin the validation process. This process will validate that the supplied user mapping is correct (Office 365 Groups were located) and check to determine if each Group currently has a Site provisioned. Click Next. If the group is not found
- **NOTE:** If a Group does not exist on the target then it will be created based on the original migration administrator.

| loogle Drive to Office 365 Group  | — 🗆 X                                 |                           |                    |  |  |  |  |
|-----------------------------------|---------------------------------------|---------------------------|--------------------|--|--|--|--|
| Check for availability of targe   | heck for availability of target Sites |                           |                    |  |  |  |  |
| Confirm your mapping by reviewing | the list below                        |                           |                    |  |  |  |  |
| Re-Map Users Load (2) 3 u         | iser(s) are mapped with [C            | and a state of the second |                    |  |  |  |  |
| Google Drive User                 | Searching Office 365 for Group        | Office 365 Group Found    | Office 365 Group S |  |  |  |  |
| whether the back is the second    | which The share the Decares           | Dang millioned            | ing.               |  |  |  |  |
| Contractor Defends of Section 2.  | 100                                   |                           |                    |  |  |  |  |
| ······                            |                                       | Group motiound            | <b>NU</b>          |  |  |  |  |

9. If necessary, change content and file format conversion options as described below.

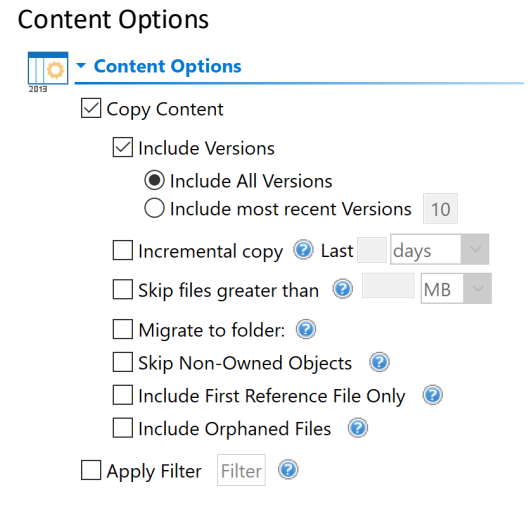

**Copy Content** - A flag to determine if content is or is not included with this operation. When not included the remainder of the options will become disabled.

**Include Versions** - The process in which Google revision history will be converted into Office 365 Group versions. Please note that this option is only referring to the major revisions (those shown as the "less detailed revisions") and not those that are automatically generated within Google Drives (those shown as the "more detailed" revisions).

**Incremental Copy** - When enabled, the migration process will identify and migrate only that content which was created, modified or versioned within the defined interval (days, weeks or months).

**Skip files greater than** - This provides the functionality to skip all files larger than the value specified. Unit of measure is configured for MB or GB.

**Migrate to Folder** - When this option is enabled you can create a (or use an existed) root folder structure in the destination library where your source content will be migrated.

**Skipped Non-Owned Files** - This addresses the possible scenario where content exists in the user's Google Drive "My Drive" area which is not owned by this user. Skipping these objects will prevent duplicate content from being migrated to the destination.

**Include First Reference File Only** - This option addresses the possible scenario where a user creates reference objects (links using Shift + Z in Google Drive) of a file in various locations throughout their Google Drive environment. Skipping these additional references will prevent duplicate files from being migrated to the destination by migrating only the first reference found. Please note that the "first" reference is defined by a list of parent folders returned from Google Drive and the first may not always be the same one on subsequent or incremental migrations. Please also note this option is only applicable to files, all referenced folders will be copied.

**Include Orphaned Files** - For the purpose of this option, an orphaned file is defined as a file that was created in a folder that was shared with this user and after the file was created, their permission to the shared folder was removed. The file still exists in the user's Google Drive, however it does not reside in any visible folder path and can only be located using the Google Drive Search Bar. When this option is enabled, the migration will identify these orphaned files and migrate them to the mapped Office 365 Group Site's Documents library. In this library, a new folder named "Orphaned Files" will be created which will contain all the migrated orphaned files.

**NOTE:** The use of this option can decrease overall migration performance.

**Apply Filter** - Optionally, select from a series of filterable parameters to include or exclude specific content during migration.

If you want to exclude Google Drive Shared with Me folders, in the **Exclude Folder(s)** field, enter **Shared with Me - GDrive**.

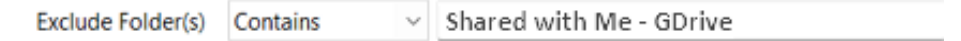

The filter criterion you select will determine which folders will be excluded.

Separate multiple values with commas (,).

| Filter<br>Criterion                          | Folders to exclude                                             |
|----------------------------------------------|----------------------------------------------------------------|
| Contains<br>Starts With<br>Equal             | All System and custom Shared with Me folders                   |
| Not Contains<br>Not Starts With<br>Not Equal | All System Shared with Me and and any specified custom folders |

After the migration, an empty Shared with Me folder will not be created on the target.

#### Format Conversion:

| <ul> <li>Format Conversion</li> </ul> |                                         |    |
|---------------------------------------|-----------------------------------------|----|
| Documents format                      | Microsoft Word (OOXML) (.docx)          | `` |
| Spreadsheets format                   | Microsoft Excel (OOXML) (.xlsx)         | ~  |
| Presentations format                  | PowerPoint Presentation (OOXML) (.pptx) | `  |
| Drawings format                       | Portable Network Graphics (.png)        | `` |

This set of options allows you to determine how Google formatted content will be converted into Microsoft compatible content.

#### Advanced Options:

| 😋 🗠 Advanced Options              |   |
|-----------------------------------|---|
| Enable Azure Turbo Mode 🔞         |   |
| Microsoft Provided Storage        |   |
| ◯ User Provided Storage Select    |   |
|                                   |   |
| Send notification                 | 0 |
| Create User Specific Log File 🛛 🔞 |   |

**Enable Azure Turbo Mode:** When enabled, this option utilizes Microsoft's SharePoint Online Migration API to increase the migration performance and throughput. A recommendation for optimal use of this API is larger sets of data; the more content, the better the throughput. Please review the User Manual for additional information as well as recommended configuration as this process is a resource intensive operation.

Because this API uses Azure storage as a staging area for the migration, it requires that you provide an Azure storage location. The options are to either utilize Microsoft supplied storage or to provide your own Azure storage location. If you wish to use your own Azure account, you must provide both the Azure Account Name as well as the corresponding Acces Key. If you cannot supply this information, please search our online Knowledge Base, User Manual or contact Support for additional information before proceeding or consider using the Microsoft Supplied Storage option. For more information please see the Azure Turbo Mode section.

**NOTE:** this function is optional and is only used to increase the migration performance to SharePoint Online or OneDrive for Business in Office 365. It does not provide any

additional functionality that is not available when this option is disabled.

- **Microsoft Provided Storage:** This option allows you to use Microsoft provided Azure storage instead of providing your own for the purpose of utilizing Azure Turbo Mode.
- User Provided Storage: This option allows you to provide your own Azure Storage instead of using one provided by Microsoft for the purpose of utilizing Azure Turbo Mode. It requires that you provide both your Azure Blob Storage Account Name as well as its corresponding Access Key by clicking the "Select" button to the right. If you cannot supply this information, please search our online Knowledge Base, User Manual or contact Support for additional information before proceeding.
- **NOTE:** User Provided storage will give you access to Azure logs for a longer period of time tha Microsoft provided storage. It will also allow you to perform the migration faster with less throttling.

**Send Notification:** When selected, this feature will send emails to the listed recipients once Migrations are completed. Enter a specific user email address. For two or more, separate each email address with a comma. Set up User Notifications here in order to use this feature.

**Create User Specific Log File** - If you would like a user specific log file (.txt format) created for each migrated Google Drive, that will be saved directly to that Group's Documents library, check this option before you finish. This log file will contain all the content that was included in the migration with both source and target URLs as well as any file renaming that took place and skipped files due to lack of ownership.

**NOTE:** Create user Specific log file is disabled if Azure Turbo Asynchronous mode is on. Supported only for CSOM or Azure Turbo Synchronous modes.

🗌 Create User Specific Log File 🛛 📀

- **NOTE:** Content permissions are not migrated because Office 365 Group permissions are maintained and enforced by the group membership and its roles (Owners, Members and Guests).
- 10. Click Finish to begin the migration process.

Please visit the following link to view the list of unsupported Google Drive objects.

Please visit the following link for an overview on how to script and schedule jobs such as Copying Google Drive to Office 365 Group.

### Copy Google Shared Drive to an Office 365 Group

This option allows administrators to move content from multiple Google Shared Drives to Office 365 Group Sites default (Documents) library in a single operation.

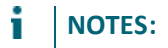

If you have not already performed the prerequisite steps in Google, please go to this section first. Once the prerequisite configuration is complete, return here to continue with the migration.

Essentials will *only* copy to the default (Documents) library on the target. If the Documents library does not exist, the operation will fail.

This operation has the following requirements for use:

- The Google Drive pre-requisites must be configured successfully prior to the migration.
- The account used to perform the migration into Office 365 Groups needs to be a minimum of a Site Collection Administrator in this Office 365 tenant.
- The person performing the migration will need to know the relationship (user mapping) between each source Google Shared Drive account and their corresponding Office 365 Group name and Office 365 user account.
- The Office 365 Group and its Site must already exist.

To migrate the content of multiple Google Shared Drives to Office 365 Groups, perform the following:

1. On the Drives tab click Copy Google Drive and selec "Copy Google Drive to Office 365 Groups".

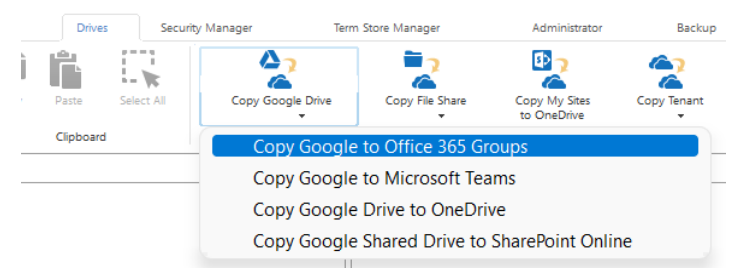

The Google Drives to Office 365 Groups Migrator wizard opens.

2. Select the Copy Google Shared Drives option.

Soogle to Microsoft Teams Site Migration

Google connection parameters

Select which Google account(s) to migrate

3. Select a Profile and give your project a name.

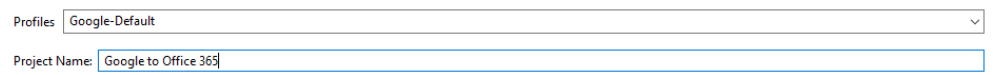

4. Provide your Google Admin login, P12 Key File and Service Account in the Google connection parameters area. You can use the Google Mapping Report to gather this information. Once the values are entered, click Connect. If you receive any message other than Successfully connected to Google Drive, double check the prerequisite steps and then entered values. If you are still experiencing issues, please contact Support for assistance.

|                  | •                                      |         |   |
|------------------|----------------------------------------|---------|---|
| Admin User:      | resk@deskin.kgdow                      |         |   |
| P12 Key File:    | C:\Users\: .p12                        | Load    | ? |
| Service Account: | serviceaccount.com                     | Connect | ? |
|                  | Successfully connected to Google Drive |         |   |

5. Specify your tenant SharePoint Administration Center URL and then click Connect. When prompted, enter your Administrator login and password. Click Connect. If you receive any message other than Successfully connected to SharePoint Admin URL, double check the URL and make sure you are supplying a Global Administrator login for this tenant. If you are still experiencing issues, please contact Support for further assistance. Target Office 365 Connection Parameters

| SharePoint Admin URL: | The second second | - Annya Arra                                   | Connect | ? |
|-----------------------|-------------------|------------------------------------------------|---------|---|
| Target Site Prefix:   | Not required      |                                                |         |   |
|                       |                   | Successfully connected to SharePoint Admin URL |         |   |

- 6. Click the Load from Google button or Load From CSV. Note that Load from CSV will allow you to load users from a CSV file, which is the faster option as only the listed users are loaded (this CSV file can be created with the help of the Google User Mapping report). Select the ones you want to include in this migration, click Next.
- **NOTE:** For a large number of Google Drives (>1000), the Load from Google option may take several minutes to complete.

| Target Office 365 Conne | ection Parameters                                                                                                    |         |   |
|-------------------------|----------------------------------------------------------------------------------------------------|---------|---|
| SharePoint Admin URL:   | https://metavistech-admin.sharepoint.com                                                                                                    | Connect | 0 |
| Target Site Prefix:     | Not required                                                                                                    |         |   |
|                         | Successfully connected to SharePoint Admin URL                                                                                                    |         |   |
| Load from CSV or        | 🕌 Load from Google 🔞                                                                                                    |         |   |
| type filter text        |                                                                                                    |         |   |
|                         | i um                                                                                                    |         | ^ |
|                         |                                                                                                    |         |   |
|                         |                                                                                                    |         |   |
|                         |                                                                                                    |         |   |
|                         |                                                                                                    |         |   |
|                         | A Constant of Constant of Cons |         |   |
|                         | A design of the second second s                                                                                                    |         |   |
|                         | and the second second se                                                                                                    |         | ~ |
| Select All Deselect     | All                                                                                                    |         |   |

 Check the Re-Map Users option and load your Group mapping CSV file (Please see this section for instructions on how to create a CSV Group Mapping file for Google Drive to Office 365 Group, user mapping may also be included in this CSV).

Confirm your mapping by reviewing the list below

✓ Re-Map Users Load ② 3 user(s) are mapped with

The CSV for Group mapping is required so that the software can properly resolve the differences between your users' Google Shared Drive account and the corresponding Office 365 Group name as well as maintain content authorship, it is very important for Google Shared Drives as they have unique ID indicators. If your user accounts differ between Google Drive and Office 365 then you will want to add your user mapping to this same file. In the example below, illustrate mapping a source Google Shared Drive (unique ID and users) toan Office 365 Group (Office 365 Group Account).

0AFQAqumR-AUk9PVA,NikolaPrivate@metavistech.com Mark@metavist.com,MarketingGroup2015@contoso.com Members Permission Levels Mapping:

| Google Shared Drive | Office 365               |
|---------------------|--------------------------|
| Manager             | Office 365 Groups Owner  |
| Content Manager     | Office 365 Groups Member |
| Contributor         | Office 365 Groups Member |
| Commenter           | Office 365 Groups Member |
| Viewer              | Office 365 Groups Member |

- **NOTE:** Google Shared Drives membership can only be copied to Office 365 with OAuth.
  - 8. Click **Check Office 365 Groups** in order to begin the validation process. This process will validate that the supplied user mapping is correct (Office 365 Groups were located) and check to determine if each Group currently has a Site provisioned. Click **Next**.
- **NOTE:** If an Office 365 Group does not exist, it will be created using the original group membership from the source to the target. If the list of users is empty, then it will use the Migration administrator as the owner.

| s Google Drive to Office 365 Group Site Migration |                                        |                        |                    | × |  |  |
|---------------------------------------------------|----------------------------------------|------------------------|--------------------|---|--|--|
| Check for availability of targe                   | Check for availability of target Sites |                        |                    |   |  |  |
| Confirm your mapping by reviewing                 | g the list below                       |                        |                    |   |  |  |
| Re-Map Users Load @ 3 o<br>Check Office 365 Group | user(s) are mapped with [C             |                        |                    |   |  |  |
| Google Drive User                                 | Searching Office 365 for Group         | Office 365 Group Found | Office 365 Group S |   |  |  |
| which and the back is the street                  | which the start that is pro-           | - Design and Designal  |                    | · |  |  |
| dense of the set of the set                       | 50                                     |                        |                    |   |  |  |
|                                                   | NALAL OF MELTING                       | Group methodal         | 100                |   |  |  |

9. If necessary, change content and file format conversion options as described below.

| content options                         |
|-----------------------------------------|
| Content Options                         |
| Copy Content                            |
| ✓ Include Versions                      |
| Include All Versions                    |
| O Include most recent Versions 10       |
| 🗌 Incremental copy 💿 Last 🔤 days 🔍      |
| Skip files greater than 💿 📃 MB 🖂        |
| 🗌 Migrate to folder: 🔞                  |
| 🗌 Skip Non-Owned Objects 🛛 😰            |
| 🗌 Include First Reference File Only 🛛 😨 |
| 🗌 Include Orphaned Files 🔞              |
| Apply Filter Filter 💿                   |

Content Ontions

**Copy Content** - A flag to determine if content is or is not included with this operation. When not included the remainder of the options will become disabled.

**Include Versions** - The process in which Google revision history will be converted into Office 365 Group versions. Please note that this option is only referring to the major revisions (those shown as the "less detailed revisions") and not those that are automatically generated within Google Drives (those shown as the "more detailed" revisions).

**Incremental Copy** - When enabled, the migration process will identify and migrate only that content which was created, modified or versioned within the defined interval (days, weeks or months).

**Skip files greater than** - This provides the functionality to skip all files larger than the value specified. Unit of measure is configured for MB or GB.

**Migrate to Folder** - When this option is enabled you can create a (or use an existed) root folder structure in the destination library where your source content will be migrated.

**Skipped Non-Owned Files** - This addresses the possible scenario where content exists in the user's Google Drive "My Drive" area which is not owned by this user. Skipping these objects will prevent duplicate content from being migrated to the destination.

**Include First Reference File Only** - This option addresses the possible scenario where a user creates reference objects (links using Shift + Z in Google Drive) of a file in various locations throughout their Google Drive environment. Skipping these additional references will prevent duplicate files from being migrated to the destination by migrating only the first reference found. Please note that the "first" reference is defined by a list of parent folders returned from Google Drive and the first may not always be the same one on subsequent or incremental migrations. Please also note this option is only applicable to files, all referenced folders will be copied.

**Include Orphaned Files** - For the purpose of this option, an orphaned file is defined as a file that was created in a folder that was shared with this user and after the file was created, their permission to the shared folder was removed. The file still exists in the user's Google Drive, however it does not reside in any visible folder path and can only be located using the Google Drive Search Bar. When this option is enabled, the migration will identify these orphaned files and migrate them to the mapped Office 365 Group Site's Documents library. In this library, a new folder named "Orphaned Files" will be created which will contain all the migrated orphaned files.

**NOTE:** The use of this option can decrease overall migration performance.

**Apply Filter** - Optionally, select from a series of filterable parameters to include or exclude specific content during migration.

Format Conversion:

| 20 | <ul> <li>Format Conversion</li> </ul> | I                                       |        |
|----|---------------------------------------|-----------------------------------------|--------|
|    | Documents format                      | Microsoft Word (OOXML) (.docx)          | $\sim$ |
|    | Spreadsheets format                   | Microsoft Excel (OOXML) (.xlsx)         | $\sim$ |
|    | Presentations format                  | PowerPoint Presentation (OOXML) (.pptx) | ~      |
|    | Drawings format                       | Portable Network Graphics (.png)        | ~      |

This set of options allows you to determine how Google formatted content will be converted into Microsoft compatible content.

| Advanced Options:                  |   |
|------------------------------------|---|
| O Advanced Options                 |   |
| 🛩<br>🗹 Enable Azure Turbo Mode   🎯 |   |
| Microsoft Provided Storage         |   |
| O User Provided Storage Select     |   |
|                                    |   |
| Send notification                  | 0 |
| Create User Specific Log File 🔞    |   |

**Enable Azure Turbo Mode:** When enabled, this option utilizes Microsoft's SharePoint Online Migration API to increase the migration performance and throughput. A recommendation for optimal use of this API is larger sets of data; the more content, the better the throughput. Please review the User Manual for additional information as well as recommended configuration as this process is a resource intensive operation.

Because this API uses Azure storage as a staging area for the migration, it requires that you provide an Azure storage location. The options are to either utilize Microsoft supplied storage or to provide your own Azure storage location. If you wish to use your own Azure account, you must provide both the Azure Account Name as well as the corresponding Acces Key. If you cannot supply this information, please search our online Knowledge Base, User Manual or contact Support for additional information before proceeding or consider using the Microsoft Supplied Storage option. For more information please see the Azure Turbo Mode section.

- **NOTE:** this function is optional and is only used to increase the migration performance to SharePoint Online or OneDrive for Business in Office 365. It does not provide any additional functionality that is not available when this option is disabled.
- **Microsoft Provided Storage:** This option allows you to use Microsoft provided Azure storage instead of providing your own for the purpose of utilizing Azure Turbo Mode.
- User Provided Storage: This option allows you to provide your own Azure Storage instead of using one provided by Microsoft for the purpose of utilizing Azure Turbo Mode. It requires that you provide both your Azure Blob Storage Account Name as well as its corresponding Access Key by clicking the "Select" button to the right. If you cannot supply this information, please search our online Knowledge Base, User Manual or contact Support for additional information before proceeding.
- **NOTE:** User Provided storage will give you access to Azure logs for a longer period of time tha Microsoft provided storage. It will also allow you to perform the migration faster with less throttling.

**Send Notification:** When selected, this feature will send emails to the listed recipients once Migrations are completed. Enter a specific user email address. For two or more, separate each email address with a comma. Set up User Notifications here in order to use this feature.

**Create User Specific Log File** - If you would like a user specific log file (.txt format) created for each migrated Google Drive, that will be saved directly to that Group's Documents library, check this option before you finish. This log file will contain all the content that was included

in the migration with both source and target URLs as well as any file renaming that took place and skipped files due to lack of ownership.

**NOTE:** Create user Specific log file is disabled if Azure Turbo Asynchronous mode is on. Supported only for CSOM or Azure Turbo Synchronous modes.

Create User Specific Log File 📀

- **NOTE:** Content permissions are not migrated because Office 365 Group permissions are maintained and enforced by the group membership and its roles (Owners, Members and Guests).
- 10. Click Finish to begin the migration process.

Please visit the following link to view the list of unsupported Google Drive objects.

Please visit the following link for an overview on how to script and schedule jobs such as Copying Google Shared Drives to Office 365 Group.

### **Copy Google Drive to Microsoft Teams**

This option allows administrators to move content from multiple Google Drives to Microsoft Teams in a single operation.

**NOTE:** If you have not already performed the prerequisite steps in Google, please go to this section first. Once the prerequisite configuration is complete, return here to continue with the migration.

This operation has the following requirements for use:

- The Google Drive pre-requisites must be configured successfully prior to the migration.
- The account used to perform the migration into Microsoft Teams needs to be a minimum of a Site Collection Administrator in this Office 365 tenant.
- The person performing the migration will need to know the relationship (user mapping) between each source Google Drive account and their corresponding Microsoft Teams group name and Office 365 user account.
- The Microsoft Team Group must already exist.

To migrate the content of multiple Google Drives to Microsoft Team Groups, perform the following:

1. On the Drives tab click Copy Google Drive and select "Copy Google Drive to Microsoft Teams".

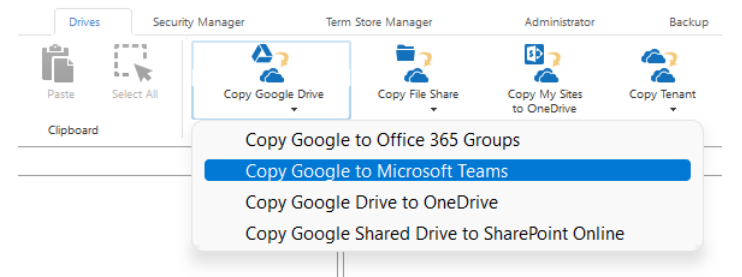

The Google Drives to Microsoft Teams Migrator wizard opens.

2. Select the Copy Google Drives option.

Project Name: Google to Microsoft Teams

|    | Goo      | ogle to Microsoft Tear | ns Site Migration           |         |  |
|----|----------|------------------------|-----------------------------|---------|--|
|    | Select   | which Google acc       | ount(s) to migrate          |         |  |
|    |          |                        |                             |         |  |
|    | Cop      | by Google Drives       | ○ Copy Google Shared Drives |         |  |
| 3. | Seleo    | ct a Profile a         | nd give your project a      | a name. |  |
|    | Profiles | Google-Default         |                             |         |  |

4. Provide your Google Admin login, P12 Key File and Service Account in the Google connection parameters area. You can use the Google Mapping Report to gather this information. Once the values are entered, click Connect. If you receive any message other than Successfully connected to Google Drive, double check the prerequisite steps and then entered values. If you are still experiencing issues, please contact Support for assistance.

| Google connection parameters |                                                               |         |   |  |
|------------------------------|---------------------------------------------------------------|---------|---|--|
| Admin User:                  | reak (ki and), kaj lora                                       | ]       |   |  |
| P12 Key File:                | Citizes/good-e-Darkes/hald/000400031908840a0014901yanadae_p12 | Load    | ? |  |
| Service Account:             | gserviceaccount.com                                           | Connect | 0 |  |
|                              | Successfully connected to Google Drive                        |         |   |  |

5. Specify your tenant SharePoint Administration Center URL and then click Connect. When prompted, enter your Administrator login and password. Click Connect. If you receive any message other than Successfully connected to SharePoint Admin URL, double check the URL and make sure you are supplying a Global Administrator login for this tenant. If you are still experiencing issues, please contact Support for further assistance. Target Office 365 Connection Parameters

| SharePoint Admin URL: | admin.sharepoint.com                           | Connect | 0 |
|-----------------------|------------------------------------------------|---------|---|
| Target Site Prefix:   | Not required                                   |         |   |
|                       | Successfully connected to SharePoint Admin URL |         |   |

6. Click Load from Google to load a list of available Google Drive accounts from your environment. Click Load from CSV to load users from a CSV file. Note that Load from CSV will allow you to load users from a CSV file, which is the faster option as only the listed users are loaded (this CSV file can be created with the help of the Google User Mapping report).

Select the accounts you want included in this migration.

**NOTE:** For a large number of Google Drives (>1000), the Load from Google option may take several minutes to complete.

| Load from CSV or 👬 Load from Google Drive 🔞                                                                                                    |        |        |        |        |
|----------------------------------------------------------------------------------------------------|--------|--------|--------|--------|
| type filter text                                                                                                    |        |        |        |        |
| addighteedighteed ren     intrindering transformer     menging to the dight interference on the     menging to the dight interference     menging to the dight interference     menging to the dight interference     menging to the dight interference     menging to the dight interference     menging to the dight interference |        |        |        | ^      |
| Select All Deselect All                                                                                                    |        |        |        | ~      |
| Schedule                                                                                                    | < Back | Next > | Finish | Cancel |

- 6. You can also choose to **Load and Apply** report option, which allows you to load and apply an Analyze Google Drive report, which then sets the Migration Priority for each user mentioned in the report. Click **Next** to continue.
- **NOTE:** Each Migration Priority value can be changed if you click on the value in the Migration Priority columns (without user selection). It changes the migration queue but does not change the original report file. Priority in the wizard is not saved after the wizard has been closed.

| type filter text        |                                       |
|-------------------------|---------------------------------------|
| User                    | Migration Priority ^                  |
|                         | 1                                     |
|                         | 2                                     |
|                         | 3                                     |
|                         |                                       |
|                         |                                       |
|                         | · · · · · · · · · · · · · · · · · · · |
| <                       | >                                     |
| Select All Deselect All | Load and Apply Report                 |

7. Check the **Re-Map Users** option and load your Group mapping CSV file (Please see this section for instructions on how to create a CSV Group Mapping file for Google Drive to Microsoft Teams and see this section for an overview on how to get a list of your Team Sites. Note that user mapping may also be included in this CSV).

Confirm your mapping by reviewing the list below

Re-Map Users Load 🕢 3 user(s) are mapped with

The CSV for Group mapping is required so that the software can properly resolve the differences between your users' Google account and the corresponding Microsoft Teams Group name as well as maintain content authorship. You can also map to Teams Channels. If your user accounts differ between Google Drive and Microsoft Teams then you will want to add your user mapping to this same file. In the example below, lines 1-3 illustrate mapping a source Google Drive to a Microsoft Teams Group by name while lines 4-5 in the same file are used to map the Google user accounts to their respective Office 365 user accounts to maintain item authorship.

sales@company.com,MicrosoftTeams Group Name marketing@company.com,MicrosoftTeams MarketingGroup IT@company.com,IT Group scott@company.com,swilson@contoso.com bill@company.com,bgeorge@contoso.com If you wish to migrate one or more source accounts to a single Group library while also remapping the user account for the purpose of metadata and sharing, please use the following format in your mapping file.

user@google.com,MicrosoftTeamsGroupName(user@contoso.com)

The software will migrate the content from the source drive "user@google.com" to the Documents library in the group "MicrosoftTeamsGroupName". The metadata and shared permissions of Google user "user@google.com" will be mapped to the Office 365 user account "user@contoso.com".

If you would like to migrate source accounts to a target Teams channel, use the following mapping.

scott@company.com,swilson@contoso.com,ChannelName

The third column in this CSV will map the users to the specific target channel.

- **NOTE:** When using the Teams Channel, keep the following in mind:
  - When adding a Teams Channel to your CSV be sure to enter the name exactly, it is case sensitive. If the name is entered improperly Essentials will assume it is a folder and will create a folder with this name on the target site collection.
  - When the channel column is missing in the mapping then the migration will use the General channel by default.
  - When the channel is missing on the target, then a folder will be created with the channel's name in the Shared Documents section of MS Teams.
  - Click Check MS Team in order to begin the validation process. This process will validate that the supplied user mapping is correct (MS Teams were located) and check to determine if each Ms Team currently has a Site provisioned. Click Next.

| loogle Drive to Microsoft Teams        | Site Migration                        |                                                                                                    | — 🗆               | Х  |
|----------------------------------------|---------------------------------------|----------------------------------------------------------------------------------------------------|-------------------|----|
| Check for availability of target Sites |                                       |                                                                                                    |                   |    |
| Confirm your mapping by reviewing      | g the list below                      |                                                                                                    |                   |    |
| Re-Map Users Load @ 3 t                | user(s) are mapped with [C:\Users\sp: | sadmin\Desktop\csvs\CSV.csv]                                                                                    |                   |    |
| Google Drive User                      | Searching for MS Team                 | MS Team Found                                                                                                   | MS Team Site Exis | ts |
| Children Briteshelmetershi             | 100 The 100 Percent of the            | Test for the set                                                                                                |                   |    |
| - Andrew C. Brahamal, etc., also are   | and the second second                 | Terrar and the second                                                                                           |                   |    |
| characteristic stand primations        | and the second second                 | Territoria de la constitución de la constitución de la constitución de la constitución de la constitución de la |                   |    |

If the group is not found, you may continue however no content for this mapping will be migrated. Alternatively, you may go back one page and remove the selected source Google Drive or modify your mapping file, reload the CSV and click the **Check MS Team** button again.

9. If necessary, change content and file format conversion options as described below.

#### **Content Options**

| Content Options                                                                                                |  |
|----------------------------------------------------------------------------------------------------|--|
| 2013 Copy Content                                                                                              |  |
| <ul> <li>✓ Include Versions</li> <li>● Include All Versions</li> <li>○ Include most recent Versions</li> </ul> |  |
| 🗌 Incremental copy 🔞 Last 🛛 days 🗸                                                                             |  |
| $\Box$ Skip files greater than 🔞 MB $\sim$                                                                     |  |
| Migrate to folder: 🔞                                                                                           |  |
| Skip Non-Owned Objects 🔞                                                                                       |  |
| 🗌 Include First Reference File Only 🛛 🔞                                                                        |  |
| 🗌 Include Orphaned Files 🛛 🔞                                                                                   |  |
| Apply Filter Filter                                                                                            |  |

**Copy Content** - A flag to determine if content is or is not included with this operation. When not included the remainder of the options will become disabled.

**Include Versions** - The process in which Google revision history will be converted into Microsoft Teams versions. Please note that this option is only referring to the major revisions (those shown as the "less detailed revisions") and not those that are automatically generated within Google Drives (those shown as the "more detailed" revisions).

**Incremental Copy** - When enabled, the migration process will identify and migrate only that content which was created, modified or versioned within the defined interval (days, weeks or months).

**Skip files greater than** - This provides the functionality to skip all files larger than the value specified. Unit of measure is configured for MB or GB.

**Migrate to folder** - When this option is enabled, you can create a (or use an existing) root folder structure in the destination library where your source content will be migrated. You will need to define the path like this example:

/My Source Content/2017

In the above example, the folder "My Source Content" and subfolder "2017" will be created in the root library of your destination and all source content will be migrated to this folder location.

**NOTE:** The 'Migrate to folder' option can be used when migrating to a MS Teams Channel. This option will create a new sub-folder in the channel or use an existing sub-folder by this name.

**Skipped Non-Owned Objects** - This addresses the possible scenario where content exists in the user's Google Drive "My Drive" area which is not owned by this user. Skipping these objects will prevent duplicate content from being migrated to the destination.

**Include First Reference File Only** - This option addresses the possible scenario where a user creates reference objects (links using Shift + Z in Google Drive) of a file in various locations throughout their Google Drive environment. Skipping these additional references will prevent duplicate files from being migrated to the destination by migrating only the first reference

found. Please note that the "first" reference is defined by a list of parent folders returned from Google Drive and the first may not always be the same one on subsequent or incremental migrations. Please also note this option is only applicable to files, all referenced folders will be copied.

**Include Orphaned Files** - For the purpose of this option, an orphaned file is defined as a file that was created in a folder that was shared with this user and after the file was created, their permission to the shared folder was removed. The file still exists in the user's Google Drive, however it does not reside in any visible folder path and can only be located using the Google Drive Search Bar. When this option is enabled, the migration will identify these orphaned files and migrate them to the mapped Office 365 Group Site's Documents library. In this library, a new folder named "Orphaned Files" will be created which will contain all the migrated orphaned files.

**NOTE:** The use of this option can decrease overall migration performance.

**Apply Filter** - Optionally, select from a series of filterable parameters to include or exclude specific content during migration.

If you want to exclude Google Drive Shared with Me folders, in the **Exclude Folder(s)** field, enter **Shared with Me - GDrive**.

| Exclude Folder(s) | Contains | $\sim$ | Shared with Me - GDrive |
|-------------------|----------|--------|-------------------------|
|-------------------|----------|--------|-------------------------|

The filter criterion you select will determine which folders will be excluded.

Separate multiple values with commas (,).

| Filter<br>Criterion                          | Folders to exclude                                             |
|----------------------------------------------|----------------------------------------------------------------|
| Contains<br>Starts With<br>Equal             | All System and custom Shared with Me folders                   |
| Not Contains<br>Not Starts With<br>Not Equal | All System Shared with Me and and any specified custom folders |

After the migration, an empty Shared with Me folder will not be created on the target.

Format Conversion:

| 00 | <ul> <li>Format Conversion</li> </ul> | 1                                       |        |
|----|---------------------------------------|-----------------------------------------|--------|
| *  | Documents format                      | Microsoft Word (OOXML) (.docx)          | ~      |
|    | Spreadsheets format                   | Microsoft Excel (OOXML) (.xlsx)         | ~      |
|    | Presentations format                  | PowerPoint Presentation (OOXML) (.pptx) | $\sim$ |
|    | Drawings format                       | Portable Network Graphics (.png)        | ~      |

This set of options allows you to determine how Google formatted content will be converted into Microsoft compatible content.

#### Advanced Options:

| Advanced Options                |   |
|---------------------------------|---|
| Enable Azure Turbo Mode 🔞       |   |
| Microsoft Provided Storage      |   |
| ◯ User Provided Storage Select  |   |
|                                 |   |
| Send notification               | 0 |
| Create User Specific Log File 🔞 |   |

**Enable Azure Turbo Mode:** When enabled, this option utilizes Microsoft's SharePoint Online Migration API to increase the migration performance and throughput. A recommendation for optimal use of this API is larger sets of data; the more content, the better the throughput. Please review the User Manual for additional information as well as recommended configuration as this process is a resource intensive operation.

Because this API uses Azure storage as a staging area for the migration, it requires that you provide an Azure storage location. The options are to either utilize Microsoft supplied storage or to provide your own Azure storage location. If you wish to use your own Azure account, you must provide both the Azure Account Name as well as the corresponding Acces Key. If you cannot supply this information, please search our online Knowledge Base, User Manual or contact Support for additional information before proceeding or consider using the Microsoft Supplied Storage option. For more information please see the Azure Turbo Mode section.

- **NOTE:** this function is optional and is only used to increase the migration performance to SharePoint Online or OneDrive for Business in Office 365. It does not provide any additional functionality that is not available when this option is disabled.
- **Microsoft Provided Storage:** This option allows you to use Microsoft provided Azure storage instead of providing your own for the purpose of utilizing Azure Turbo Mode.
- User Provided Storage: This option allows you to provide your own Azure Storage instead of using one provided by Microsoft for the purpose of utilizing Azure Turbo Mode. It requires that you provide both your Azure Blob Storage Account Name as well as its corresponding Access Key by clicking the "Select" button to the right. If you cannot supply this information, please search our online Knowledge Base, User Manual or contact Support for additional information before proceeding.
- **NOTE:** User Provided storage will give you access to Azure logs for a longer period of time tha Microsoft provided storage. It will also allow you to perform the migration faster with less throttling.

**Send Notification:** When selected, this feature will send emails to the listed recipients once Migrations are completed. Enter a specific user email address. For two or more, separate each email address with a comma. Set up User Notifications here in order to use this feature.

**Create User Specific Log File** - If you would like a user specific log file (.txt format) created for each migrated Google Drive, that will be saved directly to that Group's Documents library, check this option before you finish. This log file will contain all the content that was included

in the migration with both source and target URLs as well as any file renaming that took place and skipped files due to lack of ownership.

**NOTE:** Create user Specific log file is disabled if Azure Turbo Asynchronous mode is on. Supported only for CSOM or Azure Turbo Synchronous modes.

🗌 Create User Specific Log File 🛛 🔞

- **NOTE:** Content permissions are not migrated because Office 365 Group permissions are maintained and enforced by the group membership and its roles (Owners, Members and Guests).
- 10. Click Finish to begin the migration process.

Please visit the following link to view the list of unsupported Google Drive objects.

Please visit the following link for an overview on how to script and schedule jobs such as Copying Google Drive to Microsoft Teams.

### **Copy Google Shared Drive to Microsoft Teams**

This option allows administrators to move content from multiple Google Shared Drives to Microsoft Teams in a single operation.

**NOTE:** If you have not already performed the prerequisite steps in Google, please go to this section first. Once the prerequisite configuration is complete, return here to continue with the migration.

This operation has the following requirements for use:

- The Google Drive pre-requisites must be configured successfully prior to the migration.
- The account used to perform the migration into Microsoft Teams needs to be a minimum of a Site Collection Administrator in this Office 365 tenant.
- The person performing the migration will need to know the relationship (user mapping) between each source Google Shared Drive account and their corresponding Microsoft Teams group name and Office 365 user account.
- The Microsoft Team Group must already exist.

To migrate the content of multiple Google Drives to Microsoft Team Groups, perform the following:

1. On the Drives tab click Copy Google Drive and select "Copy Google Drive to Microsoft Teams".

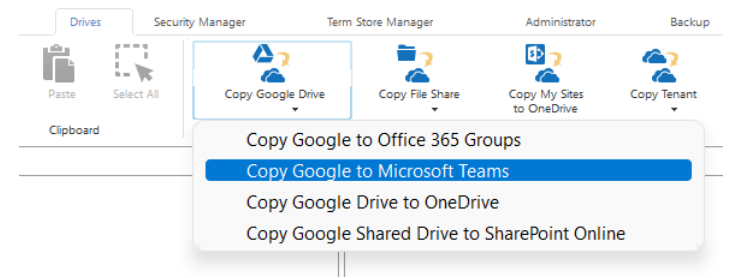

The Google Drives to Microsoft Teams Migrator wizard opens.

2. Select the Copy Google Shared Drives option.

| Select which | Google | account(s) | to | migrate |
|--------------|--------|------------|----|---------|
|--------------|--------|------------|----|---------|

O Copy Google Drives O Copy Google Shared Drives

3. Select a Profile and give your project a name.

| Profiles  | Google-Default                  | ~ |
|-----------|---------------------------------|---|
|           |                                 |   |
| Project N | ame: Google to Microsoft  Feams |   |

4. Provide your Google Admin login, P12 Key File and Service Account in the Google connection parameters area. You can use the Google Mapping Report to gather this information. Once the values are entered, click Connect. If you receive any message other than Successfully connected to Google Drive, double check the prerequisite steps and then entered values. If you are still experiencing issues, please contact Support for assistance.

| Google connectio | n parameters                                          |         |   |
|------------------|-------------------------------------------------------|---------|---|
| Admin User:      | resk (krank), kryteren                                | ]       |   |
| P12 Key File:    | Cline/pole/Outur/udDia/HEXXY Webbadhid/Curversity (1) | Load    | 2 |
| Service Account: | gserviceaccount.com                                   | Connect | 0 |
|                  | Successfully connected to Google Drive                |         |   |

5. Specify your tenant SharePoint Administration Center URL and then click **Connect**. When prompted, enter your Office 365 Global Administrator login and password. Click **Connect**. If you receive any message other than Successfully connected to SharePoint Admin URL, double check the URL and make sure you are supplying a Global Administrator login for this tenant. If you are still experiencing issues, please contact Support for further assistance.
Target Office 365 Connection Parameters

| SharePoint Admin URL: | admin.sharepoint.com            | Connect         | ? |
|-----------------------|---------------------------------|-----------------|---|
| Target Site Prefix:   | Not required                    |                 |   |
|                       | Successfully connected to Share | Point Admin URL |   |

- 6. Click Load from Google to load a list of available Google Drive accounts from your environment. Click Load from CSV to load users from a CSV file. Note that Load from CSV will allow you to load users from a CSV file, which is the faster option as only the listed users are loaded (this CSV file can be created with the help of the Google User Mapping report).
- Select the accounts you want included in this migration. Click Next.
- **NOTE:** For a large number of Google Drives (>1000), the Load from Google option may take several minutes to complete.

| Load from CSV or 👬 Load from Google Drive 🕡                                                                                                    |        |        |        |        |
|----------------------------------------------------------------------------------------------------|--------|--------|--------|--------|
| type filter text                                                                                                    |        |        |        |        |
| all followith prime do non's     and followith prime do non's     and followith prime do non's     annumphe followith prime do nones     annumphe followith prime do nones     followith prime do nones     annumphe followith prime do nones     annumphe folo |        |        |        | ~      |
| Select All Deselect All                                                                                                    | < Back | Next > | Finish | Cancel |

7. Check the **Re-Map Users** option and load your Group mapping CSV file (Please see this section for instructions on how to create a CSV Group Mapping file for Google Drive, and see this section to get a list of microsoft teams. User mapping may also be included in this CSV).
Confirm your mapping by reviewing the list below

Re-Map Users Load 🕡 3 user(s) are mapped with

The CSV for Group mapping is required so that the software can properly resolve the differences between your users' Google Shared drive account and the corresponding Microsoft Teams Group name as well as maintain content authorship. If your user accounts differ between Google Shared Drive and Microsoft Teams then you will want to add your user mapping to this same file. In the example below, lines 1 illustrates mapping a source Google Shared Drive to a Microsoft Teams Group by name while line 2 in the same file is used to map the Google user accounts to their respective Office 365 user accounts to maintain item authorship.

0AFQAqumR33-Uk9PVA (this is the google shared group ID number),MicrosoftTeams Group Name

bill@company.com,bgeorge@contoso.com

i

If you would like to migrate source groups to a target Teams channel, use the following mapping.

0AFQAqumR33-Uk9PVA *(this is the google shared group ID number)*,MicrosoftTeams Group Name, MicrosoftTeams Channel Name

The third column in this CSV will map the users to the specific target channel.

- **NOTE:** When using the Teams Channel, keep the following in mind:
  - When the channel column is missing in the mapping then the migration will use the General channel by default.
  - When the channel is missing on the target, then a folder will be created with the channel's name in the Shared Documents section of MS Teams.
- 8. Click **Check MS Team** in order to begin the validation process. This process will validate that the supplied user mapping is correct (MS Teams were located) and check to determine if each MS Team currently has a Site provisioned. Click **Next**.

| soogle Drive to Microsoft Teams Site Migration                            |                                     |                                |  | × |
|---------------------------------------------------------------------------|-------------------------------------|--------------------------------|--|---|
| Check for availability of target Sites                                    |                                     |                                |  |   |
| Confirm your mapping by reviewing                                         | the list below                      |                                |  |   |
| Re-Map Users Load (2) 3 t<br>Check MS Team                                | user(s) are mapped with [C:\Users\s | :psadmin\Desktop\csvs\CSV.csv] |  |   |
| Google Drive User Searching for MS Team MS Team Found MS Team Site Exists |                                     |                                |  |   |
| States Street, Second                                                     |                                     |                                |  |   |
| states of the product of                                                  | -                                   |                                |  |   |

If the group is not found, you may continue however no content for this mapping will be migrated. Alternatively, you may go back one page and remove the selected source Google Drive or modify your mapping file, reload the CSV and click the **Check MS Team** button again.

9. If necessary, change content and file format conversion options as described below.

| com  |                                     |  |
|------|-------------------------------------|--|
| Ö    | <ul> <li>Content Options</li> </ul> |  |
| 2013 |                                     |  |

Content Ontions

| 013 | Copy Content                            |
|-----|-----------------------------------------|
|     | ✓ Include Versions                      |
|     | Include All Versions                    |
|     | O Include most recent Versions 10       |
|     | 🗌 Incremental copy 🔞 Last 🛛 days 🗸 🗸    |
|     | Skip files greater than 🔞 MB 🗸          |
|     | 🗌 Migrate to folder: 🔞                  |
|     | 🗌 Skip Non-Owned Objects 🛛 🔞            |
|     | 🗌 Include First Reference File Only 🛛 🔞 |
|     | 🗌 Include Orphaned Files 🛛 🔞            |
|     | Apply Filter 🕡                          |

**Copy Content** - A flag to determine if content is or is not included with this operation. When not included the remainder of the options will become disabled.

**Include Versions** - The process in which Google revision history will be converted into Microsoft Teams versions. Please note that this option is only referring to the major revisions (those shown as the "less detailed revisions") and not those that are automatically generated within Google Drives (those shown as the "more detailed" revisions).

**Incremental Copy** - When enabled, the migration process will identify and migrate only that content which was created, modified or versioned within the defined interval (days, weeks or months).

**Skip files greater than** - This provides the functionality to skip all files larger than the value specified. Unit of measure is configured for MB or GB.

**Migrate to folder** - When this option is enabled, you can create a (or use an existing) root folder structure in the destination library where your source content will be migrated. You will need to define the path like this example:

/My Source Content/2017

In the above example, the folder "My Source Content" and subfolder "2017" will be created in the root library of your destination and all source content will be migrated to this folder location.

**NOTE:** The 'Migrate to folder' option can be used when migrating to a MS Teams Channel. This option will create a new sub-folder in the channel or use an existing sub-folder by this name.

**Skipped Non-Owned Objects** - This addresses the possible scenario where content exists in the user's Google Drive "My Drive" area which is not owned by this user. Skipping these objects will prevent duplicate content from being migrated to the destination.

**Include First Reference File Only** - This option addresses the possible scenario where a user creates reference objects (links using Shift + Z in Google Drive) of a file in various locations throughout their Google Drive environment. Skipping these additional references will prevent duplicate files from being migrated to the destination by migrating only the first reference found. Please note that the "first" reference is defined by a list of parent folders returned from Google Drive and the first may not always be the same one on subsequent or incremental migrations. Please also note this option is only applicable to files, all referenced folders will be copied.

**Include Orphaned Files** - For the purpose of this option, an orphaned file is defined as a file that was created in a folder that was shared with this user and after the file was created, their permission to the shared folder was removed. The file still exists in the user's Google Drive, however it does not reside in any visible folder path and can only be located using the Google Drive Search Bar. When this option is enabled, the migration will identify these orphaned files and migrate them to the mapped Office 365 Group Site's Documents library. In this library, a new folder named "Orphaned Files" will be created which will contain all the migrated orphaned files.

**NOTE:** The use of this option can decrease overall migration performance.

**Apply Filter** - Optionally, select from a series of filterable parameters to include or exclude specific content during migration.

Format Conversion:

| <ul> <li>Format Conversion</li> </ul> | 1                                                                                                    |                                                                                                    |
|---------------------------------------|----------------------------------------------------------------------------------------------------|----------------------------------------------------------------------------------------------------|
| Documents format                      | Microsoft Word (OOXML) (.docx)                                                                                                    | ~                                                                                                    |
| Spreadsheets format                   | Microsoft Excel (OOXML) (.xlsx)                                                                                                    | ~                                                                                                    |
| Presentations format                  | PowerPoint Presentation (OOXML) (.pptx)                                                                                                    | ~                                                                                                    |
| Drawings format                       | Portable Network Graphics (.png)                                                                                                    | $\sim$                                                                                                    |
|                                       | <ul> <li>Format Conversion</li> <li>Documents format</li> <li>Spreadsheets format</li> <li>Presentations format</li> <li>Drawings format</li> </ul> | Format Conversion  Documents format Microsoft Word (OOXML) (.docx)  Spreadsheets format Microsoft Excel (OOXML) (.xlsx)  Presentations format PowerPoint Presentation (OOXML) (.pptx)  Drawings format Portable Network Graphics (.png) |

This set of options allows you to determine how Google formatted content will be converted into Microsoft compatible content.

Advanced Options:

| O - Advanced Options            |  |
|---------------------------------|--|
| Enable Azure Turbo Mode 💿       |  |
| Microsoft Provided Storage      |  |
| ◯ User Provided Storage Select  |  |
|                                 |  |
| Send notification               |  |
| Create User Specific Log File 🔞 |  |

**Enable Azure Turbo Mode:** When enabled, this option utilizes Microsoft's SharePoint Online Migration API to increase the migration performance and throughput. A recommendation for optimal use of this API is larger sets of data; the more content, the better the throughput. Please review the User Manual for additional information as well as recommended configuration as this process is a resource intensive operation.

Because this API uses Azure storage as a staging area for the migration, it requires that you provide an Azure storage location. The options are to either utilize Microsoft supplied storage or to provide your own Azure storage location. If you wish to use your own Azure account, you must provide both the Azure Account Name as well as the corresponding Acces Key. If you cannot supply this information, please search our online Knowledge Base, User Manual or contact Support for additional information before proceeding or consider using the Microsoft Supplied Storage option. For more information please see the Azure Turbo Mode section.

- **NOTE:** this function is optional and is only used to increase the migration performance to SharePoint Online or OneDrive for Business in Office 365. It does not provide any additional functionality that is not available when this option is disabled.
- **Microsoft Provided Storage:** This option allows you to use Microsoft provided Azure storage instead of providing your own for the purpose of utilizing Azure Turbo Mode.
- User Provided Storage: This option allows you to provide your own Azure Storage instead of using one provided by Microsoft for the purpose of utilizing Azure Turbo Mode. It requires that you provide both your Azure Blob Storage Account Name as well as its corresponding Access Key by clicking the "Select" button to the right. If you cannot supply this information, please search our online Knowledge Base, User Manual or contact Support for additional information before proceeding.
- **NOTE:** User Provided storage will give you access to Azure logs for a longer period of time tha Microsoft provided storage. It will also allow you to perform the migration faster with less throttling.

**Send Notification:** When selected, this feature will send emails to the listed recipients once Migrations are completed. Enter a specific user email address. For two or more, separate each email address with a comma. Set up User Notifications here in order to use this feature.

**Create User Specific Log File** - If you would like a user specific log file (.txt format) created for each migrated Google Drive, that will be saved directly to that Group's Documents library, check this option before you finish. This log file will contain all the content that was included in the migration with both source and target URLs as well as any file renaming that took place

and skipped files due to lack of ownership. **NOTE:** Create user Specific log file is disabled if Azure Turbo Asynchronous mode is on. Supported only for CSOM or Azure Turbo Synchronous modes.

🗌 Create User Specific Log File 🛛 📀

- **NOTE:** Content permissions are not migrated because Office 365 Group permissions are maintained and enforced by the group membership and its roles (Owners, Members and Guests).
- 10. Click Finish to begin the migration process.

Please visit the following link to view the list of unsupported Google Drive objects.

Please visit the following link for an overview on how to script and schedule jobs such as Copying Google Drive to Microsoft Teams.

### **Copy Google Drive to OneDrive for Business**

This option allows administrators to move content of multiple Google Drives to OneDrive for Business in a single move.

**NOTE:** If you have not already performed the prerequisite steps in Google, please go to this section first. Once the prerequisite configuration is complete, return here to continue with the migration.

This operation requires the following permissions:

- The Google Drive pre-requisites must be configured successfully prior to the migration.
- The account used to perform the upload needs to be a minimum of Site Collection Administrator in this Office 365 tenant.
- The person performing the migration will need to know the relationship (user mapping) between each source Google Shared Drive account and their corresponding OneDrive account.
- Each user account must have either a SharePoint or OneDrive license assigned to it in Office 365.

To migrate content of multiple Google Drives, perform the following:

1. On the Drives tab click "Copy Google Drive" and select, Copy Google Drive to OneDrive.

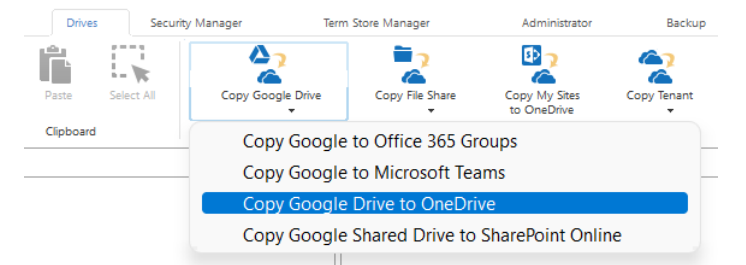

The Google Drive to OneDrive for Business Migration wizard opens.

2. Select a Profile and give your project a name.

| logic Drive to OneDrive for Business Migration |  | × |
|------------------------------------------------|--|---|
| Select which Google Drives to migrate          |  |   |
|                                                |  |   |
| Profiles Google-Default                        |  | ~ |
| Project Name: Google to OneDrive               |  |   |

3. Provide your Google Admin login, P12 Key File and Service Account in the Google connection parameters area. This information is gathered directly from your Google environment, so if you have not already please refer to this section for the required steps. Once the values are entered, click **Connect**. If you receive any message other than "Successfully connected to Google Drive", double check the prerequisite steps and then entered values. If you are still experiencing issues, please contact Support for assistance.

| doogle connectio |                                                          |         |   |
|------------------|----------------------------------------------------------|---------|---|
| Admin User:      | @classifycloud.com                                       |         |   |
| P12 Key File:    | C:\Users                                                 | Load    | ? |
| Service Account: | Control of the property of the first state of the second | Connect | ? |
|                  | Successfully connected to Google Drive                   |         |   |

4. Specify your tenant SharePoint Administration Center URL and then click **Connect**. When prompted, enter your Administrator login and password. Click **Connect**. If you receive any message other than Successfully connected to SharePoint Admin, double check the URL and make sure you are supplying a Global Administrator login for this tenant. If you are still experiencing issues, please contact Support for further assistance.

Target Office 365 Connection Parameters

| SharePoint Admin URL: | https://     |                                                |  | Connect | ? |
|-----------------------|--------------|------------------------------------------------|--|---------|---|
| Target Site Prefix:   | Not required |                                                |  |         |   |
|                       |              | Successfully connected to SharePoint Admin URL |  |         |   |

5. Click the **Load From CSV** or **Load from Google Drive** button. Note that Load from CSV will allow you to load users from a CSV file, which is the faster option as only the listed users are loaded.

Select the account you wish to migrate.

Load from CSV or 🚹 Load from Google Drive @

### i NOTE:

• For a large number of Google Drives, it's recommended to load them by pressing the Load from CSV button.

The CSV requires only 1 Google user per.

| type filter text        | <br>                  |
|-------------------------|-----------------------|
|                         |                       |
| User                    |                       |
|                         |                       |
|                         |                       |
|                         |                       |
|                         |                       |
|                         |                       |
|                         | ×                     |
| Select All Deselect All | Load and Apply Report |

6. You can also choose to **Load and Apply** report option, which allows you to load and apply an Analyze Google Drive report, which then sets the Migration Priority for each user mentioned in the report. Click **Next** to continue.

**NOTE:** Each Migration Priority value can be changed if you click on the value in the Migration Priority columns (without user selection). It changes the migration queue but does not change the original report file. Priority in the wizard is not saved after the wizard has been closed.

| type filter text        |                      |   |
|-------------------------|----------------------|---|
| User                    | Migration Priority   | ^ |
|                         | 1                    |   |
|                         | 2                    |   |
|                         | 3                    |   |
|                         |                      |   |
|                         |                      |   |
|                         |                      | Y |
| <                       | >                    |   |
| Select All Deselect All | Load and Apply Repor | t |

 Check the Re-Map Users option and load your user mapping CSV file (Please see this section for instructions on how to create a CSV User Mapping file for Google Drive to OneDrive). User mapping is required so the software can properly resolve the differences between your users' Google and Office 365 accounts.

| loogle Drive to Office 365                                                                 | Group Site Migration           |                        | — 🗆 X              |  |
|--------------------------------------------------------------------------------------------|--------------------------------|------------------------|--------------------|--|
| Check for availability of target Sites<br>Confirm your mapping by reviewing the list below |                                |                        |                    |  |
| Re-Map Users Load                                                                          | 0                              |                        |                    |  |
| Google Drive User                                                                          | Searching Office 365 for Group | Office 365 Group Found | Office 365 Group S |  |

8. Click **Check for users personal sites** in order to begin the validation process. This process will validate that the supplied user mapping is correct (Office 365 user accounts were located) and check to determine if each user currently has a OneDrive for Business for the site provisioned. If one or more valid users do not have a OneDrive for Business site currently provisioned, select

#### them and check Create personal sites for the selected users option. Click Next.

loogle Drive to OneDrive for Business Migration

#### Check for availability of SharePoint Personal Sites

Select which personal sites to create from list below.

| Re-Map Users | Load | ? | 3 user(s) are mapped with | e, |
|--------------|------|---|---------------------------|----|
|--------------|------|---|---------------------------|----|

#### Check for users personal sites

| Google Drive User                | Searching SharePoint for User                                                                                   | SharePoint User Found                                                                                                    | Personal Site Exists                                                                                            |
|----------------------------------|----------------------------------------------------------------------------------------------------|----------------------------------------------------------------------------------------------------|----------------------------------------------------------------------------------------------------|
|                                  | and the second second second                                                                                    | the second second                                                                                                    | 50 C                                                                                                    |
|                                  | An address Parket and                                                                                           | No. of South South                                                                                                    | St                                                                                                    |
|                                  | production in the local science                                                                                 | (Instruction of the second second sec | in the                                                                                                    |
|                                  | program the second second                                                                                       | the second second                                                                                                    | 50 C                                                                                                    |
|                                  | Read & dealership in a server                                                                                   | Descentificação                                                                                                    | Res and a second second second second second second second second second second second second second second se  |
|                                  | well for hereing street streets                                                                                 |                                                                                                    | 50 C                                                                                                    |
|                                  | sector international sector                                                                                     | Delete the digital disease in the second                                                                                                    |                                                                                                    |
|                                  | which Chronic Statut areas                                                                                      | Of Constraint graduit Chemistration and                                                                                                    | ite .                                                                                                    |
|                                  | March 1 and 1 and 1 and                                                                                         | Contraction of the state of the state of the                                                                                                    |                                                                                                    |
|                                  | print (Calendry Lond, spec-                                                                                     | (her multiple)                                                                                                    | 10 C                                                                                                    |
|                                  | with the fight of the                                                                                           |                                                                                                    |                                                                                                    |
|                                  | A CONTRACTOR OF A CONTRACTOR OF A CONTRACTOR OF A CONTRACTOR OF A CONTRACTOR OF A CONTRACTOR OF A CONTRACTOR OF | No. of Contract of Contract of | 50 C                                                                                                    |
|                                  | who we down all the shadow of                                                                                   | (inpression)                                                                                                    | in the second second second second second second second second second second second second second second second |
|                                  | Control State State State                                                                                       | the second second                                                                                                    |                                                                                                    |
|                                  | Constraints and Constraints and                                                                                 | (Announced in party of                                                                                                    | 10 C                                                                                                    |
|                                  |                                                                                                    |                                                                                                    |                                                                                                    |
| Select All Deselect All Export t | o CSV<br>d users. 🔞                                                                                             |                                                                                                    |                                                                                                    |
| Generate Script Schedu           | le                                                                                                    | < Back Next > Einis                                                                                                    | h Cancel                                                                                                    |

9. If necessary, change content and file format conversion options as described below:

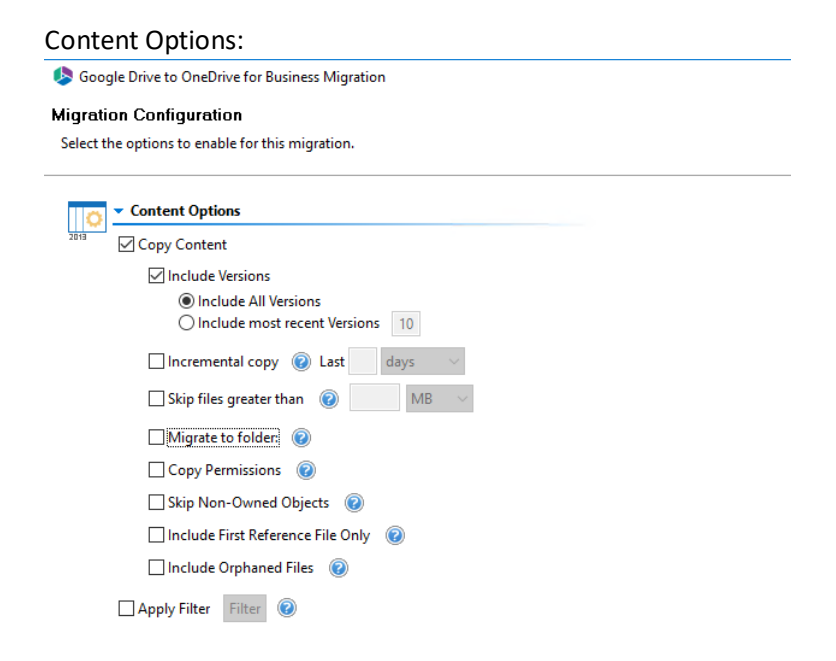

 $\Box$   $\times$ 

- **Copy Content** A flag to determine if content is or is not included with this operation. When not included the remainder of the options will become disabled.
- Include Versions The process in which Google revision history will be converted into OneDrive for Business versions. Please note that this option is only referring to the major revisions (those shown as the "less detailed revisions") and not those that are automatically generated within Google Drives (those shown as the "more detailed" revisions). You can select whether you would like to:
  - o Include All Versions
  - $\circ\,$  Include The Most Recent Versions this option allows you to specify how many recent versions you would like to copy the content from.
- Incremental Copy When enabled, the migration process will identify and migrate only that content which was created, modified or versioned within the defined interval (days, weeks or months). To perform a Delta migration, enter zero in the field and select days as the time period. Delta migration is designed to be used in scenarios where both the source and destination may be modified during the course of the migration.
- **i** NOTE: delta migration compares dates between source and destination to determine which content to include, so it will take more time to process than an incremental migration.
- Skip Files Greater Than When enabled, this option will skip any source files that are greater than the value specified (in MB or GB). An entry will be added to the post-migration log indicating which file(s) were skipped due to this configuration.
- **Migrate to Folder** When this option is enabled, you can create, or use an existing, root folder structure in the destination library where your source content will be migrated. You will need to define the path, for example:

/My Source Content/2017

In the above example, the folder "My Source Content" and sub-folder "2017" will be created in the root library of your destination and all source content will be migrated to this folder location.

| Google Drive Shared Permission | OneDrive for Business Sharing<br>Permission |
|--------------------------------|---------------------------------------------|
| ls owner                       | Full Control                                |
| Can edit                       | Can edit (Contribute)                       |
| Can comment                    | Can view (Read)                             |
| Can view                       | Can view (Read)                             |

• **Copy Permissions** - When this option is selected, Google shared permissions will be converted to OneDrive for Business shared permissions.

- Skip Non-Owned Files This addresses the possible scenario where content exists in the user's Google Drive "My Drive" area which is not owned by this user. Skipping these objects will prevent duplicate content from being migrated into OneDrive for Business.
- Include First Reference File Only This option addresses the possible scenario where a user creates reference objects (links using Shift + Z in Google Drive) of a file in various locations throughout their Google Drive environment. Skipping these additional references will prevent duplicate files from being migrated into OneDrive for Business by migrating only the first reference found. Please note that the "first" reference is defined by a list of parent folders returned from Google Drive and the first may not always be the same one on subsequent or incremental migrations. Please also note this option is only applicable to files, all referenced folders will be copied.
- Include Orphaned Files For the purpose of this option, an orphaned file is defined as a file that was created in a folder that was shared with this user and after the file was created, their permission to the shared folder was removed. The file still exists in the user's Google Drive, however it does not reside in any visible folder path and can only be located using the Google Drive Search Bar. When enabled, the migration will identify these orphaned files and migrate them to the mapped OneDrive for Business Documents library. In this library, a new folder named "Orphaned Files" will be created which will contain all the migrated orphaned files. The use of this option can *decrease* overall migration performance.
- **Apply Filter** This feature allows the inclusion or exclusion of items by user defined criteria, such as date, size, file extension, file name, or file owner.

If you want to exclude Google Drive Shared with Me folders, in the **Exclude Folder(s)** field, enter **Shared with Me - GDrive**.

Exclude Folder(s) Contains V Shared with Me - GDrive

The filter criterion you select will determine which folders will be excluded.

| Filter<br>Criterion                          | Folders to exclude                                             |
|----------------------------------------------|----------------------------------------------------------------|
| Contains<br>Starts With<br>Equal             | All System and custom Shared with Me folders                   |
| Not Contains<br>Not Starts With<br>Not Equal | All System Shared with Me and and any specified custom folders |

Separate multiple values with commas (,).

After the migration, an empty Shared with Me folder will not be created on the target.

Format Conversion:

This set of options to determine how Google formatted content will be converted into

Microsoft compatiable content.

|            | Documents format                                                                      | Microsoft Word (OOXML) (.docx)                            | $\sim$ |   |
|------------|---------------------------------------------------------------------------------------|-----------------------------------------------------------|--------|---|
|            | Spreadsheets format                                                                   | Microsoft Excel (OOXML) (.xlsx)                           |        |   |
|            | Presentations format                                                                  | PowerPoint Presentation (OOXML) (.pptx)                   |        |   |
|            | Drawings format                                                                       | Portable Network Graphics (.png)                          |        |   |
| Adanc<br>8 | Advanced Options:     Advanced Optio     Enable Azure     Microsoft P     User Provid | Turbo Mode @<br>rovided Storage @<br>led Storage Select @ |        |   |
|            | Send notification                                                                     | ion                                                       |        | 0 |
|            |                                                                                       |                                                           |        |   |

**Enable Azure Turbo Mode:** When enabled, this option utilizes Microsoft's SharePoint Online Migration API to increase the migration performance and throughput. A recommendation for optimal use of this API is larger sets of data; the more content, the better the throughput. Please review the User Manual for additional information as well as recommended configuration as this process is a resource intensive operation.

Because this API uses Azure storage as a staging area for the migration, it requires that you provide an Azure storage location. The options are to either utilize Microsoft supplied storage or to provide your own Azure storage location. If you wish to use your own Azure account, you must provide both the Azure Account Name as well as the corresponding Acces Key. If you cannot supply this information, please search our online Knowledge Base, User Manual or contact Support for additional information before proceeding or consider using the Microsoft Supplied Storage option. For more information please see the Azure Turbo Mode section.

- **NOTE:** this function is optional and is only used to increase the migration performance to SharePoint Online or OneDrive for Business in Office 365. It does not provide any additional functionality that is not available when this option is disabled.
- **Microsoft Provided Storage:** This option allows you to use Microsoft provided Azure storage instead of providing your own for the purpose of utilizing Azure Turbo Mode.
- User Provided Storage: This option allows you to provide your own Azure Storage instead of using one provided by Microsoft for the purpose of utilizing Azure Turbo Mode. It requires that you provide both your Azure Blob Storage Account Name as well as its corresponding Access Key by clicking the "Select" button to the right. If you cannot supply this information, please search our online Knowledge Base, User Manual or contact Support for additional information before proceeding.
- **NOTE:** User Provided storage will give you access to Azure logs for a longer period of time tha Microsoft provided storage. It will also allow you to perform the migration faster with less throttling.

**Send Notification:** When selected, this feature will send emails to the listed recipients once Migrations are completed. Enter a specific user email address. For two or more, separate each email address with a comma. Set up User Notifications here in order to use this feature.

**Create User Specific Log File** - If you would like a user specific log file (.txt format) created for each migrated Google Drive, that will be saved directly to that Group's Documents library, check this option before you finish. This log file will contain all the content that was included in the migration with both source and target URLs as well as any file renaming that took place and skipped files due to lack of ownership.

**NOTE:** Create user Specific log file is disabled if Azure Turbo Asynchronous mode is on. Supported only for CSOM or Azure Turbo Synchronous modes.

Create User Specific Log File 📀

10. Click **Finish** to begin the migration process.

Please visit the following link to view the list of unsupported Google Drive objects.

Please visit the following link for an overview on how to script and schedule jobs.

### **Copy Google Shared Drive to SharePoint Online**

This option allows administrators to move content of multiple Google Shared Drives to SharePoint Online default (Documents) libraries.

### NOTES:

- If you have not already performed the prerequisite steps in Google, please go to this section first. Once the prerequisite configuration is complete, return here to continue with the migration.
- Essentials will *only* copy to the default (Documents) library on the target. If the Documents library does not exist, the operation will fail.
- Google Shared Drive members are not migrated to SharePoint Online.

#### **Pre-requisites**

- The Google Drive pre-requisites must be configured successfully prior to the migration.
- The account used to perform the upload needs to be a minimum of Site Collection Administrator in this Office 365 tenant.
- A CSV file must have been created that maps each Google Shared Drive ID to the target SharePoint Online site.
- The person performing the migration will need to know the relationship (user mapping) between each source Google Shared Drive account and their corresponding SharePoint Online account.
- Each user account must have a SharePoint license assigned to it in Office 365.

To migrate content of Google Shared Drives, perform the following:
1. On the **Drives** tab click "Copy Google Drive" and select, **Copy Google Shared Drive to SharePoint Online**.

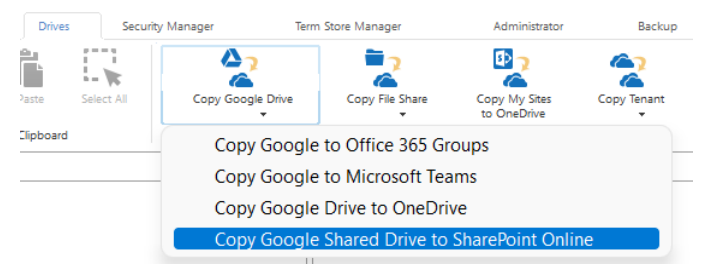

The Google Shared Drives to SharePoint Online wizard opens.

2. Enter a Project Name.

Select which Google Shared Drive(s) to migrate

Project Name:\* Google Shared Drives to SPO Migration

3. Provide your Google Admin login, P12 Key File and Service Account in the Google connection parameters area. This information is gathered directly from your Google environment, so if you have not already, please refer to this section for the required steps. Once the values are entered, click **Connect**. If you receive any message other than "Successfully connected to Google Drive", double check the prerequisite steps and then entered values. If you are still experiencing issues, please contact Support for assistance.

| Google connectio | n parameters                                                                                                    |         |   |
|------------------|----------------------------------------------------------------------------------------------------|---------|---|
| Admin User:      | @classifycloud.com                                                                                                    | ]       |   |
| P12 Key File:    | C:\Users                                                                                                    | Load    | 0 |
| Service Account: | Collected with a propagation of the Article Article Ar | Connect | ? |
|                  | Successfully connected to Google Drive                                                                                                    |         |   |

4. Specify your tenant SharePoint Administration Center URL and then click Connect. When prompted, enter your Administrator login and password. Click Connect. If you receive any message other than Successfully connected to SharePoint Admin, double check the URL and make sure you are supplying a Global Administrator login for this tenant. If you are still experiencing issues, please contact Support for further assistance. Target Office 365 Connection Parameters

| SharePoint Admin URL: | https://     | ttps://                                        |  |  |  |  |
|-----------------------|--------------|------------------------------------------------|--|--|--|--|
| Target Site Prefix:   | Not required | ot required                                    |  |  |  |  |
|                       |              | Successfully connected to SharePoint Admin URL |  |  |  |  |

5. Click the **Load From CSV** or **Load from Google Drive** button. Note that Load from CSV will allow you to load users from a CSV file, which is the faster option as only the listed users are loaded.

Select the account(s) you wish to migrate.

NOTE: For a large number of Google Drives, it's recommended to load them using the Load from CSV option.
 The CSV requires only 1 Google user per.

| Load from CSV or H Load from Google |                       |
|-------------------------------------|-----------------------|
| User                                |                       |
| 1SharedDrive (0AD:DECTION UK9PVA)   |                       |
| 2SharedDrive (0A 9PVA)              |                       |
| SharedDrive (0A 9PVA)               |                       |
| 4SharedDrive_ (0A 9PVA)             |                       |
| Filter Test (0A                     |                       |
| Select All Deselect All             | Load and Apply Report |

#### **NOTE**: Currently, the **Load and Apply Report** option is not available for this operation.

 Click Load from CSV and select the csv file containing Google Shared Drive to SharePoint Online mappings. Click Check for sites to begin the validation process. This process will validate that the supplied site mapping is correct (Google Drive users and SharePoint Online sites were located).

| Soogle Shared Drives to SharePoint Online                                                                                 |                                                                |                   |         | ×   |
|----------------------------------------------------------------------------------------------------|----------------------------------------------------------------|-------------------|---------|-----|
| Check for availability of target Sites                                                                                    |                                                                |                   |         |     |
| Confirm your mapping by reviewing the list below                                                                          |                                                                |                   |         |     |
| Provide a mapping file for Google Shared Drive to SharePoint Load from CSV and Check for sites C:\Users Google Drive to 5 | online site comparison<br>SPO\Google Drive to SPO Mappings.csv |                   |         |     |
| Google Shared Drive User                                                                                                  | SPO Site collection                                            |                   |         |     |
| 0A PVA                                                                                                    | https://                                                       | GoogleSharedDrive | toSPOMi | gra |
| 0A 0 C C C C C C C C C C C C C C C C C C                                                                                  | https:// /sites/                                               | GoogleSharedDrive | toSPOMi | gra |
| 0A PVA                                                                                                    | https://                                                       | GoogleSharedDrive | toSPOMi | gra |
|                                                                                                    |                                                                |                   |         |     |

#### 7. Click Next.

8. If necessary, change content and file format conversion options as described below:

#### Content Options:

loogle Shared Drives to SharePoint Online

#### Migration Configuration

Select the options to enable for this migration.

| Copy Content                      |     |     |        |
|-----------------------------------|-----|-----|--------|
| Include Versions                  |     |     |        |
| Include All Versions              |     |     |        |
| Include most recent Versions      | 10  |     |        |
| Incremental copy 🕑 Last           | day | s v |        |
| Skip files greater than 💿         |     | MB  | $\sim$ |
| Copy Permissions 🔞                |     |     |        |
| 🗌 Migrate to folder: 🔞            |     |     |        |
| Skip Non-Owned Objects 📀          |     |     |        |
| Include First Reference File Only | 0   |     |        |
| Include Orphaned Files 🔞          |     |     |        |
| Re-Map Users Load                 |     |     |        |
| Apply Filter Filter               |     |     |        |
|                                   |     |     |        |

- **Copy Content** A flag to determine if content is or is not included with this operation. When not included the remainder of the options will become disabled.
- Include Versions The process in which Google revision history will be converted into SharePoint versions. Please note that this option is only referring to the major revisions (those shown as the "less detailed revisions") and not those that are automatically generated within Google Drives (those shown as the "more detailed" revisions). You can select whether you would like to:
  - Include All Versions
  - $\circ\,$  Include The Most Recent Versions this option allows you to specify how many recent versions you would like to copy the content from.
- Incremental Copy When enabled, the migration process will identify and migrate only that content which was created, modified or versioned within the defined interval (days, weeks or months). To perform a Delta migration, enter zero in the field and select days as the time period. Delta migration is designed to be used in scenarios where both the source and destination may be modified during the course of the migration.
- **i** NOTE: delta migration compares dates between source and destination to determine which content to include, so it will take more time to process than an incremental migration.
- Skip Files Greater Than When enabled, this option will skip any source files that are greater than the value specified (in MB or GB). An entry will be added to the post-migration log indicating which file(s) were skipped due to this configuration.
- **Copy Permissions** When this option is selected, Google shared permissions will be converted to SharePoint Online permissions.

| Google Drive Shared Permission | SharePont Online Permission |
|--------------------------------|-----------------------------|
| Manager                        | Full Control                |

| Content manager    | Contribute |
|--------------------|------------|
| Contributor\Editor | Contribute |
| Commenter          | Read       |
| Viewer             | Read       |

• **Migrate to Folder** - When this option is enabled, you can create, or use an existing, root folder structure in the destination library where your source content will be migrated. You will need to define the path, for example:

/My Source Content/2017

In the above example, the folder "My Source Content" and sub-folder "2017" will be created in the root library of your destination and all source content will be migrated to this folder location.

- Skipped Non-Owned Files This addresses the possible scenario where content exists in the user's Google Drive "My Drive" area which is not owned by this user. Skipping these objects will prevent duplicate content from being migrated into SharePoint Online.
- Include First Reference File Only This option addresses the possible scenario where a user creates reference objects (links using Shift + Z in Google Drive) of a file in various locations throughout their Google Drive environment. Skipping these additional references will prevent duplicate files from being migrated into the SharePooint Document library by migrating only the first reference found. Please note that the "first" reference is defined by a list of parent folders returned from Google Drive and the first may not always be the same one on subsequent or incremental migrations. Please also note this option is only applicable to files, all referenced folders will be copied.
- Include Orphaned Files For the purpose of this option, an orphaned file is defined as a file that was created in a folder that was shared with this user and after the file was created, their permission to the shared folder was removed. The file still exists in the user's Google Drive, however it does not reside in any visible folder path and can only be located using the Google Drive Search Bar. When enabled, the migration will identify these orphaned files and migrate them to the mapped Document library. In this library, a new folder named "Orphaned Files" will be created which will contain all the migrated orphaned files. The use of this option can *decrease* overall migration performance.
- **Re-Map Users** Use this option to load your user mapping CSV file (Please see this section for instructions on how to create a CSV User Mapping file for Google Drive).
- **Apply Filter** This feature allows the inclusion or exclusion of items by user defined criteria, such as date, size, file extension, file name, or file owner.
- **NOTE:** The Apply Filter functionality is only applied to selected containers (i.e. site, lists or folders). If you select specific content (documents or items) then those objects will be included with the operation regardless of the filter applied. If you want to selectively

include content, please select the container that this content resides in and apply the filter or apply the filter against the container first, then select the remaining content.

#### NOTES:

For the File Extension and Exclude Folders parameters only, you can use "," to set more than 1 criteria. For example, use this format "png,docx,pptx" to include multiple file extensions.

"Size" filter should have a whole number without decimals. It is recommended that users not use the operators "Equal" and "Not Equal" to avoid difficulties with accurate file size, if the file size is greater than 1 MB.

Use the "Save Filter" option to save filter settings to a file and load them in different wizards or the Profile Manager.

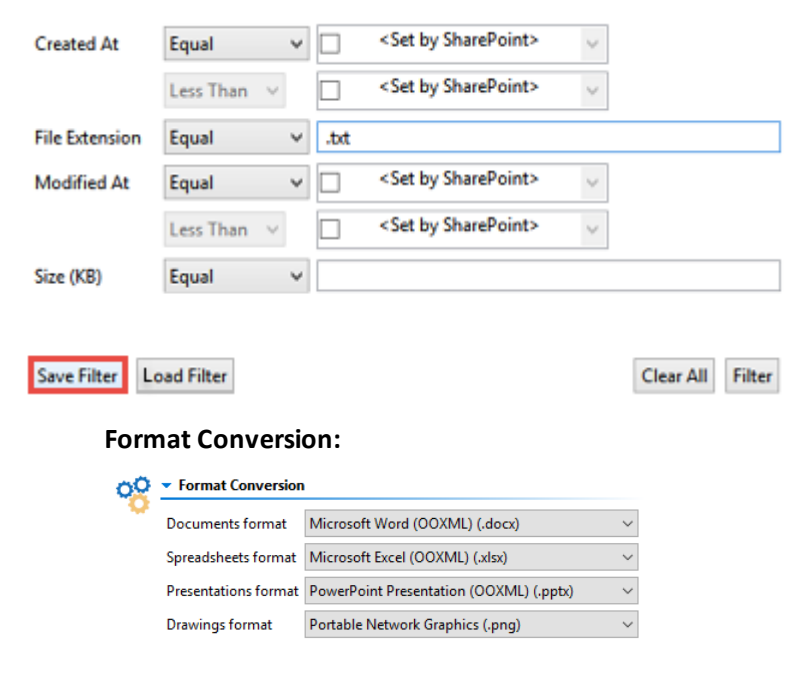

This set of options allows you to determine how Google formatted content will be converted into Microsoft compatible content.

#### **Advanced Options:**

| 00 | <ul> <li>Advanced Options</li> </ul> |        |   |   |
|----|--------------------------------------|--------|---|---|
| Ť  | 🗌 Enable Azure Turbo Mode 🔞          |        |   |   |
|    | O Microsoft Provided Storage         | 0      |   |   |
|    | User Provided Storage                | Select | 0 |   |
|    | Send notification                    |        |   | 0 |

**Enable Azure Turbo Mode:** When enabled, this option utilizes Microsoft's SharePoint Online Migration API to increase the migration performance and throughput. A recommendation for optimal use of this API is larger sets of data; the more content, the better the throughput. Please review the User Manual for additional information as well as recommended configuration as this process is a resource intensive operation.

Because this API uses Azure storage as a staging area for the migration, it requires that you provide an Azure storage location. The options are to either utilize Microsoft supplied storage or to provide your own Azure storage location. If you wish to use your own Azure account, you must provide both the Azure Account Name as well as the corresponding Acces Key. If you cannot supply this information, please search our online Knowledge Base, User Manual or contact Support for additional information before proceeding or consider using the Microsoft Supplied Storage option. For more information please see the Azure Turbo Mode section.

- **NOTE:** this function is optional and is only used to increase the migration performance to SharePoint Online or OneDrive for Business in Office 365. It does not provide any additional functionality that is not available when this option is disabled.
- **Microsoft Provided Storage:** This option allows you to use Microsoft provided Azure storage instead of providing your own for the purpose of utilizing Azure Turbo Mode.
- User Provided Storage: This option allows you to provide your own Azure Storage instead of using one provided by Microsoft for the purpose of utilizing Azure Turbo Mode. It requires that you provide both your Azure Blob Storage Account Name as well as its corresponding Access Key by clicking the "Select" button to the right. If you cannot supply this information, please search our online Knowledge Base, User Manual or contact Support for additional information before proceeding.
- **NOTE:** User Provided storage will give you access to Azure logs for a longer period of time tha Microsoft provided storage. It will also allow you to perform the migration faster with less throttling.

**Send Notification:** When selected, this feature will send emails to the listed recipients once Migrations are completed. Enter a specific user email address. For two or more, separate each email address with a comma. Set up User Notifications here in order to use this feature.

9. Click **Finish** to begin the migration process.

Please visit the following link to view the list of unsupported Google Drive objects.

Please visit the following link for an overview on how to script and schedule jobs.

# Mapping Google Groups, Users, and Permissions to Office 365

This section provides instructions for mapping Google groups, users, and permissions when migrating to Office 365.

## **Google Group Mapping**

When migrating from Google Drive to Office 365, it may be necessary to re-map your Google based groups into existing target groups.

This may be necessary when you have a group on your Google document that you want to translate into another group in your Office 365 environment. You can do so automatically using the Mapping Report wizard within Essentials, or manually with the following steps:

1. In your Google Drive, open the 'share' pane of the file that you want to map the group from.

| Shari   | ing settings                                                                                                    |               |   |    |
|---------|----------------------------------------------------------------------------------------------------|---------------|---|----|
| Link to | o share                                                                                                    |               |   |    |
|         | NAME AND ADDRESS OF ADDRESS OF ADDRESS OF ADDRESS ADDRESS ADDRES | 1.1.1.1.1.1.1 |   |    |
| Who h   | as access                                                                                                    |               |   |    |
| *       | Tim                                                                                                    | Can edit 🔻    | × | ^  |
| *       | karthik.                                                                                                    | Can edit 🔻    | × |    |
| 15      | Stacey                                                                                                    | Can edit ▼    | × | ł. |
| 71      | Angie                                                                                                    | Can edit ▼    | × |    |
| <u></u> | EDI edi@ .com                                                                                                    | Can edit 🔻    | × | ~  |
| Invi    | ite people:                                                                                                    |               |   |    |
| E       | nter names or email addresses                                                                                                    |               |   |    |
| Editors | will be allowed to add people and change the permissions.                                                                                                    |               |   |    |
| Do      | ne                                                                                                    |               |   |    |

As is shown in the image above, "EDI@domainname.com" is the group. When migrating this into OneDrive for Business or SharePoint Online, it will become "EDI At domainname.com".

2. Find the Group that you want to map this Google Drive group into. On this screen, copy the Account for the group that you want to map into.

| Personal Settings                  | x +                                                                                                    |
|------------------------------------|----------------------------------------------------------------------------------------------------|
| (*) III ) A                        | _lyoutr/Sutradip.asp/10=30 🗸 C 🗟 + 🖨 S 🖸 🗮                                                                                                    |
| 🙆 Most Visited 😻 Getting Started   |                                                                                                    |
| Allow metavistech.sharepoint.c     | Continue Blocking Johns X                                                                                                    |
| Office 365                         | 🚆 Outlook Calendar People Yammer OneDrive Sites Tasks Delve Admin 🔍 📿 🌣 ?                                                                                                    |
|                                    | 0 эни флоном [5]                                                                                                    |
|                                    | Matthe                                                                                                    |
| 5                                  | People and Groups - User Information                                                                                                    |
| 10000                              | Cow                                                                                                    |
| 100 (100)<br>1000                  | Account c:0-fpolemanagerip-1-5-21:                                                                                                    |
| 1000 and 1000 and 1000 and         | Name Developers                                                                                                    |
|                                    | Work email                                                                                                    |
| -                                  | About me                                                                                                    |
| Rend Trouverty                     | Picture                                                                                                    |
|                                    | SIP Address                                                                                                    |
|                                    |                                                                                                    |
|                                    | Crated at 7/7/2014 1313 Mb /> Matthee Giove Giov |
|                                    |                                                                                                    |
|                                    |                                                                                                    |
| No. of Concession, Name            |                                                                                                    |
| 100000000                          |                                                                                                    |
|                                    |                                                                                                    |
| 1000000000                         |                                                                                                    |
| 10000000000                        |                                                                                                    |
| Special Constitution               |                                                                                                    |
|                                    |                                                                                                    |
| 111111-0011-0011-001               |                                                                                                    |
| 10.000.000                         |                                                                                                    |
| A set of the segment of the second |                                                                                                    |
| Reads of the same first states     |                                                                                                    |

3. Make a new entry in your User Mapping file for the Group.

 A
 B

 1
 EDI At
 com
 c:0-.f|rolemanager|s-1-5-21

As you can see, use the information from the Google side on the leftmost column and use the information from your SharePoint side on the rightmost column. When you use this mapping file, your group should map from Google Drive to an existing group in Office 365.

**NOTE:** When creating your mapping you can use full group names and domains (edi@domainname.com,groupname) or you can simply set it up using the group name without the domain (edi,groupname)

### **Google User Mapping**

When migrating from Google Drive to Office 365, it may be necessary to re-map your Google based user accounts into their target user accounts.

**NOTE:** For Google Shared Drives, Essentials adds the Google Service account as a member and will migrate it as a user with permissions on the target. Therefore, permissions for this account should not be mapped.

| Google User Account | Office 365 User Account |                                                                                                    |
|---------------------|-------------------------|----------------------------------------------------------------------------------------------------|
| user1@company.com   | user1@company.com       | Both the username (user1) and domain<br>(company.com) are identical between<br>Google and Office 365. (If you are using<br>a .onmicrosoft.com email to<br>authenticate against Office 365, then you |

A migration example that may not require user mapping:

|  | will need to map all users even if the |
|--|----------------------------------------|
|  | usernames and domain are identical.)   |

A few migration examples that would require the use of a mapping file:

| Google User Account | Office 365 User Account |                                                                                                    |
|---------------------|-------------------------|----------------------------------------------------------------------------------------------------|
| user1@companyA.com  | user1@companyB.com      | The username (user1) is the same<br>between Google and Office 365,<br>however the domain has changed<br>(companyA.com   companyB.com). |
| user1@companyA.com  | user.one@companyB.com   | Both the username (user1   user.one)<br>and the domain (companyA.com  <br>companyB.com) is different.                                  |
| user1@company.com   | user.one@company.com    | The domain is the same (company.com),<br>but the username has changed (user1  <br>user.one).                                           |

Based on the examples above, if your situation requires the use of a mapping file, please create it using the Mapping Reports wizard, or manually using the steps below.

- 1. Create a new blank worksheet in Excel.
- 2. In Column A, enter the list of Google User Accounts.
- 3. In Column B, enter the list of Office 365 User Accounts next to their respective Google Accounts.
- 4. When complete, save this to a CSV file.

If you are not using Excel, then please create this mapping in a text file and then change the file extension to CSV when complete. The file format should look similar to this when viewed in a text editor:

user1@companyA.com,user1@companyB.com

user2@companyA.com,user2@companyB.com

user3@companyA.com,user3@companyB.com

user4@companyA.com,user4@companyB.com

user5@companyA.com,user5@companyB.com

Click here to download an example user mapping file.

## **Google Permission Mapping**

The application provides options to map domain and default Google permissions to OneDrive for Business or SharePoint Online.

To enable migration of Google permissions, select the **Copy Permissions** option under Advanced Options in the copy wizard. The unique permissions granted to documents will be preserved unless you chose to map Google Permissions to SharePoint.

| Soogle Drive to OneDrive for Business Migration  |
|--------------------------------------------------|
| Migration Configuration                          |
| Select the options to enable for this migration. |
| 2019 Copy Content                                |
| Include Versions                                 |
| Include All Versions                             |
| O Include most recent Versions 10                |
| 🗌 Incremental copy 🕡 Last 🔤 days 🗠               |
| Skip files greater than 🔞 MB 🗸                   |
| Migrate to folder:                               |
| Copy Permissions 🔞                               |
| Skip Non-Owned Objects 🕡                         |
| 🗌 Include First Reference File Only 🛛 🔞          |
| 🗌 Include Orphaned Files 🛛 🕢                     |
| Apply Filter Filter                              |

# **Copy File Share**

# **Copy File Share to OneDrive for Business**

When licensed, Essentials File Manager provides the ability to bulk upload user's networked file system drives into their respective OneDrive for Business Document library in your Office 365 tenant. This operation has the following requirements for use:

- The account used to perform the upload needs to have access and at least Read permissions from this computer to all the user's networked file system drives.
- The account used to perform the upload needs to be a minimum of Site Collection Administrator in this Office 365 tenant.
- The person performing the upload will need to know the relationship (mapping) between each user's networked file system drive and their corresponding Office 365 user account.

• Each user account must have either a SharePoint or OneDrive license assigned to it in Office 365.

Once the requirements above are satisfied, you can proceed with utilizing the bulk upload functionality.

- 1. To access the wizard, first switch to the Drives tab in the Essentials for Office 365 application.
- Click the "Copy File Shares" button and select Copy File Share to OneDrive. This will open the wizard.

|    | Home        | Migratio   | n Analysis                    |            | View Mi            | grator  | File Man | ager       | Drives Security Mana | ger Term        | Store Manager                | Administrator | Ba       | skup Help    | >>                   |      |             |
|----|-------------|------------|-------------------------------|------------|--------------------|---------|----------|------------|----------------------|-----------------|------------------------------|---------------|----------|--------------|----------------------|------|-------------|
|    | Office 365  | SharePoint | Google                        | bax<br>Box | Dropbex            | Copy    | Paste    | Select All | Copy Google Drive    | Copy File Share | Copy My Sites<br>to OneDrive | Copy Tenant   | Copy Box | Copy Dropbox | Nintex<br>Deployment | Logs | Azure Turbo |
|    |             | Co         | nnect To                      |            |                    |         | Clipboar | d          |                      | Copy File S     | hare to OneDrive             |               |          |              |                      |      | View        |
|    | 终 Navigator |            |                               |            |                    | e 🕏     | C        | 🛛 🛜 Mig    | ration 📑 Contents =  | Copy File S     | hare to SharePoi             | nt            |          |              |                      |      |             |
|    | > 😂 OneDriv | /e         |                               |            |                    |         |          | < 1 -      | 2 >                  | Copy File S     | hare to Office 36            | 5 Groups      |          |              |                      |      |             |
|    |             |            |                               |            |                    |         |          |            | -                    | Copy File S     | hare to Microsof             | t Teams       |          |              |                      |      |             |
| 3. | Give y      | OUC p      | oroje<br><sup>eDrive fo</sup> | ect a      | a nar<br>ess Migra | ne.     |          |            |                      |                 |                              |               |          | ×            |                      |      |             |
|    | Configure   | your File  | Systen                        | n to O     | neDrive            | for Bus | iness    | migratio   | on                   |                 |                              |               |          |              |                      |      |             |
|    | 😣 Load Fil  | e System D | )rives to                     | migrate    | 2                  |         |          |            |                      |                 |                              |               |          |              |                      |      |             |
|    |             |            |                               |            |                    |         |          |            |                      |                 |                              |               |          |              |                      |      |             |

4. Enter the URL to the SharePoint Admin Center in your Office 365 tenant. Click the Connect button and then enter the Username and Password of your Administrator to authenticate. The SharePoint Admin Center URL will look similar to this: https://YourTenantadmin.sharepoint.com

| Office 365 Connection Param | eters                                          |           |
|-----------------------------|------------------------------------------------|-----------|
| SharePoint Admin URL:       | . Tradicional colorization point per           | Connect 📀 |
|                             | Successfully connected to SharePoint Admin URL |           |

- 5. In the Map File System to Users section, load the CSV file that maps the relationship between the networked file system drives and the corresponding Office 365 user account. During the upload, all the content, files, and sub-folders (if configured), will be migrated from within the root of this network path and uploaded into the user's OneDrive for Business Documents library.
- **NOTE:** Click here to download an example mapping file.

Project Name:

After the mapping file is loaded, click the Check for Users Personal Sites button to run a validation test. This option is designed to validate the existence of the mapped user in Office 365 and also to check for the availability of each user's OneDrive for Business.

| Mappeu rile System ratiis      |                                  |                 |        |
|--------------------------------|----------------------------------|-----------------|--------|
| Map File System to Users: C:   | CSV                              |                 | Load 📀 |
| Check for users personal sites |                                  |                 |        |
| File System Path               | User Email                       | OneDrive Exists |        |
|                                | processing on the standard stand | Yes             |        |
|                                |                                  |                 |        |
|                                |                                  |                 |        |
|                                |                                  |                 |        |
|                                |                                  |                 |        |
|                                |                                  |                 |        |
|                                |                                  |                 |        |

The following results can be displayed in the "OneDrive Exists" column:

- **Yes** The user account has been found in this Office 365 Tenant and this user's OneDrive for Business has already been provisioned.
- **No** The user account has been found in this Office 365 Tenant, but this user's OneDrive for Business has not yet been provisioned.
- **Invalid User** The user account was not found in this Office 365 Tenant and therefore cannot be included with this operation as currently mapped.
- 7. After the validation process, select all the valid users from the list which you wish to include in this operation and click **Next** to continue.
- 8. On the following page of the wizard, you are presented with a few choices dealing with the content that is to be uploaded. Select the options required, as described below.

| Summ  | lary                                                    |
|-------|---------------------------------------------------------|
| Conte | ent total summary                                       |
| Targe | et Content Location                                     |
| Centr | ral Admin URL: https://metavistech-admin.sharepoint.com |
| List: | Documents                                               |
| 00    | Advanced Options                                        |
| .0    | Overwrite if file exists 🔞                              |
|       | 🗌 Incremental copy 🔞 Last 🛛 days 🗸                      |
|       | Copy Permissions 🔞                                      |
|       | Migrate to folder: 🔞                                    |
|       | Apply Filter 💿                                          |
|       | Re-Map Users Load                                       |
|       |                                                         |
|       | Enable Azure Turbo Mode 🔞                               |
|       | O Microsoft Provided Storage 🛛 🔞                        |
|       | User Provided Storage     Select                        |
|       | Send notification Admins, Owner, Current                |

**Overwrite if files exist**: If a file of the same name already exists in the OneDrive's Documents library, this option will overwrite that file with the current one from the file system.

In order to run the Essentials application, you can use a regular user logged into the workstation, or you can run the program as an Administrator.

However, you must run the tool as an Administrator when changing settings in the memory management section of the Profile Manager (located on the Advanced tab of the Profile Manager), or when using the automatic updates feature.

**NOTE:** When running the tool as an Administrator, you may not be able to see your network drives or mapped drives in the connections section. This may occur because the connections were set up

while in regular user mode, so when the tool is launched as an admin, the admin user does not have access to the connections.

To resolve the issue in the above note, do one of the following:

1. Do not start the tool as an administrator, and insure that no settings are applied by default.

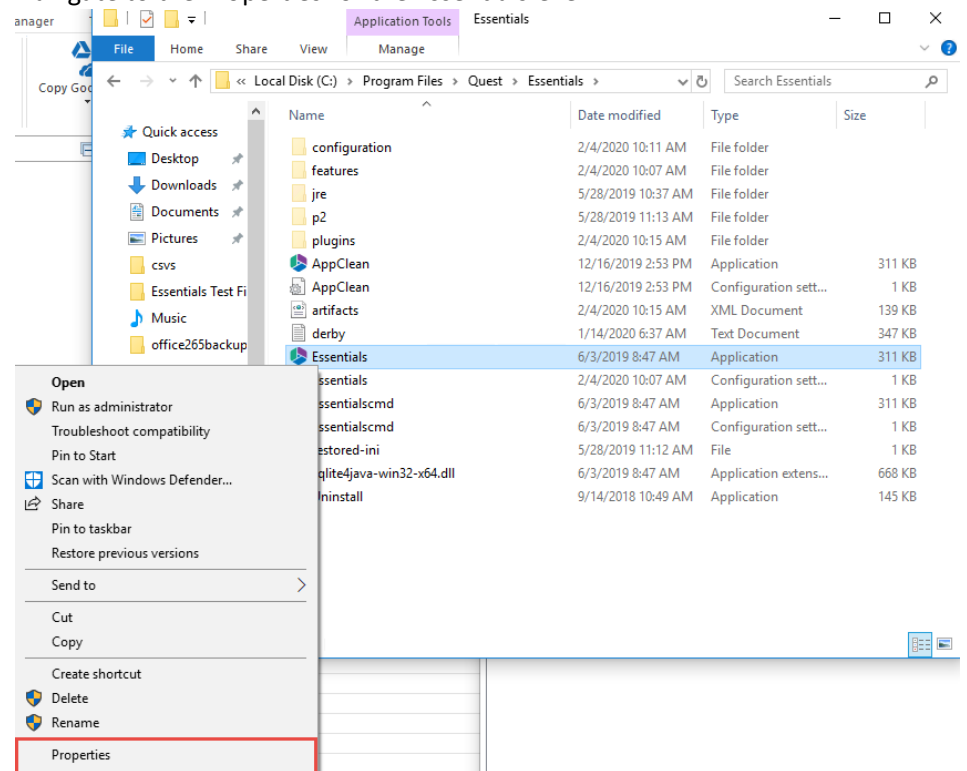

a. Navigate to the Properties for the Essentials.exe

b. Ensure that under the **Compatability** tab, "Run this program as administrator" isn't selected.

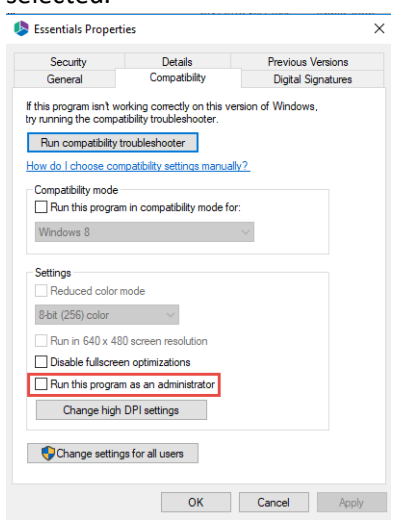

2. Run the Registry Editor (regedit.exe), and locate the following key:

HKEY\_LOCAL\_MACHINE/SOFTWARE/Microsoft/Windows/CurrentVersion/Policies/System

| Computer\HKEY_L | OCA | L_MACHINE\SOFTWARE\Microsoft   | \Win | dows\CurrentVersion\Policies\System                                                                                                    |             |                 |
|-----------------|-----|--------------------------------|------|----------------------------------------------------------------------------------------------------|-------------|-----------------|
|                 | >   | Management Infrastructure      | ^    | Name                                                                                                    | Туре        | Data            |
|                 | >   | Media Center                   |      | ab (Default)                                                                                                    | REG SZ      | (value not set) |
|                 | -   | MicrosoftEdge                  |      | ConsentPromptBehaviorAdmin                                                                                                    | REG DWORD   | 0x00000000 (0)  |
|                 | >   | MMDevices                      |      | ConsentPromptBehaviorLiser                                                                                                    | REG DWORD   | 0x0000003 (3)   |
|                 | >   | Mrt                            |      | W dontdisnlavlastusername                                                                                                    | REG DWORD   | 0x00000000 (0)  |
|                 | 2   | NcdAutoSetup                   |      | W DSCAutomationHortEnabled                                                                                                    | REG DWORD   | 0-00000002 (2)  |
|                 | >   | NetCache                       |      | W EnableCurrerSuppression                                                                                                    | REG_DWORD   | 0x0000002 (2)   |
|                 | >   | NetworkServiceTriggers         |      | Charles Construction Suppression                                                                                                    | REG_DWORD   | 0.00000001(1)   |
|                 | 2   | Notifications                  |      | Enabler ull Trust Startup Tasks                                                                                                    | REG_DWORD   | 0.00000001 (1)  |
|                 |     | OEMInformation                 |      | Lie EnableinstallerDetection                                                                                                    | REG_DWORD   | 0x0000001(1)    |
|                 |     | OneDriveRamps                  |      |                                                                                                    | REG_DWORD   | 0x0000001(1)    |
|                 | 2   | OOBE                           |      | CiterableLUA                                                                                                    | REG_DWORD   | 0x0000001 (1)   |
|                 |     | OpenWith                       |      | EnableSecureUIAPaths                                                                                                    | REG_DWORD   | 0x0000001 (1)   |
|                 |     | OptimalLayout                  |      | EnableUIADesktopToggle                                                                                                    | REG_DWORD   | 0x0000000 (0)   |
|                 | 2   | Parental Controls              |      | EnableUwpStartupTasks                                                                                                    | REG_DWORD   | 0x0000002 (2)   |
|                 |     | PerceptionSimulationExtensions |      | 100 EnableVirtualization                                                                                                    | REG_DWORD   | 0x00000001 (1)  |
|                 |     | Personalization                |      | ab legalnoticecaption                                                                                                    | REG_SZ      |                 |
|                 | 2   | PhotoPropertyHandler           |      | ab legalnoticetext                                                                                                    | REG_SZ      |                 |
|                 | Y   | Policies                       |      | 100 PromptOnSecureDesktop                                                                                                    | REG_DWORD   | 0x00000000 (0)  |
|                 |     | ActiveDesktop                  |      | 3 scforceoption                                                                                                    | REG_DWORD   | 0x00000000 (0)  |
|                 | ŀ   | Attachments                    |      | shutdownwithoutlogon                                                                                                    | REG DWORD   | 0x00000001 (1)  |
|                 | Y   | DataCollection                 |      | SupportFullTrustStartupTasks                                                                                                    | REG DWORD   | 0x00000001 (1)  |
|                 |     | L. Users                       |      | SupportUwpStartupTasks                                                                                                    | REG DWORD   | 0x00000001 (1)  |
|                 |     | Explorer                       |      | 100 undockwithoutlogon                                                                                                    | REG DWORD   | 0x00000001 (1)  |
|                 | ŀ   | NonEnum                        |      | W Validate Admin Code Signatures                                                                                                    | REG DWORD   | 0x0000000 (0)   |
|                 |     | Servicing                      |      | tere in the second second seco | 120_0110110 | 0.00000000 (0)  |
|                 | >   | System                         |      |                                                                                                    |             |                 |
|                 | -   | PowerEfficiencyDiagnostics     |      |                                                                                                    |             |                 |
|                 | 2   | PrecisionTouchPad              |      |                                                                                                    |             |                 |
|                 |     | PreviewHandlers                |      |                                                                                                    |             |                 |
|                 |     | Privacv                        |      |                                                                                                    |             |                 |

Create a new DWORD(32) with the name EnableLinkedConnections and value 1 and reboot.

In the event that the tool only successfully launches when run as an admin, this could be occurring because the non-admin user that is launching the tool does not have permissions for the installation folder, to the run tool components, or to the workspace.

This may be caused as a result of various windows security settings and configurations. To resolve this issue, add the non-admin user, directly to the folder security settings.

1. Navigate to the folder that contains the Essentials Tool installation folder. Right click and select

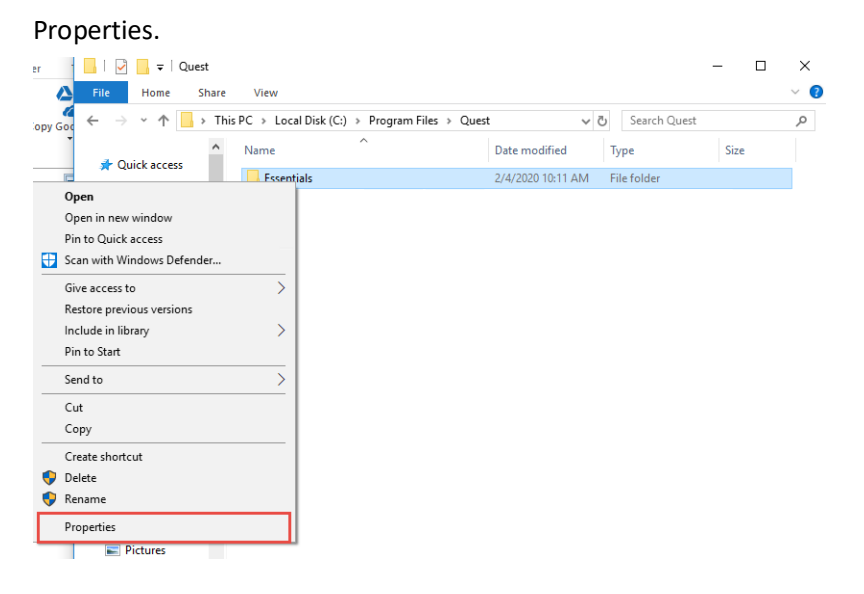

2. Navigate to the Security Tab, and select Edit group and usernames.

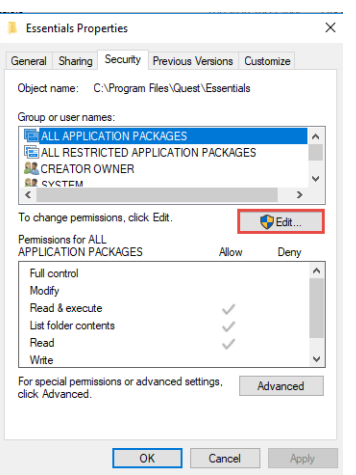

3. Select Add and add the non-admin user.

| Permissions for Essentials                                                                                              |                   |                | × |
|----------------------------------------------------------------------------------------------------|-------------------|----------------|---|
| Security                                                                                                    |                   |                |   |
| Object name: C:\Program Files\                                                                                          | Quest \Essentials |                |   |
| Group or user names:                                                                                                    |                   |                |   |
| ALL APPLICATION PACKAG                                                                                                  | iES               | ^              | 1 |
| ALL RESTRICTED APPLICA                                                                                                  | TION PACKAGES     |                |   |
| Administrators (S-WIN10-JK0                                                                                             | 1\Administrators) | ~              | L |
| <                                                                                                    |                   | >              |   |
|                                                                                                    |                   |                |   |
|                                                                                                    | Add               | Remove         |   |
| Permissions for ALL<br>APPLICATION PACKAGES                                                                             | Add<br>Allow      | Remove<br>Deny |   |
| Permissions for ALL<br>APPLICATION PACKAGES<br>Full control                                                             | Add<br>Allow      | Remove<br>Deny |   |
| Permissions for ALL<br>APPLICATION PACKAGES<br>Full control<br>Modify                                                   | Add Allow         | Remove<br>Deny |   |
| Permissions for ALL<br>APPLICATION PACKAGES<br>Full control<br>Modify<br>Read & execute                                 | Add Allow         | Remove<br>Deny |   |
| Permissions for ALL<br>APPLICATION PACKAGES<br>Full control<br>Modify<br>Read & execute<br>List folder contents         | Add [<br>Allow    | Remove Deny    |   |
| Permissions for ALL<br>APPLICATION PACKAGES<br>Full control<br>Modify<br>Read & execute<br>List folder contents<br>Read | Add               | Remove Deny    |   |
| Pemissions for ALL<br>APPLICATION PACKAGES<br>Full control<br>Modify<br>Read & execute<br>List folder contents<br>Read  | Add               | Remove         |   |
| Pemissions for ALL<br>APPLICATION PACKAGES<br>Full control<br>Modify<br>Read & execute<br>Lut folder contents<br>Read   | Add               | Remove         |   |

**Incremental Copy**: There are multiple scenarios where an ability to re-copy changes (from the source environment to the target) rather than re-copying all the content is preferable and necessary. This function allows user's to continue working on their networked drives or in their OneDrives while the migration is performed and then at a later date, the tool can be used to identify and migrate newly created or modified content. Incremental Copy uses a 'Last <N> Days/Weeks/Months' method to identify and migrate this content starting at the time of execution. Click here for additional information about Incremental Copy.

**Copy Permissions:** This setting copies NTFS File System folder permissions when copying file system content to SharePoint libraries or when importing files from the file system using CSV Spreadsheet for metadata.

**Migrate to Folder:** When this option is enabled, you can create a (or use an existing) root folder structure in the destination library where your source content will be migrated. You will need to define the path like this example:

#### /My Source Content/2017

In the above example, the folder "My Source Content" and subfolder "2017" will be created in the root library of your destination and all source content will be migrated to this folder location.

**Apply Filter** - This feature allows the inclusion or exclusion of items by user defined criteria, such as date, size, file extension, file name, or file owner.

**NOTE:** the Apply Filter functionality is only applied to selected containers (i.e. site, lists or folders). If you select specific content (documents or items) then those objects will be included with the operation regardless of the filter applied. If you want to selectively include content, please select the container that this content resides in and apply the filter or apply the filter against the container first, then select the remaining content.

For the File Extension and Exclude Folders parameters only, you can use "," to set more than 1 criteria. For example, use this format "png,docx,pptx" to include multiple file extensions.

"Size" filter should have a whole number without decimals. It is recommended that users not use the operators "Equal" and "Not Equal" to avoid difficulties with accurate file size, if the file size is greater than 1 MB.

Use the "Save Filter" option to save filter settings to a file and load them in different wizards or the Profile Manager.

| 🥵 Filter           |                  |        |                         | ×                |
|--------------------|------------------|--------|-------------------------|------------------|
| Created At         | Equal            | ~      | <empty date=""></empty> | $\checkmark$     |
|                    | Less Than $\leq$ |        | <empty date=""></empty> | ~                |
| Exclude Folder(s)  | Contains         | ~      |                         |                  |
| File Extension     | Equal            | ~      |                         |                  |
| File Name          | Contains         | ~      |                         |                  |
| File Owner         | Contains         | ~      |                         |                  |
| Last Accessed      | Equal            | ~      | <empty date=""></empty> | $\checkmark$     |
|                    | Less Than $\leq$ |        | <empty date=""></empty> | ~                |
| Modified At        | Equal            | ~      | <empty date=""></empty> | >                |
|                    | Less Than $\vee$ |        | <empty date=""></empty> | ~                |
| Size (KB)          | Equal            | ~      |                         |                  |
| Skip hidden files  | Equal            | $\sim$ |                         |                  |
|                    |                  |        |                         |                  |
| Save Filter Load F | ilter            |        |                         | Clear All Filter |

**Re-map Users**: If the user accounts within your local file system differ from those in Office 365, this option provides the ability to map the differences so the tool can properly retain the Created/Modified By authorship information and permissions. Please note that source file shares account are read in the following format and this should be used when creating your user mapping file. *domain\user01,user01@contoso.com*. You should also add any necessary Groups to this mapping file too. *domain\ADMarketingGroup,Marketing* 

**Enable Azure Turbo Mode:** When enabled, this option utilizes Microsoft's SharePoint Online Migration API to increase the migration performance and throughput. A recommendation for optimal use of this API is larger sets of data; the more content, the better the throughput. Please review the User Manual for additional information as well as recommended configuration as this process is a resource intensive operation.

Because this API uses Azure storage as a staging area for the migration, it requires that you provide an Azure storage location. The options are to either utilize Microsoft supplied storage or to provide your own Azure storage location. If you wish to use your own Azure account, you must provide both the Azure Account Name as well as the corresponding Acces Key. If you

cannot supply this information, please search our online Knowledge Base, User Manual or contact Support for additional information before proceeding or consider using the Microsoft Supplied Storage option. For more information please see the Azure Turbo Mode section.

- **NOTE:** this function is optional and is only used to increase the migration performance to SharePoint Online or OneDrive for Business in Office 365. It does not provide any additional functionality that is not available when this option is disabled.
- **Microsoft Provided Storage:** This option allows you to use Microsoft provided Azure storage instead of providing your own for the purpose of utilizing Azure Turbo Mode.
- User Provided Storage: This option allows you to provide your own Azure Storage instead of using one provided by Microsoft for the purpose of utilizing Azure Turbo Mode. It requires that you provide both your Azure Blob Storage Account Name as well as its corresponding Access Key by clicking the "Select" button to the right. If you cannot supply this information, please search our online Knowledge Base, User Manual or contact Support for additional information before proceeding. Note:
- **NOTE:** User Provided storage will give you access to Azure logs for a longer period of time tha Microsoft provided storage. It will also allow you to perform the migration faster with less throttling.

**Send Notification:** When selected, this feature will send emails to the listed recipients once Migrations are completed. Enter a specific user email address. For two or more, separate each email address with a comma. Set up User Notifications here in order to use this feature.

9. Click **Finish** to begin the migration.

# **Copy File Share to SharePoint Online**

This option allows Local and Office 365 administrators to migrate folders (and their subfolders and files) from within multiple local files shares or network drives to one or more document libraries in a SharePoint Online Site Collection.

This operation has the following requirements for use:

- The account used to perform the migration from the File Shares needs to have at least Read permissions to every object in the source path.
- The account used to perform the migration into SharePoint Online needs to have at minimuim Designer permissions to the destination Site Collection. Full Control or Site Collection Administrator are recommended to avoid potential permission related issues during migration.
- The person performing the migration will need to know the relationship (user mapping) between each user's local user account and their corresponding Office 365 user account.
- The destination sites and libraries must exist in SharePoint Online prior to migration.

Once the requirements above are satisified, you can proceed with your File Share to SharePoint Online migration.

- 1. To access the wizard, first switch to the Drives tab in the Essentials for Office 365 application.
- 2. Click the "Copy File Shares" drop down and then select the Copy File Shares to SharePoint option. This will open the wizard.

|    | Home        | Migratio   | n Analysis | 1      | View N  | figrator | File Man | ager       | Drives   | Security Manag | jer Term        | Store Manager                | Administrator | Ba       | skup Help    | >                    |      |             |
|----|-------------|------------|------------|--------|---------|----------|----------|------------|----------|----------------|-----------------|------------------------------|---------------|----------|--------------|----------------------|------|-------------|
|    |             | 5>         | 8          | bax    | ÷       |          | ŕ.       | - 14       |          | <u>6</u>       | 2               | ₽2                           | 2             |          | 2            | ×                    | 1    |             |
|    | Office 365  | SharePoint | Google     | Box    | Dropbox | Сору     | Paste    | Select All | Coj      | y Google Drive | Copy File Share | Copy My Sites<br>to OneDrive | Copy Tenant   | Copy Box | Copy Dropbox | Nintex<br>Deployment | Logs | Azure Turbo |
|    |             | Co         | nnect To   |        |         |          | Clipboar | d          |          |                | Copy File S     | hare to OneDrive             | e             |          |              |                      |      | View        |
|    | s Navigator |            |            |        |         | 🖻 🕏      |          | 🧧 🔀 Mig    | ration [ | 🕈 Contents 🗧   | Copy File S     | hare to SharePoi             | nt            |          |              |                      |      |             |
|    | > 😂 OneDriv | /e         |            |        |         |          |          | < 1-       | 2 >      |                | Copy File S     | hare to Office 36            | 5 Groups      |          |              |                      |      |             |
|    |             |            |            |        |         |          |          |            |          |                | Copy File S     | hare to Microsof             | t Teams       |          |              |                      |      |             |
| 3. | Give y      | our p      | Point Si   | ect a  | a nai   | me.      |          |            |          |                |                 |                              |               |          | ×            |                      |      |             |
|    | File Share  | to Share   | Point S    | ite Mi | gration |          |          |            |          |                |                 |                              |               |          |              |                      |      |             |
|    | Project Nar | me:        |            |        |         |          |          |            |          |                |                 |                              |               |          |              |                      |      |             |

4. Enter the URL for the SharePoint Site you wish to copy your File Share to. Click the Connect button. If prompted, enter the Username and Password credentials for the SharePoint site.spsadmin.

| SharePoint conn | ection parameters        |                                           |                               |
|-----------------|--------------------------|-------------------------------------------|-------------------------------|
| SharePoint Site | No. in giving a Children | Conversion 1                              | <ul> <li>✓ Connect</li> </ul> |
|                 |                          | Successfully connected to SharePoint Site |                               |
|                 |                          |                                           |                               |

- 5. Load the Map file share to sharepoint CSV file. This option is required in order to map which folders from your local or network drives are migrated into which specific document library in your SharePoint Online site(s). Create and load a CSV formatted to include the following 4 headers and is specific to a single target SharePoint Online root location as defined in the SharePoint Site field above.
  - **NOTE:** When connecting to a SharePoint Online Site in this step, please be aware that you may migrate content into any library within this site or any sub-site beneath it. If you want to migrate content to a different site collection, then you will need to configure a second migration.
    - **Source Path** This column defines the path to the root folder (including **all** its child content) from the local or network drive that you wish to migrate.
    - Target SharePoint Site This column defines the site or sub-site you wish to use as your destination location. If you want to migrate to the root site as defined in the SharePoint Site URL, then simply enter a forward slash (/) in this column. If you wish to migrate to a sub-site of the root, then enter the relative path to your sub-site starting at the root level (i.e. /subsite1/subsite2). Please note that each defined target site or sub-site must already exist in SharePoint Online as this process will not create this new site. This will then result in an error during migration.

- Target SharePoint List This column defines the document library you wish to use as your destination list. Please enter the library's Display Name into this column. Please note that each defined target library must already exist in SharePoint Online as this process will not create this new library. This will then result in an error during migration.
- Target folder path This column defines the folder that you would like to use as your destination location. If you want to migrate to the root of the library defined in the Target SharePoint List column, then simply enter a forward slash (/) in this column. If you wish to migrate to a sub-folder of the root, then enter the relative path to your sub-folder starting at the root level (i.e. /folder1/folder2).
  - **NOTE:** A sample CSV file can be downloaded from here and used as an example template. Please do not modify the first row (headers) of the CSV file, but do modify the remaining values starting in the second row to meet your needs.
- 6. Once you have Loaded a CSV file, the table in the wizard will be populated. Select **Validate CSV** to map which folders from your local or network drives are migrated into specific document libraries on your SharePoint online site.

| Project Name:                 | FileShare to SPO                              |                                          |                                           |                       |       |
|-------------------------------|-----------------------------------------------|------------------------------------------|-------------------------------------------|-----------------------|-------|
| SharePoint conn               | ection parameters                             |                                          |                                           |                       |       |
| SharePoint Site               | https://metavistech-admin.sharepoint.com      |                                          |                                           | ~                     |       |
|                               | Connected adm                                 | ins: jtrosman@metavi                     | stech.com                                 |                       |       |
|                               |                                               |                                          |                                           |                       |       |
| Mapped File Sha               | are Paths                                     |                                          |                                           |                       |       |
| Map File Share t              | to SharePoint: C:\Users\JTrosman\OneDrive     | <ul> <li>Quest\Desktop\CSV</li> </ul>    | for Essentials\Essentials                 | s Test Files\csvs\csv | files |
|                               |                                               |                                          |                                           |                       |       |
|                               |                                               |                                          |                                           |                       |       |
| Validate CSV 🔞                |                                               |                                          |                                           |                       |       |
| Validate CSV                  |                                               |                                          |                                           |                       |       |
| Validate CSV @                | ). KN111 Icerst snsadmint Desktonty-svstbonk? | Target SharePoint Site                   | Target SharePoint List                    | Target folder path    |       |
| Validate CSV @<br>Source Path | )-JK01\Users\spsadmin\Desktop\csvs\book2      | Target SharePoint Site<br>/Corporate2016 | Target SharePoint List<br>SharedDocuments | Target folder path    |       |
| Validate CSV @<br>Source Path | )<br>J-JK01\Users\spsadmin\Desktop\csvs\book2 | Target SharePoint Site<br>/Corporate2016 | Target SharePoint List<br>SharedDocuments | Target folder path    |       |
| Validate CSV @<br>Source Path | J-JK01\Users\spsadmin\Desktop\csvs\book2      | Target SharePoint Site<br>/Corporate2016 | Target SharePoint List<br>SharedDocuments | Target folder path    |       |
| Validate CSV @                | )-JK01\Users\spsadmin\Desktop\csvs\book2      | Target SharePoint Site<br>/Corporate2016 | Target SharePoint List<br>SharedDocuments | Target folder path    |       |
| Validate CSV @                | )<br>J-JK01\Users\spsadmin\Desktop\csvs\book2 | Target SharePoint Site<br>/Corporate2016 | Target SharePoint List<br>SharedDocuments | Target folder path    |       |

- 8. you must select at least one row in the table to copy over in order to be able to select **Next** and move forward in the wizard.
- 9. On the following page of the wizard, you are presented with a few choices dealing with the content that is to be uploaded. Select the options required, as described below.

#### **Content Options:**

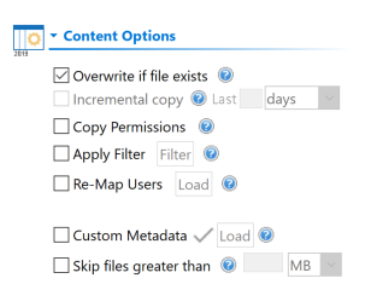

**Overwrite if file exists** - If the content already exists in the destination location, this option determines whether the operation will overwrite this content in the destination or to skip it.

**Incremental Copy** - When enabled, the migration process will identify and migrate only that content which was created or modified within the defined interval (days, weeks or months).

Copy Permissions - Enable this option to include NTFS permissions with this operation.

**Apply Filter** - Option allows users to select from a series of filterable parameters to include or exclude specific content during migration.

**NOTE:** the Apply Filter functionality is only applied to selected containers (i.e. site, lists or folders). If you select specific content (documents or items) then those objects will be included with the operation regardless of the filter applied. If you want to selectively include content, please select the container that this content resides in and apply the filter or apply the filter against the container first, then select the remaining content.

For the File Extension and Exclude Folders parameters only, you can use "," to set more than 1 criteria. For example, use this format "png,docx,pptx" to include multiple file extensions.

"Size" filter should have a whole number without decimals. It is recommended that users not use the operators "Equal" and "Not Equal" to avoid difficulties with accurate file size, if the file size is greater than 1 MB.

Use the "Save Filter" option to save filter settings to a file and load them in different wizards or

#### the Profile Manager.

| 🤌 Filter           |                  |        |                         | ×                |
|--------------------|------------------|--------|-------------------------|------------------|
| Created At         | Equal            | ~      | <empty date=""></empty> | ×                |
|                    | Less Than $\vee$ |        | <empty date=""></empty> | ~                |
| Exclude Folder(s)  | Contains         | ~      |                         |                  |
| File Extension     | Equal            | ~      |                         |                  |
| File Name          | Contains         | ~      |                         |                  |
| File Owner         | Contains         | ~      |                         |                  |
| Last Accessed      | Equal            | ~      | <empty date=""></empty> | $\vee$           |
|                    | Less Than $\vee$ |        | <empty date=""></empty> | $\sim$           |
| Modified At        | Equal            | ~      | <empty date=""></empty> | ~                |
|                    | Less Than 🖂      |        | <empty date=""></empty> | ~                |
| Size (KB)          | Equal            | ~      |                         |                  |
| Skip hidden files  | Equal            | $\sim$ |                         |                  |
| Save Filter Load F | ilter            |        |                         | Clear All Filter |

**Re-Map Users** - If necessary, create and load a user mapping file to be used for both permissions and metadata. User accounts as well as domain groups should be included in this CSV mapping file.

**Custom Metadata** - this option will allow users to use custom metadata, by adding custom columns to the Collect Metadata reports.

**Skip files greater than** - This provides the functionality to skip all files larger than the value specified. Unit of measure is configured for MB or GB.

#### **Advanced Options:**

| <ul> <li>Advanced Options</li> </ul> |        |   |   |
|--------------------------------------|--------|---|---|
| 🗹 Enable Azure Turbo Mode 🔞          |        |   |   |
| Microsoft Provided Storage           | 0      |   |   |
| O User Provided Storage              | Select | 0 |   |
| Send notification                    |        |   | 0 |

**Enable Azure Turbo Mode:** When enabled, this option utilizes Microsoft's SharePoint Online Migration API to increase the migration performance and throughput. A recommendation for optimal use of this API is larger sets of data; the more content, the better the throughput. Please review the User Manual for additional information as well as recommended configuration as this process is a resource intensive operation.

Because this API uses Azure storage as a staging area for the migration, it requires that you provide an Azure storage location. The options are to either utilize Microsoft supplied storage or to provide your own Azure storage location. If you wish to use your own Azure account, you must provide both the Azure Account Name as well as the corresponding Acces Key. If you cannot supply this information, please search our online Knowledge Base, User Manual or contact Support for additional information before proceeding or consider using the Microsoft Supplied Storage option. For more information please see the Azure Turbo Mode section.

- **NOTE:** this function is optional and is only used to increase the migration performance to SharePoint Online or OneDrive for Business in Office 365. It does not provide any additional functionality that is not available when this option is disabled.
- **Microsoft Provided Storage:** This option allows you to use Microsoft provided Azure storage instead of providing your own for the purpose of utilizing Azure Turbo Mode.
- User Provided Storage: This option allows you to provide your own Azure Storage instead of using one provided by Microsoft for the purpose of utilizing Azure Turbo Mode. It requires that you provide both your Azure Blob Storage Account Name as well as its corresponding Access Key by clicking the "Select" button to the right. If you cannot supply this information, please search our online Knowledge Base, User Manual or contact Support for additional information before proceeding.
- **NOTE:** User Provided storage will give you access to Azure logs for a longer period of time tha Microsoft provided storage. It will also allow you to perform the migration faster with less throttling.

**Send Notification:** When selected, this feature will send emails to the listed recipients once Migrations are completed. Enter a specific user email address. For two or more, separate each email address with a comma. Set up User Notifications here in order to use this feature.

8. Click **Finish** to begin the migration.

# Copy File Share to an Office 365 Group

This option provides the ability to bulk upload networked file system content into an Office 365 Group Site's default (Documents) library.

**NOTE:** Essentials will *only* copy to the default (Documents) library on a site. If the Documents library does not exist, the operation will fail.

This operation has the following requirements for use:

- The account used to perform the upload needs to have access and at least Read permissions from this computer to all the networked file system drives.
- The account used to perform the upload needs to be a minimum of Site Collection Administrator in this Office 365 tenant.
- The person performing the upload will need to know the relationship (mapping) between each networked file system path and the corresponding Office 365 Group Name.
- The Office 365 Group and its Site must already exist.

Once the requirements above are satisfied, you can proceed with your File Share to Office 365 Group Site migration.

1. Switch to the Drives tab and click the **Copy File Share** dropdown and then the "Copy File Shares to Office 365 Group" migration button.

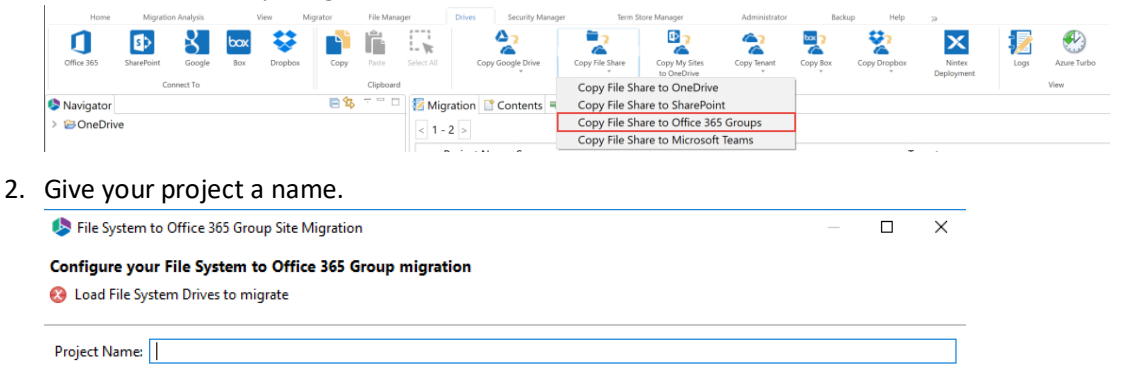

 Enter the URL to the SharePoint Admin Center in your Office 365 tenant. Click the Connect button and then enter the Username and Password of your Administrator to authenticate. The SharePoint Admin Center URL will look similar to this: https://YourTenantadmin sharepoint com

| Office 365 Connection Param | eters                                          |           |
|-----------------------------|------------------------------------------------|-----------|
| SharePoint Admin URL:       | control and a strategy strate                  | Connect 😢 |
|                             | Successfully connected to SharePoint Admin URL |           |

4. In the Map File System to Groups section, load the file that maps the relationship between the networked file system drives and the corresponding Office 365 Group Name. During upload all the content, files, and sub-folders (if configured), will be migrated from within the root of this network path and uploaded into the Office 365 Group Site's Documents library. Click here to download an example mapping file.

| Mapped File System Paths     |         |      |   |
|------------------------------|---------|------|---|
| Map File System to MS Teams: | С:\ с5у | Load | ? |

- After the mapping file is loaded, click the Check for Office 365 Groups button to run a validation test. This option is designed to validate the existence of the mapped user in Office 365 and also to check for the availability of each Office 365 Group and its Site.
- **NOTE:** If the Group does not exist on the target it will be created using the migration administrator as the owner.

| Check for Microsoft Teams 🕡                           |                                       |                |                      |   |
|-------------------------------------------------------|---------------------------------------|----------------|----------------------|---|
| File System Path                                      | MS Team                               | MS Team Exists |                      |   |
| <ul> <li>NO WARK ADDRESS qualministration.</li> </ul> | https://www.elected.com/.http://insp. | ing address of |                      |   |
|                                                       |                                       |                |                      |   |
|                                                       |                                       |                |                      |   |
|                                                       |                                       |                |                      |   |
|                                                       |                                       |                |                      |   |
|                                                       |                                       |                |                      |   |
|                                                       |                                       |                |                      |   |
|                                                       |                                       |                |                      |   |
| Select All Deselect All Export to CSV                 |                                       |                | Remove invalid teams | 0 |

i

The following results can be displayed in the "Group Site Exists" column:

- Yes The Group has been found in this Office 365 Tenant and this Group's Site has already been provisioned.
- No The Group has been found in this Office 365 Tenant, but this Group's Site has not yet been provisioned.
- Invalid Group The Group was not found in this Office 365 Tenant and therefore cannot be included with this operation as currently mapped.

After the validation process, select from the all the valid mappings from the list to include in this operation and click **Next** to continue.

6. If required, modify your Content Option settings as described below.

| Targe | et Content Location                                    |
|-------|--------------------------------------------------------|
| Centr | al Admin URL: https://metavistech-admin.sharepoint.com |
| List: | Documents                                              |
| 0Ö    | <ul> <li>Advanced Options</li> </ul>                   |
| 0     | 🗹 Include sub-folders 🛛 🔞                              |
|       | Overwrite if file exists 🔞                             |
|       | Incremental copy 🕡 Last 🛛 days 🗸                       |
|       | Remove Folder Structure 🔞                              |
|       | Migrate to folder: 🕡                                   |
|       | Apply Filter Filter                                    |
|       | Re-Map Users Load                                      |
|       | 🗌 Enable Azure Turbo Mode 🛛 🔞                          |
|       | O Microsoft Provided Storage                           |
|       | User Provided Storage     Select                       |
|       | Send notification                                      |

**Include sub-folders** - When enabled, this option will include the root folder and all sub-folders in the defined source path. When disabled, only the root folder will be included in the migration.

**Overwrite if file exists** - If the content already exists in the destination location, this option determines whether the operation will overwrite this content in the destination or to skip it.

**Incremental Copy** - When enabled, the migration process will identify and migrate only that content which was created or modified within the defined interval (days, weeks or months).

**Remove Folder Structure** - Enable this option to exclude all source folder structure. All folder content will be migrated into the destination location without their parent folders.

**Migrate to Folder** - When this option is enabled, you can create a (or use an existing) root folder structure in the destination library where your source content will be migrated. You will need to define the path like this example:

#### /My Source Content/2017

In the above example, the folder "My Source Content" and subfolder "2017" will be created in the root library of your destination and all source content will be migrated to this folder location.

**Apply Filter** - Optionally, select from a series of filterable parameters to include or exclude specific content during migration.

**NOTE:** the Apply Filter functionality is only applied to selected containers (i.e. site, lists or folders). If you select specific content (documents or items) then those objects will be included with the operation regardless of the filter applied. If you want to selectively include content, please select the container that this content resides in and apply the filter or apply the filter against the container first, then select the remaining content.

For the File Extension and Exclude Folders parameters only, you can use "," to set more than 1 criteria. For example, use this format "png,docx,pptx" to include multiple file extensions.

"Size" filter should have a whole number without decimals. It is recommended that users not use the operators "Equal" and "Not Equal" to avoid difficulties with accurate file size, if the file size is greater than 1 MB.

Use the "Save Filter" option to save filter settings to a file and load them in different wizards or the Profile Manager.

| 🥵 Filter           |             |        |                         | ×                |
|--------------------|-------------|--------|-------------------------|------------------|
| Created At         | Equal       | ~      | <empty date=""></empty> | $\diamond$       |
|                    | Less Than 🖂 |        | <empty date=""></empty> | $\sim$           |
| Exclude Folder(s)  | Contains    | ~      |                         |                  |
| File Extension     | Equal       | ~      |                         |                  |
| File Name          | Contains    | ~      |                         |                  |
| File Owner         | Contains    | ~      |                         |                  |
| Last Accessed      | Equal       | ~      | <empty date=""></empty> | $\rightarrow$    |
|                    | Less Than 🖂 |        | <empty date=""></empty> | $\sim$           |
| Modified At        | Equal       | ~      | <empty date=""></empty> | $\sim$           |
|                    | Less Than 🖂 |        | <empty date=""></empty> | $\rightarrow$    |
| Size (KB)          | Equal       | ~      |                         |                  |
| Skip hidden files  | Equal       | $\sim$ |                         |                  |
|                    |             |        |                         |                  |
| Save Filter Load F | ilter       |        |                         | Clear All Filter |

**Re-Map Users** - If necessary, create and load a user mapping file to be used for both permissions and metadata. User accounts as well as domain groups should be included in this CSV mapping file.

**Enable Azure Turbo Mode:** When enabled, this option utilizes Microsoft's SharePoint Online Migration API to increase the migration performance and throughput. A recommendation for optimal use of this API is larger sets of data; the more content, the better the throughput.

Please review the User Manual for additional information as well as recommended configuration as this process is a resource intensive operation.

Because this API uses Azure storage as a staging area for the migration, it requires that you provide an Azure storage location. The options are to either utilize Microsoft supplied storage or to provide your own Azure storage location. If you wish to use your own Azure account, you must provide both the Azure Account Name as well as the corresponding Acces Key. If you cannot supply this information, please search our online Knowledge Base, User Manual or contact Support for additional information before proceeding or consider using the Microsoft Supplied Storage option. For more information please see the Azure Turbo Mode section.

- **NOTE:** this function is optional and is only used to increase the migration performance to SharePoint Online or OneDrive for Business in Office 365. It does not provide any additional functionality that is not available when this option is disabled.
- **Microsoft Provided Storage:** This option allows you to use Microsoft provided Azure storage instead of providing your own for the purpose of utilizing Azure Turbo Mode.
- User Provided Storage: This option allows you to provide your own Azure Storage instead of using one provided by Microsoft for the purpose of utilizing Azure Turbo Mode. It requires that you provide both your Azure Blob Storage Account Name as well as its corresponding Access Key by clicking the "Select" button to the right. If you cannot supply this information, please search our online Knowledge Base, User Manual or contact Support for additional information before proceeding.
- **NOTE:** User Provided storage will give you access to Azure logs for a longer period of time tha Microsoft provided storage. It will also allow you to perform the migration faster with less throttling.

**Send Notification:** When selected, this feature will send emails to the listed recipients once Migrations are completed. Enter a specific user email address. For two or more, separate each email address with a comma. Set up User Notifications here in order to use this feature.

7. Click **Finish** to begin the migration.

# **Copy File Share to Microsoft Teams**

This option provides the ability to bulk upload networked file system content into a Microsoft Team File Library.

This operation has the following requirements for use:

- The account used to perform the upload needs to have access and at least Read permissions from this computer to all the networked file system drives.
- The account used to perform the upload needs to be at least a Site Collection Administrator in this Office 365 tenant.

- The person performing the upload will need to know the relationship (user mapping) between each networked file system path and the corresponding Microsoft Teams Name.
- The Microsoft Team must already exist.

Once the requirements above are satisfied, you can proceed with your File Share to Office 365 Group Site migration.

1. Switch to the Drives tab and click the **Copy File Share** dropdown and then the "Copy File Shares to Microsoft Teams" migration button.

|              |                                  |                             |                  |                                  |                         |          |            |        | , , ,            | n Heim                       | store manager                          | Hammingen           |          |              | "                   |       |            |
|--------------|----------------------------------|-----------------------------|------------------|----------------------------------|-------------------------|----------|------------|--------|------------------|------------------------------|----------------------------------------|---------------------|----------|--------------|---------------------|-------|------------|
| Office 365   | SharePoint                       | Google                      | box<br>Box       | Dropbox                          | Copy                    | Paste    | Select All | G      | opy Google Drive | Copy File Share              | Copy My Sites<br>to OneDrive           | Copy Tenant         | Copy Box | Copy Dropbox | Nintex<br>Deploymer | t Log | Azure Turt |
|              | Conr                             | nect To                     |                  |                                  |                         | Clipboar | d          |        |                  | Copy File Sl                 | nare to OneDrive                       | 3                   |          |              |                     |       | View       |
| 🤌 Navigator  |                                  |                             |                  |                                  | 🖻 🕏                     |          | 🗆 🛜 Mig    | ration | 🗋 Contents 🗧     | Copy File Sl                 | hare to SharePoir                      | nt                  |          |              |                     |       |            |
| > 🖂 OneDrive |                                  |                             |                  |                                  |                         |          |            |        |                  |                              |                                        |                     |          |              |                     |       |            |
|              | e                                |                             |                  |                                  |                         |          |            | 2      |                  | Copy File S                  | hare to Office 36                      | 5 Groups            |          |              |                     |       |            |
| Give yo      | bur p                            | roje                        | ct a             | na                               | me.                     |          | < 1 -      | 2 >    |                  | Copy File Sl                 | nare to Office 36<br>nare to Microsofi | 5 Groups<br>t Teams | ]        | -            |                     |       |            |
| Give yo      | DUR DI                           | roje                        | ct a             | na<br>te Migr                    | me.                     |          | < 1-       | 2 >    |                  | Copy File Sl                 | nare to Office 36                      | 5 Groups<br>t Teams |          | -<br>×       |                     |       |            |
| Give yo      | DUC D<br>em to Micr<br>your File | roje<br>rosoft Te<br>System | Ct a<br>cams Sit | i Na<br>te Migr<br><b>icroso</b> | MC.<br><sup>ation</sup> | migra    | tion       | 2 >    |                  | Copy File SI<br>Copy File SI | hare to Office 36                      | 5 Groups<br>t Teams |          | × -          |                     |       |            |

3. Enter the URL to the SharePoint Admin Center in your Office 365 tenant. Click the Connect button and then enter the Username and Password of your Administrator to authenticate. The SharePoint Admin Center URL will look similar to this: https://YourTenant-

| admin.sharepoint.            | com                                            |         |   |
|------------------------------|------------------------------------------------|---------|---|
| Office 365 Connection Parame | ters                                           |         |   |
| SharePoint Admin URL:        | Table Rock and the Property of                 | Connect | 0 |
|                              | Successfully connected to SharePoint Admin URL |         |   |

4. In the Map File System to Groups section, load the file that maps the relationship between the networked file system drives and the corresponding Microsoft Teams. During upload all the content, files, and sub-folders (if configured), will be migrated from within the root of this network path and uploaded into the Microsoft Teams channel. Click here to download an example mapping file.

| Mapped File System Paths     |         |      |   |
|------------------------------|---------|------|---|
| Map File System to MS Teams: | C:\ csv | Load | ? |

Users can also choose to map to a MS Team Channel by adding a third column to the CSV mapping file. The format would be as follows:

\\home\users\blauer,Worldwide Sales,TeamsChannel

- **NOTE:** When using the Teams Channel, keep the following in mind:
  - When adding a Teams Channel to your CSV be sure to enter the name exactly it is case sensitive. If the name is entered improperly Essentials will assume it is a folder and will create a folder with this name on the target site collection.
  - When the channel column is missing in the mapping then the migration will use the General channel by default.

- When the channel is missing on the target, then a folder will be created with the channel's name in the Shared Documents section of MS Teams.
- 5. After the mapping file is loaded, click the **Check for Microsoft Teams** button to run a validation test. This option is designed to validate the existence of the mapped user in Microsoft Teams and also to check for the availability of each Team.

| Check for Microsoft Teams 💿 |         |           |        |              |                   |
|-----------------------------|---------|-----------|--------|--------------|-------------------|
| File System Path            | MS Team | MS Team C | hannel | MS Team Exis | ts                |
|                             |         |           |        |              |                   |
| Select All Deselect All     |         |           |        | Remov        | e invalid teams 🔞 |
| Schedule                    |         | < Back    | Next > | Finish       | Cancel            |

The following results can be displayed in the "MS Team Exists" column:

- Yes The Group has been found in this Office 365 Tenant and this Group's Site has already been provisioned.
- No The Group has been found in this Office 365 Tenant, but this Group's Site has not yet been provisioned.
- Invalid Group The Group was not found in this Office 365 Tenant and therefore cannot be included with this operation as currently mapped.

After the validation process, select from the all the valid mappings from the list to include in this operation and click **Next** to continue.

6. If required, modify your Content Option settings as described below.

| Targe | et Content Location                                    |
|-------|--------------------------------------------------------|
| Centr | al Admin URL: https://metavistech-admin.sharepoint.com |
| List: | Documents                                              |
| 00    | <ul> <li>Advanced Options</li> </ul>                   |
| Ö     | Include sub-folders 🔞                                  |
|       | Overwrite if file exists 🔞                             |
|       | Incremental copy 🕡 Last 🛛 days 🗸                       |
|       | Remove Folder Structure 🔞                              |
|       | Migrate to folder:                                     |
|       | Apply Filter Filter                                    |
|       | Re-Map Users                                           |
|       | C Microsoft Provided Storage                           |
|       | User Provided Storage     Select                       |
|       | Send notification                                      |

**Include sub-folders** - When enabled, this option will include the root folder and all sub-folders in the defined source path. When disabled, only the root folder will be included in the migration.

**Overwrite if file exists** - If the content already exists in the destination location, this option determines whether the operation will overwrite this content in the destination or to skip it.

**Incremental Copy** - When enabled, the migration process will identify and migrate only that content which was created or modified within the defined interval (days, weeks or months).

**Remove Folder Structure** - Enable this option to exclude all source folder structure. All folder content will be migrated into the destination location without their parent folders.

**Migrate to Folder** - When this option is enabled, you can create a (or use an existing) root folder structure in the destination library where your source content will be migrated. You will need to define the path like this example:

#### /My Source Content/2017

In the above example, the folder "My Source Content" and subfolder "2017" will be created in the root library of your destination and all source content will be migrated to this folder location.

**NOTE:** The 'Migrate to folder' option can be used when migrating to a MS Teams Channel. This option will create a new sub-folder in the channel or use an existing sub-folder by this name.

**Apply Filter** - Optionally, select from a series of filterable parameters to include or exclude specific content during migration.

**NOTE:** the Apply Filter functionality is only applied to selected containers (i.e. site, lists or folders). If you select specific content (documents or items) then those objects will be included with the operation regardless of the filter applied. If you want to selectively include content, please select the container that this content resides in and apply the filter or apply the filter against the container first, then select the remaining content.

For the File Extension and Exclude Folders parameters only, you can use "," to set more than 1 criteria. For example, use this format "png,docx,pptx" to include multiple file extensions.

"Size" filter should have a whole number without decimals. It is recommended that users not use the operators "Equal" and "Not Equal" to avoid difficulties with accurate file size, if the file size is greater than 1 MB. Use the "Save Filter" option to save filter settings to a file and load them in different wizards or

the Profile Manager.

| Created At        | Equal            | $\sim$ | <empty date=""></empty> | $\sim$ |  |
|-------------------|------------------|--------|-------------------------|--------|--|
|                   | Less Than 🖂      |        | <empty date=""></empty> | >      |  |
| Exclude Folder(s) | Contains         | $\sim$ |                         |        |  |
| File Extension    | Equal            | $\sim$ |                         |        |  |
| File Name         | Contains         | $\sim$ |                         |        |  |
| File Owner        | Contains         | $\sim$ |                         |        |  |
| Last Accessed     | Equal            | $\sim$ | <empty date=""></empty> | ~      |  |
|                   | Less Than \vee   |        | <empty date=""></empty> | ~      |  |
| Modified At       | Equal            | $\sim$ | <empty date=""></empty> | >      |  |
|                   | Less Than $\leq$ |        | <empty date=""></empty> | ~      |  |
| Size (KB)         | Equal            | $\sim$ |                         |        |  |
| Skip hidden files | Equal            | $\sim$ |                         |        |  |

**Re-Map Users** - If necessary, create and load a user mapping file to be used for both permissions and metadata. User accounts as well as domain groups should be included in this CSV mapping file.

**Enable Azure Turbo Mode:** When enabled, this option utilizes Microsoft's SharePoint Online Migration API to increase the migration performance and throughput. A recommendation for optimal use of this API is larger sets of data; the more content, the better the throughput. Please review the User Manual for additional information as well as recommended configuration as this process is a resource intensive operation.

Because this API uses Azure storage as a staging area for the migration, it requires that you provide an Azure storage location. The options are to either utilize Microsoft supplied storage or to provide your own Azure storage location. If you wish to use your own Azure account, you must provide both the Azure Account Name as well as the corresponding Acces Key. If you cannot supply this information, please search our online Knowledge Base, User Manual or contact Support for additional information before proceeding or consider using the Microsoft Supplied Storage option. For more information please see the Azure Turbo Mode section.

- **NOTE:** this function is optional and is only used to increase the migration performance to SharePoint Online or OneDrive for Business in Office 365. It does not provide any additional functionality that is not available when this option is disabled.
- **Microsoft Provided Storage:** This option allows you to use Microsoft provided Azure storage instead of providing your own for the purpose of utilizing Azure Turbo Mode.
- User Provided Storage: This option allows you to provide your own Azure Storage instead of using one provided by Microsoft for the purpose of utilizing Azure Turbo Mode. It requires that you provide both your Azure Blob Storage Account Name as well as its corresponding Access Key by clicking the "Select" button to the right. If you cannot supply this information, please search our online Knowledge Base, User Manual or contact Support for additional information before proceeding.

**NOTE:** User Provided storage will give you access to Azure logs for a longer period of time tha Microsoft provided storage. It will also allow you to perform the migration faster with less throttling.

**Send Notification:** When selected, this feature will send emails to the listed recipients once Migrations are completed. Enter a specific user email address. For two or more, separate each email address with a comma. Set up User Notifications here in order to use this feature.

7. Click **Finish** to begin the migration.

# **Collect Files Metadata**

Users can collect a csv report of a File's metadata using Essentials. This report can be used in migrations to help users determine what mappings they would like to use when migrating file shares.

To collect file metadata do the following:

 In the Connections section, select the file for which you wish to collect metadata and right click. Select Collect Files Metadata from the drop down list.

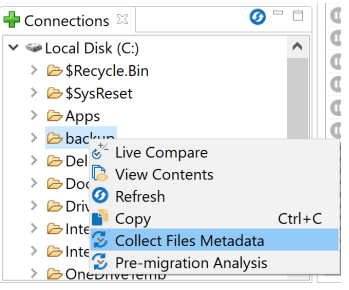

2. Click Select to assign a name and location for the report.

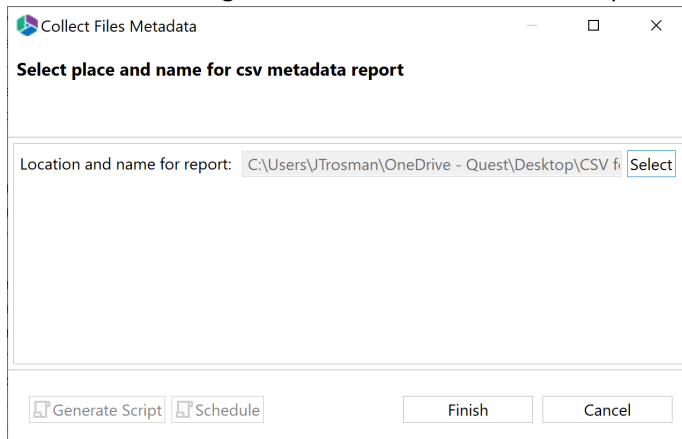

3. Click Finish to complete generating the report.

# **Copy My Sites to OneDrive for Business**

A simple, Administrator driven wizard is provided to bulk migrate the lists and content from legacy onpremise SharePoint My Sites to OneDrive for Business sites in Office 365. In order to successfully configure and run this operation, you will need to be able to authenticate against the on-premise Central Admin page with a Farm Admin account (full control to all My Sites) as well as a Global Administrator in the Office 365 tenant. A mapping file may also be needed in order to resolve the user accounts between the source and destination locations.

This operation has the following requirements for use:

- The account used to perform the migration needs to have at least Owner permissions to each users' My Site.
- The account used to perform the migration needs to be a minimum of Site Collection Administrator in this Office 365 tenant.
- The person performing the migration will need to know the relationship (mapping) between each user's My Site account and their corresponding Office 365 user account.
- Each user account must have either a SharePoint or OneDrive license assigned to it in Office 365.

Once the requirements above are satisfied, you can proceed with utilizing the bulk upload functionality.

 Switch to the Drives tab in Essentials for Office 365 and click the button Copy My Sites to OneDrive, located in the ribbon.

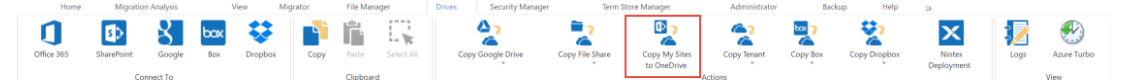

2. When the wizard appears, begin by entering the SharePoint Admin URL - This will be the URL to the on-premise SharePoint Central Admin page that hosts the My Sites. Once the URL is entered, click the Connect button, enter a valid Farm Admin account and click Connect. When you receive a successful connection message proceed to the next parameter.

| log My Sites to OneDrive for Business Migration |                                                |   |        | ×      |
|-------------------------------------------------|------------------------------------------------|---|--------|--------|
| Select which My Sites Drives to migrate         |                                                |   |        |        |
|                                                 |                                                |   |        |        |
| Profiles OneDrive/MySite-Default                |                                                |   |        | $\sim$ |
| SharePoint connection parameters                |                                                |   |        |        |
| SharePoint Admin URL:                           | rana aya                                       | C | onnect | 0      |
|                                                 | Successfully connected to SharePoint Admin URL |   |        |        |

 Enter the URL for the SharePoint Admin Center in Office 365. Once the URL is entered, click the Connect button, enter a valid Admin account and click Connect. NOTE: that the Claims option is not supported for this operation. When you receive a successful connection message proceed to the next step.

| Ny Sites to OneDrive for Business Migration    |         | Х |
|------------------------------------------------|---------|---|
| Select which My Sites Drives to migrate        |         |   |
|                                                |         |   |
|                                                |         |   |
| Profiles OneDrive/MySite-Default               |         | ~ |
| SharePoint connection parameters               |         |   |
| SharePoint Admin URL:                          | Connect | 0 |
| Successfully connected to SharePoint Admin URL |         |   |
| Target Office 365 Connection Parameters        |         |   |
| SharePoint Admin URL:                          | Connect | 0 |
| Successfully connected to SharePoint Admin URL |         |   |

4. Click the **Load from SharePoint** button or **Load From CSV**. Note that Load from CSV will allow you to load users from a CSV file, which is the faster option as only the listed users are loaded.

**Load from SharePoint** will connect to your source Farm and retrieve a list of available web applications. From this list, select the web application that hosts your My Sites and click **OK**.

| Select Web Application                                                     |                                                                                                    |            | ЦХ      |
|----------------------------------------------------------------------------|----------------------------------------------------------------------------------------------------|------------|---------|
| Central Admin URL:                                                         | in the second second second second second second second second second second second second second second second | JRL        | Connect |
| Web Application Name Corporate 2016 SharePoint - 80 SharePoint Central Adm | URL                                                                                                    | Server URL | *       |
| Check All Uncheck All                                                      |                                                                                                    |            |         |
|                                                                            | [                                                                                                    | OK         | Cancel  |

**Load from CSV** will allow you to load users from a CSV file. You can use the user mapping report option to create this CSV file.

The wizard will now load a list of available My Sites into the table. Depending on the amount of My Sites within this web application, this may be a time consuming operation.

5. Check the box next to each My Sites that you would like to include with this operation and then click **Next**.

| My Sites to OneDrive for Business Migration |                                                                                                    |                   |   |         | ×      |
|---------------------------------------------|----------------------------------------------------------------------------------------------------|-------------------|---|---------|--------|
| Select which My Sites Drives to migrate     | 9                                                                                                    |                   |   |         |        |
|                                             |                                                                                                    |                   |   |         |        |
| Profiles OneDrive/MySite-Default            |                                                                                                    |                   |   |         | $\sim$ |
| SharePoint connection parameters            |                                                                                                    |                   |   |         |        |
| SharePoint Admin URL:                       | 6 <sup>-</sup>                                                                                                 |                   |   | Connect | 0      |
|                                             | Successfully connected to Sha                                                                                  | rePoint Admin URL | ] |         |        |
| Target Office 365 Connection Parameters     |                                                                                                    |                   |   |         |        |
| SharePoint Admin URL:                       | and a second second second second second second second second second second second second second second second |                   | 7 | Connect | 2      |
|                                             | Successfully connected to Sha                                                                                  | rePoint Admin URL |   |         |        |
| Load from CSV or 🕌 Load from Tenant         | 0                                                                                                    |                   |   |         |        |
| Sites Loading progress                      |                                                                                                    |                   |   |         |        |
|                                             |                                                                                                    |                   |   |         |        |
| type filter text                            |                                                                                                    |                   |   |         |        |
| V mup.                                      |                                                                                                    |                   |   |         |        |
|                                             |                                                                                                    |                   |   |         |        |
|                                             |                                                                                                    |                   |   |         |        |
|                                             |                                                                                                    |                   |   |         |        |
| Select All Deselect All                     |                                                                                                    |                   |   |         |        |
|                                             |                                                                                                    |                   |   |         |        |
|                                             |                                                                                                    |                   |   |         |        |
|                                             |                                                                                                    |                   |   | <br>    |        |

6. On the second page of the wizard, if a user mapping file is required, check the box next to Re-Map Users and then load the mapping file (for more information on how to create a user mapping file please see the User Mapping section).

| log My Sites to OneDrive for Business Migration        |
|--------------------------------------------------------|
| Check for availability of SharePoint Personal Sites    |
| Select which personal sites to create from list below. |
|                                                        |

- 🗹 Re-Map Users 🛛 Load 🔞
- 7. Click the **Check for users personal sites** button. This operation will verify that the user account listed in the mapping file was found in Office 365 and it will also determine if the user's OneDrive for Business site is currently provisioned.

| My Sites to OneDrive for Business | Migration |
|-----------------------------------|-----------|
|-----------------------------------|-----------|

Check for availability of SharePoint Personal Sites

Select which personal sites to create from list below.

| Re-Map Users Load @             | 1 user(s) are mapped with [   | in destroy a service section of the |                      |
|---------------------------------|-------------------------------|-------------------------------------|----------------------|
| narePoint User                  | Searching SharePoint for User | SharePoint User Found               | Personal Site Exists |
|                                 |                               |                                     |                      |
|                                 |                               |                                     |                      |
|                                 |                               |                                     |                      |
| ect All Deselect All Exp        | ort to CSV                    |                                     |                      |
| reate personal sites for the se | lected users. 🔞               |                                     |                      |
|                                 |                               | < Back Next >                       | Finish Cancel        |

- If the user is valid in Office 365 but does not currently have a OneDrive for Business site, please check the option labeled "Create personal sites for the selected users" which will instruct the software to provision the necessary sites.
- 8. Click Next to continue.

The final page provides a few options to configure how the content portion of the operation should be configured.

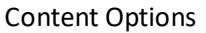

| Content Options                                                                                          |
|----------------------------------------------------------------------------------------------------|
| Copy Sub-Sites 😢                                                                                         |
| Copy Permissions 💿                                                                                       |
| Deferred Group Copy 🕜                                                                                    |
| Copy Content                                                                                             |
| <ul> <li>Include Versions</li> <li>Include All Versions</li> <li>Include most recent Versions</li> </ul> |
| 🗌 Incremental copy 🕡 Last 🔤 days 🗸 🗸                                                                     |
| Skip files greater than 🔞 MB 🗸                                                                           |
| Migrate to folder: 🕡                                                                                     |
| Re-Map Site and List Templates Load 🕡                                                                    |

Copy Sub-Sites - Enable this option to include all sub-sites of the current site in this operation.

Copy Permissions - This option will enable the transfer of internally shared permissions from

the source to OneDrive for Business. For source Google Drive migrations, this will include internally shared folder and item-level permissions. For source SharePoint My Site migrations, this will include internally shared site, list and item level permissions. For source Box migratons, this will include internally shared folder collaborators. For source Dropbox migrations, this will include internally shared folder permissions.

**Deferred Group Copy** - Selecting Deferred Group Copy will only copy Permissions Groups that are used within the site(s) you are copying. Selecting Copy Site Groups will copy all Groups across the entire site collection.

#### NOTE:

- 1. Using Deferred Group Copy can be time consuming and result in slower migration performance.
- 2. Copying Permissions Groups requires elevated privileges within SharePoint.

**Copy Content** - enabling this option will copy all of the content from your My Sites to your OneDrive. You can further specify if you would like to include all versions of the content from your My Sites, or only the specified most recent versions.

**Incremental Copy** - Incremental or delta migrations are an important and powerful option for large or ongoing projects and migration validation. Once enabled this option will migrate new, modified or versioned content from the source to the destination, capturing changes made by users during the previous migration. The value entered into the "Last" field will limit the amount of content examined to the time period specified, starting at present time. To perform an incremental migration, enter the amount of time to include and select the appropriate time period in days, weeks or months. Incremental migration is designed to be used in scenarios where the destination is not being modifed. To perform a delta migration, enter zero in the field and select days as the time period. Delta migration is designed to be used in scenarios where both the source and destination may be modified during the course of the migration. Please note that a delta migration compares dates between source and destination to determine which content to include, so it will take more time to process than an incremental migration.

#### **NOTE:** The Overwrite if File Exists parameter will be disabled if this option is selected.

**Skip files greater than** - When enabled, this option will skip any source files that are greater than the value specified (in MB or GB). An entry will be added to the post-migration log indicating which file(s) were skipped due to this configuration.

**Migrate to folder** - When this option is enabled, you can create a (or use an existing) root folder structure in the destination library where your source content will be migrated. You will need to define the path like this example:

#### /My Source Content/2017

In the above example, the folder "My Source Content" and subfolder "2017" will be created in the root library of your destination and all source content will be migrated to this folder location.
**Re-Map Site and List Templates** - This feature allows for the re-mapping of list or site templates. Download the Site and List Template Report. To do this:

- Right click on a site in the Navigation View and go to Reports > SharePoint Site and Templates(csv). Alternatively choose the Reports Menu and then choose the Site and List Templates button on the ribbon. Enter a file name and select a location to download the CSV report, then select "Save".
- 2. Open and review the template report. Choose the Source Template ID and the Target Template ID you would like to Re-Map.
- 3. Create a new CSV file and insert the Source template ID into column A, and the Target template ID into Column B. Save the new CSV file.
- 4. During a copy operation, select Re-Map Site and List Templates, and then choose "Load". Select the new CSV file containing Source Template ID and Target Template ID. Once you are satisfied with your settings, press the "Next" button located at the bottom of the window to continue to the Summary window. Review your migration settings one more time and press the "Finish" button to initiate the operation.

#### Advanced Options

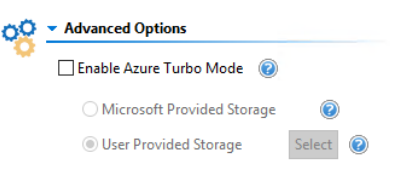

**Enable Azure Turbo Mode:** When enabled, this option utilizes Microsoft's SharePoint Online Migration API to increase the migration performance and throughput. A recommendation for optimal use of this API is larger sets of data; the more content, the better the throughput. Please review the User Manual for additional information as well as recommended configuration as this process is a resource intensive operation.

Because this API uses Azure storage as a staging area for the migration, it requires that you provide an Azure storage location. The options are to either utilize Microsoft supplied storage or to provide your own Azure storage location. If you wish to use your own Azure account, you must provide both the Azure Account Name as well as the corresponding Access Key. If you cannot supply this information, please search our online Knowledge Base, User Manual or contact Support for additional information before proceeding or consider using the Microsoft Supplied Storage option. For more information please see the Azure Turbo Mode section.

- **NOTE:** this function is optional and is only used to increase the migration performance to SharePoint Online or OneDrive for Business in Office 365. It does not provide any additional functionality that is not available when this option is disabled.
- **Microsoft Provided Storage:** This option allows you to use Microsoft provided Azure storage instead of providing your own for the purpose of utilizing Azure Turbo Mode.

- User Provided Storage: This option allows you to provide your own Azure Storage instead of using one provided by Microsoft for the purpose of utilizing Azure Turbo Mode. It requires that you provide both your Azure Blob Storage Account Name as well as its corresponding Access Key by clicking the "Select" button to the right. If you cannot supply this information, please search our online Knowledge Base, User Manual or contact Support for additional information before proceeding.
- **NOTE:** User Provided storage will give you access to Azure logs for a longer period of time tha Microsoft provided storage. It will also allow you to perform the migration faster with less throttling.
- 9. Click **Finish** to begin the migration.

# **Copy Tenant**

### **Copy OneDrive to OneDrive**

A simple Administrator driven wizard is provided to bulk migrate the Documents library content from the OneDrive for Business sites in one Office 365 tenant into the appropriate OneDrive for Business Documents library in another Office 365 tenant. In order to successfully configure and run this operation, you will need to be able to authenticate against both SharePoint Admin Center portals in Office 365 using a Global Administrator login. A mapping file may also be needed in order to resolve the user accounts between the source and destination tenants.

This operation has the following requirements for use:

- The account used to perform the migration needs to be a Site Collection Administrator in the source Office 365 tenant.
- The account used to perform the migration needs to be a Site Collection Administrator in the target Office 365 tenant.
- The person performing the migration will need to know the relationship (mapping) between the user accounts in the source and target Office 365 tenants.
- Each user account must have either a SharePoint or OneDrive license assigned to it in Office 365.

Once the requirements above are satisfied, you can proceed with utilizing the bulk upload functionality.

1. Switch to the Drives tab in the Essentials console and click the button "Copy Tenant" located in the ribbon, and select **Copy OneDrive to OneDrive**.

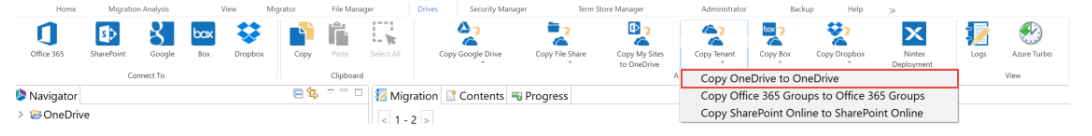

2. When the wizard appears, select a Profile and give your project a name.

|      |      | ×     |
|------|------|-------|
|      |      |       |
|      |      |       |
|      |      |       |
| <br> | <br> | <br>~ |
|      |      |       |
|      |      | <br>  |

- 3. Enter a SharePoint Admin Center URL for the **source** Office 365. Once the URL is entered, click the **Connect** button, enter a valid Admin account and click Connect.
  - **NOTE:** that the Claims option is not supported for this operation.

| Source Office 365 Conn | ection Parameters                              |         |   |
|------------------------|------------------------------------------------|---------|---|
| SharePoint Admin URL:  |                                                | + Admin | ? |
|                        | Successfully connected to SharePoint Admin URL |         |   |
|                        | Connected admins: itrosman@metavistech.com     |         |   |

When you receive a successful connection message proceed to the next parameter. You may also choose to add additional Admin accounts by selecting the "**+Admin**" button.

4. Enter a SharePoint Admin Center URL for the **target** Office 365. Once the URL is entered, click the **Connect** button, enter a valid Admin account and click Connect.

**NOTE:** that the Claims option is not supported for this operation.

Target Office 365 Connection Parameters

| SharePoint Admin URL: https://metavistech-ad | min.sharepoint.com                             | + A( | dmin | 0 |
|----------------------------------------------|------------------------------------------------|------|------|---|
|                                              | Successfully connected to SharePoint Admin URL |      |      |   |
|                                              | Connected admins: jtrosman@metavistech.com     |      |      |   |

When you receive a successful connection message proceed to the next step. You may also choose to add additional Admin accounts by selecting the "**+Admin**" button.

5. Click the **Load from Tenant** button or **Load From CSV**. Note that Load from CSV will allow you to load users from a CSV file (see user mapping for more information on user mapping report), which is the faster option as only the listed users are loaded.

If you've selected Load from Tenant, then the table will be populated with a list of currently provisioned OneDrive for Business sites.

Load from CSV or 🚻 Load from Tenant 🕡

- You can also choose the Load and Apply report option, which allows you to load and apply an Analyze OneDrive report, which then sets the Migration Priority for each user mentioned in the report. Click Next to continue.
- **NOTE:** Each Migration Priority value can be changed if you click on the value in the Migration Priority columns (without user selection). It changes the migration queue but does not change the original report file. Priority in the wizard is not saved after the wizard has been closed.

| type filter text        |                       |
|-------------------------|-----------------------|
| User                    | Migration Priority    |
|                         | 1                     |
|                         | 2                     |
|                         | 3                     |
|                         |                       |
|                         |                       |
|                         | ~                     |
| <                       | >                     |
| Select All Deselect All | Load and Apply Report |

7. On the second page of the wizard, if a user mapping file is required, check the box next to Re-Map Users and then load the mapping file (For an overview on how to create a CSV mapping file for your users, please see the User Mapping section).

| OneDrive for Business to OneDrive for Business Migration |
|----------------------------------------------------------|
| heck for availability of OneDrives on Target Tenancy     |
| Select which OneDrives to create from list below.        |
|                                                          |
| Re-Map Users Load 🕢                                      |

8. Click the **Check for users personal** sites button. This operation will verify that the user account listed in the mapping file was found in the target Office 365 and it will also determine if the user's OneDrive for Business site is currently provisioned.

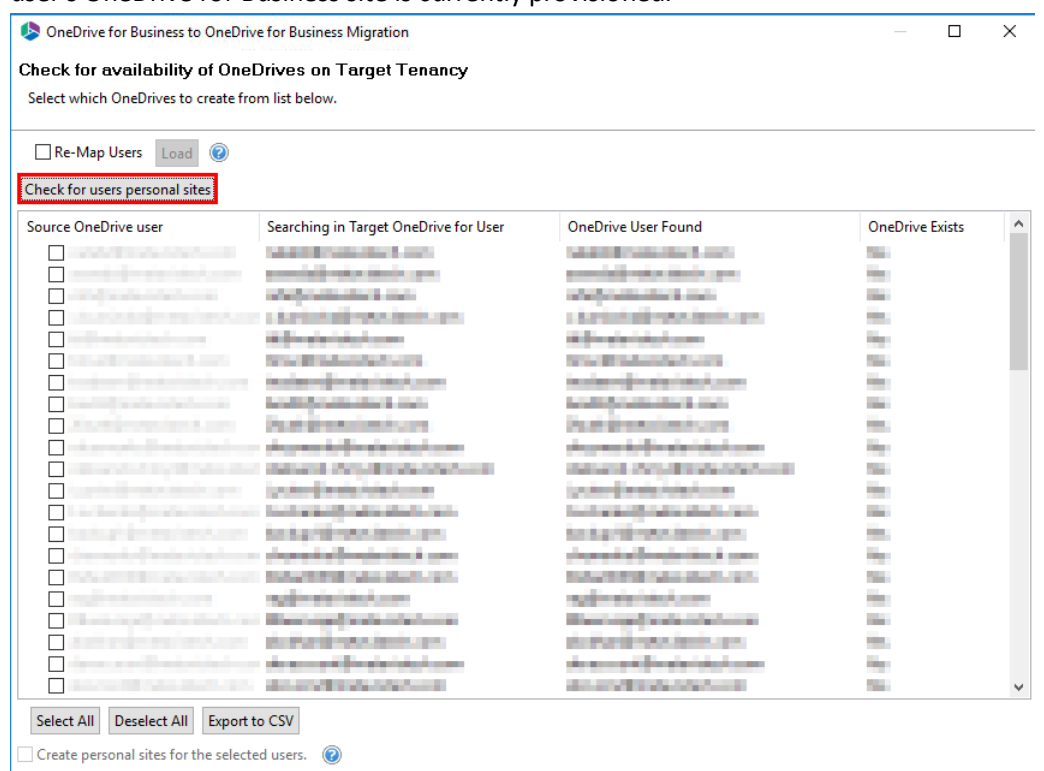

If the user is valid in Office 365 but does not currently have a OneDrive for Business site, please check the option labeled "Create personal sites for the selected users" which will instruct the software to provision the necessary sites.

- 9. Click Next to continue.
- 10. The final page provides a few options to configure how the content portion of the operation should be configured.

### **Content Options**

| Content Options                                     |
|-----------------------------------------------------|
| 2013 Copy Permissions                               |
| Copy Content                                        |
| Include Versions                                    |
| Include All Versions                                |
| O Include most recent Versions 10                   |
| Overwrite if file exists Incremental copy Cast days |
| Skip files greater than 🔞 MB 🧹                      |
| Migrate to folder: 🔞                                |
| Apply Filter Filter                                 |

**Copy Permissions** - This option will enable the transfer of internally shared permissions from the source to OneDrive for Business. For source Google Drive migrations, this will include internally shared folder and item-level permissions. For source SharePoint My Site migrations, this will include internally shared site, list and item level permissions. For source Box migratons, this will include internally shared folder collaborators. For source Dropbox migrations, this will include internally shared folder permissions.

**Copy Content** - Enabling this option will copy all of the content from your Source to your Target. You can further specify if you would like to include all versions of the content from your source, or only the specified most recent versions.

**Overwrite if file exists** - In a version library, selecting the "Overwrite if File Exists" option does not overwrite the files already in SharePoint. SharePoint will append these to the list as new versions.

**Incremental Copy** - Incremental or delta migrations are an important and powerful option for large or ongoing projects and migration validation. Once enabled this option will migrate new, modified or versioned content from the source to the destination, capturing changes made by users during the previous migration. The value entered into the "Last" field will limit the amount of content examined to the time period specified, starting at present time. To perform an incremental migration, enter the amount of time to include and select the appropriate time period in days, weeks or months. Incremental migration is designed to be used in scenarios where the destination is not being modifed. To perform a delta migration, enter zero in the field and select days as the time period. Delta migration is designed to be used in scenarios where both the source and destination may be modified during the course of the migration. Please note that a delta migration compares dates between source and destination to determine which content to include, so it will take more time to process than an incremental migration.

**NOTE:** The Overwrite if File Exists parameter will be disabled if this option is selected.

**Skip files greater than** - When enabled, this option will skip any source files that are greater than the value specified (in MB or GB). An entry will be added to the post-migration log indicating which file(s) were skipped due to this configuration.

**Migrate to Folder** - When this option is enabled, you can create a (or use an existing) root folder structure in the destination library where your source content will be migrated. You will need to define the path like this example:

/My Source Content/2017

In the above example, the folder "My Source Content" and subfolder "2017" will be created in the root library of your destination and all source content will be migrated to this folder location.

**Apply Filter** - This feature allows the inclusion or exclusion of items by user defined criteria, such as date, size, file extension, file name, or file owner.

**NOTE:** the Apply Filter functionality is only applied to selected containers (i.e. site, lists or folders). If you select specific content (documents or items) then those objects will be included with the operation regardless of the filter applied. If you want to selectively include content, please select the container that this content resides in and apply the filter or apply the filter against the container first, then select the remaining content.

For the File Extension and Exclude Folders parameters only, you can use "," to set more than 1 criteria. For example, use this format "png,docx,pptx" to include multiple file extensions.

"Size" filter should have a whole number without decimals. It is recommended that users not use the operators "Equal" and "Not Equal" to avoid difficulties with accurate file size, if the file size is greater than 1 MB.

Use the "Save Filter" option to save filter settings to a file and load them in different wizards or the Profile Manager.

| Created At     | Equal 🗸          |      | <set by="" sharepoint=""></set> | $\vee$ |                  |
|----------------|------------------|------|---------------------------------|--------|------------------|
|                | Less Than 🛛 🗸    |      | <set by="" sharepoint=""></set> | $\sim$ |                  |
| File Extension | Equal 🗸          | .txt |                                 |        |                  |
| Modified At    | Equal 🗸          |      | <set by="" sharepoint=""></set> | $\sim$ |                  |
|                | Less Than $\neg$ |      | <set by="" sharepoint=""></set> | $\sim$ |                  |
| Size (KB)      | Equal 🗸          |      |                                 |        |                  |
|                |                  |      |                                 |        |                  |
| Save Filter    | oad Filter       |      |                                 |        | Clear All Filter |

#### Advanced Options

| 00 | <ul> <li>Advanced Options</li> </ul> |             |   |
|----|--------------------------------------|-------------|---|
|    | 🗌 Enable Azure Turbo Mode 🛛 🕢 💿      |             |   |
|    | O Microsoft Provided Storage         | 0           |   |
|    | User Provided Storage                | Select 🕡    |   |
|    | Send notification Admins,Ow          | ner,Current | 0 |

**Enable Azure Turbo Mode:** When enabled, this option utilizes Microsoft's SharePoint Online Migration API to increase the migration performance and throughput. A recommendation for optimal use of this API is larger sets of data; the more content, the better the throughput. Please review the User Manual for additional information as well as recommended configuration as this process is a resource intensive operation.

Because this API uses Azure storage as a staging area for the migration, it requires that you provide an Azure storage location. The options are to either utilize Microsoft supplied storage or to provide your own Azure storage location. If you wish to use your own Azure account, you must provide both the Azure Account Name as well as the corresponding Acces Key. If you cannot supply this information, please search our online Knowledge Base, User Manual or contact Support for additional information before proceeding or consider using the Microsoft Supplied Storage option. For more information please see the Azure Turbo Mode section.

- **NOTE:** this function is optional and is only used to increase the migration performance to SharePoint Online or OneDrive for Business in Office 365. It does not provide any additional functionality that is not available when this option is disabled.
- **Microsoft Provided Storage:** This option allows you to use Microsoft provided Azure storage instead of providing your own for the purpose of utilizing Azure Turbo Mode.
- User Provided Storage: This option allows you to provide your own Azure Storage instead of using one provided by Microsoft for the purpose of utilizing Azure Turbo Mode. It requires that you provide both your Azure Blob Storage Account Name as well as its corresponding Access Key by clicking the "Select" button to the right. If you cannot supply this information, please search our online Knowledge Base, User Manual or contact Support for additional information before proceeding.
- **NOTE:** User Provided storage will give you access to Azure logs for a longer period of time tha Microsoft provided storage. It will also allow you to perform the migration faster with less throttling.

**Send Notification:** When selected, this feature will send emails to the listed recipients once Migrations are completed. Enter a specific user email address. For two or more, separate each email address with a comma. Set up User Notifications here in order to use this feature.

11. Click **Finish** to begin the migration.

## **Copy Office 365 Groups to Office 365 Groups**

A simple Administrator driven wizard is provided to bulk migrate the Office 365 Group sites from one Office 365 tenant to another Office 365 tenant.

**NOTE:** This migration will migrate content only, it will not migrate Exchange emails or calendars.

In order to successfully configure and run this operation, you will need to be able to authenticate against both SharePoint Admin Center portals in Office 365 using a Global Administrator login. A mapping file may also be needed in order to resolve the user accounts between the source and destination tenants.

This operation has the following requirements for use:

- The account used to perform the migration needs to be a minimum of a Site Collection Administrator in the source Office 365 tenant.
- The account used to perform the migration needs to be a minimum of a Site Collection Administrator in the target Office 365 tenant.
- The person performing the migration will need to know the relationship (user mapping) between the user accounts in the source and target Office 365 tenants.
- Each user account must have either a SharePoint or OneDrive license assigned to it in Office 365.

Once the requirements above are satisfied, you can proceed with utilizing the bulk upload functionality.

1. Switch to the Drives tab in the Essentials console and click the button "Copy Tenant" located in the ribbon, and select **Copy Office 365 Groups**.

| Home        | Migration An | atysis<br><b>Kon</b> | View     | Migrator | File Manag | per Drives   | s Security Mana   | ger Term        | Store Manager                | Administrator | Back         | ip Help        | »<br>X               |      | Ð         |
|-------------|--------------|----------------------|----------|----------|------------|--------------|-------------------|-----------------|------------------------------|---------------|--------------|----------------|----------------------|------|-----------|
| Office 365  | SharePoint   | Google Box           | Dropbo   | ок Сору  | Paste      | Select All   | Copy Google Drive | Copy File Share | Copy My Sites<br>to OneDrive | Copy Tenant   | Copy Box     | Copy Dropbox   | Nintex<br>Deployment | Logs | Azure Tur |
|             | Connec       | t To                 |          | - 4-     | Clipboard  |              |                   |                 | A                            | Copy One      | Drive to On  | eDrive         |                      |      | View      |
| Navigator   |              |                      |          | E 4      |            | 12 Migration | Contents          | Progress        |                              | Copy Offi     | ce 365 Grou  | ps to Office 3 | 65 Groups            |      |           |
| > 🗃 OneDriv | e            |                      |          |          |            | < 1 - 2 >    |                   |                 |                              | Copy Sha      | rePoint Onli | ne to SharePo  | int Online           |      |           |
| Select      | a Pro        | file a               | nd g     | give yo  | our p      | project      | t a nam           | ie.             |                              |               |              |                |                      |      |           |
| 🤌 Office    | 365 Group    | os to Offi           | ce 365 G | Groups   |            |              |                   |                 |                              |               |              |                |                      |      | ×         |
| Connect,    | Load an      | d then S             | Select v | which Of | fice 36    | 5 Group s    | ites to mig       | jrate           |                              |               |              |                |                      |      |           |
|             |              |                      |          |          |            |              |                   |                 |                              |               |              |                |                      |      |           |
| Profiles    | OneDrive     | /MySite-[            | Default  |          |            |              |                   |                 |                              |               |              |                |                      |      | ~         |
| . Tollies   |              |                      |          |          |            |              |                   |                 |                              |               |              |                |                      |      |           |
| Project N   | ame:         |                      |          |          |            |              |                   |                 |                              |               |              |                |                      |      |           |

3. Enter a SharePoint Admin Center URL for the **source** Office 365. Once the URL is entered, click the **Connect** (or **Claims**) button, enter a valid Admin account and click Connect.

| Source Office 365 Conr | ection Parameters |   |         |   |
|------------------------|-------------------|---|---------|---|
| SharePoint Admin URL:  | https://          | ~ | + Admin | 0 |
| Target Site Prefix:    | Not required      |   |         |   |
|                        | Connected admines |   |         |   |

When you receive a successful connection message proceed to the next parameter. You may also choose to add additional Admin account by selecting the "+Admin" button.

4. Enter a SharePoint Admin Center URL for the **target** Office 365. Once the URL is entered, click the **Connect** button, enter a valid Admin account and click Connect.

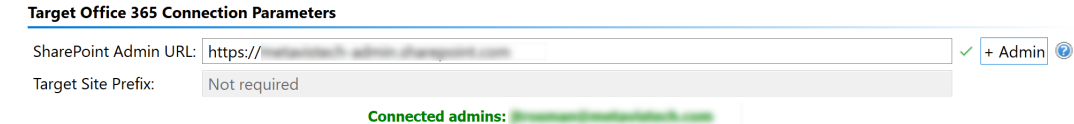

When you receive a successful connection message proceed to the next step. You may also choose to add additional Admin account by selecting the "**+Admin**" button.

5. Click the **Load from SharePoint** button or **Load From CSV**. Note that Load from CSV will allow you to load users from a CSV file, which is the faster option as only the listed users are loaded. (You can also choose to load from CSV and use a user mapping report)

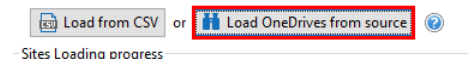

.....

6. In the table, a list of currently provisioned domain users will be loaded. Check the box next to each user that will be included with this operation. Click **Next** to continue.

| Load from CSV or 🚹 Load from Office 365 Group | ۶ (V) |
|-----------------------------------------------|-------|
|                                               |       |
| type filter text                              |       |
| User                                          | ^     |
| N<br>N                                        |       |
|                                               |       |
|                                               |       |
|                                               | v     |
| <                                             | >     |
| Select All Deselect All                       |       |

- 7. On the second page of the wizard, if a user mapping file is required, check the box next to Re-Map Users and then load the mapping file (For an overview on how to create a CSV mapping file for your users, please see the User Mapping section).
  - **NOTE:** In order to migrate users, you must have them mapped in the same CSV mapping file with the groups mapping.

| Office 365 Group   | s to Offic | e 365 Groups           |
|--------------------|------------|------------------------|
| Check for availabi | lity of t  | arget Sites            |
| Confirm your mapp  | oing by re | viewing the list below |
|                    |            |                        |

- 8. Click the **Check Office 365 Group** button. This operation will verify that the user accounts listed in the mapping file were found in the target Office 365.
- **NOTE:** If a Group does not exist on the target then it will be created based on the original group membership from source to target. If the list of users is empty Essentials will use the migration administrator as the owner.

It office 365 Groups to Office 365 Groups

— 🗆 X

Check for availability of target Sites

Confirm your mapping by reviewing the list below

| heck Office 365 Group |                                                                                                    |                                                                        |       |                            |             |
|-----------------------|----------------------------------------------------------------------------------------------------|------------------------------------------------------------------------|-------|----------------------------|-------------|
| ieck Office 365 Group | Searching Office 365 Group<br>copysitepagetest@appdevsite.onmicrosoft<br>exampleteam@appdevsite.onmicrosoft.com<br>testgroupdiffname@appdevsite.onmicrosof | Office 365 Group<br>copysitepagetest<br>ExampleTeam<br>Group not found | Found | Office<br>Yes<br>Yes<br>No | 365 Group S |
|                       |                                                                                                    |                                                                        |       |                            |             |

- 9. You can choose to remap your source Office 365 Groups to specified target 0365 Groups by selecting **Remap**. This will allow you to use a saved CSV file for remapping. Once your CSV has uploaded and your mapping is visible, click **Next** to continue.
- 10. The final page provides a few options to configure how the content portion of the operation should be configured.

**Content Options** 

| Content Options                      |
|--------------------------------------|
| Copy Content                         |
| Include Versions                     |
| Include All Versions                 |
| O Include most recent Versions 10    |
| Overwrite if file exists             |
| 🗌 Incremental copy 🔞 Last 🔤 days 🛛 🗸 |
| 🗌 Skip files greater than 🔞 📃 MB 🗸   |

**Copy Content** - Enabling this option will copy all of the content from your Source to your Target. You can further specify if you would like to include all versions of the content from your

source, or only the specified most recent versions.

**Overwrite if file exists** - In a version library, selecting the "Overwrite if File Exists" option does not overwrite the files already in SharePoint. SharePoint will append these to the list as new versions.

**Incremental Copy** - Incremental or delta migrations are an important and powerful option for large or ongoing projects and migration validation. Once enabled this option will migrate new, modified or versioned content from the source to the destination, capturing changes made by users during the previous migration. The value entered into the "Last" field will limit the amount of content examined to the time period specified, starting at present time. To perform an incremental migration, enter the amount of time to include and select the appropriate time period in days, weeks or months. Incremental migration is designed to be used in scenarios where the destination is not being modifed. To perform a delta migration, enter zero in the field and select days as the time period. Delta migration is designed to be used in scenarios where both the source and destination may be modified during the course of the migration. Please note that a delta migration compares dates between source and destination to determine which content to include, so it will take more time to process than an incremental migration.

**NOTE:** The Overwrite if File Exists parameter will be disabled if this option is selected.

**Skip files greater than** - When enabled, this option will skip any source files that are greater than the value specified (in MB or GB). An entry will be added to the post-migration log indicating which file(s) were skipped due to this configuration.

#### **Advanced Options**

| Advanced Options              |   |
|-------------------------------|---|
| 🗹 Enable Azure Turbo Mode 🛛 🐵 |   |
| Microsoft Provided Storage    |   |
| Ouser Provided Storage Select |   |
|                               |   |
| Send notification             | 0 |

**Enable Azure Turbo Mode:** When enabled, this option utilizes Microsoft's SharePoint Online Migration API to increase the migration performance and throughput. A recommendation for optimal use of this API is larger sets of data; the more content, the better the throughput. Please review the User Manual for additional information as well as recommended configuration as this process is a resource intensive operation.

Because this API uses Azure storage as a staging area for the migration, it requires that you provide an Azure storage location. The options are to either utilize Microsoft supplied storage or to provide your own Azure storage location. If you wish to use your own Azure account, you must provide both the Azure Account Name as well as the corresponding Acces Key. If you cannot supply this information, please search our online Knowledge Base, User Manual or

contact Support for additional information before proceeding or consider using the Microsoft Supplied Storage option. For more information please see the Azure Turbo Mode section.

- **NOTE:** this function is optional and is only used to increase the migration performance to SharePoint Online or OneDrive for Business in Office 365. It does not provide any additional functionality that is not available when this option is disabled.
- **Microsoft Provided Storage:** This option allows you to use Microsoft provided Azure storage instead of providing your own for the purpose of utilizing Azure Turbo Mode.
- User Provided Storage: This option allows you to provide your own Azure Storage instead of using one provided by Microsoft for the purpose of utilizing Azure Turbo Mode. It requires that you provide both your Azure Blob Storage Account Name as well as its corresponding Access Key by clicking the "Select" button to the right. If you cannot supply this information, please search our online Knowledge Base, User Manual or contact Support for additional information before proceeding.
- **NOTE:** User Provided storage will give you access to Azure logs for a longer period of time tha Microsoft provided storage. It will also allow you to perform the migration faster with less throttling.

**Send Notification** - enter specific user email addresses to denote who will receive notifications. Set up User Notifications here in order to use this feature.

11. Click Finish to begin the migration.

### **Modern Pages Migration**

The following are supported features and requirements for the migration of Modern Pages when doingan Office 365 Group to Office 365 Group Migration:

- Functionality works only for modern pages (Inherits="Microsoft.SharePoint.WebControls.ClientSidePage")
- Pages should be published on source.
- Works only through CSOM. If migration was started with azure -pages migration would go in to CSOM and can be done only in sync mode.
- Functionality works only for out-of-box Pages, library automatically created when group site is created or team site is created.
- Overwrite of pages is not supported. Overwrite and Incremental/Delta works the same Target pages would be deleted and new pages with web-parts would be created.
- Pages history for modern pages is not supported and will not be preserved.
- Core properties for modern pages should be preserved for last page version.
- Web part ID should be updated after it was created on the target page.
- Link inside web part referencing on lists should be updated after it was created on the target page.
- If reference object is missing on target (was not copied because of errors, was excluded from migration, deleted from target before migration) the web part is copied as close as it can be. There will be no errors logged for the web part or for the page migration in post migration log.

• app.log in job log must have the line :

"Create modern page :: :: page name.aspx has web parts: updated: list- webpart id , list - webpart id , image - id and not updated: map id". For example : Create modern page :: :: page Home.aspx has web parts: updated: Image-edbf790c-7047-4f81-9893-c90e35eaf3db List-9d86e730-a1ff-4631-aeb2-6f52a097e339 List-e6158eca-b230-42d3-a5a8-7ca7840e44c3 DocumentEmbed-459d5426-ed40-4031-accb-d33f59006f98 and not updated: ContentRollup-66046009-2f07-40e0b3da-28d4196f956b LinkPreview-e6195746-3090-46c2-8c94-ff31fc009d9f. This info will give an explanation about supported web parts and not supported web parts. Web parts next to not updated were not modified by the tool and will not work on the page.

- Section layout should be the same as on the source. List of supported layouts: one column, two column, thee columns, one-third left column, one-third right column. Section background is not supported
- Web part should be placed on the same section and same zone as on the source page.
- Tool will create a .txt file with original page history just to save this information somewhere and share it with end-users.

### List of supported Web Parts

- Text (Supported properties: simple text without formatting)
- Image (Supported properties: link to image; only for current site sub sites and other site are not supported)
- Highlighted content (Supported properties: Source this site , Type documents , Document Type any)
- Document Library (Supported properties: Document lib link reference)
- List (Supported properties: List link reference)
- File Viewer (Supported properties: File link reference)
- Link (link reference)
- Tasks
- Picture Library
- Survey

### **Copy SharePoint Online to SharePoint Online**

A simple Administrator driven wizard is provided to bulk migrate the Documents library content from the Source SharePoint Online into the appropriate Target SharePoint Online Documents library. In order to successfully configure and run this operation, you will need to be able to authenticate against both SharePoint Admin Center portals in Office 365 using a Global Administrator login. A mapping file may also be needed in order to resolve the user accounts between the source and destination tenants.

This operation has the following requirements for use:

- The account used to perform the migration needs to be at minimum a SharePoint Admin for the source Office 365 tenant.
- The account used to perform the migration needs to be at minimum a SharePoint Admin for the target Office 365 tenant.

- The person performing the migration will need to know the relationship (user mapping) between the user accounts in the source and target Office 365 tenants.
- Each user account must have either a SharePoint Online license assigned to it in Office 365.

Once the requirements above are satisfied, you can proceed with utilizing the bulk upload functionality.

1. Switch to the Drives tab in the Essentials console and click the button "Copy Tenant" located in the ribbon, and select **Copy SharePoint Online to SharePoint Online**.

| Home         | Migration  | n Analysis | Vi  | ew M    | igrator | File Mana | ger        | Drives  | Security Manag | er Term St      | ore Manager                  | Administra  | tor Bac       | kup Help         | 39                   |      |             |
|--------------|------------|------------|-----|---------|---------|-----------|------------|---------|----------------|-----------------|------------------------------|-------------|---------------|------------------|----------------------|------|-------------|
| 0            | 5>         | 8          | bax | \$      |         | Ê.        |            |         | <u>A</u> 2     | 2               | D 🤉                          | 2           | tox 🤈         | *                | ×                    |      |             |
| Office 365   | SharePoint | Google     | Box | Dropbox | Сору    | Paste     | Select All | Сору    | Google Drive   | Copy File Share | Copy My Sites<br>to OneDrive | Copy Tenant | Copy Box      | Copy Dropbox     | Nintex<br>Deployment | Logs | Azure Turbo |
|              | Cor        | nnect To   |     |         |         | Clipboard |            |         |                |                 | A                            | Copy C      | neDrive to O  | neDrive          |                      |      | View        |
| Navigator    |            |            |     |         | 🖻 😫     |           | 🔀 Migr     | ation 📑 | Contents 🔫     | Progress        |                              | Copy C      | ffice 365 Gro | ups to Office 36 | 5 Groups             |      |             |
| > 😕 OneDrive | e          |            |     |         |         |           | < 1-       | >       |                |                 |                              | Copy S      | harePoint On  | line to SharePoi | nt Online            |      |             |

2. When the wizard appears, select a Profile and give your project a name.

| SharePoint Online to SharePoint Online Migration                                                                                                    |        |       |        |        | × |
|----------------------------------------------------------------------------------------------------|--------|-------|--------|--------|---|
| Migration Configuration<br>Select the actions to enable for this misoriton.                                                                         |        |       |        |        |   |
| Migration Mode     Migration Mode     Oplete and Replace     Content Options     Content Options                                                    |        |       |        |        |   |
| Copy Survivas M<br>Copy Connect<br>Include Related Al Venions<br>Onducts model recent Tensions 10                                                   |        |       |        |        |   |
| Copy Premissions Control Copy of Los days<br>Control Copy Control Los days<br>Stip Res greater than Control Los Control<br>Re-Map Ubers Los Control |        |       |        |        |   |
| 🚺 Schedule                                                                                                    | < Back | Not > | Finish | Cancel |   |

3. Enter a SharePoint Admin Center URL for the **source** Office 365. Once the URL is entered, click the **Connect** (or **Claims**) button, enter a valid Admin account and click Connect.

| Source Office 365 Connect | tion Parameters   |     |       |   |
|---------------------------|-------------------|-----|-------|---|
| SharePoint Admin URL: htt | tps://            | - + | Admin | ? |
|                           | Connected admins: |     |       |   |

When you receive a successful connection message proceed to the next parameter. You may also choose to add Admin account by selecting the "**+Admin**" button.

4. Enter a SharePoint Admin Center URL for the **target** Office 365. Once the URL is entered, click the **Connect** button, enter a valid Admin account and click Connect.

| Target Office 365 Cor | nection Paramete | ers                     |                     |  |             |
|-----------------------|------------------|-------------------------|---------------------|--|-------------|
| SharePoint Admin URI  | .: https://      | tech adminuhampoint.com |                     |  | 🗸 + Admin 🕝 |
|                       |                  | Connected admins:       | an) wateriste h.com |  |             |

When you receive a successful connection message proceed to the next step. You may also choose to add additional Admin account by selecting the "**+Admin**" button.

5. Click the **Load from Tenant** button or **Load From CSV**. Note that Load from CSV will allow you to load users from a CSV file, which is the faster option as only the listed users are loaded (see the user mapping report section for details on how to create a user mapping report).

In the table, a list of currently provisioned SharePoint Site Collections will be loaded. Select the

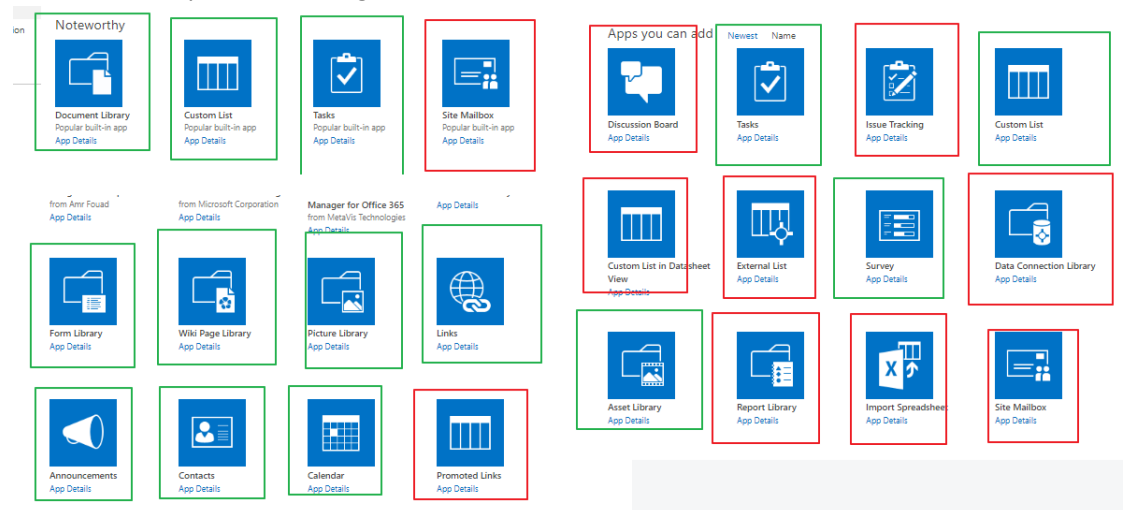

site Collection you wish to migrate, and click Next.

- 6. This operation will automatically check for sites, if a target URL is greyed out, it does not exist and will be created for you. You will also be able to see if there are any language conflicts (whether your sites are set up in different languages)
- **NOTE:** If you are creating a new site, language and regional settings will automatically be copied during migration. If the site already exists, then language and regional settings will be skipped, and will NOT be copied during migration.

| SharePoint Online to SharePoint Online Migration         | n          |                                     |        |        |        |  | ٥      | × |  |  |  |  |  |
|----------------------------------------------------------|------------|-------------------------------------|--------|--------|--------|--|--------|---|--|--|--|--|--|
| Check for availability of SharePoint Online              | sites      |                                     |        |        |        |  |        |   |  |  |  |  |  |
| Select which site collections to create from list below. |            |                                     |        |        |        |  |        |   |  |  |  |  |  |
| Re-Map Sites Load 💿 and/or Check for site                | es         |                                     |        |        |        |  |        |   |  |  |  |  |  |
| Source URL                                               | Target URL | Language Conflict<br>No<br>No<br>No |        |        |        |  |        |   |  |  |  |  |  |
|                                                          |            |                                     |        |        |        |  |        |   |  |  |  |  |  |
|                                                          |            |                                     |        |        |        |  |        |   |  |  |  |  |  |
|                                                          |            |                                     |        |        |        |  |        |   |  |  |  |  |  |
|                                                          |            |                                     |        |        |        |  |        |   |  |  |  |  |  |
|                                                          |            |                                     |        |        |        |  |        |   |  |  |  |  |  |
| [] Schedule                                              |            |                                     | < Back | Next > | Finish |  | Cancel |   |  |  |  |  |  |

7. You can choose to remap your source site collections to specified target site collections by selecting **Remap**. This will allow you to use a saved CSV file for remapping to a specific site on the target. The following is a CSV example:

https://source.sharepoint.com/sites/old site URL,https://target.sharepoint.com/sites/new site URL

Once your CSV has uploaded you can select **Check for Sites** to recheck whether target sites exist based on your mapping csv - once your mapping is visible, click **Next** to continue.

8. The final page provides a few options to configure how the content portion of the operation should be configured.

### **Content Options**

| ø | Content Options                                  |
|---|--------------------------------------------------|
| 3 | Convert to Modern Site Template 💿                |
|   | Copy Sub-Sites 💿                                 |
|   | Copy Content                                     |
|   | Include Versions                                 |
|   | Include All Versions                             |
|   | O Include most recent Versions 10                |
|   | Copy Permissions 💿                               |
|   | Copy Features 🔞                                  |
|   | Copy Workflows Convert Workflows to 2013 Style 🔞 |
|   | Copy Forms 🔞                                     |
|   | Copy Navigation 💿                                |
|   | ✓ Overwrite if file exists                       |
|   | Incremental copy 🕖 Last days                     |
|   | Skip files greater than 💿 MB                     |
|   | Re-Map Users Load 💿                              |
|   | Apply Filter Filter                              |

**Convert to Modern Site Template** - Enable this option if you are migrating a classic Team Site (STS#0) that you want to be converted to a modern Team Site (STS#3) on the target. If you do not check this box, the site will retain the classic Team Site template.

Copy Sub-Sites - Enable this option to include all sub-sites of the current site in this operation.

**Include Content Versions** - This option allows you to select whether versioning is enabled. you can choose to include all versions in the migration, or the most recent (specified) number of versions.

**Copy Permissions** - This option will enable the transfer of internally shared permissions from the source to OneDrive for Business. For source Google Drive migrations, this will include internally shared folder and item-level permissions. For source SharePoint My Site migrations, this will include internally shared site, list and item level permissions. For source Box migratons, this will include internally shared folder collaborators. For source Dropbox migrations, this will include internally shared folder permissions.

**NOTE:** If a new item or a new version of an item with unique permissions is being migrated and the **Overwrite if file exists** option is selected, this option must also be selected if you want to retain unique permissions on the target. Otherwise, permissions will be inherited from the parent. **Copy Features**- This option will transfer site level feature settings from the source to the target site.

**Copy Workflows** - This option allows you to copy SharePoint Out-of-Box Workflows, SharePoint Designer Workflows, and Nintex Workflow .

### NOTE:

Workflows may have a reference on images, columns, files, lists, sites, etc. These objects should be copied with Workflows or be created/copied before Workflow migration.
The Nintex Workflow must be installed before the migration

**Copy Forms** - this option allows you to copy Classic Nintex Forms. **NOTE:** 

- The Nintex App must be installed before the migration
- Domains must be updated during the migration
- Rules must be preserved
- Collection to columns must be preserved
- The form must be published after migration

**Copy Navigation** - selecting this option will copy quick launch settings and top link bar settings from your source site to your target site, both for new and existing sites, for Modern and Classic team sites. Note, that when enabled this setting works in 'replace mode', meaning it will delete all quick launch and top link bar settings on the target, and replace them entirely with the settings from the source - this means that if you have custom settings or libraries that do not exist on the source, these settings will be lost on the target.

**Overwrite if file exists** - In a version library, selecting the "Overwrite if File Exists" option does not overwrite the files already in SharePoint. SharePoint will append these to the list as new versions.

**NOTE:** If a new item or a new version of an item with unique permissions is being migrated and this option is selected, the **Copy Permissions** option must also be selected if you want to retain unique permissions on the target. Otherwise, permissions will be inherited from the parent.

**Incremental Copy** - Incremental or delta migrations are an important and powerful option for large or ongoing projects and migration validation. Once enabled this option will migrate new, modified or versioned content from the source to the destination, capturing changes made by users during the previous migration. The value entered into the "Last" field will limit the amount of content examined to the time period specified, starting at present time. To perform an incremental migration, enter the amount of time to include and select the appropriate time period in days, weeks or months. Incremental migration is designed to be used in scenarios where the destination is not being modifed. To perform a delta migration, enter zero in the field and select days as the time period. Delta migration is designed to be used in scenarios where both the source and destination may be modified during the course of the migration. Please note that a delta migration compares dates between source and destination to determine which content to include, so it will take more time to process than an incremental migration. **NOTE:** The Overwrite if File Exists and Copy Navigation parameters will be disabled if this option is selected.

i

**Skip files greater than** - When enabled, this option will skip any source files that are greater than the value specified (in MB or GB). An entry will be added to the post-migration log indicating which file(s) were skipped due to this configuration.

**Re-Map Users** - This option will allow you to map users between different domains or to change the user account in the target environment during copy.

**Apply Filter** - This feature allows the inclusion or exclusion of items by user defined criteria, such as date, size, file extension, file name, or file owner.

**NOTE:** the Apply Filter functionality is only applied to selected containers (i.e. site, lists or folders). If you select specific content (documents or items) then those objects will be included with the operation regardless of the filter applied. If you want to selectively include content, please select the container that this content resides in and apply the filter or apply the filter against the container first, then select the remaining content.

For the File Extension and Exclude Folders parameters only, you can use "," to set more than 1 criteria. For example, use this format "png,docx,pptx" to include multiple file extensions.

"Size" filter should have a whole number without decimals. It is recommended that users not use the operators "Equal" and "Not Equal" to avoid difficulties with accurate file size, if the file size is greater than 1 MB.

Use the "Save Filter" option to save filter settings to a file and load them in different wizards or the Profile Manager.

| Created At     | Equal         | <b>v</b> [ |      | <set by="" sharepoint=""></set> | ~ |           |        |
|----------------|---------------|------------|------|---------------------------------|---|-----------|--------|
|                | Less Than 🗸 🗸 | [          |      | <set by="" sharepoint=""></set> | ~ |           |        |
| File Extension | Equal         | ¥          | .txt |                                 |   |           |        |
| Modified At    | Equal         | ۷ [        |      | <set by="" sharepoint=""></set> | ~ |           |        |
|                | Less Than 🗸 🗸 | [          |      | <set by="" sharepoint=""></set> | ~ |           |        |
| Size (KB)      | Equal         | ¥          |      |                                 |   |           |        |
|                |               |            |      |                                 |   |           |        |
| Save Filter    | ad Filter     |            |      |                                 |   | Clear All | Filter |

#### **Advanced Options**

| 00 | Advanced Options                         |   |
|----|------------------------------------------|---|
| 1  | 🗌 Enable Azure Turbo Mode 🛛 🕢            |   |
|    | O Microsoft Provided Storage             |   |
|    | User Provided Storage                    |   |
|    | Send notification Admins, Owner, Current | 0 |

**Enable Azure Turbo Mode:** When enabled, this option utilizes Microsoft's SharePoint Online Migration API to increase the migration performance and throughput. A recommendation for optimal use of this API is larger sets of data; the more content, the better the throughput. Please review the User Manual for additional information as well as recommended configuration as this process is a resource intensive operation.

Because this API uses Azure storage as a staging area for the migration, it requires that you provide an Azure storage location. The options are to either utilize Microsoft supplied storage or to provide your own Azure storage location. If you wish to use your own Azure account, you must provide both the Azure Account Name as well as the corresponding Acces Key. If you cannot supply this information, please search our online Knowledge Base, User Manual or contact Support for additional information before proceeding or consider using the Microsoft Supplied Storage option. For more information please see the Azure Turbo Mode section.

- **NOTE:** this function is optional and is only used to increase the migration performance to SharePoint Online or OneDrive for Business in Office 365. It does not provide any additional functionality that is not available when this option is disabled.
- **Microsoft Provided Storage:** This option allows you to use Microsoft provided Azure storage instead of providing your own for the purpose of utilizing Azure Turbo Mode.
- User Provided Storage: This option allows you to provide your own Azure Storage instead of using one provided by Microsoft for the purpose of utilizing Azure Turbo Mode. It requires that you provide both your Azure Blob Storage Account Name as well as its corresponding Access Key by clicking the "Select" button to the right. If you cannot supply this information, please search our online Knowledge Base, User Manual or contact Support for additional information before proceeding.
- **NOTE:** User Provided storage will give you access to Azure logs for a longer period of time tha Microsoft provided storage. It will also allow you to perform the migration faster with less throttling.

**Send Notification:** When selected, this feature will send emails to the listed recipients once Migrations are completed. Enter a specific user email address. For two or more, separate each email address with a comma. Set up User Notifications here in order to use this feature.

11. Click **Finish** to begin the migration.

# Сору Вох

### **Copy Box to OneDrive for Business**

This option allows Box and Office 365 administrators to copy content from within multiple Box Drives to their respective OneDrive for Business sites in a single migration.

**NOTE:** If you attempt to connect or open a Box drive through the software and it does not respond, please review the section Alternate Framework.

This operation has the following requirements for use:

- The account used to perform the migration from Box needs to have Full Enterprise Admin access to the Box tenant.
- The account used to perform the migration into OneDrive for Business needs to be a minimum of Site Collection Administrator Role in this Office 365 tenant.
- The person performing the migration will need to know the relationship (user mapping) between each user's Box user account and their corresponding Office 365 user account.
- Each user account must have either a SharePoint or OneDrive license assigned to it in Office 365 and can not be in a 'Blocked' state.

Once the requirements above are satisfied, you can proceed with your Box to OneDrive for Business migration.

 Switch to the Drives tab and click the "Copy Box" option and select the Copy Box to OneDrive button.

| Home       | Migratio   | on Analysis | Vie | w Mi    | grator   | File Manag | er         | Drives Security Ma | nager Tern      | n Store Manager              | Administrator | Bac           | kup Help         | >>                   |      |             |
|------------|------------|-------------|-----|---------|----------|------------|------------|--------------------|-----------------|------------------------------|---------------|---------------|------------------|----------------------|------|-------------|
|            | 5>         | 8           | Ьах | \$      | <b>1</b> | ŕ.         |            | <u>A</u> 2         |                 | D 🤉                          | <u> </u>      | <b>100</b> 7  | *                | ×                    |      | ٠           |
| Office 365 | SharePoint | Google      | Box | Dropbox | Сору     | Paste      | Select All | Copy Google Drive  | Copy File Share | Copy My Sites<br>to OneDrive | Copy Tenant   | Copy Box<br>* | Copy Dropbox     | Nintex<br>Deployment | Logs | Azure Turbo |
|            | Co         | onnect To   |     |         |          | Clipboard  |            |                    |                 |                              | Actions       | Copy E        | Box to OneDrive  | 1                    |      | View        |
| Navigator  |            |             |     |         | 🖻 😫      | D          | 🔀 Migi     | ration 📑 Contents  | - Progress      |                              |               | Copy E        | Box to SharePoi  | nt                   |      |             |
| OneDriv    | /e         |             |     |         |          |            |            | 2                  |                 |                              |               | Copy E        | Box to Office 36 | 5 Groups             |      |             |
|            |            |             |     |         |          |            |            | <b>د</b> ۲         |                 |                              |               | Copy E        | Box to Microsof  | t Teams              |      |             |
|            |            |             |     |         |          |            |            |                    |                 |                              |               |               |                  |                      |      |             |
|            |            |             |     |         |          |            |            |                    |                 |                              |               |               |                  |                      |      |             |

2. Give your project a name.

| log Box to OneDrive for Business Migration |  |  |  |  |
|--------------------------------------------|--|--|--|--|
| Select which Box to migrate                |  |  |  |  |
|                                            |  |  |  |  |
| Project Name:                              |  |  |  |  |

3. Enter the username of your Box Administrator and click Connect.

| Box connection parameters             |                                        |         |   |  |  |  |
|---------------------------------------|----------------------------------------|---------|---|--|--|--|
| Admin User: mklinchin@metavistech.com |                                        | Connect | 2 |  |  |  |
|                                       | Press Connect button to connect to Box |         |   |  |  |  |

4. When the popup appears, enter this Admin account's password and click **Connect**. Then "Grant access to Box" and you will return back to the migration configuration where a "Successfully connected to Box" message will appear.

|            |                                              |             | 0                        |        |  |
|------------|----------------------------------------------|-------------|--------------------------|--------|--|
| Sconnect   | to Box                                       |             |                          | _      |  |
| Connecting | to [https://                                 | www.box.con | n]                       |        |  |
| User 🚺     | a second state of a second state of a second |             |                          |        |  |
| Password • | •••••                                        | ••          |                          |        |  |
| Domain     |                                              |             |                          |        |  |
|            |                                              | Use Pro     | <b>×y</b><br>nfiguration |        |  |
|            | Connect                                      |             |                          | Cancel |  |

- **NOTE:** If you attempt to connect or open a Box drive through the software and it does not respond, you may require an alternate framework. Please review the section Alternate Framework for instructions on how to install the alternate framework.
- 5. In the Target Office 365 Connection Parameters section, specify your tenant SharePoint Administration Center URL and then click **Connect** (i.e. https://tenant-admin.sharepoint.com). When prompted, enter your Office 365 Global Administrator or SharePoint Administrator login and password. Click **Connect**. If you receive any message other than Successfully connected to SharePoint Admin, double check the URL and make sure you are supplying a Global Administrator or SharePoint Administrator login for this tenant. If you are still experiencing issues, please contact Support for further assistance. Box connection parameters

| Admin User: mklinchin                                                    | @metavistech.com |                                                | Connect |  |  |
|--------------------------------------------------------------------------|------------------|------------------------------------------------|---------|--|--|
|                                                                          |                  | Successfully connected to Box                  |         |  |  |
| Target Office 365 Connection Parameters                                  |                  |                                                |         |  |  |
| SharePoint Admin URL: https://metavistech-admin.sharepoint.com + Admin 🌘 |                  |                                                |         |  |  |
|                                                                          |                  | Successfully connected to SharePoint Admin URL |         |  |  |
|                                                                          |                  | Connected admins: itrosman@metavistech.com     |         |  |  |

6. Click the "Load from Box" button to load in a list of available Box drives to include with this migration. For performance reasons, if you have a large number of Box drives in your tenant you may wish to create a single column CSV file with the user accounts and choose the option

#### "Load from CSV" instead.

| Box connection parameters               |                              |           |              |               |                |  |        |             |      |
|-----------------------------------------|------------------------------|-----------|--------------|---------------|----------------|--|--------|-------------|------|
| Admin User:                             | (Industry)                   |           |              |               |                |  |        | Connect     | 0    |
|                                         |                              | 9         | Successfully | / connected t | o Box          |  |        |             |      |
| Target Office 365 Connection Parameters |                              |           |              |               |                |  |        |             |      |
| SharePoint Admin URL:                   | high the state of the second | *****     |              |               |                |  |        | Connect     | 0    |
| Target Site Prefix:                     | Not required                 |           |              |               |                |  |        |             |      |
|                                         |                              | Successfu | ully connect | ed to SharePo | oint Admin URL |  |        |             |      |
|                                         |                              |           |              |               |                |  |        |             |      |
| Load from CSV                           | or 📕 Load from Box           | 0         |              |               |                |  |        |             |      |
| type filter text                        |                              |           |              |               |                |  |        |             |      |
|                                         |                              |           |              |               |                |  |        |             |      |
|                                         |                              |           |              |               |                |  |        |             |      |
|                                         |                              |           |              |               |                |  |        |             |      |
|                                         |                              |           |              |               |                |  |        |             |      |
|                                         |                              |           |              |               |                |  |        |             |      |
|                                         |                              |           |              |               |                |  |        |             |      |
| Select All Decelect A                   |                              |           |              |               |                |  | Landa  | ad Analy Da |      |
| Deselect All Deselect A                 | AII                          |           |              |               |                |  | Load a | na Apply Re | port |
|                                         |                              |           |              |               |                |  |        |             |      |

7. Select the Box drives that you wish to include with this migration, or select the Load and Apply Report button, which allows you to load and apply an Analyze Box report, which then sets the Migration Priority for each user mentioned in the report. Click Next to continue.

**NOTE:** Each Migration Priority value can be changed if you click on the value in the Migration Priority columns (without user selection). It changes the migration queue but does not change the original report file. Priority in the wizard is not saved after the wizard has been closed.

| type filter text        |                       |
|-------------------------|-----------------------|
| User                    | Migration Priority ^  |
|                         | 1                     |
|                         | 2                     |
|                         | 3                     |
|                         |                       |
|                         |                       |
|                         | v                     |
| <                       | >                     |
| Select All Deselect All | Load and Apply Report |

 Select Re-Map Users option and load a user mapping CSV file. User mapping is required so the software can properly resolve the differences between your users' Box and Office 365 accounts. Please see the User Mapping section if you require further instructions on creating a CSV file for user mapping.

|                                                        | sox to OneDrive for Business Migration |  |  |  |  |  |
|--------------------------------------------------------|----------------------------------------|--|--|--|--|--|
| Check for availability of SharePoint Personal Sites    |                                        |  |  |  |  |  |
| Select which personal sites to create from list below. |                                        |  |  |  |  |  |

9. Click **Check for users personal sites** in order to begin the validation process. This process will validate that the supplied user mapping is correct (Office 365 user accounts were located) and

check to determine if each user currently has a OneDrive for Business for site provisioned. If any of the valid users do not have a OneDrive for Business site currently provisioned, you can select them and check **Create personal sites for the selected users** option.

| Re-Map Users Load 🕢 | 1 user(s) are mapped with     | and ball of the state of the state |                                                                                                    |
|---------------------|-------------------------------|------------------------------------|----------------------------------------------------------------------------------------------------|
| x User              | Searching SharePoint for User | SharePoint User Found              | Personal Site Exists                                                                                                    |
|                     | Journal Collection Conc.      | difference provide the             | and the first second second se |
|                     |                               |                                    |                                                                                                    |
|                     |                               |                                    |                                                                                                    |
|                     |                               |                                    |                                                                                                    |
|                     |                               |                                    |                                                                                                    |
|                     |                               |                                    |                                                                                                    |
|                     |                               |                                    |                                                                                                    |
|                     |                               |                                    |                                                                                                    |
|                     |                               |                                    |                                                                                                    |
|                     |                               |                                    |                                                                                                    |
|                     |                               |                                    |                                                                                                    |
|                     |                               |                                    |                                                                                                    |
|                     |                               |                                    |                                                                                                    |

- 10. Click Next to continue.
- 11. The final page provides a few options to configure how the content portion of the operation should be configured.

### **Content Options**

| Content Options                                              |
|--------------------------------------------------------------|
| ria ✓ Copy Content                                           |
| Include Versions                                             |
| Include All Versions     Include most recent Versions     10 |
| 🗌 Incremental copy 🔞 Last 🔤 days 💛                           |
| Copy Permissions 🔞                                           |
| Skip Non-Owned folders 🛛 🔞                                   |
| Skip files greater than 🔞 MB 🗸                               |
| 🗌 Migrate to folder: 🔞                                       |
| Apply Filter Filter                                          |

**Copy Content** - A flag to determine if content is or is not included with this operation. When not included the remainder of the options will become disabled.

**Include Versions** - The process in which Box version history will be converted into OneDrive for Business versions.

**Incremental Copy** - When enabled, the migration process will identify and migrate only that content which was created, modified or versioned within the defined interval (days, weeks or months).

**Copy Permissions** - Will convert Box permissions (known as Collaborators) into OneDrive for Business permissions.

**Skip Non-Owned Folders** - This option addresses the scenario where folders appear in a user's Box account which are not owned by this user; meaning the user is a folder collaborator and not the folder "Owner". Skipping these folders will prevent duplicates from being migrated into OneDrive for Business because the folder will be migrated only once when the folder "Owner" is migrated. Please refer to the in-application Help button for additional details.

**Skip Files Greater Than** - When enabled, this option will skip any source files that are greater than the value specified (in MB or GB). An entry will be added to the post-migration log indicating which file(s) were skipped due to this configuration.

Migrate to Folder - When this option is enabled, you can create a (or use an existing) root folder structure in the destination library where your source content will be migrated. You will need to define the path like this example:

### /My Source Content/2017

In the above example, the folder "My Source Content" and subfolder "2017" will be created in the root library of your destination and all source content will be migrated to this folder location.

**Apply Filter**: Creates and assign any number of filter parameters to be used to include or exclude content from the upload process, including but not limited to file extensions, size and dates.

#### **Advanced Options**

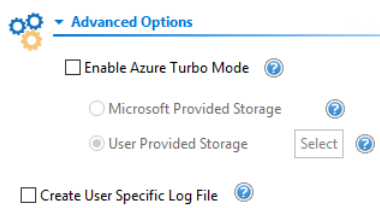

**Enable Azure Turbo Mode:** When enabled, this option utilizes Microsoft's SharePoint Online Migration API to increase the migration performance and throughput. A recommendation for optimal use of this API is larger sets of data; the more content, the better the throughput. Please review the User Manual for additional information as well as recommended configuration as this process is a resource intensive operation.

Because this API uses Azure storage as a staging area for the migration, it requires that you provide an Azure storage location. The options are to either utilize Microsoft supplied storage or to provide your own Azure storage location. If you wish to use your own Azure account, you must provide both the Azure Account Name as well as the corresponding Acces Key. If you cannot supply this information, please search our online Knowledge Base, User Manual or contact Support for additional information before proceeding or consider using the Microsoft Supplied Storage option. For more information please see the Azure Turbo Mode section.

- **NOTE:** this function is optional and is only used to increase the migration performance to SharePoint Online or OneDrive for Business in Office 365. It does not provide any additional functionality that is not available when this option is disabled.
- **Microsoft Provided Storage:** This option allows you to use Microsoft provided Azure storage instead of providing your own for the purpose of utilizing Azure Turbo Mode.
- User Provided Storage: This option allows you to provide your own Azure Storage instead of using one provided by Microsoft for the purpose of utilizing Azure Turbo Mode. It requires that you provide both your Azure Blob Storage Account Name as well as its corresponding Access Key by clicking the "Select" button to the right. If you cannot supply this information, please search our online Knowledge Base, User Manual or contact Support for additional information before proceeding.
- **NOTE:** User Provided storage will give you access to Azure logs for a longer period of time tha Microsoft provided storage. It will also allow you to perform the migration faster with less throttling.

**Create User Specific Log File** - If you would like a user specific log file (.txt format) created for each migrated Google Drive, that will be saved directly to that Group's Documents library, check this option before you finish. This log file will contain all the content that was included in the migration with both source and target URLs as well as any file renaming that took place and skipped files due to lack of ownership.

**NOTE:** Create user Specific log file is disabled if Azure Turbo Asynchronous mode is on. Supported only for CSOM or Azure Turbo Synchronous modes.

🗌 Create User Specific Log File 🛛 📀

ĩ

- **NOTE:** Content permissions are not migrated because Office 365 Group permissions are maintained and enforced by the group membership and its roles (Owners, Members and Guests).
- 12. Click Finish to begin the migration.

### **Box - Group Mapping**

This may be necessary when you have a Collaboration group assigned to a Box Folder that you want to translate into a Microsoft Entra ID group in your Office 365 environment.

Finding the Box Group to map:

1. In the Box application, right click on the shared folder which contains the group you want to map the Office 365 group from, and select Share>Manage Collaborators.

| box                                                                                                    | Search Files and Folders                                                                                                    |  |  |  |  |  |
|----------------------------------------------------------------------------------------------------|----------------------------------------------------------------------------------------------------|--|--|--|--|--|
| <ul> <li>C All Files</li> <li>C Recents</li> <li>☆ Favorites</li> <li>⊘ Synced to Desktop</li> <li>☑ Trash</li> </ul> | All Files   Name  Box Group Collaboratio                                                                                                    |  |  |  |  |  |
| Messages 3<br>Collaborators                                                                                           | Image: Share     Image: Share       Image: Share     Image: Share       Image: Share |  |  |  |  |  |
| 10 Admin Console                                                                                                    | library     Ibrary       Ibrary     Ibrary       Image: Manage Collaborators                                                                                                    |  |  |  |  |  |

2. As is displayed in the following image, the group for this example is "Box Dev".

| box                                                  | Search Files and Folders                | ist ≠ Q                         |             |             |                                                  | 8    |
|------------------------------------------------------|-----------------------------------------|---------------------------------|-------------|-------------|--------------------------------------------------|------|
| 🗈 All Files                                          | Box Group Collaboration > Collaborators |                                 |             |             | Filter Collaborators Q Mail All Invite Collabora | tors |
| <ul> <li>Recents</li> <li>Favorites</li> </ul>       | Name                                    | Email Address                   | Permissions | Date Added  | Added To                                         |      |
| <ul> <li>Synced to Desktop</li> <li>Trash</li> </ul> | 🤱 Hard Kitesine                         | million in given by bind or any | incer.      | No. 16.2017 | Here Design Coldstancestore                      |      |
| 💬 Messages (3)                                       | 🔊 innerenderstatugis ser:               | (menerged) metalligis.com       | heating a   | Res 16.2017 | Barr Druge Coldstantion                          |      |
| ② Collaborators                                      | BD Box Dev                              | has designational and           | She's       | 10.000      | The long little state                            |      |

3. When migrating this as is (with no mapping) into OneDrive for Business, a SharePoint group will be created with the same name "Box Dev".

If you would like to translate this Box Group into a Microsoft Entra ID Group, we first need to locate the "Account" name of the Microsoft Entra ID group you would like to map the Box Group to. You can do this by following these steps:

1. On your SharePoint Online site or OneDrive for Business Site, select the cogwheel settings tab, and then click **Site Settings**.

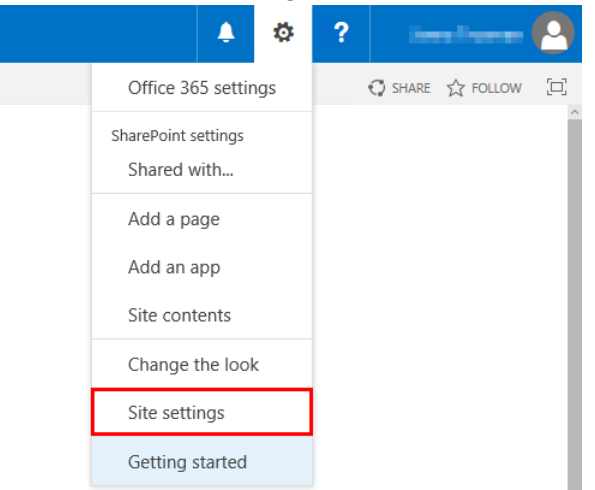

2. Select "People and Groups" under User Permissions.

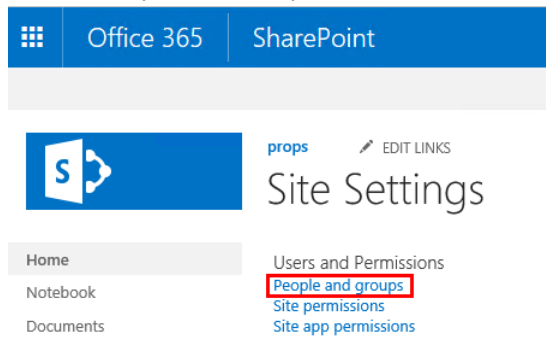

3. Click on the name of the Microsoft Entra ID group for which you wish to find the Account ID for user mapping.

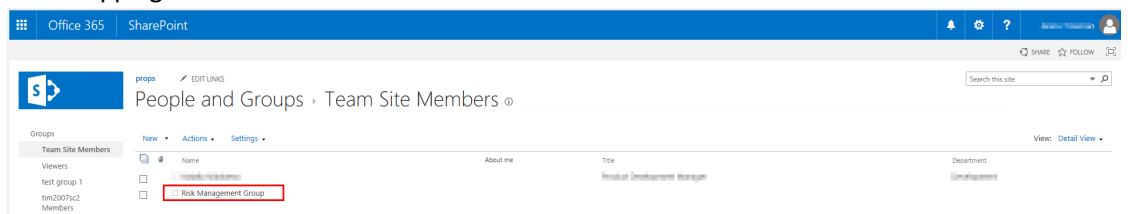

4. The Microsoft Entra account ID will be the set of numbers and characters listed beside "Account". Copy this sequence.

|               | Office 365    | SharePoint                                         |                                                                     |
|---------------|---------------|----------------------------------------------------|---------------------------------------------------------------------|
|               |               |                                                    |                                                                     |
| 9             | >             | props redit<br>People a                            | and Groups → User Information                                       |
| Hom           | 5             |                                                    | Close                                                               |
| Notel<br>Docu | pook<br>ments | 📴 Edit Item   🗙 Del                                | ete User from Site Collection                                       |
| Pages         | 5             | Account                                            | c:0f]rolemanager]s-1-5                                              |
| Site c        | ontents       | Name                                               | Risk Management Group                                               |
| 🥒 El          | DIT LINKS     | Work email                                         |                                                                     |
|               |               | About me                                           |                                                                     |
|               |               | Picture                                            |                                                                     |
|               |               | SIP Address                                        |                                                                     |
|               |               | Created at 07/10/2012 (<br>Last modified at 07/10/ | 08:10 by □ Chris Kolodziejski<br>2012 08:10 by □ Chris Kolodziejski |

Make a new entry in your User Mapping file for the Group

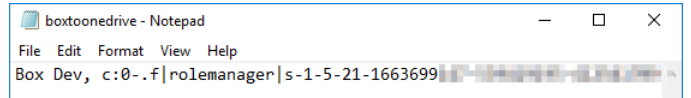

As you can see, use the information from the Box side on the leftmost column and use the information from your SharePoint side on the rightmost column. When you use this mapping file, your group should map from Box group to your existing group in OneDrive for Business.

### **Box- Unsupported Objects**

The following Box objects are not supported when migrating to OneDrive for Business or SharePoint Online.

- Box Notes
- Box Bookmarks
- Comments
- Custom Terms of Service
  - If the Box tenant has a Custom Terms of Service configured and a user has not Accepted the Terms of Service, then their Box account cannot be accessed and therefore their content cannot be migrated.
- External users (permissions and metadata)
- File and Folder descriptions
- Google Documents
- Google Spreadsheets
- Objects in the "Trash"
- Office documents created in Box with a size of 0 KB cannot be migrated using Azure Turbo
- "Tags" and Favorite labels
  - $\,\circ\,$  The item can still be migrated, however these labels will not be retained.
- Version history when a more recent version has a created date earlier than a previous version cannot be migrated using Azure Turbo.
- Mass migration from Box to Office 365 preserves file information available in the Version history section only, the original information from file shares gathered in the File Information section is not supported during migration.

# **Copy Box to SharePoint Online**

This option allows Box and Office 365 administrators to migrate folders (and their subfolders and files) from within multiple Box Drives to one or more document libraries in a SharePoint Online Site Collection.

**NOTE:** If you attempt to connect or open a Box drive through the software and it does not respond, please review the section Alternate Framework.

This operation has the following requirements for use:

- The account used to perform the migration from Box needs to have Full Admin access to the Box tenant.
- The account used to perform the migration into SharePoint Online needs to have at minimuim Designer permissions to the destination Site Collection. Full Control or Site Collection Administrator are recommended to avoid potential permission related issues during migration.
- The person performing the migration will need to know the relationship between each user's Box user account and their corresponding Office 365 user account. Please see the User Mapping section for an overview on how to create a CSV User Mapping file.
- The destination sites and libraries must exist in SharePoint Online prior to migration.

Once the requirements above are satisfied, you can proceed with your Box to SharePoint Online migration.

1. On the Drives tab, Click the Copy Box button, and select "Copy Box to SharePoint".

|    | Home                                                                                                   | Migration  | Analysis | View  | Mig     | rator | File Manag | ger        | Drives | Security Man      | iger Ter        | m Store Manager              | Administrator | Bac      | kup Help       | >                    |      |             |
|----|----------------------------------------------------------------------------------------------------|------------|----------|-------|---------|-------|------------|------------|--------|-------------------|-----------------|------------------------------|---------------|----------|----------------|----------------------|------|-------------|
|    | Office 365                                                                                             | SharePoint | Google   | Box E | Dropbox | Copy  | Paste      | Select All | G      | iopy Google Drive | Copy File Share | Copy My Sites<br>to OneDrive | Copy Tenant   | Copy Box | Copy Dropbox   | Nintex<br>Deployment | Logs | Azure Turbo |
|    |                                                                                                    | Con        | nect To  |       |         |       | Clipboard  |            | 1      | P.C. I. I.        |                 |                              | Actions       | Copy E   | Box to OneDri  | /e                   | -    | View        |
|    | Navigator                                                                                              |            |          |       |         |       |            |            | ration | Contents          | 9 Progress      |                              |               | Copy E   | Sox to SharePo | int<br>65 Groups     | _    |             |
|    | OneDriv                                                                                                | /e         |          |       |         |       |            | < 1 -      | 2 >    |                   |                 |                              |               | Copy I   | Box to Microso | oft Teams            |      |             |
| 2. | <ul> <li>Give your project a name.</li> <li>Box to Sharepoint Site Migration</li> <li>- □ ×</li> </ul> |            |          |       |         |       |            |            |        |                   | ×               |                              |               |          |                |                      |      |             |
|    | Select w                                                                                               | hich Box 1 | o migra  | te    |         |       |            |            |        |                   |                 |                              |               |          |                |                      |      |             |
|    | Project N                                                                                              | lame:      |          |       |         |       |            |            |        |                   |                 |                              |               |          |                |                      |      |             |
| 3. | Enter                                                                                                  | the u      | usern    | ame   | e of    | γοι   | ır Bo      | ox A       | dm     | inistra           | tor an          | d click (                    | Connec        | t.       |                |                      |      |             |
|    | Box co                                                                                                 | nnection   | paramet  | ters  |         |       |            |            |        |                   |                 |                              |               |          |                |                      |      |             |

- Admin User: Connect O Box
- 4. When the Connect to Box popup appears. enter the Admin account's password and click Connect. If your Box authentication requires additional security steps (i.e. single sign-on) then click the "Claims" button and enter your Box Admin and Password credentials into the browser popup to continue.

| Connectir | ng to [https:// | www.box.con | ן]                       |     |     |  |
|-----------|-----------------|-------------|--------------------------|-----|-----|--|
| User      | 1000            |             |                          |     |     |  |
| Password  | •••••           | ••          |                          |     |     |  |
| Domain    |                 |             |                          |     |     |  |
|           |                 | Use Pro     | xy                       |     |     |  |
|           |                 | Use Pro     | <b>xy</b><br>nfiguration |     |     |  |
|           | Connect         | Use Pro     | xy<br>nfiguration        | Can | cel |  |

5.

7.

- **NOTE:** If you attempt to connect or open a Box drive through the software and it does not respond, you may require an alternate framework. Please review the section Alternate Framework for instructions on how to install the alternate framework.
- 6. In the SharePoint Connection Parameters section, specify the destination SharePoint Online site URL and then click **Connect**. When prompted, enter your Office 365 user login and password and then click **Connect**. If you receive any message other than successfully connected, double check the URL and make sure you are supplying a user login with sufficient permissions for this site. If you are still experiencing issues, please contact Support for further assistance.

| Admin User: 📗                     | and the second second |                               | Connect  |
|-----------------------------------|-----------------------|-------------------------------|----------|
|                                   |                       | Successfully connected to Box |          |
|                                   |                       |                               |          |
| harePoint conn                    | ection parameters     |                               |          |
| harePoint conn<br>SharePoint Site | ection parameters     |                               | ✓ Conner |

- **NOTE:** when connecting to a SharePoint Online Site in this step, please be aware that you may migrate content into any library within this site or any sub-site beneath it. If you want to migrate content to a different site collection, then you will need to configure a second migration.
- 8. Your next step is to click the **Load from CSV** button. This option is required in order to map which folders from Box are migrated into which specific document library in your SharePoint Online site(s).

| Box connection parameters         |                       |                |                          |                        |                    |     |  |  |  |
|-----------------------------------|-----------------------|----------------|--------------------------|------------------------|--------------------|-----|--|--|--|
| Admin User:                       | A come                |                |                          |                        | Connec             | t 🕜 |  |  |  |
| Successfully connected to Box     |                       |                |                          |                        |                    |     |  |  |  |
| SharePoint connection parameters  |                       |                |                          |                        |                    |     |  |  |  |
| SharePoint Site Connect           |                       |                |                          |                        |                    |     |  |  |  |
|                                   | Succ                  | essfully conn  | ected to SharePoint Site |                        |                    |     |  |  |  |
|                                   |                       |                |                          |                        |                    |     |  |  |  |
| Load from CSV Check Box Users     |                       |                |                          |                        |                    |     |  |  |  |
| Source User                       | Source Path           |                | Target SharePoint Site   | Target SharePoint List | Target folder path |     |  |  |  |
|                                   | Strength of the       |                | Part .                   | Rinks Redding for      |                    |     |  |  |  |
|                                   | Sec. 2                | 1000           | Summittee Codet          | Test from              |                    |     |  |  |  |
|                                   | The last strend with  | and the second | The share with           | State State            |                    |     |  |  |  |
|                                   | Website Descent       | dist first     |                          | Epiteria (Contractor)  |                    |     |  |  |  |
|                                   |                       |                | Support Sectors          | Report Reports         |                    |     |  |  |  |
|                                   |                       |                |                          |                        |                    |     |  |  |  |
|                                   |                       |                |                          |                        |                    |     |  |  |  |
|                                   |                       |                |                          |                        |                    |     |  |  |  |
|                                   |                       |                |                          |                        |                    |     |  |  |  |
|                                   |                       |                |                          |                        |                    |     |  |  |  |
| Select All Decelect All Lice Char | set for Encoding file | indows-1252    |                          |                        |                    |     |  |  |  |
| Jelect All Deselect All Use Char  | set for Encoding file | 1110003 1252   | · ·                      |                        |                    |     |  |  |  |
|                                   |                       |                |                          |                        |                    |     |  |  |  |

The CSV format includes the following 5 headers and is specific to a single target SharePoint Online root location as defined in the SharePoint Site field.

- 1. **Source User** This column defines the source Box user account which contains the folder that should be migrated. Your CSV file may contain one or more source Box user accounts.
- 2. **Source Path** This column defines the path to the root folder (including **all** its child content) from Box that you wish to migrate. If you want to migrate all folders and root content from a Box user, simply enter a forward slash (/) in this column. Your CSV file may contain one or more source folder paths for each source Box user.
- 3. Target SharePoint Site This column defines the site or sub-site you wish to use as your destination location. If you want to migrate to the root site as defined in the SharePoint Site URL, then simply enter a forward slash (/) in this column. If you wish to migrate to a sub-site of the root, then enter the relative path to your sub-site starting at the root level (i.e. /subsite1/subsite2). Please note that each defined target site or sub-site must already exist in SharePoint Online as this process will not create this new site. This will then result in an error during migration.
- 4. **Target SharePoint List** Target SharePoint List This column defines the document library you wish to use as your destination list. Please enter the library's Internal Name into this column. Please note that each defined target library must already exist in SharePoint Online as this process will not create this new library, if you do not do this, it will result in an error during migration.
- 5. Target folder path This column defines the folder that you would like to use as your destination location. If you want to migrate to the root of the library defined in the Target SharePoint List column, then simply enter a forward slash (/) in this column. If you wish to migrate to a sub-folder of the root, then enter the relative path to your sub-folder starting at the root level (i.e. /folder1/folder2). For an example CSV file downloaded from here. Please do not modify the first row (headers) of the CSV file, but do modify the remaining values starting in the second row to meet your needs.

- 7. Click the Check Box Users button in order to verify that the source users, as defined in the loaded CSV file, are found within your Box tenant. After the function is complete, all source users not found will be displayed in red font while users successfully located will remain in the default black font. This acts as a warning that you may have entered an invalid user or there is an issue locating the defined user(s). You may still proceed with the migration, however you should expect errors when trying to migrate from these users.
- **NOTE:** Check Box Users only verifies if the source Box user account was located. It does not validate the existence or accuracy of any other value in the CSV file, so please be sure to visually confirm before proceeding.

| Load from CSV Check Box Users                 |                                 |                        |                         |                    |
|-----------------------------------------------|---------------------------------|------------------------|-------------------------|--------------------|
| Source User                                   | Source Path                     | Target SharePoint Site | Target SharePoint List  | Target folder path |
| swilliams@contoso.com not found               | /2015 Marketing Plan            | /Plans                 | Product Marketing Plans | 2015               |
| ✓ swilliams@contoso.com                       | /2016 Marketing Plan            | /Plans                 | Product Marketing Plans | 2016               |
| CorpMarketing@contoso.com not four            | /Marketing Documentation/Draft  | /Documentation/Content |                         |                    |
| <ul> <li>CorpMarketing@contoso.com</li> </ul> | /Marketing Documentation/Review | /Documentation/Content | Review Docs             |                    |
| <ul> <li>CorpMarketing@contoso.com</li> </ul> | /Marketing Documentation/Final  | /                      | Content                 |                    |
| blauer@contoso.com not found                  | 1                               | /LegacyContent         | BLauer Documents        |                    |
|                                               |                                 |                        |                         |                    |
|                                               |                                 |                        |                         |                    |
|                                               |                                 |                        |                         |                    |
|                                               |                                 |                        |                         |                    |
|                                               |                                 |                        |                         |                    |

Select All Deselect All

- Select the Box drives that you wish to include with this migration, or select the Load and Apply Report button, which allows you to load and apply an Analyze Box report, which then sets the Migration Priority for each user mentioned in the report. Click Next to continue.
- **NOTE:** Each Migration Priority value can be changed if you click on the value in the Migration Priority columns (without user selection). It changes the migration queue but does not change the original report file. Priority in the wizard is not saved after the wizard has been closed.

| type filter text        |                       |
|-------------------------|-----------------------|
| User                    | Migration Priority    |
|                         | 1                     |
|                         | 2                     |
|                         | 3                     |
|                         |                       |
|                         |                       |
|                         | ×                     |
| <                       | >                     |
| Select All Deselect All | Load and Apply Report |

9. The final page provides a few options to configure how the content portion of the operation should be configured.

#### **Content Options:**

| Content Options                                                                                          |
|----------------------------------------------------------------------------------------------------|
| 2013 Copy Content                                                                                        |
| <ul> <li>Include Versions</li> <li>Include All Versions</li> <li>Include most recent Versions</li> </ul> |
| 🗌 Incremental copy 🕡 Last 👘 days 🗸 🗸                                                                     |
| Copy Permissions 🕡                                                                                       |
| Skip Non-Owned folders 🛛 🔞                                                                               |
| Re-Map Users Load                                                                                        |
| Skip files greater than 🔞 MB 🗸                                                                           |

**Copy Content** - A flag to determine if content is or is not included with this operation. When not included the remainder of the options will become disabled.

**Include Versions** - The process in which Box version history will be converted into SharePoint Online. You can specify whether All Versions or the specified most recent versions are included.

**Incremental Copy** - When enabled, the migration process will identify and migrate only that content which was created, modified or versioned within the defined interval (days, weeks or months).

**Copy Permissions** - Will convert Box folder permissions (known as Collaborators) into SharePoint Online folder permissions.

**Skip Non-Owned Folders** - This option addresses the scenario where folders appear in a user's Box account which are not owned by this user; meaning the user is a folder collaborator and not the folder "Owner". Skipping these folders will prevent duplicates from being migrated into SharePoint Online because the folder will be migrated only once when the folder "Owner" is migrated. Please refer to the in-application Help button for additional details.

**Re-Map Users** - Will allow both permissions (if included) and user metadata like Created and Modified By to be properly mapped from Box to Office 365. Please refer to the following page for additional information: User Mapping. Please note that this mapping file can also contain Box Groups to SharePoint Groups or federated Active Directory groups in Office 365. Please refer to the following page for additional information: Box - Group Mapping

**Skip Files Greater Than** - When enabled, this option will skip any source files that are greater than the value specified (in MB or GB). An entry will be added to the post-migration log indicating which file(s) were skipped due to this configuration.

| ·                             |        |   |  |
|-------------------------------|--------|---|--|
| 🗹 Enable Azure Turbo Mode 🛛 🔞 |        |   |  |
| Microsoft Provided Storage    | 0      |   |  |
| O User Provided Storage       | Select | 2 |  |

**Enable Azure Turbo Mode:** When enabled, this option utilizes Microsoft's SharePoint Online Migration API to increase the migration performance and throughput. A recommendation for optimal use of this API is larger sets of data; the more content, the better the throughput. Please review the User Manual for additional information as well as recommended configuration as this process is a resource intensive operation.

Because this API uses Azure storage as a staging area for the migration, it requires that you provide an Azure storage location. The options are to either utilize Microsoft supplied storage or to provide your own Azure storage location. If you wish to use your own Azure account, you must provide both the Azure Account Name as well as the corresponding Acces Key. If you cannot supply this information, please search our online Knowledge Base, User Manual or contact Support for additional information before proceeding or consider using the Microsoft Supplied Storage option. For more information please see the Azure Turbo Mode section.

- **NOTE:** this function is optional and is only used to increase the migration performance to SharePoint Online or OneDrive for Business in Office 365. It does not provide any additional functionality that is not available when this option is disabled.
- **Microsoft Provided Storage:** This option allows you to use Microsoft provided Azure storage instead of providing your own for the purpose of utilizing Azure Turbo Mode.
- User Provided Storage: This option allows you to provide your own Azure Storage instead of using one provided by Microsoft for the purpose of utilizing Azure Turbo Mode. It requires that you provide both your Azure Blob Storage Account Name as well as its corresponding Access Key by clicking the "Select" button to the right. If you cannot supply this information, please search our online Knowledge Base, User Manual or contact Support for additional information before proceeding.
- **NOTE:** User Provided storage will give you access to Azure logs for a longer period of time tha Microsoft provided storage. It will also allow you to perform the migration faster with less throttling.

**Send Notification:** When selected, this feature will send emails to the listed recipients once Migrations are completed. Enter a specific user email address. For two or more, separate each email address with a comma. Set up User Notifications here in order to use this feature.

10. Click Finish to begin the migration.

### **Box- Unsupported Objects**

The following Box objects are not supported when migrating to OneDrive for Business or SharePoint Online.

- Box Notes
- Box Bookmarks
- Comments
- Custom Terms of Service
  - If the Box tenant has a Custom Terms of Service configured and a user has not Accepted the Terms of Service, then their Box account cannot be accessed and therefore their content cannot be migrated.

- External users (permissions and metadata)
- File and Folder descriptions
- Google Documents
- Google Spreadsheets
- Objects in the "Trash"
- Office documents created in Box with a size of 0 KB cannot be migrated using Azure Turbo
- "Tags" and Favorite labels
  - $\,\circ\,$  The item can still be migrated, however these labels will not be retained.
- Version history when a more recent version has a created date earlier than a previous version cannot be migrated using Azure Turbo.
- Mass migration from Box to Office 365 preserves file information available in the Version history section only, the original information from file shares gathered in the File Information section is not supported during migration.

## Copy Box to an Office Group

This option allows administrators to move content from multiple Box Accounts to Office 365 Group Sites default (Documents) library in a single operation.

### NOTES:

If you attempt to connect or open a Box drive through the software and it does not respond, please review the section Alternate Framework.

Essentials will *only* copy to the default (Documents) library on the target. If the Documents library does not exist, the operation will fail.

This operation has the following requirements for use:

- The account used to perform the migration from Box needs to have Full Enterprise Admin access to the Box tenant.
- The account used to perform the migration into an Office 365 Group Site needs to be a minimum of Site Collection Administrator in this Office 365 tenant.
- The person performing the migration will need to know the relationship (user mapping) between each user's Box user account and their corresponding Office 365 Group name and Office 365 user account.

• The Office 365 Group and its Site must already exist.

Once the requirements above are satisfied, you can proceed with your Box to Office 365 Group Site migration.

1. On the Drives tab, Click the Copy Box button, and select "Copy Box to Office 365 Groups".

|    | Home                                                                                                    | Migratio   | on Analysis | Vi  | ew 1    | Migrator | File Manag | per        | Drives | Security Manage | er Term         | Store Manager                | Administrator | Bac                    | kup Help        | 32                   |      |             |
|----|----------------------------------------------------------------------------------------------------|------------|-------------|-----|---------|----------|------------|------------|--------|-----------------|-----------------|------------------------------|---------------|------------------------|-----------------|----------------------|------|-------------|
|    | Office 365                                                                                                    | SharePoint | Google      | Box | Dropbox | Copy     | Paste      | Select All | Cop    | y Google Drive  | Copy File Share | Copy My Sites<br>to OneDrive | Copy Tenant   | Copy Box               | Copy Dropbox    | Nintex<br>Deployment | Logs | Azure Turbo |
|    |                                                                                                    | 0          | onnect To   |     |         |          | Clipboard  |            | 1      | • •             | -               |                              | Actions       | Copy E                 | Sox to OneDrive |                      | -    | View        |
|    | Navigator                                                                                                    |            |             |     |         | E \$     |            | 🔀 Mig      | ration | Contents 3      | Progress        |                              |               | Copy Box to SharePoint |                 |                      |      |             |
|    | Some Direction of the second second secon |            |             |     |         |          |            |            |        | Copy            | 1               |                              |               |                        |                 |                      |      |             |
| ۷. | <ul> <li>Select a Profile and give your p</li> <li>Box to Office 365 Group Site Migration</li> <li>Select which Box to migrate</li> </ul>                                                                                                    |            |             |     |         |          |            |            |        |                 |                 |                              |               |                        |                 | — 🗆                  | >    | <           |
|    | Project                                                                                                    | Name:      |             |     |         |          |            |            |        |                 |                 |                              |               |                        |                 |                      |      |             |
| 3. | Enter                                                                                                    | the        | user        | nam | ne o    | f you    | ır Bo      | ox A       | dmi    | nistrat         | or and          | d click <b>C</b>             | Connec        | t.                     |                 |                      |      |             |

| Box connection | n parameters                                                |        |
|----------------|-------------------------------------------------------------|--------|
| Admin User:    |                                                             | onnect |
|                | Enter a valid Box Administration URL and then press Connect |        |

 When the Connect to Box popup appears, enter the Admin account's password and click Connect. You will return back to the migration configuration where a "Successfully connected to Box" message will appear.

| 🔈 Connec  | t to Box        |              |                          |        |   | × |  |
|-----------|-----------------|--------------|--------------------------|--------|---|---|--|
| Connectin | ig to [https:// | /www.box.con | ן [                      |        |   |   |  |
| User      |                 |              |                          |        |   |   |  |
| Password  |                 |              |                          |        |   |   |  |
| Domain    |                 |              |                          |        |   |   |  |
|           |                 | Use Pro      | <b>xy</b><br>nfiguration |        |   |   |  |
|           |                 |              |                          |        |   |   |  |
|           | Connect         |              |                          | Cancel | I |   |  |

- **NOTE:** If you attempt to connect or open a Box drive through the software and it does not respond, you may require an alternate framework. Please review the section Alternate Framework for instructions on how to install the alternate framework.
- In the Target Office 365 Connection Parameter section, enter your tenant SharePoint Administration Center URL, and then click **Connect** (i.e. https://tenant-admin.sharepoint.com).

| Box connection parameters               |                               |  |  |  |  |  |  |
|-----------------------------------------|-------------------------------|--|--|--|--|--|--|
| Admin User:                             | Connect 🥑                     |  |  |  |  |  |  |
|                                         | Successfully connected to Box |  |  |  |  |  |  |
| Target Office 365 Connection Parameters |                               |  |  |  |  |  |  |
| SharePoint Admin URL:                   |                               |  |  |  |  |  |  |
| Target Site Prefix: Not required        |                               |  |  |  |  |  |  |

?
6. When prompted, enter your Administrator login and password. Click **Connect**. If you receive any message other than "Successfully connected to SharePoint Admin", double check the URL and make sure you are supplying a Global Administrator login for this tenant. If you are still experiencing issues, please contact Support for further assistance.

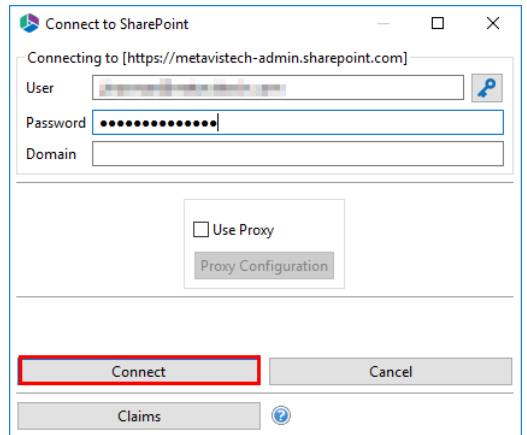

 Click the Load from Box button to load in a list of available Box drives to include with this migration. For performance reasons, if you have a large number of Box drives in your tenant you may wish to create a single column CSV file with the user accounts and choose the option Load from CSV instead.

| Box connection parame  | eters                  |                                                |           |
|------------------------|------------------------|------------------------------------------------|-----------|
| Admin User:            | der mit der Aussel     |                                                | Connect 🕡 |
|                        |                        | Successfully connected to Box                  |           |
| Target Office 365 Conr | ection Parameters      |                                                |           |
| SharePoint Admin URL:  | the strategy and state | designing and                                  | Connect 🕢 |
| Target Site Prefix:    | Not required           |                                                |           |
|                        |                        | Successfully connected to SharePoint Admin URL |           |
| Load from CSV or       | H Load from Box 🕡      |                                                |           |

- Select the Box drives that you wish to include with this migration, or select the Load and Apply Report button, which allows you to load and apply an Analyze Box report, which then sets the Migration Priority for each user mentioned in the report. Click Next to continue.
- **NOTE:** Each Migration Priority value can be changed if you click on the value in the Migration Priority columns (without user selection). It changes the migration queue but does not change the original report file. Priority in the wizard is not saved after the wizard has been closed.

| User | Migration Priority | ^ |
|------|--------------------|---|
|      | 1                  |   |
|      | 2                  |   |
|      | 3                  |   |
|      |                    |   |
|      |                    |   |
|      |                    | ~ |
| <    |                    | > |

9. Select **Re-Map Users** option and load your mapping CSV file. Group mapping is required (user mapping may also be included) so the software can properly resolve the differences between your users' Box account and the corresponding Office 365 Group name as well as maintain

content authorship. If your user accounts differ between Box and Office 365 then you will want to add your user mapping to this same file.

In the example below, lines 1-3 illustrate mapping a source Box toan Office 365 Group by name while lines 4-5 in the same file are used to map the Box user accounts to their respective Office 365 user accounts to maintain item authorship.

sales@company.com,Office365 Group Name marketing@company.com,Office365 MarketingGroup IT@company.com,IT Group scott@company.com,swilson@contoso.com bill@company.com,bgeorge@contoso.com

If you wish to migrate one or more source accounts to a single Group library while also remapping the user account for the purpose of metadata and sharing, please use the following format in your mapping file.

user@box.com,Office 365 GroupName(user@contoso.com

The software will migrate the content from the source drive "user@box.com" to the Documents libary in the group "Office 365 GroupName". The metadata and shared permissions of Box user "user@box.com" will be mapped to the Office 365 user account "user@contoso.com".

- 10. Click **Check Office 365 Groups** in order to begin the validation process. This process will validate that the supplied user mapping is correct (Office 365 Groups were located) and check to determine if each Group currently has a Site provisioned. Click **Next**.
- **NOTE:** If the Group does not exist on the target it will be created using the migration administrator as the owner.

| Box to Office 365 Group Site  | Migration                      |                                                                                                    | - 🗆 X              |
|-------------------------------|--------------------------------|----------------------------------------------------------------------------------------------------|--------------------|
| heck for availability of t    | arget Sites                    |                                                                                                    |                    |
| Confirm your mapping by revi  | ewing the list below           |                                                                                                    |                    |
| Re-Map Users Load @           | 1 user(s) are mapped with [    | and the state of the state of the state of the state of the state of the state of the state of the state of the |                    |
| Check Office 365 Group        |                                |                                                                                                    |                    |
| Box User                      | Searching Office 365 for Group | Office 365 Group Found                                                                                          | Office 365 Group S |
| And the Property of the Armon | Dispersion in the later.       | DO-Decar                                                                                                    | Yes                |
|                               |                                |                                                                                                    |                    |
|                               |                                |                                                                                                    |                    |
|                               |                                |                                                                                                    |                    |
|                               |                                |                                                                                                    |                    |
|                               |                                |                                                                                                    |                    |
|                               |                                |                                                                                                    |                    |
|                               |                                |                                                                                                    |                    |
|                               |                                |                                                                                                    |                    |
|                               |                                |                                                                                                    |                    |
|                               |                                |                                                                                                    |                    |
|                               |                                |                                                                                                    |                    |
|                               |                                |                                                                                                    |                    |
|                               |                                |                                                                                                    |                    |
|                               |                                |                                                                                                    |                    |
|                               |                                |                                                                                                    |                    |
|                               |                                |                                                                                                    |                    |
|                               |                                |                                                                                                    |                    |
|                               |                                |                                                                                                    |                    |
| Export to CSV                 |                                |                                                                                                    |                    |

11. The final page provides a few options to configure how the content portion of the operation should be configured.

Content Options:

| Content Options                      |
|--------------------------------------|
| 2813 Copy Content                    |
| ✓ Include Versions                   |
| Include All Versions                 |
| O Include most recent Versions 10    |
| 🗌 Incremental copy 🕡 Last 🔢 days 🗸 🗸 |
| Skip Non-Owned folders 🔞             |
| Skip files greater than 🔞 MB 🗸       |
| Migrate to folder: 🔞                 |

**Copy Content** - A flag to determine if content is or is not included with this operation. When not included the remainder of the options will become disabled.

**Include Versions** - The process in which Box version history will be converted into Office 365 Group Site versions. You can specify whether All Versions or the specified most recent versions

are included. Incremental Copy - When enabled, the migration process will identify and migrate only that content which was created, modified or versioned within the defined interval (days, weeks or months).

**Skipped Non-Owned Folders** - This option addresses the scenario where folders appear in a user's Box account which are not owned by this user; meaning the user is a folder collaborator

and not the folder "Owner". Skipping these folders will prevent duplicates from being migrated into Office 365 Group because the folder will be migrated only once when the folder "Owner" is migrated. Please refer to the in-application Help button for additional details.

**Skip files greater than** - This provides the functionality to skip all files larger than the value specified. Unit of measure is configured for MB or GB.

**Migrate to Folder** - When this option is enabled, you can create a (or use an existing) root folder structure in the destination library where your source content will be migrated. You will need to define the path like this example:

### /My Source Content/2017

In the above example, the folder "My Source Content" and subfolder "2017" will be created in the root library of your destination and all source content will be migrated to this folder location.

#### Advanced Options:

| Advanced Options                                                   |   |
|--------------------------------------------------------------------|---|
| Enable Azure Turbo Mode 🔞                                          |   |
| Microsoft Provided Storage     🥑                                   |   |
| Ouser Provided Storage Select                                      |   |
| ✓ Send notification     ✓     Create User Specific Log File      ⑧ | 0 |

**Enable Azure Turbo Mode:** When enabled, this option utilizes Microsoft's SharePoint Online Migration API to increase the migration performance and throughput. A recommendation for optimal use of this API is larger sets of data; the more content, the better the throughput. Please review the User Manual for additional information as well as recommended configuration as this process is a resource intensive operation.

Because this API uses Azure storage as a staging area for the migration, it requires that you provide an Azure storage location. The options are to either utilize Microsoft supplied storage or to provide your own Azure storage location. If you wish to use your own Azure account, you must provide both the Azure Account Name as well as the corresponding Acces Key. If you cannot supply this information, please search our online Knowledge Base, User Manual or contact Support for additional information before proceeding or consider using the Microsoft Supplied Storage option. For more information please see the Azure Turbo Mode section.

- **NOTE:** this function is optional and is only used to increase the migration performance to SharePoint Online or OneDrive for Business in Office 365. It does not provide any additional functionality that is not available when this option is disabled.
- **Microsoft Provided Storage:** This option allows you to use Microsoft provided Azure storage instead of providing your own for the purpose of utilizing Azure Turbo Mode.
- User Provided Storage: This option allows you to provide your own Azure Storage instead of using one provided by Microsoft for the purpose of utilizing Azure Turbo Mode. It requires

that you provide both your Azure Blob Storage Account Name as well as its corresponding Access Key by clicking the "Select" button to the right. If you cannot supply this information, please search our online Knowledge Base, User Manual or contact Support for additional information before proceeding.

**NOTE:** User Provided storage will give you access to Azure logs for a longer period of time tha Microsoft provided storage. It will also allow you to perform the migration faster with less throttling.

**Send Notification:** When selected, this feature will send emails to the listed recipients once Migrations are completed. Enter a specific user email address. For two or more, separate each email address with a comma. Set up User Notifications here in order to use this feature.

**Create User Specific Log File** - If you would like a user specific log file (.txt format) created for each migrated Google Drive, that will be saved directly to that Group's Documents library, check this option before you finish. This log file will contain all the content that was included in the migration with both source and target URLs as well as any file renaming that took place and skipped files due to lack of ownership.

**NOTE:** Create user Specific log file is disabled if Azure Turbo Asynchronous mode is on. Supported only for CSOM or Azure Turbo Synchronous modes.

🗌 Create User Specific Log File 🛛 📀

- **NOTE:** Content permissions are not migrated because Office 365 Group permissions are maintained and enforced by the group membership and its roles (Owners, Members and Guests).
- 12. Click Finish to begin the migration.

# **Copy Box to Microsoft Teams**

This option allows Box and Microsoft Teams administrators to copy content from within multiple Box Drives to their respective Microsoft Teams sites in a single migration.

**NOTE:** if you attempt to connect or open a Box drive through the software and it does not respond, please review the section Alternate Framework.

This operation has the following requirements for use:

- The account used to perform the migration from Box needs to have Full Enterprise Admin access to the Box tenant.
- The account used to perform the migration into Microsoft Teams needs to be a minimum of Site Collection Administrator in this Office 365 tenant.
- The person performing the migration will need to know the relationship (user mapping) between each user's Box user account and their corresponding Microsoft Teams user account.

• Each user account must have either a Microsoft Teams license assigned to it in Office 365 and can not be in 'Blocked' status.

Once the requirements above are satisfied, you can proceed with your Box to Microsoft Teams Site migration.

1. On the Drives tab, Click the Copy Box button, and select "Copy Box to Microsoft Teams".

| Home         | Migration Analysis | View                    | Migrator | File Manag | er Drives    | Security Man      | lager Term S    | itore Manager                | Administrator | Baci     | up Help          | 22                   |      |            |
|--------------|--------------------|-------------------------|----------|------------|--------------|-------------------|-----------------|------------------------------|---------------|----------|------------------|----------------------|------|------------|
| Office 365   | SharePoint Societ  | Box Dropbe              | х Сору   | Paste      | Select All   | Copy Google Drive | Copy File Share | Copy My Sites<br>to OneDrive | Copy Tenant   | Copy Box | Copy Dropbox     | Nintex<br>Deployment | Logs | Azure Turb |
|              | Connect To         |                         |          | Clipboard  |              |                   |                 |                              | Actions       | Copy B   | ox to OneDrive   |                      |      | View       |
| Navigator    |                    |                         | E 2      | ÷ • 0      | 12 Migration | Contents          | Rogress         |                              |               | Copy B   | ox to SharePoin  | t                    |      |            |
| • 🗁 One Driv | /e                 |                         |          |            | < 1-2 >      |                   |                 |                              |               | Copy B   | ox to Office 365 | Groups               |      |            |
| Select w     | to Microsoft Tean  | ms Site Migr<br>nigrate | ation    |            |              |                   |                 |                              |               |          |                  |                      | ×    |            |
| Project N    | Name:              |                         |          |            |              |                   |                 |                              |               |          |                  |                      |      | ]          |
| Enter        | the user           | name o                  | of you   | ır Bo      | ox Adm       | ninistra          | itor and        | click <b>(</b>               | onnec         | t.       |                  |                      |      |            |
| Box con      | nection parame     | ters                    |          |            |              |                   |                 |                              |               |          |                  |                      |      |            |
| Admin U      | Jser:              | d-state                 | diam'    |            |              |                   |                 |                              |               |          |                  | Conn                 | ect  | 2          |
|              |                    |                         |          |            | Press C      | onnect but        | ton to connec   | ct to Box                    |               |          |                  |                      |      |            |

4. When the Connect to Box popup appears, enter the Admin account's password and click Connect. You will return back to the migration configuration where a "Successfully connected to Box" message will appear.

|           | messag                              | c        | ppcan             |        |  |  |  |
|-----------|-------------------------------------|----------|-------------------|--------|--|--|--|
| 烙 Conne   | 😓 Connect to Box — 🗆 🗙              |          |                   |        |  |  |  |
| Connectir | Connecting to [https://www.box.com] |          |                   |        |  |  |  |
| User      | Jser                                |          |                   |        |  |  |  |
| Password  | •••••                               | •••••    |                   |        |  |  |  |
| Domain    |                                     |          |                   |        |  |  |  |
|           |                                     | Use Prox | ×y<br>nfiguration |        |  |  |  |
|           | Connect                             |          |                   | Cancel |  |  |  |
|           | Claims                              |          | 0                 |        |  |  |  |

i

NOTE: If you attempt to connect or open a Box drive through the software and it does not respond, you may require an alternate framework. Please review the section Alternate Framework for instructions on how to install the alternate framework.

5. In the Target Office 365 Connection Parameter section, enter your tenant SharePoint Administration Center URL, and then click **Connect** (i.e. https://tenant-admin.sharepoint.com).

| Box connection parame  | ters                                    |           |
|------------------------|-----------------------------------------|-----------|
| Admin User:            | (Josefan Stanfor, port                  | Connect 🥑 |
|                        | Successfully connected to Box           |           |
| Target Office 365 Conn | ection Parameters                       |           |
| SharePoint Admin URL:  | New Trade Mail and Article and Articles | Connect 🥑 |
| Target Site Prefix:    | Not required                            |           |

6. When prompted, enter your Administrator login and password. Click **Connect**. If you receive any message other than "Successfully connected to SharePoint Admin", double check the URL and make sure you are supplying a Global Administrator login for this tenant. If you are still experiencing issues, please contact Support for further assistance.

| слрене    |                  | sucs, p       | icuse e                  | ontact     | Jup | port |
|-----------|------------------|---------------|--------------------------|------------|-----|------|
| Connec    | ct to SharePoir  | nt            |                          |            |     | ×    |
| Connectin | ng to [https://r | metavistech-a | admin.sharej             | point.com] |     |      |
| User      |                  |               |                          |            |     | ₽    |
| Password  | Password ••••••  |               |                          |            |     |      |
| Domain    |                  |               |                          |            |     |      |
|           |                  | Use Pro       | <b>xy</b><br>nfiguration |            |     |      |
|           | Connect          |               |                          | Cancel     |     |      |
|           | Claims           |               | 0                        |            |     |      |

7. Click the **Load from Box** button to load in a list of available Box drives to include with this migration. For performance reasons, if you have a large number of Box drives in your tenant you may wish to create a single column CSV file with the user accounts and choose the option **Load from CSV** instead.

| Box connection parame  | eters                 |                                              |           |
|------------------------|-----------------------|----------------------------------------------|-----------|
| Admin User:            | distant data da com   |                                              | Connect 😢 |
|                        |                       | Successfully connected to Box                |           |
| Target Office 365 Conr | ection Parameters     |                                              |           |
| SharePoint Admin URL:  | https://www.com/wite/ | ang si shi san                               | Connect 📀 |
| Target Site Prefix:    | Not required          |                                              |           |
|                        | Su                    | ccessfully connected to SharePoint Admin URL |           |
| Load from CSV or       | H Load from Box       |                                              |           |

- Select the Box drives that you wish to include with this migration, or select the Load and Apply Report button, which allows you to load and apply an Analyze Box report, which then sets the Migration Priority for each user mentioned in the report. Click Next to continue.
- **NOTE:** Each Migration Priority value can be changed if you click on the value in the Migration Priority columns (without user selection). It changes the migration queue but does not change the original report file. Priority in the wizard is not saved after the wizard has been closed.

| type filter text        |                       |
|-------------------------|-----------------------|
| User                    | Migration Priority ^  |
|                         | 1                     |
|                         | 2                     |
|                         | 3                     |
|                         |                       |
|                         |                       |
|                         | ~                     |
| <                       | >                     |
| Select All Deselect All | Load and Apply Report |

9. Select Re-Map Users option and load your mapping CSV file. Group mapping is required (user mapping may also be included) so the software can properly resolve the differences between your users' Box account and the corresponding Microsoft Team name as well as maintain content authorship. If your user accounts differ between Box and Microsoft Teams then you will want to add your user mapping to this same file.

In the example below, lines 1-3 illustrate mapping a source Box to a Microsoft Team by name while lines 4-5 in the same file are used to map the Box user accounts to their respective Microsoft Team user accounts to maintain item authorship.

sales@company.com,MicrosoftTeams Name marketing@company.com,MicrosoftTeams MarketingGroup IT@company.com,IT Group scott@company.com,swilson@contoso.com bill@company.com,bgeorge@contoso.com

If you would like to migrate source accounts to a target Teams channel, use the following mapping.

scott@company.com,swilson@contoso.com,ChannelName

The third column in this CSV will map the users to the specific target channel.

### **NOTE:** When using the Teams Channel, keep the following in mind:

- When adding a Teams Channel to your CSV be sure to enter the name exactly, it is case sensitive. If the name is entered improperly Essentials will assume it is a folder and will create a folder with this name on the target site collection.
- When the channel column is missing in the mapping then the migration will use the General channel by default.
- When the channel is missing on the target, then a folder will be created with the channel's name in the Shared Documents section of MS Teams.
- 10. Click **Check MS Team** in order to begin the validation process. This process will validate that the supplied user mapping is correct (MS Teams were located) and check to determine if each Team currently has a Site provisioned. Click **Next**.
- **NOTE:** If the group is not found, you may continue however no content for this mapping will be migrated. Alternatively, you may go back one page and remove the selected source Box account or modify your mapping file, reload the CSV and click the Check button again.

| Box to Microsoft Teams Site | Migration                 |               | - □ ;               |
|-----------------------------|---------------------------|---------------|---------------------|
| eck for availability of t   |                           |               |                     |
| onfirm your mapping by revi |                           |               |                     |
| Re-Man Users Load @         | 1 user(s) are manned with |               |                     |
| beck MS Team                | - aser(s) are mapped with |               |                     |
| ox User                     | Searching for MS Team     | MS Team Found | MS Team Site Exists |
| tere des productions and    | The second second second  |               | Yes                 |
|                             |                           |               |                     |
|                             |                           |               |                     |
|                             |                           |               |                     |
|                             |                           |               |                     |
|                             |                           |               |                     |
|                             |                           |               |                     |
|                             |                           |               |                     |
|                             |                           |               |                     |
|                             |                           |               |                     |
|                             |                           |               |                     |
|                             |                           |               |                     |
|                             |                           |               |                     |
|                             |                           |               |                     |
|                             |                           |               |                     |
|                             |                           |               |                     |
|                             |                           |               |                     |
|                             |                           |               |                     |
| when the CSV                |                           |               |                     |

11. The final page provides a few options to configure how the content portion of the operation should be configured.

### **Content Options:**

| O    | <ul> <li>Content Options</li> </ul>  |
|------|--------------------------------------|
| 2013 | Copy Content                         |
|      | Include Versions                     |
|      | Include All Versions                 |
|      | O Include most recent Versions 10    |
|      | 🗌 Incremental copy 🔞 Last 🔢 days 🗸 🗸 |
|      | Skip Non-Owned folders 🛛 🔞           |
|      | Skip files greater than 🔞 MB 🗸       |
|      | Migrate to folder: 🔞                 |

Copy Content - A flag to determine if content is or is not included with this operation. When

not included the remainder of the options will become disabled.

**Include Versions** - The process in which Box version history will be converted into Microsoft Team versions. You can specify whether All Versions or the specified most recent versions are included.

**Incremental Copy** - When enabled, the migration process will identify and migrate only that content which was created, modified or versioned within the defined interval (days, weeks or months).

**Skipped Non-Owned Folders** - This option addresses the scenario where folders appear in a user's Box account which are not owned by this user; meaning the user is a folder collaborator and not the folder "Owner". Skipping these folders will prevent duplicates from being migrated

into Microsoft Teams because the folder will be migrated only once when the folder "Owner" is migrated. Please refer to the in-application Help button for additional details.

**Skip files greater than** - This provides the functionality to skip all files larger than the value specified. Unit of measure is configured for MB or GB.

**Migrate to Folder** - When this option is enabled, you can create a (or use an existing) root folder structure in the destination library where your source content will be migrated. You will need to define the path like this example:

/My Source Content/2017

In the above example, the folder "My Source Content" and subfolder "2017" will be created in the root library of your destination and all source content will be migrated to this folder location.

**NOTE:** The 'Migrate to folder' option can be used when migrating to a MS Teams Channel. This option will create a new sub-folder in the channel or use an existing sub-folder by this name.

| Adva | nced Options:                   |   |
|------|---------------------------------|---|
| 00   | Advanced Options                |   |
|      | 🗹 Enable Azure Turbo Mode 🔞     |   |
|      | Microsoft Provided Storage      |   |
|      | O User Provided Storage Select  |   |
|      |                                 |   |
|      | Send notification               | 0 |
|      | Create User Specific Log File 🔞 |   |

**Enable Azure Turbo Mode:** When enabled, this option utilizes Microsoft's SharePoint Online Migration API to increase the migration performance and throughput. A recommendation for optimal use of this API is larger sets of data; the more content, the better the throughput. Please review the User Manual for additional information as well as recommended configuration as this process is a resource intensive operation.

Because this API uses Azure storage as a staging area for the migration, it requires that you provide an Azure storage location. The options are to either utilize Microsoft supplied storage or to provide your own Azure storage location. If you wish to use your own Azure account, you must provide both the Azure Account Name as well as the corresponding Acces Key. If you cannot supply this information, please search our online Knowledge Base, User Manual or contact Support for additional information before proceeding or consider using the Microsoft Supplied Storage option. For more information please see the Azure Turbo Mode section.

- **NOTE:** this function is optional and is only used to increase the migration performance to SharePoint Online or OneDrive for Business in Office 365. It does not provide any additional functionality that is not available when this option is disabled.
- **Microsoft Provided Storage:** This option allows you to use Microsoft provided Azure storage instead of providing your own for the purpose of utilizing Azure Turbo Mode.

- User Provided Storage: This option allows you to provide your own Azure Storage instead of using one provided by Microsoft for the purpose of utilizing Azure Turbo Mode. It requires that you provide both your Azure Blob Storage Account Name as well as its corresponding Access Key by clicking the "Select" button to the right. If you cannot supply this information, please search our online Knowledge Base, User Manual or contact Support for additional information before proceeding.
- **NOTE:** User Provided storage will give you access to Azure logs for a longer period of time tha Microsoft provided storage. It will also allow you to perform the migration faster with less throttling.

**Send Notification:** When selected, this feature will send emails to the listed recipients once Migrations are completed. Enter a specific user email address. For two or more, separate each email address with a comma. Set up User Notifications here in order to use this feature.

**Create User Specific Log File** - If you would like a user specific log file (.txt format) created for each migrated Google Drive, that will be saved directly to that Group's Documents library, check this option before you finish. This log file will contain all the content that was included in the migration with both source and target URLs as well as any file renaming that took place and skipped files due to lack of ownership.

**NOTE:** Create user Specific log file is disabled if Azure Turbo Asynchronous mode is on. Supported only for CSOM or Azure Turbo Synchronous modes.

🗌 Create User Specific Log File 🛛 😨

- **NOTE:** Content permissions are not migrated because Office 365 Group permissions are maintained and enforced by the group membership and its roles (Owners, Members and Guests).
  - 12. Click Finish to begin the migration.

# **Copy Dropbox**

# **Copy Dropbox Business to OneDrive for Business**

This option allows Dropbox Business and Office 365 administrators to copy content from within multiple Dropbox Business drives to their respective OneDrive for Business sites in a single migration.

**NOTE:** If you attempt to connect or open a Dropbox drive through the software and it does not respond, please review the section Alternate Framework.

This operation has the following requirements for use:

- The account used to perform the migration from Dropbox Business needs to have Team Admin access to the Dropbox Business tenant.
- The account used to perform the migration into OneDrive for Business needs to be a Global Administrator or SharePoint Administrator Role in this Office 365 tenant.

- The person performing the migration will need to know the relationship (user mapping) between each user's Dropbox user account and their corresponding Office 365 user account.
- Each user account must have either a SharePoint or OneDrive license assigned to it in Office 365 and can not be in 'Blocked' status.

Once the requirements above are satisfied, you can proceed with your Dropbox Business to OneDrive for Business migration.

 Switch to the Drives tab and click the Copy Dropbox button, then select "Copy Dropbox to OneDrive".

| Home             | Migration  | n Analysis |           | View    | Migrator                 | File Manager | Drive        | s Sec      | urity Manager     | Term Store Manager | Administrator                | Backup      | Help        |                                 |                      |      |             |
|------------------|------------|------------|-----------|---------|--------------------------|--------------|--------------|------------|-------------------|--------------------|------------------------------|-------------|-------------|---------------------------------|----------------------|------|-------------|
| 1                | 5>         | 8          | box       | -       |                          |              | ĥ            |            | <u>A</u> 2        | 2                  | D 🤉                          | <u></u>     | <b>1</b> 20 | <b>*</b>                        | ×                    | 1    |             |
| Office 365       | SharePoint | Google     | Box       | Dropbox | OneDrive<br>Provisioning | Copy         | Paste        | Select All | Copy Google Drive | Copy File Share    | Copy My Sites<br>to OneDrive | Copy Tenant | Copy Box    | Copy Dropbox                    | Nintex<br>Deployment | Logs | Azure Turbo |
| Connect To Clipb |            |            | Clipboard | i .     | E 🛠 🕴 🗖 🖬                | 57 Migration | Contents = P | roaress 🛙  |                   | Copy Dr            | opbox to OneD                | ive         |             |                                 |                      |      |             |
| > 🗁 One          | Drive      |            |           |         |                          |              |              |            |                   | No operations t    | o display at this            | time.       |             | Copy Dropbox to Microsoft Teams |                      |      | ips<br>is   |
|                  |            |            |           |         |                          |              |              |            |                   |                    |                              |             |             |                                 |                      |      |             |

2. Give your project a name.

Select which Dropbox to migrate

| Project Name:* | Dropbox |
|----------------|---------|

- 3. Enter the username of your Dropbox Administrator.
- 4. Make sure Dropbox Business Connection Requirements are met.
- 5. Use the information in the following table to determine the appropriate action to take.

| lf                                                                                                    | Then                                                                                                    |        |
|----------------------------------------------------------------------------------------------------|----------------------------------------------------------------------------------------------------|--------|
| you <b>have</b> long-term<br>Access Token<br>obtained prior to<br>Essentials version<br>2.10          | <ul> <li>a) Provide the token in the Access Token field.</li> <li>b) Click Connect.</li> <li>Project Name* Dropbox to OneDrive Dropbox connection parameters Admin Use: secondimetedLzam App Key App Secret Access Token Get Code @ Access Token Get Code @ Connect @</li></ul>                                                                                                    |        |
| you <b>do not</b> have a<br>long-term Access<br>Token obtained<br>prior to Essentials<br>version 2.10 | <ul> <li>a) Provide the App Key and App Secret obtained from the app Settings page.</li> <li>b) For Access Code, click the Get Code button to connect to the Dropber OAuth authorization page.</li> <li>c) Click Allow to provide the app with the applicable access permissions and generate an Access Code.</li> <li>d) Copy the generated Access Code and paste it into the Access Code field.</li> </ul> | 5<br>5 |

| If | Then                                                                                                    |                         |
|----|----------------------------------------------------------------------------------------------------|-------------------------|
|    | e) Click Connect.<br>The Access Token field will be populated automatically and will refreshed as needed during the course of a migration to prever from expiring. | l be<br>nt the token    |
|    | Project Name* Dropbox to OneDrive<br>Dropbox connection parameters                                                                                                 |                         |
|    | Admin User: spportilimetavia.com<br>App Key 2ntratintrial<br>App Secret                                                                                            |                         |
|    | Access Code tumiwitist/AdvAAAAAAAAAAAAAAAAAAAAAAAAAAAAAAAAAAA                                                                                                    | Get Code 😟<br>Connect 💿 |
|    | Successfully connected to Dropbox                                                                                                    |                         |

If you receive any message other than Successfully connected to Dropbox, double check your supplied information and try again. If you are still experiencing issues, please contact Support for further assistance.

- **NOTE:** If you attempt to connect or open a Dropbox drive through the software and it does not respond, please contact support for a updated version of the required framework.
- 6. In the Target Office 365 Connection Parameters section, specify your tenant SharePoint Administration Center URL and then click **Connect** (i.e. https://tenant-admin.sharepoint.com). When prompted, enter your Office 365 Global Administrator or SharePoint Administrator login and password. Click **Connect**. If you receive any message other than Successfully connected to SharePoint Admin, double check the URL and make sure you are supplying a Global Administrator or SharePoint Administrator login for this tenant. If you are still experiencing issues, please contact Support for further assistance.

| Target Office 365 Conn | ection Parameters                              |           |
|------------------------|------------------------------------------------|-----------|
| SharePoint Admin URL:  | Ellips - and a share of any solid states       | Connect 📀 |
| Target Site Prefix:    | Not required                                   |           |
|                        | Successfully connected to SharePoint Admin URL |           |

7. Click the Load from Dropbox button to load in a list of available Dropbox Business drives to include with this migration. For performance reasons, if you have a large number of Dropbox Business drives in your tenant you may wish to CSV file with the user accounts and choose the option to "Load from CSV" instead. Select the Dropbox Business drives that you wish to include with this migration

| Load from CSV or 🚹 Load from Dropbox 🔞                        |                                       |
|---------------------------------------------------------------|---------------------------------------|
| Report loaded and applied from [C:\Users\spsadmin\Desktop\csv | s\1.xlsx]                             |
| type filter text                                              |                                       |
| User                                                          | Migration Priority                    |
|                                                               | 1                                     |
|                                                               |                                       |
|                                                               |                                       |
|                                                               |                                       |
|                                                               |                                       |
| <                                                             | · · · · · · · · · · · · · · · · · · · |
| Select All Deselect All                                       | Load and Apply Report                 |

- 8. You can also choose to **Load and Apply** report option, which allows you to load and apply an Analyze Dropbox report, which then sets the Migration Priority for each user mentioned in the report. Click **Next** to continue.
  - **NOTE:** Each Migration Priority value can be changed if you click on the value in the Migration Priority columns (without user selection). It changes the migration queue but does not change the original report file. Priority in the wizard is not saved after the wizard has been closed.

| Load from CSV or 📕 Load from Dropbox 🔞                                 |                       |
|------------------------------------------------------------------------|-----------------------|
| Report loaded and applied from [C:\Users\spsadmin\Desktop\csvs\1.xlsx] |                       |
| type filter text                                                       |                       |
| User                                                                   | Migration Priority    |
|                                                                        | 1                     |
|                                                                        |                       |
|                                                                        |                       |
|                                                                        |                       |
|                                                                        |                       |
|                                                                        | Y                     |
| <                                                                      | >                     |
| Select All Deselect All                                                | Load and Apply Report |

 Select the Re-Map Users option then click the Load button in order to load user mapping CSV file. User mapping is required so the software can properly resolve the differences between your users' Dropbox Business and Office 365 accounts.

| Dropbox to OneDrive for Business Migration             |  |  |  |  |  |  |  |
|--------------------------------------------------------|--|--|--|--|--|--|--|
| heck for availability of SharePoint Personal Sites     |  |  |  |  |  |  |  |
| Select which personal sites to create from list below. |  |  |  |  |  |  |  |
|                                                        |  |  |  |  |  |  |  |
| ✓ Re-Map Users Load ② 1 user(s) are mapped with [      |  |  |  |  |  |  |  |

10. Click **Check for users personal sites** in order to begin the validation process. This process will validate that the supplied user mapping is correct (Office 365 user accounts were located) and check to determine if each user currently has a OneDrive for Business site provisioned. If one or more valid users do not have a OneDrive for Business site currently provisioned, select them and check **Create personal sites for the selected users** option. Click **Next**.

| 烙 Dropbox to OneDrive fo     | r Business Migration          |                                                                                                    | — 🗆 X                |
|------------------------------|-------------------------------|----------------------------------------------------------------------------------------------------|----------------------|
| Check for availability       | of SharePoint Personal Sites  |                                                                                                    |                      |
| Select which personal sites  | to create from list below.    |                                                                                                    |                      |
| Re-Man Users Load            | 1 user(s) are manned with [   |                                                                                                    |                      |
| Check for users personal sit |                               |                                                                                                    |                      |
| Dropbox User                 | Searching SharePoint for User | SharePoint User Found                                                                                                    | Personal Site Exists |
|                              |                               | and the standard sector and the standard sector sector secto |                      |
|                              |                               |                                                                                                    |                      |
|                              |                               |                                                                                                    |                      |
|                              |                               |                                                                                                    |                      |
|                              |                               |                                                                                                    |                      |
|                              |                               |                                                                                                    |                      |
|                              |                               |                                                                                                    |                      |
|                              |                               |                                                                                                    |                      |
|                              |                               |                                                                                                    |                      |
|                              |                               |                                                                                                    |                      |
|                              |                               |                                                                                                    |                      |
|                              |                               |                                                                                                    |                      |
|                              |                               |                                                                                                    |                      |
|                              |                               |                                                                                                    |                      |
|                              |                               |                                                                                                    |                      |
|                              |                               |                                                                                                    |                      |
| Select All Deselect All      | Export to CSV                 |                                                                                                    |                      |
| Create personal sites for t  | he selected users. 🔞          |                                                                                                    |                      |

11. If required, modify your Content Option settings as described below.

### Content Options:

| Content Options                    |
|------------------------------------|
| 2013 Copy Content                  |
| ✓ Include Versions                 |
| Include All Versions               |
| O Include most recent Versions 10  |
| 🗌 Incremental copy 🔞 Last 🛛 days 🗸 |
| Copy Permissions 🕡                 |
| Skip Non-Owned folders 🔞           |
| Migrate to folder: 🔞               |
| Apply Filter 🕡                     |

**Copy Content** - A flag to determine if content is or is not included with this operation. When not included the remainder of the options will become disabled.

**Include Versions** - The process in which Dropbox Business version history will be converted into OneDrive for Business versions.

**Incremental Copy** - When enabled, the migration process will identify and migrate only that content which was created, modified or versioned within the defined interval (days, weeks or months).

**Copy Permissions** - Will convert Dropbox Business folder permissions into OneDrive for Business shared folder permissions. Please refer to the following page for additional information. Dropbox Business - Folder Permissions and Mapping

**Skip Non-Owned Folders** - This option addresses the scenario where folders appear in a user's Dropbox Business account which are not owned by this user; meaning the user has folder access (Editor or Viewer) but is not the folder "Owner". Skipping these folders will prevent duplicates from being migrated into OneDrive for Business because the folder will be migrated only once when the folder "Owner" is migrated. Please refer to the in-application Help button for additional details.

**Migrate to Folder** - When this option is enabled, you can create a (or use an existing) root folder structure in the destination library where your source content will be migrated. You will need to define the path like this example:

/My Source Content/2017

In the above example, the folder "My Source Content" and subfolder "2017" will be created in the root library of your destination and all source content will be migrated to this folder location.

**Apply Filter** - Optionally, select from a series of filterable parameters to include or exclude specific content during migration.

| O - Advanced Options              |   |
|-----------------------------------|---|
| Enable Azure Turbo Mode           |   |
| Microsoft Provided Storage        |   |
| OUser Provided Storage Select     |   |
|                                   |   |
| Send notification                 | 0 |
|                                   |   |
| Create User Specific Log File 🛛 🥹 |   |

**Enable Azure Turbo Mode:** When enabled, this option utilizes Microsoft's SharePoint Online Migration API to increase the migration performance and throughput. A recommendation for optimal use of this API is larger sets of data; the more content, the better the throughput. Please review the User Manual for additional information as well as recommended configuration as this process is a resource intensive operation.

Because this API uses Azure storage as a staging area for the migration, it requires that you provide an Azure storage location. The options are to either utilize Microsoft supplied storage or to provide your own Azure storage location. If you wish to use your own Azure account, you must provide both the Azure Account Name as well as the corresponding Acces Key. If you

cannot supply this information, please search our online Knowledge Base, User Manual or contact Support for additional information before proceeding or consider using the Microsoft Supplied Storage option. For more information please see the Azure Turbo Mode section.

- **NOTE:** this function is optional and is only used to increase the migration performance to SharePoint Online or OneDrive for Business in Office 365. It does not provide any additional functionality that is not available when this option is disabled.
- **Microsoft Provided Storage:** This option allows you to use Microsoft provided Azure storage instead of providing your own for the purpose of utilizing Azure Turbo Mode.
- User Provided Storage: This option allows you to provide your own Azure Storage instead of using one provided by Microsoft for the purpose of utilizing Azure Turbo Mode. It requires that you provide both your Azure Blob Storage Account Name as well as its corresponding Access Key by clicking the "Select" button to the right. If you cannot supply this information, please search our online Knowledge Base, User Manual or contact Support for additional information before proceeding.
- **NOTE:** User Provided storage will give you access to Azure logs for a longer period of time tha Microsoft provided storage. It will also allow you to perform the migration faster with less throttling.

**Send Notification:** When selected, this feature will send emails to the listed recipients once Migrations are completed. Enter a specific user email address. For two or more, separate each email address with a comma. Set up User Notifications here in order to use this feature.

**Create User Specific Log File** - If you would like a user specific log file (.txt format) created for each migrated Google Drive, that will be saved directly to that Group's Documents library, check this option before you finish. This log file will contain all the content that was included in the migration with both source and target URLs as well as any file renaming that took place and skipped files due to lack of ownership.

**NOTE:** Create user Specific log file is disabled if Azure Turbo Asynchronous mode is on. Supported only for CSOM or Azure Turbo Synchronous modes.

🗌 Create User Specific Log File 🛛 🔞

**NOTE:** Content permissions are not migrated because Office 365 Group permissions are maintained and enforced by the group membership and its roles (Owners, Members and Guests).

12. Click Finish to begin the migration.

### **Dropbox Business - Group Mapping**

This may be necessary when you have a Dropbox Business team group assigned to a shared folder that you want to translate into a Microsoft Entra ID group in your Office 365 environment.

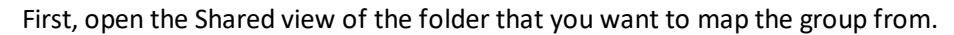

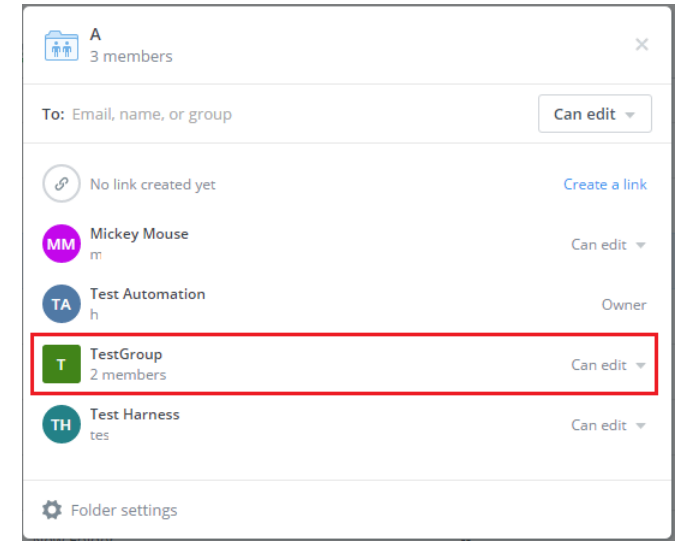

As we can see in the screenshot above, "TestGroup" is the group. When we would migrate this as-is *(with no mapping)* into OneDrive for Business a SharePoint group will be created with the same name "TestGroup".

If you would like to translate this into an existing Microsoft Entra ID group, we first need to locate the "Account" name of this Microsoft Entra ID group. You can find the "Account" value by opening the User Information view for this group in either a SharePoint Online or OneDrive for Business site.

|                                                          |                                       | Close |
|----------------------------------------------------------|---------------------------------------|-------|
| 🗊 Edit Item   🗙 Delete                                   | e User from Site Collection           |       |
| Account                                                  | c:0f rolemanager s-1-5-21-1663699147- |       |
| Name                                                     | Developers                            |       |
| Work email                                               |                                       |       |
| About me                                                 |                                       |       |
| Picture                                                  |                                       |       |
| SIP Address                                              |                                       |       |
| Created at 10/1/2012 1:01<br>Last modified at 4/5/2016 1 | PM by  7:09 AM by                     | Close |

Copy the Account out of this screen for the group that you want to map into.

Make a new entry in your User Mapping file for the group.

 A
 B

 1
 TestGroup
 c:0-.f|rolemanager|s-1-5-21-1663699147-53941919

As you can see, use the information from the Dropbox Business side on the leftmost column and use the information from your SharePoint side on the rightmost column. When you use this mapping file, your group should map from the Dropbox Business group to your existing AD group in OneDrive for Business.

### **Dropbox Business - Content Permissions and Mapping**

Due to the differences between permissions in Dropbox Business versus those in OneDrive for Business, the following permission mapping is performed during the migration. If you wish to not include permissions, simply uncheck the "Copy Permissions" option during configuration.

| Dropbox Business Shared Folder Permission Level | OneDrive for Business Permission Level |
|-------------------------------------------------|----------------------------------------|
| Viewer                                          | Read                                   |
| Editor                                          | Contribute                             |
| Owner                                           | Full Control                           |

The "Copy Permissions" option migrates shared permissions assigned to Dropbox Business folders and files. By default files permissions is not enabled. Turning this option on will allow you to copy file level permissions from the source account to Office 365 Locations. In order to do this, you must enable the Copy Permissions checkbox, as well as enable the Copy Permissions options in the Copy Wizard.

**NOTE:** The Copy Permissions option will not work, even if it is enabled in the Profile Manager, if the Copy Permissions option is disabled in the copy wizard.

In order to enable the Copy Permissions option, do the following:

1. Navigate to the Help tab within Essentials and select Profile Manager.

|          | Home     | View    | Architect           | Migr    | ator File M          | Manager D     | Drives | Public Folders                                          | Security Manager | Term Store Manager |
|----------|----------|---------|---------------------|---------|----------------------|---------------|--------|---------------------------------------------------------|------------------|--------------------|
| Activati | on About | Profile | <b>F</b><br>Manager | Support | <b>O</b> User Manual | Check for Upd | dates  | 🔝 Debug Mode<br>也 Reset "Do not Show<br>🔂 Log Manager 🔹 | r                |                    |

2. Within the Profile Manager, select the General Tab, and then check the Copy Permissions option.

| Settings           | -                                                    |                             |                                                                  |
|--------------------|------------------------------------------------------|-----------------------------|------------------------------------------------------------------|
| General            | • Your Settings will be saved for future operations. |                             |                                                                  |
| Connection         | Copy Permissions:      Without Version               | Azure Migration Mode:       | <ul> <li>Asynchronous</li> <li>Synchronous</li> </ul>            |
| Migration          | Incremental Copy:     10     Days                    | Azure Turbo:                | <ul> <li>Disable</li> <li>Enable (Microsoft provided)</li> </ul> |
| Email Notification | 1 Overwrite if file exist:                           | •                           | Enable (User provided)                                           |
| Advanced           | For Drives Tab Only                                  | Storage Account Information | mation:                                                          |
|                    | Skip Non Owned Objects:                              | Account:                    |                                                                  |
|                    | Include First Reference File Only:                   | Key:                        | 💋 Validate                                                       |
|                    | 1 Include Orphaned Files:                            | Pofresh Azura Logs Po       | lia                                                              |
|                    | 1 Skip Files Greater Than:                           | First Daily Refresh:        | 6:00 PM                                                          |
|                    | Migrate to Folder:                                   | Second Daily Refresh:       | 5:54 PM                                                          |
|                    | For Backup Only                                      |                             |                                                                  |
|                    | Amazon S3 Service Point: s3.amazonaws.com            |                             |                                                                  |
| Reset to Defaults  |                                                      |                             |                                                                  |

3. Once you are done making your changes, exiting the wizard will prompt you to confirm you want to save your changes. Click **yes**.

Backup Help

### **Dropbox Business - Unsupported Objects**

The following Dropbox Business objects are not supported when migrating to OneDrive for Business or SharePoint Online.

- Comments
- External user accounts are not supported. But if an external user is a collaborator and has permissions to some connection and was mentioned in the content metadata (core properties), then migration of this permission and metadata is supported.
- Objects in the "Deleted Files"

### **Dropbox Business - Core Properties**

Migration of Created At/Created By and Modified At/Modified By is limited because of Dropbox API rules.

Dropbox API does not return information about the Created At and Created By fields, it only supports the preservation of the Modified By and Modified At fields.

To solve this problem the Essentials Tool sets the target user account as Created By. For most files, it is a valid account since most of the content is the personal content of this account. This means that for content that is not owned by the target user, Created By will also be set as the target user account and the original ownership would be lost. We recommend using the Skip non-owned content option in order to exclude the migration of such files. In global, you will copy this content correctly with valid ownership when you copy that particular account over. Select the option "Copy Permissions" to preserve sharing - it will help to preserve the full original content structure when you copy all accounts over.

For the Created At problem, the Essentials Tool sets the value to Modified At because it would be the closest date to the original value. It will help to prevent Created At being newer than Modified At or to be completely out of activity time region.

# Copy Dropbox to an Office 365 Group

This option allows Dropbox Business and Office 365 administrators to copy content from within Dropbox Business drives toan Office 365 Group's Site(s) in a single migration.

**NOTE:** If you attempt to connect or open a Dropbox drive through the software and it does not respond, please review the section Alternate Framework.

This operation has the following requirements for use:

• The account used to perform the migration from Dropbox Business needs to have Team Admin

access to the Dropbox Business tenant.

- The account used to perform the migration into Office 365 Group Sites needs to be a minimum of Site Collection Administrator in this Office 365 tenant.
- The person performing the migration will need to know the relationship (user mapping) between each user's Dropbox user account and their corresponding Office 365 Group name and Office 365 user account.
- The Office 365 Group and its Site must already exist.

To migrate content of a Dropbox Business Account(s) to Office 365 Groups, perform the following:

 On the Drives tab click Copy Dropox and select the "Copy Dropbox to Office 365 Groups" option.

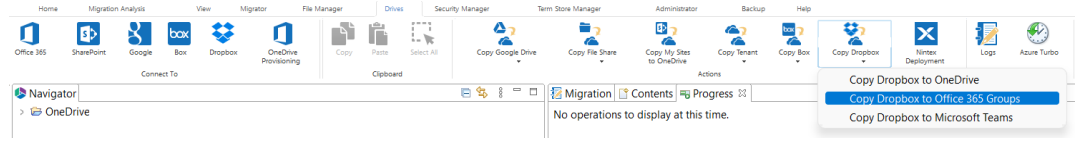

2. Give your project a name. Select which Dropbox to migrate

Project Name:\* Dropbox

- 3. Enter the username of your Dropbox Administrator.
- 4. Make sure Dropbox Business Connection Requirements are met.
- 5. Use the information in the following table to determine the appropriate action to take.

| If                                                                                                    | Then                                                                                                    |
|----------------------------------------------------------------------------------------------------|----------------------------------------------------------------------------------------------------|
| you <b>have</b> long-term<br>Access Token<br>obtained prior to<br>Essentials version<br>2.10          | <ul> <li>a) Provide the token in the Access Token field.</li> <li>b) Click Connect.</li> <li>Project Name* Dropbox to OneDrive Dropbox connection parameters Admin Use: moontifientaria sam App Secret Access Token Connect One One Connect One One Connect One One Connect One Connect One Conne</li></ul> |
| you <b>do not</b> have a<br>long-term Access<br>Token obtained<br>prior to Essentials<br>version 2.10 | <ul> <li>a) Provide the App Key and App Secret obtained from the app Settings page.</li> <li>b) For Access Code, click the Get Code button to connect to the Dropbox OAuth authorization page.</li> <li>c) Click Allow to provide the app with the applicable access permissions and generate an Access Code.</li> <li>d) Copy the generated Access Code and paste it into the Access Code</li> </ul>                                                                                                    |

| If | Then                                           |                      |
|----|------------------------------------------------|----------------------|
|    | field.                                         | I be<br>It the token |
|    | Access Token Successfully connected to Dropbex | Connect 🥹            |

If you receive any message other than Successfully connected to Dropbox, double check your supplied information and try again. If you are still experiencing issues, please contact Support for further assistance.

- **NOTE:** If you attempt to connect or open a Dropbox drive through the software and it does not respond, please contact support for a updated version of the required framework.
- In the Target Office 365 Connection Parameters section, specify your tenant SharePoint Administration Center URL and then click **Connect** (i.e. https://tenantadmin.sharepoint.com). When prompted, enter your Administrator login and password. Click **Connect**. If you receive any message other than Successfully connected to Admin, double check the URL and make sure you are supplying an Administrator login for this tenant.

If you are still experiencing issues, please contact Support for further assistance. Target Office 365 Connection Parameters

| SharePoint Admin URL: | Nuclearized and | change in the second                           | Connect | ? |
|-----------------------|-----------------|------------------------------------------------|---------|---|
| Target Site Prefix:   | Not required    |                                                |         |   |
|                       |                 | Successfully connected to SharePoint Admin URL |         |   |

7. Click the Load from Dropbox button to load in a list of available Dropbox Business drives to include with this migration. For performance reasons, if you have a large number of Dropbox Business drives in your tenant you may wish to CSV file with the user accounts and choose the option to "Load from CSV" instead. Select the Dropbox Business drives that you wish to include

with this migration.

| Report loaded and applied from [C:\Users\spsadmin\Desktop\csvs\ | 1.xlsx]            |     |
|-----------------------------------------------------------------|--------------------|-----|
| type filter text                                                |                    |     |
| User                                                            | Migration Priority | ^   |
|                                                                 | 1                  |     |
|                                                                 |                    |     |
|                                                                 |                    |     |
|                                                                 |                    |     |
|                                                                 |                    |     |
|                                                                 |                    | × * |

8. You can also choose to **Load and Apply** report option, which allows you to load and apply an Analyze Dropbox report, which then sets the Migration Priority for each user mentioned in the report. Click **Next** to continue.

**NOTE:** Each Migration Priority value can be changed if you click on the value in the Migration Priority columns (without user selection). It changes the migration queue but does not change the original report file. Priority in the wizard is not saved after the wizard has been closed.

| Load from CSV or 💾 Load from Dropbox 🔞                                 |                       |
|------------------------------------------------------------------------|-----------------------|
| Report loaded and applied from [C:\Users\spsadmin\Desktop\csvs\1.xlsx] |                       |
| type filter text                                                       |                       |
| User                                                                   | Migration Priority    |
|                                                                        | 1                     |
|                                                                        |                       |
|                                                                        |                       |
|                                                                        |                       |
|                                                                        |                       |
|                                                                        | ¥                     |
| <                                                                      | >                     |
| Select All Deselect All                                                | Load and Apply Report |

9. Select Re-Map Users option and load your mapping CSV file. Group mapping is required (user mapping may also be included) so the software can properly resolve the differences between your users' Dropbox account and the corresponding Office 365 Group name as well as maintain content authorship. If your user accounts differ between Dropbox and Office 365 then you will want to add your user mapping to this same file.

| Dropbox to Office 365 Group Site Migration                                                 |  | × |
|--------------------------------------------------------------------------------------------|--|---|
| Check for availability of target Sites<br>Confirm your mapping by reviewing the list below |  |   |
| Re-Map Users Load                                                                          |  |   |

In the example below, lines 1-3 illustrate mapping a source Dropbox toan Office 365 Group by name while lines 4-5 in the same file are used to map the Dropbox user accounts to their respective Office 365 user accounts to maintain item authorship.

sales@company.com,Office365 Group Name marketing@company.com,Office365 MarketingGroup IT@company.com,IT Group scott@company.com,swilson@contoso.com bill@company.com,bgeorge@contoso.com If you wish to migrate one or more source accounts to a single Group library while also remapping the user account for the purpose of metadata and sharing, please use the following format in your mapping file.

user@dropbox.com,Office 365 GroupName(user@contoso.com)

The software will migrate the content from the source drive "user@dropbox.com" to the Documents libary in the group "Office 365 GroupName". The metadata and shared permissions of Dropbox user "user@dropbox.com" will be mapped to the Office 365 user account "user@contoso.com".

- 10. Click **Check Office 365 Group** in order to begin the validation process. This process will validate that the supplied user mapping is correct (Office 365 Groups were located) and check to determine if each Group currently has a Site provisioned. Click **Next**.
  - **NOTE:** If the Group does not exist on the target it will be created using the migration administrator as the owner.

| loopbox to Office 365 Gro  | up Site Migration              |                                                                                                    | - 🗆 X              |
|----------------------------|--------------------------------|----------------------------------------------------------------------------------------------------|--------------------|
| Check for availability of  | f target Sites                 |                                                                                                    |                    |
| Confirm your mapping by re | viewing the list below         |                                                                                                    |                    |
| Re-Map Users Load          | 1 user(s) are mapped with [C   | in the property of the second second s |                    |
| Check Office 365 Group     |                                |                                                                                                    |                    |
| Dropbox User               | Searching Office 365 for Group | Office 365 Group Found                                                                                                    | Office 365 Group S |
| participation and a second | The set of the balance         | 100 B 100                                                                                                    |                    |
|                            |                                |                                                                                                    |                    |
|                            |                                |                                                                                                    |                    |
|                            |                                |                                                                                                    |                    |
|                            |                                |                                                                                                    |                    |
|                            |                                |                                                                                                    |                    |
|                            |                                |                                                                                                    |                    |
|                            |                                |                                                                                                    |                    |
|                            |                                |                                                                                                    |                    |
|                            |                                |                                                                                                    |                    |
|                            |                                |                                                                                                    |                    |
|                            |                                |                                                                                                    |                    |
|                            |                                |                                                                                                    |                    |
|                            |                                |                                                                                                    |                    |
|                            |                                |                                                                                                    |                    |
| Export to CSV              |                                |                                                                                                    |                    |

If the group is not found you may continue, however no content for this mapping will be migrated. Alternatively, you may go back one page and remove the selected source Dropbox account or modify your mapping file, reload the CSV and click the Check button again.

11. If necessary, change content and file format conversion options as described below.

### **Content Options**

| Content Options                      |
|--------------------------------------|
| 2019 Copy Content                    |
| Include Versions                     |
| Include All Versions                 |
| O Include most recent Versions 10    |
| 🗌 Incremental copy 🕡 Last 👘 days 🗸 🗸 |
| Skip Non-Owned folders 🔞             |
| 🗌 Migrate to folder: 🛛 🔞             |
| Apply Filter 🕼                       |

**Copy Content** - A flag to determine if content is or is not included with this operation. When not included the remainder of the options will become disabled.

**Include Versions** - The process in which Dropbox revision history will be converted into Office 365 Group versions. Please note that this option is only referring to the major revisions (those shown as the "less detailed revisions") and not those that are automatically generated within Dropbox (those shown as the "more detailed" revisions).

**Incremental Copy** - When enabled, the migration process will identify and migrate only that content which was created, modified or versioned within the defined interval (days, weeks or months).

**Skipped Non-Owned Folders** - This option addresses the scenario where folders appear in a user's Dropbox account which are not owned by this user; meaning the user is a folder collaborator and not the folder "Owner". Skipping these folders will prevent duplicates from being migrated into Office 365 Groups because the folder will be migrated only once when the folder "Owner" is migrated. Please refer to the in-application Help button for additional details.

**Migrate to Folder** - When this option is enabled, you can create a (or use an existing) root folder structure in the destination library where your source content will be migrated. You will need to define the path like this example:

/My Source Content/2017

In the above example, the folder "My Source Content" and subfolder "2017" will be created in the root library of your destination and all source content will be migrated to this folder location.

**Apply Filter** - Optionally, select from a series of filterable parameters to include or exclude specific content during migration.

| Advar | nced Options:                    |   |
|-------|----------------------------------|---|
| 08    | Advanced Options                 |   |
|       | 🗹 Enable Azure Turbo Mode 🔞      |   |
|       | Microsoft Provided Storage     🥑 |   |
|       | Ouser Provided Storage Select    |   |
|       |                                  |   |
|       | Send notification                | 0 |
|       |                                  |   |
|       | Create User Specific Log File    |   |

**Enable Azure Turbo Mode:** When enabled, this option utilizes Microsoft's SharePoint Online Migration API to increase the migration performance and throughput. A recommendation for optimal use of this API is larger sets of data; the more content, the better the throughput. Please review the User Manual for additional information as well as recommended configuration as this process is a resource intensive operation.

Because this API uses Azure storage as a staging area for the migration, it requires that you provide an Azure storage location. The options are to either utilize Microsoft supplied storage or to provide your own Azure storage location. If you wish to use your own Azure account, you must provide both the Azure Account Name as well as the corresponding Acces Key. If you cannot supply this information, please search our online Knowledge Base, User Manual or contact Support for additional information before proceeding or consider using the Microsoft Supplied Storage option. For more information please see the Azure Turbo Mode section.

- **NOTE:** this function is optional and is only used to increase the migration performance to SharePoint Online or OneDrive for Business in Office 365. It does not provide any additional functionality that is not available when this option is disabled.
- **Microsoft Provided Storage:** This option allows you to use Microsoft provided Azure storage instead of providing your own for the purpose of utilizing Azure Turbo Mode.
- User Provided Storage: This option allows you to provide your own Azure Storage instead of using one provided by Microsoft for the purpose of utilizing Azure Turbo Mode. It requires that you provide both your Azure Blob Storage Account Name as well as its corresponding Access Key by clicking the "Select" button to the right. If you cannot supply this information, please search our online Knowledge Base, User Manual or contact Support for additional information before proceeding.
- **NOTE:** User Provided storage will give you access to Azure logs for a longer period of time tha Microsoft provided storage. It will also allow you to perform the migration faster with less throttling.

**Send Notification:** When selected, this feature will send emails to the listed recipients once Migrations are completed. Enter a specific user email address. For two or more, separate each email address with a comma. Set up User Notifications here in order to use this feature.

**Create User Specific Log File** - If you would like a user specific log file (.txt format) created for each migrated Google Drive that will be saved directly to that Group's Documents library, check this option before you finish. This log file will contain all the content that was included in the

migration with both source and target URLs as well as any file renaming that took place and skipped files due to lack of ownership.

**NOTE:** Create user Specific log file is disabled if Azure Turbo Asynchronous mode is on. Supported only for CSOM or Azure Turbo Synchronous modes.

Create User Specific Log File 📀

- **NOTE:** Content permissions are not migrated because Office 365 Group permissions are maintained and enforced by the group membership and its roles (Owners, Members and Guests).
- 12. Click **Finish** to begin the migration.

## **Copy Dropbox to Microsoft Teams**

This option allows Dropbox Business and Office 365 administrators to copy content from within Dropbox Business drives to a Microsoft Teams site in a single migration.

**NOTE:** If you attempt to connect or open a Dropbox drive through the software and it does not respond, please review the section Alternate Framework.

This operation has the following requirements for use:

- The account used to perform the migration from Dropbox Business needs to have Team Admin access to the Dropbox Business tenant.
- The account used to perform the migration into Microsoft Teams needs to be a minimum of Site Collection Administrator in this Office 365 tenant.
- The person performing the migration will need to know the relationship (user mapping) between each user's Dropbox user account and their corresponding Microsoft Teams name and account.
- The Microsoft Team must already exist.

To migrate content of a Dropbox Business Account(s) to Microsoft Teams, perform the following:

 On the Drives tab click Copy Dropox and select the "Copy Dropbox to Microsoft Teams" option.

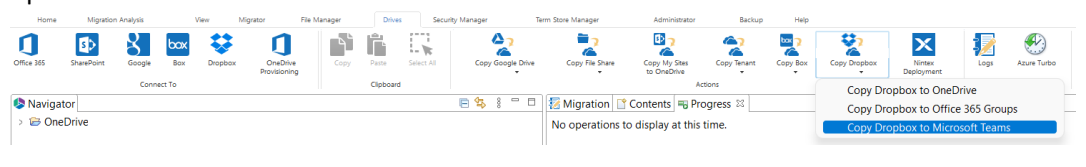

2. Give your project a name. Select which Dropbox to migrate

Project Name:\* Dropbox

3. Enter the username of your Dropbox Administrator.

- 4. Make sure Dropbox Business Connection Requirements are met.
- 5. Use the information in the following table to determine the appropriate action to take.

| If                                                                                                    | Then                                                                                                    |
|----------------------------------------------------------------------------------------------------|----------------------------------------------------------------------------------------------------|
| you <b>have</b> long-term<br>Access Token<br>obtained prior to<br>Essentials version<br>2.10          | <ul> <li>a) Provide the token in the Access Token field.</li> <li>b) Click Connect.</li> </ul> Project Name* Dropbox to OneDrive Dropbox connection parameters Admin Use: eportilimatelizem App Secret Access Token Get Code @ Access Token Connect @ Successfully connected to Dropbox                                                                                                    |
| you <b>do not</b> have a<br>long-term Access<br>Token obtained<br>prior to Essentials<br>version 2.10 | <ul> <li>a) Provide the App Key and App Secret obtained from the app Settings page.</li> <li>b) For Access Code, click the Get Code button to connect to the Dropbox OAuth authorization page.</li> <li>c) Click Allow to provide the app with the applicable access permissions and generate an Access Code.</li> <li>d) Copy the generated Access Code and paste it into the Access Code field.</li> <li>c) Click Connect.</li> <li>c) Click Connect.</li> <li>The Access Token field will be populated automatically and will be refreshed as needed during the course of a migration to prevent the token from expiring.</li> </ul> |

If you receive any message other than Successfully connected to Dropbox, double check your supplied information and try again. If you are still experiencing issues, please contact Support for further assistance.

- **NOTE:** If you attempt to connect or open a Dropbox drive through the software and it does not respond, please contact support for a updated version of the required framework.
- 6. In the Target Office 365 Connection Parameters section, specify your tenant SharePoint Administration Center URL and then click **Connect** (i.e. https://tenant-admin.sharepoint.com). When prompted, enter your Administrator login and password. Click **Connect**. If you receive any message other than Successfully connected to SharePoint Admin, double check the URL and make sure you are supplying a Administrator login for this tenant. If you are still experiencing issues, please contact Support for further assistance.

| larger office 505 com |                                                |         |   |
|-----------------------|------------------------------------------------|---------|---|
| SharePoint Admin URL: | Mps./mwanach.ukuu akupath.uku                  | Connect | 0 |
| Target Site Prefix:   | Not required                                   |         |   |
|                       | Successfully connected to SharePoint Admin URL |         |   |

Target Office 365 Connection Parameters

7. Click the Load from Dropbox button to load in a list of available Dropbox Business drives to include with this migration. For performance reasons, if you have a large number of Dropbox Business drives in your tenant you may wish to CSV file with the user accounts and choose the option to "Load from CSV" instead. Select the Dropbox Business drives that you wish to include with this migration.

| Load from CSV or 🚻 Load from Dropbox 🥥                              |                       |
|---------------------------------------------------------------------|-----------------------|
| Report loaded and applied from [C:\Users\spsadmin\Desktop\csvs\1.xl | 5X]                   |
| type filter text                                                    |                       |
| User                                                                | Migration Priority    |
|                                                                     | 1                     |
|                                                                     |                       |
|                                                                     |                       |
|                                                                     |                       |
|                                                                     |                       |
| <                                                                   | >                     |
| Select All Deselect All                                             | Load and Apply Report |

- 8. You can also choose to **Load and Apply** report option, which allows you to load and apply an Analyze Dropbox report, which then sets the Migration Priority for each user mentioned in the report. Click **Next** to continue.
  - **NOTE:** Each Migration Priority value can be changed if you click on the value in the Migration Priority columns (without user selection). It changes the migration queue but does not change the original report file. Priority in the wizard is not saved after the wizard has been closed.

| Load from CSV     | or 🚺      | Load from Dropbox     | 0                       |                    |             |
|-------------------|-----------|-----------------------|-------------------------|--------------------|-------------|
| Report loaded and | applied   | from [C:\Users\spsadn | in\Desktop\csvs\1.xlsx] |                    |             |
| type filter text  |           |                       |                         |                    |             |
| User              |           |                       |                         | Migration Priority | ^           |
|                   |           |                       |                         | 1                  |             |
|                   |           |                       |                         |                    |             |
|                   |           |                       |                         |                    |             |
|                   |           |                       |                         |                    |             |
|                   |           |                       |                         |                    |             |
|                   | -         |                       |                         |                    | ~           |
| <                 |           |                       |                         |                    | >           |
| Select All De     | select Al | I                     |                         | Load and A         | pply Report |

9. Select **Re-Map Users** option and load your mapping CSV file. Group mapping is required *(user mapping may also be included)* so the software can properly resolve the differences between your users' Dropbox account and the corresponding Microsoft Teams name as well as maintain content authorship. If your user accounts differ between Dropbox and Microsoft Team then you will want to add your user mapping to this same file.

Dropbox to Microsoft Teams Site Migration
Check for availability of target Sites
Confirm your mapping by reviewing the list below

### Re-Map Users Load 💿 1 user(s) are mapped with [C

In the example below, lines 1-3 illustrate mapping a source Dropbox to a Microsoft Team by name while lines 4-5 in the same file are used to map the Dropbox user accounts to their respective Microsoft Teams user accounts to maintain item authorship.

sales@company.com,MicrosoftTeam Name marketing@company.com,MicrosoftTeam MarketingGroup IT@company.com,IT Group scott@company.com,swilson@contoso.com bill@company.com,bgeorge@contoso.com

If you wish to migrate one or more source accounts to a single Group library while also remapping the user account for the purpose of metadata and sharing, please use the following format in your mapping file.

user@dropbox.com,MicrosoftTeam GroupName(user@contoso.com)

The software will migrate the content from the source drive "user@dropbox.com" to the Documents libary in the group "Microsoft Team GroupName". The metadata and shared permissions of Dropbox user "user@dropbox.com" will be mapped to the Microsoft Team user account "user@contoso.com".

If you would like to migrate source accounts to a target Teams channel, use the following mapping.

scott@company.com,swilson@contoso.com,ChannelName

The third column in this CSV will map the users to the specific target channel.

- **NOTE:** When using the Teams Channel, keep the following in mind:
  - When adding a Teams Channel to your CSV be sure to enter the name exactly, it is case sensitive. If the name is entered improperly Essentials will assume it is a folder and will create a folder with this name on the target site collection.
  - When the channel column is missing in the mapping then the migration will use the General channel by default.
  - When the channel is missing on the target, then a folder will be created with the channel's name in the Shared Documents section of MS Teams.
- 10. Click **Check MS Team** in order to begin the validation process. This process will validate that the supplied user mapping is correct (MS Teams were located) and check to determine if each

| Team currently                                    | has a Site provisioned. Cl                  | ick <b>Next</b> .            |                     |
|---------------------------------------------------|---------------------------------------------|------------------------------|---------------------|
| loropbox to Microsoft Te                          | ams Site Migration                          |                              | - 🗆 X               |
| Check for availability<br>Confirm your mapping by | of target Sites<br>reviewing the list below |                              |                     |
| Re-Map Users Load                                 | 1 user(s) are mapped with [C:               | an tain a part of the second |                     |
| Dropbox User                                      | Searching for MS Team                       | MS Team Found                | MS Team Site Exists |
| indicate the locate                               | KO and statistic re-                        | N-beau                       | ÷                   |
|                                                   |                                             |                              |                     |
|                                                   |                                             |                              |                     |
|                                                   |                                             |                              |                     |
|                                                   |                                             |                              |                     |
|                                                   |                                             |                              |                     |
|                                                   |                                             |                              |                     |
|                                                   |                                             |                              |                     |
|                                                   |                                             |                              |                     |
|                                                   |                                             |                              |                     |
|                                                   |                                             |                              |                     |
|                                                   |                                             |                              |                     |
|                                                   |                                             |                              |                     |
|                                                   |                                             |                              |                     |

Export to CSV

If the group is not found you may continue, however no content for this mapping will be migrated. Alternatively, you may go back one page and remove the selected source Dropbox account or modify your mapping file, reload the CSV and click the Check button again.

11. If necessary, change content and file format conversion options as described below.

**Content Options** 

| Ö    | <ul> <li>Content Options</li> </ul>  |
|------|--------------------------------------|
| 2019 | Copy Content                         |
|      | ✓ Include Versions                   |
|      | Include All Versions                 |
|      | O Include most recent Versions 10    |
|      | 🗌 Incremental copy 🕜 Last 🛛 days 🗸 🗸 |
|      | Skip Non-Owned folders 🕡             |
|      | 🗌 Migrate to folder: 🔞               |
|      | Apply Filter 🕡                       |

Copy Content - A flag to determine if content is or is not included with this operation. When not included the remainder of the options will become disabled.

Include Versions - The process in which Dropbox revision history will be converted into Microsoft Teams versions. Please note that this option is only referring to the major revisions (those shown as the "less detailed revisions") and not those that are automatically generated within Dropbox (those shown as the "more detailed" revisions).

Incremental Copy - When enabled, the migration process will identify and migrate only that content which was created, modified or versioned within the defined interval (days, weeks or months).

**Skipped Non-Owned Folders** - This option addresses the scenario where folders appear in a user's Dropbox which are not owned by this user; meaning the user is a folder collaborator and not the folder "Owner". Skipping these folders will prevent duplicates from being migrated into Microsoft Teams because the folder will be migrated only once when the folder "Owner" is migrated. Please refer to the in-application Help button for additional details.

**Migrate to Folder** - When this option is enabled, you can create a (or use an existing) root folder structure in the destination library where your source content will be migrated. You will need to define the path like this example:

/My Source Content/2017

In the above example, the folder "My Source Content" and subfolder "2017" will be created in the root library of your destination and all source content will be migrated to this folder location.

**NOTE:** The 'Migrate to folder' option can be used when migrating to a MS Teams Channel. This option will create a new sub-folder in the channel or use an existing sub-folder by this name.

**Apply Filter** - Optionally, select from a series of filterable parameters to include or exclude specific content during migration.

### Advanced Options:

| Advanced Options                                    |     |
|-----------------------------------------------------|-----|
| Enable Azure Turbo Mode 💿                           |     |
| Microsoft Provided Storage     O                    |     |
| OUser Provided Storage Select                       |     |
| ✓ Send notification ☐ Create User Specific Log File | ] @ |

**Enable Azure Turbo Mode:** When enabled, this option utilizes Microsoft's SharePoint Online Migration API to increase the migration performance and throughput. A recommendation for optimal use of this API is larger sets of data; the more content, the better the throughput. Please review the User Manual for additional information as well as recommended configuration as this process is a resource intensive operation.

Because this API uses Azure storage as a staging area for the migration, it requires that you provide an Azure storage location. The options are to either utilize Microsoft supplied storage or to provide your own Azure storage location. If you wish to use your own Azure account, you must provide both the Azure Account Name as well as the corresponding Acces Key. If you cannot supply this information, please search our online Knowledge Base, User Manual or contact Support for additional information before proceeding or consider using the Microsoft Supplied Storage option. For more information please see the Azure Turbo Mode section.

**NOTE:** this function is optional and is only used to increase the migration performance to SharePoint Online or OneDrive for Business in Office 365. It does not provide any

additional functionality that is not available when this option is disabled.

- **Microsoft Provided Storage:** This option allows you to use Microsoft provided Azure storage instead of providing your own for the purpose of utilizing Azure Turbo Mode.
- User Provided Storage: This option allows you to provide your own Azure Storage instead of using one provided by Microsoft for the purpose of utilizing Azure Turbo Mode. It requires that you provide both your Azure Blob Storage Account Name as well as its corresponding Access Key by clicking the "Select" button to the right. If you cannot supply this information, please search our online Knowledge Base, User Manual or contact Support for additional information before proceeding.
- **NOTE:** User Provided storage will give you access to Azure logs for a longer period of time tha Microsoft provided storage. It will also allow you to perform the migration faster with less throttling.

**Send Notification:** When selected, this feature will send emails to the listed recipients once Migrations are completed. Enter a specific user email address. For two or more, separate each email address with a comma. Set up User Notifications here in order to use this feature.

**Create User Specific Log File** - If you would like a user specific log file (.txt format) created for each migrated Microsoft Team that will be saved directly to that Team's Documents library, check this option before you finish. This log file will contain all the content that was included in the migration with both source and target URLs as well as any file renaming that took place and skipped files due to lack of ownership.

🗌 Create User Specific Log File 🛛 😨

- **NOTE:** Content permissions are not migrated because Microsoft Teams permissions are maintained and enforced by the team membership and its roles (Owners, Members and Guests).
- 12. Click Finish to begin the migration.

# **Nintex Deployment**

The following steps will allow you to deploy your Nintex Workflow and Nintex Forms applications from within Essentials.

1. Select Nintex Deployment from the Drives tab.

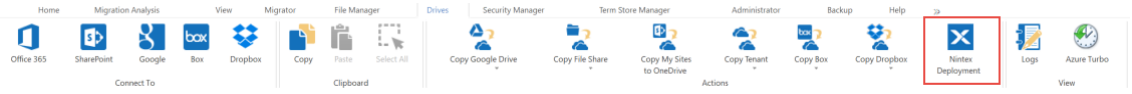

 $2. \ \ \, In the Nintex Deployment window, enter a valid SharePoint URL, and click {\bf Connect}. \\$ 

| https://            | entert atris despeid and   |                        | Conne        |
|---------------------|----------------------------|------------------------|--------------|
|                     |                            |                        | Cancel       |
| Provide you         | r user credentials to conn | ect to SharePoint. Cli | ick Connect. |
| - Connectir<br>User | ig to [https://            |                        | P            |
| Password<br>Domain  | •••••                      |                        |              |
|                     | Using Proxy                | Using OAuth            |              |
|                     |                            |                        |              |
|                     |                            |                        |              |

4. This will open the SharePoint Application Catalog. You must switch to classic view in order to perform the deployment, as deployment cannot be done in modern view.

| ≡     | SharePoint              | Q | Search |   |   |
|-------|-------------------------|---|--------|---|---|
| Ap    | ps for SharePoint       |   |        |   |   |
| Ap    | ps for Office           |   |        |   |   |
| Ap    | p Requests              |   |        |   |   |
| Re    | cycle bin               |   |        |   |   |
| Ed    | it                      |   |        |   |   |
|       |                         |   |        |   |   |
| Ho    | me                      |   |        | - |   |
|       |                         |   |        |   |   |
|       |                         |   |        | - | T |
| Retur | n to classic SharePoint | 1 |        |   | C |
|       |                         |   |        |   |   |

- 5. If you do not have Nintex Workflows or Nintex Forms as part of your Site Contents, then select **Add an App** and install the nintex workflows/nintex forms application.
- 6. On the Site Contents page, Select the ellipses (...) next to the installed Nintex application, and click on **Deployment**.

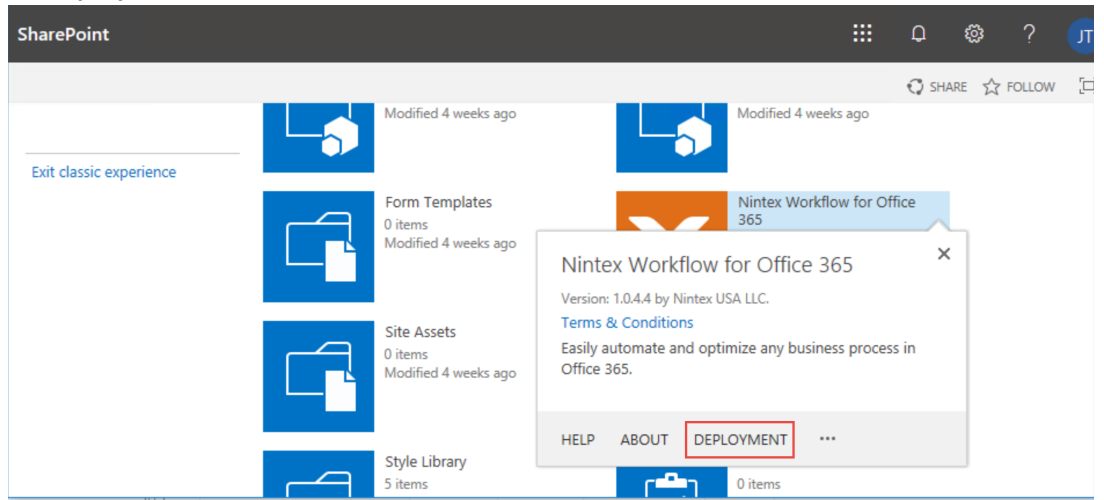

7. On the Manage App Deployments page, enter the site collection URL or select one from the list available, select and **add** the managed paths to deploy to, and select and **add** the templates to

#### deploy to.

| ::: SharePoint                                                                                                    |                                                                                                    |                                                                                                    |         |
|----------------------------------------------------------------------------------------------------|----------------------------------------------------------------------------------------------------|----------------------------------------------------------------------------------------------------|---------|
| 5                                                                                                    | Manage App                                                                                                    | Deployments + Nintex Workflow for Office                                                                                                    | 365 ∞   |
| Record<br>Workflow Taskx<br>Nintes Workflow for<br>Office 325<br>Apps for SharePolet<br>Apps for Office<br>App Requests<br>Site contents | Select the oble collections, managed part<br>Sele Collections<br>Use this section to specify what oble<br>collections should have this app<br>available. | this, or site templates where you want this app to appear. It may take up to 20 minutes for wates to see these-changes on the<br>Enter a site collection to display to:<br>                                                                                                    | And And |
|                                                                                                    | Managed Paths.<br>Lies this section to specify what<br>managed paths should have this app<br>available.                                                  | Auslikilde reanuged pathic bidensged pathic to deploy it<br>percond<br>dearch<br>debug network and a set of the set of the set | 2       |
|                                                                                                    | Site Tempintor,<br>Like this section to specify what she<br>trengthese chaid have this app<br>available.                                                 | Available site semplates: Site semplates: Site semplates: to deploy to<br>Bade Search Center Big<br>Badiese lettiligence Center Conversion and Conversion and Con |         |

- 8. Click **Ok** to apply your selections.
- 9. When asked whether you trust workflow0365.nintex.com click **Trust It**. This will start the actual deployment.

**NOTE**: Microsoft is now deploying the Nintex app to your tenant. It may take from a minute to hour(s) depending on the complexity of your site collection structure. Please verify your site collection for Nintex apps before starting a migration.
# **Post Migration Compare**

You can run reports that highlight differences in the number of SharePoint objects between source and target after migrating any of the following:

- Google Drive to One Drive
- Google Drive to SharePoint Online
- Google Shared Drive to SharePoint Online
- SharePoint Online to SharePoint Online

The report is saved as an Excel file, so it can be shared with other administrators/site owners.

**NOTE:** This report can only be run for SharePoint Online tenants that use OAuth authentication.

#### To initiate a Post Migration Compare:

On the Drives tab, select Post Migration Compare.

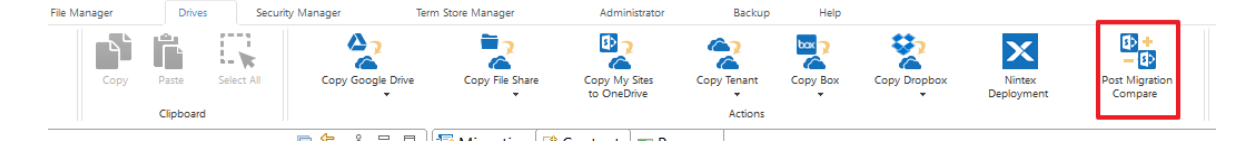

## Google Drive to One Drive Post Migration Compare

#### Creating a CSV with Mappings

Before a Google Drive to One Drive Post Migration Compare report can be run, a CSV file must be created that maps each source and target user you want to compare. You can run a mapping report and modify it to contain only the source Google Drive user and target One Drive user, and target library, as shown in the example below.

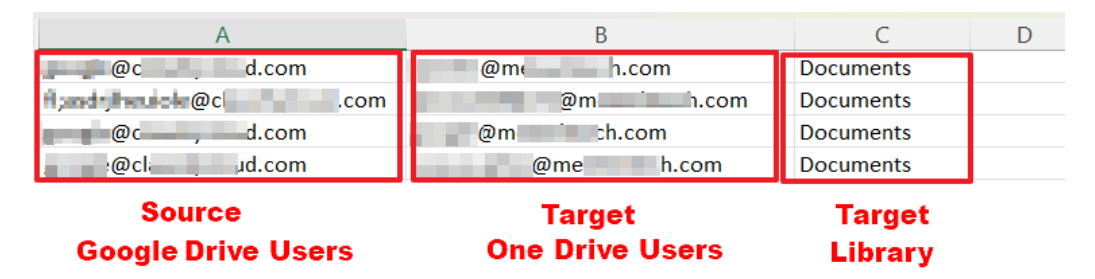

**NOTE:** If the mappings are incorrect or in the wrong format for the report, when you load the CSV file the message *Mapping is incorrect* will display in the UI.

#### To perform a Google Drive to One Drive Post Migration Compare:

- 1. Once you have initiated a Post Migration Compare, enter a Project Name.
- 2. For **Location and name for report**, click the **Select** button, then select the name and location for the Excel output. (Essentials automatically adds the xlsx extension).
- 3. For **Source Location**, select Google Drive and connect to Google Drive.
- 4. For Target Location, select One Drive and connect to the Office 365 tenant.

| 🤌 Post Migratio   | n Compare —                                                                                                    |         | ×   |
|-------------------|----------------------------------------------------------------------------------------------------|---------|-----|
| Post Migration    | Compare                                                                                                    |         |     |
|                   |                                                                                                    |         |     |
| Project Name:*    | Google Drive to One Drive Post Migration Compare                                                                                       |         |     |
| Location and nan  | ne for report: C:\Users\docon\OneDrive - Quest\Essentials\Google Drive to SPO\Google Drive to One Drive Post Migration Comparison.xlsx | Select  | 0   |
| Source Location   |                                                                                                    |         |     |
| Choose location:  | Google Drive ~                                                                                                    |         |     |
| Google connection | on parameters                                                                                                    |         |     |
| Admin User:       | 1.com                                                                                                    |         |     |
| P12 Key File:     | C:\Users                                                                                                    | Load    | (?) |
| Service Account:  | @developer.gserviceaccount.com                                                                                                    | Connect | (?) |
|                   | Successfully connected to Google Drive                                                                                                 |         |     |
| Target Location   |                                                                                                    |         |     |
| Choose location:  | One Drive v                                                                                                    |         |     |
| Target Office 365 | 5 Connection Parameters                                                                                                    |         |     |
| SharePoint Admi   | n URL: https:// -admin.sharepoint.com                                                                                                  | + Admin | 0   |
|                   | Connected admins:                                                                                                    |         |     |
|                   |                                                                                                    |         |     |
|                   |                                                                                                    |         |     |
| Schedule          | Next >                                                                                                    | Cancel  |     |
|                   |                                                                                                    |         |     |

- 5. Click Next to display the Check for availability of sites dialog.
- 6. Click the Load from CSV button.

Essentials loads the mappings from the CSV file.

| Post Migration Compare         |                               |                         |                    | $ \Box$ >  |
|--------------------------------|-------------------------------|-------------------------|--------------------|------------|
| Check for availability of      | sites                         |                         |                    |            |
| Provide a mapping file for sit | e comparision                 |                         |                    |            |
| Load from CSV 💿 and C          | heck for users personal sites | 0                       |                    |            |
| :\Users\docon\Downloads\@      | GD_OD_mapping (1).csv         |                         |                    |            |
| Google Account                 | One Drive Account             | Target Lib<br>Documents | Target Folder Path | Status     |
| ☐ Schedule                     |                               | < Back                  | Nevt > Fini        | the Cancel |

7. Click the Check for sites button.

Essentials retrieves the content for the mapped source and target users.

8. Click Next to display the Configuration of live compare dialog.

| Configuration of live compare<br>Select options |
|-------------------------------------------------|
| Content Options                                 |
| Group By Item 🗸 🔞                               |
| Show difference only 🔞                          |
| Ignore target excess                            |
| Include Orphaned Files                          |
| Skip Non-Owned Objects 💿                        |
| 🗌 Include Shared Files 🔞                        |
| Skip non supported objects 🔞                    |

- 9. Select the Content Options for the report:
  - Group By either List or Item.
  - Show differences only: When this box is checked, the report will only show objects for which the count is different between the source and target. If you leave this box unchecked, the report will include all objects, regardless of whether the count is different. Count differences will be highlighted in red.
  - Ignore target excess: When this box is checked, only objects for which the source count is higher than the target count will be highlighted in red. If you leave this box unchecked, objects for which the target count is higher than the source count will also display in red.
  - Include Orphaned Files When this box is checked, the report will include files that were created in a folder that was shared with a user and after the file was created, but their permission to the shared folder was removed. Including orphaned files will increase the time it takes for the report to run.
  - Skip Non-Owned Files When this box is checked, the report will exclude any content that exists in the user's Google Drive "My Drive" area that is not owned by the user.
  - Include Shared Files When this box is checked, the report will include files that have been shared with the user.
  - Skip non supported objects When this box is checked, any files that are not supported in Office 365 will be skipped.

10. Select the Formatting options that were used for the migration.

| <ul> <li>Format Conversion</li> </ul> |                                         |   |
|---------------------------------------|-----------------------------------------|---|
| Documents format                      | Microsoft Word (OOXML) (.docx)          | ~ |
| Spreadsheets format                   | Microsoft Excel (OOXML) (.xlsx)         | ~ |
| Presentations format                  | PowerPoint Presentation (OOXML) (.pptx) | ~ |
| Drawings format                       | Portable Network Graphics (.png)        | ~ |

Now you can either:

• generate the report immediately (by clicking the **Next** button).

OR

• schedule the report to run at a specified time.

The report lists the count comparison between source and target for each object. If you are comparing content for multiple users, each will display in a separate tab.

If you accepted the default configuration options, all source and target objects will be included in the report. All differences in count between source and target are highlighted in red.

|                                                                 | -                                          | -            | _                    | _            |                     |
|-----------------------------------------------------------------|--------------------------------------------|--------------|----------------------|--------------|---------------------|
| 1 Source                                                        | @ in the incom                             |              |                      |              |                     |
| 2 Target                                                        | https://i-my.sharepoint.com/personal/icom/ | Documents    |                      |              |                     |
| 3                                                               |                                            |              |                      |              |                     |
| 4 Relative Path                                                 | Source Name                                | Source Count | Target Name          | Target Count | Difference in Count |
| 5 1/2.rar                                                       | 2.rar                                      | 1            | 2.rar                | 1            | 0                   |
| 6 1/ 8239.txt.csv                                               | 8239.txt.csv                               | 1            | 8239.txt.csv         | 1            | 0                   |
| 7 1/8287.txt.csv                                                | 8287.txt.csv                               | 1            | 8287.txt.csv         | 1            | 0                   |
| 8 1/ 12288.txt.csv                                              | 12288.txt.csv                              | 1            | 12288.txt.csv        | 1            | 0                   |
| 9 170239.txt                                                    | 170239.txt                                 | 1            | 170239.txt           | 1            | 0                   |
| 10 654.pdf                                                      | 654.pdf                                    | 1            | 654.pdf              | 1            | 0                   |
| 11 @Personal/Some doc.docx                                      | Some doc.docx                              | 1            | Some doc.docx        | 1            | 0                   |
| 12 Automation525762/INformsIN/INformsIN/INformsIN.txt           | INformsIN.txt                              | 1            | INformsIN.txt        | 1            | 0                   |
| 13 Automation525762/Informs/Informs.txt                         | Informs.txt                                | 1            | Informs.txt          | 1            | 0                   |
| 14 Automation525762/forms/forms/forms.txt                       | forms.txt                                  | 1            |                      | 0            | -1                  |
| 15 Automation525762/formsIN/formsIN.txt                         | formsIN.txt                                | 1            | formsIN.txt          | 1            | 0                   |
| 16 BOTLAND B. DERKACZ SPÓŁKA JAWNA/Faktura końcowa/końcowa.docz | końcowa.docx                               | 1            | końcowa.docx         | 1            | 0                   |
| 17 Chaitu/Quest/Meeting notes.docx                              | Meeting notes.docx                         | 1            | Meeting notes.docx   | 1            | 0                   |
| 18 Chaitu2/Invoice.xlsx                                         | Invoice.xlsx                               | 1            | Invoice.xlsx         | 1            | 0                   |
| 19 ExportPic.pptx                                               | ExportPic.pptx                             | 1            | ExportPic.pptx       | 1            | 0                   |
| 20 Folder for foms check/INformsIN/INformsIN/INformsIN_1.0.txt  | INformsIN_1.0.txt                          | 1            | INformsIN_1.0.txt    | 1            | 0                   |
| 21 Folder for foms check/Informs/Informs/Informs_1.0.txt        | Informs_1.0.txt                            | 1            | Informs_1.0.txt      | 1            | 0                   |
| 22 Folder for foms check/forms/forms/forms_1.0.txt              | forms_1.0.txt                              | 1            |                      | 0            | -1                  |
| 23 Folder for foms check/formsIN/formsIN/formsIN_1.0.txt        | formsIN_1.0.txt                            | 1            | formsIN_1.0.txt      | 1            | 0                   |
| 24 GdriveVersions.docx                                          | GdriveVersions.docx                        | 1            | GdriveVersions.docx  | 1            | 0                   |
| 25 LinkSharing/Content Matrix Change Log 8.3.0.3.pdf            | Content Matrix Change Log 8.3.0.3.pdf      | 1            | Content Matrix Chang | 1            | 0                   |
| 26 Newsletter.docx                                              | Newsletter.docx                            | 1            | Newsletter.docx      | 1            | 0                   |
| 27 Passworded Files/Testy test.docx                             | Testy test.docx                            | 1            |                      | 0            | -1                  |

If you chose to **Show differences only**, objects with 0 Difference in Count are excluded from the report.

|    | A                                                     | В                                        | С            | D           | E            | F                   |   |
|----|-------------------------------------------------------|------------------------------------------|--------------|-------------|--------------|---------------------|---|
| 1  | Source                                                | @( com                                   |              |             |              |                     |   |
| 2  | Target                                                | https:// my.sharepoint.com/personal/com/ | Documents    |             |              |                     |   |
| 3  |                                                       |                                          |              |             |              |                     |   |
| 4  | Relative Path                                         | Source Name                              | Source Count | Target Name | Target Count | Difference in Count | 1 |
| 5  | Automation525762/forms/forms/forms.txt                | forms.txt                                | 1            |             | 0            | -1                  |   |
| 5  | Folder for foms check/forms/forms/forms_1.0.txt       | forms_1.0.txt                            | 1            |             | 0            | -1                  |   |
| 7  | Passworded Files/Testy test.docx                      | Testy test.docx                          | 1            |             | 0            | -1                  |   |
| В  | Sept17BuildTest/Content Matrix Change Log 8.5.0.1.pdf | Content Matrix Change Log 8.5.0.1.pdf    | 1            |             | 0            | -1                  |   |
| Э  |                                                       |                                          |              |             |              |                     |   |
| .0 |                                                       |                                          |              |             |              |                     |   |

If you chose to **Ignore target excess**, only objects for which the count is higher on the source are highlighted in red.

## Google Drive to SharePoint Online Post Migration Compare

#### **Creating a CSV with Mappings**

Before a Google Drive to SharePoint Online Post Migration Compare report can be run, a CSV file must be created that maps each source Google Drive and target site you want to compare. You can run a

mapping report and modify it to include the source Google Drive user, target SPO site, and target library, as shown in the example below.

| A       | В        | С        | D | E | F | G | Н       | 1       |
|---------|----------|----------|---|---|---|---|---------|---------|
| 0A JPVA | https:// | https:// |   |   |   |   |         | gration |
| 0A PVA  | https:// | https:// |   |   |   |   |         | gration |
| 0A PVA  | https:// | https:// |   |   |   |   | gration |         |

**NOTE:** If the mappings are incorrect or in the wrong format for the report, when you load the CSV file the message *Mapping is incorrect* will display in the UI.

#### To perform a SharePoint Online to SharePoint Online Post-Migration Compare:

- 1. Once you have initiated a Post Migration Compare, enter a Project Name.
- 2. For **Location and name for report**, click the **Select** button, then select the name and location for the Excel output. (Essentials automatically adds the xlsx extension).
- 3. For **Source Location**, select Google Drive and connect to Google Drive.
- 4. For Target Location, select SharePoint Online and connect to the Office 365 tenant.

| S Post Migration Compare                                                                                                    |        |           | ×   |
|----------------------------------------------------------------------------------------------------|--------|-----------|-----|
| Post Migration Compare                                                                                                    |        |           |     |
|                                                                                                    |        |           |     |
| Project Name: Google Drive to SPO Post Migration Compare                                                                                   |        |           |     |
| Location and name for report: C:\Users\docon\OneDrive - Quest\Essentials\Google Drive to SPO\Google Drive to SPO Post Migration Compare.xl | SX     | Selec     | t 💿 |
| Source Location                                                                                                    |        |           |     |
| Choose location: Google Drive V                                                                                                    |        |           |     |
| Google connection parameters                                                                                                    |        |           |     |
| Admin User: @L                                                                                                    |        |           |     |
| P12 Key File: C:\Users\docon\Downloads\1ea63990ed840839c0d11ff6d6db2ae9f04e8f65-privatekey (1).p12                                         |        | Load      | 0   |
| Service Account: 52150061400-d7kqvgo0pqtq4k50sgl3jlt7ukfflc7c@developer.gserviceaccount.com                                                |        | Connec    | t 📀 |
| Successfully connected to Google Drive                                                                                                    |        |           |     |
| Target Location                                                                                                    |        |           |     |
| Choose location: SharePoint Online 🗸                                                                                                    |        |           |     |
| Target Office 365 Connection Parameters                                                                                                    |        |           |     |
| SharePoint Admin URL: https://                                                                                                    |        | 🗸 + Admii | a 💿 |
| Connected admins: apool1@com                                                                                                    |        |           |     |
|                                                                                                    |        |           |     |
|                                                                                                    |        |           |     |
| L <sup>®</sup> Schedule                                                                                                    | Next > | Cancel    |     |
|                                                                                                    |        |           |     |

- 5. Click Next to display the Check for availability of sites dialog.
- 6. Click the Load from CSV button.

Essentials loads the mappings from the CSV file.

| Post Migration Compare          |                                                                  |                         | - 0                | × |  |  |  |
|---------------------------------|------------------------------------------------------------------|-------------------------|--------------------|---|--|--|--|
| Check for availability of s     | ites                                                             |                         |                    |   |  |  |  |
| Provide a mapping file for site | comparision                                                      |                         |                    |   |  |  |  |
| Load from CSV 🥑 and Ch          | Load from CSV @ and Check for sites @                            |                         |                    |   |  |  |  |
| C:\Users\docon\Downloads\G      | D_SPO.csv                                                        |                         |                    |   |  |  |  |
| Google Account<br>@             | Target Site collection<br>https://hsharepoint.com/sites/MaksTest | Target Lib<br>Documents | Target Folder Path |   |  |  |  |

7. Click the Check for sites button.

Essentials retrieves the content for the mapped source and target users.

8. Click Next to display the Configuration of live compare dialog.

| Configuration of live compare<br>Select options |
|-------------------------------------------------|
| Content Options                                 |
| Group By Item $\checkmark$ 🔞                    |
| Show difference only 🙆                          |
| Ignore target excess                            |
| Include Orphaned Files                          |
| Skip Non-Owned Objects 🐵                        |
| Include Shared Files                            |
| Skip non supported objects 🔞                    |

- 9. Select the Content Options for the report:
  - Group By either List or Item.
  - Show differences only: When this box is checked, the report will only show objects for which the count is different between the source and target. If you leave this box unchecked, the report will include all objects, regardless of whether the count is different. Count differences will be highlighted in red.
  - Ignore target excess: When this box is checked, only objects for which the source count is higher than the target count will be highlighted in red. If you leave this box unchecked, objects for which the target count is higher than the source count will also display in red.
  - Include Orphaned Files When this box is checked, the report will include files that were created in a folder that was shared with a user and after the file was created, but their permission to the shared folder was removed. Including orphaned files will increase the time it takes for the report to run.
  - Skip Non-Owned Files When this box is checked, the report will exclude any content that exists in the user's Google Drive "My Drive" area that is not owned by the user.

- Include Shared Files When this box is checked, the report will include files that have been shared with the user.
- Skip non supported objects When this box is checked, any files that are not supported in Office 365 will be skipped.
- 10. Select the Formatting options that were used for the migration.

| 00 | <ul> <li>Format Conversion</li> </ul> |                                         |   |
|----|---------------------------------------|-----------------------------------------|---|
| 1  | Documents format                      | Microsoft Word (OOXML) (.docx)          | ~ |
|    | Spreadsheets format                   | Microsoft Excel (OOXML) (.xlsx)         | ~ |
|    | Presentations format                  | PowerPoint Presentation (OOXML) (.pptx) | ~ |
|    | Drawings format                       | Portable Network Graphics (.png)        | ~ |

Now you can either:

• generate the report immediately (by clicking the **Next** button).

OR

• schedule the report to run at a specified time.

The report lists the count comparison between source and target for each object. If you are comparing content for multiple users, each will display in a separate tab.

• If you accepted the default configuration options, all source and target objects will be included in the report. All differences in count between source and target are highlighted in red.

|    |                                                              | -                                     | -            | _                    | _            |                     |
|----|--------------------------------------------------------------|---------------------------------------|--------------|----------------------|--------------|---------------------|
| 1  | Source                                                       | @                                     |              |                      |              |                     |
| 2  | Target                                                       | https://sharepoint.com/sites/MaksTest | Documents    |                      |              |                     |
| 3  |                                                              |                                       |              |                      |              |                     |
| 4  | Relative Path                                                | Source Name                           | Source Count | Target Name          | Target Count | Difference in Count |
| 5  | 1/2.rar                                                      | 2.rar                                 | 1            | 2.rar                | 1            | C                   |
| 6  | 1/ 8239.txt.csv                                              | 8239.txt.csv                          | 1            | 8239.txt.csv         | 1            | C                   |
| 7  | 1/ 8287.txt.csv                                              | 8287.txt.csv                          | 1            | 8287.txt.csv         | 1            | C                   |
| 8  | 1/ 12288.txt.csv                                             | 12288.txt.csv                         | 1            | 12288.txt.csv        | 1            | C                   |
| 9  | 170239.txt                                                   | 170239.txt                            | 1            | 170239.txt           | 1            | C                   |
| 10 | 654.pdf                                                      | 654.pdf                               | 1            | 654.pdf              | 1            | C                   |
| 11 | @Personal/Some doc.docx                                      | Some doc.docx                         | 1            | Some doc.docx        | 1            | C                   |
| 12 | Automation525762/INformsIN/INformsIN/INformsIN.txt           | INformsIN.txt                         | 1            | INformsIN.txt        | 1            | C                   |
| 13 | Automation525762/Informs/Informs/Informs.txt                 | Informs.txt                           | 1            | Informs.txt          | 1            | C                   |
| 14 | Automation525762/forms/forms/forms.txt                       | forms.txt                             | 1            |                      | 0            | -1                  |
| 15 | Automation525762/formsIN/formsIN/formsIN.txt                 | formsIN.txt                           | 1            | formsIN.txt          | 1            | C                   |
| 16 | BOTLAND B. DERKACZ SPÓŁKA JAWNA/Faktura końcowa/końcowa.docx | końcowa.docx                          | 1            | końcowa.docx         | 1            | 0                   |
| 17 | Chaitu/Quest/Meeting notes.docx                              | Meeting notes.docx                    | 1            | Meeting notes.docx   | 1            | C                   |
| 18 | Chaitu2/Invoice.xlsx                                         | Invoice.xlsx                          | 1            | Invoice.xlsx         | 1            | 0                   |
| 19 | ExportPic.pptx                                               | ExportPic.pptx                        | 1            | ExportPic.pptx       | 1            | C                   |
| 20 | Folder for foms check/INformsIN/INformsIN/INformsIN_1.0.txt  | INformsIN_1.0.txt                     | 1            | INformsIN_1.0.txt    | 1            | 0                   |
| 21 | Folder for foms check/Informs/Informs/Informs_1.0.txt        | Informs_1.0.txt                       | 1            | Informs_1.0.txt      | 1            | C                   |
| 22 | Folder for foms check/forms/forms/forms_1.0.txt              | forms_1.0.txt                         | 1            |                      | 0            | -1                  |
| 23 | Folder for foms check/formsIN/formsIN/formsIN_1.0.txt        | formsIN_1.0.txt                       | 1            | formsIN_1.0.txt      | 1            | C                   |
| 24 | GdriveVersions.docx                                          | GdriveVersions.docx                   | 1            | GdriveVersions.docx  | 1            | 0                   |
| 25 | LinkSharing/Content Matrix Change Log 8.3.0.3.pdf            | Content Matrix Change Log 8.3.0.3.pdf | 1            | Content Matrix Chang | 1            | C                   |
| 26 | Newsletter.docx                                              | Newsletter.docx                       | 1            | Newsletter.docx      | 1            | 0                   |
| 27 | Passworded Files/Testy test.docx                             | Testy test.docx                       | 1            |                      | 0            | -1                  |

If you chose to **Show differences only**, objects with 0 Difference in Count are excluded from the report.

|    | А                                                     | В                                       | с            | D           | E            | F                   |  |
|----|-------------------------------------------------------|-----------------------------------------|--------------|-------------|--------------|---------------------|--|
| 1  | Source                                                | @( com                                  |              |             |              |                     |  |
| 2  | Target                                                | https:// .sharepoint.com/sites/MaksTest | Documents    |             |              |                     |  |
| 3  |                                                       |                                         |              |             |              |                     |  |
| 4  | Relative Path                                         | Source Name                             | Source Count | Target Name | Target Count | Difference in Count |  |
| 5  | Automation525762/forms/forms/forms.txt                | forms.txt                               | 1            |             | 0            | -1                  |  |
| 5  | Folder for foms check/forms/forms/forms_1.0.txt       | forms_1.0.txt                           | 1            |             | 0            | -1                  |  |
| 7  | Passworded Files/Testy test.docx                      | Testy test.docx                         | 1            |             | 0            | -1                  |  |
| В  | Sept17BuildTest/Content Matrix Change Log 8.5.0.1.pdf | Content Matrix Change Log 8.5.0.1.pdf   | 1            |             | 0            | -1                  |  |
| Э  |                                                       |                                         |              |             |              |                     |  |
| .0 |                                                       |                                         |              |             |              |                     |  |

If you chose to **Ignore target excess**, only objects for which the count is higher on the source are highlighted in red.

## Google Shared Drive to SharePoint Online Post Migration Compare

#### **Creating a CSV with Mappings**

Before a Google Shared Drive to SharePoint Online Post Migration Compare report can be run, a CSV file must be created that maps each source Shared Drive and target site you want to compare. You can run a mapping report and modify it to contain only the source Google Shared Drive ID, target SPO site, and target library, as shown in the example below.

| А            |            |          | В                             | С         |
|--------------|------------|----------|-------------------------------|-----------|
| 0A           | /A         | https:// | sharepoint.com/sites/MaksTest | Documents |
| Source       |            |          | Target                        | Target    |
| Google Share | d Drive ID |          | SPO Site                      | Library   |

**NOTE:** If the mappings are incorrect or in the wrong format for the report, when you load the CSV file the message *Mapping is incorrect* will display in the UI.

#### To perform a Google Drive to SharePoint Online Post Migration Compare:

- 1. Once you have initiated a Post Migration Compare, enter a Project Name.
- 2. For **Location and name for report**, click the **Select** button, then select the name and location for the Excel output. (Essentials automatically adds the xlsx extension).
- 3. For **Source Location**, select Google Shared Drive and connect to Google Drive.
- 4. For Target Location, select SharePoint Online and connect to the Office 365 tenant.

| S Post Migration Compare                                                                                                    |            |         | $\times$ |
|----------------------------------------------------------------------------------------------------|------------|---------|----------|
| Post Migration Compare                                                                                                    |            |         |          |
|                                                                                                    |            |         |          |
| Project Name:* Google Shared Drive to SPO Post Migration Compare                                                                                   |            |         |          |
| Location and name for report: C:\Users\docon\OneDrive - Quest\Essentials\Google Drive to SPO\Googe Shared Drive to SPO Post Migration Compare.xlsx |            | Select  | 0        |
| Source Location                                                                                                    |            |         |          |
| Choose location: Google Shared Drive $$                                                                                                    |            |         |          |
| Google connection parameters                                                                                                    |            |         |          |
| Admin User: @ com                                                                                                    |            |         |          |
| P12 Key File: C:\Users\docon\Downloads\1ea63990ed840839c0d11ff6d6db2ae9f04e8f65-privatekey (1).p12                                                 | L          | oad     | 0        |
| Service Account:                                                                                                    | C          | Connect | 0        |
| Successfully connected to Google Drive                                                                                                    |            |         |          |
| Target Location                                                                                                    |            |         |          |
| Choose location: SharePoint Online 🗸                                                                                                    |            |         |          |
| Target Office 365 Connection Parameters                                                                                                    |            |         |          |
| SharePoint Admin URL: https:// -admin.sharepoint.com                                                                                               | <b>~</b> + | Admin   | 0        |
| Connected admins:                                                                                                    | _          |         |          |
|                                                                                                    |            |         |          |
|                                                                                                    |            |         |          |
| Schedule Next >                                                                                                    |            | Cancel  |          |
| l                                                                                                    |            |         |          |

5. Click **Next** to display the Check for availability of sites dialog.

#### 6. Click the Load from CSV button.

Essentials loads the mappings from the CSV file.

| lost Migration Compare            |                                                                   |                         | — 🗆                | × |
|-----------------------------------|-------------------------------------------------------------------|-------------------------|--------------------|---|
| Theck for availability of sites   |                                                                   |                         |                    |   |
|                                   |                                                                   |                         |                    |   |
| Provide a mapping file for site   | comparision                                                       |                         |                    |   |
| Load from CSV (2) and Che         | eck for sites 🔞                                                   |                         |                    |   |
| C:\Users\docon\Downloads\Sh       | aredDRIVEtoSPO (2) (1) (1).csv                                    |                         |                    |   |
| Google Shared Drive Acco          | Target Site collection                                            | Target Lib              | Target Folder Path |   |
| 0A VA                             | https:// .sharepoint.com/sites/MaksTest                           | Documents               |                    |   |
|                                   |                                                                   |                         |                    |   |
| Google Shared Drive Acco<br>0A VA | Target Site collection<br>https:// .sharepoint.com/sites/MaksTest | Target Lib<br>Documents | Target Folder Path |   |

7. Click the Check for sites button.

Essentials retrieves the content for the mapped source and target site.

8. Click Next to display the Configuration of live compare dialog.

| Section Compare               | Ī |
|-------------------------------|---|
| Configuration of live compare |   |
| Select options                |   |
|                               |   |
| Content Options               |   |
| Group By Item 🗸 💿             |   |
| Show difference only 🔞        |   |
| Ignore target excess 🔞        |   |
| Include Orphaned Files 🔞      |   |
| Skip non supported objects 🔞  |   |
|                               |   |

- 9. Select the Content Options for the report:
  - Group By either List or Item.
  - Show differences only: When this box is checked, the report will only show objects for which the count is different between the source and target. If you leave this box unchecked, the report will include all objects, regardless of whether the count is different. Count differences will be highlighted in red.
  - Include Orphaned Files -When this box is checked, the report will include files that were created in a folder that was shared with a user and after the file was created, but their permission to the shared folder was removed. Including orphaned files will increase the time it takes for the report to run.
  - Skip Non-Owned Files When this box is checked, the report will exclude any content that exists in the user's Google Drive "My Drive" area that is not owned by the user.
  - Skip non supported objects When this box is checked, any files that are not supported in Office 365 will be skipped.

10. Select the Formatting options that were used for the migration.

| <mark>08</mark> - | <ul> <li>Format Conversion</li> </ul> |                                         |        |
|-------------------|---------------------------------------|-----------------------------------------|--------|
| ×.                | Documents format                      | Microsoft Word (OOXML) (.docx)          | ~      |
|                   | Spreadsheets format                   | Microsoft Excel (OOXML) (.xlsx)         | ~      |
|                   | Presentations format                  | PowerPoint Presentation (OOXML) (.pptx) | $\sim$ |
|                   | Drawings format                       | Portable Network Graphics (.png)        | ~      |

Now you can either:

• generate the report immediately (by clicking the **Next** button).

OR

• schedule the report to run at a specified time.

The report lists the count comparison between source and target for each object. If you are comparing content for multiple Shared Drives, each will display in a separate tab.

If you accepted the default configuration options, all source and target objects will be included in the report. All differences in count between source and target are highlighted in red.

| 1 | A                                                                   | в                                                             | С            | D                                                               | E            | F                   |
|---|---------------------------------------------------------------------|---------------------------------------------------------------|--------------|-----------------------------------------------------------------|--------------|---------------------|
|   | Source                                                              | 0/ VA                                                         |              |                                                                 |              |                     |
|   | Target                                                              | https:// .sharepoint.com/sites/MaksTest                       | Documents    |                                                                 |              |                     |
|   |                                                                     |                                                               |              |                                                                 |              |                     |
|   | Relative Path                                                       | Source Name                                                   | Source Count | Target Name                                                     | Target Count | Difference in Count |
|   | Folder/Metalogix_Essentials_for_Office_365_2.11_Release_Notes_en.pd | Metalogix_Essentials_for_Office_365_2.11_Release_Notes_en.pdf | 2            | Metalogix_Essentials_for_Office_365_2.11_Release_Notes_en.pdf   | 1            | -1                  |
|   | Folder/Metalogix_Essentials_for_Office_365_2.11_Telemetry_Overview. | Metalogix_Essentials_for_Office_365_2.11_Telemetry_Overview.p | 1            | Metalogix_Essentials_for_Office_365_2.11_Telemetry_Overview.pdf | 1            | 0                   |
|   | Folder/SharedDRIVEtoSPO (2).csv                                     | SharedDRIVEtoSPO (2).csv                                      | 1            | SharedDRIVEtoSPO (2).csv                                        | 1            | . 0                 |
|   | Test DOC.docx                                                       | Test DOC.docx                                                 | 1            | Test DOC.docx                                                   | 1            | . 0                 |
|   | Test Sheet.xlsx                                                     | Test Sheet.xlsx                                               | 2            | P Test Sheet.xlsx                                               | 1            | -1                  |
| D | Test1/Google Shared Drive.mp4                                       | Google Shared Drive.mp4                                       | 1            | Google Shared Drive.mp4                                         | 1            | . 0                 |
| 1 | Test1/Post Migration Compare Demo.pptx                              | Post Migration Compare Demo.pptx                              | 1            | Post Migration Compare Demo.pptx                                | 1            | 0                   |
| 2 | Test1/Post Migration Compare Test.xlsx                              | Post Migration Compare Test.xlsx                              | 1            | Post Migration Compare Test.xlsx                                | 1            | 0                   |
| 3 | Test1/Post Migration Compare.mp4                                    | Post Migration Compare.mp4                                    | 1            | Post Migration Compare.mp4                                      | 1            | 0                   |
| 4 | Test1/Release Demo 2.11.pptx                                        | Release Demo 2.11.pptx                                        | 1            | Release Demo 2.11.pptx                                          | 1            | 0                   |
| 5 | Test1/SharedDRIVEtoSPO (2).csv                                      | SharedDRIVEtoSPO (2).csv                                      | 1            | SharedDRIVEtoSPO (2).csv                                        | 1            | . 0                 |
| 5 | Test1/SharedDRIVEtoSPO (2).csv.bak                                  | SharedDRIVEtoSPO (2).csv.bak                                  | 1            | SharedDRIVEtoSPO (2).csv.bak                                    | 1            | 0                   |
| 7 | Test1/Site to Site Compare SPO.csv                                  | Site to Site Compare SPO.csv                                  | 1            | Site to Site Compare SPO.csv                                    | 1            | . 0                 |

If you chose to **Show differences only**, objects with 0 Difference in Count are excluded from the report.

|   | А                                                     | В                                        | С            | D           | E            | F                   |  |
|---|-------------------------------------------------------|------------------------------------------|--------------|-------------|--------------|---------------------|--|
| 1 | Source                                                | @( com                                   |              |             |              |                     |  |
| 2 | Target                                                | https:// my.sharepoint.com/personal/com/ | Documents    |             |              |                     |  |
| 3 |                                                       |                                          |              |             |              |                     |  |
| 4 | Relative Path                                         | Source Name                              | Source Count | Target Name | Target Count | Difference in Count |  |
| 5 | Automation525762/forms/forms/forms/forms.txt          | forms.txt                                | 1            |             | 0            | -1                  |  |
| 5 | Folder for foms check/forms/forms/forms_1.0.txt       | forms_1.0.txt                            | 1            |             | 0            | -1                  |  |
| 7 | Passworded Files/Testy test.docx                      | Testy test.docx                          | 1            |             | 0            | -1                  |  |
| В | Sept17BuildTest/Content Matrix Change Log 8.5.0.1.pdf | Content Matrix Change Log 8.5.0.1.pdf    | 1            |             | 0            | -1                  |  |
| Э |                                                       |                                          |              |             |              |                     |  |
| 0 |                                                       |                                          |              |             |              |                     |  |

If you chose to **Ignore target excess**, only objects for which the count is higher on the source are highlighted in red.

## SharePoint Online to SharePoint Online Post Migration Compare

#### Creating a CSV with URL Mappings

Before the Post-Migration Compare report can be run, a CSV file with source and target URL mappings must be created. The URLs can be at the site collection, site, or list/library level. The example below shows the proper CSV formatting for both a site-level and document library-level compare.

| https://sharepoint.com/sites/Saleshttps://sharepoint.com/sites/Sales |  |
|----------------------------------------------------------------------|--|

**NOTE:** If the mappings are incorrect or in the wrong format for the report, when you load the CSV file the message *Mapping is incorrect* will display in the UI.

To perform a SharePoint Online to SharePoint Online Post-Migration Compare:

- 1. Once you have initiated a Post Migration Compare, enter a **Project Name**.
- 2. For **Location and name for report**, click the **Select** button, then select the name and location for the Excel output. (Essentials automatically adds the xlsx extension).
- 3. For **Source Location**, select SharePoint Online and connect to the Office 365 source tenant.
- 4. For Target Location, select SharePoint Online and connect to the Office 365 target tenant.

| Source Office 365 Conr | ection Parameters                        |             |
|------------------------|------------------------------------------|-------------|
| SharePoint Admin URL:  | https://                                 | 🗸 + Admin 🙆 |
|                        | Connected admins: apool1@metavistech.com |             |
| Target Office 365 Conn | ection Parameters                        |             |
| SharePoint Admin URL:  | https://                                 | 🗸 + Admin 📀 |
|                        | Connected                                |             |

If the URL and credentials are valid, a successful connection message displays. You may also choose to add additional Admin account by selecting the "+Admin" button.

5. For **Location and name for report**, click the **Select** button, then select the name and location for the Excel output. (Essentials automatically adds the xlsx extension).

| Location and name for report: | C:\ Post Migration Compare.xlsx | Select | ? |
|-------------------------------|---------------------------------|--------|---|
|-------------------------------|---------------------------------|--------|---|

- 6. Click Next to display the Check for availability of sites dialog.
- 7. Click the Load from CSV button.

Essentials loads the mappings from the CSV file.

| Post Migration Compare                                               |                                                                                              |                          |                          |        |   | × |
|----------------------------------------------------------------------|----------------------------------------------------------------------------------------------|--------------------------|--------------------------|--------|---|---|
| Check for availability of s                                          | ites                                                                                         |                          |                          |        |   |   |
| Provide a mapping file for site                                      | comparision<br>eck for sites                                                                 |                          |                          |        |   |   |
| C:\\Po<br>Source Site collection<br>https://sharep<br>https://sharep | st Compare Two urls.csv<br>Target Site collection<br>https:// .sharepo<br>https://c .sharepo | Source List<br>Documents | Target List<br>Documents | Status |   |   |
|                                                                      |                                                                                              |                          |                          |        | _ |   |

8. Click the **Check for sites** button.

Essentials retrieves the content for the mapped source and target.

9. Click Next to display the Configure live compare dialog.

| soft Migration Compare        |        |        |        |       | ×  |
|-------------------------------|--------|--------|--------|-------|----|
| Configuration of live compare |        |        |        |       |    |
| Select options                |        |        |        |       |    |
| Content Options               |        |        |        |       |    |
| Group By Item V               |        |        |        |       |    |
| Show difference only 🔞        |        |        |        |       |    |
| Include subsites              |        |        |        |       |    |
| Ignore target excess          |        |        |        |       |    |
|                               |        |        |        |       |    |
|                               |        |        |        |       |    |
|                               |        |        |        |       |    |
|                               |        |        |        |       |    |
| <b>∃</b> Schedule             | < Back | Next > | Finish | Cance | el |

10. Select the Content Options for the report:

- Group By either List or Item.
- Show differences only: When this box is checked this box, the report will only show objects for which the count is different between the source and target. If you leave this box unchecked, the report will include all objects, regardless of whether the count is different.
- Include subsites: If there are no subsites to include, this option will be disabled.
- Ignore target excess: When this box is checked, only objects for which the source count is higher than the target count will be highlighted in red. If you leave this box unchecked, objects for which the target count is higher than the source count will also display in red.

Now you can either:

• generate the report immediately (by clicking the Next button)

OR

• schedule the report to run at a specified time.

The report lists the count comparison between source and target for each SharePoint object. If you are comparing content for multiple source/target URLs, each will display in a separate tab.

If you accepted the default configuration options, all source and target objects will be included in the report. All differences in count between source and target are highlighted in red.

| Source                          | https://                          |              |                                   |              |                     |
|---------------------------------|-----------------------------------|--------------|-----------------------------------|--------------|---------------------|
| Target                          | https://sharepoint.com            |              |                                   |              |                     |
|                                 |                                   |              |                                   |              |                     |
| Relative Path                   | Source Name                       | Source Count | Target Name                       | Target Count | Difference in Count |
| /Automation_DocLib              | Automation_DocLib                 | 1            | Automation_DocLib                 | 1            | 0                   |
| /CT Tests                       | CT Tests                          | 6            | CT Tests                          | 6            | 0                   |
| /Cache Profiles                 | Cache Profiles                    | 4            |                                   | 0            | -4                  |
| /CustomDocLibWithLogo           | CustomDocLibWithLogo              | 1            | CustomDocLibWithLogo              | 30           | 29                  |
| /DeviceChannels                 | Device Channels                   | 1            |                                   | 0            | -1                  |
| /DocLib                         | DocLib                            | 6            |                                   | 0            | -6                  |
| /Ess1                           | Ess2                              | 2            | Ess2                              | 2            | 0                   |
| /IWConvertedForms               | Converted Forms                   | 4            | Converted Forms                   | 1            | -3                  |
| /Lists/Announcements            | Announcements                     | 1            | Announcements                     | 138          | 137                 |
| /Lists/Automation_Announcements | Automation_Announcements          | 1            | Automation_Announcements          | 1            | 0                   |
| /Lists/ContentTypeSyncLog       | Content type publishing error log | 25           | Content type publishing error log | 1            | -24                 |
| /Lists/Custom list havrysh url  | Custom list havrysh url           | 1            | Custom list havrysh url           | 190          | 189                 |
| /Lists/Reporting Metadata       | Reporting Metadata                | 11           |                                   | 0            | -11                 |
| /Lists/Tasks                    | Tasks                             | 1            | Tasks                             | 1            | 0                   |
| /Lists/Tasks 2                  | Tasks 2                           | 2            | Tasks 2                           | 375          | 373                 |
| /Lists/TaxonomyHiddenList       | TaxonomyHiddenList                | 12           | TaxonomyHiddenList                | 34           | 22                  |
| /Lists/Team Discussion          | Team Discussion                   | 1            |                                   | 0            | -1                  |
| /Lists/Workflow History         | Workflow History                  | 10           | Workflow History                  | 3            | -7                  |
| /Long Running Operation Status  | Long Running Operation Status     | 3            |                                   | 0            | -3                  |
| /MM                             | MM                                | 3            | MM                                | 3            | 0                   |
| /POC                            | POC                               | 12           |                                   | 0            | -12                 |

## If you chose to **Ignore target excess**, only objects for which the count is higher on the source are highlighted in red.

| Source                                                 | https://                | 1            | 1                       |              |                     |
|--------------------------------------------------------|-------------------------|--------------|-------------------------|--------------|---------------------|
| Target                                                 | https://sharepoint.com  |              |                         |              |                     |
|                                                        |                         |              |                         |              |                     |
| Relative Path                                          | Source Name             | Source Count | Target Name             | Target Count | Difference in Count |
| /Automation_DocLib                                     | Automation_DocLib       | 1            | Automation_DocLib       | 1            | 0                   |
| /CT Tests                                              | CT Tests                | 6            | CT Tests                | 6            | 0                   |
| /Cache Profiles                                        | Cache Profiles          | 4            |                         | 0            | -4                  |
| /CustomDocLibWithLogo                                  | CustomDocLibWithLogo    | 1            | CustomDocLibWithLogo    | 30           | 29                  |
| /DeviceChannels                                        | Device Channels         | 1            |                         | 0            | -1                  |
| /DocLib                                                | DocLib                  | 6            |                         | 0            | -6                  |
| /Ess1                                                  | Ess2                    | 2            | Ess2                    | 2            | 0                   |
| /IWConvertedForms                                      | Converted Forms         | 4            | Converted Forms         | 1            | -3                  |
| /KravaTEst/Lists/PublishedFeed                         | MicroFeed               | 2            | MicroFeed               | 2            | 0                   |
| /KravaTEst/SubSite/Lists/PublishedFeed                 | MicroFeed               | 2            | MicroFeed               | 2            | 0                   |
| /KravaTEst/SubSite/_catalogs/design                    | Composed Looks          | 18           | Composed Looks          | 18           | 0                   |
| /KravaTEst/SubSite/_catalogs/masterpage                | Master Page Gallery     | 6            | Master Page Gallery     | 6            | 0                   |
| /KravaTEst/SubSite/kravchenko2010TestSite/Lists/Annou  | Announcements           | 1            | Announcements           | 222          | 221                 |
| /KravaTEst/SubSite/kravchenko2010TestSite/Lists/Publis | MicroFeed               | 2            | MicroFeed               | 2            | 0                   |
| /KravaTEst/SubSite/kravchenko2010TestSite/SitePages    | Site Pages              | 3            | Site Pages              | 3            | 0                   |
| /KravaTEst/SubSite/kravchenko2010TestSite/_catalogs/d  | Composed Looks          | 18           | Composed Looks          | 18           | 0                   |
| /KravaTEst/SubSite/kravchenko2010TestSite/_catalogs/m  | Master Page Gallery     | 6            | Master Page Gallery     | 6            | 0                   |
| /KravaTEst/SubSite/kravchenko2010TestSite/kravchenko   | Document library custom | 4            | Document library custom | 4            | 0                   |
| /KravaTEst/SubSite/kravchenko2010TestSite/kravchenko   | Announcements           | 1            | Announcements           | 221          | 220                 |
| /KravaTEst/SubSite/kravchenko2010TestSite/kravchenko   | MicroFeed               | 2            |                         | 0            | -2                  |
| /KravaTEst/SubSite/kravchenko2010TestSite/kravchenko   | Testing list            | 2            | Testing list            | 446          | 444                 |
| /KravaTEst/SubSite/kravchenko2010TestSite/kravchenko   | Documents               | 1            | Documents               | 1            | 0                   |
| /KravaTEst/SubSite/kravchenko2010TestSite/kravchenko   | Site Assets             | 5            | Site Assets             | 6            | 1                   |
| /KravaTEst/SubSite/kravchenko2010TestSite/kravchenko   | Site Pages              | 3            | Site Pages              | 4            | 1                   |

## If you chose to **Show differences only**, objects with 0 Difference in Count are excluded from the report.

# **Security Manager Tab**

Essentials Security Manager for SharePoint is designed to analyze and manage permissions, groups/users and levels across multiple site collections and farms. It aims to both simplify cumbersome tasks and provide in-depth analysis of existing security rights from the convenience of your desktop and without installing anything on your SharePoint servers.

#### **Essentials Security Manager allows you to:**

- Browse, add, edit and delete groups, users, permissions and permission levels in a visual hierarchical structure of site collections, sites, lists and individual items
- One easy to use interface for managing multiple server farms, domains and site collections.
- Copy groups, users, permissions and permission levels between server farms, site collections, sites, lists and individual items across user directories (LDAP, ADFS, RDBMS).
- Manage permissions for multiple objects at the same time
- Compare an object's permissions to better manage permission templates and identify where permissions do not match the templates
- Analyze a user's or group's permissions for any site, list or item
- Analyze which users or groups have permissions for a specific object
- Discover and resolve potential security problems in multi-server farm environments such as sites with no permissions, deleted users with granted permissions, broken chain of permission inheritance, etc
- Transfer roles between users addressing issues such as employee turnover and new hires
- And much more

## Interface

The application consists of two primary panes: (1) Navigator and (2) Contents/Objects Area.

The Navigation area is auto-generated when connecting to a SharePoint environment and provides a hierarchical representation of Farms, Tenants, Sites, Sub-Sites and Lists. The Content area contains screens in a tabbed structure that provide detailed information regarding the object selected in the Navigator pane.

| Home View Migrator File Manager Drives                                                                        | Security Manager Term Store Manager Administrator Backup Help »                                                                                                    |              |
|----------------------------------------------------------------------------------------------------|----------------------------------------------------------------------------------------------------|--------------|
| SharePoint<br>ConnectTo<br>Chipboard                                                                          | Image: Second Second | Logs<br>View |
| 🕭 Navigator 📃 🔩 🗢 🗖                                                                                           | 👕 Contents 🖏 Progress 🐍 Orphaned Users 🛛                                                                                                    |              |
| ✓                                                                                                    | Orphaned Users Report for Site: "Tenant Administration" (https://metavistech-admin.sharepoint.com)           User login         Description           Ekaterina Kudryashova (i:0#-filmembership kate@metavistech.com)         Deleted           Eugene Zhelinsky (i:0#-filmembership ekate@metavistech.com)         Deleted           Ekzernal User 01 (i:0#-filmembership ektaveChenko@metavistech.com)         Deleted           ffffff (i:0#-filmembership extureChenko@metavistech.com)         Deleted           ffffff (i:0#-filmembership extureChenko@metavistech.com)         Deleted           ffffff (i:0#-filmembership extureChenko@metavistech.com)         Deleted                                                                                                    |              |
| > 🔂 Form Templates<br>> 🔀 Links<br>> 🛄 MicroFeed                                                              | fghfgh fgh (i:0#.f]membershipfghfgh@metavistech.com)     Deleted     ford (i:0#.f]membershipfford@metavistech.com)     Deleted     French Useof( (i:0#.f]membershipffench0) @metavistech.com)     Deleted                                                                                                    |              |
| > In Shared Documents<br>> In Site A                                                                          | Image: Transport         Image: Transport         Transport         Image: Transport         Transport         Transport         Image: Transport         Transport                                                                                                    |              |
| > i style Library<br>> ♥ Tasks<br>> ♥ Team Discussion<br>♥ Subsites                                           | Image: Sensadiy Monastirmy (i:0#.f]membership monast@metavistech.com)         Deleted           Image: Sensadiy Monastirmy (i:0#.f]membership fghgfhgfhgfhgfhgfhgfhgfhgfhgfhgfhgfhgfhg                                                                                                    |              |
| ✓ Storpbox ✓ Imickey@metamini.com > In Files                                                                  | Google User 02 (60 <sup>2</sup> -f]membership]google02@metavistech.com) Deleted     Google User 03 (60 <sup>2</sup> -f]membership]google03@metavistech.com) Deleted     Google User 04 (60 <sup>2</sup> -f]membership]google04@metavistech.com) Deleted     Google User 04 (60 <sup>2</sup> -f]membership]google04@metavistech.com) Deleted                                                                                                    |              |
| ✓ ConeDrive ♣ 10test ♥ 10test                                                                                 | Coogle User 00 (Cd-1)membership]google00@metavisteh.com)     Detect     Google User 00 (Cd-1)membership]google00@metavisteh.com)     Detect     Google User 01 (Cd-1]membership]google00@metavisteh.com)     Detect     Google User 01 (Cd-1]membership]google00@metavisteh.com)     Detect     Google User 01 (Cd-1]membership]google00@metavisteh.com)     Detect                                                                                                    |              |
| tos     Subsites     thtps://metavistech-admin.sharepoint.com     () https://metavistech-admin.sharepoint.com | google008@metavistech.com (i0#flmembershiplgoogle008@metavistech.com)     Googlovod (i0#flmembershiplgoogle00a@metavistech.com)     Deleted     goorlum (i0#flmembershiplgoorlum@metavistech.com)     Deleted                                                                                                    |              |
| Office 365 Groups     III Office 365 Sites     III OneDrive for Business                                      | greg2 (i0F#fmembership]greg2@metavistech.com)         Deleted           gress11 (i0F#fmembership]gress11@metavistech.com)         Deleted           gress12 (i0F#fmembership]gress12@metavistech.com)         Deleted                                                                                                    |              |
|                                                                                                    | gtest13 (i0#:f[membership]gtest13@metavistech.com)     Deleted       Gtest14 (i0#:f[membership]gtest14@metavistech.com)     Deleted       gtest15 (i0#:f[membership]gtest15@metavistech.com)     Deleted       Gtest16 (i0#:f[membership]gtest16@metavistech.com)     Deleted                                                                                                    |              |
|                                                                                                    | Gtest17 (k0# fjmembership)gtest17@metavistech.com)     Deleted     dest18 (k0# fjmembership)gtest18@metavistech.com)     Deleted                                                                                                    |              |

**NOTE:** We have found this to be the ideal configuration, but the individual panes may be rearranged, minimized or maximized.

### **Navigator Pane**

The objects displayed in the Navigator area are limited to Farms/Tenants, sites, sub-sites, lists and libraries. Double-clicking on any of the sites, lists or libraries will trigger the application to display the content for that object.

#### **Contents Area**

#### **SELECT OBJECTS:**

In order to select (or unselect) multiple items located directly below each other, click on the first item and then holding the SHIFT key, click on the last item. All the files located between the two items will be highlighted. In order to select (or unselect) multiple items which are not located next to each other, hold down the CTRL key and select individual files.

| Contents 🕸 🦏 Progress 🥵 Permissions 💑 Orphaned Users                                                                       | 🎦 🌆 🗐 🏹 🖉                                                                         |
|----------------------------------------------------------------------------------------------------|-----------------------------------------------------------------------------------|
|                                                                                                    |                                                                                   |
| Name                                                                                                    |                                                                                   |
| > 🗁 Iltestsearchtestsearch                                                                                                 |                                                                                   |
| > 🧽 !#\$%&'()-test11                                                                                                    |                                                                                   |
| > 🗁 %%%times                                                                                                    |                                                                                   |
| > 🧽 0000nik                                                                                                    |                                                                                   |
| > 🧽 0001_Smita                                                                                                    |                                                                                   |
| > 🗁 00_devendra                                                                                                    |                                                                                   |
| > 🗁 015                                                                                                    |                                                                                   |
| > 😕 0_devendra                                                                                                    |                                                                                   |
| > 👝 10 GB Files                                                                                                    |                                                                                   |
| > 🦢 11-234                                                                                                    |                                                                                   |
| > 😕 12hubj                                                                                                    |                                                                                   |
| > 🧽 13Files_Comments_50_New                                                                                                |                                                                                   |
| > 😂 15 GB                                                                                                    |                                                                                   |
| > 25 16Files_Comments_150_New                                                                                              |                                                                                   |
| > 🧽 2 GB file                                                                                                    |                                                                                   |
| > 🧽 20 files with comments                                                                                                 |                                                                                   |
| > 🧽 20171003T114802DropboxV2Folder                                                                                         |                                                                                   |
| > 🧽 20171003T115240DropboxV2Folder                                                                                         |                                                                                   |
| > ≽ 22Iwg01jg0-SIrFtHpTQjQ                                                                                                 |                                                                                   |
| > 23564048786                                                                                                    |                                                                                   |
| ⊳ ≥ 4.5 GB_Readable                                                                                                    |                                                                                   |
| > 50 Comments (13files_2.9mbsize)                                                                                          |                                                                                   |
| > 😂 50KFiles                                                                                                    |                                                                                   |
| ➢ 5GB_SingleFile                                                                                                    |                                                                                   |
| Eps 5Parallel30files_20170330T111812-5Jobs2017.3.27at11.22AM                                                               |                                                                                   |
| > 259 91Versions_New                                                                                                    |                                                                                   |
| 😕 🕸 \$^ STest 1                                                                                                    |                                                                                   |
| 🗁 000test0000                                                                                                    |                                                                                   |
| ≥ _1111                                                                                                    |                                                                                   |
| 🗠 👝 _Long File Path Test                                                                                                   |                                                                                   |
| 👝 AAA                                                                                                    |                                                                                   |
| > 🗁 AAAAA-BBBBB-CCCCC-DDDDD-EEEEE-FFFF-GGGGG-HHHHH-IIIII-JJJJ-KKKKK-LLLLL-MMMMM-NNNNN-00000-PPPPP-QQQQQ-RRRRR-SSSSS-TTTT-U | UUUU-VVVVV-WWWWWW-XXXXX-YYYYYY-ZZZZZ-AAAAA-BBBBB-CCCCC-DDDDD-EEEEE-FFFFF-GGGGG-HH |
| > 🦢 AB                                                                                                    |                                                                                   |
| A smattloniv                                                                                                    |                                                                                   |
|                                                                                                    |                                                                                   |

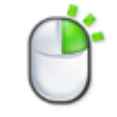

#### **OPERATIONS MENU:**

Right-clicking on an item(s) will display a menu of available operations. These may also be available through buttons in the top right corner of the window. The list of available activities will depend on what is selected or not selected in the window.

#### **BREADCRUMB TRAIL:**

Located in the top left-hand corner is a breadcrumb pointer to the source of the content shown.

#### FUNCTION MENU:

Located in the top right-hand corner are a set of buttons that supply specific functionality for the contents of this area.

### **Reports and Analysis**

#### Permissions Given to a User or Group

This window displays a set of permissions granted to specific user or group. It may be accessed by selecting a farm/tenant, site, list or library from the Navigation Pane and then pressing the Permission Given to User/Group button in the Security Analysis section of the ribbon.

This window features drill-down capabilities to analyze user/group permissions further down in the hierarchy. Additional capabilities such as modifying permissions can be exposed using the right-click menu or the ribbon.

**NOTE:** This report may be exported in its entirety to a .csv format. However this may be a lengthy process depending on the amount of content.

| Home                     | Migration Analysis   | View            | Migrator                      | File Manager         | Drives        | Securi       | ity Manager    | Term Store Manag | ger Administrator                                                                          | Backup Help                                                                                          |                   |                         |
|--------------------------|----------------------|-----------------|-------------------------------|----------------------|---------------|--------------|----------------|------------------|--------------------------------------------------------------------------------------------|----------------------------------------------------------------------------------------------------|-------------------|-------------------------|
| SharePoint<br>Connect To | Copy Passe           | View Contents   | Object<br>Permissions<br>Show | Permission<br>Levels | Groups        | Create/Grant | Edit<br>Delete | User Permissions | Permissions given to User/Group     Users with permissions to Object     Lo Orphaned Users | Permission Inheritance     Permission Inventory     Compare Object Permissions     Security Analysis | 🧞 External Users  | Logs<br>View            |
| Navigator                | E                    | <b>\$</b> 8 □ □ | Content                       | s 🖷 Progres          | s 🕵 Permis    | sions 🛙      |                |                  |                                                                                            |                                                                                                    |                   |                         |
| ✓ 1⇒ 622 Ter             | ant                  |                 |                               |                      |               |              |                |                  |                                                                                            |                                                                                                    |                   |                         |
| v S Meta                 | alogix Software Tean | n Site          | https://me                    | etalogixsoftv        | vare622.shai  | epoint.co    | <u>om</u>      |                  |                                                                                            |                                                                                                    |                   |                         |
| v 🥅 L                    | sts                  |                 | Users/Gr                      | nuns                 |               |              |                |                  |                                                                                            | Type                                                                                                 | Permission Leve   | alc                     |
| > <                      | Announcement1        |                 | A Fre                         | cel Services \       | liewers       |              |                |                  |                                                                                            | Sharepoint Group                                                                                     | View Only Lim     | ited Access             |
| > 📑                      | AuditLogReport       |                 | v 🤼 Tei                       | am Site Own          | ers           |              |                |                  |                                                                                            | Sharepoint Group                                                                                     | Full Control, Li  | mited Access            |
| > 🗆                      | Content and Struct   | ure Reports     | 1                             | SharedMail           | oox (i:0#.flm | embershi     | plsharedmailbo | x@metalogixs     | software622.onmicrosoft.com                                                                | )                                                                                                    | run control, ch   |                         |
| > 🗆                      | ControlPointLog      |                 | > 🦀 Tei                       | am Site Visit        | ors           |              |                |                  |                                                                                            | Sharepoint Group                                                                                     | Read, Limited     | Access                  |
| > 🗆                      | CustomList           |                 | > 🦀 Tea                       | am Site Men          | bers          |              |                |                  |                                                                                            | Sharepoint Group                                                                                     | Edit, Limited A   | ccess                   |
| > 🗳                      | DocSet               |                 | > 🦺 De                        | signers              |               |              |                |                  |                                                                                            | Sharepoint Group                                                                                     | Design, Limite    | d Access                |
| > 🛱                      | DocTest1             |                 | > 🥸 Hie                       | erarchy Man          | agers         |              |                |                  |                                                                                            | Sharepoint Group                                                                                     | Limited Access    | , Manage Hierarchy      |
| > 🍯                      | Documents            |                 | > 🤔 Ap                        | provers              |               |              |                |                  |                                                                                            | Sharepoint Group                                                                                     | Limited Access    | , Approve               |
| > 🗳                      | Form Templates       |                 | > 🐴 Re                        | stricted Read        | ders          |              |                |                  |                                                                                            | Sharepoint Group                                                                                     | Limited Access    | , Restricted Read       |
| > 🗆                      | GBDocLib             |                 | ightarrow 42 Tra              | anslation Ma         | nagers        |              |                |                  |                                                                                            | Sharepoint Group                                                                                     | Limited Access    | , Restricted Interfaces |
| > 🖻                      | Lib1                 |                 | > 🤽 Ho                        | me Owners            |               |              |                |                  |                                                                                            | Sharepoint Group                                                                                     | Limited Access    | 1                       |
| > 🛙                      | Library1             |                 | > 🥸 Ho                        | me Member            | rs            |              |                |                  |                                                                                            | Sharepoint Group                                                                                     | Limited Access    | 1                       |
| > 🖣                      | LibWithoutPermissi   | ion             | > 🤽 Ho                        | ome Visitors         |               |              |                |                  |                                                                                            | Sharepoint Group                                                                                     | Limited Access    | )                       |
| > 🔄                      | LibWithPermission    |                 | 🗇 🙅 Vie                       | ewers                |               |              |                |                  |                                                                                            | Sharepoint Group                                                                                     | Limited Access    |                         |
| > 🗆                      | List1                |                 | > 🐴 Sty                       | le Resq              |               |              |                |                  |                                                                                            | Sharepoint Group                                                                                     | Limited Access    |                         |
| > 🖣                      | Major Minor Short    |                 | 👤 Tes                         | st Admi              | Сору          |              | Ctri+C         | ftware622        | .onmicrosoft.com)                                                                          | User                                                                                                 | Full Control, Lir | nited Access            |
| > 4                      | Major Minor Short    | 2               | L CP                          | Dev Us               | Paste         |              | Ctrl+V         | xsoftware        | 622.onmicrosoft.com)                                                                       | User                                                                                                 | Limited Access    |                         |
| > 4                      | MetaLibrary          |                 | > 🐴 Do                        | cumen 🔎              | Edit          |              |                |                  |                                                                                            | Sharepoint Group                                                                                     | Limited Access    |                         |
| 2                        | MicroFeed            |                 | > 🐴 Do                        | cumen 🗙              | Delete        |              | Del            |                  |                                                                                            | Sharepoint Group                                                                                     | Limited Access    |                         |
| > []                     | MigrationSourceU     | KLS .           | > 🐴 Do                        | icumen               | Delete        |              | 50             |                  |                                                                                            | Sharepoint Group                                                                                     | Limited Access    |                         |
| 2 10                     | S My Public Folder   |                 | 👤 👤 Arc                       | chiveEf 🤌            | Grant New     | Permissio    | on             | gixsoftwa        | re622.onmicrosoft.com)                                                                     | User                                                                                                 | Limited Access    |                         |
| 2 11                     | CDA Lib1             |                 | Shi Shi                       | arePoin              | Pofrach       |              |                |                  |                                                                                            | Sharepoint Group                                                                                     | Limited Access    |                         |
| 2 Q                      | Shared Decuments     | т I             | A Shi                         | arePoin 🍟            | Kellesii      |              |                |                  |                                                                                            | Sharepoint Group                                                                                     | Limited Access    |                         |
| 2 Q                      | Shared Documents     | 72              | > 🙅 Shi                       | arePoin 👖            | Show in Gr    | oups         |                |                  |                                                                                            | Sharepoint Group                                                                                     | Limited Access    |                         |
| 2 Q                      | Site Accets          | 12              | -> 🐴 DC                       | Online! 👩            | View In Bro   | owser        |                | ia5-8bbc-i       | acd455a9c160)                                                                              | Domain Group                                                                                         | Contribute, Lin   | ited Access             |
|                          | Site Collection Do   | uments          | > 🐴 Shi                       | aringLir 🚬           | Transfer Pe   | rmissions    |                | Anonymou         | usView.5e9bb0e1-ddc2-408d-                                                                 | 9 Sharepoint Group                                                                                   | Limited Access    |                         |
|                          | Site Collection Ima  | des             | > 🙅 c:0                       | u.c tena             | Remove Lie    | er Permis    | sions          | b139eaab         | 50bd534d2e8ed6ab6885                                                                       | Domain Group                                                                                         | Limited Access    |                         |
| 5 6                      | Site Pages           | ges             | > 💁 Lin                       | nited A              | Limited Ac    | core Dire    |                |                  |                                                                                            | Sharepoint Group                                                                                     | Limited Access    |                         |
| 3 6                      | Style Library        |                 | Ak Ak                         | ash Tes 🏾 👫          | Linned Ac     | cess Disc    | overy          | ware622.o        | nmicrosoft.com)                                                                            | User                                                                                                 | Edit              |                         |
| <br>> 6                  | Test                 |                 | dts                           | spadmin1 (i:0        | )#.f member   | ship dtsp    | admin1@metal   | ogixsoftware6    | 22.onmicrosoft.com)                                                                        | User                                                                                                 | Full Control      |                         |
| 2                        | Test paused workf    | ow              | S 👫 l in                      | nited Arcess         | System Grou   | ID FOR We    | h h86aca8d-81  | e/-4h4a-ad0h     | h-R520h26rtheR                                                                             | Sharepoint Group                                                                                     | Weh-Only Limi     | ted Arness              |
| s 🖬                      | Turbo                | ···             |                               |                      |               |              |                |                  |                                                                                            |                                                                                                    |                   |                         |
| > 💆                      | Workflow Tasks       |                 |                               |                      |               |              |                |                  |                                                                                            |                                                                                                    |                   |                         |

### **Permission Inheritance**

i

This window displays the inheritance information for SharePoint sites, lists and items. It may be accessed by selecting a site, list or library from the Navigation Pane or an item from a Content Pane and then pressing the Permission Inheritance in the Security Analysis section of the ribbon.

This window features drill-down capabilities to analyze inheritance further down in the hierarchy. Additional capabilities such as breaking and reinstating inheritance can be exposed using the right-click menu or the ribbon.

**NOTE:** This report may be exported in its entirety to a .csv format. However this may be a lengthy process depending on the amount of content.

| Description       Description       Description <thdescription< th=""> <thdescription< th=""></thdescription<></thdescription<>                                                                                                    | Home                    | Migration Analysis           | View          | Migrator    | File Manager  | Drives        | Security    | Manager        | Term Store Mar   | nager Administrator                                                                           | Backup     | Help                       |
|----------------------------------------------------------------------------------------------------|-------------------------|------------------------------|---------------|-------------|---------------|---------------|-------------|----------------|------------------|-----------------------------------------------------------------------------------------------|------------|----------------------------|
| Conset 1s         Demain         Autor         Demain         Demain         Demai                                                                                                    | SharePoint              | Copy Paste                   | View Contents | Object      | Permission    | Groups C      | reate/Grant | Edit           | User Permissions | <ul> <li>Permissions given to User/Group</li> <li>Users with permissions to Object</li> </ul> | [          | Permission Inheritance     |
| National Control         National Control         National Control<                                                                                                    | Connect To              | Cliphond                     |               | Permissions | Levels        |               | *           | Actions        | •                | Crphaned Users                                                                                |            | Compare Object Permissions |
| Avagador     Contents     Get     Get | Connectio               | Cipboard                     | . 4           | Show        |               |               | (0) p       | Accords        |                  |                                                                                               |            | Security Analysis          |
| Image: Software Team Site <ul> <li>Interitance</li> <li>Interitance</li> <li< td=""><td>Navigator</td><td>E</td><td>- ¥&gt; 8 - □</td><td>Contents</td><td>- Progress</td><td>Permissi</td><td>ons 🎆 P</td><td>ermission Inf</td><td>eritance 🖾 🖪</td><td>Users with permissions to Ob</td><td>iject 🝱 Pi</td><td>ermission Levels</td></li<></ul>                                                                                                    | Navigator               | E                            | - ¥> 8 - □    | Contents    | - Progress    | Permissi      | ons 🎆 P     | ermission Inf  | eritance 🖾 🖪     | Users with permissions to Ob                                                                  | iject 🝱 Pi | ermission Levels           |
| V       Uists       Object name       Inheritance         V       Announcement1       Imheritance       Inheritance       Broken, but some items of this ist may have unique permissions         V       Image: Content and Structure Reports       Imheritance       Imheritance       Broken, but some items of this ist may have unique permissions         V       Image: Content and Structure Reports       Imheritance       Imheritance <td>✓ → 622 Ten<br/>✓ S Meta</td> <td>nant<br/>alogix Software Tear</td> <td>m Site</td> <td></td> <td></td> <td></td> <td></td> <td></td> <td></td> <td></td> <td></td> <td></td>                                                                                                    | ✓ → 622 Ten<br>✓ S Meta | nant<br>alogix Software Tear | m Site        |             |               |               |             |                |                  |                                                                                               |            |                            |
| <ul> <li>Announcement1</li> <li>AuditLogReport</li> <li>Content and Structure Reports</li> <li>Access Requests</li> <li>Inherited, all terms inherit permissions</li> <li>ControlPointLog</li> <li>ControlPointLog</li> <li>Content type Publishing</li> <li>Content type Publishing</li> <li>Content type Publish</li></ul>                                                                                                    | 🗸 📶 Li                  | ists                         |               | Object na   | me            |               |             | Inheritance    | 2                |                                                                                               |            |                            |
| > 6. AuditLogReport       > 10 Access Requests       1 Inheritance Broken, but some items of this list may have unique permissions         > 10 ControlPointLog       1 Announcement1       1 Inherited, but some items of this list may have unique permissions         > 10 CustomList       1 appdata       1 Inherited, all items inherit permissions         > 10 CustomList       1 appdata       1 Inherited, all items inherit permissions         > 10 DocTest1       1 AuditLogReport       1 Inherited, all items inherit permissions         > 10 DocTest1       1 AuditLogReport       1 Inherited, all items inherit permissions         > 10 GBDocLib       1 Composed Looks       1 Inherited, all items inherit permissions         > 10 GBDocLib       1 ContorlPointLog       1 Inherited, all items inherit permissions         > 10 GBDocLib       1 ContorlPointLog       1 Inherited, all items inherit permissions         > 11 Librit       1 ContorlPointLog       1 Inherited, all items inherit permissions         > 11 Librit       1 ContorlPointLog       1 Inherited, all items inherit permissions         > 11 Librit       1 ContorlPointLog       1 Inherited, all items inherit permissions         > 11 Librit       1 Inherited, all items inherit permissions       1 Inherited, all items inherit permissions         > 11 Librit       1 Inherited, all items inherit permissions       1 Inherited, all items inherit permissions <td>&gt; &lt;</td> <td>Announcement1</td> <td></td> <td>🗸 👪 Site</td> <td>: https://met</td> <td>alogixsoftwa</td> <td>are622.sha</td> <td>a 🚣 Inheritar</td> <td>nce Broken, bu</td> <td>t some lists or items of this site</td> <td>e may hay</td> <td>e unique permissions</td>                                                                                                    | > <                     | Announcement1                |               | 🗸 👪 Site    | : https://met | alogixsoftwa  | are622.sha  | a 🚣 Inheritar  | nce Broken, bu   | t some lists or items of this site                                                            | e may hay  | e unique permissions       |
| > III Content and Structure Reports       > III Announcement1       Inherited, all items inherit permissions       > III ControlPointLog         > III ControlPointLog       III appdata       Inherited, all items inherit permissions       > III ControlPointLog         > III ControlPointLog       III appdata       Inherited, all items inherit permissions       > III ControlPointLog         > III DocSet       III AuditLogReport       Inherited, all items inherit permissions       > III ControlPointLog         > III DocTest1       > III Content and Structure Reports       Inherited, all items inherit permissions       > III Content and Structure Reports         > III GBDocLib       > III Content and Structure Reports       Inherited, all items inherit permissions       > III Content and Structure Reports         > III Library1       > III Content and Structure Reports       Inherited, all items inherit permissions       > III Content and Structure Reports         > III Library1       > III Content and Structure Reports       Inherited, all items inherit permissions       > IIII Content and Structure Reports       Strems of this list may have unique permissions         > III Library1       > III Content and Structure Reports       Inherited, all items inherit permissions       > IIIII Content and Structure Reports       Strems of this list may have unique permissions         > III Library1       > III Content and Structure Reports       Inherited, all items inherit permissions                                                                                                    | > 📴                     | 🖥 AuditLogReport             |               | > 🛄 /       | Access Reque  | ests          |             | 💄 Inheritar    | ice Broken, bu   | t some items of this list may ha                                                              | ave unique | e permissions              |
| > Im ControlPointLog       Image appdata       Imberited, all items inherit permissions         > Im CustomList       Image appdata       Imberited, all items inherit permissions         > Image appdata       Imberited, all items inherit permissions       Image appdata         > Image appdata       Imberited, all items inherit permissions       Image appdata         > Image appdata       Imberited, all items inherit permissions       Image appdata         > Image appdata       Imberited, all items inherit permissions       Image appdata         > Image appdata       Imberited, all items inherit permissions       Image appdata         > Image appdata       Imperited, all items inherit permissions       Image appdata         > Image appdata       Imperited, all items inherit permissions       Image appdata         > Image appdata       Imperited, all items inherit permissions       Image appdata         > Image appdata       Imperited, all items inherit permissions       Image appdata         > Image appdata       Imperited, all items inherit permissions       Image appdata         > Image appdata       Imperited, all items inherit permissions       Image appdata         > Image appdata       Imperited, all items inherit permissions       Image appdata         > Image appdata       Imperited, all items inherit permissions       Image appdata       Imag                                                                                                    | >                       | Content and Struct           | ture Reports  | > 🛄 /       | Announceme    | nt1           |             | Inherited      | l, but some ite  | ems of this list may have unique                                                              | e permissi | ons                        |
| > III CustomList       III appfiles       III herrited, all items inherit permissions       III         > III CustomList       III AdditLogReport       III herrited, all items inherit permissions       IIII         > III Concents       IIII Concents       IIII Concents       IIIIIIIIIIIIIIIIIIIIIIIIIIIIIIIIIIII                                                                                                    | >                       | ControlPointLog              |               |             | appdata       |               |             | Inherited      | , all items inh  | erit permissions                                                                              |            |                            |
| > In DocSet       Im AuditLogReport       Inherited, all items inherit permissions       Im AuditLogReport       Inherited, all items inherit permissions       Im AuditLogReport       Im AuditLogReport                                                                                                    | >                       | CustomList                   |               |             | appfiles      |               |             | Anherited      | d, all items inh | erit permissions                                                                              |            |                            |
| > III Cache Profiles       1 Inheritance Broken, but some items of this list may have unique permissions         > III Composed Looks       1 Inherited, all items inherit permissions         > III Composed Looks       1 Inherited, all items inherit permissions         > III Composed Looks       1 Inherited, all items inherit permissions         > III Composed Looks       1 Inherited, all items inherit permissions         > III ControlPointLog       1 Inherited, all items inherit permissions         > III Library1       1 Inherit ControlPointLog         > III LibrithPermission       1 Inherit permissions         > III LibrithPermission       1 Inherit permissions         > III LibrithPermission       1 Inherit permissions         > III LibrithPermission       1 Inherit permissions         > III LibrithPermission       1 Inherit permissions         > III LibrithPermission       1 Inherit permissions         > III LibrithPermission       1 Inherit permissions         > III LibrithPermission       1 Inherit permissions         > III LibrithPermission       1 Inherit permissions         > III LibrithPermission       1 Inherit permissions         > III LibrithPermission       1 Inherit permissions         > III LibrithPermission       1 Inherited, all Items inherit permissions         > IIII LibrithPermission       1 Inherite                                                                                                    | > [[                    | 🖥 DocSet                     |               |             | AuditLogRep   | ort           |             | Anherited      | d, all items inh | erit permissions                                                                              |            |                            |
| > IS Documents       Image: Composed Looks       Image: Inherited, all items inherit permissions       Image: Image: Composed Looks       Image: Image: Image: Composed Looks       Image: Image: Composed Looks       Image: Image: Compose: Image: Compose: Image: Composed Looks <t< td=""><td>&gt; [[</td><td>B DocTest1</td><td></td><td>&gt; 🛄 (</td><td>Cache Profile</td><td>s</td><td></td><td>🕹 Inheritar</td><td>nce Broken, bu</td><td>t some items of this list may ha</td><td>ave unique</td><td>e permissions</td></t<>                                                                                                    | > [[                    | B DocTest1                   |               | > 🛄 (       | Cache Profile | s             |             | 🕹 Inheritar    | nce Broken, bu   | t some items of this list may ha                                                              | ave unique | e permissions              |
| > In GRDOclib       Image: Content and Structure Reports       Image: Inherited, all items inherit permissions       Image: Image: Im                                                  | > 📴                     | B Documents                  |               |             | Composed Lo   | ooks          |             | 🞝 Inherited    | d, all items inh | erit permissions                                                                              |            |                            |
| > III GBDocLib       > III Content type publishing in View In Browser       , but some items of this list may have unique permissions         > III Library1       III ControlPointLog       , but some items of this list may have unique permissions         > III Library1       III ControlPointLog       , but some items of this list may have unique permissions         > III Library1       III ControlPointLog       , but some items of this list may have unique permissions         > III Library1       III Device Channels       , Inherit permissions       , items of this list may have unique permissions         > III List1       III Do_NOT_DELETE_SPLIST_SITECOLLE in Inherit permissions       III Do_CSet       , Inherited, all items inherit permissions         > III MicroFeed       III DocCet1       inherited, all items inherit permissions       III DocCet1         > III MicroFeed       III fortasources       inherited, all items inherit permissions       III fortasources         > III Apublic Folder       III GBDocLib       Inherited, all items inherit permissions       III DocCet1         > III Apublic Folder       III GBDocLib       Inherited, all items inherit permissions       III DocCet1         > III Apublic Folder       III GBDocLib       III Inherited, all items inherit permissions       III III III IIII IIII IIIIIIIIIIIIIII                                                                                                    | > 🗉                     | Form Templates               |               |             | Content and   | Structure Rep | ports       | 🞝 Inherited    | d, all items inh | erit permissions                                                                              |            |                            |
| > is Lib1       iii ControlPointLog       iii Wite With BitOwsert       iii herit permissions       iii herit permissions       iii to show Permissions       iii to show Permissions       iiii to show Permissions       iii to show Permissions       iii to show Permissions       iii to show Permissions       iii to show Permissions       iii to show Permissions       iii to show Permissions       iii to show Permissions       iii to show Permissions       iiii to show Permissions       iiii to show Permissions       iiiiiiii to show Permissions       iiiiiii to show Permissions       <                                                                                                    | >                       | GBDocLib                     |               | > 🛄 (       | Content type  | publishing    | Nieu        | u In Browner   | , bu             | t some items of this list may ha                                                              | ave unique | e permissions              |
| > In Converted Forms       > Inherit permissions       , but some items of this list may have unique permissions         > Inherit permission       > Inherit permissions       , inherit permissions       , but some items of this list may have unique permissions         > Inherit permission       > Inherit permissions       , inherit ance Broken, but some items of this list may have unique permissions         > Inherit permission       > Inherit permissions       , inherit de, all items inherit permissions         > Inherit permission       > Inherit permissions       , inherit de, all items inherit permissions         > Inherit permission       > Inherit permissions       , inherit de, all items inherit permissions         > Inherit permission       > Inherit permissions       , inherit de, all items inherit permissions         > Inherit permission       > Inherit permissions       , inherit de, all items inherit permissions         > Inherit permission       > Inherit permissions       , inherit de, all items inherit permissions         > Inherit permission       > Inherit de, all items inherit permissions       , inherit de, all items inherit permissions         > Inherit permission       > Inherit de, all items inherit permissions       , inherit de, all items inherit permissions         > Inherit permission       = Inherit de, all items inherit permissions       , inherit de, all items inherit permissions         > Inherit de, all items inherit permi                                                                                                    | > [                     | 🖥 Lib1                       |               |             | ControlPointl | _og           |             | will blowser   | inh              | erit permissions                                                                              |            |                            |
| > In Custom List       > In Custom List       > Inherit permissions       > items of this list may have unique permissions         > In LibWithPermission       > In Device Channels       > Inherite and theritance Broken, but some items of this list may have unique permissions         > In List1       In Do_NOT_DELETE_SPLIST_SITECULE 1, Inherited, all items inherit permissions       Inherited, all items inherit permissions         > In Major Minor Short       In Do_Not       Inherited, all items inherit permissions       Inherited, all items inherit permissions         > In Major Minor Short2       In Do_Not       Inherited, all items inherit permissions       Inherited, all items inherit permissions         > In MicroFeed       In Do_Not       Inherited, all items inherit permissions       Inherited, all items inherit permissions         > In MigrationSourceURLs       In form Templates       Inherited, all items inherit permissions       Inherited, all items inherit permissions         > In Reusable Content       In BolocLib       Inherited, all items inherit permissions       Inherited, all items inherit permissions         > In Shared DocumentsT       In LibWithoutPermission       Inherited, all items inherit permissions       Inherited, all items inherit permissions         > In Site Assets       In LibWithoutPermission       Inherited, all items inherit permissions       Inherited, all items inherit permissions         > In Reusable Contents       Inherited, all ite                                                                                                    | > [                     | Library1                     |               | > 🛄 (       | Converted Fo  | orms          | / Sho       | w Permission   | s , bu           | t some items of this list may ha                                                              | ave unique | e permissions              |
| > Isolitive formission       > In Device Channels       Inheritance Broken, but some items of this list may have unique permissions         > Isolitive form       Isolitive form       Isolitive form       Isolitive form         > Isolitive form       Isolitive form       Isolitive form       Isolitive form         > Isolitive form       Isolitive form       Isolitive form       Isolitive form         > Isolitive form       Isolitive form       Isolitive form       Isolitive form         > Isolitive form       Isolitive form       Isolitive form       Isolitive form         > Isolitive form       Isolitive form       Isolitive form       Isolitive form         > Isolitive form       Isolitive form       Isolitive form       Isolitive form         > Isolitive form       Isolitive form       Isolitive form       Isolitive form         > Isolitive form       Isolitive form       Isolitive form       Isolitive form         > Isolitive form       Isolitive form       Isolitive form       Isolitive form         > Isolitive form       Isolitive form       Isolitive form       Isolitive form         > Isolitive form       Isolitive form       Isolitive form       Isolitive form         > Isolitive form       Isolitive form       Isolitive form       Isolitive form       Isolitive form <td>&gt; [</td> <td>LibWithoutPermiss</td> <td>ion</td> <td>&gt; 🛄 (</td> <td>CustomList</td> <td></td> <td>A Inhe</td> <td>erit permissio</td> <td>ns e ite</td> <td>ems of this list may have unique</td> <td>e permissi</td> <td>ons</td>                                                                                                    | > [                     | LibWithoutPermiss            | ion           | > 🛄 (       | CustomList    |               | A Inhe      | erit permissio | ns e ite         | ems of this list may have unique                                                              | e permissi | ons                        |
| > III List1       III DO_NOT_DELETE_SPLIST_SITECOLLE 1, inherited, all items inherit permissions       III DO_NOT_DELETE_SPLIST_SITECOLLE 1, inherited, all items inherit permissions         > III Major Minor Short       III DO_CSet       1, inherited, all items inherit permissions       IIII DO_CSet         > III Major Minor Short2       III DO_CTest1       1, inherited, all items inherit permissions       IIII DO_CSet         > III MicroFeed       III Form Templates       1, inherited, all items inherit permissions       IIIII DO_CIE         > III My Public Folder       III GBDOcLib       1, inherited, all items inherit permissions       IIIII DO_CIE         > III Reusable Content       III Lib1       1, inherited, all items inherit permissions       IIIIIIIIIIIIIIIIIIIIIIIIIIIIIIIIIIII                                                                                                    | > [                     | LibWithPermission            | - I           | > 🛄         | Device Chanr  | nels          |             | 🚣 Inheritar    | nce Broken, bu   | t some items of this list may ha                                                              | ave unique | e permissions              |
| > In Major Minor Short       In DocSet       Inherited, all items inherit permissions         > In Major Minor Short2       In DocSet       Inherited, all items inherit permissions         > In MicroFeed       Inherited, all items inherit permissions       Inherited, all items inherit permissions         > In MicroFeed       In Form Templates       Inherited, all items inherit permissions         > In My Public Folder       In GBDocLib       Inherited, all items inherit permissions         > In Reusable Content       In Library1       Inherited, all items inherit permissions         > In Shared DocumentsT       I LibWith0utPermission       I LibWith0utPermission         > In Site Assets       I Lib Template Gallery       Inherited, all items inherit permissions                                                                                                    | >                       | List1                        |               |             | DO_NOT_DEI    | ETE_SPLIST_   | SITECOLL    | .E 🤱 Inherited | d, all items inh | erit permissions                                                                              |            |                            |
| > Im Major Minor Short2       Im DocTest1       Image: Inherited, all items inherit permissions         > Im MicroFeed       Im DocTest1       Image: Inherited, all items inherit permissions         > Im MigrationSourceURLs       Image: Inherited, all items inherit permissions       Image: Inherited, all items inherit permissions         > Im MigrationSourceURLs       Image: Inherited, all items inherit permissions       Image: Inherited, all items inherit permissions         > Im Reusable Content       Image: Image: Image                                                                                                    | > [[                    | Major Minor Short            | · •           |             | DocSet        |               |             | 🞝 Inherited    | d, all items inh | erit permissions                                                                              |            |                            |
| > Im Metalbrary       > Im Documents       1 Inherited, but some items of this list may have unique permissions         > Im MicroFeed       Im Form Templates       1 Inherited, all items inherit permissions         > Im MigrationSourceURLs       Im fpdatasources       1 Inherited, all items inherit permissions         > Im Rusable Content       Im Bit Inherited, all items inherit permissions       Im Research all items inherit permissions         > Im State DocumentsT       Im Library1       Inherited, all items inherit permissions         > Im State DocumentsT       Im Library1       Inherited, all items of this list may have unique permissions         > Im State DocumentsT       Im Library1       Imherited, all items of this list may have unique permissions         > Im State Sources       Implemented all items inherit permissions       Implemented all items inherit permissions         > Im State Sources       Implemented all items inherit permissions       Implemented all items inherit permissions         > Im State DocumentsT       Implemented all items inherit permissions       Implemented all items inherit permissions         > Im State Sources       Implemented Gallery       Implemented, all items inherit permissions         > Im State Collection Documents       Implemented Gallery       Implemented, all items inherit permissions                                                                                                    | > [[                    | Major Minor Short            | 2             |             | DocTest1      |               |             | 🞝 Inherited    | d, all items inh | erit permissions                                                                              |            |                            |
| > Im MicroFeed       Im Form Templates       Inherited, all items inherit permissions         > Im MigrationSourceURLs       Im fpdatasources       Inherited, all items inherit permissions         > Im Russable Content       Im GBDocLib       Imherited, all items inherit permissions         > Im Spather Content       Imit Diary1       Imherited, all items inherit permissions         > Im Shared DocumentsT       > Imit DibWithoutPermission       Imit DibWithoutPermission         > Im Shared DocumentsT2       > Imit DibWithPermission       Imit Items inherit permissions         > Im Site Assets       Imit Items Inherited, all items inherit permissions       Imit Items Inherited, all items inherit permissions         Imit Site Collection Documents       Imit DisWithPermission       Imit Items Inherited, all items inherit permissions         Imit Site Assets       Imit List1       Imit Items Inherit permissions                                                                                                    | > 🗳                     | 🗄 MetaLibrary                |               | > 🛄         | Documents     |               |             | 🞝 Inherited    | l, but some ite  | ems of this list may have unique                                                              | e permissi | ons                        |
| > Im MigrationSourceURLs       Im fpdatasources       Imfpdatasources       Imfpdatasources                                                                                                    | >                       | MicroFeed                    |               |             | Form Templa   | tes           |             | 🞝 Inherited    | d, all items inh | erit permissions                                                                              |            |                            |
| > Im My Public Folder       Im GBDocLib       Imperted, all items inherit permissions         > Im Reusable Content       Imperted, all items inherit permissions       Imperted, all items inherit permissions         > Im So SDA Lib1       Imperted, all items inherit permissions       Imperted, all items inherit permissions         > Im Shared DocumentsT       Imperted, all items inherit permissions       Imperted, all items inherit permissions         > Im Shared DocumentsT2       Imperted, all items inherit permissions       Imperted, all items inherit permissions         > Im Site Assets       Imperted, all items inherit permissions       Imperted, all items inherit permissions         > Im Site Collection Documents       Imperted, all items inherit permissions       Imperted, all items inherit permissions                                                                                                    | > 🗆                     | MigrationSourceU             | RLs           | 1 m         | fpdatasource  | S             |             | 🞝 Inherited    | d, all items inh | erit permissions                                                                              |            |                            |
| > Image: Reusable Content       Image: Reusable Content       Image: Reusable Content         > Image: SDA Lib1       Image: Lib1       Image: Reusable Content         > Image: SDA Lib1       Image: Lib2       Image: Lib2         > Image: Shared DocumentsT       Image: Lib2       Image: Lib2         > Image: State Assets       Image: Lib2       Image: Lib2         > Image: State Collection Documents       Image: Lib2       Image: Lib2         > Image: State Collection Documents       Image: Lib2       Image: Lib2         > Image: State Collection Documents       Image: Lib2       Image: Lib2         > Image: State Collection Documents       Image: Lib2       Image: Lib2         > Image: State Collection Documents       Image: Lib2       Image: Lib2         > Image: Lib2       Image: Lib2       Image: Lib2         > Image: Lib2       Image: Lib2       Image: Lib2         > Image: Lib2       Image: Lib2       Image: Lib2         > Image: Lib2       Image: Lib2       Image: Lib2         > Image: Lib2       Image: Lib2       Image: Lib2         > Image: Lib2       Image: Lib2       Image: Lib2         > Image: Lib2       Image: Lib2       Image: Lib2         > Image: Lib2       Image: Lib2       Image: Lib2                                                                                                    | > 📴                     | 🗄 My Public Folder           |               |             | GBDocLib      |               |             | 🞝 Inherited    | d, all items inh | erit permissions                                                                              |            |                            |
| > In SDA Lib1       Image: Library1       Image: Library1       Im                                                                                                    | > 🗆                     | Reusable Content             |               |             | Lib1          |               |             | 🞝 Inherited    | d, all items inh | erit permissions                                                                              |            |                            |
| > In Shared Documents I       > In LibWithoutPermission       1 Inherited, but some items of this list may have unique permissions         > In Shared Documents I2       > Inherited, but some items of this list may have unique permissions         > In Site Assets       Inherited, all items inherit permissions         > In Site Collection Documents       Ist Template Gallery         > Inherited, all items inherit permissions                                                                                                    | > 🗉                     | SDA Lib1                     |               |             | Library1      |               |             | 🤱 Inherited    | d, all items inh | erit permissions                                                                              |            |                            |
| > In Shared DocumentsT2       > In LibWithPermission       \$ Inheritance Broken, but some items of this list may have unique permissions         > In Site Assets       Inheritance Broken, but some items of this list may have unique permissions         > In Site Collection Documents       Ist Template Gallery       Inherited, all items inherit permissions                                                                                                    | > 🗉                     | Shared Document              | sT            | > 🛄         | LibWithoutPe  | ermission     |             | 🤱 Inherited    | l, but some ite  | ems of this list may have unique                                                              | e permissi | ons                        |
| > In Site Assets     Image: List Template Gallery     Image: List Template Gallery       > In Site Collection Documents     Image: List Template Gallery     Image: List Template Gallery                                                                                                    | > 🖻                     | Shared Document              | sT2           | > 🛄         | LibWithPerm   | ission        |             | 🚣 Inheritar    | nce Broken, bu   | t some items of this list may ha                                                              | ave unique | e permissions              |
| Site Collection Documents List1 List1 List1                                                                                                    | > 🖻                     | Site Assets                  |               |             | List Template | Gallery       |             | 🤱 Inherited    | d, all items inh | erit permissions                                                                              |            |                            |
|                                                                                                    | > [[                    | Site Collection Do           | cuments       |             | List1         |               |             | 🞝 Inherited    | d, all items inh | erit permissions                                                                              |            |                            |

### **Permission Inventory**

This window generates a CSV report that contains a complete inventory of all permissions in site or a site collection combining data from other visual reports into a single export. It may be accessed by selecting a site, list or library from the Navigation Pane or an item from a Content Pane and then

pressing the Permission Inventory in the Security Analysis section of the ribbon.

| <b>8</b>                                                                | -      |        | $\times$ |
|-------------------------------------------------------------------------|--------|--------|----------|
| Permission Inventory Report                                             |        |        |          |
|                                                                         |        |        |          |
|                                                                         |        |        |          |
| Site Location                                                           |        |        | - 1      |
| Site URL: https://metalogixsoftware622.sharepoint.com                   |        | ~ Con  | nect     |
| Site Title: Metalogix Software Team Site                                |        |        | - 1      |
|                                                                         |        |        | - 1      |
| Include Sub-site level permissions                                      |        |        | - 1      |
| Include List level permissions                                          |        |        | - 1      |
| Include Item level permissions (this may be a time consuming operation) |        |        | - 1      |
| Include Inherited Permissions                                           |        |        | - 1      |
| Include Group Membership                                                |        |        | - 1      |
| Limit Group Membership to total users                                   |        |        | - 1      |
| ✓ Limited Access                                                        |        |        |          |
|                                                                         |        |        |          |
| Save to File System                                                     |        | Rrower |          |
|                                                                         |        |        |          |
|                                                                         |        |        |          |
| Generate Script                                                         | Finish | Canc   | el       |
|                                                                         |        |        |          |

### **Site Collection Administrators**

This window displays a list of all Site Collection Administrators to this specific site collection.

To view and export a list of Site Collection Administrators:

- 1. Connect to this location in the Essentials Navigator
- 2. Select a site or sub-site

3. Right click and select Permissions > Show Site Collection Administrators

| S Metalogix Sof  | Tarana Cita            |        |                            |                                                                                                    |
|------------------|------------------------|--------|----------------------------|----------------------------------------------------------------------------------------------------|
| 🗸 📶 Lists 🛛 🗙    | Unlock For Writing     |        |                            | Inheritance                                                                                                    |
| > < Announ 📑     | Сору                   | Ctrl+C | /metalogixsoftware622.shai | ar Inheritance Broken,                                                                                                    |
| > 🖻 AuditLo 👫    | Paste                  | Ctrl+V | equests                    | Inheritance Broken,                                                                                                    |
| > 🎞 Content  👳   | Create Backup          |        | :ement1                    | Inherited, but some                                                                                                    |
| > 🔟 Controll     | D ( )                  |        |                            | 🞝 Inherited, all items                                                                                                    |
| > 🗉 Custom 🖉     | Refresh                |        |                            | Inherited, all items                                                                                                    |
| > 🖻 DocSet 🧧 🔍   | View In Browser        |        | Report                     | lnherited, all items                                                                                                    |
| DocTest          | Use CSV to             | >      | ofiles                     | 4 Inheritance Broken,                                                                                                    |
| > 🖻 Docume 📖     |                        |        | ed Looks                   | Inherited all items                                                                                                    |
| > 🖻 Form Te      | Permissions            | >      | Show Permissions           |                                                                                                    |
| > 🛄 GBDocL       | Analysis               | >      | Show Permission Level      | ls .                                                                                                    |
| > 🖻 Lib1         | Administrator          | >      | Show Groups                |                                                                                                    |
| > 🖻 Library1 —   |                        |        | Show Site Collection A     | Administrators                                                                                                    |
| > 🖻 LibWith      | Objects                | >      |                            | 3                                                                                                    |
| > 🖻 LibWith      | Reports                | >      | Remove Permissions         |                                                                                                    |
| > 🗉 List1  🤕     | Pre-migration Analysis |        |                            |                                                                                                    |
| > 🖻 Major N 💆    | The migration Analysis |        |                            | 🞝 Inherited, all items                                                                                                    |
| > 🖻 Major N 🕤    | Properties             |        | 1 .                        | 🔒 Inherited, all items                                                                                                    |
| 🕥 📠 Metal ihrany |                        | D      |                            | <ul> <li>Number of a second second secon</li></ul> |

4. The list of Site Collection Administrator usernames, login and email will be displayed in the report section. If you wish to export this list, click the CSV Report button in the report's toolbar.

#### **Users with Permissions to Object**

This window displays a listing of all users with access to the selected object. It may be invoked by selecting a farm/tenant, site, list or library from the Navigation Pane or an item from a Content Pane and then pressing the Users with permissions to Object button in the Security Analysis section of the ribbon.

This window features drill-down capabilities to reveal how access was granted. Additional capabilities can also be exposed using the right-click menu or the ribbon.

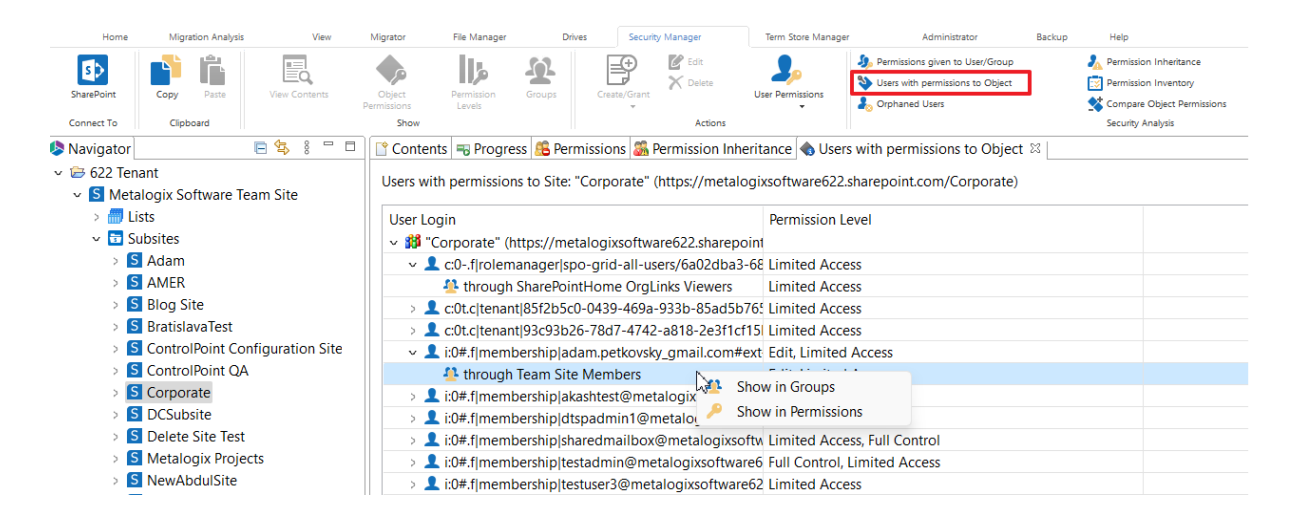

NOTE: This report may be exported in its entirety to a .csv format.

### **Orphaned Users**

This window displays all users that no longer have an active account but still have permissions in SharePoint.

| Home                         | Migration Analysis       | View          | Migrator                      | File Manager         | Drives         | Security Ma    | anager          | Term Store Manager  | Administrator                                                                                                    | Backup Help                             |                                                                                        |
|------------------------------|--------------------------|---------------|-------------------------------|----------------------|----------------|----------------|-----------------|---------------------|----------------------------------------------------------------------------------------------------|-----------------------------------------|----------------------------------------------------------------------------------------|
| SharePoint<br>Connect To     | Copy Paste<br>Clipboard  | View Contents | Object<br>Permissions<br>Show | Permission<br>Levels | Groups         | Create/Grant   | Edit            | User Permissions    | <ul> <li>Permissions given to User/Grout</li> <li>Users with permissions to Object</li> <li>Orphaned Users</li> </ul> | ip 🍌 Perm<br>:t 🔯 Perm<br>🛠 Com<br>Seci | nission Inheritance<br>nission Inventory<br>upare Object Permissions<br>urity Analysis |
| ዾ Navigator                  |                          | 🖻 🕏 🕴         | <u>-</u> (*                   | Contents 🔫 P         | rogress 퉓 🤇    | Orphaned U     | sers 🛛 👪 F      | Permissions given   | to User/Group 🚨 Permi                                                                                                 | issions                                 |                                                                                        |
| ✓ (⇒ 623 Conne<br>✓ S Tenant | ection<br>Administration |               | Or                            | phaned Users         | Report for S   | Site: "Tenant  | Administrati    | on" (https://web    | logissoftware522-admin.                                                                                               | (most into quark to                     |                                                                                        |
| > 📶 Lists                    |                          |               | U                             | ser login            |                |                |                 |                     |                                                                                                    |                                         | Description                                                                            |
| > 🔂 Sub                      | sites                    |               | ~                             | 🞁 "Tenant A          | dministration  | " (https://w   | vialogioselte   | narof522 adminut    | hanepoint.com                                                                                                    |                                         |                                                                                        |
| 🔉 🗁 Tenant Co                | nnection                 |               |                               | 10FT_0               | NAME & AND A   | (membershi     | p(108, p369)    | Nijewstala ginaelt  | versitit environalt con                                                                                               | 0                                       | Deleted                                                                                |
|                              |                          |               |                               | 👤 Aulishen           | an Test (104   | Inentesh       | iplasshmen,     | test@metalogies     | ofware/32.evmicrosoft/                                                                                                | (more)                                  | Deleted                                                                                |
|                              |                          |               |                               | 1 Adams              | 10 Aprenda     | enhipladam     | 8 webslogie     | softwarel(22.onn    | (crosoft.com)                                                                                                    |                                         | Deleted                                                                                |
|                              |                          |               |                               | 2 ALENN              | 3603-024-3     | membership     | platene, testă  | (Dimetalogiesoffy   | result or forest three                                                                                                | 8                                       | Deleted                                                                                |
|                              |                          |               |                               | 👤 Analhina           | OMEN (SOME     | (manufactor)   | plan bionen     | eat) restalogious   | Assert22.comicrosoft.co                                                                                               | em)                                     | Deleted                                                                                |
|                              |                          |               |                               | 👤 CP-04.             | Dard-(del)     | membership     | (population)    | () matalogissoftw   | anat22.com/crossR.com)                                                                                                | 1                                       | Deleted                                                                                |
|                              |                          |               |                               | 👤 CP-04              | David (clift)  | membership     | (conservation)  | () metalogika oftw  | anali22.com/crossR.com/                                                                                               | 1                                       | Deleted                                                                                |
|                              |                          |               |                               | 👤 CP-104.            | De6-0143       | neribership    | signamer bi     | 0 metalogissoftw    | aneli22.comicrosoft.com)                                                                                              | ł                                       | Deleted                                                                                |
|                              |                          |               |                               | 👤 Datelti            | ess (104 Apre  | en berekişi de | ren es pro      | etalogiosobaart     | [2] anniorsaft.com]                                                                                                   |                                         | Deleted                                                                                |
|                              |                          |               |                               | 👤 darmin             | herneder (d    | 00. (member    | shiphered       | ker@matalogicsol    | haref22 on nicrosoft co                                                                                               | en)                                     | Deleted                                                                                |
|                              |                          |               |                               | 👤 EM Tes             | Userf (1996)   | fprember di    | (p)(experted    | julico.com/ret      | Pilpentalogios/Inserti22                                                                                              | Lowriseout com)                         | Deleted                                                                                |
|                              |                          |               |                               | 👤 GRUCH              | HINK DOP       | Speenberch     | ipigt_sittle    | veibmetalogisso     | Purareit21 on microsoft.co                                                                                            | (m)                                     | Deleted                                                                                |
|                              |                          |               |                               | 👤 Handi B            | 004 freed      | berdrighad     | ib Grantakog    | paoloure622.or      | encousek.com3                                                                                                    |                                         | Deleted                                                                                |
|                              |                          |               |                               | 👤 janko h            | radio (CMA)    | membership     | -janko (brief   | talogias:Phone Hi   | (incredit continued)                                                                                                  |                                         | Deleted                                                                                |
|                              |                          |               |                               | 👤 jaa mal            | and (\$24.0)e  | underskip)     | instant least)  | metalogicalites     | (recollectories 15hr                                                                                                  |                                         | Deleted                                                                                |
|                              |                          |               |                               | 👤 luis tes           | 11004.04       | embershiph     | a stantifi (jer | satalogics of brans | 633 onwionsoft somi                                                                                                   |                                         | Deleted                                                                                |
|                              |                          |               |                               | 👤 Regreta            | ion (CPM Films | unberskipper   | no regetalo     | n@ metalogissoft    | waref.22.com/croseft.com                                                                                              | 0                                       | Deleted                                                                                |
|                              |                          |               |                               | 👤 Standa             | oneMbe 80      | #fynenber      | hipitandak      | nembrili metalor    | piccoltware/22.com/cross                                                                                              | (modified)                              | Deleted                                                                                |
|                              |                          |               |                               | 👤 Subsite            | nter (ize.lije | rembership)    | and substra     | text@metalogics     | According 22 Interaction                                                                                              | 10490                                   | Deleted                                                                                |
|                              |                          |               |                               | 👤 tent ikai          | 12 5 0 fm      | ar bankiph     | arthini i Gre   | atalogicsoftware    | 621 ormic methodes                                                                                                    |                                         | Deleted                                                                                |
|                              |                          |               |                               | 👤 tendinie           | (Oppered)      | Of Sevenite    | enhigher tak    | er13144@metalo      | giosoftware(12.com/cros)                                                                                              | offscore)                               | Deleted                                                                                |
|                              |                          |               |                               | 👤 technia            | (OuPean (i     | OR (member     | rshighedus      | erildi i Breetaka   | ginst/hearth22.ormicsos                                                                                               | (mark/file                              | Deleted                                                                                |
|                              |                          |               |                               | 👤 Yelkow P           | intelshiers (  | 104 fynerib    | ershqip/inite   | thistophysical      | ploathwaret22 press/resk                                                                                              | (Rases)                                 | Deleted                                                                                |
|                              |                          |               |                               | 👤 Young              | Désard (d)     | (marrison)     | iply dimet      | alogissoftware62    | Lorenic such comi                                                                                                    |                                         | Deleted                                                                                |
|                              |                          |               |                               | <b>1</b> Yungani     | wie 1904 Bry   | en bendigte    | societe (r      | netriogissoftwar    | irroo floweroirryo (Lite                                                                                              |                                         | Deleted                                                                                |

If you want to act on individual orphaned users, select one or more users and then right click and choose the appropriate option:

- Show Permissions for User/Group
- Transfer Permissions
- Remove Permissions

i

Orphaned Users Report for Site: "Tenant Administration" (https://metal

| User login                                              |
|---------------------------------------------------------|
| 🗸 🗱 "Tenant Administration" 🖬 👘 🖓 🖬 🖉                   |
| 1971,036971 (08.5newbendig)70t, x363h@wetalagisa0h      |
| Antenan Test (294.f/membership)pashman, test@metalogika |
| Adam (IOP for embership) adam@metalagikaobware622.anm   |
| LALDAN HALL ROP . Show Parmissions for User/Group       |
| 1 Internations                                          |
| Child Line Child X Remove User Permissions              |
| A Remove oser remissions                                |

**NOTE:** The Transfer Permissions option is only available if you selected a single user.

## Permissions

### **Copy Permissions**

The application allows administrators to copy one or more permissions from one object to another.

- 1. For lists and sites, make the appropriate selection from the Navigation area.
- **NOTE:** For items, click on the list or library, right click and select "View Contents". The items will appear in the "Contents" pane. From there select the appropriate item, right click again, and click on "Show Permissions".
- 2. Click the **Object Permissions** button in the ribbon (or from the site level right-click menu select Permissions>Show Permissions; from the list level right-click menu select Objects > Show Permissions).
- 3. In the provided window select one or more users/groups with permissions to be copied and press the **Copy** button in the ribbon.
- 4. Similar to the procedure in Step 1 above select the target object.
- 5. Click the Paste button from the ribbon.
- 6. In the provide window, confirm that information and select the appropriate options.

7. Click **Finish** to begin the operation.

| >             |                                       |        |    | ×    |
|---------------|---------------------------------------|--------|----|------|
| ummary        |                                       |        |    |      |
|               |                                       |        |    |      |
|               |                                       |        |    |      |
| Profiles Per  | mission-Default                       |        |    | ~    |
| 4 Permission  | (s) will be copied to the site: steve | ер     |    |      |
| Target Site 1 | ïtle: stevep                          |        |    |      |
| User/group:   | MR/schrink                            |        |    |      |
| Permission(   | i): Conideal Access                   |        |    |      |
| User/group:   | Mil/yratalia                          |        |    |      |
| Permission(   | i): Fail Carthui                      |        |    |      |
| User/group:   | MM/ggeorge                            |        |    |      |
| Permission(   | i): Cimitad Accass                    |        |    |      |
| User/group:   | Milguenescu                           |        |    |      |
| Permission(   | i): Limited Access                    |        |    |      |
| Re-Map        | Jsers Load 😰                          |        |    |      |
| Deferred      | Group Copy                            |        |    |      |
| Delete all    | permissions from target               |        |    |      |
|               |                                       |        |    |      |
|               |                                       |        |    |      |
|               |                                       |        |    |      |
|               |                                       | Finish | Ca | ncel |

#### **Edit Permissions**

The application allows administrators to edit permission roles for a user or group with explicit or inherited permission to a selected object. This operation can be run for a site, list or list item.

- **NOTE:** that changes to inherited permissions will result in a broken inheritance for the selected object.
  - 1. For a list or site, make the appropriate selection from the Navigation area.
  - **NOTE:** For items, click on the list or library, right click and select "View Contents". The items will appear in the "Contents" pane. From there select the appropriate item, right click again, and click on "Show Permissions".
  - 2. Press the Object Permissions button to generate a list of all the permissions to that object.
  - 3. To edit permissions for a specific group or object, select that object and press the **Edit** button in the ribbon.
  - 4. In the provided window select or deselect the applicable permissions.
  - 5. Press Finish to begin the operation.
  - **NOTE:** Permissions may also be completely deleted using the same process as outlined above.

| Users/Groups                             |                                                                                 | Туре                |            |      |  |  |  |  |
|------------------------------------------|---------------------------------------------------------------------------------|---------------------|------------|------|--|--|--|--|
| > 🥂 Excel Services Viewers               |                                                                                 |                     |            | Х    |  |  |  |  |
| > 🐴 Team Site Owners                     |                                                                                 |                     |            |      |  |  |  |  |
| > 🐴 Team Site Visitors                   | Edit Permission                                                                 |                     |            |      |  |  |  |  |
| > 🐴 Team Site Members                    |                                                                                 |                     |            |      |  |  |  |  |
| > 🐴 Viewers                              |                                                                                 |                     |            |      |  |  |  |  |
| Test Admin (i:0#.f membership testadmir  |                                                                                 |                     |            |      |  |  |  |  |
| Akash Test (i:0#.f membership akashtest@ | Full Control - Has full control.                                                |                     |            | 1.1  |  |  |  |  |
| dtspadmin1 (i:0#.f membership dtspadm    | Contribute - Can view, add, update, and delete                                  | list items and d    | ocuments   | s    |  |  |  |  |
|                                          | Read - Can view pages and list items and down                                   | load document       | s.         |      |  |  |  |  |
|                                          | View Only - Can view pages, list items, and doce                                | uments. Docum       | ent types  | wit  |  |  |  |  |
|                                          | Design - Can view, add, update, delete, approve, and customize.                 |                     |            |      |  |  |  |  |
|                                          | Edit - Can add, edit and delete lists; can view, add, update and delete list it |                     |            |      |  |  |  |  |
|                                          | Restricted View - Can view pages, list items, and                               | d documents. D      | ocuments   | са   |  |  |  |  |
|                                          | Limited Access - Can view specific lists, docume                                | ent libraries, list | items. fol | der  |  |  |  |  |
|                                          | Web-Only Limited Access - Can only view the w                                   | eb when given       | permissic  | ons. |  |  |  |  |
|                                          | System Limited View -                                                           |                     |            |      |  |  |  |  |
|                                          |                                                                                 |                     |            |      |  |  |  |  |
|                                          |                                                                                 |                     |            |      |  |  |  |  |
|                                          |                                                                                 |                     |            |      |  |  |  |  |
|                                          | Approve - Can edit and approve pages, list items, and documents.                |                     |            |      |  |  |  |  |
|                                          | Manage Hierarchy - Can create sites and edit pa                                 | ages, list items,   | and docu   | me   |  |  |  |  |
|                                          | Restricted Read - Can view pages and documer                                    | its, but cannot v   | lew histo  | rica |  |  |  |  |
|                                          |                                                                                 |                     |            |      |  |  |  |  |
|                                          | F                                                                               | inish               | Cance      | I    |  |  |  |  |
|                                          | ·                                                                               |                     |            |      |  |  |  |  |

### **Grant Permissions**

The application allows administrators to grant specific permissions for user(s) and group(s). This operation can be run for one or more sites, lists or list items.

- 1. For lists and sites, make the appropriate selection from the Navigation area.
- **NOTE:** For items, click on the list or library, right click and select "View Contents". The items will appear in the "Contents" pane. From there select the appropriate item, right click again, and click on "Show Permissions".
- 2. Press the Create/Grant button and select the Grant Permissions option.
- 3. In the provided window select or enter a list of users and/or groups to whom the permissions will be assigned.
- 4. If the Permissions are to be assigned to a SharePoint Group, select the group from the "Add users to SharePoint group" section. If the permission are to be granted directly, check off the "Grant user permissions directly" radio button and select from the list of provided permission levels.
- 5. Press Finish to begin the operation.
- **NOTE:** Check the "Add to Sub-Objects" option to propogate the permission to any objects below the selected one (e.g. subsites, lists, folder, etc) that have a broken inheritance.

| \$                                                                                                    |                                                                                                    |                                                                                                    |                                                                                                    |                                                 | ×                                          |
|----------------------------------------------------------------------------------------------------|----------------------------------------------------------------------------------------------------|----------------------------------------------------------------------------------------------------|----------------------------------------------------------------------------------------------------|-------------------------------------------------|--------------------------------------------|
| Grant Permis                                                                                                    | sion                                                                                                    |                                                                                                    |                                                                                                    |                                                 |                                            |
|                                                                                                    |                                                                                                    |                                                                                                    |                                                                                                    |                                                 |                                            |
| Users/Groups:                                                                                                    | id#.w(mv)aherep                                                                                                    |                                                                                                    |                                                                                                    | 4                                               | <b>B</b>                                   |
| ⊖ Add users t                                                                                                    | a SharePoint group                                                                                                    |                                                                                                    |                                                                                                    |                                                 |                                            |
| Excel Servio                                                                                                    | es Viewers 👒                                                                                                    |                                                                                                    |                                                                                                    |                                                 |                                            |
| Grant users                                                                                                    | permission directly                                                                                                    |                                                                                                    |                                                                                                    |                                                 |                                            |
| <ul> <li>Full Con</li> <li>Design -</li> <li>Edit - Ca</li> <li>Contribu</li> <li>Read - C</li> <li>Limited J</li> <li>View On</li> </ul> | rol - Has full control.<br>Can view, add, update, delete, a<br>n add, edit and delete lists; can v<br>te - Can view, add, update, and<br>an view pages and list items and<br>access - Can view specific lists, a<br>y - Can view pages, list items, a | approve, and custo<br>view, add, update<br>delete list items a<br>d download docur<br>document librarie<br>nd documents. Do | omize.<br>and delete list item<br>nd documents.<br>nents.<br>s, list items, folders<br>ocument types with | is and docum<br>, or documen<br>i server-side f | ients.<br>its when <u>c</u><br>ïile handle |
| Add to Sub                                                                                                    | Objects                                                                                                    |                                                                                                    |                                                                                                    |                                                 |                                            |
|                                                                                                    |                                                                                                    |                                                                                                    | Finish                                                                                                    | Ca                                              | ancel                                      |

### **Transfer User Permissions**

One of the more common operations for an administrator is to clone or transfer permissions from one user to another. This occurs when users move from one department to another or leave the organization. Security Manager allows users to run this operation on a site by site basis.

- 1. Select a site from the Navigation area where the user has permissions.
- 2. Press the Transfer/Clone Permissions button to activate the window.
- 3. In the provided window, confirm the Site Address

4. To transfer permissions for a single user enter the Source and Target user accounts.

| •                                  |            |               | _        |          | נ     | × |
|------------------------------------|------------|---------------|----------|----------|-------|---|
| Clone/Transfer Permissions         |            |               |          |          |       |   |
| Enter Source and Target User login | n names    |               |          |          |       |   |
| Site Address https://              | hare Di    | in a specific | lany bit |          |       | ~ |
| O Transfer Permissions             |            |               |          |          |       |   |
| Source User                        |            |               |          |          | 20    |   |
| Target User                        |            |               |          |          | 20    |   |
| O Mass Transfer User Permissions   |            |               |          |          |       |   |
| User-Mapping File Load 📀           |            |               |          |          |       |   |
| Include Subsite-level Permission   | IS         |               |          |          |       |   |
| Include List-level Permissions     |            |               |          |          |       |   |
| Include item-level Permissions (   | This may b | oe a time o   | onsuming | operatio | on)   |   |
| Include site collection administr  | ators      |               |          |          |       |   |
| Remove all source user permissi    | ions       |               |          |          |       |   |
| 🖬 Generate Script 📑 Schedu         | le         | Fin           | iish     | С        | ancel |   |

- 5. For bulk transfer of user permissions, select the Mass Transfer User Permissions option and the Load a CSV file that contains the source users in the first column and the corresponding target user in the second column.
- Check off the appropriate options.
   Press Finish to begin the operation.

### **Site Collection Administrators**

If you wish to apply the Transfer/Clone permissions function to Site Collection Administrators as well, then the starting URL must be a root site collection or higher. Also, the account provided to Essentials to use must be a Site Collection Admin itself, Farm Admin if used against a Web Application.

#### **Remove User Permissions**

In some cases a user's permissions need to be completely removed. This can be done individually or done in mass. Security Manager allows users to run this operation on a site by site basis.

1. Select a site from the Navigation area where the user has permissions.

- 2. Press the **Remove Permissions** button to activate the window.
- 3. If removing permissions for an individual, confirm the Site Address and select the User.

| <b>0</b>                                                                                                    |              |        | $\times$ |
|----------------------------------------------------------------------------------------------------|--------------|--------|----------|
| Remove Permissions                                                                                                    |              |        |          |
| Enter User login name                                                                                                    |              |        |          |
| • Single Site                                                                                                    |              |        |          |
| https://                                                                                                    |              |        |          |
| O Multiple Sites                                                                                                    |              |        |          |
| Sites Load 🕡                                                                                                    |              |        |          |
| <ul> <li>Remove Permissions</li> <li>User i:0#.f[membership]akashtest@</li> <li>Mass Remove User Permissions</li> <li>Users Load </li> </ul> |              |        |          |
| ✓ Include Subsite-level Permissions                                                                                                    |              |        |          |
| Include List-level Permissions                                                                                                    |              |        |          |
| Include item-level Permissions (This may be a time con<br>                                                                                   | suming opera | ation) |          |
| Generate Script                                                                                                    | ish          | Cance  | el       |

If removing permissions for multiple users, confirm the site address, select the **Mass Remove Users Permissions** options and load a CSV file that contains the accounts of multiple users.

- 4. Check off the appropriate options.
- 5. Press Finish to begin the operation.
- **NOTE:** User permissions may also be removed as part of a Transfer Permissions operation.

## **Compare Permissions, Groups, and Levels**

Security Manager provides a unique method for visually comparing and synchronizing permissions within any two site collections, sites or lists. The **Live Compare!** interface displays up to the moment differences between these objects and allows the user to drill-down and copy the differences to either environment.

The Live Compare! interface consists of single window separated into two parts. A user can drill down into any object type to compare or re-compare that object against its counterpart in the other site. The two "Copy from-" buttons at the top of the window initiate a standard copy operation and will prompt a Wizard.

|                            | Live                                      | Compare                                               |
|----------------------------|-------------------------------------------|-------------------------------------------------------|
| Site URL:<br>List/Library: | http://doc.metavidech.com/9026/sites/ider | Site URL: http://doc.metavidte/incom/00271/inco/new v |
|                            | Copy from Left to Right                   | Copy from Right to Left Legend 🔞                      |
| 🔺 📆 stevep                 |                                           | 5₽ stevep                                             |
| b 7 Lis                    | ts                                        | 📊 Lists                                               |
| a 🥵 Pe                     | rmissions                                 | 🥵 Permissions                                         |
|                            | Millistevep (Limited Access)              |                                                       |
|                            | MP administrator (Full Control)           |                                                       |
|                            | Viewers [Mew Chils]                       |                                                       |
| 88                         | MM developers (Full Control)              |                                                       |
| 8                          | MW chrisk (Limited Access)                |                                                       |
| 8                          | MM matalia (Full Control)                 |                                                       |
| 8                          | MM appearage (Limited Access)             |                                                       |
| 8                          | MM goenescu (Limited Access)              |                                                       |
| 8                          | MM denies (Full Control)                  |                                                       |
| 8                          | SHAREPOINT/system (Limited Access)        |                                                       |
|                            |                                           | Excel Services Viewers [View Only]                    |
| 🔺 🗟 Pe                     | rmission Levels                           | 😫 Permission Levels                                   |
|                            |                                           | 😫 Edit                                                |
| 🔺 👫 Gr                     | oups                                      | 🥵 Groups                                              |
| 88                         | Viewers                                   |                                                       |
|                            |                                           | 🏭 Excel Services Viewers                              |
| > 🔂 Su                     | bsites                                    | 😇 Subsites                                            |
|                            |                                           |                                                       |
|                            |                                           |                                                       |
|                            |                                           |                                                       |
|                            |                                           |                                                       |
|                            |                                           |                                                       |
| It Full Com                | anare 🔊 Load Compare Penort               | It Quick Compare                                      |
| - I un con                 | ipare                                     |                                                       |

## **SharePoint Groups**

This window displays SharePoint groups associated with a specific site. It may be accessed by selecting a site from the Navigation Pane and then pressing the Groups button in the ribbon.

As with all windows, users will be able to select one or more of these objects and copy them from one place to another. There are also more specific operations available within the interface including adding and removing users from a group, creating, editing or deletion of groups and removing permissions.

Before running a SharePoint Groups report you will be presented with 2 optional parameters, Show Orphaned Groups and Show Total Members.

- Show Orphaned Groups When included, this will add another parameter to the results which will highlight which of the groups are orphaned (if any are).
  - **NOTE:** this process can be *extremely* time consuming to complete.

• Show Total Members - When included, this will add another parameter to the results displaying

the number of members per group.

| 🥵 Metalogix              | Essentials for Office        | 365 v.2.13.0.4 |                               |                      |                                               |                  |            |                   |                                                                                                    |                                                                                                    |                                         |
|--------------------------|------------------------------|----------------|-------------------------------|----------------------|-----------------------------------------------|------------------|------------|-------------------|----------------------------------------------------------------------------------------------------|----------------------------------------------------------------------------------------------------|-----------------------------------------|
| Home                     | Migration Analysis           | View           | Migrator                      | File Manager         | Drives                                        | Security Manager | Т          | erm Store Manager | r Administrator                                                                                                    | Backup Help                                                                                                    |                                         |
| SharePoint<br>Connect To | Copy Paste                   | View Contents  | Object<br>Permissions<br>Show | Permission<br>Levels | Groups Cr                                     | eate/Grant       | e<br>User  | Permissions       | <ul> <li>Permissions given to User/Group</li> <li>Users with permissions to Object</li> <li>Orphaned Users</li> </ul> | <ul> <li>Permission Inhertance</li> <li>Permission Inventory</li> <li>Compare Object Permissions<br/>Security Analysis</li> </ul> | Sectornal Users                         |
| Navigator                | E                            | 9 😫 🕴 🗆 🗆      | Content                       | s 🖷 Progres          | ss 🥵 Permissi                                 | ons 🥵 Users/Gro  | oups 🛙     |                   |                                                                                                    |                                                                                                    |                                         |
| ✓ ⊯ 622 Ter<br>✓ S Met   | nant<br>alogix Software Tear | n Site         | https://m                     | etalogixsoftv        | vare622.share                                 | point.com/Sales  | Departme   | ent               |                                                                                                    |                                                                                                    |                                         |
| > 📶 L                    | ists                         |                | Group N                       | ame                  |                                               | Owner Name       |            |                   | Description                                                                                                    |                                                                                                    |                                         |
| - 🖬 S                    | ubsites                      |                | A 20                          | 10BlogSite N         | /lembers                                      | 2010BlogSite     | Owners     |                   | Use this group to grant p                                                                                             | eople contribute permissions to the                                                                                               | SharePoint site: 2010BlogSite           |
|                          | Adam                         |                | A 20                          | 10BlogSite C         | Owners                                        | 2010BlogSite     | Owners     |                   | Use this group to grant p                                                                                             | eople full control permissions to the                                                                                             | SharePoint site: 2010BlogSite           |
| ~                        | AMER                         |                | A 20                          | 10BlogSite V         | lisitors                                      | 2010BlogSite     | Owners     |                   | Use this group to grant p                                                                                             | eople read permissions to the Share                                                                                               | Point site: 2010BlogSite                |
|                          | Eists                        |                | 🐴 AN                          | AER Member           | rs                                            | amer Owners      |            |                   | Use this group to grant p                                                                                             | eople contribute permissions to the                                                                                               | SharePoint site: <a href="&lt;/td"></a> |
|                          | Subsites                     |                | 🐴 an                          | ner Owners           |                                               | amer Owners      |            |                   | Use this group to grant p                                                                                             | eople full control permissions to the                                                                                             | SharePoint site: <a href<="" td=""></a> |
|                          | Blog Site                    |                | 🛛 🐴 an                        | ner Visitors         | - C                                           | amor Ownord      | Chill C    |                   | Use this group to grant p                                                                                             | eople read permissions to the Share                                                                                               | Point site: <a href="/ame</td>          |
|                          | Bratislava lest              |                | 🐴 An                          | dyATest Me           | ору                                           |                  | Ctri+C     | hip test.         | Use this group to grant p                                                                                             | eople contribute permissions to the                                                                                               | SharePoint site: AndyATest              |
|                          | ControlPoint Config          | guration Site  | 🐴 Ap                          | provers              | Paste                                         |                  | Ctrl+V     |                   | Members of this group ca                                                                                              | an edit and approve pages, list items                                                                                             | , and documents.                        |
|                          | ControlPoint QA              |                | 🐴 Au                          | thors                | 🥂 Add Use                                     | rs to Group      |            |                   | Author for Academic Libr                                                                                              | rary                                                                                                    |                                         |
|                          | Corporate                    |                | 🐴 Bri                         | atislavaTest         | S. Edit                                       |                  |            |                   | Use this group to grant p                                                                                             | eople contribute permissions to the                                                                                               | SharePoint site: BratislavaTest         |
|                          | DCSubsite                    |                | 🐣 Bra                         | atislavaTest         | V Dalata                                      |                  |            |                   | Use this group to grant p                                                                                             | eople full control permissions to the                                                                                             | SharePoint site: BratislavaTest         |
|                          | Delete Site Test             |                | 🐴 Bri                         | atislavaTest         | Delete                                        |                  | Der        |                   | Use this group to grant p                                                                                             | eople read permissions to the Share                                                                                               | Point site: BratislavaTest              |
|                          | Metalogix Projects           |                | 🐣 Co                          | ntrolPoint (         | 😰 Create N                                    | ew Group         |            |                   | Use this group to grant p                                                                                             | eople contribute permissions to the                                                                                               | SharePoint site: ControlPoint QA        |
|                          | NewAbdulSite                 |                | 🐴 Co                          | ntrolPoint (         |                                               |                  |            |                   | Use this group to grant p                                                                                             | eople full control permissions to the                                                                                             | SharePoint site: ControlPoint           |
|                          | NewAbdulSite2                |                | 🐴 Co                          | ntrolPoint (         | Ø Refresh                                     |                  |            |                   | Use this group to grant p                                                                                             | eople read permissions to the Share                                                                                               | Point site: ControlPoint QA             |
|                          | Path Based SC2               |                | 🐴 CC                          | OPS                  | Niow In F                                     | rowcor           |            | lt.c tena         |                                                                                                    |                                                                                                    |                                         |
|                          | Perf Tests                   |                | 🐴 Co                          | rporate Tra          | <ul> <li>Viewing</li> <li>Transfer</li> </ul> | Dowsei           |            | Site Ow.          | Use this group to give pe                                                                                             | ople contribute permissions to the S                                                                                              | harePoint site: Corporate               |
| ~                        | Pub Site                     |                | 🐴 Co                          | rporate Tra          | ranster                                       | Permissions      |            | lt.c tena         | Use this group to give pe                                                                                             | ople full control permissions to the S                                                                                            | SharePoint site: Corporat               |
|                          | Lists                        |                | 🐴 De                          | elete Site Te        | × Remove                                      | User Permissions |            |                   | Use this group to grant p                                                                                             | eople contribute permissions to the                                                                                               | SharePoint site: Delete Site Test       |
| `                        | 🗸 🛅 Subsites                 |                | 🐴 De                          | elete Site Tes       | t Owners                                      | Delete Site Te   | est Owners | s                 | Use this group to grant p                                                                                             | eople full control permissions to the                                                                                             | SharePoint site: Delete Site Test       |
|                          | S RSVP and Gu                | iest book      | 👫 De                          | elete Site Tes       | t Visitors                                    | Delete Site Te   | est Owners | 5                 | Use this group to grant p                                                                                             | eople read permissions to the Share                                                                                               | Point site: Delete Site Test            |
| >                        | Sales                        |                | 🐴 De                          | esigners             |                                               | Primary Porta    | I Owners   |                   | Members of this group ca                                                                                              | an edit lists, document libraries, and                                                                                            | pages in the site. Designers ca         |
| ~ [                      | Sales Department             |                | 🕴 💆 Do                        | ocuments Me          | mbers                                         | Documents O      | wners      |                   | Use this group to grant p                                                                                             | eople contribute permissions to the                                                                                               | SharePoint site: Documents              |
|                          | 🖉 Lists                      |                | 👫 Do                          | ocuments Ow          | ners                                          | Documents O      | wners      |                   | Use this group to grant p                                                                                             | eople full control permissions to the                                                                                             | SharePoint site: Documents              |
|                          | Subsites                     |                | 🕴 🏪 Do                        | ocuments Vis         | itors                                         | Documents O      | wners      |                   | Use this group to grant p                                                                                             | eople read permissions to the Share                                                                                               | Point site: Documents                   |

### **Copy SharePoint Group**

Security Manager allows administrators to copy one or more SharePoint Groups from one site to another.

- 1. Select the source site in the Navigation area.
- 2. Press the **Groups** button in the ribbon (or from the right-click menu select Permissions>Show Groups) to expose all the available groups.
- 3. In the provided window select one or more groups to be copied and press the **Copy** button the ribbon.
- 4. In the Navigation area select the target site.
- 5. Press the **Paste** button from the ribbon.
- 6. In the provided window, confirm that information and select the appropriate options.

| arget Site Title: Sales Department<br>Group Name: amer Visitors<br>Re-Map Users Load | will be equied to the site. Cales D |           |  |
|--------------------------------------------------------------------------------------|-------------------------------------|-----------|--|
| Group Name: amer Visitors                                                            | e Title: Sales Department           | epartment |  |
| Re-Map Users Load                                                                    | me: amer Visitors                   |           |  |
|                                                                                      | p Users Load 🔞                      |           |  |
|                                                                                      | p Users Load 🥘                      |           |  |

7. Press Finish to begin the operation.

### Add a SharePoint Group

Security Manager allows administrators to add SharePoint groups to sites. Groups may be added to one or more sites at the same time.

- 1. Select one or more sites in the Navigation area.
- 2. Press the Create/Grant button and select the Create Group option to activate the window.

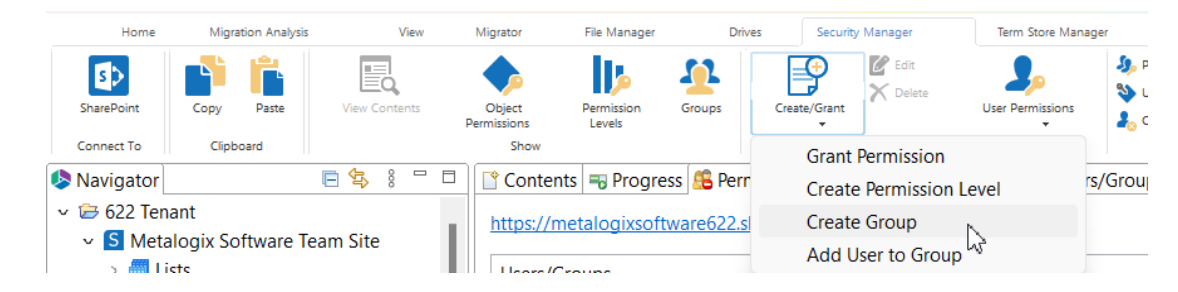

3. In the provided window, enter a group name, group owner and description.

| \$           |                                            | _        |        | $\times$ |
|--------------|--------------------------------------------|----------|--------|----------|
| Create new   | User Group                                 |          |        |          |
| Please defin | e name, Owner and Description              |          |        |          |
| Name:        | Sales Reps                                 |          |        |          |
| Owner:       | i:0#.f membership aa-akanaujia@metalogixsc | ftware62 | 2.on 🤱 |          |
| Description: |                                            |          |        |          |
|              | Finish                                     |          | Cance  | I        |

- 4. Press Finish to create the group.
- **NOTE:** An existing Group may be removed selecting it in the Users/Groups window and then pressing the Delete button in the ribbon.

#### **Remove SharePoint Group**

Security Manager allows administrators to remove SharePoint Group using a single operation.

- 1. Select a site from the Navigation area where the group is located.
- 2. Press the **Groups** button to view a list of available groups.
- 3. Select the group(s) that need to be removed
- 4. Press the **Del** key (or from the right-click menu select the Delete option.
- 5. In the provided window, confirm the delete operation.
- 6. Press **OK** to begin the operation.

#### Add Users to Group

Security Manager allows administrators to add users (or groups) to a one or more SharePoint groups using a single operation.

- 1. Select a site from the Navigation area where the group(s) is located.
- 2. Press the Groups button to view a list of available groups.
- 3. Select on or more groups where user(s) need to be added.
- 4. Press the **Create/Grant** button and select the "Add Users to Group" option to activate the window.

| Create/Grant            | Edit<br>Delete User Permissions |  |  |  |  |  |  |
|-------------------------|---------------------------------|--|--|--|--|--|--|
| Grant Permission        |                                 |  |  |  |  |  |  |
| Create Permission Level |                                 |  |  |  |  |  |  |
| Create Group            |                                 |  |  |  |  |  |  |
| Add Us                  | ser to Group                    |  |  |  |  |  |  |

5. In the provided window, select the user(s) that will be added.

| \$                    |                         |                   | _      |        | × |
|-----------------------|-------------------------|-------------------|--------|--------|---|
| Add Users to a Grou   | р                       |                   |        |        |   |
| Provide Users which w | ill be added to a selec | ted Group         |        |        |   |
| • Add User to Group   |                         |                   |        |        |   |
| User Login Names:     | Adam i:0#.f member      | rship aa-afisher@ | metalo | gixs 🕹 |   |
| O Bulk Add Users to G | roup                    |                   |        |        |   |
| File Location:        |                         |                   |        |        |   |
|                       |                         |                   |        |        |   |
|                       |                         | Finish            |        | Cance  |   |

- 6. Press **Finish** to begin the operation.
- **NOTE:** Users and groups may also be added to any group using a CSV.

### **Remove Users from Group**

Security Manager allows administrators to remove users (or groups) from a SharePoint groups using a single operation.

- 1. Select a site from the Navigation area where the group(s) is located.
- 2. Press the **Groups** button to view a list of available groups.
- 3. Expand the group user(s) need to be removed.
- 4. Select users that need to be removed
- 5. Press the **Del** key (or from the right-click menu select the Delete option).
- 6. In the provided window, confirm the delete operation.
- 7. Press **OK** to begin the operation.

## **SharePoint Permission Level**

### **Create/Edit Permission Level**

Security Manager allows administrators to create new Permission Levels or edit permissions within an existing one.

- 1. Select a site from the Navigation area.
- 2. Press the Permission Levels button to view a list of existing levels.
- 3. Press the **Create/Grant** button and select the "Create Permission Level" option to activate the window.
- 4. In the provided window, enter a name and description.

Select the Permissions that apply from the provided list.

| \$                                                                                      |                                                                                                    |                                                   |                                    |                                                   | ×                 |
|-----------------------------------------------------------------------------------------|----------------------------------------------------------------------------------------------------|---------------------------------------------------|------------------------------------|---------------------------------------------------|-------------------|
| Create new                                                                              | Permission Level                                                                                                    |                                                   |                                    |                                                   |                   |
| Name:                                                                                   | Auditors                                                                                                    |                                                   |                                    |                                                   |                   |
| Description:                                                                            |                                                                                                    |                                                   |                                    |                                                   |                   |
| Select Al                                                                               | 1                                                                                                    |                                                   |                                    |                                                   |                   |
| List Permissi<br>Manage<br>Override<br>Add Item<br>Edit Item<br>Delete Ite<br>View Iter | ons<br>Lists - Create and delete lists, add or remove columns in a list, and add or rer<br>Check Out - Discard or check in a document which is checked out to another<br>Is - Add items to lists, add documents to document libraries, and add Web di<br>Is - Edit items in lists, edit documents in document libraries, edit Web discussi<br>ems - Delete items from a list, documents from a document library, and Web<br>ms - View items in lists, documents in document libraries, and view Web discu<br>Items - Aporove a minor version of a list item or document. | nove p<br>user.<br>iscussion<br>discus<br>ssion o | oublic<br>on co<br>mmer<br>ssion o | mments<br>mments<br>nts in do<br>commer<br>nents. | f a<br>cui<br>nts |
| Open Iter View Vers Delete Ve Create Al                                                 | ms - View the source of documents with server-side file handlers.<br>sions - View past versions of a list item or document.<br>ersions - Delete past versions of a list item or document.<br>lerts - Create e-mail alerts.                                                                                                    |                                                   |                                    |                                                   |                   |
| View App<br>Site Permiss                                                                | plication Pages - View forms, views, and application pages. Enumerate lists.                                                                                                    |                                                   |                                    |                                                   |                   |
| Manage View Usa                                                                         | Permissions - Create and change permission levels on the Web site and assigninge Data - View reports on Web site usage.<br>Univisites - Create subsites such as team sites. Meeting Workspace sites, and Do                                                                                                    | n perm                                            | nission<br>t Wor                   | ns to use                                         | ers<br>site       |
| Manage<br>Add and<br>Apply Th<br>Apply Sty                                              | Web Site - Grants the ability to perform all administration tasks for the Web s<br>Customize Pages - Add, change, or delete HTML pages or Web Part Pages, an<br>iemes and Borders - Apply a theme or borders to the entire Web site.<br>yle Sheets - Apply a style sheet (.CSS file) to the Web site.                                                                                                    | site as<br>nd edit                                | well a                             | as mana<br>Web site                               | ge<br>us          |
| Create Gi<br>Browse D<br>View Pag                                                       | roups - Create a group of users that can be used anywhere within the site coll<br>Directories - Enumerate files and folders in a Web site using SharePoint Desig<br>jes - View pages in a Web site.                                                                                                    | lection                                           | d Wel                              | b DAV ir                                          | itei              |
| Browse U                                                                                | te vermissions - Enumerate permissions on the Web site, list, folder, documer<br>Jser Information - View information about users of the Web site.<br>Alerts - Manage alerts for all users of the Web site.                                                                                                    | ιτ, or li                                         | st iter                            | n.                                                |                   |
|                                                                                         | Finish                                                                                                    |                                                   |                                    | Cancel                                            |                   |

5. Press Finish to begin the operation.

#### NOTE:

- An existing Permission Level may be edited by selecting it in the Permission Level window and then pressing the Edit button in the ribbon.
- An existing Permission Level may be removed selecting it in the Permission Level window and then pressing the Delete button in the ribbon.

### **Copy Permission Level**

The application allows administrators to copy one or more permission levels from one site to another.

**NOTE:** While Essentials can create custom (user-defined) permission levels on the target, it cannot create built-in (system-defined) permission levels. Therefore, if a built-in permission

level does not exist on the target, it will not be carried over from the source.

- 1. Select the appropriate site in the Navigation pane
- 2. Click the **Permission Levels** button in the ribbon (or from the site level right-click menu select Permissions>Show Permission Levels).
- 3. In the provided window select one or more permission levels to be copied and press the **Copy** button in the ribbon.

| 🕆 Contents 🔫 Progress 🥵                               | Permissions 🗟 Permission Levels 🛛 🥵 Users/O |               |               |        |              | Groups            |  |
|-------------------------------------------------------|---------------------------------------------|---------------|---------------|--------|--------------|-------------------|--|
| https://metalogixsoftware622.sharepoint.com/Corporate |                                             |               |               |        |              |                   |  |
| Permission Level Name                                 |                                             |               | Description   |        |              |                   |  |
| Approve                                               |                                             |               | Can edit and  | арр    | rove pages   | s, list items, an |  |
| Contribute                                            |                                             |               | Can view, ad  | d, up  | date, and    | delete list ite   |  |
| Create new subsites                                   |                                             | Conv          | -             |        | Ctrl+C       |                   |  |
| Design                                                | -<br>12.                                    | Dacto Licor/G | roup(s)       | R      | CtrLuV       | , approve, a      |  |
| Edit                                                  |                                             | Paste User/G  | noup(s)       |        | Ctri+v       | can view, a       |  |
| Full Control                                          | 鄃                                           | Edit          |               |        |              |                   |  |
| Limited Access                                        | X                                           | Delete        |               |        | Del          | ent libraries,    |  |
| Manage Hierarchy                                      |                                             |               |               |        |              | es, list items,   |  |
| Read                                                  | il.                                         | Create New    | Permission Le | vel    |              | and downl         |  |
| Restricted Interfaces fo                              | 2                                           | Permission L  | evel Access   |        |              | d use remot       |  |
| Restricted Read                                       |                                             |               |               |        |              | nts, but cann     |  |
| Restricted View                                       | Ø                                           | Refresh       |               |        |              | document          |  |
| System.LimitedEdit                                    | ő                                           | View In Brov  | vcer          |        |              |                   |  |
| System.LimitedView                                    | -                                           |               |               |        |              |                   |  |
| View Only                                             |                                             |               | Can view page | ges, I | ist items, a | nd document       |  |
| Web-Only Limited Acce                                 | SS                                          |               | Can only view | w the  | web wher     | n given permis    |  |

- 4. Similar to the procedure in Step 1 and 2 above select the target object.
- 5. Click the **Paste** button from the ribbon.
- 6. In the provide window, confirm that information and select the appropriate options.

7. Click Finish to begin the operation

| Summary                                                 |
|---------------------------------------------------------|
|                                                         |
|                                                         |
| Profiles Permission-Default                             |
| 5 Permission Level(s) will be copied to the site: Dev   |
| Target Site Title: Dev                                  |
| Permission Level Name: Administrator                    |
| Permission Level Name: Role for Group - CK2SiteGroup01  |
| Permission Level Name: Role for Group - CK2SiteGroup02  |
| Permission Level Name: Role for Group - Guest           |
| Permission Level Name: Role for Group - My custom group |
|                                                         |
|                                                         |
|                                                         |
| Finish Cancel                                           |

#### **Remove Permission Level**

Security Manager allows administrators to remove Permission Level(s) using a single operation.

- 1. Select a site from the Navigation area where the group(s) is located.
- 2. Press the Permission Levels button to view a list of available levels.
- 3. Select the level(s) that need to be removed
- 4. Press the **Del** key (or from the right-click menu select the Delete option).
- 5. In the provided window, confirm the delete operation.
- 6. Press **OK** to begin the operation.
## **Transfer Permissions**

Transferring permissions can be down by right clicking on a SharePoint site or user and selecting Permissions and then Transfer Permissions.

| Home                                                                    | 1      | Сору                                           | Ctrl+C | Mar          | nager T          | erm St       | tore Manager                 | Admin  |
|-------------------------------------------------------------------------|--------|------------------------------------------------|--------|--------------|------------------|--------------|------------------------------|--------|
| S In SharePoint                                                         | Ĩ.     | Paste                                          | Ctrl+V | Colu         | ımn Groups       |              | 🔎 Permissions                | 1      |
| Contents                                                                | Ð      | Create Backup                                  |        | Inhe         | rited Colum      | ns           | Permission Lev               | /el    |
| 🕖 Refresh                                                               | Ø      | Collect Statistics Data                        |        | Hido         | den Columns      |              | 🦺 Permission Gr              | oups   |
| View                                                                    | ×      | Delete From SharePoint                         |        | L .          |                  |              |                              |        |
| 烙 Navigator                                                             | (      | Update site properties                         |        | =0           | Progress         |              |                              |        |
| 🗸 🗁 SharePoint                                                          | ₽      | Connect to Site                                |        |              |                  |              |                              |        |
| ✓ S Tenant Admi<br>> m Lists<br>> Tenant Admi<br>Lists<br>> Tenant Admi | Ø<br>0 | Refresh<br>View In Browser<br>Save site to XML |        | Star<br>NO   | ted<br>T STARTED | Sou<br>jtros | rce User<br>sman@metavistech | .com ( |
|                                                                         | B      | Audit Object                                   |        | NO           | T START          | jtro         | sman@metavisted              | :h.com |
|                                                                         |        | Use CSV to                                     | >      |              |                  |              |                              |        |
|                                                                         |        | Permissions                                    | >      | ۶            | Show Perm        | nissio       | ns                           |        |
|                                                                         |        | Create                                         | >      |              | Show Perm        | nissio       | n Levels                     |        |
|                                                                         |        | Analysis                                       | >      | <del>1</del> | Show Grou        | ips          |                              |        |
|                                                                         |        | Objects                                        | >      | 1            | Show Site        | Collec       | tion Administrator           | s      |
|                                                                         |        | View in Diagram                                | >      | 2            | Transfer Pe      | rmiss        | ions                         |        |
| • · · · · · · · · · · · · · · · ·                                       |        | -                                              |        | X            | Remove Pe        | rmiss        | lons                         |        |

- 1. Enter your credentials if prompted for them.
- 2. In the Clone/Transfer Permissions Wizard, select whether you would like to manually enter the source and target users, or you can choose to transfer users using a user-mapping file.

| sions |
|-------|
|       |

| Source User     | i:0#.f membership jtrosman@metavistech.com | 20 |  |
|-----------------|--------------------------------------------|----|--|
| Target User     |                                            | 20 |  |
| O Mass Transfer | User Permissions                           |    |  |
| User-Mappin     | g File Load 🕖                              |    |  |

3. If you chose to manually enter users, be sure to select the Check Names button next to both source and target fields, to confirm that they are valid users.

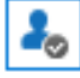

- 4. Select which which permission options you would like to include in the transfer.
  - Include Subsite-level Permissions

✓ Include List-level Permissions

- Include item-level Permissions (This may be a time consuming operation)
- Include site collection administrators
- Remove all source user permissions
- 5. Select **Finish** to start the transfer.

# **Term Store Manager Tab**

Term Store Manager is a feature of Essentials for Office 365 Architect. It delivers full control of SharePoint term stores from the convenience of a client interface. Users can granularly or in bulk create, edit, delete, copy and merge Term Groups, Term Sets, and Terms. Term Sets Manager also allows users to export the Term Sets into a CSV file. This CSV file can then be used to duplicate Managed Metadata in other SharePoint applications.

## **Connect and View Term Store**

The following steps will allow you to connect to, and view, the term store:

- 1. To access a site's Term Store, right click on a site and select Objects > Show Term Store. In the product's Architect ribbon an icon is also enabled when a site is selected. The Term Store content will then appear in the content pane.
- 2. Expand the term store hierarchy to view Term Groups, Term Sets, and Terms.

|                                                                         | 1          |          |                        |                 |
|-------------------------------------------------------------------------|------------|----------|------------------------|-----------------|
| Term Name                                                               | Term Type  |          | Term Synonyms          | Description     |
| <ul> <li> <sup>A</sup> Taxonomy_IthaDc4yUFr9N9c3odPQKg=     </li> </ul> | Term Store |          |                        |                 |
| >  FontrolPointQA                                                       | Term Group |          |                        |                 |
| > 📙 Cybage                                                              | Term Group |          |                        |                 |
| > 📙 Emp_Details                                                         | Term Group |          |                        |                 |
| > 📙 Instruments                                                         | Term Group |          |                        | Musical instrum |
| > 🔚 Linux                                                               | Term Group |          |                        |                 |
| > 📂 Metalogix                                                           | Term Group |          |                        |                 |
| > 📙 NekGroup                                                            | Term Group |          |                        | NekGroup        |
| 🗸 📂 People                                                              | Term Group |          |                        |                 |
| ✓ 	☐ Department                                                         | Term Set   |          |                        |                 |
| AM                                                                      | Term       |          |                        |                 |
| > 🗉 DEV                                                                 | Term       |          |                        |                 |
| Engineering                                                             | Term       |          |                        |                 |
| Guest Migrated By Sharepoint                                            | Term       | 1        | Сору                   | Ctrl+C          |
| InfoDev                                                                 | Term       |          | Paste Term(s)          | Ctrl+V          |
| QA                                                                      | Term       | i.       | Paste As Reference     |                 |
| TechSupport                                                             | Term       | <b>a</b> | Move                   |                 |
| ∽ 🗇 Job Title                                                           | Term Set   |          | Create Term            | Insert          |
| QA                                                                      | Term       | (China)  | Bulk Create Terms      |                 |
| SSE                                                                     | Term       | 400      | Edit Targa             |                 |
| Test User                                                               | Term       |          | Edit ferm              |                 |
| ✓ 	☐ Location                                                           | Term Set   | Ľø       | Deprecate Term         |                 |
| Beni                                                                    | Term       | , C      | Delete Term(s)         |                 |
| Cochabamba                                                              | Term       |          | Enable/Disable Tagging |                 |
| La Paz                                                                  | Term       | 0        | Defresh                |                 |
| Oruro                                                                   | Term       |          | Refresh                |                 |
| Pando                                                                   | Term       | 676      | Import from CSV        |                 |
| Potosi                                                                  | Term       | -> GY    | Export to CSV          |                 |
| > 愕 Search Dictionaries                                                 | Term Group | -        | Import from SKOS       |                 |
| > 愕 Software League                                                     | Term Group |          | Export to SKOS         |                 |
| > 愕 Sports                                                              | Term Group |          |                        |                 |
| > 🔚 TestStore                                                           | Term Group |          |                        | TestStore       |
| > 🔚 System                                                              | Term Group |          |                        | These term set  |

3. Once an item is highlighted, the right click menu will display the available options.

# **Copy/Merge/Reorganize Term Store Objects**

Users of Term Store Manager can copy the entire term store or granular objects between different SharePoint farms

To copy and paste Terms, Term Sets, and Term Groups:

- 1. Connect to the Term Store using the procedure from "Connect/View Term Store".
- 2. Highlight the item you would like to copy and right click on it. In this example, the Term "Lighting" is being copied from the "Production Category" Term Set.
- 3. The right click menu will appear, select 'Copy'.

| > 🖸 DEV                         | Term     |          |                    |           |
|---------------------------------|----------|----------|--------------------|-----------|
| Engineering                     | Term     | -        | C                  | Chillio C |
| Guest Migrated By Sharepoint    | Term     |          | Сору               | Ctri+C    |
| InfoDev                         | Term     |          | Paste Term(s)      | Ctrl+V    |
| QA                              | Term     |          | Paste As Reference |           |
| <ul> <li>TechSupport</li> </ul> | Term     | <b>a</b> | Move               |           |
| 🗸 🗇 Job Title                   | Term Set |          | Create Term        | Insert    |
| OA                              | Term     | <b>P</b> | Pulk Croate Terms  |           |

4. For the paste operation, users should right click on the container above the original item being copied. For instance, in order to copy the Term "Lighting" into a Term Set "Production Category", users should right click on "Production Category" and select 'Paste Term(s)'.

| 🗸 📂 Cybage      |                    | Term ( | Group  |
|-----------------|--------------------|--------|--------|
| 🗸 🗇 Depart      |                    | Term S | Set    |
| > 😤 Adm 📑       | Сору               |        | Ctrl+C |
| > 🖸 Finar 📋     | Paste Term(s)      | N      | Ctrl+V |
| 🔍 HR 👔          | Paste As Reference | e      |        |
| 📼 Sale: 🚑       | Move               |        |        |
| > 🗇 Role 🚽      | Create Term        |        | Incort |
| > 肟 Emp_Detai 📃 |                    |        | msert  |

5. Once 'Paste Term(s)' is selected a copy confirmation window will appear.

| •                      |                            |        | _ |        | × |
|------------------------|----------------------------|--------|---|--------|---|
| Summary                |                            |        |   |        |   |
| 1 Term(s) will be cop  | ied to the term: Corporate |        |   |        |   |
| Target Term Set Title: | Depart                     |        |   |        |   |
| Term Name              | Engineering                |        |   |        |   |
| Copy With Childrer     | 1                          |        |   |        |   |
| 🗌 Merge 🔞              |                            |        |   |        |   |
| 🗌 Retain GUID 🛛 😰      |                            |        |   |        |   |
| Re-Map Users Loa       | ad 💿                       |        |   |        |   |
|                        |                            | Finish |   | Cancel |   |

- 6. Checkbox options are available before clicking 'Finish'. The 'Copy With Children' checkbox will copy any child terms along with your selected item. The "Merge" checkbox will merge term store objects (the source object will overwrite the target in the event of a conflict).
- 7. Once appropriate options are selected, click 'Finish".

# **Unsupported Objects for Migration**

Due to limitations in the Microsoft API, the following parameters cannot be retained during migration nor while using the Edit function in Term Store Manager

- Term Group "Group Managers"
- Term Group "Contributors"
- Term Set "Stakeholders"

# **Create/Edit/Delete Term Store Objects**

Terms store manager offers the ability to manipulate term store object individually or in bulk. Specific functionality is available via the right-click menu or in the upper right-hand corner of the pane.

#### **Create Term Store Objects**

- 1. Select the parent object from the term store. The type of objects that can be created depends on the parent object selected.
- 2. From the right-click or pane menu select the Create option.
- 3. A window will be displayed with the appropriate fields for the object being created.
- 4. Press the Finish button to complete the operation.

| m Name                     | Term Ty         | pe           | Term Synonyms        | Description           |               |
|----------------------------|-----------------|--------------|----------------------|-----------------------|---------------|
| Taxonomy_IthaDc4yUFr9N9c3c | odPQKg= Term St | ore          |                      |                       |               |
| > KantrolPointQA           | Term Gr         | oup          |                      |                       |               |
| > ៅ Cybage                 | Term Gr         | oup          |                      |                       |               |
| Emp_Details                | Term Gr         | oup          |                      |                       |               |
| > 🛃 Instruments            |                 |              |                      |                       | – o x         |
| > 🔁 Linux                  | •               |              |                      |                       |               |
| > 🛃 Metalogix              | Create New Te   | rm Set       |                      |                       |               |
| >  NekGroup                |                 |              |                      |                       |               |
| 🗸 📂 People                 |                 |              |                      |                       |               |
| ✓                          |                 |              |                      |                       |               |
| I AM                       | General Custor  | n Propertie: | s                    |                       |               |
| > 🖸 DEV                    | Term Set        |              |                      |                       |               |
| Engineering                |                 |              |                      |                       |               |
| Guest Migrated By S        | Term Set Nam    | e Specia     | al Skills            |                       |               |
| InfoDev                    | Description     | Areas        | of expertise         |                       |               |
| ⊂ QA                       |                 | 1000         |                      |                       | (22) <b>.</b> |
| TechSupport                | Owner           | 1:0#.t r     | mempersnipjaa-akanal | ijia@metalogixsoftwai | re622.oni 🔩 📖 |
| > 🗇 Job Title              | Submission Po   | licy 🔘 Clos  | ed 🔘 Open            |                       |               |
| > 🗇 Location               | Available f     | or Tagging   |                      |                       |               |
| > 愕 Search Dictionaries    | _               |              |                      |                       |               |
| > not software League      |                 |              |                      |                       |               |
| > 🛃 Sports                 |                 |              |                      |                       |               |
| >  TestStore               |                 |              |                      |                       |               |
| > 🛃 System                 |                 |              |                      |                       |               |
|                            |                 |              |                      |                       |               |
|                            |                 |              |                      |                       |               |
|                            |                 |              |                      |                       |               |

(In this example, since a Term Group is selected, a Term Set would be created underneath it.)

### **Bulk Create Term Store Objects**

- 1. Select the parent object from the term store. The type of objects that can be created depends on the parent object selected.
- 2. From the right-click or pane menu select the Bulk Create option.
- 3. A window will be displayed with the appropriate fields for the object or objects being created. Fill in new items on each line.
- 4. Press the Finish button to complete the operation.

| eneral Custom Properties                    |                                       |  |  |   |
|---------------------------------------------|---------------------------------------|--|--|---|
| Ferm Set(s)                                 |                                       |  |  |   |
| Term Set Names<br>(separated with new line) | Title<br>Reports to<br>Email          |  |  | 4 |
| Descriptions<br>(separated with new line)   | Job title<br>Manager<br>Email address |  |  |   |
| Available for Tagging                       |                                       |  |  |   |
|                                             |                                       |  |  |   |

(In the above, since a Term Group is selected multiple term sets would be created)

### **Edit Term Store Objects**

- 1. Select an object or multiple objects from the term store.
- 2. From the right-click or pane menu select the Edit option.
- 3. A window will be displayed with the appropriate fields for the object or objects being edited.
- **NOTE:** the fields displayed may vary depending on whether one or more objects are being created.

4. Press the Finish button to complete the operation.

| - 🕓                       |                     |                                                    |        |        | × |
|---------------------------|---------------------|----------------------------------------------------|--------|--------|---|
| Edit Term                 |                     |                                                    |        |        |   |
| General Cust              | tom Properties      |                                                    |        |        |   |
| Term(s)                   |                     |                                                    |        |        |   |
| Term Name<br>(separated   | s<br>with new line) | DEV<br>Engineering<br>Guest Migrated By Sharepoint |        |        | I |
| Description<br>(separated | s<br>with new line) |                                                    |        |        | I |
| 🗹 Available               | e for Tagging       |                                                    |        |        |   |
|                           |                     |                                                    |        |        |   |
|                           |                     |                                                    | Finish | Cancel |   |

#### **Delete Term Store Objects**

- 1. Select an object or multiple objects from the term store.
- 2. From the right-click or pane menu select the Delete option.
- 3. A message will be displayed confirming that object(s) are about to be removed.
- **NOTE:** A term group must be empty, meaning all terms and term sets must first be deleted before the Term Group can be delete.

#### **Custom Sort Order**

To modify the custom sort order of terms:

- 1. Select the parent term set or term.
- 2. Right click and choose the Edit Term Set or Edit Term option.
- 3. Click the Custom Sort tab.
- 4. Choose between the options to use the Default Sort or Custom Sort Order.
- 5. If you choose Custom Sort Order, the list of child terms will appear in a table below.
- 6. To modify the order, simply select a term and drag and drop to reorganize the order. Dropping a term onto another, will place that term dropped term above in the order.

| 6                           |              |             |        |       | ×   |
|-----------------------------|--------------|-------------|--------|-------|-----|
| Edit Term Set               |              |             |        |       |     |
| Constal Custom Properties   | Sustom Sort  |             |        | <br>  |     |
| General Custom Properties C | ustom som    |             |        |       |     |
| Use custom sort order       | ording to cu | rent langua | ige    | _     |     |
| Term name                   |              |             |        |       | - 1 |
| AM                          |              |             |        |       | - 1 |
| DEV                         |              |             |        |       | - 1 |
| Engineering                 |              |             |        |       | - 1 |
| QA                          |              |             |        |       | - 1 |
| Guest Migrated By Sharepoi  | int          |             |        |       |     |
| InfoDev                     |              |             |        |       |     |
|                             |              |             |        |       |     |
|                             |              |             | Finish | Cance | el  |

7. When done, click Finish to apply your changes.

# **Exporting Term Groups and Term Sets to CSV**

Term Groups and Term Sets may be exported to a CSV file. This will allow users to manipulate this information with any text editor or spreadsheet application. The exported file may be imported back into SharePoint using the Import from CSV option within SharePoint's Central Administration console.

### To create an export file:

- 1. Connect to the Term Store using the procedure from section Connect and View Term Store.
- 2. Select a Term Group or Term Set and right click on that item.
- 3. Choose the 'Export to CSV' option.
- 4. Select a Destination File Location, Name the CSV file, and click 'Create'.
- **NOTE:** The exported file conforms to Microsoft's supported CSV formatting and therefore if a Term Group is exported, a separate CSV file will be created for each Term Set within this group.

### This CSV file can be imported into SharePoint through Central Administration.

- 1. In Central Administration, under the Application Management heading, select Mange Service Applications.
- 2. Select the Manged Metadata Service, right click and select 'New Group'
- 3. Enter a name for the new group and press 'Enter'.
- 4. Select the newly named group and right click on that group to choose 'Import Term Set'

5. Browse to select the CSV file and click 'OK'

# **Export to and Import from SKOS Files**

The external format that Microsoft supports for Term Sets is CSV files, which are limited in the amount of metadata and functionality that is provided. To enhance the experience of import, export or "backup" of Term Store elements, support for SKOS (\*.rdf files) is included. More information about this file format can be learned from the following link *(external link)*: http://www.w3.org/2009/08/skos-reference/skos.html.

Some of the advantages to using SKOS rather than CSV:

- SKOS can include all terms sets within a selected term group
- SKOS includes additional metadata properties like translations, synoymns and custom properties
- SKOS is more universally supported outside of SharePoint Term Stores
- **NOTE:** Managed and Faceted Navigation is not currently supported for either Export to and Import from SKOS.

## **Export to SKOS**

To export to a SKOS file, select a Term Group or Term Set and either right click > Export to SKOS or simply click the Export to SKOS button in the application's ribbon. Select a location to save the file and enter a name, then click Create. The SKOS file will then be created, depending on the size and complexity this process could take anywhere from a few seconds to a few minutes to complete. A dialog will appear when the file is ready.

## **Import From SKOS**

To import a SKOS file, select the Term Group or Term Set in which the SKOS should be imported into and either right click > Import from SKOS or simply click the Import from SKOS button in the application's ribbon. Click OK on the confirmation dialog and the import process will begin. During this process, new objects (term sets and terms) may be created as well as updates to existing elements already within this location, as defined in the SKOS. The recommendation is to Import to the object that was originally used for Export. For example, if the SKOS export was created from Term Set "ABC", then the Import from SKOS option should be chosen after selecting Term Set "ABC". In this example, if the parent Term Group was selected, then the objects in the SKOS will be created one level higher (Terms as Term Sets).

Depending on the size and complexity this process could take anywhere from a few seconds to a few minutes to complete. A dialog will appear when the file is ready.

# **Live Compare**

Essentials for Office 365 provides a unique method for visually comparing and synchronizing the objects and content within any two site collections, sites or lists. The Live Compare interface displays up to the moment differences between these sites and allows the user to drill down and copy the differences to either environment.

The Live Compare! interface consists of three primary sections: 1. A connection area, 2. Viewer, 3. Compare Options

**The Connection Area**: The connection area is separated into a "Site URL" and a "List/Library" field for each of the lists to be compared.

**The Viewer Area**: The viewer area is separated into two parts each of which displays the content from the site, list, or library specified above in the connection area.

**Compare Options**: At the bottom of the Live Compare window, there are three buttons; "Full Compare" "Load Compare Report" and "Quick Compare"

During a compare, a user can drill down into any object type to compare or re-compare that object against its counterpart in the other site. The two "Copy from-" buttons at the top of the window initiate standard copying operations. See the Site Migration Wizard section for additional detail.

| 😓 Live Compare                                                                                                    |        | ×                                                                                                    |
|----------------------------------------------------------------------------------------------------|--------|----------------------------------------------------------------------------------------------------|
| Site URL:<br>List/Library:                                                                                                    | *<br>* | Site URL: v<br>List/Libray: v                                                                                                    |
| Copy from Left to Rig                                                                                                    | ght    | Copy from Right to Left Legend @                                                                                                    |
| ✓      S Corporate 2016         Column Groups         G Content Types         G Permission Levels         A Groups         Groups         Groups         Content Types         Content Types |        | 2fauth 2fauth     Column Groups     Content Types     Lists     Permission Levels     Groups     Workflows     Correction     Subsites |
| Image: Image:        |        | III Quick Compare 💿 3                                                                                                    |

## **Full Compare**

This option will generate a report of all the differences between the selected sites and subsites (if selected). Unlike the "Quick Compare" interactive approach, this report will automatically crawl and collect all the differences, which will then be saved to a CSV file for viewing.

**NOTE:** Depending on the amount of content and selected options, this may require an extended amount of time. For this reason, the report is run in the background.

The completed report, (stored as a csv file), may be loaded into this interface using the "Load Compare Report" button (see the Load Compare Report section for more details on loading a compare report).

To perform a Full Compare with Live Compare, do the following:

1. In the Migrator tab, select Live Compare from the Sites section.

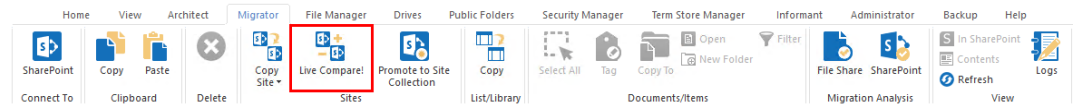

2. Once the Live Compare window opens, select your two Site URL's for comparison by clicking the downward arrow of each. This will open the Select Site screen. Select the site you wish to connect to and click **Connect**.

| 6                                                                | _          |            | ×    |
|------------------------------------------------------------------|------------|------------|------|
| Select site                                                      |            |            |      |
|                                                                  |            |            |      |
| Parent Site/Site Collection URL (e.g. http://www.yoursharepoint. | .com/sites | s/yoursite | e):  |
| http:// Corporate2016                                            |            | ~ Con      | nect |

3. Select the site or sub-site that you want to compare and press the Finish button.

| \$                                      |                |                   |            | ×     |
|-----------------------------------------|----------------|-------------------|------------|-------|
| Select site                             |                |                   |            |       |
|                                         |                |                   |            |       |
|                                         |                |                   |            |       |
| Parent Site/Site Collection URL (e.g. h | ttp://www.your | sharepoint.com/si | tes/yoursi | te):  |
| http:// . Corp                          | orate2016      |                   | ∼ Co       | nnect |
| > S Corporate 2016                      |                |                   |            |       |
|                                         |                |                   |            |       |
|                                         |                |                   |            |       |
|                                         |                |                   |            |       |
|                                         |                |                   |            |       |
|                                         |                |                   |            |       |
|                                         |                |                   |            |       |
|                                         |                |                   |            |       |
|                                         |                |                   |            |       |
|                                         |                |                   |            |       |
|                                         |                |                   |            |       |
|                                         |                |                   |            |       |
|                                         |                |                   |            |       |
|                                         |                |                   |            |       |
|                                         |                |                   |            |       |
|                                         |                |                   |            |       |
|                                         |                |                   |            |       |
|                                         |                |                   |            |       |
|                                         |                | Finish            | Can        | cel   |
|                                         |                | Eman              | Can        | cer   |

### 4. Select Full Compare from the bottom of the Live Compare screen.

| live Compa                 | are                           |        |                            |               | ×        |
|----------------------------|-------------------------------|--------|----------------------------|---------------|----------|
| Site URL:<br>List/Library: | http://: /Corporate2016       | *<br>* | Site URL:<br>List/Library: | https:// com  | *<br>*   |
|                            | Copy from Left to Ri          | ight   | Copy from I                | Right to Left | Legend 🔞 |
|                            |                               |        |                            |               |          |
|                            |                               |        |                            |               |          |
|                            |                               |        |                            |               |          |
|                            |                               |        |                            |               |          |
|                            |                               |        |                            |               |          |
|                            |                               |        |                            |               |          |
|                            |                               |        |                            |               |          |
|                            |                               |        |                            |               |          |
| 0% - Estimation            | n                             |        |                            |               |          |
|                            |                               |        |                            |               |          |
| Full Com                   | npare 💿 Load Compare Report 💿 |        | 11                         | Quick Compare | Close    |

5. Select the properties you would like to apply to your Full Compare and click **Run**.

| 8                                   | × |
|-------------------------------------|---|
| Full Compare Properties             |   |
|                                     |   |
| Use enhanced content compare 🔞      |   |
| Include Item Level Permissions 🕡    |   |
| Include Groups Membership           |   |
| User Mapping Load 🕖                 |   |
| ☑ Include Subsites 🕡                |   |
|                                     |   |
|                                     |   |
| Generate Script Schedule Cancel Run |   |

**Use Enhanced Content Compare**: This option will use the last modified date to identify differences in content that exists in both sites (lists and libraries). Normally the comparison is limited to identifying differences in content that exists in one site but not the other.

**i** NOTE: Depending on the amount of content this comparison may require extended periods of time.

**Include Item Level Permissions**: The differences in Item Level Permissions between the selected sites or lists will be analyzed as part of the compare.

**NOTE:** Permission comparison may require extended periods of time depending on the amount of content and permissions

**Include Group Membership:** The differences in the Group Memberships between the selected sites or lists will be analyzed as part of the compare.

**User Mapping:** This option should be used in the event that a mapping file was used during the initial copy from source to target. This is especially useful if you have mapped accounts from source to target.

Include Subsites: Any subsites for the selected sites will be analyzed as part of the compare.

- **NOTE:** Depending on the amount of subsites this comparison may require extended periods of time.
- 6. When prompted save the Full Compare file to a location on your computer.

### **Quick Compare**

This option will generate a listing of SharePoint objects within the Live Compare window. Users can navigate and drill down into each object to see and copy the differences from one site to another. This option is limited to the currently selected sites. See Full Compare for additional capabilities.

To perform a Quick Compare with Live Compare, do the following:

1. In the Migrator tab, select Live Compare from the Sites section.

| Hom        | ie View   | Architect | Migrator       | File Manager                  | Drives Pu                     | blic Folders | Security M | lanager | Term Store Manager | Informa        | nt Administrator      | Backup                             | Help           |
|------------|-----------|-----------|----------------|-------------------------------|-------------------------------|--------------|------------|---------|--------------------|----------------|-----------------------|------------------------------------|----------------|
| SharePoint | Copy Pa   | iste      | Copy<br>Site * | Ev +<br>- Ev<br>Live Compare! | Promote to Site<br>Collection | Copy         | Select All | Tag     | Copy To            | <b>F</b> ilter | File Share SharePoint | S In ShareP<br>Contents<br>Refresh | oint 🗾<br>Logs |
| Connect To | Clipboard | d Delete  |                | Sites                         |                               | List/Library |            |         | Documents/Items    |                | Migration Analysis    | Vi                                 | ew             |

2. Once the Live Compare window opens, select your two Site URL's for comparison by clicking the downward arrow 🛛 of each. This will open the Select Site screen. Select the site you wish to connect to and click **Connect**.

| \$                   |                                         | _             |            | ×     |
|----------------------|-----------------------------------------|---------------|------------|-------|
| Select site          |                                         |               |            |       |
|                      |                                         |               |            |       |
| Parent Site/Site Col | lection URL (e.g. http://www.yoursharep | oint.com/site | s/yoursite | e):   |
| http://              | Corporate2016                           |               | ~ Con      | inect |

3. Select the site or sub-site that you want to compare and press the Finish button.

| )                          |                              |                     |           |
|----------------------------|------------------------------|---------------------|-----------|
| lect site                  |                              |                     |           |
|                            |                              |                     |           |
| arent Site/Site Collection | URL (e.g. http://www.yoursha | repoint.com/sites/y | oursite): |
| http://                    | Corporate2016                | ~                   | Connect   |
| > 🚯 Corporate 2016         |                              |                     |           |
|                            |                              |                     |           |
|                            |                              |                     |           |
|                            |                              |                     |           |
|                            |                              |                     |           |
|                            |                              |                     |           |
|                            |                              |                     |           |
|                            |                              |                     |           |
|                            |                              |                     |           |
|                            |                              |                     |           |
|                            |                              |                     |           |
|                            |                              |                     |           |
|                            |                              |                     |           |
|                            |                              |                     |           |
|                            |                              |                     |           |
|                            |                              |                     |           |
|                            |                              |                     |           |
|                            |                              |                     |           |
|                            |                              |                     |           |
|                            |                              |                     |           |
|                            |                              |                     |           |
|                            |                              |                     |           |
|                            | _                            | Place in the        | Contract  |
|                            |                              | Finish              | Cancel    |

4. Select **Quick Compare** from the bottom of the Live Compare screen.

| te URL: http://: /Corporate2016 | ¥                       | Site URL: https:// com  |          |
|---------------------------------|-------------------------|-------------------------|----------|
| st/Library:                     | ¥                       | List/Library:           |          |
|                                 | Copy from Left to Right | Copy from Right to Left | Legend 🌘 |
|                                 |                         |                         |          |
|                                 |                         |                         |          |
|                                 |                         |                         |          |
|                                 |                         |                         |          |
|                                 |                         |                         |          |
|                                 |                         |                         |          |
|                                 |                         |                         |          |
|                                 |                         |                         |          |
|                                 |                         |                         |          |
| Estimation                      |                         |                         |          |
|                                 |                         |                         |          |

5. Select the properties you would like to apply to your Full Compare and click **Run**.

|                                      | ×   |
|--------------------------------------|-----|
| Quick Compare Properties             |     |
|                                      |     |
| Use enhanced content compare 🔞       |     |
| 🗹 Include Item Level Permissions 🛛 🔞 |     |
| 🗹 Include Groups Membership          |     |
| User Mapping Load                    |     |
|                                      |     |
|                                      |     |
| Cancel                               | Run |

**Use Enhanced Content Compare**: This option will use the last modified date to identify differences in content that exists in both sites (lists and libraries). Normally the comparison is limited to identifying differences in content that exists in one site but not the other.

**i** NOTE: Depending on the amount of content this comparison may require extended periods of time.

**Include Item Level Permissions**: The differences in Item Level Permissions between the selected sites or lists will be analyzed as part of the compare.

**NOTE:** Permission comparison may require extended periods of time depending on the amount of content and permissions

**Include Group Membership:** The differences in the Group Memberships between the selected sites or lists will be analyzed as part of the compare.

**User Mapping:** This option should be used in the event that a mapping file was used during the initial copy from source to target. This is especially useful if you have mapped accounts from

source to target.

6. The Live Compare results will be loaded in the Live Compare window, where you can now copy items from left to right and vice versa.

### Load Compare Report

The Load Compare Report option allows users to select a completed Full Compare report and display its results in the Live Compare viewer where a user can drill down into any object type to compare or re-compare that object against its counterpart on the other side. The "Copy from..." buttons can be used to initiate a copy operation from one side to the other.

To load a compare report do the following:

1. In the Migrator tab, select Live Compare from the Sites section.

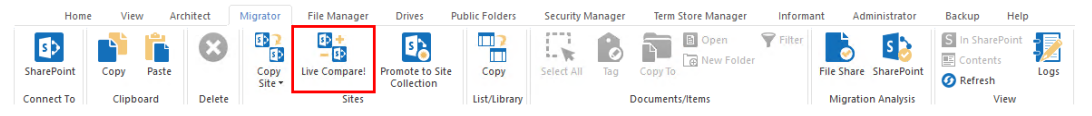

2. At the bottom of the Live Compare window select **Load Compare Report**. This will open your computer's explorer.

| live Compare               | •                         |     |                            |        | ×   |
|----------------------------|---------------------------|-----|----------------------------|--------|-----|
| Site URL:<br>List/Library: |                           | > > | Site URL:<br>List/Library: |        | > > |
|                            | Copy from Left to Rig     | jht | Copy from Right to Left    | Legend | 0   |
|                            |                           |     |                            |        |     |
|                            |                           |     |                            |        |     |
|                            |                           |     |                            |        |     |
|                            |                           |     |                            |        |     |
|                            |                           |     |                            |        |     |
|                            |                           |     |                            |        |     |
|                            |                           |     |                            |        |     |
|                            |                           |     |                            |        |     |
| 0% - Estimation            |                           |     |                            |        |     |
| II Full Compa              | are 🔞 Load Compare Report |     | 1 Quick Compare            | C      | ose |

3. Locate the Live Compare .csv file you wish to load. Click **Open**.

| Open                                                                                                    |                         |                                |                                    |                 |                                                  |                                       |                |       | ×  |
|----------------------------------------------------------------------------------------------------|-------------------------|--------------------------------|------------------------------------|-----------------|--------------------------------------------------|---------------------------------------|----------------|-------|----|
| $\leftarrow$ $\rightarrow$ $\checkmark$ $\uparrow$ $\blacksquare$ $\rightarrow$ This PC                                                                                                    | > Desktop >             |                                |                                    |                 |                                                  | √ Č                                   | Search Desktop |       | Q, |
| Organize 🔻 New folder                                                                                                    |                         |                                |                                    |                 |                                                  |                                       |                | •     | ?  |
| <ul> <li>✓ Quick access</li> <li>Desktop     <li>✓ Downloads</li> <li>✓ Documents</li> <li>✓ Documents</li> <li>✓ Pictures</li> <li>✓ Csvs</li> <li>✓ Music</li> <li>✓ Videos</li> <li>✓ OneDrive</li> <li>✓ This PC</li> <li>✓ Network</li> </li></ul> | corporateb<br>ackup2016 | framework<br>1.8_65-x64-<br>aj | Create-Clo<br>udUsers-Te<br>mplate | full<br>compare | MapFileSys<br>temToOffic<br>e365UsersE<br>xample | Run<br>Custom<br>Action -<br>Load fro |                |       |    |
| File name:                                                                                                    | full compare            |                                |                                    |                 |                                                  | ~                                     | *.csv          | Cance | ~  |

4. This will open the Select Site screen. Select one of the sites from the original full compare .csv file and click **Connect**.

| \$                    |                                         | _            |           | $\times$ |
|-----------------------|-----------------------------------------|--------------|-----------|----------|
| Select site           |                                         |              |           |          |
|                       |                                         |              |           |          |
| Parent Site/Site Coll | ection URL (e.g. http://www.voursharepo | int.com/site | s/voursit | e):      |
| http://               | Corporate2016                           |              | ~ Cor     | nect     |
|                       |                                         |              |           |          |

| <br> | > 🚯 Corporate 2016 |
|------|--------------------|
|      |                    |
|      |                    |
|      |                    |
|      |                    |
|      |                    |
|      |                    |
|      |                    |
|      |                    |
|      |                    |
|      |                    |
|      |                    |
|      |                    |
|      |                    |
|      |                    |
|      |                    |
|      |                    |
|      |                    |

6. Repeat steps 4 and 5 for the second site from your full compare .csv file for comparison. Once

you have completed these steps the full compare .csv file will be loaded into the Live Compare window.

7. You can now copy items from left to right and vice versa.

# **Administrator Tab**

This section provides an overview of the Administrator tab.

## **Essentials Administrator**

The Administrator tab within the Essentials console, provides valuable insights into your SharePoint farms or Office 365 tenancies with centralized reporting and actionable management. Easy-to-use dashboards offer automated data collections and trend analysis to help manage user activity, site growth and content distribution, as well as identify accessibility and security issues. Its detailed reports help you know your content and enforce enterprise specific governance policies.

- Built Cloud First: A zero footprint solution requiring no server deployments or configuration, designed to operate and interact with SharePoint remotely. Fully compatible with on premise, Office 365, SharePoint Online or hybrid SharePoint environments, a true "agentless" solution.
- **Dashboards**: Dashboards allow SharePoint Administrators to quickly and easily see key information about their environments from a single, feature rich view.
- Valuable Business Insights: Acquire awareness about your SharePoint environment to determine Site Activity, User Activity, Data Growth, User Adoption, Various List and Permission settings and much more.
- Actionable: Take actions based on information learned from the reports using intuitive menu options to maintain or enforce governance and policies across your SharePoint environment.
- Automated data collection: Always have the most recent data points available at the tip of your fingers with scheduled collections.

To begin using Essentials Administrator, start here.

# Service Manager

Administrator with Service Manager provides Administrators with a global understanding of their Office 365 tenants, including user profiles, license distribution, Exchange Online, OneDrive for Business, SharePoint Online and more. It provides detailed and actionable reporting across many Office 365 Services and the ability to create and run custom rules with consistent, repeatable actions.

- **Cross Service Identity Management:** Perform complex, user-focused administrative tasks across multiple systems in the environment from a single interface.
- License Management/Optimization: See what licenses are in your environment, to whom they are deployed, and which ones are in use. Take action by allocating or re-allocating licenses with the click of a button.
- **On-boarding/Transferring:** Use automated templates to ensure that the proper licenses are allocated, quotas assigned, permissions granted, oversight access is granted, and the users profile is properly filled out all from a single, unified, administration interface.
- **Off-boarding:** Set out of office messages, remove access, forward mail to the proper users, and backup a users' content across all systems with the click of a button.

To begin using Service Manager, start by Connecting to your Office 365 Tenant.

The application consists of three primary panes 1. Navigator, 2. Report Selection Menu, 3. Dashboard, Report and Analysis Display Area.

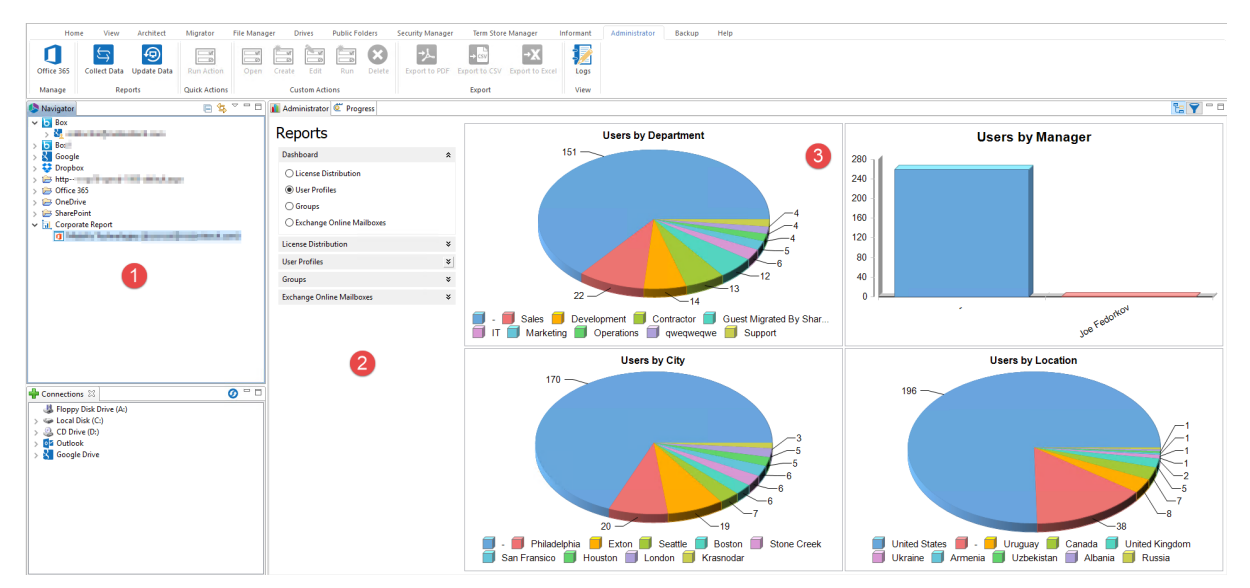

## **Navigator Pane**

The Navigator may contain a series of previously loaded or generated projects with each project representing a separate data collection. The projects specific to Essentials Administrator are defined

by a bar graph icon and contain the data from all previously run data collections. Inside these projects will be the locations that were included with this scan, be it multiple site collections, OneDrives, sites, and lists.

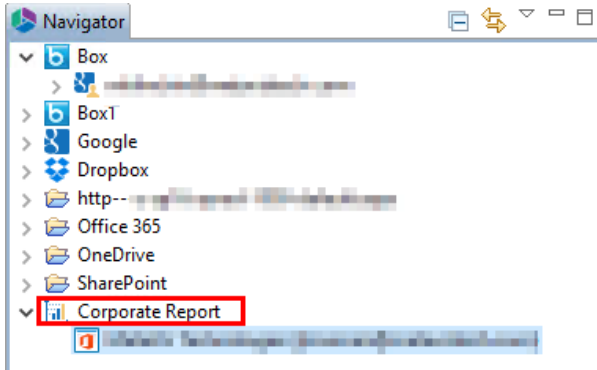

## **Report Selections Menu**

The Available Reports menu displays a graphical list of all currently available reports. These are broken down into several, logical sections grouping together the purpose of the each report. The sections can be opened or closed by clicking on the section header. The reports are selected through a series of radio buttons which allows only one report to be loaded at a time.

| 👔 Administrator 🙋 Progress                                                                    |   |
|-----------------------------------------------------------------------------------------------|---|
| Reports                                                                                       |   |
| Dashboard                                                                                     | * |
| <ul> <li>Content Utilization</li> <li>Site Activity</li> <li>OneDrive for Business</li> </ul> |   |
| Content                                                                                       | × |
| Activity                                                                                      | × |
| Settings                                                                                      | ¥ |
| Correlation                                                                                   | ¥ |

Please note that some reports may be disabled based on the Admin project being loaded. Refer to the Reports section for more information.

### **Reports Area**

The Reports area is the large section of the interface where the various dashboards, reports, and analysis is displayed. You may select one specific report from the main report screen (section 3 found on the Interface Overview page) by double clicking on it. This allows you to view the contents of each individual report in detail.

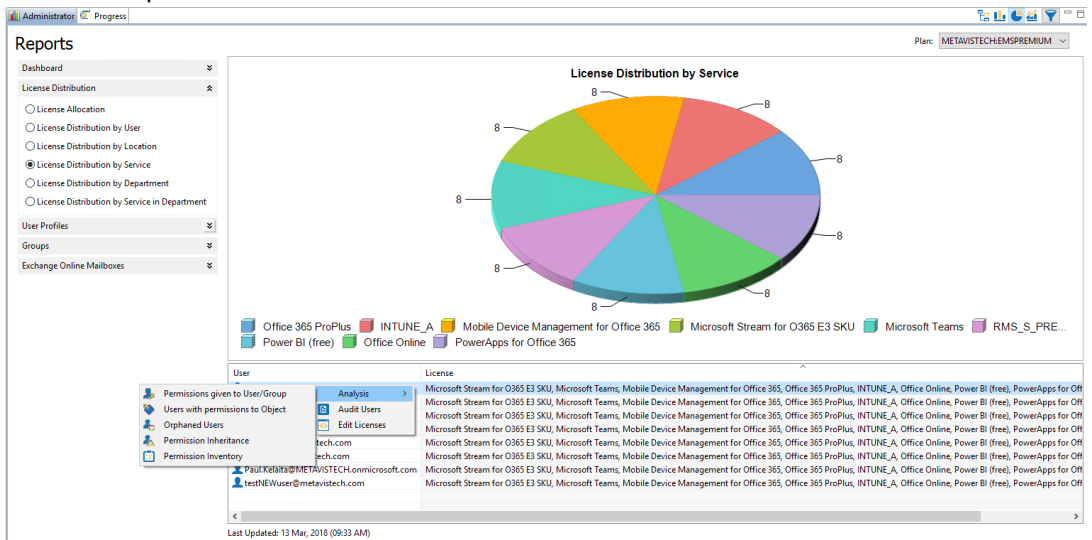

#### Along the top toolbar are buttons to allow the configuration of the output

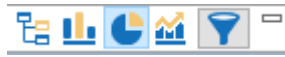

The middle portion is the visual representation of the data

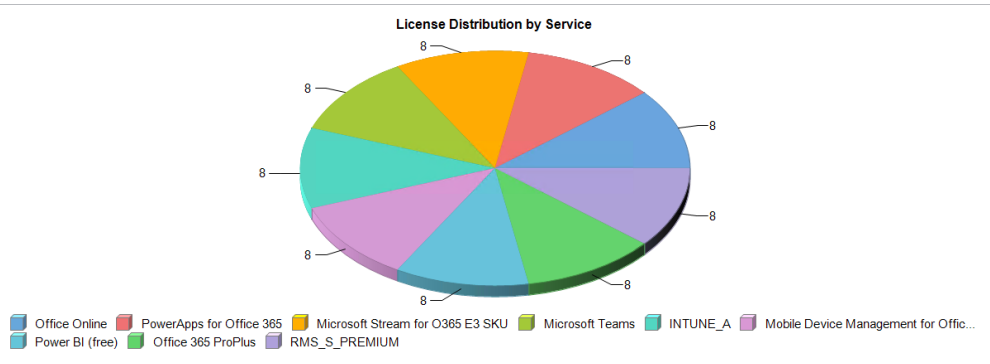

#### The bottom displays the analytical results.

| User                                                                                                    | License                                                                                                    |
|----------------------------------------------------------------------------------------------------|----------------------------------------------------------------------------------------------------|
| Contraction of the second second s    | Microsoft Stream for O365 E3 SKU, Microsoft Teams, Mobile Device Management for Office 365, Office 365 ProPlus, INTUNE_A, Office Online, Power BI (free), PowerApps for Of |
| 1 March 10 March 10 M | Microsoft Stream for O365 E3 SKU, Microsoft Teams, Mobile Device Management for Office 365, Office 365 ProPlus, INTUNE_A, Office Online, Power BI (free), PowerApps for Of |
| 2 Chief Contractor States                                                                                                    | Microsoft Stream for O365 E3 SKU, Microsoft Teams, Mobile Device Management for Office 365, Office 365 ProPlus, INTUNE_A, Office Online, Power BI (free), PowerApps for Of |
|                                                                                                    | Microsoft Stream for O365 E3 SKU, Microsoft Teams, Mobile Device Management for Office 365, Office 365 ProPlus, INTUNE_A, Office Online, Power BI (free), PowerApps for Of |
|                                                                                                    | Microsoft Stream for O365 E3 SKU, Microsoft Teams, Mobile Device Management for Office 365, Office 365 ProPlus, INTUNE_A, Office Online, Power BI (free), PowerApps for Of |
| 2 Paul Brilling Armsteiner                                                                                                    | Microsoft Stream for O365 E3 SKU, Microsoft Teams, Mobile Device Management for Office 365, Office 365 ProPlus, INTUNE_A, Office Online, Power BI (free), PowerApps for Of |
| Particular Million Characterization                                                                                                    | Microsoft Stream for O365 E3 SKU, Microsoft Teams, Mobile Device Management for Office 365, Office 365 ProPlus, INTUNE_A, Office Online, Power BI (free), PowerApps for Of |
|                                                                                                    | Microsoft Stream for O365 E3 SKU, Microsoft Teams, Mobile Device Management for Office 365, Office 365 ProPlus, INTUNE_A, Office Online, Power BI (free), PowerApps for Of |
|                                                                                                    |                                                                                                    |

Right Clicking on an one of the analytics results at the bottom provides you with several menu options. One of these is Analysis, which provides a series of context menu options to perform Actions against the selected object.

|                              |                                                                                                    | User                                                                                        |                                                                                                   | License                                                                                                    |
|------------------------------|----------------------------------------------------------------------------------------------------|---------------------------------------------------------------------------------------------|---------------------------------------------------------------------------------------------------|----------------------------------------------------------------------------------------------------|
| <b>♣</b><br>�<br>♣<br>▲<br>⊠ | Permissions given<br>Users with permis<br>Orphaned Users<br>Permission Inherit<br>Permission Invent | a to User/Group<br>sions to Object<br>tance<br>tory<br>Paul.Kelaita@MET/<br>testNEWuser@met | Analysis ><br>Audit Users<br>Edit Licenses<br>tech.com<br>wISTECH.onmicrosoft.com<br>avistech.com | Microsoft Stream for O365 E3 SKU, Microsoft Teams, Mobile<br>Microsoft Stream for O365 E3 SKU, Microsoft Teams, Mobile<br>Microsoft Stream for O365 E3 SKU, Microsoft Teams, Mobile<br>Microsoft Stream for O365 E3 SKU, Microsoft Teams, Mobile<br>Microsoft Stream for O365 E3 SKU, Microsoft Teams, Mobile<br>Microsoft Stream for O365 E3 SKU, Microsoft Teams, Mobile<br>Microsoft Stream for O365 E3 SKU, Microsoft Teams, Mobile<br>Microsoft Stream for O365 E3 SKU, Microsoft Teams, Mobile<br>Microsoft Stream for O365 E3 SKU, Microsoft Teams, Mobile |
|                              | 1                                                                                                   | /                                                                                           |                                                                                                   |                                                                                                    |

# **Connecting to the Office 365 Tenant** (Administrator)

The first step when you begin working with Administrator is to create your initial connection to your Office 365 Tenant. It is from this connection project that you will be able to generate your reports, create custom filtered views, and create and run any custom actions.

### NOTE:

- To make full use of all the Service Manager functionality provided, it is recommended that you provide the software with a Global Administrator login to the tenant and possibly a Domain Administrator if any reports or actions are required for Active Directory.
- An Office 365 Global Administrator is required for Office 365 connections.
- A Domain Administrator is required for on premise Active Directory connections.
- Two factor authentication and claims based connections are not supported.

To connect to your Office 365 Tenant:

1. Under the Administrator tab, select Office 365 in the Manage section of the ribbon.

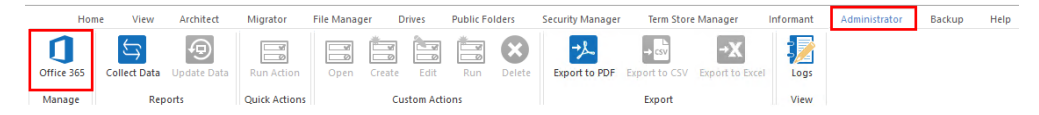

2. Enter a unique connection project name in the "Name" field and enter the Global Administrator of the Office 365 tenant to which you wish to connect.

NOTE: The Password field will be disabled as Microsoft no longer allows direct sign in.

3. Click Finish.

Once the connection has been successfully established, a new project will appear in the

application's Navigator panel.

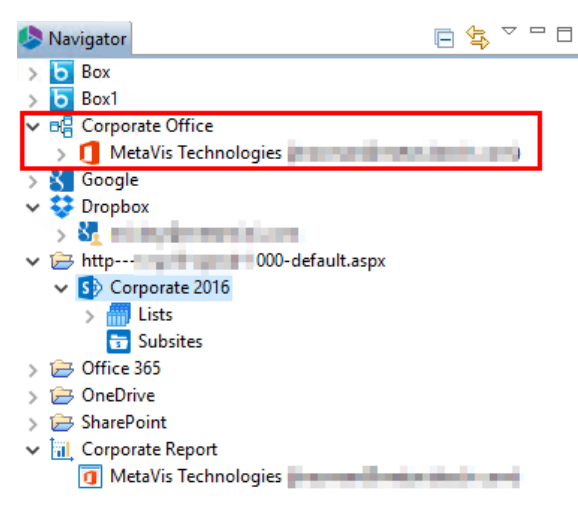

## **Default and Custom Views**

After the connection has been made to Office 365, an Administrator project 🖷 will be created in the Navigator and within that a number of sections known as Default Views. These views are the lifeblood of the Administrator functionality as they allow for greater control and reporting across this tenant, its services, and dependencies, like Active Directory.

| Service Manager Project | MetaVis Enterprise Connection |
|-------------------------|-------------------------------|
| Tenant Level            | @metavistech.com)             |
| Default View            | Active Directory Users        |
|                         | Diffice 365 Users             |
|                         | Groups                        |
|                         | Diffice 365 Licenses          |
|                         | a 📃 Exchange Online Mailboxes |
|                         | Automatic Replies             |
|                         | Mailbox Permissions           |
| Custom View             | 🔐 Item Count                  |
|                         | OneDrive for Business         |

These views offer a number of options including creating new custom views, filtering, export/import and actions. The following sections will describe these options in detail.

#### **Tenant Level**

The first level within an Administrator project is the tenant itself shown with this icon <a>[1]</a>. This will display the name of the Office 365 Tenant, with the Global Admin account that was provided during

connection appearing in brackets to the right of it. There are a number of menu options that are available at this level, but there are currently no views or reports that can be displayed.

#### **Default Views**

The next level is the Default Views and those are shown with this icon . Default views cannot be deleted nor modified, and they offer a "top to bottom" view of all users and attributes associated to this service.

To open a default view do the following:

1. Double click on the View name in the Navigator pane, or right click on the name and select **Open**.

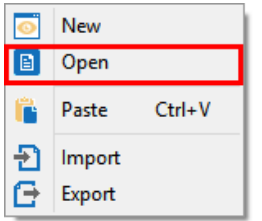

2. The view will load in the larger section to the right of the Navigator pane.

| group(s) were loaded                     |                          |                                                        |      |
|------------------------------------------|--------------------------|--------------------------------------------------------|------|
| splay Name                               | Group Type               | Description                                            | mail |
| 😨 111                                    | Global Security Group    |                                                        |      |
| 12345                                    | Global Security Group    |                                                        |      |
| Account Operators                        | BuiltIn Group            | Members can administer domain user and group acc       |      |
| 🙅 AD Group A1                            | Global Security Group    |                                                        |      |
| Administrators                           | BuiltIn Group            | Administrators have complete and unrestricted acces    |      |
| 😨 all-accounting                         | Global Security Group    |                                                        |      |
| Allowed RODC Password Replication Group  | Local Security Group     | Members in this group can have their passwords repli   |      |
| 😨 Backup Operators                       | BuiltIn Group            | Backup Operators can override security restrictions fo |      |
| 😨 Cert Publishers                        | Local Security Group     | Members of this group are permitted to publish certif  |      |
| Certificate Service DCOM Access          | BuiltIn Group            | Members of this group are allowed to connect to Cert   |      |
| ବ ChildAD                                | Global Security Group    |                                                        |      |
| Cryptographic Operators                  | BuiltIn Group            | Members are authorized to perform cryptographic op     |      |
| 🧙 Delegated Setup                        | Universal Security Group | Members of this management role group have permi       |      |
| 😨 Denied RODC Password Replication Group | Local Security Group     | Members in this group cannot have their passwords r    |      |
| 😨 Developers                             | Global Security Group    |                                                        |      |
| DHCP Administrators                      | Local Security Group     | Members who have administrative access to the DHC      |      |
| 🛧 DHCP Users                             | Local Security Group     | Members who have view-only access to the DHCP ser      |      |
| 😨 Discovery Management                   | Universal Security Group | Members of this management role group can perfor       |      |
| Distributed COM Users                    | BuiltIn Group            | Members are allowed to launch, activate and use Dist   |      |
| 😨 DnsAdmins                              | Local Security Group     | DNS Administrators Group                               |      |
| nsUpdateProxy                            | Global Security Group    | DNS clients who are permitted to perform dynamic u     |      |
| 🧙 Domain Admins                          | Global Security Group    | Designated administrators of the domain                |      |

- **NOTE:** Depending on the location of the user and attributes needed to generate this view, you may be asked to provide additional credentials needed to authenticate.
- 3. From the view results, you can select one or more users and perform a number of actions using either the buttons in the application's ribbon

| Office 365        | Collect Data          | Update Data           | Run Action               | Open             | Create       | Edit           | Run | <b>D</b> elete | Export to PDF | → csv<br>Export to CSV | →X<br>Export to Excel | Logs    |
|-------------------|-----------------------|-----------------------|--------------------------|------------------|--------------|----------------|-----|----------------|---------------|------------------------|-----------------------|---------|
| Manage            | Rep                   | oorts                 | Quick Actions            |                  | Cu           | stom Acti      | ons |                |               | Export                 |                       | View    |
| the too           | lbar                  |                       |                          |                  |              |                |     |                |               |                        |                       |         |
| 👔 Administrator 🧯 | 🖸 Progress 📃 Active I | Directory Users 📃 Act | ive Directory Groups 📃 C | Office 365 Users | 🔲 SharePoint | t Online Sites | 23  |                |               |                        |                       | 🌡 🔁 🔍 Ø |

or the right click context menu which differs depending on the Default View that you have selected. These actions include Quick Actions, Custom Actions, Exporting, Refreshing, and Editing.

**NOTE:** Because these default views are preconfigured to load all attributes, this operation may take a significant time to complete. Please plan accordingly if you are working with a tenant that contains thousands of users or consider creating a custom view that may load in less time. For example, instead of loading the default view "Exchange Online Mailboxes" perhaps consider

creating a *Custom View* where you can display only the mailboxes where the Active Directory attribute "Department" contains "Sales" is generated.

#### **Custom Views**

> >

Custom views are user created views that reside below a parent Default View and are signified with this icon **1**. Custom views allow a user to read various attributes from different services with the use of filters, in order to create a combined view of users and their metadata. The benefits of custom views is that you can combine information across the services, filter against the relevant attributes, and take less time to load the view than their default counterparts.

To create a new custom view do the following:

1. Right click the parent default view and choose the **New** option. This will open the Create View window.

|   | Naviga | ator |                    |        |                              |        |
|---|--------|------|--------------------|--------|------------------------------|--------|
| ł | b Bo   | x    |                    |        |                              |        |
|   | b Bo   | ox1  |                    |        |                              |        |
| , | el Co  | orpo | rate Office        | e      |                              |        |
|   | ~ 🚺    | Me   | etaVis Tecl        | hnolo  | gies (                       | 0      |
|   |        |      | Active Di          |        |                              | -      |
|   |        |      | Active             |        | New                          |        |
|   |        | =    | Office 3           | $\sim$ | TYCH .                       |        |
|   | ~      |      | Groups             |        | Open                         |        |
|   |        |      | Activ              | 12.    | Pasto                        | Ctrl+V |
|   |        |      | 🔲 Azur             | 1      | Paste                        | Cuity  |
|   |        |      | Exch               | Ð      | Import                       |        |
|   |        |      | Contraction Office | Ξ.     |                              |        |
|   |        | _    |                    |        | Export                       |        |
|   |        |      | SharePo            |        |                              |        |
|   |        |      | Office 3           |        | Manage Conferencing Policies |        |
|   |        |      | Evebanov           | Opt    | ine Mailbover                |        |

2. Enter a name for the custom view. the Section Name will automatically be populated based on the node for which you selected to create the new view.

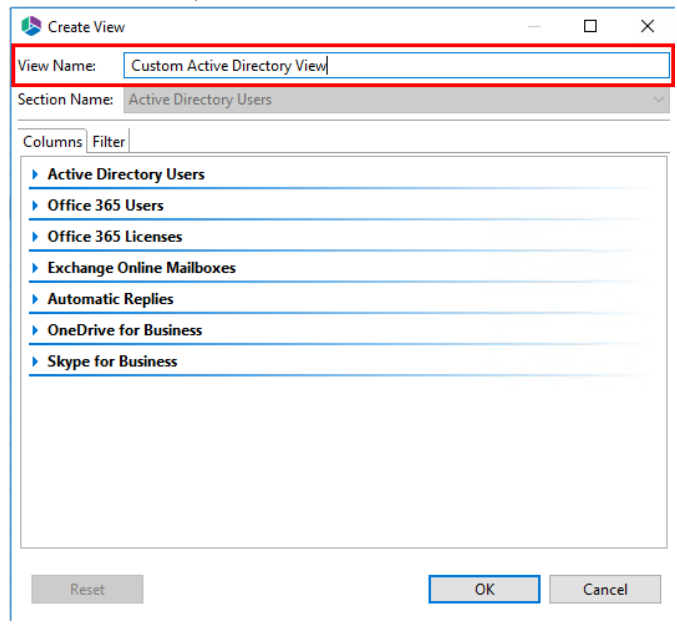

3. Starting with the Columns tab, expand the Office 365 service you wish to include and click the checkbox next to each relevant attribute.

| 🤌 Create View                                                   | ,                                                                        |                 | _   |        | ×      |
|-----------------------------------------------------------------|--------------------------------------------------------------------------|-----------------|-----|--------|--------|
| View Name:                                                      | Custom Active Direct                                                     | tory Users View |     |        |        |
| Section Name:                                                   | Active Directory User                                                    | 5               |     |        | $\sim$ |
| Columns Filter                                                  | r                                                                        |                 |     |        |        |
| Active Dire                                                     | ectory Users                                                             |                 |     |        | ^      |
| Office 365                                                      | Users                                                                    |                 |     |        |        |
| Office 365                                                      | Licenses                                                                 |                 |     |        |        |
| Exchange (                                                      | Online Mailboxes                                                         |                 |     |        |        |
| - Automatic                                                     | Replies                                                                  |                 |     |        |        |
| State State Start Ti End Tir Interna Reply E Externa OneDrive 1 | me<br>ne<br>I Message<br>ixternally<br>il Message<br><b>for Business</b> |                 |     |        | ~      |
| Reset                                                           |                                                                          |                 | ОК  | Cancel |        |
| T Charle Co                                                     |                                                                          |                 | 2.4 | Juncer |        |

4. Switch over to the Filters tab if you wish to apply any filters to the results.

| 🤌 Create View  | ,               |                  |        | _                         |        | ×      |
|----------------|-----------------|------------------|--------|---------------------------|--------|--------|
| View Name:     | Custom Active   | e Directory User | s Vi   | ew                        |        |        |
| Section Name:  | Active Director | y Users          |        |                           |        | $\sim$ |
| Columns Filter | 1               |                  |        |                           |        |        |
| User Account   | t:              | Contains         | $\sim$ | <any value=""></any>      |        | $\sim$ |
| State:         |                 | Equal            | $\sim$ | Enabled                   |        | $\sim$ |
| Start Time:    |                 | Equal            | $\sim$ | Empty Date>               | $\sim$ |        |
| End Time:      |                 | Equal            | $\sim$ | ☑ 3/26/2018 ♀ 11:14:34 AM | *      |        |
| ATA:           |                 | Equal            | $\sim$ | True                      |        | $\sim$ |
| RMS_S_PREMI    | UM:             | Equal            | $\sim$ | True                      |        | $\sim$ |
| AAD_PREMIUN    | /I_P2:          | Equal            | $\sim$ | True                      |        | $\sim$ |
| Owners:        |                 | Contains         | $\sim$ | <any value=""></any>      |        | $\sim$ |
| Last Modified: |                 | Equal            | $\sim$ | 8/26/2018 11:14:34 AM     | ¥      |        |
|                |                 |                  |        |                           |        |        |
|                |                 |                  |        |                           |        |        |
| Reset          |                 |                  |        | OK                        | Cancel |        |

Filters are configured with conditions (Equal, Not Equal, Contains, Does not Contain), drop down selections and text entry fields. If you wish to rearrange the order of the columns, simply click and drag/drop the column to the new position you wish it to appear in. If you wish to remove a column, simply switch back to the Columns tab and deselect this attribute.

5. Once you have configured the view to your liking click **Ok**. You will be asked if you would like to open the created view - you an select yes or no. Selecting Yes will display the custom view immediately, selecting no will simply add the custom view to the Navigator section of the page where it can be accessed later.

**Menu Options** 

Depending on the selected level, you will have a number of options available in the right click menu. Below are the icons and descriptions for each option within each section.

### **Tenant Level**

(
) Import External List (CSV) - Imports a CSV file containing a list of users and their attributes.

- (1) Import Imports all custom views from another Service Manager project.
- ( **Export** Exports all custom views.

(2) **Refresh** - Manually refreshes this project or view. To enable Automatic View Refresh, please visit the Refresh section of this topic.

(S) Manage Custom Actions - Opens the Manage Custom Actions menu. This can also be accessed through the Custom Actions buttons in the ribbon.

#### **Default Views**

- (
  ) New Creates a new custom view beneath this location.
- (**b**) **Open** Open this selected default view.
- (1) Paste Paste a copied custom view(s) as a child to this location.
- (1) Import Select a group of exported views to import to this location.
- ( ) **Export** Export all custom views from this location.

(**B**) **Manage Conferencing Policies** - Allows users to create new or modify existing conferencing policies for this location.

### **Custom Views**

- (**b**) **Open** Load the selected custom view.
- $( \blacksquare)$  Edit Edit the columns or filters of the selected custom view.
- (**b**) **Copy** Copy the selected custom view(s).
- ( **Export** Export the selected custom view(s).
- (**X**) **Delete** Delete the selected custom view(s).
- NOTE: There is no way to undo the deletion of a custom view.

# **Edit Quick and Custom Actions**

From any Default or Custom View, you may select one or more entries from the View's contents to perform an action against by using the right click menu. The right click menu will provide you with a basic Edit or Update option most appropriate for the currently open view, a Quick Action which

performs a single operation regardless of the view, or a Custom Action which is a pre-configured series of actions to be performed in order. The descriptions and their use are detailed in the following sections.

| Edit or Update Action | 0        | Edit Licenses  |   |
|-----------------------|----------|----------------|---|
|                       | B        | Audit User     |   |
| Quick Action menu     | <b>3</b> | Quick Actions  | > |
| Custom Action menu    |          | Custom Actions | > |
|                       | Ø        | Refresh        |   |

Refresh

Due to the amount of time it may take to open certain views, the entries are not automatically refreshed after any Action has been run. To update the entries displayed in any View you may either:

• Select an entry, right click and choose Refresh. This will refresh the entire View.

| Edit Licenses  |                                                                           |
|----------------|---------------------------------------------------------------------------|
| Audit User     |                                                                           |
| Quick Actions  | >                                                                         |
| Custom Actions | >                                                                         |
| Refresh        |                                                                           |
|                | Edit Licenses<br>Audit User<br>Quick Actions<br>Custom Actions<br>Refresh |

• Click the Refresh toggle button in the application's toolbar to enable automatic refreshes. When

toggled is on ( 1997), the View will refresh automatically at the completion of the action update.

When the refresh is toggled off (  $\bigcirc$  ), the View will not update automatically and you will need to revert to manually refreshing using the right click menu in order to see the results in the application.

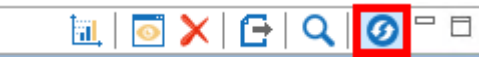

### **Basic Edit or Update Actions**

When a Default View is open, you may select one or more entries, right click and have access to a view specific Edit or Update action. For example, if you open the default "Office 365 Licenses" view, select one or more users and right click, the basic edit operation here will be to "Edit Licenses". This action will allow you to edit the licenses associated to the selected users only. A similar operation performed in another Default View will present a different Edit action.

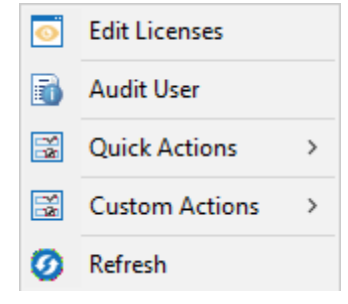

In a Custom View, this basic edit action becomes a generic "Edit User" and provides access to all available services and attributes that can be updated.

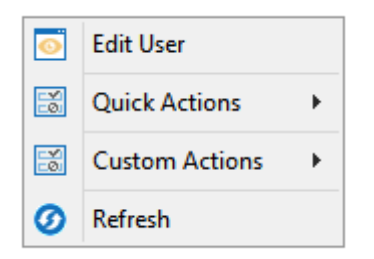

### **Quick Actions**

Select any Default or Custom View. When the view is open, you may select one or more entries, right click and have access to a menu of Quick Actions. Quick Actions, unlike the basic Edit or Update, are not specific to the current view and are configured to perform a single operation against the selected entries. Using the previous example, if you opened the Default View "Office 365 Licenses", select a few entries, right click and hover over Quick Actions, this will open a list of quick action options - such as the Enable/Disable Account option, which allows you to disable the entries you selected. The advantage to these Quick Actions is that you can perform an action without having to load the view that specifically contains these attributes.

|            |                                  | 0 | Edit Licenses  |   |
|------------|----------------------------------|---|----------------|---|
|            |                                  | B | Audit User     |   |
| 0          | Enable/Disable Account           | 3 | Quick Actions  | > |
| 0          | Update Profile                   |   | Custom Actions | > |
| - <u>o</u> | Add to Group(s)                  |   |                |   |
| 0          | Remove from Group(s)             | ୭ | Kefresh        |   |
| 0          | Reset Password                   |   |                |   |
| 0          | Update License(s)                | L |                |   |
| 0          | Update Mailbox Settings          | - |                |   |
| - i        | Update Mailbox Automatic Replies | - |                |   |
| 0          | Edit Mailbox Permissions         |   |                |   |
| 0          | Assign Skype Conferencing Policy |   |                |   |
|            | Contact User                     | - |                |   |

### **Custom Actions**

Unlike the Basic and Quick Actions, Custom Actions are a series of actions that are user created, upon execution of a custom action each action is performed in the sequence defined, from top to bottom. Custom Actions can be run from any Default or Custom View and are not specific to the one currently open.

In order to run a Custom Action, you must first create one. To create a new custom action do the following:

1. Select the Tenant Level node within your Service Manager project and either double click on the Tenant Level node, right click the tenant level node and select Manage Custom Actions, or choose the "Open" option in the Custom Actions section of the top ribbon. This will open the

#### Manage Custom Actions viewer.

|           | Home     | View         | Archited  | t Migrator      | File Mana  | ger D      | rives      | Public Fo | Iders        |
|-----------|----------|--------------|-----------|-----------------|------------|------------|------------|-----------|--------------|
|           |          | Q            | Ð         |                 |            |            |            |           | $\bigotimes$ |
| Office 36 | 5 Co     | llect Data   | Update Da | ata Run Action  | n Open     | Create     | Edit       | Run       | Delete       |
| Manage    | •        | Rep          | orts      | Quick Actio     | ins        | Cu         | stom Actio | ons       |              |
| 🙆 Naviga  | tor      |              |           | ⊑ 🕏 ▽           | A          | dministrat | or 🙋 P     | rogress   |              |
| ⊿ 📲 M0    | DD Tenar | nt           |           |                 | ^          |            |            |           |              |
| ⊿ 🚺       | Contos   | o (admin@    | MOD       | Import External | List (CSV) |            | s          |           |              |
|           | 🔲 Acti   | ve Director  | y User 🗖  |                 |            |            |            |           |              |
| ⊳         | 📄 Offic  | ce 365 User  | s 🔁       | Import          |            |            | d          |           |              |
| ⊳         | 🔲 Grou   | ups          | G ↓       | Export          |            |            | Utilizatio |           |              |
|           | 📄 Offic  | ce 365 Lice  | nses 📕    |                 |            |            | Ounzauc    | m         |              |
| ⊳         | Exch     | nange Onlir  | ne Ma 🥝   | Refresh         |            |            | vity       |           |              |
| ⊳         | 📄 Offic  | ce 365 Sites |           | Manage Custor   | n Actions  |            | e for Bus  | iness     |              |
|           | 🔲 One    | Drive for B  | usine     | manage Custor   | n Actions  |            | c ioi bus  |           |              |

2. From within the Custom Action view, either right click and select the menu "Create Custom Action" option, or choose the "Create" button in the Custom Action section of the top ribbon. This will open the Create New Custom Action window.

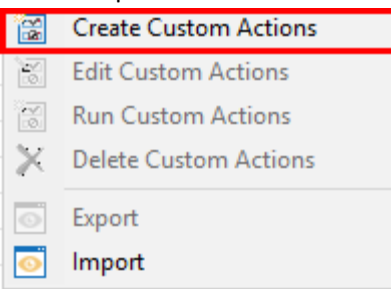

3. Enter a name and an appropriate description for the new custom action.

| Name:        | Create Active Directory Users and Sync                            |  |
|--------------|-------------------------------------------------------------------|--|
| Description: | Create active directory users and then run Active Directory Sync. |  |
|              |                                                                   |  |

- 4. Select one or more actions from the left side Available Actions menu and either double click on it or click the Add button in the middle. This Available Action will now be moved to the Selected Actions menu on the right side.
  - At any time you can choose a Selected Action and either double click or click Remove to move it back to the Available Action menu.

 You may also choose a Selected Action and Move Up or Move Down to adjust the order of operations.

| Available Actions:                                                                                             |   |                 | Selected Actions:           |                 |                      |
|----------------------------------------------------------------------------------------------------|---|-----------------|-----------------------------|-----------------|----------------------|
| Active Directory Users                                                                                         | * |                 | Active Directory Users: Cre | eate AD User(s) |                      |
| Update AD User(s)<br>Delete AD User(s)<br>Change AD User(s) Login Status<br>Reset AD User(s) Password<br>Pause | < | Add ><br>Remove | Active Directory Users: Ri  | un AD Sync      | Move Up<br>Move Down |
| Office 365 Users                                                                                               | * |                 |                             |                 |                      |
| Groups                                                                                                    | × |                 |                             |                 |                      |
| Office 365 Licenses                                                                                            | * |                 |                             |                 |                      |
| Exchange Online Mailboxes                                                                                      | ≽ |                 |                             |                 |                      |
| OneDrive for Business                                                                                          | ≽ |                 |                             |                 |                      |
| SharePoint                                                                                                    | * |                 |                             |                 |                      |
| Skype for Business                                                                                             | ≽ |                 |                             |                 |                      |
|                                                                                                    |   |                 |                             |                 |                      |

5. Certain actions will include a placeholder which **must** be configured to your specifications. For example, the Office 365 Licenses action "Assign License(s)" has a placeholder where you must define which licenses to be assigned during the execution of this Custom Action. You access the configuration by double clicking on the placeholder next to the selected action. This opens a configuration menu for that specific action.

| Selected Actions:    |                   |  |  |  |
|----------------------|-------------------|--|--|--|
| Office 365 Licenses: | Assign License(s) |  |  |  |
|                      |                   |  |  |  |

6. Complete the configuration for any placeholders that belong to the Selected Actions.

| 搀 Edit User Licenses                                                                                                    |    |        |  |
|----------------------------------------------------------------------------------------------------|----|--------|--|
| <ul> <li>Office 365 Licenses</li> </ul>                                                                                                    |    | ^      |  |
| <ul> <li>M. Borner and M. Markellin, S. M.<br/>August (C., (The Bins, S. M.<br/>Bins, L., Status, S. M.<br/>Bins, L., Status, S. M.<br/>Bins, S. M.<br/>Bins, S. M.</li></ul> |    |        |  |
| Report Olice (His Ren)<br>1993 - Linger Co<br>Manual Association (His<br>Manual Network)<br>1994 - 1995 - 1995                                                                                                    | ОК | Cancel |  |

7. Once your custom action has been built to your requirements, click **Finish** to save the configuration and return to the Custom Action list.

| lame:                       | Create Active Directory User  | rs and Sync      |                       |                         |                   |           |
|-----------------------------|-------------------------------|------------------|-----------------------|-------------------------|-------------------|-----------|
| escription:                 | Create active directory users | s and then run A | ctive Directory Sync. |                         |                   |           |
| Available /                 | Actions:                      |                  |                       | Selected Actions        | 5                 |           |
| Active Dire                 | ectory Users                  | *                |                       | Active Directory Users: | Create AD User(s) |           |
| Update AD                   | User(s)                       |                  | Add >                 | Active Directory Users: | Run AD Sync       | Move Up   |
| Delete AD U                 | Jser(s)                       |                  |                       |                         |                   |           |
| Change AD                   | User(s) Login Status          |                  | < Remove              |                         |                   | Move Down |
| Reset AD U<br>Pause         | iser(s) Password              |                  |                       |                         |                   |           |
|                             |                               |                  |                       |                         |                   |           |
| Office 365                  | Users                         | *                |                       |                         |                   |           |
| Groups                      |                               | *                |                       |                         |                   |           |
| Office 365                  | Licenses                      | *                |                       |                         |                   |           |
| Assign Licer<br>Revoke Lice | nse(s)<br>ense(s)             |                  |                       |                         |                   |           |
| Exchange (                  | Online Mailboxes              | *                |                       |                         |                   |           |
| OneDrive f                  | for Business                  | *                |                       |                         |                   |           |
| SharePoint                  | t                             | *                |                       |                         |                   |           |
| Skype for I                 | Business                      | *                |                       |                         |                   |           |
|                             |                               |                  |                       |                         |                   |           |

Once one or more Custom Actions have been created, you can run them in one of a few ways:

You can run a Custom Action from the right click menu after entries have been selected from any View.

|                                        | 0 | Edit Licenses                |  |
|----------------------------------------|---|------------------------------|--|
|                                        | B | Audit User                   |  |
|                                        | 2 | Quick Actions                |  |
| 🔀 Create a new custom action           | 3 | Custom Actions $\rightarrow$ |  |
| Create Active Directory Users and Sync | Ø | Refresh                      |  |
| a once 505 cicense assignment          |   |                              |  |

Or you can run a Custom Action from the "Manage Custom Actions" view. The benefit of this approach is that you can specify which users to run the action against either by loading a static CSV file or dynamically by selecting an existing View. In order to use this method do the following:

1. Open the "Manage Custom Actions" view by clicking the "Open" button in the Custom Actions section of the top ribbon or by selecting "Manage Custom Actions" from the tenant node's

right click menu.

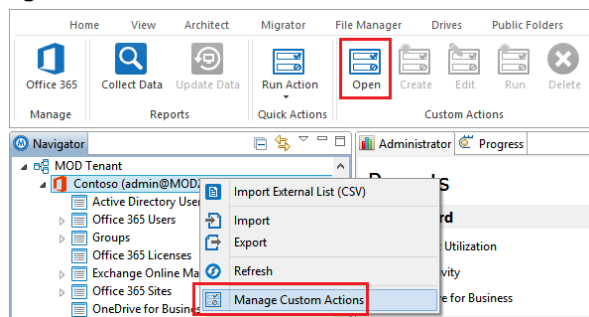

2. From the Manage Custom Actions view, select the Custom Action that you would like to run and either click the "Run" button in the Custom Actions section of the top ribbon, or right click on the custom actions and select "Run Custom Action" from the right click menu.

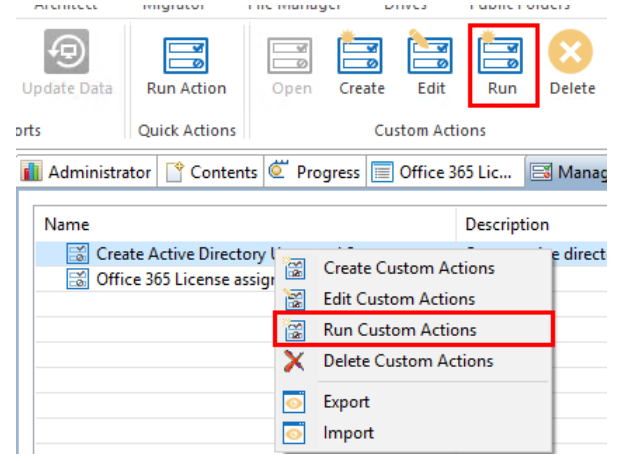

3. The Run Custom Action dialog box will now appear. Select from the option to Load from CSV or Load from View.

| \$                    |                                          |        |      | ×  |
|-----------------------|------------------------------------------|--------|------|----|
| Run Custom Actio      |                                          |        |      |    |
| 🔕 Please load a CSV f | e or select an existing view to continue |        |      |    |
|                       |                                          |        |      |    |
| Load from CSV         |                                          |        |      |    |
| O Load from View      |                                          |        |      |    |
|                       | Delta 🕡                                  |        |      |    |
|                       |                                          |        |      |    |
|                       |                                          |        |      |    |
| Generate Script       | T Schedule                               | Finish | Cano | el |

- Load from CSV: This option provides you with the ability to load a specific list of users for which to run the custom action against. The CSV file should be formatted as a single column which contains the Office 365 User(s) accounts to be processed. For example, user01@contoso.com. Load from CSV example file.
- Load from View: This option allows you to select an existing view (default or custom) for which to run the custom action against. The users which are displayed in the view are the only users for which this custom action will be. Please note that this can be a dynamic list of users. For example, if you create a simple custom view where "Sign-in Status equals Blocked" the list of users in this view on Monday may not be the same list of users on Friday, so the custom action may be run against a different set of users every time.
You may preview which users will be processed by the use of your custom view by simply selecting the view from the Load from View option and then clicking the **Preview Results** button.

| 烙 Select Exi | sting View                                                                                                    |    | ×      |
|--------------|----------------------------------------------------------------------------------------------------|----|--------|
| View Name:   | Custom Active Directory Users View                                                                                                    |    |        |
|              | aVis Technologies (įtrosman@metavistech.com)<br>Active Directory Users<br>⊈ Custom Active Directory Users View<br>Office 365 Users<br>Diffice 365 Licenses<br>Exchange Online Mailboxes<br>SharePoint Online Sites<br>OneDrive for Business<br>Skype for Business<br>Contacts |    |        |
| Preview      | Results                                                                                                    | ОК | Cancel |

This will open the preview results window, providing an overview of the users that were loaded.

| Preview Results                             |                 | > |
|---------------------------------------------|-----------------|---|
| ew Name: Custom Active Directory Users View | V               |   |
| User(s) were loaded                         |                 |   |
| User Account                                | Display Name    |   |
| 😨 DBtoOD4@metavistech.com                   | DBtoOD4 DBtoOD4 |   |
| 😨 DBtoOD5@metavistech.com                   | DBtoOD5 DBtoOD5 |   |
| PtoOD1@metavistech.com                      | DPtoOD1 DPtoOD1 |   |
| PtoOD2@metavistech.com                      | DPtoOD2 DPtoOD2 |   |
| 😨 DPtoOD6@metavistech.com                   | DPtoOD6         |   |
| FStoOD1@metavistech.com                     | FStoOD1 FStoOD1 |   |
| Paul.Kelaita@METAVISTECH.onmicrosoft.c      | Paul Kelaita    |   |
| 😨 testNEWuser@metavistech.com               | testNEWuser     |   |
|                                             |                 |   |
|                                             |                 |   |
|                                             |                 |   |
|                                             |                 |   |
|                                             |                 |   |
|                                             |                 |   |
|                                             |                 |   |
|                                             |                 |   |
|                                             |                 |   |

- Delta: The Delta option is only available when the Load from View option is selected and this action has already been run at least one time in the past against this specifically named view. When enabled, this execution of the Custom Action will not process any objects in the current view results that were previously processed in an earlier run. Using the previous example of a view which returns a list of users whose Sign-in Status is Blocked, if this view returns a total list of 4 users on Monday when the action is first run, then the next run on Friday this view may return the same 4 from Monday, plus an additional 2 users that have since been Blocked. With Delta, the custom action will know that the original 4 users were already processed and therefore it will only process the additional 2 users that were added since the last time the action was run.
  - You may preview which users will be processed by the use of your custom view by simply selecting the view from the Load from View option and then clicking the **Preview Results**

button. If this custom action has already been processed against this view at least once in the past, then you may also preview the Delta results by clicking the **Enable Delta** option. With Delta enabled, the Office 365 User accounts listed in red are the ones that would not have been processed during the next delta operation, while those listed in green would have been processed.

| 6 User(s) were load<br>User Account<br>Allie8@MOD2<br>AzizH@MOD2<br>DavidL@MOD<br>FabriceC@MOD<br>Voltan@MOD2<br>RobY@MOD26                                                                                                    | ted<br>68945.onmicrosoft.com<br>68945.onmicrosoft.com<br>268945.onmicrosoft.com<br>268945.onmicrosoft.com<br>88945.onmicrosoft.com                     | Display Name<br>Alie Bellew<br>Aziz Hassouneh<br>David Longmuir<br>Fabrice Canel<br>Julian Isla<br>Rob Young  |  |
|----------------------------------------------------------------------------------------------------|----------------------------------------------------------------------------------------------------|----------------------------------------------------------------------------------------------------|--|
| User Account                                                                                                    | 68945.onmicrosoft.com<br>68945.onmicrosoft.com<br>268945.onmicrosoft.com<br>D268945.onmicrosoft.com<br>88945.onmicrosoft.com                           | Display Name<br>Allie Bellew<br>Aziz Hassouneh<br>David Longmuir<br>Fabrice Canel<br>Julian Isla<br>Rob Young |  |
| Aliie8@MOD2<br>AzizH@MOD2<br>DavidL@MOD<br>FabriceC@MO<br>Julian1@MOD2<br>RobY@MOD20                                                                                                    | 68945.onmicrosoft.com<br>68945.onmicrosoft.com<br>268945.onmicrosoft.com<br>ID268945.onmicrosoft.com<br>88945.onmicrosoft.com<br>68945.onmicrosoft.com | Allie Bellew<br>Aziz Hassouneh<br>David Longmuir<br>Fabrice Canel<br>Julian Isla<br>Rob Young                 |  |
| AzizH@MOD2       DavidL@MOD.       FabriceC@MO       Julianl@MOD2       RobY@MOD26                                                                                                    | 68945.onmicrosoft.com<br>268945.onmicrosoft.com<br>ID268945.onmicrosoft.com<br>268945.onmicrosoft.com<br>58945.onmicrosoft.com                         | Aziz Hassouneh<br>David Longmuir<br>Fabrice Canel<br>Julian Isla<br>Rob Young                                 |  |
| DavidL@MOD.     PabriceC@MO     Dulianl@MOD2     RobY@MOD2                                                                                                    | 268945.onmicrosoft.com<br>ID268945.onmicrosoft.com<br>268945.onmicrosoft.com<br>58945.onmicrosoft.com                                                  | David Longmuir<br>Fabrice Canel<br>Julian Isla<br>Rob Young                                                   |  |
| PabriceC@MO     Pulianl@MOD2     PobY@MOD2     PobY@NOD2     PobY@NOD2     PobY@NOD2     PobY@NOD2     PobY@NOD2     PobY@NOD2     PobY@NOD2     PobY@NOD2     PobY@NOD2     PobY@NOD2     PobY@NOD2     PobY@NOD2     PobY@NOD2     PobY@NOD2     PobY@NOD2     PobY@NOD2     PobY@NOD2     PobY@NOD2     PobY@NOD2     PobY@NOD2     POBY@NOD2     POBY P POBYP     POBYP     POBYP | ID268945.onmicrosoft.com<br>268945.onmicrosoft.com<br>58945.onmicrosoft.com                                                                            | Fabrice Canel<br>Julian Isla<br>Rob Young                                                                     |  |
|                                                                                                    | 268945.onmicrosoft.com<br>58945.onmicrosoft.com                                                                                                    | Julian Isla<br>Rob Young                                                                                      |  |
| ProbY@MOD26                                                                                                    | 58945.onmicrosoft.com                                                                                                    | Rob Young                                                                                                    |  |
|                                                                                                    |                                                                                                    |                                                                                                    |  |
|                                                                                                    |                                                                                                    |                                                                                                    |  |
|                                                                                                    |                                                                                                    |                                                                                                    |  |
|                                                                                                    |                                                                                                    |                                                                                                    |  |
|                                                                                                    |                                                                                                    |                                                                                                    |  |
|                                                                                                    |                                                                                                    |                                                                                                    |  |
|                                                                                                    |                                                                                                    |                                                                                                    |  |
|                                                                                                    |                                                                                                    |                                                                                                    |  |
|                                                                                                    |                                                                                                    |                                                                                                    |  |
|                                                                                                    |                                                                                                    |                                                                                                    |  |
|                                                                                                    |                                                                                                    |                                                                                                    |  |
|                                                                                                    |                                                                                                    | 1                                                                                                    |  |
|                                                                                                    | -                                                                                                    |                                                                                                    |  |

4. After you have either loaded the list of users from a CSV file or from an existing view, you may click the **Finish** button to begin immediately or the Generate Script or Schedule buttons to process them later.

| \$                | —                                                                          | < |
|-------------------|----------------------------------------------------------------------------|---|
| Run Custom Actio  | n                                                                          |   |
|                   |                                                                            |   |
| O Load from CSV   |                                                                            |   |
| Load from View    | Corporate Office/Active Directory Users/Custom Active Directory Users View |   |
|                   | 🗌 Delta 🔞                                                                  |   |
|                   |                                                                            |   |
| 📑 Generate Script | Schedule Finish Cancel                                                     |   |

5. Once the Custom Action has finished running, you can select the View Logs option from the pop-up window notifying you of the completion of the process, or you can select to view Logs later by selecting "logs" from the View section of the top banner.

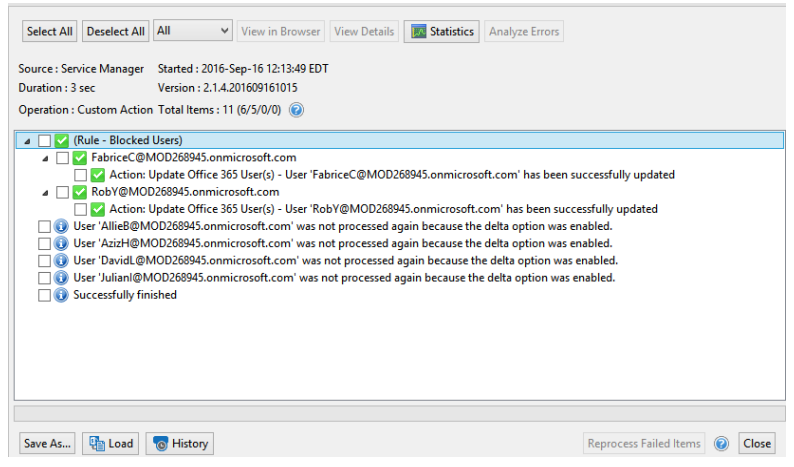

## **Import Certificate**

When working with an on-premises LDAP server, certain operations like AD password resets are required to take place over a secure connection (SSL). Due to this requirement, our actions will need access to your LDAP certificate. If LDAPS is not already configured in your environment, please talk with your Active Directory Administrator or consider reading the following Wiki article for guidance: http://social.technet.microsoft.com/wiki/contents/articles/2980.ldap-over-ssl-ldaps-certificate.aspx.

Note: Without LDAPS, you will be able to perform all AD operations with the exception of creating users or updating user passwords.

Administrator will support the detection and import of LDAP certificates. When you attempt to perform the first operation that requires a valid certificate, you will receive a message in the log indicating that a certificate is required and has been located. At this point, restart the software and attempt this operation again.

## Import External List (CSV)

Import External List will allow you to pre-create a CSV file containing a list of users and associated attributes. Once imported, you can then perform either a Quick or Custom Action against a selected set of these users.

To use this option:

1. Right click on the Tenant level Office 365 node in the Navigator. Choose the "Import External

List (CSV)" option.

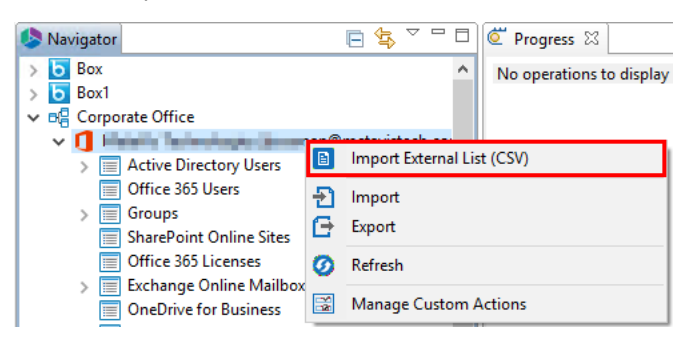

- 2. Locate and then select your CSV file and click **OK** to open it within a new Service Manager view.
- 3. You may now select the users from this view and perform quick or custom actions against

them.

| 🖺 Progress 📝 Create-Cloud/Jear-Template.cov 🕄                                                                                                    |            |           |                 |                  |            |                |              |              |              |                  |             |
|----------------------------------------------------------------------------------------------------|------------|-----------|-----------------|------------------|------------|----------------|--------------|--------------|--------------|------------------|-------------|
| 5 user(s) were loaded                                                                                                    |            |           |                 |                  |            |                |              |              |              |                  |             |
| User Account                                                                                                    | First Name | Last Name | Display Name    | Job Title        | Department | Office         | Office phone | Mobile phone | Fax number   | Street address   | City        |
| 😤 matana indiana any indiana any indiana amin'ny fisiana amin'ny fisiana amin | Mario      | Miller    | Mario Miller    | Accounting Clerk | Sales      | Region South R | 202-986-7864 | 719-867-0652 | 218-525-7785 | 2745 School Str  | Baltimore   |
| A subject with the subject of the subject of the   | Evelyn     | Adams     | Evelyn Adams    | Account Execut   | Sales      | Corporate Hea  | 757-627-8703 | 913-908-9703 | 979-314-1334 | 4269 Derek Drive | Stone Creek |
| Provident and the second second se   | Ronald     | Shutt     | Ronald Shutt    | Account Execut   | Sales      | Corporate Hea  | 757-627-8703 | 503-399-4811 | 979-314-1334 | 4269 Derek Drive | Stone Creek |
|                                                                                                    | Charles    | Baron     | Charles Baron   | IT Support       | Operations | Corporate Hea  | 757-627-8703 | 925-205-3101 | 979-314-1334 | 4269 Derek Drive | Stone Creek |
| 😤 ins interdigit unservers                                                                                                    | Jeannie    | Handley   | Jeannie Handley | Help Desk Agent  | Operations | Region West Re | 253-474-8705 | 407-365-3592 | 305-949-5557 | 1817 Hillcrest D | Tacoma      |

Below you will find example templates that can be used to Create new Active Directory Users or Create new Office 365 Cloud Users. If you would like to create your own CSV file, you can do so simply by selecting one or more users from your Active Directory Users or Office 365 Users View and choosing the Export to CSV option.

Download the new Active Directory User example template: Active Directory User Template Download the new Office 365 Cloud User example template: Office 365 Cloud User Template

## Reports

This section provides an overview of the available reports.

### **Collect Data**

The first step to using Administrator is to have the tool scan your data within a specified area. Here are the basic steps to perform the data collection.

1. Press the 'Collect Data' button in the Reports section of the Administrator ribbon. This will load

the Create New Report project configuration.

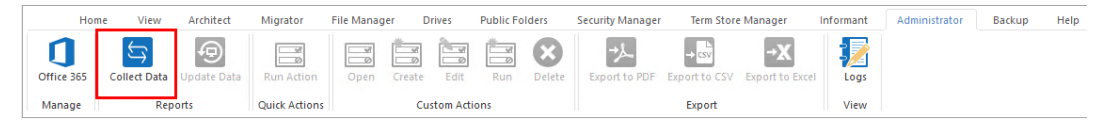

2. Enter a project name where your Administrator data will reside.

| 6                                            | — | n x |
|----------------------------------------------|---|-----|
| Create New Reports Project                   |   |     |
| 8 Please select at least one Service to load |   |     |
| Project Name: * Corporate Reports Project    |   |     |

3. Expand and populate the relevant sections related to your need

 On premise Services - If you wish to include one or more site collections, please populate the required values in this section. Farm Administrator is required for all connections at the farm level.

| • On premise Services    |                                                               |           |
|--------------------------|---------------------------------------------------------------|-----------|
| 🗌 Include SharePoint 🛛 🔞 |                                                               |           |
| Central Admin URL: *     | Enter your Central Admin URL                                  | Connect 🕡 |
|                          | Load from CSV or Browse <type file="" or="" select=""></type> |           |
|                          | Please load CSV file or browse objects Include sub-site data  |           |

 $\circ$  Office 365 Services - If you wish to include one or more Office 365 Services, please populate

the required values in this section. Global Administrator is required.

| Login: *         | Enter your                       | Enter your Global Administrator user name and click Connect |                                       |  |  |  |  |  |
|------------------|----------------------------------|-------------------------------------------------------------|---------------------------------------|--|--|--|--|--|
| Services         |                                  |                                                             |                                       |  |  |  |  |  |
| 🗌 Include T      | enant Data (U                    | sers and Gro                                                | oups, Mailboxes, Licenses) 🛛 🔞        |  |  |  |  |  |
| Include S        | harePoint Onl                    | ine 🔞                                                       |                                       |  |  |  |  |  |
| Load fr          | om CSV or                        | Browse                                                      | <type file="" or="" select=""></type> |  |  |  |  |  |
| Please lo<br>Inc | ad CSV file or<br>ude sub-site o | browse obj<br>data                                          | iects                                 |  |  |  |  |  |
| Include (        | neDrive for B                    | usiness 🤇                                                   | 0                                     |  |  |  |  |  |
|                  |                                  |                                                             |                                       |  |  |  |  |  |

- Login Enter your Global Administrator user name and click Connect to authenticate with the password.
- Include Tenant Data Enable this option to include User Profile, Group, License and Exchange Online data
- Include SharePoint Online Enable this option to include one or more SharePoint Online Site Collections.
- Include OneDrive for Business Enable this option to include one or more OneDrive for Business sites.

#### $\circ$ Advanced Options

| Ð | <ul> <li>Advanced Options</li> </ul> |                        |        |         |
|---|--------------------------------------|------------------------|--------|---------|
|   | Send notification                    | Admins, Owner, Current |        | 0       |
|   | Save to SharePoint:                  |                        | Select | Library |

- Send notification Enable this option to send an email notification when the collection is complete.
- Save to SharePoint Enable this option and choose a SharePoint Online library to save an Excel report of the collected data.

4. Select Finish to begin the data collection now or use the Generate Script or Schedule options

to perform this operation at another time.

|                                                                                                    |       | $\times$ |
|----------------------------------------------------------------------------------------------------|-------|----------|
| Create New Reports Project                                                                                     |       |          |
| Configure the settings below to create your first set of reports                                               |       |          |
| Project Name: * Corporate Reports Project                                                                      |       | 0        |
| Configuration                                                                                                  |       | ^        |
| * On premise Services                                                                                          |       |          |
| Include SharePoint 🕡                                                                                           |       |          |
| Central Admin URL: * 1 Web Applications Connect                                                                | 0     |          |
| Load from CSV or Browse C:\Users\spsadmin\Desktop\Collec<br>You've selected 1 sites<br>☑ Include sub-site data |       | 1        |
| Office 365 Services                                                                                            |       |          |
| Login: * Connect                                                                                               | 0     |          |
| Services                                                                                                    |       |          |
| 🗹 Include Tenant Data (Users and Groups, Mailboxes, Licenses) 🛛 🔞                                              |       | ~        |
| Generate Script Schedule Finish                                                                                | Cance | el –     |

### **Update Data**

In order to keep the data up-to-date within your Reports, it is necessary to run update collections. To perform an update collection do the following:

- 1. Within the Navigator pane, expand any existing Administrator project and select the first level. If the project is a single site or site collection, this will be the name of that location. If the project contains multiple sites or OneDrives, this will be a folder with the number of locations that were included.
- 2. Once selected, do one of the following
  - Right click and choose **Update Data**

| s Navigator                                                |                 | 👔 Administrator 🔫 Progress |
|------------------------------------------------------------|-----------------|----------------------------|
| Corporate     Si Alexander Dorofeev                        |                 | Reports                    |
| > iiii Lists                                               |                 | Dashboard                  |
| ✓ S Janna Trosman > m Lists                                |                 | Content                    |
| <ul> <li>Subsites</li> <li>✓ S Joe Fedorkov</li> </ul>     |                 | Activity                   |
| > 📶 Lists<br>> 📅 Subsites                                  |                 | Correlation                |
| <ul> <li>S Tenant Administration</li> <li>Lists</li> </ul> |                 |                            |
| <ul> <li>Subsites</li> <li>Corporate London</li> </ul>     |                 |                            |
| Corporate Reports Project                                  |                 |                            |
| 5 1 Site Collections                                       | 😨 Create Backup |                            |
|                                                            | 😨 Update Data   |                            |
|                                                            | Analysis        | >                          |

• Press the Update Data button in the Reports section of the ribbon.

|         | Hom          | e View         | Architect   | Migrator     | File Manage | r Drives       | Public F | olders | Security Manag | er Term Stor           | e Manager            | Informant | Administrator |
|---------|--------------|----------------|-------------|--------------|-------------|----------------|----------|--------|----------------|------------------------|----------------------|-----------|---------------|
|         | Office 365   | Collect Data   | Update Data | Run Action   | Open        | Create Edit    | Run      | Delete | Export to PDF  | → csv<br>Export to CSV | →X<br>Export to Exce | el Logs   |               |
|         | Manage       | Rep            | oorts       | Quick Action | s           | Custom A       | tions    |        |                | Export                 |                      | View      |               |
| Choos   | se Finis     | <b>h</b> to rı | ın it no    | w.           |             |                |          |        |                |                        |                      |           |               |
| \$      |              |                |             |              |             |                | _        |        | ×              |                        |                      |           |               |
| Collect | LDAP cre     | dentials f     | or domain   | : Contoso    |             |                |          |        |                |                        |                      |           |               |
| Domain  | Controller:  | BAMPLES-       | ĸ           |              |             |                |          |        |                |                        |                      |           |               |
| Login:  |              | (monand)       | matavistach | com.         |             |                |          |        |                |                        |                      |           |               |
| Passwor | d:           | •••••          | •••••       |              |             |                |          |        |                |                        |                      |           |               |
| 🗌 Do N  | lot Show Aga | iin            |             |              |             |                |          |        |                |                        |                      |           |               |
|         |              |                |             |              |             | <u>F</u> inish |          | Cance  | ł              |                        |                      |           |               |

### Load Data

3.

After the data collection process has been completed, the Administrator Reports area should automatically populate with the first report. If you wish to load any other data into the reports area do the following:

1. In the Navigator pane, expand the Administrator project that you wish to load.

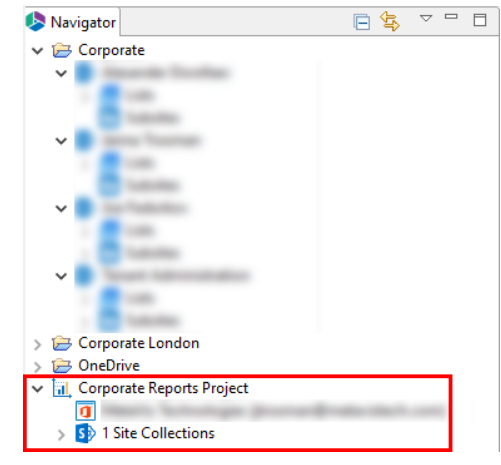

- 2. Select and then double click the specific location you wish to load. This could be the first level folder (if the collection included multiple site collections or OneDrives) or you could navigate lower to any site, list or OneDrive beneath that first level.
- 3. The first report will load into the Reports Area.
  - **NOTE:** this may take a few seconds or longer depending on the amount of data that was collected.

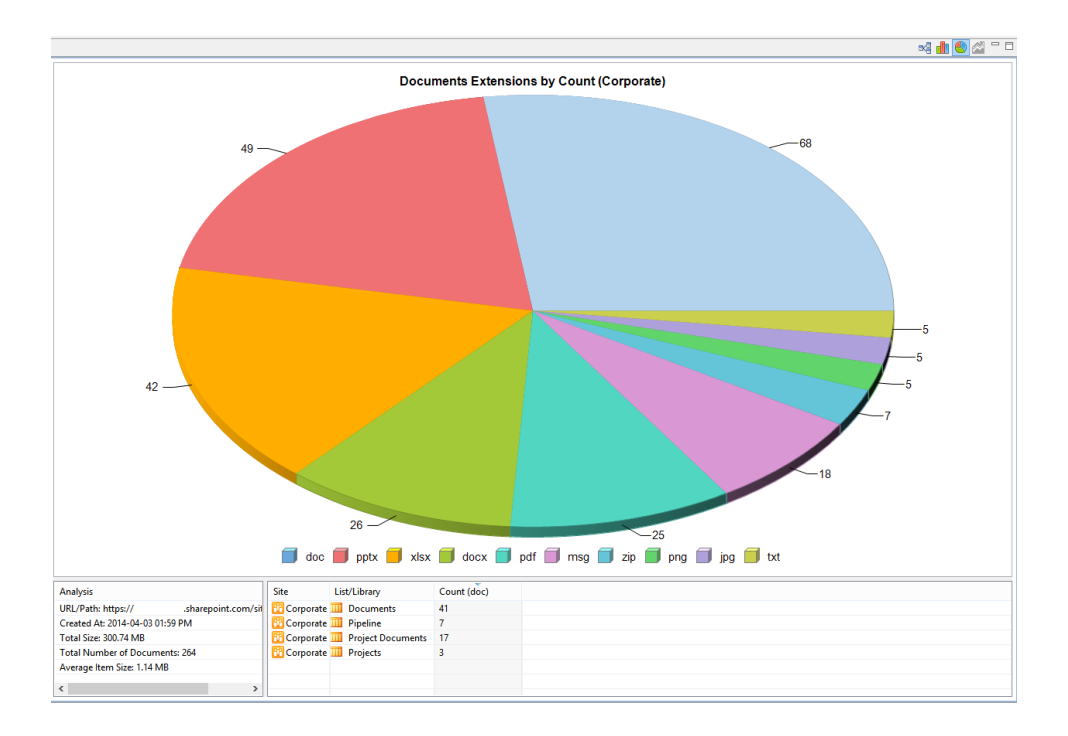

To configure how the data is displayed, there is a menu of options on the right hand side of the top toolbar.

**NOTE:** not all views are available for each report. Refer to the Reports section below for additional information and availability.

| 👔 Administrator 🖷 Progress | ╘╘схү⊓⊓ |
|----------------------------|---------|
|                            |         |

**Sub-site data**: A toggle used to include or exclude the sub-site data from the reports.

Let All Data Points: This generates a bar graph visualization that includes all data points.

**Top 10 Data Points**: This generates a pie chart visualization that includes the Top 10 data points.

Trending Data: This generates a line graph used for displaying trending data.

The Analysis section can also be tailored to the specific data that you wish to display. For example, if you are viewing the Documents Extensions report and wish to see the breakdown of all \*.doc files, select this portion from the graph and the Analysis will update to show only the information about those documents.

| Analysis                               | Site      | List/Library      | Count (doc) |
|----------------------------------------|-----------|-------------------|-------------|
| URL/Path: https:// .sharepoint.com/sit | Corporate | Documents         | 41          |
| Created At: 2014-04-03 01:59 PM        | Corporate | III Pipeline      | 7           |
| Total Size: 300.74 MB                  | Corporate | Project Documents | 17          |
| Total Number of Documents: 264         | Corporate | Projects          | 3           |
| Average Item Size: 1.14 MB             |           |                   |             |
| < >                                    |           |                   |             |

### **Export Data**

The ability to export data is available within the Export section of the ribbon. Reports that contain a visual graph and an analysis list are exported to PDF format, while reports that contain just an analysis list are exported to a CSV file. The Export to Excel function can export all reports into a multiple worksheet Excel file with sub and trending data.

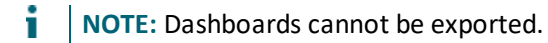

#### **Exporting to PDF**

To export a visual report to a PDF file do the following:

- 1. First select and load the report.
- 2. Press the Export to PDF button located in the ribbon.
- **NOTE:** "Export to PDF" is not an available option for any of the Dashboard reports.

|       | Home  | View | Architect   | Migrator      | File Manage | r Drive  | s Pu      | ublic Folde | ers S  | ecurity Manager     | Term Store    | Manager         | Informant | Administrator | Backup | Help |
|-------|-------|------|-------------|---------------|-------------|----------|-----------|-------------|--------|---------------------|---------------|-----------------|-----------|---------------|--------|------|
|       | 265 0 |      |             | Run Action    |             |          |           |             |        | →<br>Evenent to RDE | → csv         |                 |           |               |        |      |
| Once  | 505 C |      | opuale Dala | KUN ACTION    | Open        | Create t | cuit      | KUN D       | Pelete | Export to PDF       | Export to CSV | Export to Excer | Logs      |               |        |      |
| Manag | ge    | Repo | orts        | Quick Actions |             | Custor   | m Actions | 5           |        |                     | Export        |                 | View      |               |        |      |

#### **Export to CSV**

To export an analysis only report to a CSV file do the following:

- 1. Select and load the report you wish to export.
- 2. Press the Export to CSV button located in the reports section of the ribbon.

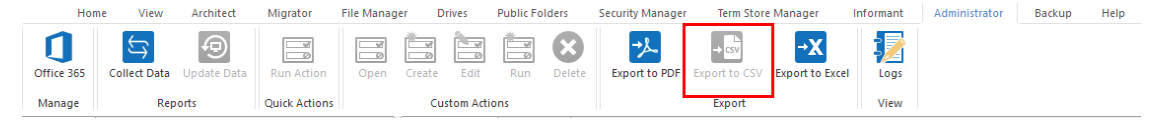

#### **Export to Excel**

To export all the analysis data into a single, multi-worksheet Excel file (\*.xlsx) do the following:

1. Click the the Export to Excel option located in the ribbon.

| Ho         | ne View      | Architect   | Migrator      | File Manage | er Drives | Public Fo | olders | Security Manager | Term Store    | Manager         | Informant | Administrator | Backup | Help |
|------------|--------------|-------------|---------------|-------------|-----------|-----------|--------|------------------|---------------|-----------------|-----------|---------------|--------|------|
| Office 365 | Collect Data | Update Data | Run Action    | Open        | Create Ed | iit Run   | Delete | Export to PDF    | Export to CSV | Export to Excel | Logs      |               |        |      |
| manage     | Kep          | iona -      | Quick Actions |             | Custom    | Actions   |        |                  | export        |                 | VICVV     |               |        |      |

 In the Export to Excel window, select whether you want to export to a local location, or save to SharePoint - and then select the respective location or library.
 Export to Excel

| Export to:          | C:\Users\spsadmin\Desktop\export data to excel.xlsx | Browse         |
|---------------------|-----------------------------------------------------|----------------|
| Save to SharePoint: |                                                     | Select Library |

3. Configure the options for which data to include within the reports.

| Diotisein      |
|----------------|
| Select Library |
|                |
|                |
|                |
|                |
|                |

4. Click **Finish** to begin the export process.

### Actions

Beyond just reporting and visualizing the data, Administrator provides a full assortment of real-time actions. Some actions are performed against your selected location (i.e. change version settings) while others may be used to trigger a separate operation within Essentials, like scheduling a Backup job.

The list of available Actions is determined by the license key, so some of the Actions described below may not be included in your version. For example, if you want to run a deeper security report, then Essentials Security Manager needs to be included in your license.

Actions can be run from either the Analysis portion of any report or by simply right clicking on that location in the Administrator project. Some Actions also support multi-select so you can run it once against several objects or locations.

Administrator's list of Actions include:

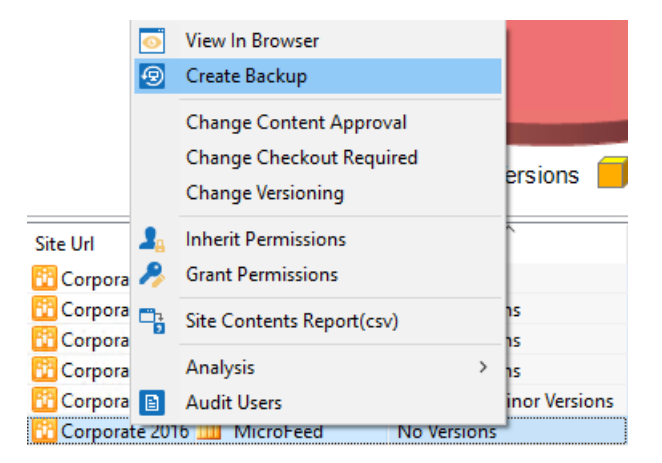

- View in Browser: This will open your default Internet Browser and load your selected location.
- **Create Backup** (*when licensed*): Essentials Backup will open and pre-populate the URL with the site selected. See the Backup section for additional information.

- Change Content Approval: Select one or more lists and change the Content Approval setting to either Yes or No.
- Change Checkout Required: Select one or more lists and change the Checkout Required setting to either Yes or No.
- Change Versioning: Select one or more lists and change the Versioning setting to either No Versions, Create Major Versions, or Create Major and Minor Versions.
- Inherit Permissions (when licensed): Select one or more lists and set inheritance to "Inherit Permissions" or "Stop Inheriting Permissions" from the parent. If you select "Stop Inheriting Permissions" this will remove any unique permissions from the selected lists. See the Essentials Security Manager section for additional information.
- Grant Permissions (when licensed): Select one or more lists and the Grant Permissions window will open. From here, you can grant choose to Add users to a SharePoint group, or Grant users permissions directly to users or groups across the selected locations. This will make permissions unique on any location that currently inherits from their parent. See the Essentials Security Manager section for additional information.
- Site Content Reports (*when licensed*): The Site Content Report dialog will open, pre-populate with the selected Site URL and allow for the creation of a content inventory report.

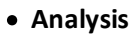

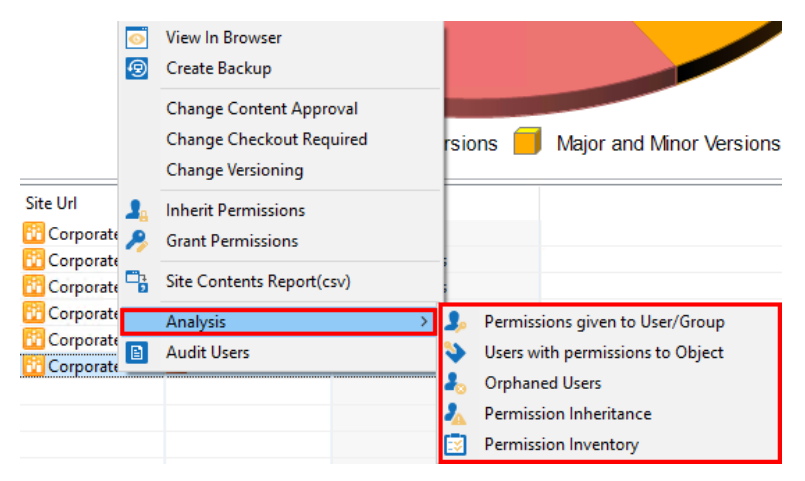

 Permissions given to User/Group (when licensed): A real-time security report is run against the defined user or group. See the Essentials Security Manager section for additional information.

- Users with permissions to Object (when licensed): A real-time security report is run detailing all users who have access to this selected object. See the Essentials Security Manager section for additional information.
- Orphaned Users (when licensed): A real-time security report is generated detailing the list of all orphaned users in this location. See the Essentials Security Manager section for additional information.
- Permission Inheritance (when licensed): A real-time security report is run displaying a list of all inherited or unique permissions within this location. See the Essentials Security Manager section for additional information.
- Permission Invenotry (when licensed): A real-time secrutiy report that details permissions related to the selected site collection, site or OneDrive for Business. Permission options include site, list and item permissions, inherited objects as well as group membership.
- Audit Users: Allows you to audit your list of users for a specified site within a specified date range.
- Administrator

| a 👔 Corporate HQ    | 2               | 0 | Jser Ac | tivity              |
|---------------------|-----------------|---|---------|---------------------|
| A Sp Corp           | Create Backup   |   |         |                     |
| 🖌 📻 Š 🗐             | Update Data     |   | gs      |                     |
| ⊳ <mark>s</mark> ss | View In Browser |   |         |                     |
| ⊳ 5                 | Analysis        |   | · ]     |                     |
| ⊳ 5                 | Administrator   |   |         | Create Subsite      |
| 👂 👔 Corporaterna    | ong             |   |         | Create List/Library |
| 🕞 👔 Corporate Site  | 2               |   |         | create clob clotaly |

- Create Subsite: Select one or more sites from the Admin project navigator to create new, identical sub-sites in these locations. Note: This option is only available in the Navigator pane.
- Create List/Library: Select one or more sites from the Admin project navigator to create new, identical lists or libraries in these locations. Note: This option is only available in the Navigator pane.

## **Available Reports**

This menu provides a quick and easy way to generate a number of different visualizations of the collected data. The menu consists of several sections which can be opened or closed by clicking on the header.

Please select the appropriate link below to read a list of available reports.

Office 365 License Reports User Profile Reports Groups Reports Exchange Online Reports SharePoint and OneDrive for Business Reports

## **Office 365 License Reports**

Each section displays the current list of available reports that you can view by selecting the radio button next to the dashboard or report that you wish to load. A description of each report can be found below.

- License Allocation: Displays the allocation of total vs consumed vs available Office 365 license by plan. Use the Plan selector in the upper left to switch between available plans.
- License Distribution by User: Displays the distirbution of Assigned vs Disabled for each user in the selected Plan and Service. Use the selector in the upper left to switch between the available plans and services. Quick Actions are available on the selected users to Update License or Audit this user.
  - **NOTE:** Service Manager license required for Quick Actions.
- License Distribution by Service: Displays a list of users who have been assigned a license to this service. Use the selector in the upper left to switch between the available plans. Quick Actions are available on the selected users to Update License or Audit this user.
  - **NOTE:** Service Manager license required for Quick Actions.
- License Distribution by Department: Displays the number of licenses of the selected Service which have been assigned to a member of each department. The department is read from the User's profile. Use the selector in the upper left to switch between the available plans and services. Quick Actions are available on the selected users to Update License or Audit this user.
  - **NOTE:** Service Manager license required for Quick Actions.
- License Distribution by Service in Department: Displays the allocation of Office 365 licenses to all users of the selected Department. Use the selector in the upper left to switch between the available plans and departments. Quick Actions are available on the selected users to Update License or Audit this user.
  - **NOTE:** Service Manager license required for Quick Actions.

### **User Profile Reports**

Each section displays the current list of available reports that you can view by selecting the radio button next to the dashboard or report that you wish to load. A description of each report can be found below.

- Users by Manager: Displays the list of users assigned to each Manager. Last Login Time is read from Exchange Online. Quick Actions are available on the selected users to Update this user's Profile or to Audit this user.
  - **NOTE:** Service Manager license required for Quick Actions.
- Users by Department: Displays the list of users assigned to each Department. Last Login Time is read from Exchange Online. Quick Actions are available on the selected users to Update this user's Profile or to Audit this user.
  - **NOTE:** Service Manager license required for Quick Actions.
- User by Office: Displays the list of users assigned to each Office. Last Login Time is read from Exchange Online. Quick Actions are available on the selected users to Update this user's Profile or to Audit this user.
  - **NOTE:** Service Manager license required for Quick Actions.
- Users by City: Displays the list of users assigned to each City. Last Login Time is read from Exchange Online. Quick Actions are available on the selected users to Update this user's Profile or to Audit this user.
  - **NOTE:** Service Manager license required for Quick Actions.
- Users by Country: Displays the list of users assigned to each Country. Last Login Time is read from Exchange Online. Quick Actions are available on the selected users to Update this user's Profile or to Audit this user.
  - **NOTE:** Service Manager license required for Quick Actions.
- Users by Location: Displays the list of users assigned to each Location. Last Login Time is read from Exchange Online. Quick Actions are available on the selected users to Update this user's Profile or to Audit this user.
  - **NOTE:** Service Manager license required for Quick Actions.

### **Groups Reports**

Each section displays the current list of available reports that you can view by selecting the radio button next to the dashboard or report that you wish to load. A description of each report can be found below.

- **Groups by Type**: Displays the total number of found groups of each type during the latest collection; Active Directory, Entra ID, Exchange Distribution, and Office 365 Groups.
- **Groups by Members**: Displays the total number of discovered members and type of each group found during the latest collection.
- **Groups Accepting External Email**: Displays the list of Exchange Distribution groups that are configured to receive both Internal and External emails or just Internal emails.

### **Exchange Online Reports**

Each section displays the current list of available reports that you can view by selecting the radio button next to the dashboard or report that you wish to load. A description of each report can be found below.

- Mailbox Size: Displays the list of users with mailboxes and their total size. Quick Actions are available on the selected users to 'Update this user's Mailbox settings' or to 'Audit this user'.
  - **NOTE:** Service Manager license required for Quick Actions.
- Mailbox Items Count: Displays the list of users with mailboxes and their total item count. Quick Actions are available on the selected users to 'Update this user's Mailbox settings' or to 'Audit this user'.
  - **NOTE:** Service Manager license required for Quick Actions.
- Mailbox Quota: Displays the list of users with mailboxes, their mailbox quota size, used size and the ratio expressed in percentage. Quick Actions are available on the selected users to 'Update this user's Mailbox settings' or to 'Audit this user'.
  - NOTE: Service Manager license required for Quick Actions.
- Audit Status: Displays the list of users with mailboxes and whether Auditing is enabled or disabled. Quick Actions are available on the selected users to 'Update this user's Mailbox settings' or to 'Audit this user'.
  - **NOTE:** Service Manager license required for Quick Actions.
- Archive Status: Displays the list of users with mailboxes and whether Archiving is enabled or disabled. Quick Actions are available on the selected users to 'Update this user's Mailbox settings' or to 'Audit this user'.

**NOTE:** Service Manager license required for Quick Actions.

- On Hold Status: Displays the list of users with mailboxes and whether their mailbox is configured for an In-place hold, litigation hold, both or neither. Quick Actions are available on the selected users to 'Update this user's Mailbox settings' or to 'Audit this user'.
  - **NOTE:** Service Manager license required for Quick Actions.

- Mailbox Forwarding: Displays the list of users with mailboxes and whether their mailbox is configured for forwarding. If it is enabled, the mail contact that is configured will be displayed. Quick Actions are available on the selected users to 'Update this user's Mailbox settings' or to 'Audit this user'.
  - **NOTE:** Service Manager license required for Quick Actions.
- Send On Behalf: Displays the list of users with mailboxes and whether 'Send on Behalf' is configured. If it is enabled, the user(s) with whom you can send on behalf of this mailbox will be displayed. Quick Actions are available on the selected users to 'Update this user's Mailbox settings' or to 'Audit this user'.
  - **NOTE:** Service Manager license required for Quick Actions.

### SharePoint and OneDrive for Business Reports

Each section displays the current list of available reports that you can view by selecting the radio button next to the dashboard or report that you wish to load. A description of each report can be found below.

### Available Reports

| Dashboard               | * |
|-------------------------|---|
| Content Utilization     |   |
| ○ Site Activity         |   |
| ○ OneDrive for Business |   |
| Content                 | * |
| Activity                | * |
| Settings                | * |
| Correlation             | ¥ |

#### Dashboard

The Dashboard section consists of different dashboard views which provides a high level overview of this loaded location. The panels will differ between dashboards, but any one graphical panel may be selected to display a more detailed view of the data.

- **Content Utilization**: A dashboard designed to provide a high level overview of the content. The panels represent:
  - $\,\circ\,$  Collection Statistics specific to the location.
  - $\,\circ\,$  Site Distribution changes between the most recent and prior data collection.
  - Content Growth represented in a trending report. Each data point in the trend line represents a prior collection.
  - $\,\circ\,$  Total Document Count between sites and lists (Top 10).

- $\circ$  Total Document Size between sites and lists (Top 10).
- $\odot$  Total Size Distribution between various locations (Top 10).
- **OneDrive for Business:** A dashboard designed to provide a high level overview of OneDrives for Business in Office 365. The panels represent:
  - $\,\circ\,$  Collection Statistics specific to the location.
  - $\,\circ\,$  Site Distribution changes between the most recent and prior data collection.
  - $\circ\,$  Content Growth represented in a trending report. Each data point in the trend line represents a prior collection.
  - $\circ$  Documents Size displaying the Top 10 largest OneDrives based on storage consumption.
  - $\circ$  Documents Extensions displaying the Top 10 file extensions by file count.
  - Shared With Users providing a view of the Top 10 email domains with which some sharing has been established (internal or external).
- Site Activity: A dashboard designed to provide a high level overview of Site Views (Microsoft refers to these as "Hits") for SharePoint Sites in Office 365. Please note that at least 2 data collections need to be completed before some of the information can be visualized. The panels represent:
  - $\,\circ\,$  Collection Statistics specific to the location.
  - $\,\circ\,$  Activity Distribution changes between the most recent and prior data collection.
  - Total Site Views displays the trending of the total number of site views. Each data point representing the aggregated total number of views during that collection time.
  - $\circ$  Trending Site Views shows the number of views specific to that collection period.
  - $\circ$  Most Viewed Sites is an aggregated report of the Top 10 most viewed sites from this location.
  - $\circ\,$  Most Recently Viewed Sites is the Top 10 most viewed sites during this specific collection period.

#### Content

The Content section contains a series of reports specific to the content within this location.

- **Checked Out Document Count**: Displays the number of checked out files (at the time of collection) per location. Analysis displays the site, library and checked out file count.
- **Content Distribution**: Displays the ratio between the total size of all most recent documents vs the total size of all previous documents versions. Trending view and analysis is not available for this report.
- **Content Growth**: Displays the trending view of the content growth for all data collections. The analysis lists the size per location during the last data collection. All data points and Top 10 data points views are not available for this report.
- **Documents Count**: Displays the total number of documents per library.

- **Documents Extensions (by Count)**: Displays the total number of documents with a given file extension by location. Select a portion of the graph to display the analysis specific to that extension. Trending view is not available for this report.
- **Documents Extensions (by Size)**: Displays the total combined size of all documents of each found file extension by location. Select a portion of the graph to display the analysis specific to that extension. Trending view is not available for this report.
- **Documents Size**: Displays the total size of each site or list in both the visual and analysis views.
- **Documents Size Ranges**: Displays the total number of files per size range. Size ranges are automatically generated based on the information gathered during the process. Trending and analysis views are not available for this report.
- **Hierarchy Report**: Generates a report of the site collection(s), sites or OneDrives for Business composition including number of sites, lists, items, size and more. This report does not contain a visual component, only Analysis and therefore can only be exported to a CSV file.
- **Size Distribution**: Displays the distribution of content based on size between lists. Trending view is not available for this report.

#### Activity

The Activity section contains reports specific to the activity of the users, content or structure of this location.

- Site Views (Total): Displays the total number of views per site (Microsoft refers to these as "Hits"). Please note this report is only supported for Office 365 data collections.
- Site Views (per Collection): Displays the number of views per site (Microsoft refers to these as "Hits") for only this data collection period. Please note this report is only supported for Office 365 data collections.
- **Content Activity**: Displays the days since last activity for each site or list throughout the location where the larger bar represents longer time since the last activity. Activity in this report is defined as either the creation or modification of content. Trending view is not available for this report.
- **Content Type Usage**: Displays a list of all used Content Types in this location and the number of items that have that type applied. Trending view and analysis are not available for this report.
- User Activity: Displays a list of all users who have activity in this location and the number of items they modified. Activity in this report is defined as either the creation or modification of content. Trending view and analysis are not available in this report.

#### Settings

The Settings section contains reports detailing the settings or configuration of a number of objects located within this location.

- **Content Approval**: Displays the number and names of lists that have Content Approval set to Yes or No. Trending view is not available for this report.
  - Essentials for Office 365 User Guide 458 Administrator Tab

- **Permission Inheritance**: Displays the number and name of lists that have their permissions inherited from their parent or are broken. Trending view is not available for this report.
- **Require Checkout**: Displays the number and names of lists that have Require Checkout set to Yes or No. Trending view is not available for this report.
- Shared With Users: Displays a list of email domains (internal and external) with which some sharing has been established. This report is only supported for Office 365 and trending view is not available.
- **Site Language**: Displays the list of languages for each site that are used throughout this location. Trending view is not available for this report.
- **Site Template**: Displays a list of template names that were used to create each site in this location. Trending view is not available for this report.
- Library Templates: Displays a list of template names that were used to create each list in this location. Trending view is not available for this report.
- Versioning: Displays the number of lists and their location for each of the 3 version settings, No Versions, Major Versions or Major and Minor versions. Trending view is not available for this report.

#### Correlation

The visual comparison of separate data points from other reports.

- **Recent vs Versions**: A visual comparison between the total size of the most recent versions as compared to version history in the given location.
- Shared With Email Domains: A visual comparison between the number of email domains that have permissions to this location over the course of data collection. This report is only supported for Office 365.
- Quota vs Usage Top 10: A visual comparison of the top 10 largest sites based on their storage consumption for SharePoint sites in Office 365. The remainder of the sites, including their quota size, consumption and percent are listed in the Analysis section below the graph.

## **Office 365 Auditing**

With the release of Microsoft auditing for Office 365, Service Manager can now generate, search, export and action against audit events across your Office 365 tenant.

Requirements

- Your Essentials license must include the Service Manager module in order to work with your Office 365 Audit logs.
- Audit reporting is only available for objects located in Office 365. These reports are not available for any on-premises workload deployments (Active Directory, SharePoint, Exchange, etc.)

- You must either use a Global Administrator login (recommended) or if you do not have one, please talk to your Administrator and request permissions to access the Office 365 Audit reports.
- Specific actions (for example "Blocking" a user) may require additional permissions within your tenant.

Limitations

• Auditing must be available and recording within your Office 365 tenant. If you are unsure, please login to your Office 365 Compliance Center, then Reports, and finally Office 365 Reports. Once the audit log page appears, if you see the message "Start recording user and admin activities" click on it to begin. If you do not see this message, then it is already recording.

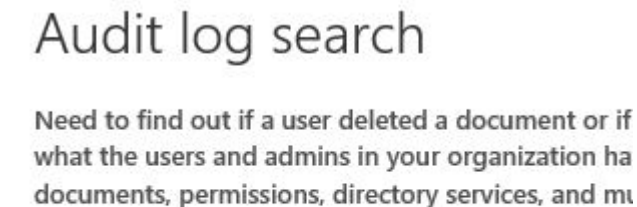

Start recording user and admin activities

- As of March 2016, Microsoft only stores 90 days worth of audit logs so any search performed through our software will only go back that far.
- As of March 2016, Microsoft only returns up to 5000 events per search. If more than 5000 events exist, the report will display the first 5000 starting with the most recent event.
- Our search retrieves information from the system-provided Microsoft audit logs so there is no way for the software to update, edit, remove or verify the actual events themselves.

## **Converting Old Admin Projects**

Due to a significant update made in the both the data collection and presentation process, the format in which the data is stored needs to be changed as well. Any Admin projects created prior to the Februrary 23, 2015 version will need to be converted. This is a one time operation and any project already converted or any new project created after this point will be stored in the newer format and therefore the conversion will not be necessary.

The conversion process is fully automated and very simple to accomplish following the steps below:

1. When accessing an older format that needs to be converted the tool will prompt you with the dialog below.

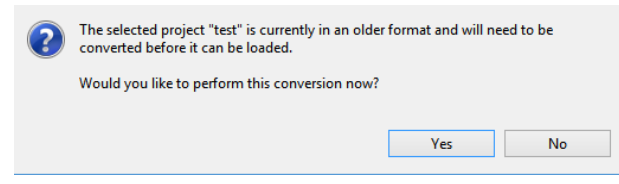

2. Click Yes to proceed.

- 3. The conversion process will begin, depending on the amount of data it may take anywhere from a few seconds to a few minutes to complete.
- 4. When the conversion is complete, you will receive a confirmation message and you can now load the project as usual.

## **User Impressions**

User Impressions is a view in the Service Manager application (license required) that displays information about a specific user's consumption and usage across various services within their Office 365 tenant. More than just a view, some parameters can be edited and all information can be exported to an Excel file or generated using a script.

To generate a User Impression, please follow these steps:

- 1. Open any view that contains the user whose impression needs to be generated (for example, Office 365 Users)
- 2. Select the user, right click and select User Impressions.

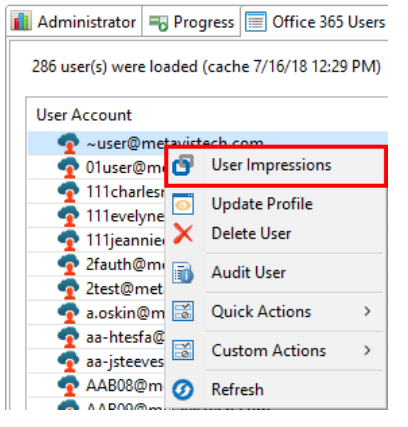

3. Enter your Global Admin user and password in the browser popup when it appears and click **Sign In.** 

4. After a few moments, the User Impression should appear populated with this selected user's information.

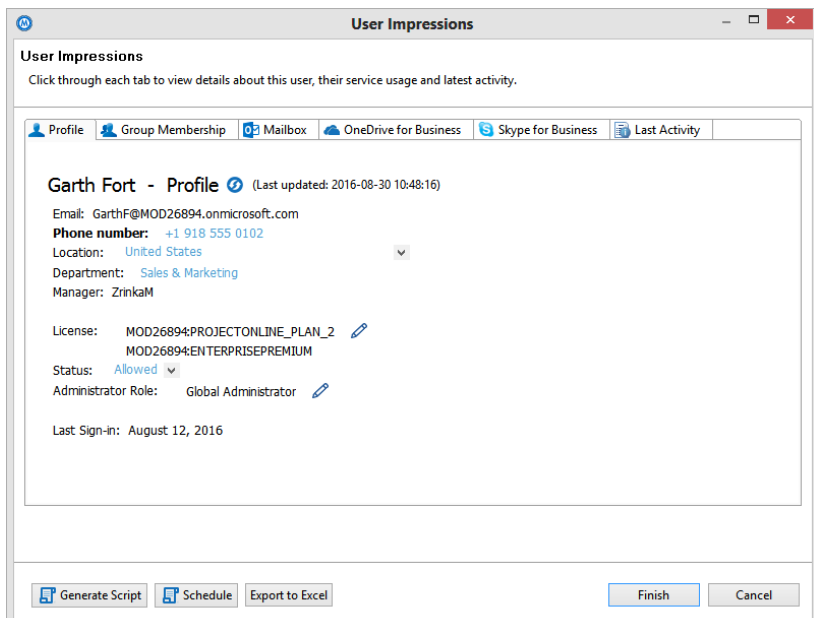

You may also generate the User Impression report using a Script or Schedule by clicking the appropriate button at the bottom of the dialog. Due to the APIs that are used, it is recommended that you use the **Generate Script** function on this dialog first, so the required refresh token can be made available. Once the refresh token is available, it can be used for all other User Impression scripts until it expires (approximately 6 months).

Essentials -cmd impressions -userLogin user@contoso.com -refreshToken

AQABAAAAAADRNYRQ3dhRSrm-8K-adpCJnUq4kfSrydu9vNSAg6gs6fbCYFr5RKd776shS5nlLxbJAGHKAv-06UIfkH0qY1vNVIRSnyDtl7i3QHoZhe2CunEBIAy85-BfdiobXEKL6pTxzoZ1FW049-dkvdvXc0gJG0N-

eqNG8FDezEMX4EL3hO3mtjl4bNhOQm2eJ41i7Cb21BhtWly12NpiipPH9x5LXqndsVvh5cRwN1AjCggyCkz NiyHKfCxo6b7QQpH0tz4Fmbo3QjLoHFPQ6zk7xkgzkMF6gv\_V-

phMIa2kyqTSsxJe1lgIGuBw3MiPuHbH8g0qulDkt0liII3CHAj1-

vN0HglaUWbl3hytcI\_lVK2VYKIITaBv1MALjVHut5lFpsLpLkIKPiJxz8HoNxXUKr9lEtt5MSZ9ZcYmHzyFOS3xr c1U\_kkj4aNANjcWkIRhxMdt\_OhVvZl5F7ew2RVTCNU4x-5FBs-

N0o\_X3AW6QA98NGMq8nY0lLW2AoCiXgkq2XUjxIddvq7B9nL4GmCNMBtPABGhQGc3XNVm-FjfDS5gKbfm1fejPxE0c1YreSzOV8Ku5p79a0gvOFmaNL7m1UV-

QWU\_wR\_I20NdJCi50eRIDsnU9H1CUppag27ci6ml3ubZUZ\_S3FdyZQmFyCbzNmouSA7BHMHqNsdTRm4 z\_tjlJG\_HF3XcS77OrGrhu8zPnB4gAA -path "C:\Output\userImpression.xlsx" -srcuser

"admin@contoso.com" -srcepass "encryptedPassword" -log 'C:\Output\output.xml' -noSplash

The browser authentication and refresh token for scripts is required for the Group Membership information. If you choose to not provide either, the User Impression will still be functional but it will not contain Group Membership information.

More than just a view, some functionality is provided to edit or update certain values. If text is written in blue font, there is a drop-down arrow, an Edit icon or Remove/Delete icon, you may select any of these to perform an update to this parameter. When the value has been modified from its original, the following visual indicators will be present:

- If a text or choice field has been modified, the label will appear in **bold** font
- If a user(s) has been added to a group or been granted permissions, their name will appear in green font.
- If a user(s) has been removed from a group or had permissions revoked, their name will appear in red font.

Once all changes have been made, please click the **Finish** button to update the required Office 365 services or **Cancel** to close the dialog without making any updates.

# **Backup Tab**

Essentials for Office 365 Backup is a simple and easy to use backup tool that empowers administrators and power users to efficiently backup, archive, and restore their content from SharePoint, Office 365 SharePoint Online, OneDrive for Business sites, and Exchange Online mailboxes (when licensed). With Backup, you can quickly retrieve individual items or entire sites.

- Site Backup: Backup and extract site collections, sites, lists and libraries, documents and versions, permissions, views, column groups, fields, terms, and content types in SharePoint or Office 365.
- OneDrive for Business Backup: Backup and extract content, versions and SharePoint permissions from one or more users' OneDrive for Business Documents library within your Office 365 tenant.
- Exchange Online Mailbox Backup: Backup and extract messages, folders, calendar events, tasks and more from one or more users' Exchange Online Mailboxes within your Office 365 tenant. This feature is automatically disabled and must be manually enabled.
- Cloud Storage: Backup and Restore to/from Azure and Amazon S3
- Extract: Extract legacy or orphaned content from SharePoint and Office 365 to a file system based on specific search and filter criteria of your choice.
- **Restore:** Restore content to existing SharePoint or Office 365 site collections, sites, list and libraries, and folders without rolling back the entire SharePoint farm. (Cannot be used for Migration. Choose Essentials for Office 365 migration for the best results)
- Ensure High Availability: Access critical content and ensure continuous 24x7 business operations in Office 365 and other hosted environments in the event of a service interruption through local backups.
- **Rapid Item Level Restore:** Granularly restore selected SharePoint items from the local backup copy with the option to include metadata, versions, and authorship properties.
- Schedule Backups: Use Windows scheduler to run full or incremental backups from PowerShell or the command line as a part of larger batch jobs.

**NOTE:** As with any Backup solution, it is strongly recommended that you thoroughly test the solution in a non-production environment prior to running any operations against your production data. Make note of all backed up and restored objects, their behavior, the process itself, scheduled operations as well as the results. If at any time you have additional questions about objects and functionality, please open a ticket with support for additional information.

## **Interface Overview**

The application consists of three primary panes (1) Navigator, (2) Contents Area, (3) Backup Navigator Area. A set of windows is automatically generated when Loading or Downloading operation is performed.

| Home View File Manager Drives Security N                                                                                                    | Aanager Term Store Manager Governance Administrator Backup Help                                                                                                    |                                                                                                    |
|----------------------------------------------------------------------------------------------------|----------------------------------------------------------------------------------------------------|----------------------------------------------------------------------------------------------------|
| SharePoint<br>SharePoint<br>Concert To                                                                                                    | Image: Constraint of the sector of the sector of the se |                                                                                                    |
| 🕒 Navigator 📃 🐄 🗸 🖓 🖓                                                                                                    |                                                                                                    | 🗋 📄 🔽 🖉 🖓 🖓 🖓 Backup Navigator 🖉 Progress                                                                                                    |
| K Google     Corpote     Corporate 2016     Corporate 2016     Corporate 2016                                                                                                    | Consents 2015 - Decuments Name Type Modified By                                                                                                    | Views All Documents  Views All Documents  Views All Cocuments  Views All Cocuments  Views All |
| Cocuments Cocuments Form Templetes Stark Assets Stark Assets Stark Assets Style Library Style Library                                                                                                    | Important Notestati Document. 2017-11-30 115559 AM. System Account Procedures.txt Document. 2017-11-30 115559 AM. System Account                                                                                                    | (Corporate Electure)                                                                                                    |
| One 353     Outbook     Outbook     Outbook     Subvector     Outbook     Subvector     Outbook     Outbook | 2                                                                                                    |                                                                                                    |
| < → → → → → → → → → → → → → → → → → → →                                                                                                    |                                                                                                    |                                                                                                    |
| dij Regop Die Die (A)<br>w Lord Infr(C)<br>w Lord Infr(C)<br>≩ Google Die<br>g Google Die                                                                                                    |                                                                                                    |                                                                                                    |
|                                                                                                    |                                                                                                    |                                                                                                    |

The picture above represents the default arrangement for these panes.

**NOTE:** We have found this to be the ideal configuration, but the individual panes may be rearranged, minimized or maximized.

### **Navigator Pane**

The objects displayed in the Navigator area are limited to sites, sub-sites, lists and libraries. Doubleclicking on any of the sites, lists or libraries will trigger the application to display the content for that object in the Contents pane. In addition, a set of options is available from right-click menus and the

#### ribbon at the top of the screen.

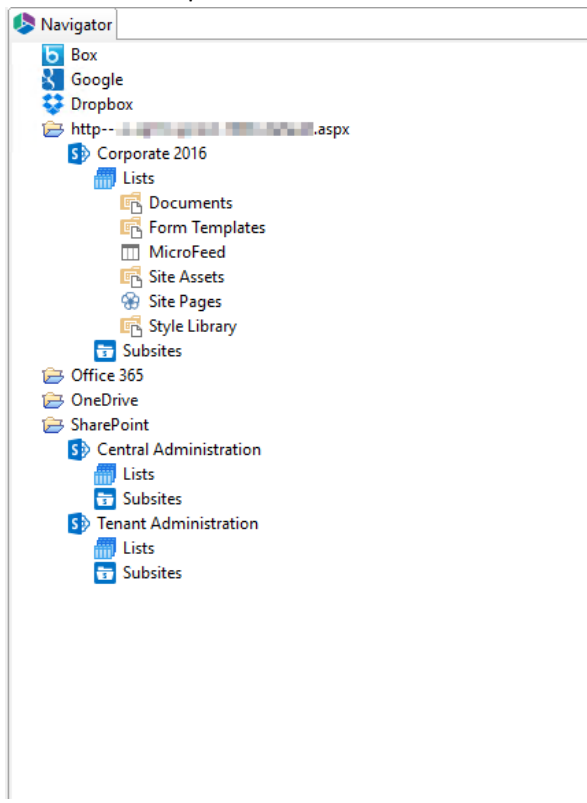

### **Contents Area**

The Content area displays the actual data inside a list or library. Double click on any list or site in the backup set and you can select and restore individual items.

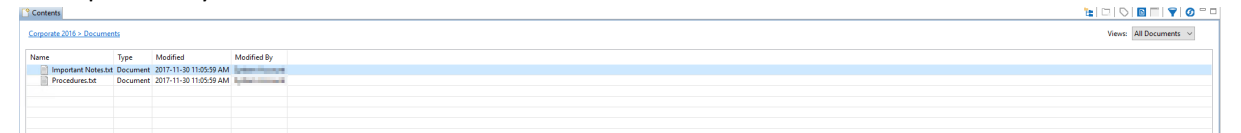

- In order to select (or deselect) multiple items located directly below each other, click on the first item and then holding the SHIFT key, click on the last item. All the files located between the two items will be highlighted.
- In order to select (or deselect) multiple items which are not located next to each other, hold down the CTRL key and select individual files.

Located in the top left-hand corner is a *breadcrumb* definition of the list or library, whose content is represented in the window.

## **Backup Navigator Pane**

The objects displayed in the Backup Navigator area are limited to sites, sub-sites, lists and libraries. In addition Backups are organized by date-time stamps and type of backup. Double-clicking on any of the sites, lists or libraries will trigger the application to display the content for that object. Individual items, lists, sites or site collections may be copied back into SharePoint.

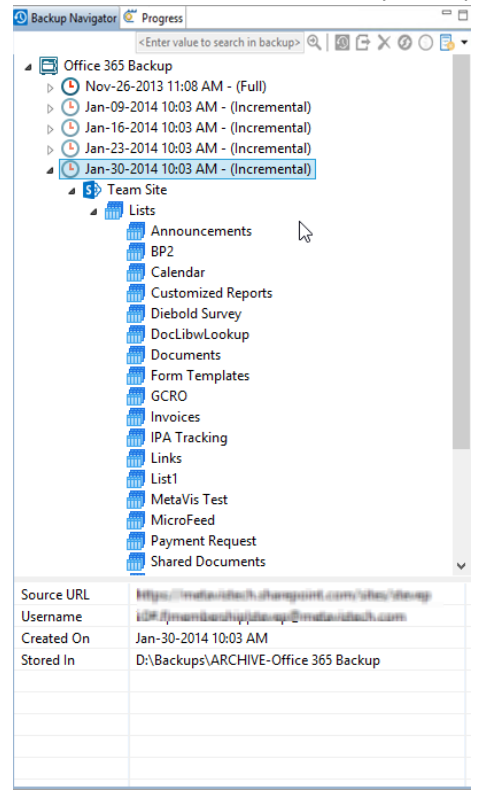

When a Backup Navigator Pane has an item selected, a Properties window will appear at the bottom of the Backup Navigator Pane.

#### **Classic Backup Project Properties:**

When you select an entire backup project you will see:

- Source URL URL to original site for SharePoint Online sites and tenant URL for OneDrive Backups
- Last Update date of last Incremental, Differential, or Custom Update
- Last Full Update date of last Full update
- Include Sub Sites informs if selected backup was done with sub sites for SharePoint Online backups
- Include Permissions informs if selected snapshot was done with permissions
- Copy List Views informs if selected backup was done with list views
- Copy Content informs if selected backup was done with content
- Include Version informs if selected backup was done including content versions
- Stored In path to place where project is stored
- Group Mailbox informs if selected Office 365 Group backup was done with Group Mailbox
- Group Site informs if selected Office 365 Group backup was done with Group Site
- Source Mailboxes shows accounts added to Mailbox backup
- Mailbox Folder shows folders which were included to Mailbox backup

• Filter - shows filter which was applied to Mailbox backup

When one of snapshots is selected you will see:

- Source URL URL to original site for SharePoint Online sites and tenant URL for OneDrive Backups
- Username user account who performed backup
- Create on date of snapshot creation
- Stored In path to place where project is stored

#### Hyper Backup Project Properties:

When you select whole backup project you will see:

- Project Name Name of Backup project
- Source URL URL to original site for SharePoint Online sites and tenant URL for OneDrive Backups
- Stored In path to place where project is stored

When one of snapshots is selected you will see:

- Project Name Name of Backup project
- Source URL URL to original site for SharePoint Online sites and tenant URL for OneDrive Backups
- Include Permissions informs if selected snapshot was done with permissions
- Include Version informs if selected snapshot was done including content versions
- Copy List Views informs if selected snapshot was done with list views
- Include Sub Sites informs if selected snapshot was done with sub sites for SharePoint Online backups
- Snapshot Version gives info about snapshot ID, major number is full and manor is incremental or differential

## **Backup Job Structure**

#### The Backup tab is where all backup job summaries are saved and displayed.

7 Backup 📑 Contents

| < 1        | - 100 >      |                           |                          |                 |                          |                          |                      |                 |
|------------|--------------|---------------------------|--------------------------|-----------------|--------------------------|--------------------------|----------------------|-----------------|
|            | Project Name | Source                    | Target                   | Туре            | Started                  | Finished                 | Summary Record       | Duration        |
| 8          | SharePoint   | https://metavistech-admin | SharePoint Backup-Jul-29 | Backup SPO      | 2020-Jul-29 11:01:29 EDT | 2020-Jul-29 11:11:12 EDT | Files(0/0/0/0), Fold | 9 m 43 s 147 ms |
| Ø          | OneDrive B   | 111evelyneadams@metavi    | OneDrive Backup-Jul-30-2 | Backup OneDrive | 2020-Jul-30 13:27:02 EDT | 2020-Jul-30 13:27:53 EDT | Files(0/0/0/0), Fold | 51 s 708 ms     |
| 0          | OneDrive B   | 111jeannieehandley@meta   | OneDrive Backup-Jul-30-2 | Backup OneDrive | 2020-Jul-30 13:27:54 EDT | 2020-Jul-30 13:28:39 EDT | Files(0/0/0/0), Fold | 44 s 442 ms     |
| $\bigcirc$ | OneDrive B   | 2test@metavistech.com (B  | OneDrive Backup-Jul-30-2 | Backup OneDrive | 2020-Jul-30 13:29:35 EDT | 2020-Jul-30 13:30:15 EDT | Files(0/0/0/0), Fold | 39 s 971 ms     |
| 0          | OneDrive B   | Admin@metavistech.com (   | OneDrive Backup-Jul-30-2 | Backup OneDrive | 2020-Jul-30 13:30:16 EDT | 2020-Jul-30 13:31:15 EDT | Files(7/0/0/0), Fold | 59 s 130 ms     |

| Column Title | Description                                                                                                    |
|--------------|----------------------------------------------------------------------------------------------------|
| lcon         | Indicates whether the backup was successful. A<br>green check-mark indicates a successful<br>migration. A Pause icon indicates that the<br>migration was paused. A red X indicates an item<br>failed to migrate. |

M & U X & 700

| Project Name   | The Project Name. If no project name was assigned this column will be blank.                                                                                                    |
|----------------|----------------------------------------------------------------------------------------------------|
| Source         | The source user or path.                                                                                                    |
| Target         | The target user or path. Whether the backup is a Full or Incremental backup will be indicated in Brackets.                                                                         |
| Туре           | The type of Backup performed.                                                                                                    |
| Started        | The date and time the operation was started.                                                                                                    |
| Finished       | The date and time the operation was completed.                                                                                                    |
| Summary Record | Is a summary of the content that was backed up -<br>this includes the successful, warning, and failed<br>states for migrated content, as well as size and<br>duration information. |
| Duration       | This is the time spent on the Backup.                                                                                                    |

## **Advanced Search**

End users can perform an advanced search within their hyper backup of SharePoint and OneDrive projects stored on File Shares, Network Drives, Azure, and AWS S3. The advanced search option is available for single snapshots and entire backup projects.

1. You can access the advanced search by right clicking on the hyper backup project and selecting

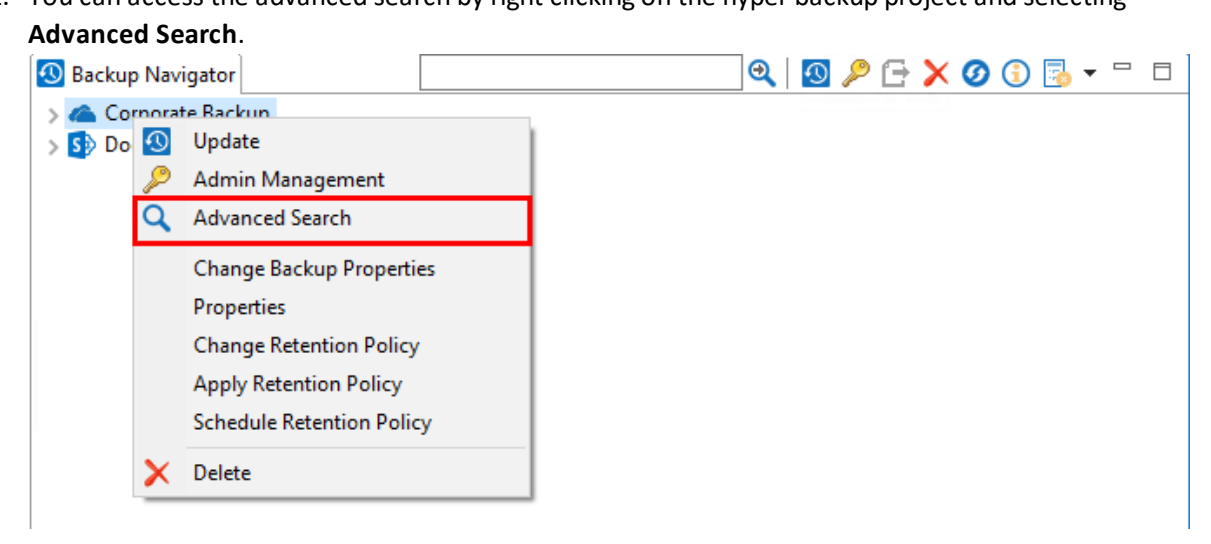

2. This will open the Advanced Search window, which will allow you to enter your specific search criteria, click **Search** to complete the search.

| Advanced Search      |          |             | >                         |
|----------------------|----------|-------------|---------------------------|
| File Name            |          |             |                           |
| Contains             | <b>*</b> | File Name   | Value                     |
| Created At           |          |             |                           |
| Click on Date Button |          | No date set | Click button to set date. |
|                      |          | No date set | Click button to set date. |
| Modified At          |          |             |                           |
| Click on Date Button |          | No date set | Click button to set date. |
|                      |          | No date set | Click button to set date. |
| Created By           |          |             |                           |
| Created By Value     |          |             |                           |
| Modified By          |          |             |                           |
| Modified By Value    |          |             |                           |
| Search               |          |             | Cancel                    |

A fast search option is also available when you select a hyper backup snapshot that has the search option available. This option searches for file names with the "contains" condition.

| 🕙 Backup Navigator                                                                                                    |                             | ୍ ∣   | O ⁄  | 9 🗗    | $\mathbf{X}$ | Ø   | € | - | • [ | ' 🗆 |
|----------------------------------------------------------------------------------------------------|-----------------------------|-------|------|--------|--------------|-----|---|---|-----|-----|
| > 🝊 Corporate Backup                                                                                                    |                             |       |      |        |              |     |   |   |     |     |
| > S Document Backup                                                                                                    |                             |       |      |        |              |     |   |   |     |     |
| When the search has completed, a         erm Store       Project       View         Image: Store       Project       View         Image: Store       Project       View         Image: Store       Project       View | Search Tab appears with the | searc | h re | sults. |              |     |   |   |     |     |
| Search results from backup 'asdasdasdsadas':                                                                                                    |                             |       |      |        |              |     |   |   |     |     |
| Name                                                                                                    | Path                        |       |      | S      | nash         | not |   |   |     |     |
| GD_OD_mapping.csv                                                                                                    |                             |       |      |        |              |     |   |   |     |     |

## **Retention Policies**

This section provides an overview of setting, running, and scheduling Retention Policies for backups.

Retention Policies are accessed through the Backup Navigator pane.

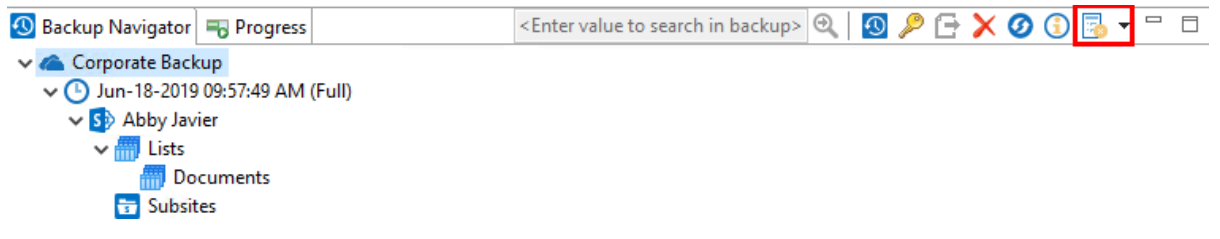

## **Set Retention Policy**

Do the following in order to set a Retention Policy for a Backup:

1. Select the Retention Policy button on the Backup Navigator ribbon, and select the "Set Retention Policy" option.

| Backup Navigator     | <enter backup="" in="" search="" to="" value=""> <math>\odot</math></enter> | 💁 🔑 🔂 🏹 🖉 🕄 🔂 🕇 🗖           |
|----------------------|-----------------------------------------------------------------------------|-----------------------------|
| > 🝊 Corporate Backup |                                                                             | Set Retention Policies      |
|                      |                                                                             | Run Retention Policies      |
|                      |                                                                             | Schedule Retention Policies |
|                      |                                                                             |                             |

2. Select the retention policies you want to apply to all your backups, and select Finish.

|                                               |      |  | Ц | X |
|-----------------------------------------------|------|--|---|---|
| lass Retention Policy Properties              |      |  |   |   |
| Changing Retention Properties for all backups |      |  |   |   |
| Keep Full Backups for 60 days.                |      |  |   |   |
| Keep Incremental Backups for 14 da            | iys. |  |   |   |
|                                               |      |  |   |   |
|                                               |      |  |   |   |
|                                               |      |  |   |   |
|                                               |      |  |   |   |

## **Run Retention Policy**

Do the following in order to run a Retention Policy for outdated Backups:

1. Select the Retention Policy button on the Backup Navigator ribbon, and select the "Run Retention Policy" option.

| 🙆 Backup Navigator   | <enter backup="" in="" search="" to="" value=""> 🥘</enter> | 🛽 🔎 🗗 🗙 🥝 🕄 🔂 🗝 🗖           |
|----------------------|------------------------------------------------------------|-----------------------------|
| > 📥 Corporate Backup |                                                            | Set Retention Policies      |
|                      |                                                            | Run Retention Policies      |
|                      |                                                            | Schedule Retention Policies |

2. Select the outdated backups you wish to delete from this backup project, and select Finish.

| •                                                              |        |        | × |
|----------------------------------------------------------------|--------|--------|---|
| Apply Retention Policy                                         |        |        |   |
| These backups will be deleted from project<br>Corporate Backup |        |        |   |
| No outdated backups found.                                     |        |        |   |
|                                                                |        |        |   |
|                                                                |        |        |   |
|                                                                |        |        |   |
|                                                                |        |        |   |
|                                                                |        |        |   |
|                                                                |        |        |   |
|                                                                |        |        |   |
|                                                                |        |        |   |
|                                                                |        |        |   |
|                                                                |        |        |   |
|                                                                |        |        |   |
|                                                                |        |        |   |
|                                                                | Einich | Cancel |   |
|                                                                | FINISN | Cancel |   |

## **Schedule Retention Policy**

Do the following in order to Schedule automatic deletion of your Backups:

1. Select the Retention Policy button on the Backup Navigator ribbon, and select the "Schedule Retention Policy" option.

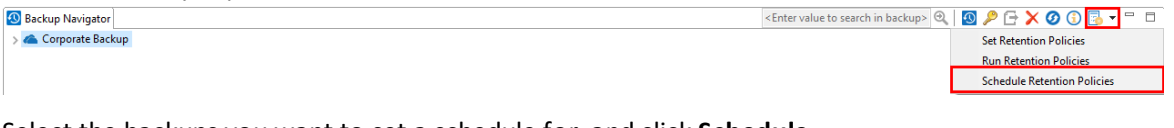

2. Select the backups you want to set a schedule for, and click Schedule.

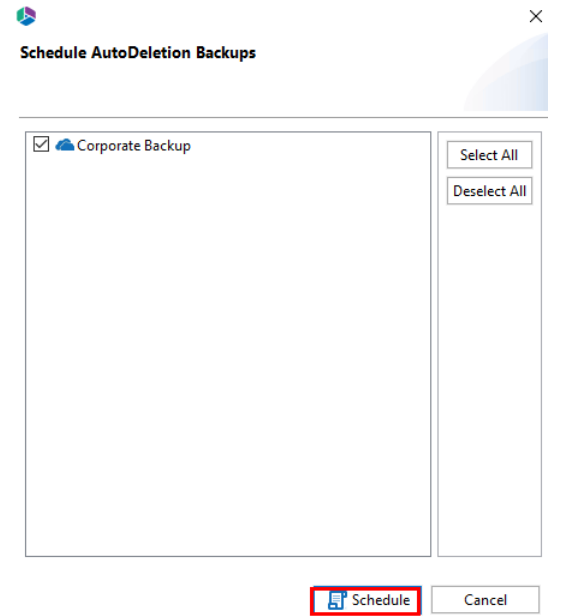

3. Give your scheduler task a name, and select the schedule for the automatic deletion of your backups. Click **Create Task**.

|                  | pplyRetentionPolicy -projects "( | Corporate Backup"             |          |
|------------------|----------------------------------|-------------------------------|----------|
|                  |                                  |                               | <u>`</u> |
| Copy to Clipboar | d 🙆                              |                               |          |
| Schedule Op      | tions                            |                               |          |
| Corporate Ba     | ckup Schedule                    |                               |          |
| Daily            | Start Time: 1:58 PM 🚔            | Every Day                     |          |
| Weekly           | Start Date: 6/19/2019 🜩          | ○ Weekdays                    |          |
| Monthly          |                                  | O Every 1 Day(s). (e.g. 1-99) |          |
|                  |                                  |                               |          |
|                  |                                  |                               |          |

## **Storage for Backup**

In order to run this process a scheduled Backup must be in place and must have run at least one time. Please follow the steps below to successfully move the file location of your Backup Job.

- 1. Select the backup job for which you wish to move the file location the backup jobs are found in the Backup Navigator panel.
- 2. Right click on the backup job and select **Delete**, or click the **Delete** button from the Backup Navigator ribbon.

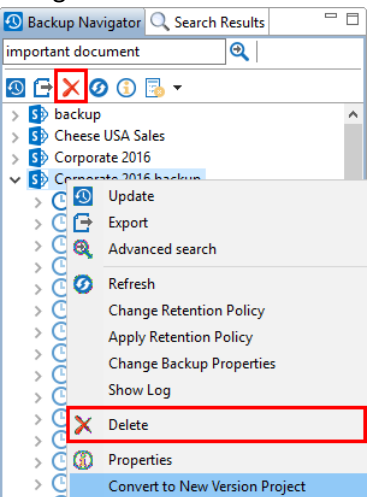

3. On the Confirm Backup Delete pop-up, click Ok. Do not check the box to delete content.

| 🕭 Conf | irm Backup Delete                               |                    | ×        |
|--------|-------------------------------------------------|--------------------|----------|
|        | Are you sure you want to delete the Backup name | ed 'Corporate 2016 | backup'? |
|        |                                                 | <u>1</u> 05        | 140      |

- 4. On the Summary pop-up, click Ok.
- 5. Restart the Essentials Console.
- 6. Go to the View tab within Essentials and Select Scheduler.

| Home            | View             | Architect N     | ligrator | File Manager          | Drives | Public Folders | Security Manager     | Term Store M | anager Inform    | ant Administrat | or Backup     | Help        |
|-----------------|------------------|-----------------|----------|-----------------------|--------|----------------|----------------------|--------------|------------------|-----------------|---------------|-------------|
| S In SharePoint |                  | 📃 Lists/Librari | es 📃 Ir  | herited Content Types | Colu   | umn Groups     | Permissions          | Web Parts    | Workflows        | 🚷 Term Store    | 🌠 Log Viewer  | <b>v</b>    |
| Contents        | 봄봄봄              | 📃 Hidden Lists  | н 📃 н    | idden Content Types   | 🔲 Inhe | rited Columns  | Permission Level     | Ist Views    | 📴 InfoPath Forms | Look and Feel   | 👩 New Window  | <b>-</b> 91 |
| 🕜 Refresh       | Show<br>Site Map |                 |          |                       | 📃 Hid  | den Columns    | Sp Permission Groups | File System  | 🔆 SPD Objects    |                 | 🗟 Reset Panes | Scheduler   |
| View            |                  |                 |          | Architect             |        |                |                      | Mig          | rator            |                 | Misc          |             |

7. Select the Task that you are moving and choose the **Edit Script** option from the bottom menu.

|                                  |                       |                       |          |                |                 | ~     |
|----------------------------------|-----------------------|-----------------------|----------|----------------|-----------------|-------|
| Operation Name                   | Time of Last Run      | Time of Next Run      | Status   | Туре           | Schedule        |       |
| SharePoint Backup Architect Task | 1/25/2018 11:14:00 AM | 1/25/2018 12:14:00 PM | Ready    |                |                 |       |
| Update Backup Corporate Archite  | 1/25/2018 10:59:00 AM | 1/25/2018 11:59:00 AM | Ready    |                |                 |       |
|                                  |                       |                       |          |                |                 |       |
|                                  |                       |                       |          |                |                 |       |
|                                  |                       |                       |          |                |                 |       |
|                                  |                       |                       |          |                |                 |       |
|                                  |                       |                       |          |                |                 |       |
|                                  |                       |                       |          |                |                 |       |
|                                  |                       |                       |          |                |                 |       |
|                                  |                       |                       |          |                |                 |       |
|                                  |                       |                       |          |                |                 |       |
|                                  |                       |                       |          |                |                 |       |
|                                  |                       |                       |          |                |                 |       |
|                                  |                       |                       |          |                |                 |       |
|                                  |                       |                       |          |                |                 |       |
|                                  |                       |                       |          |                |                 |       |
|                                  |                       |                       |          |                |                 |       |
|                                  |                       |                       |          |                |                 |       |
|                                  |                       |                       |          |                |                 |       |
|                                  |                       |                       |          |                |                 |       |
| M Due M Deeble Disable D         |                       | Gil Defee             | ь. (°й ь | lister (ii) Ch | an an Calendula | Class |
| Enable/Disable                   | an script             | En Kerres             | n 🔤 F    | istory 🔤 Ch    | inge schedule   | Close |
|                                  |                       |                       |          |                |                 |       |

- **i** NOTE: If your Backup Job was created before July 20, 2015 Select *Script* to edit the Script. If your Backup Job was created on July 20, 2015 or after select *Edit Script* to make changes to the Script.
- A script window will appear. Within the script find the portion that refers to the project folder location (for example: "C:/Users/username/Essentials/.metadata/tasks/SharePoint-Backup.cmd"), and change the location to where you want the Backup to be saved. Close the script window once you have made your changes.
- 9. Go to the location of the original Backup and Cut and Paste the entire Archive Folder from the old location to the new location.
- 10. Restart Essentials and then use the steps for Importing Backup Archives to link the Tool to the new Backup Location.

11. Run the Backup from the Scheduler by selecting the job and clicking **Run** in order to make sure the Backup runs without error.

| peration Name                   | Time of Last Run      | Time of Next Run      | Status | Туре | Schedule |  |
|---------------------------------|-----------------------|-----------------------|--------|------|----------|--|
| harePoint Backup Architect Task | 1/25/2018 11:14:00 AM | 1/25/2018 12:14:00 PM | Ready  |      |          |  |
| pdate Backup Corporate Archite  | 1/25/2018 10:59:00 AM | 1/25/2018 11:59:00 AM | Ready  |      |          |  |
|                                 |                       |                       |        |      |          |  |
|                                 |                       |                       |        |      |          |  |
|                                 |                       |                       |        |      |          |  |
|                                 |                       |                       |        |      |          |  |
|                                 |                       |                       |        |      |          |  |
|                                 |                       |                       |        |      |          |  |
|                                 |                       |                       |        |      |          |  |
|                                 |                       |                       |        |      |          |  |
|                                 |                       |                       |        |      |          |  |
|                                 |                       |                       |        |      |          |  |
|                                 |                       |                       |        |      |          |  |
|                                 |                       |                       |        |      |          |  |
|                                 |                       |                       |        |      |          |  |
|                                 |                       |                       |        |      |          |  |
|                                 |                       |                       |        |      |          |  |
|                                 |                       |                       |        |      |          |  |

If you do run into any errors contact Support and we will help you with any issues.

### **Requirements for Storage**

Essentials uses the Apache Derby Database when creating a backup on File System Storage. It's an open source relational database implemented entirely in Java. No extra tools or services are required to be installed. (https://db.apache.org/derby/)

For Azure Storage, Essentials uses the Table Storage Service - a NoSQL key-value store for rapid development using massive semi-structured datasets. In order for this to work, you must have the Table Storage Service. (https://docs.microsoft.com/en-us/azure/storage/tables/table-storage-quickstart-portal)

For Amazon S3 storage, Essentials requires you to have the Amazon DynamoDB service. Amazon DynamoDB is a key-value and document database that delivers single-digit millisecond performance at any scale.

(https://aws.amazon.com/dynamodb/)

If you use Amazon S3 storage with Custom End points in Essentials with Amazon DynamoDBLocal service, then you do not require an amazon DynamoDB. This is because the DynamoDB databases are placed locally on the file system and synchronize with backup project located on Amazon S3 storage. (https://docs.aws.amazon.com/en\_us/amazondynamodb/latest/developerguide/DynamoDBLocal.htm l)

## Import/Export Backup Archives

This section provides an overview of importing and exporting backup archives.
### **Exporting Backup Archives**

Essentials Backup allows users to export/import projects to/from external archives.

To export a Backup project:

1. In the Backup Navigator panel, navigate to the backup project that you would like to export, select the object that you would like to export and right click on it and select **Export**.

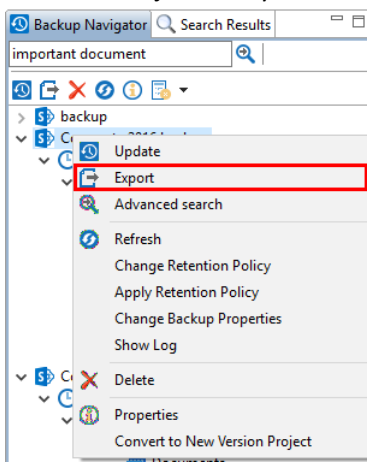

Alternatively, you can select the object that you would like to export and click the export button in the Backup Navigator ribbon.

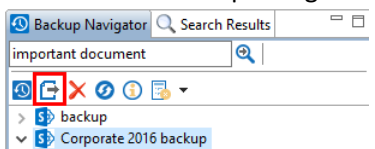

2. In the provided window select a location where the export will be saved. You may also select to split the export into multiple files and/or add a password to the export file.

| •                                   |       | ×  |
|-------------------------------------|-------|----|
| Export Backup to a zip archive      |       |    |
|                                     |       |    |
| Export to: C:\Users\                |       |    |
| Create Multi-Volume Archive         |       |    |
| Volume Size: MB V                   |       |    |
| Use password                        |       |    |
| Password:                           |       |    |
| Confirm Password:                   |       |    |
|                                     |       |    |
|                                     |       |    |
|                                     |       |    |
| 📑 Generate Script 📑 Schedule Finish | Cance | el |

3. Press Finish to Start the Export.

### **Importing Backup Archives**

Essentials Backup allows users to export/import projects to/from external archives.

To Import a Backup Archive from Local storage:

1. Select "Import from Local" from the Backup Ribbon.

|         | Home | View    | Archite  | ect N  | Vigrator | File Manager | Drives | Public Folders | Security Manage | r Term Store Manager       |
|---------|------|---------|----------|--------|----------|--------------|--------|----------------|-----------------|----------------------------|
| SharePo | int  |         | To Cloud |        |          |              |        | Project Si     |                 | 🧭 Refresh Backup Navigator |
| Sharero |      | Storage | Storage  | opulic | Location | Local        | Cloud  | in Project St  | initiary Logi   |                            |
| Connect | То   |         | Backup   |        | Restore  | A            | rchive | Repo           | ort             | View                       |

2. Select the type of Archive (ZIP would be generated using the Export Backup Archive feature) and give your project a Name.

| Þ<br>nport Backı | p Project                           |      |       |        |    |
|------------------|-------------------------------------|------|-------|--------|----|
| () ZIP           | O Unzipped Folder                   |      |       |        |    |
| Import from:     | C:\Users\spsadmin\Desktop\corporate | back | cup2( | 016\AR |    |
| Project name:    | Corporate 2016                      |      |       |        |    |
|                  |                                     |      |       |        |    |
|                  |                                     |      |       |        |    |
|                  |                                     |      |       |        |    |
|                  |                                     |      |       |        |    |
|                  |                                     |      |       |        |    |
|                  |                                     |      |       |        |    |
|                  |                                     |      |       |        | -  |
|                  |                                     |      |       |        |    |
|                  |                                     |      |       |        |    |
|                  | Finish                              |      |       | Cance  | el |

3. Press Finish to Import.

To Import a Backup Archive from Cloud storage:

1. Select Import from Cloud

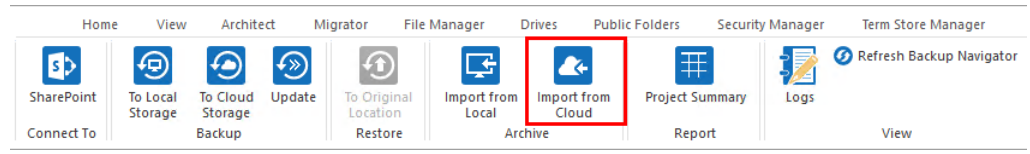

2. In the first window enter the Project Name, click Next.

| <b>\$</b>          |            |        |        |   |
|--------------------|------------|--------|--------|---|
| Name your proje    | ct         |        |        |   |
| Project name Corpo | ratte 2016 |        |        |   |
|                    |            |        |        |   |
|                    |            |        |        |   |
|                    |            |        |        |   |
|                    |            |        |        |   |
|                    |            |        |        |   |
|                    |            |        |        |   |
|                    |            |        |        |   |
| ( Back             | Nexts      | Finish | Cancel | 1 |

- 3. In the next window select your cloud storage provider where the backup is stored.
- 4. Press the ... button and enter the appropriate information to connect to your storage location (see the Connecting to Cloud Storage section for details on how to connect to your cloud storage location).

| <b>\$</b>  |                |             |                |       | $\times$ |
|------------|----------------|-------------|----------------|-------|----------|
| Select pro | ovider         |             |                |       |          |
| Where you  | r backup sto   | red         |                |       |          |
|            |                |             |                | <br>  |          |
| Location   | d. See a       | the second  | the Coupe      |       | )        |
| a,         | Import fro     | m Amazon S3 |                | <br>  |          |
| <          | Import fro     | m Azure     |                |       |          |
|            |                |             |                |       |          |
|            |                |             |                |       |          |
|            |                |             |                |       |          |
| L          |                |             |                | <br>  |          |
|            |                |             |                |       |          |
|            | < <u>B</u> ack | Next >      | <u>F</u> inish | Cance |          |
|            |                |             |                |       |          |

- 5. Locate and select the archive to load within the appropriate container or bucket
  - The archive to select should follow the naming pattern "ARCHIVE-projectName". Do not select its parent folder nor the archive folder that ends with \_archiveData (i.e. ARCHIVEprojectName\_archiveData).
- 6. Press Finish to Import.

# **Connecting to SharePoint and OneDrive for Business**

The initial step in using the platform is to connect to your SharePoint/Office 365 environment. It supports multiple connection approaches and dozens of different authentication schemes. The steps to connecting to your SharePoint/Office 365 environment will vary depending on the Connection Type you select. See this topic's subsections for more details on the different connection types.

## **Connecting to SharePoint Site or Site Collections**

Quest Essentials is optimized for migrations to and from Microsoft 365. While it used to be possible to migrate to/from SharePoint on premises, Quest recommends that you use Content Matrix, a tool that specializes in SharePoint on premises migrations, including migrations from SharePoint on premises to SharePoint Online.

If you wish to connect to SharePoint Sites and/or Site Collections then select SharePoint Site or Site Collection follow these steps:

1. Start by selecting the **SharePoint** option under the Connect To tab in the Ribbon.

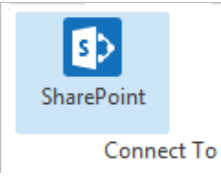

2. A window similar to the one shown below will be generated. In the Name field, enter a folder name. In the Type field, select SharePoint Site or Site Collection (On-premises or Office 365) as your Type. You have the following options when completing the URL portion of this screen, skip ahead to step 5 if you know the URL of your Central Admin site. If you choose to use the Discover Site Collections button, then continue to step 3.

| ۲                              | SharePoint Connection Wizard –                           |       | ×          |
|--------------------------------|----------------------------------------------------------|-------|------------|
| SharePoint Connection W        | /izard                                                   |       |            |
| Please Enter Project Name      |                                                          |       |            |
|                                |                                                          |       | _          |
| Name                           |                                                          |       | <b>(2)</b> |
| Type SharePoint Site or Site ( | Collection (On-premises or Office 365)                   | ~     | 0          |
| URL                            |                                                          | ~     | 0          |
| Or Discover Site Collection    | 15 💿                                                     |       |            |
| (Central Admin access is       | s required to view and select existing site collections) |       |            |
|                                |                                                          |       |            |
|                                |                                                          |       |            |
| Load Entire Sub-Site Struct    | ure (Slower)                                             |       |            |
| Load Entire Sub-Site Struct    | ure and Objects (Slowest) 🔞                              |       |            |
|                                |                                                          |       |            |
|                                |                                                          |       |            |
|                                |                                                          |       | _          |
|                                | Finish Ca                                                | ancel |            |

3. If you do not know the URL but have access to Central Administrator for your SharePoint Farm, you can view and select from a listing of all available site collections by pressing the Discover Site Collections button. In the presented window enter the URL for Central Administrator portal (and if necessary the credentials, using Claims if your account requires it) and click Connect. Once you are successfully Connected to Central Admin URL, select the appropriate Site Collection and Click Next to continue.

| Central Admin URL: http://s-sp16-xprod:1 | 1000/default.aspx         | Connect |
|------------------------------------------|---------------------------|---------|
| Server Farm Admin: SHAREPOINT\system     | 1                         |         |
| Connected                                | to Central Admin URL      |         |
| Web Application Name                     | URL                       |         |
| Corporate 2016                           | http://s-sp16-xprod:2016/ |         |
| SharePoint - 80                          | http://s-sp16-xprod/      |         |
| SharePoint Central Administration v4     | http://s-sp16-xprod:1000/ |         |
|                                          |                           |         |

4. Select the Site Collection which you wish to connect to, and click **Ok**.

|                                                                    | <br>  |          |
|--------------------------------------------------------------------|-------|----------|
| log Select Web Application                                         |       | $\times$ |
| Select Site Collection                                             |       |          |
|                                                                    |       |          |
|                                                                    |       |          |
| Server Url: http://s-sp1i ~                                        |       |          |
| URL                                                                | <br>  |          |
| /sites/Corporate2016                                               |       |          |
|                                                                    | <br>  |          |
| URL Search search reset                                            |       |          |
| Getting users                                                      |       |          |
|                                                                    |       | $\times$ |
| Ø Last update of cache file was on: Temporary cache file not found |       |          |
|                                                                    |       |          |
|                                                                    |       |          |
|                                                                    |       |          |
| < <u>B</u> ack <u>N</u> ext > OK                                   | Cance | ł        |
|                                                                    |       |          |

- 5. With this connection type you are given the option to select the following:
  - Load Entire Sub-Site Structure Will load the entire sub-site hierarchy below the current site.
     To expedite the loading process, no additional objects will be loaded into the sub-site. You may double-click on any sub-site to load its objects individually.
  - Load Entire Sub-Site Structure and Objects Will load the entire sub-site hierarchy below the current site along with all their objects.
    - **NOTE:** this may be a lengthy process depending on the number of sub-sites in this location and is *only* available for this connection type.

| 🦻 Share | Point Connection Wizard —                                                      |        | $\times$ |
|---------|--------------------------------------------------------------------------------|--------|----------|
| ShareP  | pint Connection Wizard                                                         |        |          |
| 🔕 Name  | contains invalid character: :                                                  |        |          |
| Name    | No. 1 without The Makeson                                                      |        | 0        |
| Type S  | SharePoint Site or Site Collection (On-premises or Office 365)                 | $\sim$ | 0        |
| URL     | April 1 april 201 March 201                                                    | $\sim$ | 0        |
| Or I    | Discover Site Collections 🕡                                                    |        |          |
| ((      | Central Admin access is required to view and select existing site collections) |        |          |
|         |                                                                                |        |          |
|         |                                                                                |        |          |
| Load    | Entire Sub-Site Structure (Slower)                                             |        |          |
| Load    | Entire Sub-Site Structure and Objects (Slowest) 🛛 🔞                            |        |          |
|         |                                                                                |        |          |
|         |                                                                                |        |          |
|         | <u> </u>                                                                       | Canc   | el       |

- 6. Click **Finish** to connect to the specified SharePoint Site or Site Collection.
- 7. The operation will start to run, connecting to the SharePoint Site or Site Collections which you

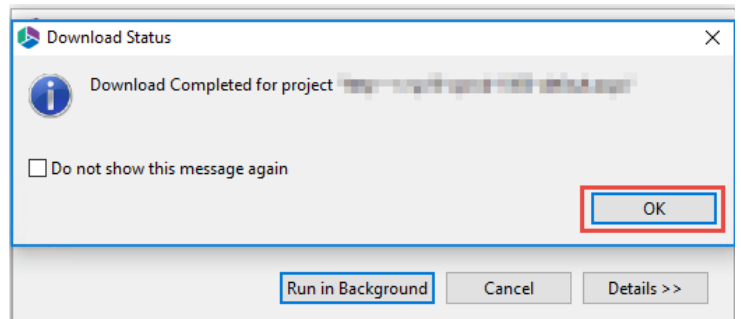

specified. You will be notified once it has completed, click **Ok**.

8. This connection is now available in the Navigator Pane.

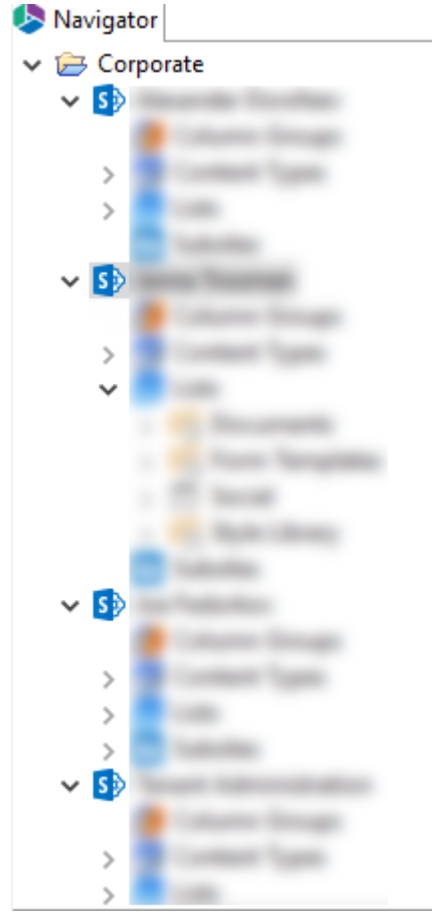

### **Connecting to SharePoint On-Premises Farms**

Quest Essentials is optimized for migrations to and from Microsoft 365. While it **used to be** possible to migrate to/from SharePoint on premises, Quest recommends that you use Content Matrix, a tool that specializes in SharePoint on premises migrations, including migrations from SharePoint on premises to SharePoint Online.

If you wish to connect directly to your SharePoint on-premises farm to perform a pre-migration analysis, follow these steps:

1. Start by selecting the **SharePoint** option under the Connect To tab in the Ribbon.

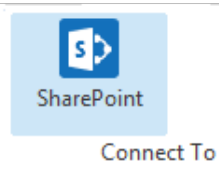

2. A window similar to the one shown below will be generated. In the Name field, enter a folder name. In the Type field, select **On-Premises Farm (Central Administration required)** as your Type. You have the following options when completing the URL portion of this screen, continue to step 5 if you know the URL of your Central Admin site. If you choose to use the **Discover Site Collections** button, then continue to step 3.

| Sha  | rePoint Connection Wizard                                          |              |     |
|------|--------------------------------------------------------------------|--------------|-----|
| nare | Point Connection Wizard                                            |              |     |
| Sha  | rePoint URL is invalid                                             |              |     |
| Vame | On-Prem Farm                                                       |              | 0   |
| ype  | On-premises Farm (Central Administration required)                 |              | ~ 📀 |
| JRL  |                                                                    |              | ~ 🕜 |
| Dr   | Discover Site Collections                                          |              |     |
|      | (Central Admin access is required to view and select existing site | collections) |     |
|      |                                                                    |              |     |
| Loa  | ad Entire Sub-Site Structure (Slower)                              |              |     |
| Loa  | ad Entire Sub-Site Structure and Objects (Slowest) 🛛 🔞             |              |     |
|      |                                                                    |              |     |
|      |                                                                    |              |     |
|      |                                                                    |              |     |

3. If you do not know the URL but have access to Central Administrator for your SharePoint Farm, you can view and select from a listing of all available site collections by pressing the **Discover Site Collections** button. In the presented window enter the URL for Central Administrator portal (and if necessary the credentials, using Claims if your account requires it) and click **Connect**. Once you are successfully Connected to Central Admin URL, select the appropriate Site Collection and Click **Next** to continue.

| Select Web Application — |                   |                       |      |       |      |
|--------------------------|-------------------|-----------------------|------|-------|------|
| Select Web Application   | on                |                       |      |       |      |
|                          |                   |                       |      |       |      |
|                          |                   |                       |      |       |      |
| Central Admin URL: http: | //s-sp16-xprod:10 | 00/default.aspx       |      | Conr  | lect |
| Server Farm Admin: SHA   | REPOINT\system    |                       |      | ]     |      |
|                          |                   |                       |      | _     |      |
|                          | Connected         | to Central Admin URL  |      |       |      |
| Web Application Name     |                   | URL                   |      |       |      |
| Corporate 2016           |                   | http://s-sp16-xprod:2 | 016/ |       |      |
| SharePoint - 80          |                   | http://s-sp16-xprod/  |      |       |      |
| SharePoint Central Admin | istration v4      | http://s-sp16-xprod:1 | 000/ |       |      |
|                          |                   |                       |      |       |      |
|                          |                   |                       |      |       |      |
|                          |                   |                       |      |       |      |
|                          |                   |                       |      |       |      |
|                          |                   |                       |      |       |      |
|                          |                   |                       |      | ~     |      |
|                          | < Back            | Next > 0              | K    | Cance | el 👘 |

4. Select the Site Collection which you wish to connect to, and click **Ok**.

| lect Web Application                                               | — |       | × |
|--------------------------------------------------------------------|---|-------|---|
| Select Site Collection                                             |   |       |   |
|                                                                    |   |       |   |
|                                                                    |   |       |   |
| Server Url: http://s-sp10 v                                        |   |       |   |
| URL                                                                |   |       |   |
| /sites/Corporate2016                                               |   |       |   |
| URL Search reset                                                   |   |       |   |
| Getting users                                                      |   |       |   |
|                                                                    |   |       | × |
| O Last update of cache file was on: Temporary cache file not found |   |       |   |
|                                                                    |   |       |   |
|                                                                    |   |       |   |
| < <u>B</u> ack <u>N</u> ext > OK                                   |   | Cance | 1 |
|                                                                    |   |       |   |

- 4. Click **Finish** to connect to the specified SharePoint Site or Site Collection.
- 5. The operation will start to run, connecting to the SharePoint Site or Site Collections which you specified. You will be notified once it has completed, click **Ok**.

|     | 1.10.2                              |   |
|-----|-------------------------------------|---|
| Dov | nload Status                        | × |
| 0   | Download Completed for project      |   |
| Do  | not show this message again         |   |
|     | ОК                                  |   |
|     | Run in Background Cancel Details >> |   |

6. This connection is now available in the Navigator Pane.

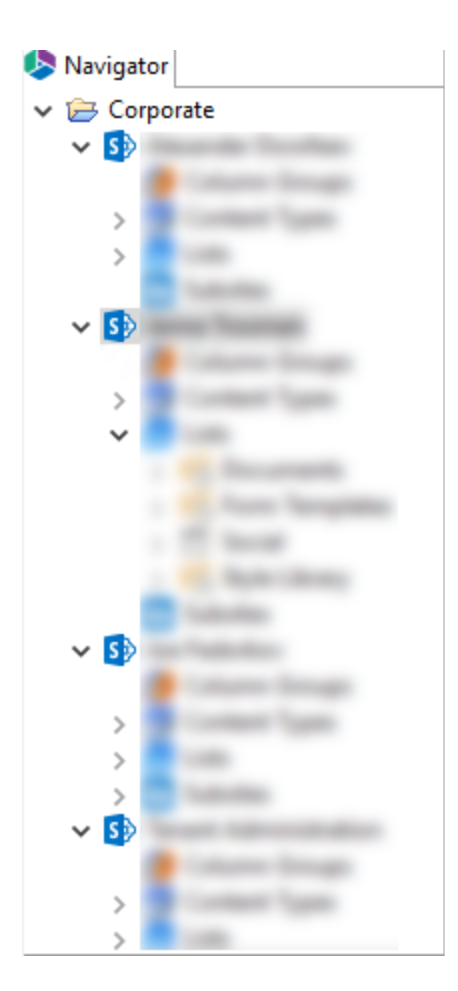

## **Connecting to Office 365 Tenant and OneDrive**

If you wish to connect toan Office 365 temant, then follow these steps:

1. Start by selecting the Office 365 option in the Connect To section in the ribbon.

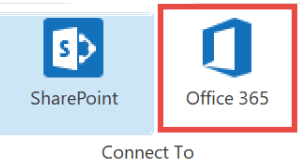

2. A window similar to the one shown below will be generated. In the Name field, enter a folder name. In the Type field, **Office 365 Tenant (Tenant Administration Required)** is automatically selected as the Type of connection you will be making. Enter the URL of your Office 365 tenant.

| 🔈 Sha  | rePoint Connection Wizard                          |           |                |           |        | ×   |
|--------|----------------------------------------------------|-----------|----------------|-----------|--------|-----|
| Share  | Point Connection Wizard                            |           |                |           |        |     |
| 🔕 Plea | ase Enter Project Name                             |           |                |           |        |     |
| Name   |                                                    |           |                |           |        | 0   |
| Туре   | Office 365 Tenant (Tenant Administration require   | ed)       |                |           | ) v    | 0   |
| URL    |                                                    |           |                |           | $\sim$ | 0   |
| Or     | Discover Site Collections 📀                        |           |                |           |        |     |
|        | (Central Admin access is required to view and sele | ect exist | ing site coll  | lections) |        |     |
|        |                                                    |           |                |           |        |     |
| Loa    | ad Entire Sub-Site Structure (Slower)              | 0         |                |           |        |     |
| Loa    | ad Entire Sub-Site Structure and Objects (Slowest) | ?         |                |           |        |     |
|        |                                                    |           |                |           |        |     |
|        |                                                    |           |                |           |        |     |
|        |                                                    |           | <u>F</u> inish | ı         | Cano   | el: |

- 3. You have the following two additional options on this screen:
  - Load Entire Sub-Site Structure Will load the entire sub-site hierarchy below the current site.
     To expedite the loading process, no additional objects will be loaded into the sub-site. You may double-click on any sub-site to load its objects individually.
  - Load Entire Sub-Site Structure and Objects Will load the entire sub-site hierarchy below the current site along with all their objects.
- 4. Click **Finish.** The Essentials software will automatically detect the SharePoint authentication mechanism and your client environment. Depending on your configuration, you may be connected automatically or prompted for your credentials. Here are some of the possible scenarios:
  - **Option 1:** If your SharePoint environment is using <u>Integrated Windows Authentication</u> and you are accessing this environment from a computer that <u>is logged into the same domain</u>, then no user/password information is necessary. Press the **Next** button and you will automatically log in using the credentials of the currently logged in user.
  - **Option 2:** If your SharePoint environment is using <u>Integrated Windows Authentication</u> and you are accessing this environment from a computer that is <u>NOT</u> logged into the same domain then enter your user name, password and Domain in the provided fields and click **Next**.

- **Option 3:** If your SharePoint environment is using <u>Form Based Authentication</u> then enter your user name, password and Domain in the provided fields and click **Next**.
- **Option 4:** If your SharePoint environment is using <u>Kerberos Authentication</u> please refer to our FAQ area. Detailed configuration instructions are available there.
- **Option 5:** If your SharePoint environment is Hosted, such as (Office 365, BPOS, FPWeb, etc.) you should be able to connect by entering your user account and password, no differently than any other SharePoint environment.
- **Option 6:** Password Manager can store account credentials in protected storage to connect to SharePoint. For more information on setting up Password Manager, please refer to our FAQ area.
- NOTE:
  - The domain name may also be entered as a part of the user field in either the domain user or the user@domain syntax.
  - If you have Digest Authentication enabled, please disable it. It can interfere with the tool's ability to connect to SharePoint using Windows Authentication.

A window requesting a user, password, and domain will pop up. Provide the requested information and click **Connect**. If your account requires Claims Based Authentication, click the Claims button.

| 烙 Connec  | t to SharePoi | nt      |                          |        | × |
|-----------|---------------|---------|--------------------------|--------|---|
| Connectin | ig to         |         |                          |        |   |
| User      |               |         |                          |        | 2 |
| Password  |               |         |                          |        |   |
| Domain    |               |         |                          |        |   |
|           |               | Use Pro | <b>×y</b><br>nfiguration |        |   |
|           | Connect       |         |                          | Cancel |   |
|           | Claims        |         | 0                        |        |   |

4. The Select Web Application window will appear, select the web applications you wish to connect to. Click **Ok**.

| Select Web Application        |                       |             |        | _ |         | × |
|-------------------------------|-----------------------|-------------|--------|---|---------|---|
| Select Web Application        | elect Web Application |             |        |   |         |   |
| Select a Web Application      |                       |             |        |   |         |   |
| Central Admin URL: https://me | etavistech-admin.s    | harepoint.c | om     |   | Connect |   |
| Server Farm Admin: i:0#.f men | nbership jtrosman     | @metaviste  | ch.com |   |         |   |
|                               | Connected to Co       | entral Admi | n URL  |   |         |   |
| Web Application Name          |                       | URL         |        |   |         |   |
| SPO Sites                     |                       |             |        |   |         |   |
| Sites w/Group                 |                       |             |        |   |         |   |
| OneDrive Sites                |                       |             |        |   |         |   |
|                               |                       |             |        |   |         |   |
| Check All Uncheck All         |                       |             |        |   |         |   |
|                               |                       |             | OK     |   | Cancel  |   |

5. The Select SPO sites, Select Sites with Groups, and/or Select OneDrive sites windows will appear, depending on the web application names you chose (if you selected more than one, they will appear in succession), select the accounts you would like to connect to for each. Click **Ok**.

| \$                                                   | _ |     | ×   |
|------------------------------------------------------|---|-----|-----|
| Select SPO Site(s)                                   |   |     |     |
|                                                      |   |     |     |
|                                                      |   |     | ^   |
|                                                      |   |     |     |
|                                                      |   |     |     |
| The local state in the second conclusion. When it    |   |     |     |
| https://www.intention.in.ukarapacint.com/whee.https  |   |     |     |
| International destruction on the destruction Paintee |   |     | ~   |
| <                                                    |   |     | >   |
| URL Search search reset Check All Uncheck All        |   |     |     |
|                                                      |   |     |     |
| Getting sites                                        |   |     |     |
|                                                      |   |     |     |
| Last update of cache file was on: 03/06/20 11:22 AM  |   |     |     |
|                                                      |   |     |     |
|                                                      | Ж | Can | cel |

6. The operation will start to run, connecting to the accounts you specified. You will be notified once it has completed, click **Ok**.

| 🕭 Download Status      |                               | ×                      |
|------------------------|-------------------------------|------------------------|
| Oownload Comple        | eted for project "Office 365" |                        |
| Do not show this messa | ige again                     | ОК                     |
|                        | Run in <u>B</u> ackground Can | cel <u>D</u> etails >> |

7. This connection is now available in the Navigator Pane. Here you can see the differentiation

between Classic Team sites and Modern team sites, as well as an indication of what the site's template is (ex Group#0, Blog#0, etc. )

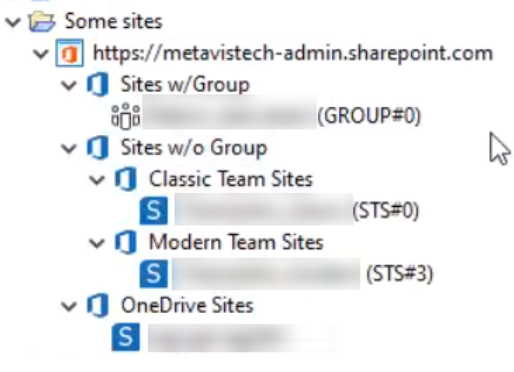

# **Connecting to Cloud Storage**

In order to connect to your Amazon S3 or Azure cloud storage locations, you need to do the following:

a. Under the Backup tab, in the backup section, click the "To Cloud Storage" option in order to create a new backup to Cloud Storage.

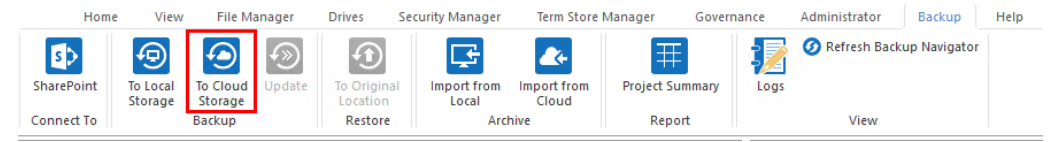

b. Once the Backup Properties window pops up, give your backup a name. Select the Service type - the selection you make here will determine what other connection information is required of you.

**SharePoint Site** - if you select this as your service type, you will be asked to input the Source URL for your SharePoint Site.

| ©                                                         |       | × |
|-----------------------------------------------------------|-------|---|
| Backup Properties<br>Set backup location                  |       |   |
| Project Name: * Corporate 2016 Site Backup                |       |   |
| Connection                                                |       |   |
| Service: * SharePoint Site V                              |       |   |
| Source Url:  http://s-sp16-xprod:2016/sites/Corporate2016 | <br>~ |   |

**OneDrive for Business** - if you select this as your service type, you will be asked to input an admin username for your OneDrive for Business account, followed by clicking the **Connect** button.

| \$            | _                                                                                  |   | × |
|---------------|------------------------------------------------------------------------------------|---|---|
| Backup Prope  | rties<br>nin username and click Connect to continue                                |   |   |
| Project Name: | Corporate 2016 Site Backup                                                         |   |   |
| Connection    |                                                                                    |   | ^ |
| Service: *    | OneDrive for Business $\lor$ 🔞                                                     |   |   |
| Login: *      | Connect                                                                            | 0 |   |
| Objects: *    | Include all OneDrive for Business Sites                                            |   |   |
|               | Load from CSV or Select from Office 365     Please load CSV file or browse objects | 0 |   |

Enter the password for the OneDrive admin account and click **Connect**.

| 烙 Connect to Of  | ce 365 — 🗆 🗙        |
|------------------|---------------------|
| Connecting to [0 | fice 365]           |
| User             | P                   |
| Password ••••    | •••••               |
|                  |                     |
|                  | Use Proxy           |
|                  | Proxy Configuration |
|                  | ·····y····g         |
|                  |                     |

Connect Cancel

Once you are successfully connected, you can select which objects you would like to backup.

| •                   |                                                                                                    |         |                                  | × |
|---------------------|----------------------------------------------------------------------------------------------------|---------|----------------------------------|---|
| Backup Properties   |                                                                                                    |         |                                  |   |
| Set backup location |                                                                                                    |         |                                  |   |
| Project Name: *     | Corporate 2016 Site Backup                                                                                           |         |                                  |   |
| Connection          |                                                                                                    |         |                                  | ^ |
| Service: * One      | Drive for Business \vee 🔞                                                                                            |         |                                  |   |
| Login: *            | and advertision of                                                                                                   | Connect | <ul> <li>✓</li> <li>②</li> </ul> | ) |
| Objects: * 🖲 In     | clude all OneDrive for Business Sites 🔞                                                                              |         |                                  |   |
| O La<br>Ple         | aad from CSV or Select from Office 365 <type file="" or="" select=""><br/>ase load CSV file or browse objects</type> |         |                                  |   |

**Office 365 Group** - if you select this as your service type you will be asked to input an admin username for your Office 365 account, followed by clicking the **Connect** button.

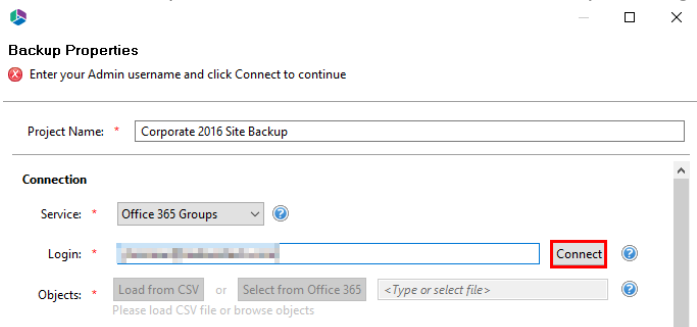

Enter the password for the Office 365 admin account and click Connect.

| 烙 Conne   | ct to Office 36 | 5                     | _ | × |
|-----------|-----------------|-----------------------|---|---|
| Connectin | ng to [Office 3 | 65]                   |   |   |
| User      |                 | and the second second |   | 2 |
| Password  | •••••           | •••••                 |   |   |
|           |                 |                       |   |   |
|           |                 | Use Proxy             |   |   |
|           |                 | Proxy Configuration   |   |   |
|           |                 |                       |   |   |
|           |                 |                       |   |   |

Γ

Connect

Once you are successfully connected, you can select which object you would like to backup.

| 8                                                                         |           |   | $\times$ |
|---------------------------------------------------------------------------|-----------|---|----------|
| Backup Properties                                                         |           |   |          |
| 8 Set backup location                                                     |           |   |          |
| Project Name: * Corporate 2016 Site Backup                                |           |   |          |
| Connection                                                                |           |   | ^        |
| Service: * Office 365 Groups 🗸 🕡                                          |           |   |          |
| Login: * Conn                                                             | ect 🗸     | 2 |          |
| Objects:  Coad from CSV or Select from Office 365 You've selected 1 sites | i pri sen | 0 |          |

Cancel

3. Under the Configuration options, expand the "Save Backup To Location" section. Select Cloud Storage as your location option and then click the Ellipses button directly to the right of the location field.

| 8                                                                             |                       |        | × |
|-------------------------------------------------------------------------------|-----------------------|--------|---|
| Backup Properties                                                             |                       |        |   |
| 8 Set backup location                                                         |                       |        |   |
| Project Name: * Corporate 2016 Site Backup                                    |                       |        |   |
| Login:                                                                        | Connect               | 0      | ^ |
| Objects:   Load from CSV or Select from Office 365<br>You've selected 1 sites | and the second second | 0      | ł |
| Configuration                                                                 |                       |        |   |
| Backup Options                                                                |                       |        |   |
| Retention Policy                                                              |                       |        |   |
| Save Backup to Location                                                       |                       |        |   |
| Save to: O Local file Share 🖲 Cloud Storage (Azure or S3 account required     | 2                     | 0      |   |
| Location:                                                                     |                       | . 🕐    | ~ |
|                                                                               |                       |        |   |
| Generate Script Schedule                                                      | Finish                | Cancel |   |

4. Select your Cloud Storage Provider (Amazon S3 or Azure) and click the ellipsis button at the end of the location field to continue.

| \$               | ×         |
|------------------|-----------|
| Select provider  |           |
|                  |           |
| Location         |           |
| Connect to S3    |           |
| Connect to Azure |           |
|                  |           |
|                  | OK Cancel |

5. Continue to the Steps to Connect to Azure Cloud Storage section, or the Steps to Connect to Amazon S3 Cloud Storage section for further instructions.

## **Steps to Connect to Azure Cloud Storage**

1. Enter your Azure Storage account name and click the **Connect** button.

| \$                              |    |        | ×             |
|---------------------------------|----|--------|---------------|
| Azure                           |    |        |               |
| 😣 Choose storage account to use |    |        |               |
| Storage account                 |    |        | ✓ Connect     |
|                                 |    |        |               |
|                                 |    |        |               |
|                                 |    |        |               |
|                                 |    |        |               |
|                                 |    |        |               |
|                                 |    |        |               |
|                                 |    |        |               |
|                                 |    |        |               |
|                                 |    |        |               |
|                                 |    |        |               |
|                                 |    |        |               |
|                                 |    |        |               |
|                                 |    |        |               |
|                                 | ОК | Cancel | Create Folder |
|                                 |    |        |               |

2. You will be prompted for your Azure Storage primary key, enter your key and click Connect.

| Account Key         | •••• |
|---------------------|------|
|                     |      |
|                     |      |
| Line Deserv         |      |
| Use Proxy           |      |
| Proxy Configuration |      |

3. Once the connection is successfully established, the list of containers will display on the left side of the view. Select the container in which you wish to store the backups and its current list of available folders will appear on the right. Select the folder in which you wish to store the backups or click Create Folder to create a new folder. When finished, click OK to continue.

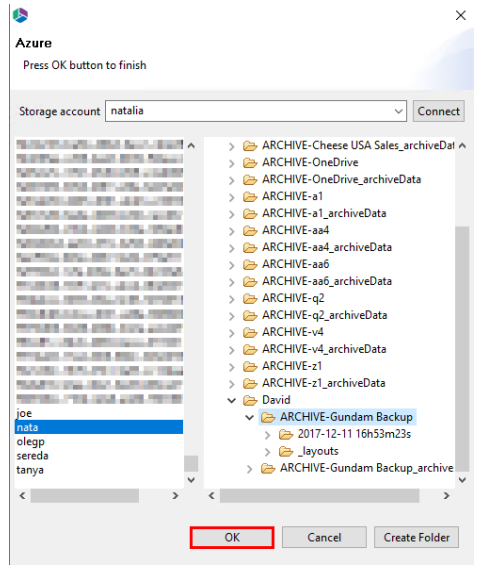

4. Confirm that the path displayed in the Location field is correct and then click **OK** to continue.

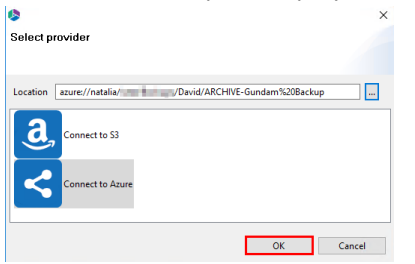

5. You will now be returned to the initial backup configuration. The "Save To Location" field will now be populated and you have another opportunity to modify the current settings or click **Finish** to begin the backup.

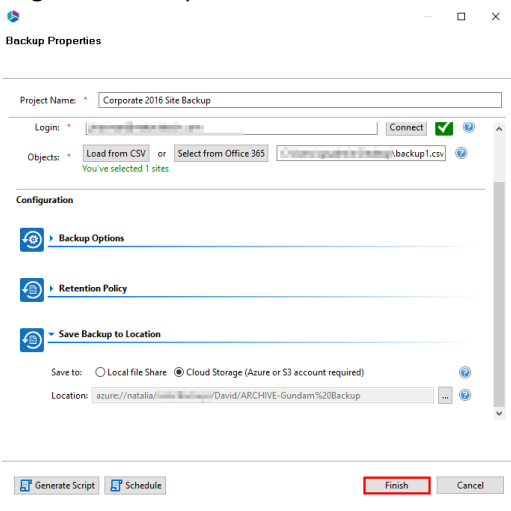

# Steps to Connect to Amazon S3 Cloud Storage

1. Enter your Amazon S3 Access Key and click the Connect button.

| •                          |      |        | ×             |
|----------------------------|------|--------|---------------|
| Amazon S3                  |      |        |               |
| 🔇 Choose access key to use |      |        |               |
| Access key                 | +++0 |        | ~ Connect     |
|                            |      |        |               |
|                            |      |        |               |
|                            |      |        |               |
|                            |      |        |               |
|                            |      |        |               |
|                            |      |        |               |
|                            |      |        |               |
|                            |      |        |               |
|                            |      |        |               |
|                            |      |        |               |
|                            |      |        |               |
|                            |      |        |               |
|                            |      |        |               |
|                            | ОК   | Cancel | Create Folder |

2. You will then be prompted for your Amazon S3 Secret Key, which you should enter and the click the second Connect button.

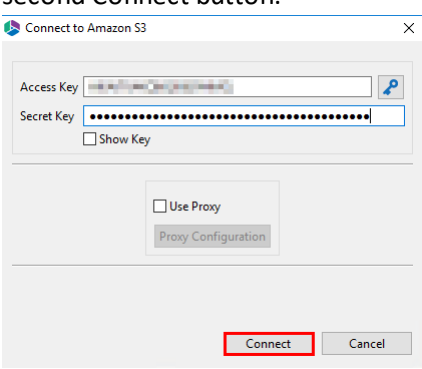

3. Once the connection is successfully established, the list of buckets will display on the left side of the view. Select the bucket in which you wish to store the backups and its current list of available folders will appear on the right. Select the folder in which you wish to store the backups or click

Create Folder to create a new folder. Click OK to continue.

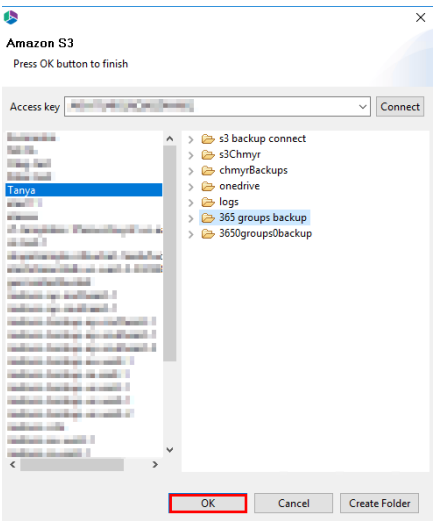

4. Confirm that the path displayed in the Location field is correct and then click OK to continue.

| Select provider  |           | 'n        |
|------------------|-----------|-----------|
| Location s3://   | %20backup |           |
| Connect to S3    |           |           |
| Connect to Azure |           |           |
|                  |           | OK Cancel |

5. You will now be returned to the initial backup configuration. The "Save To Location" field will now be populated and you have another opportunity to modify the current settings or click **Finish** to begin the backup.

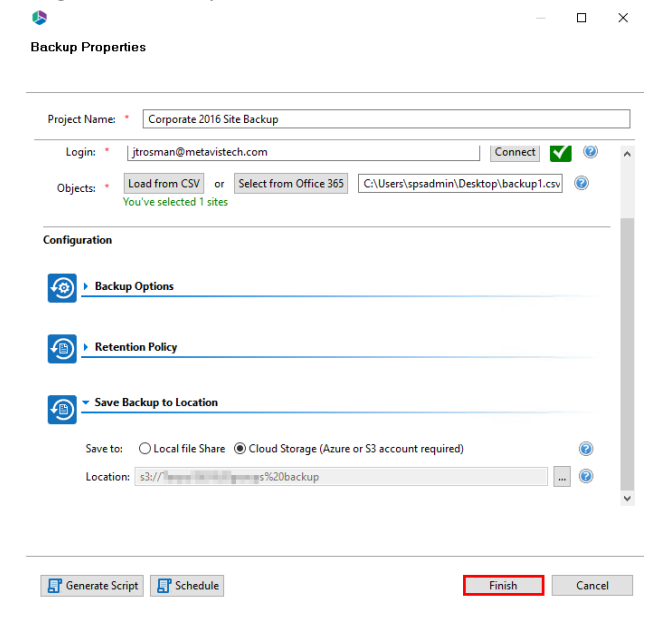

# Hyper vs Classic Backup Setup

SharePoint Online, OneDrive, and Office 365 Group Backups are automatically set to occur in Hyper mode. If you wish to create a backup for one of these tenants in Classic mode you must first turn off the hyper mode capability:

1. Navigate to the Help tab in the Essentials tool, and select Profile Manager.

|           | Home     | View Migr    | ator File   | Manager I               | Drives Security   | Manager Te | m Store Manager                       | Administrator | Backup | Help | >> |
|-----------|----------|--------------|-------------|-------------------------|-------------------|------------|---------------------------------------|---------------|--------|------|----|
| Activatio | on About | Profile Mana | Jer Support | <b>?</b><br>User Manual | Check for Updates | 📘 Debug Mo | de 🕛 Reset "Do noi<br>🗄 🗟 Log Manager | Show"         |        |      |    |
|           |          |              |             | He                      | lp                |            |                                       |               |        |      |    |

2. Under the Migration section of the profile manager, deselect the Hyper Backup option.

| General            | Your Settings will be saved for future operations.     |                                                                                                    |
|--------------------|--------------------------------------------------------|----------------------------------------------------------------------------------------------------|
| Connection         | Copy Subsites: Copy Views:                             | Hyper Mode Settings                                                                                                  |
|                    | Copy Features: Copy Forms:                             | 🕚 OAuth: 🗹 🕚 Hyper Backup:                                                                                           |
| Migration          |                                                        | Generate Status Report:                                                                                              |
| Email Notification | Remove Folder Structure:                               | Delete Report Jobs: V Backup System Lists:                                                                           |
| Advanced           | Generate Failed Items File:      Manual      Automatic | #Parallel Threads: 35                                                                                                |
|                    | Content Time Load Limit: 400                           | #Azure Threads: 15                                                                                                   |
|                    | Content type Load Limit: 400                           | <b>0</b> #Retry: 10                                                                                                  |
|                    | Custom Identity Provider:                              | is not responding  Import did not complete                                                                           |
|                    | Change Log Storage Location                            | Timeout waiting for connection from pool<br>Can not create lookup fields because list(s) doesn't exists on<br>target |
|                    | File System:                                           | Auto Resume Rules:     Parent content type does not exist                                                            |
|                    | Cloud:                                                 |                                                                                                    |
|                    | Path Overflow Option                                   |                                                                                                    |
|                    | Truncate Long Path: 🗹                                  | • Temporary Files Location:                                                                                          |
|                    | Max Length Before Overflow: 200                        | 100 #Jobs per Tab:                                                                                                   |
|                    | Overflow Folder Name Length: 5                         |                                                                                                    |
| Reset to Defaults  |                                                        |                                                                                                    |

- 3. When exiting the profile manager, be sure to confirm that you want your changes saved when asked by the pop-up.
- 4. Restart the Essentials tool for these changes to take effect.
- **NOTE:** Once you perform the restart, you will no longer be able to see the hyper backup jobs in the Backup Navigator pane, as hyper backup will be turned off.

# Hyper SharePoint Online Backup

### **Creating SharePoint Online Hyper Backup**

The following is an overview on how to create a Full Backup.

#### NOTE:

• It is recommended that the Essentials application is installed under an account that has Local Administrator rights.

- It is recommended that the computer hosting the Essentials application is not configured to *Restart with Updates* or go into *Sleep Mode*. Both options may interrupt running backups.
- As with any Backup solution, it is strongly recommended that you thoroughly test the solution in a non-production environment prior to running any operations against your production data. Make note of all backed up and restored objects, their behavior, the process itself, scheduled operations as well as the results. If at any time you have additional questions about objects and functionality, please open a ticket with support for additional information.
- 1. Go to the Backup Tab in the Essentials for Office 365 menu.

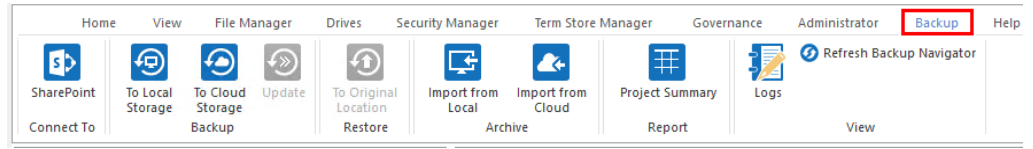

2. From the Navigator pane select the Site Collection, site or sub-site that you would like to backup. Selecting the site from the Navigator pane prior to running the backup is optional, but this process will auto-populate the URL into the configuration wizard. Alternatively, you can skip to the next step and manually enter the SharePoint site URL into the appropriate field within the wizard.

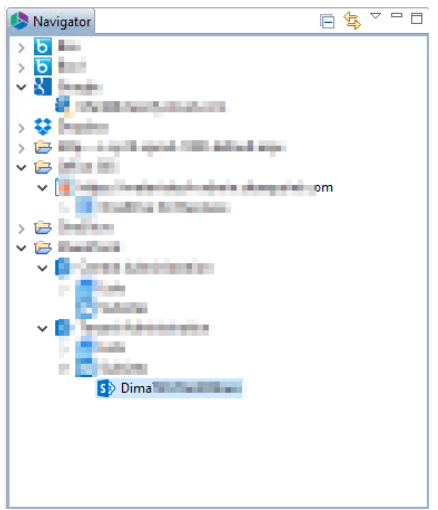

- 3. In the Ribbon select the **To Local Storage** or the **To Cloud Storage** button. The Wizard will open to begin the configuration of your backup job.
  - The **To Local Storage** option will save the backup project to a local or shared path within your network. Local Read/Write permissions will be required for the location selected.
  - The To Cloud Storage option will save the backup project to your cloud storage account in either Amazon S3 or Azure Containers. Your account and key will be required. For more information about the Cloud Storage options, please see Connecting to Cloud Storage.

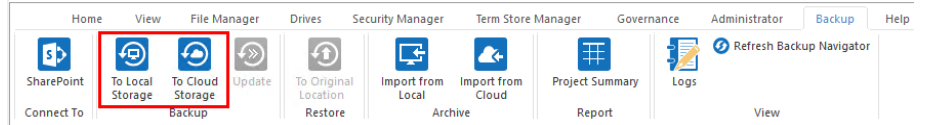

4. In the backup wizard enter a name for your backup project and select which Service you wish to configure. The following example will be using a SharePoint Online site collection for backup, however the configuration options for OneDrive for Business and Exchange Online can be found in the respective locations: Creating an Exchange Online Mailbox Backup, Creatingan

|                                      | — <b>—</b> |
|--------------------------------------|------------|
| ackup Properties                     |            |
| Project Name: * SPO Marketing Site   |            |
| Connection                           |            |
| Service: * SharePoint Site 🗸 🍥       |            |
| Source Url: * https://               | ••• · ·    |
| Backup Options      Netention Policy |            |
| Save Backup to Location              |            |
| _                                    |            |
|                                      |            |

5. SharePoint site backups can be configured with the following options:

#### **Backup Options**

| @` | Backup Options                           |
|----|------------------------------------------|
|    | _                                        |
|    | Include Sub-sites                        |
|    | Exclude specific Sub-sites Load          |
|    | Include Permissions                      |
|    | Include List Views                       |
|    | 🗹 Include Content                        |
|    | Include Versions                         |
|    | O Include All Versions                   |
|    | Include most recent versions 10          |
|    | Delete from the source 🧕                 |
|    | Apply Filter Filter                      |
|    | Send notification Admins, Owner, Current |
|    | Smart Backup                             |

**Include Sub-sites** - this option will include all sub-sites (including their user created lists and content) of the parent site as defined in the project's previous Site URL field.

#### NOTE:

i.

• Hidden lists, system lists (i.e. Galleries, Workflow History, User Information List and others not visible in the Site Contents section of SharePoint) and Apps are not included in the backup of any sites.

Backup

• The Backup operation is only designed to backup sites, user created lists, content (versions and metadata), user created custom views and SharePoint

permissions (site, list and item). All other SharePoint objects, settings and configuration are not currently supported. Be sure to thoroughly test both the backup and restore of these objects in a non-production environment before deploying to production and contact Support with any questions or issues.

 Although aspx Pages are included in Backups, there have been occasions where web parts are missing or incorrectly assigned to the wrong zone after restore. Please be sure to thoroughly test any business critical pages to ensure they are backed up and restored properly in a non-production environment and contact Support with any questions or issues.

**Exclude specific Sub-sites** - this option will exclude all sub-sites that are specified in the loaded CSV file. To create this CSV file, simply enter the name of the sub-site which you wish to exclude from the backup, click the Load button and then select this file.

**Include Permissions** - this option will include SharePoint site, list, and item level permissions from each uniquely permissioned object.

Include List Views - this option will include any custom create list views.

**NOTE:** this does not include customized InfoPath Forms or views that were modified using SharePoint Designer.

**Include Versions** - this option will allow you to specify how many versions of each item to include with the backup. If left unchecked, no versions will be included, if "Include All Versions" is selected then all versions will be included. If "Include Most recent versions" is selected then only the number of versions specified will be included, starting with the most recent and working backwards (major and minor versions are included).

**Apply Filter** - this option will allow you to customize a filter to include/exclude content based on metadata.

**Smart Backup** - This functionality is only available for Hyper Backups, which can only be performed for OneDrive and SharePoint sites. This feature aids users in saving space on storage. It uses the MD5 algorithm to scan backup files and excludes duplicates. The MD5 message-digest algorithm is used as a checksum to verify data integrity. If the checksum for files is the same, Essentials will save only one file instead of storing two equal files. Click here for more information on Smart Backups.

#### **Retention Policy**

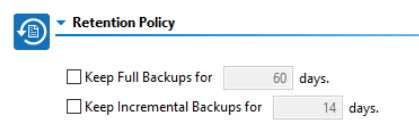

**Keep Full Backups** - if configured, this will specify how long the software will retain any Full backups that were created in this project. The retention purge will occur at the start of the next run or scheduled backup update for each project which contains a configured retention policy.

**Keep Incremental Backups** - if configured, this will specify how long the software will retain any Incremental or Differential backups that were created in this project. The retention purge will occur at the start of the next run or scheduled backup update for each project which contains a configured retention policy.

#### Save Backup to Location

| Ð | <ul> <li>Save Ba</li> </ul> | ckup to Location                                                |       |
|---|-----------------------------|-----------------------------------------------------------------|-------|
|   | Save to:                    | Local file Share O Cloud Storage (Azure or S3 account required) | 0     |
|   | Location:                   | C:\Users\spsadmin\Metavis                                       | <br>0 |

**Save to** - this option will determine if the backup project is stored on your local storage (local or network path) or within your cloud storage provider (Amazon S3 or Azure)

**Location** - this field will display the full path to the location where the backups will be stored. Click the Ellipsis button to the right to configure this location.

6. Press Finish to start the Backup.

i

**NOTE:** Backups can be scripted or scheduled. Please refer to the scheduling or scripting sections for additional information.

### **Updating SharePoint Online Hyper Backup**

Once a Backup exists, users can create updates by capturing a full or incremental snapshots of their SharePoint environment. Here are the basic guidelines for this process:

1. Select a SharePoint Online Backup project from the Backup Navigator panel.

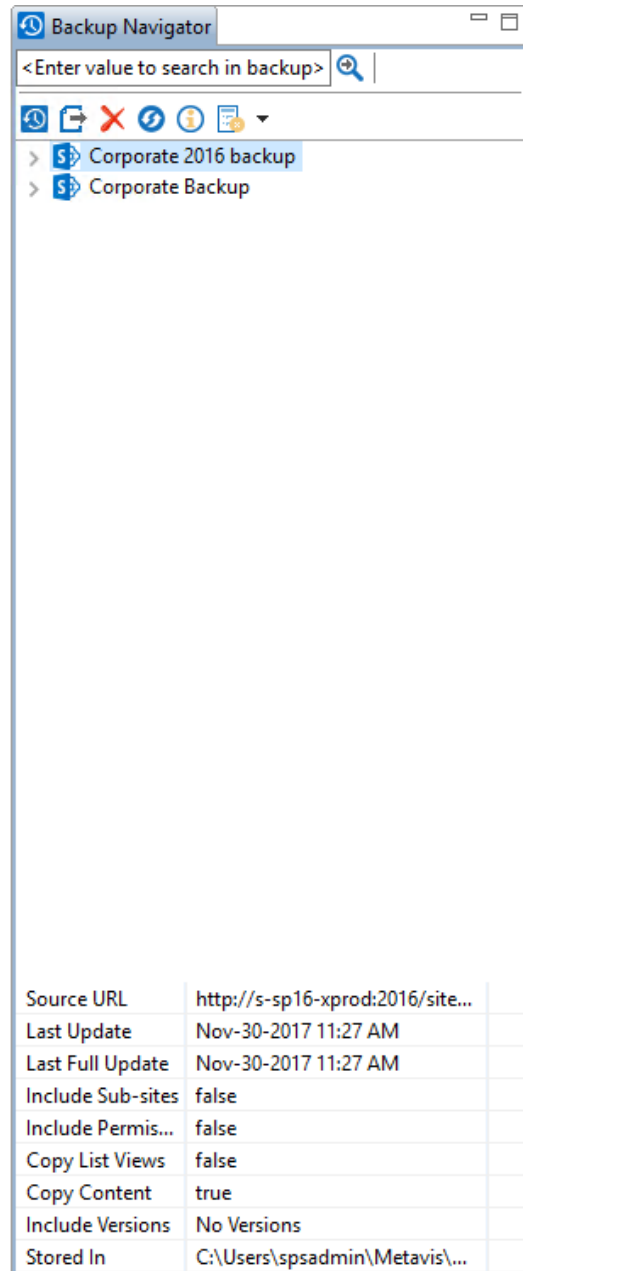

2. From the Ribbon (or right-click menu for the selected backup) select the **Update Backup** option. This will generate the Update Backup Properties screen.

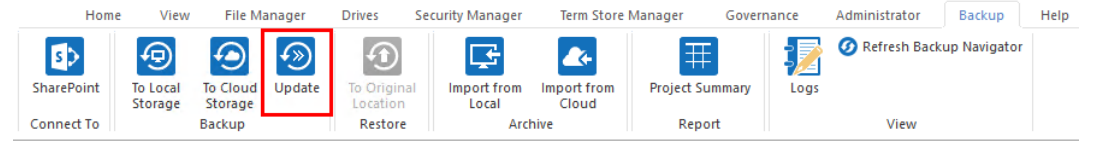

3. A user may select one of several options for the update:

| 炵 Up            | odate                                       | _ | $\times$ |
|-----------------|---------------------------------------------|---|----------|
| Updat<br>Projec | te Backup: Corporate Backup<br>ct Location: |   |          |
| <b>1</b>        | Update Options                              |   |          |
| -0              | Source https://i /                          |   | 0        |
|                 | Full Update                                 |   |          |
|                 | 🔿 Incremental Backup                        |   |          |
|                 | O Differential Backup                       |   |          |
|                 | Send notification                           |   |          |
|                 |                                             |   |          |
|                 |                                             |   |          |

| 📑 Generate Script 📑 Sche | edule | Finish | Cancel |  |
|--------------------------|-------|--------|--------|--|
|                          |       |        |        |  |

Full Update - this will create a full snapshot of your currently configured backup project.

**Incremental Backup** - this will capture <u>only</u> the changes in your backup project since the last update, regardless if that update was Full or Incremental. In this scenario a user could create a series of Backups containing data changes for a specific time period.

**Differential Backup** - this will capture all the changes in your backup project since the last full Backup, even if other incremental Backups have been created in the interim.

**Send Notification** - Enter a specific user email address. For two or more, separate each email address with a comma.

 Press Finish to update the Backup now or choose the Schedule button to configure a Windows Task Scheduler task to schedule the update backup (See the Scheduling Backup Jobs section for more information).

### **Restoring SharePoint Online Hyper Backup**

There are a variety of ways to perform a restore of a SharePoint backup, based on your specific needs. This section will review the various components of a backup which can be restored and the ways in which to do so.

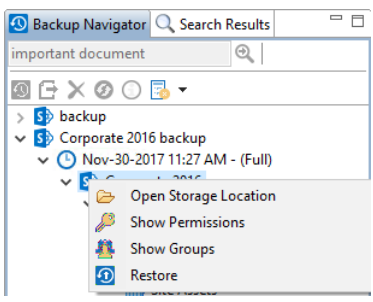

### **Restore a Site from Specific Backup**

The following are instructions for restoring a SharePoint site (in-place restore only) from a specific backup:

- 1. Navigate to the backup and select a site to restore.
- You can access the Restore wizard by either right-clicking on the selected site or list and selecting the "Restore" option.

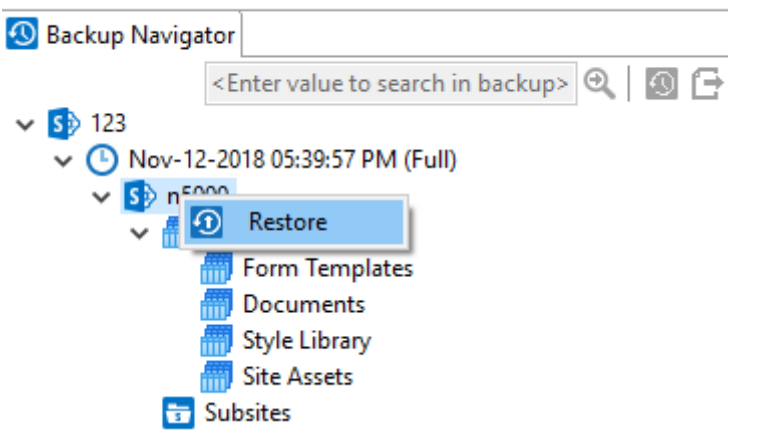

Or you can access the Restore Wizard by selecting "To Original Location" in the Restore section

#### of the Ribbon.

| Home       | e View   | Archite  | ect N   | /ligrator Fi | le Manager 🛛 🛛 | Drives Pub  | lic Folders Secu | irity Manager | Term Store Manager         |
|------------|----------|----------|---------|--------------|----------------|-------------|------------------|---------------|----------------------------|
| SharePoint | To Local | To Cloud | (Vpdate | To Original  | Import from    | Import from | Project Summary  |               | 🕢 Refresh Backup Navigator |
|            | Storage  | Storage  |         | Location     | Local          | Cloud       |                  |               |                            |
| Connect To |          | Backup   |         | Restore      | Arc            | hive        | Report           |               | View                       |

- When prompted, select "yes" that you do want to restore the backup to its original location.
   Then select whether you would like to send notification.
- 4. The Copy Site Properties wizard will now be generated.
- 5. In the wizard you can choose to create a new Profile or use the Site-Default profile.

| \$       |              | _      |      | ×   |
|----------|--------------|--------|------|-----|
| Copy Si  | e Properties |        |      |     |
|          |              |        |      |     |
|          |              |        |      |     |
| Profiles | Site-Default | $\sim$ | Save | New |

6. You can choose from the following configuration options:

Site Collection options

| ite Collection Options                                                                                                    |
|----------------------------------------------------------------------------------------------------|
| get Central Admin URL:                                                                                                    |
| Collection Admin:                                                                                                    |
| Collection Quota (MB):                                                                                                    |
| <ul> <li>NOTE:</li> <li>Site Collection options would be available only if site collection does not exist.<br/>Otherwise this section would not be available.</li> </ul> |
|                                                                                                    |

• Enter new site collection URL is not supported.

**Tenant Central Admin URL** – enter the Admin Portal URL for Office 365 where site collection must be restored

**Site Collection Admin**- enter user name (user@contoso.com) who would be site collection admin for restored site collection

Site Collection Quota - enter quota for restored site collection.

#### Site Copy Options

Site Copy Options
 ✓ Site Copy Options
 ✓ Include Sub-Sites
 ✓ Include Site Permissions

**Include Sub-Sites** - Enable this option to include all sub-sites of the current site in this operation.

**Include Site Permissions** - This option will copy source site permissions to the target site. If the source site permissions are inherited, then the target site permissions will also be set to inherited. If the source site permissions are unique, these unique permissions will be copied to the target site.

List Copy Options

| List Copy Options                |
|----------------------------------|
| Restore content with:            |
| Include Permissions              |
| Include Versions                 |
| Include All Versions             |
| O Include most recent Version 10 |
| Include List Permissions         |
| ☑ Include List Views             |
|                                  |

i NOTE: Restore would be with all lists, list settings, content types, columns and content

**Include Permissions** - copy the permissions associated with the content within this list/library

**Include Versions** - copy the version of the content included within the list/library. You can specify if you would like to include all versions of the content, or whether you would like to include the most recent number of specified versions of the content.

Include List Permissions - select this option to copy the site permissions.

**Include List Views** - select this option if you would like to copy the number of views of the site.

Advanced Options

| 00 | Advanced Options               |  |
|----|--------------------------------|--|
| Q  | Overwrite if file exists       |  |
|    | 🗌 Incremental copy 📃 🛛 days 🗸  |  |
|    | 🗹 Enable Azure Turbo Mode      |  |
|    | Microsoft Provided Storage     |  |
|    | O User Provided Storage Select |  |
|    | Send notification              |  |

**Overwrite if file exists** - In a version library, selecting the "Overwrite if File Exists" option does not overwrite the files already in SharePoint. SharePoint will append these to the list as new versions.

**Incremental Copy** - Incremental or delta migrations are an important and powerful option for large or ongoing projects and migration validation. Once enabled this option will migrate new, modified or versioned content from the source to the destination, capturing changes made by users during the previous migration.

The value entered into the "Last" field will limit the amount of content examined to the time period specified, starting at present time.

To perform an incremental migration, enter the amount of time to include and select the appropriate time period in days, weeks or months. Incremental migration is designed to be used in scenarios where the destination is not being modified.

To perform a delta migration, enter zero in the field and select days as the time period. Delta migration is designed to be used in scenarios where both the source and destination may be modified during the course of the migration. Please note that a delta migration compares dates between source and destination to determine which content to include, so it will take more time to process than an incremental migration.

**NOTE:** The Overwrite if File Exists parameter will be disabled if this option is selected.

**Enable Azure Turbo Mode** - When enabled, this option utilizes Microsoft's SharePoint Online Migration API to increase the migration performance and throughput. A recommendation for optimal use of this API is larger sets of data; the more content, the better the throughput. Because this API uses Azure storage as a staging area for the migration, it requires that you provide an Azure storage location. The options are to either utilize Microsoft supplied storage or to provide your own Azure storage location. If you wish to use your own Azure account, you must provide both the Azure Account Name as well as the corresponding Access Key. If you cannot supply this information, please search our online Knowledge Base, User Manual, or contact Support for additional information before proceeding or consider using the Microsoft Supplied Storage option. For more information please see the Azure Turbo Mode section.

**Send Notifications** - provide an email to which notifications will be sent regarding the progress of the Backup Restore.

- 7. Once you have configured all your settings, click Finish.
- **NOTE:** By default the restore process will put all the content, metadata, site/list structure, permissions and other supported objects back into the original backup location.

### Restoring a List/Library from a Specific Backup

The following are instructions for restoring a SharePoint List/Library from a specific backup:

- 1. Navigate to the backup and select a list or library to restore.
- 2. You can access the Restore wizard by either right-clicking on the selected site or list and

selecting the "Restore" option

| 🕙 Backup Navigator                 |         |                      |  |  |  |  |  |  |  |
|------------------------------------|---------|----------------------|--|--|--|--|--|--|--|
| 🗸 🜰 Corporate Backup               |         |                      |  |  |  |  |  |  |  |
| 🗸 🕒 Jun-18-2019 09:57:49 AM (Full) |         |                      |  |  |  |  |  |  |  |
| ✓ Sp Abby Javier                   |         |                      |  |  |  |  |  |  |  |
| 🗸 🎆 Lists                          |         |                      |  |  |  |  |  |  |  |
| - Docum                            | 6       | View Contents        |  |  |  |  |  |  |  |
| > 🔂 Advain                         | $\odot$ | Restore              |  |  |  |  |  |  |  |
| > Sy Aamin                         |         | Restore to new place |  |  |  |  |  |  |  |
| > Sy Apooli                        |         | Restore to new place |  |  |  |  |  |  |  |
| > SP Apool2                        |         |                      |  |  |  |  |  |  |  |
| > 🛐 Bilal Mir                      |         |                      |  |  |  |  |  |  |  |
| 🔊 🔂 Envin Umali                    |         |                      |  |  |  |  |  |  |  |

Or you can access the Restore Wizard by selecting "To Original Location" in the Restore section

#### of the Ribbon.

| Hom        | e View              | Archite             | et M   | ligrator Fil            | le Manager 🛛 I       | Drives Pub           | olic Folders S | Security Manager | Term Store Manager         |
|------------|---------------------|---------------------|--------|-------------------------|----------------------|----------------------|----------------|------------------|----------------------------|
| 5>         | Ð                   |                     | €»)    |                         | <b>F</b>             | <b>2</b> ~           | Ŧ              | 1                | 🕖 Refresh Backup Navigator |
| SharePoint | To Local<br>Storage | To Cloud<br>Storage | Update | To Original<br>Location | Import from<br>Local | Import from<br>Cloud | Project Sumr   | mary Logs        |                            |
| Connect To |                     | Backup              |        | Restore                 | Arc                  | hive                 | Report         |                  | View                       |

- 3. The Restore Backup wizard will now be generated.
- 4. You can choose from the following configuration options:

#### List Copy Options

| List Copy Options                | ^ |
|----------------------------------|---|
| Restore content with:            |   |
| Include Permissions              |   |
| ✓ Include Versions               |   |
| Include All Versions             |   |
| O Include most recent Version 10 |   |
| Include List Permissions         |   |
| ☑ Include List Views             |   |

Include Permissions - Select this option to copy the content permissions of the content within

the list/library.

Include Versions - copy the version of the content included within the list/library. You can specify if you would like to include all versions of the content, or whether you would like to include the most recent number of specified versions of the content.

Include List Permissions - select this option to copy the list/library permissions.

Include List Views - select this option if you would like to copy the number views of the list/library.

#### Advanced Options

| 00 | Advanced Options               |
|----|--------------------------------|
| Q  | Overwrite if file exists       |
|    | □ Incremental copy             |
|    | Enable Azure Turbo Mode        |
|    | Microsoft Provided Storage     |
|    | O User Provided Storage Select |
|    | Send notification              |

Overwrite if file exists - In a version library, selecting the "Overwrite if File Exists" option does not overwrite the files already in SharePoint. SharePoint will append these to the list as new versions.

Incremental Copy - Incremental or delta migrations are an important and powerful option for large or ongoing projects and migration validation. Once enabled this option will migrate new, modified or versioned content from the source to the destination, capturing changes made by users during the previous migration.

The value entered into the "Last" field will limit the amount of content examined to the time

period specified, starting at present time.

To perform an incremental migration, enter the amount of time to include and select the appropriate time period in days, weeks or months. Incremental migration is designed to be used in scenarios where the destination is not being modifed.

To perform a delta migration, enter zero in the field and select days as the time period. Delta migration is designed to be used in scenarios where both the source and destination may be modified during the course of the migration. Please note that a delta migration compares dates between source and destination to determine which content to include, so it will take more time to process than an incremental migration.

**NOTE:** The Overwrite if File Exists parameter will be disabled if this option is selected.

**Enable Azure Turbo Mode** - When enabled, this option utilizes Microsoft's SharePoint Online Migration API to increase the migration performance and throughput. A recommendation for optimal use of this API is larger sets of data; the more content, the better the throughput. Because this API uses Azure storage as a staging area for the migration, it requires that you provide an Azure storage location. The options are to either utilize Microsoft supplied storage or to provide your own Azure storage location. If you wish to use your own Azure account, you must provide both the Azure Account Name as well as the corresponding Access Key. If you cannot supply this information, please search our online Knowledge Base, User Manual, or contact Support for additional information before proceeding or consider using the Microsoft Supplied Storage option. For more information please see the Azure Turbo Mode section.

**Send Notifications** - provide an email to which notifications will be sent regarding the progress of the Backup Restore.

- 7. Once you have configured all of your settings, click **Finish** to complete the restore.
- **NOTE:** By default the restore process will put all the content, metadata, site/list structure, permissions and other supported objects back into the original backup location.

### Restoring a List/Library to a New Place

The following are instructions for restoring a SharePoint List/Library from a specific backup to a new place:

1. Navigate to the backup and select a list or library to restore.

2. You can access the Restore wizard by right-clicking on the selected site or list and selecting the

"Restore to new place" option

| 🕙 Backup Navigator                 |   |                      |  |  |  |  |  |  |  |
|------------------------------------|---|----------------------|--|--|--|--|--|--|--|
| 🗸 🜰 Corporate Backup               |   |                      |  |  |  |  |  |  |  |
| 🗸 🕒 Jun-18-2019 09:57:49 AM (Full) |   |                      |  |  |  |  |  |  |  |
| 🗸 🛐 Abby Javier                    |   |                      |  |  |  |  |  |  |  |
| 🗸 📶 Lists                          |   |                      |  |  |  |  |  |  |  |
| - Docum                            | B | View Contents        |  |  |  |  |  |  |  |
| > 📅 Subsites                       | 0 | Pertore              |  |  |  |  |  |  |  |
| > S> Admin                         |   | Restore              |  |  |  |  |  |  |  |
| > ᡗ Apool1                         | Ð | Restore to new place |  |  |  |  |  |  |  |
| > 🛐 Apool2                         | _ |                      |  |  |  |  |  |  |  |
| > 🚺 Bilal Mir                      |   |                      |  |  |  |  |  |  |  |
| 🔨 🐼 Envin Umali                    |   |                      |  |  |  |  |  |  |  |

- 3. The Restore Backup wizard will now be generated.
- 4. In the wizard provide the new site url for the new place where you would like to restore the list

or library. Click Connect.

|    | Site URL:                                                                    | Connect |
|----|------------------------------------------------------------------------------|---------|
| 5. | Enter account credentials for the site url provided above, and click Finish. |         |
|    | 🔇 Authentication and Admin Pooling — 🗆 X                                     |         |
|    |                                                                              |         |
|    |                                                                              |         |
|    |                                                                              |         |
|    | Admin Name: <u><enter user=""></enter></u>                                   |         |
|    |                                                                              |         |
|    |                                                                              |         |
|    |                                                                              |         |
|    |                                                                              |         |
|    |                                                                              |         |
|    |                                                                              |         |
|    |                                                                              |         |
|    |                                                                              |         |
|    |                                                                              |         |
|    | Finish Cancel                                                                |         |

6. You can choose from the following configuration options:

List Copy Options

| List Copy Options                | ^ |
|----------------------------------|---|
| Restore content with:            |   |
| Include Permissions              |   |
| ✓ Include Versions               |   |
| Include All Versions             |   |
| O Include most recent Version 10 |   |
| Include List Permissions         |   |
| ✓ Include List Views             |   |

**Include Permissions** - Select this option to copy the content permissions of the content within the list/library.

Include Versions - copy the version of the content included within the list/library. You can

specify if you would like to include all versions of the content, or whether you would like to

include the most recent number of specified versions of the content.

Include List Permissions - select this option to copy the list/library permissions.

**Include List Views** - select this option if you would like to copy the number views of the list/library.

#### Advanced Options

| 00 | Advanced Options                    |  |
|----|-------------------------------------|--|
| Q  | Overwrite if file exists            |  |
|    | 🗌 Incremental copy 🛛 🔹 🗸 🗸 🗸 🗸 days |  |
|    | Enable Azure Turbo Mode             |  |
|    | Microsoft Provided Storage          |  |
|    | O User Provided Storage Select      |  |
|    | Send notification                   |  |

**Overwrite if file exists** - In a version library, selecting the "Overwrite if File Exists" option does not overwrite the files already in SharePoint. SharePoint will append these to the list as new versions.

**Incremental Copy** - Incremental or delta migrations are an important and powerful option for large or ongoing projects and migration validation. Once enabled this option will migrate new, modified or versioned content from the source to the destination, capturing changes made by users during the previous migration.

The value entered into the "Last" field will limit the amount of content examined to the time period specified, starting at present time.

To perform an incremental migration, enter the amount of time to include and select the appropriate time period in days, weeks or months. Incremental migration is designed to be used in scenarios where the destination is not being modifed.

To perform a delta migration, enter zero in the field and select days as the time period. Delta migration is designed to be used in scenarios where both the source and destination may be modified during the course of the migration. Please note that a delta migration compares dates between source and destination to determine which content to include, so it will take more time to process than an incremental migration.

#### **NOTE:** The Overwrite if File Exists parameter will be disabled if this option is selected.

**Enable Azure Turbo Mode** - When enabled, this option utilizes Microsoft's SharePoint Online Migration API to increase the migration performance and throughput. A recommendation for optimal use of this API is larger sets of data; the more content, the better the throughput. Because this API uses Azure storage as a staging area for the migration, it requires that you provide an Azure storage location. The options are to either utilize Microsoft supplied storage or to provide your own Azure storage location. If you wish to use your own Azure account, you must provide both the Azure Account Name as well as the corresponding Access Key. If you cannot supply this information, please search our online Knowledge Base, User Manual, or contact Support for additional information before proceeding or consider using the Microsoft Supplied Storage option. For more information please see the Azure Turbo Mode section.

**Send Notifications** - provide an email to which notifications will be sent regarding the progress of the Backup Restore.

- 7. Once you have configured all of your settings, click **Finish** to complete the restore.
- **NOTE:** By default the restore process will put all the content, metadata, site/list structure, permissions and other supported objects back into the original backup location.
# **Restore Specific Content**

The following are instructions for restoring specific SharePoint content:

1. Navigate to the backup operation that contains the content you wish to restore. Double click on the list/library where the content resides.

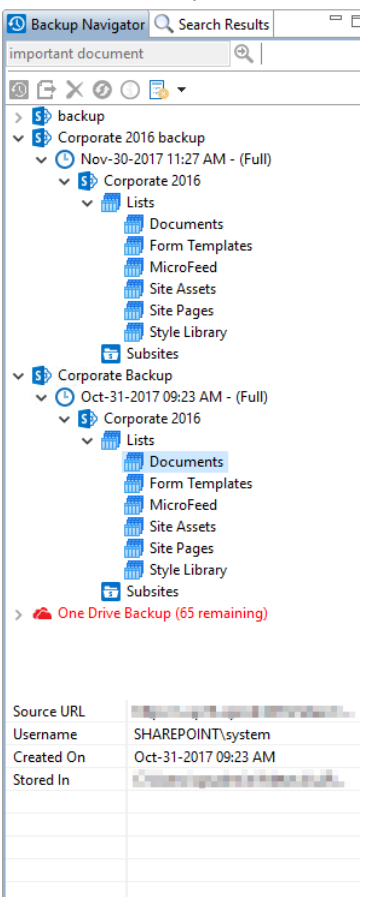

2. The application will display the content in the Contents pane. Select the object(s) to restore.

| Backup: Corporate 2016 > I | Documents |       |                        |                        |                   |                   |  |
|----------------------------|-----------|-------|------------------------|------------------------|-------------------|-------------------|--|
| Name                       | Туре      | Title | Created                | Modified               | Created By        | Modified By       |  |
| Important Notes.tx         | Document  |       | 2017-11-30 11:05:59 AM | 2017-11-30 11:05:59 AM | SHAREPOINT\system | SHAREPOINT\system |  |
| Procedures.txt             | Document  |       | 2017-11-30 11:05:59 AM | 2017-11-30 11:05:59 AM | SHAREPOINT\system | SHAREPOINT\system |  |
|                            |           |       |                        |                        |                   |                   |  |
|                            |           |       |                        |                        |                   |                   |  |

3. Right-click and select the "Restore" option or choose "To Original Location" button in the Restore section of the Backup Ribbon.

| н                 | ome Viev                                                                                                    | v Architect           | Migrator           | File Manager               | Drives                       | Public Folders       | Security Manager | r Term S   | Store Manager     | Informa | int Administrator   | Backup     | Help       |
|-------------------|----------------------------------------------------------------------------------------------------|-----------------------|--------------------|----------------------------|------------------------------|----------------------|------------------|------------|-------------------|---------|---------------------|------------|------------|
| 5>                | Ð                                                                                                    | 9                     | <u>ا</u>           | D .                        | £ 💽                          | Ŧ                    |                  | Ø Refres   | h Backup Navigato | r       |                     |            |            |
| SharePoint        | To Local<br>Storage                                                                                                    | To Cloud U<br>Storage | pdate To O<br>Loca | riginal Impor<br>ition Loc | t from Import fr<br>al Cloud | rom Project Sur<br>I | nmary Logs       |            |                   |         |                     |            |            |
| Connect To        |                                                                                                    | Backup                | Re                 | store                      | Archive                      | Repor                | t                | Vie        | ew                |         |                     |            |            |
| 🥵 Navigato        | Navigator       Image: State State S |                       |                    |                            |                              |                      |                  |            |                   |         |                     |            |            |
| Box<br>Box1       |                                                                                                    |                       |                    | ^                          | < 1-2 > /                    | Admin /Documer       | its              |            |                   |         |                     |            |            |
| S Goo             | gle                                                                                                    |                       |                    |                            | Title                        | ~                    | Created At       |            | Created By        | 1       | Modified At         | Modified B | y          |
| 5 <u>7</u> N      | lark@classify                                                                                                    | loud.com              |                    |                            | bin01                        |                      | 2019-06-12       | 2019-06-12 |                   | _h 2    | 2019-06-12 15:15:09 | Apool1@m   | etavistech |
| Se Drop           | box                                                                                                    |                       |                    |                            | File with Ver                | sions                | 2018-08-20       | S view Co  | ontents           | - n 2   | 2018-08-20 05:40:12 | Admin@m    | etavistech |
| 🗁 http-           | s-sp16-xpro                                                                                                    | d-1000-default.       | aspx               |                            |                              |                      | 1                | Restore    |                   |         |                     |            |            |
| SP Corporate 2016 |                                                                                                    |                       |                    |                            |                              |                      |                  | Restore    | to new place      |         |                     |            |            |
|                   | Lists                                                                                                    |                       |                    |                            |                              |                      |                  |            |                   | _       |                     |            |            |
|                   | Docum                                                                                                    | ents                  |                    |                            |                              |                      |                  |            |                   |         |                     |            |            |

4. The Restore Document Options window will pop up. Select the restore settings you would like to apply and click **Finish**.

| _                   |                 |  |  |
|---------------------|-----------------|--|--|
| Item Copy Options   |                 |  |  |
| Include Versions    | \$              |  |  |
| Include All Version | ions            |  |  |
| 🔿 Include most re   | cent Version 10 |  |  |
|                     |                 |  |  |
|                     |                 |  |  |
|                     |                 |  |  |
|                     |                 |  |  |

Item Copy Options

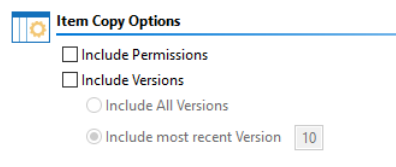

Include Permissions - restore permissions for the specific content.

Include All Versions - include all versions of the specific content.

**Include most recent Versions** - include only the most recent specified number of versions of the specific content.

#### Advanced Options

| 00 | ✓ Advanced Options                                  |  |
|----|-----------------------------------------------------|--|
| 0  | Enable Azure Turbo Mode  Microsoft Provided Storage |  |
|    | User Provided Storage Select                        |  |
|    | Send notification                                   |  |

**Enable Azure Turbo Mode** - When enabled, this option utilizes Microsoft's SharePoint Online Migration API to increase the migration performance and throughput. A recommendation for optimal use of this API is larger sets of data; the more content, the better the throughput. Because this API uses Azure storage as a staging area for the migration, it requires that you provide an Azure storage location. The options are to either utilize Microsoft supplied storage or to provide your own Azure storage location. If you wish to use your own Azure account, you must provide both the Azure Account Name as well as the corresponding Access Key. If you cannot supply this information, please search our online Knowledge Base, User Manual, or contact Support for additional information before proceeding or consider using the Microsoft Supplied Storage option. For more information please see the Azure Turbo Mode section.

**Send Notifications** - provide an email to which notifications will be sent regarding the progress of the Backup Restore.

7. Once you have configured all of your settings, click **Finish** to complete the restore.

## **Restoring Specific Content to a New Place**

The following are instructions for restoring specific SharePoint content:

1. Navigate to the backup operation that contains the content you wish to restore. Double click on the list/library where the content resides.

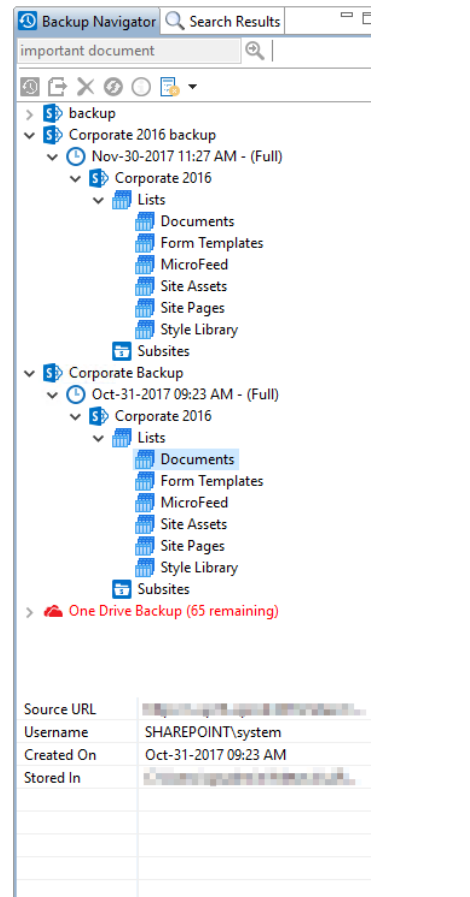

2. The application will display the content in the Contents pane. Select the object(s) to restore.

| Contents                           |          |       |                        |                        |                   |                   |  |  |  |  |  |
|------------------------------------|----------|-------|------------------------|------------------------|-------------------|-------------------|--|--|--|--|--|
| Backup: Corporate 2016 > Documents |          |       |                        |                        |                   |                   |  |  |  |  |  |
| Name                               | Туре     | Title | Created                | Modified               | Created By        | Modified By       |  |  |  |  |  |
| Important Notes.txt                | Document |       | 2017-11-30 11:05:59 AM | 2017-11-30 11:05:59 AM | SHAREPOINT\system | SHAREPOINT\system |  |  |  |  |  |
| Procedures.txt                     | Document |       | 2017-11-30 11:05:59 AM | 2017-11-30 11:05:59 AM | SHAREPOINT\system | SHAREPOINT\system |  |  |  |  |  |
|                                    |          |       |                        |                        |                   |                   |  |  |  |  |  |
|                                    |          |       |                        |                        |                   |                   |  |  |  |  |  |

3. Right-click and select the "Restore to new place".

| -                                 |                                                                      |                                             |                      |                             |                                |                              |                   |                                                                      |                  |                  |                                                  |                                                |                                         |  |                                                                                        |
|-----------------------------------|----------------------------------------------------------------------|---------------------------------------------|----------------------|-----------------------------|--------------------------------|------------------------------|-------------------|----------------------------------------------------------------------|------------------|------------------|--------------------------------------------------|------------------------------------------------|-----------------------------------------|--|----------------------------------------------------------------------------------------|
| He                                | one View                                                             | Migrat                                      | or Fil               | e Manager                   | Drives Se                      | curity Manager               | Term Store Manage | Administrator                                                        | Backup H         | elp 🕷            |                                                  |                                                |                                         |  |                                                                                        |
| SharePoint                        | To Local<br>Storage                                                  | To Cloud<br>Storage                         | (D) claste           | To Original<br>Location     | import from<br>Local           | Import from<br>Cloud         | Project Summary   | Logs Ø Refresh I                                                     | lackup Navigator |                  |                                                  |                                                |                                         |  |                                                                                        |
| Connect To                        |                                                                      | Backup                                      |                      | Restore                     | A                              | thive                        | Report            | View                                                                 |                  |                  |                                                  |                                                |                                         |  |                                                                                        |
| 🤩 Navigato                        | ¢                                                                    |                                             |                      |                             |                                |                              | 8 🛠 🔍 🗆           | 🚼 Hyper Backup                                                       | 🕈 Contents 🏗     | Hyper Backup Doc | uments View 🔅                                    |                                                |                                         |  | <br>Backup Navigator                                                                   |
| v 😂 Corps                         |                                                                      |                                             |                      |                             |                                |                              |                   | ✓ Corporate Backup<br>✓ O Jun-18-2019 09:57:49 AM<br>✓ B Abby Javier |                  |                  |                                                  |                                                |                                         |  |                                                                                        |
| > <br>> <br>> 10<br>> 10<br>Drept | DO_NOT_D<br>DO_NOT_D<br>Documents<br>Style Librar<br>Subsites<br>box | ELETE_SPLI<br>ELETE_SPLI<br>S<br>Notes<br>Y | ST_TENAN<br>ST_TENAN | TADMIN_AGGP<br>TADMIN_ALL_3 | IEGATED_SITEC<br>ITTES_AGGREGA | OLLECTIONS<br>ATED_SITECOLLE | CTIONS            | File with Version                                                    | 85               | 2019-06-12       | View Contents<br>Restore<br>Restore to new place | <br>2019-06-12 15:15:09<br>2018-08-20 05:40:12 | Apool @metavistech<br>Admin@metavistech |  | Lints     Documents     Subsites     Subsites     Documents     Documents     Subsites |

4. In the wizard provide the new site url for the new place where you would like to restore the list or library. Click **Connect**.

|            | Site URL:                                                                    | Connect         |
|------------|------------------------------------------------------------------------------|-----------------|
| 5.         | Enter account credentials for the site url provided above, and click Finish. |                 |
|            | lack Authentication and Admin Pooling — 🗆 🗙                                  |                 |
|            |                                                                              |                 |
|            | Admin Name:                                                                  |                 |
|            | Admin Name: < <u>enter user&gt;</u>                                          |                 |
|            |                                                                              |                 |
|            |                                                                              |                 |
|            |                                                                              |                 |
|            |                                                                              |                 |
|            |                                                                              |                 |
|            |                                                                              |                 |
|            |                                                                              |                 |
|            | Finish Cancel                                                                |                 |
| <b>5</b> . | Enter the name of the list where you would like to restore the item.         |                 |
|            | List: Documents                                                              |                 |
| 7          | Select the restore settings you would like to apply                          |                 |
|            | Sciele the restore settings you would like to apply.                         |                 |
| -          | Item Copy Options                                                            |                 |
|            |                                                                              |                 |
|            | Include Versions                                                             |                 |
|            | Include All Version     10                                                   |                 |
|            |                                                                              |                 |
|            | Include Permissions - restore permissions for the specific content.          |                 |
|            | Include All Versions - include all versions of the specific content.         |                 |
|            | Include most recent Versions - include only the most recent specified num    | ber of versions |
| :          | specific content.                                                            |                 |
| 4          | Advanced Options                                                             |                 |
|            | Advanced Options                                                             |                 |

| QY | * Advanced Options           |  |
|----|------------------------------|--|
| Q  | Enable Azure Turbo Mode      |  |
|    | Microsoft Provided Storage   |  |
|    | User Provided Storage Select |  |
|    | Send notification            |  |
|    |                              |  |

Enable Azure Turbo Mode - When enabled, this option utilizes Microsoft's SharePoint Online

of the

Migration API to increase the migration performance and throughput. A recommendation for optimal use of this API is larger sets of data; the more content, the better the throughput. Because this API uses Azure storage as a staging area for the migration, it requires that you provide an Azure storage location. The options are to either utilize Microsoft supplied storage or to provide your own Azure storage location. If you wish to use your own Azure account, you must provide both the Azure Account Name as well as the corresponding Access Key. If you cannot supply this information, please search our online Knowledge Base, User Manual, or contact Support for additional information before proceeding or consider using the Microsoft Supplied Storage option. For more information please see the Azure Turbo Mode section.

**Send Notifications** - provide an email to which notifications will be sent regarding the progress of the Backup Restore.

7. Once you have configured all of your settings, click **Finish** to complete the restore.

# Restoring Documents during an Item, List, or Site Operation

Documents can be restored in-place or documents can be restored out-of-place. If a document is restored to any location where a document with the same name already exists, the restore operation will overwrite/replace the current SharePoint document. If a document with that name does not exist, then it will be restored from the backup as a new document.

# Restoring Non-Document list items during an item, list or site operation

When restoring a list item, the operation will create a new item in the selected location. This means that if the item already exists in this list, a second (or more) item will be created with potentially the same metadata.

# **Hyper OneDrive Backup**

# **Creating OneDrive Hyper Backup**

Essentials Backup supports the ability to create a backup of any single OneDrive for Business or all OneDrives across your Office 365 tenant (when licensed).

To create a backup for OneDrive for Business sites in your Office 365 tenant:

1. Press the "To Local Storage" or the "To Cloud Storage" button located in the ribbon. This will generate the Backup Properties screen.

| Hom        | e View              | File Ma             | nager  | Drives                  | Security Manager     | Term Store           | Manager     | Governance | Administrator  | Backup       | Help |
|------------|---------------------|---------------------|--------|-------------------------|----------------------|----------------------|-------------|------------|----------------|--------------|------|
| <b>S</b> > | 9                   |                     |        | 1                       | <b>F</b>             | <b>2</b> ~           | Ŧ           |            | 🕜 Refresh Back | up Navigator |      |
| SharePoint | To Local<br>Storage | To Cloud<br>Storage | Update | To Original<br>Location | Import from<br>Local | Import from<br>Cloud | Project Sum | mary Logs  |                |              |      |
| Connect To |                     | Backup              |        | Restore                 | Arc                  | hive                 | Report      |            | View           |              |      |

Enter a project name for your Backup, this name will be displayed in the Backup Navigator.

| Backup Propertie   | S                                      |
|--------------------|----------------------------------------|
| 🔕 Enter your Admin | username and click Connect to continue |
|                    |                                        |
| Project Name: *    | Backup OneDrive for Business           |

3. Under the Connection section of the wizard, select "OneDrive for Business" as your Service type.

| 0                                                         | — | Х |
|-----------------------------------------------------------|---|---|
| Backup Properties                                         |   |   |
| 8 Enter your Admin username and click Connect to continue |   |   |
| Project Name: * Backup OneDrive for Business              |   |   |
| Connection                                                |   | ^ |
| Service: * OneDrive for Business 🗸 🔞                      |   |   |

4. Enter your Global Administrator username and click the **Connect** button.

| \$                 |                                        | _       |   | × |
|--------------------|----------------------------------------|---------|---|---|
| Backup Propertie   | S                                      |         |   |   |
| 🙆 Enter your Admin | username and click Connect to continue |         |   |   |
| Project Name: *    | Backup OneDrive for Business           |         |   |   |
| Connection         |                                        |         |   | ^ |
| Service: * C       | neDrive for Business 🗸 🔞               |         |   |   |
| Login: *           | anna (halantalaina                     | Connect | ? |   |

5. When prompted, enter your Global Administrator password and click Connect.

## NOTE:

- To backup all OneDrive for Business sites you will need to enter your Office 365 Global Administrator login and password.
- If creating a backup of a Single OneDrive for Business Site, the account used to create the backup must already have at least Designer permissions to the OneDrive being backed up.
- 6. You can choose to "Include all OneDrive for Business Sites", which will create a backup of all of your OneDrive for Business Sites, or you can select to specify which OneDrive for Business sites you wish to backup by either loading a list from a CSV file (by clicking Load from CSV), or

selecting from a list provided by clicking Select from Office 365.

| Connectio | n                                                                        |             |
|-----------|--------------------------------------------------------------------------|-------------|
| Service:* | OneDrive for Business \vee 🔞                                             |             |
| Login:*   | Enter your Global Administrator user name and click Connect              | 🗸 + Admin 🙆 |
|           | Connected admins: jtrosman@metavistech.com                               |             |
| Objects:* | Include all OneDrive for Business Sites                                  |             |
|           | O Load from CSV or Select from Office 365 < <i>Type or select file</i> > | 0           |
|           | Please load CSV file or browse objects                                   |             |

7. Choose your desired Backup, Retention, and Location options (Note: a location must be specified in order to continue).

### **Backup Options**

| ) - | Backup Options                           |
|-----|------------------------------------------|
|     | Include Sub-sites                        |
|     | Exclude specific Sub-sites Load 🔞        |
|     | Include Permissions                      |
|     | Include List Views                       |
|     | 🗹 Include Content                        |
|     | Include Versions                         |
|     | O Include All Versions                   |
|     | O Include most recent versions 10        |
|     | Delete from the source 🛛 🔞               |
|     | Apply Filter 🔞                           |
|     | Send notification Admins, Owner, Current |
|     | Smart Backup                             |

**Include Sub-sites** - this option will include all sub-sites (including their user created lists and content) of the parent site as defined in the project's previous Site URL field.

## NOTE:

i.

- Hidden lists, system lists (i.e. Galleries, Workflow History, User Information List and others not visible in the Site Contents section of SharePoint) and Apps are not included in the backup of any sites.
- The Backup operation is only designed to backup sites, user created lists, content (versions and metadata), user created custom views and SharePoint permissions (site, list and item). All other SharePoint objects, settings and configuration are not currently supported. Be sure to thoroughly test both the backup and restore of these objects in a non-production environment before deploying to production and contact Support with any questions or issues.
- Although aspx Pages are included in Backups, there have been occasions where web parts are missing or incorrectly assigned to the wrong zone after restore. Please be sure to thoroughly test any business critical pages to

ensure they are backed up and restored properly in a non-production environment and contact Support with any questions or issues.

**Exclude specific Sub-sites** - this option will exclude all sub-sites that are specified in the loaded CSV file. To create this CSV file, simply enter the name of the sub-site which you wish to exclude from the backup, click the Load button and then select this file.

**Include Permissions** - this option will include SharePoint site, list, and item level permissions from each uniquely permissioned object.

Include List Views - this option will include any custom create list views.

**NOTE:** this does not include customized InfoPath Forms or views that were modified using SharePoint Designer.

**Include Versions** - this option will allow you to specify how many versions of each item to include with the backup. If left unchecked, no versions will be included, if "Include All Versions" is selected then all versions will be included. If "Include Most recent versions" is selected then only the number of versions specified will be included, starting with the most recent and working backwards (major and minor versions are included).

**Apply Filter** - this option will allow you to customize a filter to include/exclude content based on metadata.

**Smart Backup** - This functionality is only available for Hyper Backups, which can only be performed for OneDrive and SharePoint sites. This feature aids users in saving space on storage. It uses the MD5 algorithm to scan backup files and excludes duplicates. The MD5 message-digest algorithm is used as a checksum to verify data integrity. If the checksum for files is the same, Essentials will save only one file instead of storing two equal files. Click here for more information on Smart Backups.

#### **Retention Policy**

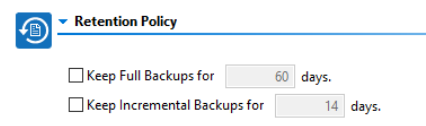

**Keep Full Backups** - if configured, this will specify how long the software will retain any Full backups that were created in this project. The retention purge will occur at the start of the next run or scheduled backup update for each project which contains a configured retention policy.

**Keep Incremental Backups** - if configured, this will specify how long the software will retain any Incremental or Differential backups that were created in this project. The retention purge will occur at the start of the next run or scheduled backup update for each project which contains a configured retention policy.

#### Save Backup to Location

| A | <ul> <li>Save Backup to Location</li> </ul> |                                                                 |  |   |  |  |
|---|---------------------------------------------|-----------------------------------------------------------------|--|---|--|--|
| 9 |                                             |                                                                 |  |   |  |  |
|   | Save to:                                    | Local file Share O Cloud Storage (Azure or S3 account required) |  | ? |  |  |
|   | Location:                                   | C:\Users\spsadmin\Metavis                                       |  | ? |  |  |

**Save to** - this option will determine if the backup project is stored on your local storage (local or network path) or within your cloud storage provider (Amazon S3 or Azure)

**Location** - this field will display the full path to the location where the backups will be stored. Click the Ellipsis button to the right to configure this location.

8. Click **Finish** to begin. For information on how to connect to Cloud storage, see the Connecting to Cloud Storage section.

| Configuration                                                                   |  |
|---------------------------------------------------------------------------------|--|
| Backup Options                                                                  |  |
| Retention Policy                                                                |  |
| Save Backup to Location                                                         |  |
| Save to:      O Local file Share O Cloud Storage (Azure or S3 account required) |  |
| Location: 🔐 🕡                                                                   |  |

# **Updating OneDrive Hyper Backup**

Once a Backup exists, users can create updates by capturing a full or incremental snapshots of their OneDrive environment. Here are the basic guidelines for this process:

- 1. Select a OneDrive Backup project from the Backup Navigator panel.
  - Backup Navigator
     ConeDrive Hyper Backup
    - > S SharePoint Backup
- 2. From the Ribbon (or right-click menu for the selected backup) select the **Update Backup** option. This will generate the Update Backup Properties screen.

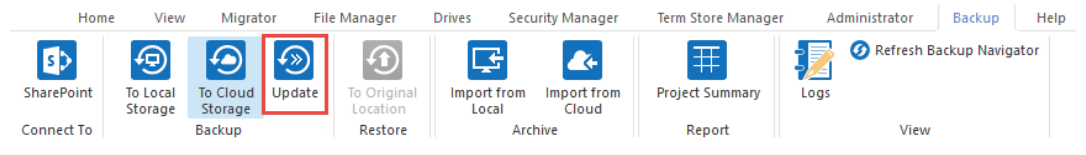

3. A user may select one of several options for the update:

| 炵 Up            | Vpdate                                      |  | $\times$ |
|-----------------|---------------------------------------------|--|----------|
| Updat<br>Projec | te Backup: Corporate Backup<br>ct Location: |  |          |
| <b>1</b>        | Update Options                              |  |          |
| -0              | Source https://i /                          |  | 0        |
|                 | Full Update                                 |  |          |
|                 | 🔿 Incremental Backup                        |  |          |
|                 | O Differential Backup                       |  |          |
|                 | Send notification                           |  |          |
|                 |                                             |  |          |
|                 |                                             |  |          |

| 📑 Generate Script 📑 Sche | edule | Finish | Cancel |  |
|--------------------------|-------|--------|--------|--|
|                          |       |        |        |  |

Full Update - this will create a full snapshot of your currently configured backup project.

**Incremental Backup** - this will capture <u>only</u> the changes in your backup project since the last update, regardless if that update was Full or Incremental. In this scenario a user could create a series of Backups containing data changes for a specific time period.

**Differential Backup** - this will capture all the changes in your backup project since the last full Backup, even if other incremental Backups have been created in the interim.

**Send Notification** - Enter a specific user email address. For two or more, separate each email address with a comma.

 Press Finish to update the Backup now or choose the Schedule button to configure a Windows Task Scheduler task to schedule the update backup (See the Scheduling Backup Jobs section for more information).

# **Restoring OneDrive Hyper Backup**

There are a variety of ways to perform a restore of a OneDrive backup, based on your specific needs. This section will review the various components of a backup which can be restored and the ways in which to do so.

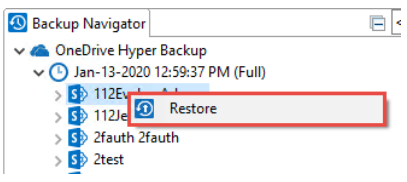

# **Restoring a List from OneDrive Backup**

The following are instructions for restoring a OneDrive List/Library from a specific backup:

1. Navigate to the backup, You can access the Restore wizard by either right-clicking on the

selected username and selecting the "Restore" option

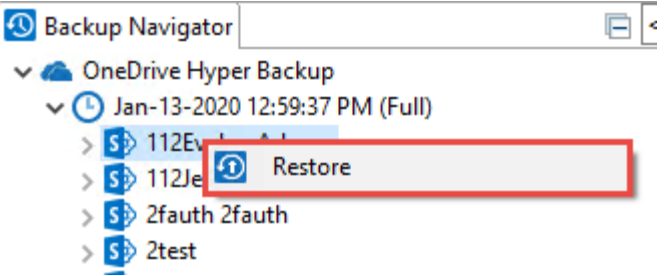

Or you can access the Restore Wizard by selecting "To Original Location" in the Restore section

of the Ribbon.

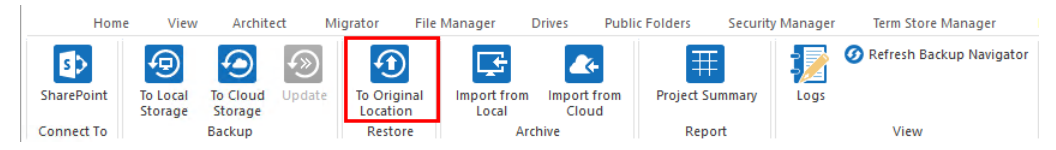

2. The Restore Backup wizard will now be generated. Enter the OneDrive Owner.

| 00 | Site Collection Op | tions |  |  |  |
|----|--------------------|-------|--|--|--|
| Q  | OneDrive Owner:    |       |  |  |  |

3. You can choose from the following configuration options:

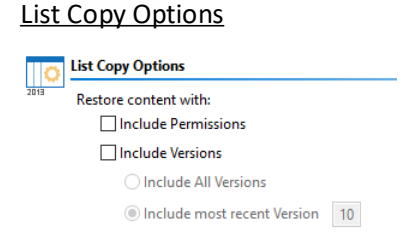

**Include Permissions** - Select this option to copy the content permissions of the content within the list/library.

**Include Versions** - copy the version of the content included within the list/library. You can specify if you would like to include all versions of the content, or whether you would like to include the most recent number of specified versions of the content.

#### Advanced Options

| 00 | Advanced Options               |  |
|----|--------------------------------|--|
|    | Overwrite if file exists       |  |
|    | □ Incremental copy             |  |
|    | ☑ Enable Azure Turbo Mode      |  |
|    | Microsoft Provided Storage     |  |
|    | O User Provided Storage Select |  |
|    | Send notification              |  |

**Overwrite if file exists** - In a version library, selecting the "Overwrite if File Exists" option does not overwrite the files already in SharePoint. SharePoint will append these to the list as new versions.

**Incremental Copy** - Incremental or delta migrations are an important and powerful option for large or ongoing projects and migration validation. Once enabled this option will migrate new, modified or versioned content from the source to the destination, capturing changes made by users during the previous migration.

The value entered into the "Last" field will limit the amount of content examined to the time period specified, starting at present time.

To perform an incremental migration, enter the amount of time to include and select the appropriate time period in days, weeks or months. Incremental migration is designed to be used in scenarios where the destination is not being modifed.

To perform a delta migration, enter zero in the field and select days as the time period. Delta migration is designed to be used in scenarios where both the source and destination may be modified during the course of the migration. Please note that a delta migration compares dates between source and destination to determine which content to include, so it will take more time to process than an incremental migration.

**NOTE:** The Overwrite if File Exists parameter will be disabled if this option is selected.

**Enable Azure Turbo Mode** - When enabled, this option utilizes Microsoft's SharePoint Online Migration API to increase the migration performance and throughput. A recommendation for optimal use of this API is larger sets of data; the more content, the better the throughput. Because this API uses Azure storage as a staging area for the migration, it requires that you provide an Azure storage location. The options are to either utilize Microsoft supplied storage or to provide your own Azure storage location. If you wish to use your own Azure account, you must provide both the Azure Account Name as well as the corresponding Access Key. If you cannot supply this information, please search our online Knowledge Base, User Manual, or contact Support for additional information before proceeding or consider using the Microsoft Supplied Storage option. For more information please see the Azure Turbo Mode section. **Send Notifications** - provide an email to which notifications will be sent regarding the progress of the Backup Restore.

- 7. Once you have configured all of your settings, click **Finish** to complete the restore.
- **NOTE:** By default the restore process will put all the content, metadata, site/list structure, permissions and other supported objects back into the original backup location.

# Restoring a List from a OneDrive Backup to a New Place

The following are instructions for restoring a OneDrive List/Library from a specific backup to a new place:

- 1. Navigate to the backup and select a list or library to restore.
- 2. You can access the Restore wizard by right-clicking on the selected site or list and selecting the

"Restore to new place" option.

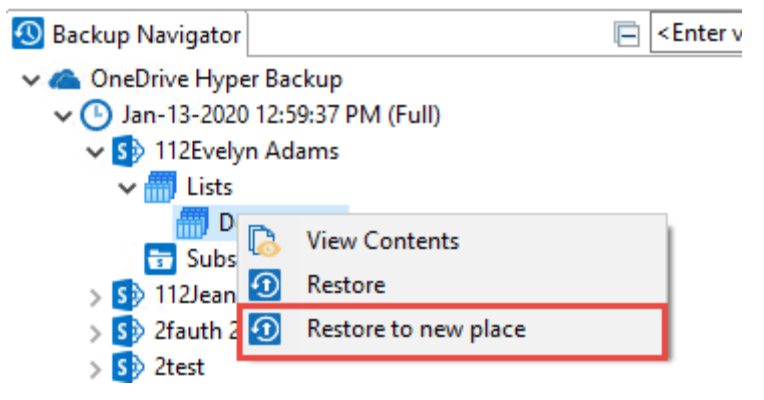

3. The Restore Backup wizard will now be generated. Enter the OneDrive Owner.

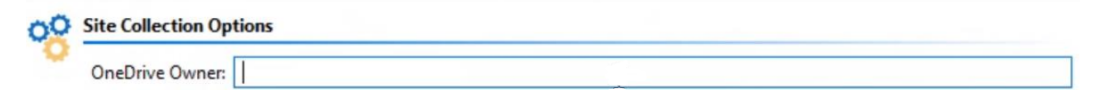

4. In the wizard provide the new site url for the new place where you would like to restore the list or library. Click **Connect**.

| Site URL: | [ | Connect |
|-----------|---|---------|
|-----------|---|---------|

5. Enter account credentials for the site url provided above, and click Finish.

| 👂 Authentication and Admin Pooling  |             |       |        | ×      |
|-------------------------------------|-------------|-------|--------|--------|
|                                     |             |       |        |        |
| Admin Name:                         |             |       |        | -      |
| Admin Name: < <u>enter user&gt;</u> |             |       |        | —      |
|                                     |             |       |        |        |
|                                     |             |       |        |        |
|                                     |             |       |        |        |
|                                     |             |       |        |        |
|                                     |             |       |        |        |
|                                     |             |       |        |        |
|                                     |             |       |        |        |
|                                     |             |       |        |        |
|                                     | Finish      |       | Cancel |        |
| You can choose from the f           | ollowing co | nfigu | ratior | noptio |
| List Copy Options                   | -           | 5     |        | •      |
| List Copy Options                   |             |       |        |        |

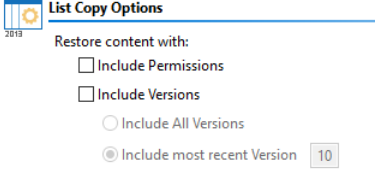

**Include Permissions** - Select this option to copy the content permissions of the content within the list/library.

**Include Versions** - copy the version of the content included within the list/library. You can specify if you would like to include all versions of the content, or whether you would like to include the most recent number of specified versions of the content.

| <u>Adva</u> | anced Options                  |
|-------------|--------------------------------|
| 00          | Advanced Options               |
|             | Overwrite if file exists       |
|             | □ Incremental copy             |
|             | 🗹 Enable Azure Turbo Mode      |
|             | Microsoft Provided Storage     |
|             | O User Provided Storage Select |
|             | Send notification              |

**Overwrite if file exists** - In a version library, selecting the "Overwrite if File Exists" option does not overwrite the files already in SharePoint. SharePoint will append these to the list as new versions.

**Incremental Copy** - Incremental or delta migrations are an important and powerful option for large or ongoing projects and migration validation. Once enabled this option will migrate new,

modified or versioned content from the source to the destination, capturing changes made by users during the previous migration.

The value entered into the "Last" field will limit the amount of content examined to the time period specified, starting at present time.

To perform an incremental migration, enter the amount of time to include and select the appropriate time period in days, weeks or months. Incremental migration is designed to be used in scenarios where the destination is not being modifed.

To perform a delta migration, enter zero in the field and select days as the time period. Delta migration is designed to be used in scenarios where both the source and destination may be modified during the course of the migration. Please note that a delta migration compares dates between source and destination to determine which content to include, so it will take more time to process than an incremental migration.

**NOTE:** The Overwrite if File Exists parameter will be disabled if this option is selected.

**Enable Azure Turbo Mode** - When enabled, this option utilizes Microsoft's SharePoint Online Migration API to increase the migration performance and throughput. A recommendation for optimal use of this API is larger sets of data; the more content, the better the throughput. Because this API uses Azure storage as a staging area for the migration, it requires that you provide an Azure storage location. The options are to either utilize Microsoft supplied storage or to provide your own Azure storage location. If you wish to use your own Azure account, you must provide both the Azure Account Name as well as the corresponding Access Key. If you cannot supply this information, please search our online Knowledge Base, User Manual, or contact Support for additional information before proceeding or consider using the Microsoft Supplied Storage option. For more information please see the Azure Turbo Mode section.

**Send Notifications** - provide an email to which notifications will be sent regarding the progress of the Backup Restore.

- 7. Once you have configured all of your settings, click **Finish** to complete the restore.
- **NOTE:** By default the restore process will put all the content, metadata, site/list structure, permissions and other supported objects back into the original backup location.

# Hyper Office 365 Groups Backup

# **Creating an Office 365 Groups Backup**

Essentials Backup supports the ability to create a backup of any single, or all, Office 365 Group sites:

1. Press the "To Local Storage" or the "To Cloud Storage" button located in the ribbon. This will generate the Backup Properties screen.

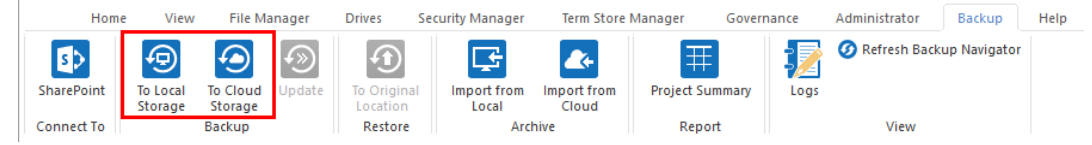

2. Enter a project name for your Backup, this name will be displayed in the Backup Navigator.

Project Name: \* Backup Office 365 Groups

3. Under the Connection section of the wizard, select "Office 365 Groups" as your Service type.

| Project Name: | *          | Backup Office 365 Grou | ıps |  |  |  |  |
|---------------|------------|------------------------|-----|--|--|--|--|
|               |            |                        |     |  |  |  |  |
| Connection    | Connection |                        |     |  |  |  |  |
| Service: *    | Of         | fice 365 Groups 🛛 🗸    | 0   |  |  |  |  |

4. Enter your Global Administrator username and click the Connect button.

Connection

| Service:* | Office 365 Groups 🧹 💿                                       |   |         |   |
|-----------|-------------------------------------------------------------|---|---------|---|
| Login:*   | Enter your Global Administrator user name and click Connect | ✓ | + Admin | 0 |
|           | Connected admins: jtrosman@metavistech.com                  |   |         |   |

5. When prompted, enter your Global Administrator password and click Connect.

**NOTE:** To backup all Office 365 Group sites you will need to enter your Office 365 Global Administrator login and password. Please note that this Admin user account must have an Exchange Online license assigned to it in order to be successful.

6. You can choose to "Include all Office 365 Groups", which will create a backup of all of your Office 365 Groups, or you can select to specify which Office 365 Groups you wish to backup by either loading a list from a CSV file (by clicking Load from CSV), or selecting from a list provided by clicking Select from Office 365.

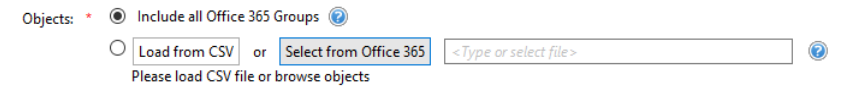

 Choose your desired Backup, Retention, and Location options (NOTE: a location must be specified in order to continue) and click Finish to begin. For information on how to connect to Cloud storage, see the Connecting to Cloud Storage section.

#### Backup Options

| Include Versions                                |   |
|-------------------------------------------------|---|
| O Include All Versions                          |   |
| O Include most recent versions 10               |   |
| Include Group Mailbox                           |   |
| Include only those items More recent with than: | 0 |
| ◯ Date: 2020-08-17 🗘                            |   |
| Range: 45 days                                  |   |
| Send notification                               | Ø |
| 🗌 Smart Backup 🔞                                |   |

**Include Versions** - this option will allow you to specify how many versions of each item to include with the backup. If left unchecked, no versions will be included, if "Include All Versions" is selected then all versions will be included. If "Include Most recent versions" is selected then only the number of versions specified will be included, starting with the most recent and working backwards (major and minor versions are included).

**Include Group Mailbox (This option is only available for Classic Backups)**- include the group mailbox in the Office 365 group backup.

**Include only those items** - This "Include Only" filter allows the configuration of which items, based on creation date, should be included with this backup.

The filter provides the following four scenarios. Please note that using this filter will also dictate which items are included in updates (Full, Differential and Incremental).

Include only those items "more recent" than a specified date. When this is configured, the backup will only include items created from today back until the specified date. It will never include items that were created prior to this date since the starting point (the specified "Date") has been explicitly defined.

Include only those items "more recent" than a range. When this is configured, the backup will only include items created from today going back to the number of days, weeks, months or years configured. Both the today date and the starting point are dynamic and will vary based on the operation's start and end times.

Include only those items "older" than a specified date. When this is configured, the backup will only include items created prior to the specified date. In this configuration, since both the start and end dates are explicitly defined updates are unnecessary as the included items will never change. This option should only be used for a one-time backup operation.

Include only those items "older" than a range. When this is configured, the backup will only include items created prior to the specified date going back to the number of days, weeks, months or years configured. Both the starting date and the ending point are dynamic and will vary based on the operation's start and end times.

**Send Notification** -this option can be changed when updating a backup.

**Smart Backup** - This functionality in Hyper Backup will help you to save space on storage. It uses the MD5 algorithm to scan backup files and excludes duplicates.

#### **Retention Policy**

| <b>1</b> | <ul> <li>Retention Policy</li> </ul> |       |    |       |      |
|----------|--------------------------------------|-------|----|-------|------|
|          | Keep Full Backups for                |       | 60 | days. |      |
|          | Keep Incremental Backup              | s for |    | 14 d  | ays. |

**Keep Full Backups** - if configured, this will specify how long the software will retain any Full backups that were created in this project. The retention purge will occur at the start of the next run or scheduled backup update for each project which contains a configured retention policy.

**Keep Incremental Backups** - if configured, this will specify how long the software will retain any Incremental or Differential backups that were created in this project. The retention purge will occur at the start of the next run or scheduled backup update for each project which contains a configured retention policy.

#### Save Backup to Location

| Ð |           | ackup to Location                                                                   |         |
|---|-----------|-------------------------------------------------------------------------------------|---------|
|   | Save to:  | O Local file Share <ul> <li>Cloud Storage (Azure or S3 account required)</li> </ul> | 0       |
|   | Location: |                                                                                     | <br>] 🕐 |

**Keep Full Backups** - if configured, this will specify how long the software will retain any Full backups that were created in this project. The retention purge will occur at the start of the next run or scheduled backup update for each project which contains a configured retention policy.

**Keep Incremental Backups** - if configured, this will specify how long the software will retain any Incremental or Differential backups that were created in this project. The retention purge will occur at the start of the next run or scheduled backup update for each project which contains a configured retention policy.

## **Include Only Backup Filter**

When configuring the initial backup job, you may choose to apply an Inclusion filter against the content within the selected mailbox folders. This filter is based on the modification date of each item within the group and is designed to *Include* the content within the specified time period (by Date or by Range), not *Exclude*.

Please review the following scenarios to determine which setting is best for your backup needs. Please note that the initial filter configuration will impact how Updates (Full, Incremental, and Differential) are performed, so choose wisely.

Each configuration includes a chart displaying what will be included (green bar) versus what will be excluded (red bar). The bar on the bottom represents the initial Full backup and each above it represents the updates that can be performed.

## Include only those items More Recent than Date: MM/DD/YYYY

When this filter is chosen, the backup will only include items that were modified after the date specified and never items from before the date.

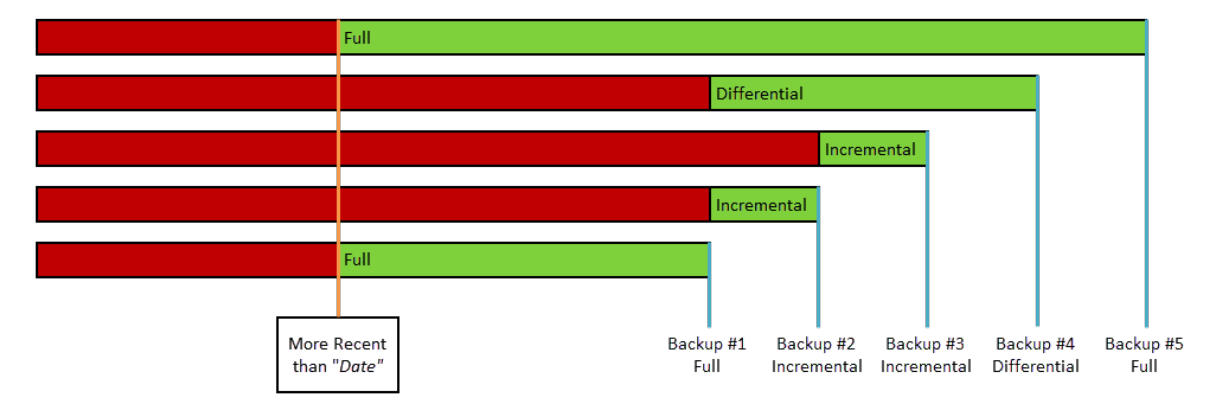

# Include only those items More recent than Range: n Days/Weeks/Months/Years

When this filter is chosen, the backup will only include items that were modified within the specified time range from the start of the backup operation ([Today]) going back by the amount of time defined (for example, as configured with 45 days the Full backup will only include 45 days worth of items, from "Today" going back).

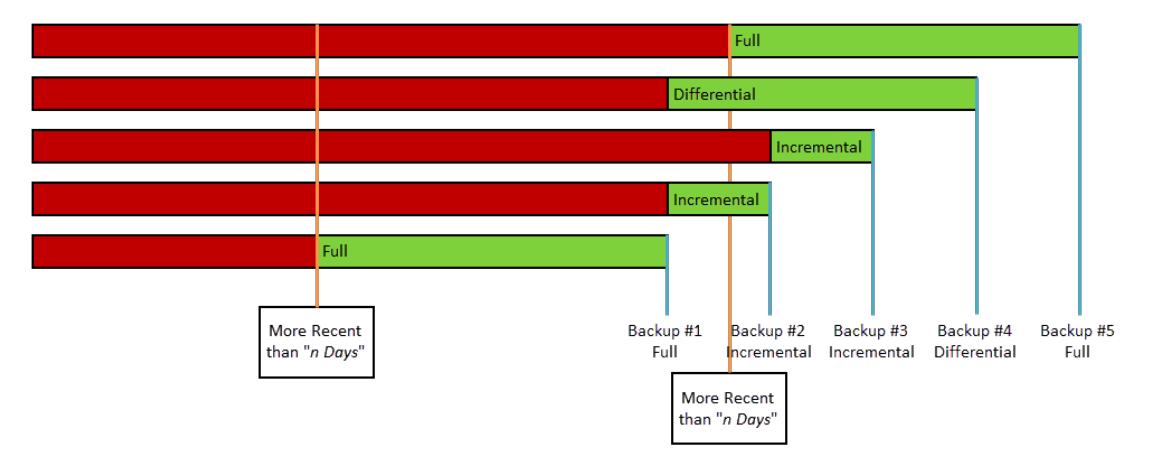

## Include only those items Older than Date: MM/DD/YYYY

When this filter is chosen, the backup will only include items that were modified prior to the date specified and never after it. Due to this static starting Date and only including items prior, Incremental

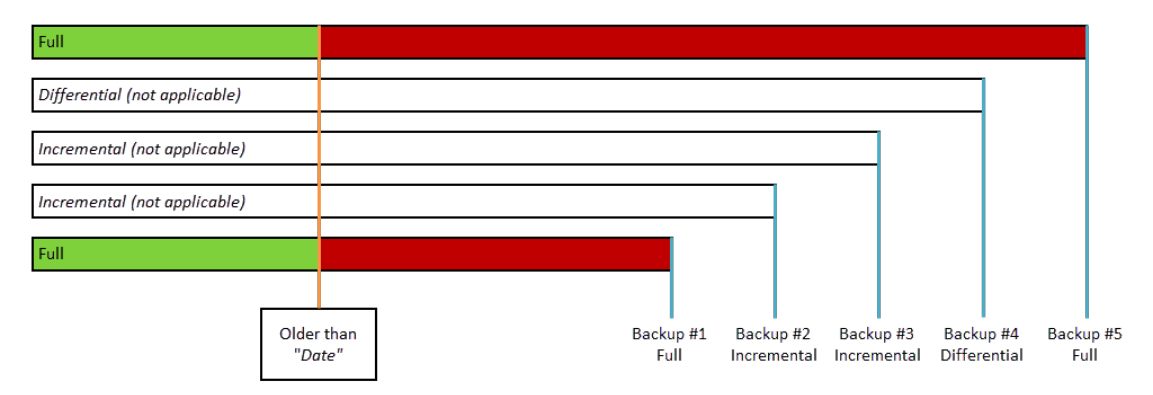

and Differential updates do not apply to this configuration since the amount of items will not change.

## Include only those items Older than Range: n Days/Weeks/Months/Years

When this filter is chosen, the backup will only include items that were modified prior to the specified time range from the start of the backup operation ([Today]) going back.

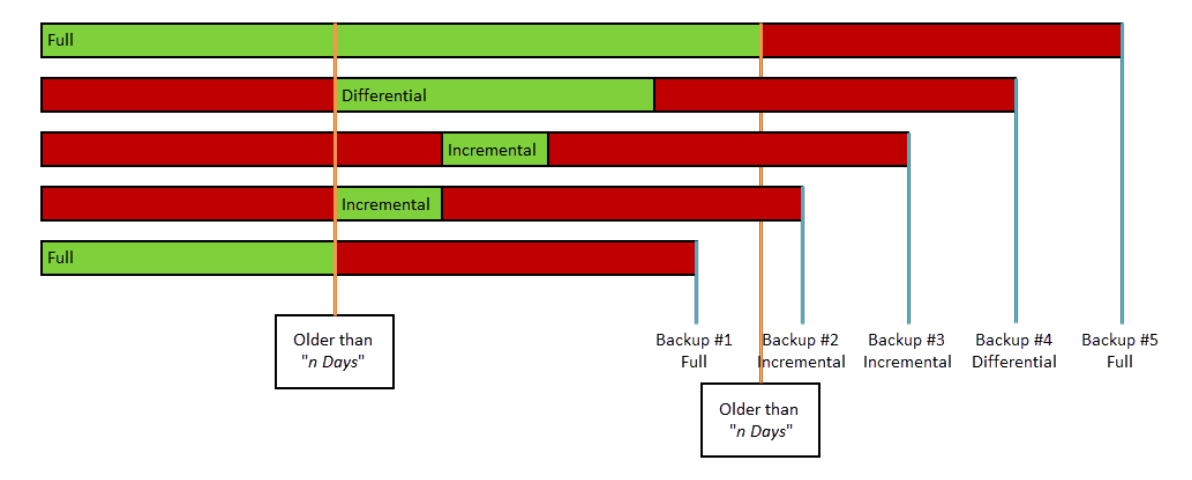

# **Updating an Office 365 Groups Backup**

Once a Backup exists, users can create updates by capturing a full or incremental snapshots of their Office 365 Group environment. Here are the basic guidelines for this process:

- 1. Selectan Office 365 Groups Backup project from the Backup Navigator panel.
  - 🕙 Backup Navigator
  - > S Classing SPO Backup
  - G Office 365 Group Backup
  - > 🧥 OneDrive Classic Backup

2. From the Ribbon (or right-click menu for the selected backup) select the **Update Backup** option. This will generate the Update Backup Properties screen.

3.

|                               | them might                                   |                      | nuger Drives          | Security Manager                                                                                                    | term store manage | er Administrator Backup  |
|-------------------------------|----------------------------------------------|----------------------|-----------------------|----------------------------------------------------------------------------------------------------|-------------------|--------------------------|
| s>                            |                                              |                      | $   \mathbf{O} $      | <del>.</del>                                                                                                    | Ŧ                 | Refresh Backup Navigator |
| harePoint T                   | o Local To Cloud                             | Update To            | Original Impo         | rt from Import from                                                                                                    | Project Summary   | Logs                     |
| onnect To                     | storage Storage<br>Backup                    |                      | ocation Lo<br>Restore | cal Cloud                                                                                                    | Report            | View                     |
| onnectro                      | backup                                       |                      | Restore               | Archive                                                                                                    | Report            | VIEW                     |
| user may                      | / select on                                  | e of seve            | ral options           | for the upd                                                                                                    | ate:              |                          |
|                               |                                              |                      | ·                     | _                                                                                                    | □ ×               |                          |
|                               |                                              |                      |                       |                                                                                                    |                   |                          |
| pdate Back                    | cup                                          |                      |                       |                                                                                                    |                   |                          |
|                               |                                              |                      |                       |                                                                                                    |                   |                          |
|                               |                                              |                      |                       |                                                                                                    |                   |                          |
|                               |                                              |                      |                       |                                                                                                    |                   |                          |
|                               | 2020 01 16 14                                | 15.00                |                       |                                                                                                    |                   |                          |
| ast updated:                  | 2020-01-10 14:                               | 13:30                |                       |                                                                                                    |                   |                          |
|                               |                                              |                      |                       |                                                                                                    |                   |                          |
| -                             |                                              |                      |                       |                                                                                                    |                   |                          |
| ○ Full Upda                   | te                                           |                      |                       | _                                                                                                    |                   |                          |
| Incremen                      | tal Backup                                   |                      |                       | 0                                                                                                    |                   |                          |
| 0.000                         | al Backup                                    |                      |                       | 0                                                                                                    |                   |                          |
| Differenti                    |                                              |                      |                       |                                                                                                    |                   |                          |
| O Differenti                  | ilter Update                                 | Filter               |                       | 0                                                                                                    |                   |                          |
| Custom F                      | filter Update                                | Filter<br>Admins, Ov | wner, Current         | 0                                                                                                    |                   |                          |
| Custom F                      | filter Update                                | Filter<br>Admins, Ov | wner, Current         | 0                                                                                                    |                   |                          |
| Custom F                      | filter Update<br>fication<br>tention Policy  | Filter<br>Admins, Ov | wner, Current         | 0                                                                                                    |                   |                          |
| Custom F Custom F Send noti   | Filter Update<br>ification<br>tention Policy | Filter<br>Admins, Ov | wner, Current         | 0                                                                                                    |                   |                          |
| Custom F                      | Filter Update                                | Filter<br>Admins, Ov | wner, Current         | 0                                                                                                    |                   |                          |
| Custom F Custom F Send noti   | filter Update                                | Filter<br>Admins, Ov | wner,Current          | 0                                                                                                    |                   |                          |
| Custom F                      | Filter Update                                | Filter<br>Admins, Ov | wner, Current         | 0                                                                                                    |                   |                          |
| Custom F Send noti Change Ref | tention Policy                               | Filter<br>Admins, Ov | wner, Current         | <ul> <li>Performance</li> <li>Performance</li> <li>Performa</li></ul> | Cancel            |                          |

Full Update - this will create a full snapshot of your currently configured backup project.

**Incremental Backup** - this will capture <u>only</u> the changes in your backup project since the last update, regardless if that update was Full or Incremental. In this scenario a user could create a series of Backups containing data changes for a specific time period.

**Differential Backup** - this will capture all the changes in your backup project since the last full Backup, even if other incremental Backups have been created in the interim.

**Custom Filter Update** - Selecting this option will allow you to update the filter options for the backup. Filters allow the inclusion or exclusion of items by user defined criteria, such as date, size, file extension, file name, or file owner.

Please note that the Apply Filter functionality is only applied to selected containers (i.e. site, lists or folders). If you select specific content (documents or items) then those objects will be included with the operation regardless of the filter applied. If you want to selectively include content, please select the container that this content resides in and apply the filter or apply the filter against the container first, then select the remaining content.

For the File Extension and Exclude Folders parameters only, you can use "," to set more than 1 criteria. For example, use this format "png,docx,pptx" to include multiple file extensions.

"Size" filter should have a whole number without decimals. It recommended not to use operators "Equal" and "Not Equal" to avoid difficulties with accurate file size if it more than 1 MB.

Use "Save Filter" option to save filter settings to file and load it in different wizards or Profile Manager. Note that filter file and filter fields have to match. For example, set of fields in filter will be different if you copy file into two different libraries.

| Constant At       | [ Faund 1 1                  |  | < Set by SharePoint>            |              |  |  |  |  |
|-------------------|------------------------------|--|---------------------------------|--------------|--|--|--|--|
| Created At        | Equai                        |  | see by sharer onit?             | ×            |  |  |  |  |
|                   | Less Than 🗸                  |  | <set by="" sharepoint=""></set> | ~            |  |  |  |  |
| Exclude Folder(s) | Contains 🗸                   |  |                                 |              |  |  |  |  |
| File Extension    | Equal $\sim$                 |  |                                 |              |  |  |  |  |
| File Name         | Contains $\lor$              |  |                                 |              |  |  |  |  |
| Modified At       | Equal $\sim$                 |  | <set by="" sharepoint=""></set> | $\checkmark$ |  |  |  |  |
|                   | Less Than $\sim$             |  | <set by="" sharepoint=""></set> | $\checkmark$ |  |  |  |  |
| Size (KB)         | Equal 🗸                      |  |                                 |              |  |  |  |  |
|                   |                              |  |                                 |              |  |  |  |  |
|                   |                              |  |                                 |              |  |  |  |  |
| Save Filter Load  | Save Filter Clear All Filter |  |                                 |              |  |  |  |  |

**Send Notification** - Enter a specific user email address. For two or more, separate each email address with a comma.

**Change Retention Policy** - selecting this button will open the retention policy properties window, allowing you to update the retention policy for the backup.

4. Press **Finish** to update the Backup now or choose the **Schedule** button to configure a Windows Task Scheduler task to schedule the update backup (See the <u>Scheduling Backup Jobs</u> section for more information).

# **Restoring Office 365 Groups Backup**

The following are instructions for restoring Office 365 Groups from a specific backup:

1. Navigate to the backup, You can access the Restore wizard by either right-clicking on the

selected username and selecting the "Restore" option

| 🔕 Backup Navigator                | - |
|-----------------------------------|---|
| S Classing SPO Backup             |   |
| 🗸 🚭 Office 365 Group Backup       |   |
| 🗸 🕒 Jan-20-2020 10:33 AM - (Full) |   |
| > G) 10tort                       |   |
| > 🜰 OneDri 🖸 Restore              |   |

Or you can access the Restore Wizard by selecting "To Original Location" in the Restore section

of the Ribbon.

| Hom        | e View              | Archite                         | ect M    | igrator F               | ile Manager 🛛 I      | Drives Put           | blic Folders | Security Manager | Term Store Manager         |
|------------|---------------------|---------------------------------|----------|-------------------------|----------------------|----------------------|--------------|------------------|----------------------------|
| ₫>         | Ð                   | $\textcircled{\black}{\bullet}$ | <b>f</b> |                         | F                    | <b>~</b> ~           | Ŧ            | 1                | 🕖 Refresh Backup Navigator |
| SharePoint | To Local<br>Storage | To Cloud<br>Storage             | Update   | To Original<br>Location | Import from<br>Local | Import from<br>Cloud | Project Sum  | mary Logs        |                            |
| Connect To |                     | Backup                          |          | Restore                 | Arc                  | hive                 | Report       |                  | View                       |

2. This will start a restore membership content job.

# **Smart Backup**

Smart Backup is an option available in the Backup Properties section of the Backup Wizard. This function is only available for Hyper Backups.

| •                                      |      | ) |
|----------------------------------------|------|---|
| Backup Properties                      |      |   |
|                                        | <br> |   |
| Project Name: * md5                    |      | _ |
| ✓ Include Versions                     |      |   |
| Include All Versions                   |      |   |
| O Include most recent versions         |      |   |
| Delete from the source 🔞               |      |   |
| Apply Filter Filter                    |      |   |
| Send notification Admins,Owner,Current | 0    |   |
| ☑ Smart Backup                         |      |   |

The smart backup functionality in Hyper Backup will help you to save space on storage. It uses the MD5 algorithm to scan backup files and excludes duplicates. The MD5 message-digest algorithm is a widely used hash function producing a 128-bit hash value. Although MD5 was initially designed to be used as a cryptographic hash function, it can be used as a checksum to verify data integrity. If checksum for files is the same, Essentials tool will save only one file instead of storing two equal files.

Below is an example of a backup project completed with and without the smart backup functionality selected.

| ing Security Previous Versions Custo   | omize General                                                                                                    | Sharing Security Previous Versions Customiz                                                                                                    |
|----------------------------------------|----------------------------------------------------------------------------------------------------|----------------------------------------------------------------------------------------------------|
| HBACKUP-Smart                          |                                                                                                    | HBACKUP-WithoutSmart                                                                                                    |
| File folder                            | Туре:                                                                                                    | File folder                                                                                                    |
| C:\Users\natalia.nikolaeva\EssentialsG | ANew Location                                                                                                    | n: C:\Users\natalia.nikolaeva\EssentialsQAN                                                                                                    |
| 3.49 MB (3,663,064 bytes)              | Size:                                                                                                    | 5.93 MB (6,222,826 bytes)                                                                                                    |
| 3.53 MB (3,710,976 bytes)              | Size on                                                                                                    | disk: 6.01 MB (6,307,840 bytes)                                                                                                    |
| 145 Files, 154 Folders                 | Contains                                                                                                    | s: 158 Files, 201 Folders                                                                                                    |
|                                        | ing Security Previous Versions Cust<br>HBACKUP-Smart<br>File folder<br>C:\Users\natalia.nikolaeva\EssentialsG<br>3.49 MB (3,663,064 bytes)<br>3.53 MB (3,710,976 bytes)<br>145 Files, 154 Folders | Ing       Security       Previous Versions       Customize       General         HBACKUP-Smart       Image: City of the security       Type:       Image: City of the security       Type:         File folder       Type:       Image: City of the security       Image: City of the security       Image: City of the security         3.49 MB (3,663,064 bytes)       Size:       3.53 MB (3,710,976 bytes)       Size on         145 Files, 154 Folders       Contains       Contains |

# **Classic SharePoint Online Backup**

# **Creating SharePoint Online Classic Backup**

In order to perform the SharePoint Online Backup as a Classic Backup you must first turn off Hyper Backup.

The following is an overview on how to create a Full Classic Backup.

## NOTE:

- It is recommended that the Essentials application is installed under an account that has Local Administrator rights.
- It is recommended that the computer hosting the Essentials application is not configured to *Restart with Updates* or go into *Sleep Mode*. Both options may interrupt running backups.
- As with any Backup solution, it is strongly recommended that you thoroughly test the solution in a non-production environment prior to running any operations against your production data. Make note of all backed up and restored objects, their behavior, the process itself, scheduled operations as well as the results. If at any time you have additional questions about objects and functionality, please open a ticket with support for additional information.
- 1. Go to the Backup Tab in the Essentials menu.

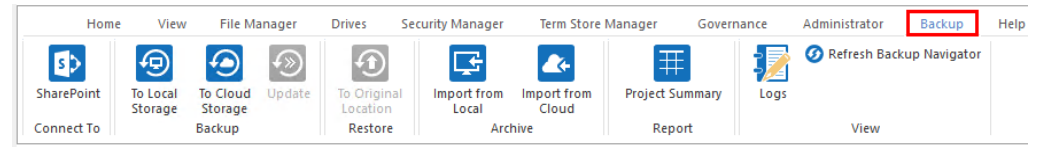

2. From the Navigator pane select the Site Collection, site or sub-site that you would like to backup. Selecting the site from the Navigator pane prior to running the backup is optional, but this process will auto-populate the URL into the configuration wizard. Alternatively, you can skip to the next step and manually enter the SharePoint site URL into the appropriate field within the wizard.

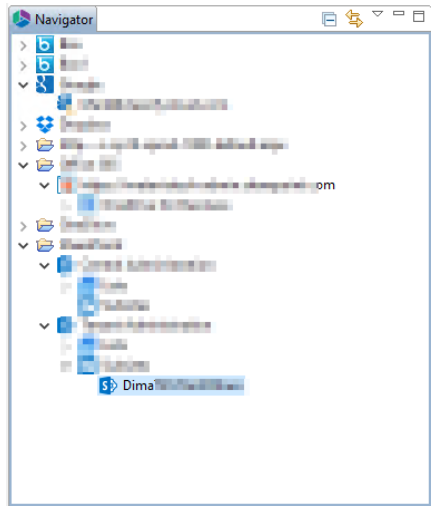

- 3. In the Ribbon select the **To Local Storage** or the **To Cloud Storage** button. The Wizard will open to begin the configuration of your backup job.
  - The To Local Storage option will save the backup project to a local or shared path within your network. Local Read/Write permissions will be required for the location selected.
  - The To Cloud Storage option will save the backup project to your cloud storage account in either Amazon S3 or Azure Containers. Your account and key will be required. For more information about the Cloud Storage options, please see Connecting to Cloud Storage.

|   | Hom        | e View              | File Ma             | anager | Drives                  | Security Manager     | Term Store           | Manager     | Governance | Administrator  | Backup      | Help |
|---|------------|---------------------|---------------------|--------|-------------------------|----------------------|----------------------|-------------|------------|----------------|-------------|------|
|   | s>         | Ð                   |                     | €»     |                         | <b>F</b>             | <b>2</b> 4           | 田           | 1          | 🕢 Refresh Back | up Navigato | r    |
|   | SharePoint | To Local<br>Storage | To Cloud<br>Storage | Update | To Original<br>Location | Import from<br>Local | Import from<br>Cloud | Project Sum | mary Logs  |                |             |      |
| Π | Connect To |                     | Backup              |        | Restore                 | Arc                  | hive                 | Report      |            | View           |             |      |

4. In the backup wizard enter a name for your backup project and select which Service you wish to configure. The following example will be using a SharePoint Online site collection for backup, however the configuration options for OneDrive for Business and Exchange Online can be found in the respective locations: Creating an Exchange Online Mailbox Backup, Creatingan Office 365 Group Backup, and Creating a OneDrive for Business Backup

| >                                                                |                      |      |       | × |
|------------------------------------------------------------------|----------------------|------|-------|---|
| ackup Properti                                                   | 25                   |      |       |   |
| Project Name: *                                                  | SPO Marketing Site   |      |       |   |
| Connection                                                       |                      |      |       |   |
| Service: *                                                       | SharePoint Site 🗸 🎯  |      |       |   |
| Source Url: *                                                    | https://             |      | ~     |   |
| <ul> <li>→ Backup</li> <li>← Backup</li> <li>← Backup</li> </ul> | Options<br>on Policy |      |       |   |
| Save Ba                                                          | ckup to Location     |      |       |   |
| Generate Scrip                                                   | t 🕞 Schedule Fii     | nish | Cance |   |

5. SharePoint site backups can be configured with the following options:

#### **Backup Options**

| <u>اً</u> | Backup Options                           |
|-----------|------------------------------------------|
|           | Include Sub-sites                        |
|           | Exclude specific Sub-sites Load          |
|           | Include Permissions                      |
|           | Include List Views                       |
|           | 🗹 Include Content                        |
|           | Include Versions                         |
|           | O Include All Versions                   |
|           | O Include most recent versions 10        |
|           | Apply Filter Filter                      |
|           | Send notification Admins, Owner, Current |

**Include Sub-sites** - this option will include all sub-sites (including their user created lists and content) of the parent site as defined in the project's previous Site URL field.

## NOTE:

- Hidden lists, system lists (i.e. Galleries, Workflow History, User Information List and others not visible in the Site Contents section of SharePoint) and Apps are not included in the backup of any sites.
- The Backup operation is only designed to backup sites, user created lists, content (versions and metadata), user created custom views and SharePoint permissions (site, list and item). All other SharePoint objects, settings and configuration are not currently supported. Be sure to thoroughly test both the backup and restore of these objects in a non-production environment before deploying to production and contact Support with any questions or issues.
- Although aspx Pages are included in Backups, there have been occasions where web
  parts are missing or incorrectly assigned to the wrong zone after restore. Please be
  sure to thoroughly test any business critical pages to ensure they are backed up and
  restored properly in a non-production environment and contact Support with any
  questions or issues.

**Exclude specific Sub-sites** - this option will exclude all sub-sites that are specified in the loaded CSV file. To create this CSV file, simply enter the name of the sub-site which you wish to exclude from the backup, click the Load button and then select this file.

**Include Permissions** - this option will include SharePoint site, list, and item level permissions from each uniquely permissioned object.

Include List Views - this option will include any custom create list views.

**NOTE:** this does not include customized InfoPath Forms or views that were modified using SharePoint Designer.

**Include Versions** - this option will allow you to specify how many versions of each item to include with the backup. If left unchecked, no versions will be included, if "Include All Versions" is selected then all versions will be included. If "Include Most recent versions" is selected then only the number of versions specified will be included, starting with the most recent and working backwards (major and minor versions are included).

**Apply Filter** - this option will allow you to customize a filter to include/exclude content based on metadata.

#### **Retention Policy**

| Retention Policy      |         |    |       |       |
|-----------------------|---------|----|-------|-------|
|                       |         |    |       |       |
| Keep Full Backups for | (       | 60 | days. |       |
| Keep Incremental Back | ups for |    | 14    | days. |

**Keep Full Backups** - if configured, this will specify how long the software will retain any Full backups that were created in this project. The retention purge will occur at the start of the next run or scheduled backup update for each project which contains a configured retention policy.

**Keep Incremental Backups** - if configured, this will specify how long the software will retain any Incremental or Differential backups that were created in this project. The retention purge will occur at the start of the next run or scheduled backup update for each project which contains a configured retention policy.

#### Save Backup to Location

| Ð | Save Backup to Location |                                                                 |  |   |  |  |  |  |
|---|-------------------------|-----------------------------------------------------------------|--|---|--|--|--|--|
|   | Save to:                | Local file Share O Cloud Storage (Azure or S3 account required) |  | 0 |  |  |  |  |
|   | Location:               | C:\Users\spsadmin\Metavis                                       |  | ? |  |  |  |  |

**Save to** - this option will determine if the backup project is stored on your local storage (local or network path) or within your cloud storage provider (Amazon S3 or Azure)

**Location** - this field will display the full path to the location where the backups will be stored. Click the Ellipsis button to the right to configure this location.

6. Press Finish to start the Backup.

i.

**NOTE:** Backups can be scripted or scheduled. Please refer to the scheduling or scripting sections for additional information.

# **Updating SharePoint Online Classic Backup**

Once a Backup exists, users can create updates by capturing a full or incremental snapshots of their SharePoint environment. Here are the basic guidelines for this process:

1. Select a SharePoint Online Backup project from the Backup Navigator panel.

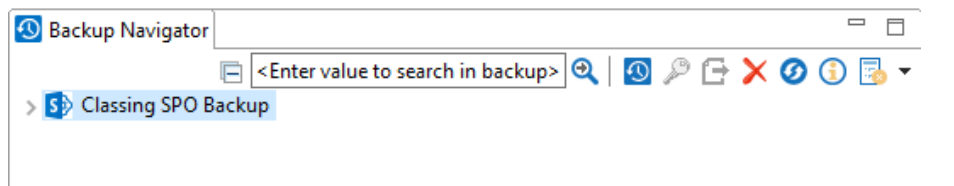

2. From the Ribbon (or right-click menu for the selected backup) select the **Update Backup** option. This will generate the Update Backup Properties screen.

|         | Home | View                | File Ma             | anager                         | Drives                 | Security Manager     | Term Store           | Manager (    | Governance | Administrator  | Backup       | Help |
|---------|------|---------------------|---------------------|--------------------------------|------------------------|----------------------|----------------------|--------------|------------|----------------|--------------|------|
| 5>      |      | Ð                   | $\textcircled{\ }$  | $\textcircled{\black}{\black}$ | 1                      | <b>F</b>             | <b>A</b> +           | Ŧ            | 1          | 🕜 Refresh Back | up Navigatoi |      |
| SharePo | oint | To Local<br>Storage | To Cloud<br>Storage | Update                         | To Origina<br>Location | Import from<br>Local | Import from<br>Cloud | Project Sumn | nary Logs  |                |              |      |
| Connect | t To |                     | Backup              |                                | Restore                | Arc                  | hive                 | Report       |            | View           |              |      |

3. A user may select one of several options for the update:

| 9                                        |   |      | X |
|------------------------------------------|---|------|---|
| odate Backup                             |   |      |   |
|                                          |   |      |   |
|                                          |   | <br> |   |
| ast updated: 2020-01-14 13:27:35         |   |      |   |
|                                          |   |      |   |
| ⊖ Full Update                            |   |      |   |
| Incremental Backup                       | 0 |      |   |
| 🔿 Differential Backup                    | 0 |      |   |
| Custom Filter Update Filter              | 0 |      |   |
| Send notification Admins, Owner, Current | 0 |      |   |
| Change Retention Policy                  |   |      |   |
|                                          |   |      |   |
|                                          |   |      |   |
|                                          |   |      |   |
|                                          |   |      |   |

Full Update - this will create a full snapshot of your currently configured backup project.

**Incremental Backup** - this will capture <u>only</u> the changes in your backup project since the last update, regardless if that update was Full or Incremental. In this scenario a user could create a series of Backups containing data changes for a specific time period.

**Differential Backup** - this will capture all the changes in your backup project since the last full Backup, even if other incremental Backups have been created in the interim.

**Custom Filter Update** - Selecting this option will allow you to update the filter options for the backup. Filters allow the inclusion or exclusion of items by user defined criteria, such as date, size, file extension, file name, or file owner.

Please note that the Apply Filter functionality is only applied to selected containers (i.e. site, lists or folders). If you select specific content (documents or items) then those objects will be included with the operation regardless of the filter applied. If you want to selectively include content, please select the container that this content resides in and apply the filter or apply the filter against the container first, then select the remaining content.

For the File Extension and Exclude Folders parameters only, you can use "," to set more than 1 criteria. For example, use this format "png,docx,pptx" to include multiple file extensions.

"Size" filter should have a whole number without decimals. It recommended not to use operators "Equal" and "Not Equal" to avoid difficulties with accurate file size if it more than 1 MB.

Use "Save Filter" option to save filter settings to file and load it in different wizards or Profile Manager. Note that filter file and filter fields have to match. For example, set of fields in filter will be different if you copy file into two different libraries.

| Pilter            |                  |                                 |   | ,                |   |
|-------------------|------------------|---------------------------------|---|------------------|---|
| Created At        | Equal 🗸          | <set by="" sharepoint=""></set> | > |                  |   |
|                   | Less Than $\lor$ | <set by="" sharepoint=""></set> | ~ |                  |   |
| Exclude Folder(s) | Contains ~       |                                 |   |                  | ] |
| File Extension    | Equal ~          |                                 |   |                  | ] |
| File Name         | Contains ~       |                                 |   |                  | ] |
| Modified At       | Equal $\sim$     | <set by="" sharepoint=""></set> | ~ |                  |   |
|                   | Less Than $\lor$ | <set by="" sharepoint=""></set> | ~ |                  |   |
| Size (KB)         | Equal ~          |                                 |   |                  | ] |
|                   |                  |                                 |   |                  |   |
|                   |                  |                                 |   |                  |   |
| Save Filter Load  | l Filter         |                                 |   | Clear All Filter | ] |

**()** = 1

**Send Notification** - Enter a specific user email address. For two or more, separate each email address with a comma.

**Change Retention Policy** - selecting this button will open the retention policy properties window, allowing you to update the retention policy for the backup.

4. Press **Finish** to update the Backup now or choose the **Schedule** button to configure a Windows Task Scheduler task to schedule the update backup (See the <u>Scheduling Backup Jobs</u> section for more information).

 $\sim$ 

# **Restoring SharePoint Online Classic Backup**

There are a variety of ways to perform a restore of a Classic SharePoint backup, based on your specific needs. This section will review the various components of a backup which can be restored and the ways in which to do so.

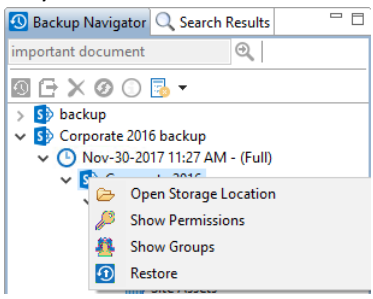

# **Restore a Site from Specific Backup**

The following are instructions for restoring a SharePoint site (in-place restore only) from a specific backup:

- 1. Navigate to the backup and select a site to restore.
- You can access the Restore wizard by either right-clicking on the selected site or list and selecting the "Restore" option.

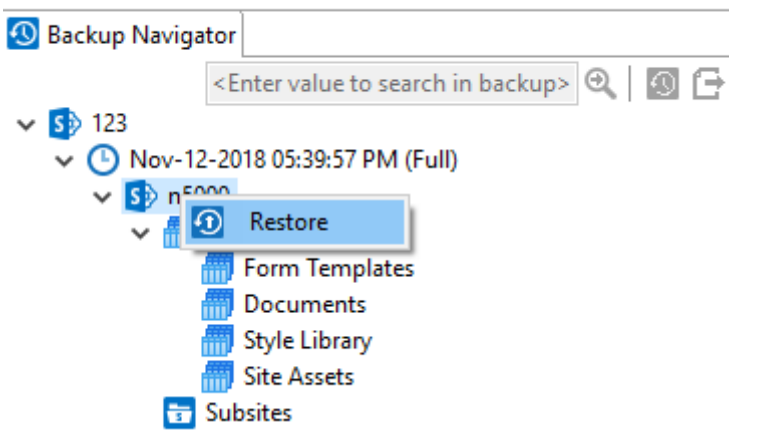

Or you can access the Restore Wizard by selecting "To Original Location" in the Restore section

## of the Ribbon.

| Hom        | e View  | Archite | ect N    | ligrator Fil | le Manager 🛛 I | Drives Pub | lic Folders S | ecurity Manager | Term Store Manager         |
|------------|---------|---------|----------|--------------|----------------|------------|---------------|-----------------|----------------------------|
| 5          | Ð       | 9       | <b>1</b> |              | F              | <b>A</b> + |               |                 | 🥑 Refresh Backup Navigator |
| SharePoint | Storage | Storage | Update   | Location     | Local          | Cloud      | Project Summ  | ary Logs        |                            |
| Connect To |         | Backup  |          | Restore      | Arc            | hive       | Report        |                 | View                       |

- When prompted, select "yes" that you do want to restore the backup to its original location.
   Then select whether you would like to send notification.
- 4. The Copy Site Properties wizard will now be generated.
- 5. In the wizard you can choose to create a new Profile or use the Site-Default profile.

| \$       |              | _ |      | ×   |
|----------|--------------|---|------|-----|
| Copy Si  | e Properties |   |      |     |
|          |              |   |      |     |
|          |              |   |      |     |
| Profiles | Site-Default | ~ | Save | New |

6. You can choose from the following configuration options:

Site Collection options

| 00  | <ul> <li>Sit</li> </ul> | e Collection Options                                                                                                    |
|-----|-------------------------|----------------------------------------------------------------------------------------------------|
| × . | Targ                    | et Central Admin URL:                                                                                                    |
|     | Site (                  | Collection Admin:                                                                                                    |
|     | Site (                  | Collection Quota (MB):                                                                                                    |
| i   |                         | NOTE:                                                                                                    |
|     |                         | <ul> <li>Site Collection options would be available only if site collection does not exist.<br/>Otherwise this section would not be available.</li> </ul> |

• Enter new site collection URL is not supported.

**Tenant Central Admin URL** – enter the Admin Portal URL for Office 365 where site collection must be restored

**Site Collection Admin**- enter user name (user@contoso.com) who would be site collection admin for restored site collection

Site Collection Quota - enter quota for restored site collection.

Site Copy Options

| s)     | <ul> <li>Site Copy Options</li> </ul> |
|--------|---------------------------------------|
| 2013 📿 | Copy content types                    |
|        | 🗹 Copy Sub-Sites 🛛 🔞                  |
|        | Copy Site Permissions 🔞               |
|        | Deferred Group Copy                   |

**Copy Content Types** -For existing sites, new content types will be copied with their inheritance preserved. For new sites, all content types will be copied.

**NOTE:** If source content types are inherited, then all types and dependencies will be created on the target site level.

**Copy Sub-Sites** - Enable this option to include all sub-sites of the current site in this operation.

**Copy Sub-Site Permissions** - This option will copy source site permissions to the target site. If the source site permissions are inherited, then the target site permissions will also be set to inherited. If the source site permissions are unique, these unique permissions will be copied to the target site.

**Deferred Group Copy** - Selecting Deferred Group Copy will only copy Permissions Groups that are used within the site(s) you are copying. Selecting Copy Site Groups will copy all Groups across the entire site collection.

## **i** NOTE:

- Using Deferred Group Copy can be time consuming and result in slower migration performance.
- Copying Permissions Groups requires elevated privileges within SharePoint.

#### List Copy Options

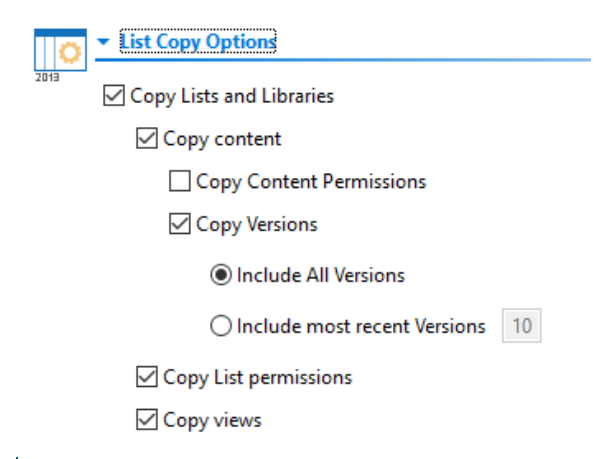

NOTE: Restore would be with all lists, list settings, content types, columns and content

Copy Lists and Libraries - copy list and libraries contained within the site backup.

Copy Content - copy the content contained within the site backup.

**Copy Content Permissions** - copy the permissions associated with the content within this list/library

**Copy Versions** - copy the version of the content included within the list/library. You can specify if you would like to include all versions of the content, or whether you would like to include the most recent number of specified versions of the content.

Copy List Permissions - select this option to copy the site permissions.

Copy Views - select this option if you would like to copy the number of views of the site.

#### Advanced Options

| 00 | <ul> <li>Advanced Options</li> </ul> |          |
|----|--------------------------------------|----------|
| Q  | Overwrite if file exists 🔞           |          |
|    | Incremental copy 😢 Last              | days 🗸   |
|    | 🗌 Enable Azure Turbo Mode 🛛 🔞        |          |
|    | O Microsoft Provided Storage         |          |
|    | User Provided Storage                | Select 🕡 |
|    | Convert Workflows to 2013 Style      |          |
|    | Apply Filter                         | Filter 🕜 |
|    | Re-Map Users                         | Load 🕜   |
|    | Re-Map Site and List Templates       | Load 🕜   |
|    | Remove WEB Elements                  | Load 🕜   |
|    |                                      |          |

**Overwrite if file exists** - In a version library, selecting the "Overwrite if File Exists" option does not overwrite the files already in SharePoint. SharePoint will append these to the list as new versions.

**Incremental Copy** - Incremental or delta migrations are an important and powerful option for large or ongoing projects and migration validation. Once enabled this option will migrate new, modified or versioned content from the source to the destination, capturing changes made by users during the previous migration.

The value entered into the "Last" field will limit the amount of content examined to the time period specified, starting at present time.

To perform an incremental migration, enter the amount of time to include and select the appropriate time period in days, weeks or months. Incremental migration is designed to be used in scenarios where the destination is not being modified.

To perform a delta migration, enter zero in the field and select days as the time period. Delta migration is designed to be used in scenarios where both the source and destination may be modified during the course of the migration. Please note that a delta migration compares dates between source and destination to determine which content to include, so it will take more time to process than an incremental migration.

**NOTE:** The Overwrite if File Exists parameter will be disabled if this option is selected.

**Enable Azure Turbo Mode** - When enabled, this option utilizes Microsoft's SharePoint Online Migration API to increase the migration performance and throughput. A recommendation for optimal use of this API is larger sets of data; the more content, the better the throughput. Because this API uses Azure storage as a staging area for the migration, it requires that you provide an Azure storage location. The options are to either utilize Microsoft supplied storage or to provide your own Azure storage location. If you wish to use your own Azure account, you must provide both the Azure Account Name as well as the corresponding Access Key. If you cannot supply this information, please search our online Knowledge Base, User Manual, or contact Support for additional information before proceeding or consider using the Microsoft Supplied Storage option. For more information please see the Azure Turbo Mode section.

Convert Workflows to 2013 Style - convert the workflows in the backup to the 2013 style.

**Apply Filter** - Filters allow the inclusion or exclusion of items by user defined criteria, such as date, size, file extension, file name, or file owner.

Please note that the Apply Filter functionality is only applied to selected containers (i.e. site, lists or folders). If you select specific content (documents or items) then those objects will be included with the operation regardless of the filter applied. If you want to selectively include content, please select the container that this content resides in and apply the filter or apply the filter against the container first, then select the remaining content.

For the File Extension and Exclude Folders parameters only, you can use "," to set more than 1 criteria. For example, use this format "png,docx,pptx" to include multiple file extensions.

"Size" filter should have a whole number without decimals. It recommended not to use operators "Equal" and "Not Equal" to avoid difficulties with accurate file size if it more than 1 MB.

Use "Save Filter" option to save filter settings to file and load it in different wizards or Profile Manager. Note that filter file and filter fields have to match. For example, set of fields in filter will be different if you copy file into two different libraries.

| Created At        | Equal            | $\sim$ | <set by="" sharepoint=""></set> | ~                |
|-------------------|------------------|--------|---------------------------------|------------------|
|                   | Less Than $\lor$ |        | <set by="" sharepoint=""></set> | ~                |
| Exclude Folder(s) | Contains         | $\sim$ |                                 |                  |
| File Extension    | Equal            | $\sim$ |                                 |                  |
| File Name         | Contains         | $\sim$ |                                 |                  |
| Modified At       | Equal            | $\sim$ | <set by="" sharepoint=""></set> | ~                |
|                   | Less Than 🖂      |        | <set by="" sharepoint=""></set> | ~                |
| Size (KB)         | Equal            | $\sim$ |                                 |                  |
|                   |                  |        |                                 |                  |
|                   |                  |        |                                 |                  |
| Save Filter Load  | Filter           |        |                                 | Clear All Filter |

🔈 Filter

**Re-Map Users** - This option will allow you to map users between different domains or to change the user account in the target environment during copy.

**Re-Map Site and List Templates** - This feature allows for the re-mapping of list or site templates.

**Remove WEB Elements** - This option allows you to remove specified webparts and namespace references from all included pages during migration.

Х

The webpart and namespace references to be removed should be defined in a CSV file and then loaded with this option.

- 7. Once you have configured all your settings, click **Next** for a summary of the restore, and then **Finish**.
- **NOTE:** By default the restore process will put all the content, metadata, site/list structure, permissions and other supported objects back into the original backup location.

# Restore a List/Library from a Specific Backup

The following are instructions for restoring a SharePoint List/Library from a specific backup:

- 1. Navigate to the backup and select a list or library to restore.
- 2. You can access the Restore wizard by either right-clicking on the selected site or list and

selecting the "Restore" option

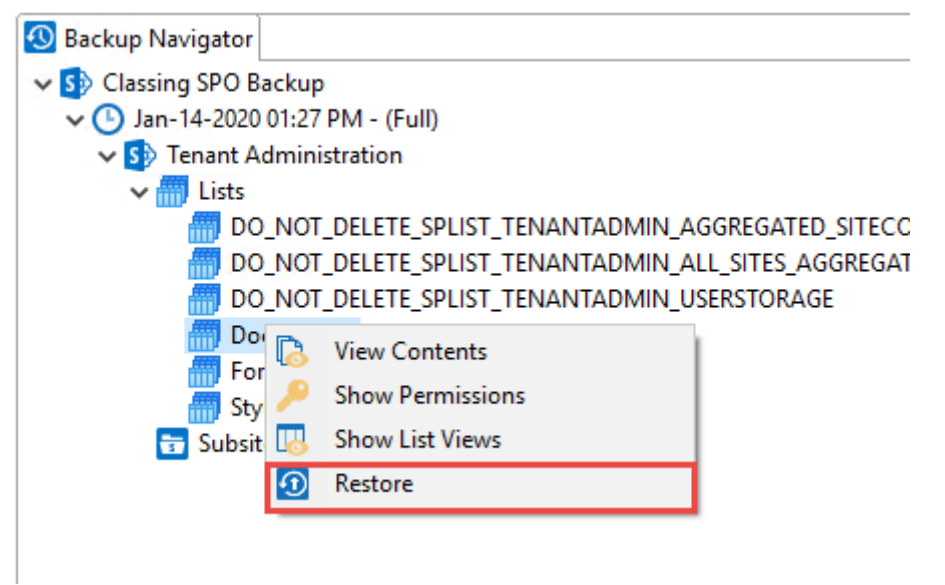

Or you can access the Restore Wizard by selecting "To Original Location" in the Restore section

of the Ribbon.

| Hom        | e View              | Archite | ect N    | Aigrator F | ile Manager          | Drives Put | olic Folders S | ecurity Manager | Term Store Manager         |
|------------|---------------------|---------|----------|------------|----------------------|------------|----------------|-----------------|----------------------------|
| 5          | 9                   | ۲       | <b>f</b> | 1          | F                    | <b>~</b>   |                | 1               | 🥝 Refresh Backup Navigator |
| SharePoint | lo Local<br>Storage | Storage | Update   | Location   | Import from<br>Local | Cloud      | Project Summ   | ary Logs        |                            |
| Connect To |                     | Backup  |          | Restore    | Arc                  | hive       | Report         |                 | View                       |

- 3. The Restore Backup wizard will now be generated.
- You can choose from the following configuration options:
   List Name and Properties you can choose to change the list name and profile.

| List Nam | e Documents  |        |    |
|----------|--------------|--------|----|
| Profiles | List-Default | Save N | ew |
| List C   | opy Options  |        |    |

| List Copy Options                 |
|-----------------------------------|
| Zaiia<br>✓ Copy content types     |
| Copy Content                      |
| Copy Content Permissions          |
| Copy Versions                     |
| Include All Versions              |
| O Include most recent Versions 10 |
| Copy List Permissions             |
| 🗹 Deferred Group Copy 🛛 🔞         |
| Copy Views                        |
|                                   |

Copy Content Types - restore the content types contained within the list backup.

Copy Content - restore the content within the list/library backup.

**Copy Content Permissions -** restore the permission settings of the content within the list/library backup.

**Copy Versions** - copy the version of the content included within the list/library. You can specify if you would like to include all versions of the content, or whether you would like to include the most recent number of specified versions of the content.

Copy List Permissions - select this option to copy the list/library permissions.

**Copy Views Views** - select this option if you would like to copy the number views of the list/library.

#### Advanced Options

| Advanced Options                     |        |   |
|--------------------------------------|--------|---|
| ♀<br>○ Overwrite if file exists      |        |   |
| 🗌 Incremental copy 🔞 Last 🔰 days 🗸 🗸 |        |   |
| Apply Filter                         | Filter | 0 |
| Re-Map Users                         | Load   | 0 |
| Re-Map Site and List Templates       | Load   | ? |
| Remove WEB Elements                  | Load   | ? |
| 🗌 Enable Azure Turbo Mode 🛛 🔞        |        |   |
| O Microsoft Provided Storage 🛛 🔞     |        |   |
| User Provided Storage                |        |   |
|                                      |        |   |

**Overwrite if file exists** - In a version library, selecting the "Overwrite if File Exists" option does not overwrite the files already in SharePoint. SharePoint will append these to the list as new versions.

**Incremental Copy** - Incremental or delta migrations are an important and powerful option for large or ongoing projects and migration validation. Once enabled this option will migrate new, modified or versioned content from the source to the destination, capturing changes made by users during the previous migration.

The value entered into the "Last" field will limit the amount of content examined to the time period specified, starting at present time.

To perform an incremental migration, enter the amount of time to include and select the
appropriate time period in days, weeks or months. Incremental migration is designed to be used in scenarios where the destination is not being modifed.

To perform a delta migration, enter zero in the field and select days as the time period. Delta migration is designed to be used in scenarios where both the source and destination may be modified during the course of the migration. Please note that a delta migration compares dates between source and destination to determine which content to include, so it will take more time to process than an incremental migration.

**NOTE:** The Overwrite if File Exists parameter will be disabled if this option is selected.

**Enable Azure Turbo Mode** - When enabled, this option utilizes Microsoft's SharePoint Online Migration API to increase the migration performance and throughput. A recommendation for optimal use of this API is larger sets of data; the more content, the better the throughput. Because this API uses Azure storage as a staging area for the migration, it requires that you provide an Azure storage location. The options are to either utilize Microsoft supplied storage or to provide your own Azure storage location. If you wish to use your own Azure account, you must provide both the Azure Account Name as well as the corresponding Access Key. If you cannot supply this information, please search our online Knowledge Base, User Manual, or contact Support for additional information before proceeding or consider using the Microsoft Supplied Storage option. For more information please see the Azure Turbo Mode section.

**Apply Filter** - Filters allow the inclusion or exclusion of items by user defined criteria, such as date, size, file extension, file name, or file owner.

Please note that the Apply Filter functionality is only applied to selected containers (i.e. site, lists or folders). If you select specific content (documents or items) then those objects will be included with the operation regardless of the filter applied. If you want to selectively include content, please select the container that this content resides in and apply the filter or apply the filter against the container first, then select the remaining content.

For the File Extension and Exclude Folders parameters only, you can use "," to set more than 1 criteria. For example, use this format "png,docx,pptx" to include multiple file extensions.

"Size" filter should have a whole number without decimals. It recommended not to use operators "Equal" and "Not Equal" to avoid difficulties with accurate file size if it more than 1 MB.

Use "Save Filter" option to save filter settings to file and load it in different wizards or Profile Manager. Note that filter file and filter fields have to match. For example, set of fields in filter

#### will be different if you copy file into two different libraries.

| <b>.</b> |       |  |
|----------|-------|--|
|          | Eilt- |  |
|          | FILLE |  |

| Crasted At        | Faual                           | ~      | <set by="" sharepoint=""></set> |   |    |  |           |        |
|-------------------|---------------------------------|--------|---------------------------------|---|----|--|-----------|--------|
| Created At        | Equa                            | ~      | See by Sharer onto              | ~ |    |  |           |        |
|                   | Less Than $\vee$                |        | <set by="" sharepoint=""></set> | ~ | r  |  |           |        |
| Exclude Folder(s) | Contains                        | $\sim$ |                                 |   |    |  |           |        |
| File Extension    | Equal                           | $\sim$ |                                 |   |    |  |           |        |
| File Name         | Contains                        | $\sim$ |                                 |   |    |  |           |        |
| Modified At       | Equal                           | $\sim$ | <set by="" sharepoint=""></set> | ~ | p. |  |           |        |
|                   | Less Than ${\scriptstyle \lor}$ |        | <set by="" sharepoint=""></set> | ~ | ¢. |  |           |        |
| Size (KB)         | Equal                           | $\sim$ |                                 |   |    |  |           |        |
|                   |                                 |        |                                 |   |    |  |           |        |
|                   |                                 |        |                                 |   |    |  |           |        |
| Save Filter Load  | Filter                          |        |                                 |   |    |  | Clear All | Filter |

**Re-Map Users** - This option will allow you to map users between different domains or to change the user account in the target environment during copy.

**Re-Map Site and List Templates** - This feature allows for the re-mapping of list or site templates.

**Remove WEB Elements** - This option allows you to remove specified webparts and namespace references from all included pages during migration.

The webpart and namespace references to be removed should be defined in a CSV file and then loaded with this option.

- 7. Once you have configured all of your settings, click **Finish** to complete the restore.
- **NOTE:** By default the restore process will put all the content, metadata, site/list structure, permissions and other supported objects back into the original backup location.

 $\times$ 

## **Restore Specific Content**

The following are instructions for restoring specific SharePoint content:

1. Navigate to the backup operation that contains the content you wish to restore. Double click on the list/library where the content resides.

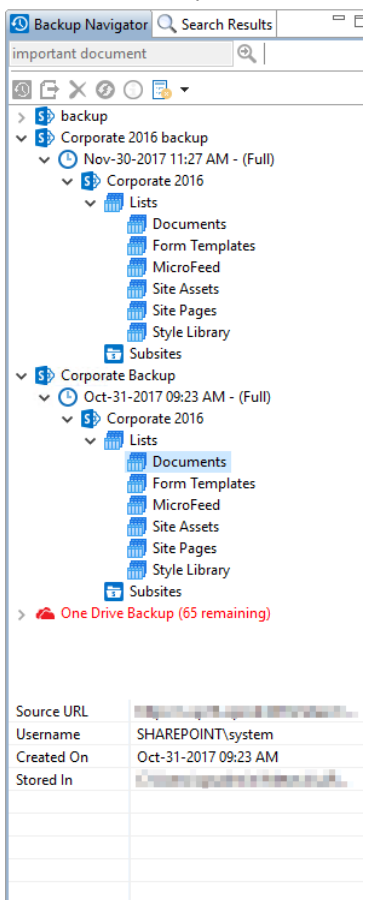

2. The application will display the content in the Contents pane. Select the object(s) to restore.

| Ľ | Contents                   |          |       |                        |                        |                   |                   | 🚼 😰 🖻   💙   Ø 🗆 🗖 |
|---|----------------------------|----------|-------|------------------------|------------------------|-------------------|-------------------|-------------------|
|   | Backup: Corporate 2016 > D | ocuments |       |                        |                        |                   |                   |                   |
|   | Name                       | Type     | Title | Created                | Modified               | Created By        | Modified By       |                   |
|   | Important Notes.txt        | Document |       | 2017-11-30 11:05:59 AM | 2017-11-30 11:05:59 AM | SHAREPOINT\system | SHAREPOINT\system |                   |
|   | Procedures.txt             | Document |       | 2017-11-30 11:05:59 AM | 2017-11-30 11:05:59 AM | SHAREPOINT\system | SHAREPOINT\system |                   |
|   |                            |          |       |                        |                        |                   |                   |                   |

3. Right-click and select the "Restore" option or choose "To Original Location" button in the Restore section of the Backup Ribbon.

|                  | Home              | View                | Migrat              | or Fil   | e Manager               | Drives      | Secur         | ity Manager          | Т | erm Store I       | Manager |     | Administ       | rator                      | Backup   | He        | elp :  | »       |        |             |
|------------------|-------------------|---------------------|---------------------|----------|-------------------------|-------------|---------------|----------------------|---|-------------------|---------|-----|----------------|----------------------------|----------|-----------|--------|---------|--------|-------------|
| 5                |                   | Ð                   |                     | <b>f</b> | €                       | Ę           | <b>₹</b>      | <b>*</b>             |   |                   |         |     | ØR             | lefresh Bac                | kup Na   | /igator   |        |         |        |             |
| SharePo          | pint              | To Local<br>Storage | To Cloud<br>Storage | Update   | To Original<br>Location | Impor<br>Lo | t from<br>cal | Import from<br>Cloud | P | Project Sum       | mary    | Log | 5              |                            |          |           |        |         |        |             |
| Conned           | t To              |                     | Backup              |          | Restore                 | T           | Archi         | ve                   |   | Report            |         |     |                | View                       |          |           |        |         |        |             |
| 烙 Navig          | ator              |                     |                     |          |                         |             |               |                      | E | <del>(</del> ⊈) ▽ | - 8     | 1   | Hyper Ba       | ackup 🔯                    | Conte    | nts       |        |         |        |             |
| > 🗁 Co<br>> 😵 Dr | orporate<br>opbox |                     |                     |          |                         |             |               |                      |   |                   |         | В   | ackup: T       | enant Adn                  | ninistra | tion > Do | ocume  | nts     |        |             |
| > 🗁 Or           | neDrive           |                     |                     |          |                         |             |               |                      |   |                   |         | 1   | Name           |                            |          |           |        |         | 1      | Туре        |
|                  |                   |                     |                     |          |                         |             |               |                      |   |                   |         |     | > 🔁 1          |                            |          |           |        |         | F      | Folder      |
|                  |                   |                     |                     |          |                         |             |               |                      |   |                   |         |     | 📄 12           | versions.d                 | осх      |           |        |         | 0      | Docum       |
|                  |                   |                     |                     |          |                         |             |               |                      |   |                   |         | 1   | > 🗁 1_1        | .000                       |          |           |        |         | F      | Folder      |
|                  |                   |                     |                     |          |                         |             |               |                      |   |                   |         | 1   | > 🗁 3          | .000                       |          |           |        |         | F      | Folder      |
|                  |                   |                     |                     |          |                         |             |               |                      |   |                   |         | 1   | > 🗁 Au         | tomation_                  | CoreVe   | rsions    |        |         | F      | Folder      |
|                  |                   |                     |                     |          |                         |             |               |                      |   |                   |         |     | Co             | orporate Re<br>e with vers | pr 📩     | Сору      | 010052 | 0.00.01 | Ctrl+C | cum         |
|                  |                   |                     |                     |          |                         |             |               |                      |   |                   |         | 3   | > 📂 Hn<br>🦳 LT | nygration<br>Dashboard     | Ø        | Refresh   | n      |         |        | lder<br>cum |
|                  |                   |                     |                     |          |                         |             |               |                      |   |                   |         | 1   | > 👝 Re         | gression Ve                | ers 🗈    | Open      |        |         |        | lder        |
|                  |                   |                     |                     |          |                         |             |               |                      |   |                   |         |     | Sit            | es_201911                  | 1: 🔎     | Show P    | ermiss | ions    |        | cum         |
|                  |                   |                     |                     |          |                         |             |               |                      |   |                   |         |     | 🖉 Tei          | mp_CSVFil                  | e 🖸      | Restore   | 2      |         |        | cum         |
|                  |                   |                     |                     |          |                         |             |               |                      |   |                   |         |     | > 🗁 Tru        | uncate_cso                 | m        |           |        |         |        | der         |

4. The Restore Document Options window will pop up. Select the restore settings you would like to apply and click **Finish**.

| le Restore Document Options    |              |        |  |  |  |  |  |  |
|--------------------------------|--------------|--------|--|--|--|--|--|--|
| Include All Versions           |              |        |  |  |  |  |  |  |
| O Include most recent Versions |              |        |  |  |  |  |  |  |
| 🗌 Defer requ                   | uired fields |        |  |  |  |  |  |  |
| Restore Permissions            |              |        |  |  |  |  |  |  |
|                                |              |        |  |  |  |  |  |  |
|                                | ОК           | Cancel |  |  |  |  |  |  |

5. Once you have configured all of your settings, click **Finish** to complete the restore.

# **Classic OneDrive Backup**

## **Creating OneDrive Classic Backup**

In order to perform the OneDrive Backup as a Classic Backup you must first turn off Hyper Backup.

Essentials Backup supports the ability to create a backup of any single OneDrive for Business or all OneDrives across your Office 365 tenant (when licensed).

To create a backup for OneDrive for Business sites in your Office 365 tenant:

1. Press the "To Local Storage" or the "To Cloud Storage" button located in the ribbon. This will generate the Backup Properties screen.

| Hom        | e View              | File Ma             | nager  | Drives                  | Security Manager     | Term Store           | Manager     | Governance | Administrator  | Backup       | Help |
|------------|---------------------|---------------------|--------|-------------------------|----------------------|----------------------|-------------|------------|----------------|--------------|------|
| <b>S</b> > | 9                   |                     |        | 1                       | <b>F</b>             | <b>2</b> ~           | Ŧ           |            | 🕜 Refresh Back | up Navigator |      |
| SharePoint | To Local<br>Storage | To Cloud<br>Storage | Update | To Original<br>Location | Import from<br>Local | Import from<br>Cloud | Project Sum | mary Logs  |                |              |      |
| Connect To |                     | Backup              |        | Restore                 | Arc                  | hive                 | Report      |            | View           |              |      |

Enter a project name for your Backup, this name will be displayed in the Backup Navigator.

| Backup Propertie | 25<br>username and click Connect to continue |
|------------------|----------------------------------------------|
|                  |                                              |

3. Under the Connection section of the wizard, select "OneDrive for Business" as your Service type.

| 0                                                         | — | Х |
|-----------------------------------------------------------|---|---|
| Backup Properties                                         |   |   |
| 8 Enter your Admin username and click Connect to continue |   |   |
| Project Name: * Backup OneDrive for Business              |   |   |
| Connection                                                |   | ^ |
| Service: * OneDrive for Business 🗸 🔞                      |   |   |

4. Enter your Global Administrator username and click the **Connect** button.

| \$                                                        | _       |   |
|-----------------------------------------------------------|---------|---|
| Backup Properties                                         |         |   |
| 😣 Enter your Admin username and click Connect to continue |         |   |
| Project Name: * Backup OneDrive for Business              |         |   |
| Connection                                                |         | ^ |
| Service: * OneDrive for Business V                        |         |   |
| Login: *                                                  | Connect | 0 |

5. When prompted, enter your Global Administrator password and click Connect.

### NOTE:

- To backup all OneDrive for Business sites you will need to enter your Office 365 Global Administrator login and password.
- If creating a backup of a Single OneDrive for Business Site, the account used to create the backup must already have at least Designer permissions to the OneDrive being backed up.
- 6. You can choose to "Include all OneDrive for Business Sites", which will create a backup of all of your OneDrive for Business Sites, or you can select to specify which OneDrive for Business sites you wish to backup by either loading a list from a CSV file (by clicking Load from CSV), or

selecting from a list provided by clicking Select from Office 365.

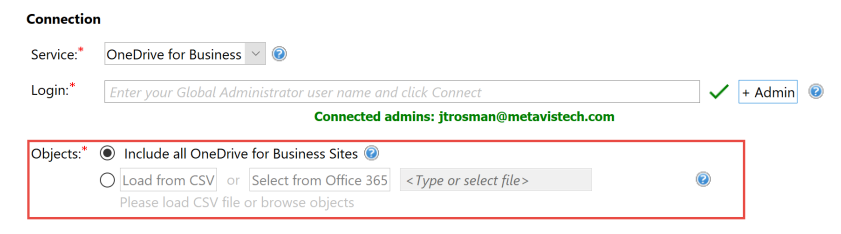

7. Choose your desired Backup, Retention, and Location options (Note: a location must be specified in order to continue).

#### **Backup Options**

| Backup Options                           |
|------------------------------------------|
| Include Permissions                      |
| ✓ Include Content                        |
| Include Versions                         |
| O Include All Versions                   |
| O Include most recent versions           |
| Apply Filter Filter                      |
| Send notification Admins, Owner, Current |

**Include Permissions** - this option will include SharePoint site, list, and item level permissions from each uniquely permissioned object.

Include Content - this option will include the content within the onedrive folders in the backup.

**Include Versions** - this option will allow you to specify how many versions of each item to include with the backup. If left unchecked, no versions will be included, if "Include All Versions" is selected then all versions will be included. If "Include Most recent versions" is selected then only the number of versions specified will be included, starting with the most recent and working backwards (major and minor versions are included).

**Apply Filter** - this option will allow you to customize a filter to include/exclude content based on metadata.

**Send Notifications** - Enter a specific user email address. For two or more, separate each email address with a comma.

Email(s) would be used in email notifications and in send test email option.

#### **Retention Policy**

| Retention Policy      |                  |
|-----------------------|------------------|
|                       |                  |
| Keep Full Backups for | 60 days.         |
| Keep Incremental Back | ups for 14 days. |

**Keep Full Backups** - if configured, this will specify how long the software will retain any Full backups that were created in this project. The retention purge will occur at the start of the next run or scheduled backup update for each project which contains a configured retention

policy.

**Keep Incremental Backups** - if configured, this will specify how long the software will retain any Incremental or Differential backups that were created in this project. The retention purge will occur at the start of the next run or scheduled backup update for each project which contains a configured retention policy.

### Save Backup to Location

| Ð | <ul> <li>Save Ba</li> </ul> | ickup to Location                                               |   |
|---|-----------------------------|-----------------------------------------------------------------|---|
|   |                             |                                                                 |   |
|   | Save to:                    | Local file Share O Cloud Storage (Azure or S3 account required) | Ć |
|   | Location:                   | C:\Users\spsadmin\Metavis                                       | 🤇 |

**Save to** - this option will determine if the backup project is stored on your local storage (local or network path) or within your cloud storage provider (Amazon S3 or Azure)

**Location** - this field will display the full path to the location where the backups will be stored. Click the Ellipsis button to the right to configure this location.

8. Click **Finish** to begin. For information on how to connect to Cloud storage, see the Connecting to Cloud Storage section.

## **Updating OneDrive Classic Backup**

Once a Backup exists, users can create updates by capturing a full or incremental snapshots of their OneDrive environment. Here are the basic guidelines for this process:

1. Select a OneDrive Backup project from the Backup Navigator panel.

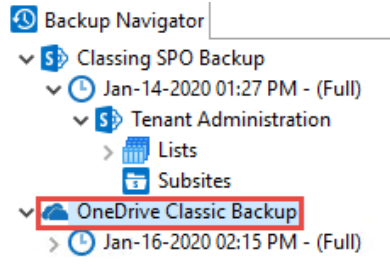

2. From the Ribbon (or right-click menu for the selected backup) select the **Update Backup** option. This will generate the Update Backup Properties screen.

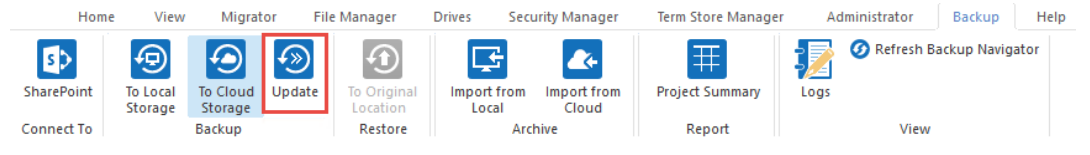

3. A user may select one of several options for the update:

| s.                            |                        |        | _        |          | × |
|-------------------------------|------------------------|--------|----------|----------|---|
| Update Backup                 |                        |        |          |          |   |
|                               |                        |        |          |          |   |
|                               |                        |        |          |          |   |
|                               |                        |        |          |          |   |
| Last updated: 2020-01-16 14:1 | 5:38                   |        |          |          |   |
|                               |                        |        |          |          |   |
| ○ Full Update                 |                        |        |          |          |   |
| Incremental Backup            |                        | 0      |          |          |   |
| O Differential Backup         |                        | 0      |          |          |   |
| ○ Custom Filter Update        | Filter                 | 0      |          |          |   |
| Send notification             | Admins, Owner, Current | : 🕡    |          |          |   |
| Change Retention Policy       |                        |        |          |          |   |
|                               |                        |        |          |          |   |
|                               |                        |        |          |          |   |
|                               |                        |        |          |          |   |
|                               | <u></u>                | F1 1 1 | <b>_</b> | <u> </u> |   |
| Generate Script               | Schedule               | Finish |          | Cancel   |   |

Full Update - this will create a full snapshot of your currently configured backup project.

**Incremental Backup** - this will capture <u>only</u> the changes in your backup project since the last update, regardless if that update was Full or Incremental. In this scenario a user could create a series of Backups containing data changes for a specific time period.

**Differential Backup** - this will capture all the changes in your backup project since the last full Backup, even if other incremental Backups have been created in the interim.

**Custom Filter Update** - Selecting this option will allow you to update the filter options for the backup. Filters allow the inclusion or exclusion of items by user defined criteria, such as date, size, file extension, file name, or file owner.

Please note that the Apply Filter functionality is only applied to selected containers (i.e. site, lists or folders). If you select specific content (documents or items) then those objects will be included with the operation regardless of the filter applied. If you want to selectively include content, please select the container that this content resides in and apply the filter or apply the filter against the container first, then select the remaining content.

For the File Extension and Exclude Folders parameters only, you can use "," to set more than 1 criteria. For example, use this format "png,docx,pptx" to include multiple file extensions.

"Size" filter should have a whole number without decimals. It recommended not to use operators "Equal" and "Not Equal" to avoid difficulties with accurate file size if it more than 1 MB.

Use "Save Filter" option to save filter settings to file and load it in different wizards or Profile Manager. Note that filter file and filter fields have to match. For example, set of fields in filter

| will be different if | you copy file | into two | different | libraries. |
|----------------------|---------------|----------|-----------|------------|
|----------------------|---------------|----------|-----------|------------|

| 🤌 Filter          |                            |        |                                                                                                    |                  |    |              |  |           | ×      |
|-------------------|----------------------------|--------|----------------------------------------------------------------------------------------------------|------------------|----|--------------|--|-----------|--------|
| Created At        | Equal                      | $\sim$ | <s< td=""><td>et by SharePoint</td><td>t&gt;</td><td>~</td><td></td><td></td><td></td></s<>                   | et by SharePoint | t> | ~            |  |           |        |
|                   | Less Than $\lor$           |        | <s< td=""><td>et by SharePoint</td><td>t&gt;</td><td>~</td><td></td><td></td><td></td></s<>                   | et by SharePoint | t> | ~            |  |           |        |
| Exclude Folder(s) | Contains                   | $\sim$ |                                                                                                    |                  |    |              |  |           |        |
| File Extension    | Equal                      | $\sim$ |                                                                                                    |                  |    |              |  |           |        |
| File Name         | Contains                   | $\sim$ |                                                                                                    |                  |    |              |  |           |        |
| Modified At       | Equal                      | $\sim$ | <s< td=""><td>et by SharePoint</td><td>Þ</td><td><math>\mathbf{v}</math></td><td></td><td></td><td></td></s<> | et by SharePoint | Þ  | $\mathbf{v}$ |  |           |        |
|                   | Less Than $\smallsetminus$ |        | <s< td=""><td>et by SharePoint</td><td>t&gt;</td><td><math>\sim</math></td><td></td><td></td><td></td></s<>   | et by SharePoint | t> | $\sim$       |  |           |        |
| Size (KB)         | Equal                      | $\sim$ |                                                                                                    |                  |    |              |  |           |        |
|                   |                            |        |                                                                                                    |                  |    |              |  |           |        |
|                   |                            |        |                                                                                                    |                  |    |              |  |           |        |
| Save Filter Load  | Filter                     |        |                                                                                                    |                  |    |              |  | Clear All | Filter |

Send Notification - Enter a specific user email address. For two or more, separate each email address with a comma.

Change Retention Policy - selecting this button will open the retention policy properties window, allowing you to update the retention policy for the backup.

4. Press Finish to update the Backup now or choose the Schedule button to configure a Windows Task Scheduler task to schedule the update backup (See the Scheduling Backup Jobs section for more information).

## **Restore OneDrive Classic Backup**

The following are instructions for restoring a OneDrive List/Library from a specific backup:

1. Navigate to the backup, You can access the Restore wizard by either right-clicking on the

selected username and selecting the "Restore" option

| Backup Navigator         |                  |
|--------------------------|------------------|
| > 📶 Lists                |                  |
| 📅 Subsites               |                  |
| 🗸 🜰 OneDrive Classic Bac | kup              |
| 🗸 🕒 Jan-16-2020 02:15    | PM - (Full)      |
| > 5> Admin for Tear      | ns               |
| 🗸 🚺 Admin                |                  |
| 🗸 📶 Lists                |                  |
| Doc                      |                  |
| 📶 Forr 崎                 | View Contents    |
| 📶 Soci 🔑                 | Show Permissions |
| 📶 Styl 🔃                 | Show List Views  |
| 📅 Subsite 🕥              | Restore          |
| V Sto Advanced           |                  |

Or you can access the Restore Wizard by selecting "To Original Location" in the Restore section

of the Ribbon.

|       | Home  | View                | Archite             | ect N   | ligrator Fi             | le Manager           | Drives Pu            | blic Folders Se | ecurity Manager | Term Store Manager         |
|-------|-------|---------------------|---------------------|---------|-------------------------|----------------------|----------------------|-----------------|-----------------|----------------------------|
| Share | Point | To Local<br>Storage | To Cloud<br>Storage | (Update | To Original<br>Location | Import from<br>Local | Import from<br>Cloud | Project Summ    | ary Logs        | 🕜 Refresh Backup Navigator |
| Conne | ct To |                     | Backup              |         | Restore                 | Arc                  | thive                | Report          |                 | View                       |

- 2. The Restore Backup wizard will now be generated.
- You can choose from the following configuration options:
   List Name and Properties you can choose to change the list name and profile.

| List Name Documents               |        |     |
|-----------------------------------|--------|-----|
| Profiles List-Default             | ∨ Save | New |
| List Copy Options                 |        |     |
| List Copy Options                 |        |     |
| Copy content types                |        |     |
| Copy Content                      |        |     |
| Copy Content Permissions          |        |     |
| Copy Versions                     |        |     |
| Include All Versions              |        |     |
| O Include most recent Versions 10 |        |     |
| Copy List Permissions             |        |     |
| 🗹 Deferred Group Copy 🛛 🔞         |        |     |
| Copy Views                        |        |     |

Copy Content Types - restore the content types contained within the list backup.

Copy Content - restore the content within the list/library backup.

**Copy Content Permissions -** restore the permission settings of the content within the list/library backup.

**Copy Versions** - copy the version of the content included within the list/library. You can specify if you would like to include all versions of the content, or whether you would like to include the most recent number of specified versions of the content.

**Copy List Permissions** - select this option to copy the list/library permissions.

**Copy Views Views** - select this option if you would like to copy the number views of the list/library.

#### Advanced Options

| Overwrite if file exists 🕢         |        |
|------------------------------------|--------|
| 🗌 Incremental copy 🕡 Last 🔤 days 🗸 |        |
| Apply Filter                       | Filter |
| Re-Map Users                       | Load   |
| Re-Map Site and List Templates     | Load   |
| Remove WEB Elements                | Load   |
| 🗌 Enable Azure Turbo Mode 🛛 🔞      |        |
| O Microsoft Provided Storage 🛛 🕢   |        |
| User Provided Storage              |        |

**Overwrite if file exists** - In a version library, selecting the "Overwrite if File Exists" option does not overwrite the files already in the OneDrive. OneDrive will append these to the list as new versions.

**Incremental Copy** - Incremental or delta migrations are an important and powerful option for large or ongoing projects and migration validation. Once enabled this option will migrate new, modified or versioned content from the source to the destination, capturing changes made by users during the previous migration.

The value entered into the "Last" field will limit the amount of content examined to the time period specified, starting at present time.

To perform an incremental migration, enter the amount of time to include and select the appropriate time period in days, weeks or months. Incremental migration is designed to be used in scenarios where the destination is not being modifed.

To perform a delta migration, enter zero in the field and select days as the time period. Delta migration is designed to be used in scenarios where both the source and destination may be modified during the course of the migration. Please note that a delta migration compares dates between source and destination to determine which content to include, so it will take more time to process than an incremental migration.

**NOTE:** The Overwrite if File Exists parameter will be disabled if this option is selected.

**Enable Azure Turbo Mode** - When enabled, this option utilizes Microsoft's SharePoint Online Migration API to increase the migration performance and throughput. A recommendation for optimal use of this API is larger sets of data; the more content, the better the throughput. Because this API uses Azure storage as a staging area for the migration, it requires that you provide an Azure storage location. The options are to either utilize Microsoft supplied storage or to provide your own Azure storage location. If you wish to use your own Azure account, you must provide both the Azure Account Name as well as the corresponding Access Key. If you cannot supply this information, please search our online Knowledge Base, User Manual, or contact Support for additional information before proceeding or consider using the Microsoft Supplied Storage option. For more information please see the Azure Turbo Mode section.

**Apply Filter** - Filters allow the inclusion or exclusion of items by user defined criteria, such as date, size, file extension, file name, or file owner.

Please note that the Apply Filter functionality is only applied to selected containers (i.e. site, lists or folders). If you select specific content (documents or items) then those objects will be

included with the operation regardless of the filter applied. If you want to selectively include content, please select the container that this content resides in and apply the filter or apply the filter against the container first, then select the remaining content.

For the File Extension and Exclude Folders parameters only, you can use "," to set more than 1 criteria. For example, use this format "png,docx,pptx" to include multiple file extensions.

"Size" filter should have a whole number without decimals. It recommended not to use operators "Equal" and "Not Equal" to avoid difficulties with accurate file size if it more than 1 MB.

Use "Save Filter" option to save filter settings to file and load it in different wizards or Profile Manager. Note that filter file and filter fields have to match. For example, set of fields in filter will be different if you copy file into two different libraries.

| Created At        | Equal V Set by SharePoint>V      |
|-------------------|----------------------------------|
|                   | Less Than V Set by SharePoint> V |
| Exclude Folder(s) | Contains v                       |
| File Extension    | Equal V                          |
| File Name         | Contains v                       |
| Modified At       | Equal V Set by SharePoint>V      |
|                   | Less Than V Set by SharePoint> V |
| Size (KB)         | Equal V                          |
|                   |                                  |
|                   |                                  |

🧶 Filter

Save Filter

Load Filter

| Re-Map Users - This option will allow you to map users between different domains or to |
|----------------------------------------------------------------------------------------|
| change the user account in the target environment during copy.                         |

**Re-Map Site and List Templates** - This feature allows for the re-mapping of list or site templates.

**Remove WEB Elements** - This option allows you to remove specified webparts and namespace references from all included pages during migration.

The webpart and namespace references to be removed should be defined in a CSV file and then loaded with this option.

- 7. Once you have configured all of your settings, click **Finish** to complete the restore.
- **NOTE:** By default the restore process will put all the content, metadata, site/list structure, permissions and other supported objects back into the original backup location.

 $\times$ 

Clear All

Filter

# **Classic Office365 Groups Backup**

## **Creating Office 365 Groups Classic Backup**

In order to perform the Office 365 Groups Backup as a Classic Backup you must first turn off Hyper Backup.

Essentials Backup supports the ability to create a backup of any single, or all, Office 365 Group sites:

1. Press the "To Local Storage" or the "To Cloud Storage" button located in the ribbon. This will generate the Backup Properties screen.

| Hom        | e View   | File Ma  | nager        | Drives S    | Security Manager | Term Store  | Manager G     | overnance | Administrator  | Backup       | Help |
|------------|----------|----------|--------------|-------------|------------------|-------------|---------------|-----------|----------------|--------------|------|
| SharePoint | To Local | To Cloud | ()<br>Update | To Original | Import from      | Import from | Project Summa | ary Logs  | 🕢 Refresh Back | up Navigator |      |
|            | Storage  | Storage  |              | Location    | Local            | Cloud       |               |           |                |              |      |
| Connect To |          | Backup   |              | Restore     | Arc              | hive        | Report        |           | View           |              |      |

2. Enter a project name for your Backup, this name will be displayed in the Backup Navigator.

Project Name: \* Backup Office 365 Groups

3. Under the Connection section of the wizard, select "Office 365 Groups" as your Service type.

| Project Name: | *  | Backup Office 36 | 55 G | roups |
|---------------|----|------------------|------|-------|
| Connection    |    |                  |      |       |
| Service: *    | Of | fice 365 Groups  |      | ~ 📀   |

4. Enter your Global Administrator username and click the **Connect** button.

Connection

| /ice:* | Office 365 Groups 🛛 🗸 🔞                                     |               |
|--------|-------------------------------------------------------------|---------------|
| in:*   | Enter your Global Administrator user name and click Connect | 🗸 🕇 + Admin 😨 |
|        | Connected admins: itrosman@metavistech.com                  |               |

5. When prompted, enter your Global Administrator password and click Connect.

**NOTE:** To backup all Office 365 Groups sites you will need to enter your Office 365 Global Administrator login and password. Please note that this Admin user account must have an Exchange Online license assigned to it in order to be successful.

 You can choose to "Include all Office 365 Groups", which will create a backup of all of your Office 365 Groups, or you can select to specify which Office 365 Groups you wish to backup by either loading a list from a CSV file (by clicking Load from CSV), or selecting from a list provided by clicking Select from Office 365.

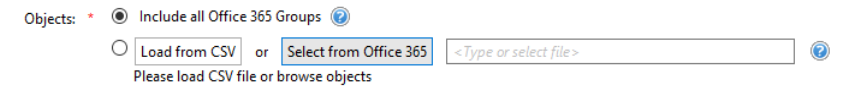

 Choose your desired Backup, Retention, and Location options (NOTE: a location must be specified in order to continue) and click Finish to begin. For information on how to connect to Cloud storage, see the Connecting to Cloud Storage section.

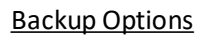

| Backup Options                               |
|----------------------------------------------|
| Include Group Site                           |
| Include Sub-sites                            |
| Include Versions                             |
| O Include All Versions                       |
| Include most recent versions                 |
| Include Group Mailbox                        |
| Include only those items More recent v than: |
| ◯ Date: 1/17/2020 🜩                          |
| Range: 45 days                               |
| Send notification Admins, Owner, Current     |

Include Group Site - include the group site in the backup of the Office 365 group.

Include Sub-sites - include sub-sites in the backup of the Office 365 group.

**Include Versions** - this option will allow you to specify how many versions of each item to include with the backup. If left unchecked, no versions will be included, if "Include All Versions" is selected then all versions will be included. If "Include Most recent versions" is selected then only the number of versions specified will be included, starting with the most recent and working backwards (major and minor versions are included).

Include Group Mailbox - include the group mailbox in the Office 365 group backup.

**Include only those items** - This "Include Only" filter allows the configuration of which items, based on creation date, should be included with this backup.

The filter provides the following four scenarios. Please note that using this filter will also dictate which items are included in updates (Full, Differential and Incremental).

Include only those items "more recent" than a specified date. When this is configured, the backup will only include items created from today back until the specified date. It will never include items that were created prior to this date since the starting point (the specified "Date") has been explicitly defined.

Include only those items "more recent" than a range. When this is configured, the backup will only include items created from today going back to the number of days, weeks, months or years configured. Both the today date and the starting point are dynamic and will vary based on the operation's start and end times.

Include only those items "older" than a specified date. When this is configured, the backup will only include items created prior to the specified date. In this configuration, since both the start and end dates are explicitly defined updates are unnecessary as the included items will never change. This option should only be used for a one-time backup operation.

Include only those items "older" than a range. When this is configured, the backup will only include items created prior to the specified date going back to the number of days, weeks,

months or years configured. Both the starting date and the ending point are dynamic and will vary based on the operation's start and end times.

**Send Notification** -Enter a specific user email address. For two or more, separate each email address with a comma. Email(s) would be used in email notifications and in send test email option.

**Retention Policy** 

| എ        | <ul> <li>Retention Policy</li> </ul> |     |       |       |
|----------|--------------------------------------|-----|-------|-------|
| <u> </u> |                                      |     |       |       |
|          | Keep Full Backups for                | 60  | days. |       |
|          | Keep Incremental Backups             | for | 14    | days. |

**Keep Full Backups** - if configured, this will specify how long the software will retain any Full backups that were created in this project. The retention purge will occur at the start of the next run or scheduled backup update for each project which contains a configured retention policy.

**Keep Incremental Backups** - if configured, this will specify how long the software will retain any Incremental or Differential backups that were created in this project. The retention purge will occur at the start of the next run or scheduled backup update for each project which contains a configured retention policy.

Save Backup to Location

| Ð | ▼ Save Ba | ickup to Location  |  |   |
|---|-----------|--------------------|--|---|
|   | Save to:  | ○ Local file Share |  | 0 |
|   | Location: |                    |  | ? |

**Keep Full Backups** - if configured, this will specify how long the software will retain any Full backups that were created in this project. The retention purge will occur at the start of the next run or scheduled backup update for each project which contains a configured retention policy.

**Keep Incremental Backups** - if configured, this will specify how long the software will retain any Incremental or Differential backups that were created in this project. The retention purge will occur at the start of the next run or scheduled backup update for each project which contains a configured retention policy.

### **Include Only Backup Filter**

When configuring the initial backup job, you may choose to apply an Inclusion filter against the content within the selected mailbox folders. This filter is based on the modification date of each item within the group and is designed to *Include* the content within the specified time period (by Date or by Range), not *Exclude*.

Please review the following scenarios to determine which setting is best for your backup needs. Please note that the initial filter configuration will impact how Updates (Full, Incremental, and Differential) are performed, so choose wisely.

Each configuration includes a chart displaying what will be included (green bar) versus what will be excluded (red bar). The bar on the bottom represents the initial Full backup and each above it represents the updates that can be performed.

### Include only those items More Recent than Date: MM/DD/YYYY

When this filter is chosen, the backup will only include items that were modified after the date specified and never items from before the date.

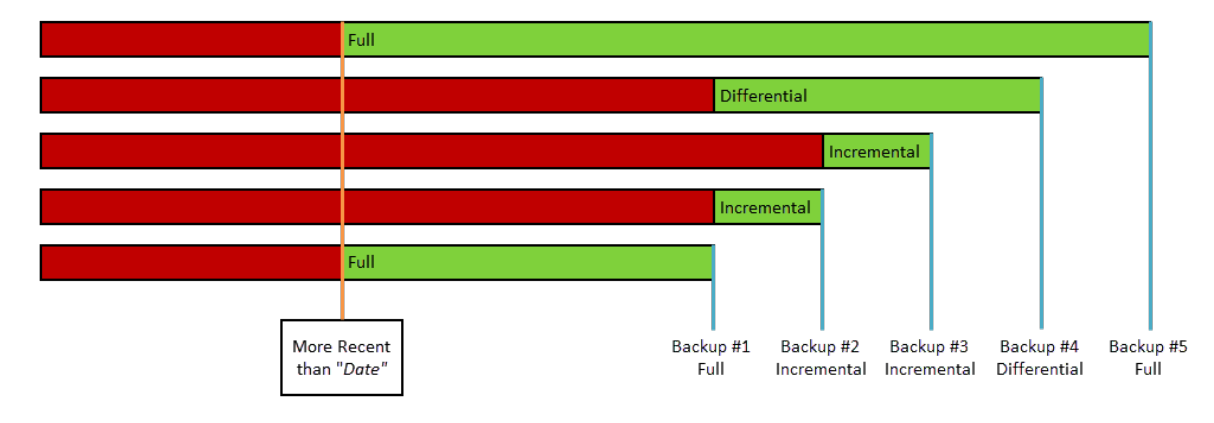

# Include only those items More recent than Range: n Days/Weeks/Months/Years

When this filter is chosen, the backup will only include items that were modified within the specified time range from the start of the backup operation ([Today]) going back by the amount of time defined (for example, as configured with 45 days the Full backup will only include 45 days worth of items, from "Today" going back).

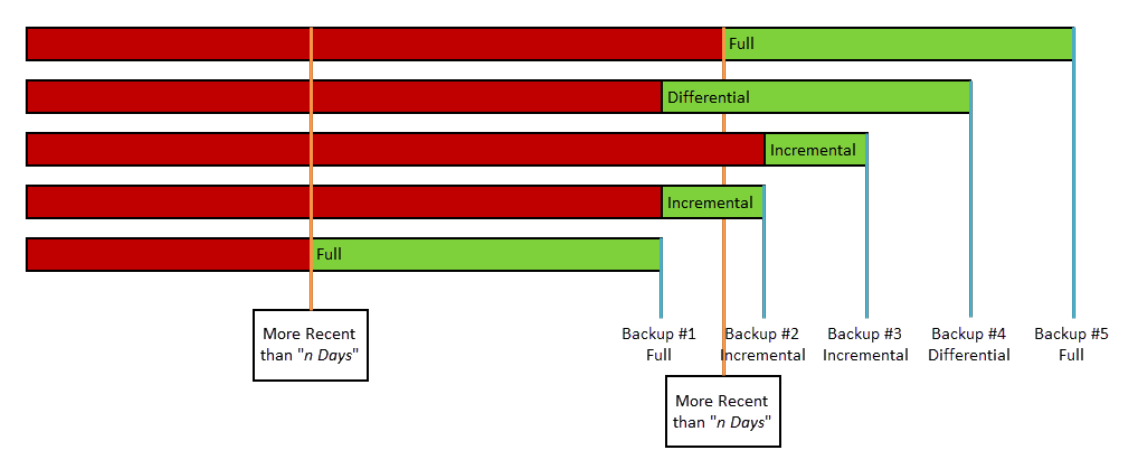

### Include only those items Older than Date: MM/DD/YYYY

When this filter is chosen, the backup will only include items that were modified prior to the date specified and never after it. Due to this static starting Date and only including items prior, Incremental and Differential updates do not apply to this configuration since the amount of items will not change.

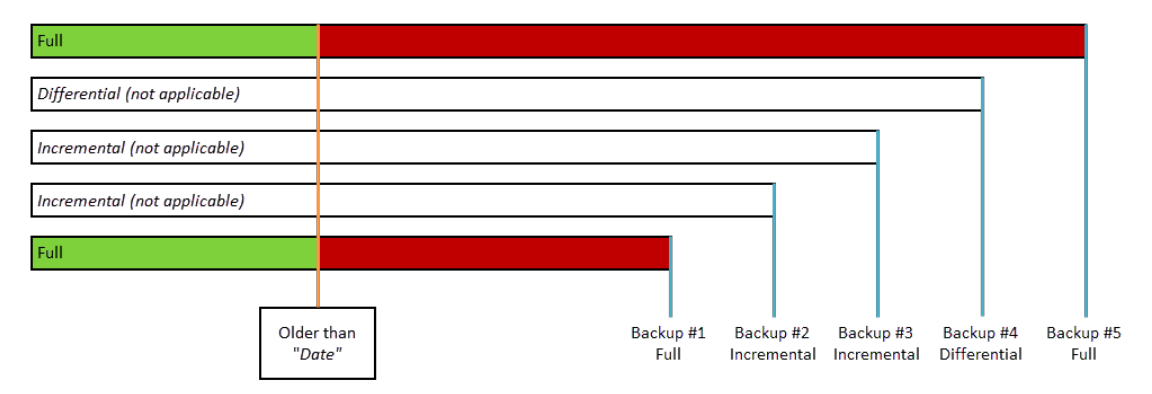

### Include only those items Older than Range: n Days/Weeks/Months/Years

When this filter is chosen, the backup will only include items that were modified prior to the specified time range from the start of the backup operation ([Today]) going back.

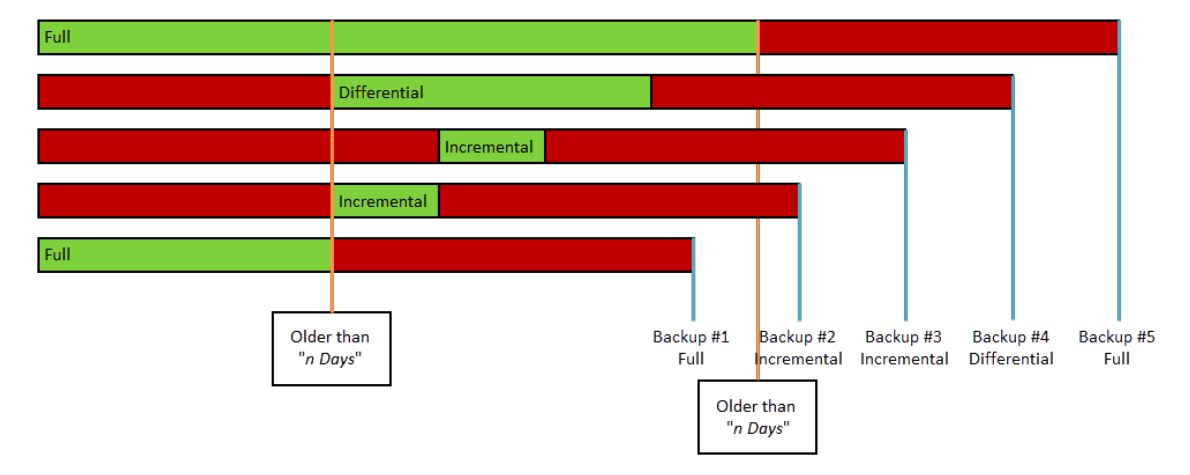

# **Updating Office 365 Groups Classic Backup**

Once a Backup exists, users can create updates by capturing a full or incremental snapshots of their Office 365 Groups environment. Here are the basic guidelines for this process:

1. Selectan Office 365 Groups Backup project from the Backup Navigator panel.

| 🕙 Backup Navigator           |  |
|------------------------------|--|
| > S Classing SPO Backup      |  |
| > G> Office 365 Group Backup |  |
| 🔉 🜰 OneDrive Classic Backup  |  |

2. From the Ribbon (or right-click menu for the selected backup) select the **Update Backup** option. This will generate the Update Backup Properties screen.

| SharePoint   SharePoint   Storage   Storage   Backup     To Cloud   Direction   Storage   Backup     To Cloud   Direction   Backup     To Cloud   Backup     To Cloud   Arthive     Project Summary   Report   Project Summary   Project Summary   Project Summary   Project Summary   Project Summary   Project Summary   Project Summary   Project Summary   Project Summary   Project Summary   Project Summary   Project Summary   Project Summary <                                                                                                    |                                 | view Migrator       | File Manager                            | Drives           | Security Manager                     | Term Store Manage         | r Administrato | r Backup H                  |
|----------------------------------------------------------------------------------------------------|---------------------------------|---------------------|-----------------------------------------|------------------|--------------------------------------|---------------------------|----------------|-----------------------------|
| A user may select one of several options for the update:                                                                                                    | SharePoint<br>Connect To        | cal<br>ge<br>Backup | pdate To Origina<br>Location<br>Restore | I Import<br>Loca | from Import from<br>Cloud<br>Archive | Project Summary<br>Report | Logs Ø         | sh Backup Navigator<br>'iew |
| Update Backup                                                                                                    | A user may s                    | elect one c         | of several o                            | ptions f         | or the upda                          | te:<br>□ ×                |                |                             |
| Image: Send notification       Admins,Owner,Current                                                                                                    | Update Backup                   | ,                   |                                         |                  |                                      |                           |                |                             |
| Image: Send notification       Admins,Owner,Current                                                                                                    | •                               |                     |                                         |                  |                                      |                           |                |                             |
| Last updated: 2020-01-16 14:15:38                                                                                                    |                                 |                     | _                                       |                  |                                      |                           |                |                             |
| Full Update       Incremental Backup       Differential Backup       Custom Filter Update       Filter       Send notification                                                                                                    | Last undated: 20                | 20.01.16.14-15-     |                                         |                  |                                      |                           |                |                             |
| Full Update   Incremental Backup   Differential Backup   Custom Filter Update   Filter   Send notification                                                                                                    | cast apaated, 20                |                     |                                         |                  |                                      |                           |                |                             |
| Incremental Backup       Image: Construction of the second second s |                                 |                     |                                         |                  |                                      |                           |                |                             |
| O Differential Backup     Image: Custom Filter Update       O Custom Filter Update     Filter       Send notification     Admins,Owner,Current                                                                                                    | <ul> <li>Incremental</li> </ul> | Backup              |                                         | (                |                                      |                           |                |                             |
| Custom Filter Update     Filter     Image: Custom Filter       Send notification     Admins,Owner,Current     Image: Custom Filter                                                                                                    | O Differential E                | Jackup              |                                         | (                |                                      |                           |                |                             |
| Send notification Admins, Owner, Current 🔞                                                                                                    | O Custom Filte                  | r Update Fi         | lter                                    | (                |                                      |                           |                |                             |
|                                                                                                    | 0                               |                     | dmins.Owner.C                           | urrent           |                                      |                           |                |                             |
| Change Retention Policy                                                                                                    | Send notifica                   | ation A             |                                         |                  |                                      |                           |                |                             |
|                                                                                                    | Send notifica                   | ation A             |                                         |                  |                                      |                           |                |                             |
|                                                                                                    | Send notifica                   | ation A             |                                         |                  |                                      |                           |                |                             |
|                                                                                                    | Send notific                    | tion Policy         |                                         |                  |                                      |                           |                |                             |

Full Update - this will create a full snapshot of your currently configured backup project.

**Incremental Backup** - this will capture **only** the changes in your backup project since the last update, regardless if that update was Full or Incremental. In this scenario a user could create a series of Backups containing data changes for a specific time period.

**Differential Backup** - this will capture all the changes in your backup project since the last full Backup, even if other incremental Backups have been created in the interim.

**Custom Filter Update** - Selecting this option will allow you to update the filter options for the backup. Filters allow the inclusion or exclusion of items by user defined criteria, such as date, size, file extension, file name, or file owner.

Please note that the Apply Filter functionality is only applied to selected containers (i.e. site, lists or folders). If you select specific content (documents or items) then those objects will be included with the operation regardless of the filter applied. If you want to selectively include content, please select the container that this content resides in and apply the filter or apply the filter against the container first, then select the remaining content.

For the File Extension and Exclude Folders parameters only, you can use "," to set more than 1 criteria. For example, use this format "png,docx,pptx" to include multiple file extensions.

"Size" filter should have a whole number without decimals. It recommended not to use operators "Equal" and "Not Equal" to avoid difficulties with accurate file size if it more than 1 MB.

Use "Save Filter" option to save filter settings to file and load it in different wizards or Profile Manager. Note that filter file and filter fields have to match. For example, set of fields in filter will be different if you copy file into two different libraries.

| Filter            |                            |                                 |   |                  |
|-------------------|----------------------------|---------------------------------|---|------------------|
| Created At        | Equal 🗸                    | <set by="" sharepoint=""></set> | ~ |                  |
|                   | Less Than 🗸                | <set by="" sharepoint=""></set> | ~ |                  |
| Exclude Folder(s) | Contains ~                 |                                 |   |                  |
| File Extension    | Equal ~                    |                                 |   |                  |
| File Name         | Contains ~                 |                                 |   |                  |
| Modified At       | Equal ~                    | <set by="" sharepoint=""></set> | ~ |                  |
|                   | Less Than $\smallsetminus$ | <set by="" sharepoint=""></set> | ~ |                  |
| Size (KB)         | Equal 🗸                    |                                 |   |                  |
|                   |                            |                                 |   |                  |
|                   |                            |                                 |   |                  |
| Save Filter Load  | l Filter                   |                                 |   | Clear All Filter |

**()** = 1

**Send Notification** - Enter a specific user email address. For two or more, separate each email address with a comma.

**Change Retention Policy** - selecting this button will open the retention policy properties window, allowing you to update the retention policy for the backup.

 Press Finish to update the Backup now or choose the Schedule button to configure a Windows Task Scheduler task to schedule the update backup (See the Scheduling Backup Jobs section for more information).

 $\sim$ 

# **Restoring Office 365 Groups Classic Backup**

The following are instructions for restoring Office 365 Groups from a specific backup:

1. Navigate to the backup, You can access the Restore wizard by either right-clicking on the selected username and selecting the "Restore" option

Backup Navigator
 S Classing SPO Backup
 Office 365 Group Backup
 Jan-20-2020 10:33 AM - (Full)
 G 10tect
 C OneDri Restore

Or you can access the Restore Wizard by selecting "To Original Location" in the Restore section

of the Ribbon.

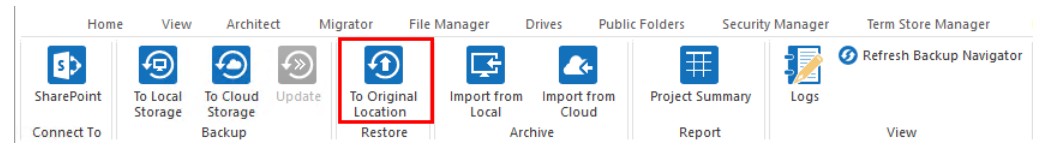

2. This will start a restore membership content job.

# **Classic Mailbox Backup**

# **Creating Mailbox Classic Backup**

Essentials Backup supports the ability to create a backup of any single user's Exchange Online Mailbox or all users' Exchange Online Mailboxes across your Office 365 tenant (when licensed).

**NOTE:** Mailbox Backup is Disabled by default, please see the Enabling Mailbox Backup section for instructions on how to enable this feature.

To create a backup for all or several user Exchange Online Mailboxes in your Office 365 tenant:

1. Press the "To Local Storage" or the "To Cloud Storage" button located in the ribbon. This will generate the Backup Properties screen.

|    | Home View File Manager Drives Security Manager Term Store Manager Governance Administrator Backup Help                                                                                                    |
|----|----------------------------------------------------------------------------------------------------|
|    | Image: System of the system of the syste |
|    | SharePoint To Local To Cloud Update To Original Import from Inport from Project Summary Logs Connect To Backup Performent Archive Performance View                                                                                                    |
| 2  | Enter a project name for your Backup, this name will be displayed in the Backup Navigator                                                                                                    |
| ۷. | Enter a project name for your backup, this name will be displayed in the backup wavigator.                                                                                                    |
|    |                                                                                                    |
|    | Backup Properties                                                                                                    |
|    |                                                                                                    |
|    | Project Name: * Backup Exchange Online Mailbox                                                                                                    |
| 3. | Under the Connection section of the wizard, select "Office 365 Mailboxes" as your Service type.                                                                                                    |
|    |                                                                                                    |
|    | Backup Properties                                                                                                    |
|    |                                                                                                    |
|    |                                                                                                    |
|    | Project Name: * Backup Exchange Online Mailbox                                                                                                    |
|    | Connection                                                                                                    |
|    | Service: * Office 365 Mailboxes V                                                                                                    |
| 4  | Enter your Global Administrator username and click the <b>Connect</b> button                                                                                                    |
| ч. |                                                                                                    |
|    | Beckun Proportion                                                                                                    |
|    |                                                                                                    |
|    |                                                                                                    |
|    | Project Name: * Backup Exchange Online Mailbox                                                                                                    |
|    | Connection                                                                                                    |
|    | Service: * Office 365 Mailhover                                                                                                    |
|    |                                                                                                    |
|    | Login: *                                                                                                    |

- 5. When prompted enter your Global Administrator password and click Connect.
- **NOTE:** To backup all users' Exchange Online mailboxes you will need to enter your Office 365 Global Administrator login and password. Please note that this Admin user account must have an Exchange Online license assigned to it in order to be successful.
- **NOTE:** Claims based and multi-factor authentication is not supported for Exchange Online connections.
- You can choose to "Include all Office 365 Mailboxes", which will create a backup of all Office 365 Mailboxes, or you can select to specify which Office 365 Mailboxes you wish to backup by either loading a list from a CSV file (by clicking Load from CSV), or selecting from a list provided

by clicking Select from Office 365.

| s) enen 8 e   |                                                                                                    |         |   | × |
|---------------|----------------------------------------------------------------------------------------------------|---------|---|---|
| Backup Proper | lies                                                                                                    |         |   |   |
| Project Name: | * Backup Exchange Online Mailbox                                                                                                    |         |   |   |
| Connection    |                                                                                                    |         |   | ^ |
| Service: *    | Office 365 Mailboxes 🗸 🙆                                                                                                    |         |   |   |
| Login: *      | proceedings and the                                                                                                    | Connect | 0 |   |
| Connection    |                                                                                                    | ×       | ✓ |   |
| Objects: *    | Include all Office 365 Mailboxes                                                                                                    |         |   |   |
| (             | D         Load from CSV         or         Select from Office 365 <type file="" or="" select="">           Please load CSV file or browse objects                                                                                                    <td< td=""><td></td><td>0</td><td></td></td<></type> |         | 0 |   |

7. Choose your desired Backup, Retention, and Location options (NOTE: a location must be specified in order to continue) and click Finish to begin. For more information about the Backup and Retention options available see the Creating a Full Backup section, for information on how to connect to Cloud storage, see the Connecting to Cloud Storage section.

| Configu | Iration                                                                         |
|---------|---------------------------------------------------------------------------------|
| ٩       | Mailbox Folders                                                                 |
| 1       | Backup Options                                                                  |
| •       | Retention Policy                                                                |
| Ð       | Save Backup to Location                                                         |
|         | Save to:      O Local file Share O Cloud Storage (Azure or S3 account required) |
|         | Location: C:                                                                    |

To create a backup for a **single** user's Exchange Online Mailboxes in your Office 365 tenant:

1. Press the "To Local Storage" or the "To Cloud Storage" button located in the ribbon. This will generate the Backup Properties screen.

| Hom        | e View              | File Ma             | nager  | Drives                 | Security Manager     | Term Store           | Manager     | Governance | Administrator  | Backup       | Help |
|------------|---------------------|---------------------|--------|------------------------|----------------------|----------------------|-------------|------------|----------------|--------------|------|
| <b>S</b> > | Ð                   |                     | Ð      | 1                      | <b>F</b>             | <b>A</b> (+          | Ŧ           |            | 🕜 Refresh Back | up Navigator |      |
| SharePoint | To Local<br>Storage | To Cloud<br>Storage | Update | To Origina<br>Location | Import from<br>Local | Import from<br>Cloud | Project Sum | mary Logs  |                |              |      |
| Connect To |                     | Backup              |        | Restore                | Arc                  | nive                 | Report      |            | View           |              |      |

2. Enter a project name for your Backup, this name will be displayed in the Backup Navigator.

| 6                                              |  | × |
|------------------------------------------------|--|---|
| Backup Properties                              |  |   |
|                                                |  |   |
|                                                |  |   |
| Project Name: * Backup Exchange Online Mailbox |  |   |
|                                                |  |   |

3. Under the Connection section of the wizard, select "Office 365 Mailbox" as your Service type.

| •                                              |      | $\times$ |
|------------------------------------------------|------|----------|
| Backup Properties                              |      |          |
|                                                |      |          |
| Project Name: * Backup Exchange Online Mailbox | <br> |          |
| Connection                                     |      | ^        |
| Service: * Office 365 Mailbox 🗸 🕢              |      |          |

4. Next, enter the email address of the mailbox you wish to backup.

| × |
|---|
|   |
|   |
| ^ |
|   |
|   |
|   |

- **NOTE:** To backup another user's mailbox, you will need explicit permissions to their mailbox or usean Office 365 Global Admin login when prompted. Please note that this Admin user account must have an Exchange Online license assigned to it in order to be successful.
- **NOTE:** Claims based and multi-factor authentication is not supported for Exchange Online connections.
- 5. Choose your desired Backup, Retention, and Location options (NOTE: a location must be specified in order to continue) and click Finish to begin. For more information about the Backup and Retention options available see the Creating a Full Backup section, for information on how to connect to Cloud storage, see the Connecting to Cloud Storage section.

| Configuration                                                                                       |   |
|----------------------------------------------------------------------------------------------------|---|
| Mailbox Folders                                                                                     |   |
| Backup Options                                                                                      |   |
| Retention Policy                                                                                    |   |
| Save Backup to Location                                                                             |   |
| Save to: <ul> <li>Local file Share</li> <li>Cloud Storage (Azure or S3 account required)</li> </ul> | 0 |
| Location: C:                                                                                        | 🕡 |

## **Enabling Mailbox Backup**

The Mailbox Backup feature is automatically disabled in Essentials. In order to continue using this feature, you must manually enable it by doing the following.

1. Navigate to the Help tab, and Select Profile Manager.

| Hon        | ne V  | iew Architec    | t Migi  | rator File I            | Manager Drives    | Public Folder                | s Security Manager    | Term Store Manager | Informant | Administrator | Backup | Help |
|------------|-------|-----------------|---------|-------------------------|-------------------|------------------------------|-----------------------|--------------------|-----------|---------------|--------|------|
| Activation | About | Profile Manager | Support | <b>?</b><br>User Manual | Check for Updates | 📄 Debug Mode<br>📄 Proxy Mode | U Reset "Do not Show" |                    |           |               |        |      |
|            |       |                 |         | L.                      | les.              |                              |                       |                    |           |               |        |      |

- 2. Select the Migartion tab within Profile Manager.
- 3. Navigate to the Hyper Mode Settings portion, and select the option in order to Enable the feature.

| General            | • Your Settings will be saved for future operations.  |                                                       |                                                                     |
|--------------------|-------------------------------------------------------|-------------------------------------------------------|---------------------------------------------------------------------|
| Connection         | Copy Subsites: Copy Views:                            | Hyper Mode Settings                                   |                                                                     |
| Migration          | Copy Features:     Copy Forms:     Copy Heatter       | ● OAuth: ✓<br>Generate Status Report: ✓ ● CI          | Hyper Backup: assic Mailbox Backup:                                 |
| Email Notification | Remove Folder Structure:                              | Delete Report Jobs:                                   | Backup System Lists:                                                |
| Advanced           | Generate Failed Items File:      Manual     Automatic | #Parallel Threads: 35                                 |                                                                     |
|                    | Content Type Load Limit: 400                          | #Azure Threads: 15                                    |                                                                     |
|                    | Regional Date Format:                                 | #Retry: 10                                            |                                                                     |
|                    | Custom Identity Provider:                             | is not responding<br>Import did not comp              | olete                                                               |
|                    | Change Log Storage Location                           | Timeout waiting for<br>Can not create looku<br>target | connection from pool<br>Ip fields because list(s) doesn't exists on |
|                    | File System:                                          | Parent content type                                   | does not exist                                                      |
|                    | Cloud:                                                |                                                       | U.                                                                  |
|                    | Path Overflow Option                                  | Temporary Files Location:                             |                                                                     |
|                    | Truncate Long Path:                                   | #Jobs per Tab: 100                                    |                                                                     |
|                    | Max Length Before Overflow: 200                       |                                                       |                                                                     |
|                    | Overflow Folder Name Length: 5                        |                                                       |                                                                     |
| Reset to Defaults  |                                                       |                                                       |                                                                     |

4. When exiting the profile manager, make sure you confirm that you would like to save your changes when the pop-up asks.

### **Include Only Backup Filter**

When configuring the initial backup job, you may choose to apply an Inclusion filter against the content within the selected mailbox folders. This filter is based on the modification date of each item within the mailboxes and is designed to *Include* the content within the specified time period (by Date or by Range), not *Exclude*.

Please review the following scenarios to determine which setting is best for your backup needs. Please note that the initial filter configuration will impact how Updates (Full, Incremental, and Differential) are performed, so choose wisely.

Each configuration includes a chart displaying what will be included (green bar) versus what will be excluded (red bar). The bar on the bottom represents the initial Full backup and each above it represents the updates that can be performed.

### Include only those items More Recent than Date: MM/DD/YYYY

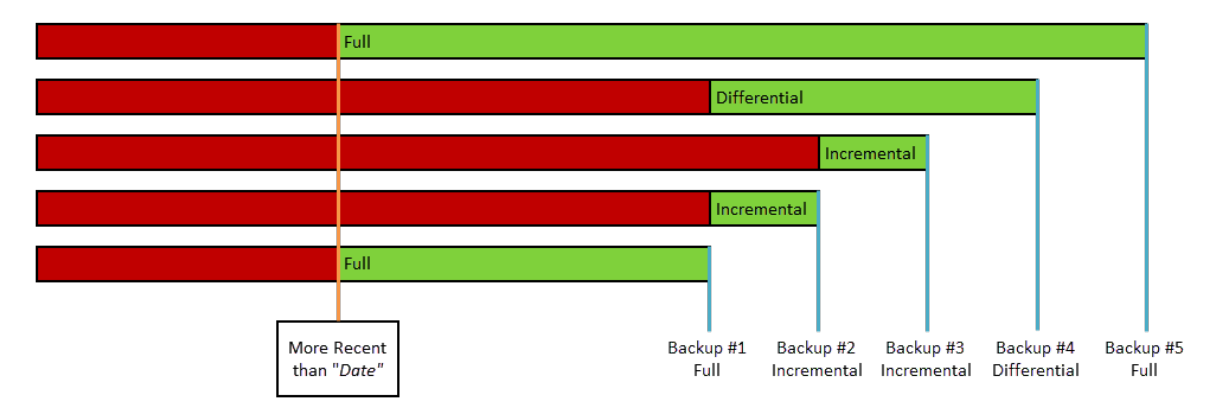

When this filter is chosen, the backup will only include items that were modified after the date specified and never items from before the date.

# Include only those items More recent than Range: n Days/Weeks/Months/Years

When this filter is chosen, the backup will only include items that were modified within the specified time range from the start of the backup operation ([Today]) going back by the amount of time defined (for example, as configured with 45 days the Full backup will only include 45 days worth of items, from "Today" going back).

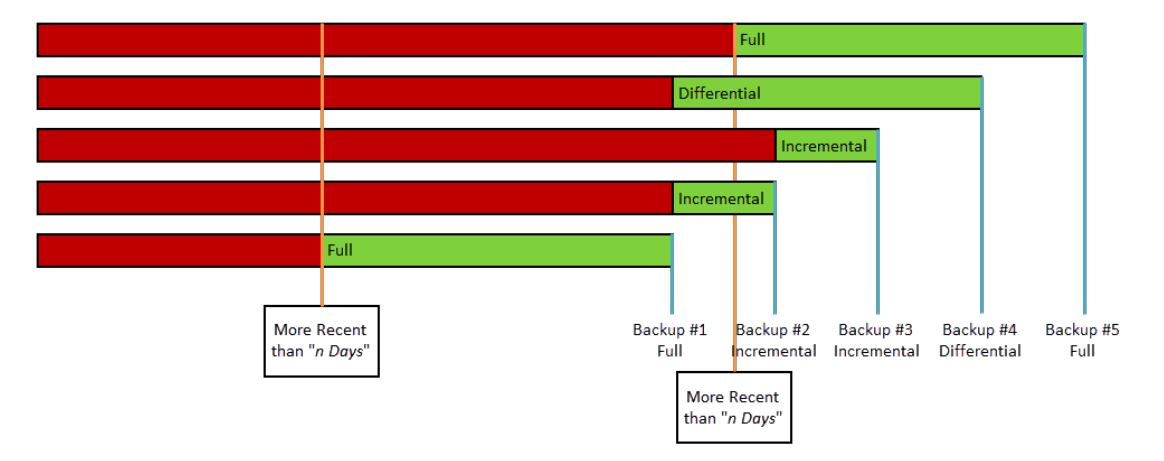

### Include only those items Older than Date: MM/DD/YYYY

When this filter is chosen, the backup will only include items that were modified prior to the date specified and never after it. Due to this static starting Date and only including items prior, Incremental

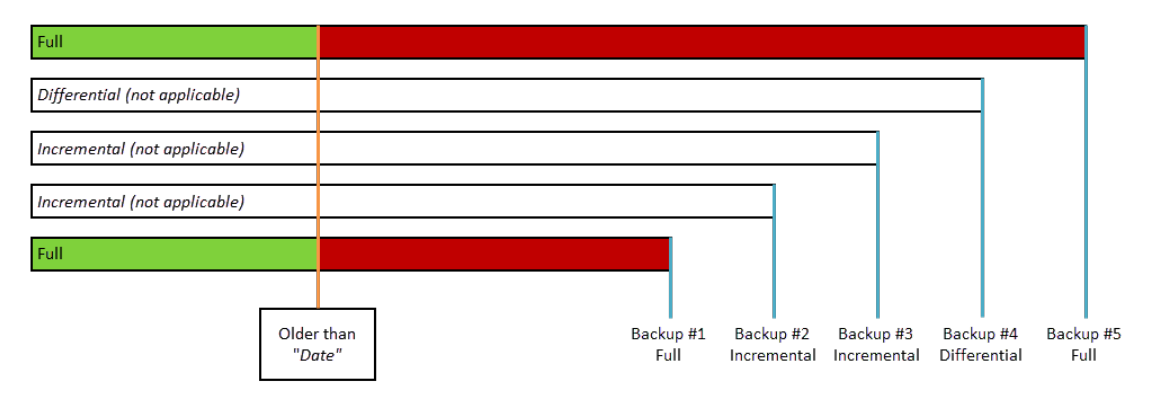

and Differential updates do not apply to this configuration since the amount of items will not change.

### Include only those items Older than Range: n Days/Weeks/Months/Years

When this filter is chosen, the backup will only include items that were modified prior to the specified time range from the start of the backup operation ([Today]) going back.

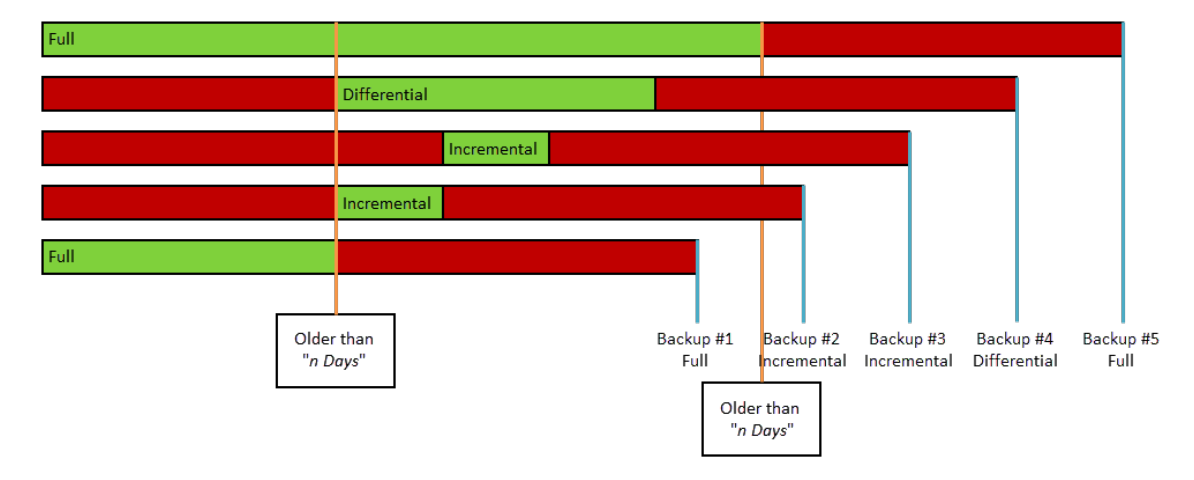

# **Updating Mailbox Classic Backup**

Once a Backup exists, users can create updates by capturing a full or incremental snapshots of their OneDrive environment. Here are the basic guidelines for this process:

1. Selectan Office 365 Mailboxes Backup project from the Backup Navigator panel.

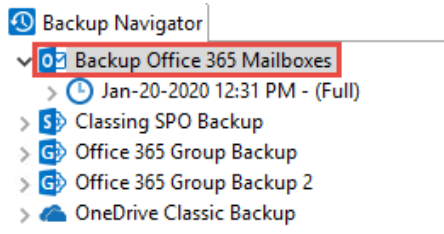

2. From the Ribbon (or right-click menu for the selected backup) select the **Update Backup** option. This will generate the Update Backup Properties screen.

|                                                                                                    |                   |              |             |              |        |          | 🥑 Refresh Backup | o Navigatoi |
|----------------------------------------------------------------------------------------------------|-------------------|--------------|-------------|--------------|--------|----------|------------------|-------------|
| SharePoint To Local To Co<br>Storage Stor                                                                    | rage              | Location     | Loc         | al Cloud     | Report | ary Logs | View             |             |
| Connectito                                                                                                   | up                | Restore      |             | Archive      | Report |          | VIEW             |             |
| A user may select o                                                                                          | one of s          | everal op    | otions f    | for the upda | ate:   |          |                  |             |
| \$                                                                                                    |                   |              |             |              |        | _        |                  |             |
| Undate Backup                                                                                                |                   |              |             |              |        |          |                  |             |
| opulie buckup                                                                                                |                   |              |             |              |        |          |                  |             |
|                                                                                                    |                   |              |             |              |        | _        |                  |             |
| hll mailhover                                                                                                |                   |              |             |              |        |          |                  |             |
| pii manuoxes                                                                                                 |                   |              |             |              |        |          |                  |             |
| Jan manboxes                                                                                                 | 12.21.00          |              |             |              |        |          |                  |             |
| Last updated: 2020-01-20                                                                                     | 12:31:00          |              |             |              |        |          |                  |             |
| Last updated: 2020-01-20                                                                                     | ) 12:31:00        |              |             |              |        |          |                  |             |
| Last updated: 2020-01-20                                                                                     | ) 12:31:00        |              |             |              |        |          |                  |             |
| Full Update     Incremental Backup                                                                           | ) 12:31:00        |              |             | D            |        |          |                  |             |
| Full Update     Incremental Backup     Differential Backup                                                   | ) 12:31:00        |              | (           | 0            |        |          |                  |             |
| Full Update     Incremental Backup     Differential Backup     Send notification                             | ) 12:31:00        | ins,Owner,Cι | urrent      | D<br>D<br>D  |        |          |                  |             |
| Full Update     Incremental Backup     Differential Backup     Send notification     Change Retention Poli   | Adm               | ins,Owner,Cu | (<br>urrent | 0<br>0       |        |          |                  |             |
| Full Update     Incremental Backup     Differential Backup     Send notification     Change Retention Police | ) 12:31:00<br>Adm | ins,Owner,Ct | urrent      | 0<br>0<br>0  |        |          |                  |             |
| Full Update     Incremental Backup     Differential Backup     Send notification     Change Retention Police | 0 12:31:00<br>Adm | ins,Owner,Cu | urrent (    | 0<br>0<br>0  |        |          |                  |             |
| Full Update     Incremental Backup     Differential Backup     Send notification     Change Retention Police | Adm<br>cy         | ins,Owner,Ct | (<br>urrent | 9<br>9<br>9  |        |          |                  |             |
| Full Update     Incremental Backup     Differential Backup     Send notification     Change Retention Police | Adm               | ins,Owner,Ct | urrent (    | 0<br>0<br>0  |        |          |                  |             |

Full Update - this will create a full snapshot of your currently configured backup project.

**Incremental Backup** - this will capture <u>only</u> the changes in your backup project since the last update, regardless if that update was Full or Incremental. In this scenario a user could create a series of Backups containing data changes for a specific time period.

**Differential Backup** - this will capture all the changes in your backup project since the last full Backup, even if other incremental Backups have been created in the interim.

**Send Notification** - Enter a specific user email address. For two or more, separate each email address with a comma.

**Change Retention Policy** - selecting this button will open the retention policy properties window, allowing you to update the retention policy for the backup.

 Press Finish to update the Backup now or choose the Schedule button to configure a Windows Task Scheduler task to schedule the update backup (See the Scheduling Backup Jobs section for more information).

## **Restoring Mailbox Classic Backup**

The following are instructions for restoring a OneDrive List/Library from a specific backup:

 Navigate to the backup, You can access the Restore wizard by either right-clicking on the selected username and selecting the "Restore" option

| 🕙 Backup Navigator   |             |  |
|----------------------|-------------|--|
| 🗸 🕒 Jan-20-2020 12:3 | PM - (Full) |  |
| > 🎑 a.oskin@m 👔      | Restore     |  |
| > <u> Admin@me</u>   |             |  |

Or you can access the Restore Wizard by selecting "To Original Location" in the Restore section

of the Ribbon.

|       | Home   | View                | Archite             | et M     | ligrator Fi                | le Manager           | Drives F            | ublic Folders | Security Manager | Term Store Manager         |
|-------|--------|---------------------|---------------------|----------|----------------------------|----------------------|---------------------|---------------|------------------|----------------------------|
| s     | >      | Ð                   |                     | <b>f</b> | $\mathbf{\textcircled{1}}$ | Œ                    | 24                  | E E           |                  | 🕖 Refresh Backup Navigator |
| Share | ePoint | To Local<br>Storage | To Cloud<br>Storage | Update   | To Original<br>Location    | Import from<br>Local | Import fro<br>Cloud | m Project Su  | immary Logs      |                            |
| Conn  | ect To |                     | Backup              |          | Restore                    | Ar                   | chive               | Repo          | ort              | View                       |

2. This will start a copy mailbox content job.

# **Change Properties for Backup**

Users can change the properties for their backups after the backups have been configured. To do so simply right click on the backup you wish to update, and select **Change Backup Properties.** 

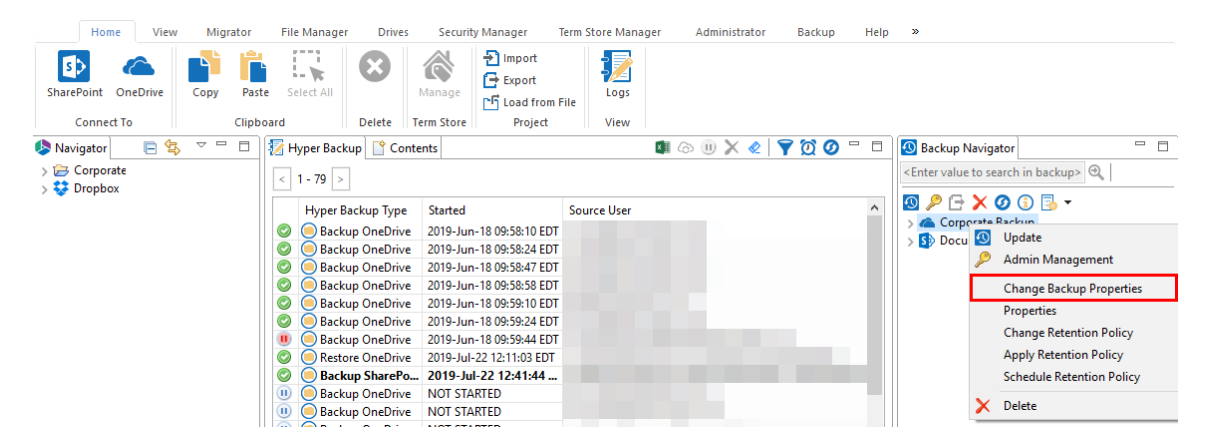

This opens up the Change Properties for Backup window.

| 烙 Change Backup Properties                     |      |        | × |
|------------------------------------------------|------|--------|---|
| Change Properties for Backup: Corporate Backup |      |        |   |
| Backup Location: C:\Users\spsadmin\Essentials  |      |        |   |
| List Copy Options                              |      |        |   |
| Backup content with                            |      |        |   |
| Include Versions                               |      |        |   |
| O Include All Versions                         |      |        |   |
| Include most recent Version 10                 |      |        |   |
| Advanced Options                               |      |        |   |
| Apply Filter Filter                            |      |        |   |
| Smart Backup                                   |      |        |   |
|                                                |      |        |   |
|                                                | Save | Cancel |   |

### **List Copy Options**

### Backup content with:

Include Permissions - this option will include SharePoint site, list, and item level permissions from each uniquely permissioned object.

Include Versions - this option will allow you to specify how many versions of each item to include with the backup. If left unchecked, no versions will be included, if "Include All Versions" is selected then all versions will be included. If "Include Most recent versions" is selected then only the number of versions specified will be included, starting with the most recent and working backwards (major and minor versions are included).

#### **Advanced Options**

Apply Filter - this option will allow you to customize a filter to include/exclude content based on metadata.

Smart Backup - This functionality is only available for Hyper Backups, which can only be performed for OneDrive and SharePoint sites. This feature aids users in saving space on storage. It uses the MD5 algorithm to scan backup files and excludes duplicates. The MD5 message-digest algorithm is used as a checksum to verify data integrity. If the checksum for files is the same, Essentials will save only one file instead of storing two equal files. Click here for more information on Smart Backups.

# **Admin Management**

Users can change the Administrative accounts associated with a backup. This option is available from the right click menu.

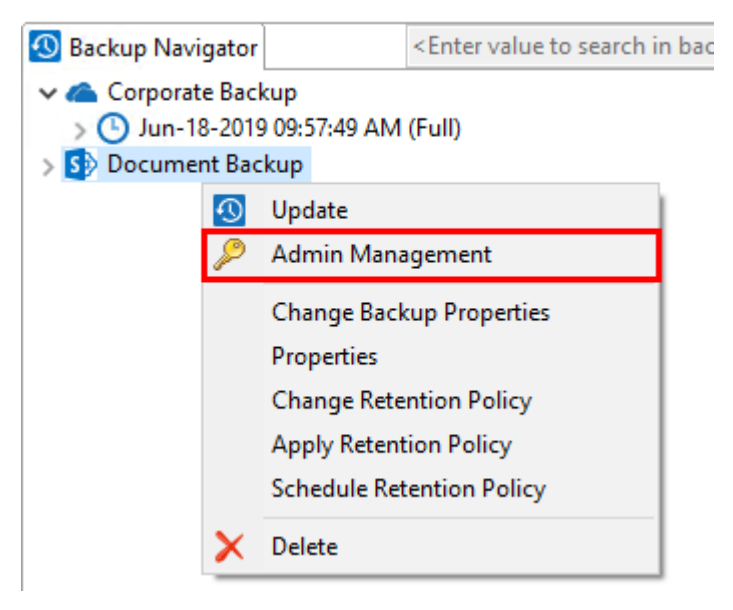

Once the Authentication and Admin Pooling window opens, you can choose to remove a current admin by selecting the ( - ) beside the admin name, or choose to add additional administrators by selecting <

| enter | userna | <b>me &gt;</b> . |
|-------|--------|------------------|
|-------|--------|------------------|

| inter username >.                    |        |   |        |   |
|--------------------------------------|--------|---|--------|---|
| log Authentication and Admin Pooling | 7      | - |        | × |
|                                      |        |   |        |   |
|                                      |        |   |        |   |
| Admin Name: jtrosman@quest.com       |        |   |        | _ |
| Admin Name: <enter user=""></enter>  |        |   |        | — |
|                                      |        |   |        |   |
|                                      |        |   |        |   |
|                                      |        |   |        |   |
|                                      |        |   |        |   |
|                                      |        |   |        |   |
|                                      |        |   |        |   |
|                                      |        |   |        |   |
|                                      |        |   |        |   |
|                                      |        |   |        |   |
|                                      |        |   |        |   |
|                                      |        |   |        |   |
|                                      |        |   |        |   |
|                                      | Finish |   | Cancel |   |
|                                      |        |   |        |   |

If you choose to enter a new user, you will be asked for the username and a password.

# **Scheduling Backup Jobs**

There are two alternative methods to schedule Backup jobs:

- 1. The application allows users to create scripts and then run them from a command line, PowerShell, or load them into Windows Task Scheduler. You can learn more about this feature here.
- 2. Alternatively the application has an integrated User Interface that allows users to schedule and control their backup jobs. You can learn more about this feature here.

## How to Schedule Full Backups for SharePoint

Essentials Backup is a client side application that connects to a SharePoint site or site collection, OneDrive for Business site(s), and Exchange Online Mailboxes and allows the objects contained within to be backed up to a network file share or cloud storage account and then restored back to its original location when needed. Full and incremental backups can be scheduled so they are run based on a predefined recurrence pattern. Essentials Backup integrates seamlessly with Windows Task Scheduler (version 2) to trigger the backup operations, however, any scheduling application can be used.

We recommend that the User that will be running the Backup is a Local Administrator of the machine. We also recommend that the machine is set to not restart with Updates or go into Sleep Mode.

- 1. Go to the Backup Tab in Essentials for Office 365 solution.
- 2. In the Ribbon you will select "To Local Storage" or "To Cloud Storage", and the Wizard will open to begin the Backup process.

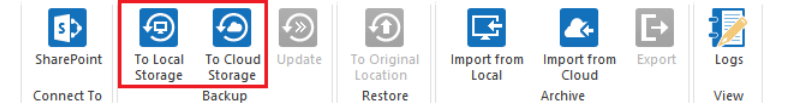

- 3. Proceed with the configuration specific to the service you wish to backup.
  - SharePoint Online Site Backup
  - OneDrive for Business Documents Backup
  - Exchange Online Mailbox Backup
  - OneDrive for Business Backup
- 4. Select Schedule to use Task Scheduler to schedule your first backup.
  - **NOTE:** the first, initial backup will always be a full backup and can only occur once. After this backup has completed, then you can use the Update Backup option to run or schedule future backups; Full, Incremental and Differential updates.

| 6                        |                                              | _      |      |    |
|--------------------------|----------------------------------------------|--------|------|----|
| ackup Properti           | es                                           |        |      |    |
| Project Name: *          | SharePoint Backup                            |        |      |    |
| Connection<br>Service: * | SharePoint Site 🗸 💿                          |        |      |    |
| Source Url: *            | http://s-sp16-xprod:2016/sites/Corporate2016 |        | ~    |    |
| Retent                   | ion Policy                                   |        |      |    |
|                          |                                              |        |      |    |
|                          |                                              |        |      |    |
|                          |                                              |        |      |    |
| 📑 Generate Scri          | ot Schedule                                  | Finish | Canc | el |

5. Because this is the initial backup for this object, it can only select "One time only" as your option on how often to perform this task. Under advanced settings you can choose to "repeat task every" and then specify the time frame (the time frame options will perform the scheduled task more often than daily with 10 hours as the largest time increment that can be selected). Click **Next** to proceed.

| Settings:                                                      |                  |   |  |  |
|----------------------------------------------------------------|------------------|---|--|--|
| Title: SharePoin                                               | t Backup         |   |  |  |
| Perform this tas<br>One time onl<br>Daily<br>Weekly<br>Monthly | ik: – 🔞<br>y     |   |  |  |
| Advanced Setting:<br>Repeat task eve                           | s:<br>ery 1 hour | ~ |  |  |

6. Enter the Start Time and Start Date for when you would like the Scheduled Backup to begin. Click **Next**.

| •                    |                 |              |        | [ | - X    |
|----------------------|-----------------|--------------|--------|---|--------|
| cheduled Task        |                 |              |        |   |        |
| Specify day and time | you want this t | ask to start |        |   |        |
| Start Time: 7:14 PM  |                 |              |        |   |        |
| Start Date: 1/22/20  | 18 🜩            |              |        |   |        |
|                      |                 |              |        |   |        |
|                      |                 |              |        |   |        |
|                      |                 |              |        |   |        |
|                      |                 |              |        |   |        |
|                      |                 |              |        |   |        |
|                      |                 |              |        |   |        |
|                      |                 |              |        |   |        |
|                      |                 |              |        |   |        |
|                      | < Back          | Next >       | Finish | ( | Cancel |

7. Click **Finish** to create the Backup job. You may be asked for your windows credentials, enter them and click **Ok**.

| >                   |                               | × |
|---------------------|-------------------------------|---|
| Windows System      | Credentials                   |   |
| • Yes, store my cre | dentials with this task       |   |
| No, do not store    | my credentials with this task |   |
| Windows username    | Carlos Constant               |   |
| Windows password    | •••••                         |   |
|                     |                               |   |

If the backup job is failing to start at the scheduled day and time, please try the following configuration.

1. In Windows Task Scheduler, right click on the Backup Job and choose Properties.

| Task Scheduler             |                                                                                                    | - 🗆 ×                                                            |
|----------------------------|----------------------------------------------------------------------------------------------------|------------------------------------------------------------------|
| File Action View Help      |                                                                                                    |                                                                  |
| 🗢 🄿 🔰 🖬 🚺 🖬                |                                                                                                    |                                                                  |
| Task Scheduler (Local)     | Name Status Triggers Actions                                                                                                    |                                                                  |
| > 🛃 Task Scheduler Library | OneDrive St Ready At 4:00 AM on 5/1/199 to a very 1.00:00:00 indefinitely. Task Schedule                                                                                                    | er Library                                                       |
|                            | Kun 💿 Create Ba                                                                                                    | isic Task                                                        |
|                            | Dianal Binala Binala Bina | ısk                                                              |
|                            | Event Import Ta                                                                                                    | ask                                                              |
|                            | Properties Display A                                                                                                    | II Running Tasks                                                 |
|                            | Delete Disable A                                                                                                    | II Tasks History                                                 |
|                            | Run          Create Bit          End          Disable          Disable          Import Till           Properties          Disable A          Delete                                                                                                    | isic Task<br>isk<br>ask<br>II Running Tasks<br>III Tasks History |

- 2. Uncheck the box for 'Do not store password' and Check the box for 'Run with highest privileges'.
  - **NOTE:** Only use the "Run with highest privileges" option if you are using a username that is anything other than a Local Administrator. i.e. Domain Admins and Domain Users.

| 0                                                                                  |                   |              |              |            |                |         |           | -             |
|------------------------------------------------------------------------------------|-------------------|--------------|--------------|------------|----------------|---------|-----------|---------------|
| General Trig                                                                       | gers Actions      | Condition    | s Settings   | History    |                |         |           |               |
| Name:                                                                              | OneDrive Star     | ndalone Up   | date Task-S  | -1-5-21-42 | 21714872-3534  | 193616- | 335397208 | 7-1122        |
| Location:                                                                          | ۱.                |              |              |            |                |         |           |               |
| Author:                                                                            | Microsoft Co      | rporation    |              |            |                |         |           |               |
| Description:                                                                       |                   |              |              |            |                |         |           |               |
| Security opt                                                                       | ions              |              |              |            |                |         |           |               |
| When runn                                                                          | ing the task, us  | e the follow | ving user ac | count:     |                |         |           |               |
| spectrum.                                                                          |                   |              |              |            |                |         | Change l  | Jser or Group |
| Run only                                                                           | / when user is I  | ogged on     |              |            |                |         |           |               |
| Run whe                                                                            | ther user is log  | ged on or i  | not          |            |                |         |           |               |
| Do not store password. The task will only have access to local computer resources. |                   |              |              |            |                |         |           |               |
| 🗹 Run with                                                                         | n highest privile | eges         |              |            |                |         |           |               |
| Hidden                                                                             | Configu           | re for: Wi   | ndows Vista  | a™, Windov | vs Server™ 200 | 8       |           | ~             |
|                                                                                    |                   |              |              |            |                |         | ОК        | Cancel        |

OneDrive Standalone Update Task-S-1-5-21-4221714872-3534193616-3353972087-1122 Properties (Local C., X

- 3. After clicking **OK** you will be prompted for the password of the Admin account you created the backup with and click **Ok**.
  - **NOTE:** The username and password will be a Domain or Local Username and Password that you are logged into the machine as. This will not bean Office 365 email and password even if that is what you are backing up.

| Task Scheduler         |                         | ?         | ×   |
|------------------------|-------------------------|-----------|-----|
|                        |                         |           |     |
| Enter user account inf | formation for running t | nis task. |     |
| User name:             | 🖸 spsadmin              | `         | ·   |
| Password:              | •••••                   |           |     |
|                        |                         |           |     |
|                        | OK                      | Can       | cel |

# How to Schedule Incremental Backups for SharePoint

Follow these steps to schedule incremental backups for SharePoint:

1. Go to the **Backup** tab in the Essentials user interface.

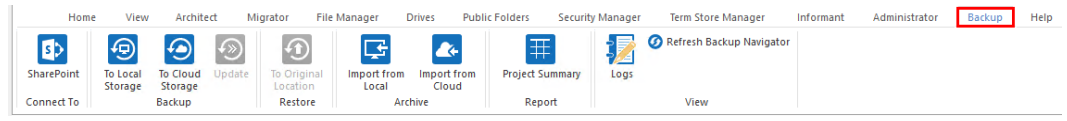

2. Select the Backup Project in the Backup Navigator, right click and choose Update.

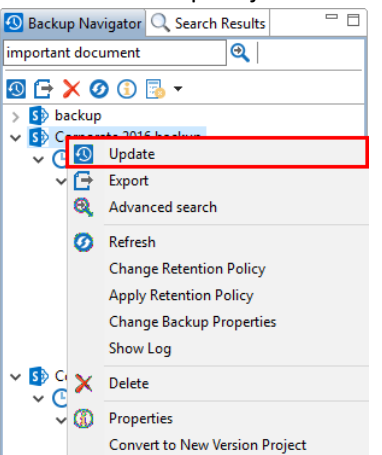

3. Select the type of update you wish to schedule (Full, Incremental or Differential) and then select **Schedule** this will open the scheduled task window.

| \$                                |                        |        |  |        | × |  |  |  |
|-----------------------------------|------------------------|--------|--|--------|---|--|--|--|
| Update Backup                     |                        |        |  |        |   |  |  |  |
|                                   |                        |        |  |        |   |  |  |  |
|                                   |                        |        |  |        |   |  |  |  |
| Corporate2016                     |                        |        |  |        |   |  |  |  |
| Last updated: 2017-11-30 11:27:59 |                        |        |  |        |   |  |  |  |
|                                   |                        |        |  |        |   |  |  |  |
| ◯ Full Update                     |                        |        |  |        |   |  |  |  |
| Incremental Backup                |                        | 0      |  |        |   |  |  |  |
| O Differential Backup             |                        | 0      |  |        |   |  |  |  |
| O Custom Filter Update            | Filter                 | 0      |  |        |   |  |  |  |
| Send notification                 | Admins, Owner, Current | 0      |  |        |   |  |  |  |
| Change Retention Policy           |                        |        |  |        |   |  |  |  |
|                                   |                        |        |  |        |   |  |  |  |
|                                   |                        |        |  |        |   |  |  |  |
|                                   |                        |        |  |        |   |  |  |  |
|                                   |                        |        |  |        |   |  |  |  |
| Generate Script                   | Schedule               | Finish |  | Cancel |   |  |  |  |

- 4. In the Scheduled Task window, enter a title for the Update Job and select when you would like the it to run. Under advanced settings you can choose to "repeat task every" and then specify the time frame (the time frame options will perform the scheduled task more often than daily with 10 hours as the largest time increment that can be selected). Click **Next** to proceed. **Note:** 
  - **NOTE:** Be cautious to not have the Updates overlap each other or a Full Backup.
| •                                |                                     |                | пх       |                                                |
|----------------------------------|-------------------------------------|----------------|----------|------------------------------------------------|
| ×                                |                                     |                |          |                                                |
| Scheduled Ta<br>Schedule the rec | ISK<br>urrence for this operation   |                |          |                                                |
| Sattinger                        |                                     |                |          |                                                |
| Settings.                        |                                     |                |          |                                                |
| Perform t<br>One tir<br>Daily    | his task:                           |                |          |                                                |
| O Weekly<br>Month                | ,<br>ly                             |                |          |                                                |
| Advanced S                       | ettinas:                            |                |          |                                                |
| 🗌 Repeat ta                      | sk every 1 hour 🗸                   |                |          |                                                |
|                                  |                                     |                |          |                                                |
|                                  |                                     |                |          |                                                |
|                                  | < Back Next >                       | Finish         | Cancel   |                                                |
|                                  |                                     |                |          |                                                |
| Set the st                       | art time and start da               | te for the up  | date job | and click <b>Next</b> .                        |
| <b>\$</b>                        |                                     |                |          |                                                |
| Scheduled 7                      | ask                                 |                |          |                                                |
| Specify day an                   | d time you want this task to start  |                |          |                                                |
| Start Time: 10                   | :59 PM                              |                |          |                                                |
| Start Date: 1,                   | /23/2018 🛓                          |                |          |                                                |
|                                  |                                     |                |          |                                                |
|                                  |                                     |                |          |                                                |
|                                  |                                     |                |          |                                                |
|                                  |                                     |                |          |                                                |
|                                  |                                     |                |          |                                                |
|                                  |                                     |                |          |                                                |
|                                  |                                     |                |          |                                                |
|                                  |                                     |                |          |                                                |
|                                  |                                     |                |          |                                                |
|                                  |                                     |                | <u> </u> |                                                |
|                                  | < Back Next >                       | Einish         | Cancel   |                                                |
| On the su                        | mmary page review                   | the details of | your up  | date job and click <b>Finish</b> to create the |
| Backup jo                        | b. You may be asked                 | l for your wir | dows cr  | edentials, enter them and click <b>Ok</b> .    |
| <b>\$</b>                        |                                     | ×              |          |                                                |
| Windows Sy                       | stem Credentials                    |                |          |                                                |
|                                  |                                     |                |          |                                                |
| Yes, store r                     | ny credentials with this task       |                |          |                                                |
| Via d                            | store my credentials with this task |                |          |                                                |
| Windows user                     | name                                |                |          |                                                |
| Windows pass                     | wora                                |                |          |                                                |
|                                  | ord Leeseeee                        |                |          |                                                |

If the backup job is failing to start at the scheduled day and time, please try the following configuration.

OK

Cancel

1. In Windows Task Scheduler, right click on the Backup Job and choose Properties.

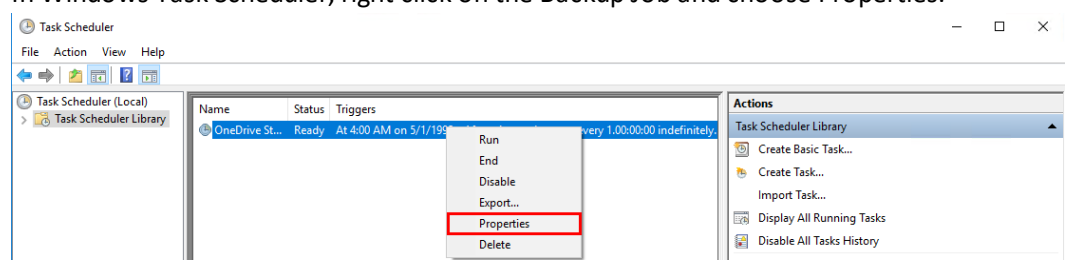

2. Uncheck the box for 'Do not store password' and Check the box for 'Run with highest privileges'.

**NOTE:** Be cautious to not have the Updates overlap each other or a Full Backup.

🕒 OneDrive Standalone Update Task-S-1-5-21-4221714872-3534193616-3353972087-1122 Properties (Local C... 🛛 🗙

| General Trigg  | gers Actions Co      | nditions Setting   | s History          |                  |            |               |
|----------------|----------------------|--------------------|--------------------|------------------|------------|---------------|
| Name:          | OneDrive Standal     | one Update Task-   | S-1-5-21-4221714   | 1872-3534193616  | -335397208 | 7-1122        |
| Location:      | ١                    |                    |                    |                  |            |               |
| Author:        | Microsoft Corpora    | ation              |                    |                  |            |               |
| Description:   |                      |                    |                    |                  |            |               |
| - Security opt | ions                 |                    |                    |                  |            |               |
| When runni     | ng the task, use the | following user a   | ccount:            |                  |            |               |
| aparateria -   |                      |                    |                    |                  | Change     | Jser or Group |
| Run only       | when user is logg    | ed on              |                    |                  |            |               |
| Run whe        | ther user is logged  | on or not          |                    |                  |            |               |
| 🗌 Do n         | ot store password.   | The task will only | / have access to I | ocal computer re | esources.  |               |
| 🗹 Run with     | highest privileges   |                    |                    |                  |            |               |
| Hidden         | Configure fo         | r: Windows Vist    | ta™, Windows Se    | rver™ 2008       |            | ~             |
|                |                      |                    |                    |                  | ОК         | Cancel        |

- 3. After clicking **OK** you will be prompted for the password of the Admin account you created the backup with and click **Ok**.
  - **NOTE:** The username and password will be a Domain or Local Username and Password that you are logged into the machine as. This will not bean Office 365 email and password even if that is what you are backing up.

| Task Scheduler         | ? ×                              |
|------------------------|----------------------------------|
| <b>R</b>               | GA                               |
| Enter user account inf | formation for running this task. |
| User name:             | 🔮 spsadmin 🗸 🖉                   |
| Password:              | •••••                            |
|                        |                                  |
|                        |                                  |

#### **Using Integrated Scheduler to Run Backup Jobs**

The Schedule button located at the bottom of the properties screen will walk the user through the Scheduler Wizard to create a backup job. To learn more about the scheduler, please refer to the Scheduler section in the Wizards section.

| \$                |                                              |     |        | × |
|-------------------|----------------------------------------------|-----|--------|---|
| Backup Propertie  | s                                            |     |        |   |
|                   |                                              |     |        |   |
| Project Name: *   | Backup Corporate 2016                        |     |        |   |
| Connection        |                                              |     |        |   |
| Service: *        | SharePoint Site 🗸 🔞                          |     |        |   |
| Source Url: *     | http://s-sp16-xprod:2016/sites/Corporate2016 |     | $\sim$ |   |
| Configuration     |                                              |     |        |   |
| 👧 🕨 Backup (      | Options                                      |     |        |   |
|                   |                                              |     |        |   |
| Retentio          | n Policy                                     |     |        |   |
| _                 |                                              |     |        |   |
| Save Bac          | kup to Location                              |     |        |   |
|                   |                                              |     |        |   |
|                   |                                              |     |        |   |
|                   |                                              |     |        |   |
| 📑 Generate Script | Fin Schedule                                 | ish | Cancel |   |

## **Backup Project Conversion**

Due to a significant update made to improve performance, the format in which the backup projects are stored may need to be changed as well. Any Backup projects created prior to the December 21, 2015 version will have the option to be converted. This is an **optional**, one time, operation and any project already converted or any new project created after will be stored in the newer format and therefore the conversion will not be necessary.

The conversion process is fully automated and very simple to accomplish following the steps below. Please allow adequate time for the process to complete before you continue using the software. Depending on the size of the backup project, this process may take anywhere from several minutes to hours to conclude.

1. Update to the latest version of the software by going to the Help tab in Essentials, and selecting **Check for Updates**.

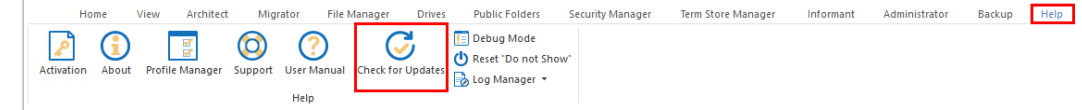

2. Determine which Backup projects need to be converted. You can simply select the Backup project from the Backup Navigator pane, right click and choose **Update** or select the update button from the Backup Navigator pane.

| <b>1</b> | Backı | up Nav                | vigator 🔍 Search Results 👘 🗖   |
|----------|-------|-----------------------|--------------------------------|
| imp      | ortar | nt doci               | ument 🍳                        |
| <b>1</b> | G     | × 🤇                   | ) 🗊 🍡 🗸                        |
| >        | S b   | ackup                 |                                |
| ~        |       | neese                 | USA Sales                      |
| ~        |       | 3                     | Update                         |
| >        |       | G                     | Export                         |
| >        | s S   | 1 🔍                   | Advanced search                |
|          |       | Ø                     | Refresh                        |
|          |       |                       | Change Retention Policy        |
|          |       |                       | Apply Retention Policy         |
|          |       |                       | Change Backup Properties       |
|          |       |                       | Show Log                       |
|          |       | $\boldsymbol{\times}$ | Delete                         |
|          |       | 3                     | Properties                     |
|          |       |                       | Convert to New Version Project |

3. When the Update Backup wizard appears, a message will appear if a conversion is available.

| Update Backup                                                                                     |                     |
|---------------------------------------------------------------------------------------------------|---------------------|
| This backup project is stored in an older format an<br>View the User Manual for more information. | d can be converted. |
| 1 mailbox is selected                                                                             |                     |
| Last updated: 2015-11-11 14:08:35                                                                 |                     |
|                                                                                                   |                     |
| ○ Full Update                                                                                     |                     |
| <ul> <li>Incremental Backup</li> </ul>                                                            | 0                   |
| 🔿 Differential Backup                                                                             | 0                   |
| Send notification Admins, Owner, Current                                                          | $\bigcirc$          |
| Change Retention Policy                                                                           |                     |
|                                                                                                   |                     |
|                                                                                                   |                     |
| Generate Script                                                                                   | Finish Cancel       |

- 4. (Optional but recommended) Before you convert the project, select your Backup project that you wish to convert from the Backup Navigator and choose the Export option. This will export your backup project *in its current format* to another location (for an overview on how to perform an export and import of a backup please see the Import/Export Backup Archives sections). If anything should happen during the conversion process you can Import your project back into the software and try again. If you receive any error messages during the Export process, please contact support before proceeding.
- 5. To convert your backup project, select the project in the Backup Navigator pane, right click and choose the option "Convert to New Version Project". If the option is not present, then the

project is already stored in the new format and therefore does not need conversion.

|           | Update                         |
|-----------|--------------------------------|
| Sch       | Export                         |
| 🔈 🚺 Sha 🔇 | Refresh                        |
| ⊳ 🖸 Sha   | Change Retention Policy        |
| 5 Sha     | Apply Retention Policy         |
| 5 Tes     | Shewler                        |
| 5 Tes     | Show Log                       |
| 🛛 🚺 Tes 🗡 | Delete                         |
| Source Ma | Properties                     |
| Filter    | Convert to New Version Project |

6. Click **OK** on the confirmation dialog pop-up in order to begin the conversion. Depending on the amount of content in the project, this process may take a few minutes to several hours to complete. During the conversion process, please do not create any new backups.

| 🕭 Com | version                                                                                                    | × |
|-------|----------------------------------------------------------------------------------------------------|---|
| ?     | The selected backup project will be converted and cannot be undone.<br>If you have not already done so, please consider using the Export option before<br>proceeding.<br>View the appropriate section of the User Manual for more information. |   |
|       | Do you wish to continue?                                                                                                    |   |
|       | OK Cancel                                                                                                    |   |

- 7. Once it is done, click **OK** on the confirmation dialog and restart the software to finish the procedure.
- 8. Repeat this process for each Backup Project that you would like to convert.

If you receive any error messages or would just like some assistance, please contact support.

# Help Tab

The Help tab within Essentials, is where users find activation information, product details, settings, and the log manager.

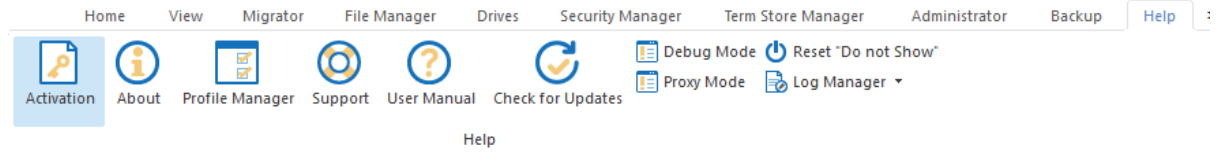

## Activation

Selecting **Activation** from the help tab, allows users to view information about the status of their product license. This is where licenses are entered, renewed, and activated.

| ctivation Status                            | License is Valid                                  |     |
|---------------------------------------------|---------------------------------------------------|-----|
| lease enter your Activat                    | ion Code or Username/Email and then Activate b    | elo |
| 88948-5K2D7-CB225-AC                        | C98C-78598                                        |     |
| Activate Online Now                         | Activate Manually (Internet access is not availab | ble |
| icense                                      |                                                   |     |
| LICENS                                      | E BEGIN                                           | ^   |
| Product License                             |                                                   |     |
| Activation:88948-5K2D                       | 7-CB225-AC98C-78598                               |     |
| Client:dseaman@meta                         | logix.com                                         |     |
| Seat:001008871E09<br>Expiration:2010-12-1/T | 72,50,50                                          |     |
| Support Expiration:201                      | 9-12-14T23:59:59                                  |     |
| Type:Term                                   |                                                   |     |
| Product:Architect Suite                     | 2                                                 |     |
| Edition:Enterprise with                     | Migration                                         |     |
| Modules:Architect;Mig                       | jrator;Google Migrator;Archiver;Office365Only;Fil |     |
| HUD:U                                       |                                                   |     |
| Domains:                                    |                                                   |     |
| Mailboxes:100                               |                                                   |     |
| Sites:10000000                              |                                                   |     |
| Size Limit:10000000                         |                                                   |     |
| Item Limit:-1                               |                                                   |     |
| Lier:2                                      |                                                   |     |
| MCwCFG2RFzAwRPHF                            | YOy1mMUpspVqbfqGAhQwzcmtQVS5tjV6PkjYr/‹           | ~   |
|                                             |                                                   |     |

## About

Selecting **About** from the help tab, allows users to view information about the product version, access to the documentation, and support links.

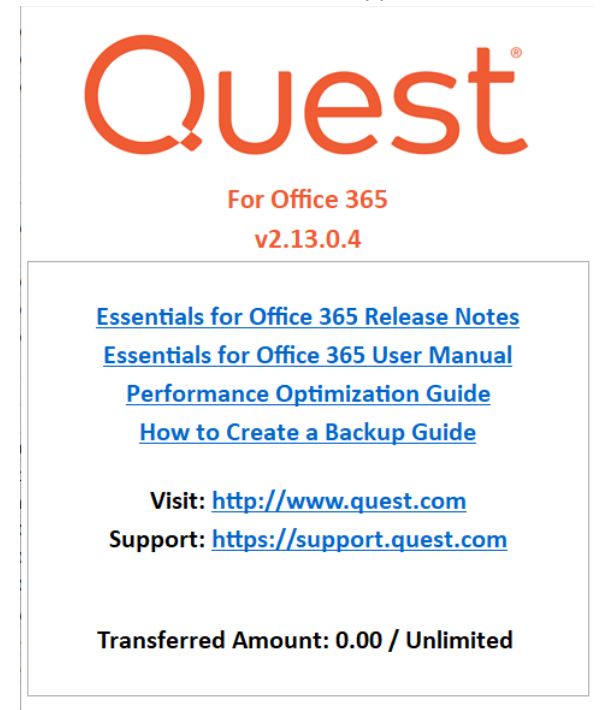

© 2023 Quest Software Inc. ALL RIGHTS RESERVED. Close

# Support

Selecting **Support** from the help tab, will direct users to the Support website.

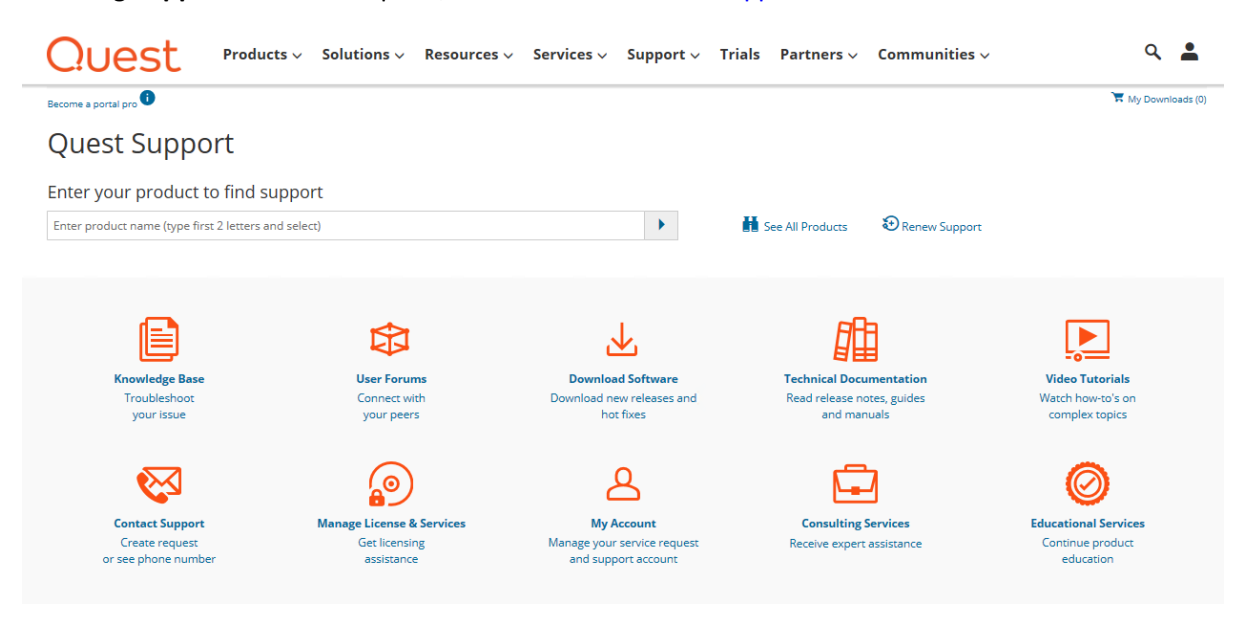

## **Help Manual**

Selecting Help Manual from the help tab open this document.

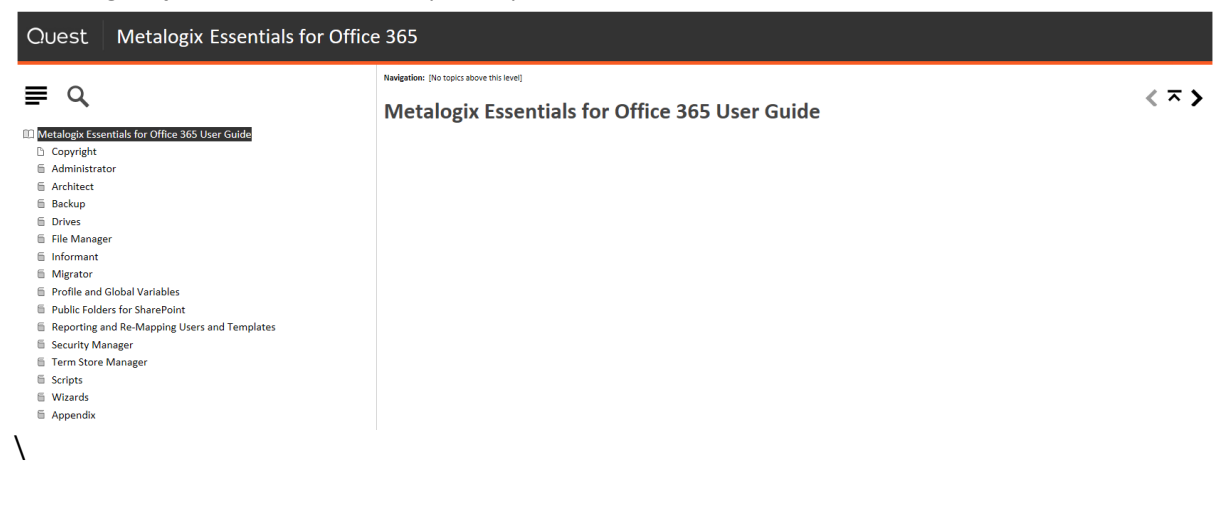

# **Check for Updates**

Selecting **Check for Updates** from the help tab will run the product update manager, which checks for updates. If updates are available it will ask you if you would like to install them.

| A new update is available. Do you want to install it?                                                                         |                  |                    |
|----------------------------------------------------------------------------------------------------|------------------|--------------------|
| To enable it or disable manually, please, go to Help-> Profile manager -> Global Variables -> Disable tool automatic updates. | Enable Automatio | c Updates -> True. |
|                                                                                                    | Yes              | No                 |

If you choose to install the updates, a pop up will appear upon completion of the installation which will request to restart the Essentials program.

# View Tab

14

The view tab provides users with options on the various components of their environment they wish to view within Essentials. The immediate pane view is the (1) Navigator, (2) this pane will depend on what you have selected to view in the viewer ribbon options. For instance, selecting Workflows will display the workflows used in the specified environment.

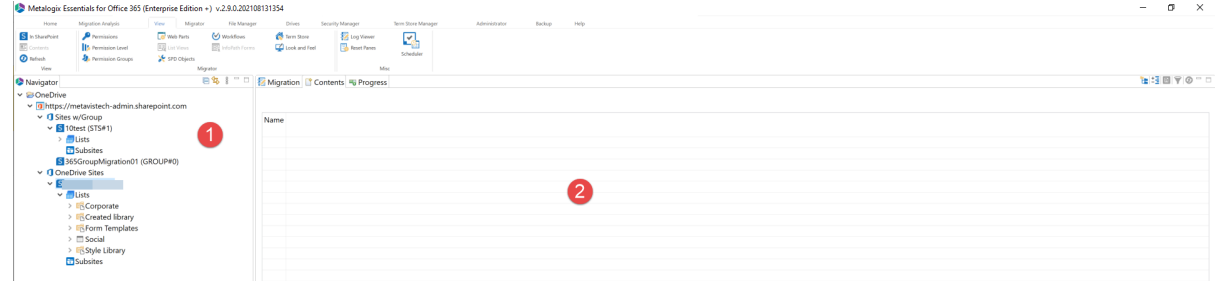

## **View section**

The view section of the View Tab ribbon, provides users with the opportunity to view the selected environment within SharePoint, viewing the contents of a selected folder, or refreshing the content viewed within the Essentials viewing panes.

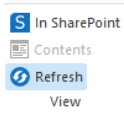

## Migrator

The Migrator section of the View Tab ribbon allows users to select what components of the selected environment's settings and features they would like to view. Users can select whether they would like to view items such as web parts, workflows, permissions, etc. The selected component will be viewed in the (2) portion of the screen.

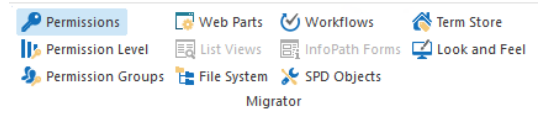

## Misc

The Misc section of the View Tab ribbon gives users access to the job scheduler, the log viewer, as well as the ability to reset the Essentials panes, and adding New Windows to the Essentials view.

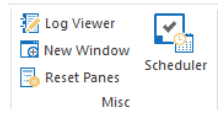

#### **Scheduling Tasks**

This interface is generated when a user attempts to schedule a process. The scheduler can be launched in two ways:

1. The Schedule button found at the bottom of the Copy/Backup/Migration wizards.

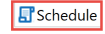

< Back Next > Finish Cancel

2. Alternately, in order to see the tasks that are already scheduled and perform various actions on these tasks, you can click the The "Scheduler" button in the "View" tab in the ribbon.

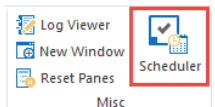

#### Schedule Task Screen

This screen is displayed after launching a scheduling operation from the button in the Copy/Backup/Migration wizards.

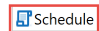

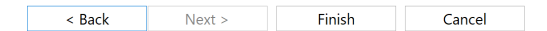

Here, you can enter a task name as well as select the recurrence. You have the option to set the task for One time, daily, weekly, and monthly recurrences, and then specify the time frame for your selected

recurrence.

| Schedule Task         |                                                            | >                                         |
|-----------------------|------------------------------------------------------------|-------------------------------------------|
| essentialscmd -cmd cr | ateBackup -guid e64235e7-fc43-4f73-a6b0-32c52636df96 -rela | ted -clear -keepFull LTE= -keepInc LTE= 🔸 |
|                       |                                                            | ~                                         |
| <                     |                                                            | >                                         |
| Copy to Clipboar      | ] @                                                        |                                           |
| Schedule Opt          | ons                                                        |                                           |
| Enter a task na       | me.                                                        |                                           |
| One time              | Start Time: 12:29 PM                                       |                                           |
| Daily                 | Start Date: 3/10/2020 丈                                    |                                           |
| Monthly               |                                                            |                                           |
|                       |                                                            |                                           |
|                       |                                                            | Create Task Cancel                        |

This screen also allows users to use scripts to schedule the task. By selecting "Copy To Clipboard", users can then Use Scripts and integration with windows task scheduler, to schedule this task.

#### **Operation Scheduler Screen**

This screen shows all of the tasks you have scheduled as well as the time they were last run, the upcoming scheduled run time, status, type, and the details of the tasks' scheduling.

| Operation Name                  | Time of Last Run       | Time of Next Run      | Status | Туре | Schedule |  |
|---------------------------------|------------------------|-----------------------|--------|------|----------|--|
| harePoint Backup Architect Task | 1/23/2018 11:14:00 AM  | 1/23/2018 12:14:00 PM | Ready  |      |          |  |
| pdate Backup Corporate Archite  | 11/30/1999 12:00:00 AM | 1/23/2018 10:59:00 PM | Ready  |      |          |  |
|                                 |                        |                       |        |      |          |  |
|                                 |                        |                       |        |      |          |  |
|                                 |                        |                       |        |      |          |  |
|                                 |                        |                       |        |      |          |  |
|                                 |                        |                       |        |      |          |  |
|                                 |                        |                       |        |      |          |  |
|                                 |                        |                       |        |      |          |  |
|                                 |                        |                       |        |      |          |  |
|                                 |                        |                       |        |      |          |  |
|                                 |                        |                       |        |      |          |  |
|                                 |                        |                       |        |      |          |  |
|                                 |                        |                       |        |      |          |  |

It is on this screen that you can select an existing task, enable, disable, delete, refresh, or change it's schedule. You also have the option to generate a script that can be used in Powershell or the command prompt in order to run the task outside of its scheule. If you would like to run the task quickly, you can

click the "Run" button in the lower left hand corner. You can also see the history of all the tasks, active or otherwise, by clicking the "History" button.

You can also right-click on any task and bring up a context menu that allows you to take the above mentioned actions on any task.

| 🔐 Operation Scheduler            |                       |                       | ×      |      |          |  |
|----------------------------------|-----------------------|-----------------------|--------|------|----------|--|
| Operation Name                   | Time of Last Run      | Time of Next Run      | Status | Туре | Schedule |  |
| SharePoint Backup Architect Task | 1/32/2010 11.14.00 AM | 1/23/2018 12:14:00 PM | Ready  |      |          |  |
| Update Backup Corporate Archite  | 1 🖳 Run               | 23/2018 10:59:00 PM   | Ready  |      |          |  |
|                                  | 🕮 Enable/Disable      |                       |        |      |          |  |
|                                  | 🖳 Delete              |                       |        |      |          |  |
|                                  | 😫 Script              |                       |        |      |          |  |
|                                  | Refresh               |                       |        |      |          |  |
|                                  | 🖳 History             |                       |        |      |          |  |
|                                  | L Change Schedule     |                       |        |      |          |  |
|                                  |                       |                       |        |      |          |  |

#### Log Viewer

Selecting Log Viewer from the Misc section of the View tab will open the Log Viewer window.

#### **New Window**

Selecting **New Window** from the Misc section of the View tab will open an entirely new Essentials tool window.

# Scripts

15

This section provides an overview of the ways in which Scripts can be used to manage certain product functionality for Essentials.

# Using Scripts and Integration with Windows Task Scheduler

As with many of Essentials operations, users may generate a command line script (refer to Scripting Reference Guide for additional information). For repetitive operations like backups, the application has been integrated with Windows Task Scheduler (WTS). WTS allows users to run jobs on a schedule, in the background, even if no user is currently logged into the computer.

Once a script is run, the history will be available in the log viewer. Unless specified in the script all history files will have auto-generated file names as a unique string of numbers. The path to all log files is: C:\Users\[UserName]\Essentials\.metscheadata\appLog.

To create a new script and load it into Windows Task Scheduler:

1. Press the Schedule button within any of the Essentials wizards.

🛃 Schedule

< Back Next > Finish Cancel

2. The Schedule Task window will open, it will contain a command line script. Press **Copy to Clipboard**.

| sentialscmd -cm   | d runJob -guid 4ce20fc1-d670-4510-8b16-0af6024d86a4 -related -clear | ^ |
|-------------------|---------------------------------------------------------------------|---|
|                   |                                                                     |   |
|                   |                                                                     | ~ |
|                   |                                                                     | > |
|                   |                                                                     |   |
| Copy to Clipbo    | rd 🔘                                                                |   |
| •                 |                                                                     |   |
| Schedule C        | ptions                                                              |   |
|                   |                                                                     |   |
| Enter a task      | name.                                                               |   |
|                   |                                                                     |   |
| One time          | Start Time: 10:21 AM                                                |   |
| Daily             | Start Date: 20- Jan -2021                                           |   |
|                   |                                                                     |   |
| Mookly            |                                                                     |   |
| Weekly            |                                                                     |   |
| Weekly<br>Monthly |                                                                     |   |
| Weekly<br>Monthly |                                                                     |   |
| Weekly<br>Monthly |                                                                     |   |
| Weekly<br>Monthly |                                                                     |   |

Open Windows Task Scheduler and select the Create Basic Task option in the Actions panel.
 Task Scheduler

| File Action View Help  |                                                                                                    |                                                                                                    |
|------------------------|----------------------------------------------------------------------------------------------------|----------------------------------------------------------------------------------------------------|
| 🔶 🙇 📰 🛛 🖬              |                                                                                                    |                                                                                                    |
| Task Scheduler (Local) | Name       Status       Triggers         Image: OneDrive St       Ready       At 4:00 AM on 5/1/1992 - After triggered, repeat every 1.00:00:00 indefinitely         Image: Comparison of the state of the state | Actions Task Scheduler Library Create Basic Task Create Basic Task Import Task Display All Running Tasks Disable All Tasks History New Folder View Refresh Refresh Refresh Schedate Item |
|                        | Location: Author: Microsoft Corporation Description: Security options When running the task, use the following user account: spsadmin Run only when user is logged on Run whether user is logged on or not Do not store password. The task will only have access to local resources Run with highest privileges                                                                                                    | Run     End     Disable     Export     Properties     Delete     Help                                                                                                    |

4. Give your task a name and a description, click Next.

| Create Basic Task Wizard       |                                 | ×                                                                                                    |
|--------------------------------|---------------------------------|----------------------------------------------------------------------------------------------------|
| Create a Basic Task            | (                               |                                                                                                    |
| Create a Basic Task<br>Trigger | Use this wizar<br>such as multi | d to quickly schedule a common task. For more advanced options or settings<br>ple task actions or triggers, use the Create Task command in the Actions pane. |
| Action                         | Name:                           | updatebackup corporate 2016                                                                                                    |
| Finish                         | Description:                    | Update backup for Corporate 2016 Sites.                                                                                                    |
|                                |                                 |                                                                                                    |
|                                |                                 | < Back Next > Cancel                                                                                                    |

#### 5. Select when you would like the task to start, click Next.

| Create Basic Task Wizard                           | X                                                                                                    |  |
|----------------------------------------------------|----------------------------------------------------------------------------------------------------|--|
| Task Trigger                                       |                                                                                                    |  |
| Create a Basic Task<br>Trigger<br>Action<br>Finish | When do you want the task to start? <ul> <li>Daily</li> <li>Weekly</li> <li>Monthly</li> <li>One time</li> <li>When the computer starts</li> <li>When I log on</li> <li>When a specific event is logged</li> </ul> <ul> <li>Back</li> <li>Next &gt; Cancel</li> </ul> |  |

6. Set a start date and time, and how many days you would like the task to continue for. Click **Next**.

| Create Basic Task Wizard                                    |                     | ×  |
|-------------------------------------------------------------|---------------------|----|
| Daily                                                       |                     |    |
| Create a Basic Task<br>Trigger<br>Daily<br>Action<br>Finish | Start: 1/23/2018    |    |
|                                                             | < Back Next > Cance | el |

7. Leave the Action selection as "start program" and click **Next**.

| Create Basic Task Wizard                          | ×                                            |
|---------------------------------------------------|----------------------------------------------|
| O Action                                          |                                              |
| Create a Basic Task<br>Trigger<br>Daily<br>Action | What action do you want the task to perform? |
| Start a Program                                   |                                              |
| Finish                                            |                                              |
|                                                   | < Back Next > Cancel                         |

8. In the Program/Script field, paste the script you copied to the clipboard in step 2. Click Next.

| Create Basic Task Wizard |                                                                          | ×  |
|--------------------------|--------------------------------------------------------------------------|----|
| 5tart a Program          |                                                                          |    |
| Create a Basic Task      |                                                                          |    |
| Trigger                  | Program/script:                                                          |    |
| Daily                    | :Name "ARCHIVE-Corporate 2016 backup" -log 'output.xml' -noSplash Browse |    |
| Action                   |                                                                          |    |
| Start a Program          | Add arguments (optional):                                                |    |
| Finish                   | Start in (optional):                                                     |    |
|                          |                                                                          |    |
|                          |                                                                          |    |
|                          |                                                                          |    |
|                          |                                                                          |    |
|                          |                                                                          |    |
|                          |                                                                          |    |
|                          |                                                                          |    |
|                          |                                                                          |    |
|                          |                                                                          |    |
|                          |                                                                          |    |
|                          | < Back Next > Cance                                                      | el |

9. On the summary page, click Finish.

## **Scripting Reference Guide**

Much of the application's functionality is accessible through a scripting interface. Scripts can be developed using the list of commands provided below, or by running most wizards and then selecting the **Schedule** option in the end. This will open the Schedule Task screen where a script is available for copy. Scripts can be run in Scheduler (located in the View tab of the ribbon), PowerShell scripts, within Windows Task Scheduler or simply fired from the command line.

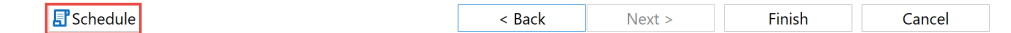

Please note that new scripting options and features are added to the product often. To get the latest listing, please run the following command in command prompt:

For 64bit: "c:\Program Files\Quest\Essentials\Essentials.exe" -help -log help.txt For 32bit: "c:\Program Files (x86)\Quest\Essentials\Essentials.exe" -help -log help.txt

This will create a "help.txt" file in your current user directory (ie: C:\Users\ in the folder of the username which you used to run the above script)

#### **Command Line Parameters**

| -help             | prints this help screen                  |
|-------------------|------------------------------------------|
| -cmd [command]    | runs a command                           |
| collectStatistics | collect statistics for site or OneDrive  |
| credentials       | collect credentials for site or OneDrive |
| connect           | connects to site or OneDrive             |

| copylist                  | copies a list                                                                                                    |
|---------------------------|----------------------------------------------------------------------------------------------------|
| copysite                  | copies a site                                                                                                    |
| copyitems                 | copies items/documents                                                                                                 |
| copyworkflows             | copies workflows                                                                                                    |
| customAction              | saves custom actions                                                                                                   |
| inheritanceReport         | generates Inheritance report                                                                                           |
| inventory                 | generates Inventory report                                                                                             |
| importAlerts              | imports alerts from csv file to target site                                                                            |
| importfiles               | imports files from csv file to target site                                                                             |
| exportSiteUsersReport     | generates Site Users report                                                                                            |
| exportSiteTemplatesReport | generates Site Templates report                                                                                        |
| fileSharesToOneDrive      | bulk uploads networked file system drives<br>into a OneDrive for Business Document<br>library                          |
| fullcompare               | generates Full Site Compare Content report                                                                             |
| given                     | creates 'Permissions given to User/Group'<br>Report                                                                    |
| googleImport              | copies files and documents from Google<br>to Sharepoint                                                                |
| googleExport              | exports contents of users google account                                                                               |
| googleToOneDrive          | copies content of multiple Google Drives<br>to OneDrive for Business                                                   |
| newbackup                 | creates backup project in local system<br>(save structure and data)                                                    |
| zipBackup                 | exports backup project to a zip archive                                                                                |
| copyItemsUsingCSV         | copies items using CSV file                                                                                            |
| oneDriveToOneDrive        | copies the Documents library content<br>from the OneDrive for Business sites to<br>another OneDrive for Business site. |
| remove                    | performs a remove operation                                                                                            |
| spContentReport           | generates Site Content report                                                                                          |
| tagItemsUsingCSV          | tags items using CSV file                                                                                              |
| transfer                  | performs permissions transfer                                                                                          |
| spPreMigration            | creates SharePoint Pre-migration Analysis<br>Report                                                                    |
| fsPreMigration            | creates File Share Pre-migration Analysis<br>Report                                                                    |
| usePolicyGroup            | allows you to use Policy Group with resource                                                                           |
| userstoobject             | generates 'Users with permissions to<br>Object' report                                                                 |
| checkcreds                | checks source credentials                                                                                              |

#### **Common Parameters**

| -srcsite [url]     | source site url                                                        |
|--------------------|------------------------------------------------------------------------|
| -srclist [name]    | source list name                                                       |
| -trgtsite [url]    | target site url                                                        |
| -trgtlist [name]   | target list name                                                       |
| -log [file]        | output file that captures results of all activities                    |
| -noSplash          | suppresses splash screen                                               |
| -deferRequired     | content will be uploaded/copied even if required fields are left empty |
| -proxy [host:port] | set proxy configuration: user:pass@host:port or host:port              |

#### **Credentials Parameters**

The following are parameters for the -cmd Credentials command

| -srcuser [user]       | source site user name          |
|-----------------------|--------------------------------|
| -srcpass [password]   | source site password           |
| -srcepass [password]  | source site encrypted password |
| -srcdomain [domain]   | source site domain             |
| -srchost [host]       | source site host               |
| -srcport [port]       | source site port               |
| -srcuseproxy          | use proxy to source site       |
| -trgtuser [name]      | target site user name          |
| -trgtpass [password]  | target site password           |
| -trgtepass [password] | target site encrypted password |
| -trgtdomain [domain]  | target site domain             |
| -trgthost [host]      | target site host               |
| -trgtport [port]      | target site port               |
| -trguseproxy          | use proxy to target site       |

#### **ConnectToSite Parameters**

The following are parameters for the -cmd ConnectToSite command

| -projectName [project] | specifies a name for this new project.                                                                                  |  |
|------------------------|----------------------------------------------------------------------------------------------------|--|
| -projectType           | specifies the type of project. Options include:<br>SP_SITE - <i>SharePoint Site</i><br>SP_FARM - <i>SharePoint Farm</i> |  |

|                 | OFFICE_365_TENANT - Office 365 Tenant<br>ONE_DRIVE - OneDrive for Business    |                                 |
|-----------------|-------------------------------------------------------------------------------|---------------------------------|
|                 | OFFICE_365_SITES - Office 365 Sites                                           |                                 |
|                 | specifies what options to include with the initial project connection.        |                                 |
|                 | Options include:                                                              | FirstLevelSubSites - list of    |
|                 | sub-sites only AllSubSitesWithoutObjects - all s                              | sub-sites but no lists (slower) |
| -kindOfDownload | indOfDownload AllSubSitesAndObjects - all sub-sites and their lists (slowest) |                                 |
|                 | SubsitesHierarchy - list of sub-site heirarchy                                |                                 |
|                 | NoObjectsNoSubsites - list of sites, no subsites                              | s or lists                      |
|                 | RefreshSite - refresh the site                                                |                                 |
|                 | alternative mapping URL(with port) for farm w                                 | veb application, or             |
| -webAppMapping  | "office365" for Office 365 Tenant or "onedrive                                | e" for OneDrive for Business    |
|                 | project.                                                                      |                                 |

Essentials -cmd connecttosite -srcsite http://host/site -srcuser user@mv.com -srcepass password - projectName "mySite" -projectType SP\_SITE -kindOfDownload FirstLevelSubsites

### **CopyList Parameter**

The following are parameters for the -cmd CopyList command

| -donotcopycontenttypes    | do not copy list content types                                 |
|---------------------------|----------------------------------------------------------------|
| -copylistcontent          | copy list content                                              |
| -copylisthistory          | copy list history                                              |
| -overwritebehaviour       | overwrite the lists behavior on the target                     |
| -copylistpermissions      | copy list permissions                                          |
| -includeHiddenFields      | copy hidden fields                                             |
| -includeDocumentID        | copy document ID property                                      |
| -deferredgroupmembership  | update membership of the groups during permissions migration   |
| -copylistviews            | copy list views                                                |
| -copylisttemplates        | copy list templates                                            |
| -usermapping [path]       | path to the CSV file with user mapping to the copy operation   |
| -webpartsfile [path]      | path to the CSV file with webparts to be removed from the page |
| -templatemapping [path]   | path to the CSV file with templates mapping                    |
| -copyworkflows            | copy workflows                                                 |
| -infopath                 | copy InfoPath forms                                            |
| -mapping [template.mvmap] | mapping template file                                          |

Example:

Essentials -cmd copylist -srcsite http://host/site -srclist DocLib -srcuser DOMAIN\user -srcpass passwd -trgtsite http://host/site2 -trgtlist DocLib2 -trgtuser DOMAIN\user -trgtpass passwd -copylistcontent - copylisthistory -copylistviews -copylisttemplates -usermapping path/file.csv -templatemapping path/file.csv -log output.log

#### **CopySite Parameters**

| -asnewsite                       | copy site as new site                                                                                                    |
|----------------------------------|----------------------------------------------------------------------------------------------------|
| -asnewsitecollection [url]       | copy site as new site collection                                                                                                    |
| -copysubsites                    | copy site with subsites                                                                                                    |
| -copypermissions                 | copy site permissions                                                                                                    |
| -copygroups                      | copy site groups                                                                                                    |
| -copywebparts                    | copy site webparts                                                                                                    |
| -copycollectionfeatures          | copy site collection features                                                                                                    |
| -copyfeatures                    | copy site features                                                                                                    |
| -copycontenttypes                | copy all content types                                                                                                    |
| -copylists                       | copy all lists                                                                                                    |
| -copylistcontent                 | copy list content                                                                                                    |
| -copylisthistory                 | copy list history                                                                                                    |
| -overwritebehavior               | overwrite sites behavior on the target                                                                                                    |
| -copylistpermissions             | copy list permissions                                                                                                    |
| -copylistviews                   | copy list views                                                                                                    |
| -copylisttemplates               | copy list templates                                                                                                    |
| -rootname [name]                 | new name for the target site                                                                                                    |
| -copythreads [number]            | number of parallel threads for copy                                                                                                    |
| -usermapping [path]              | path to the CSV file with user mapping to the copy operation                                                                                                    |
| -templatemapping [path]          | path to the CSV file with templates mapping                                                                                                    |
| -centraladminurl [url]           | URL of Central Administration                                                                                                    |
| -farmadmin [user]                | farm admin user name                                                                                                    |
| -farmadminpassword [password]    | farm admin password                                                                                                    |
| -farmadminepassword [password]   | farm admin encrypted password                                                                                                    |
| -copylayoutsgallery              | copy page layouts gallery                                                                                                    |
| -copymastergallery               | copy master page gallery                                                                                                    |
| -copylookfeel[all] [page[,page]] | copy look&feel options:<br>all copy - all following pages<br>title - copy title, description, icon<br>navigation - copy navigation<br>treeview - copy tree view |
|                                  | linkbar - copy top link bar                                                                                                    |

The following are parameters for the -cmd CopySite command

|                    | launch - copy quick launch<br>layouts - copy layouts and site templates<br>master - copy master settings<br>welcome - copy welcome page |
|--------------------|----------------------------------------------------------------------------------------------------|
| -copyspd           | copy Sharepoint designer objects                                                                                                    |
| -copywebparts      | copy site home page                                                                                                    |
| -copysiteworkflows | copy site workflows                                                                                                    |
| -copyworkflows     | copy workflows                                                                                                    |
| -infopath          | copy InfoPath forms                                                                                                    |

Essentials -cmd copysite -srcsite http://host/site -trgtsite http://host/site2 -rootname newsite asnewsite -copysubsites -copypermissions -copywebparts -copycollectionfeatures -copyfeatures copycontenttypes -copylists -copylistcontent -copylisthistory -copylistpermissions -copylistviews copylisttemplates -usermapping path/file.csv -templatemapping path/file.csv -log output.log

#### **CopyItems Parameters**

| -mapping [template.mvmap]          | mapping template file                                                                                                    |
|------------------------------------|----------------------------------------------------------------------------------------------------|
| -trgtfolder [path]                 | target path folder                                                                                                    |
| -overwritebheavior                 | overwrite the items behavior on the target                                                                                                    |
|                                    | filters source items                                                                                                    |
|                                    | field - internal name of a field in SharePoint                                                                                                    |
| -filter {[field][operator][value]} | operator- compare operator, such as one of the<br>following:<br>= equals to<br>!= does not equal to<br>> greater than<br>< less than<br>^= starts with<br>*= contains<br>value - criteria |
|                                    | yyyy-MM-dd HH:mm:ss or yyyy-MM-dd                                                                                                    |
| -usermapping [path]                | path to the CSV file with user mapping to the copy operation                                                                                                    |
| -authorship                        | Authorship                                                                                                    |
|                                    | basic - preserve Created/Modified properties (by default)                                                                                                    |
|                                    | approval - preserve Approval Status/Comments                                                                                                    |
|                                    |                                                                                                    |

The following are parameters for the -cmd CopyItems command

| -deferredgroupmembership | update membership of the groups during permissions migration |
|--------------------------|--------------------------------------------------------------|
| -includeHiddenFields     | copy hidden fields                                           |
| -includeDocumentID       | copy document ID property                                    |

Essentials -cmd copyitems -srcsite http://host/site -srclist DocLib -trgtsite http://host/site2 -trgtlist DocLib2 -trgtfolder folder1 -mapping D:/Temp/template.mvmap -filter "FileLeafRef\*=.jpg" "Modified>2022-01-01" "Modified\_x0020\_By=DOMAIN\user" -usermapping path/file.csv -log output.log

#### **OverwriteBehavior Parameters**

#### The following are parameters for the -cmd OverwriteBehavior command

| -overwritebehavior dont_copy                      | do not overwrite if file exists                                |
|---------------------------------------------------|----------------------------------------------------------------|
| -overwritebehavior add_version                    | overwrite if file exists (versioned and non-versioned library) |
| -overwritebehavior overwrite -filterfrom n days   | overwrite with days filter (incremental copy)                  |
| -overwritebehavior overwrite -filterfrom n weeks  | overwrite with weeks filter (incremental copy)                 |
| -overwritebehavior overwrite -filterfrom n months | overwrite with months filter (incremental copy)                |
| -overwritebehavior overwrite -filterfrom 0 days   | delta copy                                                     |

#### **Copy Using CSV File Parameters**

The following are parameters for the -cmd CopyItemsUsingCSV command

| -csvFile          | specifies CSV file                     |
|-------------------|----------------------------------------|
| -useCorePropety   | indicator for core properites from CSV |
| -charset          | specifies charset                      |
| -numCopiedVersion | specifies number of versions to copy   |

Example:

Essentials -cmd copyItemsUsingCSV -trgtsite http://host/site -trgtlist "Shared Documents" -trgtuser "DOMAIN\user" -trgtepass "passwd" -overwritebehavior dont\_copy -csvFile path/FileName.csv -log output.xml -noSplash

### **ImportFiles** Parameters

| -path [path]                                          | file path                                                 |
|-------------------------------------------------------|-----------------------------------------------------------|
| -mapping [template.mvmap]                             | mapping template file                                     |
|                                                       | filters source items                                      |
|                                                       | field - internal name of a field in SharePoint            |
| filter ([field][energter][velve])                     | operator- compare operator, such as one of the following: |
|                                                       | = equals to                                               |
|                                                       | != does not equal to                                      |
|                                                       | > greater than                                            |
|                                                       | < less than                                               |
|                                                       | ^= starts with                                            |
|                                                       | *= contains                                               |
|                                                       | value - <i>criteria</i>                                   |
|                                                       | Use these patterns for dates:                             |
|                                                       | yyyy-MM-dd HH:mm:ss or yyyy-MM-dd                         |
| -usermapping [path]                                   | path to the CSV file with user mapping to the copy        |
|                                                       | operation                                                 |
| azurturbo "[storage account] [account key]<br>[host]" | Azure Turbo flag with parameters                          |

The following are parameters for the -cmd ImportFiles command

Example:

Essentials -cmd importfiles -path C:/Temp/file1.doc -trgtsite http://host/site2 -trgtlist DocLib2 - mapping D:/Temp/template.mvmap -usermapping path/file.csv -log output.log

#### **GoogleImport Parameters**

The following are parameters for the -cmd GoogleImport command

| -srcResourceId [type:id]           | Google document resource identifier            |
|------------------------------------|------------------------------------------------|
|                                    | filter source items                            |
|                                    | Field - internal name of a field in SharePoint |
|                                    | operator- compare operator, such as one of the |
|                                    | following:                                     |
| -filter {[field][operator][value]} | = equals to                                    |
|                                    | != does not equal to                           |
|                                    | > greater than                                 |
|                                    | < less than                                    |
|                                    | ^= starts with                                 |
|                                    | *= contains                                    |

|                     | value - <i>criteria</i>                                           |
|---------------------|-------------------------------------------------------------------|
|                     | Use these patters for dates:<br>yyyy-MM-dd HH:mm:ss or yyyy-MM-dd |
| -usermapping [path] | path to the CSV file with users mapping to the copy operation     |
| -copyhistory        | copy the history                                                  |
| -overwrite          | overwrite google content on target                                |

Essentials -cmd googleImport -srcResourceId

folder:0B5t8t1UBKntoNDI1NGEyNDctNTZjOC00MDJkLTlhM2YtYzk3ZGE1ZWJkNThh -trgtsite http://host/site -trgtlist "Shared Documents" -srcuser user@gmail.com -srcpass password -trgtuser DOMAIN\user -trgtpass password -overwritebehavior add\_version -copyhistory -overwrite -log output.xml

#### **GoogleExport Parameters**

| -trgtResourceId [type:id]          | Google document resource identifier                |
|------------------------------------|----------------------------------------------------|
|                                    | filter source items                                |
|                                    | Field - internal name of a field in SharePoint     |
|                                    | operator- compare operator, such as one of the     |
|                                    | following:                                         |
|                                    | = equals to                                        |
|                                    | != does not equal to                               |
| -filter {[field][operator][value]} | > greater than                                     |
|                                    | < less than                                        |
|                                    | ^= starts with                                     |
|                                    | *= contains                                        |
|                                    | value - <i>criteria</i>                            |
|                                    | Use these patters for dates:                       |
|                                    | yyyy-MM-dd HH:mm:ss or yyyy-MM-dd                  |
| -usermapping [path]                | path to the CSV file with user mapping to the copy |
|                                    | operation                                          |
| -copyhistory                       | copy the history                                   |
| -overwrite                         | overwrite google content on target                 |
| -srcfolder                         | choose the folder to which to export               |

The following are parameters for the -cmd GoogleExport command

Example:

Essentials -cmd googleExport -trgtResourceId folder:0B5t8t1UBKntoNDI1NGEyNDctNTZjOC00MDJkLTlhM2YtYzk3ZGE1ZWJkNThh -srcsite http://host/site -srclist "Shared Documents" -srcfolder "Documents" -trgtuser user@gmail.com - trgtpass password -srcuser DOMAIN\user -srcpass password -overwritebehavior add\_version - copyhistory -overwrite -log output.xml

#### **NewBackup Parameters**

#### The following are parameters for the -cmd NewBackup command

Using these commands you can create a Backup Project (save structure and data for selected site)

| -projectName [project]             | name for new project                                                                                                    |
|------------------------------------|----------------------------------------------------------------------------------------------------|
| -projectFolderLocation [path]      | path for project location, if it is empty project will be created in workspace                                                                                                    |
| -copysubsites                      | save site with subsites                                                                                                    |
| -move                              | delete site after backup                                                                                                    |
| -copylisthistory                   | save history for list items                                                                                                    |
|                                    | filter source items                                                                                                    |
|                                    | Field - internal name of a field in SharePoint                                                                                                    |
| -filter {[field][operator][value]} | operator- compare operator, such as one of the<br>following:<br>= equals to<br>!= does not equal to<br>> greater than<br>< less than<br>^= starts with<br>*= contains<br>value - criteria<br>Use these patters for dates:<br>yyyy-MM-dd HH:mm:ss or yyyy-MM-dd |
| -kindFull                          | Creates a full backup                                                                                                    |
| -kindIncremental                   | Creates a backup of all the information since the last full backup or incremental backup.                                                                                                    |
| -kindDifferential                  | Creates a backup of all the information since the last full backup.                                                                                                    |
| -keepFullBackups n                 | Specifies the number of days to keep full backups for, where <i>n</i> is the number of days.                                                                                                    |
| -KeepIncrementalBackups n          | Specifies the number of days to keep incremental backups for, where <i>n</i> is the number of days.                                                                                                    |
| -fileBackup [path]                 | Specify this parameter if you want to backup a specific file from OneDrive in tenant.                                                                                                    |

#### Example:

Essentials -cmd newbackup -srcsite http://host/site -srcuser DOMAIN\user -srcpass password - projectName NewProject -copysubsites -move -copylisthistory -log output.xml -noSplash

## **ZipBackup Parameters**

The following are parameters for the -cmd ZipBackup command

Using this command you can create a Zip archive for the selected Backup Project

| -projectName [project] | project name                                          |
|------------------------|-------------------------------------------------------|
| -zePasswor [password]  | zip encrypted password                                |
| -zPasswor [password]   | zip password                                          |
| -zPartSize [partSize]  | size in byte for part of archive                      |
| -zOutFolder [path]     | output folder, archive will be created in this folder |

Example:

Essentials -cmd zipBackup -projectName Backup Project -zPasswor password -zPartSize 10485760 - zOutFolder C:/Temp/ -log output.xml -noSplash

## **ApplyPolicyGroup Paramters**

The following are parameters for the -cmd applyPolicyGroup command

Using this command you can use a Policy Group with a resource

| -policygroup [path] | path to the .pack file |
|---------------------|------------------------|
|                     |                        |

Example:

Essentials -cmd applyPolicyGroup -srcfolder "/Developer/Examples/Resource" -rulespack "C:/Developer/Java/runtime-mp/.metadata/governanceDataStore/packs/example.rule.pack.pack"

Essentials -cmd applyPolicyGroup -srcsite "http://host/site" -srclist "List name" -srcuser DOMAIN\user -srcpass password -rulespack "/Developer/Java/runtime-mp/ .metadata/governanceDataStore/packs/copy.doc.files.pacl.pack"

### **CopyWorkflows Parameters**

The following are parameters for the -cmd CopyWorkflows command

Using this command you can copy Workflows

| -usermapping [path] | path to the CSV file with users mapping to the copy operation |
|---------------------|---------------------------------------------------------------|
| -includesubsites    | also copy the Workflows of Subsite                            |
| -includelists       | also copy the Workflows of Lists                              |
| -convert            | convert to Workflow 2013 Platform                             |

Essentials -cmd copyworkflows -srcsite http://host/site -srcuser DOMAIN\user -srcpass passwd - trgtsite http://host/site2 -trgtuser DOMAIN\user -trgtpass passwd -usermapping path/file.csv -convert

Essentials -cmd copyworkflows -srcsite http://host/site -srclist SourceList -srcuser DOMAIN\user - srcpass passwd -trgtsite http://host/site2 -trgtlist TargetList -trgtuser DOMAIN\user -trgtpass passwd

#### **CollectStatistics Parameters**

The following are parameters for the -cmd CollectStatistics command

Using this command you collect statistics for a site or onedrive.

| -includeOneDrive | define this parameter if you want to scan<br>onedrives                            |
|------------------|-----------------------------------------------------------------------------------|
| -fileScan [path] | specify this parameter if you want to scan specific onedrive files in the tenant. |

#### **SPPreMigration Parameters**

The following are parameters for the -cmd SPPreMigration command

Using this command you can create a SharePoint Pre-migration Analysis Report

| -xlsFile                                   | specifies XLS file                  |
|--------------------------------------------|-------------------------------------|
| -analyzesites                              | include site section                |
| -addtemplates                              | include site templates              |
| -addfeatures                               | include site features               |
| -addwebparts                               | include site web parts              |
| -addlist                                   | include list section                |
| -addcontent                                | include content section             |
| -addmasterpages                            | include master pages section        |
| -addcustommasterpages                      | include custom master pages section |
| -detailedReporting                         | include all items in the report     |
| -includesubsites                           | include subsites                    |
| -conditions {[condition][operator][value]} | conditions items                    |

Example:

Essentials -cmd spPreMigration -srcsite "http://host/site" -srcuser DOMAIN\user -srcpass password trgtsite http://host/site2 -trgtuser DOMAIN\user -trgtpass passwd -xlsFile "path/file.xlsx" -analyzesites -addtemplates -addfeatures -addwebparts -addlist -addcontent -includesubsites -detailedReporting conditions "ITEMS-COUNT 1 < 100" "FILE-SIZE 1 < 1" "FILE-PATH-LENGTH 2 < 125" "FILE-SIZE 2 < 2" "FILE-EXT 2 = rar,txt,pdf" "FILE-SIZE 2 < 2" "FILE-PATH-LENGTH 2 < 125" "FILE-EXT 2 = rar,txt,pdf" -log output.xml -noSplash

#### **FSPreMigration Parameters**

The following are parameters for the -cmd fsPreMigration command

Using this command you can create a File Share Pre-migration Analysis Report

| -xlsFile                                   | specifies XLS file                                                          |
|--------------------------------------------|-----------------------------------------------------------------------------|
| -usecsv                                    | option to use CSV file with a list of folders                               |
| -csvfile                                   | specifies the CSV file (required if the<br>-usecsv option has been enabled) |
| -conditions {[condition][operator][value]} | conditions items                                                            |

Example:

Essentials -cmd fsPreMigration -srcfolder "path" -xlsFile "path/file.xlsx" -conditions "FILE-PATH-LENGTH 2 < 200" "FILENAME-LENGTH 2 < 100" "FILENAME-CONTAIN 2 = ',#,&,%,\*,/, ,..,,~,;,},|,?,{,,>,<" "FILE-EXT 2 = rar,txt,pdf" "FILENAME-END-WITH 2 = \_dosyalar,filer\_failed\_fisheres\_arruives\_failovi\_fishers\_fitzatogiak\_soubory\_

filer,\_failid,\_ficheiros,\_arquivos,\_fajlovi,\_fichiers,\_fitxategiak,\_soubory,-

Dateien,\_elemei,\_tiedostot,\_pliki,.files,\_bestanden,\_datoteke,\_fails,\_fitxers,\_archivos,\_bylos,\_file,\_file s" "FILE-SIZE 2 < 1" -log output.xml -noSplash

#### **Given Parameters**

The following are parameters for the -cmd given command

Using this command you can create a "Permissions give to User/Group" Report

| -userLogin | specifies the user/group you want to use to generate the report |
|------------|-----------------------------------------------------------------|
| -csvFile   | specifies the CSV file path where you want to save the report   |
| -srcfolder | specifies the source folder                                     |

Example:

Essentials -cmd given -srcuser DOMAIN\user -srcepass passwd -userLogin DOMAIN\user -csvFile "fs path" -noSplash

### **Transfer Parameters**

The following are parameters for the -cmd transfer command

Using this command you can perform a "Tranfer Permissions" operation

| userlegin | specifies the user for which you want to transfer the permissions |
|-----------|-------------------------------------------------------------------|
|           | from (source user)                                                |

| -targetUserLogin            | specifies the user for which you want to transfer the permissions to (target user)                |
|-----------------------------|---------------------------------------------------------------------------------------------------|
| or                          | Or                                                                                                |
| -csvUsersFile               | specifies the CSV file and path to the file with the user mapping                                 |
| -csvFile                    | specifies the CSV file and path to the file which contains the Site to run this operation against |
| -includesubsites            | specifies whether you want to transfer permissions from within sites and their sub sites          |
| -includelists               | specifies whether you want to transfer permissions from within lists                              |
| -includeItems               | specifies whether you want to transfer permissions from within items (may be time consuming)      |
| -includeSiteCollectionAdmin | specifies whether you want to remove source site collection administrator permissions             |
| -removeSource               | specifies whether you want to also remove the permissions of the source user                      |

Essentials -cmd transfer -srcuser DOMAIN\user -srcepass passwd -userLogin DOMAIN\user - targetUserLogin DOMAIN\user -csvFile "fs path" -includeSubsites -includeLists -includeItems - removeSource -noSplash

Essentials -cmd transfer -srcuser DOMAIN\user -srcepass passwd -csvUsersFile "fs path" -csvFile "fs path" -includeSubsites -includeLists -includeItems -removeSource -noSplash

#### **Remove Parameters**

The following are parameters for the -cmd remove command

Using this command you can perform a "Remove Permissions" operation

| -userLogin       | specifies the user/group for which you want to remove the permissions                                |
|------------------|----------------------------------------------------------------------------------------------------|
| or               | or                                                                                                   |
| -csvUsersFile    | specifies the CSV file and path to the file with the user mapping                                    |
| -csvFile         | specifies the CSV file and path to the file which contains the<br>Site to run this operation against |
| -includesubsites | specifies whether you want to remove permissions from within sites and their sub sites               |
| -includelists    | specifies whether you want to remove permissions from within lists                                   |

| -includeItems               | specifies whether you want to remove permissions from within items (may be time consuming)                                 |
|-----------------------------|----------------------------------------------------------------------------------------------------|
| -includeSiteCollectionAdmin | specifies whether you want to remove user(s) as a Site<br>Collection Administrator. Only applies to root site collections. |
| -removeSource               | specifies whether you want to also remove the permissions of the source user (required for this -remove operation)         |

Essentials -cmd remove -srcuser user@contoso.com -srcepass encryptedPassword -userLogin user2@contoso.com -csvFile "D:\Folder\fileName.csv" -includeSiteCollectionAdmin -includeSubsites includeLists -includeItems -removeSource -noSplash

Essentials -cmd remove -srcuser CONTOSO\user -srcepass encryptedPassword -csvUsersFile "D: \Folder\UsersfileName.csv" -csvFile "D:\Folder\SitesfileName.csv" -includeSiteCollectionAdmin includeSubsites -includeLists -includeItems -removeSource -noSplash

#### **Inventory Parameters**

The following are parameters for the -cmd Inventory command

Using this command you can generate a Permission Inventory Report

| -csvFile              | specifies the CSV file and path to where you want to save this report                    |
|-----------------------|------------------------------------------------------------------------------------------|
| -includesubsites      | specifies whether you want to include site and sub sites permissions                     |
| -includelists         | specifies whether you want to include list and library permissions                       |
| -includeItems         | specifies whether you want to include item permissions                                   |
| -includeInherited     | specifies whether you want to include inherited permissions                              |
| -includeMembership    | specifies whether you want to include group membership                                   |
| -limitMembership      | if group membership is included, limit the group membership to this value                |
| -saveReportToSp       | specifies that the report will be uploaded and saved to SharePoint                       |
| -trgtsite             | if saved to SharePoint, specifies the site URL that the report should be saved for       |
| -trgtlist             | if saved to SharePoint, specifies the library that the report should be saved for        |
| -trgtuser [name]      | target site user name                                                                    |
| -trgtepass [password] | target site user password                                                                |
| -trguseproxy          | specifies that proxy should be used to pass authentication on the target site collection |

#### Example:

Essentials -cmd inventory -srcuser DOMAIN\user -srcepass passwd -csvFile "fs path" -includesubsites -includelists -includeItems -includeInherited -includeMembership -limitMembership 3 -noSplash

#### **InheritanceReport Parameters**

The following are parameters for the -cmd InheritanceReport command

Using this command you can generate an Inheritance report.

| -csvFile         | specifies the csv file path where you want to store your report.                                              |
|------------------|----------------------------------------------------------------------------------------------------|
| -includesubsites | specifies whether you want to include the site level in the report.                                           |
| -includelists    | specifies whether you want to include the lists level in the report.                                          |
| -srcsite         | specifies the site collection for which the report will be generated.                                         |
| -srcuser         | specifies the user login which will be used to pass authentication on the source site collection.             |
| -srcepass        | specifies the user encrypted password that will be used to pass authentication on the source site collection. |

Example:

Essentials -cmd inheritanceReport srcsite http://host/site -srcuser DOMAIN\user -srcepass passwd - csvFile "fs path" -includesubsites -includelists -includeItems -noSplash

#### **SPContentReport Parameters**

The following are parameters for the -cmd spContentReport command

Using this command you can generate a Site Content Inventory Report

| -csvFile               | specifies the CSV file and path to where you want to save this report            |
|------------------------|----------------------------------------------------------------------------------|
| -includesubsites       | specifies whether you want to include site and sub sites                         |
| -summaryOnly           | specifies whether you want to generate the report with only summarized list data |
| -includeMetadata       | specifies whether you want to include custom metadata                            |
| -includeVersions       | specifies whether you want to include item versions                              |
| -includeVersionsNumber | specifies whether you want to include the number of versions per item            |
| -srcsite               | specifies the site or site collection from which the report will be generated    |
| -srclist               | specifies the name of the list from which the report will be generated           |
| -srcuser [name]        | source site user name                                                            |
| -srcepass [password]   | source site user password                                                        |
| -srcuseproxy           | use proxy on source site                                                         |

Essentials -cmd spContentReport -srcuser DOMAIN\user -srcepass passwd -srcsite "http://host/site" - csvFile "fs path" -includesubsites -includesubsites -includeMetadata -includeVersions - includeVersionsNumber -summaryOnly -noSplash

### ExportSiteUsersReport Parameters

The following are parameters for the -cmd exportSiteUsersReport command

Using this command you can generate a Site Users Report

| -csvFile             | specifies the CSV file and path to where you want to save this report |
|----------------------|-----------------------------------------------------------------------|
| -srcsite             | specifies the site collection from which the report will be generated |
| -srcuser [name]      | source site username                                                  |
| -srcepass [password] | source site user password                                             |
| -srcuseproxy         | use proxy on source site                                              |

Example:

Essentials -cmd exportSiteUsersReport -srcuser DOMAIN\user -srcepass passwd -srcsite "http://host/site" -File "fs path" -noSplash

#### ExportSiteTemplatesReport Parameters

The following are parameters for the -cmd exportSiteTemplatesReport command

Using this command you can generate a Site Templates Report

| -csvFile             | specifies the CSV file and path to where you want to save this report |
|----------------------|-----------------------------------------------------------------------|
| -srcsite             | specifies the site collection from which the report will be generated |
| -srcuser [name]      | source site username                                                  |
| -srcepass [password] | source site user password                                             |
| -srcuseproxy         | use proxy on source site                                              |

Example:

Essentials -cmd exportSiteTempletesReport -srcuser DOMAIN\user -srcepass passwd -srcsite "http://dev.metavistech.com:8092/sites/dima5" -csvFile "fs path" -noSplash
# **UsersToObject Parameters**

The following are parameters for the -cmd userstoobject command

Using this command you can generate a "Users with permissions to Object" Report

-csvFile specifies the CSV file and path to where you want to save this report

## **FullCompare Parameters**

#### The following are parameters for the -cmd FullCompare command

Using this command you can generate a Full Site Compare Content report.

| -csvFile            | specifies the CSV file and path to where you want to save this report.                                        |  |
|---------------------|----------------------------------------------------------------------------------------------------|--|
| -srcsite            | specifies the first site collection on which the comparison will be made.                                     |  |
| -srcuser            | specifies the user login which will be used to pass authentication on the first site collection.              |  |
| -srcepass           | specifies the user encrypted password that will be used to pass authentication on the first site collection.  |  |
| -trgtsite           | specifies the second site collection on which the comparison will be made.                                    |  |
| -trgtuser           | specifies the user login which will be used to pass authentication on the second site collection.             |  |
| -trgtepass          | specifies the user encrypted password that will be used to pass authentication on the second site collection. |  |
| -enhancedCompare    | specifies whether you want to use enhanced content compare within the report.                                 |  |
| -includePermissions | specifies whether you want to include item level permissions within the report.                               |  |
| -includeMembership  | specifies whether you want to include group membership levels within the report.                              |  |
| -usermapping [path] | path to the CSV file containing the user mapping for the operation.                                           |  |

Example:

Essentials -cmd fullcompare -srcsite http://host/site -srcuser DOMAIN\user -srcpass passwd -trgtsite http://host/site2 -trgtuser DOMAIN\user -trgtpass passwd -usermapping path/file.csv -csvFile path/file.csv -enhancedCompare -includePermissions -includeMembership -log output.log -noSplash

# **GoogletoOneDrive Parameters**

#### The following are parameters for the -cmd GoogletoOneDrive command

Using this command you can copy the content of multiple Google Drive to OneDrive for Business.

| -accountID                                                                   | specifies Google Admin login as the Google connection parameters.                                                                          |  |
|------------------------------------------------------------------------------|----------------------------------------------------------------------------------------------------|--|
| -p12KeyFile [path]                                                           | specifies the location of your P12 private key file as one of the Google connection parameters.                                            |  |
| -serviceID                                                                   | specifies the service account as one of the Google Connection parameters.                                                                  |  |
| -trgtsite                                                                    | specifies the SharePoint Administration Center URL                                                                                         |  |
| -trgtuser                                                                    | specifies the SharePoint Administration Center username                                                                                    |  |
| -trgtepass                                                                   | specifies the SharePoint Administration Center encrypted password.                                                                         |  |
| <ul><li>-users [path] or</li><li>[account1];[account2];</li><li>[]</li></ul> | this is the path to the csv file that contains your Google Drive accounts.<br>Alternatively you can just directly enter the account names. |  |
| -usermapping [path]                                                          | this is the path to the CSV file with user maping for the copy operation.                                                                  |  |
| -userSpecificLogFile                                                         | creates a user specific log file.                                                                                                    |  |

#### Example:

Essentials -cmd googleToOneDrive -accountId user@company1.com -p12KeyFile path/fileprivatekey.p12 -serviceId 123456@usr.company.com -trgtsite http://host/site -trgtuser user@company2.com -trgtpass passwd -users account1;account2;account3 -usermapping path/file.csv -log output.xml -noSplash

Essentials -cmd googleToOneDrive -accountId user@company1.com -p12KeyFile path/fileprivatekey.p12 -serviceId 123456@usr.company.com -trgtsite http://host/site -trgtuser user@company2.com -trgtpass passwd -users path/file1.csv -usermapping path/file2.csv -log output.xml -noSplash

# **OneDrivetoOneDrive Parameters**

The following are parameters for the -cmd OneDrivetoOneDrive command

Using this command you can copy the Documents Library content from one OneDrive for Business site to another OneDrive for Business site.

| -srcsite   | specifies source SharePoint Administration Center URL                |  |
|------------|----------------------------------------------------------------------|--|
| -srcuser   | specifies source SharePoint Administration Center username           |  |
| -srcepass  | specifies source SharePoint Administration Center encrypted password |  |
| -trgtsite  | specifies target SharePoint Administration Center URL                |  |
| -trgtuser  | specifies target SharePoint Administration Center username           |  |
| -trgtepass | specifies target Sharepoint Administration Center encrypted password |  |

| -usermanning [nath] | Path to the CSV file with users manning to the convioneration |
|---------------------|---------------------------------------------------------------|
|                     |                                                               |

Example:

Essentials -cmd oneDriveToOneDrive -srcsite http://host/site1 -srcuser user1@company1.com -srcpass passwd -trgtsite http://host/site2 -trgtuser user2@company2.com -trgtpass passwd -usermapping path/file.csv -log output.xml -noSplash

# CopyContentToFileSystem Parameters

The following are parameters for the -cmd CopyContentToFileSyste command

| Using this command you can download content from SharePoint to a local file share. |  |
|------------------------------------------------------------------------------------|--|
|                                                                                    |  |

| -srcuser [name]             | source site user name                                                                                                    |
|-----------------------------|----------------------------------------------------------------------------------------------------|
| -srcepass [password]        | source site user's encrypted password                                                                                                    |
| -srcsite "[site URL]"       | specifies the site URL from which the content will be downloaded from                                                                                                    |
| -includeHiddenFields        | copy hidden fields                                                                                                    |
| -includesubsites            | include this parameter if you are downloading from a parent<br>site and wish to include its subsites (does not apply if a<br>single list/library download is being performed). |
| -numCopiedVersion "[value]" | number of versions to download. use "0" for no versions and "-1" for all versions.                                                                                             |
| -move                       | include this parameter if you wish to delete the content<br>from SharePoint. Do not include this parameter if you do<br>not want the content to be deleted.                    |
| -charset                    | defines which Windows character set to use (default is windows-1251).                                                                                                    |
| -trgtfolder "[folder path]" | defines the location where the downloaded content will be saved.                                                                                                    |

Examples:

Essentials -cmd copyContentToFileSystem -srcuser "admin@contoso.com" -srcepass "*encryptedPassword*" -srcsite "https://contoso.sharepoint.com/sites/marketing/material" -charset "windows-1251" -includesubsites -numCopiedVersion "3" -move -trgtfolder "C:\SharePoint Export" -log 'C:\marketing-material-export.xml' -noSplash

Essentials -cmd copyContentToFileSystem -srcuser "admin@contoso.com" -srcepass "*encryptedPassword*" -srcsite "https://contoso.sharepoint.com/sites/marketing/material" -srclist "Documents " -charset "windows-1251" -numCopiedVersion "-1" -trgtfolder "C:\SharePoint Export" filter \"Modified>2015-01-01 08:00:00\" -log 'C:\marketing-material-export.xml' -noSplash

# FileSharesToOneDrive Parameters

The following are parameters for the -cmd FileSharesToOneDrive command

Using this command you can mass migrate file shares to user's OneDrive for Business "Documents" library.

| -trgtsite                               | The URL to your tenant's SharePoint Admin Center                           |
|-----------------------------------------|----------------------------------------------------------------------------|
| -trgtuser [name]                        | Global Admin username                                                      |
| -trgtepass [password]                   | Global Admin user's encrypted password                                     |
| <pre>-usermapping [path\name.csv]</pre> | Location and name of the file share location of the user name mapping file |

Examples:

Essentials -cmd fileSharesToOneDrive -trgtsite http://host/site -trgtuser user@company.com -trgtpass passwd -usermapping path/file.csv -log output.xml -noSplash

Essentials -cmd fileSharesToOneDrive -trgtsite http://host/site -trgtuser user@company.com -trgtpass passwd -usermapping path/file.csv -log output.xml -noSplash

## **ImportAlerts** Parameters

The following are parameters for the -cmd ImportAlerts command

Using this command you can import user alerts from a CSV file to a destination location

| -srcuser            | specifies the user account that will be used to authenticate against each site<br>in the CSV file. This user account must be at least a full owner. |  |
|---------------------|----------------------------------------------------------------------------------------------------|--|
| -srcpass            | specifies the password of the user account that will be used to authenticate against each site.                                                     |  |
| -trgtsite           | specifies the target SharePoint Administration Center URL                                                                                           |  |
| -usermapping [path] | specifies the path of the CSV file which contains the user mapping.                                                                                 |  |
| -includesubsites    | specifies whether you want to import alerts to sub-sites.                                                                                           |  |
| -csvFile            | specifies the csv file where the alerts are listed.                                                                                                 |  |

Examples:

Essentials -cmd importAlerts -srcuser CONTOSO\user -srcepass encryptedPassword -includesubsites - trgtsite http://sharepoint/sites/sales -csvFile "D:\Folder\ImportAlertsFile.csv"

# **CustomAction Parameters**

The following are parameters for the -cmd CustomAction command.

Using this command you can run saved custom actions.

| -nameRule          | the name of the saved custom action                                           |
|--------------------|-------------------------------------------------------------------------------|
| -srcuser           | specifies the source online user login                                        |
| -srcepass          | specifies the encrypted online user password                                  |
| -csvFile [path]    | specifies the name and location of the CSV file that contains the required    |
|                    | information about the custom actions.                                         |
| Or                 |                                                                               |
|                    | Or                                                                            |
| -viewName [project |                                                                               |
| name/section       | The absolute view path to get the input data from the view, where the section |
| name/view name]    | name is the internal name of the default view.                                |
| -delta             | specify this flag if you want to perform a delta run                          |

Example:

Essentials -cmd customAction -nameRule "backup mailbox" -srcuser user@company.com -srcepass passwd -csvFile path/file.csv -noSplash

# **Impressions Parameters**

The following are parameters for the -cmd Impressions command

Using this command you can save/export user impressions data.

| -userLogin | Login or email of the user         |  |
|------------|------------------------------------|--|
| -path      | the path to the export file        |  |
| -srcuser   | specifies source online user login |  |
| -srcepass  | specifies the online user password |  |

Example:

Essentials -cmd impressions userLogin adorofeev@metavistech.com -path "<local path>" -srcuser user@company.com -srcepass passwd -log 'output.xml' -noSplash

# BackupStorage Parameters

#### The following are parameters for the -cmd BackupStorage command

Using this command you can run backup storage.

| -snapshot | specify this parameter if you want to create a new snapshot of an existing backup. |
|-----------|------------------------------------------------------------------------------------|
|-----------|------------------------------------------------------------------------------------|

#### Example:

Essentials -cmd backupStorage -snapshot -log 'output.xml' -noSplash

# Hyper Mode Scripting

The following are scripts used to run Hyper Mode Migrations through command-line.

| Hyper Migration Type                   | Commands                                                                                                    |
|----------------------------------------|----------------------------------------------------------------------------------------------------|
|                                        | -newguid [guid]                                                                                                    |
| Any Hyper Migration                    | -policy OVERWRITE                                                                                                    |
|                                        | -policy DELTA.                                                                                                    |
|                                        | -sourceuser account<br><sourceuser>account</sourceuser>                                                                                                    |
| Office 365 Groups to Office 365 Groups | -targetuser account<br><targetuser>account</targetuser>                                                                                                    |
| OneDrive to OneDrive                   | -sourceuser account<br><sourceuser>account</sourceuser>                                                                                                    |
|                                        | -targetuser account<br><targetuser>account</targetuser>                                                                                                    |
| SharePoint Online to SharePoint Online | -sourceurl <sourcecontext<br>xmlns:xsi="http://www.w3.org/2001/XMLSchem<br/>a-instance" xsi:type="sharepointTurboContext"&gt;<br/><siteurl>URL</siteurl><br/><urlmapping><br/><entry><br/><key>URL</key></entry></urlmapping></sourcecontext<br> |

| Hyper Migration Type              | Commands                                                                                                    |  |
|-----------------------------------|----------------------------------------------------------------------------------------------------|--|
|                                   | -targeturl <targetcontext<br>xmlns:xsi="http://www.w3.org/2001/XMLSchem<br/>a-instance" xsi:type="sharepointTurboContext"&gt;<br/><siteurl>URL</siteurl></targetcontext<br>                                                                                                    |  |
|                                   | <urlmapping></urlmapping>                                                                                                    |  |
|                                   | <entry></entry>                                                                                                    |  |
|                                   | <value>URL</value>                                                                                                    |  |
| Google Drive to Office 365 Groups | -sourceuser account<br><sourceuser>account</sourceuser>                                                                                                    |  |
|                                   | -targetUser account<br><targetuser>account</targetuser>                                                                                                    |  |
| Google Drive to OneDrive          | -sourceUser>account<br><sourceuser>account</sourceuser><br>-targetuser account<br><targetuser>account</targetuser>                                                                                                    |  |
| Google Drive to Microsoft Teams   | <ul> <li>-sourceuser account</li> <li><sourceuser>account</sourceuser></li> <li>-targetuser account</li> <li><targetuser>account</targetuser></li> <li>-targetLocation Lib title</li> <li><targetlocation>Lib title</targetlocation></li> <li><targetfolderpath folder="" li="" title<=""> <li><targetfolderpath>Folder</targetfolderpath></li> <li>title</li></targetfolderpath></li> </ul> |  |
| FileShare to SharePoint Online    | <ul> <li>-sourcelocation path</li> <li><sourcelocation>path</sourcelocation></li> <li>-targetlocation Lib title <targetlocation>Lib title</targetlocation></li> </ul>                                                                                                    |  |
| FileShare to Office 365 Groups    | <ul> <li>-sourcelocation path</li> <li><sourcelocation>path</sourcelocation></li> <li>-targetuser account</li> <li><targetuser>account</targetuser></li> </ul>                                                                                                    |  |
| FileShare to OneDrive             | -sourcelocation path<br><sourcelocation>path</sourcelocation>                                                                                                    |  |

| Hyper Migration Type         | Commands                                                                                |  |
|------------------------------|-----------------------------------------------------------------------------------------|--|
|                              | -targetuser account<br><targetuser>account</targetuser>                                 |  |
|                              | -sourcelocation path<br><sourcelocation>path</sourcelocation>                           |  |
|                              | -targetuser account<br><targetuser>account</targetuser>                                 |  |
| FileShare to Microsoft Teams | -targetlocation Lib title<br><targetlocation>Lib title</targetlocation>                 |  |
|                              | -targetfolderpath Folder title<br><targetfolderpath>Folder<br/>title</targetfolderpath> |  |
|                              | -sourceuser account<br><sourceuser>account</sourceuser>                                 |  |
| Box to SharePoint Online     | -sourcelocation folder title<br><sourcelocation>Folder title</sourcelocation>           |  |
|                              | -targetlocation Lib title targetLocation>Lib title                                      |  |
| Boy to Office 265 Groups     | -sourceuser account<br><sourceuser>account</sourceuser>                                 |  |
| Box to Office 303 Groups     | -targetuser account<br><targetuser>account</targetuser>                                 |  |
| Boy to OpeDrive              | -sourceuser account<br><sourceuser>account</sourceuser>                                 |  |
|                              | -targetuser account<br><targetuser>account</targetuser>                                 |  |
|                              | <pre>-sourceuser account <sourceuser>account</sourceuser></pre>                         |  |
| Box to Microsoft Teams       | <pre>-targetuser account <targetuser>account</targetuser></pre>                         |  |
|                              | -targetlocation Lib title<br><targetlocation>Lib title</targetlocation>                 |  |

| Hyper Migration Type        | Commands                                                                                                    |  |
|-----------------------------|----------------------------------------------------------------------------------------------------|--|
|                             | -targetfolderpath Folder title<br><targetfolderpath>Folder<br/>title</targetfolderpath>                                                                                                    |  |
| Dropbox to Office 365 Group | <ul> <li>-sourceuser account</li> <li><sourceuser>account</sourceuser></li> <li>-targetuser account</li> <li><targetuser>account</targetuser></li> </ul>                                                                                                    |  |
| Dropbox to OneDrive         | <ul> <li>-sourceuser account</li> <li><sourceuser>account</sourceuser></li> <li>-targetuser account</li> <li><targetuser>account</targetuser></li> </ul>                                                                                                    |  |
| Dropbox to Microsoft Teams  | <ul> <li>-sourceuser account</li> <li><sourceuser>account</sourceuser></li> <li>-targetuser account</li> <li><targetuser>account</targetuser></li> <li>-targetlocation Lib title</li> <li><targetlocation>Lib title</targetlocation></li> <li><targetfolderpath folder="" li="" title<=""> <li><targetfolderpath>Folder</targetfolderpath></li> <li>title</li></targetfolderpath></li> </ul> |  |

#### Example:

essentialscmd -cmd runJob -guid a3d0f62e-653e-473b-a812-bec961712812 -related -clear -sourceuser account -targetuser account

-targetlocation Lib title -targetfolderpath Folder title -sourcelocation path -sourceurl URI -targeturl URL

# **Cloud Parameters**

| auth      | authenticates to cloud service and stores the credentials file. |
|-----------|-----------------------------------------------------------------|
| createJob | creates a job in the cloud                                      |
| deleteJob | deletes a job from the cloud                                    |
| listJobs  | lists cloud jobs                                                |
| runJob    | runs the job                                                    |

The following are parameters for the -cmd Cloud command

| jobHistory    | lists job history records and artifacts access key                      |
|---------------|-------------------------------------------------------------------------|
| listArtifacts | lists artifacts using artifacts access key                              |
| getArtifact   | downloads artifact and prints to standard output or saves to filesystem |
| listWorkers   | lists worker instances.                                                 |

Example:

Essentials -cloud auth

#### **Auth Parameters**

The following are parameters for the auth command

| -noBrowser do not user internal browser, print URL to console and asl browser and enter code back to the application. | do not user internal browser, print URL to console and ask user to open |
|----------------------------------------------------------------------------------------------------|-------------------------------------------------------------------------|
|                                                                                                    | browser and enter code back to the application.                         |

Example:

Essentials -cloud auth -noBrowser

#### **CreateJob Parameters**

The following are parameters for the CreateJob command

| -cmd       | corresponding parameters expected to create cloud job |
|------------|-------------------------------------------------------|
| -token     | token string for accessing cloud service              |
| -tokenFile | credentials file for accessing cloud service          |

Example:

Essentials -cloud createJob -tokenFile C:\user.token.json -cmd spContentReport -srcuser user@domain.com -srcpass password -srcsite http://sharepointsite.com/sites/test -license 12345678-1234-5678-1234-123456789012

#### **DeleteJob Parameters**

The following are parameters for the **DeleteJob** command

| -jobID     | Job id to delete                             |
|------------|----------------------------------------------|
| -token     | token string for accessing cloud service     |
| -tokenFile | credentials file for accessing cloud service |

Example:

Essentials -cloud deleteJob -tokenFile C:\user.token.json -jobId 8a59acc64e452920014e453947920000

#### **ListJobs Parameters**

The following are parameters for the ListJobs command

| -token     | token string for accessing cloud service     |
|------------|----------------------------------------------|
| -tokenFile | credentials file for accessing cloud service |
| -out       | save downloaded data into file               |
| -format    | output format when listing table data        |

#### Example:

Essentials -cloud listJobs -tokenFile C:\user.token.json -format csv -out jobs.csv

#### **RunJob Parameters**

The following are parameters for the RunJob command

| -jobID     | job ID                                       |
|------------|----------------------------------------------|
| -token     | token string for accessing cloud service     |
| -tokenFile | credentials file for accessing cloud service |

Example:

Essentials -cloud runJob -tokenFile C:\user.token.json -jobId 8a59acc64e452920014e453947920000

#### **StopJob Parameters**

The following are parameters for the StopJob command

| -jobld     | job ID                                   |
|------------|------------------------------------------|
| -token     | token string for accessing cloud service |
| -tokenFile | credentials for accessing cloud service  |

Example:

Essentials -cloud stopJob -tokenFile C:\user.token.json -jobId 8a59acc64e452920014e453947920000

#### **JobHistory Parameters**

The following are parameters for the JobHistory command

| -jobld     | job ID                                   |
|------------|------------------------------------------|
| -token     | token string for accessing cloud service |
| -tokenFile | credentials for accessing cloud service  |

| -out    | save downloaded data into file        |
|---------|---------------------------------------|
| -format | output format when listing table data |

#### Example:

Essentials -cloud jobHistory -tokenFile C:\user.token.json -jobId 8a59acc64e452920014e453947920000

#### **ListArtifacts Parameters**

The following are parameters for the ListArtifacts command

| -key       | artifacts access key, could be obtained from 'jobHistory' command output |
|------------|--------------------------------------------------------------------------|
| -path      | artifact path starting with ' / '                                        |
| -token     | token string for accessing cloud service                                 |
| -tokenFile | credentials file for accessing cloud service                             |
| -out       | save downloaded data into file                                           |
| -format    | output format when listing table data                                    |

Example:

Essentials -cloud listArtifacts -tokenFile C:\user.token.json -key artifactsAccessBase64EncodedKeyHere -path /

#### **GetArtifact Parameters**

The following are parameters for the GetArtifact command

| -key       | artifacts access key, could be obtained from 'jobHistory' command output |
|------------|--------------------------------------------------------------------------|
| -path      | artifact path starting with ' / '                                        |
| -token     | token string for accessing cloud service                                 |
| -tokenFile | credentials file for accessing cloud service                             |
| -out       | save downloaded data into file                                           |

Example:

Essentials -cloud getArtifact -tokenFile C:\user.token.json -key artifactsAccessBase64EncodedKeyHere -path /log.txt -out C:\log.txt

## **ListWorkers Parameters**

#### The following are parameters for the ListWorkers command

| -token     | token string for accessing cloud service     |
|------------|----------------------------------------------|
| -tokenFile | credentials file for accessing cloud service |
| -out       | save downloaded data into file               |
| -format    | output format when listing table data        |

#### Example:

Essentials -cloud listWorkers -tokenFile C:\user.token.json

# Troubleshooting

This troubleshooting guide identifies some common issues that you may encounter when using Essentials and suggestions on how to resolve them.

Note that factors unique to your environment, such as the size, configuration, and complexity of your environment as well as interactions between Essentials, SharePoint, and other applications and processes, may also need to be taken into consideration.

# Failed in choosing authentication type: Unable to find valid certificate path

#### Issue

When trying to connect to SharePoint on premises using SSL, the following error is logged:

!MESSAGE Failed in choosing authentication type! !STACK 0 javax.net.ssl.SSLHandshakeException: sun.security.validator.ValidatorException: PKIX path building failed: sun.security.provider.certpath.SunCertPathBuilderException: unable to find valid certification path to requested target at sun.security.ssl.Alerts.getSSLException(Alerts.java:192) at sun.security.ssl.SSLSocketImpl.fatal(SSLSocketImpl.java:1949)

#### Reason

This error occurs when you are trying to make an SSL connection without a valid certificate.

#### Resolution

Download and install a Microsoft Graph certificate into your environment.

#### To download the certificate:

- 1. Go to https://graph.microsoft.com/v1.0
- 2. Click the lock icon to the left of the url in the address bar, select **Connection is secure**, then choose the appropriate option, depending on your browser:
  - If using Microsoft Edge, click the certificate icon in the upper right corner.
  - If using Google Chrome, select Certificate is valid.
- 3. On the Details tab, make sure the root certificate is selected.
- 4. Click [Export].

5. Give the certificate the name of your choice and save it as file type **Base64-encoded ASCII**, certificate chain.

| File name:      | Digital Global Root CA cert             |      | ~      |
|-----------------|-----------------------------------------|------|--------|
| Save as type: 🤇 | Base64-encoded ASCII, certificate chain |      | ~      |
| de Folders      |                                         | Save | Cancel |

#### To install the certificate:

Open a command window using the Run as administrator option, and install the certificate using a command like the following:

NOTE: The actual command path may vary, depending on your environment.

```
<JAVA_HOME_PATH>\keytool.exe -import -trustcacerts -alias <value> -file
"<certificate path>" -keystore "<JAVA HOME PATH>\jre\lib\security\cacerts"
```

Default password: "changeit"
"yes"

#### EXAMPLE PATH:

```
"C:\Program Files\Quest\Essentials\jre\bin\keytool.exe" -import -
trustcacerts -alias graphcert -file "C:\Program
Files\Quest\Essentials\certs\Digital Global Root CA Certificate.crt" -
keystore "C:\Program Files\Quest\Essentials\jre\lib\security\cacerts"
```

# Migration of SPO Classic Experience site pages fail with a 401: Unauthorized error

#### Issue

When performing a SharePoint Online to SharePoint Online migration, the following error is logged for Classic Experience site pages:

The server sent HTTP status code 401: Unauthorized

#### **Possible Reason**

The "Allow access" option is not enabled for apps that do not use modern authentication.

#### Resolution

- 1. Open the SharePoint admin center.
- 2. Navigate to **Policies > Access control**.
- 3. Click Apps that don't use modern authentication and set it to Allow access.

# When performing OneDrive Provisioning the message One Drive for [user name] was not created is logged

#### Issue

When performing OneDrive Provisioning the following message is logged for a user:

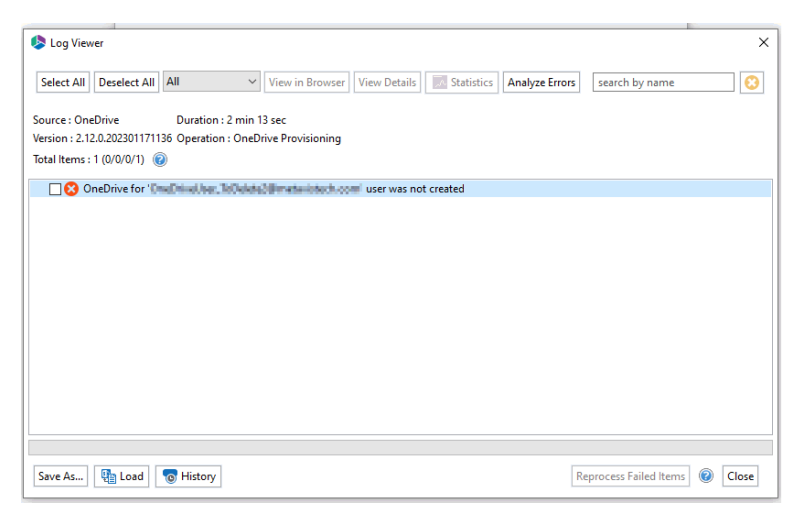

#### **Possible Reason**

The user's personal site may have been recently deleted, but the Graph API reported to Essentials the the site still exists.

#### Resolution

After waiting 30 to 60 minutes, on the OneDrive Provisioning - Select User window click the refresh cache icon ( <a>o</a> ) and rerun the Create OneDrive operation for the user.

# Appendix

17

# **Alternate Framework**

There may be some occasions when the software itself or a Support Engineer will request you install an alternate framework. This request may be related to a certain authentication provider you are utilizing, Box connectivity or possibly even for the encryption of your data.

If requested to do so, please follow the steps below:

- 1. Exit and stop all running instances of the application on your host computer.
- Download the alternate framework. Please be sure to choose the appropriate version specific to your installation. If you are unsure, go to Help > About and after the version number it will display either 32-bit or 64-bit.
- 3. Once downloaded, extract the zip to a location of your choice on the host computer. Please do not simply "open" the zip file, be sure to Extract all of the contents to this location.
- 4. Navigate to the location where the application was installed on your host computer, locate and then delete the folder named "jre". If you do not see this folder, please enable Hidden Files and Folders in Windows.
- 5. Copy the new "jre" folder that was extracted in Step 3 to the same location where the "jre" folder was deleted in Step 4.
  - You do not want to "overwrite" the original folder with the new one, you need to delete the original first.
- 6. You may now start the application again.

If you experience any issues during the replacement process or after the application is restarted, please contact Support for assistance.

# **Claims Based Authentication**

If your source tenant requires multi-factor authentication you can use the Claims options when connecting to a tenant.

1. On the connect to pop up, select the Claims button.

| 😓 Connect to SharePoint — 🗆 🗙 |                    |           |         |         |         |  |   |  |
|-------------------------------|--------------------|-----------|---------|---------|---------|--|---|--|
| Connectin                     | g to [https://meta | vistech-a | dmin.sh | arepoin | t.com]  |  |   |  |
| User                          |                    |           |         |         |         |  | ₽ |  |
| Password                      |                    |           |         |         |         |  |   |  |
| Domain                        |                    |           |         |         |         |  |   |  |
|                               |                    | Use       | Ргоху   |         |         |  |   |  |
|                               | Connect            |           |         |         | Cancel  |  |   |  |
|                               | connect            |           |         |         | CarlCel |  |   |  |
|                               | Claims             |           | 0       |         |         |  |   |  |

2. Enter your credentials, whether they be Microsoft or Box and connect.

If using OAuth Framework authentication with claims, please see the following section for more information.

# **CSV Column Reference Guide**

The application allows users to import content into SharePoint and copy content between different SharePoint lists using CSV spreadsheets. These spreadsheets are auto generated with the necessary metadata required for the operation and may be modified using Excel or any text editing application. The following table describes the columns used within these spreadsheets.

## **Columns for Uploading Content using CSV**

- 1. Source File Identifies the physical path to the file that will be uploaded.
- Target SharePoint Site Identifies the target site for the file listed in the source file column. The field is left blank by default but may be specified to upload content into different sites and lists using the same CSV file.

- **NOTE:** In order to take advantage of this feature the CSV file must be uploaded on a site not a list level.
- 3. Target SharePoint List Identifies the target list for the import
- 4. SharePoint File Name Identifies the SharePoint item name that will be used for the import

( "/" is used to identify folders)

- 5. Content Type Identifies the SharePoint content type that will be used for the import.
  - **NOTE:** This content type should already exist within the target SharePoint list and must be spelled exactly the same way to avoid errors.
- 6. **Custom Fields -** Any custom fields would be listed following the content type.
  - **NOTE:** These fields must already exist within the target SharePoint list (and content Type). The values entered here must also pass any SharePoint validation or restrictions for the corresponding field. If the field is multi-value enabled and you wish to apply two or more, please separate each value with a pipe character and a trialing space. For example, if I wanted to apply the terms Apple and Orange to a managed metadata column here is how it would look in the CSV file: Apple | Orange . That is "Apple" pipe character space "Orange".
- 7. **Created At** Identifies the content creation date which is extracted from the file system. If left blank the value will be set to the current date and time.
- CSV ID Col This is a reserved field utilized for incremental copy functionality. Do <u>not</u> enter anything into this field.
- 9. **Modified At** Identifies the last content modification date which is extracted from the file system. If left blank the value will be set to the current date and time.
- 10. **Created By** Identifies the user who created the content. If left blank the value will be set to the user currently logged into SharePoint.
- 11. **Modified By** Identifies the user who last modified the content. If left blank the value will be set to the user currently logged into SharePoint.
- 12. **Mark Version** For versioned libraries, identifies the version level for the item being imported ("Major" or "Minor"). If a quasi-versioning system was used in the file system, this field along with the SharePoint File Name can be used to recreate the versions in SharePoint. In order to implement this functionality, use the same file name in the SharePoint File Name field and then specify the appropriate version level in this field. If left blank, the default version level will be used during import.
- 13. Version Comment Specifies the comment that will be used when importing items

# **Columns for Copying SharePoint Content Using CSV**

- 1. Source SharePoint Site Identifies the source site for the content to be copied
- 2. Source SharePoint List Identifies the source list for the content to be copied
- 3. Source SharePoint File Identifies the source name for the content to be copied
- 4. **Target SharePoint Site** Identifies the target site for the content to be copied. This field is left blank by default but may be entered to copy content to different sites and lists using the same CSV file.
  - **NOTE:** In order to take advantage of this feature the CSV file must be copied on a site not a list level.
- 5. Target SharePoint List Identifies the target list for the content to be copied
- SharePoint File Name Identifies the target SharePoint item name for the content to be copied ("/" is used to identify folders)
- 7. Content Type Identifies the SharePoint content type for the content to be copied.
  - **NOTE:** This content type should already exist within the target SharePoint list and must be spelled exactly the same way to avoid errors. If the field is multi-value enabled and you wish to apply two or more, please separate each value with a pipe character and a trialing space. For example, if I wanted to apply the terms Apple and Orange to a managed metadata column here is how it would look in the CSV file: Apple| Orange . That is "Apple" pipe character space "Orange".
- 8. Custom Fields Any custom fields would be listed following the content type.
  - **NOTE:** These fields must already exist within the target SharePoint list (and content Type). The values entered here must also pass any SharePoint validation or restrictions for the corresponding field.
- 9. **Created At** Identifies the content creation date. If left blank the value will be set to the current date and time.
- 10. **CSV ID Col -** This is a reserved field utilized for incremental copy functionality. Do <u>not</u> enter anything into this field.
- 11. **Modified At** Identifies the last content modification date. If left blank the value will be set to the current date and time.
- 12. **Created By** Identifies the user who created the content. If left blank the value will be set to the user currently logged into SharePoint.

- 13. **Modified By** Identifies the user who last modified the content. If left blank the value will be set to the user currently logged into SharePoint.
- 14. **Mark Version** For versioned libraries, identifies the version level for the item being imported. If left blank, the default version level will be used during import.
- 15. Version Comment Specifies the comment that will be used when importing items

# **Experience Data**

Essentials for Office 365 submits user experience data to our internal telemetry servers. This information is used by management to better understand how the software is being used for the sole purpose of product planning and development.

The information collected includes, but is not limited to:

- Software version
- Framework version
- Operating System
- SharePoint version
- Session data
- Activated software license key

# How to Import Projects into Essentials for Office 365

Importing projects into a workplace is useful if you want to move a project between installations of Essentials. This operation connects Essentials with the project folder that is generated when you connect to a site collection, farm, or tenant. It can also import collected data projects, google drives and backups.

1. Right Click in the Navigation pane and select 'Import'.

|                            |              |           |           |               |                 |                |              |        |                         | Metavis | Architect Suite 1 | or SharePoint     |          |            |       |  |   |
|----------------------------|--------------|-----------|-----------|---------------|-----------------|----------------|--------------|--------|-------------------------|---------|-------------------|-------------------|----------|------------|-------|--|---|
| Harr                       | - Minu       | Analysis  | Ationstan | Eile Manager  | Dairea          | Public Extense | Country 10   |        | Town Channel Management | 0       | Manager Infor     | and Administrat   | . P      | n Damasta  | Male. |  |   |
| HUID                       | e view       | Arthitett | migrator  | rite manager  | Dimes           | Public roluers | Secondy into | anayei | remi store manager      | change  | manager into      | iant Pullimistrat | i backup | ip Reports | ricip |  |   |
| Rb                         |              | X         | 02        | 1 <u>+</u>    |                 | <b>2</b> 2     |              | A      | Open 🛄 Open             | Triter  |                   | 5% In SharePo     | it 🕞     |            |       |  |   |
|                            |              |           |           | - 22          |                 |                |              | ~      | 💷 🖉 New Folde           |         |                   | Q Contents        |          |            |       |  |   |
| SharePoint                 |              | :e        | Copy      | Live Compare! | Promote to Site | e Copy         | Select All   | Tag C  | Сору То                 |         | File Share ShareP | Refresh           | Logs     |            |       |  |   |
| Connect To                 | Clipboard    | Delete    |           | Sites         |                 | List/Library   |              | Do     | cuments/Items           |         | Migration Analy   | is Viet           |          |            |       |  |   |
|                            |              | -         | · ·       |               |                 | 4              | 1            |        |                         |         |                   |                   |          |            |       |  | - |
| Navigator                  |              |           |           |               | 8               | 2 · · · ·      | Contents     | Progre | 55                      |         |                   |                   |          |            |       |  |   |
|                            |              |           |           |               |                 |                |              |        |                         |         |                   |                   |          |            |       |  |   |
|                            |              |           |           |               |                 |                |              |        |                         |         |                   |                   |          |            |       |  |   |
|                            |              |           |           |               |                 |                | Name         |        |                         |         |                   |                   |          |            |       |  |   |
|                            |              |           |           |               |                 |                |              |        |                         |         |                   |                   |          |            |       |  |   |
|                            |              |           |           |               |                 |                |              |        |                         |         |                   |                   |          |            |       |  |   |
|                            |              |           |           |               |                 |                |              |        |                         |         |                   |                   |          |            |       |  |   |
|                            |              | 🗽 Import  |           |               |                 |                |              |        |                         |         |                   |                   |          |            |       |  |   |
|                            |              | 👍 Export  |           |               |                 |                |              |        |                         |         |                   |                   |          |            |       |  |   |
| 1                          | 1            |           |           |               |                 |                |              |        |                         |         |                   |                   |          |            |       |  |   |
|                            |              |           |           |               |                 |                |              |        |                         |         |                   |                   |          |            |       |  |   |
|                            |              |           |           |               |                 |                |              |        |                         |         |                   |                   |          |            |       |  |   |
|                            |              |           |           |               |                 |                |              |        |                         |         |                   |                   |          |            |       |  |   |
|                            |              |           |           |               |                 |                |              |        |                         |         |                   |                   |          |            |       |  |   |
|                            |              |           |           |               |                 |                |              |        |                         |         |                   |                   |          |            |       |  |   |
|                            |              |           |           |               |                 |                |              |        |                         |         |                   |                   |          |            |       |  |   |
|                            |              |           |           |               |                 |                |              |        |                         |         |                   |                   |          |            |       |  |   |
|                            |              |           |           |               |                 |                |              |        |                         |         |                   |                   |          |            |       |  |   |
|                            |              |           |           |               |                 |                |              |        |                         |         |                   |                   |          |            |       |  |   |
|                            |              |           |           |               |                 |                |              |        |                         |         |                   |                   |          |            |       |  |   |
|                            |              |           |           |               |                 |                |              |        |                         |         |                   |                   |          |            |       |  |   |
|                            |              |           |           |               |                 |                |              |        |                         |         |                   |                   |          |            |       |  |   |
|                            |              |           |           |               |                 |                |              |        |                         |         |                   |                   |          |            |       |  |   |
|                            |              |           |           |               |                 |                |              |        |                         |         |                   |                   |          |            |       |  |   |
|                            |              |           |           |               |                 |                |              |        |                         |         |                   |                   |          |            |       |  |   |
| -                          |              |           |           |               |                 |                |              |        |                         |         |                   |                   |          |            |       |  |   |
| Connection                 | s 83         |           |           |               |                 | S - O          |              |        |                         |         |                   |                   |          |            |       |  |   |
| 👄 Local D                  | lisk (C:)    |           |           |               |                 |                |              |        |                         |         |                   |                   |          |            |       |  |   |
| 😃 CD Driv                  | re (D:)      |           |           |               |                 |                |              |        |                         |         |                   |                   |          |            |       |  |   |
| See Local D                | lisk (E:)    |           |           |               |                 |                |              |        |                         |         |                   |                   |          |            |       |  |   |
| <ul> <li>Networ</li> </ul> | k Drive (Y:) |           |           |               |                 |                |              |        |                         |         |                   |                   |          |            |       |  |   |
| Canada                     | K.           |           |           |               |                 |                |              |        |                         |         |                   |                   |          |            |       |  |   |
| Sa google                  | Drive        |           |           |               |                 |                |              |        |                         |         |                   |                   |          |            |       |  |   |
|                            |              |           |           |               |                 |                |              |        |                         |         |                   |                   |          |            |       |  |   |
|                            |              |           |           |               |                 |                |              |        |                         |         |                   |                   |          |            |       |  |   |
|                            |              |           |           |               |                 |                |              |        |                         |         |                   |                   |          |            |       |  |   |
|                            |              |           |           |               |                 |                |              |        |                         |         |                   |                   |          |            |       |  |   |
|                            |              |           |           |               |                 |                |              |        |                         |         |                   |                   |          |            |       |  |   |
|                            |              |           |           |               |                 |                |              |        |                         |         |                   |                   |          |            |       |  |   |
|                            |              |           |           |               |                 |                |              |        |                         |         |                   |                   |          |            |       |  |   |
|                            |              |           |           |               |                 |                |              |        |                         |         |                   |                   |          |            |       |  |   |
|                            |              |           |           |               |                 |                |              |        |                         |         |                   |                   |          |            |       |  |   |
|                            |              |           |           |               |                 |                |              |        |                         |         |                   |                   |          |            |       |  |   |
|                            |              |           |           |               |                 |                |              |        |                         |         |                   |                   |          |            |       |  |   |

2. Pick 'Existing Projects into Workplace'.

| L4                                                                       | inclusion producer out of the first out of the second second seco | -   |
|--------------------------------------------------------------------------|----------------------------------------------------------------------------------------------------|-----|
| Home View Architect Migrator File Manager Drives Public Folders          | Security Manager Term Store Manager Change Manager Informant Administrator Backup Reports Help                                                                                                    |     |
| SharePoint Copy Paste Copy Like Compare! Promote to Site Copy Collection | Series All Tag CopyTo Character Terror Terro |     |
|                                                                          |                                                                                                    |     |
|                                                                          |                                                                                                    | 1.0 |
|                                                                          | Import – 🔍 💌                                                                                                    |     |
|                                                                          | Name Select<br>Create new projects from an archive file or directory.                                                                                                    |     |
|                                                                          | Select an import source<br>type filter tot                                                                                                    |     |
|                                                                          | Vorden texture     A control file     Define y trajecti mos Workspace     Define y trajecti mos Workspace     Define y trajecti mos Workspace                                                                                                    |     |
|                                                                          |                                                                                                    |     |
| <pre>@ Control :: : : : : : : : : : : : : : : : : :</pre>                | < Box Net > Freich Cencer                                                                                                    |     |

- 3. Select the 'Browse' button next to 'Select root directory'.

4. Select the folder that you want to import the projects from.

|                                                                 | Metavis Architect suite for sharePoint                                                         | - 0 .                         |
|-----------------------------------------------------------------|------------------------------------------------------------------------------------------------|-------------------------------|
| Home View Architect Migrator File Manager Drives Public Folders | Security Manager Term Store Manager Change Manager Informant Administrator Backup Reports Help |                               |
| SharePoint Copy Paste Copy Live Compare! Promote to Site Copy   | Stet Al Tag Cary Ta Stee Failer                                                                |                               |
| Connect To Clipboard Delete Sites List/Dibrary                  | Documents/items Migration Analysis View                                                        |                               |
| Navigator                                                       | Contents E Progress                                                                            | 9   10   7   8 <sup>-</sup> 0 |
|                                                                 | III Import – 🗆 🗙                                                                               |                               |
|                                                                 | Name Import Projects<br>Select a directory to search for existing Eclipse projects.            |                               |
|                                                                 | Select root directory:     Browse                                                              |                               |
|                                                                 | Select archive file: Browse                                                                    |                               |
|                                                                 | Projects: Browse For Folder                                                                    |                               |
|                                                                 | Select not directory of the projects to import Select All Development All                      |                               |
|                                                                 | Metevis     A     Befresh                                                                      |                               |
|                                                                 | > 1 /                                                                                          |                               |
|                                                                 |                                                                                                |                               |
|                                                                 | 22222-STAT-Stats-1                                                                             |                               |
|                                                                 | 22222-STAT-State-                                                                              |                               |
|                                                                 | Folder: Metavis                                                                                |                               |
| Local Disk (C)                                                  | Male New Folder OK Cancel Cancel                                                               |                               |
| 3 CD Drive (D:) 4 Local Disk (E:)                               |                                                                                                |                               |
| Network Drive (Y:)     Dideok                                   |                                                                                                |                               |
| Google Drive                                                    |                                                                                                |                               |
|                                                                 |                                                                                                |                               |
|                                                                 |                                                                                                |                               |
|                                                                 |                                                                                                |                               |
|                                                                 |                                                                                                |                               |
|                                                                 |                                                                                                |                               |
|                                                                 |                                                                                                |                               |
|                                                                 |                                                                                                |                               |

5. Select the projects that you want to import. If you check the 'Copy Projects Essentials workspace folder. Sometimes it makes sense to have a reference to an external project, such as when you have a Backup and sometimes it makes sense to copy the files into the new workplace so that you

- 0 × ₽ Copy Live Compar 5 B X ₽ 7 Det 🔐 Oper 2 E 😫 🗸 🖶 🛛 • Import Projects Select a directory t Select archive fil Select All Deselect All Refresh Finish Cancel < Back Next:

have all your projects in one place rather than linking back to the original location.

6. Your projects should now be imported in the Navigator pane.

| Home View Architect Migrator File Manager Drives Pul                                                                                                    | lic Folders Security Manager Term Store M | anager Change Manager Informant Ada | ministrator Backup Reports Help |             |
|----------------------------------------------------------------------------------------------------|-------------------------------------------|-------------------------------------|---------------------------------|-------------|
|                                                                                                    |                                           | en 🍸 Filter 📑 🚺 🕵 In :              | SharePoint 🔛                    |             |
| SharePoint Copy Paste Copy Live Comparel Promote to Site                                                                                                    | Copy Select All Tag Copy To               | File Share SharePoint               | Intents Logs                    |             |
| Connect To Clipboard Delete Sites                                                                                                    | List/Library Documents/Items              | Migration Analysis                  | View                            |             |
| Navigator 😑 🎭                                                                                                    | 🕆 🗖 🔲 📑 Contents 🖉 Progress               |                                     |                                 | 9 I V 2 ° ° |
| > 😂                                                                                                    | ^                                         |                                     |                                 |             |
|                                                                                                    |                                           |                                     |                                 |             |
|                                                                                                    | Name                                      |                                     |                                 |             |
|                                                                                                    |                                           |                                     |                                 |             |
|                                                                                                    |                                           |                                     |                                 |             |
|                                                                                                    |                                           |                                     |                                 |             |
|                                                                                                    |                                           |                                     |                                 |             |
|                                                                                                    |                                           |                                     |                                 |             |
|                                                                                                    |                                           |                                     |                                 |             |
|                                                                                                    |                                           |                                     |                                 |             |
| Þ 🔟 (1997)                                                                                                    |                                           |                                     |                                 |             |
|                                                                                                    |                                           |                                     |                                 |             |
|                                                                                                    |                                           |                                     |                                 |             |
|                                                                                                    |                                           |                                     |                                 |             |
|                                                                                                    |                                           |                                     |                                 |             |
| b 1 main and a second second secon |                                           |                                     |                                 |             |
|                                                                                                    |                                           |                                     |                                 |             |
|                                                                                                    |                                           |                                     |                                 |             |
| Þ 🚨 farra fraga seg                                                                                                    |                                           |                                     |                                 |             |
|                                                                                                    | ×                                         |                                     |                                 |             |
| Connections                                                                                                    |                                           |                                     |                                 |             |
| Local Disk (C:)                                                                                                    |                                           |                                     |                                 |             |
| 👄 Local Disk (E:)                                                                                                    |                                           |                                     |                                 |             |
| Network Drive (Y:)     Outlook                                                                                                    |                                           |                                     |                                 |             |
| Google Drive                                                                                                    |                                           |                                     |                                 |             |
|                                                                                                    |                                           |                                     |                                 |             |
|                                                                                                    |                                           |                                     |                                 |             |
|                                                                                                    |                                           |                                     |                                 |             |
|                                                                                                    |                                           |                                     |                                 |             |
|                                                                                                    |                                           |                                     |                                 |             |
|                                                                                                    |                                           |                                     |                                 |             |
|                                                                                                    |                                           |                                     |                                 |             |
|                                                                                                    |                                           |                                     |                                 |             |
|                                                                                                    |                                           |                                     |                                 |             |

# About

18

Quest creates software solutions that make the benefits of new technology real in an increasingly complex IT landscape. From database and systems management, to Active Directory and Office 365 management, and cyber security resilience, Quest helps customers solve their next IT challenge now. Around the globe, more than 130,000 companies and 95% of the Fortune 500 count on Quest to deliver proactive management and monitoring for the next enterprise initiative, find the next solution for complex Microsoft challenges and stay ahead of the next threat. Quest Software. Where next meets now. For more information, visit www.quest.com.

# **Technical Support Resources**

Technical support is available to Quest customers with a valid maintenance contract and customers who have trial versions. You can access the Quest Support Portal at <a href="https://support.quest.com">https://support.quest.com</a>. The Support Portal provides self-help tools you can use to solve problems quickly and independently, 24 hours a day, 365 days a year. The Support Portal enables you to:

- Submit and manage a Service Request
- View Knowledge Base articles
- Sign up for product notifications
- Download software and technical documentation
- View how-to-videos
- Engage in community discussion
- Chat with support engineers online
- View services to assist you with your product